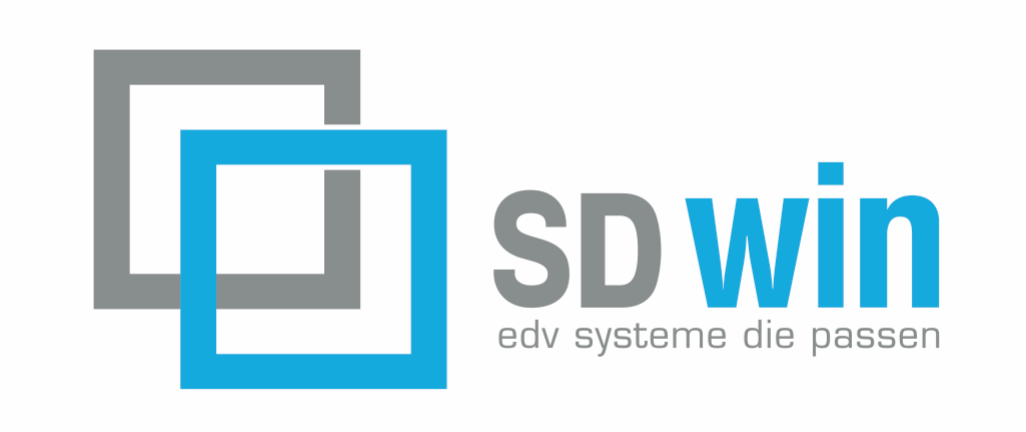

© 2022 Alexander Denz BSc.

Eine moderne Warenwirtschaft für die heutige Zeit, geschrieben von Praktikern für Praktiker

> SDWin Flurweg 9c 6714 Nüziders office@sd-win.com www.sd-win.com

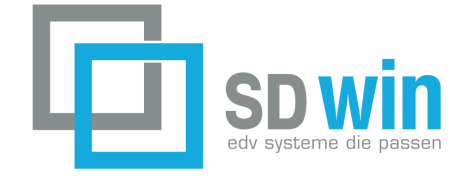

# Business Software

by SD WIN - Softwaresysteme

Wir präsentieren Ihnen die Business Software SD-WIN, eine moderne Warenwirtschaft. Einfach zu bedienen, genial in der Vielfalt, programmiert mit den neuesten Werkzeugen

Geschrieben von Praktikern für Praktiker.

Produziert für viele Branchen und Einzelberufe - ohne Priorität:

IT-Unternehmen, Hardware Lieferanten/Betreuer, Servicebetriebe,

Elektriker, GWH-Installateur, Dachdecker, Spengler, Tischler, Raumausstatter, Maler/Tapezierer, Metallverarbeiter, Holzverarbeiter, Glaser, Monteur allgemein, Bauunternehmer, Maurer, Verputzer, Handwerker allgemein,

Transportunternehmen, Verkäufer, Freiberufler, Fotograph, Archtitekt, Handelskaufmann, Großhändler, Prouzent und Industrie...

Die Liste könnte noch beliebig lange fortgesetzt werden, SD WIN ist sehr breit angelegt und kann individuell angepasst werden.

> SDWin Flurweg 9c 6714 Nüziders office@sd-win.com www.sd-win.com

© 2022 Alexander Denz BSc.

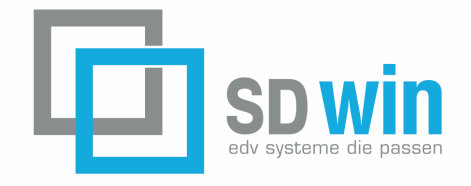

Alle in diesem Handbuch genutzten Warenzeichen und Produktnamen sind unter Umständen eingetragene Warenzeichen der Herstellerfirmen und dürfen nicht gewerblich oder in sonstiger Weise verwendet werden. Darüber hinaus entnehmen Sie die allgemeinen Rechte und Pflichten dem Impressum

Bei der Zusammenstellung dieser Handbücher und der Abbildungen wurde mit größter Sorgfalt gearbeitet. Dennoch können Fehler nicht vollständig ausgeschlossen werden. Die angegebenen Daten dienen lediglich der Produktbeschreibungen und sind nicht als zugesicherte Eigenschaft im Rechtssinne zu verstehen. SD WIN, deren Programmierer und dessen Autoren können für fehlerhafte Angaben und deren Folgen weder juristisch noch in irgendeiner anderen Form haftbar gemacht werden.

Alle Rechte vorbehalten; kein Teil dieses Handbuches darf in irgendeiner Form (Druck, Fotokopie oder die Speicherung und/oder Verbreitung in elektronischer Form) ohne schriftliche Genehmigung der SD WIN Unternehmenssoftware reproduziert oder vervielfältigt werden.

Autor Denz Alexander BSc

Programmentwicklung Denz Alexander, BSc SDWin Flurweg 9c 6714 Nüziders office@sd-win.com www.sd-win.com

# Inhaltsverzeichnis

|          | 0                           |
|----------|-----------------------------|
| Part I   | Startseite 8                |
| Part II  | Modulbeschreibung 11        |
| 1        | Basisversion                |
| 2        | Einplatz oder Mehrplatz? 14 |
| 3        | Verkauf Grundprogramme15    |
| 4        | Kalkulation                 |
| 5        | E-Mail, Termine             |
| 6        | Einkauf                     |
| 7        | Import/Export               |
| 8        | Lieferscheinabrechnung 24   |
| 9        | Individuelle Favoriten 27   |
| 10       | Einstellungen Programm      |
| Part III | Schnittstellen 32           |
| 1        | XML Import/Export           |
| 2        | EDI Schnittstelle           |
| 3        | UGL Schnittstelle           |
| 4        | IDS Schnittstelle 41        |
| 5        | Datanorm Import/Export 45   |
| 6        | Universalschnittstelle 48   |
| 7        | ÖNORM                       |
| Part IV  | Einstellungen 61            |
| 1        | Installation                |
|          | SQL Datenbanken             |
| 2        | Verwendung Tastatur         |
| 3        | Dokumente 68                |
| 4        | Berechtigungen              |
| 5        | Layout verwalten            |
| 6        | Infocenter Adressen         |
| 7        | Infocenter Artikel 103      |
| Part V   | Funktionen 119              |
| 1        | Belegskalkulation           |
| 2        | Suche verfeinern            |

|          | Contents                  | 5   |
|----------|---------------------------|-----|
| 3        | Grid Optionen             |     |
| 4        | Grundfunktionen           |     |
| 5        | SDScanApp                 | 139 |
| 6        | DMS                       | 142 |
| 7        | SDWin Startparameter      | 146 |
| 8        | VCard                     | 147 |
| 9        | Dokumentversionen         | 150 |
| Part VI  | Office                    | 152 |
| 1        | Outlook Anbindung         | 154 |
| 2        | Termine                   | 157 |
| 3        | Kontakte                  | 162 |
| 4        | Emaileingang              | 164 |
| 5        | Emailausgang              | 165 |
| 6        | Heute Fenster             | 170 |
| Part VII | Stammdaten                | 173 |
| 1        | Adressen                  | 174 |
| 2        | Artikel                   | 184 |
| 3        | Artikelsuche              | 197 |
| 4        | Artikelmatrix             | 199 |
| 5        | Lieferanten               | 200 |
| 6        | Fahrzeuge                 | 202 |
| 7        | Geräte                    | 206 |
| 8        | Räume                     | 212 |
| 9        | Stückliste                | 218 |
| 10       | Leistungsstamm            | 221 |
| 11       | Mitarbeiter               | 225 |
| 12       | Warengruppen              | 232 |
| 13       | Rabattgruppen             | 235 |
| 14       | Anlagegruppen             | 236 |
| 15       | Steuerarten               | 238 |
| 16       | Artikelarten              | 239 |
| 17       | Fehlercodes               | 241 |
| 18       | Formeln und Textbausteine | 242 |
| 19       | Länder                    | 254 |
| 20       | Datenanalyse              | 255 |
| 21       | Postleitzahlen            | 258 |
| 22       | Umkreissuche              | 259 |
| 23       | Preislisten               | 260 |

### SD WIN Business Software

| 24        | Verfahrensverzeichnis           |
|-----------|---------------------------------|
| 25        | Objekte/Anlagen                 |
| 26        | Objekte/Details                 |
| 27        | Konstanten allgemein 285        |
| Part VIII | Verkauf 320                     |
| 1         | Angebot                         |
| 2         | Auftrag 340                     |
| 3         | Lieferschein                    |
| 4         | Rechnung 376                    |
| 5         | Kundendienstauftrag             |
| 6         | Gutschrift                      |
| 7         | Barverkauf 429                  |
| 8         | Arbeitszeiten                   |
| 9         | Fahrtenbuch 453                 |
| 10        | Reklamation                     |
| 11        | Raumverwaltung 460              |
| 12        | Geräte- und Objektverleih 463   |
| 13        | Aufmass                         |
| 14        | Auskunftsanfrage 471            |
| 15        | Kassa Display                   |
| 16        | eRechnung 487                   |
| 17        | Registrierkassa 491             |
| 18        | Datenschutz - Verordnung 508    |
| 19        | Kennzahlen 513                  |
| Part IX   | Einkauf 515                     |
| 1         | Preisanfrage 516                |
| 2         | Bestellung 532                  |
| 3         | Einkaufslieferschein 550        |
| 4         | Einkaufsrechnung                |
| Part X    | Fertigung 587                   |
| 1         | Fertigungsauftrag 588           |
| 2         | Fertigungsstückliste            |
| 3         | Stücklistenkalkulation          |
| Part XI   | Lager 620                       |
| 1         | Inventurbestand erfassen        |
| 2         | Inventur-/ Lagerbestand drucken |
| 3         | Lagerkorrektur                  |

|           | Contents                       | 7   |
|-----------|--------------------------------|-----|
| 4         | Lagerumbuchung                 | 627 |
| 5         | Dispo Lagerbestand             | 629 |
| 6         | Mindestbestand Unterschreitung | 630 |
| Part XII  | Listendruck                    | 633 |
| 1         | Adressen                       | 634 |
| 2         | Reklamationsabfrage            | 637 |
| 3         | Artikel                        | 639 |
| 4         | Geräte                         | 642 |
| 5         | Objekte/Anlagen                | 644 |
| 6         | Räume                          | 647 |
| 7         | Verfahrensabfrage              | 649 |
| 8         | Auswertungen                   | 651 |
| 9         | Journale                       | 654 |
| 10        | Seriendruck Dokumente          | 657 |
| 11        | Umsatz Adressen                | 659 |
| 12        | Umsatz Artikel                 | 662 |
| 13        | Kassa Umsatz                   | 664 |
| 14        | Kassa Umsatz (Artikel)         | 667 |
| 15        | Etikettendruck                 | 669 |
| Part XIII | OP-Verwaltung                  | 674 |
| 1         | Buchungen                      | 675 |
| 2         | Kassabuch                      | 681 |
| 3         | Mahnwesen                      | 684 |
| 4         | Konten                         | 686 |
| 5         | Journaldruck                   | 687 |
| 6         | Export FIBU                    | 688 |
| Part XIV  | CRM - Aktivitäten              | 691 |
| 1         | Briefe                         | 692 |
| 2         | Mailausgang                    | 696 |
| 3         | Maileingang                    | 699 |
| 4         | Aktivitäten                    | 702 |
| 5         | Verknüpfte Daten               | 708 |
| 6         | Adresse CRM Info               | 710 |

# Index

0

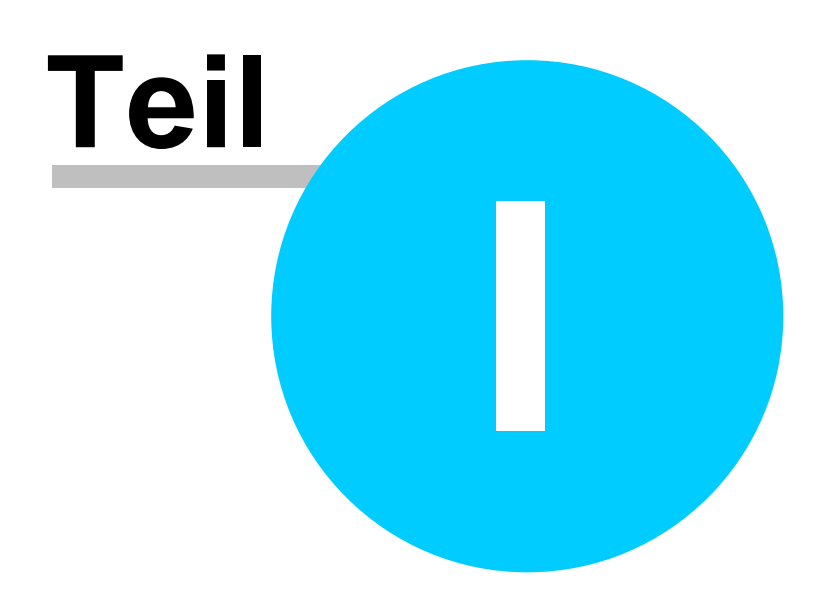

# 1 Startseite

### Hilfe-Startseite

Vorwort:

Herzlich willkommen bei der SD WIN Business Software, einer mit modernstem Entwicklungswerkzeug produzierter Software im täglichen Bürobetrieb mit einer engen Anbindung an die Microsoft Produkte.

Die Entwicklung dieser Software erfolgt in Österreich und ist somit eng an die österreichischen Gegebenheiten angepaßt.

Als Programmiersprache verwenden wir C# (sprich C-Sharp), in der .NET Umgebung von Microsoft. Als Datenbank verwenden wir die SQL Datenbanken von Microsoft, MySQL von Oracle oder die MariaDB, für Cloud Anwendungen kann die Azzure Datenbank von Microsoft oder ebenfalls die MariaDB verwendet werden. Für kleinere Datenmengen setzen wir die MDB (Microsoft Data Base) ein.

Da weltweit im administrativen Bereich immer noch die Betriebssysteme von Microsoft führend sind, arbeiten wir auch mit dessen Programmierwerkzeugen und können so Fehler von vornherein weitgehend ausschalten.

Eine direkte Anbindung zu den Office Produkten von Microsoft ist uns ebenso wichtig. Denn ehrlich - wer arbeitet nicht mit einem der Office Programme und hat dort Daten hinterlegt, die bis jetzt nicht in der Warenwirtschaft verwendet werden konnten?

Wir möchten, daß diese Daten auch mit der SD WIN Business Software in Verbindung stehen können.

Arbeiten Sie mit unserem Programm - dann ist Ihnen dieser Teil des Erfolgs schon mal sicher! Wir wünschen Ihnen viel Erfolg beim täglichen Umgang mit unserer Software

Denz Alexander, BSc Software Entwicklung

www.sd-win.com

- Verkauf
- Einkauf/Lager
- Fertigung
- Stammdaten
- Buchhaltung
- Korrespondenz
- Lager/Inventur
- Einstellungen
- Funktionen

- Persönlicher Bereich
- Aktuelle Informationen/Updates (Internetlink nur für registrierte Anwender)
- SDScanApp
  DMS

10

SD Win 2022 Version 6.1.1 (Stand: 12.09.22 - Änderungen vorbehalten) Copyright (c) 2022 SD Win Software

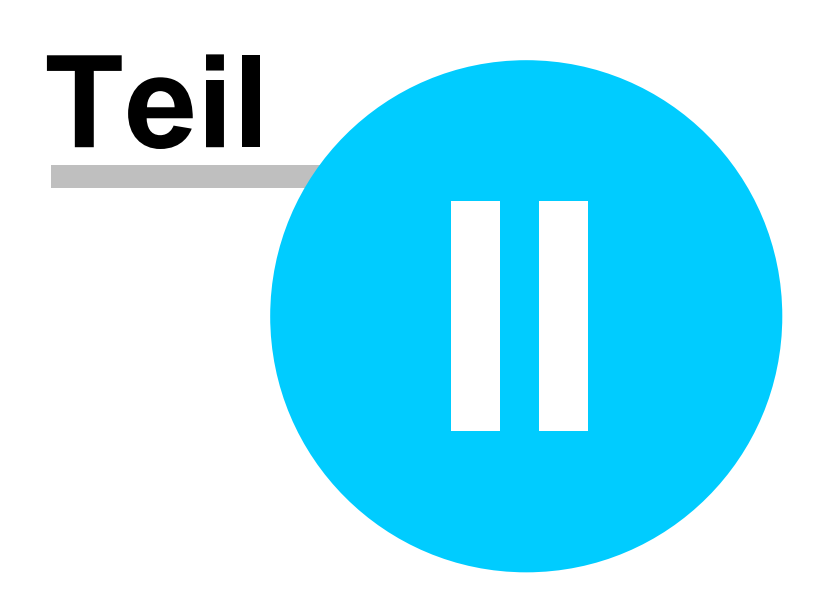

# 2 Modulbeschreibung

## Modulbeschreibung SD Win Software

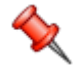

Die SD WIN Business Software ist eine modular aufgebaute Warenwirtschaft, die eine weitgehende Anpassung an die eigenen Erfordernisse und das vorhandene Budget ermöglicht.

Sie können mit dem Basismodul der SD WIN Business Software zu einem sehr günstigen Preis starten und dann die Software Stück für Stück weiter ausbauen.

Wir bieten auch kostengünstige Bundle-Light-Versionen für den Einstieg an. Diese Programme sind für eine Anwendung im Einplatz konzipiert, können aber jederzeit ohne einen finanziellen Verlust der Kaufsumme in eine mehrplatzfähige Version transferiert werden.

Damit gehen Sie auch keinerlei finanzielle Risiken ein!

- Basisversion
- Einplatz oder Mehrplatz
- Verkauf Grundprogramme
- Kalkulation
- E-Mail, Termine
- Einkauf
- Import/Export
- Lieferscheinabrechnung
- Individuelle Favoriten
- Einstellungen Programm

# 2.1 Basisversion

### **Basisversion von SD WIN**

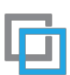

Die SD Win Basisversion ist die ersten Stufe in einer Warenwirtschaft. Sie verwalten damit Ihre Adressen, die Artikel, die entsprechenden Steuersätze und anderen rechtlichen Grundlagen - und können damit die Rechnungen schreiben.

Das heißt, die Anlage der wichtigsten <u>Stammdaten</u> wie Adressen, Artikel, <u>Fakturierung</u>, Gutschrift, Verwaltung der Grundlagen und der Textbausteine, das Rechnungsjournal und die Auswertungen über die erbrachten Warenlieferungen und Leistungen. Die dazu notwendigen Basisformulare und ein

für die individuelle Gestaltung der Formulare wird mitgeliefert.

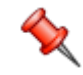

Basismodul: für welche Anwender?

Es gibt immer noch jede Menge Anwender, die ihre Rechnungen in einem Schreiboder Kalkulationsprogramm wie Word, Excel, OpenOffice oder anderen, ähnlichen Standardardprogrammen schreiben. Was wiederum heißt, alle Daten müssen immer wieder mühsam zusammen gesucht, im Internet nachgesehen, und/oder von alten Rechnungen kopiert werden. Zum einen ist das sehr zeitaufwendig und zum anderen sind da Fehler fast nicht vermeidbar. Mit der Basisversion von SD WIN soll der Anwender eine kostengünstige Möglichkeit erhalten, mit einer Datenbank gestützten Warenwirtschaft arbeiten zu können und damit Zeit einzusparen und unnötige Fehler zu vermeiden.

SD WIN liefert eine umfangreiche Stammdatenverwaltung im Adressen- wie auch dem Artikelbereich. Das heißt, die Rechnungen sind konkreten Adressen zugeordnet, und NICHT in unterschiedlichen Ordnern abgelegt. Die Umsätze und Deckungsbeiträge des Betriebes können jederzeit in beliebigen Zeitabschnitten ausgewertet werden, für das Finanzamt können die Mehrtsteuerbeträge pro Steuerart ermittelt werden und vieles mehr.

Anwender, welche SD WIN testen konnten haben sehr schnell erkannt, wie einfach es ist, mit Stammdaten arbeiten zu können und wie schnell Informationen mit SD WIN auf dem Tisch liegen.

Sie können sich über den Reportgenerator innert zwei Minuten einen kompletten Formularsatz erstellen lassen. Um die einzelnen Formulare noch etwas besser an das Erscheinungsbild des Unternehmens anpassen zu können, haben Sie einen voll ausgestatteten Formulardesigner mit an Bord. Tauschen Sie damit Bilder, Logos und Layouts aus/ein, ersetzen Sie Schriftgrößen, geben Sie Worten eine Farbe. Sie haben dabei alle Schriftarten, die ihr PC kennt, zur Verfügung!

Wohlgemerkt, die Basisversion ist nur als eine Einplatzlösung erhältlich, deshalb auch dieser außerordentlich günstige Preis.

Auch ein Umstieg eine eine höhere Version, in eine Mehrplatzlösung ist natürlich jederzeit möglich.

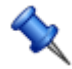

In der Grundversion sind alle Abläufe und Datenverarbeitung für das gesamte Programm enthalten und werden laufend gespeichert. Das heißt, sämtliche Verbuchungen in den Zusatzmodulen wie <u>Artikelkartei</u>, <u>Kundenkartei</u> und ähnliches werden automatisch erstellt, auch ohne die dazu entsprechende Lizenz! Kaufen Sie zu einem späteren Zeitpunkt eine Lizenz nach, sehen Sie auch die Vorgänge, Datensätze und Auswertungen, die bereits vor der Lizenzierung entsprechend verspeichert worden sind!

#### Teilrechnung - Schlusssrechnung

Im SD Win Grundprogramm/Basismodul sind die Teil- und Schlussrechnungen bereits inkludiert. Das heißt, Sie können sofort eine/mehrere Teilrechnungen ausstellen. Allerdings sei darauf hingewiesen, für eine automatische Abrechnung der Teilrechnungen in eine Schlussrechnung mit dem Anführen der Auftragssumme ist die <u>Auftragsverwaltung</u> als Lizenz notwendig. Denn die Auftragsverwaltung ist die Grundlage einer korrekten Abrechnung und Darstellung von diesen Teilbeträgen. Selbstverständlich können Sie eine Schlussrechnung manuell erstellen und die Teilrechnungen als Minus abziehen - allerdings mit deutlich mehr Aufwand. Teil- und Schlussrechnungen werden im normalen Rechnungskreis mitgeführt.

# 2.2 Einplatz oder Mehrplatz?

### Einplatz oder Mehrplatz?

Das Angebot der SD Win Warenwirtschaft ist natürlich im Laufe der Jahre angewachsen. In der ersten Stufe in der SD WIN Warenwirtschaft ist für den Einplatz die Basisversion der Grundstein, im Mehrplatz ist es deckungsgleich das Grundprogramm von SD WIN. Sie verwalten damit ihre Adressen, Artikel, alle Grundlagen vom Programm und können ihre Rechnungen schreiben.

Das heißt, die Anlage der wichtigsten <u>Stammdaten</u> wie Adressen, Artikel, <u>Fakturierung</u>, Gutschrift, Verwaltung der Grundlagen und der Textbausteine, das Rechnungsjournal und die Auswertungen über die erbrachten Warenlieferungen und Leistungen. Die dazu notwendigen Basisformulare und ein Formulardesigner für die individuelle Gestaltung der Formulare wird mitgeliefert.

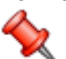

Grundversion - Basismodul: wo ist der Unterschied?

Sollen in SD WIN mehrere Anwender gleichzeitig arbeiten können, dann ist unbedingt das Grundprogramm zu verwenden, denn dieses läßt eine mehrplatzfähige Verwaltung zu. In den Lizenzen wird festgelegt, wieviele Anwender gleichzeitig mit SD WIN arbeiten können.

Ist anfangs nur eine Einplatzlösung notwendig, dann können Sie mit dem Basismodul beginnen. Dieses heißt, es kann nur jeweils ein Anwender in SD WIN eingeloggt und damit arbeiten können.

Umstieg - natürlich entwickeln sich auch Einmannunternehmen sowie kleinere Betriebe und damit werden auch die Anforderungen. Sie können jederzeit von einer kleineren Version in eine größere Version umsteigen, natürlich auch von Einplatz auf Mehrplatz!

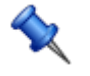

In der Grundversion sind alle Abläufe und Datenverarbeitung für das gesamte Programm enthalten und werden laufend gespeichert. Das heißt, sämtliche Verbuchungen in den Zusatzmodulen wie <u>Artikelkartei</u>, <u>Kundenkartei</u> und ähnliches werden automatisch erstellt, auch ohne die dazu entsprechende Lizenz! Kaufen Sie zu einem späteren Zeitpunkt eine Lizenz nach, sehen Sie auch die Vorgänge, Datensätze und Auswertungen, die bereits vor der Lizenzierung entsprechend verspeichert worden sind!

#### Teilrechnung - Schlusssrechnung

Im SD Win Grundprogramm/Basismodul sind die Teil- und Schlussrechnungen bereits inkludiert. Das heißt, Sie können sofort eine/mehrere Teilrechnungen ausstellen. Allerdings sei darauf hingewiesen, für eine automatische Abrechnung der Teilrechnungen in eine Schlussrechnung mit dem Anführen der Auftragssumme ist die <u>Auftragsverwaltung</u> als Lizenz notwendig. Denn die Auftragsverwaltung ist die Grundlage einer korrekten Abrechnung und Darstellung von diesen Teilbeträgen.

Selbstverständlich können Sie eine Schlussrechnung manuell erstellen und die Teilrechnungen als Minus abziehen - allerdings mit deutlich mehr Aufwand. Teil- und Schlussrechnungen werden im normalen Rechnungskreis mitgeführt.

## 2.3 Verkauf Grundprogramme

#### Verkauf Grundprogramme von SD WIN

Das Angebot der SD Win Warenwirtschaft im Bereich vom Verkauf stützt sich natürlich auch auf die vorhandenen Stammdaten wie Adressen und Artikel, als auch die notwendigen Grundeinstellungen für die Steuer und Auswertungen.

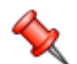

Nachstehend stellen wir die Grundprogramme für den Verkauf unter SD WIN vor. Es gibt aber natürlich noch einige andere Module für den Verkaufsbereich, welche das tägliche Arbeiten erleichtern. Sie haben innert SD WIN die Möglichkeit, jedes einzelne Modul selber für 30 Tage zu aktivieren und zu testen. Entspricht das getestete Modul ihren Erwartungen, können Sie dieses jederzeit nachkaufen.

#### Angebot

Das SD Win Grundprogramm/Basismodul wird <u>erweitert um</u> <u>die Anlage und Weiterverwendung von Angeboten</u>. Sie erstellen und kalkulieren ein <u>Angebot</u> nach ihren Richtlinien und können dieses zu einem späteren Zeitpunkt in eine <u>Rechnung</u> übernehmen. Für das Angebot gibt es einen Journaldruck und eine <u>Auswertung</u> derselben.

#### Auftrag

Das SD Win Grundprogramm/Basismodul <u>wird erweitert um</u> <u>die Anlage und Weiterverwendung von Aufträgen</u>. Sie erstellen und kalkulieren einen <u>Auftrag</u> (oder übernehmen bei einer **bestehenden Lizenz ein Angebot**) nach ihren Richtlinien und können diesen zu einem späteren Zeitpunkt in eine Rechnung übernehmen. Falls Sie eine Lizenz für Lieferscheine haben, können Sie den Auftrag als Lieferschein übernehmen und dann in eine Rechnung umwandeln. Für den Auftrag gibt es einen <u>Journaldruck</u> und eine <u>Auswertung</u> derselben.

#### Lieferschein

Das SD Win Grundprogramm/Basismodul wird erweitert um die Anlage und Weiterverwendung von Lieferscheinen. Sie erstellen einen Lieferschein (oder übernehmen bei einer bestehenden Lizenz ein Angebot oder Auftrag) nach ihren Richtlinien und können diesen zu einem späteren Zeitpunkt in eine Rechnung übernehmen. Für den Lieferschein gibt es einen Journaldruck und eine Auswertung derselben.

#### Serviceauftrag

Das SD Win Grundprogramm/Basismodul <u>wird erweitert um</u> <u>die Verwaltung und Abarbeitung von Serviceaufträgen</u>. <u>Serviceaufträge</u> sind Dienstleistungen (meist vor Ort beim Kunden), die eine Dienstleistung und eine Materiallieferung (Reparatur- und Ersatzteile) für eine Anlage oder Maschine enthalten. Serviceaufträge werden gesondert abgelegt und gekennzeichnet, können mit einem <u>Mitarbeiter</u> (technisches Personal), verbunden werden, Dienstzeiten werden dazu erfaßt, Materialien zu gebucht und können dann später abgerechnet werden. Für den Serviceauftrag gibt es einen Journaldruck und eine <u>Auswertung</u> derselben.

#### Barverkauf

Das SD Win Grundprogramm/Basismodul <u>wird erweitert um</u> <u>den Barverkauf</u>. Sie erstellen für die Kunden im Geschäft keine Rechnungen, sondern <u>Barverkäufe</u> und kassieren das Entgelt sofort. Bei einer bestehenden Lizenz vom *Kassenbuch* werden diese Daten automatisch ins Kassenbuch übertragen. Für den Barverkauf gibt es einen Journaldruck und eine Auswertung derselben.

#### Gutschrift

Das SD Win Grundprogramm/Basismodul <u>wird erweitert um</u> <u>die Verwaltung und Abarbeitung von Gutschriften</u>. <u>Gutschriften</u> können sowohl zu bestehenden Rechnungen/Lieferungen ausgestellt werden als auch ohne jeglichen Bezug zu einem gelieferten Material oder einer erbrachten Dienstleistung. Damit sei auch darauf hingewiesen, es werden <u>keinerlei</u> Rückbuchungen bzw. lagerstandsverändernde Buchungen vorgenommen. Im Lagerprogramm gibt es ausreichende Möglichkeiten, Bestände manuell den wirklichen Gegebenheiten anzupassen. Für die Gutschriften gibt es einen Journaldruck und eine <u>Auswertung</u> derselben.

#### Teilrechnung - Schlusssrechnung

Im SD Win Grundprogramm/Basismodul sind die Teil- und Schlussrechnungen bereits inkludiert. Das heißt, Sie können sofort eine/mehrere Teilrechnungen ausstellen. Allerdings sei darauf hingewiesen, für eine automatische Abrechnung der Teilrechnungen in eine Schlussrechnung mit dem Anführen der Auftragssumme ist die <u>Auftragsverwaltung</u> als Lizenz notwendig. Denn die Auftragsverwaltung ist die Grundlage einer korrekten Abrechnung und Darstellung von diesen Teilbeträgen. Selbstverständlich können Sie eine Schlussrechnung manuell erstellen und die Teilrechnungen als Minus abziehen allerdings mit deutlich mehr Aufwand. Teil- und Schlussrechnungen werden im normalen Rechnungskreis mitgeführt.

# 2.4 Kalkulation

### Kalkulation in SD WIN

#### Kalkulation mit Aufschlag in Prozent

Grundsätzlich entscheiden Sie selber, wie Sie kalkulieren möchten und können dieses auch pro Zeile ändern. Im Gewerbe ist es meist üblich, ausgehend vom Nettopreis einen x-beliebigen Aufschlag dazu zu rechnen. Sie legen pro Dokument einen entsprechenden Aufschlagsfaktor an, z.B. 30% Aufschlag, in der Folge werden dann alle Artikel mit diesem Aufschlag vorbelegt. Selbstverständlich können Sie jeden Artikel oder Stückliste unterschiedlich beaufschlagen, ganz wie es der Firmenphilosophie entspricht. Für jede Position können außerdem Lohnminuten, wie auch bereits ein Mitarbeiter ausgewählt und zugeordnet werden. Diese Lohnminuten werden dann gemäß dem Lohnstundensatz zu dem Artikelverkaufspreis zugeschlagen. Was wiederum heißt, der Kalkulation ruft den Artikel auf, der Aufschlag wird automatisch laut Voreinstellung zugeschlagen, kann aber verändert werden, im Lohnbereich der Position kann der Minutenwert oder der Eurowert eingetragen werden und somit wird der Artikel mit dem Lohnanteil fix und fertig kalkuliert.

#### Kalkulation mit unterschiedlichen Verkaufspreisen

Im Handel werden die Verkaufspreise selten pro Dokument mit netto + Aufschlag gerechnet. Dafür haben wir zu dem Standard Verkaufspreis noch *4 zusätzliche Alternativpreise* eingerichtet.

Davon ausgehend, daß der Handel unterschiedliche Kundengruppen beliefert, können somit auch je nach Kundegruppe unterschiedliche Alternativpreise zugeordnet und verwendet werden.

Das heißt, Sie legen fest, welche Kalkulation ist im Handel für den Standard Preis, den Alternativpreis 1 - 4 notwendig und hinterlegen diese Preise.

Beim Kunden können Sie dann hinterlegen, welcher der insgesamt 5 Verkaufspreise bei ihm zur Anwendung kommen sollen. Beim Erfassen der Artikel in den

Dokumenten erkennt SD WIN dann sofort, welcher Preis zur Anwendung kommt.

#### Preislisten

18

Keine Regel ohne die berühmte Ausnahme, kennen wir ja alle aus der Praxis. Wir bieten als Zusatzmodul noch die individuell gestaltbaren Preislisten an. Denn natürlich gibt es immer wieder Sonderkonditionen, ob im Handel oder im Gewerbe, der Industrie, der Produktion oder für die Freiberufler/Einzelunternehmen. Durch die meist unterschiedlichen Vereinbarungen mit den Kunden, welcher VK-Preis oder welcher Rabatt bei welchem Produkt zum Einsatz kommt, macht hier eine unterschiedliche Handhabung notwendig. Mit dem Modul Preisliste können Sie beliebig viele unterschiedliche Preislisten anlegen, was heißt, für die Artikel, für die ein abweichender Preis oder ein allfälliger Rabatt mit dem Kunden vereinbart wurde, wird jeweils ein Eintrag in der Preisliste hinterlegt. SD WIN prüft bei jeder Positionsaufnahme eines Artikels, ob für diesen Kunden bei diesem Artikel ein Sonderpreis oder Rabatt vorhanden ist. Das heißt für Sie, einmal die Preisliste anlegen, dann dem entsprechenden Kunden zuordnen und damit ist keine weitere Kontrolle notwendig. Nun macht es natürlich Sinn, einem größeren Kundenkreis eine jeweils gültige Preisliste zuzuordnen. Dadurch kann auch die Sekretärin oder der Lehrling ohne weiteres

Angebote, Aufträge oder Rechnungen erfassen *OHNE* zu wissen, welchen Preis der Kunde bei den Produkten mit Ihnen vereinbart hat. Denn SD Win sieht automatisch in den Preislisten nach, welches der richtige Preis für den Kunden ist.

### 2.5 E-Mail, Termine

E-Mail, Termine, Briefe und Serienbriefe

#### Emailabwicklung

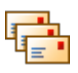

Der Emailverkehr läuft meist über einen Email Client wie Outlook, Outlook Express, The Bat, Incredimail, Pegasus oder andere Clients. Das Übel allerdings ist immer dasselbe: Sie wissen, Sie haben eine Email gesendet oder erhalten, aber wo ist das jetzt nur noch abgelegt? In einem Ordner bei Ihnen, bei der Sekretärin oder doch beim Kalkulanten?

Wir haben bei SD Win dieses Problem ganz einfach gelöst; sowohl der <u>Emailausgang als auch der Emaileingang kann direkt über SD Win abgewickelt</u> <u>werden!</u> Die Emails befinden sich dann direkt bei jeweiligen Kunden- oder Lieferantenadresse. Wenn der Mitarbeiter eine Emailkommunikation hatte, dann sind diese Emails ebenfalls der Adresse zugeordnet und können eingesehen werden.

#### **Outlook:**

Da es zugegebener Maßen auch viele Outlookanwender gibt, die diese Software nicht aufgeben wollen, haben wir ein Zusatztool geschrieben, mit welchem die Daten zwischen SD WIN und Outlook abgeglichen werden können. Das heißt für Sie, Sie können weiterhin die Emails in Outlook schreiben und

empfangen, dann zu einem von Ihnen bestimmten Zeitpunkt SD WIN und Outlook synchronisieren und haben damit alle Emails direkt bei den Adressen abgelegt. Und im Outlook bleiben die Emails nach wie vor gespeichert.

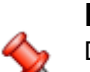

#### Email:

Die Lizenz Email beinhaltet den Emailausgang als auch den Emaileingang, Sie verwalten damit sämtliche diesbezügliche Daten. Haben Sie mehrere Anwender, so müssen die Zugänge mit den richtigen Benutzernamen und Kennwörtern beim Benutzer angelegt werden. Diese Einstellungen sollten Sie den Fachhändler oder einen EDV Administrator aus dem Unternehmen anlegen lassen!

#### Terminverwaltung

In der Terminverwaltung spielt es sich ähnlich ab wie bei den Emails, jeder hat für sich die Termine im Outlook oder in einem anderen Terminkalender eingetragen, stehen aber nicht für die Öffentlichkeit zur Verfügung. Bestenfalls weiß dann noch die Sekretärin, die Frau vom Chef oder der Serviceleiter vielleicht noch, wo sich die Damen und Herren aufhalten!

Wir haben bei SD Win dieses Problem ganz einfach gelöst; jeder Benutzer hat einen eigenen Terminkalender und Sie können sich die Termine direkt ansehen. Bei den Programmeinstellungen wird per Mitarbeiter hinterlegt, wer dessen Termine einsehen darf und wer nicht. Sie ersparen sich damit wieder jede Menge an Fehlläufen, versäumten Terminen und Nachfragen. Outlook:

Haben Sie die Outlookanbindung im Einsatz, können die Termine ebenfalls mit Outlook synchronisiert werden. Das heißt für Sie, die Termine sind im SD WIN sichtbar (für alle Benutzer die diese auch sehen dürfen) und gleichzeitig stehen diese im Outlook. Verschieben Sie einen Termin, wird dieser ebenfalls automatisch im Outlook korrigiert. Da die meisten Handys einen Abgleicht im dem Outlook erlauben, haben Sie somit immer einen perfekten Terminkalender auf dem Handy!

#### Briefe und Serienbriefe

Auch im Briefverkehr ist es ähnlich wie bei den Emails, jeder Benutzer hat für sich einige Briefe im Winword (oder anderen Programmen für Textverarbeitung) Briefe abgelegt. Diese sind jedoch nur im persönlichen Zugriff des jeweiligen Benutzers und stehen der Allgemeinheit nicht zur Verfügung.

Bei SD Win haben wir auch diese Anforderung zentral mit einer Briefverwaltung ganz einfach gelöst; jeder Benutzer hat eine eigene Briefverwaltung in der Korrespondenz. Wir beschränken und dabei nicht nur auf eine ganz einfach Texteingabe sondern bieten Ihnen jede Menge an Formatierungsmöglichkeiten an. Auch Serienbriefe können damit erstellt werden und in Verbindung mit unterschiedlichen Adressselektionen ganz gezielt eingesetzt werden. Sie können sich die Termine direkt ansehen. Bei den <u>Programmeinstellungen</u> wird per Mitarbeiter hinterlegt, wer dessen Termine einsehen darf und wer nicht. Sie ersparen sich wiederum jede Menge an Fehlläufen und Nachfragen.

# 2.6 Einkauf

### **Der Einkauf in SD WIN**

#### Einkauf

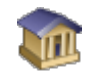

Der Einkauf besteht aus unterschiedlichen Bereichen, die Zeiten in welchen nur eine Bestellung generiert wurde, gehören schon lange der Vergangenheit an. In einigen Branchen ändern sind die Preise nahezu täglich, es ist daher hin und wieder notwendig, über Preisanfragen die aktuellen Werte zu eruieren. Mit der Bestellung, EK-Lieferschein und EK-Rechnung werden die Waren verbucht, die Preise gepflegt.

#### Preisanfrage

Das SD Win Grundprogramm wird <u>erweitert um die Anlage</u> <u>und Weiterverwendung von Preisanfragen</u>. Sie fragen über die Preisanfrage mit den Artikelnummern des Lieferanten (sofern diese so erfaßt sind), die notwendigen Materialien bei ihren Lieferanten an. Die Preisanfrage versenden Sie direkt per Email, Fax oder per Post. Für die Preisanfrage gibt es einen Journaldruck und eine Auswertung derselben.

#### Bestellung

Das SD Win Grundprogramm wird <u>erweitert um die Anlage</u> <u>und Weiterverwendung von Bestellungen</u>. Sie bestellen mit den Artikelnummern des Lieferanten (sofern diese so erfaßt wurden) die notwendigen Artikel und versenden diese per Email, Fax oder per Post. Für die Bestellung gibt es einen Journaldruck und eine Auswertung derselben.

#### Einkauf Lieferschein

Das SD Win Grundprogramm wird <u>erweitert um die Anlage</u> <u>und Weiterverwendung von EK-Lieferscheinen</u>. Sie buchen die bestellten Artikel über den Einkaufslieferschein an das Lager.

#### Einkauf Rechnung

Das SD Win Grundprogramm wird <u>erweitert um die Anlage</u> <u>und Weiterverwendung von EK-Rechnungen</u>. Sie buchen die eingegangene Ware mit den jeweiligen Preise in das System ein.

# 2.7 Import/Export

22

### Daten importieren und exportieren:

In einer Warenwirtschaft gibt es immer Daten zum importieren und exportieren, hauptsächlich geht es hier um die vielen verschiedenen Artikelstämme, die von den Lieferanten zur Verfügung gestellt werden. Diese wiederum werden in unterschiedlichen Formaten geliefert; in der Industrie und im Baunebengewerbe hauptsächlich als Datanorm, aber natürlich auch in vielen anderen Formaten, z.B. als Excel Datei, Access Datei, im Textformat mit unterschiedlichen Satztrennern. Dann werde natürlich, hauptsächlich aus Werbezwecken, immer mehr Adressen gekauft, die dann angeschrieben werden, auch hier werden in unterschiedlichen Formaten Daten zur Verfügung gestellt. SD WIN hat großzügige Import- und Exportmöglichkeiten anzubieten, was eigentlich kaum Wünsche offen lassen könnte:

#### Datanorm Import

Datanorm hat sich als Transferformat für den Artikelbereich in der Industrie erfolgreich durchgesetzt. Mit dieser Schnittstelle können Sie große Datenmengen in relativ kurzer Zeit in das System einlesen. Mit diesem Modul <u>wird das SD Win</u> <u>Grundprogramm erweitert um den Import von Datanorm Artikel.</u> <u>Warengruppen, Rabattgruppen und Preisupdates.</u>

#### Datanorm Export

Wenn Sie Händler mit Material beliefern, so kommt Ihnen der Datanorm Export sehr entgegen. Sie können ihren Händlern die bei Ihnen gekauften Artikel im Datanormformat liefern. Mit diesem Modul wird das SD Win Grundprogramm erweitert um den Export von Datanorm Artikel, Warengruppen, Rabattgruppen und Preisupdates.

#### GAEB Import - Export

GAEB ist das deutsche Format von Ausschreibungsdateien im Bereich von Heizung, Klima, Sanitär und Elektroinstallation. Schreibt ein Planer in diesem Format aus, so können Sie diese Daten in ein Angebot einlesen und kalkulieren. Nach der Kalkulation können Sie dieses Angebot wieder an den Ausschreiber zurücksenden. Mit diesem <u>Modul GAEB sind Sie</u> in der Lage, diesen Datentransfer zu vollziehen.

#### Universal Import - Export

Nicht immer erhalten Sie die Daten in einem Datanorm oder GAEB Format, die Artikel- oder Adressdaten sind öfters nur in einem Textformat erhältlich. Damit auch diese Daten eingelesen werden können, bieten wir Ihnen eine Universalschnittstelle an. Mit dieser <u>Schnittstelle können Sie Textdateien oder direkt aus</u> <u>Excel Arbeitsmappen Daten direkt in die SD Win Software</u> <u>importieren.</u> Folgende Importe sind möglich: Artikelstamm, Artikelarten, Adressenstamm, Rabattgruppen, Konten, Stücklisten, Preislisten, Mitarbeiter, Arbeitszeiten

#### FIBU - Export

Mit dem <u>Fibu Export können Sie die Bewegungsdaten aus dem Verkauf in ein externes File auslesen</u>. Diese File kann dann von der bestehenden Finanzbuchhaltung eingelesen werden. Da es ziemlich viele unterschiedliche Finanzbuchhaltungen gibt, ist zuerst abzuklären, in welches Format diese Datei ausgegeben werden soll.

#### MS Office - Import - Export

Es ist immer wieder mal notwendig, verschiedene Daten in einem Office Dokument oder Excel Datei zu bearbeiten. Dafür haben wir <u>eine Exportschnittstelle nach MS Office</u> und Sie können die Stammdaten als auch die Bewegungsdaten aus dem Verkauf und dem Einkauf in das jeweils gewünschte Format exportieren und dort weiter bearbeiten.

#### Lieferscheinabrechnung 2.8

# Die Lieferscheinabrechnung

C h Je nach Kundenwunsch werden offene Lieferscheine unterschiedlich abgerechnet. Manche möchte jeden Lieferschein einzeln mit Datum, andere jeden Lieferschein mit Datum, Positionen und Summe per Lieferschein, andere möchten alle gleichen Artikel summiert haben. SD WIN hält diesen Wünschen stand und bietet alle genannten Möglichkeiten dazu an.

In Verbindung mit der Lieferscheinabrechnung ist die Lieferscheinerstellung zwingend - nur dadurch kann eine Abrechnung erstellt werden! Die Taste "F4" ist der schnellste Zugang, Sie erreichen die Angebote auch mit der seitlichen Navigationsleiste Verkauf/Angebote oder über den Menüzugang Verkauf/Angebote

#### Lieferscheine sammeln

Um die Lieferscheinabrechnung zu starten gehen Sie in die Verkaufsansicht. Diese rufen Sie mit der F4-Taste auf.

Dann klicken Sie in der Ansicht auf Lieferschein, dann drücken Sie auf den Button der auf dem Bild markiert wurde.

|                |              |                           | k       |                       |      | Anzahl   | Info<br>71 Summen       | 47.919,<br>57.502, |
|----------------|--------------|---------------------------|---------|-----------------------|------|----------|-------------------------|--------------------|
| ngebot Auftrag | Lieferschein | Rechnung Kundendiensta    | auftrag | Gutschrift Barverkauf | F    |          |                         |                    |
| ID             | Datum        | Firmenname                |         | Zahlung erstellt      | Summ | ie netto |                         |                    |
| KS             | T Fi         | rmenname2 🔺 🖌             | uftrags | daten Lieferd         | at   | 5        | Summe brutto            |                    |
| 1064           | 02.03.2020   | Sulim Idigov              | 10      |                       |      |          | 1.164,38 €              |                    |
| 🍯 😂            | SI           |                           |         | 02.03.2               | 2020 | 10       | 1.397,26 €              |                    |
| 1063           | 02.03.2020   | Sulim Idigov              | 10      |                       |      |          | 635,36 €                |                    |
| 10 es          | SI           |                           |         | 02.03.2               | 2020 | 10       | 762,43€                 |                    |
| 1062           | 30.01.2020   | Sulim Idigov              | 10      |                       |      |          | 1.011,57€               |                    |
| 1              | A            |                           |         | 27.01.2               | 2020 | 5        | <mark>1.213,88</mark> € |                    |
| 1061           | 30.01.2020   | Sulim Idigov              | 10      |                       |      |          | <b>1.011,57</b> €       |                    |
| 1              | A            |                           |         | 27.01.2               | 2020 | 5        | 1.213,88 €              |                    |
| 1057           | 26.11.2019   | Sulim Idigov              | 10      |                       |      |          | 1.092,63€               |                    |
| 10 es          | SI           |                           |         | 25.11.2               | 2019 | 48       | <mark>1.311,16</mark> € |                    |
| 1056           | 26.11.2019   | Sulim Idigov              | 10      |                       |      |          | 210,00€                 |                    |
| 6              | SI           |                           |         | 25.11.2               | 2019 | 48       | 252,00 €                |                    |
| 1055           | 07.04.2019   | Sulim Idigov              | 10      |                       |      |          | 532,29€                 |                    |
| 1 de 1         | SI           |                           |         | 07.04.2               | 2019 | 45       | 638,75€                 |                    |
| 1054           | 07.11.2019   | Sulim Idigov              | 10      |                       |      |          | 2,09 €                  |                    |
| 1 C            | SI           |                           |         | 04.11.2               | 2019 | 45       | 2,51€                   |                    |
| 1053           | 07.11.2019   | Sulim Idigov              | 10      |                       |      |          | 112,86 €                |                    |
| 1 de 1         | SI           |                           |         | 04.11.2               | 2019 | 45       | 135,43 €                |                    |
| 1052           | 07.11.2019   | Sulim Idigov              | 10      |                       |      |          | 188,08 €                |                    |
| 1 C            | SI           |                           |         | 04.11.2               | 2019 | 45       | 225,70 €                |                    |
| 1051           | 05.11.2019   | Diverse Kunden +Lieferan. | 10      |                       |      |          | 0,00€                   |                    |
| 10 to          | SI           |                           |         | 04.11.2               | 2019 | 45       | 0,00€                   |                    |

Wählen Sie in der Übersicht der Lieferscheine einen Beleg eines Kunden aus, bei welchem mehrere offene Lieferscheine vorhanden sind, markieren diesen und klicken dann auf das Icon "Sammeln"

Danach geht dann sofort eine neue Maske auf, in welcher die Lieferschein dargestellt werden, die diese Adresse zuzuordnen sind. Im oberen Bereich werden die einzelnen Belege dargestellt, die zur Abrechnung (laut ausgewähltem Status), fällig wären. Wenn Sie einen der oberen Lieferschein markieren, werden im unter Bereich der Maske die darin enthaltenen Positionen dargestellt.

Grundsätzlich werden alle Belege und alle darin enthaltenen Positionen mit dem "OK" Button, also auf Abrechnung, belegt. Sie können jedoch mit einem Klick auf den jeweiligen Beleg diesen abwählen. Oder als Option im unteren Bereich die darin enthaltenen Positionen ganz abwählen, oder die abzurechnende Menge verändern.

Klicken Sie dazu im unteren Bereich in die Zeile, in welcher der zu ändernde Wert enthalten ist, auf die Spalte "abzurechnende Menge" und korrigieren diesen auf den gewünschten Wert. Selbstverständlich werden diese Korrekturen im Lieferschein nachgeführt, womit, wenn noch offene Liefermengen vorhanden sind, diese als solche gekennzeichnet werden.

| Ð        | Liefe               | erschein                               | samn                         | neln    | :                    |                                        |                                          |             |                |      |            |     |       |         |     |             |       |         |
|----------|---------------------|----------------------------------------|------------------------------|---------|----------------------|----------------------------------------|------------------------------------------|-------------|----------------|------|------------|-----|-------|---------|-----|-------------|-------|---------|
| A<br>2   | dresse<br>0004      | ,<br>[                                 | /                            |         | rer Walter<br>tur    |                                        |                                          |             |                |      |            |     | [     | 🔵 Alle  | ) E | irledigte 💿 | Offen | ie      |
|          |                     | Nummer                                 |                              | Betre   | eff                  | Datum                                  | Empfär                                   | ger         | Name 1         |      | Name 2     | Su  | chbe  | Strasse | 2   | PLZ         | (     | Ort     |
| Þ        | 0                   | 1005                                   | - I                          | Baus    | telle Grünwald       | 08.05.20                               | 09 20004                                 |             | Schürer Walter |      | Agentur    | sc  | HÜRER |         |     |             |       | autera. |
|          | 0                   | 1006                                   | · 1                          | Bausl   | telle Grünwald       | 10.05.20                               | 009 20004                                |             | Schürer Walter | ,    | Agentur    | SC  | HÜRER |         |     | 6923        | L     | .autera |
|          | 0                   | 1007                                   | ' I                          | Bausl   | telle Grünwald       | 12.05.20                               | 009 20004                                |             | Schürer Walter |      | Agentur    | SC  | HÜRER |         |     | 6923        | L     | .autera |
|          |                     |                                        |                              |         |                      |                                        |                                          |             |                |      |            |     |       |         |     |             |       |         |
| <        |                     |                                        |                              |         |                      |                                        |                                          |             |                |      |            |     |       |         |     |             |       |         |
|          | Selek               | tieren Sie                             | die dei                      | MÜDE    | chten Positione      | n und kori                             | rigieren Sie ge                          | nebenenfal  | ls die Mengen  |      |            |     |       |         |     | -           |       | _       |
|          | 50101               | Zeile                                  | Pos                          | - Carlo | Artikel Nr           | in and non                             | Kurztevt 1                               | goboriorira | o dio mongon   | Kurz | evt 2      | Me  | ber   | abz     | Fin |             |       |         |
|          |                     | 1                                      | 1.                           |         | 0000167              |                                        | PVC-SCHLAU                               |             | 50M            | AOSV | V-E 7G2.5  | 1   | Born  | 15      | M   |             |       |         |
| ŕ        | ŏ                   | 3                                      | 3.                           |         | 0000205              |                                        | PVC-MANTEL                               | LEITUNG     | 100M           | A05V | V-U 2X 1.5 | 200 | 0     | 0 2000  | м   |             |       |         |
|          | ŏ                   | 2                                      | 2.                           |         | 1566229              |                                        | KÜHLSCHRAF                               | K STAND. C  | OOLER EE A     | KT15 |            |     | 1     | D 1     | ST  |             |       |         |
|          | -                   |                                        |                              |         |                      |                                        |                                          |             |                |      |            |     |       |         |     |             |       |         |
|          |                     |                                        |                              |         |                      |                                        |                                          |             |                |      |            |     |       |         |     |             |       |         |
| Al<br>Ke | le Zeile<br>eine Ze | en auswäh<br>eile auswäh<br>gtexte mit | <u>len</u><br>ilen<br>überne | ehme    | ● Gr<br>● Gr<br>■ Su | uppiert of<br>uppiert mi<br>mmiert / k | nne Summen<br>it Summen<br>keine Grupper |             |                |      |            |     |       |         |     |             |       | X       |

| <u>Adresse</u>                                                                               | Mit diesem Button öffnen Sie die Adresssuche,<br>dann können Sie eine Adresse auswählen. (sofern<br>Sie in der Übersicht keine bestimmte Adresse<br>ausgewählt haben)                                                                                                    |
|----------------------------------------------------------------------------------------------|----------------------------------------------------------------------------------------------------|
| 🔵 Alle 🛛 Erledigte 💿 Offene                                                                  | Hier können Sie den Status der Lieferscheine<br>festlegen. Nach der Auswahl wird die Ansicht<br>aktualisiert und alle Lieferscheine die dem Status<br>entsprechen werden angezeigt.                                                                                                    |
| Alle Zeilen auswählen<br>Keine Zeile auswählen<br>✓ Langtexte mitübernehmen                  | Schnellauswahl alle Zeilen oder keine Zeile -<br>Entscheidung über Mitnahme von Langtexten                                                                                                    |
| <u>Gruppiert ohne Summen</u><br><u>Gruppiert mit Summen</u><br><u>Summiert/keine Gruppen</u> | Hier sind Vorgaben wie die Lieferscheine dargestellt<br>werden sollen:<br>Gruppiert ohne Summen: jeder Lieferschein wird<br>einzeln dargestellt mit Lieferscheinnummer und den<br>einzelnen Positionen<br>Gruppiert mit Summen: jeder Lieferschein wird<br>einzeln dargestellt mit Lieferscheinnummer, den<br>einzelnen Positionen und Gruppensumme<br>Summiert/keine Gruppen: alle Artikel mit derselben<br>Artikelnummer werden summiert, Endsumme über<br>alle Artikel |
|                                                                                              | Mit diesem Button starten Sie die<br>Lieferscheinabrechnung                                                                                                    |
| ×                                                                                            | Mit diesem Button schließen Sie das Fenster und brechen die Lieferscheinabrechnung ab.                                                                                                    |

# 2.9 Individuelle Favoriten

## Individuelle Favoriten

Die individuellen Favoriten bieten Ihnen die Möglichkeit ihre eigenen Leisten zu erstellen. Wenn Sie eine Leiste erstellen, können Sie Befehle in die Leiste einfügen. Die Befehle ermöglichen ein schnelleres und effizienteres Arbeiten, da Sie nicht ständig nach den jeweiligen Befehlen im Programm suchen müssen. Jedoch sind die Befehle von den Berechtigungen abhängig.

Sie erreichen die Anpassung der indivuellen Favoriten durch Drücken der Rechten Maustatse auf die Mainleiste und dann auf Anpassen.

| A = ======                       |              |
|----------------------------------|--------------|
| Anpassen                         | ×            |
| Werkzeugleisten Befehle Optionen |              |
| Werkzeugleisten:                 |              |
| Main                             | Neu          |
| 🗹 Einkauf                        |              |
| Verkauf                          | Umbenennen   |
| <ul> <li>Listendruck</li> </ul>  |              |
|                                  | Löschen      |
|                                  | Zurücksetzen |
|                                  |              |
|                                  |              |
|                                  |              |
|                                  |              |
|                                  |              |
|                                  | Schließen    |

| Neu        | Mit diesem Button erstellen Sie eine neue Werkzeuglseite, welche Sie dann bearbeiten können |
|------------|---------------------------------------------------------------------------------------------|
| Umbenennen | Mit diesem Button ändern Sie den Namen der Werkzeugleiste                                   |
| Löschen    | Mit diesem Button löschen Sie die ausgewählte Werkzeugleiste.                               |

#### Werkzeugleisten

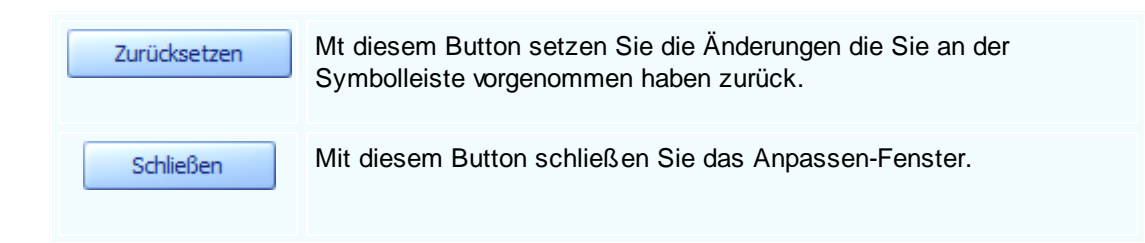

#### Befehle

28

| Anpassen                                                    |              | ×                                                                      |
|-------------------------------------------------------------|--------------|------------------------------------------------------------------------|
| Werkzeugleisten                                             | Befehle Opti | onen                                                                   |
| Kategorien:                                                 | Befe         | :hle:                                                                  |
| Allgemein<br>DSGVO<br>Einkauf<br>Fertigung<br>Import/Export |              | Beenden  Formulargenerator Systemeinstellungen Einstellungen Stammdate |
| Lager<br>Listendruck<br>Stammdaten<br>Beschreibung —        |              | Mandant wechseln                                                       |
|                                                             |              |                                                                        |
|                                                             |              | Schließen                                                              |

| <u>Befehle</u>    | Wählen Sie die gewünschten Befehle aus die Sie in der Leiste haben<br>wollen. Sie können die Befehle per "Drag and Drop" in die Leiste einfügen.<br>Die jeweiligen Befehle sind von den Berechtigungen abhängig. |
|-------------------|----------------------------------------------------------------------------------------------------|
| <u>Kategorien</u> | Wählen Sie eine Kategorie aus, um Ihre Suche nach den Befehlen zu vereinfachen.                                                                                                    |

Optionen

© 2022 Alexander Denz BSc.

| Anpassen                                        | ×                                                                      |  |  |  |  |  |  |  |
|-------------------------------------------------|------------------------------------------------------------------------|--|--|--|--|--|--|--|
| Werkzeugleisten Befehle Optionen                |                                                                        |  |  |  |  |  |  |  |
| Angepasste Menüs und Werkzeugleisten            |                                                                        |  |  |  |  |  |  |  |
| Menüs immer vollständig anzeigen                |                                                                        |  |  |  |  |  |  |  |
| Menüs nach Verzögerung vollständig anzeigen     |                                                                        |  |  |  |  |  |  |  |
| Anpassungen zurücksetzen                        |                                                                        |  |  |  |  |  |  |  |
| Weitere Angaben                                 |                                                                        |  |  |  |  |  |  |  |
| Große Symbole                                   |                                                                        |  |  |  |  |  |  |  |
| Hinweisfenster zu Werkzeugleisten einblenden    |                                                                        |  |  |  |  |  |  |  |
| Tastenkombinationen in Hinweisfenstern anzeigen |                                                                        |  |  |  |  |  |  |  |
| Animationen: Abrollen 🔽                         |                                                                        |  |  |  |  |  |  |  |
| C c + b + c                                     |                                                                        |  |  |  |  |  |  |  |
|                                                 |                                                                        |  |  |  |  |  |  |  |
| _                                               |                                                                        |  |  |  |  |  |  |  |
| Menüs immer vollständig anzeigen                | Stellen Sie ein ob die erstellten<br>Menüs immer vollständig angezeigt |  |  |  |  |  |  |  |
|                                                 | werden sollen, oder nach einer                                         |  |  |  |  |  |  |  |
|                                                 | werden sollen.                                                         |  |  |  |  |  |  |  |
| Anpassungen zurücksetzen                        | Setzen Sie die vorgenommenen                                           |  |  |  |  |  |  |  |
|                                                 | Anpassung zurück                                                       |  |  |  |  |  |  |  |
| Große Symbole                                   | Wenn Sie dieses Feld aktivieren,                                       |  |  |  |  |  |  |  |
|                                                 | werden die Symbole in der erstellten                                   |  |  |  |  |  |  |  |
| U Bausiafaastaa ay Wadaayyalaistaa siskilaadaa  |                                                                        |  |  |  |  |  |  |  |
| Innweistenster zu werkzeugleisten einbienden    | erstellten Werkzeugleisten                                             |  |  |  |  |  |  |  |
|                                                 | einuzublenden.                                                         |  |  |  |  |  |  |  |
| Tastenkombinationen in Hinweisfenstern anzeigen | Auswählen um Tastenkombinationen<br>in Hinweisfenstern anzuzeigen      |  |  |  |  |  |  |  |
|                                                 |                                                                        |  |  |  |  |  |  |  |
| Animationen                                     | Wählen Sie verschiedene<br>Animationen für die Leisten aus.            |  |  |  |  |  |  |  |

# 2.10 Einstellungen Programm

## **Einstellungen Allgemein**

Sie finden die Einstellungen unter Datei  $\rightarrow$  Einstellungen Stammdaten.

Es gibt für jeden Punkt Einstellungen die Sie verändern können.

#### Einstellungen Programm

| Einstellung     | gen Programm                                                                                                    | -                                                                                                    |                                  |
|-----------------|----------------------------------------------------------------------------------------------------|----------------------------------------------------------------------------------------------------|----------------------------------|
| Kategorie       |                                                                                                    |                                                                                                    |                                  |
| Artikel         |                                                                                                    |                                                                                                    |                                  |
| Artikel Einheit |                                                                                                    |                                                                                                    |                                  |
| Wert            |                                                                                                    |                                                                                                    |                                  |
| Stk             |                                                                                                    |                                                                                                    |                                  |
| Beschreibung    |                                                                                                    |                                                                                                    |                                  |
|                 |                                                                                                    |                                                                                                    |                                  |
|                 | <b>#B</b>                                                                                                    |                                                                                                    | X                                |
|                 |                                                                                                    |                                                                                                    |                                  |
| <u>Vorgang</u>  | Wählen Sie zuerst eine<br>wollen. Hier hat man die<br>Nun wurde auf eine Kat<br>auswählen wo genau ic<br>Artikels wurde auf "Stk' | Kategorie aus in der Sie Än<br>e Artikel ausgewählt.<br>egorie beschränkt, im untere<br>h die Änderung vornehmen w<br>geändert. | .derungo<br>∍n Feld<br>vill. Die |

Dieser Wert ist nun als Standardwert bei einer Neuanlage festgelegt.

Jetzt haben Sie einen kleinen Einblick bekommen wie die Einstellungen funktionieren. Es ist immer da gleiche, Sie wählen zuerst eine Kategorie dann das Feld was Sie ändern wollen, und dann geben Sie den Wert ein.

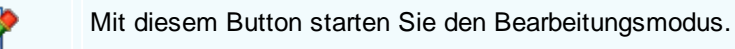

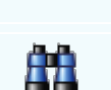

Mit diesem Button starten Sie die Suche. Beim Klick auf diesen Button öffnet sich folgendes Fenster:

| Suche                      | × |
|----------------------------|---|
| Bitte Suchbegriff angeben: |   |
|                            | 1 |
|                            |   |
| OK Abbrechen               |   |
|                            | · |

Sie können nach einer ganz spezifischen Kategorie suchen oder Sie drücken auf den "OK"-Button, dieser öffnet eine Liste mit allen Einstellungen die im SDWin vorhanden sind.

Nutzen Sie diese Suche, denn wenn Sie in der Liste die richtige Kategorie gefunden haben gelangen Sie mit einem Doppelklick auf dieses Feld direkt in die Einstellungen selber.

Mit diesem Button speichern Sie Ihre Änderungen.

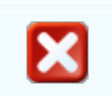

Mit diesem Button brechen Sie die Bearbeitung der Einstellungen ab und schließen das Fenster.

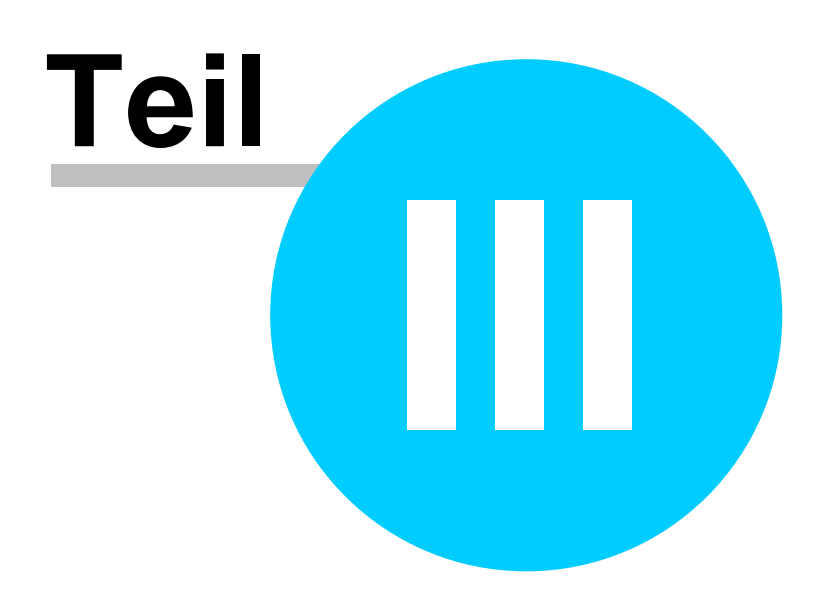

# 3 Schnittstellen

### Modulbeschreibung SD Win Software

Die SD WIN Business Software ist eine modular aufgebaute Warenwirtschaft, die eine weitgehende Anpassung an die eigenen Erfordernisse und das vorhandene Budget ermöglicht.

Sie können mit dem Basismodul der SD WIN Business Software zu einem sehr günstigen Preis starten und dann die Software Stück für Stück weiter ausbauen.

Wir bieten auch kostengünstige Bundle-Light-Versionen für den Einstieg an. Diese Programme sind für eine Anwendung im Einplatz konzipiert, können aber jederzeit ohne einen finanziellen Verlust der Kaufsumme in eine mehrplatzfähige Version transferiert werden.

Damit gehen Sie auch keinerlei finanzielle Risiken ein!

- <u>XML Import/Export</u>
- EDI Schnittstelle
- UGL Schnittstelle
- IDS Schnittstelle
- Datanorm Import/Export
- <u>Universalschnittstelle</u>
- <u>ÖNORM</u>

# 3.1 XML Import/Export

### Stammdaten → XML Import/Export

Hier können Sie vorhandene XML Dateien aus Ihrem System in das SDWin importieren/exportieren und verwenden.

Sie erreichen den XML Import unter "Stammdaten" → "Daten Im-/Export" und dann "XML Import". Den XML Export können Sie in einem Dokument ausführen in dem Sie auf die rechte Maustaste drücken und im Menü "exportieren" drücken.

XML Import

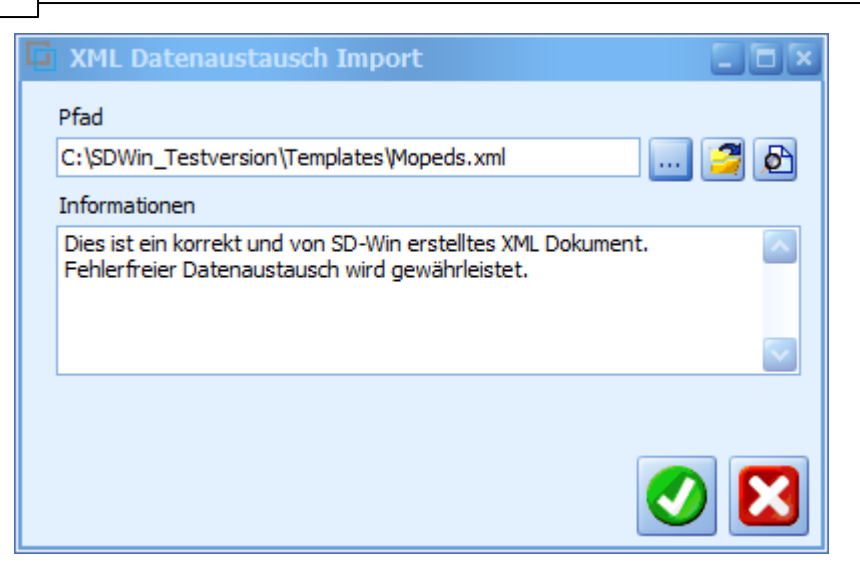

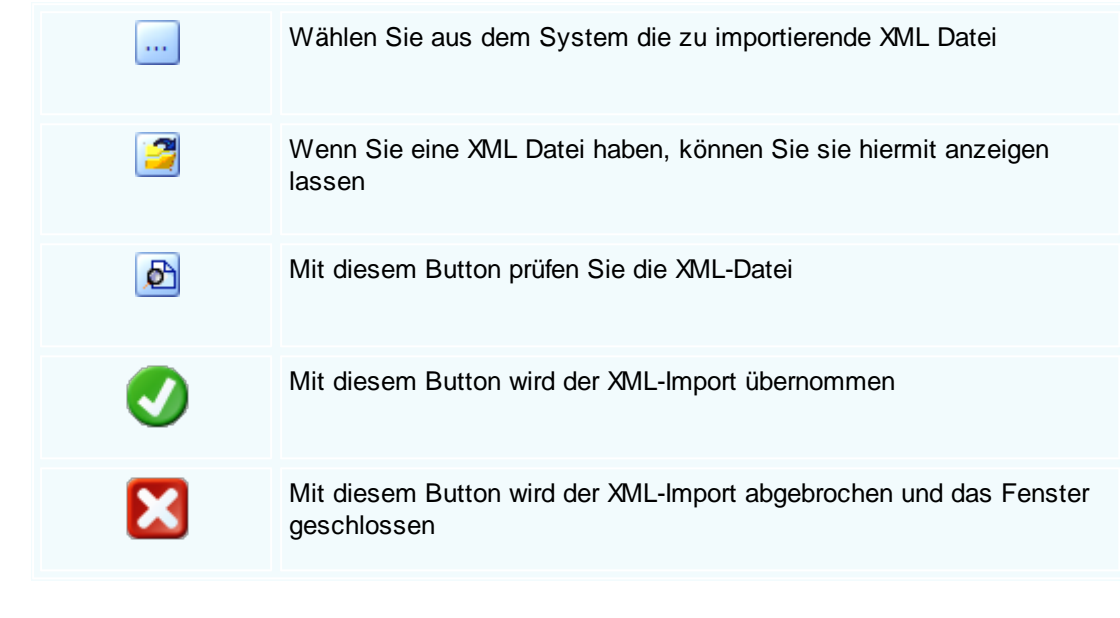

XML Export

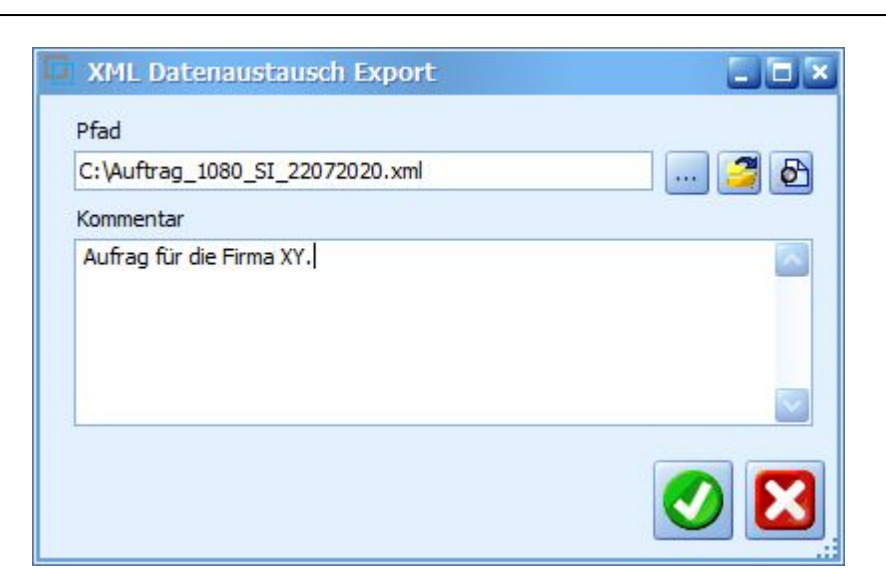

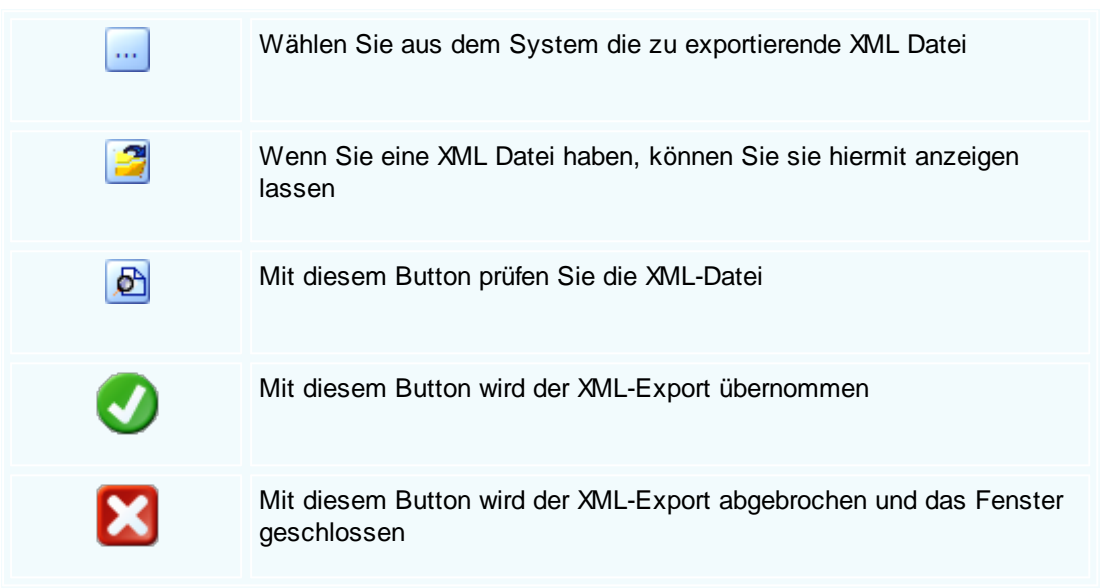

# 3.2 EDI Schnittstelle

### **EDI Schnittstelle**

Elektronischer Datenaustausch (EDI) bezeichnet innerhalb der elektronischen Datenverarbeitung (EDV) als Sammelbegriff den Datenaustausch unter Nutzung elektronischer Transferverfahren. Direkt beteiligt (als Absender, Transporteur und Empfänger der versendeten Nachrichten) sind dabei Anwendungssysteme der beteiligten Unternehmen/Organisationen.

In einem engeren Sinn werden mit EDI-Standards konkrete Verfahren und Vereinbarungen zum Datenaustausch bezeichnet, die zwischen Unternehmen oder durch Normierungsvorschläge von Branchenverbänden entwickelt wurden. In diesem Zusammenhang steht der Begriff nur für

unternehmensübergreifenden Transfer standardisierter Geschäftsdaten.

Sie können die EDI-Schnittstelle unter dem Menüpunkt Stammdaten/Daten Im-/Export erreichen.

### **EDI Import**

| 🚥 EDI Datena                            | austausch - Import                                                                                                    |           |
|-----------------------------------------|----------------------------------------------------------------------------------------------------|-----------|
| Dateiname<br>importieren als<br>Adresse | C: \Users\Denz\Desktop\Angebot_2020025_ADMIN_19082020 <br>Angebot<br>9003<br>Max Mustermann                                                                                                    |           |
| <u>Dateiname</u>                        | In diesem Feld steht der Pfad der Dateie die Sie importieren wollen, wenn<br>Sie auf den Button mit den drei Punkten klicken, öffnet sich der Windows<br>Explorer indem Sie eine Datei aussuchen können.                                                                                                    | n<br>3-   |
| <b>P</b>                                | SDWin untersucht die Datei und zeigt Ihnen alle Objekteigenschaften an<br>diese Datei enthält. Objekteigenschaften könnten zum Beispiel eine<br>Rechnungsnummer, Gesamtbetrag, Adresse, usw. sein.                                                                                                    | die       |
| <u>Importieren</u><br><u>als</u>        | Bei diesem Feld können Sie entscheiden als welches Dokument die Date<br>ins SDWin aufgenommen werden soll. Sie können die Datei als<br>Fertigungsstückliste, Aufmass, Angebot, Auftrag, Kundendienstauftrag,<br>Fertigungsauftrag, Fertigungsmeldung, Lieferschein, Rechnung, Gutschri<br>Barverkauf, Bestellung, Preisanfrage, Einganglieferschein,<br>Eingangsrechnung importieren. | ei<br>ft, |
| <u>Adresse</u>                          | In diesem Feld steht die ID der Adresse, im unteren Feld kommt der Nan<br>des Kunden. Wenn Sie auf den Button mit den drei Punkten anklicken,<br>öffnet sich ein Fenster mit allen Adressen.<br>Der zweite Button öffnet dann das Fenster für die jeweilige Adresse, hier                                                                                                    | ne        |
|                                         | stehen alle Details die für diese Adresse vergeben wurden.                                                                                                    |           |
| 0                                       | Mit diesem Button starten Sie den EDI-Import.                                                                                                    |           |
| ×                                       | Mit diesem Button brechen Sie den EDI-Import ab und schließen das Fenster.                                                                                                    |           |
## EDI Export

-

| 🚥 EDI Datenausta                                                                     | usch - Export                                                                                                    |
|--------------------------------------------------------------------------------------|----------------------------------------------------------------------------------------------------|
| Quelldokument Typ<br>Quelldokument<br>exportieren als<br>Zieldatei<br>Ausgabewährung | Angebot          Angebot       Image: Content of the state of the state of the |
|                                                                                      |                                                                                                    |
| <u>Quelldokumer</u><br><u>Typ</u>                                                    | In diesem Feld können Sie auf Dokumententyp filtern um die Suche<br>zu verfeinern. Sie können nach Fertigungsstückliste, Aufmass,<br>Angebot, Auftrag, Kundendienstauftrag, Fertigungsauftrag,<br>Fertigungsmeldung, Lieferschein, Rechnung, Gutschrift, Barverkauf,<br>Bestellung, Preisanfrage, Einganglieferschein, Eingangsrechnung<br>filtern.                                                                                                    |
| <u>Quelldokumer</u>                                                                  | Mählen Sie hier ein Dokument aus welches Sie exportieren wollen.<br>Wenn Sie auf den Button mit den drei Punkten klicken, öffnet sich ein<br>Fenster mit allen Dokumenten wonach Sie gefiltert haben, in diesem<br>Beispiel würde man ein Fenster nur mit Angeboten sehen.                                                                                                    |
| Ţ                                                                                    | Zeigt Ihnen eine Vorschau von dem gewählten Dokument zu<br>Überprüfung ob dies das richtige Dokument war.                                                                                                    |
| Exportieren al                                                                       | In diesem Feld wählen Sie aus in welches Dokument nun exportiert<br>werden soll. Sie können die Datei als Fertigungsstückliste, Aufmass,<br>Angebot, Auftrag, Kundendienstauftrag, Fertigungsauftrag,<br>Fertigungsmeldung, Lieferschein, Rechnung, Gutschrift, Barverkauf,<br>Bestellung, Preisanfrage, Einganglieferschein, Eingangsrechnung<br>exportieren.                                                                                                    |
| <u>Zieldatei</u>                                                                     | Hier ist nun das Dokument welches Sie exportieren wollen.                                                                                                    |
| Ausgabewähru                                                                         | ng In diesem Feld können Sie wählen welche Währung auf dem<br>Dokument ausgegeben werden soll. SDWin bietet alle Währungen zur<br>Auswahl an.                                                                                                    |

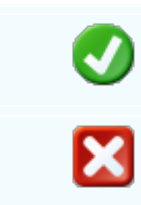

Mit diesem Button starten Sie den EDI-Export.

Mit diesem Button brechen Sie den EDI-Export ab und schließen das Fenster.

# 3.3 UGL Schnittstelle

38

## **UGL Schnittstelle**

Die UGL Schnittstelle dient zur Übertragung von Dokumenten bzw. Artikelpositionen. Sie wird im Wesentlichen zum Austausch von Daten zwischen Großhandel und Handwerk genutzt. Z.B. zur Übertragung von Preisanfragen, Angeboten und Auftragsbestätigungen.

Sie können die UGL-Schnittstelle unter dem Menüpunkt Stammdaten/Daten Im-/Export erreichen.

#### Datenexport UGL

| Wil Datenexport UG                    | GL                     |       |  |  |
|---------------------------------------|------------------------|-------|--|--|
| Datei wählen                          |                        |       |  |  |
| Angebot 2063                          |                        | 😨     |  |  |
| Zeichensatz                           | Windows     DOS        |       |  |  |
| Kopfdaten                             |                        |       |  |  |
| exportieren als                       | Anfrage des HW beim GH |       |  |  |
| Ausgabewährung                        | EUR                    |       |  |  |
| Lieferant                             | 10006                  | 📧     |  |  |
| Markus                                |                        |       |  |  |
| Kunde: KD12345 - Lieferant: 012541257 |                        |       |  |  |
| Adressdaten aus                       | s Datei verwenden      |       |  |  |
|                                       |                        |       |  |  |
|                                       |                        |       |  |  |
|                                       |                        |       |  |  |
|                                       |                        | ) 🚺 . |  |  |

| <u>Datei</u><br><u>wählen</u>    | In diesem Feld wird die Datei eingetragen. Wenn Sie auf den Button mit den drei Punkten klicken öffnet sich                                                                                                    |
|----------------------------------|----------------------------------------------------------------------------------------------------|
| Ţ                                | Zeigt Ihnen eine Vorschau der Datei zur Überprüfung an.                                                                                                    |
| Zeichensatz                      | Wählen Sie aus zwischen Windows und DOS Zeichensätze. Zeichensätze sind Elemente, aus denen sich Zeichenketten zusammenstellen lassen, also die verschiedenen Symbole und Ausgabe der Schriftzeichen.                                                                                                    |
| <u>exportieren</u><br><u>als</u> | In diesem Feld wählen Sie aus in welches Dokument nun exportiert werden soll. Sie können die Datei als                                                                                                    |
| <u>Ausgabewä</u><br><u>hrung</u> | In diesem Feld können Sie wählen welche Währung auf dem Dokument ausgegeben werden soll. SDWin bietet alle Währungen zur Auswahl an.                                                                                                    |
| <u>Lieferant</u>                 | In diesem Feld steht die ID des Lieferanten, im unteren Feld kommt der<br>Name des Lieferanten. Wenn Sie auf den Button mit den drei Punkten<br>anklicken, öffnet sich ein Fenster mit allen Lieferanten.<br>Der zweite Button öffnet dann das Fenster für den jeweiligen Lieferanten,<br>hier stehen alle Details die für diese Lieferanten vergeben wurden. |
| <b>v</b>                         | Mit diesem Button starten Sie den UGL-Datenexport.                                                                                                    |
| ×                                | Mit diesem Button brechen Sie den UGL-Datenexport ab und schließen das Fenster.                                                                                                    |

Datenimport UGL

## SD WIN Business Software

| Wil. Datenimport UGI |                                                                                                    |                  |
|----------------------|----------------------------------------------------------------------------------------------------|------------------|
| Datei wählen         |                                                                                                    |                  |
| Angebot 2063         |                                                                                                    |                  |
| Zeichensatz          | Windows     ODS                                                                                                    |                  |
| Positionen           |                                                                                                    |                  |
| UGL Positionsnum     | merierung übernehmen                                                                                                    |                  |
| vorhandene Artike    | el mit Stamm abgleichen                                                                                                    |                  |
| neue Artikel im Sta  | amm anlegen                                                                                                    |                  |
| Positionen beaufs    | schlagen                                                                                                    |                  |
| Kopfdaten            |                                                                                                    |                  |
| Adressdaten aus [    | Datei verwenden                                                                                                    |                  |
|                      |                                                                                                    |                  |
| <u>Datei wählen</u>  | In diesem Feld wird die Datei eingetragen. Wenn Sie auf den E<br>mit den drei Punkten klicken öffnet sich ein Auswahlfenster m<br>Angeboten.                                                                  | Button<br>it den |
| <b>.</b>             | Zeigt Ihnen eine Vorschau der Datei zur Überprüfung an.                                                                                                    |                  |
| <u>Zeichensatz</u>   | Wählen Sie aus zwischen Windows und DOS Zeichensätze.<br>Zeichensätze sind Elemente, aus denen sich Zeichenketten<br>zusammenstellen lassen, also die verschiedenen Symbole un<br>Ausgabe der Schriftzeichen. | d                |
| <u>Positionen</u>    | UGL Positionsnummerierung übernehmen: Wenn Sie dieses F<br>bestätigen nummeriert der UGL-Datenimport die Positionen.                                                                                          | eld              |
|                      | Vorhandene Artikel mit Stamm abgleichen: Wenn in diesem<br>Dokument Artikel vorkommen die bereits vorhanden sind, werd<br>diese im Stamm abgeglichen.                                                         | len              |
|                      | Neue Artikel im Stamm anlegen: Falls in diesem Dokument ne<br>Artikel vorkommen, werden diese sofort ins System aufgenom<br>und abgespeichert.                                                                | eue<br>men       |
|                      | Positionen beaufschlagen: Wenn Sie dieses Feld bestätigen v<br>die Positionen des Dokuments beaufschlagt.                                                                                                    | verden           |

Kopfdaten

Wenn in dem zu importierenden Dokument Adressdaten stehen, kann man entscheiden ob die Adressdaten aus dem Dokument verwendet werden sollen oder nicht.

#### 3.4 **IDS Schnittstelle**

## **IDS Schnittstelle**

IDS bedeutet Integrierte Daten Schnittstelle. Mit IDS-Connect steht eine Schnittstelle zur Verfügung, die den Softwaresystemen des Handwerks den Zugang zu den Shop-Systemen des Großhandels ermöglicht. Über die Schnittstelle kann der Handwerker von ihm erstellte Warenkörbe mit dem Großhandelsshop austauschen.

Sie können die IDS-Schnittstelle unter dem Menüpunkt Datei/Systemeinstellungen/IDS Schnittstelle finden

#### **IDS Einstellungen**

| 🖬 IDS Einstellungen        |                   |                                          |         |         |
|----------------------------|-------------------|------------------------------------------|---------|---------|
| SCHÄCKE, eine Marke der RE | ID                | Bezeichnung                              |         | Version |
|                            | 100088            | SCHÄCKE, eine Marke der REXEL Austria Gr | mbH     | 1.3     |
|                            | URL Webshop       |                                          |         |         |
|                            | https://www.schae | cke.at/aus/idspunchout/idsrequest/       |         |         |
|                            | IDS URL           |                                          |         |         |
|                            | https://www.schae | cke.at/aus/idspunchout/idsrequest/       |         |         |
|                            | Upload Pfad       |                                          | Adresse |         |
|                            |                   |                                          | 10011   |         |
|                            | Download Pfad     |                                          | Schäcke |         |
|                            |                   |                                          |         |         |
|                            |                   | Benutzer                                 |         |         |
|                            | Username          |                                          |         |         |
|                            | TestUser          |                                          |         |         |
|                            | Pagewort          |                                          | ,       |         |
|                            | 12345             |                                          |         |         |
|                            | 12343             |                                          |         |         |
|                            | Kunden ID         |                                          |         |         |
|                            | 1001              |                                          |         |         |
|                            |                   |                                          |         |         |
|                            |                   |                                          |         |         |
|                            |                   |                                          |         |         |

| ID                             | Vergeben Sie eine ID für die Einstellungen des Webshops.                                                                                                    |
|--------------------------------|----------------------------------------------------------------------------------------------------|
| <u>Bezeichnun</u><br>g         | Hier können Sie die Bezeichnung für die Einstellungen angeben.                                                                                                    |
| <u>Version</u>                 | In diesem Feld können Sie die Version der IDS Schnittstelle ändern.                                                                                                    |
| <u>URL</u><br>Webshop          | Pfad zum eigentlichen Webshop                                                                                                    |
| IDS URL                        | Pfad zum IDS Portal                                                                                                    |
| <u>Upload Pfad</u>             | Pfad für den Upload zum Großhändler.                                                                                                    |
| <u>Download</u><br><u>Pfad</u> | Pfad für den Download vom Großhändler.                                                                                                    |
| <u>Adresse</u>                 | Wählen Sie mittels -Button eine Adresse aus dem Adressenverzeichnis<br>Die Zuordnung der Adresse ist für den Aufruf des Webshops und des Artikel<br>Deeplinks notwendig.                                                                                                    |
|                                | Mit diesem Button können Sie die Adresse anzeigen.                                                                                                    |
| <u>Benutzer</u>                | Hier stehen die Daten des Benutzers:<br>Username: Tragen Sie hier den Usernamen, den Sie vom Betreiber des<br>Webshops erhalten haben, ein.<br>Passwort: Tragen Sie hier das Passwort, welches Sie vom Betreiber des<br>Webshops erhalten haben, ein.<br>Kunden ID: Tragen Sie hier die Kunden ID, welche Sie vom Betreiber des<br>Webshops erhalten haben, ein. |
|                                | Mit diesem Button öffnen Sie die SHK Connect.                                                                                                    |
|                                | Mit diesem Button generieren Sie einen <u>neuen Datensatz</u> für die IDS<br>Einstellungen.                                                                                                    |
|                                | Mit diesem Button öffnen Sie den Datensatz für die Bearbeitung.                                                                                                    |

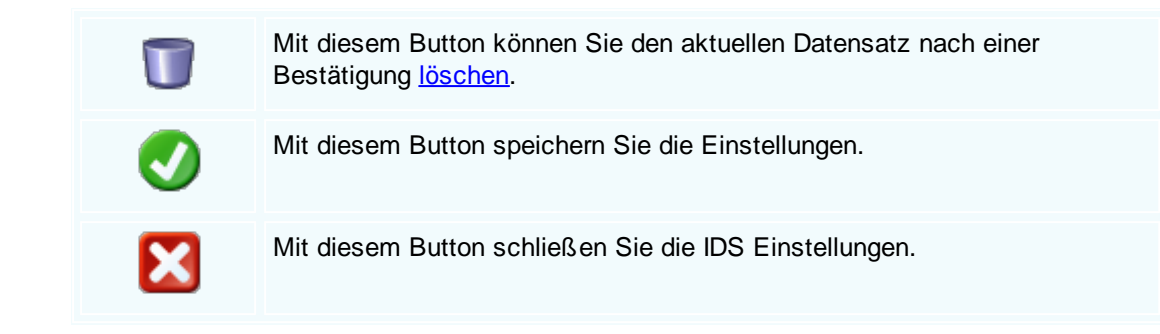

### IDS Schnittstelle

Dieses Fenster ist nur direkt innerhalb des Dokumentes unter folgenden Pfad erreichbar : Einfügen/IDS Schnittstelle

| IDS Schnittstelle                               |
|-------------------------------------------------|
| Shop auswählen                                  |
| Schäcke                                         |
| bestehende Positionen in Shop übernehmen        |
| nur Artikel des ausgewählten Lieferanten        |
| ✓ vorhandene Artikel mit Stamm abgleichen       |
| neue Artikel im Stamm anlegen                   |
| Positionen beaufschlagen                        |
|                                                 |
| Shop auswählen<br>Wählen Sie nu<br>Webshops eir |

| Shop auswählen                           | Wählen Sie nun aus den hinterlegten<br>Webshops einen aus                                                   |
|------------------------------------------|----------------------------------------------------------------------------------------------------|
| bestehende Positionen in Shop übernehmen | Sollen die Nummern des Großhandels bzw.<br>des Handwerkers übernommen werden?                               |
| nur Artikel des ausgewählten Lieferanten | Sollen nur die Artikel des ausgewählten<br>Lieferanten angezeigt werden?                                    |
| vorhandene Artikel mit Stamm abgleichen  | Sollen vorhandene Artikel mit dem Stamm<br>und den aktuellen Konditionen und Preisen<br>abgeglichen werden? |

44

| neue Artikel im Stamm anlegen | Sollen nicht vorhandene Artikel im<br>Artikelstamm mit den aktuellen Konditionen<br>angelegt werden? |
|-------------------------------|----------------------------------------------------------------------------------------------------|
| Positionen beaufschlagen      | Aufschlag des aktuellen Dokuments verwenden und die Positionen neu berechnen?                        |
|                               | Mit diesem Button können Sie den ausgewählten Webshop nun öffnen                                     |
|                               | Mit diesem Button können Sie die IDS<br>Schnittstelle wieder schließen                               |

## SHK Connect

| SHK Con         | nect                           |            |
|-----------------|--------------------------------|------------|
| Auswahl         |                                |            |
| Branche         | Alle                           | <b>.</b>   |
| Suche           |                                |            |
| Vaillant Test   |                                |            |
| ABA BEUL Gmb    | н                              |            |
| Alape GmbH      |                                |            |
| Allmess GmbH    |                                |            |
| ARDINO Badmi    | ibel GmbH                      |            |
| ARI-Armaturen   | I Albert Richter GmbH & Co. KG |            |
| Armacell GmbH   |                                |            |
| ait-Deutschland | J GmbH                         |            |
| Bertrams AG     | 0- K0                          |            |
| bette GmbH &    | L0. KG                         |            |
| CALEEEI Armat   | turen GmbH                     |            |
| DALLMER Gmb     | H & Co. KG Sanitärtechnik      |            |
| Danfoss GmbH    |                                |            |
| Remeha GmbH     |                                |            |
| DELTAMESS DV    | VWF GmbH                       |            |
| Aloys F. Dornb  | racht GmbH & Co. KG            |            |
| DURAVIT AG      |                                |            |
| Duscholux Sani  | tärprodukte GmbH               |            |
| EMCO Bad Gmb    | oH & Co. KG                    |            |
| EURASPIEGEL     | GmbH                           |            |
| Fermit GmbH     |                                | $\sim$     |
|                 |                                | Übernehmen |

© 2022 Alexander Denz BSc.

| <u>Branche</u>               | Wählen Sie eine Branche aus, um die Suche zu vereinfachen. Wenn Sie auf<br>den Button mit den 3 Punkten klicken werden alle Unternehmen welche im<br>SHK Connect vorhanden sind geladen/aktualisiert. |
|------------------------------|----------------------------------------------------------------------------------------------------|
| <u>Suche</u>                 | Hier können Sie nach dem gewünschten Unternehmen suchen.                                                                                                    |
| <u>Übernehme</u><br><u>n</u> | Mit diesem Button bestätigen Sie ihre Wahl, danach werden Sie<br>aufgefordert Ihre Benutzerdaten einzutragen.<br>(Benutzerdaten werden von den einzelnen Unternehmen selber verteilt)                 |

## 3.5 Datanorm Import/Export

## Stammdaten $\rightarrow$ Daten Im-/Export

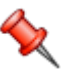

In verschiedenen Branchen werden viele unterschiedliche Stammdaten, hauptsächlich im Artikelbereich, verwendet. Die Industrie bzw. der Großhandel bietet dafür fix vorgefertigte Stammdaten an. Diese Daten werden entweder im Format Datanorm geliefert oder in einer freien Form. Wir bieten Ihnen den Datenimport in Datanorm und für die freie Form eine Universalschnittstelle an. Die Universalschnittstelle kann für den Import von Adressen, Artikeln, Stücklisten, Mitarbeiter, Verkaufs- und Einkaufsvorgänge verwendet werden. Es sind allerdings sehr detailierte Kenntnisse notwendig wenden Sich sich deshalb an den Fachhandel!

Sie erreichen die den Import/Export von Daten über das Menü Stammdaten/Import-Export

Datanorm Import

46 SD

**SD WIN Business Software** 

| DATANORM                                                                                                    | Import                    |                                                                                                    | x   |
|----------------------------------------------------------------------------------------------------|---------------------------|----------------------------------------------------------------------------------------------------|-----|
| Dateiname<br>Präfix<br>Lieferant<br>VK Preis = Listenpreis<br>VK Preis = EK Preis<br>VK Preis berechnen<br>Zeichensatz |                           | C:\Users\Denz\Desktop\System.liz<br>10006<br>Markus<br>Burtscher<br>✓ Artikeltexte bei Update überschreiben<br>ⓒ Windows ◎ DOS |     |
| _                                                                                                    |                           |                                                                                                    |     |
|                                                                                                    |                           |                                                                                                    |     |
|                                                                                                    |                           | <b>S</b>                                                                                                    | 3   |
| <u>Dateiname</u>                                                                                                    | Hier könnei               | n Sie die entsprechenden Datei suchen und auswählen.                                                                           |     |
| <u>Präfix</u>                                                                                                    | Hier könnei               | n Sie eine Präfix vor der Artikelnummer vorgeben.                                                                              |     |
| <u>Lieferanten</u>                                                                                                    | Mit einem I               | Klick auf den Button öffnet sich die Liste mit allen Adressen.                                                                 |     |
| <u>Zeichensatz</u>                                                                                                    | Die verwene<br>Zeichensat | deten möglichen Zeichen in der Übergabedatei bei (DOS = AS0<br>z) (Windows= UTF-8)                                             | CII |

Hier werden die eingelesenen Daten angezeigt.

Mit diesem Button starten Sie den DATANORM Import.

Mit diesem Button brechen Sie den DATANORM Import ab und schließen

### Datanorm Export

X

das Fenster.

eingelesene

**Daten** 

| DATANORM Export               |                                                                                                    |  |  |
|-------------------------------|----------------------------------------------------------------------------------------------------|--|--|
| Zieldatei                     |                                                                                                    |  |  |
| Inhaltsbeschreibung           |                                                                                                    |  |  |
| Copyright-Mitteilung          |                                                                                                    |  |  |
| Verkaufspreisformel : Keine V | 'erkaufspreise ausgeben 🛛                                                                                           |  |  |
| Einkaufspreise ausgeben       |                                                                                                    |  |  |
| Erzeugte Dateien :            |                                                                                                    |  |  |
|                               |                                                                                                    |  |  |
|                               |                                                                                                    |  |  |
|                               |                                                                                                    |  |  |
|                               |                                                                                                    |  |  |
| <u>Zieldatei</u>              | Hier können Sie die entsprechenden Datei suchen und auswählen oder neu eingeben.                                    |  |  |
| Inhaltsbeschreibung           | Hier können Sie den Inhalt der Datei beschreiben, der Kunde wird diesen Text vor dem Einspielen zum Lesen bekommen. |  |  |
| Copyright - Mitteilung        | Hier ist Platz für den Copyright Eintrag - wird dem Kunden ebenfalls vor dem Einlesen angezeigt.                    |  |  |
| <u>Verkaufspreisformel</u>    | Hier können Formeln für die Bildung des Preises ausgewählt werden.                                                  |  |  |
| Einkaufspreise ausgeber       | Einkaufspreise der einzelnen Artikel werden auf der Exportdatei ausgegeben.                                         |  |  |
| <u>Erzeugte Dateien</u>       | Hier werden die ausgegebenen Daten angezeigt.                                                                       |  |  |
|                               | Mit diesem Button starten Sie den DATANORM Export.                                                                  |  |  |

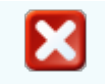

Mit diesem Button brechen Sie den DATANORM Export ab und schließen das Fenster.

## 3.6 Universalschnittstelle

## Stammdaten $\rightarrow$ Daten Im-/Export

In verschiedenen Branchen werden viele unterschiedliche Stammdaten, hauptsächlich im Artikelbereich, verwendet. Die Industrie bzw. der Großhandel bietet dafür fix vorgefertigte Stammdaten an. Diese Daten werden entweder im Format Datanorm geliefert oder in einer freien Form. Wir bieten Ihnen den Datenimport in Datanorm und für die freie Form eine Universalschnittstelle an. Die Universalschnittstelle kann für den Import von Adressen, Artikeln, Stücklisten, Mitarbeiter, Verkaufs- und Einkaufsvorgänge verwendet werden. Es sind allerdings sehr detailierte Kenntnisse notwendig wenden Sich sich deshalb an den Fachhandel!

Sie erreichen die den Import/Export von Daten über das Menü Stammdaten/Import-Export

Universalimport

| Universalimport |                                 |           |                       |                                                                                   |                  |        |     |
|-----------------|---------------------------------|-----------|-----------------------|-----------------------------------------------------------------------------------|------------------|--------|-----|
| 1               | 1. Datenquelle wählen Textdatei |           |                       |                                                                                   |                  |        |     |
|                 |                                 |           |                       |                                                                                   |                  |        |     |
|                 | C:\SI                           | DWin_Te   | stversion\History.txt | :                                                                                 |                  |        | 🏼 🔁 |
| F               | eldt                            | rennzeic  | hen Tabel             | le wählen Adressen                                                                |                  |        |     |
| 6               |                                 |           |                       |                                                                                   |                  |        |     |
|                 | _                               |           |                       |                                                                                   |                  |        |     |
|                 | ~                               | Erste Zei | le enthält Feldnamen  |                                                                                   |                  | Vorsch | hau |
|                 | 1                               | Ver       | Bereich               | Beschreibung                                                                      | Benutzer         |        |     |
|                 | 2                               | 2.3.7     | Funktion              | !!!Bei erneuter Ansicht oder Ausdruck eines zuvor erstellten Dokumentes muss zuer | Alex Entwicklung |        |     |
|                 | 2                               | 2.3.7     | Funktion              | !!!Komplettumbau der Mehrwertsteuerermittlung (mehrere Mwst-saetze pro Dokum      | Alex Entwicklung |        |     |
|                 | 2                               | 2.4.8     | Artikel               | 3 Rabatte für den Einkauf hinterlegbar                                            | Alex Entwicklung |        |     |
|                 | 3                               | 3.1.5     | alternative Preise    | 4 alternative Verkaufspreise pro Artikel möglich                                  | Alex Entwicklung |        |     |
|                 | 2                               | 2.3.4     | Adressen              | 5 freie Felder bei der Adresse                                                    | Alex Entwicklung |        |     |
|                 | 2                               | 2.3.4     | Artikel               | 5 freie Felder beim Artikel                                                       | Alex Entwicklung |        |     |
|                 | 4                               | 4.3.2     | Stücklisten           | Abbuchung der Teile über alle Ebenen der Stückliste                               | Alex Entwicklung |        |     |
|                 | 3                               | 3.1.7     | Barverkauf            | Ablauf verbessert                                                                 | Alex Entwicklung |        |     |
|                 | 3                               | 3.1.8     | Barverkauf            | Ablauf verbessert                                                                 | Alex Entwicklung |        |     |
|                 | 2                               | 2.3.8     | Lieferschein          | Abrechnung der Lieferscheine gesammelt möglich                                    | Alex Entwicklung |        |     |
|                 | 4                               | 1.2.7     | RKSV                  | Absicherung, wenn an falschem PC (nicht aktive RKSV)                              | Alex Entwicklung |        |     |
|                 | 4                               | 1.2.7     | RKSV                  | Absicherung, wenn falsche Karte im Leser (mehrere Karten)                         | Alex Entwicklung |        |     |
|                 | 2                               | 2.4.7     | Dokumente             | Adressfenster über Button in den Kopfdaten erreichbar                             | Alex Entwicklung |        |     |
|                 | 2                               | 2.3.8     | Adresse               | Adresssuche Einblenden der Felder Telefon 1, Telefon 2 und Email als Parameter    | Alex Entwicklung |        |     |
|                 | 2                               | 2.3.8     | Adresse               | Adresssuche Zusätzliche Suchfelder Telefon 1, Telefon 2 und Email                 | Alex Entwicklung |        |     |
|                 | 2                               | 2.3.8     | Adresse               | Adressuche Neuanlage einer Adresse nun möglich (Schnellanlage)                    | Alex Entwicklung |        |     |
|                 | 4                               | 4.1.4     | Einzeldruck           | Aktivität kann gedruckt werden                                                    | Alex Entwicklung |        |     |
|                 |                                 |           |                       |                                                                                   |                  |        |     |
| 403 Zelle(1)    |                                 |           |                       |                                                                                   |                  |        |     |
| Vorlage laden   |                                 |           |                       |                                                                                   |                  |        |     |

| <u>Datenquelle</u><br><u>wählen</u>  | Sie können hier zwischen einer Textdatei, einer Excel oder Access Datei entscheiden                                                                     |
|--------------------------------------|----------------------------------------------------------------------------------------------------|
|                                      | Im nächsten Feld können Sie über die 3 Punkte die entsprechende Datei mit dem Dateiexplorer suchen und auswählen                                        |
| 2                                    | Mit diesem Zeichen können Sie die ausgewählte Datei öffnen und die Daten kontrollieren.                                                                 |
| <u>Feldtrennzei</u><br><u>chen</u>   | Hier kann ein Zeichen festgelegt werden welches zur Abgrenzung einzelner Elemente in Daten dient                                                        |
| <u>Tabelle</u><br><u>wählen</u>      | Wählen Sie hier aus, in WELCHE Datei diese Daten importiert werden sollen                                                                               |
| <u>Erste Zeile</u><br><u>enthält</u> | Hier geben Sie an, ob die erste Zeile Feldnamen enthält die nicht eingelesen werden sollen                                                              |
| <u>Vorschau</u>                      | Hier können Sie eine Vorschau über die Daten, die sich in der Datei<br>befinden, bekommen. Damit kontrollieren Sie auch, ob die Auswahl richtig<br>war. |

Vorlage<br/>ladenSie können eine immer benötigte Schnittstelle fertig abspeichern und wieder<br/>aufrufenImage: Image: I

#### Universalexport

| Ę | Tabellen exportieren       |                                                           |     |
|---|----------------------------|-----------------------------------------------------------|-----|
|   | Zielformat Textdatei       | Feldtrennzeichen ;                                        |     |
|   |                            |                                                           |     |
|   | l abelien in der Datenbank | Exporttabellen                                            |     |
|   | tblaccounts                | tbladress                                                 |     |
|   | tbladress                  | tblappointments                                           |     |
|   | tbladress_contacts         |                                                           |     |
|   | thlapplication             | thaccounts                                                |     |
|   | tblappointments            |                                                           |     |
|   | tblappointments contacts   |                                                           |     |
|   | tblarticles                |                                                           |     |
|   | tblarticles_assemblies     |                                                           |     |
|   | tblarticles_bulkprices     | <<                                                        |     |
|   | tblarticles_datanorm_z     |                                                           |     |
|   | tblarticles_groups         |                                                           |     |
|   | tblarticles_measures       |                                                           |     |
|   | tblarticles_serialpumbers  |                                                           |     |
|   | tblarticles_stock          |                                                           |     |
|   | tblarticles supplier       |                                                           |     |
|   | tblarticles_types          |                                                           |     |
|   | tblarticles_weights        |                                                           |     |
|   | tblcalculations            |                                                           |     |
| F | tbladress                  |                                                           |     |
| e |                            |                                                           |     |
| e |                            |                                                           |     |
|   |                            | 3 📀                                                       | 3   |
|   |                            |                                                           |     |
|   | Zielformat Wählen Sie in   | diesem Feld in welches Format die Daten exportiert werde  | n   |
|   | sollen.                    | account on in weiches i offiat die Daten exportiert weide | 211 |

| <u>Feldtrennzei</u> | Die Daten in der Datei werden mit diesem Zeichen getrennt. |
|---------------------|------------------------------------------------------------|
| <u>chen</u>         |                                                            |

| <u>Tabellen in</u><br><u>der</u><br>Datenbak | Hier sehen Sie alle Tabellen die in der Datenbank vorhanden sind.                                                                                                    |
|----------------------------------------------|----------------------------------------------------------------------------------------------------|
| Exporttabell<br>en                           | Wählen Sie Tabellen aus der Datenbank aus, hier werden die Tabellen angezeigt die Sie exportieren wollen.                                                                                                    |
| >                                            | Mit diesem Button können Sie die ausgewählte Tabelle aus der Datenbank<br>in das Feld der zu exportierenden Tabelle einfügen.<br>Sie können auch eine Mehrauswahl durchführen. Halten Sie die STRG-<br>Taste gedrückt und wählen dann mehrere Tabellen mit der linken Maustaste<br>aus. |
| >>                                           | Mit diesem Button werden alle Tabellen aus der Datenbank übernommen.                                                                                                    |
| <                                            | Mit diesem Button wird die Tabelle aus den Exporttabellen entfernt.                                                                                                    |
| <<                                           | Mit diesem Button wird die gesamte Auswahl der Exporttabellen entfernt.                                                                                                    |
| <b>v</b>                                     | Mit diesem Button starten Sie den Universalexport.                                                                                                    |
| ×                                            | Mit diesem Button brechen Sie den Universalexport ab und schließen das Fenster.                                                                                                    |

Universalschnittstelle Felder

| 🔲 Universalimport Artik                                                                                                    | el                                                                                                    |                                                                                                    |  |  |  |
|----------------------------------------------------------------------------------------------------|----------------------------------------------------------------------------------------------------|----------------------------------------------------------------------------------------------------|--|--|--|
| 2. Felder zuordnen                                                                                                    |                                                                                                    |                                                                                                    |  |  |  |
| Z. Peider zuoranen  Spalten/Felder in der Quelldate  Zeile 1 Zeile 2 Details_Langtext Matchcode Artikeltyp Einheit_EK PreisPerEk Verp_EH_EK ListPreis_EK EK_Rabatt EK_Preis Einheit_VK PreisPer_VK Verp_EH_VK VK_Preis  ID automatisch vergeben  ✓ Inhalte von Textfeldern ber | i Zielfelder  ID (Nummer) DescriptionLine 1 (Kurztext1) DescriptionLine 2 (Kurztext2) DescriptionDetails (Details) Matchcode (Suchbegriff) ArticleType PurchaseMeasure (Einheit Ein PurchasePriceUnit (Preiseinhe PurchasePriceUnit (Verpacl ListPrice (Listenpreis) PurchasePriceUnit (Verpacl ListPriceUnit (Preiseinheit Ver SalesPackingUnit (Verpackung SalesPriceFixed (Preis Verkau) SalesPriceVint (Verpackung SalesPriceVinteVerback) SalesPriceUnit (Preiseinheit Ver SalesPriceUnit (Preiseinheit Ver SalesPriceUnit (Verpackung SalesPriceVinteVerback) Starten mit | Zuordnungen/Berechnung<br>Zeile 1 -> DescriptionLine 1<br>Zeile 2 -> DescriptionLe2<br>Details Langtext -> DescriptionDetails<br>Matchcode -> Matchcode<br>Artikeltyp -> ArticleType<br>Einheit_EK -> PurchaseMeasure<br>PreisPerEk -> PurchasePriceUnit<br>Verp_EH_EK -> PurchasePriceUnit<br>UistPreis_EK -> ListPrice<br>EK_Rabatt -> PurchaseRebat<br>EK_Preis -> PurchaseRebat<br>EK_Preis -> PurchaseRebat<br>EK_Preis -> SalesPriceUnit<br>Verp_EH_VK -> SalesPackingUnit<br>VK_Preis -> SalesPriceLitt<br>VK_Preis -> SalesPriceLitt<br>VK_Preis -> SalesPriceLitt<br>VK_Preis -> MatMuschWe<br>Alle neu anlegen<br>Testlauf |  |  |  |
| Vorlage speichern                                                                                                    |                                                                                                    |                                                                                                    |  |  |  |
| Spalten/Felder in<br>der Quelldatei                                                                                                    | Spalten/Felder in<br>der QuelldateiHier befinden sich alle Felder/Spalten der Quelldatei (die<br>einzulesenden Datensätze)                                                                                                    |                                                                                                    |  |  |  |
| <u>Zielfelder</u>                                                                                                    | Hier sehen Sie die mögliche<br>importiert werden sollen)                                                                                                    | en Felder der Zieldatei (wohin die Daten                                                                                                    |  |  |  |
| >                                                                                                    | Markieren Sie die Quelldatei und gleichzeitig die Zieldatei und schließen mit diesem Zeichen die Zuordnung ab                                                                                                    |                                                                                                    |  |  |  |
| <                                                                                                    | Mit diesem Zeichen können Sie eine Auswahl aufheben                                                                                                    |                                                                                                    |  |  |  |
| Zuordnungen/Ber<br>echnung                                                                                                    | Hier stehen die gewählten Z                                                                                                    | uordnungen zwischen Quell- und Zieldatei                                                                                                    |  |  |  |
| ID automatisch<br>vergeben                                                                                                    | Mit diesem Zeichen geben S<br>für den Datensatz neu zu ve                                                                                                    | Sie an, automatisch eine laufende Nummer<br>rgeben (beginnt mit der Startnummer)                                                                                                    |  |  |  |
| <u>Inhalte von</u><br><u>Textfeldern bei</u><br><u>Bedarf</u><br><u>abschneiden</u>                                                                                                    | Hier können Sie Inhalte abschneiden (wenn die Daten in der Quelldatei<br>für den Import in die Zieldatei zu lange sind)                                                                                                    |                                                                                                    |  |  |  |
| <u>Starten mit</u>                                                                                                    | Wenn die automatische Ver<br>hier der Wert rein, mit dem<br>gleichzeitiger Vergabe der N                                                                                                    | gabe der Nummer angeklickt ist, kommt<br>die Zählung der Datensätze und<br>lummern begonnen wird.                                                                                                    |  |  |  |

| <ul> <li>Alle importieren</li> <li>Alle Artikel aus der Datei importieren</li> <li>Alle neu anlegen</li> <li>Alle Artikel sofort in der Artikelliste neu anlegen</li> </ul> |                                                                                                    |  |
|----------------------------------------------------------------------------------------------------|----------------------------------------------------------------------------------------------------|--|
| <u>Testlauf</u>                                                                                                    | Hier können Sie einen Testlauf starten und das Ergebnis prüfen - und notfalls Änderungen vornehmen. |  |
| <b>v</b>                                                                                                    | Mit diesem Button starten Sie den Universalimport für die Artikel.                                  |  |
| ×                                                                                                    | Mit diesem Button brechen Sie den Universalimport ab und schließen das Fenster.                     |  |

## Universalschnittstelle Formeln

| 🖬 Universalimport Adressen                                                                                                    |                                                                                                    |                                                                                                    |  |  |
|----------------------------------------------------------------------------------------------------|----------------------------------------------------------------------------------------------------|----------------------------------------------------------------------------------------------------|--|--|
| 2. Felder zuordnen                                                                                                    |                                                                                                    |                                                                                                    |  |  |
| Spalten/Felder in der Quelldatei<br>EntryID<br>Matchcode<br>CompanyName 1<br>CompanyName 2<br>City<br>Zip<br>Street<br>LastUpdated<br>FreeTextField1<br>FreeTextField2<br>FreeTextField3<br>FreeTextField4<br>FreeTextField4<br>FreeTextField5<br>IsClient<br>IsSupplier | Zielfelder<br>ID (Nummer)<br>CompanyName 1 (Firme<br>Street (Straße)<br>Zip (PostBitzahl)<br>City (Ort)<br>IdAccounting (ID für F<br>PaymentDays (Nettota<br>PaymentDiscountDays<br>PaymentDiscount (Sko<br>IdTermsOfPayment (Zi<br>UseAlternateSalesPrice<br>IdRepresentative (Ver<br>IdOutbok (ID in Outbor<br>Phone (Telefon)<br>Starte<br>arf abschneiden | Zuordnungen/Berechnung         EntryID -> ID         CompanyName 1 -> CompanyName 1         CompanyName 2 -> CompanyName 2         Formel         Bedingung         Formel         Konstante         Anwendung:         Eine Bedingung wird mit Schlüsselwort WENN oder CASE eröffnet.Eine Bedingung besteht immer aus 2 Argumenten, die durch ein ; getrennt sind.         Beispiel:         WENN(7;2)> Wenn der Feldwert den Wert 7 hat, dann wird er ersetzt durch 2         Es sind mehrere Bedingung enwöljch. Mittels & verbinden.         Beispiel:       WENN(5;7) & WENN("Auto"; "Mercedes") |  |  |
| Vorlage speichern                                                                                                    |                                                                                                    |                                                                                                    |  |  |

| <u>Formel</u>      | Wenn Sie auf ein Feld in den Zuordnungen/Berechnungen einen Doppeklick ausführen öffnet sich das Fenster für die Formel.                                           |
|--------------------|----------------------------------------------------------------------------------------------------|
| <u>Auswahl</u>     | Wählen Sie aus ob es sich um eine Bedingung, Formeln oder Konstante<br>handeln soll.<br>Sie sehen bei jeder Auswahl eine kleine Einführung und Beispiele wie diese |
|                    | Formeln angewendet werden können und was sie nützen.                                                                                                    |
| <u>Eingabefeld</u> | Im Feldwert sehen Sie welche Spalte/Feld Sie ausgewählt haben. Im<br>unteren Feld können Sie die Formeln eintragen.                                                |

Mit diesem Button können Sie die gespeicherten Formeln für das jeweilige Feld/Spalte löschen.
 Mit diesem Button speichern Sie die Formel für das jeweilige Feld/Spalte.
 Mit diesem Button brechen Sie die Erstellung der Formeln ab und schließen das Fenster.

# 3.7 ÖNORM

## ÖNORM Import/Export/Bearbeiung

Seit dem Jahr 2009 gibt es die ÖNORM A2063, mit welcher einerseits Ausschreibungstexte des Bundesministerium, der Industrie oder größerer Produzenten eingelesen werden können. Andererseits können über diese Norm Ausschreibungen in diesem Format erstellt und eingelesen werden. Der Ausschreibende verfasst die Ausschreibung nach der Norm, die Handwerks- und Gewerbebetriebe haben die Möglichkeit, diese Ausschreibung in ein Angebot einlesen und auspreisen zu können.

Der Vorteil für den Kalkulanten im Betrieb liegt auf der Hand, zum einen müssen die ganzen Texte nicht mehr geschrieben werden (da diese ja eingelesen werden können), zum anderen können die kalkulieren Positionen mit dem darin befindlichen Material und Lohnleistungen in einem Leistungsbuch abgelegt werden.

Das heißt, im Idealfall ist im Leistungsbuch hinter jeder Leistung das dafür notwendige Material und der entsprechende Zeitaufwand hinterlegt.

SD WIN bietet dann die Möglichkeit, ein Angebot mit eingelesener Ausschreibung mit einem Leistungsbuch zu verknüpfen und damit die Positionen mit dem im Leistungsstamm hinterlegten Material und Lohnleistungen zu kalkulieren. Damit kann eine Ausschreibung sehr schnell ausgefüllt werden. Natürlich kann jede einzelne Leistung dann noch nach bearbeitet werden, soll heißen, jedes Material bzw. jede Lohnleistung kann unterschiedlich kalkuliert werden. Werden Leistungen neu mit Material bzw. Lohnzeiten kalkuliert, können diese Daten dann in ein Leistungsbuch rückkopiert werden und stehen bei der nächsten Ausschreibung als kalkulierter Datensatz zur Verfügung.

Die Leistungsbücher können über die Stammdaten/Leistungen erreicht werden. In diesem Menüpunkt können neue Leistungsbücher angelegt und eingelesen werden

#### Leistungsstamm anlegen

Wählen Sie dazu im oberen linken Bereich "Leistungsbücher", dann klappt ein Untermenü auf und Sie können wählen zwischen einer Neuanlage, einer Bearbeitung eines bestehenden Leistungsbuches und dem Löschen eines Leistungsbuches.

| B | Neues Leistungsbuch                                |
|---|----------------------------------------------------|
|   | Leistungsbuch bearbeiten                           |
| × | Leistungsbuch löschen                              |
|   | Önorm A2063 in aktuelles Leistungsbuch importieren |

Haben Sie auf "Neues Leistungsbuch" geklickt, öffnet sich ein Fenster und Sie können die entsprechenden Daten eintragen, wobei eine ID und die Bezeichnung 1 verpflichtend sind. Alle anderen Werte werden beim Einlesen eines Leistungsbuches ohnehin eingetragen, bei einer Eigenanlage können Sie selbst entscheiden, welche Informationen für Sie wertvoll sind.

| 🗖 Leistungsbu | Jch                 |                |        |
|---------------|---------------------|----------------|--------|
| ID            | 99                  |                |        |
| Bezeichnung 1 | frei wählbarer Text |                |        |
| Bezeichnung 2 |                     |                |        |
| Version       |                     | Spezifikation  |        |
| Versionsdatum | 0                   | Identifikation |        |
| Beschreibung  |                     |                |        |
|               |                     |                |        |
|               |                     |                | ~      |
| Kommentar     |                     |                |        |
|               |                     |                |        |
|               |                     |                | $\sim$ |
|               |                     |                | 🕗 🔀    |

#### Einlesen von Leistungsbüchern

Haben Sie jetzt ein Leistungsbuch in elektronischer Form als Datei bekommen, dann können Sie unter dem Menüpunkt "Leistungsbücher " diese Datei vom Programm einlesen lassen. Wählen Sie das entsprechend angelegte Leistungsbuch an, klicken Sie links oben auf

#### SD WIN Business Software

56

"Leistungsbücher" und wählen den Menüpunkt "Önorm A2063 in aktuelles Leistungsbuch importieren"

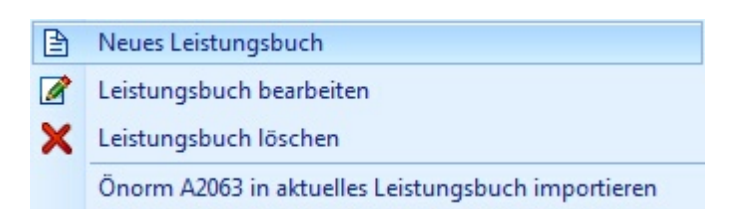

Sie werden dann mit einem Importassistenten durch das Procedere geführt, klicken Sie dazu einfach auf "weiter"

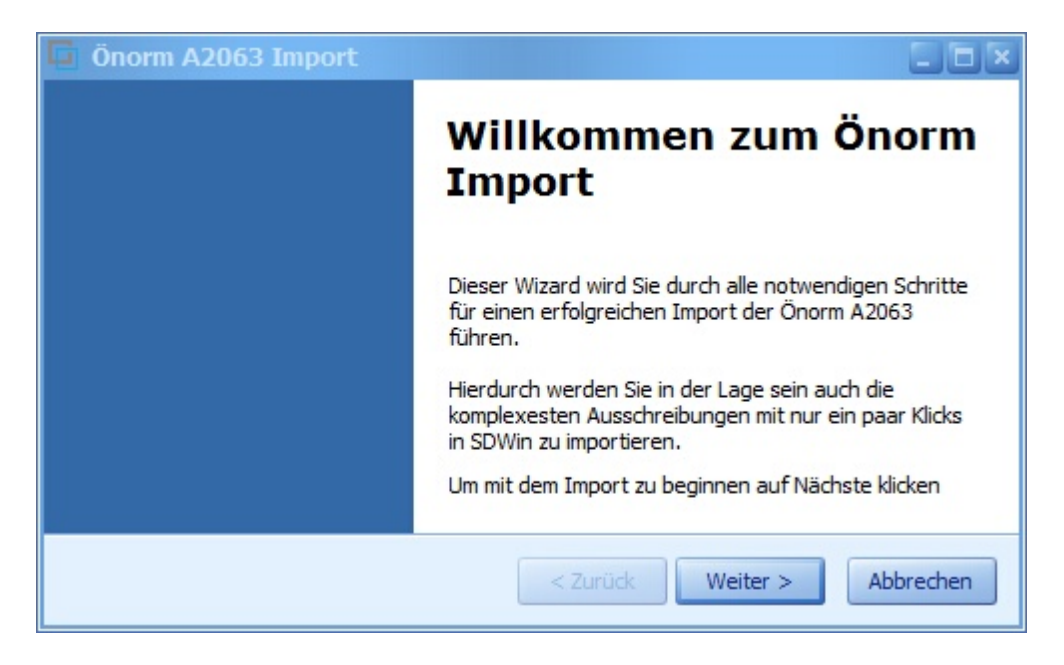

Als nächstes kommt dann die Dateiauswahl, Sie können über die 3 Punkte den PC nach der Datei durchsuchen

57

| 🔓 Önorm A206                                        | 3 Import                                                                                                    |           |
|-----------------------------------------------------|----------------------------------------------------------------------------------------------------|-----------|
| <b>Onorm Datei Au</b><br>Im ersten S<br>wird geprüf | <b>swahl</b><br>chritt wählen Sie bitte unten die Önorm Datei aus. Die Datei<br>t und bei Erfolg können Sie zum nächsten Schritt |           |
| Datei wählen:                                       |                                                                                                    |           |
|                                                     | < Zurück Weiter >                                                                                                    | Abbrechen |

Nach der Auswahl der Datei wird diese auf Richtigkeit geprüft und dann die entsprechenden Texte dargestellt

| G Önorm A2063                                             | Import                                                                                           |                                  |                 |
|-----------------------------------------------------------|--------------------------------------------------------------------------------------------------|----------------------------------|-----------------|
| <b>Önorm Datei Aus</b><br>Im ersten Sch<br>wird geprüft u | <b>wahl</b><br>ritt wählen Sie bitte unten die Önorm D<br>ınd bei Erfolg können Sie zum nächster | atei aus. Die Datei<br>i Schritt |                 |
| Datei wählen: C<br>Önorm Details                          | : \Users \horst \Desktop \Önorm \erg.lb-ht                                                       | o-019_abk-008-a2063              | verg.l          |
| Programm:<br>Orginaldatei:                                | ABK7-LB (www.abk.at)<br>erg.lb-hb-019 abk-008-a2063.onlb                                         | Zeilen:<br>Elemente:             | 37824<br>554467 |
|                                                           | < Zurück                                                                                         | Weiter >                         | Abbrechen       |

Mit einem Klick auf "weiter" kommt ein neues Fenster, dort können Sie die Positionen dann laden,

die Datensätze werden importiert

## Onorm Positionen laden

Klicken Sie bitte auf Positionen laden, damit die Daten der aktuellen Datei zur vorläufigen Ansicht geladen werden können.

| Positionen laden | berschrift in diesen Berei | ch um nach dieser zu gr | exportieren<br>Suppieren |
|------------------|----------------------------|-------------------------|--------------------------|
| gridBand 1       |                            |                         |                          |
|                  |                            |                         |                          |
|                  |                            |                         |                          |
|                  |                            |                         |                          |
|                  |                            |                         |                          |

Nachdem diese Positionen geladen sind, klicken Sie auf weiter

#### **Onorm Positionen laden**

Klicken Sie bitte auf Positionen laden, damit die Daten der aktuellen Datei zur vorläufigen Ansicht geladen werden können.

| L | eistungsgrup | oe 🔺 . Unter     | eistungsgruppe | •        |           |          |         |
|---|--------------|------------------|----------------|----------|-----------|----------|---------|
|   | Row Index    | Kennung          | Leistu 🔺       | Unterl 🔺 | Positions | Position | Uebersc |
| × | 😑 Leistungs  | gruppe: 05       |                |          |           |          |         |
|   | 🕒 Unte       | rleistungsgruppe | 2: 60          |          |           |          |         |
|   | 🕒 Unte       | rleistungsgruppe | : 62           |          |           |          |         |
|   | 🕒 Unte       | rleistungsgruppe | : 65           |          |           |          |         |
|   | 🕒 Unte       | rleistungsgruppe | 2: 70          |          |           |          |         |
|   | 🕒 Leistungs  | gruppe: 06       |                |          |           |          |         |
|   |              | Ш                |                |          |           |          | 2       |
|   |              |                  |                |          |           |          |         |
|   |              |                  |                |          |           |          |         |
|   |              |                  |                |          |           |          |         |

Nach dem Klick auf weiter kommt dann diese Abfrage

| Onorm Importanpassung auf den Leistungsstam<br>Setzen Sie hier die gewünschten Optionen um der<br>Anschließend klicken Sie auf Weiter. | <b>m</b><br>n Import der Daten anzupassen. |
|----------------------------------------------------------------------------------------------------|--------------------------------------------|
| vorhandene Texte überschreiben                                                                                                    |                                            |
|                                                                                                    | < Zurück Weiter > Abbrechen                |

Mit dem Klick auf "Fertigstellen" werden die Daten in den Leistungsstamm übernommen, je nach Anzahl der Datensätze

kann dieses etwas dauern, haben Sie Geduld. Sie sehen am Leistungsbalken, wie weit der Fortschritt ist.

| 📮 Önorm A2063 Import |                                                                                                    |
|----------------------|----------------------------------------------------------------------------------------------------|
|                      | Abschluß des Önorm Imports                                                                                                    |
|                      | Sie haben den Wizard erfolgreich abgeschlossen und können nun zum<br>Um den Import abzuschließen und die Daten in den Leistungsstamm zu<br>übernehmen klicken Sie bitte auf Fertigstellen. |
|                      | < Zurück Fertigstellen Abbrechen                                                                                                    |

#### Kalkulieren der Positionen

Direkt im Leistungsbuch können die Positionen, je nach Gruppe und Untergruppe mit einem Doppelklick geöffnet und kalkuliert werden.

In den Stammdaten ist dieser Prozeß ausreichend beschrieben, lesen Sie nach.

#### eRechnung exportieren

Sobald Sie die Rechnung fertiggestellt haben, können Sie in der Rechnung auf den Punkt "Dokument" verzweigen, hier gibt es den Menüpunkt "eRechnung exportieren". Mit einem Doppelklick starten Sie den Export und werden dann gefragt, an welchem Speicherplatz Sie die Rechnung (umgewandelt in ein XML-File), ablegen möchten.

Die Rechnung bekommt dann als Namen die Rechnungsnummer, diese Daten können Sie dann an die empfangende Behörde senden. Dort wird das File eingelesen und auf Richtigkeit geprüft SD WIN Business Software

| E R            | echnung [1/001041]          |              |                                          |                 |         |                 |                           | 2   | - 0× |
|----------------|-----------------------------|--------------|------------------------------------------|-----------------|---------|-----------------|---------------------------|-----|------|
| Doku           | ment - Bearbeiten - Ansicht | Einstellunge | n - Einfügen - Format - Tabelle -        |                 |         |                 |                           |     |      |
| 83             | Suchen                      | Strg+F       | 委 冊 🔤 🗛 🎪                                |                 |         |                 |                           |     |      |
| ₽              | Neu                         | Strg+N       | - 10 - FKU                               |                 | E HE HE | 100%            | •   ¶ 🗉                   |     |      |
|                | Bearbeiten                  | Strg+E       | 141516171819                             |                 | 1314.   |                 |                           |     |      |
|                | Übernehmen                  | •            |                                          |                 |         |                 | ••••                      | ÷   | ^    |
|                | Buchung erstellen           |              | - 10000 Beispielstadt                    |                 |         |                 | Beispiel                  | - 1 |      |
| B <sub>A</sub> | Kopieren                    |              |                                          |                 |         | Be              | ispielstr. 1              |     |      |
| ×              | Löschen                     | Strg+D       |                                          |                 | 10      | 0000 Be         | ispielstadt<br>Östorroish | - 1 |      |
| 6              | Als erledigt kennzeichnen   |              |                                          |                 |         |                 | Usterreich                | - 1 |      |
|                | Seite einrichten            |              |                                          |                 | 01      | 043 650         | 890 8382                  | - 1 |      |
| 2              | Seitenvorschau              |              |                                          |                 |         | info@s          | d-win.com                 | - 1 |      |
|                | Vorlage neu laden           |              |                                          | 1.12            |         | www.s           | d-win.com                 | - 1 |      |
| 8              | Drucken                     | Strg+P       | 041                                      |                 | 0       | atum 2          | 5.01.2019                 | - 1 |      |
| 8              | Drucken als                 |              |                                          |                 | No.     | Seite           | 1 von ##0                 |     |      |
| 8              | Drucken (Standarddrucker)   | Strg+O       | Ihr Auftrag vom Ihre Ku<br>25.01.2019 10 | nden-Nr.<br>006 |         | Ur              | iser Zeichen<br>Sl        | - 1 |      |
| 8              | Etikettendruck              |              |                                          |                 |         |                 |                           | - 1 |      |
|                | Speichern                   | Stra+S       | 111 m -                                  |                 |         |                 |                           | - 1 |      |
|                | Exportieren                 |              | eichnung                                 | Menge/Einh.     | E-Preis | Preis           | G-Preis                   | - 1 |      |
|                | eRechnung (XML)             |              |                                          |                 | e       | per             | t                         | - 1 |      |
|                | Als PDF mailen              |              | rosoft Office Pro                        | 1,00 Stk        | 150,00  | 1               | 150,00                    | - 1 |      |
| 63             | Schliessen                  |              |                                          |                 |         |                 |                           |     |      |
| -              |                             |              |                                          |                 |         |                 |                           |     | Y    |
| 1/             | 1   1/1   63   0            |              | NF                                       |                 | •       | <b>∮</b> ••≣• — |                           | - + | 100% |
|                | A 44                        |              |                                          |                 |         |                 |                           |     |      |
|                | GAA                         |              |                                          |                 |         |                 |                           |     |      |

\_

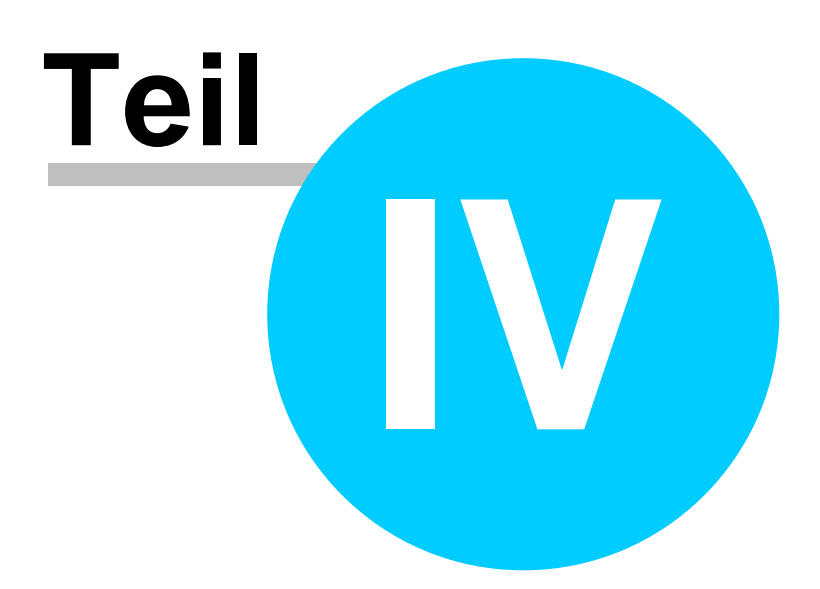

# 4 Einstellungen

## Einstellungen

Bevor Sie mit dem Programm zu arbeiten beginnen, sind einige Einstellungen für den ordnungsgemäßen Betrieb notwendig. Es handelt sich dabei um die jeweiligen Landeseinstellungen bezüglich der Steuersätze, der Währungen, der Nummernkreise und der Vorbelegungen für die einzelnen Stammdaten. Dann gibt es noch verschiedene Systemeinstellung und die Vergabe von Berechtigungen. Die Einstellungen werden im Einzelnen bei den jeweiligen Kapiteln (Stammdaten), genauer beschrieben.

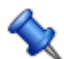

Es ist sinnvoll, diese Einstellungen mit dem Fachhändler oder einem ausgewiesenen EDV-Berater durchzuführen. Das Risiko, durch zu schnell und möglicherweise falsch gewählte Einstellungen die Arbeit mit der SD-WIN Business Software zu behindern oder einzuschränken, sei hier deutlich erwähnt.

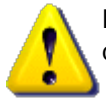

Dieser Menüpunkt ist für jeden Benutzer erreichbar, wenn diese die Berechtigungen dazu haben.

- Installation
- Verwendung Tastatur
- Dokumente
- Berechtigungen
- Infocenter Adressen
- Infocenter Artikel

# 4.1 Installation

## Installation auf dem PC:

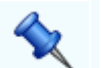

## Setup:

Mit dem Setup Programm wird das Programm SD WIN Business Software auf dem Rechner installiert. Die Installation erfolgt entweder von einer CD oder einem Download File direkt von unserem Server. Wenn die Funktion Autostart aktiviert ist, dann startet das Setup-Programm automatisch nach Einlegen der CD. Folgen Sie den Anweisungen vom Installationsprogramm. Als Standardvorgabe wird als Installationsverzeichnis der lokale Ordner C:\SDWin , vorgeschlagen (unter Windows Vista ist der Ordner C: \Programme mit sehr hoher Sicherheit geschützt und sollte deshalb nicht verwendet werden).

.NET FRAME WORK:

Das Programm ist erst lauffähig, wenn das .NET FRAME WORK von Microsoft auf dem - oder den - Rechner(n) installiert ist. Dieses Programm können Sie ebenfalls von unserer Homepage <u>www.sd-win.com</u> vom Downloadbereich unter <u>.NET FRAME WORK</u> herunter laden.

Nachdem Sie das .NET FRAME WORK installiert haben, können Sie das Programm SD WIN Business Software starten und Sie können in das Programm einloggen.

#### Anmelden:

Sobald Sie das Programm starten, werden Sie gefragt, wer Sie sind. Beim Ersteinstieg nehmen Sie den Vorschlagewert, das Programm startet als Demoversion. Wenn Sie Lizenzen gekauft haben, können Sie diese einspielen.

#### Lizenzen einspielen:

Sollten Sie bereits Lizenzen erworben haben, so können Sie unter Datei\Systemeinstellungen\Lizenzen die vorhandene System-Lizenz mit dem Explorer suchen und einspielen. Alle Zusatzlizenzen können Sie einfach in den Ordner ..\SDWIN\ hineinkopieren, das Programm fragt beim Programmstart die entsprechenden Parameter logisch ab und stellt die lizenzierten Bereiche frei.

#### **Einplatzinstallation:**

Grundsätzlich wird das Programm immer als Einplatzanwendung installiert. Automatisch werden sämtliche notwendigen Verbindungen, Drucker und Datenbanken vom Programm angelegt. Daher dauert die Erstinstallation möglicherweise, je nach Rechnerleistung, etwas länger.

#### Mehrplatzinstallation:

Sind die Lizenzen für mehrere Arbeitsplätze vorhanden, so ist auf jedem einzelnen Rechner das .NET FRAME WORK zu installieren und der entsprechenden Zugriff auf die zentrale Datenbank einzurichten.

#### Datenbank:

Im Standard wird als Datenbank wird eine MDB (Microsoft Database), angelegt. Diese Datenbank ist für kleinere Anwendungen völlig ausreichend. Ist das Unternehmen größer und verarbeitet deutlich mehr Daten, so bieten wir dafür eine SQL Datenbank an. Mit dieser SQL Datenbank können Datenmengen in nahezu beliebiger Größe ver- und bearbeitet werden.

#### **Demoinstallation:**

Sie können die SD WIN Business Software auf dem Rechner als Demoversion installieren. Diese Installation hat eine Gültigkeit von 30 Tagen, es werden keinerlei

64

#### **SD WIN Business Software**

Funktionen gesperrt. Alle eingegebenen Daten werden gespeichert und können bei einer späteren Freischaltung durch die entsprechenden Lizenzen weiterverwendet werden.

## 4.1.1 SQL Datenbanken

## SQL Datenbanken:

Warum eine SQL Datenbank?

Werden in einem Unternehmen mehr als ca. 70.000 Datensätze verwendet, dann ist die als Standard mitgelieferte MDB (Microsoft Database / Access Datenbank) an der Grenze der Belastbarkeit und Geschwindigkeit.

Daher macht es Sinn, auf eine SQL Datenbank umzusteigen, welche mehr oder weniger von der Hardware abhängig, unbeschränkt Datensätze verwalten kann.

In SD WIN gibt es zwei Tools, welche eine automatische Konvertierung entweder in eine MS SQL, bzw. eine MySQL/MariaDB Datenbank erlauben.

Diese Konvertierung sollte aber von einem geschulten SD WIN Betreuer durchgeführt werden!

#### Welche SQL Datenbanken kommen in Frage?

Zum einen ist es die MS SQL (= Microsoft SQL), diese Datenbank gibt es als freie Edition (Express Version), bzw. als Bezahlversion von Microsoft.

Die Express Version ist kostenfrei und kann Daten bis zu 4 GB verwalten, allerdings ist dabei nur 1 GB Speicher verwendbar, was natürlich auf Kosten der Geschwindigkeit geht.

Die Bezahlversionen unterstützen natürlich verbesserte Hardware im Speicherbereich wie auch in der Anzahl der Kerne, haben aber Ihren Preis.

Die andere Version ist die MySQL Datenbank von Oracle bzw die MariaDB, die ebenfalls als freie Version erhältlich ist (derzeitige Version 8.0). Der Vorteil dieser Datenbank ist die leichtere Einstellung für die Verwendung von mehr Arbeitsspeicher, was einen Vorteil in der Geschwindigkeit bringt.

#### Installation der SQL Datenbanken:

Die Installation der SQL Datenbanken sollte vom jeweiligen Netzwerk/Hardwarebetreuer des Kunden ausgeführt werden. Für die Konvertierung der SD WIN Daten von Access zu SQL benötigen Sie dann den genauen Namen des SQL Servers, die Kennung und das Paßwort des Users. Diese Daten sind ebenfalls für die Anpassungen innerhalb der Datenbank, sowohl für Microsoft wie auch für MySQL notwendig. Es macht deshalb Sinn, wenn sich der SD WIN Betreuer mit dem Netzwerk/Hardwarebetreuer des Kunden diesbezüglich abspricht

#### Sicherung der SQL Datenbanken in SD WIN:

Die SQL Datenbanken sollten regelmäßig gesichert werden. Innerhalb von SD WIN gibt es über die DB Tools (=Datenbank Tools) die Möglichkeit, eine Sicherung zu erstellen.

Die DB Tools erkennen automatisch, welche der beiden SQL Datenbanksysteme installiert ist und erstellt eine aktuelle Sicherung der Daten.

#### Automatische Sicherung der SQL Datenbanken:

Es gibt sowohl für die MS SQL wie auch für die MySQL / MariaDB Datenbanken automatische Sicherungssysteme, welche zu einer bestimmten Tageszeit eine neue Sicherung anlegen. Diese Programme sind sowohl als kostenfreie wie auch als Bezahlversionen erhältlich, ihr Netzwerk/Hardwarebetreuer sollte Sie diesbezüglich beraten können. 66

# 4.2 Verwendung Tastatur

## Verwendung der Tastatur und der Maus:

Unter Windows hat im Gegensatz zu ehemaligen DOS-Programmen die Eingabetaste nicht die Funktion, von einem Feld zum nächsten Feld zu springen. Unter Windows ist dafür ganz eindeutig die Tabulator TASTE zuständig. Mit dem Betätigen der Eingabetaste wird grundsätzlich der Datensatz gespeichert und dabei kann es vielleicht anfangs zu Irritationen kommen.

Sollte nach solch einem verfrühtem Abspeichern des Datensatzes nicht alle erforderlichen Eintragungen vorgenommen sein, so können Sie diese jederzeit unter <u>Ändern</u> nachholen.

Gleichzeitiges Drücken der Tasten SHIFT und TAB bringt die Eingabemarkierung um jeweils einen Reiter oben (falls vorhanden), zurück.

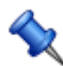

Um den Zugriff zu den wichtigsten Menüpunkten zu erleichtern, können Sie mit verschiedenen Funktionstasten direkt in eine Anwendung springen:

#### Funktionstasten

| <u>F1</u> | mit der Taste F1 haben Sie überall direkten Zugriff auf die Hilfefunktion                                                                                                    |
|-----------|----------------------------------------------------------------------------------------------------|
| <u>F2</u> | mit der Taste F2 springen Sie direkt in das Stammdatenverzeichnis für Adressen                                                                                                    |
| <u>F3</u> | mit der Taste F3 springen Sie direkt in das Stammdatenverzeichnis für Artikel                                                                                                    |
| <u>F4</u> | mit der Taste <b>F4</b> springen Sie direkt in die Übersicht der Verkaufsabwicklung. Sie haben dann sofort den Überblick über die aktuellen Angebote, Aufträge, Lieferscheine, Rechnungen, Kundendienstauftrag, Gutschrift und Barverkauf. |
| <u>F5</u> | mit der Taste <u>F5</u> springen Sie direkt in die Übersicht der Einkaufsverwaltung. Sie sehen dann die aktuellen Preisanfragen, Bestellungen, EK-Lieferscheine und Einkaufsrechnungen                                                     |
| <u>F6</u> | mit der Taste <u>F6</u> springen Sie direkt in das Stammdatenverzeichnis der Objekte.                                                                                                    |
| EZ        | mit der Taste F7 springen Sie direkt in den Barverkauf und können sofort eine<br>Barverkaufsrechnung schreiben, diese Rechnungen kommen dann in den<br>Kassaordner                                                                         |

- **F8** mit der Taste **F8** springen Sie in das DMS (Dokumenten-Management-System)
- **F9** mit der Taste **F9** springen Sie in die CRM-Übersicht. Die CRM zeigt alle offenen Zahlungen, offenen Angebote und alle offenen Aufträge.
- **F12** Mit der Taste **F12** springen Sie in das <u>Heute-Fenster</u>, hier bekommen Sie einen kurzen Überblick über den Stand der fehlenden Dokumente.

#### Verwendung der Maus

Unter Windows hat sind die Funktionen der Maus hinlänglich bekannt, mit dem LINKEN MAUSKLICK wird das betreffende Feld oder Controlbutton geöffnet, bzw. eine Prozedur in Gang gesetzt. Mit dem RECHTEN MAUSKLICK haben Sie in verschiedenen Anwendungsbereichen ein KONTEXTMENÜ zur Verfügung. In diesem KONTEXTMENÜ sind Funktionen eingebaut, die sich auch im Standardmenü für die Bearbeitung dieses Bereiches befinden. Durch den raschen Zugriff mit dem RECHTEN MAUSKLICK verbessert sich die Bearbeitungsgeschwindigkeit deutlich.

# 4.3 Dokumente

68

## Einstellungen: Dokumente/Mandanten

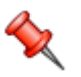

Über diesen Menüpunkt legen Sie weitere Mandanten an (bei Standard-Version ist nur Mandant 1 möglich !). Für jeden Mandant kann pro Dokumententyp der Pfad für die erstellten Dokumente, der Formularname und die nächste Belegnummer eingetragen werden.

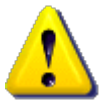

Dieser Menüpunkt ist sehr sensibel und deshalb nur mit den ADMIN-Rechten erreichbar, die normalen Benutzer im System müssen mit ihren Wünschen zum Administrator gehen, dort werden die Wünsche geprüft und dann durchgeführt - oder auch nicht!

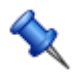

Sie finden diese Einstellungen unter:Datei\Systemeinstellungen/Mandanten/Dokumente

## Dokumente und Mandanten

|    | M   | andanten/Dokur     | nente           |                 |           |                    |          |                  |              |                    |                    |
|----|-----|--------------------|-----------------|-----------------|-----------|--------------------|----------|------------------|--------------|--------------------|--------------------|
|    |     | Bezeichnung        | Dokument Pfad   | Formularname    |           | Nächste Belegnr.   | Erhöhung | Nummernkreis von | Direkteditor | Formularname Email | Buchungstext       |
|    | 3   | Fertigungsstückli  | {AppPath}\Docs\ | Default         |           | 1001               | 0        | 0                | <b>O</b>     |                    |                    |
|    | 5   | Aufmass            | {AppPath}\Docs\ | Default         |           | 1001               | 1        | 0                | <b>O</b>     |                    |                    |
|    | 10  | Angebot            | {AppPath}\Docs\ | SulimIT         |           | 1034               | 1        | 0                | <b>O</b>     |                    |                    |
|    | 15  | Auftrag            | {AppPath}\Docs\ | SulimIT         |           | 1032               | 1        | 0                | <b>O</b>     |                    |                    |
|    | 20  | Kundendienstauf    | {AppPath}\Docs\ | SulimIT         |           | 1004               | 1        | 0                | <b>O</b>     |                    |                    |
|    | 21  | Fertigungsauftrag  | {AppPath}\Docs\ | SulimIT         |           | 1001               | 0        | 0                | <b>O</b>     |                    |                    |
|    | 23  | Fertigungsmeldung  | {AppPath}\Docs\ | SulimIT         |           | 1000               | 1        | 0                | <b>O</b>     |                    |                    |
| ×  | 25  | Lieferschein       | {AppPath}\Docs\ | SulimIT         |           | 1028               |          | 0                | <b>I</b>     |                    |                    |
|    | 30  | Rechnung           | {AppPath}\Docs\ | SulimIT         |           | 1050               | 1        | 0                | <b>O</b>     |                    | Ausgangsrechnung   |
|    | 35  | Gutschrift         | {AppPath}\Docs\ | SulimIT         |           | 1                  | 1        | 30               | <b>O</b>     |                    | Ausgangsgutschrift |
|    | 40  | Mahnung            | {AppPath}\Docs\ | SulimIT         |           | 1000               | 1        | 0                | <b>O</b>     |                    |                    |
|    | 45  | Barverkauf         | {AppPath}\Docs\ | SulimIT         |           | 1007               | 1        | 30               | <b>O</b>     |                    | Barverkauf         |
|    | 50  | Bestellung         | {AppPath}\Docs\ | SulimIT         |           | 1010               | 1        | 0                | <b>O</b>     |                    | Eingangsrechnung   |
|    | 52  | Preisanfrage       | {AppPath}\Docs\ | SulimIT         |           | 1000               | 1        | 0                | <b>O</b>     |                    |                    |
|    | 55  | Warenrücklieferung | {AppPath}\Docs\ | SulimIT         |           | 1000               | 1        | 0                | <b>O</b>     |                    | Eingangsgutschrift |
|    | 57  | Eingangsliefersc   | {AppPath}\Docs\ | SDWin           |           | 1006               | 1        | 0                | <b>O</b>     |                    |                    |
|    | 59  | Eingangsrechnung   | {AppPath}\Docs\ | SulimIT         |           | 1006               | 1        | 0                | <b>O</b>     |                    | Eingangsrechnung   |
|    | 70  | Objekt             | {AppPath}\Docs\ | Default         |           | 1001               | 1        | 0                | <b>O</b>     |                    |                    |
|    | 90  | Brief              | {AppPath}\Docs\ | SulimIT         |           | 1007               | 1        | 0                | <b>O</b>     |                    |                    |
|    | 95  | Ausgangsmail       | {AppPath}\Docs\ | Default         |           | 1010               | 1        | 0                | <b>O</b>     |                    |                    |
|    | 96  | Eingangsmail       | {AppPath}\Docs\ | Default         |           | 1000               | 1        | 0                | <b>O</b>     |                    |                    |
|    |     |                    |                 |                 |           |                    |          |                  |              |                    |                    |
| Ве | sch | iftung Mandant     | 1               | Land            | 0         | ÖSTERREICH         |          |                  |              |                    |                    |
|    |     |                    | verk            | niiofte Adresse | 99999     |                    |          |                  |              |                    |                    |
|    |     |                    | ven             | Inspire Adresse | Diverse k | (unden+Lieferanten |          |                  |              |                    |                    |
|    |     |                    |                 |                 | Diverse   | under referencen   |          |                  |              |                    |                    |
| Su | chb | egriff 🛛 🙆         | ## 6            |                 |           |                    |          |                  |              | BRA                |                    |
| L  |     |                    |                 |                 |           |                    |          |                  |              |                    |                    |
| -  | _   |                    |                 |                 |           |                    |          |                  |              |                    |                    |

| ID                             | Am Anfang der Tabelle ist die interne Nummer vom Formular abgespeichert - nicht änderbar! |
|--------------------------------|-------------------------------------------------------------------------------------------|
| <u>Bezeichnun</u><br>g         | Das ist die Bezeichnung vom Formular - nicht änderbar!                                    |
| <u>Dokument</u><br><u>Pfad</u> | Wird vom System eingestellt - nicht änderbar!                                             |

| <u>Formularna</u><br><u>me</u>  | Formularnamen, ist vom System voreingestellt - ist änderbar - wenn hier ein<br>? steht, kann unter den vorhandenen Formularen ausgewählt werden!                                                                                                    |
|---------------------------------|----------------------------------------------------------------------------------------------------|
| <u>nächste</u><br><u>Nummer</u> | Hier wird zum Jahresanfang die gewünschte aktuelle Belegnummer<br>eingetragen, bei jedem neuen Dokument wird die Nummer um den Wert der<br>Erhöhung hochgezählt - änderbar                                                                                                    |
| <u>Erhöhung</u>                 | Hier wird der Wert eingetragen, um den die Belegnummer bei jedem neuen<br>Formular hochzählt - änderbar                                                                                                    |
| <u>Nummernkr</u><br><u>eis</u>  | Im Feld "Nummernkreis von" können Sie die ID der jeweiligen Dokumente<br>eintragen. Beachten Sie dass nur eine ID im Nummernkreis stehen darf.<br>Als Beispiel: Bei der Gutschrift steht im Feld "Nummernkreis von" die Zahl<br>30, wenn man nun eine Gutschrift erstellt bekäme Sie die Nummer 1051.<br>Die Zahl 30 steht für das Dokument "Rechnung". Das heißt dass die<br>nächste Belegnummer der Gutschrift immer abhängig vom der letzten<br>Nummer der Rechnung ist. |
| <u>Direkteditor</u>             | Hier kann eingestellt werden, ob das Formular mit dem Direkteditor oder mit der Griderfassung geöffnet werden soll.                                                                                                    |
| Buchungste<br><u>xt</u>         | Hier steht der Buchungstext der einzelnen Dokumente.                                                                                                    |
| 6                               | Mit diesem Icon springen Sie in der aktuellen Listen einen <u>Datensatz</u><br><u>zurück</u> - sollten Sie am Anfang der Liste sein, bekommen Sie einen<br>entsprechenden Hinweis - Tabellenende/Anfang erreicht!                                                                                                    |
| <b>8</b> 8                      | Über dieses Feld starten Sie die <u>Suche</u> nach einem bestimmten<br>Mandanten, wenn gefunden werden die Felder Beschriftung, Land und<br>verknüpfte Adresse ausgefüllt.                                                                                                    |
| ٢                               | Mit diesem Icon springen Sie in der aktuellen Listen einen <u>Datensatz vor</u> -<br>sollten Sie am Anfang der Liste sein, bekommen Sie einen entsprechenden<br>Hinweis - Tabellenende/Anfang erreicht!                                                                                                    |
|                                 | Mit diesem Button generieren Sie einen <u>neuen Datensatz</u> - Sie können dann die entsprechenden Felder ausfüllen.                                                                                                    |
| Ż                               | Mit diesem Button öffnen Sie den Datensatz für die <u>Bearbeitung</u> - jetzt können Sie Korrekturen vornehmen.                                                                                                    |
|                                 | Mit diesem Button aktualisieren Sie die bestehende Ansicht.                                                                                                    |

70

Image: Mit diesem Button können Sie ein Dokument aus dem System löschen.Image: Mit diesem Button speichern Sie die Änderungen der Dokumente.Image: Mit diesem Button verlassen Sie das Mandanten/Dokumente-Fenster.

# 4.4 Berechtigungen

## Berechtigungen in SD WIN

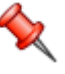

Über diesen Menüpunkt legen Sie fest, welcher Benutzer was sehen darf. Diese Einstellungen können immer wieder den Erfodernissen gemäß, neu angepasst werden.

Sie finden diese Einstellungen unter: Datei/Systemeinstellungen/Berechtigungen

### Einstellungen-Berechtigungen

| <table-of-contents> Berechtigungen</table-of-contents> |                                                                                 |   |           |   |           |   |           |   |   |
|--------------------------------------------------------|---------------------------------------------------------------------------------|---|-----------|---|-----------|---|-----------|---|---|
| Idigov, Sulim 🛛                                        | Anzeige                                                                         |   | Berechtig |   | Berechtig |   | Berechtig |   |   |
| Auswahl                                                | Menü : Datei                                                                    | ~ |           |   |           |   |           |   |   |
| Anzeigen                                               | Menü : Datei -> Formulargenerator                                               | ~ |           |   |           |   |           |   | = |
|                                                        | Menü : Datei -> Formulardesigner                                                | ~ |           |   |           |   |           |   |   |
|                                                        | Menü : Datei -> Mandant wechseln                                                | ~ |           |   |           |   |           |   |   |
|                                                        | Menü : Datei -> Systemeinstellungen                                             | ~ |           |   |           |   |           |   |   |
|                                                        | Menü : Datei -> Systemeinstellungen -> Programm/Allgemein                       | ~ |           |   |           |   |           |   |   |
|                                                        | Menü : Datei -> Systemeinstellungen -> Berechtigungen                           | ~ |           |   |           |   |           |   |   |
|                                                        | Menü : Datei -> Systemeinstellungen -> Lizenzen                                 | ~ |           |   |           |   |           |   |   |
|                                                        | Menü : Datei -> Einstellungen Stammdaten                                        | ~ |           |   |           |   |           |   |   |
|                                                        | Menü : Datei -> Einstellungen Stammdaten -> Konstanten                          | ~ |           |   |           |   |           |   |   |
|                                                        | Menü : Datei -> Einstellungen Stammdaten -> Mandanten/Dokumente                 | ~ |           |   |           |   |           |   |   |
|                                                        | Menü : Datei -> Einstellungen Stammdaten -> Formeln und Textbausteine           | ~ |           |   |           |   |           |   |   |
|                                                        | Menü : Datei -> Einstellungen Stammdaten -> Adresse -> Länder                   | ~ |           |   |           |   |           |   |   |
|                                                        | Menü : Datei -> Einstellungen Stammdaten -> Adresse -> Allgemeine Einstellun    | ~ |           |   |           |   |           |   |   |
|                                                        | Menü : Datei -> Einstellungen Stammdaten -> Artikel -> Warengruppen             | ~ |           |   |           |   |           |   |   |
|                                                        | Menü : Datei -> Einstellungen Stammdaten -> Artikel -> Metallpreise             | ~ |           |   |           |   |           |   |   |
|                                                        | Menü : Datei -> Einstellungen Stammdaten -> Artikel -> Rabattgruppen            | ~ |           |   |           |   |           |   |   |
|                                                        | Menü : Datei -> Einstellungen Stammdaten -> Artikel -> Preislisten              | ~ | Neu       | ~ | Ändern    | ~ | Löschen   | ~ |   |
|                                                        | Menü : Datei -> Einstellungen Stammdaten -> Artikel -> Artikelarten             | ~ |           |   |           |   |           |   |   |
|                                                        | Menü : Datei -> Einstellungen Stammdaten -> Artikel -> Allgemeine Einstellungen | ~ |           |   |           |   |           |   |   |
|                                                        | Menü : Datei -> Einstellungen Stammdaten -> Artikel -> Einstellungen Verkaufs   | ~ |           |   |           |   |           |   |   |
|                                                        | Menü : Datei -> Einstellungen Stammdaten -> Artikel -> Einstellungen Inventur   | ~ |           |   |           |   |           |   |   |
|                                                        | Menü : Datei -> Einstellungen Stammdaten -> Einstellungen eMail                 | ~ |           |   |           |   |           |   |   |
|                                                        | Menü : Datei -> Einstellungen Stammdaten -> Einstellungen Stückliste            | ~ |           |   |           |   |           |   |   |
|                                                        |                                                                                 |   |           |   |           |   |           |   | X |

| <u>Auswahl</u> | Hier können Sie den jeweiligen Mitarbeiter auswählen und Berechtigungen verteilen.                          |
|----------------|----------------------------------------------------------------------------------------------------|
| <u>Neu</u>     | Wenn Sie dieses Feld bestätigen geben Sie dem Mitarbeiter die Berechtigung neue Daten zu erstellen.         |
| <u>Ändern</u>  | Wenn Sie dieses Feld bestätigen geben Sie dem Mitarbeiter die Berechtigung die Daten zu ändern.             |
| <u>Löschen</u> | Wenn Sie dieses Feld bestätigen geben Sie dem Mitarbeiter die Berechtigung Daten aus dem System zu löschen. |

## SD WIN Business Software

|          | Mit diesem Button starten Sie den Bearbeitungsmodus.                                                                                                    |
|----------|----------------------------------------------------------------------------------------------------|
|          | Mit diesem Button können Sie Berechtigungen kopieren, dies kann sehr<br>hilfreich sein wenn Sie für mehrere Mitarbeiter die gleichen Berechtigungen<br>zuteilen möchten. |
| 2        | Mit diesem Button können Sie dem Mitarbeiter entweder alle<br>Berechtigungen zuteilen oder mit einem erneuten Klick alle Berechtigungen<br>löschen.                      |
| <b>I</b> | Mit diesem Button können Sie die vorgenommenen Änderungen für die Berechtigungen speichern.                                                                              |
| ×        | Mit diesem Button brechen Sie die Bearbeitung der Berechtigungen ab und schließen das Fenster.                                                                           |
|          |                                                                                                    |
# 4.5 Layout verwalten

## Layoutvorlagen verwalten in SD WIN

Über diesen Menüpunkt können Sie die Layouts von Grid, Bar und ganzen Formularen für alle Mitarbeiter verwalten. Dabei können Sie Bestehende lösche oder für andere Mitarbeiter kopieren.

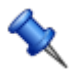

Sie finden diese Einstellungen unter: Datei/Systemeinstellungen/Layout verwalten

## ÷

## Einstellungen-Layout verwalten

| Layout verwalten                                    |   |                                      |                |                   |     |                  |
|-----------------------------------------------------|---|--------------------------------------|----------------|-------------------|-----|------------------|
| Auskunftsanrage Datensat                            |   | Dateiname                            | Art            | Bereich           | Mit | Name             |
| Auswahl Leistungsbuch                               | • | grdRecords_21_frmDocsSearching_3.xml |                |                   |     | Max Mustermann   |
| Auswahl Spalten                                     |   | grdRecords_21_frmDocsSearching_4.xml | LayoutTypeGrid | Fertigungsauftrag | 4   | Markus Burtscher |
| Beleg - was könnte sein 🛛 😑                         |   | grdRecords_30_frmDocsSearchingxml    | LayoutTypeGrid | Rechnung          |     | ADMIN            |
| Belege - aus Vorlage gener                          |   | grdRecords_30_frmDocsSearching_5.xml | LayoutTypeGrid | Rechnung          | 5   | Peter Bachmann   |
| Belege - Verkhupite Daten<br>Belege Artikelposition |   | grdRecords_35_frmDocsSearchingxml    | LayoutTypeGrid | Gutschrift        |     | ADMIN            |
| Belege Gruppenposition                              |   | grdRecords_35_frmDocsSearching_4.xml | LayoutTypeGrid | Gutschrift        | 4   | Markus Burtscher |
| Belege Informationen                                |   | grdRecords_45_frmDocsSearching_3.xml | LayoutTypeGrid | Barverkauf        | 3   | Max Mustermann   |
| Belege Kopfdaten                                    |   |                                      |                |                   |     |                  |
| Belege Leistungsposition                            |   |                                      |                |                   |     |                  |
| Belege Neuanlage Dialog                             |   |                                      |                |                   |     |                  |
| Belege Optionen                                     |   |                                      |                |                   |     |                  |
| Belege Seriennummern                                |   |                                      |                |                   |     |                  |
| Belege Stücklistenposition                          |   |                                      |                |                   |     |                  |
| Belege suchen<br>Belege Teilrechnungen              | F |                                      |                |                   |     |                  |
| Belege Textposition 🛛 🔽                             | l |                                      |                |                   |     |                  |

| <u>Liste</u> | Hier können Sie das jeweilige Fenster auswählen.                                                                             |
|--------------|----------------------------------------------------------------------------------------------------|
|              | Wenn Sie dieses Feld betätigen, wird das rechts selektierte Layout gelöscht.                                                 |
|              | Wenn Sie dieses Feld betätigen, wird das rechts selektierte Layout für einen bestimmten Mitarbeiter (Auswahl folgt) kopiert. |
| <b>e</b>     | Wenn Sie dieses Feld betätigen, wird das rechts selektierte Layout für<br>einen alle Mitarbeiter kopiert.                    |
| X            | Mit diesem Feld schließen Sie das Fenster.                                                                                   |

74

## 4.6 Infocenter Adressen

## Auswertungen der Adressen über das Info Center

Das Info Center ist ein sehr mächtiges Werkzeug und dient zur Auswertung im Adressenbereich. Sie können bei der jeweiligen Adresse die statt gefundenen Aktivitäten und Vorgänge überprüfen, auswerten und ausdrucken.

Im Info Center bekommen Sie auf der linken Seite ein Auswahlfenster, im oberen Bereich können Sie auswählen, welche der

Kriterien Sie abfragen wollen. Klicken Sie oben auf den gewünschten Programmpunkt, dann öffnet sich unten der jeweils

dazugehörende Detailbereich. Je nach Kriterium kann dieser wieder in einzelne Schritte unterteilt sein.

Sie erreichen diesen Programmpunkt unter Adressen, Info

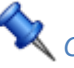

Center **U** Nachfolgend sind einige der Auswertungskriterien beschrieben um die Funktionsweise darzustellen

#### Ansprechpartner Übersicht

| 📮 Info Center: Acer              |                                                    |                             |  |
|----------------------------------|----------------------------------------------------|-----------------------------|--|
| Ansprechpartner 🔽                | Ansprechpartner                                    |                             |  |
| Auswahl                          | Allgemein Kommunikation Wichtige Daten Bilder Date | nschutz                     |  |
| <ul> <li>Fritz, Peter</li> </ul> | Details                                            | Anschrift                   |  |
|                                  | Titel                                              | Gleiche Anschrift wie Firma |  |
|                                  | Bachelor                                           |                             |  |
|                                  | Vorname                                            | Name 1                      |  |
|                                  | Peter                                              | Acer                        |  |
|                                  | Nachname                                           | Name 2                      |  |
|                                  | Fritz                                              | Hardwarehersteller          |  |
|                                  | z.H.                                               | Strasse                     |  |
|                                  | 1 z.H. Herrn {Titel+Name} Streuzweg 32             |                             |  |
|                                  | Anrede                                             | Plz/Ort                     |  |
|                                  | 2 Sehr geehrter Herr {Titel+Name},                 | 1010 Wien                   |  |
|                                  |                                                    | Land                        |  |
|                                  | Outlook synchronisiert                             |                             |  |
|                                  |                                                    |                             |  |
|                                  |                                                    |                             |  |
|                                  |                                                    |                             |  |
|                                  |                                                    |                             |  |
|                                  |                                                    |                             |  |
|                                  |                                                    |                             |  |
|                                  |                                                    |                             |  |
|                                  |                                                    |                             |  |

**Auswahl** Hier wählen Sie den Ansprechpartner aus.

| <u>Titel</u>                       | Feld für den akademischen Titel des Ansprechpartners.                                                                                                    |
|------------------------------------|----------------------------------------------------------------------------------------------------|
| <u>Vorname/Na</u><br><u>chname</u> | Ergänzen Sie Vor- und Nachname in diesen Feldern.                                                                                                    |
| <u>z.H.</u>                        | Die zu Handen Zeile - hier kann aus der Tabelle gewählt werden, wird auf dem Dokument dann ausgegeben                                                                                                    |
| <u>Anrede</u>                      | Hier können Sie die passende Anrede auswählen.                                                                                                    |
| Anschrift                          | Diese Daten werden automatisch befüllt, wenn die Firmenadresse<br>ausgewählt wurde, ansonsten können Sie jedes Feld einzeln eintragen                                                                    |
|                                    | Mit diesem Button können Sie einen neuen Ansprechpartner hinzufügen.                                                                                                    |
|                                    | Mit diesem Button starten Sie den Bearbeitungsmodus.                                                                                                    |
|                                    | Mit diesem Button können Sie den ausgewählten Ansprechpartner aus dem System entfernen.                                                                                                    |
|                                    | <ul> <li>In diesem Button sind folgende Funktionen zu finden:</li> <li>Drucken</li> <li>Charts</li> <li>Auswertungen</li> <li>Import/Export</li> <li>Export des Ansprechspartners per QR Code</li> </ul> |
|                                    | Mit diesem Button bestätigen Sie die Erstellung des Ansprechpartners und speichern vorgenommene Änderungen.                                                                                              |
| ×                                  | Mit diesem Button brechen Sie die Erstellung/Bearbeitung der Ansprechpartner ab und schließen das Fenster.                                                                                               |

Ansprechpartner Kommunikation

| 📮 Info Center: Acer |               |              |                |        |             | 503               |
|---------------------|---------------|--------------|----------------|--------|-------------|-------------------|
| Ansprechpartner 💟   | Ansprechpartn | er           |                |        |             |                   |
| Auswahl             | Allgemein K   | ommunikation | Wichtige Daten | Bilder | Datenschutz |                   |
| 🕨 Fritz, Peter      |               | ges          | schäftlich     |        |             | privat            |
|                     | Tel.          |              |                |        |             | Tel.              |
|                     | 0660165       | 91           |                |        |             | 06601542558       |
|                     | Fax           |              |                |        |             | Fax               |
|                     | 0660155       | 4834 - 8     |                |        |             | 06601554834 - 8   |
|                     | Handy         |              |                |        |             | Handy             |
|                     | 0660155       | 4834         |                |        |             | 06601554852       |
|                     | eMail         |              |                |        |             | eMail             |
|                     | beispiel@     | mail.at      |                |        |             | beispiel@mail.com |
|                     |               |              |                |        |             |                   |
|                     |               |              |                |        |             |                   |
|                     |               |              |                |        |             |                   |
|                     |               |              |                |        |             |                   |
|                     |               |              |                |        |             |                   |
|                     |               |              |                |        |             |                   |
|                     |               |              |                |        |             |                   |
|                     | A             |              |                |        | 8           | J 🔊               |
|                     |               | <b>1</b>     |                |        |             |                   |

| <u>geschäftlich</u> | Bearbeiten Sie in diesem Teil die geschäftlichen Informationen des<br>Ansprechpartners. Hier stehen die geschäftliche Telefonnummer und Email<br>im Fokus. |
|---------------------|----------------------------------------------------------------------------------------------------|
| <u>privat</u>       | Bearbeiten Sie in diesem Teil die privaten Telefonnnummern und Emails des Ansprechpartners.                                                                |
|                     | Mit diesem Button können Sie einen neuen Ansprechpartner hinzufügen.                                                                                       |
|                     | Mit diesem Button starten Sie den Bearbeitungsmodus.                                                                                                    |
|                     | Mit diesem Button können Sie den ausgewählten Ansprechpartner aus dem System entfernen.                                                                    |
|                     | In diesem Button sind folgende Funktionen zugeordnet:                                                                                                    |
|                     | Mit diesem Button speichern Sie die vorgenommenen Änderungen.                                                                                              |

© 2022 Alexander Denz BSc.

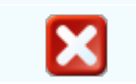

Mit diesem Button brechen Sie die Bearbeitung der Daten ab und schließen das Fenster.

## Ansprechpartner Wichtige Daten

| 📮 Info Center: Acer |                 |            |                |        |             |               |                    |  |
|---------------------|-----------------|------------|----------------|--------|-------------|---------------|--------------------|--|
| Ansprechpartner 🔽   | Ansprechpartner |            |                |        |             |               |                    |  |
| Auswahl             | Allgemein Komr  | munikation | Wichtige Daten | Bilder | Datenschutz |               |                    |  |
| Fritz, Peter (Chef) |                 |            | Intern         |        |             |               | Sonstiges          |  |
|                     | Funktion        |            |                |        |             | Geburtstag    |                    |  |
|                     | Chef            |            |                |        |             | 01.01.1990    |                    |  |
|                     | Abteilung       |            |                |        |             | Notiz         |                    |  |
|                     | 4 Ve            | rkauf      |                |        | ~           | Chef der Abte | eilung im Verkauf. |  |
|                     | 🗸 Info Emai     | I 🗸 Ir     | nfo Brief      |        |             |               |                    |  |
|                     | Kategorie       |            |                |        |             |               |                    |  |
|                     | Einkauf         |            |                |        |             |               |                    |  |
|                     | Verkauf         |            |                |        |             |               |                    |  |
|                     | Buchhaltun      | ng         |                |        |             |               |                    |  |
|                     | Privat          |            |                |        |             |               |                    |  |
|                     |                 |            |                |        |             |               |                    |  |
|                     |                 |            |                |        |             |               |                    |  |
|                     |                 |            |                |        |             | ·             |                    |  |
|                     |                 |            |                |        |             |               |                    |  |
|                     |                 |            |                |        |             |               |                    |  |

| <u>Wichtige</u><br><u>Daten</u> | Ergänzen Sie hier noch wichtige Daten wie die Funktion oder Abteilung des einzelnen Ansprechpartners. |
|---------------------------------|----------------------------------------------------------------------------------------------------|
|                                 | Mit diesem Button können Sie einen neuen Ansprechpartner hinzufügen.                                  |
| Ø                               | Mit diesem Button starten Sie den Bearbeitungsmodus.                                                  |
|                                 | Mit diesem Button können Sie den ausgewählten Ansprechpartner aus dem System entfernen.               |
|                                 | In diesem Button sind folgende Funktionen zugeordnet:  Drucken Charts Auswertungen Import Export      |
| 0                               | Mit diesem Button speichern Sie die vorgenommenen Änderungen.                                         |
|                                 |                                                                                                    |

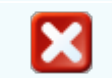

Mit diesem Button brechen Sie die Bearbeitung der Daten ab und schließen das Fenster.

## Ansprechpartner Bilder

| 🖬 Info Center: Acer |                                                            |                    |
|---------------------|------------------------------------------------------------|--------------------|
| Ansprechpartner 🛛   | Ansprechpartner                                            |                    |
| Auswahl             | Allgemein Kommunikation Wichtige Daten Bilder Datenschutz  |                    |
| Fritz, Peter (Chef) |                                                            | < 1 von 1 >        |
|                     | 5                                                          | Bildbeschreibung : |
|                     |                                                            |                    |
|                     | JL                                                         | Bild binzuftigen   |
|                     |                                                            |                    |
|                     | #114063910                                                 | Bild Speichern     |
|                     | Cri\SDWin_Testversion\Files\Contacts\12_pics\500_F_1140639 | Bild entfernen     |
|                     |                                                            |                    |
|                     |                                                            | × 🛛 🛛 🔀            |

| <u>Größe an</u><br><u>Bildrahmen</u><br><u>anpassen</u> | Skaliert das ganze Bild in den Rahmen                                                                                                    |
|---------------------------------------------------------|----------------------------------------------------------------------------------------------------|
| <u>Bild</u><br>hinzufügen                               | wählen Sie ein Bild aus dass Sie ihm System gespeichert haben                                                                                    |
| <u>Bild</u><br>speichern                                | speichert das Bild für diesen Mitarbeiter, falls Sie nicht auf Speichern<br>drücken<br>wird das Bild beim nächsten Aufmachen nicht zu sehen sein |
| <u>Bild</u><br>entfernen                                | entfernt das Bild                                                                                                    |
| <u>Bildbeschrei</u><br><u>bung</u>                      | ein Feld wo Sie das Bild beschreiben können.                                                                                                    |
|                                                         | Mit diesem Button können Sie einen neuen Ansprechpartner hinzufügen.                                                                             |
|                                                         | Mit diesem Button starten Sie den Bearbeitungsmodus.                                                                                             |

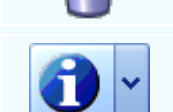

Mit diesem Button können Sie den ausgewählten Ansprechpartner aus dem System entfernen.

In diesem Button sind folgende Funktionen zugeordnet:

- Drucken
- Charts
- Auswertungen
- Import
- Export

Mit diesem Button speichern Sie die vorgenommenen Änderungen.

Mit diesem Button brechen Sie die Bearbeitung der Daten ab und schließen das Fenster.

#### Ansprechpartner Datenschutz

| 📮 Info Center: Acer              |                                                                              |  |
|----------------------------------|------------------------------------------------------------------------------|--|
| Ansprechpartner                  | Ansprechpartner<br>Allgemein Kommunikation Wichtige Daten Bilder Datenschutz |  |
| Fritz, Peter (Chef)              | Einverständnis                                                               |  |
| Fritz, Peter (Chef)              | Einverständnis  Einverständnis  Rewsletter                                   |  |
|                                  |                                                                              |  |
|                                  |                                                                              |  |
|                                  |                                                                              |  |
| <u>Emailversan</u> E<br><u>d</u> | inverständnis für den Erhalt von Emails                                      |  |

#### Newsletter Einverständnis für den Erhalt vom Newsletter

| 80 | SD WIN Bu | siness Software                                                                                                    |
|----|-----------|----------------------------------------------------------------------------------------------------|
|    |           | Mit diesem Button können Sie einen neuen Ansprechpartner hinzufügen.                                                                                    |
|    |           | Mit diesem Button starten Sie den Bearbeitungsmodus.                                                                                                    |
|    |           | Mit diesem Button können Sie den ausgewählten Ansprechpartner aus dem System entfernen.                                                                 |
|    | •         | In diesem Button sind folgende Funktionen zugeordnet: <ul> <li>Drucken</li> <li>Charts</li> <li>Auswertungen</li> <li>Import</li> <li>Export</li> </ul> |
|    | <b>V</b>  | Mit diesem Button speichern Sie die vorgenommenen Änderungen.                                                                                           |
|    | ×         | Mit diesem Button brechen Sie die Bearbeitung der Daten ab und schließen das Fenster.                                                                   |
| _  |           |                                                                                                    |

#### Warenbewegungen

| Wareni   | bewegungen 🔽  |   | Datum      | Belegart     |     | Beleg  | ArtNr.   | Kurztext1            | Kurztext2         | м   | Ei    | Einzel    | Gesa       |        |  |
|----------|---------------|---|------------|--------------|-----|--------|----------|----------------------|-------------------|-----|-------|-----------|------------|--------|--|
| Aus      | swahl 🔺       | Þ | 11.03.2020 | Barverkauf   | 1   | 1169   | 35970286 | VERSCHL IFP kpl NIRO |                   | 1   | 1 ST  | 2,1900    | 2,19       |        |  |
| - m      | Einkäufe      |   | 11.03.2020 | Gutschrift   | 1   | 1170   | 35970286 | VERSCHL IFP kpl NIRO |                   | 1   | 1 ST  | 2,1900    | 2,19       |        |  |
| • L      | Verkäufe      |   | 16.07.2019 | Lieferschein | 1   | 1031   | 32050809 | ZE 1/18 T26 VVG I    | Einzellichtleiste | 1   | 1 ST  | 42,8500   | 42,85      |        |  |
| <b>—</b> |               |   | 16.07.2019 | Lieferschein | 1   | 1031   | 5000     | Stahlgeländer        |                   | 1   | 1 Stk | 450,0000  | 450        |        |  |
|          |               |   | 16.07.2019 | Lieferschein | 1   | 1032   | 20355015 | XRV1 Paar            |                   | 1   | 1 ST  | 2,0900    | 2,09       |        |  |
|          |               |   | 16.07.2019 | Lieferschein | 1   | 1032   | 2        | Photoshop Ver. 2.1   |                   | 1   | 1 Stk | 120,0000  | 120        |        |  |
|          |               |   | 24.01.2019 | Lieferschein | 1   | 1019   | 2        | Photoshop Ver. 2.1   |                   | 1   | 1 Stk | 120,0000  | 120        |        |  |
|          |               |   | 24.01.2019 | Lieferschein | 1   | 1019   | 3        | Apple Macbook Pro    |                   | 1   | 1 Stk | 1500,0000 | 1500       |        |  |
|          |               |   | 2          |              |     |        |          |                      |                   |     |       |           | <b>A</b> - |        |  |
| <u> </u> |               |   |            |              |     | J      |          |                      |                   |     |       |           |            |        |  |
|          |               |   |            |              |     |        |          |                      |                   |     |       |           |            |        |  |
|          | <u>Auswah</u> | 1 | A          | uswah        | l f | ür die | e Einl   | kauf- bzw f          | ür die Verk       | cau | fs- \ | Varer     | bewe       | gungen |  |

| Addwall |                                                                                                    |
|---------|----------------------------------------------------------------------------------------------------|
|         | in diesem Button sind folgende Funktionen zugeordnet:<br>Drucken, Charts, Auswertungen, Import, Export |
|         | den bestehenden Datensatz <u>speichern</u>                                                             |
| X       | den bestehenden Datensatz verlassen (bei Veränderung kommt<br>Aufforderung zum speichern)              |

#### Angebote

| Ģ  | Info Center: Acer - Ne | tto | osumme: ! | 5.019,80 € | - Bruttosum | me: 6.023 | 9,76 € |     |      |          |           |   |
|----|------------------------|-----|-----------|------------|-------------|-----------|--------|-----|------|----------|-----------|---|
| An | gebote 🛛               |     | Nu        | Datum      | Empfänger   | Matc      | Name1  | PLZ | Ort  | Summe n  | Summe br  |   |
| Ē  | Auswahl                |     | 1044      | 28.10.2019 | 10005       | ACER      | Acer   |     | Wien | 348,86 € | 418,63€   |   |
|    | Nur unerledigte        |     | 1034      | 24.06.2019 | 10005       | ACER      | Acer   |     | Wien | 614,94€  | 737,93€   | 1 |
| •  | Alle                   |     | 1009      | 25.01.2019 | 10005       | ACER      | Acer   |     | Wien | 1620,00€ | 1944,00 € | 1 |
|    |                        |     | 1006      | 24.01.2019 | 10005       | ACER      | Acer   |     | Wien | 1620,00€ | 1944,00 € | 1 |
|    |                        |     | 1002      | 23.01.2019 | 10005       | ACER      | Acer   |     | Wien | 276,00 € | 331,20€   | 1 |
|    |                        |     | 1003      | 23.01.2019 | 10005       | ACER      | Acer   |     | Wien | 540,00€  | 648,00€   | 1 |
|    |                        |     |           |            |             |           |        |     |      |          |           |   |
|    |                        |     |           |            |             |           |        |     |      | ~        | Q         |   |

| <u>Auswahl</u> | Auswahl für nur erledigte Angebote oder alle Angebote                                                  |
|----------------|----------------------------------------------------------------------------------------------------|
|                | hier können Sie ein neues Angebot anlegen                                                              |
|                | hier können Sie den bestehenden Datensatz ändern                                                       |
| 1              | in diesem Button sind folgende Funktionen zugeordnet:<br>Drucken, Charts, Auswertungen, Import, Export |
| <b>V</b>       | den bestehenden Datensatz speichern                                                                    |
| X              | den bestehenden Datensatz verlassen (bei Veränderung kommt<br>Aufforderung zum speichern)              |
|                |                                                                                                    |

## Aufträge

| 📮 Info Center: Acer - Ne | etto | summe: 3 | 3.734,94 € | - Bruttosum | me: 4.481 | .,93 € |     |      |          |           |   |
|--------------------------|------|----------|------------|-------------|-----------|--------|-----|------|----------|-----------|---|
| Aufträge 🛛               |      | Nu       | Datum      | Empfänger   | Matc      | Name1  | PLZ | Ort  | Summe n  | Summe br  |   |
| Auswahl                  |      | 1037     | 16.07.2019 | 10005       | ACER      | Acer   |     | Wien | 494,94€  | 593,93€   |   |
| ; Nur unerledigte        |      | 1029     | 25.01.2019 | 10005       | ACER      | Acer   |     | Wien | 1620,00€ | 1944,00 € |   |
| Alle                     |      | 1022     | 24.01.2019 | 10005       | ACER      | Acer   |     | Wien | 1620,00€ | 1944,00 € | 1 |
|                          |      |          |            |             |           |        |     | đ    |          |           | × |

| <u>Auswahl</u> | Auswahl für nur erledigte Aufträge oder alle Aufträge                                                  |
|----------------|----------------------------------------------------------------------------------------------------|
|                | hier können Sie einen neuen Auftrag anlegen                                                            |
|                | hier können Sie den bestehenden Datensatz ändern                                                       |
| •              | in diesem Button sind folgende Funktionen zugeordnet:<br>Drucken, Charts, Auswertungen, Import, Export |
| <b>I</b>       | den bestehenden Datensatz speichern                                                                    |
| ×              | den bestehenden Datensatz verlassen (bei Veränderung kommt<br>Aufforderung zum speichern)              |

#### Lieferscheine

| 📮 Info Center: Acer - Ne | tto | summe: 1 | 2.234,94 € | - Bruttosum | me: 2.681 | ,93€  |      |            |           |       |
|--------------------------|-----|----------|------------|-------------|-----------|-------|------|------------|-----------|-------|
| Lieferscheine 🛛          |     | Nu       | Datum      | Empfänger   | Matc      | Name1 | Ort  | Summe n    | Summe br  |       |
| Auswahl                  | ,   | 1031     | 16.07.2019 | 10005       | ACER      | Acer  | Wien | 492,85€    | 591,42€   | کې کې |
| Nur unerledigte          |     | 1032     | 16.07.2019 | 10005       | ACER      | Acer  | Wien | 122,09 €   | 146,51€   | کی ک  |
| ▶ — Alle                 |     | 1019     | 24.01.2019 | 10005       | ACER      | Acer  | Wien | 1620,00€   | 1944,00 € | 1     |
|                          |     |          |            |             |           |       |      |            |           |       |
|                          |     |          |            |             |           |       |      | <b>)</b> ~ | C         |       |

| <u>Auswahl</u> | Auswahl für nur erledigte Lieferscheine oder alle Lieferscheine                                        |
|----------------|----------------------------------------------------------------------------------------------------|
|                | hier können Sie einen <u>neuen</u> Lieferschein anlegen                                                |
| 1              | hier können Sie den bestehenden Datensatz ändern                                                       |
| •              | in diesem Button sind folgende Funktionen zugeordnet:<br>Drucken, Charts, Auswertungen, Import, Export |
| 0              | den bestehenden Datensatz speichern                                                                    |

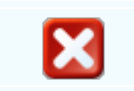

den bestehenden Datensatz verlassen (bei Veränderung kommt Aufforderung zum speichern)

## Rechnungen

| 📮 Info Center: Acer - Ne | tto | summe: 1 | 2.357,03€  | - Bruttosum | ime: 2.82 | 8,44€ |      |           |           |   |   |
|--------------------------|-----|----------|------------|-------------|-----------|-------|------|-----------|-----------|---|---|
| Rechnungen 🛛             |     | Nu       | Datum      | Empfänger   | Matc      | Name1 | Ort  | Summe n   | Summe br  |   |   |
| Auswahl                  | Þ   | 1054     | 16.07.2019 | 10005       | ACER      | Acer  | Wien | 492,85€   | 591,42€   | 8 |   |
| ···· Nur unerledigte     |     | 1055     | 16.07.2019 | 10005       | ACER      | Acer  | Wien | 122,09 €  | 146,51€   |   |   |
| ▶ Alle                   |     | 1056     | 16.07.2019 | 10005       | ACER      | Acer  | Wien | 122,09 €  | 146,51€   |   |   |
|                          |     | 1028     | 24.01.2019 | 10005       | ACER      | Acer  | Wien | 1620,00 € | 1944,00 € |   | 1 |
|                          |     |          |            |             |           |       |      |           |           |   |   |
|                          |     |          |            |             |           |       |      | ~         |           | 6 |   |

| <u>Auwahl</u> | Auswahl für nur erledigte Rechnungen oder alle Rechnungen                                              |
|---------------|----------------------------------------------------------------------------------------------------|
|               | hier können Sie eine <u>neue</u> Rechnung anlegen                                                      |
|               | hier können Sie den bestehenden Datensatz ändern                                                       |
| •             | in diesem Button sind folgende Funktionen zugeordnet:<br>Drucken, Charts, Auswertungen, Import, Export |
| 0             | den bestehenden Datensatz <u>speichern</u>                                                             |
| X             | den bestehenden Datensatz verlassen (bei Veränderung kommt Aufforderung zum speichern)                 |
|               |                                                                                                    |

Gutschrift

-

| Outschriften       Nu       Datum       Empfänger       Matc       Name 1       Ort       Summe n       Summe br         Auswahl       I170       11.03.2020       10005       ACER       Acer       Wien       2,19 €       2,63 €         Name       Alle       Interview       Interview       Inter                                                                                                    | 🖬 Info Center: Acer - Ne | ttos | summe: : | 2,19 € - Bru | ttosumme: | 2,63€ |       |      |         |          |  |
|----------------------------------------------------------------------------------------------------|--------------------------|------|----------|--------------|-----------|-------|-------|------|---------|----------|--|
| Auswahl       ▶       1170       11.03.2020       10005       ACER       Acer       Wien       2,19 €       2,63 €         Nur unerledigte       Alle       Alle       Image: Comparison of the second second s | Gutschriften 💟           |      | Nu       | Datum        | Empfänger | Matc  | Name1 | Ort  | Summe n | Summe br |  |
| Nur unerledigte<br>Ale                                                                                                    | Auswahl                  | ₽    | 1170     | 11.03.2020   | 10005     | ACER  | Acer  | Wien | 2,19€   | 2,63€    |  |
|                                                                                                    | Nur unerledigte          |      |          |              |           |       |       |      |         |          |  |
|                                                                                                    |                          |      |          |              |           |       |       |      |         |          |  |

| <u>Auwahl</u> | Auswahl für nur erledigte Rechnungen oder alle Rechnungen                                              |
|---------------|----------------------------------------------------------------------------------------------------|
|               | hier können Sie eine neue Gutschrift anlegen                                                           |
|               | hier können Sie den bestehenden Datensatz <u>ändern</u>                                                |
| 1             | in diesem Button sind folgende Funktionen zugeordnet:<br>Drucken, Charts, Auswertungen, Import, Export |
| <b>V</b>      | den bestehenden Datensatz speichern                                                                    |
| X             | den bestehenden Datensatz verlassen (bei Veränderung kommt Aufforderung zum speichern)                 |

## Montagestücklisten

| 🖬 Info Center: Acer |   |      |            |           |      |       |      |          |         |
|---------------------|---|------|------------|-----------|------|-------|------|----------|---------|
| Montagestücklisten  |   | Nu   | Datum      | Empfänger | Matc | Name1 | Ort  | Summe br | Summe n |
| Auswahl             | ► | 1005 | 17.09.2019 | 10005     | ACER | Acer  | Wien |          |         |
| : Nur unerledigte   |   | 1006 | 17.09.2019 | 10005     | ACER | Acer  | Wien |          |         |
| Alle                |   | 1007 | 17.09.2019 | 10005     | ACER | Acer  | Wien |          |         |
|                     |   | 1008 | 17.09.2019 | 10005     | ACER | Acer  | Wien |          |         |
|                     |   |      |            |           |      |       |      |          |         |
|                     |   |      |            |           |      |       | •    |          |         |

| <u>Auswahl</u> | Auswahl für nur erledigte Montagestücklisten oder alle Montagestücklisten                              |
|----------------|----------------------------------------------------------------------------------------------------|
|                | hier können Sie eine neue Montagestückliste anlegen                                                    |
| 1              | hier können Sie den bestehenden Datensatz ändern                                                       |
| •              | in diesem Button sind folgende Funktionen zugeordnet:<br>Drucken, Charts, Auswertungen, Import, Export |
| 0              | den bestehenden Datensatz <u>speichern</u>                                                             |
| X              | den bestehenden Datensatz verlassen (bei Veränderung kommt Aufforderung zum speichern)                 |

#### Fertigungsaufträge

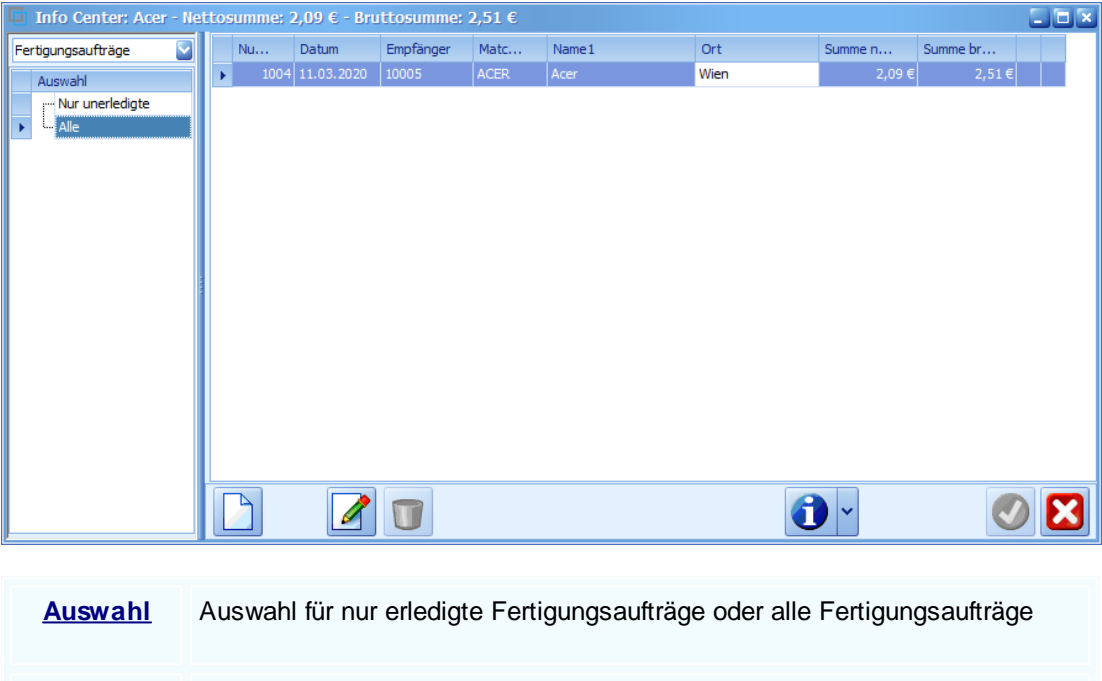

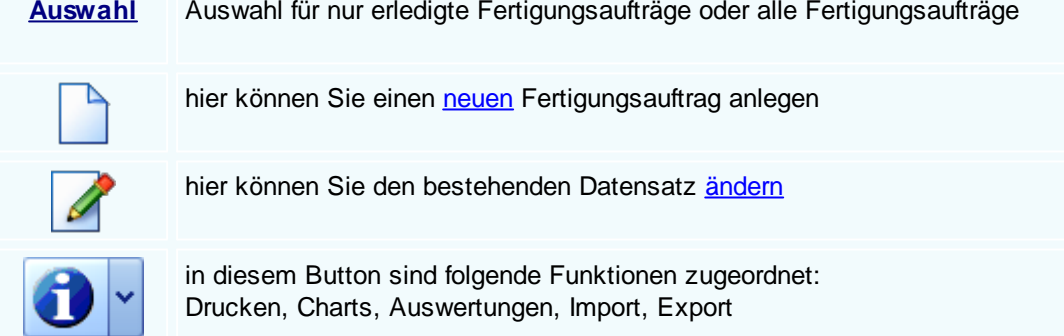

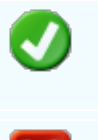

86

den bestehenden Datensatz speichern

den bestehenden Datensatz verlassen (bei Veränderung kommt Aufforderung zum speichern)

#### Fertigungsstücklisten

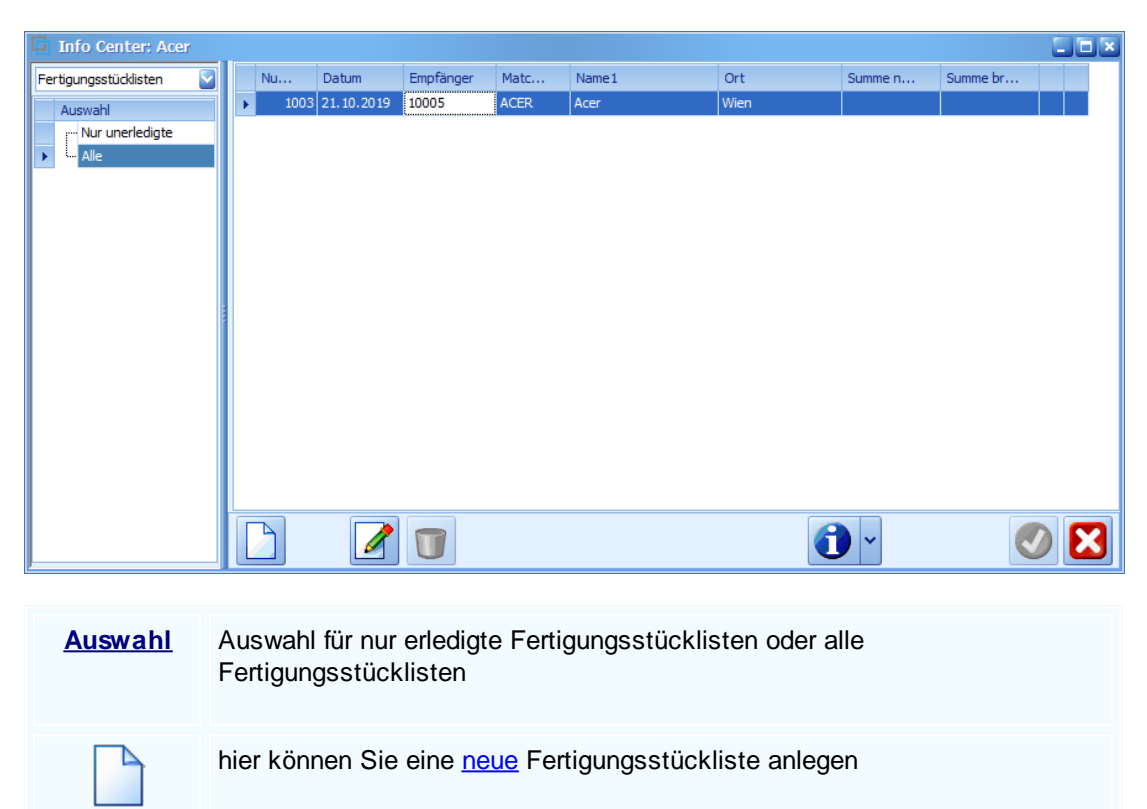

hier können Sie den bestehenden Datensatz ändern

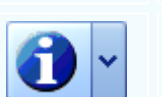

in diesem Button sind folgende Funktionen zugeordnet: Drucken, Charts, Auswertungen, Import, Export

den bestehenden Datensatz speichern

den bestehenden Datensatz verlassen (bei Veränderung kommt Aufforderung zum speichern)

Briefe

|                           |     |          |              |            |       |       |      | Einstellungen | 87 |
|---------------------------|-----|----------|--------------|------------|-------|-------|------|---------------|----|
| 📮 Info Center: Acer - Nel | tto | summe: ( | D,00 € - Bru | ittosumme: | 0,00€ |       |      |               | ×  |
| Briefe 🔽                  |     | Nu       | Datum        | Empfänger  | Matc  | Name1 | Ort  |               |    |
| Auswahl                   | ►   | 1001     | 219SqlDae    | 10005      | ACER  | Acer  | Wien |               |    |
| ····· Nur unerledigte     |     | 1003     | 219SqlDae    | 10005      | ACER  | Acer  | Wien |               |    |
| ▶ — Alle                  |     | 1004     | 219SqlDae    | 10005      | ACER  | Acer  | Wien |               |    |
|                           |     |          |              |            |       |       |      |               |    |
|                           |     |          |              |            |       |       |      |               |    |
|                           |     |          |              |            |       |       |      |               |    |
|                           |     |          |              |            |       |       |      |               |    |
|                           |     |          |              |            |       |       |      |               |    |
|                           |     |          |              |            |       |       |      |               |    |
|                           |     |          |              |            |       |       |      |               |    |
|                           |     |          |              |            |       |       |      |               |    |
|                           |     |          |              |            |       |       |      |               |    |
|                           |     |          |              |            |       |       |      |               |    |
|                           |     | 3        |              |            |       |       |      |               | 2  |
|                           |     |          |              |            |       |       |      |               |    |

| <u>Auswahl</u> | Auswahl für nur erledigte Fertigungsaufträge oder alle Fertigungsaufträge                              |
|----------------|----------------------------------------------------------------------------------------------------|
|                | hier können Sie einen neuen Brief anlegen                                                              |
|                | hier können Sie den bestehenden Datensatz ändern                                                       |
| 1              | in diesem Button sind folgende Funktionen zugeordnet:<br>Drucken, Charts, Auswertungen, Import, Export |
| 0              | den bestehenden Datensatz speichern                                                                    |
| ×              | den bestehenden Datensatz verlassen (bei Veränderung kommt<br>Aufforderung zum speichern)              |
|                |                                                                                                    |

Email Eingang

88

| Info Center: Acer -                | Net     | tosumme: (            | 0,00 € - Bru          | ttosumme: (             | 0,00€               |                              |               |                 |
|------------------------------------|---------|-----------------------|-----------------------|-------------------------|---------------------|------------------------------|---------------|-----------------|
| Maileingang                        |         | Nu                    | Datum                 | Absender                | Matc                | Absender-Email               | Betreff       | Empfänger-Email |
| Auswahl<br>Nur unerledigte<br>Alle |         |                       |                       |                         |                     |                              |               |                 |
| <u>Auswahl</u>                     | A       | uswahl f              | ür nur une            | erledigte I             | Emaileir            | ngänge oder                  | alle Emailein | gänge           |
| •                                  | in<br>D | diesem<br>rucken,     | Button s<br>Charts, A | ind folgen<br>luswertun | ide Funk<br>gen, Im | ktionen zuge<br>port, Export | ordnet:       |                 |
| <b>v</b>                           | de      | en beste              | henden D              | Datensatz               | speiche             | <u>ərn</u>                   |               |                 |
| ×                                  | de<br>A | en beste<br>ufforderu | henden D<br>Ing zum s | Datensatz<br>speichern) | verlass<br>)        | en (bei Verär                | nderung kom   | mt              |
|                                    |         |                       |                       |                         |                     |                              |               |                 |

Email Ausgang

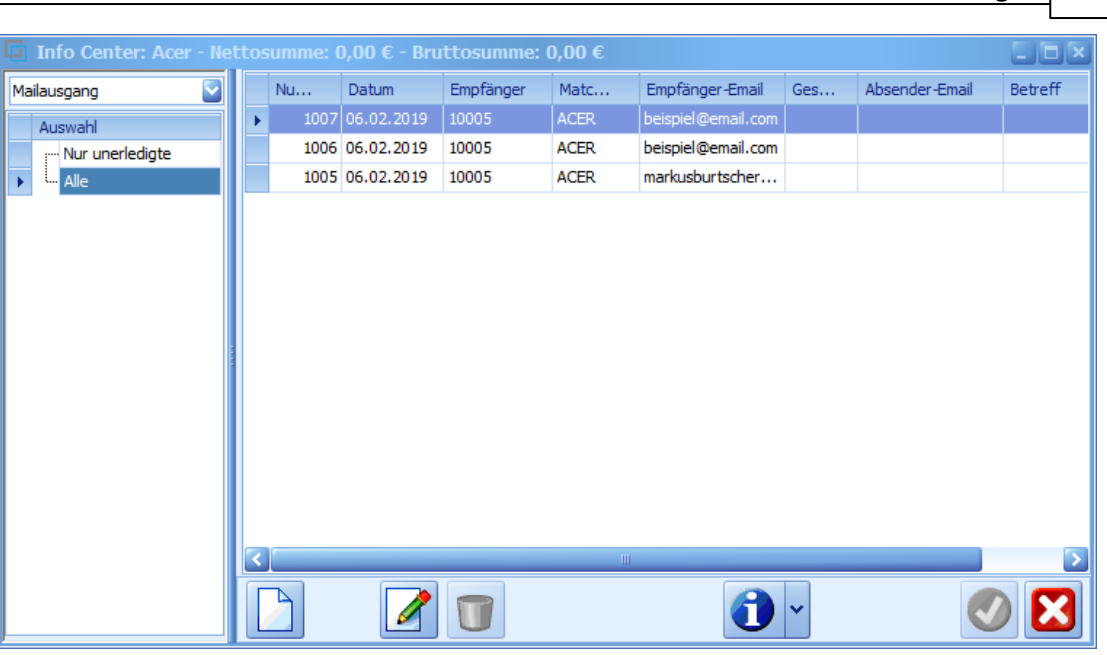

| <u>Auswahl</u> | Auswahl für nur unerledigte Emaileingänge oder alle Emaileingänge                                      |
|----------------|----------------------------------------------------------------------------------------------------|
|                | hier können Sie einen <u>neuen</u> Mailausgang anlegen                                                 |
| 1              | hier können Sie den bestehenden Datensatz ändern                                                       |
| 1              | in diesem Button sind folgende Funktionen zugeordnet:<br>Drucken, Charts, Auswertungen, Import, Export |
| <b>v</b>       | den bestehenden Datensatz speichern                                                                    |
| X              | den bestehenden Datensatz verlassen (bei Veränderung kommt<br>Aufforderung zum speichern)              |
|                |                                                                                                    |

Termine

| 📮 Info Center: Acer       |                                                                                           |                                                       |                        |                    |                    |                                   |               |                    |  |  |  |  |
|---------------------------|-------------------------------------------------------------------------------------------|-------------------------------------------------------|------------------------|--------------------|--------------------|-----------------------------------|---------------|--------------------|--|--|--|--|
| Termine 🔽                 | wer                                                                                       | Mitarbeiter                                           | Datum                  | Beginn             | Ende               | Betreff                           | Ort           | Mit wem            |  |  |  |  |
| Auswahl                   | ▶ 1                                                                                       | Idigov, Sulim                                         | 10.03.2020             | 16:00              | 16:30              | Gespräch                          | Konferenzraum |                    |  |  |  |  |
| ···· Nur nicht vergangene | 1                                                                                         | Idigov, Sulim                                         | 12.03.2020             | 08:00              | 09:00              | Termin Arzt                       |               |                    |  |  |  |  |
| ··· Nur freigegebene      | 1                                                                                         | Idigov, Sulim                                         | 12.03.2020             | 10:00              | 13:00              | Schulung SDWin                    | Chefbüro      | Hardwarehersteller |  |  |  |  |
| Nur nicht erledigte       |                                                                                           |                                                       |                        |                    |                    | 6                                 | ~             |                    |  |  |  |  |
| Auswahl                   | Ausv                                                                                      | Auswahl für nur unerledigte Termine oder alle Termine |                        |                    |                    |                                   |               |                    |  |  |  |  |
|                           | hier k                                                                                    | können S                                              | Sie einen              | neuer              | Termi              | n anlegen                         |               |                    |  |  |  |  |
|                           | hier k                                                                                    | können S                                              | Sie den b              | estehe             | enden l            | Datensatz <u>änderr</u>           | 1             |                    |  |  |  |  |
|                           | Sie k                                                                                     | önnen e                                               | inen bes               | tehenc             | len Da             | tensatz <u>löschen</u>            |               |                    |  |  |  |  |
| 1                         | in die<br>Drucl                                                                           | esem Bu<br>ken, Cha                                   | tton sind<br>arts, Aus | l folger<br>wertun | ide Fui<br>gen, Ir | nktionen zugeord<br>nport, Export | net:          |                    |  |  |  |  |
| <b>V</b>                  | den t                                                                                     | den bestehenden Datensatz speichern                   |                        |                    |                    |                                   |               |                    |  |  |  |  |
| ×                         | den bestehenden Datensatz verlassen (bei Veränderung kommt<br>Aufforderung zum speichern) |                                                       |                        |                    |                    |                                   |               |                    |  |  |  |  |

Externe Dokumente

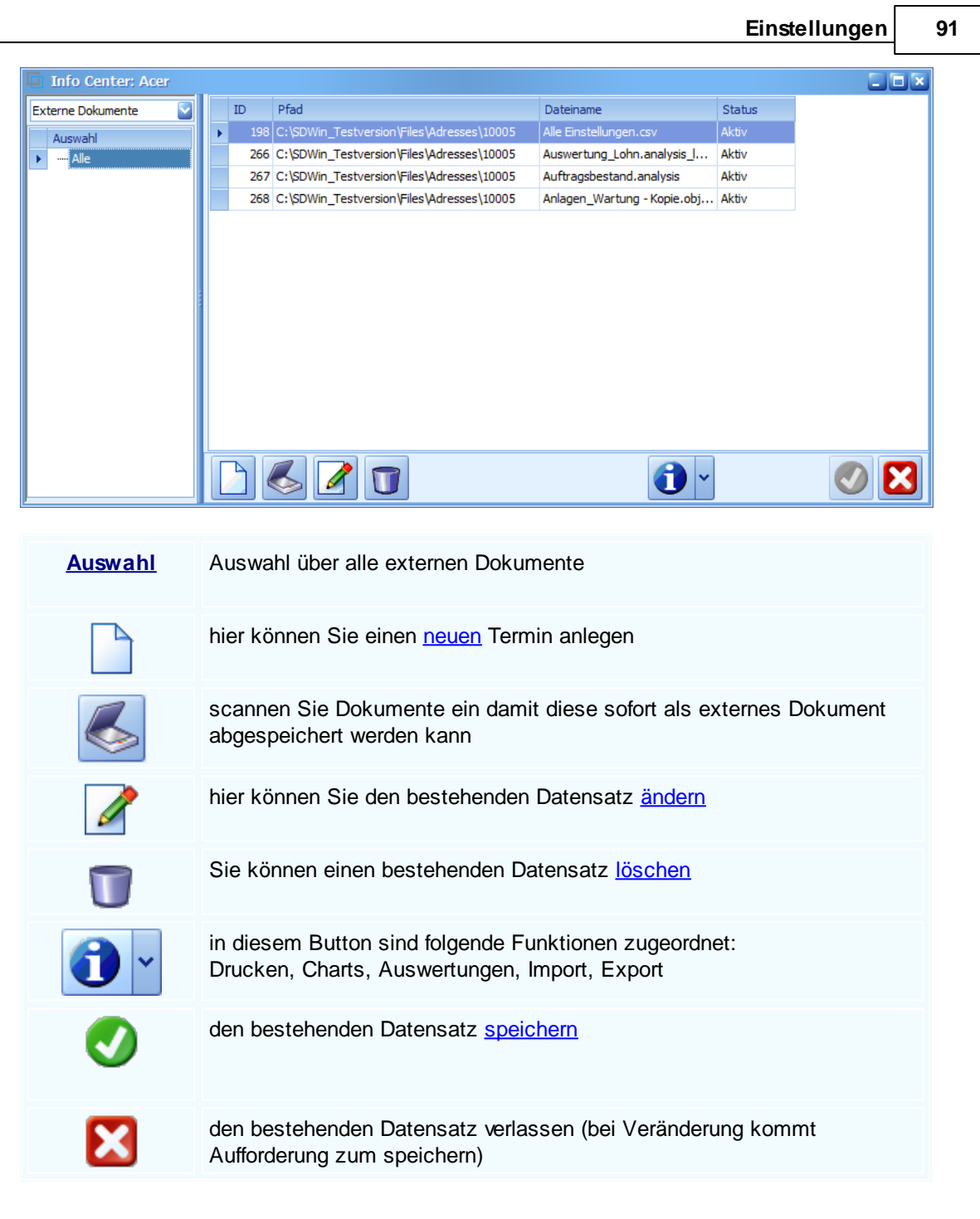

Aktivitäten

| 📮 Info Center: Acer - Net | tosumme:         | 2,19 € - Bru        | ttosumme:            | 2,63 €             |                                |                      |          |          | × |
|---------------------------|------------------|---------------------|----------------------|--------------------|--------------------------------|----------------------|----------|----------|---|
| Barverkäufe 🛛 🔄           | Nu               | Datum               | Empfänger            | Matc               | Name1                          | Ort                  | Summe n  | Summe br |   |
| Auswahl                   | 1169             | 11.03.2020          | 10005                | ACER               | Acer                           | Wien                 | 2,19€    | 2,63€    |   |
| C Alle                    |                  |                     |                      |                    |                                |                      |          |          |   |
|                           |                  |                     |                      |                    |                                | 1                    | ~        |          | 3 |
|                           |                  |                     |                      |                    |                                |                      |          |          |   |
| <u>Auswahl</u>            | Auswa            | ahl über            | unerled              | igte od            | er alle Aktivitä               | äten                 |          |          |   |
|                           | hier k           | önnen S             | ie eine <u>I</u>     | <u>neue</u> A      | ktivität anlege                | n                    |          |          |   |
|                           | hier k           | önnen S             | ie den b             | estehe             | enden Datensa                  | atz <u>ändern</u>    |          |          |   |
| •                         | in dies<br>Druck | sem But<br>en, Cha  | ton sind<br>rts, Aus | l folgen<br>wertun | de Funktione<br>gen, Import, E | n zugeordn<br>Export | et:      |          |   |
| <b>v</b>                  | den b            | estehen             | den Dat              | ensatz             | <u>speichern</u>               |                      |          |          |   |
| X                         | den be<br>Auffor | estehen<br>derung z | den Date<br>zum spe  | ensatz<br>eichern) | verlassen (be                  | ei Veränder          | ung komr | nt       |   |

# Bestellungen

-

| 📮 Info Center: Acer - Net |   |      |            | - Bruttosum | me: 8.943 | 8,14€ |      |          | 5        |   |
|---------------------------|---|------|------------|-------------|-----------|-------|------|----------|----------|---|
| Bestellungen 💽            |   | Nu   | Datum      | Empfänger   | Matc      | Name1 | Ort  | Summe n  | Summe br |   |
| Auswahl                   | F | 1028 | 07.11.2019 | 10005       | ACER      | Acer  | Wien | 452,61€  | 543,14€  |   |
| : Nur unerledigte         |   | 1016 | 26.09.2019 | 10005       | ACER      | Acer  | Wien | 1000,00€ | 1200,00€ |   |
| 🕨 🛄 Alle                  |   | 1000 | 21.12.2018 | 10005       | ACER      | Acer  | Wien | 6000,00€ | 7200,00€ | 1 |
|                           |   |      |            |             |           |       | 6    | ×        |          | X |

| <u>Auswahl</u> | Auswahl über unerledigte oder alle Bestellungen                                                        |
|----------------|----------------------------------------------------------------------------------------------------|
|                | hier können Sie eine neue Bestellung anlegen                                                           |
|                | hier können Sie den bestehenden Datensatz ändern                                                       |
| 1              | in diesem Button sind folgende Funktionen zugeordnet:<br>Drucken, Charts, Auswertungen, Import, Export |
| <b>V</b>       | den bestehenden Datensatz <u>speichern</u>                                                             |
| ×              | den bestehenden Datensatz verlassen (bei Veränderung kommt<br>Aufforderung zum speichern)              |

#### Buchungen

| Ģ  | Info Center: Acer | _ |       |             |   |      |       |        |               |      |           |              |            |         |       |
|----|-------------------|---|-------|-------------|---|------|-------|--------|---------------|------|-----------|--------------|------------|---------|-------|
| Bu | chungen           |   | Dat   | Belegtext   |   | Bel  | A     | Name 1 | Name2         | к    | Netto     | м            | Brutt      | Beza    | Zahlu |
|    | Auswahl           | ► | 24.01 | Ausgangsrec | 1 | 1028 | 10005 | Acer   | Hardwareherst | 4020 | 1.620,00€ | 20,0         | 1.944,00 € |         | 0,00€ |
|    | Nur offene        |   | 16.07 | Ausgangsrec | 1 | 1054 | 10005 | Acer   | Hardwareherst | 4020 | 492,85€   | 20,0         | 591,42€    |         | 0,00€ |
|    | - Nur erledigte   |   | 16.07 | Ausgangsrec | 1 | 1055 | 10005 | Acer   | Hardwareherst | 4020 | 122,09€   | 20,0         | 146,51€    |         | 0,00€ |
| Þ  | Alle              |   | 16.07 | Ausgangsrec | 1 | 1056 | 10005 | Acer   | Hardwareherst | 4020 | 122,09€   | 20,0         | 146,51€    |         | 0,00€ |
|    | Verkauf           |   | 11.03 | Barverkauf  | 1 | 1169 | 10005 | Acer   | Hardwareherst | 2700 | 2,19€     | 20,0         | 2,63€      | 11.03.2 | 2,63€ |
|    | Einkauf           |   | 11.03 | Ausgangsgu  | 1 | 1170 | 10005 | Acer   | Hardwareherst | 4020 | 2,19€     | 20,1         | 2,63€      |         | 0,00€ |
|    |                   |   |       |             |   |      |       |        |               |      |           |              |            |         |       |
|    |                   |   |       |             | U | J    |       |        |               |      |           | <b>)</b> [`] |            | C       |       |

| <u>Auswahl</u> | Auswahl über offene, erledigte, alle Buchungen<br>oder Buchungen im Verkauf oder Einkauf               |
|----------------|----------------------------------------------------------------------------------------------------|
|                | hier können Sie eine neue Buchung anlegen                                                              |
|                | hier können Sie den bestehenden Datensatz ändern                                                       |
|                | Sie können einen bestehenden Datensatz löschen                                                         |
| •              | in diesem Button sind folgende Funktionen zugeordnet:<br>Drucken, Charts, Auswertungen, Import, Export |

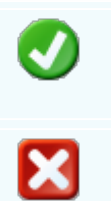

den bestehenden Datensatz speichern

den bestehenden Datensatz verlassen (bei Veränderung kommt Aufforderung zum speichern)

#### **EK-Lieferschein**

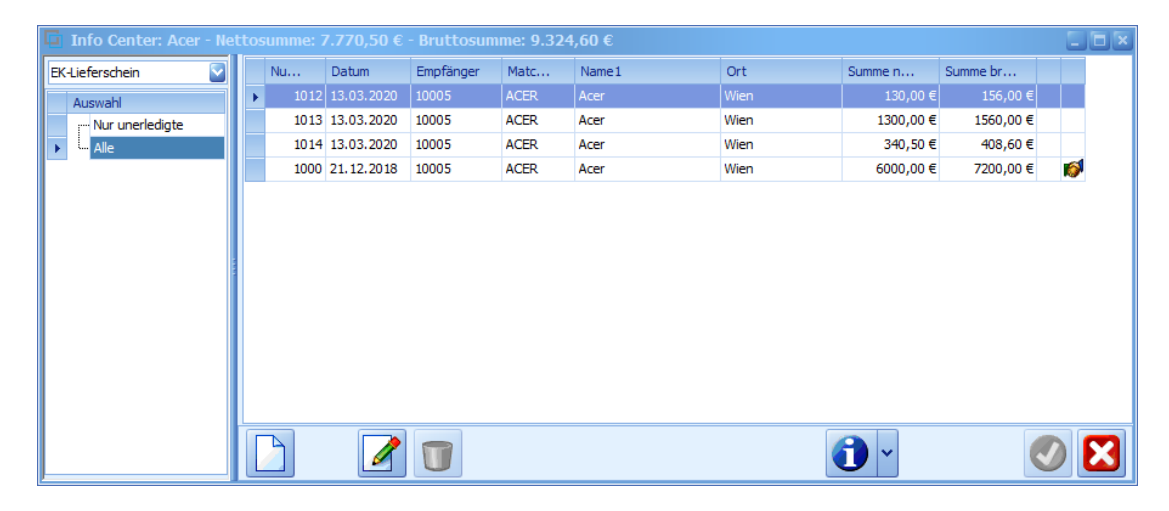

| <u>Auswahl</u> | Auswahl über offene, erledigte, alle Buchungen<br>oder Buchungen im Verkauf oder Einkauf               |
|----------------|----------------------------------------------------------------------------------------------------|
|                | hier können Sie einen neuen EK-Lieferschein anlegen                                                    |
|                | hier können Sie den bestehenden Datensatz ändern                                                       |
|                | Sie können einen bestehenden Datensatz löschen                                                         |
| 1              | in diesem Button sind folgende Funktionen zugeordnet:<br>Drucken, Charts, Auswertungen, Import, Export |
| <b>v</b>       | den bestehenden Datensatz speichern                                                                    |
| X              | den bestehenden Datensatz verlassen (bei Veränderung kommt<br>Aufforderung zum speichern)              |

EK-Rechnung

94

| Einstellungen |  |
|---------------|--|
|               |  |

ſ

95

| Info Center: Acer - Net | tosumme: (      | 5.843,40 €        | - Bruttosum           | ıme: 8.212         | ,07€                          |                         |           |          |     |
|-------------------------|-----------------|-------------------|-----------------------|--------------------|-------------------------------|-------------------------|-----------|----------|-----|
| EK-Rechnung             | Nu              | Datum             | Empfänger             | Matc               | Name1                         | Ort                     | Summe n   | Summe br |     |
| Augurahl                | • 1015          | 13.03.2020        | 10005                 | ACER               | Acer                          | Wien                    | 168,17€   | 201,80€  |     |
| ···· Nur unerlediate    | 1016            | 13.03.2020        | 10005                 | ACER               | Acer                          | Wien                    | 127,02€   | 152,42€  |     |
| Alle                    | 1017            | 13.03.2020        | 10005                 | ACER               | Acer                          | Wien                    | 548,21€   | 657,85€  |     |
|                         | 1000            | 21.12.2018        | 10005                 | ACER               | Acer                          | Wien                    | 6000,00€  | 7200,00€ | 😂 💋 |
|                         |                 |                   |                       |                    |                               |                         | <b>·</b>  |          |     |
| <u>Auswahl</u>          | Ausw<br>oder I  | ahl übe<br>Buchun | r offene,<br>gen im \ | erledi≬<br>√erkau  | gte, alle Buc<br>f oder Einka | hungen<br>uf            |           |          |     |
|                         | hier k          | önnen S           | Sie eine              | <u>neue</u> E      | EK-Rechnun                    | g anlegen               |           |          |     |
|                         | hier k          | önnen S           | Sie den               | besteh             | enden Dater                   | nsatz <u>änder</u>      | ב         |          |     |
|                         | Sie ko          | önnen e           | inen be               | stehen             | den Datensa                   | atz <u>löschen</u>      |           |          |     |
| •                       | in die<br>Druck | sem Bu<br>en, Cha | itton sin<br>arts, Au | d folge<br>swertu  | nde Funktior<br>ngen, Import  | nen zugeoro<br>, Export | Inet:     |          |     |
| <b>v</b>                | den b           | esteher           | nden Da               | tensatz            | z <u>speichern</u>            |                         |           |          |     |
| X                       | den b<br>Auffor | esteher<br>derung | nden Da<br>zum sp     | tensatz<br>eicherr | z verlassen (<br>ı)           | bei Verände             | erung kor | nmt      |     |

Geräteverwaltung

96

| Info Center: Acer    |   |            |       |            |       |    |                     |  |
|----------------------|---|------------|-------|------------|-------|----|---------------------|--|
| Geräteverwaltung 🛛   |   | Anfan      | An    | Ende Tag   | En    | Nu | Kurztext 1          |  |
| Auswahl              | Þ | 19.09.2019 | 10:00 | 14.03.2020 | 10:00 | 1  | Acer Laptop         |  |
| ···· Nur unerledigte |   | 13.03.2020 | 00:00 | 24.03.2020 | 15:00 | 2  | Bohrmaschine X5643R |  |
| ··· Nur geplante     |   | 13.03.2020 | 00:00 | 18.02.2020 | 14:00 | 2  | Bohrmaschine X5643R |  |
| Alle                 |   |            |       |            |       |    |                     |  |
|                      |   |            |       |            |       |    |                     |  |
|                      |   |            |       |            |       |    |                     |  |
|                      |   |            |       |            |       |    |                     |  |
|                      |   |            |       |            |       |    |                     |  |
|                      |   |            |       |            |       |    |                     |  |
|                      |   |            |       |            |       |    |                     |  |
|                      |   |            |       |            |       |    |                     |  |
|                      |   |            |       |            |       |    |                     |  |
|                      |   |            |       |            |       |    |                     |  |
|                      |   | 7          |       |            |       | 6  | ✓                   |  |

| <u>Auswahl</u> | Auswahl über offene, erledigte, alle Buchungen<br>oder Buchungen im Verkauf oder Einkauf               |
|----------------|----------------------------------------------------------------------------------------------------|
|                | hier können Sie einen neuen Datensatz für eine Geräteverwaltung anlegen                                |
|                | hier können Sie den bestehenden Datensatz ändern                                                       |
|                | Sie können einen bestehenden Datensatz löschen                                                         |
| •              | in diesem Button sind folgende Funktionen zugeordnet:<br>Drucken, Charts, Auswertungen, Import, Export |
| <b>V</b>       | den bestehenden Datensatz speichern                                                                    |
| X              | den bestehenden Datensatz verlassen (bei Veränderung kommt<br>Aufforderung zum speichern)              |

Kundendienstaufträge

-

| Finstellungen |  |
|---------------|--|
| Linstenangen  |  |

97

| 🖬 Info Center: Acer - Net | :tosumme: 807,42 (        | € - Bruttosumr            | ne: 968,9          | 0€                        |                              |            | -        |   |
|---------------------------|---------------------------|---------------------------|--------------------|---------------------------|------------------------------|------------|----------|---|
| Kundendienstaufträge 🔽    | Nu Datum                  | Empfänger                 | Matc               | Name1                     | Ort                          | Summe n    | Summe br |   |
| Auswahl                   | 1013 13.03.20             | 20 10005                  | ACER               | Acer                      | Wien                         | 319,87€    | 383,84€  |   |
| Nur unerledigte           | 1014 13.03.20             | 20 10005                  | ACER               | Acer                      | Wien                         | 487,55€    | 585,06€  |   |
| 🕨 🛏 Alle                  | 1007 18.10.20             | 19 10005                  | ACER               | Acer                      | Wien                         | 0,00€      | 0,00€    |   |
|                           |                           |                           |                    |                           |                              |            |          | X |
|                           |                           |                           |                    |                           |                              |            |          |   |
| <u>Auswahl</u>            | Auswahl üt<br>oder Buchu  | ber offene,<br>Ingen im \ | erledi<br>verkau   | gte, alle E<br>f oder Eir | Buchungen<br>Ikauf           |            |          |   |
|                           | hier könner               | n Sie eine                | n <u>neue</u>      | <u>n</u> Kunder           | ndienstauftrag               | anlegen    |          |   |
| 1                         | hier könner               | n Sie den                 | besteh             | enden Da                  | atensatz <u>ände</u>         | <u>ern</u> |          |   |
|                           | Sie können                | einen be                  | stehen             | den Date                  | nsatz <u>lösche</u> l        | ב          |          |   |
| 1                         | in diesem E<br>Drucken, C | Button sin<br>harts, Au   | d folge<br>swertu  | nde Funk<br>ngen, Imp     | tionen zugeo<br>oort, Export | rdnet:     |          |   |
|                           | den besteh                | enden Da                  | tensat             | z <u>speiche</u>          | em.                          |            |          |   |
| X                         | den besteh<br>Aufforderun | enden Da<br>Ig zum sp     | tensat:<br>eicheri | z verlasse<br>n)          | en (bei Veränd               | derung kom | mt       |   |

## Objekte

| Info Center: Acer |     |       |                           |           |              |              |             |              |                 |             |
|-------------------|-----|-------|---------------------------|-----------|--------------|--------------|-------------|--------------|-----------------|-------------|
| Objekte 🔄         |     | Adr   | Beschreibung              | Produzent | Garantie bis | Seriennummer | Letzte Wart | Nächste Wart | Ansprechpartner | Mobil       |
| Auswahl           | - 1 | 10005 | Laptop von der Firma Acer |           | 28.02.2020   | 102102       |             | 11.02.2019   | Max Mustermann  | 06601245124 |
| ▶ Alle            | 2   | 10005 | Laptop von der Firma Acer | Acer      |              | 897954       | 01.07.2019  | 15.07.2019   | Max Mustermann  | 06601245124 |
| Laptop            |     |       |                           |           |              |              |             |              |                 |             |
|                   |     |       | 1                         |           |              |              |             | 1            |                 | <b>N</b>    |

| 98 | SD WIN Busir   | ness Software                                                                                          |
|----|----------------|----------------------------------------------------------------------------------------------------|
|    | <u>Auswahl</u> | Auswahl über offene, erledigte, alle Buchungen<br>oder Buchungen im Verkauf oder Einkauf               |
|    |                | hier können Sie ein <u>neues</u> Objekt anlegen                                                        |
|    |                | hier können Sie den bestehenden Datensatz ändern                                                       |
|    |                | Sie können einen bestehenden Datensatz löschen                                                         |
|    | •              | in diesem Button sind folgende Funktionen zugeordnet:<br>Drucken, Charts, Auswertungen, Import, Export |
|    |                | den bestehenden Datensatz <u>speichern</u>                                                             |
|    | ×              | den bestehenden Datensatz verlassen (bei Veränderung kommt<br>Aufforderung zum speichern)              |

## Raumverwaltung

-

| <b>Info Center: Acer</b> |             |            |         |            |                  |        |                       |          |         | E       |     |
|--------------------------|-------------|------------|---------|------------|------------------|--------|-----------------------|----------|---------|---------|-----|
| Raumverwaltung           |             | Anfan      | An      | Ende Tag   | En               | Nu     | Kurzte                | Beschr   | Ver     | Bel     |     |
| Auswahl                  | •           | 13.03.2020 | 00:00   | 14.03.2020 | 15:00            | 2      | Lager Keller          |          | Auftrag | 1037    |     |
| : Nur unerledigte        |             | 17.02.2020 | 00:00   | 19.02.2020 | 14:50            | 7      | Werkbank 3            |          | Auftrag | 1037    |     |
| - Nur geplante           |             |            |         |            |                  |        |                       |          |         |         |     |
| ▶ Alle                   |             |            |         |            |                  |        |                       |          |         |         |     |
| Auftrag 1037             |             |            |         |            |                  |        |                       |          |         |         |     |
|                          |             |            |         |            |                  |        |                       |          |         |         |     |
|                          | ł.          |            |         |            |                  |        |                       |          |         |         |     |
|                          |             |            |         |            |                  |        |                       |          |         |         |     |
|                          |             |            |         |            |                  |        |                       |          |         |         |     |
|                          |             |            |         |            |                  |        |                       |          |         |         |     |
|                          |             |            |         |            |                  |        |                       |          |         |         |     |
|                          |             |            |         |            |                  |        |                       |          |         |         |     |
|                          |             | _          |         |            |                  |        |                       |          |         |         |     |
|                          |             |            |         |            |                  |        |                       | ~        |         |         | X   |
| J                        | JU          |            |         |            |                  |        |                       |          |         |         |     |
|                          |             |            |         |            |                  |        |                       |          |         |         |     |
| Auswahl                  | Διιε        | wahl ühe   | r offon | o orlodi   | nto a            | llo Ru | chunden               |          |         |         |     |
| Auswann                  | Aus<br>odor |            | aon in  | ne, eneur  | gie, a<br>f odor |        | Shungen               |          |         |         |     |
|                          | ouei        | Duchun     | yen m   | i veikau   |                  |        |                       |          |         |         |     |
|                          |             |            |         |            |                  |        |                       |          |         |         |     |
|                          | hier        | können S   | Sie eir | nen neue   | n Dat            | ensatz | z für eine            | Raumve   | rwaltu  | na anle | aen |
|                          | THE         | Konnon     |         |            | <u>n</u> Dui     | choulz |                       | Radinive | waita   | ng anic | gen |
|                          |             |            |         |            |                  |        |                       |          |         |         |     |
|                          | hier        | können S   | Sie de  | n besteh   | ender            | n Date | nsatz <mark>än</mark> | dern     |         |         |     |
|                          |             |            |         |            |                  |        |                       |          |         |         |     |

© 2022 Alexander Denz BSc.

99

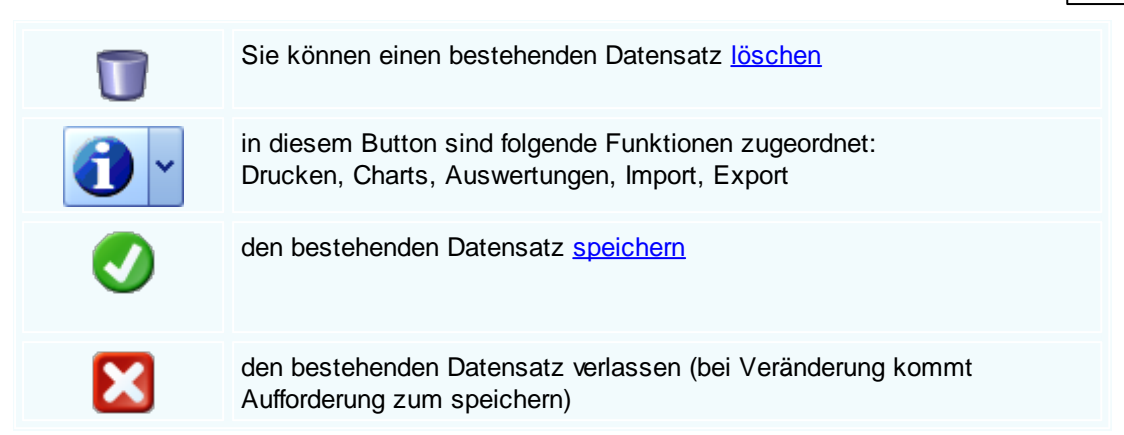

#### Umsatz

|    | Info Center: Acer      |   |           |            |        |  |
|----|------------------------|---|-----------|------------|--------|--|
| Um | satz 🔽                 |   | Monat     | 2019       | 2020   |  |
|    | Auswahl                | Þ | Januar    | 1.620,00 € | 0,00€  |  |
| ×  |                        |   | Februar   | 0,00€      | 0,00€  |  |
|    |                        |   | März      | 0,00€      | 4,38 € |  |
|    | ···· Verkaufsumsatz (a |   | April     | 0,00€      | 0,00€  |  |
|    | Verkaufsumsatz (a      |   | Mai       | 0,00€      | 0,00€  |  |
|    | Einkaufsumsatz (an     |   | Juni      | 0,00€      | 0,00€  |  |
|    | Einkaufsumsatz (an     |   | Juli      | 614,94€    | 0,00€  |  |
|    | Einkaufsumsatz (an     |   | August    | 0,00€      | 0,00€  |  |
|    |                        |   | September | 0,00€      | 0,00€  |  |
|    |                        |   | Oktober   | 0,00€      | 0,00€  |  |
|    |                        |   | November  | 0,00€      | 0,00€  |  |
|    |                        |   | Dezember  | 0,00€      | 0,00€  |  |
|    |                        |   |           | 2 224 04 6 | 4 20 5 |  |
|    |                        |   |           | 1          | ) ~    |  |

| <u>Auswahl</u> | Auswahl über offene, erledigte, alle Buchungen<br>oder Buchungen im Verkauf oder Einkauf               |
|----------------|----------------------------------------------------------------------------------------------------|
|                | in diesem Button sind folgende Funktionen zugeordnet:<br>Drucken, Charts, Auswertungen, Import, Export |
| <b>V</b>       | den bestehenden Datensatz speichern                                                                    |
| ×              | den bestehenden Datensatz verlassen (bei Veränderung kommt<br>Aufforderung zum speichern)              |

Verfahrensverzeichnis

100

SD WIN Business Software

| 🖬 Info Center: Acer   |        |         |                       |                          |            |               |          |  |
|-----------------------|--------|---------|-----------------------|--------------------------|------------|---------------|----------|--|
| Verfahrensverzeichnis | ID     | V       | Kurztext 1            | Vertragsart              | Start      | Ende          |          |  |
| Auswahl               | ▶ 1    | 4.4.1   | Verfahren 1           | Standardanwend           | 02.03.2020 | 04.03.2020    |          |  |
| ▶ Alle                | 2      | 5.1.1   | Verfahren 2           | Standardanwend           | 05.03.2020 | 07.03.2020    |          |  |
| Nur erledigte         |        |         |                       |                          |            |               |          |  |
| ····· Nur offene      |        |         |                       |                          |            |               |          |  |
|                       |        |         |                       |                          |            |               |          |  |
|                       |        |         |                       |                          |            |               |          |  |
|                       |        |         |                       |                          |            |               |          |  |
|                       |        |         |                       |                          |            |               |          |  |
|                       |        |         |                       |                          |            |               |          |  |
|                       |        |         |                       |                          |            |               |          |  |
|                       |        |         |                       |                          |            |               |          |  |
|                       |        |         |                       |                          |            |               |          |  |
|                       |        |         |                       |                          |            |               |          |  |
|                       |        |         |                       |                          |            |               |          |  |
|                       |        |         |                       |                          |            |               |          |  |
| Auswahl               | Ausw   | ahl üh  | er offene erle        | diate alle B             | uchunae    | n             |          |  |
| <u>//domann</u>       | oder F | Buchu   | ngen im Verk          | auf oder Finl            | kauf       | 211           |          |  |
|                       | 0001   | 2 40114 | ngon in voix          |                          | laan       |               |          |  |
|                       |        |         |                       |                          |            |               |          |  |
|                       | hier k | önner   | i Sie ein <u>neue</u> | <mark>s</mark> Verfahren | anlegen    |               |          |  |
|                       |        |         |                       |                          |            |               |          |  |
|                       |        |         |                       |                          |            |               |          |  |
|                       | hier k | önner   | Sie den best          | ehenden Da               | tensatz    | <u>ändern</u> |          |  |
|                       |        |         |                       |                          |            |               |          |  |
|                       | in dia |         | outton aind fal       | aanda Eurokt             | ionon zi   | igoordoo      | 4.       |  |
|                       | Druck  |         | borto Auguro          | gende Funkt              | ort Evo    | ageorarie     | ι.       |  |
|                       | DIUCK  | en, c   | nans, Auswei          | tungen, imp              | on, ⊏xp    | on            |          |  |
| -                     |        |         |                       |                          |            |               |          |  |
|                       | den b  | esteh   | enden Datens          | atz <u>speicher</u>      | <u>n</u>   |               |          |  |
|                       |        |         |                       |                          |            |               |          |  |
|                       |        |         |                       |                          |            |               |          |  |
|                       | don h  | octob   | ondon Datona          | atz vorlasco             | n (hoi )/  | orändoru      | na kommt |  |
| X                     |        | dorup   | a zum speich          | aiz venasse              |            |               | ig kommt |  |
| -                     | Autor  | uerun   | y zum speich          | em)                      |            |               |          |  |
|                       |        |         |                       |                          |            |               |          |  |

Vorlage Auftrag

\_

## Einstellungen

101

| Info Center: Acer - Nettosumme: 405,58 € - Bruttosumme: 486,70 €         Vorlage Auftrag       Nu       Datum       Empfänger       Matchcode       Name 1       Summe netto       Summe brutto         Auswahl       1001       13.03.2020       10005       ACER       Acer       160,00 €       192,00 €         Alle       1002       13.03.2020       10005       ACER       Acer       108,68 €       130,42 €         Nur unerledigte       1003       13.03.2020       10005       ACER       Acer       136,90 €       164,28 €                                                                                                    |                      |         |   |      |            |            |              |       |             |              |  |
|----------------------------------------------------------------------------------------------------|----------------------|---------|---|------|------------|------------|--------------|-------|-------------|--------------|--|
| Vorlage Auftrag       Nu       Datum       Empfänger       Matchcode       Name 1       Summe netto       Summe brutto         Auswahl <ul> <li>1001</li> <li>13.03.2020</li> <li>10005</li> <li>ACER</li> <li>Acer</li> <li>108,68 €</li> <li>130,42 €</li> <li>1003</li> <li>13.03.2020</li> <li>10005</li> <li>ACER</li> <li>Acer</li> <li>136,90 €</li> <li>164,28 €</li> <li>I64,28 €</li> <li>I64,28 €</li> <li></li></ul> | 📮 Info Center: Acer  | r - Net |   |      | 105,58 € - | Bruttosumm | ie: 486,70 € |       |             |              |  |
| Auswahl       IO01       13.03.2020       10005       ACER       Acer       160,00 €       192,00 €         Alle       1002       13.03.2020       10005       ACER       Acer       108,68 €       130,42 €         Nur unerledigte       1003       13.03.2020       10005       ACER       Acer       136,90 €       164,28 €                                                                                                    | Vorlage Auftrag      |         |   | Nu   | Datum      | Empfänger  | Matchcode    | Name1 | Summe netto | Summe brutto |  |
| Alle       1002       13.03.2020       10005       ACER       Acer       108,68 €       130,42 €         Nur unerledigte       1003       13.03.2020       10005       ACER       Acer       136,90 €       164,28 €                                                                                                    | Auswahl              | •       | F | 1001 | 13.03.2020 | 10005      | ACER         | Acer  | 160,00 €    | 192,00 €     |  |
| Image: Nur unerledigte       1003       13.03.2020       10005       ACER       Acer       136,90 €       164,28 €                                                                                                    | ▶ r <sup></sup> Alle |         |   | 1002 | 13.03.2020 | 10005      | ACER         | Acer  | 108,68 €    | 130,42€      |  |
|                                                                                                    | Nur unerledigte      |         |   | 1003 | 13.03.2020 | 10005      | ACER         | Acer  | 136,90 €    | 164,28 €     |  |
|                                                                                                    |                      |         |   |      |            |            |              |       |             |              |  |
|                                                                                                    |                      |         |   |      |            |            |              |       |             |              |  |
|                                                                                                    |                      |         |   |      |            |            |              |       |             |              |  |
|                                                                                                    |                      |         |   |      |            |            |              |       |             |              |  |
|                                                                                                    |                      |         |   |      |            |            |              |       |             |              |  |
|                                                                                                    |                      |         |   |      |            |            |              |       |             |              |  |
|                                                                                                    |                      |         |   |      |            |            |              |       |             |              |  |
|                                                                                                    |                      |         |   |      |            |            |              |       |             |              |  |
|                                                                                                    |                      |         |   |      |            |            |              |       |             |              |  |
|                                                                                                    |                      |         | Ī | Ъ    |            |            |              | ſ     |             |              |  |
|                                                                                                    |                      |         |   |      |            |            |              |       | ĪZ 🔍 🔪      |              |  |

| <u>Auswahl</u> | Auswahl über offene, erledigte, alle Buchungen<br>oder Buchungen im Verkauf oder Einkauf               |
|----------------|----------------------------------------------------------------------------------------------------|
|                | hier können Sie eine neue Vorlage anlegen                                                              |
|                | hier können Sie den bestehenden Datensatz ändern                                                       |
|                | hier können Sie die einzelnen der Vorlage sehen                                                        |
| •              | in diesem Button sind folgende Funktionen zugeordnet:<br>Drucken, Charts, Auswertungen, Import, Export |
| <b>v</b>       | den bestehenden Datensatz <u>speichern</u>                                                             |
| ×              | den bestehenden Datensatz verlassen (bei Veränderung kommt<br>Aufforderung zum speichern)              |

Vorlage Kundendienstauftrag

102

#### SD WIN Business Software

| Info Center: Acer - Net     | ttos | summe: ( | 568,68 € - I | Bruttosumm | e: 802,42 | €     |            |          |     |
|-----------------------------|------|----------|--------------|------------|-----------|-------|------------|----------|-----|
| Vorlage Kundendienstauftr 💟 |      | Nu       | Datum        | Empfänger  | Matc      | Name1 | Summe n    | Summe br |     |
| Auswahl 🔺                   | ►    | 1000     | 13.03.2020   | 10005      | ACER      | Acer  | 160,00€    | 192,00 € |     |
| 🕨 🚎 Alle                    |      | 1001     | 13.03.2020   | 10005      | ACER      | Acer  | 400,00€    | 480,00€  |     |
| Nur unerledigte             |      | 1002     | 13.03.2020   | 10005      | ACER      | Acer  | 108,68€    | 130,42€  |     |
|                             |      |          |              |            |           |       | <b>1</b> × |          | Ø 🔀 |

| <u>Auswahl</u> | Auswahl über offene, erledigte, alle Buchungen<br>oder Buchungen im Verkauf oder Einkauf               |
|----------------|----------------------------------------------------------------------------------------------------|
|                | hier können Sie eine neue Vorlage anlegen                                                              |
|                | hier können Sie den bestehenden Datensatz ändern                                                       |
|                | hier können Sie die einzelnen der Vorlage sehen                                                        |
| •              | in diesem Button sind folgende Funktionen zugeordnet:<br>Drucken, Charts, Auswertungen, Import, Export |
|                | den bestehenden Datensatz <u>speichern</u>                                                             |
| ×              | den bestehenden Datensatz verlassen (bei Veränderung kommt<br>Aufforderung zum speichern)              |
|                |                                                                                                    |

verwendete Artikel

#### Einstellungen

103

| G  | Info Center: Max Mus       | terr | nann |            |        |         |                              |                                     |       |      |          |            |             |          |
|----|----------------------------|------|------|------------|--------|---------|------------------------------|-------------------------------------|-------|------|----------|------------|-------------|----------|
| ve | wendete Artikel 🛛 📓        |      | Bel  | Datum      | P      | Artike  | Kurztext 1                   | Langtext                            | Menge | Ein  | Einkauf  | Verkauf    | Einzelpreis | Position |
|    | Auswahl                    |      |      |            |        |         |                              |                                     |       |      |          |            |             |          |
|    | Fertigungsstückliste       | •    | 1029 | 11.02.2022 |        | 1741772 | KÜHL-GEFRIERKOMBINATI        |                                     |       |      | 736,56 € | 837,00€    | 837,00 €    | 837,00 € |
|    | - Aufmass                  |      | 1029 | 11.02.2022 | 1.1.2. | 1741918 | GESCHIRRSPÜLER STAND         |                                     | 1     | ST   | 576,08 € | 606,40€    | 606,40 €    | 606,40€  |
|    | – Angebot                  |      | 1029 | 11.02.2022 | 1.1.3. | 1972839 | KÜHLSCHRANK ** BREITE        |                                     | 2     | ST   | 132,99 € | 132,99€    | 132,99€     | 265,98 € |
| •  | - Auftrag                  |      | 1029 | 11.02.2022 | 1.1.4. | 9000383 | Liebherr GN 3356 Gefriersc   |                                     | 1     | Stk  | 0,00 €   | 0,00€      | 0,00€       | 0,00€    |
|    | Kundendienstauftrag        |      | 1018 | 02.11.2021 | 1.1.   | 502000  | MAGURA Federgabel            |                                     | 1     | Stck | 57,72€   | 79,08€     | 79,08€      | 79,08 €  |
|    | - Fertigungsauftrag        |      | 1018 | 02.11.2021 | 1.2.   | 501100  | Laufrad vorne Alu            |                                     | 1     | Stck | 71,25€   | 95,00€     | 95,00€      | 95,00€   |
|    | - Fertigungsmeldung        |      | 1018 | 02.11.2021 | 1.3.   | 501200  | Laufrad hinten Alu           |                                     | 1     | Stck | 73,44€   | 102,00€    | 102,00 €    | 102,00 € |
|    | - Lieferschein             | 1    | 1018 | 02.11.2021 | 1.4.   | 501000  | Rahmen Cross                 |                                     | 1     | Stck | 60,00 €  | 80,00€     | 80,00€      | 80,00 €  |
|    | Rechnung                   |      | 1018 | 02.11.2021 | 1.5.   | 503000  | ITM Full-Carbon              |                                     | 1     | Stck | 76,00€   | 95,00€     | 95,00€      | 95,00€   |
|    | Gutschrift                 |      | 1019 | 02.11.2021 | 1.     | 1004    | Schneebeere / Symphoricar    | starkwüchsiger Bodendecker, ros     | 1     |      | 5,00 €   | 5,00€      | 5,00 €      | 5,00 €   |
|    | Barverkaut                 |      | 1019 | 02.11.2021 | 2.     | 1011    | Ungarischer Flieder / Syring | hellila stark duftende Blütenrispen | 1     |      | 9,00 €   | 9,00€      | 9,00€       | 9,00 €   |
|    | bestellung<br>Dreisanfrage |      | 1019 | 02.11.2021 | 3.     | 1015    | Zwerg-Duftflieder / Syringa  | lila-rosa aufrechte stark duftende  | 1     |      | 9,00€    | 9,00€      | 9,00€       | 9,00€    |
|    | Fingangelieferschein       |      |      |            |        |         |                              |                                     |       |      |          |            |             |          |
|    | Eingengeleitschein         |      |      |            | C      | 2       |                              |                                     |       |      |          |            |             |          |
|    | engangareennung            |      |      | B          |        |         |                              |                                     |       |      |          | <b>)</b> ~ |             |          |

Auswahl des Dokumententyps auf der rechten Seite und dann mittels Filterzeile (Grid Optionen) nach dem gewünschten Artikeln suchen

# 4.7 Infocenter Artikel

Auswertungen der Artikel über das Info Center

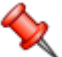

Das Info Center ist ein sehr mächtiges Werkzeug und dient zur Auswertung im Artikelbereich. Sie können beim jeweiligen Artikel die stattgefundenen Aktivitäten und Vorgänge überprüfen, auswerten und ausdrucken.

Sie erreichen diesen Programmpunkt unter dem Artikelfenster ->

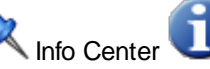

Nachfolgend sind einige der Auswertungskriterien beschrieben um die Funktionsweise darzustellen

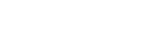

#### Übersicht Artikelkartei

| 📮 Info Center: Photosh   | ор | Ver. 2.1   |       |         |              |   |      |        |                    |   |       |           |    |   |      |     |      |       |
|--------------------------|----|------------|-------|---------|--------------|---|------|--------|--------------------|---|-------|-----------|----|---|------|-----|------|-------|
| Warenbewegungen          |    | Datum      | IdAdr | Such    | Belegart     | B | eleg | ArtNr. | Kurztext1          | М | Ei    | Einzel    | Ra | P | Me   | Zus | Gesa |       |
| Kundendienstaufträge 🛛 🔼 |    | 26.11.2019 | 9003  | SULIM   | Lieferschein |   | 1056 | 2      | Photoshop Ver. 2.1 |   | 1 Stk | 90,0000 € |    | 0 |      | €   | 0    | 90 €  |
| Lieferschein             |    | 25.10.2019 | 10006 | MARKUS  | Lieferschein | 1 | 1045 | 2      | Photoshop Ver. 2.1 |   | 1 Stk | 120,000   |    | 0 | 1 0  | €   | 0    | 120 € |
| Mengen<br>Rechnungen     |    | 16.08.2019 | 10006 | MARKUS  | Barverkauf   | 1 | 1064 | 2      | Photoshop Ver. 2.1 |   | 1 Stk | 120,000   |    | 0 | 1 0  | €   | 0    | 120 € |
| Reservierungen =         |    | 16.08.2019 | 99999 | DIVERSE | Barverkauf   | 1 | 1063 | 2      | Photoshop Ver. 2.1 |   | 1 Stk | 120,000   |    | 0 | 1 0  | €   | 0    | 120 € |
| Umsatz                   |    | 16.08.2019 | 99999 | DIVERSE | Barverkauf   | 1 | 1069 | 2      | Photoshop Ver. 2.1 |   | 1 Stk | 120,000   |    | 0 | 1 25 | €   | 0    | 120 € |
| Warenbewegungen 🛛 💟      |    | 16.08.2019 | 99999 | DIVERSE | Barverkauf   | 1 | 1065 | 2      | Photoshop Ver. 2.1 |   | 1 Stk | 120,000   |    | 0 | 1 0  | €   | 0    | 120 € |
|                          |    | 16.07.2019 | 10005 | ACER    | Lieferschein | 1 | 1032 | 2      | Photoshop Ver. 2.1 |   | 1 Stk | 120,000   |    | 0 | 1 0  | €   | 0    | 120 € |
|                          |    | 16.07.2019 | 10007 | MICROS  | Lieferschein | 1 | 1033 | 2      | Photoshop Ver. 2.1 |   | 1 Stk | 120,000   |    | 0 | 1 0  | €   | 0    | 120 € |
|                          |    | 07.02.2019 | 99999 | DIVERSE | Barverkauf   | 1 | 1047 | 2      | Photoshop Ver. 2.1 |   | 1 Stk | 120,000   |    | 0 | 1 0  | €   | 0    | 120 € |
|                          |    | 25.01.2019 | 10006 | MARKUS  | Lieferschein | 1 | 1027 | 2      | Photoshop Ver. 2.1 |   | 1 Stk | 120,000   |    | 0 | 1 0  | €   | 0    | 120€  |
|                          |    | 24.01.2019 | 10005 | ACER    | Lieferschein | 1 | 1019 | 2      | Photoshop Ver. 2.1 |   | 1 Stk | 120,000   |    | 0 | 1 0  | €   | 0    | 120 € |
|                          |    | 24.01.2019 | 10006 | MARKUS  | Lieferschein | 1 | 1020 | 2      | Photoshop Ver. 2.1 |   | 1 Stk | 120,000   |    | 0 | 1 0  | €   | 0    | 120 € |
|                          |    | 23.01.2019 | 10006 | MARKUS  | Lieferschein | 1 | 1005 | 2      | Photoshop Ver. 2.1 |   | 1 Stk | 120,000   |    | 0 | 1 0  | €   | 0    | 120 € |
|                          |    | 23.01.2019 | 10006 | MARKUS  | Lieferschein | 1 | 1009 | 2      | Photoshop Ver. 2.1 |   | 1 Stk | 120,000   |    | 0 | 1 0  | €   | 0    | 120 € |
|                          |    | 23.01.2019 | 10006 | MARKUS  | Lieferschein | 1 | 1010 | 2      | Photoshop Ver. 2.1 |   | 1 Stk | 120,000   |    | 0 | 1 0  | €   | 0    | 120 € |
|                          |    |            |       |         |              |   |      |        |                    |   |       |           |    |   |      |     |      |       |
|                          |    |            |       |         |              |   |      |        |                    |   |       |           |    |   | 6    | ) ~ |      |       |

Im Info Center bekommen Sie auf der linken Seite ein Auswahlfenster, im oberen Bereich können Sie auswählen, welche der

Kriterien Sie abfragen wollen. Klicken Sie oben auf den gewünschten Programmpunkt, dann öffnet sich unten der jeweils

dazugehörende Detailbereich. Je nach Kriterium kann dieser wieder in einzelne Schritte unterteilt sein

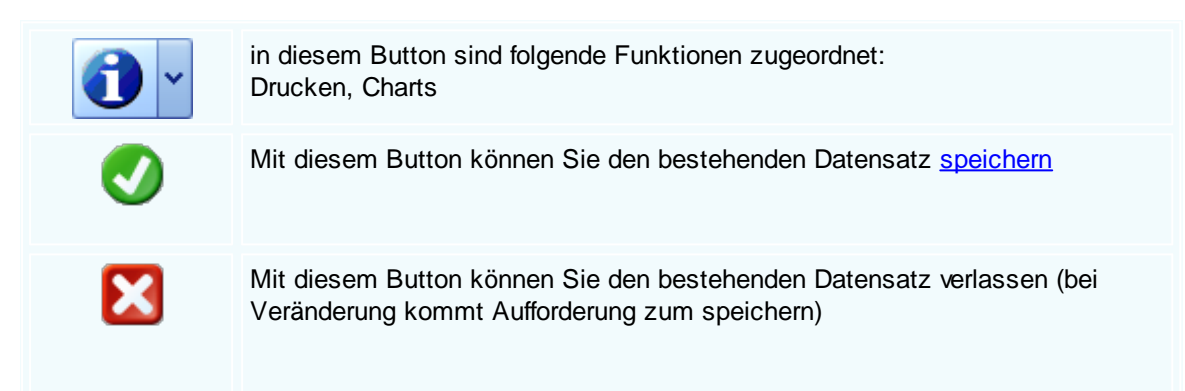

Warenbewegungen

| Einstellungen | 105 |
|---------------|-----|
|               |     |

| 🗖 Info Center: Photo | osho | p Ve | er. 2.1    |       |         |              |   |       |        |                    |           |   |       |           |     |   | -  |              |
|----------------------|------|------|------------|-------|---------|--------------|---|-------|--------|--------------------|-----------|---|-------|-----------|-----|---|----|--------------|
| Warenbewegungen      |      |      | Datum      | IdAdr | Such    | Belegart     |   | Beleg | ArtNr. | Kurztext1          | Kurztext2 | м | Ei    | Einzel    | Ra  | P | Me | Zus          |
| Auswahl              |      | ►    | 26.11.2019 | 9003  |         | Lieferschein |   | 1056  |        | Photoshop Ver. 2.1 |           |   |       | 90,0000 € |     |   |    | 0€           |
| Verkäufe             |      |      | 25.10.2019 | 10006 | MARKUS  | Lieferschein | 1 | 1045  | 2      | Photoshop Ver. 2.1 |           |   | 1 Stk | 120,000   | 0   | 1 |    | 0€           |
| Einkäufe             |      |      | 16.08.2019 | 10006 | MARKUS  | Barverkauf   | 1 | 1064  | 2      | Photoshop Ver. 2.1 |           |   | 1 Stk | 120,000   | 0   | 1 |    | 0€           |
|                      |      |      | 16.08.2019 | 99999 | DIVERSE | Barverkauf   | 1 | 1063  | 2      | Photoshop Ver. 2.1 |           |   | 1 Stk | 120,000   | 0   | 1 |    | 0€           |
|                      |      |      | 16.08.2019 | 99999 | DIVERSE | Barverkauf   | 1 | 1069  | 2      | Photoshop Ver. 2.1 |           |   | 1 Stk | 120,000   | 0   | 1 | 2  | 5€           |
|                      |      |      | 16.08.2019 | 99999 | DIVERSE | Barverkauf   | 1 | 1065  | 2      | Photoshop Ver. 2.1 |           |   | 1 Stk | 120,000   | 0   | 1 |    | 0€           |
|                      |      |      | 16.07.2019 | 10005 | ACER    | Lieferschein | 1 | 1032  | 2      | Photoshop Ver. 2.1 |           |   | 1 Stk | 120,000   | 0   | 1 |    | 0€           |
|                      |      |      | 16.07.2019 | 10007 | MICROS  | Lieferschein | 1 | 1033  | 2      | Photoshop Ver. 2.1 |           |   | 1 Stk | 120,000   | 0   | 1 |    | 0€           |
|                      |      |      | 07.02.2019 | 99999 | DIVERSE | Barverkauf   | 1 | 1047  | 2      | Photoshop Ver. 2.1 |           |   | 1 Stk | 120,000   | 0   | 1 |    | 0€           |
|                      |      |      | 25.01.2019 | 10006 | MARKUS  | Lieferschein | 1 | 1027  | 2      | Photoshop Ver. 2.1 |           |   | 1 Stk | 120,000   | 0   | 1 |    | 0€           |
|                      |      |      | 24.01.2019 | 10005 | ACER    | Lieferschein | 1 | 1019  | 2      | Photoshop Ver. 2.1 |           |   | 1 Stk | 120,000   | 0   | 1 |    | 0€           |
|                      |      |      | 24.01.2019 | 10006 | MARKUS  | Lieferschein | 1 | 1020  | 2      | Photoshop Ver. 2.1 |           |   | 1 Stk | 120,000   | 0   | 1 |    | 0€           |
|                      |      |      | 23.01.2019 | 10006 | MARKUS  | Lieferschein | 1 | 1005  | 2      | Photoshop Ver. 2.1 |           |   | 1 Stk | 120,000   | 0   | 1 |    | 0€           |
|                      |      |      | 23.01.2019 | 10006 | MARKUS  | Lieferschein | 1 | 1009  | 2      | Photoshop Ver. 2.1 |           |   | 1 Stk | 120,000   | 0   | 1 |    | 0€           |
|                      |      |      | 23.01.2019 | 10006 | MARKUS  | Lieferschein | 1 | 1010  | 2      | Photoshop Ver. 2.1 |           |   | 1 Stk | 120,000   | 0   | 1 |    | 0€           |
|                      |      | <    |            |       |         |              |   |       | _      | HI .               |           |   |       |           |     |   |    | 2            |
|                      |      |      |            |       |         |              |   |       |        |                    |           |   |       |           | ) ~ |   | 2  | $\mathbf{X}$ |

Hier haben wir die Warenbewegungen eines Artikels im Info Center mit den Bereichen Verkäufe und Einkäufe. Sie bekommen

damit sehr schnell einen Überblick.

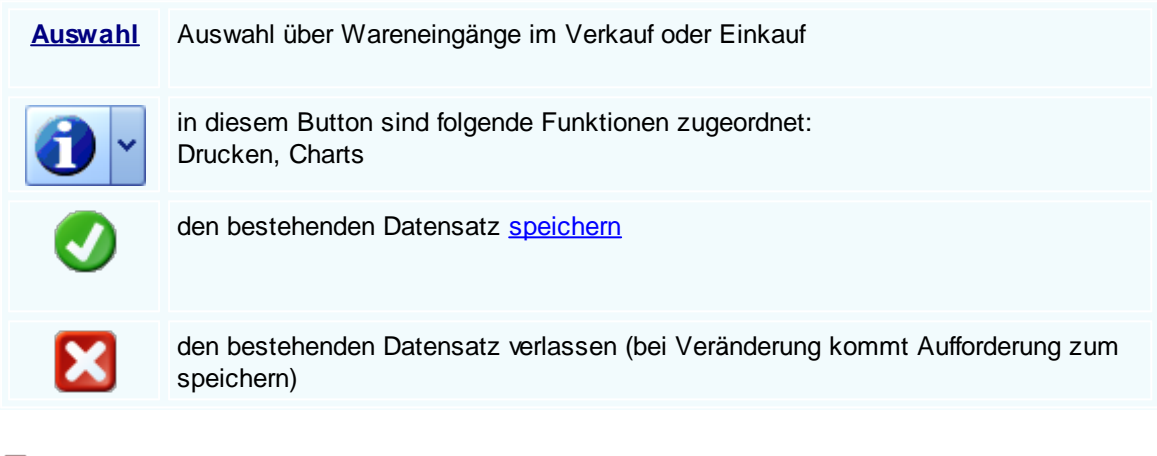

Reservierungen

106

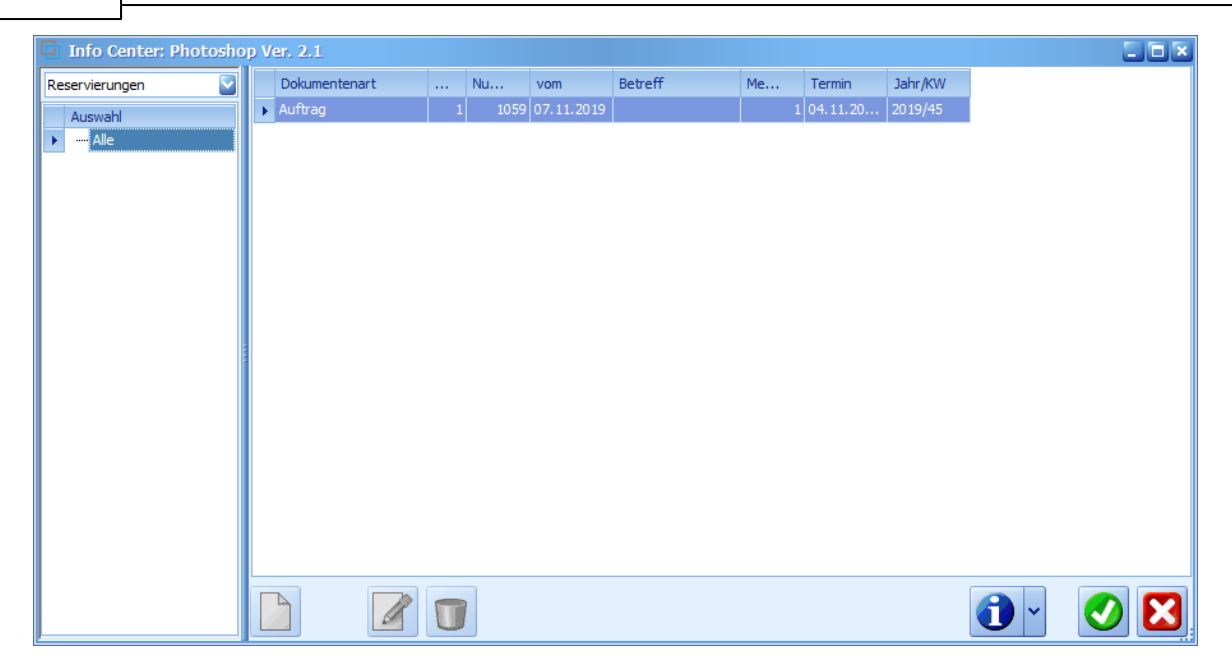

Hier haben wir die Reservierungen eines Artikels im Info Center. Als Dokumentenart bekommen Sie die Aufträge und die

Lieferscheine, jeweils mit den dafür zuständigen Zuordnungen, zu sehen

| <u>Auswahl</u> | Auswahl über alle Reservierungen                                                       |
|----------------|----------------------------------------------------------------------------------------|
| •              | in diesem Button sind folgende Funktionen zugeordnet:<br>Drucken, Charts               |
|                | den bestehenden Datensatz <u>speichern</u>                                             |
| X              | den bestehenden Datensatz verlassen (bei Veränderung kommt Aufforderung zum speichern) |

Externe Dokumente

|                 |         |         |                                         |                      |        | Einstenungen |  |
|-----------------|---------|---------|-----------------------------------------|----------------------|--------|--------------|--|
| Info Center: Ph | otoshop | Ver. 2. | 1                                       |                      |        |              |  |
| terne Dokumente |         | ID      | Pfad                                    | Dateiname            | Status |              |  |
| Auswahl         |         | ▶ 11    | 6 C: \Users \Denz \Desktop              | Artikel Scantest.pdf | Aktiv  |              |  |
| Alle            |         | 15      | 4 C:\Users\Denz\Desktop                 | Broschüre.docx       | Aktiv  |              |  |
| s               |         | 22      | 1 C:\SDWin_Testversion\Files\Articles\2 | PW.txt               | Aktiv  |              |  |
|                 |         | 26      | 5 C:\SDWin_Testversion\Files\Articles\2 | Auswertung.xlsx      | Aktiv  |              |  |
|                 |         |         |                                         |                      |        |              |  |
|                 |         |         |                                         |                      |        |              |  |
|                 |         |         |                                         |                      |        |              |  |
|                 |         | B       |                                         |                      |        |              |  |

Hier sehen Sie die externen Dokumente zu einem Artikel, dieses können Datenblätter, technische Beschreibungen oder

Fotos sein, alles was das Betriebssystem auf dem Rechner lesen kann! Mit einem Doppelklick auf den entsprechenden

Eintrag kann dieser sofort geöffnet werden.

| <u>Auswahl</u> | Auswahl über alle externen Dokumente dieses Artikels                           |
|----------------|--------------------------------------------------------------------------------|
|                | legen Sie ein neues externes Dokument an                                       |
|                | scannen Sie ein Dokument ein damit Sie es als externes Dokument anfügen können |
|                | bearbeiten Sie das ausgewählte Dokument                                        |
|                | löschen Sie ein ausgewähltes Dokument                                          |
| •              | in diesem Button sind folgende Funktionen zugeordnet:<br>Drucken, Charts       |
| <b>v</b>       | den bestehenden Datensatz speichern                                            |

X

108

den bestehenden Datensatz verlassen (bei Veränderung kommt Aufforderung zum speichern)

## Aufträge

| 🔽 Info Center: Photoshop Ver. 2.1 |   |            |          |   |       |           |        |                    |   |     |           | ×        |    |   |
|-----------------------------------|---|------------|----------|---|-------|-----------|--------|--------------------|---|-----|-----------|----------|----|---|
| Aufträge 🛛                        |   | Datum      | Belegart |   | Beleg | Firma     | ArtNr. | Kurztext1          | м | Ei  | Einka     | Einzel   | Ra | R |
| Auswahl                           | Þ | 26.11.2019 | Auftrag  | 1 | 1071  | Sulim Idi | 2      | Photoshop Ver. 2.1 | 1 | Stk | 90,0000 € | 90,0000€ | 0  | 5 |
| ▶ Alle                            |   | 07.11.2019 | Auftrag  | 1 | 1058  | Sulim Idi | 2      | Photoshop Ver. 2.1 | 1 | Stk | 100,000   | 120,000  | 0  | ) |
| Nur unerledigte                   |   | 07.11.2019 | Auftrag  | 1 | 1063  | Sulim Idi | 2      | Photoshop Ver. 2.1 | 1 | Stk | 90,0000€  | 90,0000€ | 0  | ) |
|                                   |   | 07.11.2019 | Auftrag  | 1 | 1061  | Sulim Idi | 2      | Photoshop Ver. 2.1 | 1 | Stk | 100,000   | 120,000  | 0  | ) |
|                                   |   | 07.11.2019 | Auftrag  | 1 | 1059  | Sulim Idi | 2      | Photoshop Ver. 2.1 | 1 | Stk | 100,000   | 120,000  | 0  | ) |
|                                   |   | 25.10.2019 | Auftrag  | 1 | 1052  | Markus    | 2      | Photoshop Ver. 2.1 | 1 | Stk | 100,000   | 120,000  | 0  | ) |
|                                   |   | 16.07.2019 | Auftrag  | 1 | 1038  | Microsoft | 2      | Photoshop Ver. 2.1 | 1 | Stk | 100,000   | 120,000  | 0  | ) |
|                                   |   | 25.01.2019 | Auftrag  | 1 | 1026  | Markus    | 2      | Photoshop Ver. 2.1 | 1 | Stk | 100,000   | 120,000  | 0  | ) |
|                                   |   | 24.01.2019 | Auftrag  | 1 | 1022  | Acer      | 2      | Photoshop Ver. 2.1 | 1 | Stk | 100,000   | 120,000  | 0  | ) |
|                                   |   | 23.01.2019 | Auftrag  | 1 | 1009  | Markus    | 2      | Photoshop Ver. 2.1 | 1 | Stk | 100,000   | 120,000  | 0  | ) |
|                                   |   | 23.01.2019 | Auftrag  | 1 | 1010  | Markus    | 2      | Photoshop Ver. 2.1 | 1 | Stk | 100,000   | 120,000  | 0  | ) |
|                                   |   | 23.01.2019 | Auftrag  | 1 | 1020  | Markus    | 2      | Photoshop Ver. 2.1 | 1 | Stk | 100,000   | 120,000  | 0  | ) |
|                                   |   | 23.01.2019 | Auftrag  | 1 | 1012  | Markus    | 2      | Photoshop Ver. 2.1 | 1 | Stk | 100,000   | 120,000  | 0  | ) |
|                                   |   | 23.01.2019 | Auftrag  | 1 | 1007  | Markus    | 2      | Photoshop Ver. 2.1 | 1 | Stk | 100,000   | 120,000  | 0  | ) |
|                                   | < | )<br>}     |          | 7 |       |           | Ш      |                    |   |     |           |          |    | 2 |
|                                   | Ľ |            |          |   |       |           |        |                    |   |     | 9         |          |    | 2 |
|                                   |   |            |          |   |       |           |        |                    |   |     |           |          |    |   |

| <u>Auswahl</u> | Auswahl über alle oder nur unerledigte Aufträge                                        |
|----------------|----------------------------------------------------------------------------------------|
| •              | in diesem Button sind folgende Funktionen zugeordnet:<br>Drucken, Charts               |
| <b>V</b>       | den bestehenden Datensatz <u>speichern</u>                                             |
| X              | den bestehenden Datensatz verlassen (bei Veränderung kommt Aufforderung zum speichern) |

Barverkäufe

\_
| Einstellungen | 109 |
|---------------|-----|
|---------------|-----|

| -                    |       |      |            |            |   |       |         |        |                    | _ |       |          |           | -  | _ |
|----------------------|-------|------|------------|------------|---|-------|---------|--------|--------------------|---|-------|----------|-----------|----|---|
| 🛄 Info Center: Photo | oshot | p Ve |            |            |   |       |         |        |                    |   |       |          |           |    | × |
| Barverkäufe          |       |      | Datum      | Belegart   |   | Beleg | Firma   | ArtNr. | Kurztext1          | м | Ei    | Einka    | Einzel    | Ra | R |
| Auswahl              |       | ×.   | 26.02.2020 | Barverkauf |   | 1156  | Max Mus | 2      | Photoshop Ver. 2.1 |   | 1 Stk | 90,0000€ | 90,0000 € |    | b |
| ▶ : Alle             |       |      | 16.08.2019 | Barverkauf | 1 | 1069  | Diverse | 2      | Photoshop Ver. 2.1 |   | 1 Stk | 100,000  | 120,000   | 0  | כ |
| Nur unerledigte      |       |      | 16.08.2019 | Barverkauf | 1 | 1065  | Diverse | 2      | Photoshop Ver. 2.1 |   | 1 Stk | 100,000  | 120,000   | 0  | נ |
|                      |       |      | 16.08.2019 | Barverkauf | 1 | 1064  | Markus  | 2      | Photoshop Ver. 2.1 |   | 1 Stk | 100,000  | 120,000   | 0  | כ |
|                      |       |      | 16.08.2019 | Barverkauf | 1 | 1063  | Diverse | 2      | Photoshop Ver. 2.1 |   | 1 Stk | 100,000  | 120,000   | 0  | נ |
|                      |       |      | 07.02.2019 | Barverkauf | 1 | 1047  | Diverse | 2      | Photoshop Ver. 2.1 |   | 1 Stk | 100,000  | 120,000   | (  | נ |
|                      |       |      |            |            |   |       |         |        |                    |   |       |          |           |    |   |
|                      |       |      |            |            |   |       |         |        |                    |   |       |          |           |    |   |
|                      |       |      |            |            |   |       |         |        |                    |   |       |          |           |    |   |
|                      |       |      |            |            |   |       |         |        |                    |   |       |          |           |    |   |
|                      | 1     |      |            |            |   |       |         |        |                    |   |       |          |           |    |   |
|                      |       |      |            |            |   |       |         |        |                    |   |       |          |           |    |   |
|                      |       |      |            |            |   |       |         |        |                    |   |       |          |           |    |   |
|                      |       |      |            |            |   |       |         |        |                    |   |       |          |           |    |   |
|                      |       |      |            |            |   |       |         |        |                    |   |       |          |           |    |   |
|                      |       |      |            |            |   |       |         |        |                    |   |       |          |           |    |   |
|                      |       |      |            |            |   |       |         |        |                    |   |       |          |           |    |   |
|                      |       |      |            |            |   |       |         |        |                    |   |       |          |           |    |   |
|                      |       | <    |            |            |   |       |         | 1      |                    |   |       |          |           |    | > |
|                      |       |      |            |            |   |       |         |        |                    |   |       |          |           |    |   |
|                      |       |      |            |            |   |       |         |        |                    |   |       |          |           |    | 5 |
| 1                    |       |      |            |            |   |       |         |        |                    |   |       |          |           |    | _ |

| <u>Auswahl</u> | Auswahl über alle oder nur unerledigte Barverkäufe                                     |
|----------------|----------------------------------------------------------------------------------------|
| •              | in diesem Button sind folgende Funktionen zugeordnet:<br>Drucken, Charts               |
| <b>V</b>       | den bestehenden Datensatz <u>speichern</u>                                             |
| X              | den bestehenden Datensatz verlassen (bei Veränderung kommt Aufforderung zum speichern) |

Bestellungen

#### **SD WIN Business Software**

| Info Center: Photoshop | p Ver. | . 2.1     |            |   |       |           |        |                    |    |     |          |          |      |
|------------------------|--------|-----------|------------|---|-------|-----------|--------|--------------------|----|-----|----------|----------|------|
| Bestellungen 🔽         | Da     | atum      | Belegart   |   | Beleg | Firma     | ArtNr. | Kurztext1          | м  | Ei  | Einka    | Einzel   | Ra R |
| Auswahl                | ▶ 07   | 7.11.2019 | Bestellung | 1 | 1029  | Apple     | 2      | Photoshop Ver. 2.1 |    | Stk | 100,000  | 100,000  | 0    |
| ▶ Alle                 | 07     | 7.11.2019 | Bestellung | 1 | 1045  | Diverse   | 2      | Photoshop Ver. 2.1 | 1  | Stk | 90,0000€ | 100,000  | -10  |
| Nur unerledigte        | 07     | 7.11.2019 | Bestellung | 1 | 1030  | Diverse   | 2      | Photoshop Ver. 2.1 | 1  | Stk | 100,000  | 100,000  | 0    |
|                        | 07     | 7.11.2019 | Bestellung | 1 | 1046  | Diverse   | 2      | Photoshop Ver. 2.1 | 1  | Stk | 90,0000€ | 90,0000€ | 0    |
|                        | 07     | 7.11.2019 | Bestellung | 1 | 1033  | Diverse   | 2      | Photoshop Ver. 2.1 | 1  | Stk | 100,000  | 100,000  | 0    |
|                        | 07     | 7.11.2019 | Bestellung | 1 | 1035  | Diverse   | 2      | Photoshop Ver. 2.1 | 1  | Stk | 100,000  | 100,000  | 0    |
|                        | 07     | 7.11.2019 | Bestellung | 1 | 1037  | Diverse   | 2      | Photoshop Ver. 2.1 | 1  | Stk | 100,000  | 100,000  | 0    |
|                        | 07     | 7.11.2019 | Bestellung | 1 | 1025  | Diverse   | 2      | Photoshop Ver. 2.1 | 0  | Stk | 100,000  | 100,000  | 0    |
|                        | 07     | 7.11.2019 | Bestellung | 1 | 1039  | Diverse   | 2      | Photoshop Ver. 2.1 | 1  | Stk | 100,000  | 100,000  | 0    |
|                        | 07     | 7.11.2019 | Bestellung | 1 | 1041  | Diverse   | 2      | Photoshop Ver. 2.1 | 1  | Stk | 100,000  | 100,000  | 0    |
|                        | 07     | 7.11.2019 | Bestellung | 1 | 1023  | Diverse   | 2      | Photoshop Ver. 2.1 | 1  | Stk | 100,000  | 100,000  | 0    |
|                        | 07     | 7.11.2019 | Bestellung | 1 | 1044  | Diverse   | 2      | Photoshop Ver. 2.1 | 1  | Stk | 90,0000€ | 100,000  | -10  |
|                        | 15     | 5.10.2019 | Bestellung | 1 | 1018  | Markus    | 2      | Photoshop Ver. 2.1 | 1  | Stk | 100,000  | 100,000  | 0    |
|                        | 18     | 3.07.2019 | Bestellung | 1 | 1013  | Markus    | 2      | Photoshop Ver. 2.1 | 1  | Stk | 100,000  | 100,000  | 0    |
|                        | 23     | 3.01.2019 | Bestellung | 1 | 1005  | Diverse   | 2      | Photoshop Ver. 2.1 | 1  | Stk | 100,000  | 100,000  | 0    |
|                        | 21     | 1.12.2018 | Bestellung | 1 | 1001  | Microsoft | 2      | Photoshop Ver. 2.1 | 10 | Stk | 100,000  | 100,000  | 0    |
|                        |        |           |            |   |       |           |        |                    |    |     |          |          |      |
|                        |        |           |            |   |       |           |        |                    |    |     | _        |          |      |
|                        |        |           |            |   |       |           | J      |                    |    |     |          |          | >    |
|                        |        |           |            | ] |       |           |        |                    |    |     | 1        |          |      |

AuswahlAuswahl über alle oder nur unerledigte BestellungenImage: Auswahl über alle oder nur unerledigte BestellungenImage: Auswahl über alle oder nur unerledigte

EK-Lieferschein

#### Einstellungen 111

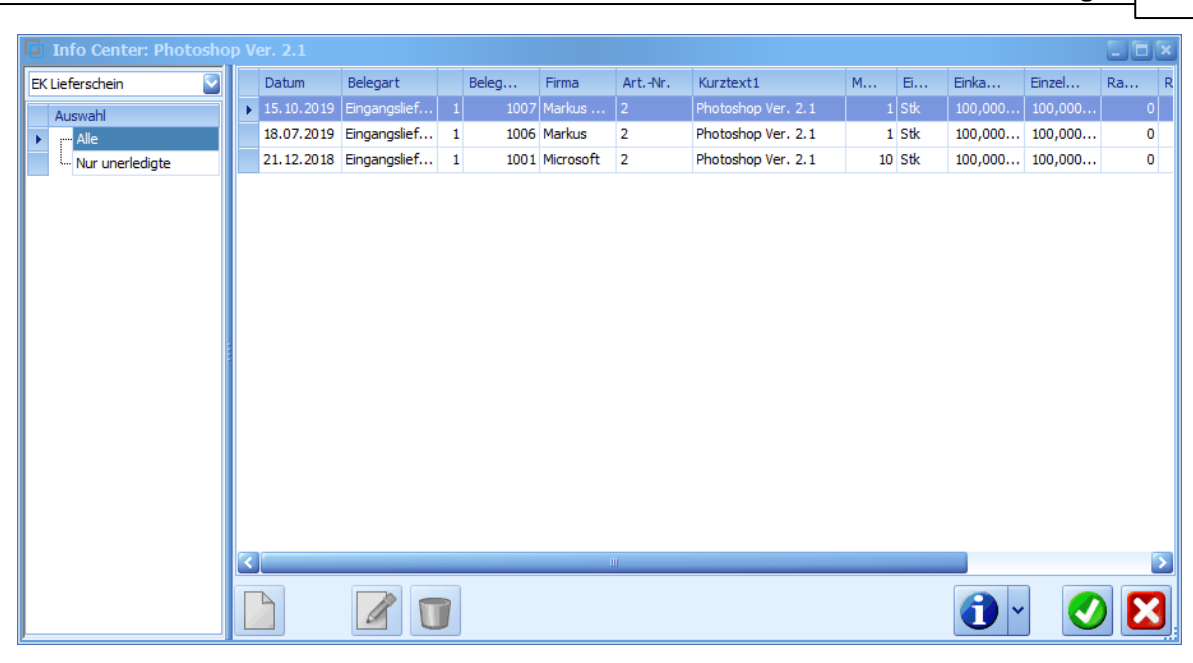

| <u>Auswahl</u> | Auswahl über alle oder nur unerledigte EK Lieferscheine                                |
|----------------|----------------------------------------------------------------------------------------|
|                | in diesem Button sind folgende Funktionen zugeordnet:<br>Drucken, Charts               |
|                | den bestehenden Datensatz speichern                                                    |
| X              | den bestehenden Datensatz verlassen (bei Veränderung kommt Aufforderung zum speichern) |

EK-Rechnung

# SD WIN Business Software

| 📮 Info Center: Photoshop | p V | er. 2.1    |            |   |       |           |        |                    |    |       |          |          |        | × |
|--------------------------|-----|------------|------------|---|-------|-----------|--------|--------------------|----|-------|----------|----------|--------|---|
| EK Rechnungen            |     | Datum      | Belegart   |   | Beleg | Firma     | ArtNr. | Kurztext1          | м  | Ei    | Einka    | Einzel   | Gesa   |   |
| Auswahl                  | ×   | 12.03.2020 | Eingangsre |   | 1014  | Markus    | 2      | Photoshop Ver. 2.1 |    | l Stk | 100,000  | 100,000  | 100 (  | € |
| ▶ - Alle                 |     | 22.11.2019 | Eingangsre | 1 | 1012  | Skoda A   | 2      | Photoshop Ver. 2.1 |    | Stk   | 90,0000€ | 90,0000€ | 90 (   | € |
| Nur unerledigte          |     | 15.10.2019 | Eingangsre | 1 | 1008  | Markus    | 2      | Photoshop Ver. 2.1 |    | Stk   | 100,000  | 100,000  | 100 (  | € |
|                          |     | 18.07.2019 | Eingangsre | 1 | 1007  | Markus    | 2      | Photoshop Ver. 2.1 |    | Stk   | 100,000  | 100,000  | 100 (  | € |
|                          |     | 21.12.2018 | Eingangsre | 1 | 1001  | Microsoft | 2      | Photoshop Ver. 2.1 | 10 | Stk   | 100,000  | 100,000  | 1000 🤅 | € |
|                          |     |            |            |   |       |           |        |                    |    |       |          |          | 2      | X |

| <u>Auswahl</u> | Auswahl über alle oder nur unerledigte EK Rechnungen                                   |
|----------------|----------------------------------------------------------------------------------------|
| •              | in diesem Button sind folgende Funktionen zugeordnet:<br>Drucken, Charts               |
| 0              | den bestehenden Datensatz <u>speichern</u>                                             |
| ×              | den bestehenden Datensatz verlassen (bei Veränderung kommt Aufforderung zum speichern) |

Kundendienstaufträge

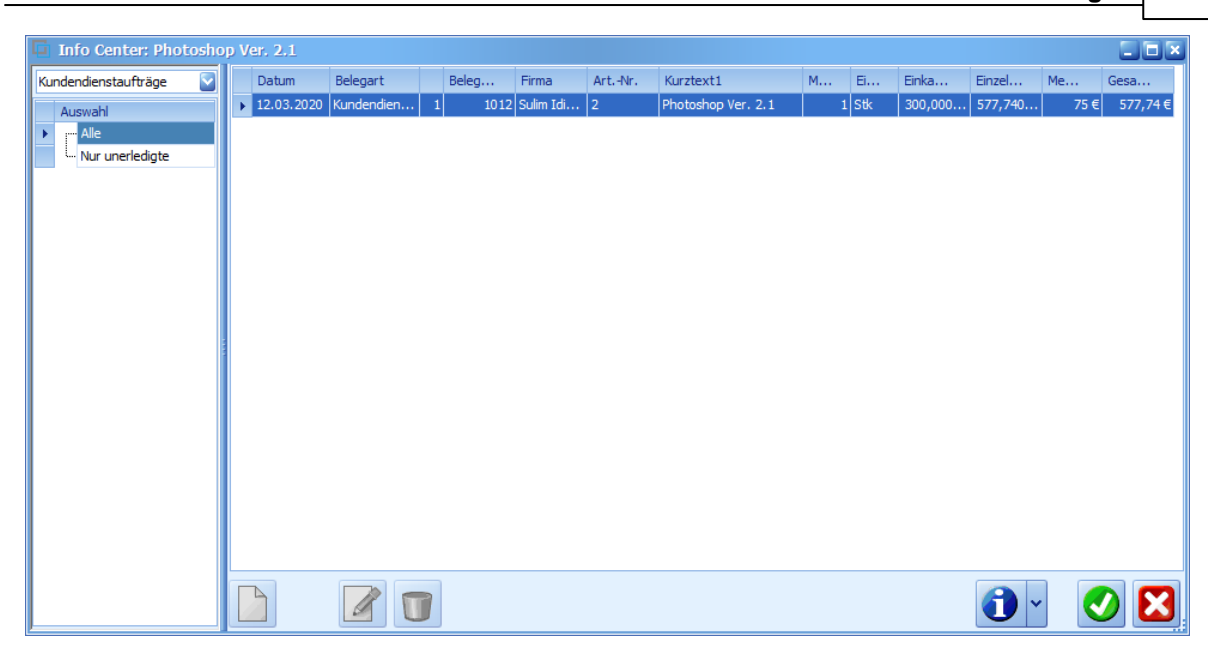

| <u>Auswahl</u> | Auswahl über alle oder nur unerledigte Kundendienstaufträge                            |
|----------------|----------------------------------------------------------------------------------------|
| •              | in diesem Button sind folgende Funktionen zugeordnet:<br>Drucken, Charts               |
|                | den bestehenden Datensatz <u>speichern</u>                                             |
| X              | den bestehenden Datensatz verlassen (bei Veränderung kommt Aufforderung zum speichern) |

Lieferschein

# SD WIN Business Software

| 📮 Info Center: Photosho | op V | Ver. 2.1   |              |   |       |           |        |                    |   |       |           |          |    |          | × |
|-------------------------|------|------------|--------------|---|-------|-----------|--------|--------------------|---|-------|-----------|----------|----|----------|---|
| Lieferschein 🔽          |      | Datum      | Belegart     |   | Beleg | Firma     | ArtNr. | Kurztext1          | м | Ei    | Einka     | Einzel   | Ra | Ra       | P |
| Auswahl                 |      | 26.11.2019 | Lieferschein |   | 1056  | Sulim Idi | 2      | Photoshop Ver. 2.1 |   | 1 Stk | 90,0000 € | 90,0000€ | 0  | 0        |   |
| ▶ <mark></mark> Alle    |      | 25.10.2019 | Lieferschein | 1 | 1045  | Markus    | 2      | Photoshop Ver. 2.1 |   | 1 Stk | 100,000   | 120,000  | 0  | 0        |   |
| Nur unerledigte         |      | 16.07.2019 | Lieferschein | 1 | 1032  | Acer      | 2      | Photoshop Ver. 2.1 |   | 1 Stk | 100,000   | 120,000  | 0  | 0        |   |
|                         |      | 16.07.2019 | Lieferschein | 1 | 1033  | Microsoft | 2      | Photoshop Ver. 2.1 |   | 1 Stk | 100,000   | 120,000  | 0  | 0        |   |
|                         |      | 25.01.2019 | Lieferschein | 1 | 1027  | Markus    | 2      | Photoshop Ver. 2.1 |   | 1 Stk | 100,000   | 120,000  | 0  | 0        |   |
|                         |      | 24.01.2019 | Lieferschein | 1 | 1020  | Markus    | 2      | Photoshop Ver. 2.1 |   | 1 Stk | 100,000   | 120,000  | 0  | 0        |   |
|                         |      | 24.01.2019 | Lieferschein | 1 | 1019  | Acer      | 2      | Photoshop Ver. 2.1 |   | 1 Stk | 100,000   | 120,000  | 0  | 0        |   |
|                         |      | 23.01.2019 | Lieferschein | 1 | 1009  | Markus    | 2      | Photoshop Ver. 2.1 |   | 1 Stk | 100,000   | 120,000  | 0  | 0        |   |
|                         |      | 23.01.2019 | Lieferschein | 1 | 1010  | Markus    | 2      | Photoshop Ver. 2.1 |   | 1 Stk | 100,000   | 120,000  | 0  | 0        |   |
|                         |      | 23.01.2019 | Lieferschein | 1 | 1005  | Markus    | 2      | Photoshop Ver. 2.1 |   | 1 Stk | 100,000   | 120,000  | 0  | 0        |   |
|                         |      | 6          |              |   |       |           |        |                    |   |       |           |          |    |          | 5 |
|                         |      |            |              |   |       |           |        |                    |   |       |           | 1        |    | <u>)</u> |   |

| <u>Auswahl</u> | Auswahl über alle oder nur unerledigte Lieferscheine                                   |
|----------------|----------------------------------------------------------------------------------------|
| •              | in diesem Button sind folgende Funktionen zugeordnet:<br>Drucken, Charts               |
|                | den bestehenden Datensatz <u>speichern</u>                                             |
| X              | den bestehenden Datensatz verlassen (bei Veränderung kommt Aufforderung zum speichern) |

Mengen

| Mengen       Monat       2019       2020         Auswahl       januar       6       0         Verkaufsmenge (anhand Artikelbuchungen)       Februar       1       0         Verkaufsmenge (anhand Rechnungen)       Mairz       0       0         Einkaufsmenge (anhand Bestellungen)       Juni       0       0         Juli       2       0         Juli       2       0         August       4       0                                                                                                    |
|----------------------------------------------------------------------------------------------------|
| Auswahl       6       0         Verkaufsmenge (anhand Artikelbuchungen)       Februar       1       0         Verkaufsmenge (anhand Aufträge)       März       0       0         Verkaufsmenge (anhand Rechnungen)       Hail       0       0         Einkaufsmenge (anhand Bestellungen)       Juni       0       0         Juli       2       0       0         Juli       2       0       0         Juli       2       0       0         Juli       2       0       0         Juli       1       0       0 |
| Verkaufsmenge (anhand Artikelbuchungen)       Februar       1       0         Verkaufsmenge (anhand Aufträge)       März       0       0         Verkaufsmenge (anhand Rechnungen)       April       0       0         Einkaufsmenge (anhand Artikelbuchungen)       Mäi       0       0         Juni       0       0       0         Juli       2       0         August       4       0                                                                                                    |
| - Verkaufsmenge (anhand Aufträge)     März     0     0       - Verkaufsmenge (anhand Rechnungen)     April     0     0       - Einkaufsmenge (anhand Artikelbuchungen)     Mai     0     0       - Einkaufsmenge (anhand Bestellungen)     Juni     0     0       Juli     2     0       August     4     0                                                                                                    |
| - Verkaufsmenge (anhand Rechnungen)     April     0     0       - Einkaufsmenge (anhand Artikelbuchungen)     Mai     0     0       Juni     0     0       Juli     2     0       August     4     0                                                                                                    |
| Einkaufsmenge (anhand Artikelbuchungen)     Mai     0     0       Einkaufsmenge (anhand Bestellungen)     Juni     0     0       Juli     2     0       August     4     0                                                                                                    |
| Linkaufsmenge (anhand Bestellungen) Juni 0 0<br>Juli 2 0<br>August 4 0                                                                                                    |
| August 4 0                                                                                                    |
| August 4 0                                                                                                    |
|                                                                                                    |
| September 0 0                                                                                                    |
| Oktober 1 0                                                                                                    |
| November 1 0                                                                                                    |
| Dezember 0 0                                                                                                    |
| Gesamt 15 0                                                                                                    |

| <u>Auswahl</u> | Auswahl über verschiedene Kriterien für eine leichtere Auswertung:                                                                                                    |
|----------------|----------------------------------------------------------------------------------------------------|
|                | Verkaufsmenge (anhand Artikelbuchungen)<br>Verkaufsmenge (anhand Aufträge)<br>Verkaufsmenge (anhand Rechnungen)<br>Verkaufsmenge (anhand Artikelbuchungen)<br>Verkaufsmenge (anhand Bestellungen) |
| •              | in diesem Button sind folgende Funktionen zugeordnet:<br>Drucken, Charts                                                                                                    |
| 0              | den bestehenden Datensatz <u>speichern</u>                                                                                                    |
| ×              | den bestehenden Datensatz verlassen (bei Veränderung kommt Aufforderung zum speichern)                                                                                                    |

Rechnungen

#### SD WIN Business Software

| Info Center: Photoshop Ver. 2.1 |  |            |          |   |       |           |        |                    |   |     |          |            |    |    |   |
|---------------------------------|--|------------|----------|---|-------|-----------|--------|--------------------|---|-----|----------|------------|----|----|---|
| Rechnungen 🔽                    |  | Datum      | Belegart |   | Beleg | Firma     | ArtNr. | Kurztext1          | м | Ei  | Einka    | Einzel     | Ra | Ra | P |
| Auswahl                         |  | 25.02.2020 | Rechnung | 1 | 1155  | Max Mus   | 2      | Photoshop Ver. 2.1 | 1 | Stk | 90,0000€ | 90,0000€   | 0  | C  | 5 |
| ▶ - Alle                        |  | 26.11.2019 | Rechnung | 1 | 1146  | Sulim Idi | 2      | Photoshop Ver. 2.1 | 1 | Stk | 90,0000€ | 90,0000€   | 0  | C  | J |
| Nur unerledigte                 |  | 25.10.2019 | Rechnung | 1 | 1106  | Markus    | 2      | Photoshop Ver. 2.1 | 1 | Stk | 100,000  | 120,000    | 0  | C  | J |
|                                 |  | 25.10.2019 | Rechnung | 1 | 1107  | Markus    | 2      | Photoshop Ver. 2.1 | 1 | Stk | 100,000  | 120,000    | 0  | C  | ) |
|                                 |  | 16.07.2019 | Rechnung | 1 | 1055  | Acer      | 2      | Photoshop Ver. 2.1 | 1 | Stk | 100,000  | 120,000    | 0  | 0  | 1 |
|                                 |  | 16.07.2019 | Rechnung | 1 | 1056  | Acer      | 2      | Photoshop Ver. 2.1 | 1 | Stk | 100,000  | 120,000    | 0  | 0  | נ |
|                                 |  | 16.07.2019 | Rechnung | 1 | 1056  | Acer      | 2      | Photoshop Ver. 2.1 | 1 | Stk | 100,000  | 120,000    | 0  | 0  | נ |
|                                 |  | 16.07.2019 | Rechnung | 1 | 1057  | Microsoft | 2      | Photoshop Ver. 2.1 | 1 | Stk | 100,000  | 120,000    | 0  | C  | נ |
|                                 |  | 25.01.2019 | Rechnung | 1 | 1039  | Markus    | 2      | Photoshop Ver. 2.1 | 1 | Stk | 100,000  | 120,000    | 0  | C  | J |
|                                 |  | 24.01.2019 | Rechnung | 1 | 1028  | Acer      | 2      | Photoshop Ver. 2.1 | 1 | Stk | 100,000  | 120,000    | 0  | C  | J |
|                                 |  | 24.01.2019 | Rechnung | 1 | 1031  | Markus    | 2      | Photoshop Ver. 2.1 | 1 | Stk | 100,000  | 120,000    | 0  | 0  | J |
|                                 |  | 23.01.2019 | Rechnung | 1 | 1018  | Markus    | 2      | Photoshop Ver. 2.1 | 1 | Stk | 100,000  | 120,000    | 0  | 0  | J |
|                                 |  | 23.01.2019 | Rechnung | 1 | 1009  | Markus    | 2      | Photoshop Ver. 2.1 | 1 | Stk | 100,000  | 120,000    | 0  | 0  | J |
|                                 |  | 23.01.2019 | Rechnung | 1 | 1013  | Markus    | 2      | Photoshop Ver. 2.1 | 1 | Stk | 100,000  | 120,000    | 0  | 0  | J |
|                                 |  | 23.01.2019 | Rechnung | 1 | 1014  | Markus    | 2      | Photoshop Ver. 2.1 | 1 | Stk | 100,000  | 120,000    | 0  | 0  | J |
|                                 |  |            |          | 7 |       |           | Ш      |                    |   |     |          | <b>0</b> ~ |    | ▶  |   |

| <u>Auswahl</u> | Auswahl über alle oder nur unerledigte Rechnungen                                      |
|----------------|----------------------------------------------------------------------------------------|
| •              | in diesem Button sind folgende Funktionen zugeordnet:<br>Drucken, Charts               |
|                | den bestehenden Datensatz <u>speichern</u>                                             |
| X              | den bestehenden Datensatz verlassen (bei Veränderung kommt Aufforderung zum speichern) |
|                |                                                                                        |

Umsatz

| Einstellungen |  |
|---------------|--|
| Enlocontangon |  |

| Info Center: Photoshop Ver. 2.1          |   |           |           |       |          |          |
|------------------------------------------|---|-----------|-----------|-------|----------|----------|
| Umsatz 💟                                 |   | Monat     | 2019      | 2020  |          |          |
| Auswahl                                  | • | Januar    | 720,00€   | 0,00€ |          |          |
| Verkaufsumsatz (anhand Artikelbuchungen) |   | Februar   | 120,00€   | 0,00€ |          |          |
| Verkaufsumsatz (anhand Aufträge)         |   | März      | 0,00€     | 0,00€ |          |          |
| ···· Verkaufsumsatz (anhand Rechnungen)  |   | April     | 0,00€     | 0,00€ |          |          |
| Einkaufsumsatz (anhand Artikelbuchungen) |   | Mai       | 0,00€     | 0,00€ |          |          |
| Einkaufsumsatz (anhand Bestellungen)     |   | Juni      | 0,00€     | 0,00€ |          |          |
|                                          |   | Juli      | 240,00€   | 0,00€ |          |          |
|                                          |   | August    | 480,00€   | 0,00€ |          |          |
|                                          |   | September | 0,00€     | 0,00€ |          |          |
|                                          |   | Oktober   | 120,00€   | 0,00€ |          |          |
|                                          |   | November  | 90,00€    | 0,00€ |          |          |
|                                          |   | Dezember  | 0,00€     | 0,00€ |          |          |
|                                          |   | Gesamt    | 1.770,00€ | 0,00€ |          |          |
|                                          |   |           |           |       | <b>A</b> |          |
|                                          |   |           |           |       | 1        | <b>V</b> |

| <u>Auswahl</u> | Auswahl über verschiedene Kriterien für eine leichtere Auswertung:                                                                                                    |
|----------------|----------------------------------------------------------------------------------------------------|
|                | Verkaufsmenge (anhand Artikelbuchungen)<br>Verkaufsmenge (anhand Aufträge)<br>Verkaufsmenge (anhand Rechnungen)<br>Verkaufsmenge (anhand Artikelbuchungen)<br>Verkaufsmenge (anhand Bestellungen |
| •              | in diesem Button sind folgende Funktionen zugeordnet:<br>Drucken, Charts                                                                                                    |
| 0              | den bestehenden Datensatz <u>speichern</u>                                                                                                    |
| ×              | den bestehenden Datensatz verlassen (bei Veränderung kommt Aufforderung zum speichern)                                                                                                    |

verwendet bei Adressen

#### SD WIN Business Software

| Adresen verwendet 🛛 🔽      |   | Beleg  | Name 1               | Kurztext1           | Kurztext2 | Langtext             | Me | Ei    | Einka    | Einzel     | Gesa      |
|----------------------------|---|--------|----------------------|---------------------|-----------|----------------------|----|-------|----------|------------|-----------|
| Auswahl                    | 4 |        |                      |                     |           |                      |    |       |          |            |           |
| ····· Fertiaunasstückliste |   | 202125 | Max Mustermann       | Programmierung      |           |                      |    | 1 Stk | 0.00€    | 0.00€      | 0.00€     |
| Aufmass                    |   | 202128 | Autohaus Ebner       | Programmierung      |           |                      |    | 1 Stk | 0,00 €   | 0,00€      | 0,00€     |
| Angebot                    |   | 202129 | Autohaus Ebner       | Programmierung      |           |                      | 1  | 1 Stk | 0,00 €   | 0,00€      | 0,00€     |
| Auftrag                    |   | 202008 | Thonauer G.m.b.H.    | Website Programmin  |           |                      | ;  | 1 Stk | 900,00 € | 1.270,00€  | 1.270,00€ |
| Kundendienstauftrag        |   | 202009 | Thonauer Automatic   | Website Programmin  |           |                      | 1  | 1 Stk | 900,00 € | 1.270,00 € | 1.270,00€ |
| Fertigungsauftrag          |   | 202010 | Komax Thonauer Kft.  | Website Programmin  |           |                      | 1  | 1 Stk | 900,00 € | 1.270,00€  | 1.270,00€ |
| Fertigungsmeldung          |   | 202011 | Thonauer s.r.o.      | Website Programmin  |           |                      | 1  | 1 Stk | 900,00 € | 1.270,00 € | 1.270,00€ |
| Lieferschein               |   | 202012 | Thonauer spol.s r.o. | Website Programmin  |           |                      | 1  | Stk   | 900,00€  | 1.270,00 € | 1.270,00€ |
| Rechnung                   |   | 192211 | Thonauer spol.s r.o. | Typo3 Update: 8.7.2 |           |                      | 1  | l Stk | 34,00 €  | 43,50€     | 43,50 €   |
| Gutschrift                 |   | 192223 | Thonauer GmbH        | Typo3 Update: 8.7.2 |           |                      | 1  | 1 Stk | 34,00 €  | 43,50 €    | 43,50 €   |
| Barverkauf                 |   | 192224 | Thonauer Automatic   | Typo3 Update: 8.7.2 |           |                      | ;  | 1 Stk | 34,00 €  | 43,50 €    | 43,50 €   |
| Bestellung                 |   | 192225 | Komax Thonauer Kft.  | Typo3 Update: 8.7.2 |           |                      | 1  | 1 Stk | 34,00 €  | 43,50 €    | 43,50 €   |
| Preisantrage               |   | 192226 | Thonauer s.r.o.      | Typo3 Update: 8.7.2 |           |                      | ;  | 1 Stk | 34,00 €  | 43,50 €    | 43,50 €   |
| Eingangslieferschein       |   | 192134 | THONAUER GmbH        | Programmnig and tes |           | o 4 x Minor Updates  | 1  | 1 Stk | 130,90 € | 164,00 €   | 164,00    |
| Eingangsrechnung           |   | 192135 | Komax Thonauer Kft.  | Programmnig and tes |           | o 4 x Minor Updates  | ;  | 1 Stk | 130,90 € | 164,00 €   | 164,00 €  |
|                            |   | 192136 | Thonauer spol.s r.o. | Programmnig and tes |           | o 4 x Minor Updates  | 1  | 1 Stk | 130,90 € | 164,00 €   | 164,00€   |
|                            |   | 192137 | Thonauer Automatic   | Programmnig and tes |           | o 4 x Minor Updates  | ;  | 1 Stk | 130,90 € | 164,00 €   | 164,00€   |
|                            |   | 192138 | Thonauer s.r.o.      | Programmnig and tes |           | o 4 x Minor Updates  | :  | 1 Stk | 130,90 € | 164,00 €   | 164,00€   |
|                            |   | 192068 | HEDBERG GesmbH       | Reaktivierung Ihres |           |                      | 1  | 1 Stk | 0,00€    | 830,00€    | 830,00€   |
|                            |   | 172372 | THONAUER GmbH        | Programmierung und  |           | o Minor-Updates ( ca | 1  | 1 Stk | 425,50€  | 771,00€    | 771,00€   |
|                            |   | 172373 |                      | Programming and tes |           | o Minor Lindates (ah |    | Stk   | 425 50 € | 771 00 €   | 771 00 €  |
|                            | Г | 3      |                      |                     |           |                      |    |       |          |            |           |

auf der linken Seite wird der Dokumententyp angegeben und rechts kann mittels Filterzeile (Grid Optionen) nach der gewünschten Adresse oder Ausprägung gesucht werden.

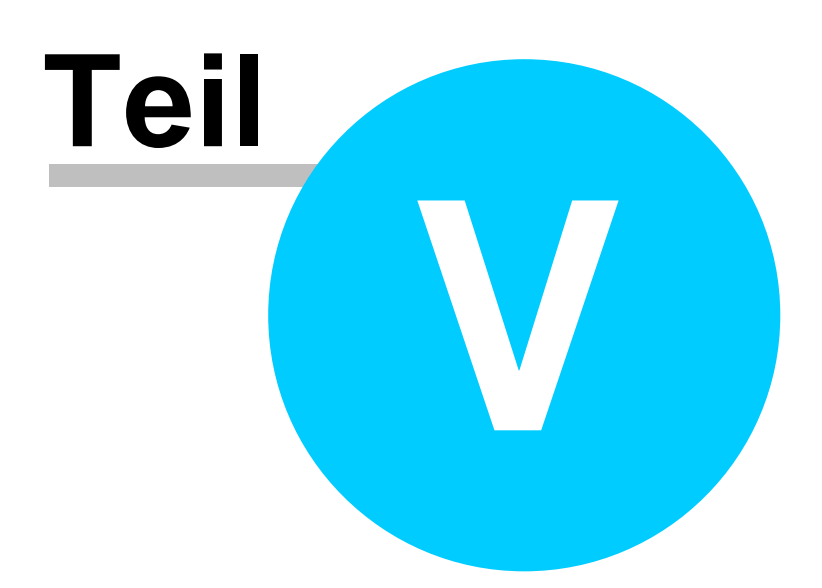

# 5 Funktionen

120

### Funktionen in der SD-WIN Business Software

Nachstehend sind die wichtigsten Grundfunktionen, die in SD WIN verwendet werden, beschrieben. Diese Grundfunktionen wiederholen sich durch das ganze Programm hindurch, diese sind nur durch spezielle Erweiterungen, je nach Datenstamm, abgewandelt.

Damit haben Sie nur relativ wenig Funktionen zu erlernen - was absolut in unserem Sinne ist und Sie in Kürze zu einem zufriedenen Benutzer macht!

- Grundfunktionen
- Belegskalkulation
- Suche verfeinern
- Grid Optionen
- SDScanApp
- <u>DMS</u>
- <u>SDWin Startparameter</u>
- VCard
- Dokumentversionen

# 5.1 Belegskalkulation

#### Belegskalkulation

Im Zuge der Bezugskalkulation ermittelt ein Unternehmen die Bezugspreise von Gütern, um Angebote vergleichen oder um Verkaufspreise der eigenen Erzeugnisse kalkulieren zu können. Man erhält den Bezugspreis, indem vom Listeneinkaufspreis die Nachlässe abgezogen und die Bezugskosten hinzuaddiert werden.

Der sogenannte Bezugspreis oder auch Einstandspreis spiegelt die endgültigen Anschaffungskosten wider, die ein Unternehmen für den Bezug bestimmter Güter oder Dienstleistungen zahlen muss. Möchte man den gesuchten Bezugspreis berechnen, muss der Listeneinkaufspreis mit allen Arten von Preisminderungen und Anschaffungsnebenkosten verrechnet werden.

Belegkalkulation

| Belegskalkulation   | n                 |                |             |                              |                           |
|---------------------|-------------------|----------------|-------------|------------------------------|---------------------------|
| Allgemein Lohnposit | ionen Termine und | d Aktivitäten  |             |                              |                           |
| Gruppen             | Auftrage          | wert (netto)   |             | <ul> <li>Dokument</li> </ul> | Rückmeldung               |
| Gesamter Beleg      |                   | 273,60         | 0,00        |                              |                           |
|                     | Dokument          | Rückmeldung    | Differenz   |                              | Material: 96,00 %         |
| Einkauf Material    | 312,08            | 0,00           | 312,08      |                              | Sonstige Kosten: 4,00 %   |
| Verkauf Material    | 273,60            | 273,60         | 0,00        |                              | Lohnkosten: 0,00 %        |
| Fertigung           | 0,00              | 0,00           | 0,00        |                              |                           |
| Sonst. Kosten       | 12                | 12,            | 0,00        |                              |                           |
| Lohnkosten EK       | 0,00              | 0,00           | 0,00        |                              |                           |
| Lohnkosten VK       | 0,00              | 0,00           | 0,00        |                              |                           |
| Gesamt              | 285,60            | 285,60         | 0,00        |                              |                           |
| Deckungsbeitrag     | -50,48            | 261,60         | -312,08     |                              |                           |
| Arbeitszeit/h       | 0,00              | 0,00           | 0,00        |                              |                           |
|                     |                   |                |             | <u> </u>                     |                           |
|                     | 7                 |                |             |                              |                           |
|                     |                   |                |             |                              |                           |
| Deckungszie         | Sie können        | 3 unterschie   | edliche D   | eckunasziele eij             | ngeben und berechnen      |
| le                  | lassen            |                |             |                              |                           |
|                     |                   |                |             |                              |                           |
| Material EK         | Sie sehen l       | nier den gesa  | amten Ma    | terialeinkauf für            | den Beleg                 |
|                     |                   |                |             |                              |                           |
| 7u Abcoblag         | Zoilo für oir     | on mäalicho    | n 7u Aba    | oblag als Eixbot             | rag in Efür diason Bolog  |
| <u>Zu-Abschlag</u>  |                   | ien mogliche   | n zu-Abs    | chiag als rixbei             | iay in thui diesen beley  |
|                     |                   |                |             |                              |                           |
| Rabatt              | Darstellung       | von einem F    | Rabatt      |                              |                           |
|                     |                   |                |             |                              |                           |
|                     |                   |                |             |                              |                           |
| Mat.EK              | daraus ergi       | bt sich der N  | laterialeir | nkauf netto neu              | gerechnet                 |
|                     |                   |                |             |                              |                           |
|                     | -                 | <b>O</b> ( 1 ) |             |                              |                           |
| <u>Stunden</u>      | Feld für die      | Stunden mit    | t Einkaufs  | swert * einem ka             | alkulierten Faktor z.B.   |
|                     | 55 1,1 - 50       | ,50            |             |                              |                           |
| Zu-Abschlag         | Zeile für ein     | en möaliche    | n Zu-Abs    | chlag als Fixbet             | rag in € für diesen Beleg |
| y                   |                   |                |             |                              |                           |
|                     |                   |                |             |                              |                           |
| Lohn netto          | das ergibt o      | die Lohnkost   | en netto -  | dann gibt es no              | och ein Zuschlagsfeld mit |
|                     | einem fixer       | Betrad         |             |                              |                           |

| <u>Fremdkoste</u><br><u>n</u>    | Einkauf der möglichen Fremdkosten                                                 |
|----------------------------------|-----------------------------------------------------------------------------------|
| Zu-Abschlag                      | Zeile für einen möglichen Zu-Abschlag als Fixbetrag in € für diesen Beleg         |
| <u>Fremdkost.</u><br><u>ntto</u> | daraus ergeben sich die Fremdkosten als Nettowert                                 |
| <u>Gesamt</u>                    | hier werden die Gesamtkosten netto variabel dargestellt                           |
| <u>Auftrag</u>                   | Auftragswert netto als Gesamtbetrag                                               |
|                                  | Mit diesem Button wird der Endpreis berechnet.                                    |
|                                  | Mit diesem Button öffnen Sie die Szenarios.                                       |
| 0                                | Mit diesem Button werden alle Änderungen der Kalkulation durchgeführt.            |
| <b>v</b>                         | Mit diesem Button werden die Änderungen gespeichert.                              |
| ×                                | Mit diesem Button brechen Sie die Belegskalkulation ab und schließen das Fenster. |
|                                  |                                                                                   |

Szenarios

|                                 |                                                              | 5.                |
|---------------------------------|--------------------------------------------------------------|-------------------|
| Szenarios                       |                                                              | ×                 |
| Dateneingabe                    | Auswertungen                                                 |                   |
|                                 | Material                                                     |                   |
| Materialkosten                  | Einkauf                                                      | 4.800.00          |
| Zu- oder Absch                  |                                                              | € 0.00            |
| möglicher Raba                  |                                                              | % 0.00            |
| Matarialkoste                   | n Notto                                                      | × 0,00            |
| Platerialkoste                  | in Netto                                                     | 4.800,00          |
|                                 | Lohn                                                         |                   |
|                                 |                                                              |                   |
| kalkulierte Stur                | den 0 * Faktor 0                                             | 0,00              |
| Zu- oder Absch                  | lag0                                                         | Std 0,00          |
| Lohnkosten N                    | etto 0,00 * BML 25                                           | € 0,00            |
|                                 | Formalization                                                |                   |
|                                 | Fremakosten                                                  |                   |
| Fremdkosten E                   | inkauf                                                       | 0                 |
| Zu- oder Absch                  | ag 0                                                         | € 0,00            |
| Fremdkosten                     | Netto                                                        | 0,00              |
|                                 |                                                              |                   |
|                                 | Gesamtwerte                                                  |                   |
| Gesamtkoste                     | n netto variabel                                             | 4.800,00          |
| Auftragswert                    | (netto)                                                      | 4.800,00          |
|                                 |                                                              |                   |
|                                 |                                                              |                   |
|                                 |                                                              | <b>V</b>          |
|                                 |                                                              |                   |
| <u>Deckungszie</u><br><u>le</u> | Sie können 3 unterschiedliche Deckungsziele eingeb<br>lassen | pen und berechnen |
| <u>Material EK</u>              | Sie sehen hier den gesamten Materialeinkauf für den          | Beleg             |

Zu-Abschlag Zeile für einen möglichen Zu-Abschlag als Fixbetrag in € für diesen Beleg

Rabatt Darstellung von einem Rabatt

| <u>Mat.EK</u>                    | Daraus ergibt sich der Materialeinkauf netto neu gerechnet                                   |
|----------------------------------|----------------------------------------------------------------------------------------------|
| <u>Stunden</u>                   | Feld für die Stunden mit Einkaufswert * einem kalkulierten Faktor z.B. 35*1,1 = 38,50        |
| Zu-Abschlag                      | Zeile für einen möglichen Zu-Abschlag als Fixbetrag in € für diesen Beleg                    |
| <u>Lohn netto</u>                | Das ergibt die Lohnkosten netto - dann gibt es noch ein Zuschlagsfeld mit einem fixen Betrag |
| <u>Fremdkoste</u><br><u>n</u>    | Einkauf der möglichen Fremdkosten                                                            |
| Zu-Abschlag                      | Zeile für einen möglichen Zu-Abschlag als Fixbetrag in € für diesen Beleg                    |
| <u>Fremdkost.</u><br><u>ntto</u> | Daraus ergeben sich die Fremdkosten als Nettowert                                            |
| <u>Gesamt</u>                    | Hier werden die Gesamtkosten netto variabel dargestellt                                      |
| <u>Auftrag</u>                   | Auftragswert netto als Gesamtbetrag                                                          |
| <b>V</b>                         | Mit diesem Button werden die Eingaben der Szenarios übernommen und gespeichert.              |
| ×                                | Mit diesem Button brechen Sie die Szenarios ab und schließen das Fenster.                    |

Auswertungen

| 🚺 Szer                                                                                                    | narios       |                    |              |          |              |            | X             |  |
|----------------------------------------------------------------------------------------------------|--------------|--------------------|--------------|----------|--------------|------------|---------------|--|
| Datene                                                                                                    | eingabe Aus  | wertungen          |              |          |              |            |               |  |
| Ver                                                                                                    | kaufspreis % | Nachlass v. Ges. % | Nachlass Mat | terial   | % Skont      | 0          | Verkaufspreis |  |
| 1                                                                                                    | 4.800,00     | -2                 |              | 0        |              | -4         | 4.512,00      |  |
| 2                                                                                                    | 4.800,00     | -1                 |              | 0        |              | 0,         | 4.752,00      |  |
| 3                                                                                                    | 4.800,00     | -2                 |              | 0        |              | 0          | 4.704,00      |  |
| Verkaufspreis<br>400 Skonto<br>200 Nachlass Material<br>1 2 3 Nachlass Gesamt                                                 |              |                    |              |          |              |            |               |  |
| Ver                                                                                                    | kaufspreis - | Variable Kosten =  | Deckungsbei  | itrag/ K | (alk. Std. = | DB / Stund | e DBin%       |  |
| 1 4                                                                                                    | 4.512,00     | 4.800,00           | -288,0       | 00       | 0,00         | ?          | 100,00        |  |
| 2 4                                                                                                    | 4.752,00     | 4.800,00           | -48,0        | 00       | 0,00         | ?          | 100,00        |  |
| 3 4                                                                                                    | 4.704,00     | 4.800,00           | -96,0        | 00       | 0,00         | ?          | 100,00        |  |
| 4000<br>2000<br>0<br>1 2 3<br>VK Preis<br>DB gesamt<br>DB gesamt<br>1 2 3<br>DB pro Stunde<br>0,9<br>0,6<br>0,3<br>0<br>1 2 3 |              |                    |              |          |              |            |               |  |
|                                                                                                    |              |                    |              |          |              |            | <b>V</b>      |  |

Mit diesem Button speichern Sie die vorgenommenen Änderungen.

X

V

Mit diesem Button brechen Sie die Bearbeitung der Szenarios ab und schließen das Fenster.

# 5.2 Suche verfeinern

# Such-Kopier-PDA Funktion in der SD-WIN Business Software

Wir beschreiben hier die wichtigsten Such-und Kopierfunktionen, ebenso wie den Abgleich mit dem PDA (externer Klein-PC), die in SD WIN in nahezu jeder Maske verwendet werden. Es gibt nur kleine Unterschiede in der Suche, diese sind jedoch fürden einzelnen Bereich maßgeblich und wiederholen sich immer wieder!

### Suche verfeinern

| P                           | Artikel such | en - Anzahl Treff | fer: 100       |                |                   |     |           |          |                          |            | E        |       |
|-----------------------------|--------------|-------------------|----------------|----------------|-------------------|-----|-----------|----------|--------------------------|------------|----------|-------|
|                             | ID           | Suchbegriff       | Kurztext 1     |                | Kurztext 2        |     | Gruppe    | Listen   | EK Preis                 | E          | VK Preis | VK Bi |
| ×.                          | 20           |                   |                |                |                   |     |           | 0,0000€  | 0,0000€                  |            |          |       |
|                             | 16           |                   |                |                |                   |     |           | 0,0000€  | 0,0000€                  | 0          | 0,0000€  | =     |
|                             | 167          | A05VV-F7G2,5HGR   | PVC-SCHLAUCHL  | EITUNG 50M     | A05VV-F 7G2,5 HGR | I   |           | 0,8600€  | 85,5700€                 | 0          | 68,4600€ | 8     |
|                             | 1691325      | 03761VE           | SCHALTUHR REX  | 2000 D21W      | . 03761 VE        | I   |           | 8286,00  | 4971,60                  | 0          | 8286,00  | 99    |
|                             | 1691333      | RDS-DB200EVO      | BLINDEINSATZ   | PIPELI         | RDS-DB200EVO      | I   |           | 136,400  | 68,2000€                 | 0          | 136,400  | 16    |
|                             | 1691341      | RDS-D200/160EVO   | DICHTEINSATZ A | AUFKLAPPBAR-16 | . RDS-D200/160EVO | I   |           | 126,600  | 63,3000€                 | 0          | 126,600  | 15    |
|                             | 1691368      | RDS-D200EVO       | DICHTEINSATZ A | AUFKLAPPBAR-12 | . RDS-D200EVO     | I   |           | 158,600  | 79,3000€                 | 0          | 158,600  | 19    |
|                             | 1691376      | RDS-LR 200EVO     | LAMELLENROHR   | 200+INTEG.FLA  | RDS-LR200EVO      | I   |           | 97,6000€ | 48,8000€                 | 0          | 97,6000€ | 11    |
|                             | 1691384      | RDS-SET200EVO     | LAMELLENROHR   | 200DM+2DICHT   | RDS-SET 200 EVO   | I   |           | 365,000  | 182,500                  | 0          | 365,000  |       |
|                             | 1691392      | 290932CUSN        | KERBKABELSCHU  | JH 6MM2 M5 VE  | 290932 CUSN       | I   |           | 35,1000€ | 15,8000€                 | 0          | 35,1000€ | 4.    |
|                             | 1691406      | TN006             | PATCH 6PLE 6PC | DRTS H         | TN 006            | I   |           | 81,3000€ | 56,9100€                 | 0          | 81,3000€ | 9     |
|                             | 1691414      | TK024             | APPLIKATIONSB  | AUSTEIN        | . TK 024          | I   |           | 526,800  | 368,760                  | 0          | 526,800  | 63    |
|                             | 1691422      | TA008             | LINIENVERSTÄR  | KER H          | TA 008            | I   |           | 329,600  | 230,720                  | 0          | 329,600  | 39    |
|                             | 17           | ROHR              | Alurohr 2m     |                | Alurohr           | 300 | Leitungen | 100,000  | 100,000                  | 0          | 100,000  |       |
|                             | 1738860      | SGS45E22EU        | GESCHIRRSPÜLE  | R STAND. 4PR 6 | SGS45E22EU        | W   |           | 392,100  | 372,500                  | 0          | 392,100  | 47    |
|                             | 1738887      | WFO324F           | WASCHMASCHIN   | NE 1600 U      | . WFO324F         | 100 | Weissware | 535,000  | 508,250                  | 0          | 535,000  |       |
|                             | 1738895      | WFO284F           | WASCHMASCHIN   | NE 1400 U      | . WFO284F         | 100 | Weissware | 499,300  | 474,340                  | 0          | 499,300  | 59    |
|                             | 1738909      | WFL244F           | WASCHMASCHIN   | NE 1200 U      | . WFL244F         | W   |           | 416,910  | 396,060                  | 0          | 416,910  | 50 🗸  |
| <                           |              |                   |                | Ш              |                   |     |           |          |                          |            |          |       |
|                             |              |                   | <b>_</b> r     | nur lagernde   |                   |     |           |          |                          |            |          |       |
|                             |              |                   |                |                |                   |     |           |          | <ul> <li>Alle</li> </ul> |            | ſ        | ]     |
| Grp.                        | ./Lief.      |                   |                |                |                   |     |           |          | mit 9                    | Stückliste |          | 88    |
| Suchbegriff ohne Stückliste |              |                   |                |                |                   |     |           | ste      |                          |            |          |       |
|                             | _            |                   |                |                |                   |     |           |          |                          |            |          |       |
|                             | >>           |                   |                |                |                   |     |           |          |                          |            |          |       |
|                             |              |                   |                |                |                   |     |           |          |                          |            |          |       |
|                             | < <<         |                   |                |                |                   |     |           |          |                          |            |          |       |
|                             |              |                   |                |                |                   |     |           |          |                          |            |          |       |

| <u>Suche verfeinern</u>                                                   | Es gibt in der Suche einige Möglichkeiten der Verfeinerung die, je nach Stammdatenbereich, entsprechend verfeinert werden können.                                                                        |
|---------------------------------------------------------------------------|----------------------------------------------------------------------------------------------------|
| nur lagernde                                                              | Zeigt nur die Artikel an die im Lagerstamm aufgenommen wurden                                                                                                    |
| <ul> <li>Alle</li> <li>mit Stückliste</li> <li>ohne Stückliste</li> </ul> | <b>Definierung in der Artikelsuche:</b><br>Alle: es wird über alle Artikel gesucht<br>mit Stückliste:es wird auch über die Stücklisten gesucht<br>ohne Stücklisten: die Suche grenzt die Stücklisten aus |

126

| <ul> <li>Alle</li> <li>Kunden</li> <li>Lieferanten</li> </ul> | <b>Definierung in der Adressensuche:</b><br>Alle: es wird über alle Adressen gesucht<br>Kunden:es wird nur über die Kunden gesucht<br>Lieferanten: es wird nur über die Lieferanten gesucht |
|---------------------------------------------------------------|----------------------------------------------------------------------------------------------------|
| >                                                             | Einfügen<br>Fügt die ausgewählte Adresse/ den ausgewählten Artikel<br>in die Liste ein.                                                                                                    |
| <                                                             | <b>Entfernen</b><br>Entfernt die ausgewählte Adresse/ den ausgewählten Artike aus der<br>Liste.                                                                                             |
| >>                                                            | Alle Einfügen<br>Fügt alle Adressen/Artikel in die Liste ein.                                                                                                    |
| <<                                                            | Alle Entfernen<br>Entfernt alle Artikel/Adressen aus der Liste.                                                                                                    |

### Filter

|        | Buchungen                                                                                                    |             |   |             |                    |                  |       |        |       |             |         |            |            |
|--------|----------------------------------------------------------------------------------------------------|-------------|---|-------------|--------------------|------------------|-------|--------|-------|-------------|---------|------------|------------|
|        | Datum                                                                                                    | Belegtext   |   | Belegnummer | Advance            | Name 1           | PLZ   | Ort    | Konto | Nettobetrag | Mwst-%  | Brutt      | Exportiert |
| •      | 17.01.2019                                                                                                    | Ausgangsrec |   | 1001        | (Leerfelder)       | Diverse Kunde    | 1234  | Wien   | 4020  | 0,00 €      | 0,00 %  | 0,00€      |            |
|        | 17.01.2019                                                                                                    | Ausgangsrec | 1 | 1002        | (keine Leerfelder) | Diverse Kunde    | 1234  | Wien   | 4020  | 500,00€     | 20,00 % | 600,00€    |            |
|        | 17.01.2019                                                                                                    | Ausgangsrec | 1 | 1003        |                    | Diverse Kunde    | 1234  | Wien   | 4020  | 1.150,00 €  | 20,00 % | 1.380,00€  |            |
|        | 18.01.2019                                                                                                    | Eingangsrec | 1 | 1003        | 1000               | Microsoft        | 10115 | Berlin | 4020  | 500,00€     | 20,00 % | 600,00€    |            |
|        | 21.01.2019                                                                                                    | Ausgangsrec | 1 | 1004        | 1001               | Markus Burtscher | 6751  | Braz   | 4020  | 450,00 €    | 20,00 % | 540,00€    |            |
|        | 21.01.2019                                                                                                    | Barverkauf  | 1 | 1003        | 1003               | Diverse Kunde    | 1234  | Wien   | 2700  | 1.100,00€   | 20,00 % | 1.320,00€  |            |
|        | 21.01.2019                                                                                                    | Barverkauf  | 1 | 1004        | 1004               | Diverse Kunde    | 1234  | Wien   | 2700  | 1.100,00 €  | 20,00 % | 1.320,00 € |            |
|        | 21.01.2019                                                                                                    | Barverkauf  | 1 | 1005        | 1005               | Diverse Kunde    | 1234  | Wien   | 2700  | 1.100,00€   | 20,00 % | 1.320,00€  |            |
|        | 21.01.2019                                                                                                    | Barverkauf  | 1 | 1006        | 1005               | Diverse Kunde    | 1234  | Wien   | 2700  | 1.100,00 €  | 20,00 % | 1.320,00 € |            |
|        | 21.01.2019                                                                                                    | Barverkauf  | 1 | 1002        | 1008               | Diverse Kunde    | 1234  | Wien   | 2700  | 9.998,00€   | 20,00 % | 11.997,    |            |
|        | 21.01.2019                                                                                                    | Barverkauf  | 1 | 1000        | 1009               | Diverse Kunde    | 1234  | Wien   | 2700  | 17.600,00 € | 20,00 % | 21.120,    |            |
|        | 22.01.2019                                                                                                    | Ausgangsrec | 1 | 1006        | 1010               | Markus Burtscher | 6751  | Braz   | 4020  | 150,00€     | 20,00 % | 180,00€    |            |
|        | 22.01.2019                                                                                                    | Ausgangsrec | 1 | 1005        | 1012               | Diverse Kunde    | 1234  | Wien   | 4020  | 400,00€     | 20,00 % | 480,00 €   |            |
|        | 22.01.2019                                                                                                    | Ausgangsrec | 1 | 1007        | 1013               | Diverse Kunde    | 1234  | Wien   | 4020  | 500,00€     | 20,00 % | 600,00€    |            |
|        | 23.01.2019                                                                                                    | Ausgangsrec | 1 | 1018        | 1014               | Markus Burtscher | 6751  | Braz   | 4020  | 0,00€       | 0,00 %  | 0,00€      |            |
|        | 23.01.2019                                                                                                    | Ausgangsrec | 1 | 1011        | 1015               | Diverse Kunde    | 1234  | Wien   | 4020  | 150,00€     | 20,00 % | 180,00€    |            |
|        | 23.01.2019                                                                                                    | Ausgangsrec | 1 | 1019        |                    | Markus Burtscher | 6751  | Braz   | 4020  | 150,00 €    | 20,00 % | 180,00 €   |            |
|        | 23.01.2019                                                                                                    | Ausgangsrec | 1 | 1021        | 10006              | Markus Burtscher | 6751  | Braz   | 4020  | 270,00€     | 20,00 % | 324,00 €   |            |
|        | 23.01.2019                                                                                                    | Ausgangsrec | 1 | 1023        | 10006              | Markus Burtscher | 6751  | Braz   | 4020  | 270,00 €    | 20,00 % | 324,00 €   |            |
|        | 23.01.2019                                                                                                    | Ausgangsrec | 1 | 1024        | 10006              | Markus Burtscher | 6751  | Braz   | 4020  | 270,00€     | 20,00 % | 324,00 €   |            |
|        | 23.01.2019                                                                                                    | Ausgangsrec | 1 | 1025        | 10006              | Markus Burtscher | 6751  | Braz   | 4020  | 270,00€     | 20,00 % | 324,00 €   |            |
|        | 23.01.2019                                                                                                    | Ausgangsgu  | 1 | 1022        | 10006              | Markus Burtscher | 6751  | Braz   | 4020  | 270,00€     | 20,00 % | 324,00 €   |            |
| V<br>B | Von Datum       01.01.2019       Filter       Image: Second second sec |             |   |             |                    |                  |       |        |       |             |         |            |            |

#### Filter aufrufen

In jedem Grid gibt es Filter. Die Filter können aufgerufen werden wenn Sie auf der Spalte auf das Filter-Symbol klicken.

# Es öffnet sich nun ein Fenster mit allen enthaltenen Daten aus dieser Spalte.

Beispiel: In dem obigen Screenshot ist das Buchungsfenster zu sehen. Auf der Spalte Belegnummer hat man die Filter aufgerufen und man sieht alle

Belegnummern. Wenn man jetzt auf eine Belegnummer klicken würde, dann würde nur diese ausgewählte Belegnummer im Grid erscheinen.

Wie man sehen kann gibt es in diesem Filtermenü den Punkt "Angepasst". Klicken Sie auf dieses Feld und es öffnet sich folgendes Fenster.

| Belegnummer          |                |                       |
|----------------------|----------------|-----------------------|
| ist gleich           | 🔄 🔲 Feld       | (Einen Wert eingeben) |
| 💿 und 🛛 🔾 o          | oder           |                       |
| (Wählen Sie einen Op | erato 💟 🔲 Feld | (Einen Wert eingeben) |

In diesem Fenster können Sie einen Filter aus zwei Tabellenspalten erstellen.

Wenn Ihnen die Benutzerdefinierten Spaltenfelder Funktion nicht genug war können Sie mit folgender Funktion arbeiten.

Mit einem Klick auf die rechte Maustaste öffnet sich ein Menü, in diesem Menü gibt es einen Punkte der "Filter bearbeiten" heißt.

Nun sollten Sie folgendes Fenster sehen:

| eintragen 🧷 🕲 |
|---------------|
|               |
|               |
|               |
|               |
|               |
|               |
|               |
| Ok Übernehmen |
|               |
|               |

|                                                                                                    | Funktionen                 | 129 |
|----------------------------------------------------------------------------------------------------|----------------------------|-----|
|                                                                                                    | L                          |     |
| Dieses Fenster verschafft Ihnen sehr viele Möglichkeiten um filtern. Noch ein großer Vorteil ist dass Sie ihre eigenen Filt können. | n Daten zu<br>er erstellen |     |
| Ein Beispiel könnte folgendermaßen aussehen:                                                                                        |                            |     |

| 🐺 Filter bearbeiten                                                    | ×               |
|------------------------------------------------------------------------|-----------------|
| Und O<br>[Konto] entspricht 4050 Ø O<br>[Adresse] beginnt mit 1001 Ø O |                 |
| Ok Abbre                                                               | chen Übernehmen |

Hier haben wir zum Beispiel das Feld Konto genommen und auf das Konto 4020 beschränkt. Nun werden im Fenster alle Buchungen mit der Kontonummer 4020 angezeigt.

Die Adresse haben wir ebenfalls auf 1001 geändert. Diese Änderungen zeigen uns nun alle Buchungen an, die das Konto 4020 haben und die Adresse mit der Nummer 1001.

Weiters kann mit der Filterzeile jedes Grid durchsucht werden oder andere Filtermöglichkeiten nutzen (<u>Grid Optionen</u>).

# 5.3 Grid Optionen

### **Grid Optionen**

Die Grid Optionen ermöglichen es Ihnen die Listen nach ihren Wünschen und Vorstellungen zu gestalten. Dabei können Sie

Sie erreichen die hier erwähntenOptionen auf der rechten Maustaste bei Klick auf einem Grid. Das Menü enthält Einträge für Layout, Gruppierungen, Ansichten, Filter, bedingte Formatierungen und Exporte.

Basisoperationen

|                         | Das Standard Kontextmenü auf der rechten Maustaste, welches bei jedem<br>Grid verfügbar ist.<br>Viele Funktionen können darüber direkt gestartet werden.            |
|-------------------------|----------------------------------------------------------------------------------------------------|
| 🛱 Beste Größe           | Mit diesem Button werden die Spaltenbreiten nach der optimalen Ausfüllung (Anzeige aller Texte) erweitert.                                                          |
| C exportieren           | Mit diesem Button wird das aktuelle Grid exportiert.<br>Je nach Lizenz erhalten Sie die Möglichkeit die Daten in die<br>unterschiedlichsten Formate zu exportieren. |
| B Liste drucken         | Mit diesem Button wird das aktuelle gedruckt.<br>In der Vorschau kann der Druck nochmals angepasst werden.                                                          |
| Berechnete Spalten      | Mit diesem Button kommen Sie in das Menü, in welchem Sie eigens definierte, berechnete Spalten hinzufügen und bearbeiten können.                                    |
| Layout speichern        | Mit diesem Button wird das aktuelle Layout der aktuellen Ansicht inklusive der bedingten Formatierungen für den aktuellen Benutzer gespeichert.                     |
| Layout wiederherstellen | Mit diesem Button wird das in der xml Datei hinterlegte Layout geladen (sofern nicht automatisches Laden) aktiviert ist.                                            |
| C Layout löschen        | Mit diesem Button wird das in der xml Datei hinterlegte Layout gelöscht.                                                                                            |
| Spaltenauswahl          | Mit diesem Button können Sie die verfügbaren Spalten anzeigen und mittels<br>Drag und Drop an die gewünschte Stelle platzieren.                                     |

# bedingte Formatierung

| Formatheodog and ID |            |                |                     |   |  |
|---------------------|------------|----------------|---------------------|---|--|
| ronnatieeangung, 10 | Spalte     | ID             |                     |   |  |
|                     | Bedingung  | Gleich         |                     |   |  |
|                     | Wert 1     | 1              |                     |   |  |
|                     | Wert 2     |                |                     |   |  |
|                     | Bedingung  |                |                     |   |  |
|                     | 💌 aufganz  | e Zelle anwend | en                  |   |  |
|                     | Schriftart | TextOptionen   | Allgemeine Optionen |   |  |
|                     | Schriftart |                | Tahoma              |   |  |
|                     | Vordergro  | undfarbe       | Black               | 2 |  |
|                     | Hintergru  | ndfarbe 1      | 255; 192; 192       |   |  |
|                     | Hintergru  | ndfarbe 2      | 192; 255; 192       | 2 |  |
|                     |            |                |                     |   |  |

In der Liste links werden alle aktuellen Formatbedingungen aufgelistet. Diese können mittels Klick aktiviert werden, sodass

man sehen kann, welche Bedingung sich dahinter verbirgt.

Die Bezeichnung der Bedingung ist stehts im Schema:

Formatbedingung: [Spalte auf die sich die Bedingung bezieht]

Auf der rechten Seite können die Bedingungen angepasst werden.

Spalte Zuerst wird die Spalte definiert, auf die sich die : Bedingung im Normalfall beziehen soll.

- BedingHier kann ausgewählt werden, ob es größer,
- ung: gleich, kleiner, zwischen, oder ein Ausdruck sein soll. Bei Ausdruck wird der untere Teil aktiviert und man kann Komplexe Konditionen hinterlegen.
- Wert Solange nicht Ausdruck gewählt wird, kannhier eingetragen werden, wann die
- Wert Formatierungsregel greifen soll.

2:

BedingWenn oben Ausdruck gewählt ist, dann kann

ung: hier eine komplexe Bedingung eingetragen oder per Klick auf den Button generiert werden (Expression Editor)

auf Soll die aktuelle Regel auf die gesamte ganze Zeileoder nur das aktuelle Feld (Spalte)

Zeile angewendet werden.

anwen

den

Schrift Hier können sowohl Schriftart, als auch

 art: Hintergrundfarben definiert werden. Das Dropdown lässt grundsätzliche Farben zu, über den Button ... kann jede beliebige Farbe gewählt werden.

Text Hier können Einstellungen wie Wortumbruch Option und Ausrichtung angepasst werden en:

AllgemMuss nicht angepasst werden, wird vom eine System gewartet.

Option

en:

Da beliebig viele Operationen und beliebig viele Bedingungen möglich sind, gibt es hier keine Limitierung. Die Bedingungen werden mit dem Speichern des Layouts mitgespeichert und sind somit beim nächsten Mal wieder verfügbar.

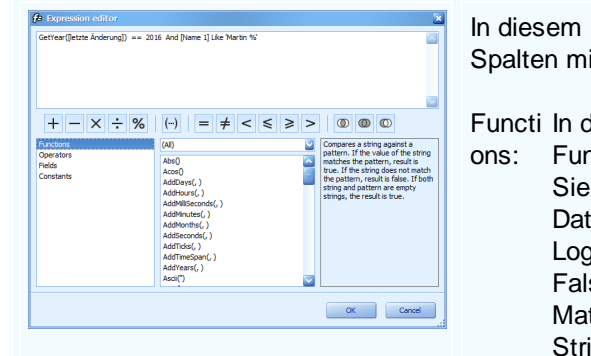

In diesem Editor können Bedingungen über mehrere Spalten mit Funktionen kombiniert werden.

Functi In diesem Bereich finden sich die integrierten ons: Funktionen.

Sie unterteilen sich in die Bereiche: Date-time --> Datum und Uhrzeit Logical --> Logische Operationen (Wahr und Falsch) Math --> mathematische Funktionen

String --> Funktionen mit Zeichenketten

Operat Operatoren wie + - \* > = < & !=

ors:

Fields: Hier sind die Spalten, die im jeweiligen Grid verfügbar sind

ConstaKonstanten wie Wahr oder Falsch nts:

Die einzelnen Bedingungsteile können mit Und (And), Oder (Or) und anderen boolschen Operationen verknüpft werden.

#### Daten Funktionen

| Filter bearbeiten                                                                                                    | Mit diesem Button können Sie den Filter Editor anzeigen<br>und einfache oder komplexe Filterkriterien auf die aktuellen<br>Daten legen.                                                                  |
|----------------------------------------------------------------------------------------------------|----------------------------------------------------------------------------------------------------|
| Fiter bearbeten     ved 0     fort beginnt mt Fed ∅ 0     oder 0     fortnes 1] enthalt Behara ∅ 0     fortnes 1] enthalt Behara ∅ 0 | Die Bedingungen können mit dem grafischen Editor ganz<br>leicht erstellt werden. Dieser ist sehr intuitiv aufgebaut.<br>Bedingungsgruppen werden rot dargestellt, Felder blau und<br>die Kriterien grün. |
| Ok Abbrechen Übernehmen.                                                                                                    | Diese Bedingung bedeutet:<br>Filtere mir alle Datensätze,<br>• deren Ort mit "Feld" beginnt<br>• und<br>• deren Name 1 "Barbara" oder "Bernd" enthält                                                    |

| <ul> <li>① und</li> <li>Oder</li> <li>Onicht und</li> <li>Onicht oder</li> <li>➡ Bedingung hinzufügen</li> <li>➡ Gruppe hinzufügen</li> <li>✓ Alles leeren</li> </ul>                                                                                                    | Die Auswahl der möglichen Bedingungsgruppen und generellen Optionen zum Aufbau der Bedingungen.                                                                                 |
|----------------------------------------------------------------------------------------------------|----------------------------------------------------------------------------------------------------|
| <ul> <li>ist gleich</li> <li>ist ungleich</li> <li>ist größer als</li> <li>ist größer oder gleich als</li> <li>ist kleiner als</li> <li>ist kleiner oder gleich als</li> <li>ist zwischen</li> <li>ist nicht zwischen</li> <li>ist nicht zwischen</li> <li>abc enthält</li> <li>acb enhält nicht</li> <li>[a]b beginnt mit</li> <li>b[c] endet mit</li> <li>a%c ähnelt nicht</li> <li>ist leer</li> <li>ist nicht leer</li> <li>ist nicht leer</li> <li>ist einer aus</li> <li>ist keiner aus</li> </ul> | Die Auswahl der möglichen Kriterien für das Eingrenzen der<br>Daten auf dem Feld.                                                                                               |
| Filterzeile                                                                                                    | Mit diesem Button wird eine Zeile am oberen Anfang der<br>Spalten angezeigt, mittels derer die jeweilige Spalte<br>gefiltert werden kann.                                       |
| Suchbegriff:                                                                                                    | Hier können Sie direkt einen Suchbegriff eingeben. Das<br>Grid wird auf allen verfügbaren Spalten nach dem<br>Suchbegriff gefiltert und der entsprechende Ausdruck<br>markiert. |
| Gruppierungsfeld                                                                                                    | Mit diesem Button wird das Gruppierungspanel<br>eingeblendet. Mittels Drag und Drop können die<br>Gruppierungen ganz einfach erstellt werden.                                   |

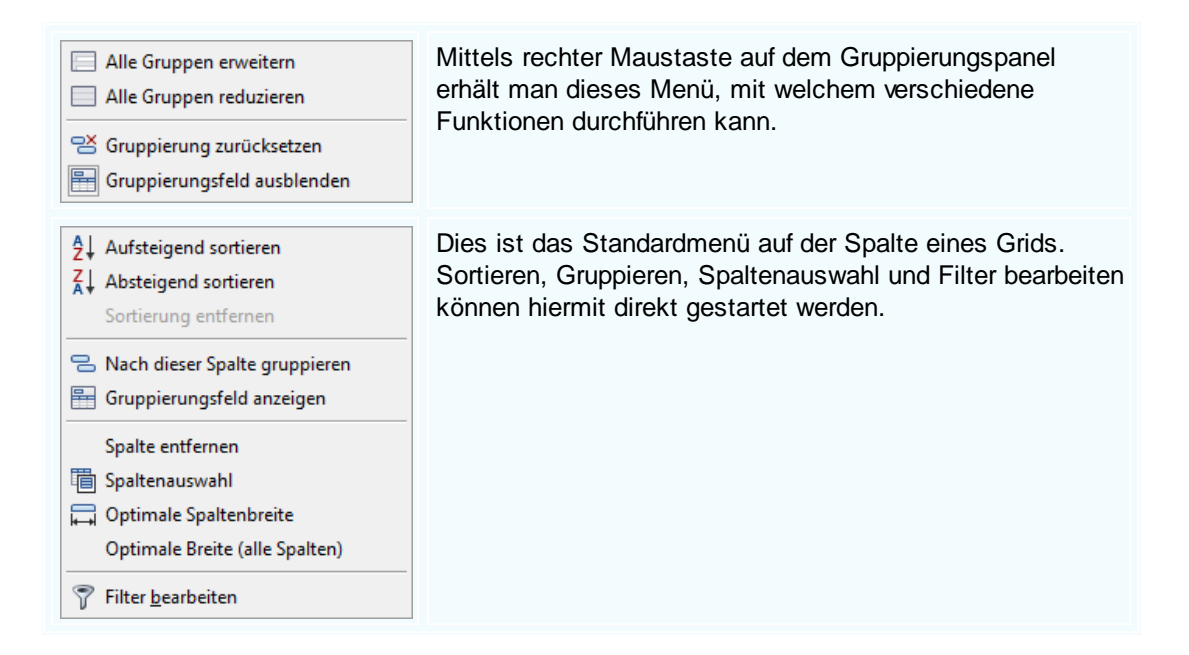

#### Berechnete Spalten

| Berechnete Spalten | Mit diesem Button kommen Sie in das Menü, in welchem Sie eigens definierte, berechnete Spalten hinzufügen und bearbeiten können.                                                                                                    |
|--------------------|----------------------------------------------------------------------------------------------------|
|                    | In diesem Fenster können die berechneten Spalten verwaltet werden.<br>In der Liste links werden alle vorhandenen Spalten angezeigt. Mittels Klick<br>werden Sie selektiert und deren Details auf der rechten Seite angezeigt.<br>Bezeichn Angabe der Bezeichnung für dieses Feld<br>ung<br>Spaltenty Hier wird angegeben ob es sich um einen Zeichenkette (String),<br>p Ganzzahlen (Integer), Kommazahlen (Decimal), Ja/Nein (Bool)<br>oder Datumswert (Datetime) handelt |
|                    | Bedingun Hier kann mittels Klick auf eine einfache oder komplexe<br>g Berechnung hinterlegt werden.                                                                                                    |
|                    | In diesem Editor können Berechnungen über mehrere Spalten mit<br>Funktionen kombiniert werden.<br>Functions In diesem Bereich finden sich die integrierten Funktionen.<br>Sie unterteilen sich in die Bereiche:<br>Date-time> Datum und Uhrzeit<br>Logical> Logische Operationen (Wahr und Falsch)<br>Math> mathematische Funktionen<br>String> Funktionen mit Zeichenketten<br>Operators Operatoren wie + - * > = < & !=                                                  |

134

Fields: Hier sind die Spalten, die im jeweiligen Grid verfügbar sind Constant Konstanten wie Wahr oder Falsch s:

Ansichten

Mit diesem Button können Sie zwischen den drei verfügbaren Ansichten wechseln.

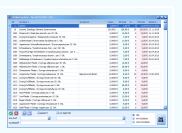

#### Tabellenansicht:

Gruppierungen und Filterzeile möglich. Das ist die Standardansicht, in der alle Funktionen verfügbar sind.

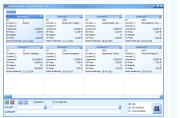

#### Kartenansicht:

keine Gruppierungen oder Filterzeile möglich. Anpassung der anzuzeigenden Felder über Button Anpassen möglich. Reihenfolge kann aber nicht geändert werden.

| Anpassen      |            |        |          |
|---------------|------------|--------|----------|
| D             | Sortieren: | Filter | <u> </u> |
| Suchbegriff   | Sortieren: | Filter |          |
| 🔽 Kurztext 1  | Sortieren: | Filter | =        |
| 🔽 Kurztext 2  | Sortieren: | Filter |          |
| Gruppe        | Sortieren: | Filter |          |
| Gruppen       | Sortieren: | Filter |          |
| Untergru      | Sortieren: | Filter |          |
| Untergru      | Sortieren: | Filter |          |
| 🔽 Listenpreis | Sortieren: | Filter |          |
| FK Drain      | Sortieren  | Eilter |          |

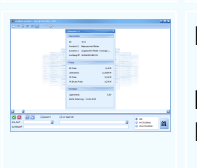

#### Layoutansicht:

keine Gruppierungen oder Filterzeile möglich. Komplett anpassbare Sicht mit eigenem Fenster:

| Zurücksetzen der Vorlage                                                                                                    | TemplateCard                                                            | versteckte Einträge                   |
|----------------------------------------------------------------------------------------------------|-------------------------------------------------------------------------|---------------------------------------|
| Vorlage verkleinern                                                                                                    | Stammdaten                                                              | Baumansicht des Layouts               |
| Enrückung                                                                                                    | D:                                                                      |                                       |
| Texteinrückung (5)                                                                                                    | BK Prelis:       Listenprelis:       VK Prelis:       VK Brutto Prelic: | ····································· |
| Position der Feldbezeichnung:<br>Top<br>Position der Gruppenüberschrift:<br>Top<br>Feldüberschrift Textausrichtung:<br>Algroßobal | Sonstiges Lagerstand: Letze Anderung:                                   |                                       |

# 5.4 Grundfunktionen

### Grundfunktionen in der SD-WIN Business Software

Nachstehend sind die wichtigsten Grundfunktionen, die mit den Standardbutton in den Masken zu tun haben, beschrieben. Diese Grundfunktionen wiederholen sich durch das ganze Programm hindurch, es werden immer die selben Zeichen (<u>lcons</u>) verwendet.

Unter Windows hat der Einsatz von Icons, Buttons, Bilder oder Zeichen Einzug gehalten. Es geht hier darum, im gesamten Programm durchgängig dieselbe Maskengestaltung und damit verbunden, dieselbe Verwendung der einzelnen Icons, Button, Bilder und Zeichen zu verwenden. Das Merkfähigkeit geht mit über 80% über das menschliche Auge - deshalb ist es wichtig, hier auf eine gleich bleibende Masken-Gestaltung zu setzen - der schnelle Lernerfolg wird es

# Ihnen beweisen!

#### Icons

G

Diesen Button sehen Sie auf allen Masken, deren Daten in einer Tabelle im Hintergrund gespeichert werden. Wenn Sie die Maske öffnen, befinden Sie sich am Anfang - die Felder sind leer - es wird kein Datensatz gezeigt . Haben Sie gerade etwas gesucht und stehen irgendwo in der Tabelle, dann springen Sie einen Datensatz zurück - sollten Sie am Anfang der Liste, oder am Ende der Liste sein, bekommen Sie einen entsprechenden Hinweis -Tabellenende/Anfang erreicht!

| <b>#1</b> | Dieses Bild ist der Hinweis, innerhalb der Datenbank, in welcher dieses Icon gezeigt wird, Daten suchen zu können. Wenn Sie auf dieses Icon klicken, bekommen Sie die Möglichkeit, die Suche zu definieren, zu verfeinern. Die Suchfenster können alle zu jeder Zeit angepasst werden ( <u>Grid Optionen</u> ).                                                                                                    |
|-----------|----------------------------------------------------------------------------------------------------|
| 0         | dieses Bild sehen Sie auf allen Masken, deren Daten in einer Tabelle im<br>Hintergrund gespeichert werden. Wenn Sie die Maske öffnen, befinden Sie sich<br>am Anfang - die Felder sind leer - es wird kein Datensatz gezeigt .<br>Haben Sie gerade etwas gesucht und stehen irgendwo in der Tabelle, dann<br>springen Sie einen Datensatz vor - sollten Sie am Ende der Tabelle sein,<br>bekommen Sie einen entsprechenden Hinweis - Tabellenende/Anfang erreicht! |
|           | Das ist der Button für einen neuen Datensatz - je nach dem, wo Sie sich befinden, wird damit ein neuer Datensatz erzeugt, eine neue Adresse, neuer Artikel, neue Zahlung, neuer Mitarbeiter, neue Stückliste und so weiter                                                                                                    |
| 2         | mit diesem Icon öffnen Sie den Datensatz für die Bearbeitung - die Felder<br>verändern die Farbe und werden weiss, der Cursor (Mauszeiger), wird im ersten<br>Datenfeld, welches jetzt änderbar ist, sichtbar. Sie können jetzt mit der<br>TABULATOR TASTE von Feld zu Feld springen und den Inhalt, gemäß der<br>Maske, ändern.                                                                                                    |
| 0         | Das Info-Center gibt Aufschluss über Zusammenhänge und Bewegungen, je nach Stammdatenbereich, Info-Artikel, Info-Adressen.                                                                                                    |
| Ð         | In den verschiedenen Tabellen gibt es immer wieder gleichlautende, bzw.<br>ähnlich anzulegende Datensätze. Um nicht immer wieder von vorne beginnen<br>zu müssen, gibt es das Icon mit dem Befehl kopieren vom aktuellen Datensatz.<br>Nach dem Klick gibt es eine neue Maske für Sie: Kopiervorgang                                                                                                    |
|           | Da jede ID = Datensatznummer = Adressnummer, Artikelnummer oder ähnlich<br>nur einmal vorhanden sein darf, müssen Sie eine neue ID = Datensatznummer,<br>eingeben. Ziehen Sie das Feld "Neue ID" entweder auf die rechte oder linke<br>Seite der Hauptmaske, dann können Sie die Ursprungsnummer gut sehen und<br>können entweder die Hauptnummer am Ende mit einer weiteren Zahl oder                                                                             |

Bearbeitung frei und können die Feldinhalte verändern. Der Papierkorb signalisiert das Löschen von einem Datensatz - Sie können den aktuellen Datensatz allerdings erst nach einer Bestätigung löschen. Diese Maßnahme dient als reine Sicherheit, denn anders wie im Windows-Betriebssystem, wandert ein gelöschter Datensatz nicht in einen weiteren Papierkorb er wieder hergestellt werden kann, sondern ist unwiderruflich

Buchstaben erweitern, oder Sie geben einfach eine völlig neue Nummer ein. Mit dem Klick auf den "OK" Button schalten Sie den Datensatz für die

gelöscht!

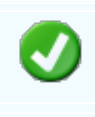

Mit diesem Button speichern Sie den aktuellen Datensatz

Mit diesem Button verlassen Sie den aktuellen Datensatz. Haben Sie inzwischen Veränderungen vorgenommen und noch nicht gespeichert, so kommt die Nachfrage zur Speicherung der geänderten Daten.

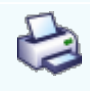

Mit diesem Button starten Sie den Ausdruck der momentanen Liste, vom Angebot, Auftrag, Lieferschein, Rechnung, Kundendienstauftrag, Gutschrift, Barverkauf, Auswertungen oder Statistiken auf die Druckerumgebung vom Betriebssystem. Dort wird der Standarddrucker vorgeschlagen, Sie können jedoch jeden anderen Drucker aus der Umgebung auswählen, können auch die möglichen Einstellungen für diesen Drucker verändern.

Mit diesem Button starten Sie den Ausdruck der momentanen Liste, vom Angebot, Auftrag, Lieferschein, Rechnung, Kundendienstauftrag, Gutschrift, Barverkauf, Auswertungen oder Statistiken auf den Bildschirm als Druckvorschau. Die Ausgabe entspricht in etwa dem, der mit dem Drucker erzeugt wurde, aber es kann natürlich Abweichungen, je nach Drucker und seinen Möglichkeiten, geben.

# 5.5 SDScanApp

# **SDScanApp**

Mit der SDScanApp ist es nun möglich Dokumente zu digitalisieren und deren Inhalt mithilfe einer OCR Texterkennung im System verfügbar zu machen. Solch eingescannte Dokumente können in der Volltextsuche verwendet und gefunden werden.

Sie können die SDScanApp unter den "externen Dokumenten" aufrufen oder die SDScanApp.exe unter ihrem gewählten Speicherort finden und ausführen.

#### Externe Dokumente

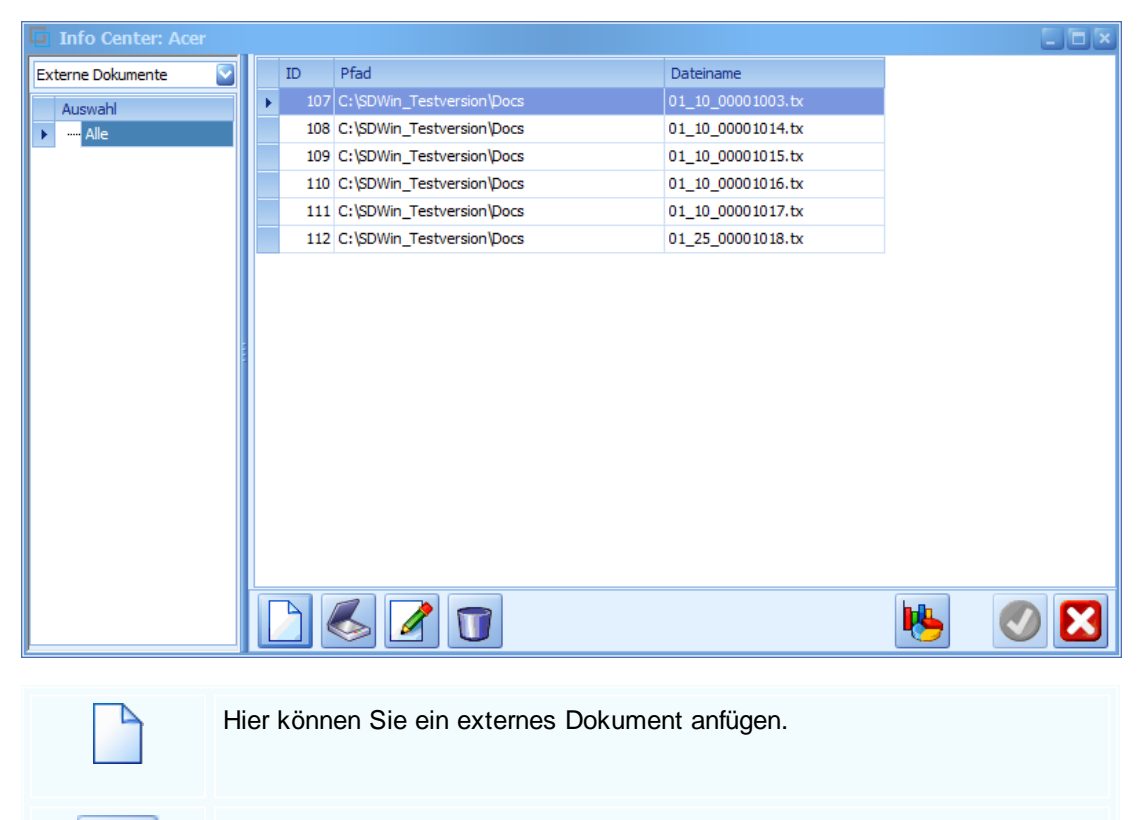

Mit diesem Button wird das Scan-Fenster mit den Einstellungen geöffnet.

Mit diesem Button können Sie das ausgewählte Dokument bearbeiten

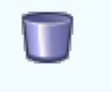

Mit diesem Button können Sie das ausgewählte Dokument aus der Liste entfernen.

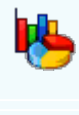

Mit diesem Button gelangen Sie in den Listendruck, wo Sie Auswertungen erstellen können.

Durch einen Klick auf diesen Button wird das Fenster geschlossen.

#### Scanner Einstellungen

| Scanner .                  |                                                                                                    |
|----------------------------|----------------------------------------------------------------------------------------------------|
| Auswahl Scanner            | BUS dyna bcs                                                                                                    |
| Scan hinzufügen            |                                                                                                    |
| Einzug verwenden           | Judierungseulertung. 381d                                                                                                    |
| Duplex verwenden           | · LS waters wer the disco of                                                                                                    |
| UI verwenden               | Then ynaiten                                                                                                    |
| Fortschritt anzeigen       | · Fuorduring in Kildel (in)                                                                                                    |
| Schwarz / Weiß             | onird with alegdent                                                                                                    |
| Breite: 2544<br>Höhe: 3504 | als Teil der Jeseidung                                                                                                    |
| Auto Grenzen               | - Mai 10 1- A Renihera                                                                                                    |
| Auto Rotation              | all taken up I Dewithin 20 Desitanty                                                                                                    |
| OCR verwenden              | inht. Sectionungs arlectung: 1735                                                                                                    |
| OCR Text bearbeiten        | en siefer fermin dann gange<br>Seile veg                                                                                                    |
| Speichern                  | mildet warten : Jestion augrarhill 10 daria                                                                                                    |
| TypeImageAndText 💽         | > Auleitung Kell der Automen li stauser Erellen                                                                                                    |
| Diagnose                   | 2014 1 -> + h & 23554 + 207770<br>tyrea bas Informatik Brebit   4.4833 Damain   JGUmren-Strate 21   Tel. + 43/213072-300030   Fex-5   attace30.001100.001   Fri NI.0728021 |
|                            |                                                                                                    |

Auswahl Scanner

Wählen Sie aus, welchen Scanner Sie für den Scan-Auftrag verwenden wollen.

140

| Scan                                                                       | Der Scan wird mit einem Klick auf diesen Button durchgeführt. Wenn<br>ein Scan eingefügt wurde,<br>können Sie weiter Scans hinzufügen.                                                                                                    |
|----------------------------------------------------------------------------|----------------------------------------------------------------------------------------------------|
| Einzug verwenden                                                           | Wählen Sie aus ob Sie einen Einzug für das gescannte Dokument<br>verwenden möchten.<br>Sie können ebenfalls ein Duplex (beide Seiten scannen) für das<br>Dokument verwenden.                                                                               |
| UI verwenden Fortschritt anzeigen                                          | Hier können Sie einstellen, ob Sie das UI (User Interface) verwenden<br>möchten z.B. für mehrer erweiterte Einstellungen.<br>Wenn Sie sicher sein wollen dass das Dokument gescannt wird,<br>können Sie sich einen Fortschrittsbalken anzeigen lassen.     |
| Schwarz / Weiß<br>Breite: 2544<br>Höhe: 3504                               | Wählen Sie aus ob Sie ein Schwarz/Weiß Scan haben wollen.<br>Außerdem können Sie noch die Breite und Höhe des gescannten<br>Dokuments sehen.                                                                                                    |
| Auto Grenzen                                                               | Die "Auto Grenzen" identifizieren automatisch die Grenzen des<br>Dokumentes. (Wenn kein A4 Papier vorliegt)<br>Die "Auto Rotation" dreht das Dokument gegebenfalls um 180 Grad.                                                                            |
| ✓ OCR verwenden                                                            | Hier aktivieren Sie die Texterkennung, welche dazu dient den Text<br>aus den gescannten Bildern zu erkennen und auszugeben.                                                                                                    |
| OCR Text bearbeiten                                                        | Der von der Texterkennung erkannte Text kann hier bearbeitet werden.                                                                                                    |
| Speichern                                                                  | Mit diesem Button speichern Sie das gescannte Dokumente im<br>System ab. Nach dem Speichern wird das Dokument in<br>den externen Dokumenten angezeigt, samt Dateipfad.                                                                                     |
| TypeTextOnly       TypeTextOnly       TypeImageOnly       TypeImageAndText | TypeTextOnly: Es wird nur der erkannte Text der Texterkennung<br>gespeichert.<br>TyperImageOnly: Es wird nur das Bild gespeichert<br>TypeImageAndText: Es werden das Bild und der Text gespeichert.<br>Sie können den erkannten Text nun vom PDF kopieren. |
| Diagnose                                                                   | Zeigt vorhandene Funktionen und Fehler des ausgewählten Scanners an.                                                                                                    |

Scanner Diagnose

-

| Scanner Diagnose       |          |
|------------------------|----------|
| vorhandene Funktionen: |          |
| XferCount              | <b>N</b> |
| ✓ ICompression         |          |
| IPixelType             |          |
| IUnits                 |          |
| IXferMech              |          |
| FeederEnabled          |          |
| ✓ FeederLoaded         |          |
| SupportedCapabilities  | =        |
| AutoFeed               |          |
| ✓ Indicators           |          |
| ✓ UIControllable       |          |
| ✓ DeviceOnline         |          |
| Enabledsuionly         |          |
| Brightness             |          |
| Contrast               |          |
| ImageFileFormat        |          |
| PhysicalWidth          |          |
| PhysicalHeight         |          |
| XNativeResolution      |          |
| VNativeResolution      |          |
| Fehler:                |          |
| Author                 |          |
| Caption                |          |
| Timedate               |          |
| Extendedcaps           |          |
| ClearPage              |          |
| FeedPage               |          |
| RewindPage             |          |
| SupportedCapsExt       |          |
| PaperDetectable        |          |
| AutoScan               |          |
|                        |          |

VorhandeneZeigt an welche Funktionen für den aktuell verwendeten Scanner vorhandenFunktionensind.

**Fehler** Hier wird angezeigt welche Funktionen für den aktuell verwendeten Scanner nicht vorhanden sind.

# 5.6 DMS

### SDDMS

Unter **Dokumentenmanagementsystemen(DMS)** versteht man eine datenbankgestützte Verwaltung von elektronischen Dokumenten aller Art. Ziel von **DMS** ist es, Schriftstücke zu archivieren und sie unternehmensweit zugänglich zu machen. DMS-Software dient zur Organisation und Koordination von Entwicklung, Überarbeitung, Kontrolle und Verteilung von

142

Dokumenten. Unser DMS ist mit einer Volltexterkennung ausgestattet und die Dokumente können in der Volltextsuche gefunden werden. Vor der Suche müssen Sie auf einer der 4 Auswahlmöglichkeiten klicken.

#### Die Taste "F8" ist der schnellste Zugang zum DMS.

Achtung: Wenn man die OCR Texterkennung verwenden möchte (ab Version 4.4.10), dann muss die Visual C+Redistributable 2019 in der jeweiligen Bitfassung (32bit, 64bit) von SDWin verfügbar sein. Unter folgendem Link finden Sie die Datei: <u>https://support.microsoft.com/de-at/help/2977003/the-latest-</u> <u>supported-visual-c-downloads</u>

#### Dokumentenmanagement System

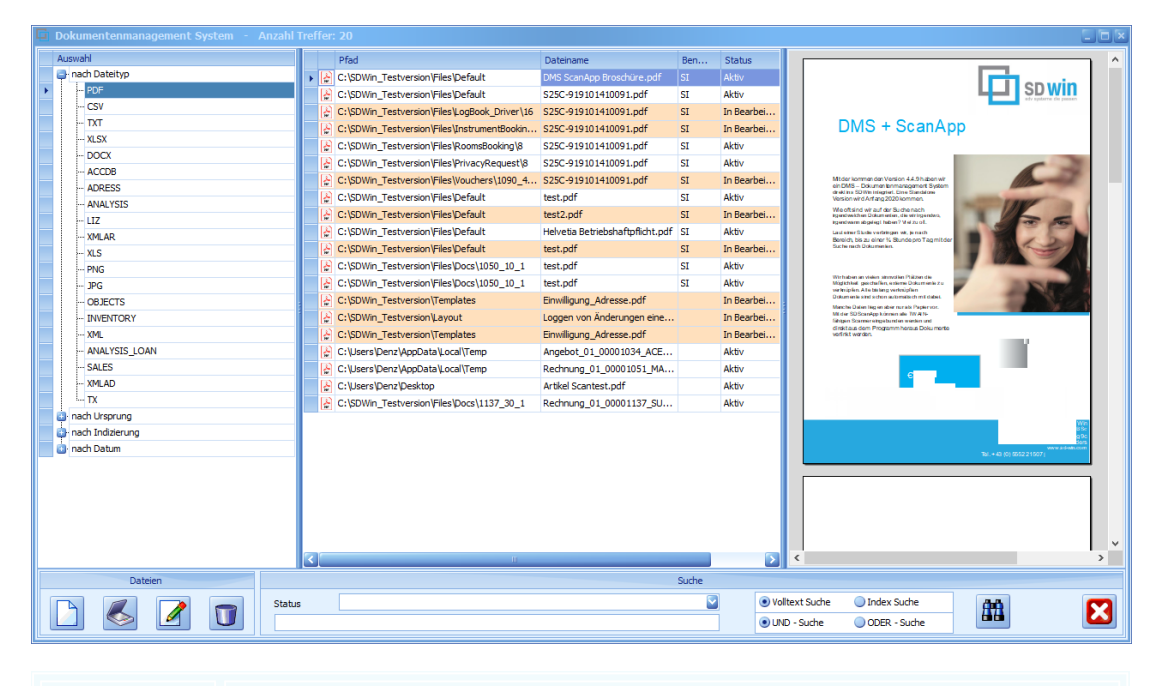

| <u>Auswahl</u>          | nach Dateityp: wählen Sie aus der Liste den Dateityp aus.<br>nach Ursprung: wählen Sie aus der Liste den Ursprung der Datei aus<br>(welche Kategorie).<br>nach Indizierung: hier werden die selbsterstellten Indexe angezeigt, womit<br>man filtern kann.<br>nach Datum: hier werden die Dateien nach dem Datum gefiltert |
|-------------------------|----------------------------------------------------------------------------------------------------|
| <u>Dokumente</u>        | In der Mitte sieht man die eingefügten Dokumente. Je nach Dateitp hat das Dokument ein anderes Icon.                                                                                                    |
| <u>Datei</u><br>Ansicht | Auf der rechten Seite wird das Dokument angezeigt.                                                                                                    |

| <u>Suche</u> | Hier wurde die Volltext Suche und Index Suche eingebaut.<br>Es gibt auch die Auswahl zwischen der UND-Suche ODER-Suche.                                                                                                    |
|--------------|----------------------------------------------------------------------------------------------------|
|              | Mit diesem Button fügen Sie ein neues Dokument ein.                                                                                                    |
|              | Falls die das Dokument nicht auf dem Rechner gespeichert ist, können Sie mittels diesem Buttons die SDScanApp öffnen und das Dokument scannen. Das Dokument wird sofort ins SDWin integriert.                                                                                                    |
|              | Mit diesem Button bearbeiten Sie das ausgewählte Dokument.                                                                                                    |
|              | Mit diesem Button löschen Sie den ausgewählten Datensatz aus dem System.                                                                                                    |
| <u>Farbe</u> | Wie Sie sehen sind manche Felder auf dem Bild mit Farbe hinterlegt.<br>Die Farben entstehen dadurch, wenn Sie im DMS Dateianhang den<br>Dokumenten einen Status zuteilen.<br>Rot: Wenn das Dokument auf "Gesperrt" gesetzt wurde<br>Orange: Wenn das Dokument auf "In Bearbeitung" gesetzt wurde.<br>Transparent: Wenn das Dokument auf "Aktiv" gesetzt wurde. |
|              | ·                                                                                                    |

Dokumentenmanagement System - Dateinanhang
| rkannter Text:                                                                                                    | Texterkennung        |                         |  |  |  |
|----------------------------------------------------------------------------------------------------|----------------------|-------------------------|--|--|--|
| D Win 4.4.2<br>DI Schnittstelle<br>DI ist die logische Konsequen                                                                                                    | z der Verwendung     | Status und Version      |  |  |  |
| Communikationstechnologien in<br>Papierdokumente werden durc<br>Dokumente ersetzt und der Au<br>Geschäftspartnern findet mitte<br>Formaten statt – unabhängig i<br>Communikationsprotokollen od                                                                                                    | Status 0 Aktiv       |                         |  |  |  |
| Beschlagwortung                                                                                                    |                      | zusätzliche Information |  |  |  |
| freies Kategorie 1                                                                                                    |                      | erstellt am:            |  |  |  |
| in a state of the state of the |                      | 05.07.2019 11:04:13     |  |  |  |
| freies Kategorie 2                                                                                                    |                      | letzte Änderung am:     |  |  |  |
|                                                                                                    |                      | 05.07.2019 09:56:35     |  |  |  |
| freies Kategorie 3                                                                                                    |                      | Dateigröße:             |  |  |  |
|                                                                                                    |                      | 228 Kb                  |  |  |  |
| freies Kategorie 4                                                                                                    |                      | im DMS angelegt am:     |  |  |  |
|                                                                                                    |                      | 02.10.2019 14:42:59     |  |  |  |
| freies Kategorie 5                                                                                                    | im DMS angelegt von: |                         |  |  |  |
|                                                                                                    |                      | Denz, Alexander         |  |  |  |

| <u>Erkannter Text</u>                  | Der Text welcher von der Volltexterkennung (OCR) erkannt wurde.                                                                                                    |
|----------------------------------------|----------------------------------------------------------------------------------------------------|
| <u>freie Kategorie</u><br><u>1 - 5</u> | Diese Felder können unter "Programm" nach Ihren Belieben umbenannt werden.                                                                                                    |
| Texterkennung                          | Über den Button Texterkennung können auch bereits erfasste Dateien<br>(bei denen es noch keine Texterkennung gegeben hat) ganz leicht<br>nacherfasst werden.                     |
| <u>Status und</u><br><u>Version</u>    | Zeigt den Status des Dokuments und die aktuellste Version.                                                                                                    |
| zusätzliche<br>Informationen           | Hier werden zusätzliche Daten angegeben. Wann wurde die Datei<br>erstellt, wann wurde sie das letzte mal geändert, Dateigröße und wann<br>und von wem sie im DMS angelegt wurde. |

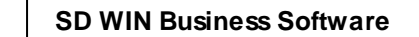

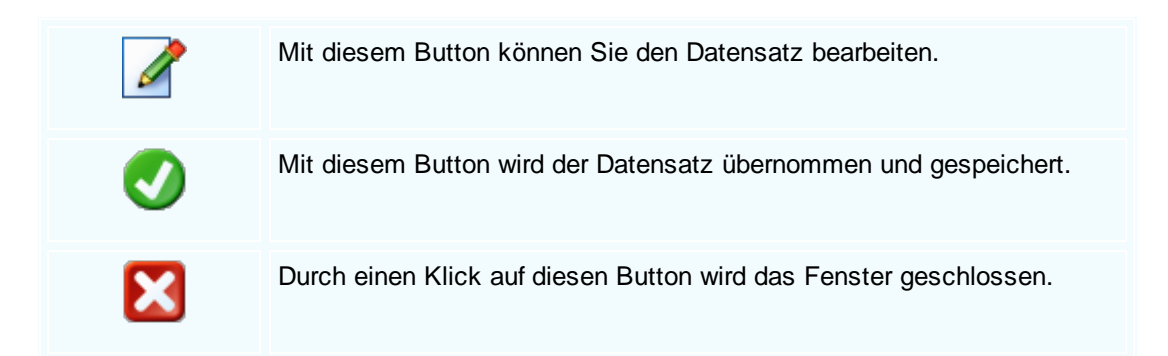

# 5.7 SDWin Startparameter

146

## Startseite vom SDWin ändern

| 🔁 Eigenschaften von SDWin Testversion |                               |                                     |        |  |  |  |  |  |
|---------------------------------------|-------------------------------|-------------------------------------|--------|--|--|--|--|--|
| Sicherheit<br>Allgemein               | Details<br>Verknüpfung        | Vorgängerversioner<br>Kompatibilitä | n<br>t |  |  |  |  |  |
| SDWin T                               | estversion                    |                                     |        |  |  |  |  |  |
| Zieltyp:                              | Anwendung                     |                                     |        |  |  |  |  |  |
| Zielort:                              | SDWin_Testversion             |                                     |        |  |  |  |  |  |
| Ziel:                                 | estversion\SDWin.exe S        | tartform=Adressen                   |        |  |  |  |  |  |
| Ausführen in:                         | C:\SDWin_Testversion          |                                     |        |  |  |  |  |  |
| Tastenkombination:                    | Keine                         |                                     |        |  |  |  |  |  |
| Ausführen:                            | Normales Fenster $\checkmark$ |                                     |        |  |  |  |  |  |
| Kommentar:                            | SDWin Warenwirtschaft         |                                     |        |  |  |  |  |  |
| Dateipfad öffnen                      | Anderes Symbol                | Erweitert                           |        |  |  |  |  |  |
|                                       |                               |                                     |        |  |  |  |  |  |
|                                       |                               |                                     |        |  |  |  |  |  |
|                                       |                               |                                     |        |  |  |  |  |  |
|                                       |                               |                                     |        |  |  |  |  |  |
|                                       | ОК                            | Abbrechen Üben                      | nehmen |  |  |  |  |  |

Startparameter bearbeiten

### StartForm

Wenn Sie SDWin öffnen, kommt ja immer die Main Startseite. Nun gibt es eine Möglichkeit, die gewünschte Startseite selber zu bestimmen.

Mit einem Klick auf die rechte Maustaste auf die SDWin.exe öffnen Sie den Menüpunkt "Eigenschaften".

In diesem Fenster gibt es das Feld "Ziel". Beachten Sie wenn Sie die Startseite ändern wollen, muss das

immer mit einem Startform = eingeleitet werden. Wenn Sie dies alles berücksichtigen sollte nun eine

andere Stratseite angezeigt werden.

Zielort: SDWin\_Testversion

Ziel: estversion\SDWin.exe Startform=Adressen

## AppPath

Mit dieser Variable wird der Pfad zur zentralen Installation festgelegt

C:\SDWin\SDWin.exe AppPath = Z:\SDWin\SDWinTestversion.exe

#### MainFormCustomSize

Mit dieser Variable wird mittels eines boolschen Werts ob die Größe und Position des MainForm-Fensters gespeichert wird.

C:\SDWin\SDWin.exe MainFormCustomSize = True

# 5.8 VCard

### VCard Import/Export

Benutzen Sie die VCard-Funktion um entweder vorhandene Adressen ins Outlook zu exportieren oder bereits vorhandene VCards die Sie im System gespeichert haben ins SDWin zu übernehmen.

Die VCard-Import/Export Funktion ist im Artikelfester vorhanden. Dieses Fenster kann entweder unter den Stammdaten aufgerufen werden oder mit Drücken der F2 Taste.

VCard Import

#### SD WIN Business Software

148

| 🖬 Adressen [             | Sulim Idigo               | ov]                                       |                                     |                              |                               |                             |                        |                           |                          | ? _                            |           |
|--------------------------|---------------------------|-------------------------------------------|-------------------------------------|------------------------------|-------------------------------|-----------------------------|------------------------|---------------------------|--------------------------|--------------------------------|-----------|
| Details Katego           | rie Notizen               | Konditionen                               | freie Felder                        | Datenso                      | chutz                         |                             |                        |                           |                          |                                |           |
|                          |                           | Anschrift                                 |                                     |                              |                               |                             |                        | Kommu                     | nikation                 |                                |           |
| ID                       | Titel                     | Anrede                                    |                                     |                              | Tele                          | fon 1                       |                        |                           | Telefor                  | 12                             |           |
| 9003                     |                           | Herr                                      |                                     | ~                            | 066                           | 01985452                    | 252 10                 |                           | 06601                    | 98545252 10                    |           |
| Name 1                   |                           |                                           |                                     |                              | Fax                           |                             |                        |                           | Mobilte                  | lefon                          |           |
| vcf D                    | atei importie             | ren                                       |                                     |                              |                               |                             |                        | 0                         |                          |                                | ×         |
| $\leftarrow \rightarrow$ | × Υ 🗖                     | > Dieser PC                               | > Desktop                           | )                            | ~                             | Q                           | 1                      | O "De                     | sktop" d                 | lurchsuchen                    |           |
| Organis                  | ieren 🔻                   | Neuer Ordne                               | er                                  |                              |                               |                             |                        |                           |                          | •                              | ?         |
| 💻 Di                     | eser PC                   | ^ Name                                    | ^                                   |                              |                               | Änderu                      | ngs                    | Тур                       |                          | Größe                          |           |
| 33                       | D-Objekte                 | Sul                                       | im Idigov Ha                        | irdwareh                     | ers                           | 13.03.20                    | )20                    | vCard                     | -Datei                   | 1 KB                           |           |
| <b>E</b>                 | ilder                     |                                           |                                     |                              |                               |                             |                        |                           |                          |                                |           |
| <b></b> (                | esktop)                   |                                           |                                     |                              |                               |                             |                        |                           |                          |                                |           |
| 🔮 (                      | okumente                  |                                           |                                     |                              |                               |                             |                        |                           |                          |                                |           |
| <b>4</b> (               | ownloads                  | ¥                                         |                                     |                              |                               |                             |                        |                           |                          |                                |           |
|                          |                           | Dateiname:                                |                                     |                              |                               | · · ·                       | - A                    | dressda                   | itei (*.vc               | f)                             | $\sim$    |
|                          |                           |                                           |                                     |                              |                               |                             |                        | Öffn                      | en                       | Abbrecher                      | ו<br>ווו. |
| Suchbegriff              | 0                         | #1 📀                                      |                                     |                              |                               | Þ                           |                        | ] (                       | ) -                      |                                |           |
| <u>VCard-</u><br>Import  | Falls<br>mit de<br>Die in | Sie bereits<br>er VCard In<br>nportierten | s VCards i<br>nport Fun<br>VCards v | n Ihren<br>ktion d<br>verden | n Sy:<br>iese<br>als <i>A</i> | stem g<br>ins SD<br>(dress) | jespe<br>)Win<br>en in | eichert<br>übern<br>s SDV | haber<br>ehmer<br>Vin üb | n, können S<br>n.<br>Þernommen | Sie       |

VCard Export

| etalis Ka  | itegorie     | Intizen  | 12          | C     | - Fallen     |          | - Level and |   |            |            |              |
|------------|--------------|----------|-------------|-------|--------------|----------|-------------|---|------------|------------|--------------|
|            |              | louzen   | Konditionei | n mei | e Helder     | Datens   | cnutz       |   |            |            |              |
|            |              | Ans      | schrift     |       |              |          |             | K | ommunikati | on         |              |
| ID         |              | Titel    | Anre        | de    |              |          | Telefon 1   |   | Tel        | efon 2     |              |
| 10005      |              |          | Firma       |       | ~            |          | 06601659    | 1 | 06         | 6016532    |              |
| Name 1     |              |          |             |       |              |          | Fax         |   | Mo         | biltelefon |              |
| Acer       |              |          |             |       | Ordnei       | r sucher |             |   |            |            | $\times$     |
| Name 2     | 2            |          |             |       |              |          |             |   |            |            |              |
| Hardwa     | areherstelle | er       |             |       |              |          |             |   |            |            |              |
| Strasse    |              |          |             |       |              |          |             |   |            |            |              |
| Kreuzw     | veg 32       |          |             |       |              | esktop   |             |   |            |            |              |
| Plz        | Ort          |          |             |       | > 📥 OneDrive |          |             |   |            |            |              |
| 1010       | Wie          | n        |             |       | > 🤱 Büro     |          |             |   |            |            |              |
| Land       |              |          |             |       | > Dieser PC  |          |             |   |            |            |              |
| 0          | ÖSTER        | REICH    |             |       | Bibliotheken |          |             |   |            |            |              |
| Briefan    | rede         |          |             |       |              | Netzy    | verk        |   |            |            |              |
| Sehr ge    | eehrte Dam   | en un He | rren,       |       |              | Svste    | msteuerung  |   |            |            |              |
|            |              |          |             |       | Ranjerkorh   |          |             |   |            |            |              |
|            |              |          |             |       |              | apro     |             |   |            |            |              |
|            |              |          |             |       |              |          |             |   |            |            |              |
|            |              |          |             |       |              |          |             |   |            |            |              |
|            |              |          |             |       | Neuer        | n Ordner | erstellen   |   | OK         |            | Abbrechen .: |
| uchbegriff |              | 6        |             |       |              |          | 2           |   | 1          | ~          |              |

können Sie ganz einfach ins Outlook übernehmen.

Export

## 5.9 Dokumentversionen

#### Dokumentversionen

Die Dokumentversionen dienen dazu, dass Sie ihre Formulare auf einen gewissen Zeitpunkt zurücksetzen können. Dies kann sehr behilflich sein wenn zum Beispiel Fehler im Dokument gemacht wurden. Bitte beachten Sie dass die "Dokumentversionen" nur mit den Datenbanken Microsoft SQL und MySql / MariaDB funktioniert und über die DBTools eingerichtet werden muss.

 $\langle \! \rangle$ 

Sie finden die Dokumentversionen wenn Sie bei einem geöffnetem Dokument auf "Einstellungen" und dann auf "Dokumentversionen" klicken.

#### Dokumentversionen

|   | Dokument Versionen                      |       |   |     |            |                                  |   |    |           |      |     |          |
|---|-----------------------------------------|-------|---|-----|------------|----------------------------------|---|----|-----------|------|-----|----------|
| D | Dokument Versionen: 04.09.2019 10:00:16 |       |   |     |            |                                  |   |    |           |      |     |          |
|   |                                         |       |   |     | 20.08.2019 | 11:11:12                         |   |    |           |      |     |          |
|   |                                         | Zeile |   | Pos | 20.08.2019 | 15:09:18                         |   |    | _         | Raba | Ein | $\simeq$ |
| • | 0                                       |       | Α |     | 04.09.2019 | 10:00:16                         |   |    | 43 €      | 0    | 1   |          |
|   | 0                                       | 2     | Α | 2.  | 22040540   | BAU 77.052.00                    | 1 | ST | 28,22€    | 0    | 1   |          |
|   | 0                                       | 3     | Α | 3.  | 24137230   | TCL A435.29 SQUARE 32 2/18W TC-L | 1 | ST | 154,66 €  | 0    | 1   | =        |
|   | 0                                       | 4     | Α | 4.  | 24150900   | BAU 77.930.00                    | 1 | ST | 1.040,82€ | 0    | 1   |          |
|   | 0                                       | 5     | Α | 5.  | 32050830   | ZE 1/36 T26 VVG C                | 1 | ST | 60,61€    | 0    | 1   |          |
|   | 0                                       | 6     | Α | 6.  | 59000011   | ZE Fsg T16 1fl compl             | 1 | ST | 3,14€     | 0    | 1   |          |
|   | 0                                       | 7     | Α | 7.  | 59000278   | TETRIS Fsg T16 compl             | 1 | ST | 3,14€     | 0    | 1   |          |
|   | 0                                       | 8     | Α | 8.  | 20972815   | LI 7489                          | 1 | ST | 608,19€   | 0    | 1   |          |
|   | 0                                       | 9     | Α | 9.  | 22040556   | BAU 77.100.00                    | 1 | ST | 48,07€    | 0    | 1   |          |
|   | 0                                       | 10    | Α | 10. | 24137562   | TCL A616.29 SQUARE 32 T 2/18W TC | 1 | ST | 251,85€   | 0    | 1   |          |
|   | 0                                       | 11    | Α | 11. | 24150901   | BAU 77.931.00                    | 1 | ST | 184,97€   | 0    | 1   |          |
|   | 0                                       | 12    | Α | 12. | 32051149   | ZE 1/18W TC-L VVG I              | 1 | ST | 42,85€    | 0    | 1   |          |
|   | 0                                       | 13    | Α | 13. | 59000014   | ZE Buchse 3pol                   | 1 | ST | 3,14€     | 0    | 1   |          |
|   | 0                                       | 14    | Α | 14. | 59000480   | TECTON-I Refl B 28/54            | 1 | ST | 39,71€    | 0    | 1   |          |
|   | 0                                       | 15    | Α | 15. | 20355015   | XRV1 Paar                        | 1 | ST | 2,09€     | 0    | 1   |          |
|   | 0                                       | 16    | Α | 16. | 20972821   | LI 7490                          | 1 | ST | 82,56€    | 0    | 1   |          |
|   | 0                                       | 17    | Α | 17. | 22040569   | BAU 77.150.00                    | 1 | ST | 63,75€    | 0    | 1   |          |
|   |                                         |       |   |     |            |                                  |   |    |           | 8    | 3 ( | 9        |

# DokumentZeigt alle Versionen des Dokuments und wann diese erstellt wurden.VersionenUnterhalb werden alle Positionen angezeigt die dieses Dokument besitzt.

# Auswahl Wenn Sie zum Beispiel Gruppen verwendet haben und dieses Dokument in ein anderes Dokument übernehmen wollen, gehen Sie folgendermaßen vor.

Bei der Übernahme öffnet sich ein Fenster, bei jeder Position befinden sich grüne Haken. Sie können nun entweder mit einem Klick auf den Haken die Selektion der Position aufheben oder nicht. Vorteile hat es wenn man mit Gruppen arbeitet. Wenn Sie eine Gruppe erstellt haben müssen Sie für die Selektion nichts weiter als zweimal auf die Position des Gruppennamens zu klicken. Nun wird jede Position aus der Selektion entfernt oder wieder aufgenommen.

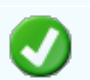

Mit diesem Button übernehmen Sie die Dokumentversion.

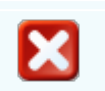

Mit diesem Button brechen Sie die Auswahl der Dokumentversion ab.

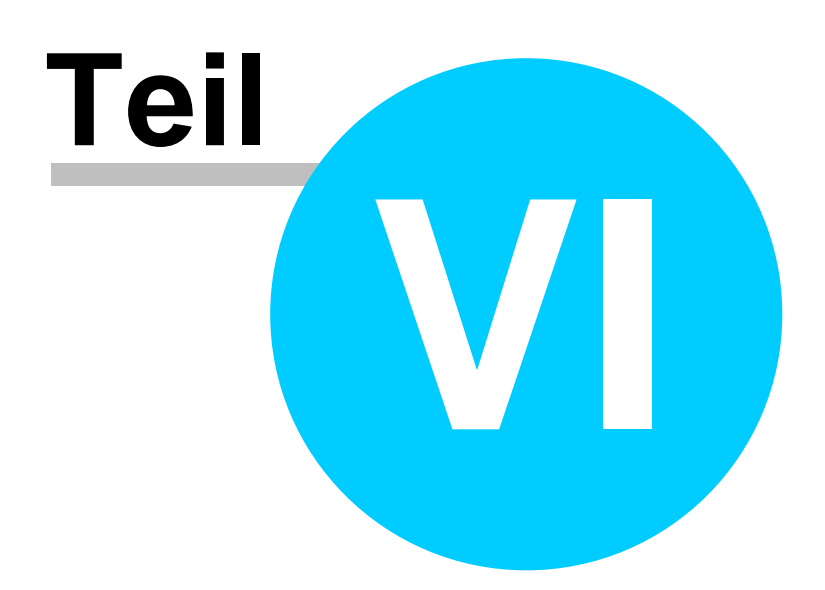

# 6 Office

## Persönlicher Bereich für die Termine

Der Programmpunkt "Office" ist dem "persönlichen Bereich" gewidmet und betrifft jeden Benutzer. Es geht hier um die Termine, die Kommunikation mit dem Brief- und dem Emailverkehr sowie um seine persönlichen Kontakte.

Sie erreichen den persönlichen Bereich mit der seitlichen Navigationsleiste Office/Termine oder über den Menüzugang Office/Termine

- Outlook Anbindung
- <u>Termine</u>
- Kontakte
- Emaileingang
- Emailausgang
- Heute Fenster

# 6.1 Outlook Anbindung

#### Persönlicher Bereich -> Outlook Anbindung

Im Programmpunkt "Outlook" kann der Benutzer seine E-Mails (Eingang, Ausgang); Termine, Kontakte, Mitarbeiter mit Outlook abgleichen. Auch hier entscheidet der Benutzer, wer Einsicht in seine Kontakte und damit verbundenen Vorgänge haben darf.

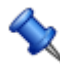

Sie erreichen den persönlichen Bereich/Kontakte mit der seitlichen Navigationsleiste Office/Outlook oder über den Menüzugang Office/Outlook

#### Einstellungen Programm

Um Outlook als Email Client in Verbindung mit SD WIN verwenden zu können, ist eine diesbezügliche Einstellung unter

Datei\System-Einstellungen\Programm zu treffen.

In der Kategorie "eMail" können Sie entscheiden, ob Sie den internen Email Client verwenden oder eine Anbindung an

Outlook haben wollen.

| 🖬 Einstellungen Programm          |  |
|-----------------------------------|--|
| Kategorie                         |  |
| eMail 🔛                           |  |
| Outlook als Emailclient           |  |
| Wert<br>ja                        |  |
| Beschreibung                      |  |
| Outlook als Emailclient verwenden |  |
|                                   |  |

Wenn Sie die Kategorie "eMail" gewählt haben, können Sie die Einstellung "Outlook als Emailclient" mit dem Wert "ja"

bestätigen.

Damit ist das Programm darüber informiert, den gesamten Emailverkehr über Outlook abzuwickeln. Das heißt für Sie,

wenn Sie eine Email in SD WIN schreiben, wird beim Senden die Email in den Outlookordner "Ausgang" kopiert.

Ist Outlook bereits in Betrieb und die Sicherheitseinstellungen lassen es zu, wird das Email sofort über Outlook versendet.

Das intern geschriebene Email wird natürlich direkt bei der Adresse, die dafür ausgewählt wurde, gespeichert.

#### Auswahlfenster für die Übernahme von Daten aus Outlook

| Ģ  | 🖸 Outlook                    |           |         |         |        |        |        |       |       |         |     |         |         |                                                                                   |     |    |              |   |
|----|------------------------------|-----------|---------|---------|--------|--------|--------|-------|-------|---------|-----|---------|---------|-----------------------------------------------------------------------------------|-----|----|--------------|---|
| 1  | . Dater                      | quelle wä | hlen    | Outlook |        |        |        |       |       |         |     |         |         |                                                                                   |     |    |              |   |
| ⊢  |                              |           |         |         |        |        |        |       |       |         |     |         |         |                                                                                   |     |    |              |   |
|    |                              |           |         |         |        |        |        |       |       |         |     |         |         |                                                                                   |     |    |              |   |
|    | Tabelle wanten Eingangsmalls |           |         |         |        |        |        |       |       |         |     |         |         |                                                                                   |     |    |              |   |
|    |                              |           |         |         |        |        |        |       |       |         |     |         |         |                                                                                   |     |    |              |   |
|    |                              |           |         |         |        |        |        |       |       |         |     |         |         |                                                                                   |     |    | Vorschau     |   |
|    | Ent                          | То        | Rec     | CC      | Sub    | Sen    | Sen    | Rec   | Sen   | Size    | Imp | Body    | RT      | HT                                                                                | Att | Un | Sent         |   |
|    | 00000                        | 'Sulim    | sulimid |         | WG: 1  | alex@  | Alex S | 07.09 | 07.09 | 81719   | 1   |         | {\rtf1\ | <html< td=""><td>1</td><td></td><td></td><td></td></html<>                        | 1   |    |              |   |
|    | 00000                        | 'Sulim    | sulimid |         | Ausbil | alex@  | Alex S | 26.06 | 26.06 | 586341  | 1   | Hallo S | {\rtf1\ | <html< td=""><td>2</td><td></td><td>~</td><td>=</td></html<>                      | 2   |    | ~            | = |
|    | 00000                        | 'Sulim    | sulimid |         | AW: L  | alex@  | Alex S | 08.06 | 08.06 | 57217   | 1   | Hallo S | {\rtf1\ | <html< th=""><th>2</th><th></th><th>~</th><th></th></html<>                       | 2   |    | ~            |   |
|    | 00000                        | 'Sulim    | sulimid |         | Lehrv  | alex@  | Alex S | 07.06 | 07.06 | 102065  | 1   | Hallo S | {\rtf1\ | <html< th=""><th>2</th><th></th><th><math>\checkmark</math></th><th></th></html<> | 2   |    | $\checkmark$ |   |
|    | 00000                        | 'Sulim    | sulimid |         | Linksa | alex@  | Alex S | 18.05 | 18.05 | 1789527 | 1   | Hallo S | {\rtf1\ | <html< th=""><th>4</th><th></th><th>~</th><th></th></html<>                       | 4   |    | ~            |   |
|    | 00000                        | 'Sulim    | sulimid |         | Bewer  | alex@  | Alex S | 04.05 | 04.05 | 45830   | 1   | Hallo S | {\rtf1\ | <html< th=""><th>1</th><th></th><th><math>\checkmark</math></th><th></th></html<> | 1   |    | $\checkmark$ |   |
|    | 00000                        | 'Sulim    | sulimid |         | AW: B  | alex@  | Alex S | 26.04 | 26.04 | 47901   | 1   | Sehr g  | {\rtf1\ | <html< th=""><th>1</th><th></th><th><math>\checkmark</math></th><th></th></html<> | 1   |    | $\checkmark$ |   |
|    | 00000                        | Sulim I   | sulimid |         | Autom  | Sharo  | del Ro | 22.09 | 22.09 | 52808   | 1   | Vielen  | {\rtf1\ | <html< th=""><th>0</th><th></th><th><math>\checkmark</math></th><th></th></html<> | 0   |    | $\checkmark$ |   |
|    | 00000                        | 'Sulim    | sulimid |         | AW: S  | Sharo  | del Ro | 24.09 | 24.09 | 86289   | 1   | Vielen  | {\rtf1\ | <html< th=""><th>2</th><th></th><th><math>\checkmark</math></th><th></th></html<> | 2   |    | $\checkmark$ |   |
|    | 00000                        | sulimid   | sulimid |         | Unterl | Milose | Milose | 24.09 | 24.09 | 1415349 | 1   | Vielen  | {\rtf1\ | <html< td=""><td>6</td><td></td><td><math>\checkmark</math></td><td></td></html<> | 6   |    | $\checkmark$ |   |
|    | 00000                        | 'Sulim    | sulimid |         | AW: A  | alex@  | Alex S | 25.09 | 25.09 | 69807   | 1   | Hallo S | {\rtf1\ | <html< td=""><td>1</td><td></td><td><math>\checkmark</math></td><td></td></html<> | 1   |    | $\checkmark$ |   |
|    | 00000                        | 'Sulim    | sulimid |         | AW: S  | Sharo  | del Ro | 25.09 | 25.09 | 104732  | 1   | Guten   | {\rtf1\ | <html< td=""><td>2</td><td></td><td>~</td><td></td></html<>                       | 2   |    | ~            |   |
|    | 00000                        | Sulim I   | sulimid |         | WG: H  | alexde | Alex D | 25.10 | 25.10 | 66698   | 1   |         | {\rtf1\ | <html< td=""><td>1</td><td></td><td><math>\checkmark</math></td><td></td></html<> | 1   |    | $\checkmark$ |   |
|    | 00000                        | Sulim I   | sulimid |         | Heute  | no-rep | Micros | 05.11 | 05.11 | 71130   | 1   |         | {\rtf1\ | DO</td <td>5</td> <td></td> <td><math>\checkmark</math></td> <td></td>            | 5   |    | $\checkmark$ |   |
|    | 00000                        | Sulim T   | sulimid |         | Heute  | no-ren | Micros | 26.10 | 26.10 | 65358   | 1   |         | {\rtf1\ | DO</td <td>3</td> <td></td> <td>~</td> <td>Ľ</td>                                 | 3   |    | ~            | Ľ |
| 54 | Zeile(n)                     |           |         |         |        |        |        |       |       |         |     |         |         |                                                                                   |     |    |              |   |
|    |                              |           |         |         |        |        |        |       |       |         |     |         |         |                                                                                   |     |    |              |   |
|    | Vorlag                       | e laden   |         |         |        |        |        |       |       |         |     |         |         |                                                                                   |     |    | $\mathbf{v}$ |   |

| Datenquelle                     | Hier wird automatisch auf Outlook verwiesen (nach entsprechender Einstellung)                                                                                                    |
|---------------------------------|----------------------------------------------------------------------------------------------------|
| <u>Tabelle</u><br><u>wählen</u> | Sie haben die Wahl Termine, Adressen, Mitarbeiter, Eingangsemails,<br>Ausgangsemails, gesendete Emails oder einzelne Ordner zu importieren.                                                                                                    |
| <u>Vorschau</u>                 | Mit der Vorschau startet das Programm und die stellt die entsprechenden<br>Daten in einerAnsicht zur Verfügung.                                                                                                    |
| <u>Vorlage</u><br><u>laden</u>  | Für die Importe sind Standardvorlagen eingerichtet, für die Termine aber ist<br>es z.B. wichtig, sich eine Vorlage zu erstellen, die genau die gewünschten<br>Daten importiert, insbesondere ist die Angabe der entsprechenden<br>Mitarbeiternummer wichtig - sonst erfolgt kein Eintrag in den<br>entsprechenden Kalender |

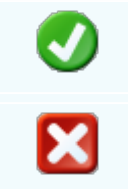

Mit diesem Button starten Sie die Vorschau der gewählten Daten

Mit diesem Button brechen Sie den Vorgang ab und schließen das Fenster.

#### Übernahmefenster Termine aus Outlook

| Outlook Termine                 |                         |                              |       |                                   |
|---------------------------------|-------------------------|------------------------------|-------|-----------------------------------|
| 2. Felder zuordnen              |                         |                              |       |                                   |
| Spalten/Felder in der Quelldate | ei                      | Zielfelder                   |       | Zuordnungen/Berechnung            |
| EntryID                         |                         | ID (Nummer)                  | >     | EntryID -> ID                     |
| Subject                         |                         | IdEmployee (Mitarbeiter-Nr.) |       | Subject -> Subject                |
| Start                           |                         | Subject (Betreff)            | 6     | Start -> Begins                   |
| End                             |                         | Location (Standort)          |       | End -> Ends                       |
| IsRecurring                     |                         | Begins (Beginn)              |       | Location -> IdEmployee            |
| Body                            |                         | Ends (Ende)                  |       |                                   |
| RTFBody                         |                         | Remark (Bemerkung)           |       | Formel                            |
| Reminder                        | ≡                       | Remind (Erinnerung)          |       |                                   |
| ReminderMinutesBeforeStart      |                         |                              |       |                                   |
| Location                        |                         |                              |       | Keine     Eeldwert     IdEmployee |
| Categories                      |                         |                              |       | Bedingung                         |
| Companies                       |                         |                              |       | Formel wird zu 01                 |
| AllDayEvent                     |                         |                              |       | Konstante                         |
| AttachmentsCount                |                         |                              |       | - Nonstance                       |
| SenderEmailAddress              |                         |                              |       |                                   |
| SenderName                      | $\overline{\mathbf{v}}$ |                              |       | Anwendung:                        |
|                                 | _                       |                              | ·     | mit diesem Wert befüllt.          |
| ID automatisch vergeben         |                         | Starten mit                  | • A • |                                   |
| Inhalte von Textfeldern be      | ei Be                   | darf abschneiden             |       |                                   |
|                                 |                         |                              |       |                                   |
|                                 |                         |                              |       |                                   |
|                                 |                         |                              |       |                                   |

Hier ist ein Übernahmefenster mit der der Schnittstelle für den Import von Termindaten für den Mitarbeiter mit der

Nummer 01. Outlook bietet in dem Fall mehr an Datenfelder an, wie in SD WIN zur Verfügung stehen und es stellt

sich natürlich die Frage, welche Felder sollen importiert werden.

| <u>Spalten/Feld</u><br><u>er in der</u><br><u>Quelldatei</u> | Hier sehen Sie alle Felder die in der gewählten Quelldatei vorkommen.                                                                                                    |
|--------------------------------------------------------------|----------------------------------------------------------------------------------------------------|
| <u>Zielfelder</u>                                            | Hier sehen Sie alle Felder die im SDWin vorhanden sind. Wichtig ist dass<br>Sie Felder der Quelldatei mit identischen Feldern im SDWin zuordnen.<br>Wenn Sie zum Beispiel ein Text einem ID-Feld zuordnen wird Ihnen SDWin<br>einen Fehler anzeigen. |
| <b>v</b>                                                     | Mit diesem Button bestätigen Sie die Auswahl der Felder                                                                                                    |

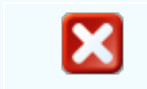

Mit diesem Button brechen Sie die Bildung der Formel ab und schließen das Fenster.

# 6.2 Termine

### $\textbf{Persönlicher Bereich} \rightarrow \textbf{Termine}$

Die Terminverwaltung wird, besonders in einem Team, ein innerbetrieblich immer größer werdendes Thema. Jeder halbwegs "wichtige" Mitarbeiter hat seine Termine, selten jedoch sind diese zentral erfaßt und stehen anderen Mitarbeiter damit nicht zur Verfügung. Der Programmpunkt "Termine " in der SD WIN Business Software ist genau diesem Thema gewidmet und bietet eine

Software ist genau diesem Thema gewidmet und bietet eine zentrale Terminverwaltung, in welcher jeder Mitarbeiter erfaßt werden kann.

Es beschreibt die Terminvereinbarung sowie die damit verbundenen Bearbeitungsmethoden und dementsprechende Hinweise.Der Benutzer entscheidet, wer Einsicht in seine Termine haben darf und wer nicht. Hauptvorteil ist sicher die direkte Anbindung an den Adressenstamm, die "Lebensgeschichte" von jeder Adresse wird so lebendiger!

Sie erreichen den persönlichen Bereich mit der seitlichen Navigationsleiste Office/Termine oder über den Menüzugang Office/Termine

Grundlagen Termine

#### 158 SD WIN Business Software

| Persönlicher Bereich von                                                                                                    |                              |                                                                                                    | _ • ×                                                                 |  |  |  |
|----------------------------------------------------------------------------------------------------|------------------------------|----------------------------------------------------------------------------------------------------|-----------------------------------------------------------------------|--|--|--|
| Idigov, Sulim 💟                                                                                                    |                              | Montag, 24. Mai                                                                                                    | Donnerstag, 27. Mai 🔼                                                 |  |  |  |
| Termine         ✓           Auswahl         ▲           Nur freigegebene         Nur nicht erledigte           Nur nicht erledigte         Nur nicht erledigte           - Für Outlook         Privat           - Kündentermin/nich         Kündentermin abg           - Telefonat         ✓           2021 >         M           M D M D F S         S           21 3 4 5 6 7 8 9         1 2           3 4 5 6 7 8 9         1 2                                                                                                    | <mark>.</mark><br>₩βesprech. | Dienstag, 25. Mai                                                                                                    | Freitag, 28. Mai<br>Termin                                            |  |  |  |
| <sup>20</sup> 17 18 19 20 21 22 23<br><sup>21</sup> 24 25 26 27 28 29 30                                                                                                    |                              | Mittwoch, 26. Mai                                                                                                    | Samstag, 29. Mai                                                      |  |  |  |
| Image: Constraint of the state of the state of | <b>₩</b> Besprechun          | o 🕚                                                                                                    | Termin 🕹                                                              |  |  |  |
| <b>27</b> 5 6 7 8 9 10 11                                                                                                    |                              |                                                                                                    |                                                                       |  |  |  |
| Heute                                                                                                    |                              |                                                                                                    | 2 🔝 🔍 😂 🗉 🔣                                                           |  |  |  |
|                                                                                                    |                              |                                                                                                    |                                                                       |  |  |  |
| Idigov, Sulim                                                                                                    |                              | In diesem Feld<br>den dieser Term                                                                                                    | wählen Sie einen Mitarbeiter aus für<br>nin gelten soll.              |  |  |  |
| Termine                                                                                                    |                              | Auswahl für die Art (Termin, Maileingang,<br>Mailausgang,Kontakte)                                                                                   |                                                                       |  |  |  |
| A                                                                                                    | <u>uswahl</u>                | Auswahl welche Art von Terminen gelistet werden sollen                                                                                               |                                                                       |  |  |  |
|                                                                                                    |                              | Mit diesem Butt                                                                                                    | ton generieren Sie einen <u>neuen</u> Termin                          |  |  |  |
|                                                                                                    |                              | Mit diesem Button öffnen Sie einen Termin für die<br>Bearbeitung                                                                                     |                                                                       |  |  |  |
|                                                                                                    |                              | Mit diesem Butt<br>nach einer Best                                                                                                    | ton können Sie den aktuellen Termin<br>ätigung <u>löschen</u>         |  |  |  |
|                                                                                                    | <b>8</b> 1                   | Mit diesem Butt<br>Terminen. Alle <sup>-</sup><br>angezeigt.                                                                                         | ton öffnen Sie die Suche nach den<br>Termine werden in diesem Fenster |  |  |  |
|                                                                                                    | 2                            | Mit diesem Button können Sie den gesamten<br>Kalender aktualisieren. Dies kann behilflich sein falls<br>getätigte Änderungen nicht angezeigt werden. |                                                                       |  |  |  |

|   | Mit diesem Button können Sie den Terminkalender<br>mit einem PDA abgleichen - Voraussetzung ist die<br>ordnungsgemäße Einrichtung der Verbindungen.<br>Damit sind Sie auch unterwegs aktuell!<br>Synchronisieren von Daten mit einem PDA wird<br>immer interessanter. Da Sie den gesamten<br>Emailverkehr und die Terminverwaltung in SD WIN<br>Business Software abwickeln können, liegt die<br>Übernahme von einigen wichtigen Daten auf der Hand.<br>In erster Linie geht es um den Abgleich von Terminen,<br>Termine die z.B. die Sekretärin in den freien Zeiten<br>vergeben hat, selbst vereinbarte Termine - Sie können<br>das bequem vor dem Verlassen des Hauses<br>elektronisch abgleichen. In kurzer Zeit sind Sie in<br>Sachen Terminen aktualisiert und können beruhigt in<br>den Aussendienst, oder wohin auch immer, gehen. |
|---|----------------------------------------------------------------------------------------------------|
|   | Mit diesem Button starten Sie den Druckvorgang.                                                                                                    |
|   | Mit diesem Button werden die Termine nach der<br>Terminart gefiltert.<br>Die einzelnen Termineinträge können per Drag-and-<br>Drop an einen anderen Tag verlegt werden.                                                                                                    |
|   | Mit diesem Button werden die Termine nach den<br>Mitarbeitern gefiltert.<br>Die einzelnen Termineinträge können per Drag-and-<br>Drop an einen anderen Tag verlegt werden.                                                                                                    |
| × | Mit diesem Button beenden Sie die Bearbeitung der Termine und schließen das Fenster.                                                                                                    |

Erfassung

#### SD WIN Business Software

| Termin                |                |          |         |            |             |       |            |                            |
|-----------------------|----------------|----------|---------|------------|-------------|-------|------------|----------------------------|
|                       | Daten          |          |         |            | Wann und Wo |       | Sonstiges  |                            |
| Betreff               |                |          |         | Ort        |             |       |            | Bemerkung :                |
| Gespräch im Büro      |                |          |         | Chefbüro   |             |       |            |                            |
| Verweis auf Dokumente | entyp/Mandant  | t/Nummer |         | Beginn     |             |       |            |                            |
| Auftrag               | 0 0            |          |         | 12.02.2019 | Sec. 1      | 09:00 |            |                            |
| Wer                   |                |          |         | Ende       |             |       |            |                            |
| ADMIN                 |                |          |         | 12.02.2019 | Sec. 1      | 11:00 |            |                            |
|                       |                |          |         |            |             |       |            |                            |
|                       |                |          | mit Wem | 1          |             |       |            |                            |
| C GelisteterKontakt   |                |          |         | Aktivität  |             |       |            |                            |
|                       |                |          |         |            |             |       | Erinnerung |                            |
|                       |                |          |         |            |             |       | 1          | 5 min. 💟                   |
| O Neuer Kontakt       | Vorname :      | Ν        | Nachnam | ie :       |             |       |            | Terminart                  |
|                       |                |          |         |            |             |       |            | Geschäftlich               |
| Mitarbeiter           | Idigov, Sulim  |          |         |            |             |       |            | ✓ Freigabe                 |
|                       | raigevy bailin |          |         |            |             |       |            | Erledigt                   |
|                       | Adr            | Ans      | Mit     | Name 1     | Name 2      |       |            | An Outlook /               |
| Hinzufügen>           | •              |          | 1       | Sulim      | Idigov      |       |            | PocketOutlook<br>übergeben |
|                       |                |          |         |            |             |       |            |                            |
| Zeile löschen         |                |          |         |            |             |       |            |                            |
|                       |                |          |         |            |             |       |            |                            |

| <u>Daten</u>                 | Hier füllen Sie die Daten für den Termin aus. Bestimmen Sie einen Betreff, falls es ein Dokument gibt welches wichtig für diesen Termin ist, kann ein                                                                                                    |
|------------------------------|----------------------------------------------------------------------------------------------------|
|                              | Verweis getätigt werden. Wenn Sie auf -Button drücken öffnet sich eine Suche mit allen Dokumenten worauf sie gefiltert haben. Danach wählen Sie aus für wen dieser Termin gilt.                                                                                    |
| <u>Wann und</u><br><u>Wo</u> | Hier sehen Sie ein Feld wo Sie den Ort bestimmen können an dem der<br>Termin stattfinden soll.<br>Tragen Sie noch ein Datum für den Beginn und Ende des Termins ein.                                                                                               |
| <u>Mit Wem</u>               | In diesem Feld bestimmen Sie mit wem dieser Termin stattfinden soll. Sie können entweder eine Adresse aus dem System nehmen indem Sie auf gelisteter Kontakt klicken. Hier drücken Sie denButton, es öffnet sich nun die Adresssuche. Wählen Sie eine Adresse aus. |
| <u>Betreff</u>               | Hier geben Sie den Betreff des Termins ein.                                                                                                    |
| Ø                            | Mit diesem Button speichern Sie die Bearbeitung/Erstellung des Termins und übernehmen diesen ins System.                                                                                                    |
| X                            | Mit diesem Button brechen Sie Bearbeitung/Erstellung des Termins ab und schließen das Fenster.                                                                                                    |

Scheduler

schließen das Fenster.

160

| Office | 161 |
|--------|-----|
|--------|-----|

| G R    | Ressourcen |             |            |           |             |         |                                             |           |           |      |            |            |                      |          |     |
|--------|------------|-------------|------------|-----------|-------------|---------|---------------------------------------------|-----------|-----------|------|------------|------------|----------------------|----------|-----|
|        | Mittwoch,  | , 26. Febri | uar 2020 - | Montag, 2 | . März      |         | Montag, 2. März 2020 - Montag, 9. März 2020 |           |           |      |            |            | Montag, 9. März 2020 |          |     |
|        | 26 Mi      | 27 Do       | 28 Fr      | 29 Sa     | 1 So        | 2 Mo    | 3 Di                                        | 4 Mi      | 5 Do      | 6 Fr | 7 Sa       | 8 So       | 9 Mo                 | 10 Di    |     |
| :      |            |             |            |           |             | 0 38    | Montage                                     | Gerüst    |           |      |            |            |                      |          | 5   |
| esch   |            |             |            |           |             |         |                                             |           |           |      |            |            |                      |          |     |
| Ĕ      |            |             |            |           |             |         |                                             |           |           |      |            |            |                      |          |     |
| 4      |            | 4           | 🕃 Terr     | nin Arzt  | 0           |         |                                             |           |           | J 🕄  | Erledigung | g Rechnung | gen 🚺                | ~        |     |
| Priva  |            |             |            |           |             | 1       |                                             |           |           |      |            |            |                      |          |     |
|        |            |             |            |           |             |         |                                             |           |           |      |            |            |                      |          |     |
| nat    |            |             | J 1        | Telefon   | at Bauleite | r 🕕     |                                             |           |           |      |            |            |                      |          | . 🖸 |
| relefo |            |             |            |           |             |         |                                             |           |           |      |            |            |                      |          |     |
| Ē      |            |             |            |           |             |         |                                             |           |           |      |            |            |                      |          |     |
| ÷      |            |             |            |           |             |         | 🕘 👸 Be                                      | sprechung | Ablauf mi |      |            |            |                      |          |     |
| (unde  |            |             |            |           |             |         |                                             |           |           |      |            |            |                      |          |     |
| Ē      |            |             |            |           |             |         |                                             |           |           |      |            |            |                      |          |     |
| <      |            |             |            |           |             |         | 111                                         |           |           |      |            |            |                      | >        |     |
| geh    | ne zu Datu | m           | Ansic      | nt        |             | Gruppie | rung                                        |           |           | -    |            |            | 1                    | <u> </u> |     |
| 02     | .03.2020   |             | Sche       | duler     |             | nach Re | essourcen                                   |           |           |      | Zeitabstä  | ände       | C                    | Z 🕹      |     |

| <u>gehe zu</u><br><u>Datum</u> | In diesem Feld können Sie ein Datum eintragen nach dem gefiltert werden soll.                                                                   |
|--------------------------------|----------------------------------------------------------------------------------------------------|
| <u>Ansicht</u>                 | Wählen Sie zwischen verschiedenen Ansichten im Scheduler<br>• Scheduler<br>• Arbeitswoche<br>• ganze Woche<br>• ganzer Monat<br>• einzelner Tag |
| <u>Gruppierung</u>             | In diesem Feld können Sie die Termin nach gewissen Arten gruppieren.                                                                            |
| Zeitabstände                   | Wenn Sie auf diesen Button drücken können Sie Zeitabstände verwalten.                                                                           |
|                                | Mit diesem Button starten Sie den Druckvorgang.                                                                                                 |
| ×                              | Mit diesem Button schließen Sie die Scheduler-Ansicht.                                                                                          |

# 6.3 Kontakte

### $\textbf{Persönlicher Bereich} \rightarrow \textbf{Kontakte}$

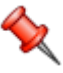

Im Programmpunkt "Kontakte" verwaltet der Benutzer seine Adressen. Auch hier entscheidet der Benutzer, wer Einsicht in seine Kontakte und damit verbundenen Vorgänge haben darf.

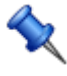

Sie erreichen den persönlichen Bereich/Kontakte mit der seitlichen Navigationsleiste Office/Kontakte oder über den Menüzugang Office/Kontakte

#### Persönliche Kontakte

| Persönlicher Bereich von |   |    |           |          |         |              |              |              |                 |
|--------------------------|---|----|-----------|----------|---------|--------------|--------------|--------------|-----------------|
| Idigov, Sulim 🛛 🔄        |   | ID | Nachname  | Vorname  | Such    | Telefon (ge  | Fax (gesch.) | Handy (ges   | Telefon (priv.) |
| Kontakte 🔽               | • | 16 | Baumer    | Klaus    | DIVERSE |              |              | 416541717    |                 |
| Auswahl                  |   | 15 | Bitschnau | Jürgen   | DIVERSE |              |              | 066560654650 |                 |
| Alle                     |   | 14 | Burtscher | Markus   | MARKUS  | 055225656465 | 055225656465 | 06601999999  |                 |
| Für Outlook              |   |    |           |          |         |              |              |              |                 |
|                          |   |    |           |          |         |              |              |              |                 |
|                          |   |    |           |          |         |              |              |              |                 |
|                          |   |    |           |          |         |              |              |              |                 |
|                          |   |    |           |          |         |              |              |              |                 |
|                          |   |    |           |          |         |              |              |              |                 |
|                          |   |    |           |          |         |              |              |              |                 |
|                          |   |    |           |          |         |              |              |              | 5               |
|                          | Ľ |    |           |          |         |              |              |              |                 |
|                          |   | R  |           | <b>A</b> |         | $\sim$       |              |              |                 |
|                          |   |    |           |          |         |              |              |              |                 |

| <u>ADMIN</u> | Auswahlfenster für den Benutzer für die Abfrage                                                                                                    |
|--------------|----------------------------------------------------------------------------------------------------|
| Kontakte     | Auswahlfenster für Kontakte, Emaileingang, Emailausgang oder Termine                                                                                                    |
|              | Mit diesem Button erstellen Sie einen neuen persönlichen Kontakt                                                                                                    |
|              | Mit diesem Button öffnen Sie einen Kontkat für die Bearbeitung                                                                                                    |
|              | Mit diesem Button können Sie den aktuellen Kontakt nach einer<br>Bestätigung löschen                                                                                                    |
|              | Mit diesem Button können Sie die Kontakte mit einem PDA oder MDA<br>abgleichen - Voraussetzung ist die ordnungsgemäße Einrichtung der<br>Verbindungen. Damit sind Sie auch unterwegs aktuell! |

| noasm |
|-------|
|       |
|       |
| X     |

Mit diesem Button starten Sie den Druckvorgang.

Mit diesem Button rufen Sie den Kalender auf.

Mit diesem Button brechen Sie die Bearbeitung/Erstellung der persönlichen Kontakte ab und schließen das Fenster.

#### Neuen persönlichen Kontakt anlegen

| k                           | Contakt                                                                                                    |                |                                |                                             |                                  |              |              |                                                          |   |
|-----------------------------|----------------------------------------------------------------------------------------------------|----------------|--------------------------------|---------------------------------------------|----------------------------------|--------------|--------------|----------------------------------------------------------|---|
| F                           | Verweis auf                                                                                                    | ID Adı         | esse                           | 10006                                       |                                  |              |              |                                                          |   |
|                             | Name 1                                                                                                    | Markus         | ş                              |                                             | Plz/Ort                          |              | 675          | 51 Braz                                                  |   |
|                             | Name 2                                                                                                    | me 2 Burtscher |                                |                                             |                                  |              | 0            | ÖSTERREICH                                               |   |
|                             | Strasse                                                                                                    | Bahnh          | ofstraße                       |                                             |                                  |              |              |                                                          |   |
| Verweis auf Ansprechpartner |                                                                                                    |                |                                |                                             |                                  |              |              |                                                          |   |
|                             | Geschäftlic                                                                                                    | th Priv        | vat No                         | tizen                                       |                                  |              |              |                                                          |   |
|                             | Titel                                                                                                    |                | Doktor                         |                                             | z.H.                             | 1            | z            | z.H. Herrn {Titel+Name}                                  |   |
|                             | Vorname                                                                                                    |                | Markus                         |                                             | Anrede                           | 2            | S            | Sehr geehrter Herr {Titel+Name}, 🛛 💟                     |   |
|                             | Nachname                                                                                                    | •              | Burtsch                        | er                                          | Abteilung                        | 0            |              |                                                          |   |
|                             | Funktion                                                                                                    |                | Chefarz                        | zt                                          | 1                                |              |              |                                                          |   |
|                             | Tel. (gesc                                                                                                    | häftl.)        | 055225                         | 656465                                      | Handy (geschäftl.) 0660 199999   |              |              | 0660 1999999                                             |   |
|                             | Fax (gesc                                                                                                    | häftl.)        | 055225                         | 656465 - 5                                  | eMail (geschäftl.) ordination@bu |              |              | ordination@burtscher.com                                 |   |
| Ľ                           |                                                                                                    |                |                                |                                             |                                  |              |              |                                                          |   |
| 1                           | 🖌 An Outlo                                                                                                    | ook / Po       | cketOutl                       | ook übergeben                               |                                  |              |              | 🕗 🔀                                                      |   |
|                             |                                                                                                    |                |                                |                                             |                                  |              |              |                                                          | ÷ |
|                             | Verweis<br>Um auf eine Adresse zu verweisen klicken Sie auf den -Button und<br>starten die Adresssuche. Wählen Sie nun eine Adresse aus auf die<br>verwiesen werden soll.<br>Die unten stehenden Felder werden dann automatisch mit den Daten der<br>Adresse befüllt. |                |                                |                                             |                                  |              |              |                                                          |   |
|                             | Ansprech<br><u>tner</u>                                                                                                    | <u>par</u>     | In dieso<br>vorhand<br>verweis | em Feld sehen S<br>den sind. Wähler<br>sen. | Sie alle Ansp<br>n Sie einen A   | rech<br>Ansp | ipar<br>orec | tner die bei dieser Adresse<br>hpartner aus um darauf zu |   |

|          | Die unten stehenden Felder werden dann automatisch mit den Daten des Ansprechpartners befüllt.                                                                                                    |
|----------|----------------------------------------------------------------------------------------------------|
| PocketPC | Mit diesem Feld können Sie die Voraussetzung für den Abgleich der<br>Kontakte mit einem PDA setzen - Voraussetzung ist die ordnungsgemäße<br>Einrichtung der Verbindungen. Damit sind Sie auch unterwegs aktuell! |
| 0        | Mit diesem Button speichern Sie ihre Eingaben.                                                                                                    |
| ×        | Mit diesem Button brechen Sie die Bearbeitung der Kontakte ab und schließen das Fenster.                                                                                                    |

# 6.4 Emaileingang

# $\textbf{Persönlicher Bereich} \rightarrow \textbf{Emaileingang}$

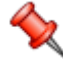

Für den Programmpunkt "Email" gilt dasselbe wie für die Terminvereinbarung und der damit verbundenen Bearbeitungsmethoden und dementsprechende Hinweise.Der Benutzer entscheidet, wer Einsicht in seine Emails haben darf und wer nicht.Hauptvorteil ist sicher die direkte Anbindung an den Adressenstamm, die "Lebensgeschichte"von jeder Adresse wird so lebendiger!

Sie erreichen den persönlichen Bereich mit der seitlichen Navigationsleiste Office/Termine oder über den Menüzugang Office/Termine

#### Emaileingang

| Ē                                          | Eingangsma | ail        |                               |        |             |        |         |          |          |  |
|--------------------------------------------|------------|------------|-------------------------------|--------|-------------|--------|---------|----------|----------|--|
|                                            | Nummer     | Lieferterm | Betreff                       | Name 1 | Suchbegriff | Empfän | Mandant | E        | <u>~</u> |  |
|                                            | 1011       |            | AW: Email - manueller Eingang |        | DIVERSE     | 99999  | 1       | ~        |          |  |
|                                            | 1007       |            | Info                          |        | DIVERSE     | 99999  | 1       | <b>~</b> |          |  |
| Þ                                          | 1001       |            |                               |        | DIVERSE     | 99999  | 1       | ~        | _        |  |
|                                            | 1000       |            | test                          |        | DENZ ALEX   | 20016  | 1       | ~        |          |  |
|                                            | 1013       |            | Irrte Darwin?                 |        | DIVERSE     | 99999  | 1       |          |          |  |
|                                            | 1012       |            | AW: zu klärende Punkte        |        | DIVERSE     | 99999  | 1       |          |          |  |
|                                            | 1010       |            | Ihre Druckerzubehör Bestellun |        | DIVERSE     | 99999  | 1       |          |          |  |
|                                            | 1009       |            | [Spam] Kd.Nr. 62286           |        | DIVERSE     | 99999  | 1       |          |          |  |
|                                            | 1008       |            | Umsatzsteuer 2010/05          |        | DIVERSE     | 99999  | 1       |          |          |  |
|                                            | 1006       |            | SuperMailer 5.30 verfügbar    |        | DIVERSE     | 99999  | 1       |          | $\sim$   |  |
| Suchbegriff Standardsuche Criedigte Offene |            |            |                               |        |             |        |         |          |          |  |

Es stehen viele Felder zur Verfügung, Sie werden vermutlich nicht alle Felder benötigen und können diese mit einem R-Klick

auf die Spaltenbezeichnung temporär entfernen. Diese Felderanordnung wird dann intern für Sie abgespeichert und Sie

bekommen nur noch das zu sehen, was Sie tatsächlich ausgesucht haben.

Diese Einstellung kann jederzeit wieder verändert und angepaßt werden - hier sehen Sie eine reduzierte Fassung.

| Schnellsuch<br><u>e</u><br>Standardsuc<br><u>he</u><br><u>Erweiterte</u><br><u>Suche</u> | Wählen Sie in diesem Feld aus welche Art von Suche sie anwenden<br>wollen.<br>Die erweiterte Suche wird hier eher bevorzugt da diese Suche noch<br>spezifischer auf das Suchkriterium filtert. |
|------------------------------------------------------------------------------------------|----------------------------------------------------------------------------------------------------|
| <u>Ale</u><br><u>Erledigte</u><br><u>Offene</u>                                          | In diesem Feld können Sie den Status der Eingangsmails bestimmen.<br>Dies kann behilflich sein um auf einen Status der Mails zu filtern.                                                       |
|                                                                                          | Mit diesem Button öffnen Sie die Suche für die Eingangsmails.                                                                                                    |

# 6.5 Emailausgang

#### Persönlicher Bereich → Emailausgang

Für den Programmpunkt "Email" gilt dasselbe wie für die Terminvereinbarung und der damit verbundenen Bearbeitungsmethoden und dementsprechende Hinweise.Der Benutzer entscheidet, wer Einsicht in seine Emails haben darf und wer nicht.Hauptvorteil ist sicher die direkte Anbindung an den Adressenstamm, die "Lebensgeschichte"von jeder Adresse wird so lebendiger!

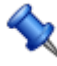

Sie erreichen den persönlichen Bereich mit der seitlichen Navigationsleiste Office/Termine oder über den Menüzugang Office/Termine

Emailanlage

#### SD WIN Business Software

| G Ausgangsmail       | [1/001009                                                 | ]                                       | г., т                            |                       |                       |                           |                      |              |                 |          | l          |      |
|----------------------|-----------------------------------------------------------|-----------------------------------------|----------------------------------|-----------------------|-----------------------|---------------------------|----------------------|--------------|-----------------|----------|------------|------|
| elviail + Bearbeiten | • Ansicht • E                                             | intugen <del>+</del>                    | Format + 1                       | abelle 👻 Einst        | ellungen <del>+</del> |                           |                      |              |                 |          |            |      |
| Empfänger            | 10006                                                     |                                         | markusbur                        | tscher@beispie        | l.com                 |                           |                      |              |                 |          |            |      |
| Kopie an             |                                                           |                                         |                                  |                       |                       |                           |                      |              |                 |          |            |      |
| Betreff              | Termin                                                    |                                         |                                  |                       |                       |                           |                      |              |                 |          |            |      |
| Absender             | Emailversand                                              | über Outlo                              | ok                               |                       |                       |                           |                      |              |                 |          |            |      |
| [Normal]             | <b>▼</b> (                                                | Calibri                                 |                                  |                       | <b>▼</b>   F          | K U                       |                      | E HE HE      | 100%            | •   ¶ [  |            |      |
| 5                    | Sehr geehrt<br>wie vereinb<br>im Büro.<br><br>Mit freundl | er Herr Bu<br>art, treffe<br>ichen Grül | urtscher,<br>n wir uns fü<br>3en | ir einen Demo         | otermin am kr         | ommenden Dien             | istag Vormittag i    | um 11:00 (   | Jhr bei Ihne    | m        |            | ~    |
|                      |                                                           |                                         |                                  | 1 1                   |                       |                           |                      |              |                 |          |            |      |
| 1/1 1/1 5            | 47                                                        |                                         |                                  |                       | NF                    |                           |                      | <del>ا</del> | •• <b>=</b> • — |          | - +        | 100% |
|                      |                                                           |                                         |                                  |                       |                       |                           |                      |              |                 |          |            |      |
|                      |                                                           |                                         |                                  |                       |                       |                           |                      |              |                 |          |            |      |
| ſ                    |                                                           |                                         |                                  |                       |                       |                           |                      |              |                 |          |            |      |
|                      | G                                                         |                                         |                                  |                       |                       |                           |                      |              |                 |          | $\bigcirc$ |      |
|                      |                                                           |                                         |                                  |                       |                       |                           |                      |              |                 |          |            |      |
| <u>Empfäng</u>       | er<br>M                                                   | it den<br>dress                         | n 🛄-E<br>e aus a                 | Button ru<br>an den c | ufen Sie<br>liese Ma  | e die Adre<br>ail gericht | sssuche a<br>et ist. | auf. W       | /ählen          | Sie nu   | ın ein     | e    |
| <u>Kopie a</u>       | <mark>n</mark> H<br>de                                    | ier kö<br>er Mai                        | nnen S<br>I.                     | ie eine :             | zweite N              | Mailadres                 | se eintrag           | jen. D       | iese er         | hält ei  | ne Ko      | opie |
| Betreff              | Т                                                         | agen                                    | Sie hie                          | er den To             | əxt für d             | len Betref                | f ein, dam           | nit eine     | e kleine        | e Infori | natio      | n    |
|                      | VC                                                        | orhand                                  | len ist i                        | um was                | in der N              | Mail geht.                |                      |              |                 |          |            |      |
| Absende              | er H                                                      | ier ste                                 | eht der                          | Absend                | ler der E             | Email drin.               |                      |              |                 |          |            |      |
|                      |                                                           |                                         |                                  |                       |                       |                           |                      |              |                 |          |            |      |
| G                    | Ke                                                        | ehren                                   | Sie zu                           | r vorheri             | gen Aus               | sgangsma                  | ail zuruck           |              |                 |          |            |      |
|                      | m                                                         | it dies                                 | sem Ico                          | on könn               | en Sie A              | Ausgangs                  | mails suc            | chen u       | nd lade         | en       |            |      |
| Ð                    | bl                                                        | ättern                                  | Sie zu                           | ur nächs              | ten Aus               | sgangsma                  | ail                  |              |                 |          |            |      |
|                      | Μ                                                         | it dies                                 | sem Bu                           | utton ge              | nerieren              | ı Sie ein r               | neue Ema             | iil.         |                 |          |            |      |

166

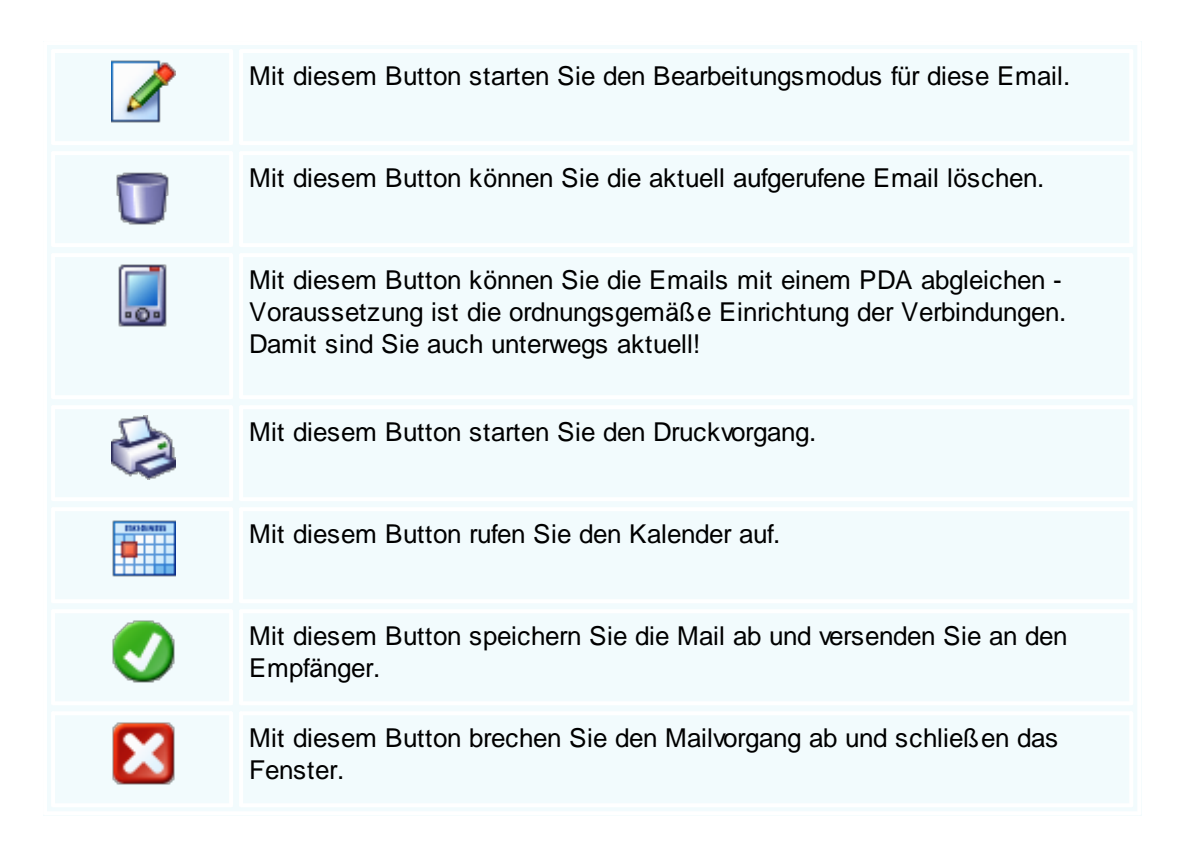

#### Email Funktionen

| <b>[</b> ] / | Ausgangsmail [1/001      | .009]                   |                                                                                        | 6 | JOX  |
|--------------|--------------------------|-------------------------|----------------------------------------------------------------------------------------|---|------|
| eMa          | il ▼ Bearbeiten ▼ Ansich | t <del>+</del> Einfügen | r≠ Format ≠ Tabelle ≠ Einstellungen ≠                                                  |   |      |
| B            | Neu                      | Strg+N                  | markusburtscher@beispiel.com                                                           |   |      |
| 88           | Suchen                   | Strg+F                  |                                                                                        |   |      |
| B            | Bearbeiten               |                         |                                                                                        |   |      |
|              | Antworten                |                         | ook                                                                                    |   |      |
|              | Weiterleiten             |                         | ▼ 10 ▼   F K U   ■ 冨 茎 ■   Ξ ≦ ↓ 100% ▼   ¶ L                                          |   |      |
| Ba_          | Kopieren                 |                         |                                                                                        |   | ^    |
| X            | Löschen                  |                         |                                                                                        |   | 1.1  |
|              | Senden                   |                         |                                                                                        |   |      |
|              | Senden (an mehrere A     | dressen)                |                                                                                        |   |      |
| <b>B</b>     | Seite einrichten         |                         |                                                                                        |   |      |
|              | Seitenvorschau           |                         | urtscher,                                                                              |   |      |
| P.           | Drucken                  |                         | en wir uns für einen Demotermin am kommenden Dienstag Vormittag um 11:00 Uhr bei Ihnen |   |      |
| ě            | Speichern                | Stra+S                  |                                                                                        |   |      |
|              | Evnortieren              | Sugro                   |                                                                                        |   |      |
|              | Schliescon               |                         | ißen                                                                                   |   |      |
| -            | Schliessen               |                         |                                                                                        |   |      |
|              |                          |                         |                                                                                        |   | V    |
| <            |                          |                         |                                                                                        |   | >    |
| 1/           | 1 1/1 5 47               |                         | NF                                                                                     | + | 100% |
|              |                          |                         |                                                                                        |   |      |
|              |                          |                         |                                                                                        |   |      |
|              |                          |                         |                                                                                        |   |      |
|              | G                        | AA C                    |                                                                                        |   |      |
|              |                          |                         |                                                                                        |   |      |

|                                                  | Mit diesem Button können Sie eine neue Email öffnen - Kurztaste = Strg+N                          |
|--------------------------------------------------|---------------------------------------------------------------------------------------------------|
| <u>88</u>                                        | Mit diesem Button starten Sie die Suchfunktion im betreffenden Bereich                            |
|                                                  | Mit diesem Button können Sie in die Bearbeitung von diesem Dokument<br>gehen - Kurztaste = Strg+E |
| <u>Antworten</u>                                 | Mit diesem Button können Sie auf eine bestehende Email antworten                                  |
| <u>Weiterleiten</u>                              | Die geschriebene Email kann an andere sofort weitergeleitet werden                                |
|                                                  | Mit diesem Button kann eine vorhandene Email kopiert werden.                                      |
| ×                                                | Mit diesem Button löschen Sie das aktuelle Dokument - Kurztaste = Strg+D                          |
| <u>Senden</u>                                    | Mit diesem Befehl senden Sie die aktuelle Email                                                   |
| <u>Senden (an</u><br><u>mehrere</u><br>Adressen) | Mit diesem Befehl senden Sie mehrere Emails                                                       |
|                                                  | Mit diesem Button können Sie die Seite einrichten                                                 |
| Ţ                                                | Mit diesem Button erhalten Sie eine Vroschau der Mail wie Sie als<br>Ausdruck aussehen würde.     |
|                                                  | Mit diesem Button starten Sie den Druckvorgang.                                                   |
|                                                  | Mit diesem Button speichern Sie die Mail ab.                                                      |
| 7                                                | Mit diesem Button können Sie diese Mail exportieren und woanders abspeichern.                     |

#### © 2022 Alexander Denz BSc.

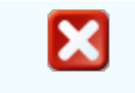

Mit diesem Button brechen Sie den Mailvorgang ab und schließen das Fenster.

#### Erfassung bearbeiten

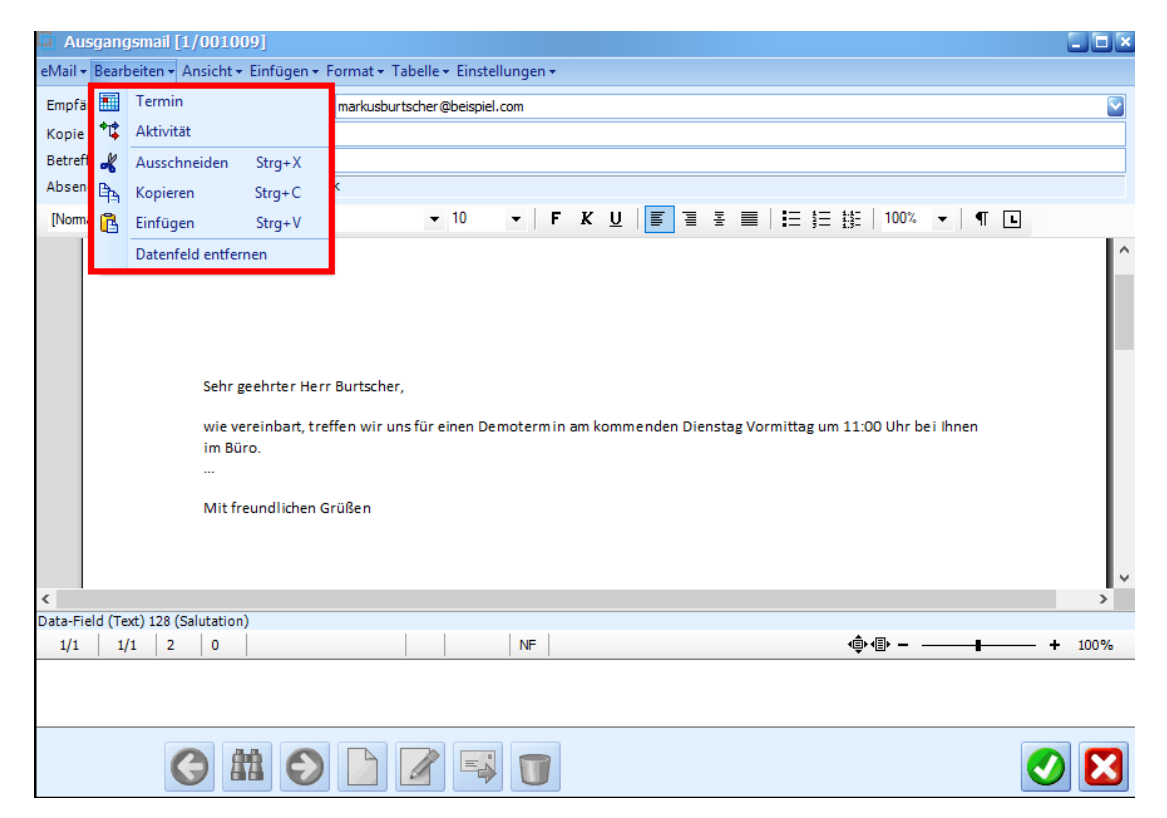

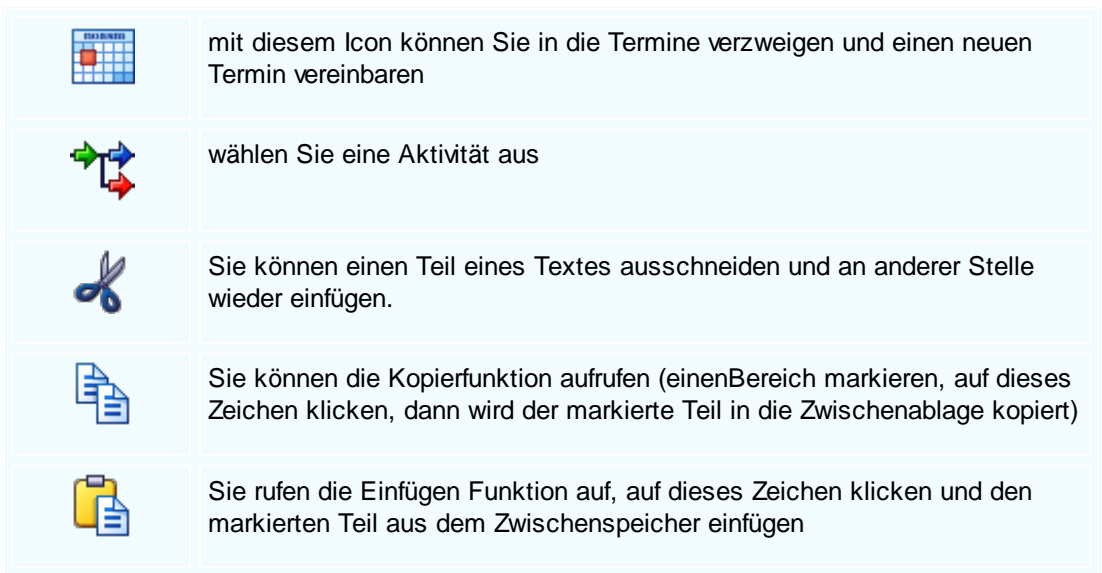

\_

DatenfeldMarkieren Sie ein Datenfeld () - klicken auf dieses Zeichen und löschen dasentfernenDatenfeld aus dem Brief

#### Einfügen Ausgangsmail [1/001009] \_ (C) × eMail • Bearbeiten • Ansicht • Einfügen • Format • Tabelle • Einstellungen • Grafik Empfänger 10006 cher@beispiel.com Datenfeld Kopie an Betreff Termin Dateianhang Absender Emailvers [Normal] **v** 10 - | F K U | 🗐 🗄 🛎 🗮 | 🗄 🟥 🟥 100% - | ¶ 🗉 Sehr geehrter Herr Burtscher. wie vereinbart, treffen wir uns für einen Demotermin am kommenden Dienstag Vormittag um 11:00 Uhr bei Ihnen im Büro. Mit freundlichen Grüßen < 1/1 1/1 1 0 NF •**∮•**•**₽**• − 100% + **V** 30 T **Grafik** Fügen Sie ein Bild ein. **Datenfeld** Mit dieser Funktion können Sie Datenfelder in die Mail einfügen. Beim Klicken auf dieses Feld öffnet sich der Explorer, suchen Sie die entsprechende Anlage aus und fügen diese der Email zu

# 6.6 Heute Fenster

### $\textbf{Persönlicher Bereich} \rightarrow \textbf{Heute Fenster}$

Wird SD WIN gestartet und Sie loggen sich als Anwender ein (nicht als Administrator), dann bekommen Sie das HEUTE Fenster zu sehen. In diesem Fenster bilden wir einige wichtige Ereignisse ab, wie z.B. Termine, Geburtstage, offene Aktivitäten, Auftragssituation, Status der Zahlungseingänge und ähnliches.

Bei jedem Start von SD WIN wird automatisch dieses Fenster geöffnet, während der Arbeit erreichen Sie dieses Fenster über den persönlichen Bereich mit der seitlichen Navigationsleiste Office/Heute oder über den Menüzugang Office/Heute

#### Heute Fenster

\_

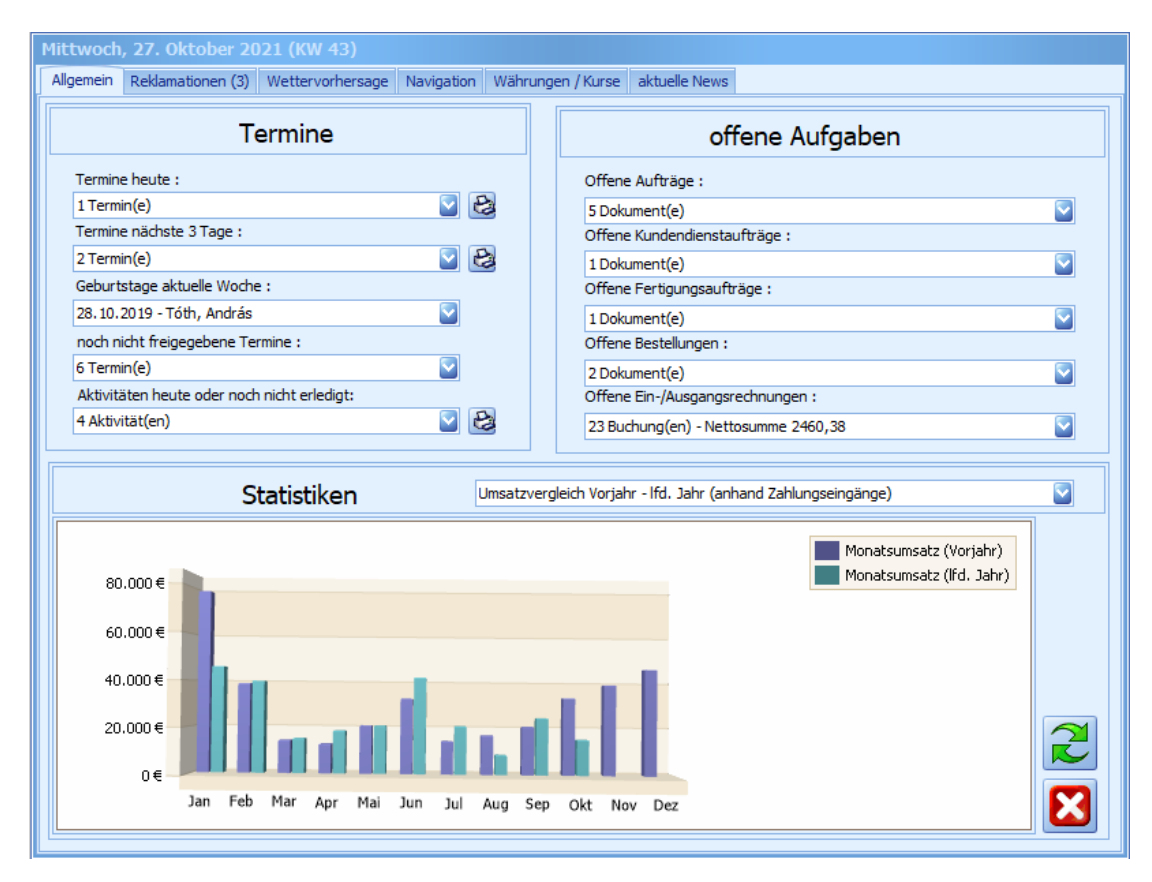

Im linken Bereich haben wir die Termine von heute und morgen, fällige Geburtstage von heute und morgen, noch nicht freigegebene Termine und Aktivitäten von heute, bzw. noch nicht erledigte Aktivitäten.

| <u>Termine</u>                  | Hier werden die heute fälligen Termine für den eingeloggten Anwender gezeigt, mit einem Doppelklick können Sie die Termine im öffnen und die Detaildaten sichten, bzw. auch ändern |
|---------------------------------|----------------------------------------------------------------------------------------------------|
| <u>Termine</u><br><u>morgen</u> | Hier werden die fälligen Termine für den morgigen Tag gezeigt und können eingesehen werden                                                                                         |
| <u>Geburtstage</u>              | Hier werden die Geburtstage für heute und morgen angezeigt                                                                                                    |

#### SD WIN Business Software

| <u>Termine</u><br><u>freigegeben</u>                         | Termine müssen eventuell von übergeordneter Stelle freigegeben werden, die nicht freigegebenen werden hier angezeigt                                                 |
|--------------------------------------------------------------|----------------------------------------------------------------------------------------------------|
| <u>Aktivitäten</u>                                           | Hier werden die Aktivitäten für den heutigen Tag, bzw. noch nicht erledigte Aktivitäten angezeigt, mit einem Doppelklick können diese geöffnet werden                |
| <u>Offene</u><br><u>Aufträge</u>                             | Hier werden die offenen Aufträge angezeigt und können geöffnet werden                                                                                                |
| <u>Offene</u><br><u>Kundendiens</u><br><u>t-</u><br>aufträge | An dieser Stelle werden die offenen Kundendienstaufträge angezeigt                                                                                                   |
| <u>Offene</u><br><u>Fertigungsau</u><br><u>fträge</u>        | Hier sind die offenen Fertigungsaufträge sichtbar, für nicht produzierende<br>Unternehmen kann in den Parametern die Anzeige von offenen Angeboten<br>gewählt werden |
| <u>Offene</u><br>Bestellungen                                | Hier werden die offenen Bestellungen angezeigt                                                                                                    |
| <u>Offene</u><br><u>Rechnungen</u>                           | Hier werden die offenen Eingangs- bzw. Ausgangsrechnungen angezeigt und geben einen Überblick über die Zahlungen                                                     |
| <u>Statistiken</u>                                           | Hier können 20 verschiedenen Statistiken über die Umsätze verschiedener<br>Bereiche im Vergleich zum Vorjahr angezeigt werden                                        |
| 2                                                            | Mit diesem Button wird das Heute-Fenster aktualisiert.                                                                                                    |
| X                                                            | Mit diesem Button können Sie das Heute-Fenster schließen.                                                                                                    |

172

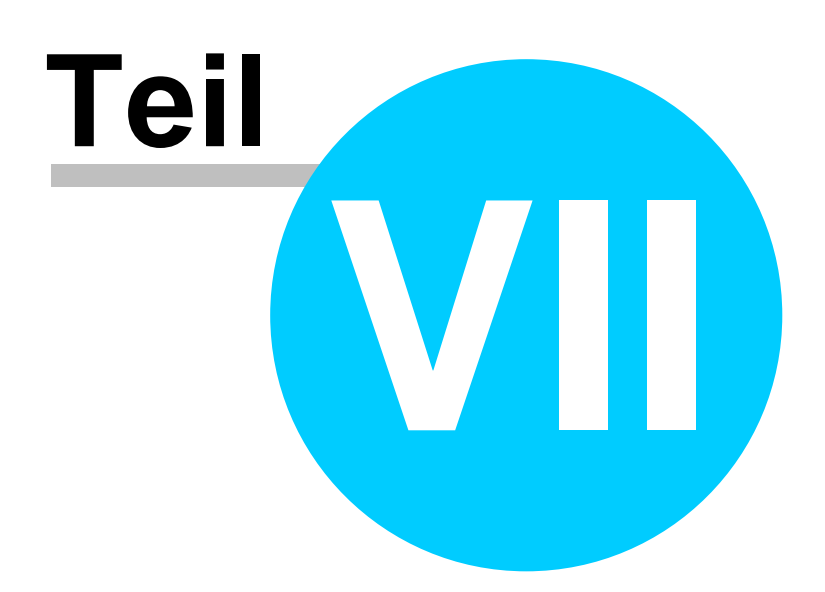

# Stammdaten

174

#### Stammdaten

In den Stammdaten werden alle wichtigen Daten aus den Bereichen Adressen, Artikel, Stücklisten, Mitarbeiter, Preislisten und ähnliche gespeichert und sind die Grundlage der Warenwirtschaft.

Sie erreichen die Adressen auch mit der seitlichen Navigationsleiste Stammdaten oder über das Hauptmenü Stammdaten

- <u>Adressen</u>
- <u>Artikel</u>
- <u>Artikelmatrix</u>
- Lieferanten
- Fahrzeuge
- <u>Geräte</u>
- <u>Räume</u>
- <u>Stückliste</u>
- Leistungsstamm
- <u>Mitarbeiter</u>
- <u>Warengruppen</u>
- <u>Rabattgruppen</u>
- <u>Anlagegruppen</u>
- <u>Steuerarten</u>
- Artikelarten
- Formeln und Textbausteine
- Länder
- Datenanalyse
- Postleitzahlen
- <u>Umkreissuche</u>
- <u>Preislisten</u>
- <u>Verfahrensverzeichnis</u>
- Objekte/Anlagen
- Objekte/Details
- Konstanten allgemein

# 7.1 Adressen

#### $\textbf{Stammdaten} \rightarrow \textbf{Adressen}$

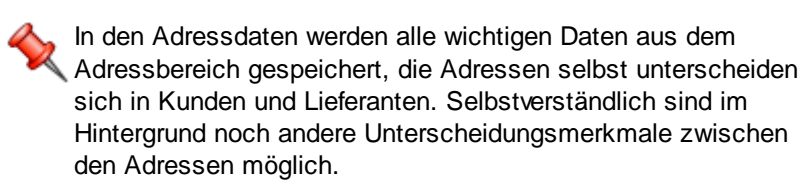

die Taste "F2" ist der schnellste Zugang, Sie erreichen die Adressen auch mit der seitlichen Navigationsleiste Stammdaten/Adressen oder über den Menüzugang Stammdaten/Adressen

#### Details

| G Adressen    | ]                       |                       |             |   |                     |                              |
|---------------|-------------------------|-----------------------|-------------|---|---------------------|------------------------------|
| Details Kateg | orie Notizen Kor        | ditionen freie Felder | Datenschutz |   |                     |                              |
|               |                         | Ansch                 | rift        |   | Ko                  | mmunikation                  |
| ID            | Titel                   | Anrede                |             |   | Telefon 1           | Telefon 2                    |
| 9999          |                         | Herr                  |             |   | 06601234567         | 06601234589                  |
| Name 1        |                         |                       |             |   | Fax                 | Mobiltelefon                 |
| Max Muste     | rmann                   |                       |             |   | +43-711-9876543     | 06601234145                  |
| Name 2        |                         |                       |             |   | Email               |                              |
|               |                         |                       |             |   | mustermann@mail.com |                              |
| Strasse       |                         |                       |             | _ | Homepage Ema        | ail senden <u>Navigation</u> |
| Musterweg     | 99                      |                       |             |   | www.mustermann.com  |                              |
| PIZ<br>6700   | Urt<br>Bludenz          |                       |             |   |                     |                              |
| bac           | biddenz                 |                       |             |   |                     | Sonstiges                    |
| 0             | ÖSTERREICI              | 4                     |             |   | Suchbegriff (*)     | 2                            |
| Briefanred    | e                       |                       |             | - | MAX MUSTERMANN      |                              |
| Sehr geeh     | -<br>ter Herr Mustermar | n,                    |             |   |                     |                              |
|               |                         |                       |             |   |                     |                              |
|               |                         |                       |             |   |                     |                              |
|               |                         |                       |             |   |                     |                              |
|               |                         |                       |             |   |                     |                              |
|               |                         |                       |             |   |                     |                              |
|               |                         |                       |             |   | (m = 0 + 1 + 0 + 1  | 🗹 Kunde                      |
|               |                         |                       |             |   | (*) Pflichtfelder   | Lieferant                    |
|               |                         |                       |             |   |                     | Gesperrt                     |
|               |                         |                       |             |   |                     |                              |
|               | G                       |                       |             |   | 4 4 0               | 1 🕐 💙 🔀                      |

| <u>ID</u>                      | Die Adressnummer ist eindeutig und wird vom System automatisch<br>vergeben. In den Grundlagen können Sie<br>einstellen, ab welcher Nummer Sie mit den Adressen beginnen möchten.<br>Von dieser Nummer ansteigend, wird jede Adresse mit einer neuen Nummer<br>(um 1 höher wie die letzte Nummer), versehen. |
|--------------------------------|----------------------------------------------------------------------------------------------------|
| <u>Titel</u>                   | Hier kann der akademische Grad der Person vergeben werden                                                                                                    |
| <u>Anrede</u>                  | Wählen Sie aus zwischen den Anreden Herr, Frau oder Firma                                                                                                    |
| <u>Name 1</u><br><u>Name 2</u> | die erste Zeile der Adresse (Name, Vorname, bzw. Firmenbezeichnung)<br>die zweite Zeile der Adresse (Erweiterung der Adressbezeichnung)                                                                                                    |
| <u>Strasse</u>                 | Hier wird der Name der Strasse eingetragen.                                                                                                    |
| PLZ<br>Ort                     | Durch klicken in dieses Feld können den gewünschten Ort auswählen, schreiben Sie zuerst die ersten Buchstaben des Ortes, und klicken dann                                                                                                    |

|                               | mit der Maus oder mit dem Cursor nach unten, springt das Programm<br>automatisch auf den gesuchten Ort, bzw. auf die nächste, dazu passende<br>Eintragung.                                                     |
|-------------------------------|----------------------------------------------------------------------------------------------------|
| <u>Land</u>                   | Jeder Staat hat einen eindeutigen Code und ist im System hinterlegt,<br>Österreich ist vorbelegt. Durch klicken in<br>das Feld geht die Liste auf und Sie können das entsprechende Land<br>auswählen.          |
| <u>Telefon 1</u><br>Telefon 2 | Die Haupttelefonnummer inklusive der Landes- und Ortvorwahl<br>Die zweite Telefonnummer, falls eine solche Nummer noch existiert                                                                               |
| <u>Fax</u>                    | In dieses Feld können Sie die Faxnummer eintragen, falls eine vorhanden ist.                                                                                                    |
| <u>Mobiltelefon</u>           | Mobiltelefon - sind mehrere Ansprechpartner vorhanden, so können diese<br>Daten beim Register für die Ansprechpartner entsprechend eingetragen<br>werden                                                       |
| <u>Email</u>                  | die Haupt-Emailadresse von der Adresskarte - sind mehrere<br>Ansprechpartner vorhanden, so können diese Daten beim Register für die<br>Ansprechpartner entsprechend eingetragen werden                         |
| <u>Email</u><br><u>senden</u> | Mit diesem Feld können Sie eine Mail an die angegebene Mail schicken.                                                                                                    |
| <u>Homepage</u>               | Mit diesem Feld öffnen Sie den Link der für die Homepage hinterlegt wurde.                                                                                                    |
| <u>Navigation</u>             | zeigt eine genaue Wegbeschreibung zur Adresse des Kunden/Lieferanten                                                                                                    |
| <u>Suchbegriff</u>            | Der Suchbegriff wird automatisch vom System erstellt.<br>hier wird automatisch der Suchbegriff der Adresse eingetragen, ist diese<br>abweichend, so kann dieser Suchbegriff entsprechend abgeändert werden.    |
| <u>Zuordnung</u>              | hier kann die Adresse zugeordnet werden, entweder als Kunde, Lieferant<br>oder gesperrt. Die Adresse kann jedoch noch mehrere Zugehörigkeiten<br>haben, die werden in der Registerkarte Kategorien eingetragen |
| 2                             | Mit diesem Button können Sie der Adresse einen Pfad zu einem Ordner zuordnen in dem Dokumente für den jeweiligen Kunden abgespeichert sind.                                                                    |

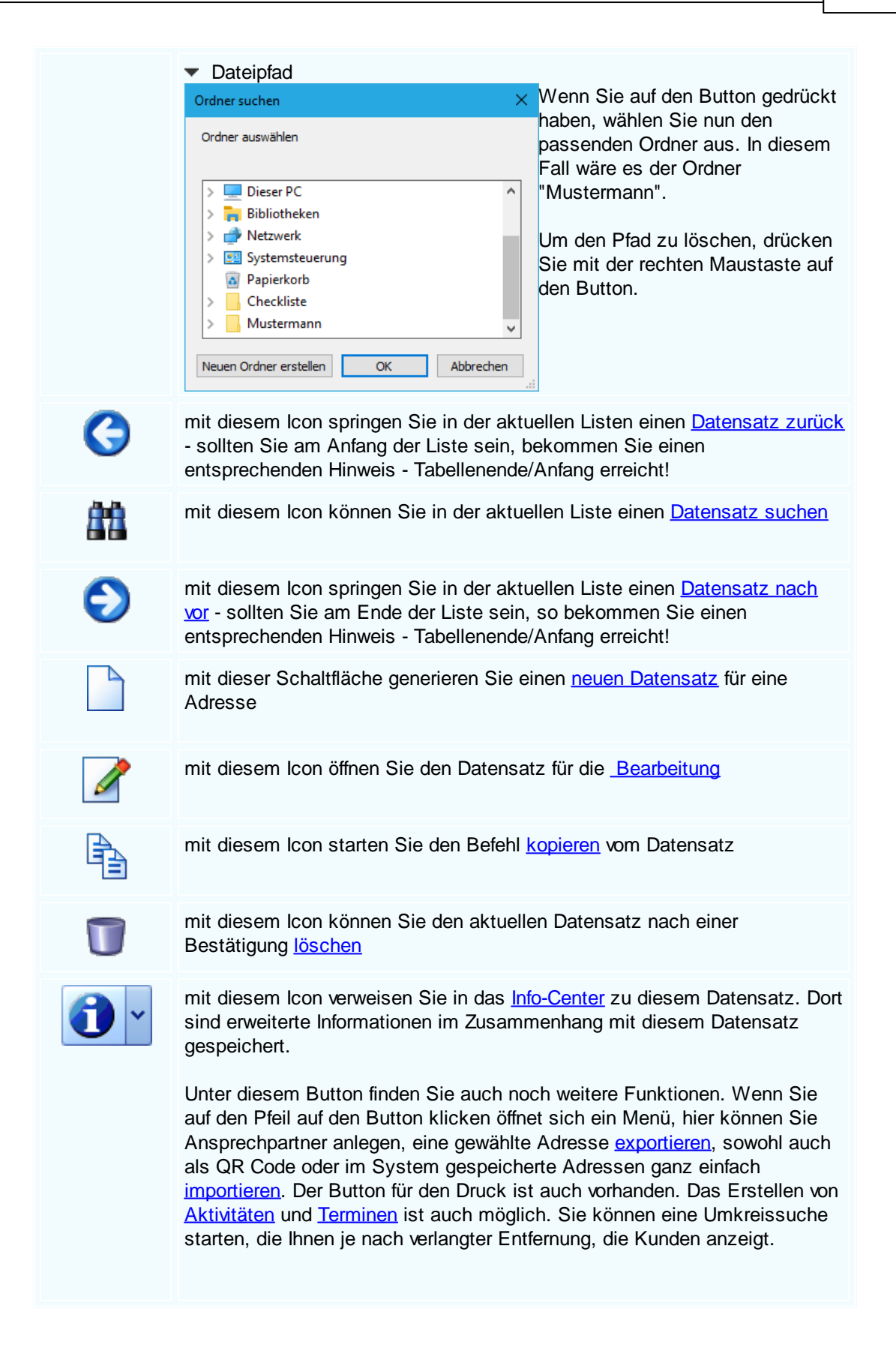

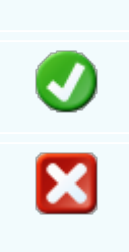

Arbeiten Sie mit dem <u>CRM Infofenster</u> für eine noch bessere Übersicht der fehlenden Dokumente des Kunden.

mit diesem Icon speichern Sie den aktuellen Datensatz

mit diesem Befehl <u>verlassen</u> Sie den aktuellen Datensatz. Haben Sie inzwischen Veränderungen vorgenommen und noch nicht gespeichert, so kommt die Nachfrage zur Speicherung der geänderten Daten.

#### Kategorie

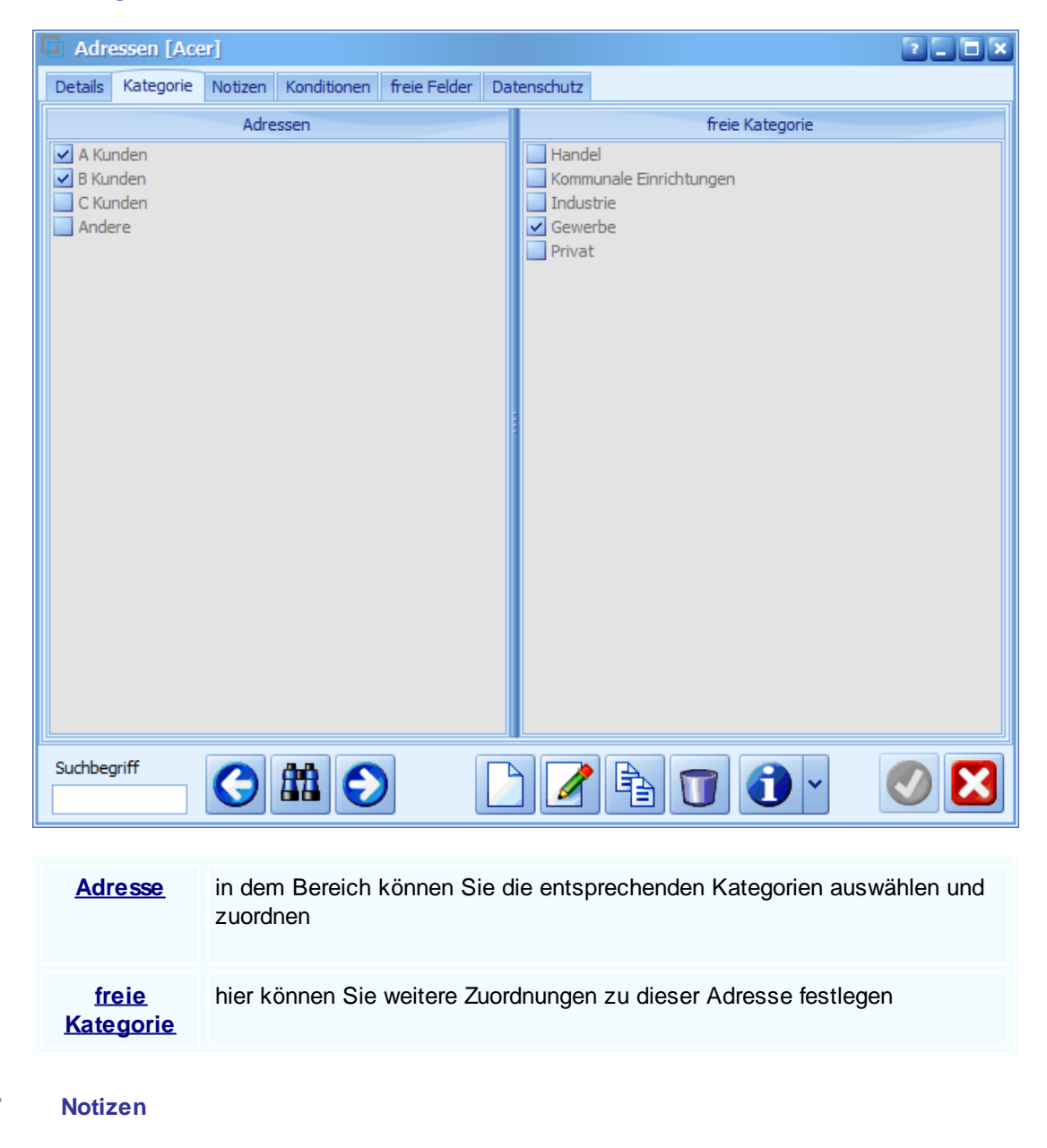

| Adressen [Acer]                                                                                                    |   |
|----------------------------------------------------------------------------------------------------|---|
| Details Kategorie Notizen Konditionen freie Felder Datenschutz                                                                                                    |   |
| Langtext                                                                                                    |   |
| Text bezeichnet im nichtwissenschaftlichen Sprachgebrauch eine abgegrenzte, zusammenhängende, meist schriftliche<br>sprachliche Äußerung, im weiteren Sinne auch nicht geschriebene, aber schreibbare Sprachinformation. Aus<br>sprachwissenschaftlicher Sicht ist ein Text die sprachliche Form einer kommunikativen Handlung. |   |
|                                                                                                    |   |
| Langtext (intern)                                                                                                    |   |
|                                                                                                    |   |
|                                                                                                    |   |
|                                                                                                    |   |
|                                                                                                    |   |
|                                                                                                    |   |
|                                                                                                    |   |
|                                                                                                    |   |
| Hinweistext                                                                                                    |   |
|                                                                                                    |   |
|                                                                                                    |   |
|                                                                                                    |   |
| Suchbegriff                                                                                                    | X |
|                                                                                                    |   |
| Notizen in dem Bereich können Sie Notizen zu dieser Adresse eintragen                                                                                                    |   |
|                                                                                                    |   |

Konditionen

## 180 SD WIN Business Software

| G | Adre    | essen   | [Ace    | er]         |             |             |            |                     |                  |              |               |          | 2      |      |
|---|---------|---------|---------|-------------|-------------|-------------|------------|---------------------|------------------|--------------|---------------|----------|--------|------|
| 1 | Details | Kate    | gorie   | Notizen     | Konditione  | n freie Fe  | lder Dater | nschu               | tz               |              |               |          |        |      |
| ſ |         |         |         | Zahlung     | skonditione | n           |            |                     |                  | F            | -<br>IBU Date | en       |        |      |
| Ľ | Liefe   | erung   |         |             |             |             |            |                     | Konto            |              |               |          |        |      |
|   | 1       |         | Frei H  | laus        |             |             | ~          | 4020 Erlöse 20%     |                  |              |               |          |        |      |
|   | Zahl    | ung     |         |             |             |             |            |                     | ID für Fibu Ust. |              |               |          | t-Nr.  |      |
|   | 0       |         | Zahlb   | ar sofort o | hne Abzug   |             | ~          | [:                  | 10001            |              | 9             | 458852   | 1      | Ρ    |
|   |         | Sko     | onto-9  | 6 Skont     | otage Ne    | ttotage     | Rabatt     |                     | Unsere I         | ID bei Ihnen | Б             | DI / UGL | Nummer |      |
|   | Denti   |         | 3       |             |             | 30          | 2          |                     | 1414102          | 1            | 1             | 14458102 | 21     |      |
|   | Prei    | siiste  | Drivert |             |             |             |            |                     |                  |              |               |          |        |      |
|   | 1       |         | Privat  |             |             |             |            |                     | Pools            |              |               | -        | . 7    |      |
|   |         |         |         |             |             |             |            | 9                   | Sprakasse        | e            |               |          | 2354   | ъ II |
|   | Chev    |         |         |             |             |             |            |                     | Kontonummer      |              |               |          | IC     |      |
|   | 10      | Jerart  | Inland  | d mit UST ( | Lieferunger | und Leistu. |            | 500021 563258       |                  |              |               | 63258    | ון ר   |      |
|   | alter   | rnative | er Verk | aufsoreis   |             |             |            | IBAN SWIFT          |                  |              |               |          |        |      |
|   | 0       |         | Stand   | lardverkau  | fspreis     |             | ~          | AT215487554 P 78457 |                  |              |               |          |        |      |
|   |         |         |         |             |             |             |            |                     |                  |              |               |          |        |      |
|   |         |         |         |             |             |             |            |                     |                  |              |               |          |        |      |
|   |         |         |         |             |             |             |            |                     |                  |              |               |          |        |      |
| Ľ |         |         |         |             |             |             |            |                     |                  |              |               |          |        |      |
| : | Suchbeg | griff   |         | 0           |             | 2           |            |                     | 2                |              | 1             | ~        |        | X    |
|   |         |         |         |             |             |             |            |                     |                  |              |               |          |        |      |
|   | Lief    | erun    | q       | hier w      | ählen S     | ie die Lie  | ferkondi   | tion                | en ein           |              |               |          |        |      |
|   |         |         | •       |             |             |             |            |                     |                  |              |               |          |        |      |
|   |         |         |         |             |             |             |            |                     |                  |              |               |          |        |      |
| 2 | Zahlu   | ing l   | RG      | hier w      | erden di    | e Kondit    | ionen für  | die                 | Rech             | nung eing    | etrage        | n        |        |      |
|   |         |         |         |             |             |             |            |                     |                  | 0 0          | 0             |          |        |      |
|   |         |         |         |             |             |             |            |                     |                  |              |               |          |        |      |

Konditionen in dem Bereich können Sie die Konditionen zu dieser Adresse eintragen

| <u>Skonto-%</u><br><u>Skontotage,</u><br><u>Nettotage,</u><br><u>Rabatt</u> | hier hinterlegen Sie die Skontovereinbarungen, Nettotage und Sie können noch einen Rabatt vergeben |
|-----------------------------------------------------------------------------|----------------------------------------------------------------------------------------------------|
| <u>Preisliste</u>                                                           | hier können Sie eine Preisliste für diese Adresse auswählen                                        |
| <u>Steuerart</u>                                                            | wählen Sie eine geeignete Steuerart aus                                                            |
| <u>alternativer</u><br>Verkaufsprei<br><u>S</u> | wählen Sie einen festgelegten alternativen Verkaufspreis                                    |
|-------------------------------------------------|---------------------------------------------------------------------------------------------|
| <u>Konto</u>                                    | Definition eines Konto für Buchungen                                                        |
| <u>ID für Fibu</u>                              | falls eine Fibu angeschlossen ist, kann hier die Kontonummer der Fibu<br>eingetragen werden |
| <u>UST. Ident</u><br><u>Nr.</u>                 | Umsatzsteuer Nummer beim Finanzamt                                                          |
| <u>ID bei Ihnen</u>                             | unsere Kundennummer bei dieser Adresse                                                      |
| <u>Bankdaten</u>                                | hier können Sie die jeweiligen Bankdaten des Kunden eintragen                               |

## Freie Felder

| 📮 Adressen [Max   | Muste   | rmann]      |              |             |             |     |   |           |          |    |
|-------------------|---------|-------------|--------------|-------------|-------------|-----|---|-----------|----------|----|
| Details Kategorie | Notizen | Konditionen | freie Felder | Datenschutz |             |     |   |           |          |    |
| freies Feld 1     | [       |             |              |             |             |     | I | Letzte Än | Iderung  |    |
| freies Feld 2     | [       |             |              |             |             |     |   | ADMIN     | 10.08.20 | 21 |
| freies Feld 3     | [       |             |              |             |             |     |   |           |          |    |
| freies Feld 4     | [       |             |              |             |             |     |   |           |          |    |
| freies Feld 5     | [       |             |              |             |             |     |   |           |          |    |
|                   |         |             |              |             |             |     |   |           |          |    |
| Preitengrad       | 1       |             |              |             | 0.0000000   |     |   |           |          |    |
| breitengrau       | l       |             |              |             | 0,0000000   |     |   |           |          |    |
| Längengrad        | l       |             |              |             | 0,0000000   | 0 P |   |           |          |    |
| Datanorm Präfix   | [       |             |              | Outlook syn | chronisiert |     |   |           |          |    |
|                   |         |             |              |             |             |     |   |           |          |    |
|                   | G       | # O         |              |             |             |     |   | ) ~       |          |    |

## Freies Feld <u>1 - 5</u>

hier können Sie noch einen beliebigen Begriff auswählen, dieser steht dann in den Kopfdaten unter "sonstiges" zur Verfügung und kann in den Formularen mit angedruckt werden

| 182 | SD WIN Bu                                   | siness Software                                                                                                    |
|-----|---------------------------------------------|----------------------------------------------------------------------------------------------------|
|     | <u>Breitengrad</u>                          | Zeigt hier den berechneten Breitengrad an.                                                                                                    |
|     | <u>Längengrad</u>                           | Zeigt hier den berechneten Längengrad an.                                                                                                    |
|     | Р                                           | Mit diesem Button werden die Geokoordinaten ausgerechnet, beachten Sie dass exsitierende Straße, Postleitzahl und Ort angegeben werden müssen. |
|     | <u>Outlook</u><br>synchronisie<br><u>rt</u> | der Kunde/Lieferant wird auch im Outlook unter "Personen" eingespeichert                                                                       |
| -   | Datenschutz                                 |                                                                                                    |
|     | G Adressen [Ace                             | r] CLX                                                                                                    |
|     | Details Kategorie                           | Notizen Konditionen freie Felder Datenschutz                                                                                                   |
|     | Emailversand                                | Einverständnis                                                                                                    |
|     | ✓ Newsletter                                |                                                                                                    |
|     |                                             |                                                                                                    |
|     |                                             |                                                                                                    |
|     |                                             |                                                                                                    |
|     |                                             |                                                                                                    |
|     |                                             |                                                                                                    |
|     |                                             |                                                                                                    |
|     |                                             |                                                                                                    |
|     |                                             |                                                                                                    |
|     |                                             |                                                                                                    |
|     |                                             |                                                                                                    |
|     |                                             |                                                                                                    |
|     | Suchbegriff                                 |                                                                                                    |
|     |                                             |                                                                                                    |
| L   |                                             |                                                                                                    |
|     | <u>Emailversan</u><br><u>d</u>              | Einverständnis für den Versand von Emails                                                                                                    |
|     | <u>Newsletter</u>                           | Einverständnis für den Erhalt von Newslettern                                                                                                  |
| -   | Suchen                                      |                                                                                                    |

| P | Adresser                                                                                                    | ı suchen - Anzah    | l Treffer: 6                |              |              |         |         |      |
|---|----------------------------------------------------------------------------------------------------|---------------------|-----------------------------|--------------|--------------|---------|---------|------|
|   | ID                                                                                                    | Suchbegriff         | Firmenname                  | Firmenname 2 | Strasse      | PLZ     | Ort     | Tel. |
| F | 10005                                                                                                    | ACER                | Acer                        |              | Kreuzweg 32  | 1010    | Wien    |      |
|   | 10006                                                                                                    | MARKUS              | Markus                      | Burtscher    | Bahnhofst    | 6751    | Braz    |      |
|   | 10007                                                                                                    | MICROSOFT           | Microsoft                   |              | Ludwigswe    | 2413    | Berlin  |      |
|   | 10008                                                                                                    | APPLE               | Apple                       |              | Macstreet 10 | 1010    | Wien    |      |
|   | 10009                                                                                                    | ZUMTOBEL LEUC       | Zumtobel Leuchten GmbH      |              | Schillerstra | 6700    | Bludenz |      |
|   | 99999                                                                                                    | DIVERSE             | Diverse Kunden +Lieferanten |              |              | 1234    | Wien    |      |
| S | Image: Suchbegriff       Kategorie         Suchbegriff       freie Kat.             Image: Such Segurity       Image: Segurity             Image: Such Segurity       Image: Segurity             Image: Such Segurity       Image: Segurity             Image: Such Segurity       Image: Segurity             Image: Such Segurity       Image: Segurity             Image: Such Segurity       Image: Segurity             Image: Such Segurity       Image: Segurity             Image: Such Segurity       Image: Segurity             Image: Such Segurity       Image: Segurity             Image: Segurity       Image: Segurity             Image: Segurity       Image: Segurity             Image: Segurity       Image: Segurity             Image: Segurity       Image: Segurity             Image: Segurity       Image: Segurity             Image: Segurity       Image: Segurity             Image: Segurity       Image: Segurity |                     |                             |              |              |         |         |      |
| 2 | Suchbe                                                                                                    | <b>griff</b> hier v | vählen Sie einen Suchl      | begriff vor  |              |         |         |      |
| 5 | chnell                                                                                                    | such Sie s          | uchen nach der Numm         | ier, dem Suc | hbegriff u   | ind dem | Namen 1 |      |

| Standardsuc  | zusätzlich suchen | Sie nach | Name 2 | und dem | Ort |
|--------------|-------------------|----------|--------|---------|-----|
| oturrauraoao | Zuoutziion ouonon | olo naon |        |         | 0.0 |

| <u>erweiterte</u> | zusätzlich Plz, | Telefon und Strasse |
|-------------------|-----------------|---------------------|
| Suche             |                 |                     |

- Alle Sie suchen nach Kunden und Lieferanten
- Kunden Sie sichen nur nach Kunden

<u>e</u>

<u>he</u>

X

<u>1</u>

- Lieferanten Sie suchen nur nach Lieferanten
  - erstellen Sie einen neuen Kunden/Lieferanten
  - die Auswahl wird bestätigt und der Kunde/Lieferant wird angezeigt
  - die Suche wird geschlossen

die <u>Suche</u> starten - Sie erhalten die Ergebnisse im Schirm oben angezeigt - mit einem Doppelklick öffnen Sie den Datensatz

## 7.2 Artikel

## $\textbf{Stammdaten} \rightarrow \textbf{Artikel}$

In den Artikelstammdaten sind die wesentlichen Daten für den Verkauf im Bereich Material hinterlegt. Dabei wird zwischen den Verkaufs- und Einkaufsinformationen unterschieden und natürlich der grundlegenden Beschaffenheit des Artikels.Sollten große Mengen von Artikel angelegt werden, so bieten wir dazu eine <u>Datanorm</u> und eine <u>Universalschnittstelle</u> an.

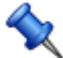

die Taste "F3" ist der schnellste Zugang, Sie erreichen die Artikel auch mit der seitlichen Navigationsleiste Stammdaten/Artikel oder über den Menüzugang Stammdaten/Artikel

## Grundlagen Artikel

| Artikel [LI 7486]                                              |                                                                                                    |
|----------------------------------------------------------------|----------------------------------------------------------------------------------------------------|
| Artikel Einkauf Verkauf Staffelpreise Details Lager Lan        | gtext Bilder Stückliste Intrastat                                                                                                    |
| Allgemein                                                      | Schnellinfo                                                                                                    |
| ID<br>20972787<br>Suchbegriff<br>7486<br>Kurztext 1<br>LI 7486 | Preise     296,77     296,780     Letzte Änderung       Einheiten     SI     17.07.2019       I ST     1 ST     SI     17.07.2019       Lieferant     Zumtobel Leuchten GmbH     verfügbar     gesamt       Lager:     -5,00     0,00 |
| Kurztext 2<br>WANDI FLICHTE                                    | Sonstiges                                                                                                    |
| Artikelart 20 Material                                         | Zolltarifnummer Handel / Kassa<br>10154121 Seriennummern<br>Ursprungsland                                                                                                    |
| ZS Zumtobel                                                    | 0 ÖSTERREICH                                                                                                    |
| Unterwarengruppe<br>LIMBURG Zumtobel LIMBURG<br>Kategorie<br>0 | EAN<br>4044020000000<br>EAN alternativ<br>879854521245                                                                                                    |
| Suchbegriff                                                    | 7 🖹 🗊 🜒 🛛 🚫 🔀                                                                                                    |

G

mit diesem Icon springen Sie in der aktuellen Listen einen <u>Datensatz zurück</u> - sollten Sie am Anfang der Liste sein, bekommen Sie einen entsprechenden Hinweis

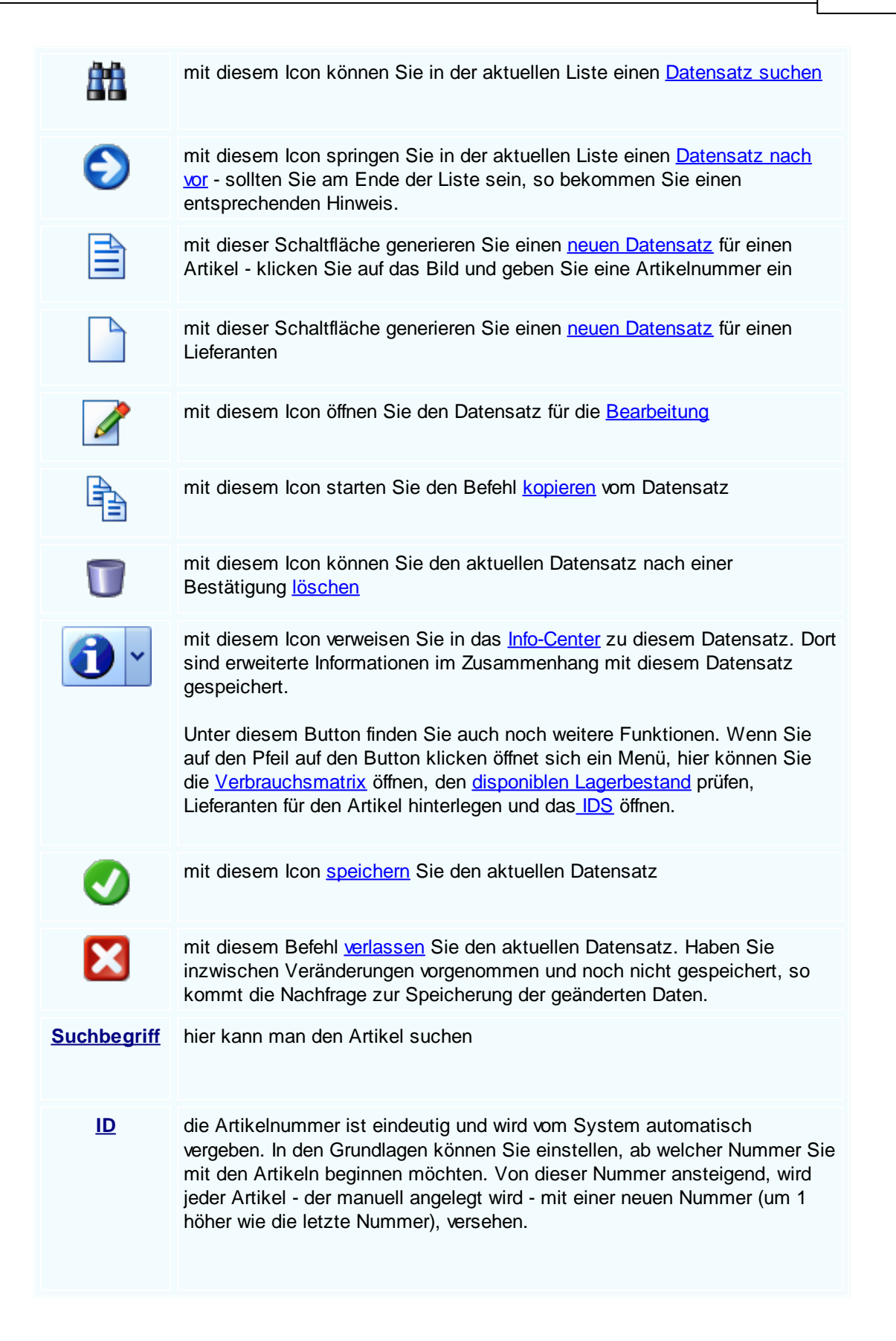

Artikel, die über die Datannormschnittstelle eingelesen werden, erhalten natürlich die Nummer, die der Produzent, Industrie oder Großhandel, dafür vorgesehen hat. Universal-Import Schnittstelle: werden Artikel über diese Universalschnittstelle eingelesen (Grundlage dafür ist eine Text oder Excel Datei) - dann kann natürlich auch dort die dafür vorgesehene Artikelnummer automatisch in dieses Feld eingelesen werden. Suchbegriff hier wird der Suchbegriff (Matchcode) vom Artikel hinterlegt - der ja zwangsweise nicht immer denselben Text wird die Artikelbezeichnung haben muss. Über Datanorm eingelesen, werden diese Felder automatisch befüllt - ebenso kann bei der Universalschnittstelle diese Feld eingelesen werden. ist das erste Feld vom Artikel und kann bis mit zu 250 Zeichen befüllt Kurztext 1 werden Kurztext 2 das zweite Feld für die Artikelbezeichnung Artikelart die Artikel können vom Benutzer in beliebige Artikelarten eingeteilt werden Warengrupp der Artikel kann in Warengruppen und Unterwarengruppen eingeteilt werden, dies dient hauptsächlich zur Unterscheidung, bzw. zur Zusammenfassung <u>e</u> verschiedener Artikelgruppen. Bei einem Datanormimport werden diese Daten, falls vorhanden, über die Schnittstelle eingelesen Kategorie der Artikel können in beliebige Kategorien eingeteilt werden, dies dient hauptsächlich zur Unterscheidung, bzw. zur Zusammengehörigkeit von verschiedenen Artikeln. Unterscheidungen könnten hier z.B. sein : regulärer Artikel, Saisonartikel, Auslaufartikel, Sonderartikel und ähnliches. Schnellinfo hier werden automatisch verschiedene Infos zum Artikel zu Ansicht gestellt wie Preise, Lager, Lieferant und ähnliches. Diese Felder sind nicht änderbar sondern werden automatisch mit den dahinterliegenden Einkaufs- und Verkaufsfeldern abgeglichen Zolltarifnum hier kann eine zur Verfügung stehende Zolltarifnummer eingetragen werden mer Handel/Kass Definiert ob der Artikel ein reiner Handelsartikel ist und ob er als Artikel auf einer Taste beim Kassa-Display angezeigt wird а Ursprungsla wo kommt der Artikel her, bzw. wo wird derselbe produziert nd

# <u>EAN</u>

Hier steht die EAN-Nummer (Barcodenummer vom Artikel) - mit dieser Nummer kann der Artikel über einen Barcodescanner eindeutig identifiziert und eingelesen werden

## Einkauf

| 📮 Artikel [LI 7486]                 |               |                 |       |          |              |              |                           | ? <b>.</b> . × |
|-------------------------------------|---------------|-----------------|-------|----------|--------------|--------------|---------------------------|----------------|
| Artikel Einkauf Verkauf Sta         | affelpreise [ | Details         | Lager | Langtext | Bilder       | Stückliste   | Intrastat                 |                |
| Listenpreis                         | Preis<br>296, | ,78 €           |       |          | Menge        | eneinheit    | Einheiten<br>Bemerkung EK |                |
| EK-Rabattgruppe                     | 277,          | ,62 CH          | F     |          | ST<br>Preise | inheit<br>1  |                           |                |
| - Einkaufsrabatte                   | 29,<br>%      | ,68 €<br>0 %    |       |          |              |              |                           |                |
| + Mehrkosten                        | 32.           | 57 €            |       |          |              |              |                           |                |
|                                     |               |                 |       |          |              |              | Lieferanten               |                |
| + Sonstige Kosten                   |               | 10 €            |       |          | Stand        | ard Lieferan | t                         |                |
| + Fracht                            |               | 15 €            |       |          | 1000         | 9            |                           |                |
| EK Preis Stückliste<br>(kalkuliert) | 0,0           | 00 €            |       |          | Zumt         | obel Leuchte | en GmbH                   |                |
| Einkaufspreis                       | 324,<br>303,  | ,67 €<br>,71 CH | F     |          |              |              |                           |                |
|                                     |               |                 |       |          |              |              | <b>)</b> ~                |                |

| <u>Listenpreis</u>                           | in diesem Feld wird der Listenpreis eingetragen (beim Import Datanorm wird dieses Feld automatisch befüllt)                                                       |
|----------------------------------------------|----------------------------------------------------------------------------------------------------|
| <u>EK-</u><br><u>Rabattgrupp</u><br><u>e</u> | hier hinterlegen Sie die EK-Rabattgruppen mit den entsprechenden<br>Rabattsätzen für den Artikel (beim Import Datanorm werden diese Daten<br>automatisch befüllt) |
| <u>Einkaufsraba</u><br><u>tte</u>            | hier können Sie manuell Einkaufsrabatte eintragen                                                                                                    |
| <u>Mehrkosten</u>                            | das sind Kosten, die zusätzlich entstehen                                                                                                    |

188

| <u>Sonstige</u><br><u>Kosten</u> | sonstige Kosten können z.B. für Verpackung aufkommen                                                                                                    |
|----------------------------------|----------------------------------------------------------------------------------------------------|
| <u>Fracht</u>                    | hier können Sie die Kosten für die Fracht angeben                                                                                                    |
| <u>Einkaufsprei</u><br><u>S</u>  | dieser Wert wird vom Programm errechnet                                                                                                    |
| Aufschlag                        | mit diesem Fenster kann ein Aufschlag für diesen Artikel defniert werden                                                                                                    |
| <u>Mengeneinh</u><br><u>eit</u>  | hier wird für diesen Artikel die Mengeneinheit über ein Fenster ausgesucht (beim Import Datanorm wird dieses Feld automatisch befüllt)                                                                                                    |
| <u>Preiseinheit</u>              | hier wird die Preiseinheit für den Artikel hinterlegt (z.B. 1, 10, 100, 1000)<br>Bei der Erfassung der Artikel in den Verkaufs- bzw. Einkaufsbelegen wird<br>dann durch diesen Wert geteilt (beim Import Datanorm wird dieser Wert<br>automatisch befüllt) |
| <u>Standard</u><br>Lieferant     | hier kann der Standard Lieferant aus der List der Lieferanten ausgewählt weden (beim Import Datanorm wird dieses Feld automatisch befüllt)                                                                                                    |
| <u>Lieferanten</u>               | hier wird der Standard Lieferant angezeigt                                                                                                    |

Verkauf

| Stammdaten | 189 |
|------------|-----|
|------------|-----|

| peerson and a second second second second second second second second second second second second second second |                     |              |            |        |             |                   |               |          |
|----------------------------------------------------------------------------------------------------|---------------------|--------------|------------|--------|-------------|-------------------|---------------|----------|
| Artikel [TECTON]                                                                                                | -I Rast C 28/54]    |              |            |        | 1           |                   |               |          |
| Artikel Einkauf Ve                                                                                              | rkauf Staffelpreise | Details Lage | r Langtext | Bilder | Stückliste  | Intrastat         |               |          |
|                                                                                                    | Preis               |              |            |        |             | Einhe             | eiten         |          |
| VK-Rabattgruppe                                                                                                 |                     |              |            |        | Mengene     | einheit           |               |          |
| (Mengenrabatt)                                                                                                  |                     | 138,920 €    |            |        | ST          |                   |               |          |
| + Aufschlag %                                                                                                   | 10                  | 13,892 €     |            |        | Preiseinł   | eit<br>1          |               |          |
| + Mehrkosten                                                                                                    |                     |              |            |        | Bemerku     | ng VK             |               |          |
| incl. 10% Gefahre                                                                                               | nzuschlag 💟         | 13,89 €      |            |        |             |                   |               |          |
| + Sonstige Koster<br>+ Fracht                                                                                   | n 📃                 | 5 €          |            |        |             |                   |               |          |
| VK Preis (kalkulie                                                                                              | rt)                 | 186,70 €     |            |        |             |                   |               |          |
| VK Preis Stückliste                                                                                             | e (kalkuliert)      | 0,000 €      |            |        |             | alternative Ve    | erkaufspreise |          |
| Verkaufspreis                                                                                                   |                     | 172,810 €    |            |        | alternative | Verkaufspreis 1   |               | 0.0000 € |
| Brutto Verkaufspr                                                                                               | eis 20,00 %         | 207,372 €    |            |        | alternative | r Verkaufspreis 2 |               | 0,0000 € |
| VK Preis (Zweitwä                                                                                               | hrung)              | 172,81 EUR   |            |        | alternative | r Verkaufspreis 3 |               | 0,0000 € |
|                                                                                                    |                     |              |            |        | alternative | r Verkaufspreis 4 | +             | 0,0000 € |
| (                                                                                                    | 3 # 6               |              |            |        |             | 1                 |               | <b>V</b> |
| <u>VK-</u><br><u>Rabattgrupp</u><br><u>e</u>                                                                    | hier können         | Sie einen n  | nanueller  | n Einł | kaufsrab    | att eintrage      | n             |          |
| Aufschlag %                                                                                                    | universeller A      | Aufschlag    |            |        |             |                   |               |          |

| <u>Mehrkosten</u> | das sind Kosten, die zusätzlich entstehen |
|-------------------|-------------------------------------------|
|                   |                                           |

Sonstige<br/>Kostensonstige Kosten können z.B. für Verpackung aufkommenFrachthier können Sie die Kosten für die Fracht/Lieferung angeben

VK Preis<br/>(kalkuliert)falls für ein Kalkulationsschema vorgesehen, wird hier die VK-Rabattgruppe<br/>eingetragenVK Preis<br/>Stücklistehier wird der Preis der in der Stückliste zustande kommt verwendet

© 2022 Alexander Denz BSc.

(kalkuliert)

| 190 | SD WIN Business Software |
|-----|--------------------------|
| 130 | SD WIN DUSITIESS SURWARE |

| <u>Verkaufsprei</u><br><u>s</u>                              | in diesem Feld wird der Verkaufspreis eingetragen (beim Import Datanorm wird dieses Feld automatisch befüllt)                                                                                                    |
|--------------------------------------------------------------|----------------------------------------------------------------------------------------------------|
| <u>Brutto</u><br><u>Verkaufsprei</u><br><u>S</u>             | in diesem Feld wird der Bruttoverkaufspreis selber berechnet                                                                                                    |
| <u>VK Preis</u><br>(Zweitwähru<br><u>ng)</u>                 | hier steht der Verkaufspreis in der gewählten zweiten Währung                                                                                                    |
| <u>Mengeneinh</u><br><u>eit</u>                              | hier kann die Mengeneinheit für den Artikel aus einer Liste ausgewählt werden                                                                                                    |
| <u>Preiseinheit</u>                                          | hier wird die Preiseinheit für den Artikel hinterlegt (z.B. 1, 10, 100, 1000) Bei<br>der Erfassung der Artikel in den Verkaufs- bzw. Einkaufsbelegen wird dann<br>durch diesen Wert geteilt (beim Import Datanorm wird dieser Wert<br>automatisch befüllt) |
| <u>Bemerkung</u><br><u>VK</u>                                | hier kann man einen Text für den Verkauf angeben                                                                                                    |
| <u>alternativer</u><br><u>Verkaufsprei</u><br><u>s 1 - 4</u> | hier kann man extrige Preise für spezielle Kunden angeben                                                                                                    |

Detailfenster

| 📮 Artikel [Photoshop Ver. 2.1]                                                                                                    |                                                                                                    |
|----------------------------------------------------------------------------------------------------|----------------------------------------------------------------------------------------------------|
| Artikel Einkauf Verkauf Staffelpreise Details Lager                                                                                               | Langtext Bilder Stückliste Intrastat                                                                                                    |
| Gewicht                                                                                                    | Einheiten                                                                                                    |
| Nettogewicht Bruttogewicht          0       [Kg]       0       [Kg]         Gewichtsanteil       0       [Kg pro 1 Stk]         Aluminium       💽 | Oberfläche [Qm]       Montagezeit [min.]         0       0         Länge [mm]       Höhe [mm]         0       0         Breite [mm]       Volumen         0       0 |
| Konten                                                                                                    | Freie Felder                                                                                                    |
| Warenkonto 5010 Einkauf 10% Erlöskonto 2700 Kassakonto 2700                                                                                       | freies Feld 1 freies Feld 2 freies Feld 3 freies Feld 4 freies Feld 5                                                                                               |
|                                                                                                    | freies Feld 5                                                                                                    |

| <u>Gewicht:</u>                   | in dem Bereich tragen Sie die veschiedenen<br>Gewichte für den Artikel an - diese Werte können<br>dann für weitere Berechnungen verwendet werden |
|-----------------------------------|----------------------------------------------------------------------------------------------------|
| <u>Nettoge</u><br><u>wicht</u>    | Feld für das Nettogewicht in kg für diesen Artikel                                                                                               |
| Bruttoge<br>wicht                 | Feld für das Bruttogewicht in kg für diesen Artikel                                                                                              |
| <u>Gewicht</u><br><u>santeil</u>  | hier ist der Gewichtsanteil pro Artikeleinheit<br>hinterlegt (.z.B. für den Kupferzuschlag notwendig)                                            |
| <u>Auswahl</u><br><u>Rohstoff</u> | Auswahl vom Rohstoff (Kupfer, Blei, Silber, Gold, Aluminium oder andere)                                                                         |
| <u>Einheite</u><br><u>n:</u>      | in diesem Bereich können Sie die Maße für den<br>Artikel hinterlegen - diese Werte können dann für<br>weitere Berechnungen verwendet werden.     |

192

| <u>Oberfläc</u><br><u>he</u>  | Feld für die Oberfläche in Qm vom Artikel (z.B. als<br>Grundlage für die Kostenberechnung von<br>Beschichtungen)                                                   |
|-------------------------------|----------------------------------------------------------------------------------------------------|
| <u>Länge</u>                  | die korrekte Länge des Artikels in mm                                                                                                    |
| <u>Breite</u>                 | die korrekte Breite des Artikel in mm                                                                                                    |
| <u>Höhe</u>                   | die Höhe des Artikels in mm                                                                                                    |
| <u>Volume</u><br><u>n</u>     | das korrekte Volumen/Rauminhalt des Artikels                                                                                                    |
| <u>Montage</u><br><u>zeit</u> | die erforderliche Montagezeit für diesen Artikel in<br>Lohnminuten - verwendet wird der hinterlegt<br>Durchschnittsmittelwert für Lohnleistungen im<br>Unternehmen |
| Konten:                       | hier kann man                                                                                                    |
| <u>Warenk</u><br>onto         | hier kann man ein Warenkonto auswählen                                                                                                    |
| <u>Erlöskon</u><br><u>to</u>  | hier kann man ein Erlöskonto auswählen                                                                                                    |
| <u>MWST</u>                   | eine Auswahl der einzelnen Mehrwertsteuern                                                                                                    |

Lagerinformationen

| Stammdaten | 193 |
|------------|-----|
|------------|-----|

| 🗖 Artik | el [Phot   | oshop V | /er. 2.1]     |         |       |             |           |             |            |      |             |
|---------|------------|---------|---------------|---------|-------|-------------|-----------|-------------|------------|------|-------------|
| Artikel | Finkauf    | Verkauf | Staffelpreise | Details | Lage  | Langter     | rt Bilder | Stückliste  | Intrastat  | 1    | ور کا تک تک |
|         | Linteren   | render  | orancipicase  | Details | 3-    | congees     |           | Descrabec   | ind do tar |      |             |
| Lag     | er         |         |               |         |       |             |           |             |            |      |             |
| 1       | Haun       | tlager  |               |         | Lager | pestand     |           |             |            | 4,00 |             |
| -       | naap       | uuger   |               |         | Reser | vierter Bes | tand      |             |            | 0,00 |             |
| min.    | Bestand    |         |               |         | Beste | lbestand    |           |             |            | 1,00 |             |
|         | 5          |         |               |         |       |             |           |             |            |      |             |
| min.    | Bestellme  | enge    |               |         | Lager | einheit ist | Stk       |             |            |      |             |
|         | 5          |         |               |         | Lagen | umrechnun   | gen       |             |            |      |             |
| ~       | lagerfähig |         |               |         | F     | inhait      | Faktor    | Baschraih   | una        |      |             |
|         |            |         |               |         | ► S   | tk          | T GIRCOT  | 1 1 Stk = 1 | Stk        |      |             |
|         |            |         |               |         | k     | 9           |           | 5 1 Stk = 5 | kg         |      |             |
|         |            |         |               |         |       |             |           |             |            |      |             |
|         |            |         |               |         |       |             |           |             |            |      |             |
|         |            |         |               |         |       |             |           |             |            |      |             |
|         |            |         |               |         |       |             |           |             |            |      |             |
|         |            |         |               |         |       |             |           |             |            |      |             |
|         |            |         |               |         |       |             | A         |             |            |      |             |
|         |            | G       |               |         |       |             |           |             |            |      | V 🔽         |

| <u>Lager</u>                                  | hier kann man alle Lager finden die angelegt wurden                                     |
|-----------------------------------------------|-----------------------------------------------------------------------------------------|
| <u>min.</u><br>Bestand                        | der Bestand des Artikels der mindestens vorhanden sein muss                             |
| <u>min</u><br>Bestellm<br>enge                | die Menge die bei einer Bestellung mindestens<br>bestellt werden muss                   |
| <u>Lagerbe</u><br><u>stand</u>                | der aktuelle Lagerbestand für diesen Artikel                                            |
| <u>Reservie</u><br><u>rt Best.</u>            | Anzeige für den resvervierten Bestand (in Aufträgen vorhandenen Artikel)                |
| <u>Bestellb</u><br><u>estand</u>              | Anzeige für den Bestellbestand dieses Artikels<br>(offene Bestellungen für den Artikel) |
| <u>Lageru</u><br><u>mrechnu</u><br><u>gen</u> | mit der Lagereinheit Stk können Sie in andere<br>Einheiten umrechnen                    |

Langtexte

-

| Ę | Artik        | el [Phot           | oshop V         | /er. 2.1]                  |                 |        |           |        |            |           | ? |   | ĸ |
|---|--------------|--------------------|-----------------|----------------------------|-----------------|--------|-----------|--------|------------|-----------|---|---|---|
|   | Artikel      | Einkauf            | Verkauf         | Staffelpreise              | Details         | Lager  | Langtext  | Bilder | Stückliste | Intrastat |   |   |   |
|   |              |                    |                 |                            |                 |        |           |        |            |           |   |   |   |
| l |              |                    | 6               | #                          |                 |        |           |        |            | 1         |   | X |   |
|   | <u>Langt</u> | <u>ex</u> in<br>di | dem B<br>esem 7 | ereich kön<br>Artikel eint | nen Si<br>ragen | e eine | en Langte | ext zu | I          |           |   |   |   |
|   |              |                    |                 |                            |                 |        |           |        |            |           |   |   |   |

Bilder

\_

|   |                         |                 |           |        |          |        |            |              | Stam       | mdaten |   | 195 |
|---|-------------------------|-----------------|-----------|--------|----------|--------|------------|--------------|------------|--------|---|-----|
| Ę | Artikel (Photoshop \    | /er. 2.1]       |           |        |          |        |            |              |            | 2      | × |     |
|   | Artikel Einkauf Verkauf | Staffelpreise   | Details L | .ager  | Langtext | Bilder | Stückliste | Intrastat    |            |        |   |     |
|   |                         |                 |           |        |          |        |            | <            | 1 von 0    | >      |   |     |
|   |                         |                 |           |        |          |        | Bi         | Idbeschreit  | oung:      |        |   |     |
|   |                         | X               | - A A     | P      |          |        |            | 1ountainbike | 2          |        |   |     |
|   |                         |                 |           |        |          |        |            | Bild         | entfernen  |        |   |     |
|   |                         |                 |           |        |          |        |            | Bild         | hinzufügen |        |   |     |
|   | C:\SDWin_Testversion    | Images \500000_ | _Fully_Mo | untain | bike.jpg |        |            | Bild         | Speichern  |        |   |     |

| Größe an Bildrahmen anpassen |       |   |
|------------------------------|-------|---|
|                              | ð 📀 🖸 | 3 |

| <u>Bilder</u>                      | < > hier wird die Anzahl der hinterlegten Bilder angezeigt - Sie können mit<br>den Pfeilen nach vor oder zurück blättern |
|------------------------------------|----------------------------------------------------------------------------------------------------|
| <u>Bildbeschrei</u><br><u>bung</u> | eine Erklärung für das gezeigte Bild                                                                                     |
| <u>Bild</u><br>entfernen           | ein Bild aus der Sammlung löschen                                                                                        |
| <u>Bild</u><br><u>hinzufügen</u>   | ein Bild der Sammlung hinzufügen                                                                                         |
| <u>Bild</u><br>speichern           | das Bild in der Sammlung speichern                                                                                       |
| <u>Größe</u><br>anpassen           | das Bild kann automatisch an den Rahmen angepasst werden                                                                 |

Intrastat

© 2022 Alexander Denz BSc.

| 📮 Artikel [Photoshop Ver. 2.1]           |                                                    | ? × |  |  |  |  |  |
|------------------------------------------|----------------------------------------------------|-----|--|--|--|--|--|
| Artikel Einkauf Verkauf Staffelpreise    | Details Lager Langtext Bilder Stückliste Intrastat |     |  |  |  |  |  |
|                                          | Basiswerte                                         |     |  |  |  |  |  |
|                                          |                                                    |     |  |  |  |  |  |
| KN8 Code                                 | 124557                                             |     |  |  |  |  |  |
| Art des Geschäftes                       | 1 Geschäft mit Eigentumsübergang und Gegenleistung |     |  |  |  |  |  |
| Statistisches Verfahren - Import         | 40000 Endgültiger Eingang                          |     |  |  |  |  |  |
|                                          | 10000 Endevilting Versendung                       |     |  |  |  |  |  |
| Statistisches Verrahren - Export         |                                                    |     |  |  |  |  |  |
| Statistischer Wert in %                  | 15                                                 |     |  |  |  |  |  |
| Verkehrszweig                            | 2 Eisenbahnverkehr                                 |     |  |  |  |  |  |
| Ursprungsland                            | 0 ÖSTERREICH                                       |     |  |  |  |  |  |
| in der Intrastat Meldung nicht verwenden |                                                    |     |  |  |  |  |  |
|                                          |                                                    |     |  |  |  |  |  |
|                                          |                                                    | 🥑 🔀 |  |  |  |  |  |

| <u>KN8</u><br>Code                                                    | Eintrag des entsprechenden Code - die<br>Eintragungen wurden willkürlich ausgewählt und<br>dienen nur zur Anschauung |
|-----------------------------------------------------------------------|----------------------------------------------------------------------------------------------------|
| Art des<br>Geschäft<br>es                                             | Auswahl über eine hinterlegte Tabelle                                                                                |
| <u>Statistis</u><br><u>ches</u><br><u>Verfahre</u><br><u>n-Import</u> | Auswahl über eine hinterlegte Tabelle                                                                                |
| <u>Statistis</u><br><u>ches</u><br><u>Verfahre</u><br><u>n-Export</u> | Auswahl über eine hinterlegte Tabelle                                                                                |
| <u>Wert %</u>                                                         | Eintrag                                                                                                    |
| <u>Verkehr</u><br>szweig                                              | Auswahl über eine hinterlegte Tabelle                                                                                |

<u>Ursprun</u> Auswahl über eine hinterlegte Tabelle gsland

## **Artikelsuche**

# 7.3 Artikelsuche

## $\textbf{Stammdaten} \rightarrow \textbf{Artikelsuche}$

X

Die Artikelsuche ist in jedem Verkaufs- und Einkaufsdokument vorhanden. Diese Suche vereinfacht das Finden der Artikel und hilft Ihnen den Überblick zu behalten.

## Artikelsuche

| 🔑 Artikel su | chen - Anzahl Tref                                                                    | fer: 105                      |                        |             |          |            |         |        |       |
|--------------|---------------------------------------------------------------------------------------|-------------------------------|------------------------|-------------|----------|------------|---------|--------|-------|
| ID           | Suchbegriff                                                                           | Kurztext 1                    | Gruppenbez.            | Listenpreis | EK Preis | VK Preis   | VK Br   | Lager  |       |
| 7            | GEHÄUSE                                                                               | Gehäuse                       | Hardware               | 100,00€     | 100,00€  | 150,00€    | 180 €   | -15,00 |       |
| 2            | PHOTOSHOP                                                                             | Photoshop Ver. 2.1            | Software               | 0,00€       | 300,00€  | 577,74€    | 693,29€ | 3,00   |       |
| 4            | MICROSOFT OF                                                                          | Microsoft Office Pro          | Software               | 100,00€     | 100,00€  | 150,00€    | 180 €   | -10,00 | =     |
| 5036         | PHOTOSHOP                                                                             | Photoshop Ver. 2.1            | Software               | 100,00€     | 100,00€  | 120,00€    | 144€    | -2,00  | _     |
| 5000         | GELÄNDER                                                                              | Stahlgeländer                 | Dienstleistung         | 0,00€       | 390,00€  | 450,00€    | 540 €   | 2,00   |       |
| 20972793     | 7487                                                                                  | LI 7487                       | Zumtobel               | 317,68 €    | 317,46€  | 317,68€    | 381,22€ | 0,00   |       |
| 22031608     | 23.602.03                                                                             | BAU 23.602.03-4965 1/100W A60 | Zumtobel               | 357,39€     | 357,10€  | 357,39€    | 428,87€ | 0,00   |       |
| 24133744     | 23.602.12                                                                             | BAU 23.602.12-4955 1/100W A60 | Zumtobel               | 395,01€     | 394,69€  | 395,01€    | 474,01€ | 0,00   |       |
| 24150899     | 77.910.00                                                                             | BAU 77.910.00                 | Zumtobel               | 136,90 €    | 136,79€  | 136,90€    | 164,28€ | 0,00   |       |
| 32050818     | ZE - LICHTLEIST                                                                       | ZE 1/18 T26 VVG C             | Zumtobel               | 63,75€      | 63,72€   | 63,75€     | 76,5€   | 0,00   |       |
| 42050850     | ZE - LICHTLEIST                                                                       | ZE 1/36 T26 EVG LMT           | Zumtobel               | 340,67€     | 340,50€  | 340,67€    | 408,8€  | 0,00   |       |
| 5006         | 23.602.03                                                                             | BAU 23.602.03-4965 1/100W A60 | Zumtobel               | 357,39€     | 357,10€  | 357,39€    | 428,87€ | 0,00   |       |
| 5014         | 7488                                                                                  | LI 7488                       | Zumtobel               | 590,43€     | 590,02€  | 590,43€    | 708,52€ | 0,00   |       |
| 5022         | 7490                                                                                  | LI 7490                       | Zumtobel               | 82,56 €     | 82,50€   | 82,56€     | 99,07€  | 0,00   |       |
| 5030         | 23.600.12                                                                             | BAU 23.600.12-4964 1/100W A60 | Zumtobel               | 304,10€     | 303,86€  | 304,10€    | 364,92€ | 0,00   |       |
| 5039         | 7488                                                                                  | LI 7488                       | Zumtobel               | 590,43€     | 590,02€  | 590,43€    | 708,52€ | 0,00   |       |
| Grp./Lief.   | Image: Strip Alle     Image: Strip Alle       Image: Strip Alle     Image: Strip Alle |                               |                        |             |          | <b>813</b> |         |        |       |
| Suchbegrin   |                                                                                       |                               |                        |             |          |            | 0       |        |       |
| > >>         | ID K                                                                                  | lurztext 1                    |                        |             |          |            |         |        | Menge |
|              | ▶ 5900042 T                                                                           | ECTON-I Rast C 35/49/80       |                        |             |          |            |         |        | 7     |
| < <<         | 5900042 T                                                                             | ECTON-I Rast C 35/49/80       |                        |             |          |            |         |        | 8     |
|              | 5900042 T                                                                             | ECTON-I Rast C 35/49/80       |                        |             |          |            |         |        | 8     |
|              | 5900042 T                                                                             | ECTON-I Rast C 35/49/80       | CTON-I Rast C 35/49/80 |             |          |            |         |        | 6     |
|              | 5900042 T                                                                             | ECTON-I Rast C 35/49/80       |                        |             |          |            |         |        | 5     |
|              |                                                                                       |                               |                        |             |          |            |         |        |       |
|              |                                                                                       |                               |                        |             |          |            |         |        |       |
|              |                                                                                       |                               |                        |             |          |            |         |        |       |
|              |                                                                                       |                               |                        |             |          |            |         |        |       |

Grp./Lief

Filtern Sie auf eine ganz spezifische Gruppe oder Lieferanten

198

| Suchbegriff                                 | Hier können Sie den genauen Begriff<br>eingeben den Sie suchen                                                                                                    |
|---------------------------------------------|----------------------------------------------------------------------------------------------------|
| <u>Menge</u>                                | Die Menge der Artikel kann man im<br>Suchfenster schon bestimmmen.                                                                                                    |
| 88                                          | Starten Sie die Suche mit diesem<br>Button, die Liste wird auch<br>automatisch durch Klick dieses<br>Buttons aktualisiert                                                                                                    |
|                                             | Die Artikelliste wird neu geladen                                                                                                    |
| ß                                           | Erstellen Sie einen neuen Artikel                                                                                                    |
| <u>nur lagernde</u>                         | Filtern Sie nach Artikeln die lagerfähig<br>sind                                                                                                    |
| Alle     mit Stückliste     ohne Stückliste | Werten Sie ganz einfach aus, dies<br>ermöglicht Ihnen die genauere Suche<br>nach den Artikeln für die Sie eine<br>Stückliste erstellt haben.                                                                                          |
| >                                           | Fügt einen markierten Artikel in die<br>Liste ein, damit diese am Schluss ins<br>Formular übernommen werden können                                                                                                    |
| >>                                          | Fügt mehrere markierte Artikel in die<br>Liste ein, damit diese am Schluss ins<br>Formular übernommen werden können<br>Auswahl mehrerer Artikel: die Strg-<br>Taste gedrückt halten und mit der<br>linken Maustaste Artikel auswählen |
| <                                           | Löscht einen ausgewählten Artikel aus der Auswahl.                                                                                                    |
| <<                                          | Löscht alle ausgewählten Artikel aus der Auswahl.                                                                                                    |
|                                             | Mit diesem Button bestätigen Sie Ihre<br>Wahl und fügen die Artikel in das<br>jeweilige Dokument ein.                                                                                                    |

199

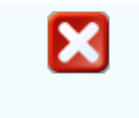

Mit diesem Button brechen Sie die Artikelauswahl ab und schließen das Fenster.

# 7.4 Artikelmatrix

## Artikelmatrix

In der Artikelmatrix können Sie sehen, wie hoch der Bedarf und der Verbrauch des jeweiligen Artikels in den letzten drei Jahren war. Der Verbrauch/Bedarf wird pro Monat und Jahr angezeigt inklusive einer Gesamtsumme.

Unter Stammdaten → Artikel oder mit der F3 Taste öffnen Sie das Fenster der Artikel. Es ist ein neuer Button zu sehen, klicken Sie drauf und es öffnet sich das Artikelmatrix Fenster.

#### Artikelmatrix - SD WIN Wartung und Hotline per Mon... 🗙 Verkauf / Verbrauch Einkauf / Bedarf nach Dokumenten nach Bewegungen 2018 2020 Monat 2019 Januar 163,00 166,00 Februar 0,00 0,00 0,00 März -18,00 1,00 0,00 April 0,00 18,00 24,00 Mai 0,00 96,00 96,00 Juni 0,00 36,00 30,00 Juli 150,00 150,00 133,00 August 0,00 0,00 0,00 September 0,00 12,00 0,00 Oktober 0,00 6,00 0,00 November 0,00 0,00 0,00 Dezember 0,00 0,00 0,00 Gesamt 289,00 482,00 449,00

#### Artikelmatrix

Verkauf/Ver brauch Einkauf/Bed arf

| <u>Nach</u><br>Dokumenten<br>Nach<br>Bewegunge<br><u>n</u> | Filtern Sie Verkauf/Verbrauch Einkauf/Bedarf je nach Dokumenten oder Warenbewegungen um noch genauere Werte zu bekommen. |
|------------------------------------------------------------|----------------------------------------------------------------------------------------------------|
| <u>Monat</u>                                               | Zeigt den jeweiligen Monat samt dem Bedarf/Verbrauch an                                                                  |
| <u>Jahr</u>                                                | Es werden immer die letzten drei Jahre angezeigt                                                                         |
| <u>Gesamt</u>                                              | Zeigt die Gesamtsumme des Bedarfs/Verbrauchs pro Jahr                                                                    |

# 7.5 Lieferanten

200

## $\textbf{Stammdaten} \rightarrow \textbf{Artikel}$

In den Artikelstammdaten sind die wesentlichen Daten für den Verkauf im Bereich Material hinterlegt. Dabei wird zwischen den Verkaufs- und Einkaufsinformationen unterschieden und natürlich der grundlegenden Beschaffenheit des Artikels.Sollten große Mengen von Artikel angelegt werden, so bieten wir dazu eine <u>Datanorm</u> und eine <u>Universalschnittstelle</u> an.

die Taste "F3" ist der schnellste Zugang, Sie erreichen die Artikel auch mit der seitlichen Navigationsleiste Stammdaten/Artikel oder über den Menüzugang Stammdaten/Artikel

Lieferanten

# Stammdaten 201

|            |                                                                                         |                                |                     |          |              |     |        |              | 1         |
|------------|-----------------------------------------------------------------------------------------|--------------------------------|---------------------|----------|--------------|-----|--------|--------------|-----------|
| Nummer     | Name 1                                                                                  | Name 2                         | Artikel Nr.         | Einheit  | Preiseinheit |     | Preis  | Rabattoruppe | Rabatt %  |
| 10005      | Acer                                                                                    | Hume 2                         | 6                   | Stk      | The Beinnere | 1   | 300.0  | Rabartgrappe | Trabate A |
| 10006      | Markus                                                                                  | Burtscher                      | 59000011            | Stk      |              | 1   | 3.1384 | 1            |           |
| 10008      | Apple                                                                                   |                                | 3                   | Stk      |              | 1   | 1300   |              |           |
| 99999      | Diverse Kunden +Liefera                                                                 | inten                          | 20355015            | Stk      |              | 1   | 2,0890 | 1            |           |
| 10007      | Microsoft                                                                               |                                | 4                   | Stk      |              | 1   | , 100  |              |           |
| 10009      | Zumtobel Leuchten Gmb                                                                   | н                              | 20355015            | Stk      |              | 1   | 2,089  | 1            |           |
|            |                                                                                         |                                |                     |          |              |     |        |              |           |
| Liefera    | nt                                                                                      |                                |                     | 11.6     | -            |     |        |              |           |
| eferant Nr | •                                                                                       |                                |                     | Lieferar | nteninfo     |     |        |              |           |
| .0007      | 🗖                                                                                       |                                | Micros              | oft      |              |     |        |              |           |
|            |                                                                                         | ,                              |                     |          |              |     |        |              |           |
| rtikel Nr. | Eir                                                                                     | nheit                          | 2413                | - B      | erlin        |     |        |              |           |
| ł          |                                                                                         | tk 🔽                           | ÖSTER               | REICH    |              |     |        |              |           |
|            |                                                                                         |                                |                     |          |              |     |        |              |           |
| reis       | Pre                                                                                     | eiseinheit                     | Rabatto             | ruppe    | Rabattsat    | z 9 | %      |              |           |
|            | 100. €                                                                                  | 1                              |                     |          |              |     | 5.     |              |           |
|            |                                                                                         |                                |                     |          | 0            | ×   | 3      |              |           |
|            | Mit diesem E<br>Datensatz fü                                                            | Button generi<br>r einen Liefe | ieren Sie<br>ranten | einen n  | euen         |     |        |              |           |
|            | Mit diesem Button öffnen Sie den Datensatz für die<br>Bearbeitung                       |                                |                     |          |              |     |        |              |           |
|            | Mit diesem Button können Sie den aktuellen<br>Datensatz nach einer Bestätigung löschen. |                                |                     |          |              |     |        |              |           |
| U          | Datensatz na                                                                            |                                |                     |          |              |     |        |              |           |

202

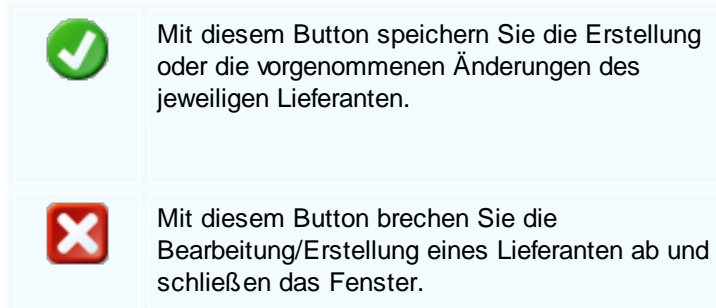

#### 7.6 Fahrzeuge

## Stammdaten $\rightarrow$ Fahrzeuge

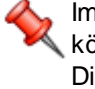

Im Menüpunkt "Fahrzeuge" können Sie Fahrzeuge anlegen. Sie Können zwischen einem Privatfahrzeug und einem Dienstfahrzeug entscheiden.

Sie erreichen die Fahrzeuge mit der seitlichen Navigationsleiste Stammdaten/Fahrzeuge oder über den Menüzugang Stammdaten/Fahrzeuge

#### Stammdaten

| 📮 Fahrzeug [MAN LKW]                                                                             |                                                                                                    |
|--------------------------------------------------------------------------------------------------|----------------------------------------------------------------------------------------------------|
| Stammdaten Notizen Bilder Sonstige Daten                                                         |                                                                                                    |
| Allgemeines                                                                                      | Spezifikationen                                                                                                    |
| ID<br>1<br>Name1<br>MAN LKW<br>Name2<br>Kaufdatum<br>01.05.2019 ♥ 10000 €<br>Neupreis<br>45000 € | Fahrzeugart         1       Dienstfahrzeug         Model         TGLX         Baujahr       PS         2014       150         Anzahl Personen         2 |
| 30                                                                                               | ) 😂 📀 🔀                                                                                                    |

| ID                                                                       | Wird automatisch beim Anlegen von einem neuen Fahrzeug vergeben                                                                                                    |
|--------------------------------------------------------------------------|----------------------------------------------------------------------------------------------------|
| <u>Name 1,</u><br><u>Name 2</u>                                          | Geben Sie in dieses Feld die Bezeichnung des Fahrzeugs ein.                                                                                                    |
| <u>Kaufdatum</u>                                                         | In diesem Feld können Sie das Kaufdatum des Fahrzeugs angeben.                                                                                                    |
| <u>Kaufpreis</u>                                                         | Tragen Sie in dieses Feld den Kaufpreis des Fahrzeugs ein.                                                                                                    |
| <u>Neupreis</u>                                                          | Tragen Sie in dieses Feld den Preis ein, wie viel der Wagen kosten würde wäre er neu.                                                                                                    |
| <u>Fahrzeugart</u>                                                       | Hier können Sie auswählen um welche Art Fahrzeug es sich hierbei handelt.<br>Sie können <u>Fahrzeugarten</u> jederzeit in den Konstanten hinzufügen.                                                                                                    |
| <u>Model,</u><br><u>Baujahr, PS,</u><br><u>Anzahl</u><br><u>Personen</u> | <ul> <li>Ergänzen Sie in diesen Feldern folgende Nebeninformationen:</li> <li>Um was für ein Model handelt es sich bei diesem Fahrzeug</li> <li>Wann wurde das Fahrzeug gebaut?</li> <li>Wie viel PS besitzt dieses Fahrzeug?</li> <li>Für wie viele Personen ist dieses Fahrzeug geeignet?</li> </ul> |
|                                                                          | Mit diesem Button generieren Sie einen neuen Datensatz für einen<br>Lieferanten                                                                                                    |
|                                                                          | Mit diesem Button öffnen Sie den Datensatz für die Bearbeitung                                                                                                    |
|                                                                          | Mit diesem Button können Sie einen vorhandenen Datensatz kopieren.                                                                                                    |
|                                                                          | Mit diesem Button können Sie den aktuellen Datensatz nach einer<br>Bestätigung löschen                                                                                                    |
| Ð                                                                        | Mit diesem Button können Sie die Liste mit den Fahrzeugen ausdrucken                                                                                                    |
| 0                                                                        | Mit diesem Button speichern Sie die vorgenommenen Bearbeitungen des Fahrzeugs oder schließen die Erstellung ab.                                                                                                    |
| ×                                                                        | Mit diesem Button brechen Sie die Bearbeitung/Erstellung des Fahrzeugs ab und schließen das Fenster.                                                                                                    |

#### Notizen

Hier können Sie noch fehlende Informationen ergänzen. Erstellen Sie Notizen für das jeweilige Fahrzeug.

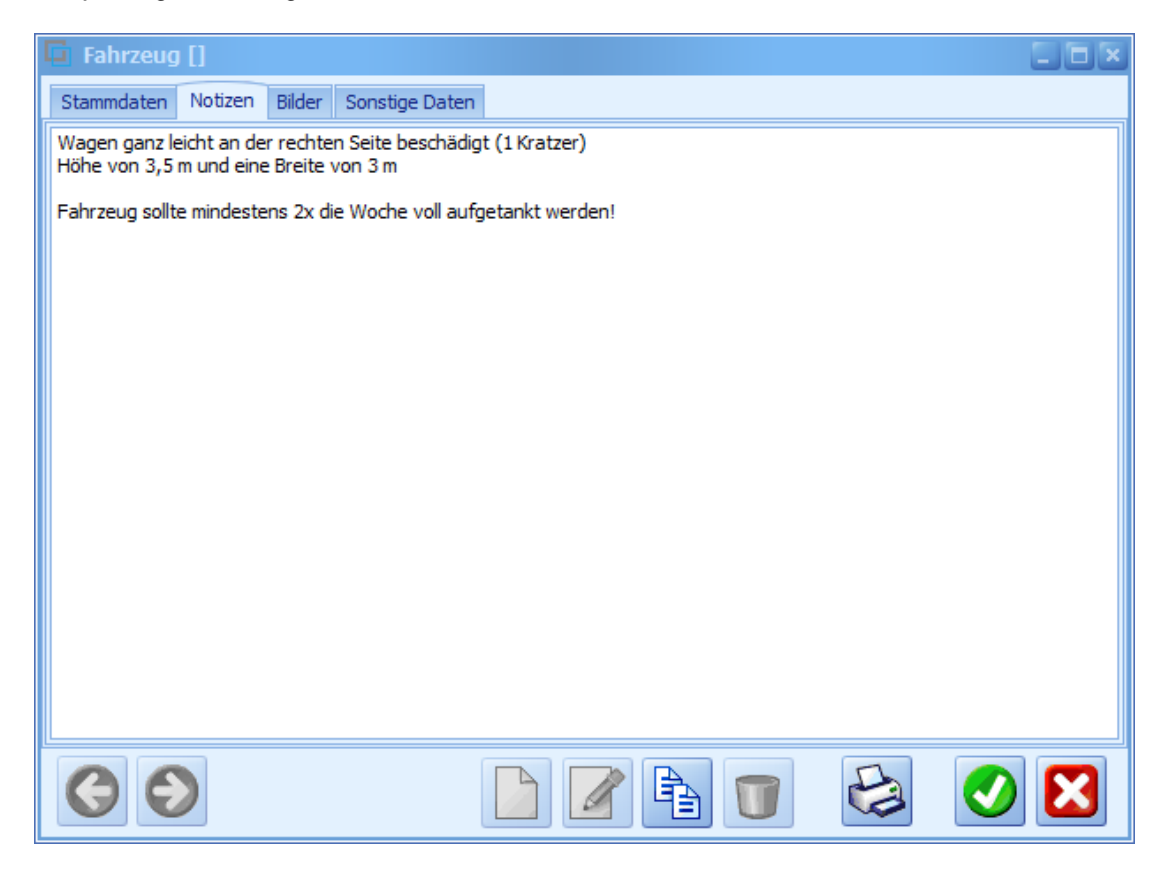

Bilder

|                                                                 |                                                                                              | Stammdaten 205                                                                                                    |  |
|-----------------------------------------------------------------|----------------------------------------------------------------------------------------------|----------------------------------------------------------------------------------------------------|--|
| Fahrzeug [NULL]                                                 |                                                                                              |                                                                                                    |  |
| Stammdaten Notizen Bilder Sonstig                               | e Daten                                                                                      |                                                                                                    |  |
| C:\Users\Denz\Desktop\image_CT-<br>Größe an Bildrahmen anpassen | 300056325_1.jpg                                                                              | <ul> <li>1 von 1</li> <li>Bildbeschreibung :</li> <li>schwarzer MAN LKW</li> <li>Schwarzer MAN LKW</li> <li>Bild hinzufügen</li> <li>Bild Speichern</li> <li>Bild entfernen</li> </ul> |  |
| 69                                                              |                                                                                              | T 😂 🕑 🔀                                                                                                    |  |
| Bild hinzufügen                                                 | Mit diesem Button öffnen Sie<br>im System gespeichertes B<br>in Frage kommt.                 | e den Explorer, wählen Sie ein<br>ild welches für dieses Fahrzeug                                                                                                    |  |
| Bild Speichern                                                  | Mit diesem Bild speichern S<br>ab.                                                           | ie das Bild für dieses Fahrzeug                                                                                                    |  |
| Bild entfernen                                                  | Mit diesem Button können Sie das gespeicherte Bild wieder entfernen und ein neues auswählen. |                                                                                                    |  |

Sonstige Daten

| Stammdaten Not                                | -                                |                                                                           |                                                                          |                                             |
|-----------------------------------------------|----------------------------------|---------------------------------------------------------------------------|--------------------------------------------------------------------------|---------------------------------------------|
| Staninuateri Noti                             | izen Bilder                      | Sonstige Daten                                                            |                                                                          |                                             |
| Gewichtsdaten                                 | in kg                            | sonstige Kosten                                                           | Informationen                                                            |                                             |
| Gewicht                                       | 7000                             | Versicherung<br>450 €                                                     | gefahrene km laut System<br>0,00                                         |                                             |
| Nutzlast                                      | 2000                             |                                                                           | km Stand laut System                                                     |                                             |
| zug. Gesamtgev                                | 2000<br>vicht<br>2150            |                                                                           |                                                                          |                                             |
|                                               |                                  |                                                                           |                                                                          |                                             |
|                                               |                                  |                                                                           |                                                                          |                                             |
| 00                                            |                                  |                                                                           |                                                                          | ۵ 📎 😂                                       |
| Gewichtsdat<br>en in kg                       | Geben S<br>als Frac              | Sie an wie viel Kilogram                                                  | m das Fahrzeug wiegt,<br>d das zug. Gesamtgew                            | wie viel Last ein Ll                        |
| Gewichtsdat<br>en in kg<br>sonsitge<br>Kosten | Geben S<br>als Frac<br>In dieses | Die an wie viel Kilogram<br>ht aufnehmen kann un<br>s Feld können Sie die | m das Fahrzeug wiegt,<br>d das zug. Gesamtgewi<br>Kosten der Versicherun | wie viel Last ein L<br>icht<br>g eintragen. |

# 7.7 Geräte

## $Stammdaten \rightarrow Ger \ddot{a}te$

Je nach Branche und Unternehmensaufgaben sind mehr oder weniger Geräte im Betrieb vorhanden. Sind Geräte defekt oder verschwunden, will es niemand gewesen sein. Die Geräteverwaltung und Gerätevermietung bietet die Möglichkeit, die Geräte, je nach Geräteklassen, mit jeweils unterschiedlichen Daten anzulegen. Die einzelnen Geräte können dann zu unterschiedlichen Konditionen bei unterschiedlichen Vermietungsarten eingesetzt werden können. Ob es sich hier um den Einsatz in einem größeren Projekt handelt, beim Servicefahrzeug oder ob ein Kunde das Gerät ausgeliehen hat, SD WIN bietet die verschiedenen Möglichkeiten dazu an..

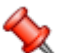

In Verbindung mit der Geräteverwaltung bietet sich der Geräte-Scheduler als Zusatzmodul an, mit diesem kann ein schöner Überblick über die bereits geplanten Einsätze der Geräte abgefragt und graphisch dargestellt werden.

Im Menüpunkt "Geräte" können Sie Geräte anlegen und Sie verwalten. Geräte sind wichtig da sie für den Verleih notwendig sind.

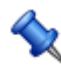

Sie erreichen die Geräte mit der seitlichen Navigationsleiste Stammdaten/Geräte oder über den Menüzugang Stammdaten/Geräte

## Stammdaten

| Gerät [Acer Laptop]                                                        |                               |
|----------------------------------------------------------------------------|-------------------------------|
| Stammdaten Notizen Bilder Ext. Dokumente freie Felder                      |                               |
| Allgemeines                                                                | Spezifikationen               |
| ID                                                                         | Gerätetyp                     |
| 1                                                                          | 4 Laptop 🔡                    |
| Kurztext 1                                                                 | Seriennummer                  |
| Acer Laptop                                                                | 12345                         |
| Kurztext 2                                                                 | Туре                          |
| High Speed Laptop mit 2 eingebauten Grafikkarten und 1 TB<br>Speichernlatz |                               |
|                                                                            | Produzent                     |
|                                                                            |                               |
| Lieferant                                                                  |                               |
| 10005                                                                      |                               |
| Acer                                                                       |                               |
|                                                                            | Kaufdatum 01.01.2019 💟        |
|                                                                            | Garantie bis                  |
|                                                                            |                               |
|                                                                            |                               |
|                                                                            | <b>1</b>                      |
|                                                                            |                               |
| Dieses Feld wird automatisch bei einer Erst                                | tellung eines Geräts befüllt. |

| <u>Kurztext 1</u><br><u>Kurztext 2</u>                    | In diesem Feld können Sie die Bezeichnung des Geräts ergänzen.<br>In diesem Feld können Sie noch zusätzliche Informationen ergänzen.                                                                                                    |
|-----------------------------------------------------------|----------------------------------------------------------------------------------------------------|
| <u>Lieferant</u>                                          | Wenn Sie auf den . Button drücken öffnet sich die Adresssuche. Wählen Sie einen Lieferanten für dieses Gerät aus.                                                                                                    |
| <u>Gerätetyp</u>                                          | In diesem Feld können Sie einen Gerätetypen für dieses Gerät wählen. Die Gerätetypen können in den Konstanten erstellt und bearbeitet werden.                                                                                                    |
| <u>Seriennum</u><br><u>mer, Type,</u><br><u>Produzent</u> | <ul> <li>Ergänzen Sie in diesen Feldern folgende Nebeninformationen:</li> <li>Wie lautet die Seriennummer dieses Geräts?</li> <li>Um was für einen Type Gerät handelt es sich?</li> <li>Wer ist der Produzent dieses Geräts?</li> </ul>           |
| <u>Kaufdatum</u><br><u>Garantie bis</u>                   | In dieses Feld können Sie das Kaufdatum eintragen.<br>In dieses Feld können Sie das Datum eintragen an dem die Garantie<br>entfällt.                                                                                                    |
| 88                                                        | Mit diesem Button öffnen Sie die Gerätesuche. Sie werden sehen dass die<br>Geräte mit einer Farbe hiterlegt sind.<br>Grün = Das Gerät wurde nicht verliehen und befindet sich im Unternehmen.<br>Rot = Das Gerät wurde an einen Kunden verliehen. |
|                                                           | Mit diesem Button können Sie ein neues Gerät ins System aufnehmen.                                                                                                    |
|                                                           | Mit diesem Button öffnen Sie den Datensatz für die Bearbeitung.                                                                                                    |
|                                                           | Mit diesem Button können Sie einen vorhandenen Datensatz kopieren.                                                                                                    |
|                                                           | Mit diesem Button können Sie den aktuellen Datensatz nach einer<br>Bestätigung löschen                                                                                                    |
| Ð                                                         | Mit diesem Button starten Sie den Druckvorgang.                                                                                                    |
| <b>v</b>                                                  | Mit diesem Button speichern Sie den aktuellen Datensatz und vorgenommenen Änderungen.                                                                                                    |
| ×                                                         | Mit diesem Button brechen Sie die Bearbeitung des Datensatzes ab und schließen das Fenster.                                                                                                    |

208

### Notizen

Hier können Sie noch fehlende Informationen ergänzen. Erstellen Sie Notizen für das jeweilige Gerät.

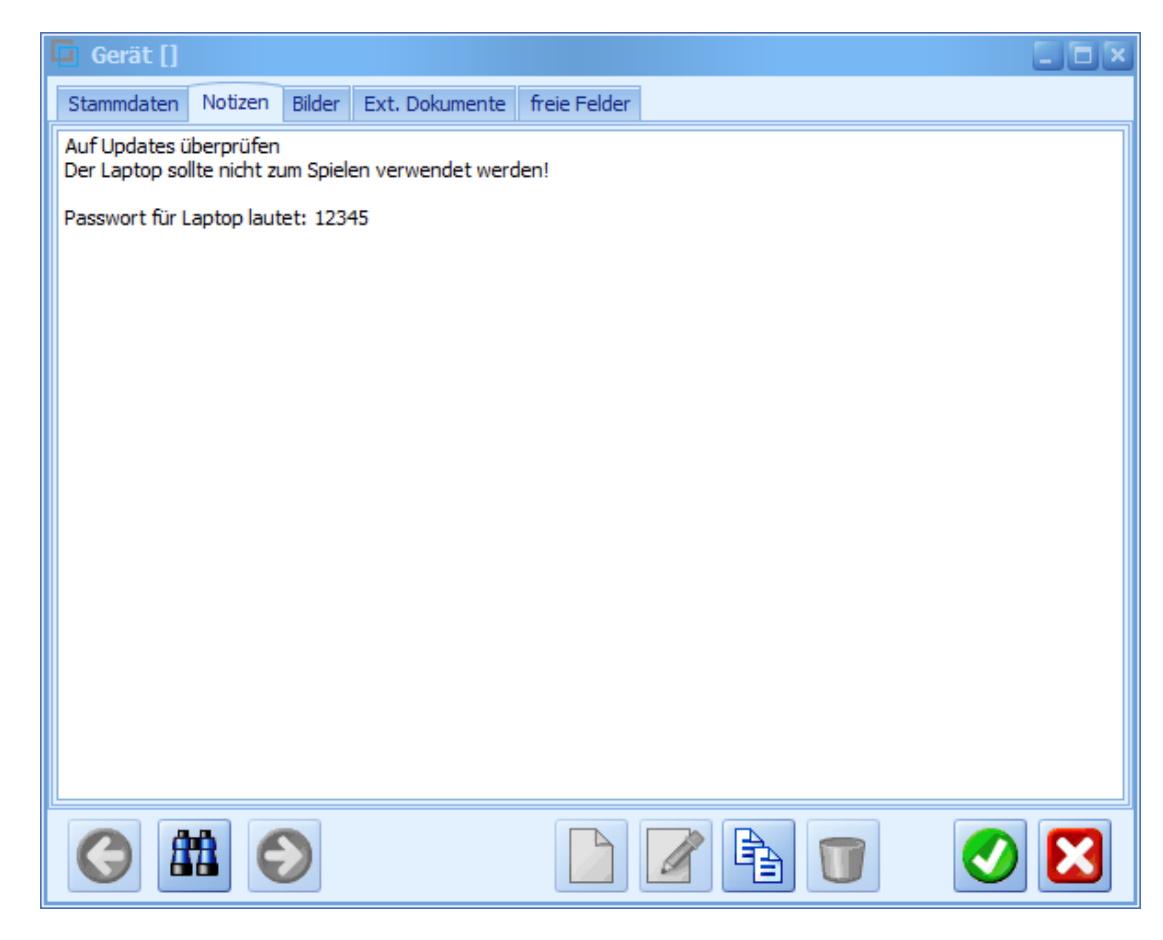

Bilder

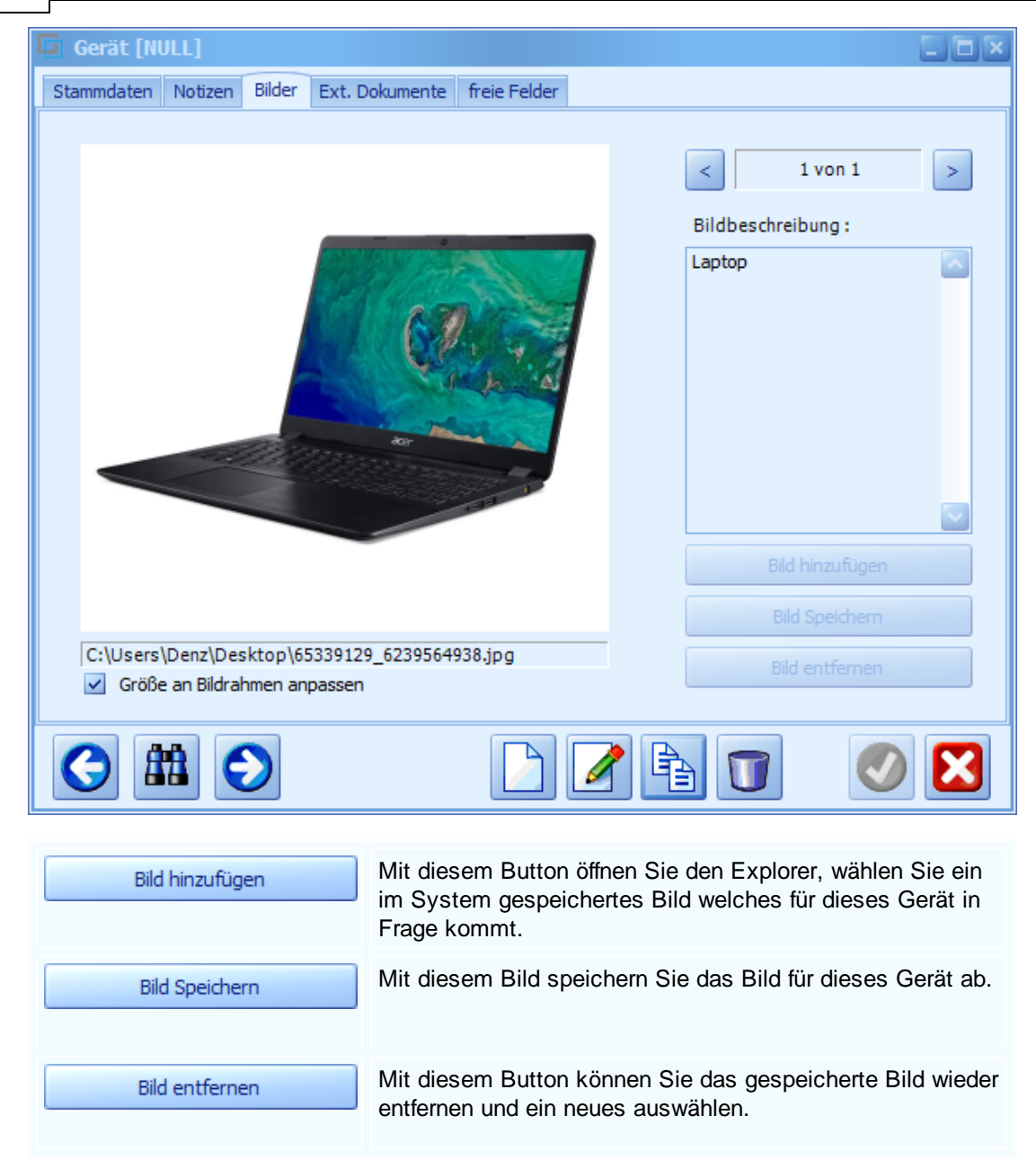

Externe Dokumente

| Gerät [Acer                 | Laptop]                                                                                                    |                 |                           |                 |
|-----------------------------|----------------------------------------------------------------------------------------------------|-----------------|---------------------------|-----------------|
| Stammdaten No               | tizen Bilder Ext. Dokumente                                                                                            | freie Feld      | ler                       |                 |
| ID Pfad                     |                                                                                                    |                 | Dateiname                 |                 |
| ▶ 21 C:\SD                  | Win_Testversion\Templates                                                                                              |                 | Anlagen_Wartung.objects   |                 |
| 22 C:\SD                    | Win_Testversion\Templates                                                                                              |                 | Einwilligung_Adresse.pdf  |                 |
| 23 C:\SD                    | Win_Testversion\Templates                                                                                              |                 | Lagerliste.inventory      |                 |
|                             |                                                                                                    |                 |                           |                 |
| <u>Externe</u><br>Dokumente | Fügen Sie externe Doku<br>nach wichtig sein könnte                                                                     | umente f<br>en. | ür dieses Gerät ein welch | e Ihrer Meinung |
|                             | Mit diesem Button öffnen Sie den Explorer, wählen Sie nun ein Dokument/Datei aus die für dieses Gerät in Frage kommen. |                 |                           |                 |
|                             | Mit diesem Button wird das Scan-Fenster mit den Einstellungen geöffnet.                                                |                 |                           |                 |
|                             | Mit diesem Button öffne<br>Dokument.                                                                                   | n Sie die       | e Bearbeitung für das aus | gewählte        |
|                             | Mit diesem Button könn<br>Auswahl löschen.                                                                             | en Sie e        | in ausgewähltes Dokume    | nt aus der      |

Freie Felder

-

| Gerät [Acer                      | Laptop]                                                                 |                                  |                         |                    |                      |                   |               |      |
|----------------------------------|-------------------------------------------------------------------------|----------------------------------|-------------------------|--------------------|----------------------|-------------------|---------------|------|
| Stammdaten No                    | tizen Bilder                                                            | Ext. Dokumente                   | freie Felder            |                    |                      |                   |               |      |
| Feld1                            |                                                                         |                                  |                         |                    |                      | Letzte Änd        | derung        | 7    |
| Feld2                            |                                                                         |                                  |                         |                    |                      | SI                | 07.05.2019    |      |
| Feld3                            |                                                                         |                                  |                         |                    |                      | Info              | ormationen    |      |
| Feld4                            |                                                                         |                                  |                         |                    |                      | Anzahl Bu         | ichungen      | 1.   |
| Feld5                            |                                                                         |                                  |                         |                    |                      | 1                 |               |      |
|                                  |                                                                         |                                  |                         |                    |                      | Gesamtst          | unden gebucht |      |
|                                  |                                                                         |                                  |                         |                    |                      | derzeit           |               |      |
|                                  |                                                                         |                                  |                         |                    |                      | fi                | rei           |      |
|                                  |                                                                         |                                  |                         |                    |                      |                   |               |      |
|                                  |                                                                         |                                  |                         |                    |                      |                   |               |      |
|                                  |                                                                         |                                  |                         |                    |                      |                   |               |      |
|                                  |                                                                         |                                  |                         |                    |                      |                   |               |      |
|                                  |                                                                         |                                  |                         |                    |                      |                   |               |      |
|                                  | $\bigcirc$                                                              |                                  |                         |                    | A                    |                   | 0             | 3    |
|                                  |                                                                         |                                  |                         |                    |                      |                   |               |      |
| <u>Feld 1 - Feld</u><br><u>5</u> | Die freien<br>können d                                                  | Felder dienen<br>iese Felder sel | dazu um v<br>Iber benen | weitere<br>nen unc | Informat<br>I bearbe | ionen zu<br>iten. | ergänzen. Si  | e    |
|                                  |                                                                         |                                  |                         |                    |                      |                   |               |      |
| Information                      | In diesem                                                               | Fenster sehe                     | n Sie Infor             | matione            | n zu die<br>vorden   | sem Ger           | ät. Wie viele | ton  |
| <u>UII</u>                       | Stunden und den derzeitigen Status.                                     |                                  |                         |                    |                      |                   |               |      |
|                                  | Grün = Das Gerät wurde nicht verliehen und befindet sich im Unternehmen |                                  |                         |                    |                      |                   |               |      |
|                                  | Rot = Das                                                               | s Gerät wurde                    | an einen k              | Cunden             | verlieher            | ).                |               | 011. |
|                                  |                                                                         |                                  |                         |                    |                      |                   |               |      |
|                                  |                                                                         |                                  |                         |                    |                      |                   |               |      |

# 7.8 Räume

## $\textbf{Stammdaten} \rightarrow \textbf{R} \\ \textbf{a} \\ \textbf{ume}$

Im Menüpunkt "Räume" können Sie Räume anlegen und Sie verwalten.
 Sie erreichen die Räume mit der seitlichen Navigationsleiste Stammdaten/Räume oder über den Menüzugang Stammdaten/Räume

## Stammdaten

| 🗖 Raum [Lage                                                  | · Keller]                                                                                                    |                                                |  |  |  |
|---------------------------------------------------------------|----------------------------------------------------------------------------------------------------|------------------------------------------------|--|--|--|
| Stammdaten Not                                                | izen Bilder Ext. Dokumente freie Felder                                                                                                    |                                                |  |  |  |
|                                                               | Allgemeines                                                                                                    | Spezifikationen                                |  |  |  |
| ID<br>2<br>Kurztext 1                                         |                                                                                                    | Raumart 2 Lager                                |  |  |  |
| Kurstavt 2                                                    |                                                                                                    | 215                                            |  |  |  |
| Hier werden al                                                | le Artikel und Gegenstände der Firma gelagert.                                                                                                    | Wandfläche in m²<br>130<br>Rüstzeit in Minuten |  |  |  |
| Standort 1                                                    |                                                                                                    | 5                                              |  |  |  |
| Z                                                             | Zumtobel Leuchten GmbH                                                                                                    |                                                |  |  |  |
| 2                                                             | chillerstraße 354, 6700 Bludenz                                                                                                    |                                                |  |  |  |
|                                                               |                                                                                                    |                                                |  |  |  |
| ID                                                            | Dieses Feld wird automatisch bei einer Erstellur                                                                                                    | ng eines Raums befüllt.                        |  |  |  |
| <u>Kurztext 1</u><br>Kurztext 2                               | In diesem Feld können Sie die Bezeichnung des Geräts ergänzen.<br>In diesem Feld können Sie noch zusätzliche Informationen ergänzen.                                                                         |                                                |  |  |  |
| <u>Standort</u>                                               | Wenn Sie auf denButton drücken öffnet sich die Adresssuche. Wählen<br>Sie eine Adresse die für diesen Raum passt.<br>Wen die Adresse nicht existiert können Sie sie jederzeit in der Adresse neu<br>anlegen. |                                                |  |  |  |
| <u>Raumart</u>                                                | In diesem Feld können Sie eine Raumart für diesen Raum wählen. Die Raumarten können in den Konstanten erstellt und bearbeitet werden.                                                                        |                                                |  |  |  |
| Raumfläche                                                    | Ergänzen Sie in diesen Feldern folgende Nebeni                                                                                                    | nformationen:                                  |  |  |  |
| <u>in m²</u><br>Wandfläche<br>in m²<br>Rüstzeit in<br>Minuten | <ul> <li>Wie viel m<sup>2</sup> Raumfläche sind vorhanden?</li> <li>Wie viel m<sup>2</sup> Wandfläche sind vorhanden?</li> <li>Wie lange dauert die Rüstzeit</li> </ul>                                      |                                                |  |  |  |

| 83       | Mit diesem Button starten Sie die Suche nach einem Raum.<br>Grün = Der Raum wurde nicht verbucht.<br>Rot = Der Raum ist derzeit verbucht. |
|----------|----------------------------------------------------------------------------------------------------|
|          | Mit diesem Button können Sie einen neuen Raum ins System aufnehmen.                                                                       |
|          | Mit diesem Button öffnen Sie den Datensatz für die Bearbeitung.                                                                           |
|          | Mit diesem Button können Sie einen vorhandenen Datensatz kopieren.                                                                        |
|          | Mit diesem Button können Sie den aktuellen Datensatz nach einer<br>Bestätigung löschen                                                    |
|          | Mit diesem Button starten Sie den Druckvorgang.                                                                                           |
| <b>v</b> | Mit diesem Button speichern Sie den aktuellen Datensatz und vorgenommenen Änderungen.                                                     |
| ×        | Mit diesem Button brechen Sie die Bearbeitung des Datensatzes ab und schließen das Fenster.                                               |
|          |                                                                                                    |

## Notizen

Hier können Sie noch fehlende Informationen ergänzen. Erstellen Sie Notizen für den jeweiligen Raum.

215

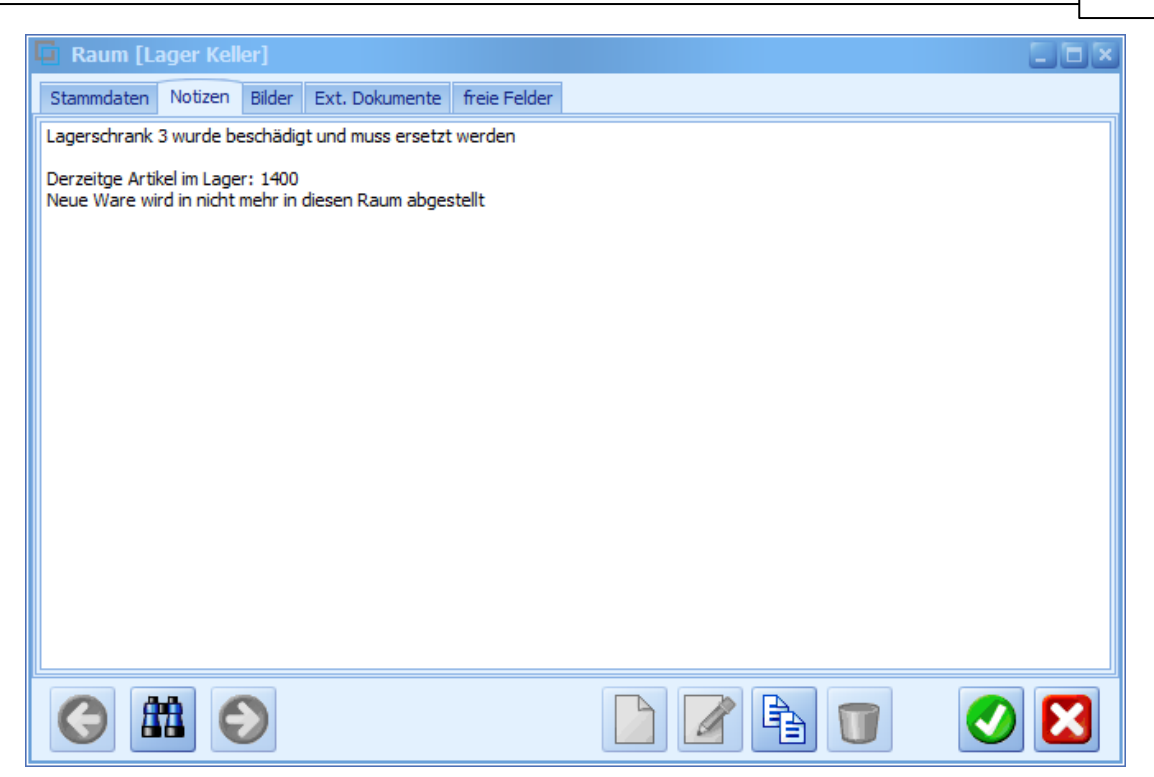

#### Bilder

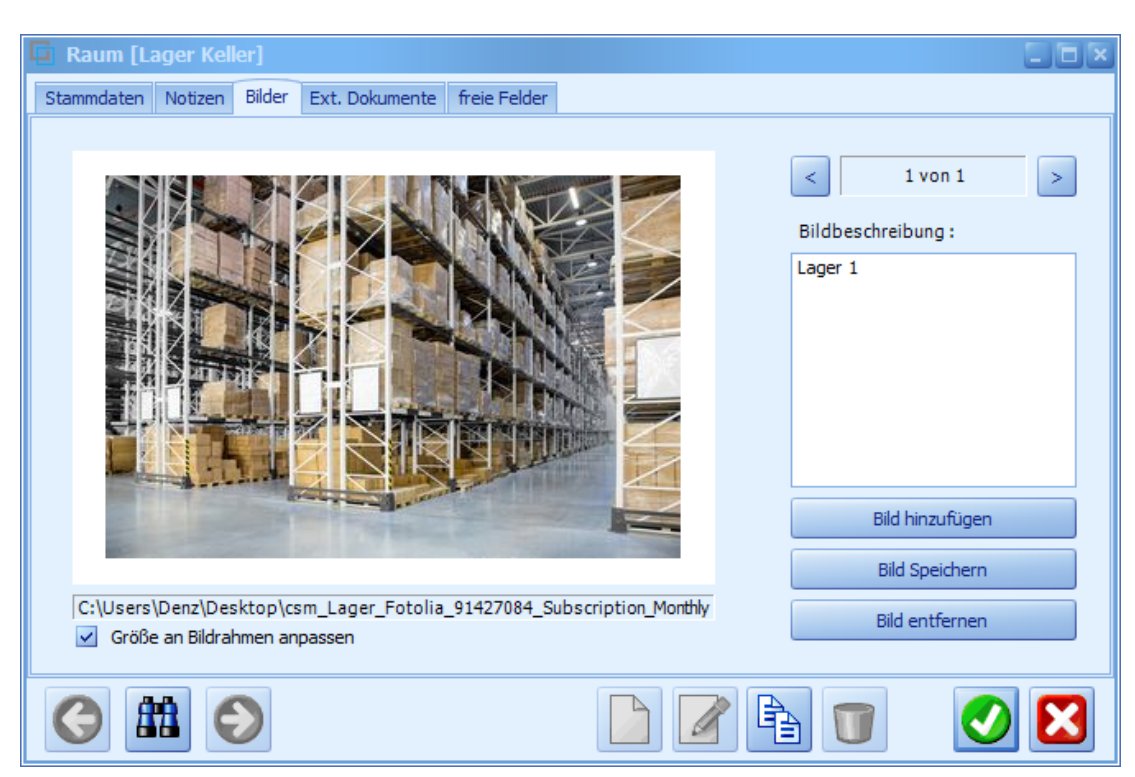

| Bild hinzufügen | Mit diesem Button öffnen Sie den Explorer, wählen Sie ein<br>im System gespeichertes Bild welches für diesen Raum in<br>Frage kommt. |
|-----------------|----------------------------------------------------------------------------------------------------|
| Bild Speichern  | Mit diesem Bild speichern Sie das Bild für diesen Raum ab.                                                                           |
| Bild entfernen  | Mit diesem Button können Sie das gespeicherte Bild wieder<br>entfernen und ein neues auswählen.                                      |

## Externe Dokumente

| 🔲 Raum [Büro Empfang]                                 |                         |         |  |  |  |
|-------------------------------------------------------|-------------------------|---------|--|--|--|
| Stammdaten Notizen Bilder Ext. Dokumente freie Felder |                         |         |  |  |  |
|                                                       |                         |         |  |  |  |
| ID Pfad                                               | Dateiname               | Status  |  |  |  |
| ▶ 195 C:\\$DWin_Testversion\Files\Rooms\1             | Alle Einstellungen.csv  | Aktiv   |  |  |  |
| 276 C:\SDWin_Testversion\Files\Rooms\1                | Auswertung_Kundendienst | Aktiv   |  |  |  |
|                                                       |                         |         |  |  |  |
|                                                       |                         |         |  |  |  |
|                                                       |                         |         |  |  |  |
|                                                       |                         |         |  |  |  |
|                                                       |                         |         |  |  |  |
|                                                       |                         |         |  |  |  |
|                                                       |                         |         |  |  |  |
|                                                       |                         |         |  |  |  |
|                                                       |                         |         |  |  |  |
|                                                       |                         |         |  |  |  |
|                                                       |                         |         |  |  |  |
|                                                       |                         |         |  |  |  |
|                                                       |                         |         |  |  |  |
|                                                       |                         |         |  |  |  |
|                                                       |                         | D 🖉 🖉 🖸 |  |  |  |
|                                                       |                         |         |  |  |  |
|                                                       |                         |         |  |  |  |

## <u>Externe</u> Dokumente

Fügen Sie externe Dokumente für diesen Raum ein welche Ihrer Meinung nach wichtig sein könnten.

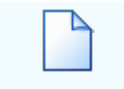

Mit diesem Button öffnen Sie den Explorer, wählen Sie nun ein Dokument/Datei aus die für diesen Raum in Frage kommen.
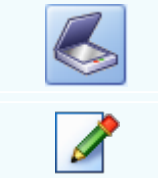

Mit diesem Button wird das Scan-Fenster mit den Einstellungen geöffnet.

Mit diesem Button öffnen Sie die Bearbeitung für das ausgewählte Dokument.

Mit diesem Button können Sie ein ausgewähltes Dokument aus der Auswahl löschen.

#### Freie Felder

| 📮 Raum [Lager H                  | (eller]                    |                                                                 |                                          |                                                            |                       |                                   |                           |
|----------------------------------|----------------------------|-----------------------------------------------------------------|------------------------------------------|------------------------------------------------------------|-----------------------|-----------------------------------|---------------------------|
| Stammdaten Notiz                 | en Bilder                  | Ext. Dokumente                                                  | freie Felder                             |                                                            |                       |                                   |                           |
| Fenster                          |                            |                                                                 | 4                                        |                                                            |                       | Letzte Änd                        | lerung                    |
| Telefon                          |                            |                                                                 | 1                                        |                                                            |                       | SI                                | 07.05.2019                |
| PC Anschluß                      |                            |                                                                 | 1                                        |                                                            |                       | Info                              | rmationen                 |
| Regale                           |                            |                                                                 | 15                                       |                                                            |                       | Anzahl Bu                         | chungen                   |
| Außenzufahrt                     | •                          |                                                                 | nein                                     |                                                            |                       | 0<br>Gesamtstu<br>0,00<br>derzeit | ei                        |
|                                  |                            |                                                                 |                                          |                                                            |                       |                                   |                           |
| <u>Feld 1 - Feld</u><br><u>5</u> | Die fre<br>könne           | ien Felder die<br>n diese Felde                                 | enen dazu<br>Ir selber be                | um weitere Infor<br>nennen und bea                         | mationer<br>Irbeiten. | ı zu ergä                         | nzen. Sie                 |
| Information<br><u>en</u>         | In dies<br>Buchu<br>Stunde | em Fenster s<br>ingen sind für<br>en und den de<br>- Der Raum w | sehen Sie I<br>diesen Ra<br>erzeitigen S | nformationen zu<br>um erstellt word<br>Status.<br>verbucht | diesem<br>en, die ir  | Raum. V<br>nsgesam                | Vie viele<br>It gebuchten |

Rot = Der Raum ist derzeit verbucht.

# 7.9 Stückliste

218

# $\textbf{Stammdaten} \rightarrow \textbf{Stückliste}$

Die Stückliste dient zu einer genauen Kalkulation für einen gewerblichen Auftrag. In der Stückliste werden Material, Löhne, verarbeitet. Es können allerdings auch noch Herstellungskosten, Fertigungskosten und Sonderkosten verarbeitet und, entsprechend den Richtlinien des Unternehmens, kalkuliert werden.

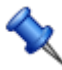

Sie erreichen die Stückliste mit der seitlichen Navigationsleiste Stammdaten/Stücklisten oder über den Menüzugang Stammdaten/Stücklisten

#### Stückliste

| Ę | Stückliste [15000] |     |     |         |                        |                  |         |              |            |           |             |            |            |         |
|---|--------------------|-----|-----|---------|------------------------|------------------|---------|--------------|------------|-----------|-------------|------------|------------|---------|
| D | ate                | ens | atz |         | aiten <del>v</del>     |                  |         |              |            |           |             |            |            |         |
|   |                    |     |     | Arti    | Kurztext 1             | Kurztext 2       |         | Menge        | P          | Ei        | EK Preis    | EK Po      | VK Preis   | VK Po   |
|   |                    | 1   | Α   | 0000191 | PVC-MANTELLEI          | A05VV-U 2X 1     | 1,5     | 1            | 100        | М         | 24,09€      | 0,24€      | 22,89€     | 0,23€   |
|   |                    | 2   | Α   | 0000159 | PVC-SCHLAUCHL          | A05VV-F 7G1,     | 5       | 1            | 100        | М         | 57,13€      | 0,57€      | 48,56€     | 0,49€   |
|   |                    | 3   | Α   | 0000086 | AUFSTECKBÜRS           | IP 17-1          |         | 2,5          | 1          | ST        | 39,53€      | 98,83€     | 42,97€     | 107,43€ |
|   |                    | 4   | Α   | 1972804 | 4W-21W TCL 18,         | EMERGENCY-S      | ΕT      | 1            | 1          | ST        | 60 €        | 60 €       | 60 €       | 60 €    |
| • |                    | 5   | А   | 970006  | Lohnminute             |                  |         | 12           | 1          | min       | 0,3€        | 3,6€       | 0,45€      | 5,4€    |
|   |                    |     |     |         |                        |                  |         |              |            |           |             |            |            |         |
|   |                    |     |     |         |                        |                  |         |              |            |           |             |            |            |         |
|   |                    |     |     |         |                        |                  |         |              |            |           |             |            |            |         |
|   | Arti               | ike | - 1 | D 150   | 000 Ku                 | rztext 1 Kur     | rztextz | zeile 1      |            |           |             |            |            |         |
|   | -                  |     |     |         | FORM K                 |                  |         |              |            |           |             |            |            |         |
| ; | suc                | .nd | egr |         | ESEN KU                | rztext 2 Kur     | rztextz | zelle 2      |            |           |             |            |            |         |
| 1 | .an                | ıgt | ext | Da      | s ist der Langtext Das | ist der Langtex  | xt Das  | ist der Lang | itext Da   | s ist der | Langtext Da | is ist Sun | nme EK: 10 | 53,24€  |
|   |                    |     |     | ue      | i Langtext Das ist dei | Langlext Dasi    | ist dei | Langtext Da  | is ist dei | Langte.   | (t Dasistue | Sun        | nme VK: 17 | 73,55€  |
|   |                    |     |     |         | 0                      |                  |         |              |            |           |             |            |            |         |
|   |                    |     |     |         |                        | ) mit Stückliste | 1       |              | hita 🛛     |           |             |            |            |         |
|   |                    |     |     |         |                        |                  |         |              |            |           |             |            |            |         |

| <b>Datensatz</b> | ▼Datensatz Menü                 |                                                    |
|------------------|---------------------------------|----------------------------------------------------|
| <u>Menü</u>      | hier haben Sie folgende Auswahl | im Datensatz Menü haben Sie diese                  |
|                  | zur Verrugung:                  | Funkte zur verfugung (je nach geoffnetem Fenster): |
|                  |                                 | - Suchen                                           |
|                  |                                 |                                                    |
|                  |                                 | - Bearbeiten                                       |
|                  |                                 |                                                    |
|                  |                                 | Lössbon                                            |
|                  |                                 | Soitoporochau                                      |
|                  |                                 | - Seitenvoisonau                                   |
|                  |                                 | - Drucken                                          |
|                  |                                 |                                                    |

|                                                                           | Datersatz Bearbeiten   Suchen - Speichern   Neu - Schliessen   Bearbeiten - Schliessen   Kopieren - Sochen   Löschen - Speichern   Speichern Speichern   Schliessen                                                                                                    |
|---------------------------------------------------------------------------|----------------------------------------------------------------------------------------------------|
| <u>Bearbeiten</u><br><u>Menü</u>                                          | <ul> <li>▼Bearbeiten Menü -&gt; Kalkulation</li> <li>hier haben Sie folgende Auswahl</li> <li>zur Verfügung:</li> <li>Bearbeiten ▼</li> <li>Kalkulation</li> <li>Artikel anfügen</li> <li>Zeile entfernen</li> <li>Zeile einrücken &lt;</li> <li>Zeile einrücken &lt;</li> </ul> |
| <u>Artikel-ID</u>                                                         | In diesem Feld sehen Sie die ID der Stückliste. Diese wird automatisch bei der Erstellung vergeben.                                                                                                    |
| <u>Suchbegriff</u>                                                        | In diesem Feld können Sie einen Suchbegriff für diese Stückliste definieren.                                                                                                    |
| <u>Kurztext 1</u><br>Kurztext 2                                           | Mit diesen Feldern können Sie der Stückliste eine Bezeichnung geben.                                                                                                    |
| <u>Langtext</u>                                                           | In diesem Feld können Sie noch nebensächliche Informationen ergänzen                                                                                                    |
| <u>Summen</u>                                                             | In diesen Felder werden der Einkaufspreis und der Verkaufspreis ausgerechnet.                                                                                                    |
| <ul> <li>Alle</li> <li>mit Stückliste</li> <li>ohne Stückliste</li> </ul> | hier legen Sie fest, ob die Suche nach Stücklisten oder über alle Artikel erfolgen soll                                                                                                    |

220

Mit diesem Button springen Sie in der aktuellen Listen einen Datensatz zurück - sollten Sie am Anfang der Liste sein, bekommen Sie einen entsprechenden Hinweis - Tabellenende/Anfang erreicht! Mit diesem Button starten Sie die Suche nach einer bestimmten Stückliste. Mit diesem Button springen Sie in der aktuellen Liste einen Datensatz nach vor - sollten Sie am Ende der Liste sein, so bekommen Sie einen entsprechenden Hinweis. Mit diesem Button generieren Sie einen neuen Datensatz - Sie können dann die entsprechenden Felder ausfüllen Mit diesem Button öffnen Sie den Datensatz für die Bearbeitung - jetzt können Sie Korrekturen vornehmen Mit diesem Button können Sie den aktuellen Datensatz nach einer Bestätigung löschen. Zeigt den disponiblen Lagerbestand des Artikels an Zeigt die Verbrauchsmatrix des Artikels an Öffnet IDS für den jeweiligen Artikel Mit diesem Button speichern Sie vorgenommen Änderungen und die Erstellung der Stückliste. Mit diesem Befehl brechen Sie die Erstellung/Bearbeitung der Stücklisten ab und schließen das Fenster.

#### Artikel

| 🖬 Artikel 📃 🗆 🗙 |
|-----------------|
| Daten           |
| Artikel-Nr.     |
| 20355015 🤴 🗸    |
| Kurztext1       |
| XRV1 Paar       |
| Kurztext2       |
|                 |
| Menge           |
| 10              |
|                 |

| <u>Artikel</u> | Wenn Sie auf den -Button drücken öffnet sich die Artikelsuche. Wählen<br>Sie nun einen Artikel aus der für diese Stückliste in Frage kommt.<br>Nach der Auswahl des Artikels werden die Felder Kurztext1/Kurztext2<br>automatisch befüllt. |
|----------------|----------------------------------------------------------------------------------------------------|
| <u>Menge</u>   | Geben Sie in diesem Feld die Menge ein die für diese Stückliste vorhanden sein muss.                                                                                                    |
|                | Zeigt den disponiblen Lagerbestand des Artikels an<br>Zeigt die Verbrauchsmatrix des Artikels an<br>Öffnet IDS für den jeweiligen Artikel                                                                                                  |
| Ø              | Mit diesem Button schließen Sie die Auswahl der Artikel ab.                                                                                                    |
| X              | Mit diesem Befehl brechen Sie die Auswahl ab und schließen das Fenster.                                                                                                    |

# 7.10 Leistungsstamm

#### Stammdaten $\rightarrow$ Leistungsstamm

Mit diesem Programmteil können verschiedene Artikel und Arbeitszeiten zu wiederverwendbaren Leistungen erstellt werden, im Prinzip den Stücklisten ähnlich. Allerdings lassen sich die Leistungen in verschiedenen Gruppen unterteilen und bieten so deutlich mehr Komfort wie eine reine Stückliste. Diese Leistungen werden auch in der ÖNORM verwendet und können direkt über die ÖNORM Schnittstelle, is nach Gewerk

können direkt über die ÖNORM Schnittstelle, je nach Gewerk (z.B. Elektro, Sanitär, Dachdecker, etc), eingespielt werden. Selbstverständlich ist die Verwendung von der ÖNORM nicht die Voraussetzung, solche Leistungen anzulegen, bzw. zu verwenden.

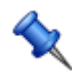

Sie erreichen den Leistungsstamm mit der seitlichen Navigationsleiste Stammdaten/Leistungen oder über den Menüzugang Stammdaten/Leistungsstamm

#### Leistungsstamm

So präsentiert sich die Übersicht des Leistungsbuches mit den Leistungsgruppen, den Unterleistungsgruppen und den dazu passenden Leistungspositionen. In diesem Fall handelt es sich um ein eingelesenes, bereits vordefinierte Leistungsbuch für die Elektrobranche. Das Bild zeigt die Gruppe 5 = Netzersatzanlagen, Untergruppe 60 mit den Leistungspositionen 0560 SD WIN Business Software

|        | stungsbuch                                                                          | Elektro                                          | ► 1                                                                                                    |                                |                                              |                                               |                                                |
|--------|-------------------------------------------------------------------------------------|--------------------------------------------------|----------------------------------------------------------------------------------------------------|--------------------------------|----------------------------------------------|-----------------------------------------------|------------------------------------------------|
|        | Leistungsgrup                                                                       | pen                                              |                                                                                                    | Unterleistungs                 | gruppen                                      |                                               |                                                |
|        | Gruppenn                                                                            | Positi                                           | Kurztext 1                                                                                                    | Untergru                       | Positionsn                                   | Kurztex                                       | t 1                                            |
| •      | 05                                                                                  | 05                                               | Netzersatzanlagen                                                                                                    | 60                             | 05 60                                        | Lade- u.                                      | Schaltg.f.Si-Be                                |
|        | 06                                                                                  | 06                                               | Niederspannungsverteilung                                                                                                    | 62                             | 05 62                                        | Batterier                                     | n f.Si-Bel.Anlag                               |
|        | 08                                                                                  | 08                                               | Kabel und Leitungen                                                                                                    | 65                             | 05 65                                        | Leuchter                                      | n f.Si-Bel.Anlag                               |
|        | 09                                                                                  | 09                                               | Rohr- und Tragsysteme                                                                                                    | 70                             | 05 70                                        | Sicherhe                                      | itsleuchten m.                                 |
|        | 10                                                                                  | 10                                               | Schalt-,Steuer-und Steckge                                                                                                    |                                |                                              |                                               |                                                |
|        | 11                                                                                  | 11                                               | Leuchten liefern und monti.                                                                                                    |                                |                                              |                                               |                                                |
|        | 10                                                                                  |                                                  |                                                                                                    |                                |                                              |                                               |                                                |
|        | 13                                                                                  | 13                                               | Signal- u.Meldegeräte (LB-,                                                                                                    |                                |                                              |                                               |                                                |
| <      |                                                                                     | 13                                               | Signal- u.Meldegeräte (LB-                                                                                                    |                                | Ш                                            |                                               |                                                |
| <      |                                                                                     | 13                                               | Signal-u.Meldegeräte (LB-                                                                                                    |                                | Ш                                            |                                               |                                                |
| <      | Leistungsposit                                                                      | 13<br>ionen                                      | Signal- u.Meldegeräte (LB-                                                                                                    |                                | III                                          |                                               |                                                |
| <      | Leistungsposit<br>Positionsnum                                                      | 13<br>tionen<br>her Kurzb                        | Signal- u.Meldegeräte (LB-                                                                                                    | Menge                          | Einheit E                                    | inzel                                         | Einzel                                         |
| <      | Leistungsposit<br>Positionsnumn<br>05 60 02A                                        | 13<br>tionen<br>ner Kurzb<br>Lade/               | signal-u.Meldegeräte (LB-                                                                                                    | Menge 1                        | Einheit E<br>Stk                             | inzel<br>0,00 €                               | Einzel<br>0,00 €                               |
| <<br>+ | Leistungsposit<br>Positionsnumn<br>05 60 02A<br>05 60 02B                           | 13<br>ionen<br>Kurzb<br>Lade/<br>Lade/           | ext 1<br>Schaltg Stromkrüberw CPS OGIV 1h<br>Schaltg Stromkrüberw CPS OGIV 3h                                                                          | Menge 1                        | Einheit E<br>Stk<br>Stk                      | inzel<br>0,00 €<br>0,00 €                     | Einzel<br>0,00 €<br>0,00 €                     |
| <      | Leistungsposil<br>Positionsnumn<br>05 60 02A<br>05 60 02B<br>05 60 02C              | 13<br>tionen<br>Kurzb<br>Lade/<br>Lade/<br>Lade/ | ext 1<br>Schaltg Stromkrüberw CPS OGiV 1h<br>Schaltg Stromkrüberw CPS OGiV 3h<br>Schaltg Stromkrüberw CPS OGiV 8h                                      | Menge<br>1<br>1<br>1           | Einheit E<br>Stk<br>Stk<br>Stk               | inzel<br>0,00 €<br>0,00 €<br>0,00 €           | Einzel<br>0,00 €<br>0,00 €<br>0,00 €           |
| <      | Leistungsposit<br>Positionsnumn<br>05 60 02A<br>05 60 02B<br>05 60 02C<br>05 60 07A | 13<br>tionen<br>Kurzt<br>Lade/<br>Lade/<br>Lade/ | ext 1<br>Schaltg Stromkrüberw CPS OGiV 1h<br>Schaltg Stromkrüberw CPS OGiV 3h<br>Schaltg Stromkrüberw CPS OGiV 8h<br>Schaltg Stromkrüberw LPS GiV 500W | Menge<br>1<br>1<br>1<br>1<br>1 | Einheit E<br>Stk<br>Stk<br>Stk<br>Stk<br>Stk | inzel<br>0,00 €<br>0,00 €<br>0,00 €<br>0,00 € | Einzel<br>0,00 €<br>0,00 €<br>0,00 €<br>0,00 € |

#### Hauptfenster der Leistungsposition

Mit einem Doppelklick auf eine Position öffnet sich das Leistungspositionsfenster und wir können die Positionsnummer,

Einheit, Bezeichnung 1 und 2 lesen (falls vorhanden)

Die untere Rubrik zeigt, falls befüllt, den Einkauf, den Aufschlagsprozentsatz und den Verkaufspreis von Material

wie auch vom Lohnanteil, getrennt nach Material und Lohn wie auch als gesamter Wert.

#### 222

223

| Leistungspos                                                                                                    | sition                                                                                                 |                                                                                                    |                                                                                                    |                                                                |       |  |  |  |
|----------------------------------------------------------------------------------------------------|----------------------------------------------------------------------------------------------------|----------------------------------------------------------------------------------------------------|----------------------------------------------------------------------------------------------------|----------------------------------------------------------------|-------|--|--|--|
| Allgemein Positio                                                                                                    | onen                                                                                                   |                                                                                                    |                                                                                                    |                                                                |       |  |  |  |
| Position                                                                                                    | 02A                                                                                                    | 2A EH Stk Untergruppe 60                                                                                               |                                                                                                    |                                                                |       |  |  |  |
| Bezeichnung 1                                                                                                    | ng 1 Lade/Schaltg Stromkrüberw CPS OGiV 1h                                                             |                                                                                                    |                                                                                                    |                                                                |       |  |  |  |
| Bezeichnung 2                                                                                                    |                                                                                                    |                                                                                                    |                                                                                                    |                                                                |       |  |  |  |
|                                                                                                    |                                                                                                    | Preise                                                                                                    |                                                                                                    |                                                                |       |  |  |  |
|                                                                                                    | Material                                                                                               | Lohn                                                                                                    |                                                                                                    |                                                                |       |  |  |  |
| Einkauf                                                                                                    | 0,00                                                                                                   | 0,00                                                                                                    | Einkaufspreis                                                                                                    | 0,00                                                           | €     |  |  |  |
| Aufschlag % 0,00 0,00                                                                                                |                                                                                                    |                                                                                                    | DB                                                                                                    | €                                                              |       |  |  |  |
| Verkauf                                                                                                    | auf 0,00 0,00 Verkaufspreis 0,00 €                                                                     |                                                                                                    |                                                                                                    |                                                                |       |  |  |  |
| Beschreibung<br>Lade- und Schalto<br>für eine Zentralba<br>gemischten Betrie<br>Betriebsartenums<br>Netzanschlussspa | gerät (Lade/Schalt<br>atterieanlage (CPS<br>b von Leuchten m<br>schaltung von gesc<br>annung 3x400/230 | g) mit Stromkreisüberu<br>). Jeder einzelne Abg<br>it systemgebundenen<br>haltenem Dauerlicht,<br>V, Batterienennspann | wachung (Stromkrübe<br>angsstromkreis ermög<br>Modulen für eine<br>Dauerlicht und Bereit<br>ung 220V. Im Position | erw) dimensionie<br>glicht den<br>schaftslicht.<br>nsstichwort | ert 🔼 |  |  |  |
| Kommentar                                                                                                    |                                                                                                    |                                                                                                    |                                                                                                    |                                                                |       |  |  |  |
|                                                                                                    |                                                                                                    |                                                                                                    |                                                                                                    |                                                                |       |  |  |  |
|                                                                                                    |                                                                                                    |                                                                                                    |                                                                                                    | 0                                                              |       |  |  |  |

#### Aufnahme einer Unterposition (Material oder Lohnpositionen)

Mit einem Doppelklick auf Positionen öffnet sich das Erfassungsfenster und wir können die Unterpositionen,

entweder Material oder Lohn, suchen und zuordnen.

Dort ist es auch möglich, einen Aufschlag pro Position vorzugeben, was heißt, wenn die Kalkulationsgrundlage

bei der Erfassung von Dokumenten (Angebot, Auftrag, Rechnung) auf vorgegebenen VK-Wert eingestellt ist, dann

kommt dieser Aufschlag zum Einsatz.

Damit kann ganz individuell jede Zeile einzeln kalkuliert werden und bietet größtmögliche Kalkulationsvielfalt

SD WIN Business Software

| Position       |         |              |      |             | 1          |          |
|----------------|---------|--------------|------|-------------|------------|----------|
| Zeile          | Artikel | -Nr.         |      |             | Leistungs  | position |
| 2              | 980001  |              |      |             | 05 60 02   | A        |
| Kurztext1      |         |              |      |             |            |          |
| Arbeitszeit Mo | nteur   |              |      |             |            |          |
| Kurztext2      |         |              |      |             |            |          |
| Menge          | Einheit | Preis EH Min | uten | Einzelpreis | Positi     | onspreis |
| 0,10           | Std 🔽   | 1            | 6    | 25,000      | 2,500      |          |
| Materialpreis  |         | Aufschlag %  |      | Summe       | e Material |          |
| 0,00           |         | 25           |      | 0,000       |            |          |
| Lohnpreis      |         | Aufschlag %  |      | Summe       | e Lohn     |          |
| 25,00          |         | 0,00         |      | 2,500       |            |          |
|                |         |              |      |             |            | X        |

# Leistungsposition Übersicht

Im Übersichtsfenster der Position werden alle Unterpositionen zeilenweise dargestellt, wieder jeweils getrennt zwischen Lohn und Material, Einkauf und Verkaufspreis

| Ę | Leistungsposition    |   |   |         |               |      |         |     |     |         |        |        |          |        |
|---|----------------------|---|---|---------|---------------|------|---------|-----|-----|---------|--------|--------|----------|--------|
|   | Allgemein Positionen |   |   |         |               |      |         |     |     |         |        |        |          |        |
|   |                      | Z |   | Artike  | Kurztext 1    | м    | P       |     |     | Lohn EK | Lohn   | Mater  | Material | Preis  |
|   | Þ                    |   | 1 | 1742507 | STROMSTOB     | 1    | 1       | ST  | 0   | 0,00€   | 0,00€  | 21,40€ | 26,75€   | 26,75€ |
|   |                      |   | 2 | 980001  | Arbeitszeit M | 0,1  | 1       | Std | 6   | 2,50€   | 2,50 € | 0,00€  | 0,00€    | 2,50€  |
|   |                      | 1 |   | Lohn    | 2,500         | € Ma | aterial |     | 26, | 750€    |        |        |          |        |
|   | 6                    |   |   |         |               |      |         |     |     |         |        |        |          | 🥑 🔀    |

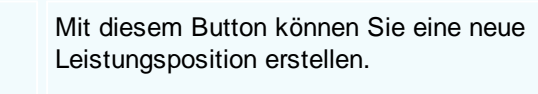

Mit diesem Button starten Sie die Bearbeitung der Liestungspositionen.

Mit diesem Button können Sie die ausgewählte Leistungsposition löschen.

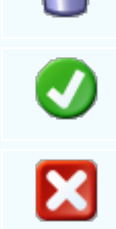

Mit diesem Button speichern Sie vorgenommenen Änderungen.

Mit diesem Button brechen Sie die Bearbeitung der Leistungspositionen ab und schließen das Fenster.

# 7.11 Mitarbeiter

### Stammdaten -> Mitarbeiter

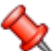

Mit diesem Programmteil werden die Mitarbeiter des Unternehmens angelegt. Diese können im administrativen, damit auch Zugang zu SD WIN haben, oder im handwerklich produktiven Bereich beschäftigt sein. Nebst den Adressdaten können auch die Arbeitszeiten und die Kosten hinterlegt. Wichtig: Sie müssen beim Reiter Login/Email unbedingt einen Kürzel eingeben, sonst kann der Datensatz nicht gespeichert werden!

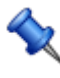

Sie erreichen die Mitarbeiter mit der seitlichen Navigationsleiste Stammdaten/Mitarbeiter oder über den Menüzugang Stammdaten/Mitarbeiter

Stammdaten Mitarbeiter

#### 226

#### SD WIN Business Software

| 🔲 Mitarbeil | 🖬 Mitarbeiter [Mustermann, Max] |             |                |                 |                                 |                    |         |              |                |  |
|-------------|---------------------------------|-------------|----------------|-----------------|---------------------------------|--------------------|---------|--------------|----------------|--|
| Stammdaten  | Notizen                         | Login/Email | Wichtige Daten | Bil             | der                             | Ext. Dokumente     | Daten   | schutz       |                |  |
| Anschrift   |                                 |             |                |                 |                                 |                    | Kommu   | nikation     |                |  |
| ID          |                                 |             |                |                 |                                 | Absender           |         |              |                |  |
| 2           |                                 |             |                |                 | Mu                              | istermann          |         |              |                |  |
| Vorname     |                                 |             | 7              |                 | Те                              | lefon geschäftlich |         | Telefor      | n privat       |  |
| Max         |                                 |             |                |                 | 12                              | 34567890           |         | 12345        | 67890          |  |
| Nachname    |                                 |             | _              |                 |                                 | - da da "Ob-b      |         |              |                |  |
| Mustermann  | ı                               |             |                |                 | Handy geschaftlich              |                    |         | Handy privat |                |  |
| Strasse     |                                 |             |                |                 | 1234567890 1234567890           |                    |         | 67890        |                |  |
| Musterstraß | ie 123                          |             |                |                 | eMail geschäftlich eMail privat |                    |         | privat       |                |  |
| Plz         | Ort                             |             |                |                 | ma                              | ax@mustermann.co   | om      | max@         | mustermann.com |  |
| 1010        | Wien, Inne                      | re Stadt    | 2              |                 |                                 |                    |         |              |                |  |
| Land        |                                 |             |                |                 |                                 |                    |         |              |                |  |
| 0 ÖST       | ERREICH                         |             |                |                 |                                 |                    |         |              |                |  |
|             |                                 |             | (*             | ) Pflichtfelder |                                 |                    | lnaktiv |              |                |  |
| L           | (                               | 3 #         | 0              |                 | b                               |                    |         | 1            | - 🥑 🔀          |  |

| ID | Diese Nummer ist eindeutig und wird vom System      |
|----|-----------------------------------------------------|
|    | automatisch vergeben. In den Grundlagen können      |
|    | Sie einstellen, ab welcher Nummer Sie beginnen      |
|    | möchten. Von dieser Nummer ansteigend, wird         |
|    | jeder Mitarbeiter - der manuell angelegt wird - mit |
|    | einer neuen Nummer (um 1 höher wie die letzte       |
|    | Nummer), versehen.                                  |
|    |                                                     |

| <u>Vorname</u><br><u>Nachnam</u><br><u>e</u> | In diesen Feldern werden der Vor- und Nachname des Mitarbeiters ergänzt.                    |
|----------------------------------------------|---------------------------------------------------------------------------------------------|
| <u>Strasse</u><br><u>PLZ</u><br>Ort<br>Land  | Ergänzen Sie in diesen Feldern den aktuellen<br>Wohnort des Mitarbeiters.                   |
| <u>Absender</u>                              | Vorbelegung für die schriftliche Kommunikation mit Kunden oder Lieferanten.                 |
| <u>Telefon/</u><br><u>Handy</u>              | Ergänzen Sie in diesen Feldern die geschäftlichen<br>und privaten Nummern des Mitarbeiters. |

| <u>Email</u>   | Ergänzen Sie in diesen Feldern die geschäftliche und private Email des Mitarbeiters.                                                                                                    |
|----------------|----------------------------------------------------------------------------------------------------|
| <u>Inaktiv</u> | Wird dieses Feld aktiviert, kann sich der<br>Mitarbeiter nicht mehr im SDWin einloggen                                                                                                    |
| 0              | Mit diesem Button springen Sie in der aktuellen<br>Listen einen Datensatz zurück - sollten Sie am<br>Anfang der Liste sein, bekommen Sie einen<br>entsprechenden Hinweis                                                               |
| <u>81</u>      | Mit diesem Button starten Sie die Suche nach einem gewissen Mitarbeiter.                                                                                                    |
| 0              | Mit diesem Button springen Sie in der aktuellen<br>Liste einen Datensatz nach vor - sollten Sie am<br>Ende der Liste sein, so bekommen Sie einen<br>entsprechenden Hinweis.                                                            |
|                | Mit diesem Button erstellen Sie einen neuen<br>Datensatz für einen Mitarbeiter.                                                                                                    |
|                | Mit diesem Button starten Sie den<br>Bearbeitungsmodus für den jeweiligen Mitarbeiter.                                                                                                    |
|                | Mit diesem Button können Sie einen vorhandenen<br>Datensatz kopieren. Die ID wird automatisch<br>vergeben.                                                                                                    |
|                | Mit diesem Button können Sie den jeweiligen<br>Mitarbeiter nach einer Bestätigung löschen.                                                                                                    |
| •              | Führen Sie einen Import oder Export aus. Einen<br>gewählten Mitarbeiter exportieren, auch möglich<br>einen QR Code mit den Daten des Mitarbeiters zu<br>exportieren, oder im System gespeicherte<br>Adressen ganz einfach importieren. |
| 0              | Mit diesem Button specihern Sie die<br>vorgenommenen Änderungen und speichern den<br>Datensatz ab.                                                                                                    |
| X              | Mit diesem Button brechen Sie die<br>Bearbeitung/Erstellung der Mitarbeiter ab und<br>schließen das Fenster.                                                                                                    |

#### Notizen

Hier können Sie noch fehlende Informationen ergänzen. Erstellen Sie Notizen für

# 228 SD WIN Business Software

das jeweilige Gerät.

| 📮 Mitarbeit | ter [Mus | termann, M  | lax]           |        |                |             |  |
|-------------|----------|-------------|----------------|--------|----------------|-------------|--|
| Stammdaten  | Notizen  | Login/Email | Wichtige Daten | Bilder | Ext. Dokumente | Datenschutz |  |
|             |          |             |                |        |                |             |  |
|             |          |             |                |        |                |             |  |
|             |          |             |                |        |                |             |  |
|             |          |             |                |        |                |             |  |
|             |          |             |                |        |                |             |  |
|             |          |             |                |        |                |             |  |
|             |          |             |                |        |                |             |  |
|             |          |             |                |        |                |             |  |
|             |          |             |                |        |                |             |  |
|             |          |             |                |        |                |             |  |
|             |          |             |                |        |                |             |  |
|             |          |             |                |        |                |             |  |
|             |          |             |                |        |                |             |  |
|             | 1        | 3 ##        |                |        |                |             |  |
|             |          |             |                |        |                |             |  |

# Login/Email

| Stammdaten     Notizen     Login/Email     Wichtige Daten     Bilder     Ext. Dokumente     Datenschutz       Programm Login     Email     Loginname POP3 Server / Emailadresse       MAX     Kennwort     Kennwort POP3 Server / Kennwort       *****     Image: Server / Kennwort | Mitarbeiter [Mustermann, Max] |     |                   |                   |                |             |                | 🔲 Mitarbeil |             |
|----------------------------------------------------------------------------------------------------|-------------------------------|-----|-------------------|-------------------|----------------|-------------|----------------|-------------|-------------|
| Programm Login     Email       Kürzel/Login (*)     Loginname POP3 Server / Emailadresse       MAX                                                                                                    |                               |     | Datenschutz       | Bilder            | Wichtige Daten | Login/Email | Notizen        | Stammdaten  |             |
| Kürzel/Login (*)     Loginname POP3 Server / Emailadresse       MAX                                                                                                    |                               |     | Email             |                   |                |             | gramm Login    | Pro         |             |
| MAX Kennwort Kennwort POP3 Server / Kennwort Heide Feneter anzeigen                                                                                                    |                               | se  | er / Emailadresse | jinname POP3 Serv | Log            |             |                | jin (*)     | Kürzel/Log  |
| Kennwort Kennwort POP3 Server / Kennwort                                                                                                    |                               |     |                   |                   |                |             |                |             | MAX         |
| ****                                                                                                    |                               |     | r / Kennwort      | nnwort POP3 Serve | Ker            |             |                |             | Kennwort    |
| Her te Fenster anzeigen                                                                                                    |                               |     |                   |                   |                |             |                |             | ****        |
|                                                                                                    |                               |     |                   |                   |                |             | eigen          | enster anz  | Heute F     |
| offene Auskunftsanfragen anzeigen                                                                                                    |                               |     |                   |                   |                | jen         | nfragen anzeig | uskunftsar  | 📃 offene A  |
|                                                                                                    |                               |     |                   |                   |                |             |                |             |             |
|                                                                                                    |                               |     |                   |                   |                |             |                |             |             |
|                                                                                                    |                               |     |                   |                   |                |             |                |             |             |
|                                                                                                    |                               |     |                   |                   |                |             |                |             |             |
|                                                                                                    |                               |     |                   |                   |                |             |                |             |             |
|                                                                                                    |                               |     |                   |                   |                |             |                | _           |             |
| Suchbegriff 🔿 🏦 🌍 🏱 📝 🖹 🥅 🍙 🗸 👩                                                                                                    |                               | - 🕥 | 1 🕜 🗸             | 2 🗛 🗖             |                |             |                | _ (         | Suchbegriff |

| <u>Kürzel/L</u><br>ogin    | Geben Sie hier ein Kürzel ein welches für das<br>Einloggen ins SDWin benötigt wird.                            |
|----------------------------|----------------------------------------------------------------------------------------------------|
| <u>Kennwo</u><br><u>rt</u> | Sie können auch ein Kennwort für diesen<br>Mitarbeiter vergeben, man sich aber auch ohne<br>Kennwort anmelden. |
| <u>Heute</u><br>Fenster    | Stellen Sie ein ob beim Starten dass Hilfe Fenster für diesen Mitarbeiter geöffnet werden soll.                |

#### Wichtige Daten

| I | Mitarbeit      | ter [Idig                | ov, Sulim] |  |                       |        |                |      |          |              |        |
|---|----------------|--------------------------|------------|--|-----------------------|--------|----------------|------|----------|--------------|--------|
|   | Stammdaten     | Notizen Login/Email Wich |            |  | ge Daten              | Bilder | Ext. Dokumente | Date | enschutz |              |        |
|   |                | Inter                    | n          |  |                       | Bar    | nkdaten        |      |          | Sonstiges    |        |
|   | Funktion       |                          |            |  | Banknar               | ne     |                |      | Geburts  | datum        |        |
|   | Lehrling       |                          |            |  | Sparkas               | se     |                |      | 21.07.1  | .999         |        |
|   | Abteilung      |                          |            |  | BLZ                   |        |                |      | Sozialve | ersicherungs | nummer |
|   | 4 Verkau       | ıf                       | <u></u>    |  | 145412                | 4      |                |      | 7458     |              |        |
|   | Eintrittsdatur | m                        |            |  | IBAN                  |        |                |      |          |              |        |
|   | 01.01.2018     |                          |            |  | AT8754845763221554487 |        |                |      |          |              |        |
|   | Austrittsdatu  | ım                       |            |  |                       |        |                |      |          |              |        |
| l | 02.03.2022     |                          |            |  |                       |        |                |      |          |              |        |
| l | Lohnkosten/    | h                        |            |  |                       |        |                |      |          |              |        |
| l |                |                          | 5          |  |                       |        |                |      |          |              |        |
|   |                |                          |            |  |                       |        |                |      |          |              |        |
|   |                |                          |            |  |                       |        |                |      |          |              |        |
| L | Curleb and ff  |                          | <u> </u>   |  |                       |        |                |      |          |              |        |
|   | Suchbegriff    |                          | 3          |  |                       |        | 1 🖹 🚺          |      | Ú        |              |        |

#### Intern Welche Funktion hat der Mitarbeiter im Unternehmen.

Vergeben Sie dem Mitarbeiter eine Abteilung in der dieser gerade tätig ist. Abteilungen können in den <u>Konstanten</u> erstellt und bearbeitet werden.

Das Eintritts- und Austrittsdatum sind dafür da um zu wissen wann und wie lange der Mitarbeiter im Unternehmen tätig sein wird.

Wie hoch ist der Lohnkostensatz des Mitarbeiters (was kostet der Mitarbeiter den Unternehmer per Stunde mit den Zusatzkosten?)

| <u>Bankdaten</u> | Geben Sie hier die Bankdaten des Mitarbeiters an.                                              |
|------------------|------------------------------------------------------------------------------------------------|
| <u>Sonstiges</u> | Hier können Sie noch das Geburtsdatum und Sozialversicherungsnummer des Mitarbeiters ergänzen. |

#### Bilder

0

| 📮 Mitarbeiter [Mustermann, Max]                                                     |        |                   |                 |     |
|-------------------------------------------------------------------------------------|--------|-------------------|-----------------|-----|
| Stammdaten Notizen Login/Email Wichtige Daten                                       | Bilder | Ext. Dokumente Da | atenschutz      |     |
|                                                                                     |        | <                 | 1 von 1         | >   |
|                                                                                     |        | Bildbeschre       | eibung :        |     |
|                                                                                     |        | Bitte ein Fo      | oto einfügen.   |     |
|                                                                                     |        | В                 | Bild hinzufügen |     |
|                                                                                     |        | E                 | Bild Speichern  |     |
| C:\SDWin_Testversion\Files\Employees\2_pics\PICA.<br>☑ Größe an Bildrahmen anpassen | jpg    | E                 | Bild entfernen  |     |
|                                                                                     |        | 1 🗗 🔳             | •               | 🥑 🔀 |

| Bild hinzufügen | Mit diesem Button öffnen Sie den Explorer, wählen Sie ein<br>im System gespeichertes Bild welches für diesen<br>Mitarbeiter in Frage kommt. |
|-----------------|----------------------------------------------------------------------------------------------------|
| Bild Speichern  | Mit diesem Bild speichern Sie das Bild für diesen<br>Mitarbeiter ab.                                                                        |
| Bild entfernen  | Mit diesem Button können Sie das gespeicherte Bild wieder<br>entfernen und ein neues auswählen.                                             |

#### Externe Dokumente

| G 1 | 🖬 Mitarbeiter [Mustermann, Max] |            |                         |                 |          |                |             |         |
|-----|---------------------------------|------------|-------------------------|-----------------|----------|----------------|-------------|---------|
| Sta | mmdater                         | n Notizen  | Login/Email             | Wichtige Daten  | Bilder   | Ext. Dokumente | Datenschutz |         |
|     | ID                              | Pfad       |                         |                 | Datein   | iame           | Status      | i       |
| Þ   | 278                             | C:\SDWin_1 | Festversion \Fi         | les\Employees\2 | Dateiin  | nport.accdb    | Aktiv       |         |
|     | 279                             | C:\SDWin_1 | 「estversion <b>\</b> Fi | les\Employees\2 | Dokum    | ente.accdb     | Aktiv       |         |
|     | 280                             | C:\SDWin_T | Festversion <b>\</b> Fi | les\Employees\2 | Stücklis | sten.accdb     | Aktiv       |         |
|     | 281                             | C:\SDWin_T | Festversion <b>\</b> Fi | les\Employees\2 | Telefor  | nliste.docx    | Aktiv       |         |
|     |                                 |            |                         |                 |          |                |             |         |
|     |                                 |            |                         |                 |          |                |             |         |
|     |                                 |            |                         |                 |          |                |             |         |
|     |                                 |            |                         |                 |          |                |             |         |
|     |                                 |            |                         |                 |          |                |             |         |
|     |                                 |            |                         |                 |          |                |             |         |
|     |                                 |            |                         |                 |          |                |             |         |
|     |                                 |            |                         |                 |          |                |             | 🗅 💰 🖉 🗊 |
|     |                                 |            | 2 00                    |                 |          |                |             |         |
|     |                                 |            |                         |                 |          |                |             | š 💟 🚺   |

<u>Externe</u> Dokumente Fügen Sie externe Dokumente für diesen Mitarbeiter ein welche Ihrer Meinung nach wichtig sein könnten.

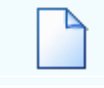

Mit diesem Button öffnen Sie den Explorer, wählen Sie nun ein Dokument/Datei aus die für diesen Mitarbeiter in Frage kommen.

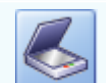

Mit diesem Button wird das Scan-Fenster mit den Einstellungen geöffnet.

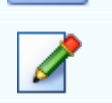

Mit diesem Button öffnen Sie die Bearbeitung für das ausgewählte Dokument.

Mit diesem Button können Sie ein ausgewähltes Dokument aus der Auswahl löschen.

Datenschutz

#### 232 SD WIN Business Software

| 📮 Mitarbeiter                  | [Mustermann, I     | Max]           |            |                |             | 5 |   |
|--------------------------------|--------------------|----------------|------------|----------------|-------------|---|---|
| Stammdaten N                   | otizen Login/Email | Wichtige Daten | Bilder E   | Ext. Dokumente | Datenschutz |   |   |
|                                |                    | Ein            | verständni | s              |             |   |   |
| Emailversand                   |                    |                |            |                |             |   |   |
| Newsletter                     |                    |                |            |                |             |   |   |
|                                |                    |                |            |                |             |   |   |
|                                |                    |                |            |                |             |   |   |
|                                |                    |                |            |                |             |   |   |
|                                |                    |                |            |                |             |   |   |
|                                |                    |                |            |                |             |   |   |
|                                |                    |                |            |                |             |   |   |
|                                |                    |                |            |                |             |   |   |
|                                |                    |                |            |                |             |   |   |
|                                |                    |                |            |                |             |   |   |
|                                |                    |                |            |                |             |   |   |
| Suchbegriff                    |                    | 0              |            |                | ] () -      |   | × |
|                                |                    |                |            |                |             |   |   |
| <u>Emailversan</u><br><u>d</u> | Die Einverstä      | ındnis zum En  | npfang v   | on Mails.      |             |   |   |
| <u>Newsletter</u>              | Die Einverstä      | Indnis zum En  | npfang e   | eines Newsle   | tters       |   |   |

# 7.12 Warengruppen

### $Stammdaten \rightarrow Warengruppen$

Warengruppen dienen zur Zusammenfassung von Artikeln, Lieferanten bieten ihre Warengruppen bei einem Datanormimport automatisch mit an. Diese Warengruppen sind dann automatisch den Artikeln dieses Lieferanten zugeordnet. Es mach Sinn, für selbst angelegte Artikel ebenfalls Warengruppen/Unterwarengruppen anzulegen, auch Auswertungen über die Artikel sind dann viel leichter zu gestalten.

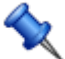

Sie erreichen die Warengruppen über Datei/Einstellungen Stammdaten/Warengruppen

Warengruppen - Unterwarengruppen

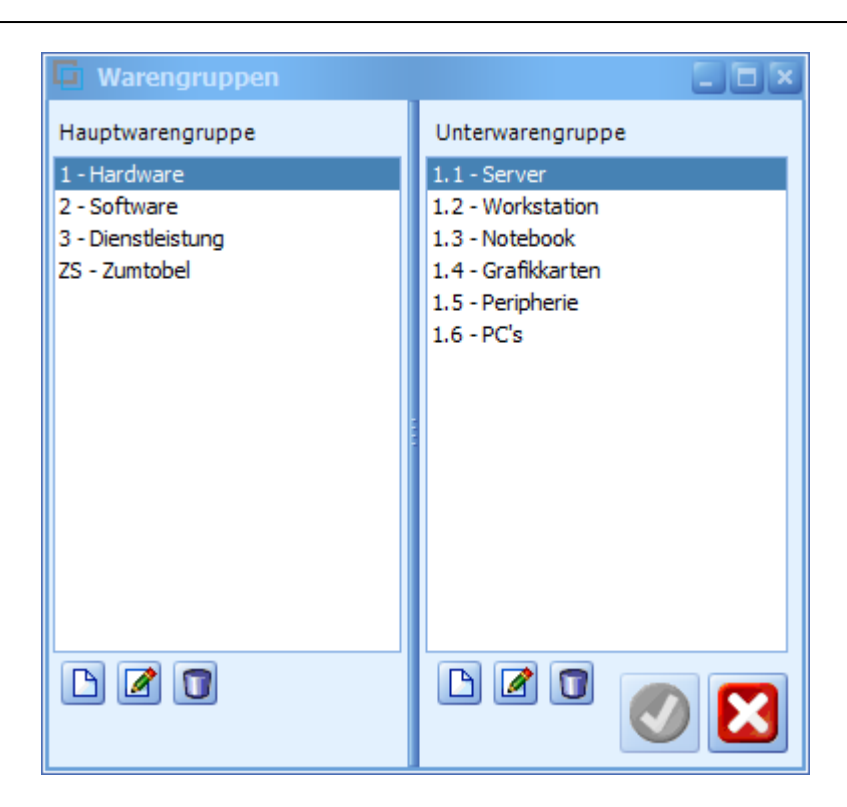

Wir unterscheiden Warengruppen und Unterwarengruppen, damit ist eine bessere Unterscheidung/Zuordnung der

vorhandenen Artikel möglich. Zum einen für den Ausdruck von Artikellisten als Info für den Verkauf oder die Kunden

und zum anderen haben wir die Warengruppen auch in der Suche bei den Artikeln implementiert.

Wenn Sie Hauptwarengruppen erstellen, können Sie zur jeder einzelnen Hauptwarengruppe verschiedene Unterwarengruppen erstellen.

|   | Mit diesem Button erstellen Sie eine neue<br>Hauptwarengruppe/Unterwarengruppe.                    |
|---|----------------------------------------------------------------------------------------------------|
| Ż | Mit diesem Button starten Sie den<br>Bearbeitungsmodus für die Warengruppen.                       |
|   | Mit diesem Button können Sie einen ausgewählten<br>Datensatz löschen.                              |
| 0 | Mit diesem Button speichern Sie ihre<br>vorgenommenen Änderungen/Erstellung der<br>Warengruppe ab. |
| X | Mit diesem Button brechen Sie die<br>Bearbeitung/Erstellung der Warengruppen ab und                |

schließen das Fenster.

#### 234

# Details/Anlegen/Bearbeiten

| 🗖 Wareng               | ruppe                   | - |  |
|------------------------|-------------------------|---|--|
| Gruppe                 |                         |   |  |
| 4                      |                         |   |  |
| Beschriftun            | g                       |   |  |
| Büro                   |                         |   |  |
| 📄 für Kas<br>Warenkont | sa berücksichtigen<br>o |   |  |
| 5020                   | Einkauf 20%             |   |  |
| Erlöskonto             |                         |   |  |
| 4020                   | Erlöse 20%              |   |  |
|                        |                         |   |  |

| <u>Gruppe</u>                | Hier wird, je nach Lieferant bzw. Hersteller,<br>entweder eine Zahl oder ein kurzer Begriff<br>eingetragen. Falls Sie keine Daten von Lieferanten<br>übernehmen, steht es Ihnen frei, sich für Zahlen<br>oder Ziffern, oder eine Kombination aus beiden<br>entscheiden |
|------------------------------|----------------------------------------------------------------------------------------------------|
| <u>Beschrift</u><br>ung      | Dies ist der für Sie lesbare Teil der<br>Warengruppen/Unterwarengruppen - wird beim<br>Einlesen von Artikelstammdaten von Lieferanten<br>automatisch eingetragen                                                                                                    |
| <u>Kassa</u>                 | Wird der Haken "für Kassa berücksichtigen"<br>gesetzt, erscheint diese Warengruppe auf dem<br>Kassa-Display                                                                                                    |
| <u>Warenk</u><br>onto        | Hier tragen Sie das zu bebuchende Einkaufskonto<br>aus (Listenauswahl)                                                                                                    |
| <u>Erlöskon</u><br><u>to</u> | Hier tragen Sie das zu bebuchende Erlöskonto ein<br>(Listenauswahl)                                                                                                    |
| Ø                            | Mit diesem Button speichern Sie ihre<br>vorgenommenen Änderungen/Erstellung der<br>Warengruppe ab.                                                                                                    |
| ×                            | Mit diesem Button brechen Sie die<br>Bearbeitung/Erstellung der Warengruppen ab und<br>schließen das Fenster.                                                                                                    |

# 7.13 Rabattgruppen

#### Stammdaten $\rightarrow$ Rabattgruppen

Hier verwalten Sie Ihre Artikelrabattgruppen (Einkauf und Verkauf) und die dazugehörigen Rabattsätze. Lieferanten liefern diese Rabattgruppen bei einem Datanormimport automatisch mit. Diese Rabattgruppe ist dann dem Artikel zugeordnet mit dem entsprechenden Rabattsatz. Ändert sich der Rabattsatz einer/mehreren Rabattgruppen, so muss nur der Rabattsatz der einzelnen Rabattgruppe geändert werden und nicht jeder Artikel, der dieser Rabattgruppe angehört, einzeln.

Sie erreichen die Rabattgruppen über Datei/Einstellungen Stammdaten/Rabattgruppen

#### Rabattgruppen für den Einkauf der Artikel

| 📮 Rabattgruppen                                                            |                               |          |
|----------------------------------------------------------------------------|-------------------------------|----------|
| Einkauf                                                                    | Text                          |          |
| 1 (Rabattgruppe 1 Zumtobel Staff)                                          | Rabattgruppe 1 Zumtobel Staff |          |
| 2 (Rabattgruppe 2 Zumtobel Staff)<br>3 (Bega Teil 1, Limburg, Tre Ci Luce) | Gruppe                        | Rabatt % |
| 4 (Bega Teil 2, Baulmann)                                                  | 1                             | 10       |
| 5 (Leuchtmittel)                                                           |                               |          |
|                                                                            |                               |          |

Für einen durchgängigen Ablauf im Einkauf ist der korrekte Rabattsatz in Prozenten in den entsprechenden

Rabattgruppen einzutragen. Diese Rabattgruppen werden dann im Artikelstammsatz für die Berechnung des

richtigen Einkaufspreise herangezogen. Die Rabattgruppen selber bekommen Sie vom Hersteller/Lieferanten,

entweder als einlesbare Datei oder als Ausdruck.

Text Hier steht die Bezeichnung der Rabattgruppe, dieser wird beim Import automatisch eingetragen, bei manueller Anlage entscheiden Sie selber darüber.

| <u>Gruppe</u> | WIrd beim Import automatisch eingetragen, bei<br>manueller Anlage entscheiden Sie selber über den<br>Wert                                                                                                    |
|---------------|----------------------------------------------------------------------------------------------------|
| Rabatt %      | Definieren Sie einen Wert der für diese<br>Rabattgruppe in Frage kommen soll.<br>Wird beim Import automatisch eingetragen, bei<br>manueller Anlage entscheiden Sie selber über den<br>Rabattsatz in Prozenten |
|               | Mit diesem Button erstellen Sie eine neue<br>Rabattgruppe.                                                                                                    |
|               | Mit diesem Button starten Sie die Bearbeitung für<br>die jeweilige Rabattgruppe.                                                                                                    |
|               | Mit diesem Button können Sie die Rabattgruppe löschen.                                                                                                    |
| 0             | Mit diesem Button speichern Sie die<br>vorgenommenen Änderungen/Erstellung der<br>Rabattgruppe ab.                                                                                                    |
| X             | Mit diesem Button brechen Sie die<br>Bearbeitung/Erstellung ab und schließen das<br>Fenster.                                                                                                    |

#### 7.14 Anlagegruppen

### Stammdaten $\rightarrow$ Anlagegruppen

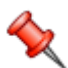

Hier verwalten Sie Ihre Anlagegruppen. Die hier erstellten Anlagegruppen werden für die Artikel verwendet. Sie können, wenn Sie einen neuen Artikel anlegen, den Artikeln eine Anlagegruppe zuordnen.

Sie erreichen die Anlagegruppen über Datei/Einstellungen Stammdaten/Einstellungen Service/Anlagegruppen

Anlagegruppen

| Stammdaten | 237 |
|------------|-----|
|------------|-----|

| 📮 Anlagengruppen               |                                            |
|--------------------------------|--------------------------------------------|
| Anlagengruppe                  | Anlagenuntergruppe                         |
| 01 - Weissware                 | 11 - Kühlschrank                           |
| 02 - Braunware<br>03 - Heizung | 12 - Tiefkühltruhe<br>13 - Tiefkühlschrank |
| 04 - Hardware                  |                                            |
|                                |                                            |
|                                |                                            |
|                                |                                            |
|                                |                                            |
|                                |                                            |
|                                |                                            |
|                                |                                            |
|                                |                                            |
|                                |                                            |
| ID Bezeichnung                 |                                            |
| 01 Weissware                   | ID Bezeichnung                             |
| Typ 10 Kühlgerät               | 11 Kühlschrank                             |
|                                |                                            |

Wir unterscheiden Anlagegruppen und Anlagenuntergruppen, damit ist eine bessere Unterscheidung/Zuordnung der

vorhandenen Artikel möglich. Zum einen für den Ausdruck von Artikellisten als Info für den Verkauf oder die Kunden

und zum anderen haben wir die Anlagegruppen auch in der Suche bei den Artikeln implementiert.

Wenn Sie Anlagengruppen erstellen, können Sie zur jeder einzelnen Anlagengruppen verschiedene Anlagenuntergruppen erstellen.

|          | Mit diesem Button erstellen Sie eine neue<br>Anlagegruppen/Anlagenuntergruppen.                      |
|----------|----------------------------------------------------------------------------------------------------|
|          | Mit diesem Button starten Sie den<br>Bearbeitungsmodus für die Anlagegruppen.                        |
|          | Mit diesem Button können Sie einen<br>ausgewählten Datensatz löschen.                                |
| <b>V</b> | Mit diesem Button speichern Sie ihre<br>vorgenommenen Änderungen/Erstellung der<br>Anlagegruppen ab. |

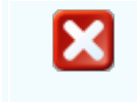

Mit diesem Button brechen Sie die Bearbeitung/Erstellung der Anlagegruppen ab und schließen das Fenster.

#### 7.15 Steuerarten

238

# Stammdaten → Steuerarten

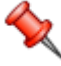

Hier verwalten Sie Ihre Steuerarten. Hier werden Steuerarten Hier verwalten Sie inre Sieueranen, mei meisen einer vorgefertigte erstellt. Diese sind dafür da damit Sie den Artikeln vorgefertigte Steuerarten zuweisen können.

Sie erreichen die Steuerarten über Datei/Einstellungen Sie erreichen die Steueranten des. Lasse Stammdaten/Einstellungen FIBU/Steuerarten

#### 0 Steuerarten

| <b>Steuerar</b>                   | t [10]                                                                                                    | x |
|-----------------------------------|----------------------------------------------------------------------------------------------------|---|
| ID                                | Kurzbezeichnung                                                                                                    |   |
| 10                                | Inland mit UST (Lieferungen und Leistungen)                                                                                         |   |
| Langtext                          |                                                                                                    |   |
| Wird für alle                     | verkäufe die im Land Österreich vorfallen, verwendet.                                                                               |   |
| MWS                               | ST Satz 1 1 MWST Satz 3 3 MWST Satz 5 5                                                                                             |   |
| MWS                               | ST Satz 2 2 MWST Satz 4 4                                                                                                    |   |
| G                                 |                                                                                                    |   |
| ID                                | Die ID der Steuerart. Diese wird selber beim<br>Erstellen einer neuen Steuerart vergeben oder Sie<br>können diese selber eintragen. |   |
| <u>Kurzbezei</u><br><u>chnung</u> | Hier steht die Bezeichnung der Steuerart                                                                                            |   |

| <u>Langtext</u>                  | Eine kurze Information für was diese Steuerart verwendet werden soll                                                                                                    |
|----------------------------------|----------------------------------------------------------------------------------------------------|
| <u>MWST</u><br><u>Satz 1 - 5</u> | Vergeben Sie Abkürzungen für diese Felder                                                                                                    |
| 0                                | Mit diesem Button springen Sie in der aktuellen<br>Listen einen Datensatz zurück - sollten Sie am<br>Anfang der Liste sein, bekommen Sie einen<br>entsprechenden Hinweis - Tabellenende/Anfang<br>erreicht!   |
| ٢                                | Mit diesem Button springen Sie in der aktuellen<br>Liste einen Datensatz nach vor - sollten Sie am<br>Ende der Liste sein, so bekommen Sie einen<br>entsprechenden Hinweis - Tabellenende/Anfang<br>erreicht! |
|                                  | Mit diesem Button generieren Sie einen neuen<br>Datensatz für eine Rabattgruppe - Sie suchen<br>oben links nur den Bereich Einkauf oder Verkauf<br>aus                                                        |
|                                  | Mit diesem Button öffnen Sie den Datensatz für die Bearbeitung.                                                                                                    |
|                                  | Mit diesem Button können Sie eine vorhandene<br>Steuerart kopieren.                                                                                                    |
|                                  | Mit diesem Button können Sie den aktuellen<br>Datensatz nach einer Bestätigung löschen.                                                                                                    |
| Ø                                | Mit diesem Button speichern Sie den aktuellen<br>Datensatz                                                                                                    |
| X                                | Mit diesem Button verlassen Sie den aktuellen<br>Datensatz. Haben Sie inzwischen Veränderungen<br>vorgenommen und noch nicht gespeichert, so<br>kommt die Nachfrage zur Speicherung der<br>geänderten Daten.  |

# 7.16 Artikelarten

# $\textbf{Stammdaten} \rightarrow \textbf{Artikelarten}$

Wier verwalten Sie Ihre Artikelarten. Hier werden Artikelarten erstellt und bearbeitet. Diese sind dafür da damit Sie den

\_

#### SD WIN Business Software

Artikeln vorgefertigte Artikelarten zuweisen können.

Sie erreichen die Steuerarten über Datei/Einstellungen Stammdaten/Einstellungen Artikel/Artikelarten

#### Artikelarten

| G Artikelar                                                                               | ten                                                                            |                                                       |                  |  |
|-------------------------------------------------------------------------------------------|--------------------------------------------------------------------------------|-------------------------------------------------------|------------------|--|
| 10 - Dienstleistung20 - Material30 - Software40 - Programmierung50 - Hardware60 - Wartung |                                                                                | ID<br>10<br>Bezeichnung<br>Dienstleistung<br>Material | Lohn             |  |
|                                                                                           |                                                                                |                                                       |                  |  |
| <u>ID</u>                                                                                 | Vergebn Sie :<br>für die Identifi                                              | zur jeder Artikelart ei<br>zierung.                   | ne eindeutige ID |  |
| <u>Bezeichn</u><br><u>ung</u>                                                             | Tragen Sie in dieses Feld die Bezeichnung der<br>Artikelart ein.               |                                                       |                  |  |
| <u>Material/L</u><br><u>ohn</u>                                                           | Wählen Sie aus ob diese Artikelart für das<br>Material oder für den Lohn gilt. |                                                       |                  |  |
|                                                                                           | Mit diesem Button können Sie eine neue<br>Artikelart erstellen.                |                                                       |                  |  |
|                                                                                           | Mit diesem Button starten Sie den<br>Bearbeitungsmodus.                        |                                                       |                  |  |
|                                                                                           | Mit diesem Button können Sie die ausgewählte<br>Artikelart löschen.            |                                                       |                  |  |

241

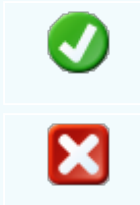

Mit diesem Button speichern Sie die Änderungen/Erstellung der Artikelarten.

Mit diesem Button brechen Sie die Erstellung/Bearbeitung der Artikelarten ab und schließen das Fenster.

# 7.17 Fehlercodes

## $\textbf{Stammdaten} \rightarrow \textbf{Fehlercodes}$

Hier werden Fehlercodes erstellt und bearbeitet. Fehlercodes dienen der Zuordnung von Fehler und Schaden die bei einem Objekt/Gerät vorkommen können. Diese sind meist aus den Bedienungsanleitungen des jeweiligen Geräts ersichtlich.

Sie

Sie erreichen die Steuerarten über Datei/Einstellungen Stammdaten/Einstellungen Service/Fehlercodes

#### Fehlercodes

| Fehlercodes               |                |                        |
|---------------------------|----------------|------------------------|
| Fehlergruppe              | Fehlercode     | Schaden                |
| 101 - Kühlschrank         | 1 - 404        | 1 - Festplattenschaden |
| 20 - Hardware             |                |                        |
|                           |                |                        |
|                           |                |                        |
|                           |                |                        |
|                           |                |                        |
|                           |                |                        |
| ID Bezeichnung            |                |                        |
| 20 Hardware               |                |                        |
| Anlagengruppe 04 Hardware |                |                        |
| The analog                | ID Bezeichnung | ID Bezeichnung         |
| Untergruppe 1 Laptops     | 1 404          | 1 Festplattenschaden   |
|                           |                |                        |
|                           |                |                        |
|                           |                |                        |

| Fehlergruppe      | In diesem Feld stehen alle Fehlergruppen die Sie erstellt haben. |
|-------------------|------------------------------------------------------------------|
| <u>Fehlercode</u> | In diesem Feld stehen alle Fehlercodes die Sie erstellt haben.   |
| <u>Schaden</u>    | In diesem Feld stehen alle Schäden die Sie erstellt haben.       |

242

| ID                                      | Die ID der Fehlergruppe/Fehlercode/Schaden.<br>Diese wird selber beim Erstellen einer neuen<br>Fehlergruppe/Fehlercode/Schaden vergeben<br>oder Sie können diese selber eintragen.                           |
|-----------------------------------------|----------------------------------------------------------------------------------------------------|
| <u>Bezeichnung</u>                      | Benennen Sie die<br>Fehlergruppe/Fehlercode/Schaden.                                                                                                    |
| Anlagegrupp<br>e/Untergrupp<br><u>e</u> | In der Fehlergruppe können Sie die<br>Anlagegruppe die Sie erstellt haben<br>auswählen und deren Anlageuntergruppe<br>ebenfalls dann vergeben.                                                               |
|                                         | Mit diesem Button generieren Sie einen<br>neuen Datensatz für eine Rabattgruppe - Sie<br>suchen oben links nur den Bereich Einkauf<br>oder Verkauf aus                                                       |
|                                         | Mit diesem Button öffnen Sie den Datensatz<br>für die Bearbeitung                                                                                                    |
|                                         | Mit diesem Button können Sie den aktuellen<br>Datensatz nach einer Bestätigung löschen                                                                                                    |
| Ø                                       | Mit diesem Button speichern Sie den aktuellen Datensatz                                                                                                    |
| X                                       | Mit diesem Button verlassen Sie den<br>aktuellen Datensatz. Haben Sie inzwischen<br>Veränderungen vorgenommen und noch nicht<br>gespeichert, so kommt die Nachfrage zur<br>Speicherung der geänderten Daten. |

# 7.18 Formeln und Textbausteine

# Stammdaten $\rightarrow$ Formeln und Textbausteine

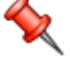

In jedem Programm werden immer wiederkehrende Daten zum Einsatz dafür gibt es Formeln und Textbausteine. Hinterlegen Sie hier die benötigten Auswahltexte für für Anreden, Mengeneinheiten, Zahlungsbedingungen, etc.

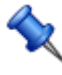

Sie erreichen die Einstellungen der Konstanten/Formeln/Texte über den Menüzugang Datei\Einstellungen Stammdaten/Formeln und Textbausteine

#### -

| <b>G</b> Formeln und                                                                                                    | Textbausteine                                                                                                    |
|----------------------------------------------------------------------------------------------------|----------------------------------------------------------------------------------------------------|
| Anreden<br>0 -<br>1 - Sehr geehrte Dar<br>2 - Sehr geehrte He<br>3 - Sehr geehrte Fra<br>5 - Hallo {Vorname},<br>6 - Hallo Herr {Name<br>7 - Hallo Frau {Name<br>10 - Guten Tag Herr<br>11 - Guten Tag Frau | Nummer :   1   Text :   Sehr geehrte Damen und Herren,     },   },   },   },   },   },   \{Titel+   Titel-   Variablen :   {Vorname}   {Name}   {Titel+   {Titel+   {Titel-   {Vorname}   {Ittel+Name}   {Titel+Vorname +Name}     Image: Image: Image |
| <u>Nummer</u>                                                                                                    | die Nummer für die Anrede ein                                                                                                    |
| <u>Text</u>                                                                                                    | der Text für die Anrede                                                                                                    |
| <u>Variablen</u>                                                                                                    | diese Variablen stehen zur Verfügung                                                                                                    |
|                                                                                                    | mit dieser Schaltfläche generieren Sie einen <u>neuen Datensatz</u> - Sie können dann die entsprechenden Felder ausfüllen                                                                                                    |

mit diesem Icon öffnen Sie den Datensatz für die Bearbeitung - jetzt können Sie Korrekturen vornehmen

mit diesem Icon können Sie den aktuellen Datensatz nach einer Bestätigung löschen

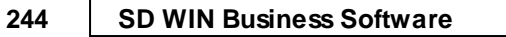

| Ø | mit diesem Icon speichern Sie den aktuellen Datensatz                                                                                                    |
|---|----------------------------------------------------------------------------------------------------|
| X | mit diesem Befehl <u>verlassen</u> Sie den aktuellen Datensatz. Haben Sie<br>inzwischen Veränderungen vorgenommen und noch nicht gespeichert, so<br>kommt die Nachfrage zur Speicherung der geänderten Daten. |

#### Formel Artkelaufschläge

Hier können fixe Berechnungen für die Beaufschlagung von Artikeln vorgegeben werden

| 📮 Formeln und                                                                                                    | Textbausteine                                                                                                    |
|----------------------------------------------------------------------------------------------------|----------------------------------------------------------------------------------------------------|
| Artikelaufschläge<br>1 - ind. 10% Gefahre<br>10 - ind. 2,00 Euro p<br>12 - ind. 3,00 Euro p<br>14 - Metallzuschlag p | Textbausteine     Nummer :   1   Text :   rokg   rokg   rokg   ind. 10% Gefahrenzuschlag   Formel : {Menge} * {Einkaufspreis} / {Preiseinheit} * 0.1 Variablen : {Einkaufspreis} {Verkaufspreis} {Verkaufspreis} {Ustenpreis} {Ustenpreis} {Ustenpreis} {Menge} {Gewichtsanteil} |
|                                                                                                    |                                                                                                    |
| <u>Nummer</u>                                                                                                    | die Nummer der Aufschlagsart                                                                                                    |
| <u>Text</u>                                                                                                    | der sichtbare Text der Aufschlagsart                                                                                                    |

- **Formel** die zusammensetzbare Formel der Aufschlagsart
- Variablen diese Variablen stehen zur Verfügung

|          | mit dieser Schaltfläche generieren Sie einen <u>neuen Datensatz</u> - Sie können dann die entsprechenden Felder ausfüllen                                                                                        |
|----------|----------------------------------------------------------------------------------------------------|
|          | mit diesem Icon öffnen Sie den Datensatz für die <u>Bearbeitung</u> - jetzt können Sie Korrekturen vornehmen                                                                                                    |
| <b>V</b> | mit diesem Icon <u>speichern</u> Sie den aktuellen Datensatz                                                                                                    |
| X        | mit diesem Befehl <u>verlassen</u> Sie den aktuellen Datensatz. Haben Sie<br>inzwischen Veränderungen vorgenommen<br>und noch nicht gespeichert, so kommt die Nachfrage zur Speicherung der<br>geänderten Daten. |
|          | mit diesem Icon können Sie den aktuellen Datensatz nach einer<br>Bestätigun <u>g löschen</u>                                                                                                    |

# Berechnungsformeln

| 📮 Formeln und Textb                  | pausteine        |  |
|--------------------------------------|------------------|--|
| Berechnungsformeln 💟                 | Nummer :         |  |
| 0 -                                  | 1                |  |
| 1 - Länge x Breite<br>2 - Rauminhalt | Text :           |  |
| 3 - Verpackungsgewicht               | Länge x Breite   |  |
|                                      | Formel :         |  |
|                                      | {Länge}*{Breite} |  |
|                                      |                  |  |
|                                      |                  |  |
|                                      |                  |  |
|                                      | Variablen :      |  |
|                                      | {Nettogewicht}   |  |
|                                      | {Bruttogewicht}  |  |
|                                      | {Länge}          |  |
|                                      | {Höhe}           |  |
|                                      |                  |  |
|                                      |                  |  |

### SD WIN Business Software

246

| <u>Nummer</u>    | hier wählen Sie die Nummer der Berechnungsformel                                                                                                    |
|------------------|----------------------------------------------------------------------------------------------------|
| <u>Text</u>      | der Text der Formel                                                                                                    |
| <u>Formel</u>    | Definition für die Formel                                                                                                    |
| <u>Variablen</u> | Auswahl der möglichen Variablen                                                                                                    |
|                  | mit dieser Schaltfläche generieren Sie einen <u>neuen Datensatz</u> - Sie können dann die entsprechenden Felder ausfüllen                                                                                     |
|                  | mit diesem Icon öffnen Sie den Datensatz für die <u>Bearbeitung</u> - jetzt können Sie Korrekturen vornehmen                                                                                                  |
|                  | mit diesem Icon speichern Sie den aktuellen Datensatz                                                                                                    |
| ×                | mit diesem Befehl <u>verlassen</u> Sie den aktuellen Datensatz. Haben Sie<br>inzwischen Veränderungen vorgenommen und noch nicht gespeichert, so<br>kommt die Nachfrage zur Speicherung der geänderten Daten. |
|                  | mit diesem Icon können Sie den aktuellen Datensatz nach einer<br>Bestätigung <u>löschen</u>                                                                                                    |

Zu Handen

| <b>Formeln und</b>                                                  | Textb                                                                                                    | austeine                                                                                                    |
|---------------------------------------------------------------------|----------------------------------------------------------------------------------------------------|----------------------------------------------------------------------------------------------------|
| Zu Händen<br>0 -<br>1 - z.H. Herrn {Titel-<br>2 - z.H. Frau {Titel+ | +Name<br>Name}                                                                                                    | Nummer :         1         Text :         z.H. Herrn {Titel+Name}         Variablen :         (Vorname)         {Name}         {Titel}         {Titel+Name}         {Titel+Name}         {Titel+Vorname+Name} |
|                                                                     |                                                                                                    |                                                                                                    |
| <u>Nummer</u>                                                       | hier                                                                                                    | geben Sie die Nummer für die Anrede ein                                                                                                    |
| <u>Text</u>                                                         | hier                                                                                                    | wird der Text der zu Händen Anrede dargestellt                                                                                                    |
| <u>Variablen</u>                                                    | die \                                                                                                    | Variablen für die zu Händen Erstellung                                                                                                    |
|                                                                     | mit dieser Schaltfläche generieren Sie einen <u>neuen Datensatz</u> - Sie können dann die entsprechenden Felder ausfüllen |                                                                                                    |
|                                                                     | mit diesem Icon öffnen Sie den Datensatz für die <u>Bearbeitung</u> - jetzt können<br>Sie Korrekturen vornehmen           |                                                                                                    |
|                                                                     | mit diesem Icon können Sie den aktuellen Datensatz nach einer<br>Bestätigung <u>löschen</u>                               |                                                                                                    |
| Ø                                                                   | mit diesem Icon <u>speichern</u> Sie den aktuellen Datensatz                                                              |                                                                                                    |

×

mit diesem Befehl <u>verlassen</u> Sie den aktuellen Datensatz. Haben Sie inzwischen Veränderungen vorgenommen und noch nicht gespeichert, so kommt die Nachfrage zur Speicherung der geänderten Daten.

#### Textbausteine

| 📮 Formeln und Textb               | austeine        |                                                         |              |
|-----------------------------------|-----------------|---------------------------------------------------------|--------------|
| Textbaustein 💟                    | Nummer :        |                                                         | Gruppe :     |
| 0 - leer                          | 2               |                                                         | 1            |
| 1 - mfg<br>2 - Eigentumsvorbehalt | Kurzbezeichnur  | ig :                                                    |              |
| 80 - Art. 6a Einwilligung         | Eigentumsvorbe  | halt                                                    |              |
| 82 - Art. 6b Vertragserfüllu      |                 |                                                         |              |
| 84 - Art. 60 rechtliche Verp      | Text :          |                                                         |              |
| 88 - Art, 6e öffentliches In      | Die gelieferten | Waren bleiben bis zur vollständigen Bezahlung in unsere | m Eingentum. |
| 90 - Art. 6f Firmeninteress       |                 |                                                         |              |
|                                   |                 |                                                         |              |
|                                   |                 |                                                         |              |
|                                   |                 |                                                         |              |
|                                   |                 |                                                         |              |
|                                   |                 |                                                         |              |
|                                   |                 |                                                         |              |
|                                   |                 |                                                         |              |
|                                   |                 |                                                         |              |
|                                   |                 |                                                         |              |
|                                   |                 |                                                         |              |

| <u>Nummer</u>              | hier geben Sie die Nummer für den Textbaustein ein                                                                        |
|----------------------------|----------------------------------------------------------------------------------------------------|
| <u>Kurzbezeich</u><br>nung | hier wird die Bezeichnung des Textbausteins eingegeben                                                                    |
| <u>Text</u>                | hier steht der Text des Textbausteins der im Formular vorkommen soll                                                      |
| <u>Gruppe</u>              | geben Sie an in welcher Gruppe dieser Textbausteine sein soll                                                             |
|                            | mit dieser Schaltfläche generieren Sie einen <u>neuen Datensatz</u> - Sie können dann die entsprechenden Felder ausfüllen |

|          | mit diesem Icon öffnen Sie den Datensatz für die <u>Bearbeitung</u> - jetzt können Sie Korrekturen vornehmen                                                                                                  |
|----------|----------------------------------------------------------------------------------------------------|
|          | mit diesem Icon können Sie den aktuellen Datensatz nach einer<br>Bestätigung löschen                                                                                                    |
| <b>v</b> | mit diesem Icon speichern Sie den aktuellen Datensatz                                                                                                    |
| ×        | mit diesem Befehl <u>verlassen</u> Sie den aktuellen Datensatz. Haben Sie<br>inzwischen Veränderungen vorgenommen und noch nicht gespeichert, so<br>kommt die Nachfrage zur Speicherung der geänderten Daten. |

# Zahlungsarten

| 📮 Formeln und Textb                                                                                                    | austeine                                                                               |  |
|----------------------------------------------------------------------------------------------------|----------------------------------------------------------------------------------------|--|
| Zahlungsbedingungen<br>O - Zahlbar sofort ohne Ab:<br>2 - Zahlbar innerhalb {Nett<br>4 - Zahlbar innerhalb {Skon<br>6 - Zahlbar bis zum {Nettoz<br>8 - Zahlbar bis zum {Skontc<br>9 - Zahlbar bis zum {Skontc | Nummer :<br>0<br>Text :<br>Zahlbar sofort ohne Abzug                                   |  |
|                                                                                                    | Variablen :<br>{Nettotage}<br>{Skontotage}<br>{Skonto%}<br>{Nettoziel}<br>{Skontoziel} |  |

### SD WIN Business Software

250

| <u>Nummer</u>    | hier geben Sie die Nummer ein                                                                                                    |
|------------------|----------------------------------------------------------------------------------------------------|
| <u>Text</u>      | hier wird die Bezeichnung eingegeben                                                                                                    |
| <u>Variablen</u> | hier sind die möglichen Variablen definiert                                                                                                    |
|                  | mit dieser Schaltfläche generieren Sie einen <u>neuen Datensatz</u> - Sie können dann die entsprechenden Felder ausfüllen                                                                                     |
|                  | mit diesem Icon öffnen Sie den Datensatz für die <u>Bearbeitung</u> - jetzt können Sie Korrekturen vornehmen                                                                                                  |
|                  | mit diesem Icon können Sie den aktuellen Datensatz nach einer Bestätigung löschen                                                                                                    |
| <b>I</b>         | mit diesem Icon speichern Sie den aktuellen Datensatz                                                                                                    |
| X                | mit diesem Befehl <u>verlassen</u> Sie den aktuellen Datensatz. Haben Sie<br>inzwischen Veränderungen vorgenommen und noch nicht gespeichert, so<br>kommt die Nachfrage zur Speicherung der geänderten Daten. |

Variables Positionsfeld

| Formeln und Textbausteine                                                                                                    |                                                                                                    |  |
|----------------------------------------------------------------------------------------------------|----------------------------------------------------------------------------------------------------|--|
| Zahlungsbedingunger<br>0 - Zahlbar sofort ohr<br>2 - Zahlbar innerhalb<br>4 - Zahlbar innerhalb<br>6 - Zahlbar bis zum {N<br>8 - Zahlbar bis zum {S<br>9 - Zahlbar bis zum {S | Nummer :<br>e Ab:<br>(Nett<br>(Skon<br>lettoz<br>kontc<br>kontc<br>kontc                                                                                                    |  |
|                                                                                                    | Variablen :<br>{Nettotage}<br>{Skontotage}<br>{Skonto%}<br>{Nettoziel}<br>{Skontoziel}                                                                                                    |  |
| <u>Nummer</u>                                                                                                    | hier geben Sie die Nummer ein                                                                                                    |  |
| <u>Text</u>                                                                                                    | hier wird die Bezeichnung eingegeben                                                                                                    |  |
| <u>Variablen</u>                                                                                                    | hier sind die möglichen Variablen definiert                                                                                                    |  |
|                                                                                                    | mit dieser Schaltfläche generieren Sie einen <u>neuen Datensatz</u> - Sie können dann die entsprechenden Felder ausfüllen                                                                                     |  |
|                                                                                                    | mit diesem Icon öffnen Sie den Datensatz für die <u>Bearbeitung</u> - jetzt<br>können Sie Korrekturen vornehmen                                                                                               |  |
|                                                                                                    | mit diesem Icon können Sie den aktuellen Datensatz nach einer<br>Bestätigung <u>löschen</u>                                                                                                    |  |
| <b>v</b>                                                                                                    | mit diesem Icon speichern Sie den aktuellen Datensatz                                                                                                    |  |
| ×                                                                                                    | mit diesem Befehl <u>verlassen</u> Sie den aktuellen Datensatz. Haben Sie<br>inzwischen Veränderungen vorgenommen und noch nicht gespeichert, so<br>kommt die Nachfrage zur Speicherung der geänderten Daten. |  |

-

# Sammelrechnung Gruppenfeld

| 🖬 Formeln und 1     | Textbausteine                                                                                                    |
|---------------------|----------------------------------------------------------------------------------------------------|
| Sammelrechnung Grup | PF Service Nummer :                                                                                                    |
|                     | 1                                                                                                    |
|                     | Text :                                                                                                    |
|                     | ind. 10% Gefahrenzuschlag                                                                                                 |
|                     | Formel :                                                                                                    |
|                     | {Menge} * {Einkaufspreis} / {Preiseinheit} * 0.1                                                                          |
|                     |                                                                                                    |
|                     |                                                                                                    |
|                     |                                                                                                    |
|                     | Variablen :                                                                                                    |
|                     | {Objekt - IdCompany}<br>{Objekt - IdDocType}                                                                              |
|                     | {Objekt - IdDoc}                                                                                                    |
|                     | {Objekt - IdAdress}<br>{Objekt - ObjectName}                                                                              |
|                     |                                                                                                    |
|                     |                                                                                                    |
|                     |                                                                                                    |
| <u>Nummer</u>       | hier geben Sie die Nummer ein                                                                                             |
| <u>Text</u>         | hier wird die Bezeichnung eingegeben                                                                                      |
| <u>Formel</u>       | Definition für die Formel                                                                                                 |
| <u>Variablen</u>    | hier sind die möglichen Variablen definiert                                                                               |
|                     | mit dieser Schaltfläche generieren Sie einen <u>neuen Datensatz</u> - Sie können dann die entsprechenden Felder ausfüllen |
|                     | mit diesem Icon öffnen Sie den Datensatz für die <u>Bearbeitung</u> - jetzt können Sie Korrekturen vornehmen              |
|                     | mit diesem Icon können Sie den aktuellen Datensatz nach einer<br>Bestätigung <u>löschen</u>                               |
|                     | mit diesem Icon <u>speichern</u> Sie den aktuellen Datensatz                                                              |
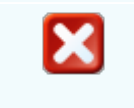

mit diesem Befehl <u>verlassen</u> Sie den aktuellen Datensatz. Haben Sie inzwischen Veränderungen vorgenommen und noch nicht gespeichert, so kommt die Nachfrage zur Speicherung der geänderten Daten.

#### Variablen

-

Nachfolgende "Platzhalter" können in den Text eingefügt werden. Dies Variablen werden dann durch die entsprechenden Werte ersetzt.

| Texte für<br>Anrede und<br>Zu Händen |                                                                                                  |
|--------------------------------------|--------------------------------------------------------------------------------------------------|
| {Forename}                           | Platzhalter für den Vornamen des Ansprechpartners (bei Texten für Anrede und ZuHänden)           |
| {Surname}                            | Platzhalter für den Nachnamen des Ansprechpartners (bei Texten für Anrede und ZuHänden)          |
| {Title}                              | Platzhalter für den Titel (z.B. "Dr.") des Ansprechpartners (bei Texten für Anrede und ZuHänden) |
| Texte für<br>Zahlungsbed<br>ingungen |                                                                                                  |
| {PayDays}                            | Platzhalter für die Nettotage (bei Texten für Zahlungsbedingungen)                               |
| {PayDiscDays<br>}                    | Platzhalter für die Skontotage (bei Texten für Zahlungsbedingungen)                              |
| {PayDisc}                            | Platzhalter für die Skonto-Prozent (bei Texten für Zahlungsbedingungen)                          |
| {PayDate}                            | Platzhalter für Netto-Fälligkeitsdatum (bei Texten für Zahlungsbedingungen)                      |
| {PayDiscDate<br>}                    | Platzhalter für Skonto-Fälligkeitsdatum (bei Texten für Zahlungsbedingungen)                     |
| {PayDiscValu<br>e}                   | Platzhalter für Skonto-Betrag (bei Texten für Zahlungsbedingungen)                               |
| Texte für<br>Artikelaufsch<br>läge   |                                                                                                  |
| {GrossPrice}                         | Bruttoeinzelpreis (ohne Rabatt !)                                                                |
| {NetPrice}                           | Nettoeinzelpreis (incl. Rabatt !)                                                                |
| {Quantity}                           | Menge                                                                                            |

| {MaterialWeig<br>htKg}  | Materialgewichtsanteil in Kg                         |
|-------------------------|------------------------------------------------------|
| {PriceUnit}             | Preiseinheit                                         |
| {AssemblySur<br>charge} | Mehrkosten (ermittelt aus dem zugehörigen Baukasten) |
| {Amount}                | Formelergebnis                                       |

#### 7.19 Länder

#### Stammdaten → Länder

Hier verwalten Sie die Daten der verwendeten Länder. Diese grundsätzlich Anlage ist zum Beispiel für die steuerliche Behandlung mit den jeweiligen Steuersätzen wichtig.

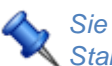

Sie erreichen die Länder über Datei/Einstellungen Stammdaten/Länder

#### Länderstamm

| 📮 Länder                                                                                                    |            |                                       |                             |                                                                         |                                        |
|----------------------------------------------------------------------------------------------------|------------|---------------------------------------|-----------------------------|-------------------------------------------------------------------------|----------------------------------------|
| ÖSTERREICH<br>AEQUATORIAL-GUINEA<br>AETHIOPIEN<br>AFGHANISTAN<br>ÄGYPTEN<br>ALBANIEN<br>ALGERIEN<br>ANDORRA<br>ANGOLA<br>ANTIGUA UND BARBUDA<br>ARGENTINIEN |            | Nummer<br>0<br>Land<br>ÖSTERREICH     | ISO Länderzeichen<br>AT     | MWST Satz 1<br>MWST Satz 2<br>MWST Satz 3<br>MWST Satz 4<br>MWST Satz 5 | 0,00<br>10,00<br>20,00<br>0,00<br>0,00 |
| ARMENIEN<br>ASERBAIDSCHAN<br>AUSTRALIEN<br>BAHAMAS                                                                                                    |            |                                       |                             |                                                                         |                                        |
|                                                                                                    |            |                                       | <i>.</i>                    | ä                                                                       |                                        |
| <u>Nummer</u>                                                                                                    | Hie<br>Sta | r steht Sie die N<br>Indard vorgegebe | ummer fur das Land ein<br>n | - Osterreich ist                                                        | mit U als                              |
| ISO                                                                                                    | Hie        | r steht das interr                    | nationale Länderzeichen     |                                                                         |                                        |

| <u>Land</u>                          | Hier wird der Name des Landes eingetragen                                                                                                    |
|--------------------------------------|----------------------------------------------------------------------------------------------------|
| EU Mitglied                          | Hier kann die Mitgliedschaft bei der EU festgelegt werden - ist notwendig für die steuerliche Abhandlung der Daten                                                                                                    |
| <u>Mehrwertsteuers</u><br><u>atz</u> | Wir verarbeiten bis zu 5 unterschiedliche Mehrwertsteuersätze pro<br>Land, je nach Land können Sie den entsprechenden Steuersatz<br>eintragen. Beim Artikel steht nur die Nummer des<br>Mehrwertsteuersatzes und wird bei entsprechender Länderauswahl vom<br>Programm mit dem nach Land angelegten Steuersatz befüllt |
|                                      | Mit diesem Button generieren Sie einen neuen Datensatz - Sie können<br>dann die entsprechenden Felder ausfüllen                                                                                                    |
|                                      | Mit diesem Button öffnen Sie den Datensatz für die Bearbeitung - jetzt können Sie Korrekturen vornehmen                                                                                                    |
|                                      | Mit diesem Button können Sie den aktuellen Datensatz nach einer Bestätigung löschen.                                                                                                    |
| <b>I</b>                             | Mit diesem Button speichern Sie den aktuellen Datensatz                                                                                                    |
| ×                                    | Mit diesem Button verlassen Sie den aktuellen Datensatz. Haben Sie<br>inzwischen Veränderungen vorgenommen und noch nicht gespeichert,<br>so kommt die Nachfrage zur Speicherung der geänderten Daten.                                                                                                    |

## 7.20 Datenanalyse

## $\textbf{Stammdaten} \rightarrow \textbf{Datenanalyse}$

Hier können Sie auf die einzelnen Tabellen/Sichten/Prozeduren der Datenbank zugreifen. Werten Sie Daten aus und erstellen Sie eine Übersicht.

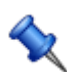

Sie erreichen die Datenanalyse unter "Stammdaten" und dann "Datenanalyse".

Datenanalyse

|    | Datenque  | lle wählen             |              |                  |          |              |               |                  |                     |
|----|-----------|------------------------|--------------|------------------|----------|--------------|---------------|------------------|---------------------|
| Γ  | Datenbank | Skript                 |              |                  |          |              |               |                  |                     |
| ſ  | Taballa   | tblarticles            |              |                  |          |              |               |                  |                     |
|    |           |                        |              |                  |          |              |               |                  |                     |
|    |           |                        |              |                  |          |              |               |                  |                     |
|    | Prozedu   | Ir                     |              |                  |          |              |               |                  |                     |
|    |           | 1                      |              |                  |          |              |               |                  |                     |
| L  |           |                        |              |                  |          |              |               |                  |                     |
| Vo | rschau    |                        |              |                  |          |              |               |                  | Daten laden         |
|    | ID        | Description Line 1     |              | Matchcode        | Grouping | Grouping Sub | Id Supplier 1 | Purchase Measure | Purchase Price Unit |
|    | 2         | Photoshop Ver. 2.1     |              | PHOTOSHOP        | 2        | 2.1          |               | Stk              | 1                   |
|    | 20355015  | XRV1 Paar              |              | ZUBEHOER         | ZS       | ZS1          | 10009         | ST               | 1                   |
|    | 20355037  | XRE1 Paar              |              | ZUBEHOER         | ZS       | ZS1          | 10009         | ST               | 1                   |
|    | 22061380  | VERSCHR EX M25X1,5     |              | ZUBEHOER         | ZS       | ZS1          | 10009         | ST               | 1                   |
|    | 3         | Apple Macbook Pro      |              | MACBOOK          | 1        | 1.3          |               | Stk              | 1                   |
|    | 35970286  | VERSCHL IFP kpl NIRO   |              | ZUBEHOER         | ZS       | ZS1          | 10009         | ST               | 1                   |
|    | 4         | Microsoft Office Pro   |              | MICROSOFT OFFICE | 2        | 2.4          |               | Stk              | 1                   |
|    | 5000      | Stahlgeländer          |              | GELÄNDER         | 3        |              |               | Stk              | 1                   |
|    | 5001      | Beton für Fundament    |              | BETON            |          |              |               | Stk              | 1                   |
|    | 5002      | Glasplatten            |              | GLASPLATTE       |          |              |               | Stk              | 1                   |
|    | 5003      | Metalgitter            |              | GITTER           |          |              |               | Stk              | 1                   |
|    | 5012      | ZE Buchse 3pol         |              | ZUBEHOER         | ZS       | ZS1          | 10009         | ST               | 1                   |
|    | 5013      | TETRIS Fsg T16 compl   | 22           | ZUBEHOER         | ZS       | ZS1          | 10009         | ST               | 1                   |
|    | 5015      | TECTON-I Rast L 35/49/ | 80           | ZUBEHOER         | 25       | 2S1          | 10009         | SI               | 1                   |
|    | 5010      | Kunier                 |              | ZUREWOER         | 1        | 1.5          | 10000         | SUK              | 1                   |
|    | 5020      | ZE Ruchse 200          |              |                  | 75       | 751          | 10009         | ST ST            | 1                   |
|    | 5020      |                        | 5-0          |                  | 70       | 201          | 10005         |                  |                     |
| Ľ  |           |                        |              |                  |          |              |               |                  | <b>&gt;</b>         |
|    |           |                        |              |                  |          |              |               |                  |                     |
|    |           |                        |              |                  |          |              |               |                  |                     |
|    |           |                        |              |                  |          |              |               |                  |                     |
|    |           |                        |              |                  |          |              |               |                  |                     |
|    |           | -h-ll-                 | Tabelle: ze  | igt alle Tabe    | ellen de | er Datenb    | bank an       |                  |                     |
|    |           | abelle                 |              | 0                |          |              |               |                  |                     |
|    | 0.5       | Sicht                  | 0:           |                  |          |              |               |                  |                     |
|    | -         |                        | Sicht: zeigi | ale Sichtei      | n der L  | Jatenban     | k an          |                  |                     |
|    | - I 🔾 P   | rozedur                |              |                  |          |              |               |                  |                     |
|    | 0.        |                        | Prozedur: v  | verten Sie n     | nittels  | einer vor    | handene       | en Prozedur      | in der              |
|    |           | unktion                | Dotonbonk    | Ibro Doton       | 0.10     |              |               |                  |                     |
|    |           |                        | Datenbank    |                  | aus      |              |               |                  |                     |
|    |           |                        |              |                  |          |              |               |                  |                     |
|    |           |                        | Funktion: w  | verten Sie m     | nittels  | einer vorł   | nandene       | n Funktion       | in der              |
|    |           |                        | Datenbank    | Ihre Daten       | aus      |              |               |                  |                     |
|    |           |                        | Dateribulik  | nie Daten        |          |              |               |                  |                     |
|    |           |                        |              |                  |          |              |               |                  |                     |
|    |           | kript                  | Hior könne   | n Sin nalhar     |          | Pofoble a    | ohroibe       | a und auafü      | hron                |
|    | 3         | KIIPL                  | mer konner   | I SIE Seiber     | SQL-     | Deletile S   | learent       | i unu austu      | nien.               |

 Daten laden
 Mit diesem Button laden Sie die Daten, und bekommen eine Vorschau.

 Mit diesem Button wird die Datenanalyse übernommen.

Mit diesem Button wird die Datenanalyse abgebrochen und das Fenster geschlossen.

Datenanalyse Pivot

X

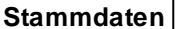

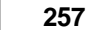

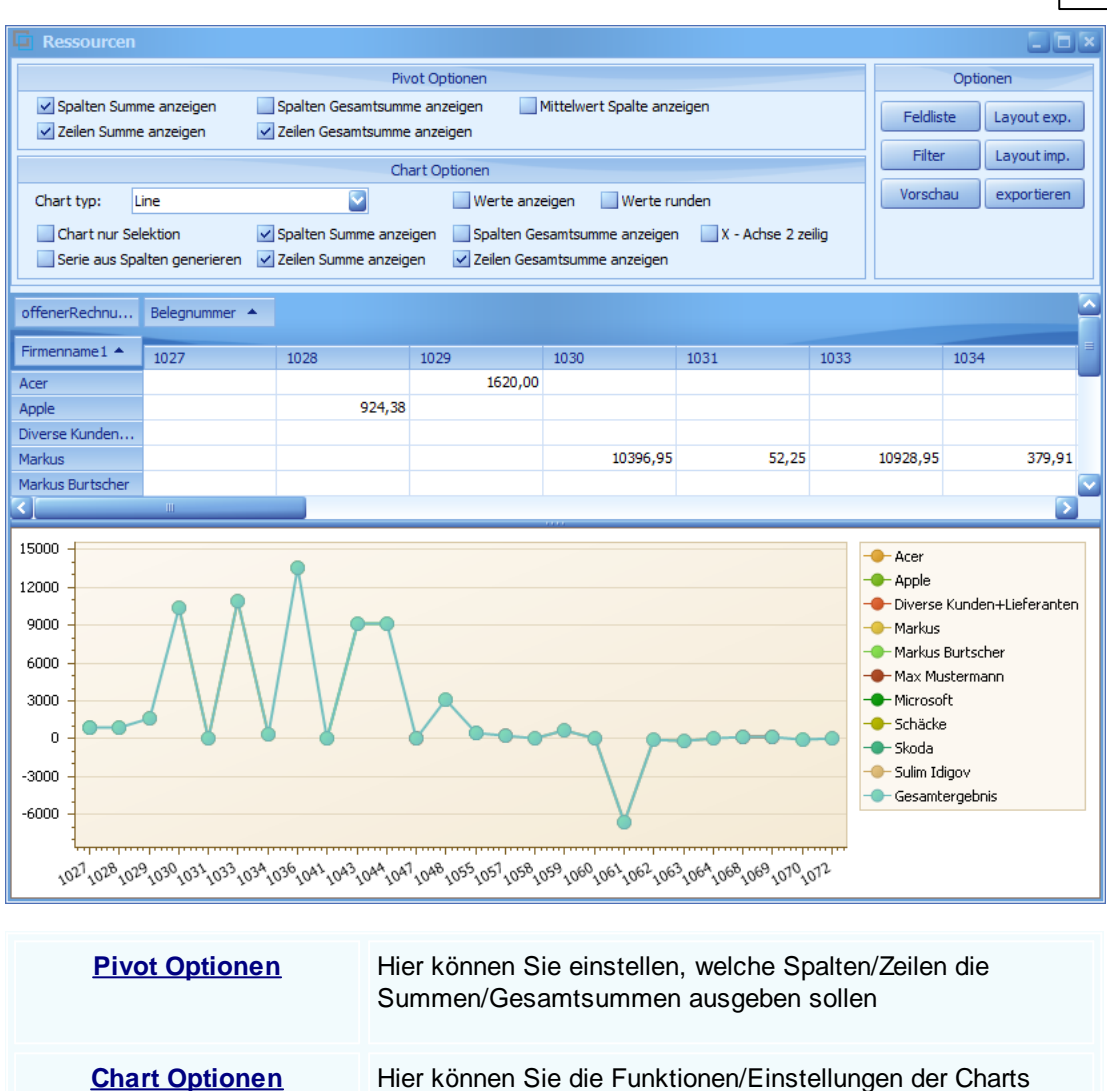

| Optio     | onen        |
|-----------|-------------|
| Feldliste | Layout exp. |
| Filter    | Layout imp. |
| Vorschau  | exportieren |
|           |             |
|           |             |
|           |             |

Hier können Sie die Funktionen/Einstellungen der Charts einstellen

Feldliste: Öffnen Sie die Feldliste mit den jeweiligen Feldern zum Einfügen in die Pivot Tabelle

Filter: Erstellen Sie sich einen Filter

Vorschau: Zeigt Ihnen eine Druckvorschau von den Daten

Layout exp.: Exportieren Sie das erstellte Layout

Layout imp.: Falls Sie ein existierendes Layout haben, können Sie es mit diesem Button aufrufen

Exportieren: Exportieren Sie die Pivottabelle

## 7.21 Postleitzahlen

#### $Stammdaten \rightarrow Postleitzahlen$

Hier werden alle Postleitzahlen verwaltet. Sie können neue Postleitzahlen hinzufügen oder schon bestehende löschen. Das Bearbeiten der Postleitzahlen ist ebenfalls möglich. Durch die Angabe der Längen- und Breitengrade ist es nun einfacher den genauen Standort festzulegen. Beachten Sie dass diese Funktion eine neue Berechtigung benötigt.

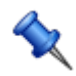

Sie finden dieses Fenster unter Datei/Einstellungen Stammdaten/Einstellungen Adressen/Postleitzahlen

#### Postleizahlen

| G | Postleitzal  | hlen bearbeit | en (39792)          |                     |            |          |           |          | X |
|---|--------------|---------------|---------------------|---------------------|------------|----------|-----------|----------|---|
|   | Country      | Zip           | City                |                     | State      | Latitude | Longitude |          | ^ |
| Þ | AT           | 7000          | Eisenstadt          |                     | Burgenland | 47,84    | 57        | 16,5233  |   |
|   | AT           | 7000          | Sankt Georgen a     | am Leithagebirge    | Burgenland | 47,      | 35        | 16,55    |   |
|   | AT           | 7000          | Kleinhöflein im B   | urgenland           | Burgenland | 47,84    | 15        | 16,5041  |   |
|   | AT           | 7071          | Rust                |                     | Burgenland | 47,80    | 12        | 16,6716  |   |
|   | AT           | 2443          | Stotzing            |                     | Burgenland | 47       | ,9        | 16,55    |   |
|   | AT           | 2443          | Loretto             |                     | Burgenland | 47,91    | 56        | 16,5179  |   |
|   | AT           | 2443          | Leithaprodersdo     | rf                  | Burgenland | 47,93    | 35        | 16,4791  |   |
|   | AT           | 2485          | Wimpassing an e     | der Leitha          | Burgenland | 47,91    | 57        | 16,4333  |   |
|   | AT           | 2491          | Hornstein / Vori    | štan                | Burgenland | 47,88    | )5        | 16,4445  |   |
|   | AT           | 2491          | Steinbrunn / Štil   | kapron              | Burgenland | 47,83    | 33        | 16,4167  |   |
|   | AT           | 2491          | Neufeld an der I    | .eitha              | Burgenland | 47,86    | 56        | 16,3786  |   |
|   | AT           | 7011          | Siegendorf / Cin    | drof                | Burgenland | 47,7     | 81        | 16,5423  |   |
|   | AT           | 7012          | Zagersdorf / Co     | grštof              | Burgenland | 47,76    | 17        | 16,5138  |   |
|   | AT           | 7013          | Klingenbach / Kl    | impuh               | Burgenland | 47,77    | 28        | 16,5281  |   |
|   | AT           | 7033          | Zillingtal / Celind | of                  | Burgenland | 47,79    | 97        | 16,3994  |   |
|   | AT           | 7034          | Zillingtal / Celind | of                  | Burgenland | 47,79    | 97        | 16,3994  |   |
|   | AT           | 7035          | Steinbrunn / Štil   | kapron              | Burgenland | 47,83    | 33        | 16,4167  |   |
|   | AT           | 7035          | Zillingtal / Celind | of                  | Burgenland | 47,79    | 97        | 16,3994  |   |
|   | AT           | 7041          | Wulkaprodersdo      | rf / Vulkaprodrštof | Burgenland | 47,79    | 75        | 16,5045  |   |
|   | AT           | 7051          | Großhöflein         |                     | Burgenland | 47,83    | 59        | 16,4804  |   |
|   | AT           | 7052          | Müllendorf          |                     | Burgenland | 47,83    | 94        | 16,4626  |   |
|   | AT           | 7053          | Hornstein / Vori    | štan                | Burgenland | 47,88    | )5        | 16,4445  |   |
|   | AT           | 7061          | Trausdorf an de     | r Wulka / Trajštof  | Burgenland | 47,82    | 19        | 16,6317  |   |
|   | AT           | 7062          | Sankt Margaret      | nen im Burgenland   | Burgenland | 47,80    | 34        | 16,6088  |   |
|   | AT           | 7063          | Oggau am Neus       | iedler See          | Burgenland | 47,83    | 33        | 16,6667  |   |
|   | AT           | 7064          | Oslip / Uzlop       |                     | Burgenland | 47,82    | 91        | 16,6196  |   |
|   | AT           | 7072          | Mörbisch am See     | 2                   | Burgenland | 47,      | 75        | 16,6667  |   |
|   | AT           | 7081          | Schützen am Ge      | birge               | Burgenland | 47,85    | 23        | 16,6233  |   |
|   | Land         | ÖSTERREICH    | Stadt               | Eisenstadt          |            | Länge 1  | 5,5233    | <b>B</b> |   |
|   | Postleitzahl | 7000          | Bezirk              | Burgenland          |            | Breite 4 | 7,8457    |          |   |

<u>Land</u>

Wählen Sie in diesem Feld das Land aus.

| <u>Postleitzahl</u>            | Geben Sie hier die Postleitzhal des neuen Ortes ein.                                  |
|--------------------------------|---------------------------------------------------------------------------------------|
| <u>Stadt</u>                   | Geben Sie hier die Stadt des neuen Ortes ein                                          |
| <u>Bezirk</u>                  | Geben Sie hier das Bundesland ein.                                                    |
| <u>Länge/Breit</u><br><u>e</u> | Fügen Sie Längen- Breitengrade hinzu, damit der Standort genau festgelegt werden kann |
|                                | Mit diesem Button erstellen Sie eine neue Postleitzahl.                               |
|                                | Mit diesem Button starten Sie den Bearbeitungsmodus.                                  |
|                                | Mit diesem Button löschen Sie die ausgewählte Postleitzahl.                           |
| <b>I</b>                       | Mit diesem Button speichern Sie den Datensatz.                                        |

## 7.22 Umkreissuche

#### Umkreissuche

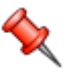

Nutzen Sle die Umkreissuche um Kunden zu finden. Sie können mit der Umkreissuche die Reichweite auf eine Kilometeranzahl beschränken, nun werden Ihnen alle Kunden angezeigt die zwischen dieser Reichweite liegen.

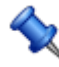

Sie finden die Umkreissuche unter Adressen/Infocenter(Button)/Umkreissuche

Umkreissuche

|   | Daten                                  |                                                                                                    |                                                                                                    |                                                                                          |                                                                                                    |
|---|----------------------------------------|----------------------------------------------------------------------------------------------------|----------------------------------------------------------------------------------------------------|------------------------------------------------------------------------------------------|----------------------------------------------------------------------------------------------------|
|   | ID                                     | Company Name1                                                                                                    | Street                                                                                                    | Zip                                                                                      | City                                                                                                    |
|   | 10006                                  | Markus Burtscher                                                                                                    | Bahnhofstraße                                                                                                    | 6751                                                                                     | Braz                                                                                                    |
|   | 10009                                  | Zumtobel Leuchten GmbH                                                                                                    | Schillerstraße 354                                                                                                    | 6700                                                                                     | Bludenz                                                                                                    |
|   | 10011                                  | Schäcke                                                                                                    | Beim Testplatz 20                                                                                                    | 6700                                                                                     | Bludenz                                                                                                    |
| • | 9001                                   | Skoda                                                                                                    | Beim Kreuz                                                                                                    | 6700                                                                                     | Bludenz                                                                                                    |
|   | 9004                                   | Jürgen                                                                                                    | Straße 123                                                                                                    | 6700                                                                                     | Bludenz                                                                                                    |
|   | 9005                                   | Jakob                                                                                                    | Beim Kreuz                                                                                                    | 6700                                                                                     | Bludenz                                                                                                    |
|   | 9006                                   | Klaus                                                                                                    | Strassenweg 12                                                                                                    | 6700                                                                                     | Bludenz                                                                                                    |
| g | efundene                               | e Adressen: 7                                                                                                    |                                                                                                    |                                                                                          |                                                                                                    |
|   | <u>10</u>                              | Sehen Sie d                                                                                                    | lie ID des Kunden/                                                                                                    | Lieferanten                                                                              | die vergeben wurde.                                                                                                    |
|   |                                        |                                                                                                    |                                                                                                    |                                                                                          |                                                                                                    |
|   | <u>Nar</u>                             | <u>ne</u> Der Name d                                                                                                    | es Kunden/Liefera                                                                                                    | nten.                                                                                    |                                                                                                    |
|   | <u>Nar</u>                             | ne Der Name d                                                                                                    | es Kunden/Liefera<br>e des Kunden/Liefe                                                                                                    | nten.<br>eranten                                                                         |                                                                                                    |
|   | <u>Nar</u><br>Stre                     | ne Der Name d<br>Die Adresse<br>Die Postleitzahl<br>Umkreissuc                                                                | es Kunden/Liefera<br>e des Kunden/Liefe<br>zahl des Kunden/L<br>vergeben werden<br>he finden wollen.                                                                   | nten.<br>eranten<br>Lieferanten.<br>muss dami                                            | Bedenken Sie dass immer eine<br>t Sie die Kunden/Lieferanten in de                                                                         |
|   | <u>Nar</u><br><u>Stre</u><br><u>Zi</u> | meDer Name dpetDie AdressepDie Postleitz<br>Postleitzahl<br>UmkreissuctyDie Stadt , i<br>aufgrund der                         | es Kunden/Liefera<br>e des Kunden/Liefe<br>zahl des Kunden/L<br>vergeben werden<br>he finden wollen.<br>n der der Kunde/L<br>r Postleitzahl ermi                       | nten.<br>eranten<br>Lieferanten.<br>muss dami<br>ieferant sein<br>ttelt.                 | Bedenken Sie dass immer eine<br>t Sie die Kunden/Lieferanten in de<br>nen Standort hat, wird automatiscl                                   |
|   |                                        | meDer Name dmeDie AdressepDie Postleitz<br>Postleitzahl<br>UmkreissuctyDie Stadt , i<br>aufgrund deiMit diesem<br>das Fenster | es Kunden/Liefera<br>e des Kunden/Liefe<br>zahl des Kunden/L<br>vergeben werden<br>he finden wollen.<br>n der der Kunde/L<br>r Postleitzahl ermi<br>Befehl speichern S | nten.<br>eranten<br>Lieferanten.<br>muss dami<br>ieferant sein<br>ttelt.<br>Sie den aktu | Bedenken Sie dass immer eine<br>t Sie die Kunden/Lieferanten in de<br>nen Standort hat, wird automatisch<br>uellen Datensatz und schließen |

## 7.23 Preislisten

#### $\textbf{Stammdaten} \rightarrow \textbf{Preislisten}$

**SD WIN Business Software** 

260

Hauptsächlich für "Wiederholungstäter" - also für immer wiederkehrende Aufträge gedacht, die eine besondere Preisvereinbarung mit dem Unternehmen getroffen haben. Die speziellen Preise können entweder als fixer Betrag, als prozentueller Nachlaß auf den Verkaufspreis oder als Nachlaß auf Produkte, die einer speziellen Verkaufsrabattgruppe angehören, hinterlegt werden. Wird ein Artikel aufgerufen, so sieht das Programm zuerst nach, ob bei diesem Kunden eine Preisliste hinterlegt ist, und ob sich der angebotene Artikel sich in dieser Preisliste befindet. Ist der Artikel in der Preisliste vorhanden, wird der normale Verkaufspreis, bzw. der kalkulierte Verkaufspreis auf den in der Preisliste hinterlegten Preis abgeändert. Es benötigt also der Benutzer, welcher für die Dateneingabe zuständig ist, nicht unbedingt die Sachkenntnis über die Preisgestaltung, die mit diesem Kunden getroffen wurde.

In diesem Zusammenhang macht es natürlich Sinn, Preise für Kundengruppen anzupassen, diese können dann jeweils die dafür ausgerichteten Preislisten gemeinsam verwenden und Sie ersparen sich das Anlegen von vielen verschiedenen Preislisten.

Sie erreichen die Preislisten über Datei/Einstellungen Stammdaten/Preislisten

| 📮 Preisliste [I            | Privat]              |             |       |                    |                | ×   |
|----------------------------|----------------------|-------------|-------|--------------------|----------------|-----|
| Datensatz <del>+</del> Bea | rbeiten <del>+</del> |             |       |                    |                |     |
| Zeile                      | Rabattgruppe         | Artikel Nr. | *     | Auswahl            | Rab%           |     |
| 1                          |                      | 22040556    |       | Rabattsatz         | 10             |     |
| 2                          |                      | 59000039    |       | Nettopreis         | 4,5            |     |
| 3                          |                      | 59000480    |       | Nettopreis         | 3              |     |
| Daten                      |                      |             |       |                    |                |     |
| ID 1                       | В                    | eschreibung | Priv  | vat                |                |     |
| Suchbegriff                | G                    |             |       |                    |                |     |
| ID                         | Hier wird die        | aktuelle Nu | umme  | er des Datensatze  | s automatisc   | h b |
| <u>Beschreibun</u><br>g    | Geben Sie ei         | ne eindeuti | ge Be | eschreibung für di | e Preisliste e | ein |

#### Grundlagen Preislisten

262

Mit diesem Button springen Sie in der aktuellen Listen einen Datensatz zurück - sollten Sie am Anfang der Liste sein, bekommen Sie einen entsprechenden Hinweis - Tabellenende/Anfang erreicht! Mit diesem Button starten Sie die Suche nach einer gewissen Preisliste. Mit diesem Button springen Sie in der aktuellen Liste einen Datensatz nach vor\_- sollten Sie am Ende der Liste sein, so bekommen Sie einen entsprechenden Hinweis - Tabellenende/Anfang erreicht! Mit diesem Button generieren Sie einen neuen Datensatz für eine Rabattgruppe - Sie suchen obenlinks nur den Bereich Einkauf oder Verkauf aus Mit diesem Button starten Sie den Bearbeitungsmodus für diese Preisliste. Mit diesem Button können Sie den aktuellen Datensatz nach einer Bestätigung löschen. Mit diesem Button speichern Sie den aktuellen Datensatz Mit diesem Button verlassen Sie den aktuellen Datensatz. Haben Sie inzwischen Veränderungen vorgenommen und noch nicht gespeichert, so kommt die Nachfrage zur Speicherung der geänderten Daten.

#### Artikel in die Preisliste eintragen

Preislisten können manuell angelegt werden und sollten möglichst sprechende Namen für eine spätere Unterscheidung tragen. Die Artikel können manuell oder über einen Import (Universalimport) angelegt, bzw. importiert werden. Hier stellt sich einfach die Frage, in welcher Form die Daten zur Verfügung stehen.

#### Preislisten importieren:

Dazu verzweigen Sie unter Stammdaten in den Daten- Import/Eport und wählen die entsprechenden Vorgaben dazu aus: welche Art von Datenquelle (Text, Excel, Access) wo liegt die Datenquelle in welche Tabelle soll importiert werden wie heißt das Blatt, in welchem die Daten hinterlegt sind (Arbeitsblätter Excel) dann klicken Sie die Vorschau und sehen die selektierten Daten

Stimmen diese Vorgaben und Sie bekommen z.B. von einem Großhändler immer wieder Daten mit derselben Struktur, dann können Sie diese Einstellungen als XML Datei speichern und dann bei Bedarf wieder neu laden.

|  | Stammdaten | 263 |
|--|------------|-----|
|--|------------|-----|

| i (  | Jniversa   | limport       |             |               |            |   |          |
|------|------------|---------------|-------------|---------------|------------|---|----------|
| 1. [ | Datenqu    | ielle wā      | <b>hlen</b> | Excel         |            |   | •        |
| C:\  | SDWINHE    | PVERSION      | 1\Dokumen   | ite\Preislist | en.xls     |   |          |
|      |            |               | Tabel       | le wählen     | Preisliste | n |          |
|      |            |               | Sheet       | / Blatt       | Preisliste | n |          |
| ~    | Erste Zei  | ile enthält I | Feldnamen   | 1             |            |   | Vorschau |
|      | Prei       | F2            | F3          | F4            | F5         |   | <u> </u> |
| F    | Zeile      | Rabat         | Artikel     | Auswahl       | Rab        |   |          |
|      | 1          |               | 11/20       | Netto         | 1,78       |   |          |
|      | 2          |               | 9           | Rabat         | 20         |   |          |
|      | 3          |               | 11          | Rabat         | 20         |   | <b>`</b> |
| _    |            |               |             |               |            |   |          |
|      | Vorlage la | den           |             |               |            |   | 🥑 🔀      |

Mit einem Klick auf den grünen Haken bestätigen Sie und kommen in das Zuordnungsfenster, hier werden die zu importierenden Felder angezeigt und können dem entsprechenden Feld in der Datenbank zugeordnet werden:

| 🖬 Universalimport Preislisten                                               |                                                                                                    |                        |  |  |
|-----------------------------------------------------------------------------|----------------------------------------------------------------------------------------------------|------------------------|--|--|
| 2. Felder zuordnen                                                          |                                                                                                    |                        |  |  |
| Spalten/Felder in der Quelldatei                                            | Zielfelder                                                                                                    | Zuordnungen/Berechnung |  |  |
| Preislisten<br>F2<br>F3<br>F4<br>F5                                         | ID (Nummer)<br>Description (Beschreibung)<br>Line (Zeile)<br>IdSalesRebatGroup (Verkaufsrab<br>IdArticle (Artikel-Nr.)<br>KindOfRebat (Art des Rabattes)<br>Amount (Betrag / Menge) | Preislisten -> ID      |  |  |
| ID automatisch vergeben                                                     | Starten mit                                                                                                    | Alle importieren       |  |  |
| ✓ Inhalte von Textfeldern bei Bedarf abschneiden OAlle neu anlegen Testlauf |                                                                                                    |                        |  |  |
|                                                                             |                                                                                                    |                        |  |  |
| Vorlage speichern                                                           |                                                                                                    | <b>N</b>               |  |  |

Wählen Sie die Felder genau aus und starten dann den Import (entweder alle importieren oder alle neu anlegen). Sie können vorab auch einen Testlauf fahren um zu sehen, ob die Datensätze richtig sind und importiert werden können.

#### Manuelle Anlage:

Wollen Sie einen neuen Artikel in die Preisliste einfügen, dann klicken Sie in der Preisliste auf

bearbeiten 🧖 - dann auf Zeile anfügen und bekommen dieses Fenster zur weiteren Bearbeitung:

Hier haben Sie dann die Auswahl zwischen einer Verkaufsrabattgruppe und einem Einzelartikel, können wählen zwischen einem Rabattsatz oder einem fixen Verkaufspreis.

| Position                                                                                       |                            |          |
|------------------------------------------------------------------------------------------------|----------------------------|----------|
| <ul> <li>Verkaufsrabattgruppe</li> <li>Artikel - Nr.</li> <li>TECTON-I Refl B 28/54</li> </ul> | (Mengenrabatt)<br>59000480 |          |
| Rabattsatz                                                                                     | 10                         |          |
|                                                                                                |                            | <b>V</b> |

Verkaufsrab Hier wählen Sie eine Verkaufsrabattgruppe als Basis aus. Verkaufsrabattgruppen werden in einer eigenen Datei angelegt und können attgruppe dann bestimmten Artikeln zugeordnet werden. Bei dieser Artikelzuordnung wird nur die Verkaufsrabattgruppe zugeordnet, aber noch kein Rabattsatz. Sinn ist, das unterschiedliche Kundengruppen auf ein und denselben Artikel aufgrund verschiedener Vereinbarungen einen anderen Rabattsatz zugesprochen bekommen. Dieser Rabattsatz wird dann erst in der einzelnen Preisliste eingetragen. Was wiederum heißt, der Kunde A bekommt mit der Rabattgruppe 10 einen Nachlaß von 12% auf den Verkaufspreis, der Kunde B bekommt auf dieselbe Rabattgruppe einen Nachlaß von 15%. Somit läßt dieses System ganz individuelle Preisgestaltungen zu. Artikel - Nr. Wählen Sie anstelle der Verkaufsrabattgruppe eine Artikelnummer aus, dann können Sie in dem Feld rechts daneben über die 3 Punkte den dafür bestimmten Artikel suchen und auswählen. Haben Sie den Artikel gefunden, so bestätigen Sie diesem mit einem Doppelklick und entscheiden, ob Sie diesem Artikel einen Rabattsatz oder einen Fixpreis zuordnen wollen.

| <u>Rabattsatz</u> | Haben Sie das Feld Rabattsatz ausgewählt, dann geben Sie rechts davon den Prozentsatz für den Nachlaß ein                                                                                        |
|-------------------|----------------------------------------------------------------------------------------------------|
| <u>Nettopreis</u> | Haben Sie links den Nettopreis gewählt, geben Sie rechts den verbindlichen Verkaufsnettopreis ein.                                                                                               |
|                   | Zeigt den <u>disponiblen Lagerbestand</u> des Artikels an<br>Zeigt die <u>Verbrauchsmatrix</u> des Artikels an<br>Öffnet <u>IDS</u> für den jeweiligen Artikel                                   |
| <b>v</b>          | Mit diesem Button speichern Sie den aktuellen Datensatz                                                                                                    |
| ×                 | Mit diesem Button verlassen Sie den aktuellen Datensatz. Haben Sie inzwischen Veränderungen vorgenommen und noch nicht gespeichert, so kommt die Nachfrage zur Speicherung der geänderten Daten. |

## 7.24 Verfahrensverzeichnis

## Stammdaten $\rightarrow$ Verfahrensverzeichnis (DSGVO - Datenschutzgrundverordnung)

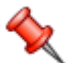

Die DSGVO (Datenschutz-Grundverordnung) wurde am 24. Mai 2016 beschlossen und trat am 25. Mai 2016 in Kraft. Effektiv tritt Sie aber erst am 25. Mai 2018 in Kraft, da man eine 2 jährige Übergangsfrist beschlossen hatte. Sie ist für jedermann zugänglich unter folgendem Link einsehbar:

#### https://www.datenschutz-grundverordnung.eu

Die DSGVO regelt den grundsätzlichen Schutz von persönlichen Daten. Betroffen sind daher alle Bürger der EU und auch diejenigen, die sich in der EU befinden, aber keine EU Bürger sind. Es gilt das sogenannte Marktortprinzip. Das bedeutet, dass auch große Firmen wie Facebook, Microsoft und Google davon betroffen sind, da sie ihre Geschäfte ja hier in der EU haben.

Was muss man also tun? Was ist die DSGVO genau? Betrifft das mich als kleinen Handwerker oder Installateur?

Die Antwort darauf ist ganz einfach: Ja, es betrifft uns alle. Nur sehr wenige werden nicht davon betroffen sein und werden dann auch nicht verpflichtend ein Verfahrensverzeichnis führen müssen. Im Verfahrensverzeichnis werden alle Datenanwendungen erfaßt, mit denen man persönliche Daten von Mitarbeitern, Kunden oder Lieferanten verarbeitet. Dabei sind hier nicht nur Softwareprogramme wie SDWin gemeint, das können auch simple Excel Listen von Mitarbeitern und deren Adressen oder Geburtstagslisten sein. Es können aber auch Akten in Papierform sein, wenn darin persönliche Daten von Kunden oder Mitarbeitern in einer systematischen Form abgelegt sind.

Im Verfahrensverzeichnis wird jede Datenanwendung mitaufgenommen und beschrieben, die persönliche Daten von Kunden, Lieferanten,

Ansprechpartnern oder Mitarbeitern erfasst oder verarbeitet. Was muss dazu alles erfasst werden?

Zuerst mal muss die Datenerfassung selbst benannt werden. Es sollte ebenfalls eine Versionierung erfolgen, da sich Datenanwendungen ändern können (Updates installiert, Zusatzfunktionen,...). Um die Anwendung zu kategorisieren hilft es das Verfahren in ihrer Art zu unterscheiden. Im SDWin kann dies über die Konstanten gemacht werden und ist jederzeit erweiterbar.

Ebenfalls ist es wichtig die Firma und die Verantwortlichen Personen zu benennen. Die Hauptverantwortung für die Umsetzung der DSGVO liegt im Allgemeinen bei der Geschäftsführung des Unternehmens. Der Datenschutzverantwortliche hat die Geschäftsführung zu informieren und zu unterweisen, ist aber nicht verantwortlich.

Ein weiterer wichtiger Punkt ist auch die Beschreibung des konkreten Zwecks der Datenverarbeitung. Also der Grund, warum das Unternehmen die persönlichen Daten benötigt. Beispielsweise für die Durchführung eines Auftrags oder einer Lieferung. In einer Lohnverrechnung beispielsweise wird der Zweck sein, dass die Mitarbeiter den korrekten Lohn erhalten. Wichtig ist dabei immer, dass das Einverständnis der Person, dessen Daten verarbeitet werden eingeholt werden muss. Für die zusätzliche Kategorisierung der Verfahren hat SDWin noch die Checkboxen sensible Daten (also beispielsweise medizinische Daten oder religiöse Ansichten oder ethnische Herkunft,...) und auch die Datenübermittlung außerhalb der EU.

Sie erreichen das Verfahrensverzeichnis über das Menü Stammdaten/Verfahrensverzeichnis

Hauptbild

|--|

| 📮 Verfahrensverzeichnis [SDWin Warenwirtschaft]                                                                                                    |                                |  |  |
|----------------------------------------------------------------------------------------------------|--------------------------------|--|--|
| Stammdaten Löschkonzept Datenkategorien Sonstiges Adressen externe Daten                                                                                                    | Vorgänge                       |  |  |
| Allgemeines                                                                                                    | Firmendaten                    |  |  |
| ID         Version           1         1.0                                                                                                    | Adresse 20016 🔳                |  |  |
| Bezeichnung 1                                                                                                    |                                |  |  |
| Bezeichnung 2                                                                                                    | Hauptverantwortung             |  |  |
| Art des Verfahrens Vertragsbeginn Vertragsende                                                                                                    | Geschäftsführer                |  |  |
| 2 Warenwirtschaft                                                                                                    | Stellvertreter                 |  |  |
| konkreter Zweck der Datenverarbeitung                                                                                                    | 0                              |  |  |
| Vertrieb, Verkauf sowie Vermittlung von Produkten und Dienstleistungen und<br>aller damit verbundenen Nebengeschäfte.<br>Nebenzwecke sind unterstützende Funktionen insbesondere die Personal- und<br>Lieferantenverwaltung. Durchführung der Datenverarbeitung von<br>Ansprechpartner |                                |  |  |
| personenbezogenen Daten für eigene Zwecke sowie im Auftrag von<br>Auftraggebern gemäß den bestehenden Vertragsvereinbarungen.                                                                                                    | Datenschutzbeauftragter        |  |  |
|                                                                                                    | 1 Idigov, Sulim Stellvertreter |  |  |
| besondere Kategorie Datenübermittlung Drittland                                                                                                    |                                |  |  |
|                                                                                                    | P 🖹 🕤 😂 🔘 🗙                    |  |  |

| <u>ID</u>                                    | Diese Nummer ist eindeutig und wird vom System automatisch vergeben.                                                                                                |
|----------------------------------------------|----------------------------------------------------------------------------------------------------|
| <u>Version</u>                               | Über dieses Feld kann eine Versionsnummer für das Verfahrensverzeichnis hinterlegt werden, damit werden die Weiterentwicklungen des Verzeichnis dokumentiert        |
| <u>Verfahrensar</u><br><u>t</u>              | In einer Drop-Down Listen kann die Art des Verfahrens ausgewählt werden                                                                                             |
| <u>Vertragsbegi</u><br><u>nn</u>             | Hier wird der Beginn des Vertragsverhältnis eingetragen                                                                                                    |
| <u>Vertragsend</u><br><u>e</u>               | Bleibt bis zur Beendigung des Vertragsverhältnis ohne einen Eintrag, einer Löschung gehen aber bestimmte Bedingungen voraus                                         |
| <u>Adresse</u>                               | Diese Adresse kann aus dem Adressenverzeichnis über denButton gesucht und ausgewählt werden, die entsprechenden Daten werden aus SD Win ausgelesen und eingetragen. |
| Hauptverant<br>wortung<br>Stellvertrete<br>Ľ | Aus den Mitarbeiterdaten der Adresse kann der/die hauptverantwortliche<br>Person ausgewählt und eingelesen werden                                                   |

| <u>Verantwortu</u><br><u>ng intern</u><br><u>Stellvertretu</u><br><u>ng intern</u> |                                                                                                    |
|------------------------------------------------------------------------------------|----------------------------------------------------------------------------------------------------|
| 0                                                                                  | Mit diesem Button springen Sie in der aktuellen Listen einen Datensatz<br>zurück - sollten Sie am Anfang der Liste sein, bekommen Sie einen<br>entsprechenden Hinweis                                  |
| 88                                                                                 | Mit diesem Button können Sie in der aktuellen Liste einen Datensatz suchen.                                                                                                    |
| ٢                                                                                  | Mit diesem Button springen Sie in der aktuellen Liste einen Datensatz nach vor - sollten Sie am Ende der Liste sein, so bekommen Sie einen entsprechenden Hinweis.                                     |
|                                                                                    | Mit diesem Button generieren Sie einen neuen Datensatz für einen Artikel -<br>klicken Sie auf das Bild und geben Sie eine Nummer ein.                                                                  |
|                                                                                    | Mit diesem Button starten Sie den Bearbeitungsmodus für dieses Verfahrensverzeichnis.                                                                                                    |
|                                                                                    | Mit diesem Button können Sie ein vorhandenens Verfahrensverzeichnis kopieren.                                                                                                    |
|                                                                                    | Mit diesem Button können Sie den aktuellen Datensatz nach einer<br>Bestätigung löschen.                                                                                                    |
| 0                                                                                  | Mit diesem Button verweisen Sie in das Info-Center zu diesem Datensatz.<br>Dort sind erweiterte Informationen im Zusammenhang mit diesem Datensatz<br>gespeichert.                                     |
| <b>v</b>                                                                           | Mit diesem Button speichern Sie den aktuellen Datensatz                                                                                                    |
| X                                                                                  | Mit diesem Button verlassen Sie den aktuellen Datensatz. Haben Sie<br>inzwischen Veränderungen vorgenommen und noch nicht gespeichert, so<br>kommt die Nachfrage zur Speicherung der geänderten Daten. |

#### Löschkonzept

Weiters dürfen die Daten nur so lange aufbewahrt bleiben wie es nötig oder gesetzlich festgeschrieben ist. Das hat zur Folge, dass es ein Löschkonzept geben muss. Die Daten müssen also entweder komplett aus den Systemen entfernt werden, wenn der Zweck und die gesetzliche Legitimation erfüllt ist, oder sie müssen komplett anonymisiert werden.

Die Daten (zB Rechnungen, Angebote,...) bleiben also im System, sie werden aber komplett von dieser Person gelöst und unkenntlich gemacht.

| C Verfahrensverze                                                                                                    | eichnis [SDWin Warenwirtschaft]                                                                                                    |        |
|----------------------------------------------------------------------------------------------------|----------------------------------------------------------------------------------------------------|--------|
| Stammdaten Löschko                                                                                                    | onzept Datenkategorien Sonstiges Adressen externe Daten Vorgänge                                                                                                    |        |
| Löschzeitraum in Jah<br>Beschreibung                                                                                                    | ren 7,                                                                                                    |        |
| Gesetzliche Aufbewal<br>Die Daten werden in<br>Dabei wird die SDWin<br>entfernt und die Vorg<br>Das System ermittelt<br>anonymisierte Adress<br>nicht mehr nachvollzie | hrungspflicht von 7 Jahren<br>einer minimalen Form erfasst und nach Ablauf der Löschfristen im System anonymisiert.<br>n eigene Funktion der Anonymisierung der Daten verwendet. Alle personenbezogenen Daten werden dabei aus dem<br>gänge komplett und irreversibel auf einen Standardwert (Max Muster) gesetzt.<br>dabei alle Referenzen und hebt jedes Dokument (Angebot, Auftrag, Rechnung, Email, Termin,) auf die neue<br>se um. Somit sind die Umsätze und Vorgänge zwar noch im System, allerdings ist jeder personenbezogene Zusammer<br>ehbar. | System |
|                                                                                                    |                                                                                                    | ×      |
| <u>Beschreibun</u><br>g                                                                                                    | Wie werden die erfaßt, wann und wie werden die gesammelten Daten Verfahrensverzeichnis gelöscht.                                                                                                    | im     |

#### Datenarten

Als weiterer und ganz zentraler Punkt des Verfahrensverzeichnisses sind die einzelnen Datenarten anzugeben.

Also welches Feld wird wo verwendet und welche rechtliche Grundlage hat man zur Verwendung dieser Daten. Im SDWin kann dies im Reiter Datenarten gemacht werden:

| Stammdaten       Löschkonzept       Datenkategorien       Sonstiges       Adressen       externe Daten       Vorgänge         ID       Feldname       Personengruppe       Datenempfänger         2       Nachname       Mitarbeiter         3       Strasse       Mitarbeiter         4       Postleitzahl       Mitarbeiter         5       Ort       Mitarbeiter         6       Land       Mitarbeiter         7       Telefon privat       Mitarbeiter         9       Email privat       Mitarbeiter         10       Funktion       Mitarbeiter         11       Bankeitzahl       Mitarbeiter         12       Bankleitzahl       Mitarbeiter         13       IBAN       Mitarbeiter         13       IBAN       Mitarbeiter         15       Sozialversicherungsnummer       Mitarbeiter         15       Sozialversicherungsnummer       Mitarbeiter         17       Firmename 1       Kunden und Lieferanten         17       Firmename 1       Kunden und Lieferanten                                                                                                    | Ģ | Verfahrensverzeichnis [SDWin Warenwirtschaft] |         |                           |                        |              |             |       |   |
|----------------------------------------------------------------------------------------------------|---|-----------------------------------------------|---------|---------------------------|------------------------|--------------|-------------|-------|---|
| ID       Feldname       Personengruppe       Datenempfänger         1       Vorname       Mitarbeiter         2       Nachname       Mitarbeiter         3       Strasse       Mitarbeiter         4       Postleitzahl       Mitarbeiter         5       Ort       Mitarbeiter         6       Land       Mitarbeiter         7       Telefon privat       Mitarbeiter         8       Handy privat       Mitarbeiter         9       Email privat       Mitarbeiter         10       Funktion       Mitarbeiter         11       Bankname       Mitarbeiter         12       Bankleitzahl       Mitarbeiter         13       IBAN       Mitarbeiter         14       Geburtsdatum       Mitarbeiter         15       Sozialversicherungsnummer       Mitarbeiter         16       Bild       Mitarbeiter         17       Firmenname 1       Kunden und Lieferanten                                                                                                    | 5 | Star                                          | nmdaten | Löschkonzept Datenkateg   | rien Sonstiges Adresse | en externe ( | Daten Vorgä | inge  |   |
| I vorname       Mitarbeiter         2 Nachname       Mitarbeiter         3 Strasse       Mitarbeiter         4 Postieitzahl       Mitarbeiter         5 Ort       Mitarbeiter         6 Land       Mitarbeiter         7 Telefon privat       Mitarbeiter         8 Handy privat       Mitarbeiter         9 Email privat       Mitarbeiter         10 Funktion       Mitarbeiter         11 Bankname       Mitarbeiter         12 Bankleizahl       Mitarbeiter         13 IBAN       Mitarbeiter         14 Geburtsdatum       Mitarbeiter         15 Sozialversicherungsnummer       Mitarbeiter         16 Bild       Mitarbeiter         17 Firmenname 1       Kunden und Lieferanten                                                                                                    |   |                                               | ID      | Feldname                  | Personengruppe         |              | Datenempfä  | inger |   |
| 2 Nachname Mitarbeiter   3 Strasse Mitarbeiter   4 Postleitzahl Mitarbeiter   5 Ort Mitarbeiter   6 Land Mitarbeiter   7 Telefon privat Mitarbeiter   8 Handy privat Mitarbeiter   9 Email privat Mitarbeiter   10 Funktion Mitarbeiter   11 Bankname Mitarbeiter   12 Bankleitzahl Mitarbeiter   13 IBAN Mitarbeiter   14 Geburtsdatum Mitarbeiter   15 Sozialversicherungsnummer Mitarbeiter   16 Bid Mitarbeiter   17 Firmenname 1 Kunden und Lieferanten                                                                                                    |   | ×                                             | 1       | Vorname                   | Mitarbeiter            |              |             |       |   |
| 3 Strasse Mitarbeiter   4 Postleitzahl Mitarbeiter   5 Ort Mitarbeiter   6 Land Mitarbeiter   7 Telefon privat Mitarbeiter   8 Handy privat Mitarbeiter   9 Email privat Mitarbeiter   10 Funktion Mitarbeiter   11 Bankname Mitarbeiter   12 Bankleitzahl Mitarbeiter   13 IBAN Mitarbeiter   14 Geburtsdatum Mitarbeiter   15 Sozialversicherungsnummer Mitarbeiter   16 Bild Mitarbeiter   17 Firmenname 1 Kunden und Lieferanten                                                                                                    |   |                                               | 2       | Nachname                  | Mitarbeiter            |              |             |       | = |
| 4 Posteitzahl Mitarbeiter   5 Ort Mitarbeiter   6 Land Mitarbeiter   7 Telefon privat Mitarbeiter   8 Handy privat Mitarbeiter   9 Email privat Mitarbeiter   10 Funktion Mitarbeiter   11 Bankname Mitarbeiter   12 Bankleitzahl Mitarbeiter   13 IBAN Mitarbeiter   14 Geburtsdatum Mitarbeiter   15 Sozialversicherungsnummer Mitarbeiter   16 Bild Mitarbeiter   17 Firmenname 1 Kunden und Lieferanten                                                                                                    |   |                                               | 3       | Strasse                   | Mitarbeiter            |              |             |       |   |
| 5 Ort Mitarbeiter   6 Land Mitarbeiter   7 Telefon privat Mitarbeiter   8 Handy privat Mitarbeiter   9 Email privat Mitarbeiter   10 Funktion Mitarbeiter   11 Bankname Mitarbeiter   12 Bankleitzahl Mitarbeiter   13 IBAN Mitarbeiter   14 Geburtsdatum Mitarbeiter   15 Sozialversicherungsnummer Mitarbeiter   16 Bild Mitarbeiter   17 Firmenname 1 Kunden und Lieferanten                                                                                                    |   |                                               | 4       | Postleitzahl              | Mitarbeiter            |              |             |       |   |
| 6 Land Mitarbeiter   7 Telefon privat Mitarbeiter   8 Handy privat Mitarbeiter   9 Email privat Mitarbeiter   10 Funktion Mitarbeiter   11 Bankname Mitarbeiter   12 Bankleitzahl Mitarbeiter   13 IBAN Mitarbeiter   14 Geburtsdatum Mitarbeiter   15 Sozialversicherungsnummer Mitarbeiter   16 Bild Mitarbeiter   17 Firmenname 1 Kunden und Lieferanten                                                                                                    |   |                                               | 5       | Ort                       | Mitarbeiter            |              |             |       |   |
| 7 Telefon privat Mitarbeiter   8 Handy privat Mitarbeiter   9 Email privat Mitarbeiter   10 Funktion Mitarbeiter   11 Bankname Mitarbeiter   12 Bankleitzahl Mitarbeiter   13 IBAN Mitarbeiter   14 Geburtsdatum Mitarbeiter   15 Sozialversicherungsnummer Mitarbeiter   16 Bild Mitarbeiter   17 Firmenname 1 Kunden und Lieferanten                                                                                                    |   |                                               | 6       | Land                      | Mitarbeiter            |              |             |       |   |
| 8 Handy privat Mitarbeiter   9 Email privat Mitarbeiter   10 Funktion Mitarbeiter   11 Bankname Mitarbeiter   12 Bankleitzahl Mitarbeiter   13 IBAN Mitarbeiter   14 Geburtsdatum Mitarbeiter   15 Sozialversicherungsnummer Mitarbeiter   16 Bild Mitarbeiter   17 Firmenname 1 Kunden und Lieferanten                                                                                                    |   |                                               | 7       | Telefon privat            | Mitarbeiter            |              |             |       |   |
| 9 Email privat       Mitarbeiter         10 Funktion       Mitarbeiter         11 Bankname       Mitarbeiter         12 Bankleitzahl       Mitarbeiter         13 IBAN       Mitarbeiter         14 Geburtsdatum       Mitarbeiter         15 Sozialversicherungsnummer       Mitarbeiter         16 Bild       Mitarbeiter         17 Firmenname 1       Kunden und Lieferanten                                                                                                    |   |                                               | 8       | Handy privat              | Mitarbeiter            |              |             |       |   |
| 10       Funktion       Mitarbeiter         11       Bankname       Mitarbeiter         12       Bankleitzahl       Mitarbeiter         13       IBAN       Mitarbeiter         14       Geburtsdatum       Mitarbeiter         15       Sozialversicherungsnummer       Mitarbeiter         16       Bild       Mitarbeiter         17       Firmenname 1       Kunden und Lieferanten                                                                                                    |   |                                               | 9       | Email privat              | Mitarbeiter            |              |             |       |   |
| 11       Bankname       Mitarbeiter         12       Bankleitzahl       Mitarbeiter         13       IBAN       Mitarbeiter         14       Geburtsdatum       Mitarbeiter         15       Sozialversicherungsnummer       Mitarbeiter         16       Bild       Mitarbeiter         17       Firmenname 1       Kunden und Lieferanten                                                                                                    |   |                                               | 10      | Funktion                  | Mitarbeiter            |              |             |       |   |
| 12       Bankleitzahl       Mitarbeiter         13       IBAN       Mitarbeiter         14       Geburtsdatum       Mitarbeiter         15       Sozialversicherungsnummer       Mitarbeiter         16       Bild       Mitarbeiter         17       Firmenname 1       Kunden und Lieferanten                                                                                                    |   |                                               | 11      | Bankname                  | Mitarbeiter            |              |             |       |   |
| 13 IBAN       Mitarbeiter         14 Geburtsdatum       Mitarbeiter         15 Sozialversicherungsnummer       Mitarbeiter         16 Bild       Mitarbeiter         17 Firmenname 1       Kunden und Lieferanten                                                                                                    |   |                                               | 12      | Bankleitzahl              | Mitarbeiter            |              |             |       |   |
| 14       Geburtsdatum       Mitarbeiter         15       Sozialversicherungsnummer       Mitarbeiter         16       Bild       Mitarbeiter         17       Firmenname 1       Kunden und Lieferanten                                                                                                    |   |                                               | 13      | IBAN                      | Mitarbeiter            |              |             |       |   |
| 15       Sozialversicherungsnummer       Mitarbeiter         16       Bild       Mitarbeiter         17       Firmenname 1       Kunden und Lieferanten         Image: Comparison of the state of the state of |   |                                               | 14      | Geburtsdatum              | Mitarbeiter            |              |             |       |   |
| 16 Bild     Mitarbeiter       17 Firmenname 1     Kunden und Lieferanten                                                                                                    |   |                                               | 15      | Sozialversicherungsnummer | Mitarbeiter            |              |             |       |   |
| 17 Firmenname 1 Kunden und Lieferanten                                                                                                    |   |                                               | 16      | Bild                      | Mitarbeiter            |              |             |       |   |
|                                                                                                    |   |                                               | 17      | Firmenname 1              | Kunden und Lieferanten |              |             |       |   |
|                                                                                                    |   |                                               |         |                           |                        |              |             |       |   |
|                                                                                                    |   |                                               |         |                           |                        |              |             |       |   |
|                                                                                                    | 1 |                                               |         |                           |                        |              |             |       |   |

# **Datenarten** Hierbei werden von allen Personengruppen alle Felder erfasst, in welcher die Daten gespeichert werden und an welche Empfängergruppe diese Daten dann weitergeleitet werden

#### Datenanwendung erfassen

Das Detailfenster zur Erfassung sieht so aus:

271

| <b>G</b> Kategorie erf | assen                                                                                                    |
|------------------------|----------------------------------------------------------------------------------------------------|
| Personengruppe         | 1 Mitarbeiter                                                                                                    |
| reisonengruppe         |                                                                                                    |
| Datenkategorie         | Vorname                                                                                                    |
| Emofänger              | Carada Star Star and Carbon                                                                                           |
| Empranger              | externe Dienstleister                                                                                                 |
|                        | Kunden und Lieferanten                                                                                                |
|                        | Buchhaltung Einanzamt                                                                                                 |
|                        | Personalverrechnung                                                                                                   |
| Pachtsorundlaga        | Artikel 6 (1) f) DSGVO                                                                                                |
| Recitsgrandiage        | die Verarbeitung ist zur Wahrung der berechtigten Interessen des<br>Verantwortlichen oder eines Dritten erforderlich. |
| Reachesiburg           |                                                                                                    |
| beschreibung           |                                                                                                    |
|                        |                                                                                                    |
|                        |                                                                                                    |
|                        |                                                                                                    |

Die Personen (Betroffene) können wie auch die Empfängergruppen über die Konstanten erfasst und erweitert werden. Dadurch erspart man sich das Ausschreiben der einzelnen Empfängergruppen. Da auch die Rechtsgrundlage und Beschreibung sehr oft die Gleiche sein wird hat SDWin bei beiden Feldern die Textbausteine auf der rechten Maustaste eingebaut. So müssen auch diese Texte nur einmalig hinterlegt werden und können dann immer wieder verwendet werden.

Hier ist zu bemerken, dass jedes Feld erfasst werden muss, selbst wenn es in vielen Fällen gar nicht befüllt wird. Allein die Möglichkeit es zu befüllen verpflichtet einen schon, das ins Verfahrensverzeichnis mit aufzunehmen.

| Personengru<br>ppe               | Definierung über ein Auswahlfeld für die unterschiedlichen Personengruppen                   |
|----------------------------------|----------------------------------------------------------------------------------------------|
| <u>Datenkatego</u><br><u>rie</u> | Um welche Datenart handelt es sich dabei                                                     |
| Empfänger                        | Wer ist der Empfänger für diese Daten, über Klick können die Zuordnung(en) ausgewählt werden |
| Rechtsgrundl<br>age              | Auf welche Rechtsgrundlage der DSGVO basiert die Erfassung/Zuordnung                         |

Beschreibun Es kann eine Beschreibung abgelegt werden

#### Sonstiges

\_

g

Der Reiter Sonstiges beherbergt die Beschreibung der technischen und organisatorischen Maßnahmen für die Datensicherheit, sowie die genaue Beschreibung der Personengruppen:

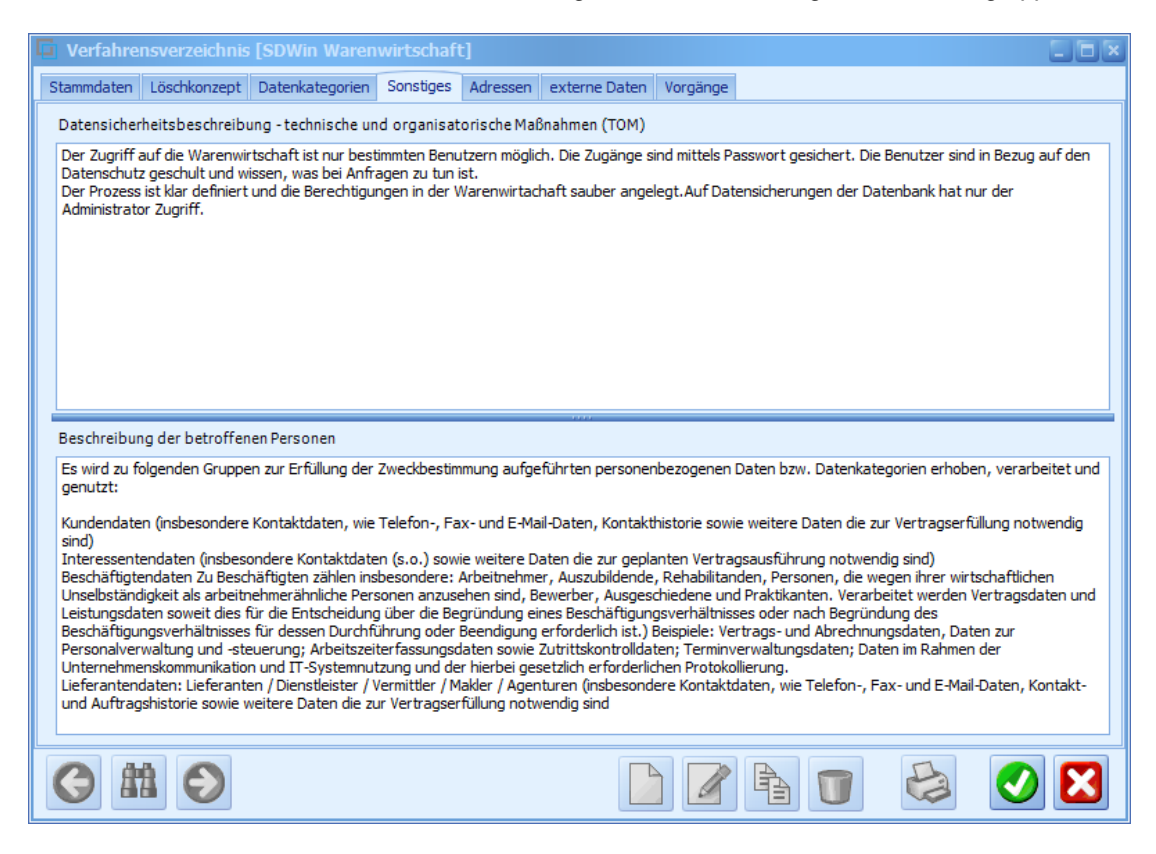

| Datensicherh<br>eitsbeschrei<br>bung                    | Die Datensicherheitsbeschreibung beinhaltet alle Maßnahmen, die das<br>Unternehmen trifft, damit die Daten sicher sind. Also wer kann auf die Daten<br>zugreifen? Sind die Daten über das Web abrufbar. Sind diese mit<br>Kennwörtern gesichert. Wird der PC beim Verlassen des Arbeitsplatzes<br>gesperrt,                            |
|---------------------------------------------------------|----------------------------------------------------------------------------------------------------|
| <u>Beschreibun</u><br>g betroffene<br><u>Personen</u>   | Die Beschreibung der betroffenen Personen beinhaltet eine genaue<br>Beschreibung der betroffenen Personengruppen, die zuvor bei den<br>Datenarten angelegt wurden. Also welche Daten der Kunden oder<br>Ansprechpartner und wofür. Dabei müssen die Felder nicht beschrieben<br>werden, sondern vielmehr warum diese verwendet werden. |
| <u>weiterverarb</u><br><u>eitende</u><br><u>Adresse</u> | Ganz unten kann noch eingetragen werden, ob es eine weiterverarbeitende<br>Adresse gibt. Also ob die Daten an einen Partner oder dritten weitergeleitet<br>werden. Ob sonst auch noch irgendwer die Daten bekommt.                                                                                                    |

#### Externe Daten

| I | 3 \ | /erfahre | nsverzeichnis   | [SDWin Waren             | wirtschaft | t]       |             |               |         |           |           |      |
|---|-----|----------|-----------------|--------------------------|------------|----------|-------------|---------------|---------|-----------|-----------|------|
|   | Sta | mmdaten  | Löschkonzept    | Datenkategorien          | Sonstiges  | Adressen | externe Dat | en Vorgänge   |         |           |           |      |
|   |     | ID       | Pfad            |                          |            |          | [           | ateiname      |         |           | 1         |      |
|   | •   | 122      | C:\SDWin_Testve | ersion \Docs             |            |          | 0           | 1_10_00001003 | 3.tx    |           |           |      |
|   |     | 123      | C:\SDWin_Testve | ersion Docs              |            |          | 0           | 1_10_00001014 | 4.tx    |           |           |      |
|   |     | 124      | C:\SDWin_Testve | ersion \Docs             |            |          | 0           | 1_10_0000101  | 5.tx    |           |           |      |
|   |     | 125      | C:\SDWin_Testve | ersion \Docs             |            |          | 0           | 1_10_00001016 | 6.tx    |           |           |      |
|   |     | 126      | C:\SDWin_Testve | ersion \Docs             |            |          | 0           | 1_10_0000101  | 7.tx    |           |           |      |
|   |     |          |                 |                          |            |          |             |               |         |           |           |      |
| L | (   | 3        | 10              |                          |            |          |             |               |         |           |           | X    |
|   |     |          | Hie             | er können Si             | e ein ex   | ternes   | Dokume      | nt anfügei    | n.      |           |           |      |
|   |     |          | Mi              | t diesem But             | ton wird   | d das S  | can-Fen     | ster mit d    | en Eins | stellunge | en geöffr | net. |
|   |     | I        | ▶ Mi            | t diesem But             | ton kör    | nen Sie  | e das au    | sgewählte     | e Dokur | nent bea  | arbeiten  |      |
|   |     |          | Mi<br>en        | t diesem But<br>tfernen. | ton kör    | nen Sie  | e das au    | sgewählte     | e Dokur | ment aus  | s der Lis | ste  |

#### Externe Daten - Vorgang erfassen

Im Reiter externe Daten können diverse Vorlagen oder andere Dokumente oder Bilder hinterlegt werden. Bei einer MSSQL oder MySql Variante mit aktivierter Volltextsuche und Texterkennung sind neben dem Verfahrensverzeichnis, sowie allen Datenarten und deren Feldern ebenfalls alle externen Dokumente über die Volltextsuche abfragbar.

Im Reiter Vorgänge kann protokolliert werden, was im Zusammenhang mit diesem Verfahrensverzeichnis gemacht wurde::

| I | i v  | /erfahr | ensverzeichnis  | (SDWin Waren    | wirtschaft | t]       |            |              |       | E |   |
|---|------|---------|-----------------|-----------------|------------|----------|------------|--------------|-------|---|---|
|   | Star | nmdaten | Löschkonzept    | Datenkategorien | Sonstiges  | Adressen | externe Da | ten Vorgäng  | e     |   |   |
|   |      | ID      | Pfad            |                 |            |          |            | Dateiname    |       |   |   |
|   | •    | 122     | C:\SDWin_Testve | ersion\Docs     |            |          |            | 01_10_000010 | 03.tx |   |   |
|   |      | 123     | C:\SDWin_Testve | ersion\Docs     |            |          | 1          | 01_10_000010 | 14.tx |   |   |
|   |      | 124     | C:\SDWin_Testve | ersion\Docs     |            |          |            | 01_10_000010 | 15.tx |   |   |
|   |      | 125     | C:\SDWin_Testve | ersion\Docs     |            |          | 1          | 01_10_000010 | 16.tx |   |   |
|   |      | 126     | C:\SDWin_Testve | ersion\Docs     |            |          | 1          | 01_10_000010 | 17.tx |   |   |
|   |      |         |                 |                 |            |          |            |              |       |   |   |
|   |      |         |                 |                 |            |          |            |              |       |   |   |
|   |      |         |                 |                 |            |          |            |              |       |   |   |
|   |      |         |                 |                 |            |          |            |              |       |   |   |
|   |      |         |                 |                 |            |          |            |              |       |   |   |
|   |      |         |                 |                 |            |          |            |              |       |   |   |
|   |      |         |                 |                 |            |          |            |              |       |   |   |
|   |      |         |                 |                 |            |          |            |              |       |   |   |
|   |      |         |                 |                 |            |          |            |              |       |   |   |
|   |      |         |                 |                 |            |          |            |              |       |   |   |
|   |      |         |                 |                 |            |          |            |              |       |   |   |
|   |      |         |                 |                 |            |          |            |              |       |   |   |
|   | 6    |         |                 |                 |            |          |            |              |       |   | X |

Hier können also Audits, Mitarbeiterschulungen, Sicherheitsunterweisungen, Auskunftsanfragen und dergleichen erfasst und protokolliert werden.

Das entstandene Verfahren kann jederzeit mittels dem Druck Button gedruckt werden. Natürlich kann dieses über den Formulardesigner individuell angepasst werden.

Auch sind wie gewöhnlich beliebig viele Ausprägungen dieses Berichts erstellbar. Dieser kann dann in ein PDF oder ein Word Dokument zur weiteren Verarbeitung umgewandelt werden

| <u>Datum</u>                      | Hier kann das Erfassungsdatum über den Kalender eingetragen werden |
|-----------------------------------|--------------------------------------------------------------------|
| <u>Mitarbeiter</u>                | Auswahl des Mitarbeiters über eine Tabelle                         |
| <u>Art des</u><br><u>Vorgangs</u> | Auswahl der Art des Vorgangs über eine Tabelle                     |
| <u>Beschreibun</u><br>g           | Es kann dazu eine Beschreibung abgelegt werden                     |

#### Datenabfrage Verfahrensverzeichnis

Falls man ein Auskunftsverlangen einer berechtigten Person hat wäre der erste Ansatzpunkt zur Suche über alle angelegten Verfahrensverzeichnisse, wo welche Daten stehen. Das kann ganz bequem aus dem Listendruck Verfahrensabfrage gemacht werden:

| Stammdaten |  |
|------------|--|
|------------|--|

275

| 🍓 Verfa             | ahrensabfrage                                               |                                               |                                                                                |   |
|---------------------|-------------------------------------------------------------|-----------------------------------------------|--------------------------------------------------------------------------------|---|
| Formular<br>Default | r:                                                          | Sori<br>ID<br>Firr<br>Bes<br>Da'<br>Da'<br>An | tierung :<br>menname 1<br>schreibung 1<br>tenart<br>tum Anfang<br>derungsdatum |   |
| Filter              | Verfahren ID                                                | und                                           | besondere Kategorien<br>= 💽 Ja                                                 |   |
| und                 | Personengruppe                                              | und                                           | Datum Anfang<br>= 01.02.2019                                                   |   |
| und                 | Rechtsgrundlage                                             | und                                           | =                                                                              |   |
| 1                   | 1 - Geschäftsführung / Intern, 2 - externe Dienstleister, 💟 | -                                             | Auswahl                                                                        |   |
|                     |                                                             |                                               |                                                                                | X |

<u>Auswahlfeld</u> Die Auswahlfelder, nach welchen Kriterien selektiert werden kann, sind selbstbeschreibend

## 7.25 Objekte/Anlagen

#### Stammdaten → Objekte/Anlagen

Mit diesem Erweiterungsmodul können Objekte (z.B. technische Anlagen, Gebäude) verwaltet werden. Zu einem Objekt können dabei beliebig viele Teilobjekte zugeordnet werden. Zu jedem Teilobjekt können wiederum beliebig viele Berichte (z.B. Wartungsberichte) hinterlegt werden.

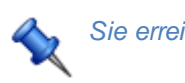

Sie erreichen die Objekte über das Menü Stammdaten/Objekte

Stammdaten

276

| G Objekte [ | 1/001000]        |                                 |                  |
|-------------|------------------|---------------------------------|------------------|
| Stammdaten  | Standort Notizen | Details Dokumente Objektverleih | 1                |
|             |                  | Allgemein                       | Ansprechpartner  |
| Nummer      | Objel            | dname                           | Name             |
| 1           | Comp             | puter                           | Max Mustermann   |
|             |                  |                                 | Telefon          |
|             |                  |                                 | 055521245457 - 2 |
|             |                  |                                 | Mobiltelefon     |
|             |                  |                                 | 06601245124      |
|             |                  |                                 |                  |
|             |                  | Eigentümer                      |                  |
| Suchfeld    |                  | Strasse                         |                  |
| 10005       |                  | Kreuzweg 32                     |                  |
| Name 1      |                  | Plz/Ort                         |                  |
| Acer        |                  | 1010 Wien                       | Letzte Änderung  |
| Name 2      |                  | Land                            |                  |
|             |                  | ÖSTERREICH                      | SI 23.01.2019    |
|             |                  |                                 |                  |
| Suchbegriff |                  |                                 | E 🗊 🚺 🚺 🚺        |

| <u>Nummer</u>                  | Diese Nummer ist eindeutig und wird vom System automatisch vergeben. In<br>den Grundlagen können Sie einstellen, ab welcher Nummer Sie beginnen<br>möchten. Von dieser Nummer ansteigend, wird jedes Objekt/Anlage - das<br>manuell angelegt wird - mit einer neuen Nummer (um 1 höher wie die letzte<br>Nummer), versehen. |
|--------------------------------|----------------------------------------------------------------------------------------------------|
| <u>Objektname</u>              | Tragen Sie hier den Namen des Objekts ein.                                                                                                    |
| <u>Adresse</u>                 | Über dieses Feld kann die Adresse des Objektinhabers gesucht und<br>zugeordnet werden - die restlichen Adressdaten werden automatisch von<br>den Adressstammdaten befüllt.                                                                                                    |
| <u>Name</u>                    | Namen des Ansprechpartners vor Ort                                                                                                    |
| <u>Telefon</u><br>Mobiltelefon | Hier steht die Telefonnumer des Anpsrechpartners.                                                                                                    |
|                                | Mit diesem Button springen können Sie in der Datenbank nach dem gewünschten Empfänger suchen                                                                                                    |
|                                | Mit diesem Button können Sie direkt in die Adresse springen                                                                                                    |

| G | Mit diesem Button springen Sie in der aktuellen Listen einen Datensatz<br>zurück - sollten Sie am Anfang der Liste sein, bekommen Sie einen<br>entsprechenden Hinweis                                  |
|---|----------------------------------------------------------------------------------------------------|
|   | Mit diesem Button können Sie in der aktuellen Liste einen Datensatz suchen                                                                                                    |
| ٢ | Mit diesem Button springen Sie in der aktuellen Liste einen Datensatz nach<br>vor - sollten Sie am Ende der Liste sein, so bekommen Sie einen<br>entsprechenden Hinweis.                               |
|   | Mit diesem Button generieren Sie einen neuen Datensatz für einen Artikel -<br>klicken Sie auf das Bild und geben Sie eine Nummer ein                                                                   |
| 1 | Mit diesem Button öffnen Sie den Datensatz für die Bearbeitung                                                                                                    |
|   | Mit diesem Button kopieren Sie einen vorhandenen Datensatz                                                                                                    |
|   | Mit diesem Button können Sie den aktuellen Datensatz nach einer<br>Bestätigung löschen                                                                                                    |
| 0 | Mit diesem Button verweisen Sie in das Info-Center zu diesem Datensatz.<br>Dort sind erweiterte Informationen im Zusammenhang mit diesem Datensatz<br>gespeichert.                                     |
|   | Mit diesem Button speichern Sie den aktuellen Datensatz                                                                                                    |
| × | Mit diesem Button verlassen Sie den aktuellen Datensatz. Haben Sie<br>inzwischen Veränderungen vorgenommen und noch nicht gespeichert, so<br>kommt die Nachfrage zur Speicherung der geänderten Daten. |
|   |                                                                                                    |

#### Standort

| Stammdaten          | Standort Notizen Details | Dokumente Objektverleih                                                                                                    |                                                                             |
|---------------------|--------------------------|----------------------------------------------------------------------------------------------------|-----------------------------------------------------------------------------|
|                     |                          | Alternative Adresse                                                                                                    |                                                                             |
| Adresse<br>10005    |                          | Strasse<br>Kreuzweg 32                                                                                                    |                                                                             |
| Name 1              |                          | Plz/Ort                                                                                                    |                                                                             |
| Acer                |                          | 1010 Wien                                                                                                    |                                                                             |
| Name 2              |                          | Land                                                                                                    |                                                                             |
|                     |                          | 0 ÖSTERREICH                                                                                                    |                                                                             |
|                     |                          |                                                                                                    |                                                                             |
|                     |                          |                                                                                                    |                                                                             |
| Suchbegriff         |                          |                                                                                                    |                                                                             |
| Suchbegriff Adresse | Mit dem                  | Button starten Sie die Adresssuche. Da d<br>t zwingend am selben Ort wie der Inhaber<br>ier die tatsächliche Adresse vom Objekt e<br>sind die Daten vom Stamm des Inhabers<br>darf geändert werden. | lie Adresse vom<br>r des Objektes s<br>eingetragen werd<br>vor belegt, könr |

Notizen

Hier können Sie noch fehlende Informationen ergänzen. Erstellen Sie Notizen für das jeweilige Gerät.

| I | 📕 Objekte                       | [1/00100                   | 0]                        |                   |                 |                   |                           | ? _ D X      |
|---|---------------------------------|----------------------------|---------------------------|-------------------|-----------------|-------------------|---------------------------|--------------|
|   | Stammdaten                      | Standort                   | Notizen                   | Details           | Dokumente       | Objektverleih     |                           |              |
|   | da selten jema<br>18:00 am Fest | and im Gebä<br>metz oder s | ude ist, un<br>onst am Ha | bedingt v<br>andy | vorher mit Hrn. | . Idigov einen Te | rmin vereinbaren, entwede | er abends ab |
|   |                                 |                            |                           |                   |                 |                   |                           |              |
|   |                                 |                            |                           |                   |                 |                   |                           |              |
|   |                                 |                            |                           |                   |                 |                   |                           |              |
|   |                                 | 0                          | 66                        |                   |                 |                   |                           |              |
|   |                                 | G                          |                           | Ð                 |                 |                   |                           |              |

#### Details

| G Objekte [1/001000]                                         |                                                                                       |                                              |  |  |  |  |  |  |  |
|--------------------------------------------------------------|---------------------------------------------------------------------------------------|----------------------------------------------|--|--|--|--|--|--|--|
| Stammdaten Stando                                            | ort Notizen Details Dokumente Objek                                                   | tverleih                                     |  |  |  |  |  |  |  |
| Freie Felder                                                 |                                                                                       | Spezifikation                                |  |  |  |  |  |  |  |
| Prozessortyp                                                 | Intel Core Duo                                                                        | Objektart                                    |  |  |  |  |  |  |  |
| Akkudauer                                                    | 4 Stunden                                                                             |                                              |  |  |  |  |  |  |  |
| Speicher                                                     | 1 TB                                                                                  |                                              |  |  |  |  |  |  |  |
| Anschlüsse                                                   | 3 USB Anschlüsse                                                                      |                                              |  |  |  |  |  |  |  |
| Festplatte                                                   | Toshiba MQ01                                                                          |                                              |  |  |  |  |  |  |  |
|                                                              |                                                                                       |                                              |  |  |  |  |  |  |  |
|                                                              |                                                                                       |                                              |  |  |  |  |  |  |  |
|                                                              |                                                                                       |                                              |  |  |  |  |  |  |  |
|                                                              |                                                                                       |                                              |  |  |  |  |  |  |  |
|                                                              |                                                                                       |                                              |  |  |  |  |  |  |  |
|                                                              |                                                                                       |                                              |  |  |  |  |  |  |  |
| Suchbegriff                                                  |                                                                                       |                                              |  |  |  |  |  |  |  |
|                                                              | ) 🎟 🕑 🛛 🖉                                                                             |                                              |  |  |  |  |  |  |  |
|                                                              |                                                                                       |                                              |  |  |  |  |  |  |  |
| Feld 1 - Feld                                                | Feld 1 - Feld Die freien Felder dienen dazu um weitere Informationen zu ergänzen. Sie |                                              |  |  |  |  |  |  |  |
| <u>5</u> können diese Felder selber benennen und bearbeiten. |                                                                                       |                                              |  |  |  |  |  |  |  |
|                                                              |                                                                                       |                                              |  |  |  |  |  |  |  |
| <u>Spezifikatio</u>                                          | In diesem Feld können Sie ei                                                          | nen Gerätetypen für dieses Gerät wählen. Die |  |  |  |  |  |  |  |
| <u>n</u>                                                     | Geratetypen können in den K                                                           | onstanten erstellt und bearbeitet werden.    |  |  |  |  |  |  |  |

Dokumente

In diesem Fenster sehen Sie alle Dokumente die für dieses Objekt gelten. Wenn Sie zum Beispiel einen Objektverleih starten wird das Dokument welches dabei erstellt wird hier angezeigt.

| G Objekte   |          |           |         |           |               |        |        |         | ? _ D ×           |
|-------------|----------|-----------|---------|-----------|---------------|--------|--------|---------|-------------------|
| Stammdaten  | Standort | Notizen   | Details | Dokumente | Objektverleih |        |        |         |                   |
| Dokumentt   | typ Num  | mer       | Datum   | E         | Empfänger     | Name 1 | Name 2 | Strasse | PLZ               |
|             |          |           |         |           |               |        |        |         |                   |
|             |          |           |         |           |               |        |        |         |                   |
|             |          |           |         |           |               |        |        |         |                   |
|             |          |           |         |           |               |        |        |         |                   |
|             |          |           |         |           |               |        |        |         |                   |
|             |          |           |         |           |               |        |        |         |                   |
|             |          |           |         |           |               |        |        |         |                   |
|             |          |           |         |           |               |        |        |         |                   |
|             |          |           |         |           |               |        |        |         |                   |
| <           |          |           | Ш       |           |               |        |        |         | $\mathbf{\Sigma}$ |
| Suchbegriff |          | <b>66</b> |         |           |               |        |        |         |                   |
|             |          |           | Ð       |           |               |        |        |         | V 🚺               |

#### Objektverleih

In diesem Fenster sehen Sie alle noch laufenden Verleihe des Objekts.

|    |                     |                     |                      |              |             | Stan | nmdaten    | 281      |
|----|---------------------|---------------------|----------------------|--------------|-------------|------|------------|----------|
| G  | Objekte [1/00100    | )0]                 |                      |              |             |      | 201        |          |
| St | tammdaten Standort  | Notizen Details Dok | umente Objektverleih |              |             |      |            |          |
|    | Verleih Anfang      | Verleih Ende        | Firmenname 1         | Firmenname 2 | Verweis 🔹 👻 | Bel  | Verleihart |          |
|    | 01.02.2019 12:30:00 | 08.02.2019 14:30:00 | Markus               | Burtscher    | Auftrag     | 1030 | Verrechnu  | ×        |
| ►  | 07.02.2019 12:00:00 | 13.02.2019 16:00:00 | Markus               | Burtscher    | Auftrag     | 1031 | Verrechnu  | <b>×</b> |
|    |                     |                     |                      |              |             |      |            |          |
|    |                     |                     |                      |              |             |      |            |          |
|    |                     |                     |                      |              |             |      |            |          |
|    |                     |                     |                      |              |             |      |            |          |
|    |                     |                     |                      |              |             |      |            |          |
|    |                     |                     |                      |              |             |      |            |          |
|    |                     |                     |                      |              |             |      |            |          |
|    |                     |                     |                      |              |             |      |            |          |
|    |                     |                     |                      |              |             |      |            |          |
|    |                     |                     |                      |              |             |      |            |          |
|    |                     |                     |                      |              |             |      |            |          |
|    |                     |                     |                      |              |             |      |            |          |
|    |                     |                     |                      |              |             |      |            |          |
| Su | ichbegriff 🛛 🔊      |                     |                      |              | ]           |      |            | -        |
|    |                     | ) AA 🕗              |                      |              | J           |      |            |          |

Stammdaton

#### **Objekte/Details** 7.26

### Stammdaten → Objekte/Anlagen Details

Hier sehen Sie die Detailinformationen zu den Objekten/Anlage. Grundsätzlich können Sie beliebig viele unterschiedliche Anlagetypen hinterlegen - jeweils mit den spezifischen Informationen zu diesen technischen Geräten. Sinn und Zweck ist es, möglichst viele Informationen gezielt zu einer

Geräte/Anlagengruppe zu definieren, diese werden dann mit den entsprechenden Daten gefüllt und stehen dann für Servicezwecke, Verrechnung oder Wartung entsprechend zur Verfügung.

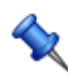

Sie erreichen die Objekte über das Menü Datei/Einstellungen Stammdaten/Konstanten

**Teilobjekte** 

| 282 SD WIN Business Softwar | e |
|-----------------------------|---|
|-----------------------------|---|

| G Objekte [1/001000        | ]]                             |                                  |                                                                           | 20                                                                               |
|----------------------------|--------------------------------|----------------------------------|---------------------------------------------------------------------------|----------------------------------------------------------------------------------|
| Auswahl<br>Laptop von der  | -Objekte<br>Beschreibung       | Laptop von der<br>1 TB Speicherp | r Firma Acer. Kommt mit einer GTX 1060<br>latz.                           | 0 und mit Letzte Änderung<br>SI 23.04.2019                                       |
|                            | Hersteller<br>Lieferant        | 10005<br>Acer<br>10005<br>Acer   | E                                                                         | Spezifikation Anlagenart Anlagengruppe 04 Hardware Untergruppe 1 Laptops 0 0 0 0 |
|                            |                                |                                  | klicken Sie auf Neu und                                                   | d legen einen neuen                                                              |
| -Objekte<br>Beschreibung S | aptop von der<br>peicherplatz. | Firma Acer.                      | Beschreibung: geben S<br>verständlichen Text für                          | ie in diesem Feld einen<br>die Anlage ein                                        |
| Letzte Änd<br>SI           | lerung<br>07.02.2019           |                                  | Letzte Änderung: das S<br>Änderung das Datum a                            | System trägt bei einer<br>Is auch den Benutzer ein                               |
| Hersteller 10<br>Ac        | 005<br>er                      | 🖻                                | Hersteller: über das Su<br>Adressenstamm eine A<br>diese Marke produziert | chfeld können Sie im<br>dresse auswählen der                                     |

| Lieferant                      | 10005 🖻                                                                                                    | Lieferant: über dieses Suchfeld können Sie den<br>Lieferanten der Anlage zuordnen                                                                                                    |  |
|--------------------------------|----------------------------------------------------------------------------------------------------|----------------------------------------------------------------------------------------------------|--|
|                                | Spezifikation                                                                                                    |                                                                                                    |  |
| Anlagenar<br>Anlagengr         | t<br>Vppe                                                                                                    | Spezifikation: diese Daten müssen zuerst in den<br>Grundlagen angelegt sein<br>über die Spezifikation können Sie die Anlage der<br>jeweiligen Anlagenart, der Anlagengruppe und der<br>Anlagenuntergruppe zuordnen. Damit legen Sie<br>auch fest, welche Vorlage mit den jeweils<br>spezifischen Daten der Anlagenart zur Verfügung<br>gestellt werden. Diese Felder sollten dann<br>aussagekräftig genug sein, um die dafür<br>bestimmten Werte aufnehmen zu können |  |
| 04 Hard<br>Untergrup<br>1 Lapt | dware Service Service |                                                                                                    |  |
|                                |                                                                                                    |                                                                                                    |  |
|                                | Datensatz löschen                                                                                                    |                                                                                                    |  |
|                                | Datensatz drucken                                                                                                    |                                                                                                    |  |
|                                | Kundendienstauftrag für diese Anlage erstellen                                                                                                    |                                                                                                    |  |
| Ø                              | mit diesem Icon <u>speiche</u>                                                                                                    | m Sie den aktuellen Datensatz                                                                                                    |  |
| ×                              | mit diesem Befehl <u>verlas</u><br>inzwischen Veränderung<br>kommt die Nachfrage zu                                                                                                    | <u>sen</u> Sie den aktuellen Datensatz. Haben Sie<br>en vorgenommen und noch nicht gespeichert, so<br>r Speicherung der geänderten Daten.                                                                                                    |  |

#### Objekte Arbeitsberichte

zu den Objekten lassen sich Arbeitsberichte erstellen und die dem Objekt entsprechenden Daten eintragen.

| 🖬 Objekte [1/00100 | 0]              |                     |                  |           |        |         |
|--------------------|-----------------|---------------------|------------------|-----------|--------|---------|
| Auswahl            | Bericht         |                     |                  |           |        |         |
| 📮 Laptop von der   | Datum           | 03.04.2019          | Auftrag          | 1001 🖳    | Beginn | 10:00 🔽 |
|                    | Mitarbeiter     | 3 Bitschnau         | u, Fritz         |           | Ende   | 11:30 💟 |
|                    | Fehlercodes     | 123                 |                  |           |        |         |
|                    |                 |                     |                  |           |        |         |
|                    | Text Prüfur     | ig Fahrtkosten S    | Sonstiges        |           |        |         |
|                    | Bildschrim flag | kert und die SHIFT- | Taste funktionie | ert nicht |        |         |
|                    |                 |                     |                  |           |        |         |
|                    |                 |                     |                  |           |        |         |
|                    |                 |                     |                  |           |        |         |
|                    |                 |                     |                  |           |        |         |
|                    |                 |                     |                  |           |        |         |
|                    |                 |                     |                  |           |        |         |
|                    |                 |                     |                  |           |        |         |
|                    |                 |                     |                  |           |        |         |
|                    |                 |                     |                  |           |        |         |
|                    |                 |                     |                  |           |        |         |
|                    |                 |                     |                  |           |        |         |
|                    |                 |                     |                  |           |        |         |
|                    |                 |                     |                  |           |        | / 🚺 .   |

| <u>Objekt</u>                        | zu welchem Teilobjekt gehört dieser Bericht                                             |
|--------------------------------------|-----------------------------------------------------------------------------------------|
| <u>Datum</u>                         | wann wurde der Bericht erstellt                                                         |
| <u>Auftrag</u>                       | zu welchem Auftrag gehört dieser Bericht (kann über die Suchfunktion ausgewählt werden) |
| <u>Beginn</u>                        | wann hat die Arbeit begonnen                                                            |
| <u>Ende</u>                          | wann hat die Arbeit geendet                                                             |
| <u>Mitarbeiter</u>                   | welcher Mitarbeiter war damit beschäftigt                                               |
| <u>Fehlercode</u>                    | welcher Fehlercode kam zur Anwendung                                                    |
| <u>Fehlerbesc</u><br><u>hreibung</u> | welches Fehlerargument war gegeben                                                      |
| <u>Prüfung</u>                       | Register für Prüfungsprotokoll                                                          |

© 2022 Alexander Denz BSc.

| <u>Fahrtkosten</u> | welche Fahrtkosten sind aufgelaufen                                                                                                    |
|--------------------|----------------------------------------------------------------------------------------------------|
| <u>sonstige</u>    | Bemerkungen allgemeiner Natur zu diesem Auftrag                                                                                                    |
|                    | neuer Bericht                                                                                                    |
|                    | Bericht ändern                                                                                                    |
|                    | Bericht löschen                                                                                                    |
| Ð                  | Bericht ausdrucken                                                                                                    |
|                    | neuen Kundendienstauftrag erstellen                                                                                                    |
| Ø                  | mit diesem Icon speichern Sie den aktuellen Datensatz                                                                                                    |
| ×                  | mit diesem Befehl <u>verlassen</u> Sie den aktuellen Datensatz. Haben Sie<br>inzwischen Veränderungen<br>vorgenommen und noch nicht gespeichert, so kommt die Nachfrage zur<br>Speicherung der geänderten Daten. |

## 7.27 Konstanten allgemein

#### Stammdaten $\rightarrow$ Konstanten und Textbausteine

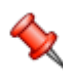

In jedem Programm werden immer wiederkehrende Daten zum Einsatz dafür gibt es Textbausteine. Hinterlegen Sie hier die benötigten Auswahltexte für für Anreden, Mengeneinheiten, Zahlungsbedingungen, etc.

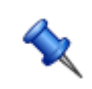

Sie erreichen die Einstellungen der Konstanten/Formeln/Texte über den Menüzugang Datei\Einstellungen Stammdaten/Formeln und Textbausteine

#### Ländereinstellungen

| 🖬 Länder                  |    |            |   |                  |             |       |
|---------------------------|----|------------|---|------------------|-------------|-------|
|                           |    | Nummer     | 1 | SO Länderzeichen | MWST Satz 1 | 0,00  |
| AETHIOPIEN                |    | 0          |   | AT               | MWST Satz 2 | 10,00 |
| AFGHANISTAN<br>ÄGYPTEN    |    | Land       |   |                  | MWST Satz 3 | 20,00 |
| ALBANIEN                  |    | ÖSTERREICH |   | EU Mitglied      | MWST Satz 4 | 0,00  |
| ANDORRA                   |    |            |   |                  | MWST Satz 5 | 0,00  |
|                           |    |            |   |                  |             |       |
| ARGENTINIEN               |    |            |   |                  |             |       |
| ARMENIEN<br>ASERBAIDSCHAN |    |            |   |                  |             |       |
| AUSTRALIEN                |    |            |   |                  |             |       |
| BAHAMAS                   | ×. |            |   |                  |             |       |

| <u>Nummer:</u>                 | hier geben Sie die Nummer für das Land ein                                                                                |
|--------------------------------|----------------------------------------------------------------------------------------------------|
| <u>ISO</u>                     | Feld für das internationale ISO Länderkennzeichen                                                                         |
| <u>EU Mitg.</u>                | hier ist der Button für die EU-Mitgliedschaft, dient zur steuerlichen Zuordnung in den Belegen und deren Abrechnung       |
| <u>Nummer</u>                  | hier geben Sie die Nummer für das Land ein                                                                                |
| <u>ISO</u>                     | Feld für das internationale ISO Länderkennzeichen                                                                         |
| EU Mitg.                       | hier ist der Button für die EU-Mitgliedschaft, dient zur steuerlichen Zuordnung in den Belegen und deren Abrechnung       |
| <u>MWST Satz</u><br><u>1-5</u> | legen Sie die geltenden Mehrwertsteuersätze der jeweiligen Länder an                                                      |
|                                | mit dieser Schaltfläche generieren Sie einen <u>neuen Datensatz</u> - Sie können dann die entsprechenden Felder ausfüllen |
|                                | mit diesem Icon öffnen Sie den Datensatz für die <u>Bearbeitung</u> - jetzt können Sie Korrekturen vornehmen              |
|                                | mit diesem Icon können Sie den aktuellen Datensatz nach einer<br>Bestätigung <u>löschen</u>                               |

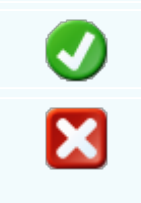

mit diesem Icon speichern Sie den aktuellen Datensatz

mit diesem Befehl <u>verlassen</u> Sie den aktuellen Datensatz. Haben Sie inzwischen Veränderungen vorgenommen und noch nicht gespeichert, so kommt die Nachfrage zur Speicherung der geänderten Daten.

#### Abteilungen

| G Konstanten                                                                                                    |                                    |  |
|----------------------------------------------------------------------------------------------------|------------------------------------|--|
| Abteilungen           0 -         1 - Werkstatt         2 - Einkauf         3 - Fibu         4 - Verkauf         5 - Produktion         6 - Expedit | Nummer :<br>2<br>Text :<br>Einkauf |  |
|                                                                                                    |                                    |  |

| <u>Nummer:</u> | hier geben Sie die Nummer für die Abteilung ein                                                                           |
|----------------|----------------------------------------------------------------------------------------------------|
| <u>Text</u>    | hier wird die Bezeichnung der Abteilung eingegeben                                                                        |
|                | mit dieser Schaltfläche generieren Sie einen <u>neuen Datensatz</u> - Sie können dann die entsprechenden Felder ausfüllen |
|                | mit diesem Icon öffnen Sie den Datensatz für die <u>Bearbeitung</u> - jetzt können Sie Korrekturen vornehmen              |
|                | mit diesem Icon können Sie den aktuellen Datensatz nach einer<br>Bestätigun <u>g löschen</u>                              |
|                | mit diesem Icon speichern Sie den aktuellen Datensatz                                                                     |

X

mit diesem Befehl <u>verlassen</u> Sie den aktuellen Datensatz. Haben Sie inzwischen Veränderungen vorgenommen und noch nicht gespeichert, so kommt die Nachfrage zur Speicherung der geänderten Daten.

#### Besprechungsräume

| 🖬 Konstanten                                                                                                    |                                     |   |  |
|----------------------------------------------------------------------------------------------------|-------------------------------------|---|--|
| Besprechungsräume<br>0 -<br>1 - Chefbüro<br>2 - Konferenzraum<br>3 - Verkaufsbüro<br>4 - Beim Kunde<br>5 - Technik<br>6 - Lager | Nummer :<br>1<br>Text :<br>Chefbüro |   |  |
|                                                                                                    |                                     | × |  |

| <u>Nummer</u>    | hier geben Sie die Nummer für die freie Kategorie ein                                                                     |
|------------------|----------------------------------------------------------------------------------------------------|
| <u>Text</u>      | hier wird die Bezeichnung der freien Kategorie eingegeben                                                                 |
| <u>Variablen</u> | hier sind die möglichen Variablen definiert                                                                               |
|                  | mit dieser Schaltfläche generieren Sie einen <u>neuen Datensatz</u> - Sie können dann die entsprechenden Felder ausfüllen |
|                  | mit diesem Icon öffnen Sie den Datensatz für die <u>Bearbeitung</u> - jetzt können Sie Korrekturen vornehmen              |
|                  | mit diesem Icon können Sie den aktuellen Datensatz nach einer<br>Bestätigun <u>g löschen</u>                              |
| <b>V</b>         | mit diesem Icon speichern Sie den aktuellen Datensatz                                                                     |

288
# ×

mit diesem Befehl <u>verlassen</u> Sie den aktuellen Datensatz. Haben Sie inzwischen Veränderungen vorgenommen und noch nicht gespeichert, so kommt die Nachfrage zur Speicherung der geänderten Daten.

# Lieferbedingungen

| 📮 Konstanten                                                                                                    |                         |  |
|----------------------------------------------------------------------------------------------------|-------------------------|--|
| Lieferbedingungen<br>0 -<br>1 - Frei Haus<br>2 - Unfrei<br>3 - Frei Haus mit Montage<br>4 - Abholung Zentrale<br>5 - Abholung Filiale | Nummer :<br>0<br>Text : |  |
|                                                                                                    |                         |  |

| <u>Nummer</u>    | hier geben Sie die Nummer für die freie Kategorie ein                                                                     |
|------------------|----------------------------------------------------------------------------------------------------|
| <u>Text</u>      | hier wird die Bezeichnung der freien Kategorie eingegeben                                                                 |
| <u>Variablen</u> | hier sind die möglichen Variablen definiert                                                                               |
|                  | mit dieser Schaltfläche generieren Sie einen <u>neuen Datensatz</u> - Sie können dann die entsprechenden Felder ausfüllen |
|                  | mit diesem Icon öffnen Sie den Datensatz für die <u>Bearbeitung</u> - jetzt können Sie Korrekturen vornehmen              |
|                  | mit diesem Icon können Sie den aktuellen Datensatz nach einer<br>Bestätigung <u>löschen</u>                               |
| <b>V</b>         | mit diesem Icon speichern Sie den aktuellen Datensatz                                                                     |

mit diesem Befehl <u>verlassen</u> Sie den aktuellen Datensatz. Haben Sie inzwischen Veränderungen vorgenommen und noch nicht gespeichert, so kommt die Nachfrage zur Speicherung der geänderten Daten.

## Lohnartenstamm

| G Konstanten                | E                          |   |
|-----------------------------|----------------------------|---|
| Lohnarten  O - Normallohn   | Nummer :<br>1              |   |
| 2 - Überstunden 50%         | Text :                     |   |
| 3 - Überstunden 100%        | Überstunden 25%            |   |
| 4 - Urlaub<br>5 - Krankheit | Faktor für die Berechnung: |   |
| 6 - Schule                  | 1,25                       |   |
|                             |                            | × |

| <u>Nummer</u>    | hier geben Sie die Nummer für die Lohnart ein                                                                             |
|------------------|----------------------------------------------------------------------------------------------------|
| <u>Text</u>      | hier wird die Bezeichnung der Lohnart                                                                                     |
| <u>Variablen</u> | hier sind die möglichen Variablen definiert                                                                               |
|                  | mit dieser Schaltfläche generieren Sie einen <u>neuen Datensatz</u> - Sie können dann die entsprechenden Felder ausfüllen |
|                  | mit diesem Icon öffnen Sie den Datensatz für die <u>Bearbeitung</u> - jetzt können Sie Korrekturen vornehmen              |
|                  | mit diesem Icon können Sie den aktuellen Datensatz nach einer<br>Bestätigung <u>löschen</u>                               |
| <b>V</b>         | mit diesem Icon speichern Sie den aktuellen Datensatz                                                                     |

mit diesem Befehl <u>verlassen</u> Sie den aktuellen Datensatz. Haben Sie inzwischen Veränderungen vorgenommen und noch nicht gespeichert, so kommt die Nachfrage zur Speicherung der geänderten Daten.

## Vertreter

| 🗖 Konstanten                                                                                                    |                                            |  |
|----------------------------------------------------------------------------------------------------|--------------------------------------------|--|
| Vertreter<br>1 - Bachmann Julian<br>2 - Teichmann Alois<br>3 - Gerster Marianne<br>4 - Klemper Ingrid<br>5 - Scholl Michael | Nummer :<br>1<br>Text :<br>Bachmann Julian |  |
|                                                                                                    |                                            |  |

| <u>Nummer</u>    | hier geben Sie die Nummer ein                                                                                             |
|------------------|----------------------------------------------------------------------------------------------------|
| <u>Text</u>      | hier wird die Bezeichnung eingegeben                                                                                      |
| <u>Variablen</u> | hier sind die möglichen Variablen definiert                                                                               |
|                  | mit dieser Schaltfläche generieren Sie einen <u>neuen Datensatz</u> - Sie können dann die entsprechenden Felder ausfüllen |
|                  | mit diesem Icon öffnen Sie den Datensatz für die <u>Bearbeitung</u> - jetzt können Sie Korrekturen vornehmen              |
|                  | mit diesem Icon können Sie den aktuellen Datensatz nach einer Bestätigung<br>löschen                                      |
| <b>V</b>         | mit diesem Icon speichern Sie den aktuellen Datensatz                                                                     |

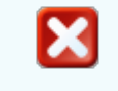

mit diesem Befehl <u>verlassen</u> Sie den aktuellen Datensatz. Haben Sie inzwischen Veränderungen vorgenommen und noch nicht gespeichert, so kommt die Nachfrage zur Speicherung der geänderten Daten.

## Servicearten

| G Konstanten                                                  |                                    |  |
|---------------------------------------------------------------|------------------------------------|--|
| Servicearten<br>O - Reparatur<br>2 - Wartung<br>4 - Neuanlage | Nummer :<br>2<br>Text :<br>Wartung |  |
|                                                               |                                    |  |

| <u>Nummer</u>    | hier geben Sie die Nummer ein                                                                                             |
|------------------|----------------------------------------------------------------------------------------------------|
| <u>Text</u>      | hier wird die Bezeichnung eingegeben                                                                                      |
| <u>Variablen</u> | hier sind die möglichen Variablen definiert                                                                               |
|                  | mit dieser Schaltfläche generieren Sie einen <u>neuen Datensatz</u> - Sie können dann die entsprechenden Felder ausfüllen |
|                  | mit diesem Icon öffnen Sie den Datensatz für die <u>Bearbeitung</u> - jetzt können Sie Korrekturen vornehmen              |
|                  | mit diesem Icon können Sie den aktuellen Datensatz nach einer Bestätigung<br>löschen                                      |
|                  | mit diesem Icon speichern Sie den aktuellen Datensatz                                                                     |

# ×

mit diesem Befehl <u>verlassen</u> Sie den aktuellen Datensatz. Haben Sie inzwischen Veränderungen vorgenommen und noch nicht gespeichert, so kommt die Nachfrage zur Speicherung der geänderten Daten.

# Verrechnungsarten

| 🔄 Konstanten          |                 |  |
|-----------------------|-----------------|--|
| Verrechnungsarten     | Nummer :        |  |
| 2 - Bar bei Lieferung | Text :          |  |
| 5 - Elitzag           | Rechnungslegung |  |
|                       |                 |  |
|                       |                 |  |
|                       |                 |  |
|                       |                 |  |
|                       |                 |  |
|                       |                 |  |
|                       |                 |  |

| <u>Nummer</u>    | hier geben Sie die Nummer ein                                                                                             |
|------------------|----------------------------------------------------------------------------------------------------|
| <u>Text</u>      | hier wird die Bezeichnung eingegeben                                                                                      |
| <u>Variablen</u> | hier sind die möglichen Variablen definiert                                                                               |
|                  | mit dieser Schaltfläche generieren Sie einen <u>neuen Datensatz</u> - Sie können dann die entsprechenden Felder ausfüllen |
|                  | mit diesem Icon öffnen Sie den Datensatz für die <u>Bearbeitung</u> - jetzt können Sie Korrekturen vornehmen              |
|                  | mit diesem Icon können Sie den aktuellen Datensatz nach einer Bestätigung<br>löschen                                      |
|                  | mit diesem Icon <u>speichern</u> Sie den aktuellen Datensatz                                                              |

mit diesem Befehl <u>verlassen</u> Sie den aktuellen Datensatz. Haben Sie inzwischen Veränderungen vorgenommen und noch nicht gespeichert, so kommt die Nachfrage zur Speicherung der geänderten Daten.

## Adressenkategorie

| 🖬 Konstanten      |                                      |   |
|-------------------|--------------------------------------|---|
| Adressenkategorie | Nummer :<br>10<br>Text :<br>A Kunden |   |
|                   |                                      | X |

| <u>Nummer</u>    | hier geben Sie die Nummer ein                                                                                             |
|------------------|----------------------------------------------------------------------------------------------------|
| <u>Text</u>      | hier wird die Bezeichnung eingegeben                                                                                      |
| <u>Variablen</u> | hier sind die möglichen Variablen definiert                                                                               |
|                  | mit dieser Schaltfläche generieren Sie einen <u>neuen Datensatz</u> - Sie können dann die entsprechenden Felder ausfüllen |
|                  | mit diesem Icon öffnen Sie den Datensatz für die <u>Bearbeitung</u> - jetzt können Sie Korrekturen vornehmen              |
|                  | mit diesem Icon können Sie den aktuellen Datensatz nach einer Bestätigung<br>löschen                                      |
|                  | mit diesem Icon speichern Sie den aktuellen Datensatz                                                                     |

294

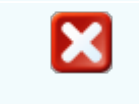

mit diesem Befehl <u>verlassen</u> Sie den aktuellen Datensatz. Haben Sie inzwischen Veränderungen vorgenommen und noch nicht gespeichert, so kommt die Nachfrage zur Speicherung der geänderten Daten.

## Anreden

| 🖬 Konstanten |          |  |
|--------------|----------|--|
| Anreden 💟    | Nummer : |  |
| 0 - Herr     | 1        |  |
| 1 - Frau     | Text :   |  |
| 2 - Firma    | Frau     |  |
|              | i i du   |  |
|              |          |  |
|              |          |  |
|              |          |  |
|              |          |  |
|              |          |  |
|              |          |  |
|              |          |  |
|              |          |  |
|              |          |  |
|              |          |  |
|              |          |  |
|              |          |  |

| <u>Nummer</u>    | hier geben Sie die Nummer ein                                                                                             |
|------------------|----------------------------------------------------------------------------------------------------|
| <u>Text</u>      | hier wird die Bezeichnung eingegeben                                                                                      |
| <u>Variablen</u> | hier sind die möglichen Variablen definiert                                                                               |
|                  | mit dieser Schaltfläche generieren Sie einen <u>neuen Datensatz</u> - Sie können dann die entsprechenden Felder ausfüllen |
|                  | mit diesem Icon öffnen Sie den Datensatz für die <u>Bearbeitung</u> - jetzt können Sie Korrekturen vornehmen              |
|                  | mit diesem Icon können Sie den aktuellen Datensatz nach einer Bestätigung<br>löschen                                      |
| <b>V</b>         | mit diesem Icon speichern Sie den aktuellen Datensatz                                                                     |

mit diesem Befehl <u>verlassen</u> Sie den aktuellen Datensatz. Haben Sie inzwischen Veränderungen vorgenommen und noch nicht gespeichert, so kommt die Nachfrage zur Speicherung der geänderten Daten.

## Freie Adressenkategorie

| G Konstanten                                                                                                    |                                    |   |
|----------------------------------------------------------------------------------------------------|------------------------------------|---|
| Freie Adressenkategori<br>10 - Handel<br>20 - Kommunale Einrichtunç<br>30 - Industrie<br>40 - Gewerbe<br>50 - Privat | Nummer :<br>10<br>Text :<br>Handel |   |
|                                                                                                    |                                    | X |

| <u>Nummer</u>    | hier geben Sie die Nummer ein                                                                                             |
|------------------|----------------------------------------------------------------------------------------------------|
| <u>Text</u>      | hier wird die Bezeichnung eingegeben                                                                                      |
| <u>Variablen</u> | hier sind die möglichen Variablen definiert                                                                               |
|                  | mit dieser Schaltfläche generieren Sie einen <u>neuen Datensatz</u> - Sie können dann die entsprechenden Felder ausfüllen |
|                  | mit diesem Icon öffnen Sie den Datensatz für die <u>Bearbeitung</u> - jetzt können Sie Korrekturen vornehmen              |
|                  | mit diesem Icon können Sie den aktuellen Datensatz nach einer Bestätigung<br>löschen                                      |
| <b>V</b>         | mit diesem Icon speichern Sie den aktuellen Datensatz                                                                     |

296

# ×

mit diesem Befehl <u>verlassen</u> Sie den aktuellen Datensatz. Haben Sie inzwischen Veränderungen vorgenommen und noch nicht gespeichert, so kommt die Nachfrage zur Speicherung der geänderten Daten.

# Datenschutz Buchungsart

| G Konstanten                       |          |  |
|------------------------------------|----------|--|
| Datenschutz Buchungsart            | Nummer : |  |
| 1 - Audit                          | 1        |  |
| 2 - Schulung<br>3 - Datenerfassung | Text:    |  |
|                                    | Audit    |  |
|                                    |          |  |
|                                    |          |  |
|                                    |          |  |
|                                    |          |  |
|                                    |          |  |
|                                    |          |  |
|                                    |          |  |
|                                    |          |  |
|                                    |          |  |
|                                    |          |  |
|                                    |          |  |

| <u>Nummer</u>    | hier geben Sie die Nummer ein                                                                                             |
|------------------|----------------------------------------------------------------------------------------------------|
| <u>Text</u>      | hier wird die Bezeichnung eingegeben                                                                                      |
| <u>Variablen</u> | hier sind die möglichen Variablen definiert                                                                               |
|                  | mit dieser Schaltfläche generieren Sie einen <u>neuen Datensatz</u> - Sie können dann die entsprechenden Felder ausfüllen |
|                  | mit diesem Icon öffnen Sie den Datensatz für die <u>Bearbeitung</u> - jetzt können Sie Korrekturen vornehmen              |
|                  | mit diesem Icon können Sie den aktuellen Datensatz nach einer Bestätigung<br>löschen                                      |
| <b>V</b>         | mit diesem Icon <u>speichern</u> Sie den aktuellen Datensatz                                                              |

mit diesem Befehl <u>verlassen</u> Sie den aktuellen Datensatz. Haben Sie inzwischen Veränderungen vorgenommen und noch nicht gespeichert, so kommt die Nachfrage zur Speicherung der geänderten Daten.

# Datenschutz Verfahrensart

| 🔲 Konstanten                                                                                       |                                              |   |
|----------------------------------------------------------------------------------------------------|----------------------------------------------|---|
| Datenschutz Verfahrensart<br>1 - Standardanwendung<br>2 - Warenwirtschaft<br>3 - Finanzbuchhaltung | Nummer :<br>1<br>Text :<br>Standardanwendung |   |
|                                                                                                    |                                              | X |

| <u>Nummer</u>    | hier geben Sie die Nummer ein                                                                                             |
|------------------|----------------------------------------------------------------------------------------------------|
| <u>Text</u>      | hier wird die Bezeichnung eingegeben                                                                                      |
| <u>Variablen</u> | hier sind die möglichen Variablen definiert                                                                               |
|                  | mit dieser Schaltfläche generieren Sie einen <u>neuen Datensatz</u> - Sie können dann die entsprechenden Felder ausfüllen |
| Ż                | mit diesem Icon öffnen Sie den Datensatz für die <u>Bearbeitung</u> - jetzt können Sie Korrekturen vornehmen              |
|                  | mit diesem Icon können Sie den aktuellen Datensatz nach einer Bestätigung<br>löschen                                      |
| 0                | mit diesem Icon <u>speichern</u> Sie den aktuellen Datensatz                                                              |

mit diesem Befehl <u>verlassen</u> Sie den aktuellen Datensatz. Haben Sie inzwischen Veränderungen vorgenommen und noch nicht gespeichert, so kommt die Nachfrage zur Speicherung der geänderten Daten.

# Datenschutz Personengruppen

| 🖸 Konstanten                                                                                                    |                                        |  |  |
|----------------------------------------------------------------------------------------------------|----------------------------------------|--|--|
| Datenschutz Personengrupp<br>1 - Mitarbeiter<br>2 - Abteilungsleiter<br>3 - Geschäftsführung<br>4 - Kunden und Lieferanten<br>5 - Ansprechpartner<br>6 - externe Dienstleister | Nummer :<br>1<br>Text :<br>Mitarbeiter |  |  |
|                                                                                                    |                                        |  |  |

| <u>Nummer</u>    | hier geben Sie die Nummer ein                                                                                             |
|------------------|----------------------------------------------------------------------------------------------------|
| <u>Text</u>      | hier wird die Bezeichnung eingegeben                                                                                      |
| <u>Variablen</u> | hier sind die möglichen Variablen definiert                                                                               |
|                  | mit dieser Schaltfläche generieren Sie einen <u>neuen Datensatz</u> - Sie können dann die entsprechenden Felder ausfüllen |
|                  | mit diesem Icon öffnen Sie den Datensatz für die <u>Bearbeitung</u> - jetzt können Sie Korrekturen vornehmen              |
|                  | mit diesem Icon können Sie den aktuellen Datensatz nach einer Bestätigung<br>löschen                                      |
| <b>V</b>         | mit diesem Icon speichern Sie den aktuellen Datensatz                                                                     |

mit diesem Befehl <u>verlassen</u> Sie den aktuellen Datensatz. Haben Sie inzwischen Veränderungen vorgenommen und noch nicht gespeichert, so kommt die Nachfrage zur Speicherung der geänderten Daten.

# Datenschutz Empfängergruppen

| 🖬 Konstanten                                                                                                    |                                                      |
|----------------------------------------------------------------------------------------------------|------------------------------------------------------|
| Datenschutz Empfängergruppen<br>1 - Geschäftsführung / Intern<br>2 - externe Dienstleister<br>3 - Kunden und Lieferanten<br>4 - Buchhaltung<br>5 - Finanzamt<br>6 - Personalverrechnung | Nummer :<br>1<br>Text :<br>Geschäftsführung / Intern |
|                                                                                                    |                                                      |

| <u>Nummer</u>    | hier geben Sie die Nummer ein                                                                                             |
|------------------|----------------------------------------------------------------------------------------------------|
| <u>Text</u>      | hier wird die Bezeichnung eingegeben                                                                                      |
| <u>Variablen</u> | hier sind die möglichen Variablen definiert                                                                               |
|                  | mit dieser Schaltfläche generieren Sie einen <u>neuen Datensatz</u> - Sie können dann die entsprechenden Felder ausfüllen |
|                  | mit diesem Icon öffnen Sie den Datensatz für die <u>Bearbeitung</u> - jetzt können Sie Korrekturen vornehmen              |
|                  | mit diesem Icon können Sie den aktuellen Datensatz nach einer Bestätigung<br>löschen                                      |
| <b>V</b>         | mit diesem Icon <u>speichern</u> Sie den aktuellen Datensatz                                                              |

300

mit diesem Befehl <u>verlassen</u> Sie den aktuellen Datensatz. Haben Sie inzwischen Veränderungen vorgenommen und noch nicht gespeichert, so kommt die Nachfrage zur Speicherung der geänderten Daten.

# Datenschutz Einverständnis

| 🗖 Konstanten                                                                 |                                         | . D× |
|------------------------------------------------------------------------------|-----------------------------------------|------|
| Datenschutz Einverständnis           1 - Emailversand         2 - Newsletter | Nummer :<br>1<br>Text :<br>Emailversand |      |
|                                                                              |                                         | X    |

| <u>Nummer</u>    | hier geben Sie die Nummer ein                                                                                                |
|------------------|----------------------------------------------------------------------------------------------------|
| <u>Text</u>      | hier wird die Bezeichnung eingegeben                                                                                         |
| <u>Variablen</u> | hier sind die möglichen Variablen definiert                                                                                  |
|                  | mit dieser Schaltfläche generieren Sie einen <u>neuen Datensatz</u> - Sie können<br>dann die entsprechenden Felder ausfüllen |
|                  | mit diesem Icon öffnen Sie den Datensatz für die <u>Bearbeitung</u> - jetzt können Sie Korrekturen vornehmen                 |
|                  | mit diesem Icon können Sie den aktuellen Datensatz nach einer Bestätigung<br>löschen                                         |
| <b>V</b>         | mit diesem Icon <u>speichern</u> Sie den aktuellen Datensatz                                                                 |

mit diesem Befehl <u>verlassen</u> Sie den aktuellen Datensatz. Haben Sie inzwischen Veränderungen vorgenommen und noch nicht gespeichert, so kommt die Nachfrage zur Speicherung der geänderten Daten.

## Artikelkategorien

| G Konstanten                                                                                                  |             |
|----------------------------------------------------------------------------------------------------|-------------|
| Artikelkategorien                                                                                             | Nummer :    |
| 1 - Dienstleistung<br>2 - Auslaufartikel<br>3 - Saisonartikel<br>4 - Handelsartikel<br>5 - Produktionsartikel | 0<br>Text : |
|                                                                                                    |             |

| <u>Nummer</u>    | hier geben Sie die Nummer ein                                                                                             |
|------------------|----------------------------------------------------------------------------------------------------|
| <u>Text</u>      | hier wird die Bezeichnung eingegeben                                                                                      |
| <u>Variablen</u> | hier sind die möglichen Variablen definiert                                                                               |
|                  | mit dieser Schaltfläche generieren Sie einen <u>neuen Datensatz</u> - Sie können dann die entsprechenden Felder ausfüllen |
|                  | mit diesem Icon öffnen Sie den Datensatz für die <u>Bearbeitung</u> - jetzt können Sie Korrekturen vornehmen              |
|                  | mit diesem Icon können Sie den aktuellen Datensatz nach einer Bestätigung<br>löschen                                      |
| <b>V</b>         | mit diesem Icon <u>speichern</u> Sie den aktuellen Datensatz                                                              |

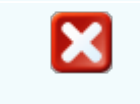

mit diesem Befehl <u>verlassen</u> Sie den aktuellen Datensatz. Haben Sie inzwischen Veränderungen vorgenommen und noch nicht gespeichert, so kommt die Nachfrage zur Speicherung der geänderten Daten.

# Objektart

| 📮 Konstanten              |                                        |  |
|---------------------------|----------------------------------------|--|
| Objektart 💟<br>1 - Laptop | Nummer :                               |  |
|                           | Text :                                 |  |
|                           | Laptop                                 |  |
|                           | Pfad zum Datenblatt :                  |  |
|                           | C:\SDWin_Testversion\Layout\Laptop.xml |  |
|                           |                                        |  |
|                           |                                        |  |
|                           |                                        |  |

| <u>Nummer</u>                 | hier geben Sie die Nummer ein                                                                                                    |
|-------------------------------|----------------------------------------------------------------------------------------------------|
| <u>Text</u>                   | hier wird die Bezeichnung eingegeben                                                                                                    |
| <u>Pfad zum</u><br>Datenblatt | zeigt den genauen Speicherort und Weg zum Dokument an                                                                                                    |
| <u>Variablen</u>              | hier sind die möglichen Variablen definiert                                                                                                    |
| *                             | mit einem Klick auf den Zauberstab starten Sie die Anlage der<br>Feldbezeichnungsvorlage (siehe Bild oben) und legen die einzelnen<br>Bezeichnungen (je nach Objektart), fest. Nachdem die Namen vergeben<br>worden sind, speichern Sie die Vorlage für diese Objektart mit einem neuen<br>Namen (nicht mit Vorlage!), im entsprechenden Datenpfad ab.<br>Normalerweise ist das im Hauptverzeichnis der Ordner Layout. |

304

wenn Sie den Zauberstab nicht benutzen wollen und schon eine vorgefertigte .... Vorlage besitzen, können Sie die Vorlage ganz einfach mit einem Klick auf diesen Button suchen und einfügen mit dieser Schaltfläche generieren Sie einen neuen Datensatz - Sie können dann die entsprechenden Felder ausfüllen Ì mit diesem Icon öffnen Sie den Datensatz für die Bearbeitung - jetzt können Sie Korrekturen vornehmen mit diesem Icon können Sie den aktuellen Datensatz nach einer Bestätigung <u>löschen</u> mit diesem Icon speichern Sie den aktuellen Datensatz X

mit diesem Befehl verlassen Sie den aktuellen Datensatz. Haben Sie inzwischen Veränderungen vorgenommen und noch nicht gespeichert, so kommt die Nachfrage zur Speicherung der geänderten Daten.

### Anlagenart

| G Konstanten                                                                                                    |                 |                                                                                                    |  |
|----------------------------------------------------------------------------------------------------|-----------------|----------------------------------------------------------------------------------------------------|--|
| Anlagenart<br>1 - Waschen<br>2 - Brenner<br>3 - Trocknen<br>4 - Solaranlage<br>5 - Gasbrenner<br>7 - Fernsehen<br>10 - Kühlgerät |                 | Nummer :<br>1<br>Text :<br>Waschen<br>Pfad zum Datenblatt :<br>C:\SDWin_Testversion\Layout\Haushaltsgerät.xml |  |
| <u>Nummer</u>                                                                                                    | hier geben Si   | e die Nummer ein                                                                                              |  |
| Text                                                                                                    | hier wird die F | Bezeichnung eingegeben                                                                                        |  |

| <u>Pfad zum</u><br>Datenblatt | zeigt den genauen Speicherort und Weg zum Dokument an                                                                                                    |
|-------------------------------|----------------------------------------------------------------------------------------------------|
| <u>Variablen</u>              | hier sind die möglichen Variablen definiert                                                                                                    |
| *                             | mit einem Klick auf den Zauberstab starten Sie die Anlage der<br>Feldbezeichnungsvorlage (siehe Bild oben) und legen die einzelnen<br>Bezeichnungen (je nach Anlagenart), fest. Nachdem die Namen vergeben<br>worden sind, speichern Sie die Vorlage für diese Anlageart mit einem neuen<br>Namen (nicht mit Vorlage!), im entsprechenden Datenpfad ab.<br>Normalerweise ist das im Hauptverzeichnis der Ordner Layout. |
|                               | wenn Sie den Zauberstab nicht benutzen wollen und schon eine vorgefertigte<br>Vorlage besitzen, können Sie die Vorlage ganz einfach mit einem Klick auf<br>diesen Button suchen und einfügen                                                                                                    |
|                               | mit dieser Schaltfläche generieren Sie einen <u>neuen Datensatz</u> - Sie können dann die entsprechenden Felder ausfüllen                                                                                                    |
|                               | mit diesem Icon öffnen Sie den Datensatz für die <u>Bearbeitung</u> - jetzt können<br>Sie Korrekturen vornehmen                                                                                                    |
|                               | mit diesem Icon können Sie den aktuellen Datensatz nach einer Bestätigung<br>löschen                                                                                                    |
| <b>V</b>                      | mit diesem Icon speichern Sie den aktuellen Datensatz                                                                                                    |
| ×                             | mit diesem Befehl <u>verlassen</u> Sie den aktuellen Datensatz. Haben Sie<br>inzwischen Veränderungen vorgenommen und noch nicht gespeichert, so<br>kommt die Nachfrage zur Speicherung der geänderten Daten.                                                                                                    |

Aktivitätstyp

## 306 SD WIN Business Software

| 📮 Konstanten                                                                                                |                                                                                                    |                                            |
|----------------------------------------------------------------------------------------------------|----------------------------------------------------------------------------------------------------|--------------------------------------------|
| Aktivitätstyp         1 - Angebot nachfassen         2 - Termin vereinbaren         3 - Rechnungen bezahlen |                                                                                                    | Nummer :   1   Text :   Angebot nachfassen |
| <u>Nummer</u>                                                                                               | hier geben S                                                                                                    | ie die Nummer ein                          |
| <u>Text</u>                                                                                                 | hier wird die Bezeichnung eingegeben                                                                                      |                                            |
| <u>Variablen</u>                                                                                            | hier sind die möglichen Variablen definiert                                                                               |                                            |
|                                                                                                    | mit dieser Schaltfläche generieren Sie einen <u>neuen Datensatz</u> - Sie können dann die entsprechenden Felder ausfüllen |                                            |
| Ż                                                                                                    | mit diesem Icon öffnen Sie den Datensatz für die <u>Bearbeitung</u> - jetzt können Sie Korrekturen vornehmen              |                                            |
|                                                                                                    | mit diesem Icon können Sie den aktuellen Datensatz nach einer Bestätigung                                                 |                                            |

mit diesem Icon speichern Sie den aktuellen Datensatz

mit diesem Befehl <u>verlassen</u> Sie den aktuellen Datensatz. Haben Sie inzwischen Veränderungen vorgenommen und noch nicht gespeichert, so kommt die Nachfrage zur Speicherung der geänderten Daten.

Arbeitsart

.

|                                                                                                    |                                                                                                    |                                                                                                    | Stammdaten                                          | 307 |
|----------------------------------------------------------------------------------------------------|----------------------------------------------------------------------------------------------------|----------------------------------------------------------------------------------------------------|-----------------------------------------------------|-----|
| 🔲 Konstanter                                                                                                    | ı                                                                                                    |                                                                                                    |                                                     | <   |
| Arbeitsart<br>1 - Service<br>2 - Technik<br>3 - Büro<br>4 - Verkauf<br>5 - Telefon<br>6 - Malen<br>7 - Waschen<br>8 - Schleifen |                                                                                                    | Nummer : 1 Text : Service Farbe :                                                                                                 |                                                     |     |
|                                                                                                    |                                                                                                    |                                                                                                    |                                                     |     |
| <u>Nummer</u>                                                                                                    | hier geben Si                                                                                                    | e die Nummer ein                                                                                                    |                                                     |     |
| <u>Text</u>                                                                                                    | hier wird die B                                                                                                    | Bezeichnung eingegeben                                                                                                    |                                                     |     |
| <u>Pfad zum</u><br>Datenblatt                                                                                                   | zeigt den genauen Speicherort und Weg zum Dokument an                                                                     |                                                                                                    |                                                     |     |
| <u>Variablen</u>                                                                                                    | hier sind die möglichen Variablen definiert                                                                               |                                                                                                    |                                                     |     |
|                                                                                                    | mit dieser Schaltfläche generieren Sie einen <u>neuen Datensatz</u> - Sie können dann die entsprechenden Felder ausfüllen |                                                                                                    |                                                     |     |
|                                                                                                    | mit diesem Icon öffnen Sie den Datensatz für die <u>Bearbeitung</u> - jetzt können Sie Korrekturen vornehmen              |                                                                                                    |                                                     |     |
|                                                                                                    | mit diesem Icon können Sie den aktuellen Datensatz nach einer Bestätigung<br>löschen                                      |                                                                                                    | 9                                                   |     |
| <b>v</b>                                                                                                    | mit diesem lo                                                                                                    | on <u>speichern</u> Sie den aktuellen Datensa                                                                                     | ıtz                                                 |     |
| X                                                                                                    | mit diesem B<br>inzwischen V<br>kommt die Na                                                                              | efehl <u>verlassen</u> Sie den aktuellen Datens<br>eränderungen vorgenommen und noch n<br>achfrage zur Speicherung der geänderter | satz. Haben Sie<br>icht gespeichert, so<br>n Daten. |     |

Г

Gerätetypen

# 308 SD WIN Business Software

| 📮 Konstanter                  | 1                                                     |                                                                        |
|-------------------------------|-------------------------------------------------------|------------------------------------------------------------------------|
| Gerätetypen                   |                                                       | Nummer :                                                               |
| 1 - Schlagbohrer              |                                                       | 1                                                                      |
| 2 - Kompressor                |                                                       | Text :                                                                 |
| 3 - Kleinbagger<br>4 - Laptop |                                                       | Schlagbohrer                                                           |
| 5 - PC                        |                                                       |                                                                        |
| 6 - PDA                       |                                                       | Pfad zum Datenblatt :                                                  |
| 7 - MDA<br>8 - Anhänger       |                                                       | C:\SDWin_Testversion\Layout\Schlagbohrer.xml                           |
| 9 - Presshammer               |                                                       |                                                                        |
|                               |                                                       | <b>*</b>                                                               |
|                               |                                                       | 100                                                                    |
|                               |                                                       |                                                                        |
|                               |                                                       |                                                                        |
|                               |                                                       |                                                                        |
|                               |                                                       |                                                                        |
|                               |                                                       |                                                                        |
|                               |                                                       |                                                                        |
|                               |                                                       |                                                                        |
| N                             | hing and an O                                         | te die Nilverse en ein                                                 |
| Nummer                        | hier geben S                                          | ie die Nummer ein                                                      |
|                               |                                                       |                                                                        |
| Text                          | hier wird die                                         | Bezeichnung eingegeben                                                 |
|                               |                                                       |                                                                        |
| Pfad zum                      | zeigt den genauen Speicherort und Weg zum Dokument an |                                                                        |
| Datenblatt                    |                                                       |                                                                        |
|                               | mit oinom KI                                          | ick auf den Zauberstab starten Sie die Anlage der                      |
| <b>*</b>                      | Feldbezeichr                                          | nungsvorlage (siehe Bild oben) und legen die einzelnen                 |
|                               | Bezeichnung                                           | jen (je nach Gerätetyp), fest. Nachdem die Namen vergeben              |
|                               | worden sind,                                          | speichern Sie die Vorlage für diesen Gerätetyp mit einem               |
|                               | neuen Name                                            | n (nicht mit Vorlage!), im entsprechenden Datenpfad ab.                |
|                               | Normalerweis                                          | se ist das im Hauptverzeichnis der Ordner Layout.                      |
|                               |                                                       |                                                                        |
|                               | wenn Sie dei                                          | n Zauberstab nicht benutzen wollen und schon eine vorgefertigte        |
|                               | diesen Butto                                          | n suchen und einfügen                                                  |
|                               |                                                       |                                                                        |
| Variablen                     | hier sind die                                         | möglichen Variahlen definiert                                          |
|                               |                                                       | mognenen vanabien deinnen                                              |
|                               |                                                       |                                                                        |
|                               | mit dieser So                                         | chaltflache generieren Sie einen <u>neuen Datensatz</u> - Sie können   |
|                               |                                                       | sprechenden i elder ausiulien                                          |
|                               | mit diesem le                                         | con öffnen Sie den Datensatz für die <u>Bearbeitung</u> - jetzt können |
|                               | Sie Korrektu                                          | ren vornehmen                                                          |
|                               |                                                       |                                                                        |

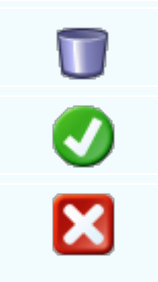

mit diesem Icon können Sie den aktuellen Datensatz nach einer Bestätigung löschen

mit diesem Icon speichern Sie den aktuellen Datensatz

mit diesem Befehl <u>verlassen</u> Sie den aktuellen Datensatz. Haben Sie inzwischen Veränderungen vorgenommen und noch nicht gespeichert, so kommt die Nachfrage zur Speicherung der geänderten Daten.

#### Kostenstellen

| 📮 Konstanten                                                                      |                                     |
|-----------------------------------------------------------------------------------|-------------------------------------|
| Kostenstellen<br>10 - Verkauf<br>20 - Werkstatt<br>30 - Handel<br>40 - Produktion | Nummer :<br>10<br>Text :<br>Verkauf |
|                                                                                   | FIBU Konto :                        |
|                                                                                   |                                     |
|                                                                                   |                                     |

| <u>Nummer</u>    | hier geben Sie die Nummer ein                                                                                             |
|------------------|----------------------------------------------------------------------------------------------------|
| <u>Text</u>      | hier wird die Bezeichnung eingegeben                                                                                      |
| FIBU Konto       | hier kann ein Konto für die Finanzbuchhaltung festgelegt werden                                                           |
| <u>Variablen</u> | hier sind die möglichen Variablen definiert                                                                               |
|                  | mit dieser Schaltfläche generieren Sie einen <u>neuen Datensatz</u> - Sie können dann die entsprechenden Felder ausfüllen |

SD WIN Business Software

 mit diesem Icon öffnen Sie den Datensatz für die Bearbeitung - jetzt können Sie Korrekturen vornehmen

 mit diesem Icon können Sie den aktuellen Datensatz nach einer Bestätigung löschen

 mit diesem Icon speichern Sie den aktuellen Datensatz

 mit diesem Icon speichern Sie den aktuellen Datensatz

 mit diesem Icon speichern Sie den aktuellen Datensatz

 mit diesem Befehl verlassen Sie den aktuellen Datensatz. Haben Sie inzwischen Veränderungen vorgenommen und noch nicht gespeichert, so kommt die Nachfrage zur Speicherung der geänderten Daten.

### Lager

310

| G Konstanter                                                                                                    |                                |                                                                                           |            |
|----------------------------------------------------------------------------------------------------|--------------------------------|-------------------------------------------------------------------------------------------|------------|
| Lager<br>1 - Hauptlager<br>2 - Filiale Unterland<br>3 - Filiale Oberland<br>4 - Filale Deutschla<br>5 - Filiale Schweiz/U | I<br>nd<br>.iechtenstein       | Nummer : 1 Text : Hauptlager                                                              |            |
| <u>Nummer</u>                                                                                                    | hier geben Si                  | ie die Nummer ein                                                                         |            |
| <u>Text</u>                                                                                                    | hier wird die                  | Bezeichnung eingegeben                                                                    |            |
| <u>Variablen</u>                                                                                                    | hier sind die                  | möglichen Variablen definiert                                                             |            |
|                                                                                                    | mit dieser So<br>dann die ents | chaltfläche generieren Sie einen <u>neuen Datensatz</u> -<br>sprechenden Felder ausfüllen | Sie können |

© 2022 Alexander Denz BSc.

 mit diesem Icon öffnen Sie den Datensatz für die Bearbeitung - jetzt können Sie Korrekturen vornehmen

 mit diesem Icon können Sie den aktuellen Datensatz nach einer Bestätigung löschen

 mit diesem Icon speichern Sie den aktuellen Datensatz

mit diesem Befehl <u>verlassen</u> Sie den aktuellen Datensatz. Haben Sie inzwischen Veränderungen vorgenommen und noch nicht gespeichert, so kommt die Nachfrage zur Speicherung der geänderten Daten.

### Materialien

| G Konstanter                                                                                                    |                                             |                                        |
|----------------------------------------------------------------------------------------------------|---------------------------------------------|----------------------------------------|
| Materialien<br>1 - Aluminium<br>2 - Blei<br>3 - Chrom<br>4 - Gold<br>5 - Kupfer<br>6 - Messing<br>7 - Nickel<br>8 - Platin<br>9 - Silber<br>100 - Zink<br>101 - Zinn |                                             | Nummer : 1 Text : Aluminium Kürzel: Al |
|                                                                                                    |                                             |                                        |
| <u>Nummer</u>                                                                                                    | hier geben Sie die Nummer ein               |                                        |
| <u>Text</u>                                                                                                    | hier wird die Bezeichnung eingegeben        |                                        |
| <u>Kürzel</u>                                                                                                    | hier wird der H                             | Kürzel des Materials eingegeben        |
| <u>Variablen</u>                                                                                                    | hier sind die möglichen Variablen definiert |                                        |

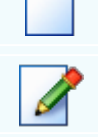

C

X

mit dieser Schaltfläche generieren Sie einen neuen Datensatz - Sie können dann die entsprechenden Felder ausfüllen

mit diesem Icon öffnen Sie den Datensatz für die Bearbeitung - jetzt können Sie Korrekturen vornehmen

mit diesem Icon können Sie den aktuellen Datensatz nach einer Bestätigung <u>löschen</u>

mit diesem Icon speichern Sie den aktuellen Datensatz

mit diesem Befehl verlassen Sie den aktuellen Datensatz. Haben Sie inzwischen Veränderungen vorgenommen und noch nicht gespeichert, so kommt die Nachfrage zur Speicherung der geänderten Daten.

#### Mengeneinheiten

| 🖸 Konstanten                     |          |   |
|----------------------------------|----------|---|
| Mengeneinheiten 🔄                | Nummer : |   |
| 0 - Stk                          | 0        |   |
| 2 - h<br>4 - min                 | Text :   |   |
| 8 - kg                           | Stk      |   |
| 10 - grm                         |          |   |
| 14 - km                          |          |   |
| 10 - IM<br>17 - Tube             |          |   |
| 18 - cm                          |          |   |
| 19 - Dose                        |          |   |
| 20 - mm                          |          |   |
| 21 - Pkg                         |          |   |
| 22 - 111-<br>28 - m <sup>3</sup> |          |   |
| 34 - 1                           |          |   |
|                                  |          |   |
|                                  |          |   |
|                                  |          | X |
|                                  |          |   |

| <u>Nummer</u>    | hier geben Sie die Nummer ein               |
|------------------|---------------------------------------------|
| <u>Text</u>      | hier wird die Bezeichnung eingegeben        |
| <u>Variablen</u> | hier sind die möglichen Variablen definiert |

mit dieser Schaltfläche generieren Sie einen <u>neuen Datensatz</u> - Sie können dann die entsprechenden Felder ausfüllen

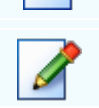

T

X

mit diesem Icon öffnen Sie den Datensatz für die <u>Bearbeitung</u> - jetzt können Sie Korrekturen vornehmen

mit diesem Icon können Sie den aktuellen Datensatz nach einer Bestätigung löschen

mit diesem Icon speichern Sie den aktuellen Datensatz

mit diesem Befehl <u>verlassen</u> Sie den aktuellen Datensatz. Haben Sie inzwischen Veränderungen vorgenommen und noch nicht gespeichert, so kommt die Nachfrage zur Speicherung der geänderten Daten.

#### Raumarten

| 📮 Konstanten                                      |                                       |  |
|---------------------------------------------------|---------------------------------------|--|
| Raumarten        1 - Büro                         | Nummer :<br>1                         |  |
| 2 - Lager<br>3 - Werkstatt                        | Text :                                |  |
| 5 - Geschäftslokal<br>6 - Saal                    | Büro                                  |  |
| 7 - Parkplatz                                     | Pfad zum Datenblatt :                 |  |
| 8 - Technikraum<br>9 - Serverraum<br>10 - Kühlaum | C:\SDWin_testversion\Layout\Buero.xml |  |
|                                                   |                                       |  |
|                                                   |                                       |  |
|                                                   |                                       |  |
| Nummer hier geben S                               | ie die Nummer ein                     |  |

Pfad zumzeigt den genauen Speicherort und Weg zum Dokument anDatenblatt

hier wird die Bezeichnung eingegeben

<u>Text</u>

| *                | mit einem Klick auf den Zauberstab starten Sie die Anlage der<br>Feldbezeichnungsvorlage (siehe Bild oben) und legen die einzelnen<br>Bezeichnungen (je nach Raumart), fest. Nachdem die Namen vergeben<br>worden sind, speichern Sie die Vorlage für diese Raumart mit einem neuen<br>Namen (nicht mit Vorlage!), im entsprechenden Datenpfad ab.<br>Normalerweise ist das im Hauptverzeichnis der Ordner Layout. |
|------------------|----------------------------------------------------------------------------------------------------|
|                  | wenn Sie den Zauberstab nicht benutzen wollen und schon eine vorgefertigte<br>Vorlage besitzen, können Sie die Vorlage ganz einfach mit einem Klick auf<br>diesen Button suchen und einfügen                                                                                                    |
| <u>Variablen</u> | hier sind die möglichen Variablen definiert                                                                                                    |
|                  | mit dieser Schaltfläche generieren Sie einen <u>neuen Datensatz</u> - Sie können dann die entsprechenden Felder ausfüllen                                                                                                    |
|                  | mit diesem Icon öffnen Sie den Datensatz für die <u>Bearbeitung</u> - jetzt können Sie Korrekturen vornehmen                                                                                                    |
|                  | mit diesem Icon können Sie den aktuellen Datensatz nach einer Bestätigung<br>löschen                                                                                                    |
| 0                | mit diesem Icon <u>speichern</u> Sie den aktuellen Datensatz                                                                                                    |
| X                | mit diesem Befehl <u>verlassen</u> Sie den aktuellen Datensatz. Haben Sie<br>inzwischen Veränderungen vorgenommen und noch nicht gespeichert, so<br>kommt die Nachfrage zur Speicherung der geänderten Daten.                                                                                                    |
|                  |                                                                                                    |

Terminarten

0

| Konstanten                                                                                          |                                         |
|----------------------------------------------------------------------------------------------------|-----------------------------------------|
| Terminarten  O - Geschäftlich  1 - Privat  2 - Kundenbesuch Demo  4 - Memo  5 - end biskungen das t | Nummer :<br>0<br>Text :<br>Geschäftlich |
| 5 - noch nicht verrechnet<br>6 - Telefonat                                                          | Farbe :                                 |
|                                                                                                    |                                         |
|                                                                                                    |                                         |
| Nummer hier geben Si                                                                                | e die Nummer ein                        |

- <u>Text</u> hier wird die Bezeichnung eingegeben
- **Farbe** hier kann die Farbe für den jeweiligen Termin festgelegt werden
- Variablen hier sind die möglichen Variablen definiert
  - mit dieser Schaltfläche generieren Sie einen <u>neuen Datensatz</u> Sie können dann die entsprechenden Felder ausfüllen
    - mit diesem Icon öffnen Sie den Datensatz für die <u>Bearbeitung</u> jetzt können Sie Korrekturen vornehmen
    - mit diesem Icon können Sie den aktuellen Datensatz nach einer Bestätigung löschen
    - mit diesem Icon speichern Sie den aktuellen Datensatz

mit diesem Befehl <u>verlassen</u> Sie den aktuellen Datensatz. Haben Sie inzwischen Veränderungen vorgenommen und noch nicht gespeichert, so kommt die Nachfrage zur Speicherung der geänderten Daten.

Fahrtentypen

# 316 SD WIN Business Software

| G Konstanter                                                                                            | ı                                                                                                    |                                                                                         |
|----------------------------------------------------------------------------------------------------|----------------------------------------------------------------------------------------------------|-----------------------------------------------------------------------------------------|
| Fahrtentypen<br>1 - Geschäftlich<br>2 - Privat<br>3 - Kundendienst<br>4 - Verkauf<br>5 - Service/Wartun | Ig                                                                                                    | Nummer :         1         Text :         Geschäftlich                                  |
|                                                                                                    |                                                                                                    |                                                                                         |
| <u>Nummer</u>                                                                                           | hier geben S                                                                                                    | ie die Nummer ein                                                                       |
| <u>Text</u>                                                                                             | hier wird die                                                                                                    | Bezeichnung eingegeben                                                                  |
| <u>Variablen</u>                                                                                        | hier sind die möglichen Variablen definiert                                                                               |                                                                                         |
|                                                                                                    | mit dieser Schaltfläche generieren Sie einen <u>neuen Datensatz</u> - Sie können dann die entsprechenden Felder ausfüllen |                                                                                         |
|                                                                                                    | mit diesem le<br>Sie Korrektu                                                                                             | con öffnen Sie den Datensatz für die <u>Bearbeitung</u> - jetzt können<br>ren vornehmen |
|                                                                                                    | mit diesem lo<br><u>löschen</u>                                                                                           | con können Sie den aktuellen Datensatz nach einer Bestätigung                           |
|                                                                                                    | mit diesem le                                                                                                    | con <u>speichern</u> Sie den aktuellen Datensatz                                        |

mit diesem Befehl <u>verlassen</u> Sie den aktuellen Datensatz. Haben Sie inzwischen Veränderungen vorgenommen und noch nicht gespeichert, so kommt die Nachfrage zur Speicherung der geänderten Daten.

### Fahrzeugtypen

| G Konstanter                                                                                            | ı             |                                      |
|----------------------------------------------------------------------------------------------------|---------------|--------------------------------------|
| Fahrtentypen<br>1 - Geschäftlich<br>2 - Privat<br>3 - Kundendienst<br>4 - Verkauf<br>5 - Service/Wartun | Ig            | Nummer :   1   Text :   Geschäftlich |
| <u>Nummer</u>                                                                                           | hier geben S  | e die Nummer ein                     |
| <u>Text</u>                                                                                             | hier wird die | Bezeichnung eingegeben               |
| <u>Variablen</u>                                                                                        | hier sind die | möglichen Variablen definiert        |

mit dieser Schaltfläche generieren Sie einen <u>neuen Datensatz</u> - Sie können dann die entsprechenden Felder ausfüllen

mit diesem Icon öffnen Sie den Datensatz für die <u>Bearbeitung</u> - jetzt können Sie Korrekturen vornehmen

mit diesem Icon können Sie den aktuellen Datensatz nach einer Bestätigung löschen

mit diesem Icon speichern Sie den aktuellen Datensatz

mit diesem Befehl <u>verlassen</u> Sie den aktuellen Datensatz. Haben Sie inzwischen Veränderungen vorgenommen und noch nicht gespeichert, so kommt die Nachfrage zur Speicherung der geänderten Daten.

Verleiharten

T

# 318 SD WIN Business Software

| 🔽 Konstanten 💶 🗆 🖛                                                                                 |                                                                    |                                                                                             |             |
|----------------------------------------------------------------------------------------------------|--------------------------------------------------------------------|---------------------------------------------------------------------------------------------|-------------|
| Verleiharten<br>1 - Verrechnung Ku<br>2 - Verrechnung Pr<br>3 - Garantieleistung<br>4 - Kostenfrei | vinde<br>ojekt<br>g                                                | Nummer : 1 Text : Verrechnung Kunde Farbe :                                                 |             |
|                                                                                                    |                                                                    |                                                                                             |             |
| <u>Nummer</u>                                                                                      | hier geben S                                                       | ie die Nummer ein                                                                           |             |
| <u>Text</u>                                                                                        | hier wird die Bezeichnung eingegeben                               |                                                                                             |             |
| <u>Farbe</u>                                                                                       | hier kann die Farbe für die jeweilige Verleihart festgelegt werden |                                                                                             |             |
| <u>Variablen</u>                                                                                   | hier sind die möglichen Variablen definiert                        |                                                                                             |             |
|                                                                                                    | mit dieser So<br>dann die ents                                     | chaltfläche generieren Sie einen <u>neuen Datensatz</u> - S<br>sprechenden Felder ausfüllen | Sie können  |
|                                                                                                    | mit diesem lo<br>Sie Korrektu                                      | con öffnen Sie den Datensatz für die <u>Bearbeitung</u> - je<br>ren vornehmen               | etzt können |

mit diesem Icon können Sie den aktuellen Datensatz nach einer Bestätigung <u>löschen</u>

mit diesem Icon speichern Sie den aktuellen Datensatz

mit diesem Befehl <u>verlassen</u> Sie den aktuellen Datensatz. Haben Sie inzwischen Veränderungen vorgenommen und noch nicht gespeichert, so kommt die Nachfrage zur Speicherung der geänderten Daten.

Raumbuchungsarten

| Stammdaten | 319 |
|------------|-----|
|------------|-----|

| Lu Konstanten                             |                   |
|-------------------------------------------|-------------------|
| Raumbuchungsarten   1 - Verrechnung Kunde | Nummer :          |
| 2 - Verrechnung Projekt<br>3 - Kostenfrei | Text :            |
|                                           | Verrechnung Kunde |
|                                           | Farbe :           |
|                                           |                   |
|                                           |                   |
|                                           |                   |
|                                           |                   |
|                                           |                   |
|                                           |                   |
| Nummer hier geben S                       | ie die Nummer ein |
|                                           |                   |

- Text hier wird die Bezeichnung eingegeben
- **Farbe** hier kann die Farbe für die jeweilige Verleihart festgelegt werden
- Variablen hier sind die möglichen Variablen definiert
  - mit dieser Schaltfläche generieren Sie einen <u>neuen Datensatz</u> Sie können dann die entsprechenden Felder ausfüllen
    - mit diesem Icon öffnen Sie den Datensatz für die <u>Bearbeitung</u> jetzt können Sie Korrekturen vornehmen
    - mit diesem Icon können Sie den aktuellen Datensatz nach einer Bestätigung löschen
    - mit diesem Icon speichern Sie den aktuellen Datensatz

mit diesem Befehl <u>verlassen</u> Sie den aktuellen Datensatz. Haben Sie inzwischen Veränderungen vorgenommen und noch nicht gespeichert, so kommt die Nachfrage zur Speicherung der geänderten Daten.

 $\mathbf{X}$ 

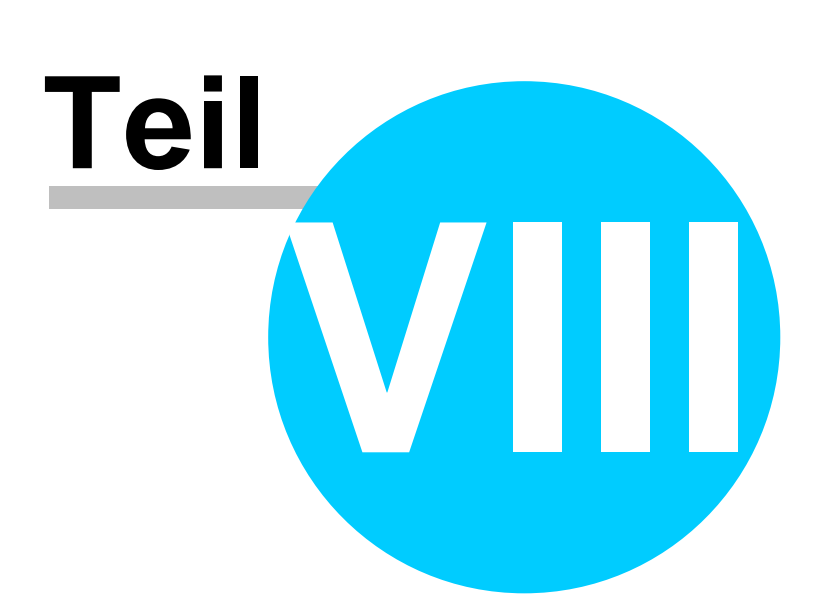

# 8 Verkauf

# Verkauf

Der Verkauf beschäftigt sich mit dem offiziellen Kontakt zum Kunden, mit den Angeboten, Aufträgen, Lieferscheinen, Rechnungen, Gutschriften und so weiter.

die Taste "F4" ist der schnellste Zugang, Sie erreichen den Verkauf auch mit der seitlichen Navigationsleiste Verkauf/Angebote oder über das Hauptmenü Verkauf

- <u>Angebot</u>
- Auftrag
- Lieferschein
- <u>Rechnung</u>
- <u>Kundendienstauftrag</u>
- Gutschrift
- Barverkauf
- Arbeitszeiten
- Fahrtenbuch
- <u>Raumverwaltung</u>
- Geräte- und Objektverleih
- Aufmass
- <u>Auskunftsanfrage</u>
- Kassa Display
- E-Rechnung
- <u>Registrierkassa</u>
- Datenschutz Verordnung

# 8.1 Angebot

322

# $\textit{Verkauf} \rightarrow \textit{Angebot}$

Der Verkaufsbereich ist der wichtigste Teil der Warenwirtschaft und verdient ganz besondere Aufmerksamkeit. Gemäß dem täglichen Geschehen am Markt haben wir versucht, dieses Geschehen so gut wie möglich abzubilden.

die Taste "F4" ist der schnellste Zugang, Sie erreichen die Angebote auch mit der seitlichen Navigationsleiste Verkauf/Angebote oder über den Menüzugang Verkauf/Angebote

### Belegsübersicht

| Ģ      | Verka  | auf       |              |               |                     |            |                                       |        |         |     |              |           |
|--------|--------|-----------|--------------|---------------|---------------------|------------|---------------------------------------|--------|---------|-----|--------------|-----------|
|        |        |           |              |               |                     |            |                                       |        |         |     | Info         |           |
|        |        | ] 🖻       |              |               | <b>\$</b>           |            |                                       |        |         |     |              | 8.378,76  |
|        |        |           |              |               |                     |            |                                       |        | Anzahl  |     | 6 Summen     | 10.054,52 |
| Г      | Angebo | t Auftrac | Lieferschein | Rechnung      | Kundendienstauftrag | Gutschrift | Barverkauf                            |        |         |     |              |           |
| ſ      | TD     |           | Datum        | Eirmonname    |                     | VET        | Petroff                               |        | Sto     |     | Summo potto  |           |
|        | 10     |           | Datum        | r innerinanie |                     | Kai        | beden .                               |        | Jue     |     | Summe herto  |           |
|        |        | 1000      | Benutzer     | Firmenname    | 2                   |            | Auttragsdaten                         | Lieter | dat     |     | Summe brutto |           |
|        |        | 1009      | 25.01.2019   | ACEF          |                     |            | Angebot von inrer bestellung: 12.     | 21.01  | 20,00 % |     | 1.620,00 €   |           |
|        |        | 1009      | 35 01 2010   | Angle         |                     |            | Angebet für DCa                       | 21.01  | .2019   | 4   | 1.944,00 €   |           |
|        |        | 1008      | 25.01.2019   | Apple         |                     |            | Angebot für PCs                       | 21.01  | 20,00 % | 4   | 924,30 E     |           |
|        |        | 1006      | 24.01.2019   | Acor          |                     |            | Angebot für Kübler für DCe            | 21.01  | 20 00 % | - T | 1,620,00,6   |           |
|        | • — —  | 1000      | SI           | ACEI          |                     |            | Angebot fai Kanier fai PCs            | 21.01  | 20,00 % |     | 1.020,00 €   |           |
|        |        | 1005      | 24.01.2019   | Markus        |                     |            |                                       | 21.01  | 20.00 % |     | 820.00€      |           |
|        |        | 1000      | SI           | Burtscher     |                     |            |                                       | 21.01  | 2019    | 4   | 984,00 €     |           |
|        |        | 1004      | 24.01.2019   | Markus        |                     |            |                                       |        | 20.00 % |     | 1.744.38 €   |           |
|        |        | 1001      | SI           | Burtscher     |                     |            |                                       | 21.01  | .2019   | 4   | 2.093.26 €   |           |
|        |        | 1001      | 17.01.2019   | Diverse Kun   | den +Lieferanten    |            | Anaebot für die Bestelluna: 2547      |        | 20.00 % |     | 1.650.00 €   |           |
|        |        |           | SI           |               |                     |            |                                       | 14.01  | .2019   | 3   | 1.980.00 €   |           |
|        |        |           |              |               |                     |            |                                       |        |         |     |              |           |
| s<br>[ | uchbeg |           | Mit          | diese         | m Icon könn         | en Sie     | eigene<br>eigene<br>e den Belegstatus | VO     | m Do    | ku  | ment veränd  | ern       |
|        | İ      |           |              |               |                     |            | ç                                     |        |         |     |              |           |

Mit diesem Button können Sie den gesamten Verlauf des Dokuments sehen.

| Ð          | Mit diesem Button starten Sie den Druckvorgang.                                                                      |
|------------|----------------------------------------------------------------------------------------------------|
|            | Mit diesem Button starten Sie den XML-Export.                                                                        |
|            | Button zur Übernahme in das nächst folgende Dokument.                                                                |
| <b>8</b> 1 | Mit diesem Button starten Sie die Suche nach einem bestimmten Formular.                                              |
|            | Mit diesem Button generieren Sie einen <u>neuen Datensatz</u> - Sie können dann die entsprechenden Felder ausfüllen. |
|            | Mit diesem Button öffnen Sie den Datensatz für die <u>Bearbeitung</u> - jetzt können Sie Korrekturen vornehmen.      |
| 2          | Mit diesem Button aktualisieren Sie die bestehende Ansicht.                                                          |

Artikel

## 324 SD WIN Business Software

| Artikel         |                                                                                                    |                                                             |                                                                       |                                      |  |
|-----------------|----------------------------------------------------------------------------------------------------|-------------------------------------------------------------|-----------------------------------------------------------------------|--------------------------------------|--|
| Position Langt  | ext Details Lo                                                                                                    | ohnkosten                                                   |                                                                       |                                      |  |
| Pos Nr          | Artikol Nr.                                                                                                    | Mwst: 19,0                                                  | Positionspreis                                                        |                                      |  |
| 4.              | 5025                                                                                                    |                                                             | 2.952,8100                                                            | €                                    |  |
| <br>Kurztext1   | 5025                                                                                                    |                                                             | 3.513,8439                                                            | €                                    |  |
| TECTON-I Ra     | st C 35/49/80                                                                                                    |                                                             | 2.952,8100                                                            | CHF                                  |  |
|                 |                                                                                                    |                                                             | 3.513,8400                                                            | CHF                                  |  |
| Kurztext2       |                                                                                                    |                                                             |                                                                       |                                      |  |
|                 |                                                                                                    |                                                             |                                                                       |                                      |  |
| Menge           | Einheit                                                                                                    | Preiseinheit                                                | Einzelpreis                                                           |                                      |  |
| 10              | Stk 💟                                                                                                    | 1                                                           | 295,2810                                                              | €                                    |  |
| Listenpreis     | Rabatt EK                                                                                                    | Einkaufspreis                                               | Verkaufspreis                                                         |                                      |  |
| 168,25          | 5                                                                                                    | 159,84 €                                                    | 168,25                                                                | €                                    |  |
| <b>•</b> vк     | Aufschlag-%                                                                                                    | Aufschlag                                                   | Lohnmin                                                               |                                      |  |
| 🔵 N + A         | 6,256256                                                                                                    | 10 €                                                        | 0                                                                     |                                      |  |
| + Mehrkoster    | 1                                                                                                    | Ges. Mehrkst                                                | Rabatt-%                                                              |                                      |  |
| incl. 10% Gef   | ahrenzuschla 💟                                                                                                    | 159,84                                                      | 10 0                                                                  |                                      |  |
| i ş             | 3                                                                                                    |                                                             |                                                                       |                                      |  |
| <u>Artikel</u>  | Wenn Sie Ar<br>Dieser Buttor<br>System.<br>Nach der Aus                                                                                                    | tikel einfügen mö<br>n öffnet die Artik<br>swahl des Artike | öchten, drücken Sie<br>elsuche mit allen voi<br>els werden die Feldei | auf den<br>handenen A<br>rautomatisc |  |
| <b>S</b>        | Mit diesem Button springen Sie direkt in den ausgewählten Artikel mit<br>Informationen.                                                                                                    |                                                             |                                                                       |                                      |  |
| <u>Langtext</u> | Ergänzen Sie weitere Informationen für diesen Artikel.                                                                                                    |                                                             |                                                                       |                                      |  |
| <u>Details</u>  | <ul> <li>Bearbeiten Sie unter Details noch die internen Verweise:</li> <li>Das Lager für den jeweiligen Artikel</li> <li>Die FIBU Details des Artikels</li> <li>Den Gewisktensteil des Artikels</li> </ul> |                                                             |                                                                       |                                      |  |
|                 | Die Abmes                                                                                                    | sungen des Arti                                             | ikels                                                                 |                                      |  |
#### Lohnkosten Verwalten Sie die Lohnkosten der Mitarbeiter.

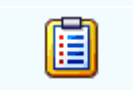

Mit diesem Button sehen Sie die vorhandenen Stücklisten für diesen Artikel.

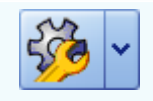

Zeigt den <u>disponiblen Lagerbestand</u> des Artikels an Zeigt die <u>Verbrauchsmatrix</u> des Artikels an Öffnet <u>IDS</u> für den jeweiligen Artikel

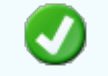

Mit diesem Button bestätigen Sie die Artikelauswahl und schließen das Fenster.

Mit diesem Button brechen Sie die Artikelauswahl ab und schließen das Fenster.

#### Kopfdaten

| 📮 Kopfda                                                                                                  | ten                                                                                                    |                                |                                        |                               |                                     |                                |                              |                                                |                                          |  |
|----------------------------------------------------------------------------------------------------|----------------------------------------------------------------------------------------------------|--------------------------------|----------------------------------------|-------------------------------|-------------------------------------|--------------------------------|------------------------------|------------------------------------------------|------------------------------------------|--|
| Empfänger                                                                                                 | Lieferansc                                                                                                    | hrift                          | Bestelldaten                           | Intern                        | Kalkulation                         | Sonstiges                      | Texte                        | ext. Dokumente                                 | zusätzl. Adressen                        |  |
| Adresse<br>10006<br>Name 1<br>Markus<br>Name 2<br>Burtscher<br>z.Hd.<br>z.H. Herrm<br>Anrede<br>Sehr geeh | Adresse Strasse   10006   Name 1 Plz/Ort   Markus 6751   Name 2 Land   Burtscher 0   z.Hd. 0   Z.H. Herrn Doktor Burtscher   Anrede   Sehr geehrter Herr Doktor Burtscher, |                                |                                        |                               |                                     |                                |                              |                                                |                                          |  |
|                                                                                                    |                                                                                                    |                                |                                        |                               |                                     |                                |                              |                                                | 🥑 🔀                                      |  |
|                                                                                                    |                                                                                                    |                                |                                        |                               |                                     |                                |                              |                                                |                                          |  |
| <u>Empfän</u>                                                                                             | u <mark>ger</mark> W<br>D<br>S<br>bu                                                                                                    | /enn<br>iese<br>yste<br>efüllt | Sie eine A<br>r Button öf<br>m. Nach d | Adress<br>fnet die<br>Ier Aus | e einfüge<br>e Adresss<br>swahl des | n möcht<br>suche m<br>Artikels | en drüc<br>it allen<br>werde | ken Sie auf d<br>vorhandenen<br>n die Felder a | en -Button.<br>Adressen im<br>utomatisch |  |
|                                                                                                    |                                                                                                    |                                |                                        |                               |                                     |                                |                              |                                                |                                          |  |

Mit diesem Button springen Sie direkt in die ausgewählte Adresse mit allen Informationen.

# Produktions<br/>detailsHier wird festgelegt welcher Artikel zu welcher Menge produziert werden<br/>soll.

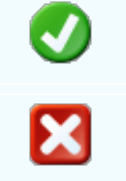

Mit diesem Button bestätigen Sie Ihre Auswahl und die Daten werden in das Dokument geladen.

Mit diesem Button brechen Sie die Auswahl ab und schließen das Fenster.

#### Lieferanschrift

| 🖬 Kopfo  | laten              |              |        |             |           |       |                |          |          |  |
|----------|--------------------|--------------|--------|-------------|-----------|-------|----------------|----------|----------|--|
| Empfänge | er Lieferanschrift | Bestelldaten | Intern | Kalkulation | Sonstiges | Texte | ext. Dokumente | zusätzl. | Adressen |  |
| Adresse  |                    |              |        | Strass      | e         |       |                |          |          |  |
| 10006    |                    |              |        | Bahnho      | ofstraße  |       |                |          |          |  |
| Name 1   | Plz/Ort            |              |        |             |           |       |                |          |          |  |
| Markus   |                    |              |        | 6751        | Bra       | z     |                |          |          |  |
| Name 2   |                    |              |        | Land        |           |       |                |          |          |  |
| Burtsche | er                 |              |        | 0           | ÖSTERREI  | ОН    |                |          |          |  |
|          |                    |              |        |             |           |       |                |          |          |  |
|          |                    |              |        |             |           |       |                |          |          |  |
|          |                    |              |        |             |           |       |                |          |          |  |
|          |                    |              |        |             |           |       |                |          |          |  |
|          |                    |              |        |             |           |       |                |          |          |  |
|          |                    |              |        |             |           |       |                |          |          |  |
|          |                    |              |        |             |           |       |                |          |          |  |
|          |                    |              |        |             |           |       |                |          | <b>_</b> |  |

| <u>Lieferanschr</u><br><u>ift</u> | Wenn Sie eine Adresse einfügen möchten drücken Sie auf den -Button.<br>Dieser Button öffnet die Adresssuche mit allen vorhandenen Adressen im<br>System. Nach der Auswahl des Artikels werden die Felder automatisch<br>befüllt. |
|-----------------------------------|----------------------------------------------------------------------------------------------------|
|                                   | Mit diesem Button springen Sie direkt in die ausgewählte Adresse mit allen<br>Informationen.                                                                                                    |
| Ø                                 | Mit diesem Button bestätigen Sie Ihre Auswahl.                                                                                                    |
| ×                                 | Mit diesem Button brechen Sie die Auswahl ab und schließen das Fenster.                                                                                                    |
|                                   |                                                                                                    |

Bestelldaten

\_

| I | 📕 Kopfda                     | ten                   |                |             |            |          |           |       |                        |           | E            |    |
|---|------------------------------|-----------------------|----------------|-------------|------------|----------|-----------|-------|------------------------|-----------|--------------|----|
|   | Empfänger                    | Lieferanschrift       | Bestelldaten   | Intern      | Kalkulatio | on So    | onstiges  | Texte | ext. Dokumer           | nte zusät | zl. Adresse  | en |
|   | Bestelldate                  | en                    |                |             |            | E        | Bestellda | atum  |                        |           |              |    |
|   | Laut Gespräch vom 25.01.2019 |                       |                |             |            |          | 01.02.20  | 19    |                        |           |              |    |
|   | Lieferbedir                  | ngungen               |                |             |            |          |           |       |                        |           |              |    |
|   | Frei Haus                    | Frei Haus 🛛 Zahlungsk |                |             | ahlungsko  | ndition  | ien       |       |                        |           |              |    |
|   | Zahlung                      |                       | N              | Netto-Tg. R |            |          | t-%       |       |                        |           |              |    |
|   | Zahlbar inne                 | erhalb {Skontotag     | je} Tagi 🔽 🛛   | 30          |            |          | 0         |       |                        |           |              |    |
|   | Betreff                      |                       | S              | Skonto-Tg.  |            | Skonto-% |           |       |                        |           |              |    |
|   | Laut Anfra                   | ge von einem Ang      | jebot vom      | 8           | ]          |          | 4         |       | geplanter Liefertermin |           |              |    |
|   | 23.01.2019                   | )                     | N              | Vetto-Zie   | I          | Skont    | o-Ziel    |       | 2019                   | 2019      | 9 5          |    |
| l |                              |                       |                | 03.03.20    | 19 🔽       | 09.02    | 2.2019    |       | oder Datum             | 01.02.201 | 9 🔽          |    |
|   | Zahlbar inn                  | erhalb 8 Tagen m      | it 4,0% Skonto | , bzw. ini  | nerhalb 30 | ohne     | Abzug     |       |                        |           |              |    |
|   |                              |                       |                |             |            |          |           |       |                        |           |              |    |
|   |                              |                       |                |             |            |          |           |       |                        |           |              |    |
|   |                              |                       |                |             |            |          |           |       |                        |           | $\mathbf{v}$ |    |
| L |                              |                       |                |             |            |          |           |       |                        |           |              |    |

| <u>Bestelldaten</u>            | Hier ergänzen Sie die wichtigsten Bedingungen für das Angebot. Ergänzen Sie Zahlungs- und Lieferbedingungen und das Bestelldatum.                                                                        |
|--------------------------------|----------------------------------------------------------------------------------------------------|
| <u>Zahlungskon</u><br>ditionen | In diesem Feld können Sie zwei unterschiedliche Skontizahlungen und<br>einen Zusatzrabatt definieren.<br>Legen Sie auch fest wann die Bestellung bezahlt werden muss und die Frist<br>der Skontizahlung. |
| <u>Liefertermin</u>            | Wählen Sie ein Datum wann die Lieferung der Ware erfolgen soll.                                                                                                    |
| <b>V</b>                       | Mit diesem Button bestätigen Sie Ihre Auswahl.                                                                                                    |
| ×                              | Mit diesem Button brechen Sie die Auswahl ab und schließen das Fenster.                                                                                                    |

Interne Daten

-

| 🖬 Kopfdaten       |                                                                    |                                                                                                    |                               |                                  |                             |  |  |  |  |  |
|-------------------|--------------------------------------------------------------------|----------------------------------------------------------------------------------------------------|-------------------------------|----------------------------------|-----------------------------|--|--|--|--|--|
| Empfänger Liefera | anschrift Bestelldaten                                             | Intern Kalkulation                                                                                                    | Sonstiges Tex                 | te ext. Dokumente                | zusätzl. Adressen           |  |  |  |  |  |
| Spezifizierung    |                                                                    |                                                                                                    | Unser                         | Zeichen                          | _                           |  |  |  |  |  |
| Elektrik          |                                                                    |                                                                                                    | SI                            | 2                                |                             |  |  |  |  |  |
| Quellbeleg :      |                                                                    |                                                                                                    | Belegd                        | atum                             |                             |  |  |  |  |  |
| Aufmass           | 23                                                                 | 🛃                                                                                                    | 01.02.                        | 2019 🔽                           |                             |  |  |  |  |  |
| Vertreter :       |                                                                    |                                                                                                    | freie Sp                      | pezifizierung                    |                             |  |  |  |  |  |
| 5 Scholl Mic      | hael                                                               |                                                                                                    | 0                             |                                  |                             |  |  |  |  |  |
|                   | FIBU Daten                                                         |                                                                                                    |                               |                                  |                             |  |  |  |  |  |
| Steuerart : 10    | Inland mit UST (Liefe                                              | runge 🔽                                                                                                    |                               |                                  |                             |  |  |  |  |  |
| Kanta i 400       |                                                                    |                                                                                                    |                               |                                  |                             |  |  |  |  |  |
| Konto : 402       | U Eriose 20%                                                       |                                                                                                    |                               |                                  |                             |  |  |  |  |  |
|                   |                                                                    |                                                                                                    |                               |                                  |                             |  |  |  |  |  |
|                   |                                                                    |                                                                                                    |                               |                                  | 🕗 🔀                         |  |  |  |  |  |
|                   |                                                                    |                                                                                                    |                               |                                  |                             |  |  |  |  |  |
| <u>Intern</u>     | Hier ergänzen<br>für dieses Age<br>anfügen. Wähl<br>Nun werden Ihr | Hier ergänzen Sie die internen Daten. Wählen Sie eine Spezifizierung die<br>für dieses Agebot gelten soll. Sie können zum Angebot einen Quellbeleg<br>anfügen. Wählen Sie eine Belegart und drücken dann auf denButton.<br>Nun werden Ihnen alle Dokumente angezeigt wonach Sie gefiltert haben. |                               |                                  |                             |  |  |  |  |  |
| FIBU Daten        | Ergänzen Sie opassende Steu                                        | die wichtigsten<br>Jerart und das k                                                                                                    | Daten für die<br>Konto welche | FIBU. Wählen<br>s für die Buchur | Sie eine<br>ng gelten soll. |  |  |  |  |  |

Mit diesem Button bestätigen Sie Ihre Auswahl.

Mit diesem Button brechen Sie die Auswahl ab und schließen das Fenster.

Kalkulation Dokument

X

| Verkauf | 329 |
|---------|-----|
|---------|-----|

| 📮 Kopfda                               | ten                                                                                                    |              |        |             |           |       |                | 2                 |  |  |
|----------------------------------------|----------------------------------------------------------------------------------------------------|--------------|--------|-------------|-----------|-------|----------------|-------------------|--|--|
| Empfänger                              | Lieferanschrift                                                                                                    | Bestelldaten | Intern | Kalkulation | Sonstiges | Texte | ext. Dokumente | zusätzl. Adressen |  |  |
| <ul><li>nach I</li><li>Netto</li></ul> | Berechnung<br>Liste empfohlener<br>+ Aufschlag                                                                     | VK Preis     | Preis  | iste        |           |       |                |                   |  |  |
| Aufschlag<br>Kurs Zwe<br>✓ Rabatt      | Aufschlag %   0,00   Kurs Zweitwährung   1,069   Auftragswahrscheinlichkeit 60 %   Rabatt im Einzelpreis ausweisen |              |        |             |           |       |                |                   |  |  |
|                                        |                                                                                                    |              |        |             |           |       |                |                   |  |  |

| <u>Berechnung</u>                                 | Wählen Sie aus wie der Verkaufspreis ausgerechnet werden soll. Hier wird je nach Auswahl der Aufschlag dazugerechnet oder nicht.                                   |
|---------------------------------------------------|----------------------------------------------------------------------------------------------------|
| <u>Aufschlag %</u><br><u>Kurs</u><br>Zweitwährung | Definieren Sie den pronzentuellen Aufschlag der zum Preis addiert<br>werden soll.<br>Geben Sie in dieses Feld den gängigen Kurs der jeweiligen<br>Zweitwährung an. |
| <u>Auftragswahrsc</u><br><u>heinlichkeit</u>      | Stellen Sie mit dieser Funktion ein wie hoch die Wahrscheinlichkeit ist dass der Kunde diese Bestellung als Auftrag akzeptieren wird.                              |
| Ø                                                 | Mit diesem Button bestätigen Sie Ihre Auswahl.                                                                                                    |
| ×                                                 | Mit diesem Button brechen Sie die Auswahl ab und schließen das Fenster.                                                                                            |
| Sonstiges                                         |                                                                                                    |

© 2022 Alexander Denz BSc.

| 🖬 Kopfda    | ten               |                 |        |             |           |       |                |          | E        |  |
|-------------|-------------------|-----------------|--------|-------------|-----------|-------|----------------|----------|----------|--|
| Empfänger   | Lieferanschrift   | Bestelldaten    | Intern | Kalkulation | Sonstiges | Texte | ext. Dokumente | zusätzl. | Adressen |  |
| Freie Felde | er                |                 |        |             |           |       |                |          |          |  |
| Feld 1      | [                 |                 |        |             |           |       |                |          |          |  |
| freies Feld | 2                 |                 |        |             |           |       |                |          |          |  |
| freies Feld | 3                 |                 |        |             |           |       |                |          |          |  |
| freies Feld | 4                 |                 |        |             |           |       |                |          |          |  |
| freies Feld | 5                 |                 |        |             |           |       |                |          |          |  |
| Seitenu     | umbruch innerhalb | der Position er | lauben |             |           |       |                |          |          |  |
|             |                   |                 |        |             |           |       |                |          |          |  |

Im Adressenstamm stehen 5 freie Felder zur Verfügung, diese können wahlweise von Ihnen beschriftet dann in Folge

mit den gewünschten Daten befüllt werden. Diese Felder stehen dann im Verkauf in den Kopfdaten wiederum zur

Verfügung, können ausgefüllt werden, oder sind bereits befüllt und können im Bericht mit angedruckt werden. Wenn Sie

"Seitenumbruch innerhalb der Position erlauben" aktivieren, wird die Position mit Artikel, auf der nächsten Seite fortgeführt

anstatt die ganze Zeile in die neue Seite einzufügen.

| Die gewählte Feldbezeichnung anstelle freies Feld 1 war hier "Feld 1" -<br>dieses kann nun mit<br>dem richtigen Namen befüllt und wenn im Bericht vorhanden, mit<br>ausgedruckt werden.<br>Mit den freien Feldern 2-5 kann einzeln genauso verfahren werden. |
|----------------------------------------------------------------------------------------------------|
| Die Artikelposition wird auf der nächsten Seite gleich fortgeführt.                                                                                                    |
| Mit diesem Button bestätigen Sie Ihre Auswahl.                                                                                                    |
| Mit diesem Button brechen Sie die Auswahl ab und schließen das Fenster.                                                                                                    |
|                                                                                                    |

Texte

-

| 🗖 Kopfda    | ten             |              |        |             |           |       |                |            | -       |  |
|-------------|-----------------|--------------|--------|-------------|-----------|-------|----------------|------------|---------|--|
| Empfänger   | Lieferanschrift | Bestelldaten | Intern | Kalkulation | Sonstiges | Texte | ext. Dokumente | zusätzl. A | dressen |  |
| Vorlauftext |                 |              |        |             |           |       |                |            |         |  |
|             |                 |              |        |             |           |       |                |            |         |  |
|             |                 |              |        |             |           |       |                |            |         |  |
|             |                 |              |        |             |           |       |                |            |         |  |
|             |                 |              |        |             |           |       |                |            |         |  |
|             |                 |              |        |             |           |       |                |            |         |  |
| Schlußtext  |                 |              |        |             |           |       |                |            |         |  |
|             |                 |              |        |             |           |       |                |            |         |  |
|             |                 |              |        |             |           |       |                |            |         |  |
|             |                 |              |        |             |           |       |                |            |         |  |
|             |                 |              |        |             |           |       |                |            |         |  |
|             |                 |              |        |             |           |       |                |            |         |  |
|             |                 |              |        |             |           |       |                |            | 0       |  |
|             |                 |              |        |             |           |       |                |            |         |  |

Oft werden in den Dokumenten bestimmte Texte als Vorlauf und dann Schlußtexte verwendet, für die Berichte

wurden deshalb ein Feld für den Vorlauftext und ein Feld für den Schlußtext programmiert. In diese Felder

können aus den Textbausteinen Texte eingefüllt werden oder manuell erfaßt werden. Die Formatierung der Texte erfolgt dann im jeweiligen Dokument

VorlauftextMit einem R-Klick können Sie einen Textbaustein einfügen oder Sie könnenSchlußtextauch manuell den Text ergänzen.

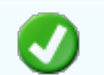

х

Mit diesem Button bestätigen Sie Ihre Auswahl.

Mit diesem Button brechen Sie die Auswahl ab und schließen das Fenster.

Externe Dokumente

| I                                                     | i, | Kopfda | ten            |             |  |    |               |       |                |          | E        |   |
|-------------------------------------------------------|----|--------|----------------|-------------|--|----|---------------|-------|----------------|----------|----------|---|
| Empfänger Lieferanschrift Bestelldaten Intern Kalkula |    |        |                |             |  |    | n Sonstiges   | Texte | ext. Dokumente | zusätzl. | Adressen |   |
|                                                       |    | ID     | Pfad           |             |  | D  | ateiname      |       |                |          |          |   |
|                                                       | ×  | 127    | C:\SDWin_Testv | ersion\Docs |  | 0: | L_10_0000 100 | 3.tx  |                |          |          |   |
|                                                       |    | 128    | C:\SDWin_Testv | ersion\Docs |  | 01 | L_10_0000101  | 4.tx  |                |          |          |   |
|                                                       |    | 129    | C:\SDWin_Testv | ersion\Docs |  | 01 | 10_0000101    | 5.tx  |                |          |          |   |
|                                                       |    | 130    | C:\SDWin_Testv | ersion\Docs |  | 01 | 10_0000101    | 6.tx  |                |          |          |   |
|                                                       |    | 131    | C:\SDWin_Testv | ersion\Docs |  | 01 | 10_0000101    | 7.tx  |                |          |          |   |
|                                                       |    |        |                |             |  |    |               |       |                |          |          |   |
|                                                       |    |        |                |             |  |    |               |       |                |          |          |   |
|                                                       |    |        |                |             |  |    |               |       |                |          |          |   |
|                                                       |    |        |                |             |  |    |               |       |                |          |          |   |
|                                                       |    |        |                |             |  |    |               |       |                |          |          |   |
|                                                       |    |        |                |             |  |    |               |       |                |          |          |   |
|                                                       |    |        |                |             |  |    |               |       |                |          |          | X |

Oft gibt es als Grundlage für ein Angebot ein Dokument, eine Zeichnung, eine Ausschreibung, Protokolle

von Besprechungen oder ähnliches. Diese externen Dokumente können direkt mit dem jeweiligen Dokument

verlinkt werden und stehen dadurch zur Verfügung.

Es ist natürlich auch eine Mehrfachverlinkung möglich, das heißt, einmal beim Kunden direkt, dann beim

Angebot, Auftrag usw.

|   | Mit diesem Button können Sie ein neues externen Dokument einfügen.                         |
|---|--------------------------------------------------------------------------------------------|
|   | Mit diesem Button wird das Scan-Fenster mit den Einstellungen geöffnet.                    |
|   | Mit diesem Button starten Sie die Bearbeitung des ausgewählten externen Dokuments.         |
|   | Mit diesem Button können Sie den ausgewählten Datensatz nach einer<br>Bestätigung löschen. |
| 0 | Mit diesem Button bestätigen Sie Ihre Auswahl.                                             |
| X | Mit diesem Button brechen Sie die Auswahl ab und schließen das Fenster.                    |

Zusätzl. Adressen

|   |    |         |                 |                          |                  |                  |              |        |                | Verkauf           | 333 | 3 |
|---|----|---------|-----------------|--------------------------|------------------|------------------|--------------|--------|----------------|-------------------|-----|---|
| I | 5  | Kopfda  | ten             |                          |                  |                  |              |        |                |                   | ×   |   |
|   | Em | pfänger | Lieferanschrift | Bestelldaten             | Intern           | Kalkulation      | n Sonstiges  | Texte  | ext. Dokumente | zusätzl. Adressen |     |   |
|   |    | ID      | Adress ID       | Firmenname 1             |                  |                  | Firmenname 2 |        | Beschreibung   |                   |     |   |
|   |    | 3       | 10007           | Microsoft                |                  |                  |              |        |                |                   |     |   |
|   | F  | 4       | 99999           | Diverse Kunde            | n+Liefera        | anten            |              |        |                |                   |     |   |
|   |    | 5       | 10008           | Apple                    |                  |                  |              |        |                |                   |     |   |
|   |    |         |                 |                          |                  |                  |              |        |                |                   |     |   |
|   |    |         |                 |                          |                  |                  |              |        |                |                   |     |   |
|   |    |         |                 |                          |                  |                  |              |        |                |                   |     |   |
|   |    |         |                 |                          |                  |                  |              |        |                |                   |     |   |
|   |    |         |                 |                          |                  |                  |              |        |                |                   |     |   |
|   |    |         |                 |                          |                  |                  |              |        |                |                   |     |   |
|   |    |         |                 |                          |                  |                  |              |        |                |                   |     |   |
|   |    |         |                 |                          |                  |                  |              |        |                | D 🖉 🕻             |     |   |
|   |    |         |                 |                          |                  |                  |              |        |                | 🥑 💟               | 3   |   |
|   |    |         |                 |                          |                  |                  |              |        |                |                   |     |   |
|   |    |         | Mit c           | liesem But               | ton füç          | gen Sie          | zusätzlich   | ne Ad  | ressen zum D   | okument hinzu.    |     |   |
|   |    | J       | Mit o<br>Verä   | liesem But<br>Inderungen | ton sta<br>mögli | arten Sie<br>ch. | e den Bea    | rbeitu | ungsmodus. N   | lun sind          |     |   |
|   |    | U       | Mit c           | liesem But               | ton lös          | schen S          | ie das aus   | sgewä  | ählte Feld.    |                   |     |   |
|   |    | V       | Mit c           | liesem But               | ton be           | stätiger         | Sie Ihre /   | Ausw   | ahl.           |                   |     |   |
|   |    | X       | Mit c           | liesem But               | ton bre          | echen S          | ie die Aus   | wahl   | ab und schlie  | ßen das Fenste    | er. |   |

Datenerfassung

| 📮 Angebot [1/0]    | ]                                                                                     |                                      |                          | ? _ D ×                                                                                      |  |  |  |  |
|--------------------|---------------------------------------------------------------------------------------|--------------------------------------|--------------------------|----------------------------------------------------------------------------------------------|--|--|--|--|
| Dokument - Bearbei | iten • Ansicht • Einstellungen                                                        | • Einfügen • Format • Tabelle •      |                          |                                                                                              |  |  |  |  |
| 🖥 🗟 🗟 🖉            | 😼 🗷 🗄 🖉 🖉                                                                             | 🛃 🔛 🔤 🛛 🗛 加                          |                          |                                                                                              |  |  |  |  |
| [Normal]           | ✓ Arial                                                                               | ▼ 10 ▼ F K U                         | 📕 🖩 🗄 🗎 🗮 🗄 🗐 10         | • ¶ ∎                                                                                        |  |  |  |  |
| L I <sup>2</sup>   |                                                                                       | <sup>8</sup>  1 <sup>4</sup>         |                          | 14                                                                                           |  |  |  |  |
|                    | Beispiel GmbH - Beispi<br>Markus<br>Burtscher<br>z. H. Herrn Burtsch<br>Bahnhofstraße | istr. 6 - 10000 Beispielstadt<br>er  |                          | Beispiel<br>GmbH<br>Beispielstr. 1<br>10000 Beispielstadt<br>Österreich<br>0043 650 890 8382 |  |  |  |  |
|                    | 6751 Braz                                                                             |                                      |                          | info@sd-win.com<br>www.sd-win.com                                                            |  |  |  |  |
|                    | Angebot Nr.                                                                           | 0                                    |                          | Datum 04.02.2019<br>Seite 1 von 2                                                            |  |  |  |  |
|                    | Details                                                                               | Ihr Anfrage<br>04.02.20              | vom Ihre Kunden<br>19 10 | I-Nr. Unser Zeichen<br>006 SI                                                                |  |  |  |  |
|                    | Sehr geehrter Herr<br>anbei erhalten Sie o                                            | Burtscher,<br>as gewünschte Angebot. |                          |                                                                                              |  |  |  |  |
|                    | Pos. ArtNr.                                                                           | Bezeichnung                          | Menge/Einh. E-Pr         | reis Preis G-Preis<br>€ per €                                                                |  |  |  |  |
|                    | 1. 59000039                                                                           | TECTON-I Rast L 28/54                | 1,00 ST 52               | ,25 1 52,25                                                                                  |  |  |  |  |
|                    | 2. 7                                                                                  | Gehäuse                              | 1,00 Stk 150             | ,00 1 150,00                                                                                 |  |  |  |  |
| 1/1 1/2 7          | 16 0 NF                                                                               |                                      |                          | <b>4⊕ 4■) − −−−↓ − − +</b> 100%                                                              |  |  |  |  |
|                    |                                                                                       | D 🖉 😂                                |                          | <b>S</b>                                                                                     |  |  |  |  |

**Dokument** Hier sind die Dokumentbearbeitungsmöglichkeiten hinterlegt:

|          | Suchen<br>Neu<br>Bearbeiten                             | Strg+F<br>Strg+N<br>Strg+E | Suchen: Starten Sie die Suche nach anderen Fertigungsaufträgen.                                                                               |
|----------|---------------------------------------------------------|----------------------------|----------------------------------------------------------------------------------------------------|
| Ē.       | Übernehmen<br>Kopieren                                  | +                          | Neu: Erstellen Sie ein neues Dokument.                                                                                                    |
| ×        | Löschen<br>Als erledigt kennzeichnen                    | Strg+D                     | Bearbeiten: Mit diesem Befehl starten Sie den Bearbeitungsmodus.                                                                              |
| <b>N</b> | Seite einrichten<br>Seitenvorschau<br>Vorlage neu laden |                            | Übernehmen: Mit diesem Befehl können Sie<br>das Dokument in ein anderes Dokument                                                              |
| 00 00    | Drucken<br>Drucken als                                  | Strg+P                     | umwandeln.                                                                                                    |
| 00       | Drucken (Standarddrucker)<br>Drucken Materialliste      | Strg+0                     | Kopieren: Mit diesem Befehl kopieren Sie das vorhandene Dokument.                                                                             |
|          | Etikettendruck<br>Speichern<br>Exportieren              | Strg+S                     | Löschen: Mit diesem Befehl können Sie das<br>Dokument löschen.                                                                                |
| ×        | Als PDF mailen<br>Schliessen                            |                            | Als erledigt kennzeichnen: Mit diesem Befehl<br>können Sie das Dokument als erledigt<br>kennzeichnen.                                         |
|          |                                                         |                            | Seite einrichten: Mit diesem Befehl können<br>Sie die Einstellungen für die Seite öffnen.<br>Passen Sie Größe, Ausrichtung und Ränder<br>ein. |
|          |                                                         |                            | Seitenvorschau: Mit diesem Befehl wird Ihnen eine Vorschau gezeigt.                                                                           |
|          |                                                         |                            | Vorlage neu laden: Mit diesem Befehl können Sie die Vorlage neu laden.                                                                        |
|          |                                                         |                            | Drucken: Mit diesem Befehl starten Sie den<br>Druckvorgang für dieses Dokument.                                                               |
|          |                                                         |                            | Speichern: Mit diesem Befehl speichern Sie das Dokument.                                                                                      |
|          |                                                         |                            | Exportieren: Mit diesem Befehl starten Sie die Exportfunktion.                                                                                |
|          |                                                         |                            | Als PDF mailen: Mit diesem Befehl rufen Sie<br>die Mailfunktion auf und können das<br>Dokument als PDF mailen.                                |
|          |                                                         |                            | Schliessen: Mit diesem Befehl schließen Sie das Dokument.                                                                                     |
|          |                                                         |                            |                                                                                                    |

| <u>Bearbeiten</u> | Hier           | r sind die Möglic      | hkeiten | der Bearbeitung innerhalb des Formulares:                                                                                    |
|-------------------|----------------|------------------------|---------|----------------------------------------------------------------------------------------------------|
|                   |                | Kopfdaten              | Strg+K  | Kopfdaten: Mit diesem Befehl können Sie die                                                                                  |
|                   | _              | Position               |         | Nopidaten adituen.                                                                                                    |
|                   |                | Kalkulation            |         | Position <sup>.</sup> Mit diesem Befehl können Sie die                                                                       |
|                   | M              | Artikel Dispo          |         | ausgewählte Position aufrufen und sehen dann                                                                                 |
|                   |                | Verknüpfte Daten       |         | die Details des Artikels der sich in dieser                                                                                  |
|                   |                | Termin                 |         | Position befindet.                                                                                                    |
|                   | *              | Aktivität              |         |                                                                                                    |
|                   | ×              | Ausschneiden           | Strg+X  | Kalkulation: Mit diesem Befehl öffnen Sie die                                                                                |
|                   | B <sub>b</sub> | Kopieren               | Strq+C  | Belegskalkulation.                                                                                                    |
|                   | ß              | Einfügen               | Strg+V  |                                                                                                    |
|                   | ~              | Datenfeldeigenschafte  | en      | Artikel Dispo: Mit diesem Betehl öffnen Sie die                                                                              |
|                   |                | Datenfeld entfernen    |         | die einen negativen Lagerbestand aufweisen                                                                                   |
|                   | ×              | Position entfernen     | Stra+R  | die einen negativen Lagerbestand aufweisen.                                                                                  |
|                   | ~              | alle Positionen lösche | n       | Verknüpfte Daten: Mit diesem Befehl öffnen Sie                                                                               |
|                   |                | Kopfzeile              |         | das Fenster mit den verknüpften Daten.                                                                                       |
|                   |                | Fusszeile              |         |                                                                                                    |
|                   |                |                        |         | Termin: Mit diesem Befehl können Sie einen<br>Termin für das Dokument anlegen.                                               |
|                   |                |                        |         | Aktivität: Mit diesem Befehl fügen Sie für das<br>Dokument eine Aktivität an.                                                |
|                   |                |                        |         | Ausschneiden: Mit diesem Befehl können Sie<br>einen markierten Bereich aus dem Dokument<br>ausschneiden.                     |
|                   |                |                        |         | Kopieren: Mit diesem Befehl können Sie das vorhandene Dokument kopieren.                                                     |
|                   |                |                        |         | Einfügen: Mit diesem Befehl können Sie kopierte Daten in das Dokument einfügen.                                              |
|                   |                |                        |         | Datenfeldeigenschaften: Mit diesem Befehl<br>können Sie von einem markierten Datenfeld die<br>Eigenschaften anzeigen lassen. |
|                   |                |                        |         | Datenfeld entfernen: Mit diesem Befehl<br>entfernen Sie das markierte Datenfeld.                                             |
|                   |                |                        |         | Alle Positionen löschen: Mit diesem Befehl können Sie alle Positionen im Dokument löschen.                                   |
|                   |                |                        |         | Kopfzeile: Mit diesem Befehl springen Sie in die Kopfzeile des Dokuments.                                                    |
|                   |                |                        |         |                                                                                                    |

|                                 | Fusszeile: Mit diesem Befehl springen Sie in die Fusszeile des Dokuments.                                     |                                                                                                    |  |  |  |  |  |
|---------------------------------|----------------------------------------------------------------------------------------------------|----------------------------------------------------------------------------------------------------|--|--|--|--|--|
| Ansicht                         | Hier können Sie die Einstellungen für die Ansicht des Dokuments bearbeiten:                                   |                                                                                                    |  |  |  |  |  |
|                                 | <ul> <li>Tabellenform</li> <li>Direkteditor</li> <li>Ansicht aktualisieren</li> </ul>                         | Tabellenform: Mit diesem Befehl ändern Sie<br>die Ansicht des Dokuments. Nun wird das<br>Dokument in der Tabellenansicht angezeigt.<br>Hier haben Sie verschiedene Funktionen.                 |  |  |  |  |  |
|                                 | Kopf - und Fusszeilen<br>Zoom                                                                                 | Direkteditor: Mit diesem Befehl wechseln Sie<br>in den Direkteditor.                                                                                                    |  |  |  |  |  |
|                                 |                                                                                                    | Ansicht aktualisieren: Mit diesem Befehl<br>aktualisieren Sie die Ansicht. Dies dient dazu<br>dass die Positionen neu aufgefasst werden.                                                       |  |  |  |  |  |
|                                 |                                                                                                    | Kopf- und Fusszeilen: Mit diesem Befehl<br>springen Sie in die Kopf- und Fusszeile.                                                                                                    |  |  |  |  |  |
|                                 |                                                                                                    | Zoom: Mit diesem Befehl können Sie den Zoom des Dokuments einstellen.                                                                                                    |  |  |  |  |  |
| <u>Einstellunge</u><br><u>n</u> | <ul> <li>Info Fenster</li> <li>manuelle Positionsnummerierung</li> <li>automatische Aktualisierung</li> </ul> | Info Fenster: Mit diesem Befehl öffnen Sie das<br>Info-Fenster. Hier werden Ihnen alle<br>Informationen des Dokuments angezeigt.                                                               |  |  |  |  |  |
|                                 | Dokumenteinstellungen<br>Dokumentversionen<br>Dokumentverlauf<br>Grid Lavout speichern                        | Manuelle Positionsnummerierung: Mit diesem<br>Befehl können Sie die Positionsnummerierung<br>manuell einstellen.                                                                               |  |  |  |  |  |
|                                 | Grid Layout löschen<br>Grid Layout laden<br>Feldliste                                                         | Automatische Aktualisierung: Mit diesem<br>Befehl können Sie die Positionsnummerierung<br>automatisch aktualisieren lassen.                                                                    |  |  |  |  |  |
|                                 |                                                                                                    | Dokumenteinstellungen: Mit diesem Befehl<br>können Sie die Dokumenteinstellungen<br>aufrufen.                                                                                                  |  |  |  |  |  |
|                                 |                                                                                                    | Dokumentversionen: Mit diesem Befehl<br>können Sie die Dokumentversionen finden.<br>Falls Sie Fehler gemacht haben können Sie<br>jederzeit auf eine frühere Version des<br>Dokuments wechseln. |  |  |  |  |  |
|                                 |                                                                                                    |                                                                                                    |  |  |  |  |  |

|                 |      |                                                                                                    |    | :                                                                                                    |
|-----------------|------|----------------------------------------------------------------------------------------------------|----|----------------------------------------------------------------------------------------------------|
|                 |      |                                                                                                    |    |                                                                                                    |
| <u>Einfugen</u> | Eint | ugen von Daten in das                                                                                                    | ak | tuelle Dokument:                                                                                                    |
| Einfügen        | Einf | ügen von Daten in das<br>Zeile (am Ende)<br>Teilrechnung anfügen<br>Artikel Zusammenfassung<br>Gruppen Zusammenstellung<br>Seitenvorschub<br>Grafik (als Verweis)<br>Grafik (eingebettet)<br>Datenfeld<br>Positionstabelle<br>Externe Datei anfügen<br>Externe Datei einfügen<br>Kopieren aus Beleg<br>IDS Schnittstelle | ak | <ul> <li>tuelle Dokument:</li> <li>Zeile (am Ende): Mit diesem Befehl können<br/>Sie einstellen was am Ende des Dokuments<br/>ausgegeben werden soll.</li> <li>Artikel Zusammenfassung: Mit diesem Befehl<br/>können Sie am Ende des Dokuments eine<br/>Zusammenfassung aller Artikel einfügen.</li> <li>Gruppen Zusammenfassung: Mit diesem<br/>Befehl können Sie am Ende des Dokuments<br/>eine Zusammenfassung aller Gruppen, falls<br/>vorhanden, einfügen.</li> <li>Seitenvorschub: Mit diesem Befehl können<br/>Sie einen Seitenvorschub (Seitenumbruch) für<br/>das Dokument einfügen.</li> <li>Grafik (als Verweis): Mit diesem Befehl<br/>können Sie ein Bild/Grafik in das Dokument<br/>einfügen.</li> <li>Grafik (eingebettet): Mit diesem Befehl<br/>können Sie ein Bild/Grafik in das Dokument<br/>einfügen.</li> <li>Datenfeld: Mit diesem Befehl können Sie ein<br/>Datenfeld einfügen: Mit diesem Befehl<br/>können Sie ein Bild/Grafik in das Dokument<br/>einfügen.</li> </ul> |
|                 |      |                                                                                                    |    | können Sie dem Dokument noch eine externe Datei anfügen.                                                                                                    |
|                 |      |                                                                                                    |    | Kopieren aus Beleg: Mit diesem Befehl<br>können Sie Daten aus einem Beleg kopieren<br>und als Angebot speichern.                                                                                                    |
|                 |      |                                                                                                    |    | IDS Schnittstelle: Mit diesem Befehl öffnen Sie die Einstellungen der IDS-Schnittstelle.                                                                                                    |
|                 |      |                                                                                                    |    |                                                                                                    |

| <u>Format</u> | A       Zeichen         Image: Hintergrund       Zeichen: Mit diesem Befehl können Sie die Schriftgröße und Schriftart des Texts ändern.         Kopf- und Fusszeilen       Hintergrund: Mit diesem Befehl können Sie die Hintergrundfarbe des Texts ändern.         Kopf- und Fusszeilen:       Kopf- und Fusszeilen: Mit diesem Befehl können Sie die Hintergrundfarbe des Texts ändern.         Kopf- und Fusszeilen:       Mit diesem Befehl können Sie die Größe der Kopf- und Fusszeilen bearbeiten.                                                                                                    |  |  |  |  |  |
|---------------|----------------------------------------------------------------------------------------------------|--|--|--|--|--|
| Tabelle       | Tabellenwerkzeug:EinfügenEinfügen: Mit diesem Befehl können Sie eine<br>neue Tabelle/Spalte/Zeile einfügen.LöschenLöschenTrennenLöschen: Mit diesem Befehl können Sie die<br>marktierte Tabelle/Spalte/Zeile löschen.Wit diesem Befehl können Sie die<br>Trennen: Mit diesem Befehl können Sie die<br>Tabelle oberhalb oder unterhalb trennen.AuswählenMit diesem Befehl können Sie die<br>Tabelle oberhalb oder unterhalb trennen.Keiner die gesamte Tabelle, eine gewisse<br>Spalte oder Zeile auswählen.Eigenschaften: Mit diesem Befehl können Sie<br>entweder die gesamte Tabelle, eine gewisse<br>Spalte oder Zeile auswählen. |  |  |  |  |  |
| G             | Mit diesem Button springen Sie in der aktuellen Listen einen <u>Datensatz</u><br>zurück - sollten Sie am Anfang der Liste sein, bekommen Sie einen<br>entsprechenden Hinweis - Tabellenende/Anfang erreicht!                                                                                                    |  |  |  |  |  |
|               | Über dieses Feld starten Sie die Suche nach einem bestimmten Formular                                                                                                    |  |  |  |  |  |
| 0             | Mit diesem Button springen Sie in der aktuellen Liste einen <u>Datensatz nach</u><br>vor - sollten Sie am Ende der Liste sein, so bekommen Sie einen<br>entsprechenden Hinweis.                                                                                                    |  |  |  |  |  |
|               | Mit diesem Button generieren Sie einen <u>neuen Datensatz</u> - Sie können dann die entsprechenden Felder ausfüllen                                                                                                    |  |  |  |  |  |
|               | Mit diesem Button öffnen Sie den Datensatz für die <u>Bearbeitung</u> - jetzt können Sie Korrekturen vornehmen                                                                                                    |  |  |  |  |  |
|               | Mit diesem Button starten Sie den Druckvorgang.                                                                                                    |  |  |  |  |  |

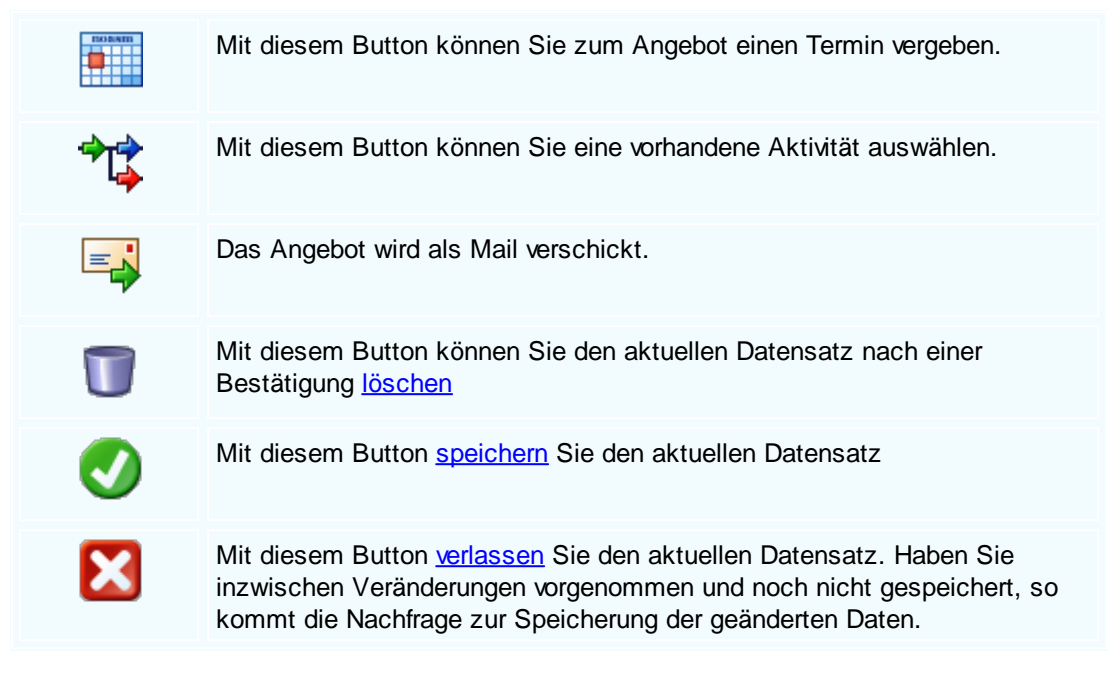

Artikel suchen

# 8.2 Auftrag

340

#### Verkauf → Auftrag

Der Verkaufsbereich ist der wichtigste Teil der Warenwirtschaft und verdient ganz besondere Aufmerksamkeit. Gemäß dem täglichen Geschehen am Markt haben wir versucht, dieses Geschehen so gut wie möglich abzubilden.

die Taste "F4" ist der schnellste Zugang, Sie erreichen die Aufträge auch mit der seitlichen Navigationsleiste Verkauf/Angebote oder über den Menüzugang Verkauf/Auftrag

Belegübersicht

| Verkauf | 341 |
|---------|-----|
|---------|-----|

| 🔛 🖪 😂 🕒 ≽ |        |                |                              |            |                      | Anzahl 35 Summen                |         |   | 33.918<br>men 40.702 |
|-----------|--------|----------------|------------------------------|------------|----------------------|---------------------------------|---------|---|----------------------|
| gebot     | Auftra | g Lieferschein | Rechnung Kundendienstauftrag | Gutschrift | Barverkauf           |                                 |         |   |                      |
| ID        |        | Datum          | Firmenname                   | KST        | Betreff              |                                 | Ste     |   | Summe netto          |
|           |        | Benutzer       | Firmenname2                  |            | Auftragsdaten        | Liefer                          | rdat    | 1 | Summe brutto         |
| 10(       | 07     | 23.01.2019     | Markus                       |            |                      |                                 | 20,00 % |   | 2.488,75€            |
|           | 1      | SI             | Burtscher                    |            |                      | 21.01                           | .2019   | 4 | 2.986,50€            |
| 100       | 06     | 23.01.2019     | Markus                       |            | Auftragsbestätigung  | für <mark>d</mark> ie Firma Bu… | 20,00 % |   | 550,00€              |
|           |        | SI             | Burtscher                    |            |                      | 21.01                           | .2019   | 4 | 660,00 €             |
| 100       | 05     | 22.01.2019     | Markus                       |            |                      |                                 | 20,00 % |   | 240,00€              |
|           | 1      | SI             | Burtscher                    |            |                      | 21.01                           | .2019   | 4 | 288,00 €             |
| 100       | 04     | 22.01.2019     | Markus                       |            | Bestellung: 12345    |                                 | 20,00 % |   | 150,00 €             |
|           |        | SI             | Burtscher                    |            |                      | 21.01                           | .2019   | 4 | 180,00 €             |
| 100       | 03     | 22.01.2019     | Diverse Kunden +Lieferanten  |            | Fertigung von Zusatz | eilen für PC                    | 20,00 % |   | 1.100,00€            |
|           |        | SI             |                              |            |                      | 21.01                           | .2019   | 4 | 1.320,00€            |
| 100       | 02     | 21.01.2019     | Diverse Kunden+Lieferanten   |            |                      |                                 | 20,00 % |   | 1.650,00 €           |
|           | 6      | SI             |                              |            |                      | 21.01                           | .2019   | 4 | 1.980,00 €           |
| 100       | D1     | 17.01.2019     | Diverse Kunden +Lieferanten  |            |                      |                                 | 20,00 % |   | 1.650,00€            |
|           | 1      | SI             |                              |            |                      | 14.01                           | .2019   | 3 | 1.980,00 €           |

|    | Mit diesem Icon können Sie den Belegstatus vom Dokument verändern      |
|----|------------------------------------------------------------------------|
|    | Mit diesem Button können Sie den gesamten Verlauf des Dokuments sehen. |
| Ð  | Mit diesem Button starten Sie den Druckvorgang.                        |
|    | Mit diesem Button starten Sie den XML-Export.                          |
| \$ | Button zur Übernahme in das nächst folgende Dokument.                  |

Mit diesem Button starten Sie die Suche nach einem bestimmten Formular.

Mit diesem Button generieren Sie einen neuen Datensatz - Sie können dann die entsprechenden Felder ausfüllen.

Mit diesem Button öffnen Sie den Datensatz für die Bearbeitung - jetzt können Sie Korrekturen vornehmen.

Mit diesem Button aktualisieren Sie die bestehende Ansicht.

Artikel

| 📮 Ar       | tikel         |                                                                                         |                                                                                   |                                                                                                 |                                        |
|------------|---------------|-----------------------------------------------------------------------------------------|-----------------------------------------------------------------------------------|-------------------------------------------------------------------------------------------------|----------------------------------------|
| Positi     | on Langte     | ext Details Lo                                                                          | hnkosten                                                                          |                                                                                                 |                                        |
| Po         | sNr.          | Artikel-Nr.                                                                             | Mwst: 19,0                                                                        | Positionspreis                                                                                  |                                        |
| 4.         |               | 5025                                                                                    | 🚱                                                                                 | 2,952,8100 €                                                                                    |                                        |
| Ku         | rztext1       |                                                                                         |                                                                                   | 3.313,0439 E                                                                                    |                                        |
| TE         | CTON-I Ra     | st C 35/49/80                                                                           |                                                                                   | 2.952,8100 CHF                                                                                  |                                        |
|            |               |                                                                                         |                                                                                   | 3.513,8400 CHF                                                                                  |                                        |
| Ku         | rztext2       |                                                                                         |                                                                                   |                                                                                                 |                                        |
|            |               |                                                                                         |                                                                                   |                                                                                                 |                                        |
| Me         | nge           | Einheit                                                                                 | Preiseinheit                                                                      | Einzelpreis                                                                                     |                                        |
|            | 10            | Stk 💟                                                                                   | 1                                                                                 | 295,2810 €                                                                                      |                                        |
| List       | tenpreis      | Rabatt EK                                                                               | Einkaufspreis                                                                     | Verkaufspreis                                                                                   |                                        |
|            | 168,25        | 5                                                                                       | 159,84 €                                                                          | 168,25 €                                                                                        |                                        |
|            | VK            | Aufschlag-%                                                                             | Aufschlag                                                                         | Lohnmin                                                                                         |                                        |
|            | N + A         | 6,256256                                                                                | 10 €                                                                              | 0                                                                                               |                                        |
| +1         | Mehrkosten    |                                                                                         | Ges. Mehrkst                                                                      | Rabatt-%                                                                                        |                                        |
| ind        | . 10% Gefa    | ahrenzuschla 💟                                                                          | 159,84                                                                            | 10 0                                                                                            |                                        |
|            | ) 💱           | 2<br>2<br>2                                                                             |                                                                                   | <b>V</b>                                                                                        |                                        |
| Ar         | <u>tikel</u>  | Wenn Sie Art<br>Dieser Buttor<br>System.<br>Nach der Aus                                | tikel einfügen mö<br>n öffnet die Artike<br>swahl des Artikel                     | chten, drücken Sie auf den<br>elsuche mit allen vorhandenen A<br>s werden die Felder automatiso | -Button.<br>Artikeln im<br>ch befüllt. |
| (          | 9             | Mit diesem B<br>Informationen                                                           | utton springen S                                                                  | ie direkt in den ausgewählten A                                                                 | Artikel mit allen                      |
| <u>Lar</u> | ngtext        | Ergänzen Sie                                                                            | e weitere Informat                                                                | tionen für diesen Artikel.                                                                      |                                        |
| De         | <u>etails</u> | Bearbeiten S                                                                            | ie unter Details n                                                                | och die internen Verweise:                                                                      |                                        |
|            |               | <ul> <li>Das Lager</li> <li>Die FIBU D</li> <li>Den Gewic</li> <li>Die Abmes</li> </ul> | für den jeweiliger<br>betails des Artike<br>htsanteil des Art<br>sungen des Artik | n Artikel<br>Is<br>ikels<br>kels                                                                |                                        |

#### Lohnkosten

Verwalten Sie die Lohnkosten der Mitarbeiter.

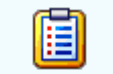

Mit diesem Button sehen Sie die vorhandenen Stücklisten für diesen Artikel.

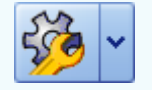

Zeigt den <u>disponiblen Lagerbestand</u> des Artikels an Zeigt die <u>Verbrauchsmatrix</u> des Artikels an Öffnet <u>IDS</u> für den jeweiligen Artikel

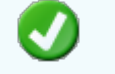

Mit diesem Button bestätigen Sie die Artikelauswahl und schließen das Fenster.

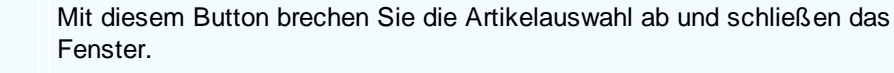

#### Kopfdaten

| Ę | Kopfda                                                                                                    | ten                                                        |              |        |                                                  |                                        |         |                |         | E        |  |
|---|----------------------------------------------------------------------------------------------------|------------------------------------------------------------|--------------|--------|--------------------------------------------------|----------------------------------------|---------|----------------|---------|----------|--|
| Γ | Empfänger                                                                                                    | Lieferanschrift                                            | Bestelldaten | Intern | Kalkulation                                      | Sonstiges                              | Texte   | ext. Dokumente | zusätzl | Adressen |  |
|   | Adresse<br>9003<br>Name 1<br>Max Muste<br>Name 2<br>Hardwareh<br>z.Hd.<br>z.H. Frau N<br>Anrede<br>Sehr geehr | ermann<br>hersteller<br>MAS Musterfrau<br>rte Frau MAS Mus | terfrau,     |        | Strass<br>Muster<br>Plz/Ort<br>1105<br>Land<br>0 | e<br>straße 1<br>:<br>Wie<br>ÖSTERREIC | n<br>DH |                |         |          |  |
|   |                                                                                                    |                                                            |              |        |                                                  |                                        |         |                |         |          |  |
|   |                                                                                                    |                                                            |              |        |                                                  |                                        |         |                |         |          |  |
|   | Empför                                                                                                    | aar                                                        |              |        |                                                  |                                        |         |                |         |          |  |

# Empranger Wenn Sie eine Adresse einfügen möchten drücken Sie auf den Button. Dieser Button öffnet die Adresssuche mit allen vorhandenen Adressen im System. Nach der Auswahl des Artikels werden die Felder automatisch befüllt. Image: Mit diesem Button springen Sie direkt in die ausgewählte Adresse mit allen

Mit diesem Button springen Sie direkt in die ausgewählte Adresse mit allen Informationen. Produktions<br/>detailsHier wird festgelegt welcher Artikel zu welcher Menge produziert werden<br/>soll.

Mit diesem Button bestätigen Sie Ihre Auswahl und die Daten werden in das Dokument geladen.

Mit diesem Button brechen Sie die Auswahl ab und schließen das Fenster.

#### Lieferanschrift

X

| 📮 Kopfdat              | ten                                     |                                                                                           |                                |                                    |                                |                              |                                                  |                                            |  |  |
|------------------------|-----------------------------------------|-------------------------------------------------------------------------------------------|--------------------------------|------------------------------------|--------------------------------|------------------------------|--------------------------------------------------|--------------------------------------------|--|--|
| Empfänger              | Lieferanschrift                         | Bestelldaten                                                                              | Intern                         | Kalkulation                        | Sonstiges                      | Texte                        | ext. Dokumente                                   | zusätzl. Adressen                          |  |  |
| Adresse                |                                         |                                                                                           |                                | Strass                             | e                              |                              |                                                  |                                            |  |  |
| 10006                  |                                         |                                                                                           |                                | Bahnho                             | ofstraße                       |                              |                                                  |                                            |  |  |
| Name 1                 |                                         |                                                                                           |                                | Plz/Or                             | t                              |                              |                                                  |                                            |  |  |
| Markus                 |                                         |                                                                                           |                                | 6751                               | Braz                           | z                            |                                                  |                                            |  |  |
| Name 2                 |                                         |                                                                                           |                                | Land                               |                                |                              |                                                  |                                            |  |  |
| Burtscher              |                                         |                                                                                           |                                | 0                                  | ÖSTERREIG                      | н                            |                                                  |                                            |  |  |
|                        |                                         |                                                                                           |                                |                                    |                                |                              |                                                  |                                            |  |  |
|                        |                                         |                                                                                           |                                |                                    |                                |                              |                                                  | <b>V</b>                                   |  |  |
| <u>Lieferan</u><br>ift | schr<br>Wen<br>Diese<br>Syste<br>befüll | n Sie eine<br>er Button ö<br>em. Nach o<br>lt.                                            | Adress<br>ffnet die<br>der Aus | e einfüge<br>e Adress<br>swahl des | n möcht<br>suche m<br>Artikels | en drüc<br>it allen<br>werde | cken Sie auf o<br>vorhandenen<br>en die Felder a | den -Button.<br>Adressen im<br>automatisch |  |  |
|                        | Mit d<br>Inforr                         | Mit diesem Button springen Sie direkt in die ausgewählte Adresse mit allen Informationen. |                                |                                    |                                |                              |                                                  |                                            |  |  |
| 0                      | Mit d                                   | Mit diesem Button bestätigen Sie Ihre Auswahl.                                            |                                |                                    |                                |                              |                                                  |                                            |  |  |
| X                      | Mit d                                   | iesem Butt                                                                                | on bree                        | chen Sie                           | die Ausv                       | wahl at                      | o und schließ                                    | en das Fenster.                            |  |  |

Bestelldaten

| 📮 Kopfdaten                             |                                                                         |                |            |                   | E                |   |  |  |  |  |  |
|-----------------------------------------|-------------------------------------------------------------------------|----------------|------------|-------------------|------------------|---|--|--|--|--|--|
| Empfänger Lieferanschrift Bestelldate   | n Intern Kalkula                                                        | tion Sonstiges | Texte      | ext. Dokumente    | zusätzl. Adresse | n |  |  |  |  |  |
| Bestelldaten                            |                                                                         | Bestellda      |            |                   |                  |   |  |  |  |  |  |
| Laut Gespräch vom 25.01.2019            |                                                                         | 01.02.20       | 01.02.2019 |                   |                  |   |  |  |  |  |  |
| Lieferbedingungen                       |                                                                         |                |            |                   |                  |   |  |  |  |  |  |
| Frei Haus 💟                             | Zahlungs                                                                | konditionen    |            |                   |                  |   |  |  |  |  |  |
| Zahlung                                 | Netto-Tg.                                                               | Rabatt-%       |            |                   |                  |   |  |  |  |  |  |
| Zahlbar innerhalb {Skontotage} Tagi 💟   | 30                                                                      | 0              |            |                   |                  |   |  |  |  |  |  |
| Betreff                                 | Skonto-Tg.                                                              | Skonto-%       |            |                   |                  |   |  |  |  |  |  |
| Laut Anfrage von einem Angebot vom      | 8                                                                       | 4              |            | geplanter Liefert | termin           |   |  |  |  |  |  |
| 23.01.2019                              | Netto-Ziel                                                              | Skonto-Ziel    |            | 20                | 19 5             |   |  |  |  |  |  |
|                                         | 03.03.2019 💟                                                            | 09.02.2019     |            | oder Datum 01     | .02.2019 🖌       |   |  |  |  |  |  |
| Zahlbar innerhalb 8 Tagen mit 4,0% Skor | Zahlbar innerhalb 8 Tagen mit 4,0% Skonto, bzw. innerhalb 30 ohne Abzug |                |            |                   |                  |   |  |  |  |  |  |
|                                         |                                                                         |                |            |                   |                  |   |  |  |  |  |  |

| <u>Bestelldaten</u>     | Hier ergänzen Sie die wichtigsten Bedingungen für den Auftrag. Ergänzen Sie Zahlungs- und Lieferbedingungen und das Bestelldatum.                                                                        |
|-------------------------|----------------------------------------------------------------------------------------------------|
| Zahlungskon<br>ditionen | In diesem Feld können Sie zwei unterschiedliche Skontizahlungen und<br>einen Zusatzrabatt definieren.<br>Legen Sie auch fest wann die Bestellung bezahlt werden muss und die Frist<br>der Skontizahlung. |
| <u>Liefertermin</u>     | Wählen Sie ein Datum wann die Lieferung der Ware erfolgen soll.                                                                                                    |
| <b>V</b>                | Mit diesem Button bestätigen Sie Ihre Auswahl.                                                                                                    |
| ×                       | Mit diesem Button brechen Sie die Auswahl ab und schließen das Fenster.                                                                                                    |

Interne Daten

346

| 🗖 Kopfdaten                                         |                                  |                                 |                                |                                      |                                       |
|-----------------------------------------------------|----------------------------------|---------------------------------|--------------------------------|--------------------------------------|---------------------------------------|
| Empfänger Lieferar                                  | nschrift Bestelldaten            | Intern Kalkula                  | ition Sonstiges                | Texte ext. Dokumer                   | nte zusätzl. Adressen                 |
| Spezifizierung                                      |                                  |                                 | Ur                             | iser Zeichen                         |                                       |
|                                                     |                                  |                                 | SI                             |                                      |                                       |
| Quellbeleg :                                        |                                  |                                 | Bel                            | legdatum                             |                                       |
|                                                     | <b>U</b>                         |                                 | 31                             | .01.2019                             |                                       |
| Vertreter :                                         |                                  |                                 | fre                            | ie Spezifizierung                    |                                       |
|                                                     |                                  |                                 | U                              |                                      |                                       |
|                                                     | FIBU Daten                       |                                 | 1                              | Maut und Strassensteu                | er                                    |
| Steuerart :                                         | Inland mit UST (Liefe            | runge 🔽                         |                                | Maut                                 | 0                                     |
| Konto : 4020                                        | Erlöse 20%                       |                                 |                                | Strassensteuer                       | 0                                     |
|                                                     |                                  |                                 |                                |                                      |                                       |
|                                                     |                                  |                                 |                                |                                      |                                       |
|                                                     |                                  |                                 |                                |                                      |                                       |
| <u>Intern</u>                                       | Hier ergänzen<br>für diesen Auft | Sie die interi<br>rag gelten so | nen Daten. W<br>bll. Sie könne | /ählen Sie eine s<br>n zum Auftrag e | Spezifizierung die<br>inen Quellbeleg |
|                                                     | anfügen. Wähl<br>Nun werden Ih   | len Sie eine I<br>nen alle Dok  | Belegart und<br>umente ange    | drücken dann au<br>zeigt wonach Si   | uf denButton.<br>e gefiltert haben.   |
| FIBU Daten                                          | Ergänzen Sie<br>passende Ste     | die wichtigst<br>uerart und da  | en Daten für<br>s Konto weld   | die FIBU. Wähle<br>ches für die Buch | en Sie eine<br>nung gelten soll.      |
| <u>Maut und</u><br><u>Strassensteu</u><br><u>er</u> | Definieren Sie                   | hier die Aus                    | gaben für die                  | Maut und Stras                       | sensteuer.                            |
| Ø                                                   | Mit diesem Bu                    | utton bestätig                  | en Sie Ihre A                  | uswahl.                              |                                       |
| X                                                   | Mit diesem Bu                    | utton brechen                   | Sie die Aus                    | wahl ab und sch                      | ließen das Fenster.                   |

Kalkulation Dokument

\_

| Verkauf           | 347  |
|-------------------|------|
| • • • • • • • • • | V-11 |

| Konfda    |                   |                          |                   |                        |                      |       |                                 |                     |  |
|-----------|-------------------|--------------------------|-------------------|------------------------|----------------------|-------|---------------------------------|---------------------|--|
| Kopida    | ten               |                          |                   |                        |                      |       |                                 |                     |  |
| Empfänger | Lieferanschrift   | Bestelldaten             | Intern            | Kalkulation            | Sonstiges            | Texte | ext. Dokumente                  | zusätzl. Adressen   |  |
|           | Berechnung        |                          |                   |                        |                      |       |                                 |                     |  |
| 💿 nach L  | iste empfohlener  | VK Preis                 | Preisliste        |                        |                      |       |                                 |                     |  |
| Netto     | + Aufschlag       |                          | 1                 | 1 Privat 💟             |                      |       |                                 |                     |  |
|           |                   |                          |                   |                        |                      |       |                                 |                     |  |
| Aufschlag | , %               | 0,00                     |                   |                        |                      |       |                                 |                     |  |
| Kurs Zwe  | itwährung         | 1                        |                   |                        |                      |       |                                 |                     |  |
|           |                   |                          |                   |                        |                      |       |                                 |                     |  |
| 🖌 Rabatt  | im Einzelpreis au | sweisen                  |                   |                        |                      |       |                                 |                     |  |
|           |                   |                          |                   |                        |                      |       |                                 |                     |  |
|           |                   |                          |                   |                        |                      |       |                                 |                     |  |
|           |                   |                          |                   |                        |                      |       |                                 |                     |  |
|           |                   |                          |                   |                        |                      |       |                                 |                     |  |
|           |                   |                          |                   |                        |                      |       |                                 |                     |  |
|           |                   |                          |                   |                        |                      |       |                                 |                     |  |
|           |                   |                          |                   |                        |                      |       |                                 |                     |  |
|           |                   |                          |                   |                        |                      |       |                                 |                     |  |
|           |                   |                          |                   |                        |                      |       |                                 |                     |  |
| Berechr   | <u>ung</u> Wäł    | nlen Sie au              | s wie (           | der Verka              | ufspreis             | ausge | erechnet werc                   | den soll. Hier wird |  |
| Berechr   | nung Wäh<br>je na | nlen Sie au<br>ach Auswa | s wie d<br>hl der | der Verka<br>Aufschlag | ufspreis<br>g dazuge | ausge | erechnet werc<br>et oder nicht. | den soll. Hier wird |  |

**Zweitwährun** Geben Sie in dieses Feld den gängigen Kurs der jeweiligen Zweitwährung

Mit diesem Button brechen Sie die Auswahl ab und schließen das Fenster.

Mit diesem Button bestätigen Sie Ihre Auswahl.

Sonstiges

<u>Kurs</u>

g

X

soll.

an.

© 2022 Alexander Denz BSc.

| 🗖 Kopfdat                                                     | ten             |              |        |             |           |       |                |          | 5        |   |
|---------------------------------------------------------------|-----------------|--------------|--------|-------------|-----------|-------|----------------|----------|----------|---|
| Empfänger                                                     | Lieferanschrift | Bestelldaten | Intern | Kalkulation | Sonstiges | Texte | ext. Dokumente | zusätzl. | Adressen |   |
| Freie Felde                                                   | r               |              |        |             |           |       |                |          |          |   |
| Feld 1                                                        | [               |              |        |             |           |       |                |          |          |   |
| freies Feld                                                   | 2               |              |        |             |           |       |                |          |          |   |
| freies Feld                                                   | 3 [             |              |        |             |           |       |                |          |          |   |
| freies Feld                                                   | 4 [             |              |        |             |           |       |                |          |          |   |
| freies Feld                                                   | 5               |              |        |             |           |       |                |          |          |   |
| freies Feld 5   Seitenumbruch innerhalb der Position erlauben |                 |              |        |             |           |       |                |          |          |   |
|                                                               |                 |              |        |             |           |       |                |          | <b>I</b> | X |

Im Adressenstamm stehen 5 freie Felder zur Verfügung, diese können wahlweise von Ihnen beschriftet dann in Folge

mit den gewünschten Daten befüllt werden. Diese Felder stehen dann im Verkauf in den Kopfdaten wiederum zur

Verfügung, können ausgefüllt werden, oder sind bereits befüllt und können im Bericht mit angedruckt werden

| Freie Felder                             | Die gewählte Feldbezeichnung anstelle freies Feld 1 war hier "Feld 1" -<br>dieses kann nun mit<br>dem richtigen Namen befüllt und wenn im Bericht vorhanden, mit<br>ausgedruckt werden.<br>Mit den freien Feldern 2-5 kann einzeln genauso verfahren werden. |
|------------------------------------------|----------------------------------------------------------------------------------------------------|
| <u>Seitenumbru</u><br><u>ch erlauben</u> | Die Artikelposition wird auf der nächsten Seite gleich fortgeführt.                                                                                                    |
| <b>V</b>                                 | Mit diesem Button bestätigen Sie Ihre Auswahl.                                                                                                    |
| ×                                        | Mit diesem Button brechen Sie die Auswahl ab und schließen das Fenster.                                                                                                    |
|                                          |                                                                                                    |

Texte

|             |                 |              |        |             |           |       |                | Verkauf           | 34 |
|-------------|-----------------|--------------|--------|-------------|-----------|-------|----------------|-------------------|----|
| 🖬 Kopfda    | ten             |              |        |             |           |       |                |                   | ×  |
| Empfänger   | Lieferanschrift | Bestelldaten | Intern | Kalkulation | Sonstiges | Texte | ext. Dokumente | zusätzl. Adressen |    |
| Vorlauftext | :               |              |        |             |           |       |                |                   |    |
|             |                 |              |        |             |           |       |                |                   |    |
|             |                 |              |        |             |           |       |                |                   |    |
|             |                 |              |        |             |           |       |                |                   |    |
|             |                 |              |        |             |           |       |                |                   |    |
| Schlußtext  |                 |              |        |             |           |       |                |                   |    |
|             |                 |              |        |             |           |       |                |                   |    |
|             |                 |              |        |             |           |       |                |                   |    |
|             |                 |              |        |             |           |       |                |                   |    |
|             |                 |              |        |             |           |       |                |                   |    |
|             |                 |              |        |             |           |       |                | 🥑 🖸               | 3  |

Vorkauf

Oft werden in den Dokumenten bestimmte Texte als Vorlauf und dann Schlußtexte verwendet, für die Berichte

wurden deshalb ein Feld für den Vorlauftext und ein Feld für den Schlußtext programmiert. In diese Felder

können aus den Textbausteinen Texte eingefüllt werden oder manuell erfaßt werden. Die Formatierung der Texte erfolgt dann im jeweiligen Dokument

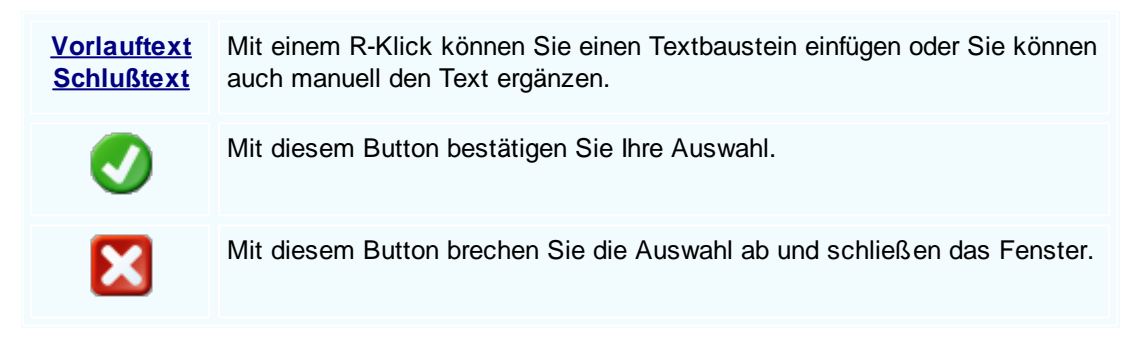

#### **Externe Dokumente**

350

| Ę | 3                             | Kopfda  | ten             |              |        |            |              |       |                |            |         |  |
|---|-------------------------------|---------|-----------------|--------------|--------|------------|--------------|-------|----------------|------------|---------|--|
|   | Emp                           | pfänger | Lieferanschrift | Bestelldaten | Intern | Kalkulatio | n Sonstiges  | Texte | ext. Dokumente | zusätzl. A | dressen |  |
|   | ID Pfad                       |         |                 |              |        | D          | )ateiname    |       |                |            |         |  |
|   | ×                             | 127     | C:\SDWin_Testve | ersion\Docs  |        | 0          | 1_10_0000100 | 3.tx  |                |            |         |  |
|   | 128 C:\SDWin_Testversion\Docs |         |                 |              |        |            | 1_10_0000101 | 4.tx  |                |            |         |  |
|   |                               | 129     | C:\SDWin_Testve | ersion\Docs  |        | 0          | 1_10_0000101 | 5.tx  |                |            |         |  |
|   | 130 C:\SDWin_Testversion\Docs |         |                 |              |        | 0          | 1_10_0000101 | 6.tx  |                |            |         |  |
|   |                               | 131     | C:\SDWin_Testve | ersion\Docs  |        | 0          | 1_10_0000101 | 7.tx  |                |            |         |  |
|   |                               |         |                 |              |        |            |              |       |                |            |         |  |
|   |                               |         |                 |              |        |            |              |       |                |            |         |  |
|   |                               |         |                 |              |        |            |              |       |                |            |         |  |
|   |                               |         |                 |              |        |            |              |       |                |            |         |  |
|   |                               |         |                 |              |        |            |              |       |                |            |         |  |
|   |                               |         |                 |              |        |            |              |       |                |            | 6 📝     |  |
|   |                               |         |                 |              |        |            |              |       |                |            |         |  |
|   |                               |         |                 |              |        |            |              |       |                |            |         |  |

Oft gibt es als Grundlage für ein Angebot ein Dokument, eine Zeichnung, eine Ausschreibung, Protokolle

von Besprechungen oder ähnliches. Diese externen Dokumente können direkt mit dem jeweiligen Dokument

verlinkt werden und stehen dadurch zur Verfügung.

Es ist natürlich auch eine Mehrfachverlinkung möglich, das heißt, einmal beim Kunden direkt, dann beim

Angebot, Auftrag usw.

|   | Mit diesem Button können Sie ein neues externen Dokument einfügen.                      |
|---|-----------------------------------------------------------------------------------------|
|   | Mit diesem Button wird das Scan-Fenster mit den Einstellungen geöffnet.                 |
|   | Mit diesem Button starten Sie die Bearbeitung des ausgewählten externen Dokuments.      |
|   | Mit diesem Button können Sie den ausgewählten Datensatz nach einer Bestätigung löschen. |
| Ø | Mit diesem Button bestätigen Sie Ihre Auswahl.                                          |
| X | Mit diesem Button brechen Sie die Auswahl ab und schließen das Fenster.                 |

Zusätzl. Adressen

© 2022 Alexander Denz BSc.

|   |     |         |                                                                                      |                                                     |          |             |              |        |                | Verkauf           |     | 351 |
|---|-----|---------|--------------------------------------------------------------------------------------|-----------------------------------------------------|----------|-------------|--------------|--------|----------------|-------------------|-----|-----|
| E | 3   | Kopfda  | ten                                                                                  |                                                     |          |             |              |        |                |                   | ×   |     |
|   | Emp | pfänger | Lieferanschrift                                                                      | Bestelldaten                                        | Intern   | Kalkulation | n Sonstiges  | Texte  | ext. Dokumente | zusätzl. Adressen |     |     |
|   |     | ID      | Adress ID                                                                            | Firmenname 1                                        |          |             | Firmenname 2 | E E    | Beschreibung   |                   |     |     |
|   |     | 3       | 10007                                                                                | Microsoft                                           |          |             |              |        |                |                   |     |     |
|   | ×   | 4       | 99999                                                                                | Diverse Kunde                                       | n+Liefer | anten       |              |        |                |                   |     |     |
|   |     | 5       | 10008                                                                                | Apple                                               |          |             |              |        |                |                   |     |     |
|   |     |         |                                                                                      |                                                     |          |             |              |        |                |                   | 3   |     |
|   |     |         | Mit c                                                                                | diesem But                                          | ton fü   | gen Sie     | zusätzlich   | ie Adr | ressen zum D   | okument hinzu     |     | -   |
|   |     | J       | Mit diesem Button starten Sie den Bearbeitungsmodus. Nun sind Veränderungen möglich. |                                                     |          |             |              |        |                |                   |     |     |
|   |     | U       | Mit c                                                                                | Mit diesem Button löschen Sie das ausgewählte Feld. |          |             |              |        |                |                   |     |     |
|   |     | ◀       | Mit o                                                                                | diesem But                                          | ton be   | estätiger   | Sie Ihre /   | Auswa  | ahl.           |                   |     |     |
|   |     | X       | Mit o                                                                                | diesem But                                          | ton br   | echen S     | ie die Aus   | wahl   | ab und schlie  | ßen das Fenste    | er. |     |

Datenerfassung

| Auftrag [1/0]    | Anisht Firstellungen First          | George Taballa                 |                          |                                     |                        | ? _ D ×               |  |  |  |
|------------------|-------------------------------------|--------------------------------|--------------------------|-------------------------------------|------------------------|-----------------------|--|--|--|
|                  | Ansicht + Einstellungen + Ein       |                                |                          |                                     |                        |                       |  |  |  |
|                  |                                     |                                |                          |                                     |                        |                       |  |  |  |
| [Normal]         | ✓ Arial                             | <b>▼ 10 ▼ F K <u>U</u></b>     |                          | I = 3= £3=   100                    | ]‰ ▼   ¶ ∟             |                       |  |  |  |
| L 1 <sup>2</sup> | <b></b>                             |                                | .19                      |                                     |                        | .  <sup>18</sup><br>₩ |  |  |  |
|                  | Beispiel GmbH · Beispielstr. 6 · 10 | 000 Beispielstadt              |                          |                                     | Beispiel               | ^                     |  |  |  |
|                  | Markus                              |                                |                          |                                     | Beispielstr. 1         |                       |  |  |  |
|                  | Burtscher                           |                                |                          | 10                                  | 000 Beispielstadt      |                       |  |  |  |
|                  | z.H. Herrn Burtscher                |                                |                          |                                     | Osterreich             |                       |  |  |  |
|                  | Bannnorstraise                      |                                |                          | 00                                  | 43 650 890 8382        |                       |  |  |  |
|                  | 6751 Braz                           |                                |                          |                                     | 0043 1234              |                       |  |  |  |
|                  |                                     |                                |                          |                                     | info@sd-win.com        |                       |  |  |  |
|                  |                                     |                                |                          |                                     | www.sa-win.com         |                       |  |  |  |
|                  | Auftragsbestätigu                   | ng Nr. 0                       |                          | Datum 04.02.2019<br>Seite 1 von ##0 |                        |                       |  |  |  |
|                  | Ihre Zeichen                        | Ihr Anfrage vom<br>04.02.2019  | Ihre Kunden-Nr.<br>10006 | Unser Angebot-N                     | r. Unser Zeichen<br>SI |                       |  |  |  |
|                  | Sehr geehrter Herr Burtsch          | er,                            |                          |                                     |                        |                       |  |  |  |
|                  | vielen Dank für Ihren Auftrag       | ı, den wir wie folgt ausführen | werden :                 |                                     |                        |                       |  |  |  |
|                  | Pos. ArtNr. Bezeic                  | hnung                          | Menge/E                  | Einh. E-Preis<br>€                  | Preis G-Preis<br>per € |                       |  |  |  |
|                  | 1. 59000039 TECT                    | DN-I Rast L 28/54              | 1,00                     | ST 52,25                            | 1 52,25                | v                     |  |  |  |
| 1/1   1/1   67   | 0   NF                              |                                |                          |                                     | •••••                  | <b> +</b> 100%        |  |  |  |
| <                | 3 #1 ()                             | D 🖉 😂                          |                          | <b>I</b>                            |                        | 🥑 🔀                   |  |  |  |

**Dokument** Hier sind die Dokumentbearbeitungsmöglichkeiten hinterlegt:

|       | Suchen<br>Neu<br>Bearbeiten                                          | Strg+F<br>Strg+N<br>Strg+E | Suchen: Starten Sie die Suche nach anderen Fertigungsaufträgen.                                                                               |
|-------|----------------------------------------------------------------------|----------------------------|----------------------------------------------------------------------------------------------------|
| Ē.    | Übernehmen<br>Kopieren                                               | •                          | Neu: Erstellen Sie ein neues Dokument.                                                                                                    |
| × 🖋   | Löschen<br>Als erledigt kennzeichnen<br>Seite einrichten             | Strg+D                     | Bearbeiten: Mit diesem Befehl starten Sie den Bearbeitungsmodus.                                                                              |
| 10 A  | Seitenvorschau<br>Vorlage neu laden<br>Drucken                       | Strg+P                     | Ubernehmen: Mit diesem Befehl können Sie<br>das Dokument in ein anderes Dokument<br>umwandeln.                                                |
| 00000 | Drucken (Standarddrucker)<br>Drucken Materialliste<br>Etikettendruck | Strg+0                     | Kopieren: Mit diesem Befehl kopieren Sie das vorhandene Dokument.                                                                             |
|       | Speichern<br>Exportieren<br>Als PDF mailen                           | Strg+S<br>►                | Löschen: Mit diesem Befehl können Sie das<br>Dokument löschen.                                                                                |
| ×     | Schliessen                                                           |                            | Als erledigt kennzeichnen: Mit diesem Befehl<br>können Sie das Dokument als erledigt<br>kennzeichnen.                                         |
|       |                                                                      |                            | Seite einrichten: Mit diesem Befehl können<br>Sie die Einstellungen für die Seite öffnen.<br>Passen Sie Größe, Ausrichtung und Ränder<br>ein. |
|       |                                                                      |                            | Seitenvorschau: Mit diesem Befehl wird Ihnen eine Vorschau gezeigt.                                                                           |
|       |                                                                      |                            | Vorlage neu laden: Mit diesem Befehl können<br>Sie die Vorlage neu laden.                                                                     |
|       |                                                                      |                            | Drucken: Mit diesem Befehl starten Sie den<br>Druckvorgang für dieses Dokument.                                                               |
|       |                                                                      |                            | Speichern: Mit diesem Befehl speichern Sie das Dokument.                                                                                      |
|       |                                                                      |                            | Exportieren: Mit diesem Befehl starten Sie die Exportfunktion.                                                                                |
|       |                                                                      |                            | Als PDF mailen: Mit diesem Befehl rufen Sie<br>die Mailfunktion auf und können das<br>Dokument als PDF mailen.                                |
|       |                                                                      |                            | Schliessen: Mit diesem Befehl schließen Sie das Dokument.                                                                                     |
|       |                                                                      |                            |                                                                                                    |

| <u>Bearbeiten</u> | Hier | r sind die Möglic                            | hkeiten | der Bearbeitung innerhalb des Formulares:                                                                                    |
|-------------------|------|----------------------------------------------|---------|----------------------------------------------------------------------------------------------------|
|                   |      | Kopfdaten                                    | Strg+K  | Kopfdaten: Mit diesem Befehl können Sie die Kopfdaten aufrufen                                                               |
|                   |      | Position                                     |         |                                                                                                    |
|                   |      | Kaikulation                                  |         | Position: Mit diesem Befehl können Sie die                                                                                   |
|                   | M    | Artikel Dispo                                |         | ausgewählte Position aufrufen und sehen dann                                                                                 |
|                   |      | Verknüpfte Daten                             |         | die Details des Artikels der sich in dieser                                                                                  |
|                   |      | Termin                                       |         | Position befindet.                                                                                                    |
|                   | *\$  | Aktivität                                    |         |                                                                                                    |
|                   | ×    | Ausschneiden                                 | Strg+X  | Kalkulation: Mit diesem Befehl offnen Sie die                                                                                |
|                   | Ph.  | Kopieren                                     | Strg+C  | Belegskalkulation.                                                                                                    |
|                   | ß    | Einfügen                                     | Strg+V  | Artikel Dispo <sup>.</sup> Mit diesem Befehl öffnen Sie die                                                                  |
|                   |      | Datenfeldeigenschafte<br>Datenfeld entfernen | en      | Artikel Dispo. Hier werden alle Artikel angezeigt                                                                            |
|                   | ×    | Position entfernen                           | Stra+R  | die einen negativen Lagerbestand auweisen.                                                                                   |
|                   | ~    | alle Positionen lösche                       | n       | Verknüpfte Daten: Mit diesem Befehl öffnen Sie                                                                               |
|                   |      | Kopfzeile                                    |         | das Fenster mit den verknüpften Daten.                                                                                       |
|                   |      | Fusszeile                                    |         |                                                                                                    |
|                   |      |                                              |         | Termin: Mit diesem Befehl können Sie einen<br>Termin für das Dokument anlegen.                                               |
|                   |      |                                              |         | Aktivität: Mit diesem Befehl fügen Sie für das<br>Dokument eine Aktivität an.                                                |
|                   |      |                                              |         | Ausschneiden: Mit diesem Befehl können Sie<br>einen markierten Bereich aus dem Dokument<br>ausschneiden.                     |
|                   |      |                                              |         | Kopieren: Mit diesem Befehl können Sie das vorhandene Dokument kopieren.                                                     |
|                   |      |                                              |         | Einfügen: Mit diesem Befehl können Sie kopierte Daten in das Dokument einfügen.                                              |
|                   |      |                                              |         | Datenfeldeigenschaften: Mit diesem Befehl<br>können Sie von einem markierten Datenfeld die<br>Eigenschaften anzeigen lassen. |
|                   |      |                                              |         | Datenfeld entfernen: Mit diesem Befehl<br>entfernen Sie das markierte Datenfeld.                                             |
|                   |      |                                              |         | Alle Positionen löschen: Mit diesem Befehl<br>können Sie alle Positionen im Dokument<br>löschen.                             |
|                   |      |                                              |         | Kopfzeile: Mit diesem Befehl springen Sie in die Kopfzeile des Dokuments.                                                    |
|                   |      |                                              |         |                                                                                                    |

|                                 | Fusszeile: Mit diesem Befehl springen Sie in die Fusszeile des Dokuments.                                                                                                    |
|---------------------------------|----------------------------------------------------------------------------------------------------|
| Ansicht                         | Hier können Sie die Einstellungen für die Ansicht des Dokuments bearbeiten:                                                                                                    |
|                                 | <ul> <li>Tabellenform</li> <li>Direkteditor</li> <li>Ansicht aktualisieren</li> <li>Tabellenform: Mit diesem Befehl ändern Sie die Ansicht des Dokuments. Nun wird das Dokument in der Tabellenansicht angezeigt. Hier haben Sie verschiedene Funktionen.</li> </ul> |
|                                 | Kopf - und Fusszeilen         Direkteditor: Mit diesem Befehl wechseln Sie           Zoom         in den Direkteditor.                                                                                                    |
|                                 | Ansicht aktualisieren: Mit diesem Befehl<br>aktualisieren Sie die Ansicht. Dies dient dazu<br>dass die Positionen neu aufgefasst werden.                                                                                                    |
|                                 | Kopf- und Fusszeilen: Mit diesem Befehl<br>springen Sie in die Kopf- und Fusszeile.                                                                                                    |
|                                 | Zoom: Mit diesem Befehl können Sie den Zoom des Dokuments einstellen.                                                                                                    |
| <u>Einstellunge</u><br><u>n</u> | <ul> <li>Info Fenster</li> <li>automatische Aktualisierung</li> <li>Dokumenteinstellungen</li> <li>Dokumentversionen</li> </ul>                                                                                                    |
|                                 | Dokumentverlauf         Befehl können Sie die Positionsnummerierung           Grid Layout speichern         manuell einstellen.                                                                                                    |
|                                 | Grid Layout löschenAutomatische Aktualisierung: Mit diesemGrid Layout ladenBefehl können Sie die Positionsnummerierung<br>automatisch aktualisieren lassen.                                                                                                    |
|                                 | Dokumenteinstellungen: Mit diesem Befehl können Sie die Dokumenteinstellungen aufrufen.                                                                                                    |
|                                 | Dokumentversionen: Mit diesem Befehl<br>können Sie die Dokumentversionen finden.<br>Falls Sie Fehler gemacht haben können Sie<br>jederzeit auf eine frühere Version des<br>Dokuments wechseln.                                                                       |
|                                 | Dokumentverlauf:                                                                                                    |

| <u>Einfügen</u> | infügen von Daten in das aktuelle Dokument:                                                                                                    |         |
|-----------------|----------------------------------------------------------------------------------------------------|---------|
| Einfügen        | Einfügen von Daten in das aktuelle Dokument:         Zeile (am Ende)         Teilrechnung anfügen         Artikel Zusammenfassung         Gruppen Zusammenstellung         Seitenvorschub         Seitenvorschub         Grafik (als Verweis)         Grafik (als Verweis)         Grafik (als Verweis)         Grafik (als Verweis)         Grafik (eingebettet)         Datenfeld         Positionstabelle         vorhanden, einfügen.         Externe Datei einfügen         Seitenvorschub         Kopieren aus Beleg         IDS Schnittstelle         Grafik (als Verweis): Mit diesem Befehl können Sie eine Seitenvorschub (Seitenumbruch) fr das Dokument einfügen.         Seitenvorschub: Mit diesem Befehl können Sie eine Bild/Grafik in das Dokument einfügen.         Steinen Sei ein Bild/Grafik in das Dokument einfügen.         Grafik (als Verweis): Mit diesem Befehl können Sie ein Datenfeld einfügen.         Datenfeld: Mit diesem Befehl können Sie ein Bild/Grafik in das Dokument einfügen.         Sterne Datei angen.         Kopieren aus Beleg:         Kopieren aus Befehl können Sie ein Bild/Grafik in das Dokument einfügen.         Datenfeld: Mit diesem Befehl können Sie ein Datenfeld einfügen.         Externe Datei anfügen.         Externe Datei anfügen. <th>1<br/>ir</th> | 1<br>ir |
|                 |                                                                                                    |         |
| <u>Format</u>   | A       Zeichen         Hintergrund       Zeichen: Mit diesem Befehl können Sie die Schriftgröße und Schriftart des Texts ändern         Kopf- und Fusszeilen       Hintergrund: Mit diesem Befehl können Sie die die Hintergrund: Mit diesem Befehl können Sie die Hintergrundfarbe des Texts ändern.                                                                                                    |         |
|                 |                                                                                                    |         |

|                             |                                                                                                    | Kopf- und Fusszeilen: Mit diesem Befehl<br>können Sie die Größe der Kopf- und<br>Fusszeilen bearbeiten.                                                                                                    |  |  |  |  |
|-----------------------------|----------------------------------------------------------------------------------------------------|----------------------------------------------------------------------------------------------------|--|--|--|--|
| <u>Tabelle</u>              | EinfügenEinfügenLöschenTrennenAuswählenEigenschaften                                                                                                    | <ul> <li>Einfügen: Mit diesem Befehl können Sie eine neue Tabelle/Spalte/Zeile einfügen.</li> <li>Löschen: Mit diesem Befehl können Sie die marktierte Tabelle/Spalte/Zeile löschen.</li> <li>Trennen: Mit diesem Befehl können Sie die Tabelle oberhalb oder unterhalb trennen.</li> <li>Auswählen: Mit diesem Befehl können Sie entweder die gesamte Tabelle, eine gewisse Spalte oder Zeile auswählen.</li> <li>Eigenschaften: Mit diesem Befehl öffnen Sie die Eigenschaften der Tabelle. Ändern Sie die Größe, Ränder, Farbe usw.</li> </ul> |  |  |  |  |
| 6                           | Mit diesem Button springe<br><u>zurück</u> - sollten Sie am A<br>entsprechenden Hinweis -                                                                                       | en Sie in der aktuellen Listen einen <u>Datensatz</u><br>nfang der Liste sein, bekommen Sie einen<br>- Tabellenende/Anfang erreicht!                                                                                                    |  |  |  |  |
|                             | Über dieses Feld starten Sie die Suche nach einem bestimmten Formular                                                                                                    |                                                                                                    |  |  |  |  |
| €                           | Mit diesem Button springen Sie in der aktuellen Liste einen <u>Datensatz nach</u><br>vor - sollten Sie am Ende der Liste sein, so bekommen Sie einen<br>entsprechenden Hinweis. |                                                                                                    |  |  |  |  |
|                             | Mit diesem Button generie<br>dann die entsprechenden                                                                                                    | eren Sie einen <u>neuen Datensatz</u> - Sie können<br>Felder ausfüllen                                                                                                    |  |  |  |  |
|                             | Mit diesem Button öffnen<br>können Sie Korrekturen v                                                                                                    | Sie den Datensatz für die <u>Bearbeitung</u> - jetzt<br>ornehmen                                                                                                    |  |  |  |  |
| Ð                           | Mit diesem Button starter                                                                                                    | n Sie den Druckvorgang.                                                                                                    |  |  |  |  |
|                             | Mit diesem Button könner                                                                                                    | n Sie zum Auftrag einen Termin vergeben.                                                                                                    |  |  |  |  |
| <del>ک</del> ا <sup>م</sup> | Mit diesem Button könner                                                                                                    | n Sie eine vorhandene Aktivität auswählen.                                                                                                    |  |  |  |  |

=

Der Auftrag wird als Mail verschickt.

Mit diesem Button können Sie den aktuellen Datensatz nach einer Bestätigung löschen

Mit diesem Button speichern Sie den aktuellen Datensatz

Mit diesem Button <u>verlassen</u> Sie den aktuellen Datensatz. Haben Sie inzwischen Veränderungen vorgenommen und noch nicht gespeichert, so kommt die Nachfrage zur Speicherung der geänderten Daten.

#### Artikel suchen

# 8.3 Lieferschein

358

#### Verkauf → Lieferschein

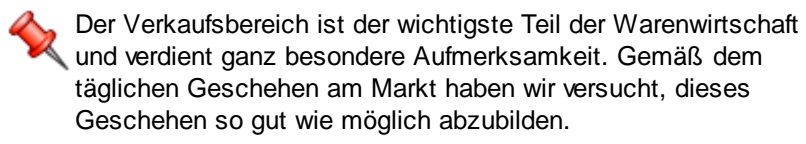

die Taste "F4" ist der schnellste Zugang, Sie erreichen die Lieferscheine auch mit der seitlichen Navigationsleiste Verkauf/Angebote oder über den Menüzugang Verkauf/Lieferschein

Belegübersicht

| Verkauf | 359 |
|---------|-----|
|---------|-----|

|       |           |                  | 🔉 통 🛃                        |            |                      |        |         |   | 20.3         | 17,9 |
|-------|-----------|------------------|------------------------------|------------|----------------------|--------|---------|---|--------------|------|
|       |           |                  |                              |            |                      | Anzahl | 30      |   | Summen 24.3  | 81,  |
| ngebo | ot Auft   | rag Lieferschein | Rechnung Kundendienstauftrag | Gutschrift | t Barverkauf         |        |         |   |              |      |
| ID    |           | Datum            | Firmenname                   | KST        | Betreff              |        | Ste     |   | Summe netto  |      |
|       |           | Benutzer         | Firmenname2                  |            | Auftragsdaten        | Liefer | dat     |   | Summe brutto |      |
| -     | 1029      | 12.02.2019       | Markus                       |            | Computer             |        | 0,00 %  |   | 0,00€        |      |
|       |           | SI               | Burtscher                    |            |                      | 12.02  | 2019    | 7 | 0,00€        |      |
|       | 1028      | 12.02.2019       | Markus                       |            |                      |        | 20,00 % |   | 331,66 €     |      |
|       |           | SI               | Burtscher                    |            |                      | 11.02  | 2019    | 7 | 397,99 €     |      |
|       | 1027      | 25.01.2019       | Markus                       |            | Computer Ersatzteile |        | 20,00 % |   | 120,00€      |      |
|       |           | SI               | Burtscher                    |            |                      | 25.01  | 2019    | 4 | 144,00 €     |      |
|       | 1026      | 25.01.2019       | Markus                       |            |                      |        | 20,00 % |   | 300,00 €     |      |
|       | <b>10</b> | 3 SI             | Burtscher                    |            |                      | 21.01  | 2019    | 4 | 360,00 €     |      |
|       | 1025      | 25.01.2019       | Markus                       |            | Netzteile und Käbel  |        | 20,00 % |   | 120,00 €     |      |
|       |           | SI               | Burtscher                    |            |                      | 25.01  | .2019   | 4 | 144,00 €     |      |
|       | 1024      | 25.01.2019       | Markus                       |            |                      |        | 20,00 % |   | 400,00 €     |      |
|       | 10        | 👌 SI             | Burtscher                    |            |                      | 21.01  | 2019    | 4 | 480,00€      |      |

|           | Mit diesem Icon können Sie den Belegstatus vom Dokument verändern.                                                   |
|-----------|----------------------------------------------------------------------------------------------------|
|           | Mit diesem Button können Sie den gesamten Verlauf des Dokuments sehen.                                               |
|           | Mit diesem Button starten Sie den Druckvorgang.                                                                      |
|           | Mit diesem Button starten Sie den XML-Export.                                                                        |
|           | Button zur Übernahme in das nächst folgende Dokument.                                                                |
| \$        | Mit diesem starten Sie die Lieferscheinabrechnung.                                                                   |
| <b>44</b> | Mit diesem Button starten Sie die Suche nach einem bestimmten Formular.                                              |
|           | Mit diesem Button generieren Sie einen <u>neuen Datensatz</u> - Sie können dann die entsprechenden Felder ausfüllen. |
| Ż         | Mit diesem Button öffnen Sie den Datensatz für die <u>Bearbeitung</u> - jetzt können Sie Korrekturen vornehmen.      |
| 2         | Mit diesem Button aktualisieren Sie die bestehende Ansicht.                                                          |

Artikel

| G Artikel       |                                                                                                    |                                    |  |  |  |  |
|-----------------|----------------------------------------------------------------------------------------------------|------------------------------------|--|--|--|--|
| Position Langt  | text Details Lohnkosten                                                                                                    |                                    |  |  |  |  |
| PosNr.          | Mwst: 19,0<br>Artikel-Nr.                                                                                                    | Positionspreis                     |  |  |  |  |
| 4.              | 5025 😡                                                                                                    | 2.952,8100 €                       |  |  |  |  |
| Kurztext1       |                                                                                                    | 3.513,8439 €                       |  |  |  |  |
| TECTON-I Ra     | ast C 35/49/80                                                                                                    | 2.952,8100 CHF                     |  |  |  |  |
|                 |                                                                                                    | 3.513,8400 CHF                     |  |  |  |  |
| Kurztext2       |                                                                                                    |                                    |  |  |  |  |
|                 |                                                                                                    |                                    |  |  |  |  |
| Menge           | Einheit Preiseinheit                                                                                                    | Einzelpreis                        |  |  |  |  |
| 10              | Stk 💟 1                                                                                                    | 295,2810 €                         |  |  |  |  |
| Listenpreis     | Rabatt EK Einkaufspreis                                                                                                    | Verkaufspreis                      |  |  |  |  |
| 168,25          | 5 159,84 €                                                                                                    | 168,25 €                           |  |  |  |  |
| <b>о</b> vк     | Aufschlag-% Aufschlag                                                                                                    | Lohnmin                            |  |  |  |  |
| <b>N</b> + A    | 0,230230                                                                                                    |                                    |  |  |  |  |
| + Mehrkoster    | n Ges. Mehrkst                                                                                                    | Rabatt-%                           |  |  |  |  |
|                 |                                                                                                    |                                    |  |  |  |  |
| 1 - S           | <b>8</b>                                                                                                    |                                    |  |  |  |  |
|                 |                                                                                                    |                                    |  |  |  |  |
| <u>Artikel</u>  | Wenn Sie Artikel einfügen möchten, drücken Sie auf den<br>Dieser Button öffnet die Artikelsuche mit allen vorhandenen Artikeln im<br>System.<br>Nach der Auswahl des Artikels werden die Felder automatisch befüllt. |                                    |  |  |  |  |
|                 | Mit diesem Button springen Sie direkt in den ausgewählten Artikel mit aller<br>Informationen.                                                                                                    |                                    |  |  |  |  |
| <u>Langtext</u> | Ergänzen Sie weitere Informationen für diesen Artikel.                                                                                                    |                                    |  |  |  |  |
| <b>Details</b>  | Bearbeiten Sie unter Details r                                                                                                    | noch die internen Verweise:        |  |  |  |  |
|                 | <ul> <li>Das Lager für den jeweilige</li> <li>Die FIBU Details des Artike</li> <li>Den Gewichtsanteil des Arti</li> <li>Die Abmessungen des Arti</li> </ul>                                                          | n Artikel<br>els<br>tikels<br>kels |  |  |  |  |
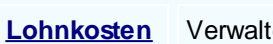

Verwalten Sie die Lohnkosten der Mitarbeiter.

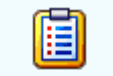

Mit diesem Button sehen Sie die vorhandenen Stücklisten für diesen Artikel.

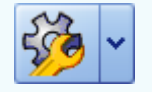

Zeigt den <u>disponiblen Lagerbestand</u> des Artikels an Zeigt die <u>Verbrauchsmatrix</u> des Artikels an Öffnet <u>IDS</u> für den jeweiligen Artikel

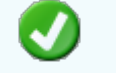

Mit diesem Button bestätigen Sie die Artikelauswahl und schließen das Fenster.

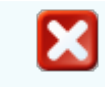

Mit diesem Button brechen Sie die Artikelauswahl ab und schließen das Fenster.

#### Kopfdaten

| 📮 Kopfda                                                                                                   | ten                                                                                                    |                                                 |                               |                                                                 |                                                 |                             |                                                  |                                            |
|----------------------------------------------------------------------------------------------------|----------------------------------------------------------------------------------------------------|-------------------------------------------------|-------------------------------|-----------------------------------------------------------------|-------------------------------------------------|-----------------------------|--------------------------------------------------|--------------------------------------------|
| Empfänger                                                                                                  | Lieferanschrift                                                                                                    | Bestelldaten                                    | Intern                        | Kalkulation                                                     | Sonstiges                                       | Texte                       | ext. Dokumente                                   | zusätzl. Adressen                          |
| Adresse<br>10006<br>Name 1<br>Markus<br>Name 2<br>Burtscher<br>z.Hd.<br>z.H. Herrn<br>Anrede<br>Sehr geehr | Adresse<br>10006 E<br>Name 1<br>Markus<br>Name 2<br>Burtscher<br>z.Hd.<br>z.H. Herrn Doktor Burtscher<br>Anrede<br>Sehr geehrter Herr Doktor Burtscher, |                                                 |                               | Kalkulation<br>Strass<br>Bahnho<br>Plz/Ort<br>6751<br>Land<br>0 | Sonstiges<br>e<br>ofstraße<br>Braz<br>ÖSTERREIC | Texte<br>:                  | ext. Dokumente                                   | zusätzl. Adressen                          |
|                                                                                                    |                                                                                                    |                                                 |                               |                                                                 |                                                 |                             |                                                  |                                            |
|                                                                                                    |                                                                                                    |                                                 |                               |                                                                 |                                                 |                             |                                                  | 🥑 🔀                                        |
|                                                                                                    |                                                                                                    |                                                 |                               |                                                                 |                                                 |                             |                                                  |                                            |
| <u>Empfän</u>                                                                                              | ger<br>Wenn<br>Diese<br>Syste<br>befüll                                                                                                    | n Sie eine .<br>er Button ö<br>em. Nach o<br>t. | Adress<br>ffnet di<br>der Aus | se einfüge<br>ie Adress<br>swahl des                            | n möchte<br>suche mi<br>Artikels                | en drü<br>it allen<br>werde | cken Sie auf o<br>vorhandenen<br>en die Felder a | den -Button.<br>Adressen im<br>automatisch |

|                        | Mit diesem Button springen Sie direkt in die ausgewählte Adresse mit allen<br>Informationen. |
|------------------------|----------------------------------------------------------------------------------------------|
| Produktions<br>details | Hier wird festgelegt welcher Artikel zu welcher Menge produziert werden soll.                |
| 0                      | Mit diesem Button bestätigen Sie Ihre Auswahl und die Daten werden in das Dokument geladen.  |
| ×                      | Mit diesem Button brechen Sie die Auswahl ab und schließen das Fenster.                      |

### Lieferanschrift

362

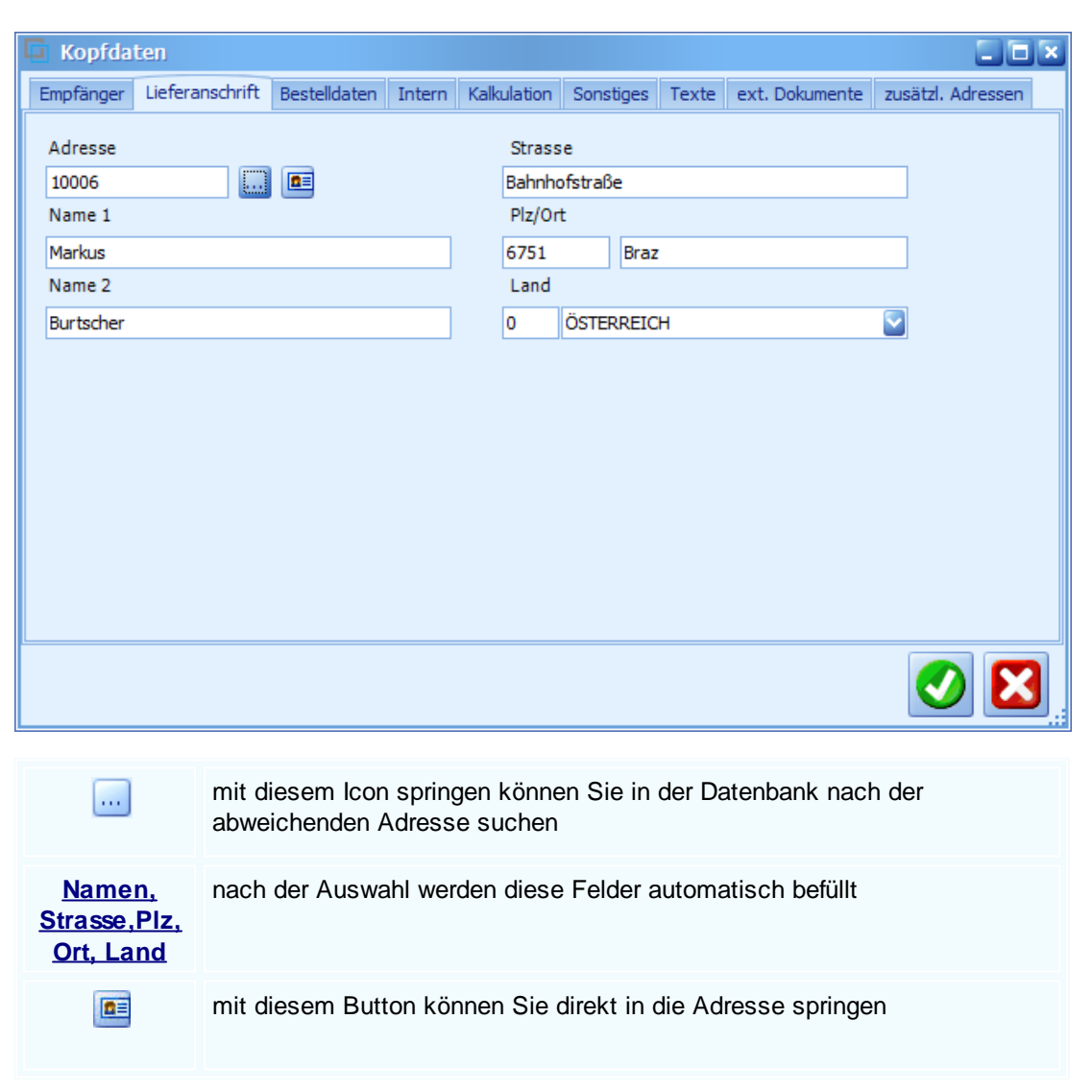

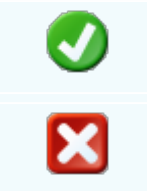

mit diesem Icon speichern Sie den aktuellen Datensatz

mit diesem Befehl <u>verlassen</u> Sie den aktuellen Datensatz. Haben Sie inzwischen Veränderungen vorgenommen und noch nicht gespeichert, so kommt die Nachfrage zur Speicherung der geänderten Daten.

#### Bestelldaten

| 🗖 Kopfdaten                             |              |               |             |       |                                  |                   |
|-----------------------------------------|--------------|---------------|-------------|-------|----------------------------------|-------------------|
| Empfänger Lieferanschrift Bestelldater  | n Intern     | Kalkulation   | Sonstiges   | Texte | e ext. Dokumente                 | zusätzl. Adressen |
| Bestelldaten                            |              |               | Bestelld    | atum  |                                  |                   |
| Bestellung 123                          |              |               | 12.02.20    | 19    | $\mathbf{\overline{\mathbf{v}}}$ |                   |
| Lieferbedingungen                       |              |               |             |       |                                  |                   |
| Frei Haus 💟                             | 2            | ahlungskond   | itionen     |       |                                  |                   |
| Zahlung                                 | Netto-Tg.    | . Ra          | abatt-%     |       |                                  |                   |
| Zahlbar innerhalb {Skontotage} Tag      | 30           |               | 0           |       |                                  |                   |
| Betreff                                 | Skonto-T     | g. Sk         | Skonto-%    |       |                                  |                   |
| Computer mit Microsoft Zusatzpaket      | 8 4          |               |             |       |                                  |                   |
|                                         | Netto-Zie    | l Sk          | Skonto-Ziel |       |                                  |                   |
|                                         | 14.03.20     | 19 💟 20       | 0.02.2019   |       |                                  |                   |
| Zahlbar innerhalb 8 Tagen mit 4,0% Skon | to, bzw. ini | nerhalb 30 oh | ne Abzug    |       |                                  |                   |

| <u>Bestelldaten</u>     | Hier ergänzen Sie die wichtigsten Bedingungen für den Lieferschein.<br>Ergänzen Sie Zahlungs- und Lieferbedingungen und das Bestelldatum.                                                                |
|-------------------------|----------------------------------------------------------------------------------------------------|
| Zahlungskon<br>ditionen | In diesem Feld können Sie zwei unterschiedliche Skontizahlungen und<br>einen Zusatzrabatt definieren.<br>Legen Sie auch fest wann die Bestellung bezahlt werden muss und die Frist<br>der Skontizahlung. |
| <b>V</b>                | Mit diesem Button bestätigen Sie Ihre Auswahl.                                                                                                    |
| ×                       | Mit diesem Button brechen Sie die Auswahl ab und schließen das Fenster.                                                                                                    |

Interne Daten

| 🔓 Kopfdat              | en          |                 |                          |                   |                           |                      |                    |                  |                            |
|------------------------|-------------|-----------------|--------------------------|-------------------|---------------------------|----------------------|--------------------|------------------|----------------------------|
| Empfänger              | Lieferar    | schrift         | Bestelldaten             | Intern            | Kalkulation               | Sonstige             | es Texte           | ext. Dokumente   | zusätzl. Adressen          |
| Spezifizieru           | ung         |                 |                          |                   |                           |                      | Unser Zei          | chen             | 1                          |
| Montage                |             |                 |                          |                   |                           |                      | SI                 | ¥                | ]                          |
| Quellbeleg             | 1           |                 |                          |                   |                           |                      | Belegdatu          | m                |                            |
| Auftrag                |             |                 | <b>1</b> 03              | 32                | 😸                         |                      | 12.02.201          | 9                |                            |
| Vertreter :            |             |                 |                          |                   |                           |                      | freie Spez         | ifizierung       |                            |
| 1 Bac                  | chmann      | Julian          |                          |                   |                           |                      | 0                  |                  |                            |
|                        |             | FIBU            | Daten                    |                   |                           |                      | Maut un            | d Strassensteuer |                            |
| Steuerart              | : 10        | Inland          | mit UST (Liefe           | runge             |                           |                      | Maut               |                  | 5                          |
| Konto :                | 4020        | Erl             | öse 20%                  |                   |                           |                      | Strasse            | ensteuer         | 10,                        |
|                        |             |                 |                          |                   |                           |                      |                    |                  |                            |
|                        |             |                 |                          |                   |                           |                      |                    |                  |                            |
|                        |             |                 |                          |                   |                           |                      |                    |                  |                            |
|                        |             |                 |                          |                   |                           |                      |                    |                  |                            |
|                        |             |                 |                          |                   |                           |                      |                    |                  |                            |
|                        |             |                 |                          |                   |                           |                      |                    |                  |                            |
|                        |             |                 |                          |                   |                           |                      |                    |                  |                            |
| <u>Intern</u>          | L           | Hier            | ergänzen                 | Sie die           | internen I                | Daten.               | Wählen             | Sie eine Spe     | zifizierung die            |
|                        |             | fur di<br>Quell | esen Liete<br>beleg anfi | rschein<br>Igen M | i gelten si<br>/ählen Sie | oll. Sie<br>9 eine F | konnen<br>Selegart | zum Liefersc     | hein einen<br>dann auf den |
|                        |             |                 |                          | igen. vi          |                           |                      | , Joiegan          |                  |                            |
|                        |             | defilt          | Button. Nu<br>ert haben  | n werd            | en Ihnen a                | alle Dol             | kumente            | e angezeigt w    | onach Sie                  |
|                        |             | genit           | en naben.                |                   |                           |                      |                    |                  |                            |
| EIRI Dat               | ton         | Ergö            | ozon Sio d               | lio wich          | tigston D                 | atan für             | r dia ElE          | Nählon S         | io oino                    |
|                        |             | pass            | ende Steu                | erart ur          | nd das Ko                 | onto we              | Iches fü           | r die Buchung    | gelten soll.               |
|                        |             | •               |                          |                   |                           |                      |                    |                  |                            |
| Maut ur                | <u>1d</u>   | Defin           | ieren Sie I              | nier die          | Ausgabe                   | n für die            | e Maut             | und Strassens    | steuer.                    |
| <u>Strassens</u><br>er | <u>steu</u> |                 |                          |                   |                           |                      |                    |                  |                            |
| -                      |             | N 411           |                          | ( )               |                           |                      | A                  |                  |                            |
|                        |             | Mit d           | iesem But                | ton bes           | statigen S                | ie Ihre              | Auswah             | n.               |                            |
| -                      |             |                 |                          |                   |                           |                      |                    |                  |                            |
|                        |             | Mit d           | iesem But                | ton bre           | chen Sie                  | die Au               | swahl al           | b und schließ    | en das Fenster.            |
|                        |             |                 |                          |                   |                           |                      |                    |                  |                            |
|                        |             |                 |                          |                   |                           |                      |                    |                  |                            |

Kalkulation Dokument

| Verkauf | 365 |
|---------|-----|
|         |     |

| 🖬 Kopfdaten                        |              |         |         |             |           |        |                |                   |
|------------------------------------|--------------|---------|---------|-------------|-----------|--------|----------------|-------------------|
| Rechnungsanschrift Lieferanschrift | Bestelldaten | Anlage  | Intern  | Kalkulation | Sonstiges | Texte  | ext. Dokumente | zusätzl. Adressen |
| Paradagung                         |              |         |         |             |           |        |                |                   |
| Berechnung                         | Desistis     |         |         |             |           |        |                |                   |
| nach Liste emptoniener vK Preis    | Preisiis     | te      |         |             |           |        |                |                   |
| Netto + Aufschlag                  | 1            |         | Privat  |             |           |        |                |                   |
|                                    |              |         |         |             |           |        |                |                   |
| Aufschlag % 25                     | 5            |         |         |             |           |        |                |                   |
| Kur Zurituitur                     | -            |         |         |             |           |        |                |                   |
| Kurs Zweitwanrung 1,069            | ,            |         |         |             |           |        |                |                   |
| Debett in Finalescie evenueiren    |              |         |         |             |           |        |                |                   |
| Rabatt im Einzelpreis ausweisen    |              |         |         |             |           |        |                |                   |
|                                    |              |         |         |             |           |        |                |                   |
|                                    |              |         |         |             |           |        |                |                   |
|                                    |              |         |         |             |           |        |                |                   |
|                                    |              |         |         |             |           |        |                |                   |
|                                    |              |         |         |             |           |        |                |                   |
|                                    |              |         |         |             |           |        |                |                   |
|                                    |              |         |         |             |           |        |                | V 🚺               |
|                                    |              |         |         |             |           |        |                |                   |
|                                    |              |         |         |             |           |        |                |                   |
| Berechnung Wählen S                | Sie aus v    | vie dei | r Verk  | aufspreis   | ausge     | rechn  | et werden so   | oll. Hier wird    |
| ie nach A                          | uswahl o     | der Au  | lfschla | ad dazud    | erechne   | et ode | r nicht.       | -                 |
| ,                                  |              |         |         | 5           |           |        |                |                   |

Aufschlag %<br/>KursDefinieren Sie den pronzentuellen Aufschlag der zum Preis addiert werden<br/>soll.ZweitwährunGeben Sie in dieses Feld den gängigen Kurs der jeweiligen Zweitwährung

run Geben Sie in dieses Feld den gängigen Kurs der jeweiligen Zweitwährung an.

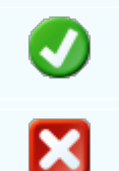

g

Mit diesem Button bestätigen Sie Ihre Auswahl.

Mit diesem Button brechen Sie die Auswahl ab und schließen das Fenster.

Sonstiges

| 🖬 Kopfda    | ten               |                   |        |             |           |       |                |                   |
|-------------|-------------------|-------------------|--------|-------------|-----------|-------|----------------|-------------------|
| Empfänger   | Lieferanschrift   | Bestelldaten      | Intern | Kalkulation | Sonstiges | Texte | ext. Dokumente | zusätzl. Adressen |
| Freie Felde | er                |                   |        |             |           |       |                |                   |
| Feld 1      | [                 |                   |        |             |           |       |                |                   |
| freies Feld | 2                 |                   |        |             |           |       |                |                   |
| freies Feld | 3                 |                   |        |             |           |       |                |                   |
| freies Feld | 4 [               |                   |        |             |           |       |                |                   |
| freies Feld | 5                 |                   |        |             |           |       |                |                   |
| ✓ Seitenu   | imbruch innerhalb | ) der Position er | lauben |             |           |       |                |                   |
|             |                   |                   |        |             |           |       |                | 🥑 🔀               |

Im Adressenstamm stehen 5 freie Felder zur Verfügung, diese können wahlweise von Ihnen beschriftet dann in Folge

mit den gewünschten Daten befüllt werden. Diese Felder stehen dann im Verkauf in den Kopfdaten wiederum zur

Verfügung, können ausgefüllt werden, oder sind bereits befüllt und können im Bericht mit angedruckt werden

| Freie Felder                             | Die gewählte Feldbezeichnung anstelle freies Feld 1 war hier "Feld 1" -<br>dieses kann nun mit<br>dem richtigen Namen befüllt und wenn im Bericht vorhanden, mit<br>ausgedruckt werden.<br>Mit den freien Feldern 2-5 kann einzeln genauso verfahren werden. |
|------------------------------------------|----------------------------------------------------------------------------------------------------|
| <u>Seitenumbru</u><br><u>ch erlauben</u> | Die Artikelposition wird auf der nächsten Seite gleich fortgeführt.                                                                                                    |
| Ø                                        | Mit diesem Button bestätigen Sie Ihre Auswahl.                                                                                                    |
| ×                                        | Mit diesem Button brechen Sie die Auswahl ab und schließen das Fenster.                                                                                                    |

Texte

| 📕 Kopfdat   | ten             |              |        |             |           |       |                | El                |  |
|-------------|-----------------|--------------|--------|-------------|-----------|-------|----------------|-------------------|--|
| Empfänger   | Lieferanschrift | Bestelldaten | Intern | Kalkulation | Sonstiges | Texte | ext. Dokumente | zusätzl. Adressen |  |
| Vorlauftext |                 |              |        |             |           |       |                |                   |  |
|             |                 |              |        |             |           |       |                |                   |  |
|             |                 |              |        |             |           |       |                |                   |  |
|             |                 |              |        |             |           |       |                |                   |  |
|             |                 |              |        |             |           |       |                |                   |  |
| Schlußtext  |                 |              |        |             |           |       |                |                   |  |
|             |                 |              |        |             |           |       |                |                   |  |
|             |                 |              |        |             |           |       |                |                   |  |
|             |                 |              |        |             |           |       |                |                   |  |
|             |                 |              |        |             |           |       |                |                   |  |
|             |                 |              |        |             |           |       |                |                   |  |
|             |                 |              |        |             |           |       |                | <b>V</b>          |  |

Oft werden in den Dokumenten bestimmte Texte als Vorlauf und dann Schlußtexte verwendet, für die Berichte

wurden deshalb ein Feld für den Vorlauftext und ein Feld für den Schlußtext programmiert. In diese Felder

können aus den Textbausteinen Texte eingefüllt werden oder manuell erfaßt werden. Die Formatierung der Texte erfolgt dann im jeweiligen Dokument

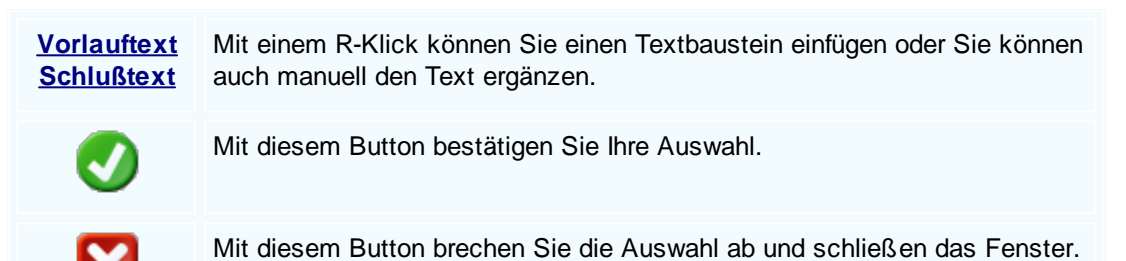

**Externe Dokumente** 

368

| I | 3                             | Kopfda                                                 | ten             |             |  |    |                   |       |                |                |     |  |  |
|---|-------------------------------|--------------------------------------------------------|-----------------|-------------|--|----|-------------------|-------|----------------|----------------|-----|--|--|
|   | Emp                           | Empfänger Lieferanschrift Bestelldaten Intern Kalkulat |                 |             |  |    | Sonstiges         | Texte | ext. Dokumente | zusätzl. Adres | sen |  |  |
|   |                               | ID                                                     | Pfad            |             |  | Da | teiname           |       |                |                |     |  |  |
|   | •                             | 127                                                    | C:\SDWin_Testve | ersion\Docs |  | 01 | _10_0000100       | 3.tx  |                |                |     |  |  |
|   |                               | 128                                                    | C:\SDWin_Testve | ersion\Docs |  | 01 | _10_0000101       | 4.tx  |                |                |     |  |  |
|   |                               | 129                                                    | C:\SDWin_Testve | ersion\Docs |  | 01 | _10_0000101       | 5.tx  |                |                |     |  |  |
|   |                               | 130                                                    | C:\SDWin_Testve | ersion\Docs |  | 01 | 01_10_00001016.tx |       |                |                |     |  |  |
|   | 131 C:\SDWin_Testversion\Docs |                                                        |                 |             |  | 01 | _10_0000101       | 7.tx  |                |                |     |  |  |
|   |                               |                                                        |                 |             |  |    |                   |       |                |                |     |  |  |
|   |                               |                                                        |                 |             |  |    |                   |       |                |                |     |  |  |
|   |                               |                                                        |                 |             |  |    |                   |       |                |                |     |  |  |
|   |                               |                                                        |                 |             |  |    |                   |       |                |                |     |  |  |
|   |                               |                                                        |                 |             |  |    |                   |       |                |                |     |  |  |
|   |                               |                                                        |                 |             |  |    |                   |       |                | <b>b</b>       | 1   |  |  |
|   |                               |                                                        |                 |             |  |    |                   |       |                | <              |     |  |  |

Oft gibt es als Grundlage für ein Angebot ein Dokument, eine Zeichnung, eine Ausschreibung, Protokolle

von Besprechungen oder ähnliches. Diese externen Dokumente können direkt mit dem jeweiligen Dokument

verlinkt werden und stehen dadurch zur Verfügung.

Es ist natürlich auch eine Mehrfachverlinkung möglich, das heißt, einmal beim Kunden direkt, dann beim

Angebot, Auftrag usw.

|          | Mit diesem Button können Sie ein neues externen Dokument einfügen.                      |
|----------|-----------------------------------------------------------------------------------------|
|          | Mit diesem Button wird das Scan-Fenster mit den Einstellungen geöffnet.                 |
|          | Mit diesem Button starten Sie die Bearbeitung des ausgewählten externen Dokuments.      |
|          | Mit diesem Button können Sie den ausgewählten Datensatz nach einer Bestätigung löschen. |
| <b>v</b> | Mit diesem Button bestätigen Sie Ihre Auswahl.                                          |
| X        | Mit diesem Button brechen Sie die Auswahl ab und schließen das Fenster.                 |

Zusätzl. Adressen

|    |                                                     |                 |                         |                  |                  |              |        |                | Verkauf           | 369 |
|----|-----------------------------------------------------|-----------------|-------------------------|------------------|------------------|--------------|--------|----------------|-------------------|-----|
| G. | Kopfda                                              | ten             |                         |                  |                  |              |        |                |                   |     |
| Em | pfänger                                             | Lieferanschrift | Bestelldaten            | Intern           | Kalkulation      | n Sonstiges  | Texte  | ext. Dokumente | zusätzl. Adressen |     |
|    | ID                                                  | Adress ID       | Firmenname 1            |                  |                  | Firmenname 2 | 2 🔺 E  | Beschreibung   |                   |     |
|    | 3                                                   | 10007           | Microsoft               |                  |                  |              |        |                |                   |     |
| •  | 4                                                   | 99999           | Diverse Kunde           | n+Liefer         | anten            |              |        |                |                   |     |
|    | 5                                                   | 10008           | Apple                   |                  |                  |              |        |                |                   |     |
|    |                                                     |                 |                         |                  |                  |              | 3      |                |                   |     |
|    |                                                     | Mit c           | liesem But              | ton fü           | gen Sie          | zusätzlich   | ne Adı | ressen zum D   | okument hinzu     |     |
|    | J                                                   | Mit o<br>Verä   | liesem But<br>nderungen | ton sta<br>mögli | arten Sie<br>ch. | e den Bea    | rbeitu | ngsmodus. N    | lun sind          |     |
|    | Mit diesem Button löschen Sie das ausgewählte Feld. |                 |                         |                  |                  |              |        |                |                   |     |
|    | ◀                                                   | Mit o           | liesem But              | ton be           | estätigen        | Sie Ihre /   | Auswa  | ahl.           |                   |     |
|    | X                                                   | Mit c           | liesem But              | ton br           | echen S          | ie die Aus   | swahl  | ab und schlie  | ßen das Fenst     | er. |

Datenerfassung

| Lieferschein [1    |                     |                              |                               |                                 |                        |                       |            |                      |                  |         |               |
|--------------------|---------------------|------------------------------|-------------------------------|---------------------------------|------------------------|-----------------------|------------|----------------------|------------------|---------|---------------|
| Dokument + Bearbei | iten <del>+</del> A | nsicht <del>+</del> Einstell | ungen 👻 Einfügen              | <ul> <li>Format → Ta</li> </ul> | belle 🕶                |                       |            |                      |                  |         |               |
| 🛛 🗔 😓 🥃            |                     | 🖩 👍 💑                        | <b>季</b>                      | 🔤 🛛 🛆 🖄                         |                        |                       |            |                      |                  |         |               |
| [Normal]           |                     | ✓ Arial                      | -                             | 10 🔹                            | FK                     | <u>U</u>   <b>E</b> 7 | ∃ ± ■      |                      | 100% 👻           | ¶ 🖬     |               |
| L I <sup>2</sup>   |                     | (                            | I <sup>4</sup> I <sup>5</sup> |                                 | I <sup>8</sup>         | 9110                  |            | 1 <mark> </mark>  14 | ( <u>15</u> )1]) | 117.    | <sup>18</sup> |
|                    | Beispiel            | GmbH · Beispiel              | str. 6 · 10000 Beispie        | elstadt                         |                        |                       |            |                      | В                | eispiel | ^             |
|                    | Morku               |                              |                               |                                 |                        |                       |            |                      | Poioni           | GmbH    |               |
|                    | Burtsc              | her                          |                               |                                 |                        |                       |            | 100                  | 00 Beispi        | elstadt |               |
|                    | Bahnh               | ofstraße                     |                               |                                 |                        |                       |            |                      | Öst              | erreich |               |
|                    | 6751 E              | Braz                         |                               |                                 |                        |                       |            | 004                  | 3 650 890        | 8382    |               |
|                    | ÖSTE                | RREICH                       |                               |                                 |                        |                       |            | ia                   | 0043             | 3 1234  |               |
|                    |                     |                              |                               |                                 |                        |                       |            | v                    | ww.sd-w          | n.com   |               |
|                    | 1.1.5               | a na a la a la               |                               |                                 |                        |                       |            | Da                   | tum 06.03        | 2019    |               |
|                    | Lief                | erschein                     | Nr. U                         |                                 |                        |                       |            |                      |                  |         |               |
|                    | Rechnu              | ngsanschrift :               |                               |                                 |                        |                       |            |                      |                  |         |               |
|                    | Markus,             | 6751 Braz                    |                               |                                 |                        |                       |            |                      |                  |         |               |
|                    | Details<br>Laut Ge  | spräch am 01.02.             | 2019                          | Ihr A<br>06                     | uftrag voi<br>.02.2019 | n                     |            |                      |                  |         |               |
|                    | Dee                 | Art Nr                       | Rezeichnung                   |                                 |                        |                       | Menge/Finh |                      |                  |         |               |
|                    | FUS.                | AIL-NL                       | Bezeichnung                   |                                 |                        |                       |            | #Einn.               |                  |         |               |
|                    | 1                   | 7                            | Gehäuse                       |                                 |                        |                       |            |                      | 1 00             | Stk     |               |
|                    |                     | ·                            | 00110000                      |                                 |                        |                       |            |                      | .,               | 0       |               |
|                    | 2.                  | 35970286                     | VERSCHL IFP                   | kpl NIRO                        |                        |                       |            |                      | 1,00             | ST      |               |
|                    |                     |                              |                               |                                 |                        |                       |            |                      |                  |         |               |
|                    | 3.                  | 59000010                     | VERSCHR M20                   | 0x1,5 DICHT                     | JNG +                  | MUTTER                |            |                      | 1,00             | ST      |               |
|                    |                     |                              | KOMPL                         |                                 |                        |                       |            |                      |                  |         |               |
| <                  |                     |                              |                               |                                 |                        |                       |            |                      |                  |         | >             |
| 1/1 1/1 7          | 7 0                 |                              | NF                            |                                 |                        |                       |            | <b>ا</b> • •         | ▶ <b>-</b>       |         | <b>+</b> 100% |
|                    |                     |                              |                               |                                 |                        |                       |            |                      |                  |         |               |
|                    | G                   |                              |                               |                                 |                        |                       |            |                      |                  |         | <b>V</b>      |
| L                  |                     |                              | -                             |                                 |                        |                       |            |                      |                  |         |               |

| <u>Dokument</u> | Hier sind die Dokumentbearbeitungsmöglichkeiten hinterlegt: |
|-----------------|-------------------------------------------------------------|
|                 |                                                             |
|                 |                                                             |
|                 |                                                             |
|                 |                                                             |
|                 |                                                             |
|                 |                                                             |
|                 |                                                             |
|                 |                                                             |
|                 |                                                             |
|                 |                                                             |
|                 |                                                             |
|                 |                                                             |
|                 |                                                             |
|                 |                                                             |
|                 |                                                             |
|                 |                                                             |
|                 |                                                             |

|          | Suchen<br>Neu<br>Bearbeiten                                  | Strg+F<br>Strg+N<br>Strg+E | Suchen: Starten Sie die Suche nach anderen Fertigungsaufträgen.                                                                               |
|----------|--------------------------------------------------------------|----------------------------|----------------------------------------------------------------------------------------------------|
| E A      | Übernehmen<br>Kopieren                                       | •                          | Neu: Erstellen Sie ein neues Dokument.                                                                                                    |
| ×        | Löschen<br>Als erledigt kennzeichnen                         | Strg+D                     | Bearbeiten: Mit diesem Befehl starten Sie den Bearbeitungsmodus.                                                                              |
| <b>N</b> | Seite einrichten<br>Seitenvorschau<br>Vorlage neu laden      |                            | Übernehmen: Mit diesem Befehl können Sie<br>das Dokument in ein anderes Dokument                                                              |
| 00       | Drucken<br>Drucken als                                       | Strg+P                     | umwandeln.                                                                                                    |
| 000      | Drucken (Standarddrucker)<br>Drucken Materialliste           | Strg+0                     | Kopieren: Mit diesem Befehl kopieren Sie das vorhandene Dokument.                                                                             |
|          | Etikettendruck<br>Speichern<br>Exportieren<br>Als PDE mailen | Strg+S                     | Löschen: Mit diesem Befehl können Sie das<br>Dokument löschen.                                                                                |
| ×        | Schliessen                                                   |                            | Als erledigt kennzeichnen: Mit diesem Befehl<br>können Sie das Dokument als erledigt<br>kennzeichnen.                                         |
|          |                                                              |                            | Seite einrichten: Mit diesem Befehl können<br>Sie die Einstellungen für die Seite öffnen.<br>Passen Sie Größe, Ausrichtung und Ränder<br>ein. |
|          |                                                              |                            | Seitenvorschau: Mit diesem Befehl wird Ihnen eine Vorschau gezeigt.                                                                           |
|          |                                                              |                            | Vorlage neu laden: Mit diesem Befehl können Sie die Vorlage neu laden.                                                                        |
|          |                                                              |                            | Drucken: Mit diesem Befehl starten Sie den<br>Druckvorgang für dieses Dokument.                                                               |
|          |                                                              |                            | Speichern: Mit diesem Befehl speichern Sie das Dokument.                                                                                      |
|          |                                                              |                            | Exportieren: Mit diesem Befehl starten Sie die Exportfunktion.                                                                                |
|          |                                                              |                            | Als PDF mailen: Mit diesem Befehl rufen Sie<br>die Mailfunktion auf und können das<br>Dokument als PDF mailen.                                |
|          |                                                              |                            | Schliessen: Mit diesem Befehl schließen Sie das Dokument.                                                                                     |
|          |                                                              |                            |                                                                                                    |

| <u>Bearbeiten</u> | Hier           | sind die Möglic                                           | hkeiten          | der Bearbeitung innerhalb des Formulares:                                                                                                    |
|-------------------|----------------|-----------------------------------------------------------|------------------|----------------------------------------------------------------------------------------------------|
|                   |                | Kopfdaten<br>Position                                     | Strg+K           | Kopfdaten: Mit diesem Befehl können Sie die Kopfdaten aufrufen.                                                                                     |
|                   |                | Kalkulation<br>Artikel Dispo                              |                  | Position: Mit diesem Befehl können Sie die<br>ausgewählte Position aufrufen und sehen dann                                                          |
|                   | <b>■</b><br>•‡ | Verknüpfte Daten<br>Termin<br>Aktivität                   |                  | die Details des Artikels der sich in dieser<br>Position befindet.                                                                                   |
|                   | *              | Ausschneiden<br>Kopieren                                  | Strg+X<br>Strg+C | Kalkulation: Mit diesem Befehl öffnen Sie die Belegskalkulation.                                                                                    |
|                   | G              | Einfügen<br>Datenfeldeigenschafte<br>Datenfeld entfernen  | Strg+V<br>en     | Artikel Dispo: Mit diesem Befehl öffnen Sie die<br>Artikel Dispo. Hier werden alle Artikel angezeigt<br>die einen negativen Lagerbestand aufweisen. |
|                   | ×              | Position entfernen<br>alle Positionen lösche<br>Kopfzeile | Strg+R<br>n      | Verknüpfte Daten: Mit diesem Befehl öffnen Sie<br>das Fenster mit den verknüpften Daten.                                                            |
|                   |                | Fusszeile                                                 |                  | Termin: Mit diesem Befehl können Sie einen<br>Termin für das Dokument anlegen.                                                                      |
|                   |                |                                                           |                  | Aktivität: Mit diesem Befehl fügen Sie für das<br>Dokument eine Aktivität an.                                                                       |
|                   |                |                                                           |                  | Ausschneiden: Mit diesem Befehl können Sie<br>einen markierten Bereich aus dem Dokument<br>ausschneiden.                                            |
|                   |                |                                                           |                  | Kopieren: Mit diesem Befehl können Sie das vorhandene Dokument kopieren.                                                                            |
|                   |                |                                                           |                  | Einfügen: Mit diesem Befehl können Sie kopierte Daten in das Dokument einfügen.                                                                     |
|                   |                |                                                           |                  | Datenfeldeigenschaften: Mit diesem Befehl<br>können Sie von einem markierten Datenfeld die<br>Eigenschaften anzeigen lassen.                        |
|                   |                |                                                           |                  | Datenfeld entfernen: Mit diesem Befehl<br>entfernen Sie das markierte Datenfeld.                                                                    |
|                   |                |                                                           |                  | Alle Positionen löschen: Mit diesem Befehl<br>können Sie alle Positionen im Dokument<br>löschen.                                                    |
|                   |                |                                                           |                  | Kopfzeile: Mit diesem Befehl springen Sie in die Kopfzeile des Dokuments.                                                                           |
|                   |                |                                                           |                  |                                                                                                    |

|                                 | Fusszeile: Mit diesem Befehl springen Sie in die Fusszeile des Dokuments.                                                                                                    |  |  |  |  |  |
|---------------------------------|----------------------------------------------------------------------------------------------------|--|--|--|--|--|
| <u>Ansicht</u>                  | Hier können Sie die Einstellungen für die Ansicht des Dokuments bearbeiten:                                                                                                    |  |  |  |  |  |
|                                 | <ul> <li>Tabellenform</li> <li>Direkteditor</li> <li>Ansicht aktualisieren</li> <li>Tabellenform: Mit diesem Befehl ändern Sie die Ansicht des Dokuments. Nun wird das Dokument in der Tabellenansicht angezeigt. Hier haben Sie verschiedene Funktionen.</li> </ul> |  |  |  |  |  |
|                                 | Kopf - und Fusszeilen       Direkteditor: Mit diesem Befehl wechseln Sie         Zoom       in den Direkteditor.                                                                                                    |  |  |  |  |  |
|                                 | Ansicht aktualisieren: Mit diesem Befehl<br>aktualisieren Sie die Ansicht. Dies dient dazu<br>dass die Positionen neu aufgefasst werden.                                                                                                    |  |  |  |  |  |
|                                 | Kopf- und Fusszeilen: Mit diesem Befehl<br>springen Sie in die Kopf- und Fusszeile.                                                                                                    |  |  |  |  |  |
|                                 | Zoom: Mit diesem Befehl können Sie den Zoom des Dokuments einstellen.                                                                                                    |  |  |  |  |  |
| <u>Einstellunge</u><br><u>n</u> | <ul> <li>Info Fenster<br/>manuelle Positionsnummerierung<br/>automatische Aktualisierung</li> <li>Info Fenster: Mit diesem Befehl öffnen Sie das<br/>Info-Fenster. Hier werden Ihnen alle<br/>Informationen des Dokuments angezeigt.</li> </ul>                      |  |  |  |  |  |
|                                 | Dokumenteinstellungen       Manuelle Positionsnummerierung: Mit diesem         Dokumentversionen       Befehl können Sie die Positionsnummerierung         Dokumentverlauf       manuell einstellen.                                                                 |  |  |  |  |  |
|                                 | Grid Layout löschenAutomatische Aktualisierung: Mit diesemGrid Layout ladenBefehl können Sie die Positionsnummerierung<br>automatisch aktualisieren lassen.                                                                                                    |  |  |  |  |  |
|                                 | Dokumenteinstellungen: Mit diesem Befehl<br>können Sie die Dokumenteinstellungen<br>aufrufen.                                                                                                    |  |  |  |  |  |
|                                 | Dokumentversionen: Mit diesem Befehl<br>können Sie die Dokumentversionen finden.<br>Falls Sie Fehler gemacht haben können Sie<br>jederzeit auf eine frühere Version des<br>Dokuments wechseln.                                                                       |  |  |  |  |  |
|                                 | Dokumentverlauf: Zeigt alle vorgenommen<br>Prozesse von der Erstellung bis zum Schluss<br>des Verfahrens.                                                                                                    |  |  |  |  |  |

| <u>Einfügen</u> | Einfügen von Daten in das aktuelle Dokument:                                                                                                    |
|-----------------|----------------------------------------------------------------------------------------------------|
|                 | Zeile (am Ende)       . Zeile (am Ende): Mit diesem Befehl können Sie einstellen was am Ende des Dokuments ausgegeben werden soll.         Artikel Zusammenfassung       Artikel Zusammenfassung         Gruppen Zusammenstellung       Artikel Zusammenfassung: Mit diesem Befehl können Sie am Ende des Dokuments eine Zusammenfassung aller Artikel einfügen.         Grafik (als Verweis)       Grafik (eingebettet)         Datenfeld       Befehl können Sie am Ende des Dokuments eine Zusammenfassung: Mit diesem Befehl können Sie am Ende des Dokuments eine Zusammenfassung aller Artikel einfügen.         Positionstabelle       Gruppen Zusammenfassung aller Gruppen, falls vorhanden, einfügen.         Externe Datei anfügen       Seitenvorschub: Mit diesem Befehl können Sie eine Seitenvorschub (Seitenumbruch) für |
|                 | <ul> <li>Grafik (als Verweis): Mit diesem Befehl<br/>können Sie ein Bild/Grafik in das Dokument<br/>einfügen.</li> <li>Grafik (eingebettet): Mit diesem Befehl<br/>können Sie ein Bild/Grafik in das Dokument<br/>einfügen.</li> <li>Datenfeld: Mit diesem Befehl können Sie ein<br/>Datenfeld einfügen.</li> <li>Externe Datei anfügen: Mit diesem Befehl<br/>können Sie dem Dokument noch eine externe<br/>Datei anfügen.</li> <li>Kopieren aus Beleg: Mit diesem Befehl<br/>können Sie Daten aus einem Beleg kopieren<br/>und als Lieferschein speichern.</li> <li>IDS Schnittstelle: Mit diesem Befehl öffnen<br/>Sie die Einstellungen der IDS-Schnittstelle.</li> </ul>                                                                                                    |
| <u>Format</u>   | A       Zeichen         Hintergrund       Zeichen: Mit diesem Befehl können Sie die Schriftgröße und Schriftart des Texts ändern.         Kopf- und Fusszeilen       Hintergrund: Mit diesem Befehl können Sie die die Hintergrundfarbe des Texts ändern.                                                                                                    |

|                             |                                                                                                    | Kopf- und Fusszeilen: Mit diesem Befehl<br>können Sie die Größe der Kopf- und<br>Fusszeilen bearbeiten.                                                                                                    |  |  |  |  |  |
|-----------------------------|----------------------------------------------------------------------------------------------------|----------------------------------------------------------------------------------------------------|--|--|--|--|--|
| Tabelle                     | Tabellenwerkzeug:EinfügenLöschenTrennenAuswählenEigenschaften                                                                                                    | <ul> <li>Einfügen: Mit diesem Befehl können Sie eine<br/>neue Tabelle/Spalte/Zeile einfügen.</li> <li>Löschen: Mit diesem Befehl können Sie die<br/>marktierte Tabelle/Spalte/Zeile löschen.</li> <li>Trennen: Mit diesem Befehl können Sie die<br/>Tabelle oberhalb oder unterhalb trennen.</li> <li>Auswählen: Mit diesem Befehl können Sie<br/>entweder die gesamte Tabelle, eine gewisse<br/>Spalte oder Zeile auswählen.</li> <li>Eigenschaften: Mit diesem Befehl öffnen Sie<br/>die Eigenschaften der Tabelle. Ändern Sie die<br/>Größe, Ränder, Farbe usw.</li> </ul> |  |  |  |  |  |
| 6                           | Mit diesem Button spring<br><u>zurück</u> - sollten Sie am<br>entsprechenden Hinweis                                                                                            | gen Sie in der aktuellen Listen einen <u>Datensatz</u><br>Anfang der Liste sein, bekommen Sie einen<br>- Tabellenende/Anfang erreicht!                                                                                                    |  |  |  |  |  |
|                             | Über dieses Feld starten Sie die <u>Suche</u> nach einem bestimmten Formular                                                                                                    |                                                                                                    |  |  |  |  |  |
| ٢                           | Mit diesem Button springen Sie in der aktuellen Liste einen <u>Datensatz nach</u><br>vor - sollten Sie am Ende der Liste sein, so bekommen Sie einen<br>entsprechenden Hinweis. |                                                                                                    |  |  |  |  |  |
|                             | Mit diesem Button generieren Sie einen <u>neuen Datensatz</u> - Sie können dann die entsprechenden Felder ausfüllen                                                             |                                                                                                    |  |  |  |  |  |
|                             | Mit diesem Button öffnen Sie den Datensatz für die <u>Bearbeitung</u> - jetzt können Sie Korrekturen vornehmen                                                                  |                                                                                                    |  |  |  |  |  |
|                             | Mit diesem Button starten Sie den Druckvorgang.                                                                                                    |                                                                                                    |  |  |  |  |  |
|                             | Mit diesem Button könne                                                                                                    | en Sie zum Lieferschein einen Termin vergeben.                                                                                                    |  |  |  |  |  |
| <del>ک</del> ل <del>ہ</del> | Mit diesem Button können Sie eine vorhandene Aktivität auswählen.                                                                                                    |                                                                                                    |  |  |  |  |  |

E

Der Lieferschein wird als Mail verschickt.

Mit diesem Button können Sie den aktuellen Datensatz nach einer Bestätigung löschen

Mit diesem Button speichern Sie den aktuellen Datensatz

Mit diesem Button <u>verlassen</u> Sie den aktuellen Datensatz. Haben Sie inzwischen Veränderungen vorgenommen und noch nicht gespeichert, so kommt die Nachfrage zur Speicherung der geänderten Daten.

### Artikel suchen

# 8.4 Rechnung

376

## Verkauf → Rechnung

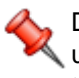

Der Verkaufsbereich ist der wichtigste Teil der Warenwirtschaft und verdient ganz besondere Aufmerksamkeit. Gemäß dem täglichen Geschehen am Markt haben wir versucht, dieses Geschehen so gut wie möglich abzubilden.

die Taste "F4" ist der schnellste Zugang, Sie erreichen die Rechnungen auch mit der seitlichen Navigationsleiste Verkauf/Rechnungen oder über den Menüzugang Verkauf/Rechnungen

Belegübersicht

| Verkauf | 377 |
|---------|-----|
|         |     |

|      |         |                 |                              |             |                           |        |         |   | 27.0         | 72, |
|------|---------|-----------------|------------------------------|-------------|---------------------------|--------|---------|---|--------------|-----|
|      |         |                 |                              |             |                           | Anzahl | 41      |   | Summen 32.4  | 87  |
| gebo | t Auftr | ag Lieferschein | Rechnung Kundendienstauftrag | g Gutschrif | ft Barverkauf             |        |         |   |              |     |
| ID   |         | Datum           | Firmenname                   | KST         | Betreff                   |        | Ste     |   | Summe netto  |     |
|      |         | Benutzer        | Firmenname2                  |             | Auftragsdaten             | Liefer | dat     |   | Summe brutto |     |
|      | 1006    | 22.01.2019      | Markus                       |             |                           |        | 20,00 % | 0 | 150,00 €     |     |
|      | 10 E    | SI SI           | Burtscher                    |             |                           | 21.01. | 2019    | 4 | 180,00 €     |     |
|      | 1005    | 22.01.2019      | Diverse Kunden+Lieferanten   |             | Installation von SDWin    |        | 20,00 % | 0 | 52,22 €      |     |
|      |         | SI              |                              |             |                           | 21.01. | 2019    | 4 | 62,66 €      |     |
|      | 1004    | 21.01.2019      | Markus                       |             | Neuer PC und Installation |        | 20,00 % | 0 | 450,00 €     |     |
|      |         | SI              | Burtscher                    |             |                           | 21.01. | 2019    | 0 | 540,00 €     |     |
|      | 1003    | 17.01.2019      | Diverse Kunden +Lieferanten  |             |                           |        | 20,00 % | 0 | 1.150,00 €   |     |
|      |         | SI              |                              |             |                           | 14.01. | 2019    | 3 | 1.380,00 €   |     |
|      | 1002    | 17.01.2019      | Diverse Kunden+Lieferanten   |             | SD Win Version 4.3.6      |        | 20,00 % | Ø | 500,00 €     |     |
|      |         | SI              |                              |             |                           | 14.01  | 2019    | 3 | 600,00 €     |     |
|      | 1001    | 17.01.2019      | Diverse Kunden+Lieferanten   |             |                           |        | 0,00 %  | 0 | 0,00€        |     |
|      | 10      | SI              |                              |             |                           | 14.01. | 2019    | 3 | 0,00€        |     |

|    | Mit diesem Icon können Sie den Belegstatus vom Dokument verändern                                                    |
|----|----------------------------------------------------------------------------------------------------|
|    | Mit diesem Button können Sie den gesamten Verlauf des Dokuments sehen.                                               |
| Ð  | Mit diesem Button starten Sie den Druckvorgang.                                                                      |
|    | Mit diesem Button starten Sie den XML-Export.                                                                        |
|    | Button zur Übernahme in das nächst folgende Dokument.                                                                |
| 83 | Mit diesem Button starten Sie die Suche nach einem bestimmten Formular.                                              |
|    | Mit diesem Button generieren Sie einen <u>neuen Datensatz</u> - Sie können dann die entsprechenden Felder ausfüllen. |
|    | Mit diesem Button öffnen Sie den Datensatz für die <u>Bearbeitung</u> - jetzt können Sie Korrekturen vornehmen.      |
| 2  | Mit diesem Button aktualisieren Sie die bestehende Ansicht.                                                          |

## Artikel

| G Artikel      |                                            |                                         |                                               |                             |
|----------------|--------------------------------------------|-----------------------------------------|-----------------------------------------------|-----------------------------|
| Position Langt | ext Details                                | Lohnkosten                              |                                               |                             |
| Dec. No.       | Antibul No.                                | Mwst: 19,0                              | Positionspreis                                |                             |
| PosNr.         | 5025                                       | 🔊                                       | 2.952,8100                                    | €                           |
| Kurztext1      |                                            |                                         | 3.513,8439                                    | €                           |
| TECTON-I Ra    | st C 35/49/80                              |                                         | 2.952,8100                                    | CHF                         |
|                |                                            |                                         | 3.513,8400                                    | CHF                         |
| Kurztext2      |                                            |                                         | _                                             |                             |
|                |                                            |                                         |                                               |                             |
| Menge          | Einheit                                    | Preiseinheit                            | Einzelpreis                                   |                             |
| 10             | Stk 💟                                      | 1                                       | 295,2810                                      | €                           |
| Listenpreis    | Rabatt EK                                  | Einkaufspreis                           | Verkaufspreis                                 |                             |
| 168,25         | 5                                          | 159,84 €                                | 168,25                                        | €                           |
| <b>о</b> vк    | Autschlag-9                                | % Autschlag<br>10 €                     | Lohnmin                                       |                             |
| + Mehrkoster   |                                            | Ges. Mehrkst                            | Rabatt-%                                      |                             |
| ind. 10% Gef   | '<br>ahrenzuschla 🔽                        | 159,84                                  | 10 0                                          |                             |
|                |                                            |                                         |                                               |                             |
| 📋 🕄            | 邊 🖌                                        |                                         |                                               |                             |
|                |                                            |                                         |                                               |                             |
| Artikel        |                                            | A                                       |                                               |                             |
|                | Dieser Butt                                | on öffnet die Artik                     | iochten, drucken Sie<br>kelsuche mit allen vo | auf den 200-Button.         |
|                | System.<br>Nach der A                      | uswahl des Artike                       | els werden die Felde                          | r automatisch befüllt       |
|                |                                            |                                         |                                               |                             |
| <b>S</b>       | Mit diesem                                 | Button springen                         | Sie direkt in den aus                         | gewählten Artikel mit aller |
|                | Information                                | en.                                     |                                               |                             |
| Langtext       | Ergänzen S                                 | Sie weitere Informa                     | ationen für diesen Ar                         | tikel.                      |
|                |                                            |                                         |                                               |                             |
| <u>Details</u> | Bearbeiten                                 | Sie unter Details                       | noch die internen Ve                          | erweise:                    |
|                | • Das Lage                                 | er für den jeweilige                    | en Artikel                                    |                             |
|                | <ul><li>Die FIBU</li><li>Den Gew</li></ul> | Details des Artik<br>vichtsanteil des A | els<br>rtikels                                |                             |

• Die Abmessungen des Artikels

## Lohnkosten Verwalten Sie die Lohnkosten der Mitarbeiter.

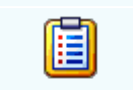

Mit diesem Button sehen Sie die vorhandenen Stücklisten für diesen Artikel.

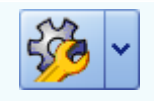

Zeigt den <u>disponiblen Lagerbestand</u> des Artikels an Zeigt die <u>Verbrauchsmatrix</u> des Artikels an Öffnet <u>IDS</u> für den jeweiligen Artikel

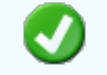

Mit diesem Button bestätigen Sie die Artikelauswahl und schließen das Fenster.

Mit diesem Button brechen Sie die Artikelauswahl ab und schließen das Fenster.

### Kopfdaten

| 📮 Kopfda                                                                                                   | ten                                             |                                         |                             |                                                  |                                  |                             |                                                  | E                                  |                   |
|----------------------------------------------------------------------------------------------------|-------------------------------------------------|-----------------------------------------|-----------------------------|--------------------------------------------------|----------------------------------|-----------------------------|--------------------------------------------------|------------------------------------|-------------------|
| Empfänger                                                                                                  | Lieferanschrift                                 | Bestelldaten                            | Intern                      | Kalkulation                                      | Sonstiges                        | Texte                       | ext. Dokumente                                   | zusätzl. Adres                     | sen               |
| Adresse<br>10006<br>Name 1<br>Markus<br>Name 2<br>Burtscher<br>z.Hd.<br>z.H. Herrn<br>Anrede<br>Sehr geehr | Doktor Burtsche                                 | r<br>Burtscher,                         |                             | Strass<br>Bahnho<br>Plz/Ort<br>6751<br>Land<br>0 | österreic                        | H                           |                                                  |                                    | SCI               |
|                                                                                                    |                                                 |                                         |                             |                                                  |                                  |                             |                                                  |                                    |                   |
| <u>Empfän</u>                                                                                              | <mark>ger</mark><br>Wer<br>Dies<br>Syst<br>befü | n Sie eine<br>er Button ö<br>em. Nach o | Adress<br>ffnet d<br>der Au | se einfüge<br>ie Adress<br>swahl des             | n möchte<br>suche mi<br>Artikels | en drüe<br>t allen<br>werde | cken Sie auf o<br>vorhandenen<br>en die Felder a | den -Bu<br>Adressen<br>automatiscl | itton.<br>im<br>h |
|                                                                                                    | Mit o<br>Infor                                  | diesem Butt<br>mationen.                | ton spi                     | ringen Sie                                       | direkt in                        | die au                      | usgewählte A                                     | dresse mit                         | allen             |

Produktions<br/>detailsHier wird festgelegt welcher Artikel zu welcher Menge produziert werden<br/>soll.

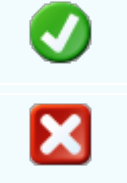

380

Mit diesem Button bestätigen Sie Ihre Auswahl und die Daten werden in das Dokument geladen.

Mit diesem Button brechen Sie die Auswahl ab und schließen das Fenster.

### Lieferanschrift

| 🖬 Кор  | fdaten       |          |              |        |             |           |       |                |             |         |
|--------|--------------|----------|--------------|--------|-------------|-----------|-------|----------------|-------------|---------|
| Empfän | ger Lieferar | nschrift | Bestelldaten | Intern | Kalkulation | Sonstiges | Texte | ext. Dokumente | zusätzl. Ad | lressen |
| Adres  | se           |          |              |        | Strass      | e         |       |                |             |         |
| 10006  |              |          |              |        | Bahnho      | ofstraße  |       |                |             |         |
| Name   | 1            |          |              |        | Plz/Or      | t         |       |                |             |         |
| Markus | ;            |          |              |        | 6751        | Bra       | z     |                |             |         |
| Name   | 2            |          |              |        | Land        |           |       |                |             |         |
| Burtsc | her          |          |              |        | 0           | ÖSTERREI  | ОН    |                |             |         |
|        |              |          |              |        |             |           |       |                |             |         |
|        |              |          |              |        |             |           |       |                |             |         |
|        |              |          |              |        |             |           |       |                |             |         |
|        |              |          |              |        |             |           |       |                |             |         |
|        |              |          |              |        |             |           |       |                |             |         |
|        |              |          |              |        |             |           |       |                |             |         |
|        |              |          |              |        |             |           |       |                | <b>V</b>    |         |
|        |              |          |              |        |             |           |       |                |             |         |

| <u>Lieferanschr</u><br><u>ift</u> | Wenn Sie eine Adresse einfügen möchten drücken Sie auf den Button.<br>Dieser Button öffnet die Adresssuche mit allen vorhandenen Adressen im<br>System. Nach der Auswahl des Artikels werden die Felder automatisch<br>befüllt. |
|-----------------------------------|----------------------------------------------------------------------------------------------------|
|                                   | Mit diesem Button springen Sie direkt in die ausgewählte Adresse mit allen<br>Informationen.                                                                                                    |
| Ø                                 | Mit diesem Button bestätigen Sie Ihre Auswahl.                                                                                                    |
| ×                                 | Mit diesem Button brechen Sie die Auswahl ab und schließen das Fenster.                                                                                                    |
|                                   |                                                                                                    |

Bestelldaten

| Verkauf | 381 |
|---------|-----|
|---------|-----|

| 📮 Kopfdaten                          |                |                     |            |       |                |                   |  |  |
|--------------------------------------|----------------|---------------------|------------|-------|----------------|-------------------|--|--|
| Empfänger Lieferanschrift Bestelld   | aten Intern    | Kalkulation         | Sonstiges  | Texte | ext. Dokumente | zusätzl. Adressen |  |  |
| Bestelldaten                         |                |                     | Bestellda  | atum  |                |                   |  |  |
| Laut Gespräch am 20.01.2019          |                |                     | 25.01.20   | 19    |                |                   |  |  |
| Lieferbedingungen                    |                |                     |            |       | Leistungsdatum |                   |  |  |
| Frei Haus                            |                | Zahlungskond        | itionen    |       | 25.01.2010     |                   |  |  |
| Zahlung                              | Netto-Tg       | . Ra                | batt-%     |       | 25.01.2019     |                   |  |  |
| Zahlbar innerhalb {Skontotage} Tag   | 30             | )                   | 5          |       |                |                   |  |  |
| Betreff                              | Skonto-T       | Skonto-Tg. Skonto-% |            |       |                |                   |  |  |
|                                      | 8              | 3                   | 4          |       |                |                   |  |  |
|                                      | Netto-Zie      | el Sk               | conto-Ziel |       |                |                   |  |  |
|                                      | 24.02.20       | 019 🔽 01            | 2.02.2019  |       |                |                   |  |  |
| Zahlbar innerhalb 8 Tagen mit 4,0% S | konto, bzw. in | inerhalb 30 oh      | ne Abzug   |       |                |                   |  |  |
|                                      |                |                     |            |       |                | 🥑 🔀               |  |  |

BestelldatenHier ergänzen Sie die wichtigsten Bedingungen für die Rechnung. Ergänzen<br/>Sie Zahlungs- und Lieferbedingungen und das Bestelldatum.Zahlungskon<br/>ditionenIn diesem Feld können Sie zwei unterschiedliche Skontizahlungen und<br/>einen Zusatzrabatt definieren.<br/>Legen Sie auch fest wann die Bestellung bezahlt werden muss und die Frist<br/>der Skontizahlung.ØMit diesem Button bestätigen Sie Ihre Auswahl.Mit diesem Button brechen Sie die Auswahl ab und schließen das Fenster.

Interne Daten

| 🖬 Kopf  | daten              |                 |        |                                  |           |           |                  |             |         |
|---------|--------------------|-----------------|--------|----------------------------------|-----------|-----------|------------------|-------------|---------|
| Empfäng | er Lieferanschrift | Bestelldaten    | Intern | Kalkulation                      | Sonstiges | Texte     | ext. Dokumente   | zusätzl. Ad | dressen |
| Spezifi | zierung            |                 |        |                                  | U         | nser Zeio | then             |             |         |
| Teilred | nung               |                 |        | $\mathbf{\overline{\mathbf{v}}}$ | SI        | I         |                  |             |         |
| Quellb  | eleg :             |                 |        |                                  | Be        | legdatur  | m                |             |         |
| Auftrag | 3                  | 103             | 1      | 🖳                                | 2         | 5.01.201  | 9 🔽              |             |         |
| Vertret | er:                |                 |        |                                  | fr        | eie Spezi | fizierung        |             |         |
| 1       | Bachmann Julian    |                 |        |                                  | 0         |           |                  |             |         |
|         | FIBU               | Daten           |        |                                  |           | Maut und  | d Strassensteuer |             |         |
| Steue   | erart : 10 Inland  | mit UST (Liefer | unge   |                                  |           | Maut      |                  | 10          |         |
| Kont    | o: 4020 Er         | öse 20%         |        |                                  |           | Strasse   | nsteuer          | 10          |         |
|         |                    |                 |        |                                  | L         |           |                  |             |         |
|         |                    |                 |        |                                  |           |           |                  | 0           |         |

| <u>Intern</u>                                       | Hier ergänzen Sie die internen Daten. Wählen Sie eine Spezifizierung die für diese Rechnung gelten soll. Sie können zur Rechnung einen Quellbeleg anfügen. Wählen Sie eine Belegart und drücken dann auf denButton. Nun werden Ihnen alle Dokumente angezeigt wonach Sie gefiltert haben. |
|-----------------------------------------------------|----------------------------------------------------------------------------------------------------|
| FIBU Daten                                          | Ergänzen Sie die wichtigsten Daten für die FIBU. Wählen Sie eine passende Steuerart und das Konto welches für die Buchung gelten soll.                                                                                                    |
| <u>Maut und</u><br><u>Strassensteu</u><br><u>er</u> | Definieren Sie hier die Ausgaben für die Maut und Strassensteuer.                                                                                                    |
| 0                                                   | Mit diesem Button bestätigen Sie Ihre Auswahl.                                                                                                    |
| ×                                                   | Mit diesem Button brechen Sie die Auswahl ab und schließen das Fenster.                                                                                                    |

Kalkulation Dokument

| Verkauf | 383 |
|---------|-----|
|         |     |

| 📮 Kopfdaten                                                                                                    |                     |                        |                  |                   |                       |                    |                 |                          |                   |
|----------------------------------------------------------------------------------------------------|---------------------|------------------------|------------------|-------------------|-----------------------|--------------------|-----------------|--------------------------|-------------------|
| Rechnungsanschrift l                                                                                                    | Lieferanschrift     | Bestelldaten           | Anlage           | Intern            | Kalkulation           | Sonstiges          | Texte           | ext. Dokumente           | zusätzl. Adressen |
| Image: Kopfdaten         Rechnungsanschrift       Lieferanschrift       Bestelldaten       Anlage       Intern       Kalkulation       Sonstiges       Texte       ext. Dokuments         Image: Intern Kalkulation       Sonstiges       Texte       ext. Dokuments         Image: Intern Kalkulation       Sonstiges       Texte       ext. Dokuments         Image: Intern Kalkulation       Sonstiges       Texte       ext. Dokuments         Image: Intern Kalkulation       Sonstiges       Texte       ext. Dokuments         Image: Intern Kalkulation       Sonstiges       Texte       ext. Dokuments         Image: Intern Kalkulation       Netto       + Aufschlag       Preisliste       Image: Intern Kalkulation       Image: Intern Kalkulation       Image: |                     |                        |                  |                   |                       |                    |                 |                          |                   |
|                                                                                                    |                     |                        |                  |                   |                       |                    |                 |                          |                   |
| <u>Berechnung</u>                                                                                                    | Wählen<br>je nach A | Sie aus v<br>Auswahl ( | vie de<br>der Au | r Verk<br>ufschla | aufspreis<br>ag dazug | s ausge<br>erechne | rechn<br>et ode | et werden so<br>r nicht. | oll. Hier wird    |
| Aufschlag %                                                                                                    | Definiere           | n Sie der              | n pron           | zentu             | ellen Auf             | schlag             | der zu          | im Preis add             | diert werden      |

Geben Sie in dieses Feld den gängigen Kurs der jeweiligen Zweitwährung

Mit diesem Button brechen Sie die Auswahl ab und schließen das Fenster.

Mit diesem Button bestätigen Sie Ihre Auswahl.

<u>Kurs</u> Zweitwährun

g

X

Sonstiges

soll.

an.

© 2022 Alexander Denz BSc.

| 🖬 Kopfda    | ten               |                   |        |             |           |       |                | E                 |   |
|-------------|-------------------|-------------------|--------|-------------|-----------|-------|----------------|-------------------|---|
| Empfänger   | Lieferanschrift   | Bestelldaten      | Intern | Kalkulation | Sonstiges | Texte | ext. Dokumente | zusätzl. Adressen |   |
| Freie Felde | er                |                   |        |             |           |       |                |                   |   |
| Feld 1      | [                 |                   |        |             |           |       |                |                   |   |
| freies Feld | 2                 |                   |        |             |           |       |                |                   |   |
| freies Feld | 3                 |                   |        |             |           |       |                |                   |   |
| freies Feld | 4                 |                   |        |             |           |       |                |                   |   |
| freies Feld | 5                 |                   |        |             |           |       |                |                   |   |
| ☑ Seitenu   | umbruch innerhalb | ) der Position er | lauben |             |           |       |                |                   |   |
|             |                   |                   |        |             |           |       |                | 🥑 🛛               | × |

Im Adressenstamm stehen 5 freie Felder zur Verfügung, diese können wahlweise von Ihnen beschriftet dann in Folge

mit den gewünschten Daten befüllt werden. Diese Felder stehen dann im Verkauf in den Kopfdaten wiederum zur

Verfügung, können ausgefüllt werden, oder sind bereits befüllt und können im Bericht mit angedruckt werden

| Freie Felder                             | Die gewählte Feldbezeichnung anstelle freies Feld 1 war hier "Feld 1" -<br>dieses kann nun mit<br>dem richtigen Namen befüllt und wenn im Bericht vorhanden, mit<br>ausgedruckt werden.<br>Mit den freien Feldern 2-5 kann einzeln genauso verfahren werden. |
|------------------------------------------|----------------------------------------------------------------------------------------------------|
| <u>Seitenumbru</u><br><u>ch erlauben</u> | Die Artikelposition wird auf der nächsten Seite gleich fortgeführt.                                                                                                    |
| <b>V</b>                                 | Mit diesem Button bestätigen Sie Ihre Auswahl.                                                                                                    |
| ×                                        | Mit diesem Button brechen Sie die Auswahl ab und schließen das Fenster.                                                                                                    |
|                                          |                                                                                                    |

Texte

| i Kopfda    | ten             |              |        |             |           |       |                |                   |   |
|-------------|-----------------|--------------|--------|-------------|-----------|-------|----------------|-------------------|---|
| Empfänger   | Lieferanschrift | Bestelldaten | Intern | Kalkulation | Sonstiges | Texte | ext. Dokumente | zusätzl. Adressen |   |
| Vorlauftext |                 |              |        |             |           |       |                |                   |   |
|             |                 |              |        |             |           |       |                |                   |   |
|             |                 |              |        |             |           |       |                |                   |   |
|             |                 |              |        |             |           |       |                |                   |   |
| Schlußtext  |                 |              |        |             |           |       |                |                   |   |
|             |                 |              |        |             |           |       |                |                   |   |
|             |                 |              |        |             |           |       |                |                   |   |
|             |                 |              |        |             |           |       |                |                   |   |
|             |                 |              |        |             |           |       |                |                   |   |
|             |                 |              |        |             |           |       |                | <b>S</b>          | 3 |

Oft werden in den Dokumenten bestimmte Texte als Vorlauf und dann Schlußtexte verwendet, für die Berichte

wurden deshalb ein Feld für den Vorlauftext und ein Feld für den Schlußtext programmiert. In diese Felder

können aus den Textbausteinen Texte eingefüllt werden oder manuell erfaßt werden. Die Formatierung der Texte erfolgt dann im jeweiligen Dokument

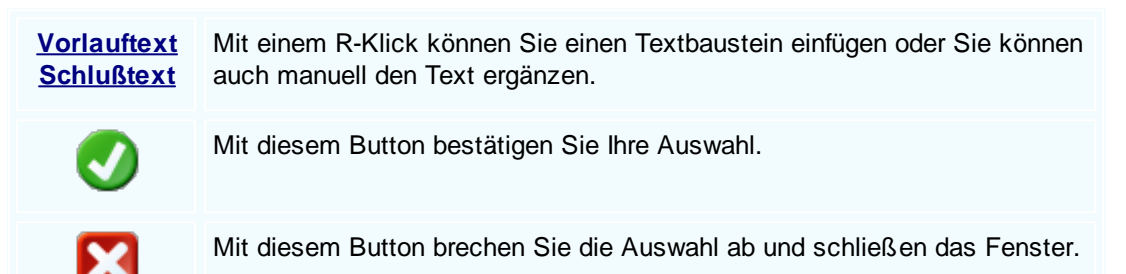

Externe Dokumente

| Ę                                                       | 🖬 Kopfdaten 📃 🗖 🗙 |     |                 |             |  |            |                   |       |                |                   |   |  |  |
|---------------------------------------------------------|-------------------|-----|-----------------|-------------|--|------------|-------------------|-------|----------------|-------------------|---|--|--|
| Empfänger Lieferanschrift Bestelldaten Intern Kalkulati |                   |     |                 |             |  | Kalkulatio | n Sonstiges       | Texte | ext. Dokumente | zusätzl. Adresser | 1 |  |  |
|                                                         |                   | ID  | Pfad            |             |  | C          | ateiname          |       |                |                   |   |  |  |
|                                                         | •                 | 127 | C:\SDWin_Testve | ersion\Docs |  | 0          | 1_10_0000100      | 3.tx  |                |                   |   |  |  |
|                                                         |                   | 128 | C:\SDWin_Testve | ersion\Docs |  | 0          | 1_10_0000101      | 4.tx  |                |                   |   |  |  |
|                                                         |                   | 129 | C:\SDWin_Testve | ersion\Docs |  | 0          | 1_10_0000101      | 5.tx  |                |                   |   |  |  |
|                                                         |                   | 130 | C:\SDWin_Testve | ersion\Docs |  | 0          | 01_10_00001016.tx |       |                |                   |   |  |  |
|                                                         |                   | 131 | C:\SDWin_Testve | ersion\Docs |  | 0          | 1_10_0000101      | 7.tx  |                |                   |   |  |  |
|                                                         |                   |     |                 |             |  |            |                   |       |                |                   |   |  |  |
|                                                         |                   |     |                 |             |  |            |                   |       |                |                   |   |  |  |
|                                                         |                   |     |                 |             |  |            |                   |       |                |                   |   |  |  |
|                                                         |                   |     |                 |             |  |            |                   |       |                |                   |   |  |  |
|                                                         |                   |     |                 |             |  |            |                   |       |                |                   |   |  |  |
|                                                         |                   |     |                 |             |  |            |                   |       |                |                   |   |  |  |
|                                                         |                   |     |                 |             |  |            |                   |       |                |                   |   |  |  |
|                                                         |                   |     |                 |             |  |            |                   |       |                |                   |   |  |  |

Oft gibt es als Grundlage für ein Angebot ein Dokument, eine Zeichnung, eine Ausschreibung, Protokolle

von Besprechungen oder ähnliches. Diese externen Dokumente können direkt mit dem jeweiligen Dokument

verlinkt werden und stehen dadurch zur Verfügung.

Es ist natürlich auch eine Mehrfachverlinkung möglich, das heißt, einmal beim Kunden direkt, dann beim

Angebot, Auftrag usw.

|   | Mit diesem Button können Sie ein neues externen Dokument einfügen.                      |
|---|-----------------------------------------------------------------------------------------|
|   | Mit diesem Button wird das Scan-Fenster mit den Einstellungen geöffnet.                 |
|   | Mit diesem Button starten Sie die Bearbeitung des ausgewählten externen Dokuments.      |
|   | Mit diesem Button können Sie den ausgewählten Datensatz nach einer Bestätigung löschen. |
| Ø | Mit diesem Button bestätigen Sie Ihre Auswahl.                                          |
| × | Mit diesem Button brechen Sie die Auswahl ab und schließen das Fenster.                 |

Zusätzl. Adressen

|    |                                                                                      |                 |               |          |             |              |       |                | Verkau            | f 387 | 7 |
|----|--------------------------------------------------------------------------------------|-----------------|---------------|----------|-------------|--------------|-------|----------------|-------------------|-------|---|
| G  | Kopfda                                                                               | ten             |               |          |             |              |       |                |                   |       |   |
| Em | npfänger                                                                             | Lieferanschrift | Bestelldaten  | Intern   | Kalkulation | Sonstiges    | Texte | ext. Dokumente | zusätzl. Adressen |       |   |
|    | ID                                                                                   | Adress ID       | Firmenname 1  |          |             | Firmenname 2 |       | Beschreibung   |                   |       |   |
|    | 3                                                                                    | 10007           | Microsoft     |          |             |              |       |                |                   |       |   |
| •  | 4                                                                                    | 99999           | Diverse Kunde | n+Liefer | anten       |              |       |                |                   |       |   |
|    | 5                                                                                    | 10008           | Apple         |          |             |              |       |                |                   |       |   |
|    |                                                                                      |                 |               |          |             |              |       |                |                   |       |   |
|    |                                                                                      | Mit o           | diesem But    | ton fü   | gen Sie :   | zusätzlich   | ie Ad | ressen zum D   | Dokument hinzı    | J.    |   |
|    | Mit diesem Button starten Sie den Bearbeitungsmodus. Nun sind Veränderungen möglich. |                 |               |          |             |              |       |                |                   |       |   |
|    | Mit diesem Button löschen Sie das ausgewählte Feld.                                  |                 |               |          |             |              |       |                |                   |       |   |
|    | Mit diesem Button bestätigen Sie Ihre Auswahl.                                       |                 |               |          |             |              |       |                |                   |       |   |
|    | Mit diesem Button brechen Sie die Auswahl ab und schließen das Fenster.              |                 |               |          |             |              |       |                |                   |       |   |

Datenerfassung

| Rechnung [1/      | /001041]                  |                                                 |                               |                                       |                              |                               | ? ×           |
|-------------------|---------------------------|-------------------------------------------------|-------------------------------|---------------------------------------|------------------------------|-------------------------------|---------------|
| Dokument + Bearbe | eiten <del>+</del> Ansich | nt 🕶 Einstellungen 👻 Eir                        | fügen + Format + Tabelle +    |                                       |                              |                               |               |
| 8 🖓 🕄             | ! 🔤 🛛 💷                   | 🔄 🥸 🖥 🔤                                         | 📆 🖾 🖾 🖾                       |                                       |                              |                               |               |
| [Normal]          | ▼ A                       | Arial                                           | ▼ 10 ▼ F K U                  | I I I I I I I I I I I I I I I I I I I | 5≣ 88   100%   •   •         | T I                           |               |
| L I <sup>2</sup>  |                           | ۶ا <sup>1</sup> ا <sup>2</sup> ا <sup>3</sup> . |                               |                                       |                              |                               |               |
|                   |                           |                                                 |                               |                                       |                              |                               | ^             |
|                   | E                         | Beispiel Gm bH · Beispiels                      | str. 6 · 10000 Beispielstadt  |                                       |                              | Beispiel                      |               |
|                   | ,                         | Markus                                          |                               |                                       |                              | GmbH<br>Beispielstr, 1        |               |
|                   | Ē                         | Burtscher                                       |                               |                                       | 10000                        | Beispielstadt                 |               |
|                   | t                         | Bahnhofstraße                                   |                               |                                       |                              | Osterreich                    |               |
|                   | e                         | 6751 Braz                                       |                               |                                       | 00436                        | 50 890 8382                   |               |
|                   | -                         |                                                 |                               |                                       | info(                        | 0043 1234<br>@sd-win.com      |               |
|                   |                           |                                                 |                               |                                       | www                          | v.sd-win.com                  |               |
|                   | I                         | Rechnung Ni                                     | r. 1041                       |                                       | Datun<br>Se                  | n 25.01.2019<br>ite 1 von ##0 |               |
|                   | I                         | hre Zeichen                                     | Ihr Auftrag vom<br>25.01.2019 | Ihre Kunden-Nr.<br>10006              |                              | Unser Zeichen<br>SI           |               |
|                   |                           |                                                 |                               |                                       |                              |                               |               |
|                   |                           | Pos. ArtNr.                                     | Bezeichnung                   | Menge                                 | e/Einh. E-Preis Prei<br>€ pe | is G-Preis<br>er €            |               |
|                   | 1                         | 1. 4                                            | Microsoft Office Pro          | 1,00                                  | Stk 150,00                   | 1 150,00                      |               |
|                   | -                         |                                                 |                               |                                       |                              |                               | <b>~</b>      |
| 1/1   1/1   4     | 4 0                       | NF                                              |                               |                                       |                              | < <u></u>                     | <b>+</b> 100% |
|                   | 6                         |                                                 | 🗋 📝 😂                         |                                       |                              |                               | <b>V</b>      |

**Dokument** Hier sind die Dokumentbearbeitungsmöglichkeiten hinterlegt:

|          | Suchen<br>Neu<br>Bearbeiten                             | Strg+F<br>Strg+N<br>Strg+E | Suchen: Starten Sie die Suche nach anderen Fertigungsaufträgen.                                                                               |
|----------|---------------------------------------------------------|----------------------------|----------------------------------------------------------------------------------------------------|
| En.      | Übernehmen<br>Kopieren                                  | +                          | Neu: Erstellen Sie ein neues Dokument.                                                                                                    |
| ×        | Löschen<br>Als erledigt kennzeichnen                    | Strg+D                     | Bearbeiten: Mit diesem Befehl starten Sie den Bearbeitungsmodus.                                                                              |
| <b>N</b> | Seite einrichten<br>Seitenvorschau<br>Vorlage neu laden |                            | Übernehmen: Mit diesem Befehl können Sie<br>das Dokument in ein anderes Dokument                                                              |
| 00       | Drucken<br>Drucken als                                  | Strg+P                     | umwandeln.                                                                                                    |
| 0 0      | Drucken (Standarddrucker)<br>Drucken Materialliste      | Strg+0                     | Kopieren: Mit diesem Befehl kopieren Sie das vorhandene Dokument.                                                                             |
|          | Etikettendruck<br>Speichern<br>Exportieren              | Strg+S<br>▶                | Löschen: Mit diesem Befehl können Sie das<br>Dokument löschen.                                                                                |
| ×        | Als PDF mailen<br>Schliessen                            |                            | Als erledigt kennzeichnen: Mit diesem Befehl<br>können Sie das Dokument als erledigt<br>kennzeichnen                                          |
|          |                                                         |                            | Seite einrichten: Mit diesem Befehl können<br>Sie die Einstellungen für die Seite öffnen.<br>Passen Sie Größe, Ausrichtung und Ränder<br>ein. |
|          |                                                         |                            | Seitenvorschau: Mit diesem Befehl wird Ihnen eine Vorschau gezeigt.                                                                           |
|          |                                                         |                            | Vorlage neu laden: Mit diesem Befehl können<br>Sie die Vorlage neu laden.                                                                     |
|          |                                                         |                            | Drucken: Mit diesem Befehl starten Sie den<br>Druckvorgang für dieses Dokument.                                                               |
|          |                                                         |                            | Speichern: Mit diesem Befehl speichern Sie das Dokument.                                                                                      |
|          |                                                         |                            | Exportieren: Mit diesem Befehl starten Sie die Exportfunktion.                                                                                |
|          |                                                         |                            | Als PDF mailen: Mit diesem Befehl rufen Sie<br>die Mailfunktion auf und können das<br>Dokument als PDF mailen.                                |
|          |                                                         |                            | Schliessen: Mit diesem Befehl schließen Sie das Dokument.                                                                                     |
|          |                                                         |                            |                                                                                                    |

| <u>Bearbeiten</u> | Hie | r sind die Möglic      | hkeiten | der Bearbeitung innerhalb des Formulares:                                                                                    |
|-------------------|-----|------------------------|---------|----------------------------------------------------------------------------------------------------|
|                   |     | Kopfdaten              | Strg+K  | Kopfdaten: Mit diesem Befehl können Sie die                                                                                  |
|                   |     | Position               |         |                                                                                                    |
|                   |     | Kalkulation            |         | Position: Mit diesem Befehl können Sie die                                                                                   |
|                   | M   | Artikel Dispo          |         | ausgewählte Position aufrufen und sehen dann                                                                                 |
|                   |     | Verknüpfte Daten       |         | die Details des Artikels der sich in dieser                                                                                  |
|                   |     | Termin                 |         | Position befindet.                                                                                                    |
|                   | *\$ | Aktivität              |         |                                                                                                    |
|                   | ×   | Ausschneiden           | Strg+X  | Kalkulation: Mit diesem Befehl öffnen Sie die                                                                                |
|                   | Ph. | Kopieren               | Strg+C  | Belegskalkulation.                                                                                                    |
|                   | ß   | Einfügen               | Strg+V  | Artikal Dispo: Mit diasom Bafahl öffnan Sia dia                                                                              |
|                   |     | Datenfeldeigenschaft   | en      | Artikel Dispo. Hier werden alle Artikel angezeigt                                                                            |
|                   |     | Datenfeld entfernen    |         | die einen negativen Lagerbestand aufweisen.                                                                                  |
|                   | ×   | Position entfernen     | Strg+R  |                                                                                                    |
|                   |     | alle Positionen lösche | n       | Verknüpfte Daten: Mit diesem Befehl öffnen Sie                                                                               |
|                   |     | Kopfzeile              |         | das Fenster mit den verknüpften Daten.                                                                                       |
|                   |     | Fusszeile              |         |                                                                                                    |
|                   |     |                        |         | Termin: Mit diesem Befeni konnen Sie einen<br>Termin für das Dokument anlegen.                                               |
|                   |     |                        |         | Alexistic Mit diagons Databilitizare Ola film das                                                                            |
|                   |     |                        |         | Dokument eine Aktivität an.                                                                                                  |
|                   |     |                        |         | Ausschneiden: Mit diesem Befehl können Sie<br>einen markierten Bereich aus dem Dokument<br>ausschneiden.                     |
|                   |     |                        |         | Kopieren: Mit diesem Befehl können Sie das vorhandene Dokument kopieren.                                                     |
|                   |     |                        |         | Einfügen: Mit diesem Befehl können Sie kopierte Daten in das Dokument einfügen.                                              |
|                   |     |                        |         | Datenfeldeigenschaften: Mit diesem Befehl<br>können Sie von einem markierten Datenfeld die<br>Eigenschaften anzeigen lassen. |
|                   |     |                        |         | Datenfeld entfernen: Mit diesem Befehl<br>entfernen Sie das markierte Datenfeld.                                             |
|                   |     |                        |         | Alle Positionen löschen: Mit diesem Befehl<br>können Sie alle Positionen im Dokument<br>löschen.                             |
|                   |     |                        |         | Kopfzeile: Mit diesem Befehl springen Sie in die Kopfzeile des Dokuments.                                                    |
|                   |     |                        |         |                                                                                                    |

|                                 | Fusszeile: Mit diesem Befehl springen Sie in die Fusszeile des Dokuments.                                                                                                    |
|---------------------------------|----------------------------------------------------------------------------------------------------|
| Ansicht                         | Hier können Sie die Einstellungen für die Ansicht des Dokuments bearbeiten:                                                                                                    |
|                                 | <ul> <li>Tabellenform</li> <li>Direkteditor</li> <li>Ansicht aktualisieren</li> <li>Tabellenform: Mit diesem Befehl ändern Sie die Ansicht des Dokuments. Nun wird das Dokument in der Tabellenansicht angezeigt. Hier haben Sie verschiedene Funktionen.</li> </ul> |
|                                 | Kopf - und Fusszeilen       Direkteditor: Mit diesem Befehl wechseln Sie         Zoom       in den Direkteditor.                                                                                                    |
|                                 | Ansicht aktualisieren: Mit diesem Befehl<br>aktualisieren Sie die Ansicht. Dies dient dazu<br>dass die Positionen neu aufgefasst werden.                                                                                                    |
|                                 | Kopf- und Fusszeilen: Mit diesem Befehl<br>springen Sie in die Kopf- und Fusszeile.                                                                                                    |
|                                 | Zoom: Mit diesem Befehl können Sie den Zoom des Dokuments einstellen.                                                                                                    |
| <u>Einstellunge</u><br><u>n</u> | <ul> <li>Info Fenster</li> <li>manuelle Positionsnummerierung</li> <li>automatische Aktualisierung</li> <li>Info Fenster: Mit diesem Befehl öffnen Sie das</li> <li>Info-Fenster. Hier werden Ihnen alle</li> <li>Informationen des Dokuments angezeigt.</li> </ul>  |
|                                 | Dokumenteinstellungen       Manuelle Positionsnummerierung: Mit diesem         Dokumentversionen       Befehl können Sie die Positionsnummerierung         Dokumentverlauf       manuell einstellen.                                                                 |
|                                 | Grid Layout löschen       Automatische Aktualisierung: Mit diesem         Grid Layout laden       Befehl können Sie die Positionsnummerierung         Feldliste       automatisch aktualisieren lassen.                                                              |
|                                 | Dokumenteinstellungen: Mit diesem Befehl<br>können Sie die Dokumenteinstellungen<br>aufrufen.                                                                                                    |
|                                 | Dokumentversionen: Mit diesem Befehl<br>können Sie die Dokumentversionen finden.<br>Falls Sie Fehler gemacht haben können Sie<br>jederzeit auf eine frühere Version des<br>Dokuments wechseln.                                                                       |
|                                 | Dokumentverlauf:                                                                                                    |

| <u>Einfügen</u> | Einfügen von Daten in das aktuelle Dokument:                                                                                                    |
|-----------------|----------------------------------------------------------------------------------------------------|
| Einfügen        | Einfügen von Daten in das aktuelle Dokument:          Zeile (am Ende)       Zeile (am Ende): Mit diesem Befehl können Sie einstellen was am Ende des Dokuments ausgegeben werden soll.         Artikel Zusammenfassung       Artikel Zusammenfassung: Mit diesem Befehl können Sie am Ende des Dokuments eine Zusammenfassung aller Artikel einfügen.         Grafik (als Verweis)       Gruppen Zusammenfassung: Mit diesem Befehl können Sie am Ende des Dokuments eine Zusammenfassung aller Artikel einfügen.         Grafik (eingebettet)       Gruppen Zusammenfassung: Mit diesem Befehl können Sie am Ende des Dokuments eine Zusammenfassung aller Gruppen, falls vorhanden, einfügen.         Externe Datei einfügen       Seitenvorschub: Mit diesem Befehl können Sie eine Seitenvorschub (Seitenumbruch) für das Dokument einfügen.         Sie einen Sie ein Bild/Grafik in das Dokument einfügen.       Grafik (als Verweis): Mit diesem Befehl können Sie ein Bild/Grafik in das Dokument einfügen.         Datenfeld       Brafik (als Verweis): Mit diesem Befehl können Sie ein Bild/Grafik in das Dokument einfügen.         Crafik (eingebettet): Mit diesem Befehl können Sie ein Datenfeld einfügen.       Brafik (eingebettet): Mit diesem Befehl können Sie ein Datenfeld einfügen.         Datenfeld: Mit diesem Befehl können Sie ein Datenfeld einfügen.       Externe Datei anfügen: Mit diesem Befehl können Sie ein Datenfeld einfügen.         Köpieren aus Beleg: Mit diesem Befehl können Sie dem Dokument noch eine externe Datei anfügen.       Externe Datei anfügen: Mit diesem Befehl können Sie dem Dokument noch eine externe Datei anfügen.         DS Schnittstelle: Mit diesem Befehl öffnen S |
| Formet          | 7 Jacobani Mit diasam Dafahi kännan Cia dia                                                                                                    |
| Format          | A Zeichen Zeichen Zeichen: Mit diesem Bereni konnen Sie die Schriftgröße und Schriftart des Texts ändern.                                                                                                    |
|                 | Kopf- und Fusszeilen<br>Hintergrund: Mit diesem Befehl können Sie<br>die Hintergrundfarbe des Texts ändern.                                                                                                    |
|                 |                                                                                                    |

|                             |                                                                                                 | Kopf- und Fusszeilen: Mit diesem Befehl<br>können Sie die Größe der Kopf- und<br>Fusszeilen bearbeiten.                                                                                                    |  |  |  |  |  |
|-----------------------------|-------------------------------------------------------------------------------------------------|----------------------------------------------------------------------------------------------------|--|--|--|--|--|
| <u>Tabelle</u>              | Tabellenwerkzeug:EinfügenLöschenTrennenAuswählenEigenschaften                                   | <ul> <li>Einfügen: Mit diesem Befehl können Sie eine neue Tabelle/Spalte/Zeile einfügen.</li> <li>Löschen: Mit diesem Befehl können Sie die marktierte Tabelle/Spalte/Zeile löschen.</li> <li>Trennen: Mit diesem Befehl können Sie die Tabelle oberhalb oder unterhalb trennen.</li> <li>Auswählen: Mit diesem Befehl können Sie entweder die gesamte Tabelle, eine gewisse Spalte oder Zeile auswählen.</li> <li>Eigenschaften: Mit diesem Befehl öffnen Sie die Eigenschaften der Tabelle. Ändern Sie die Größe, Ränder, Farbe usw.</li> </ul> |  |  |  |  |  |
| 0                           | Mit diesem Button springen<br><u>zurück</u> - sollten Sie am Anfa<br>entsprechenden Hinweis - T | Sie in der aktuellen Listen einen <u>Datensatz</u><br>ang der Liste sein, bekommen Sie einen<br>abellenende/Anfang erreicht!                                                                                                    |  |  |  |  |  |
|                             | Über dieses Feld starten Sie die Suche nach einem bestimmten Formular                           |                                                                                                    |  |  |  |  |  |
| €                           | Mit diesem Button springen<br>vor - sollten Sie am Ende de<br>entsprechenden Hinweis.           | Sie in der aktuellen Liste einen <u>Datensatz nach</u><br>er Liste sein, so bekommen Sie einen                                                                                                    |  |  |  |  |  |
|                             | Mit diesem Button generiere<br>dann die entsprechenden Fe                                       | en Sie einen <u>neuen Datensatz</u> - Sie können<br>elder ausfüllen                                                                                                    |  |  |  |  |  |
|                             | Mit diesem Button öffnen Si<br>können Sie Korrekturen vorr                                      | e den Datensatz für die <u>Bearbeitung</u> - jetzt<br>nehmen                                                                                                    |  |  |  |  |  |
| Ð                           | Mit diesem Button starten S                                                                     | Sie den Druckvorgang.                                                                                                    |  |  |  |  |  |
|                             | Mit diesem Button können S                                                                      | Sie zur Rechnung einen Termin vergeben.                                                                                                    |  |  |  |  |  |
| <del>ک</del> ا <sup>م</sup> | Mit diesem Button können S                                                                      | Sie eine vorhandene Aktivität auswählen.                                                                                                    |  |  |  |  |  |

**○○○** 

=

394

Die Rechnung wird als Mail verschickt.

Mit diesem Button können Sie den aktuellen Datensatz nach einer Bestätigung löschen

Mit diesem Button speichern Sie den aktuellen Datensatz

Mit diesem Button <u>verlassen</u> Sie den aktuellen Datensatz. Haben Sie inzwischen Veränderungen vorgenommen und noch nicht gespeichert, so kommt die Nachfrage zur Speicherung der geänderten Daten.

Artikel suchen

# 8.5 Kundendienstauftrag

## Verkauf → Kundendienstauftrag

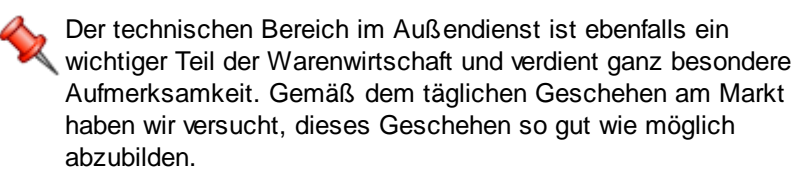

die Taste "F4" ist der schnellste Zugang, Sie erreichen die Kundendienstaufträge auch mit der seitlichen Navigationsleiste Verkauf/Kundendienstauftrag oder über den Menüzugang Verkauf/Kundendienstauftrag

Belegübersicht

| Verkauf | 395 |
|---------|-----|
|---------|-----|

|         |          |          | Kundendienstauf    | rag Cutuch | ift Designation of      |        |            |            | Anzahi       | 12 | Summen | 8.4<br>10.1 |
|---------|----------|----------|--------------------|------------|-------------------------|--------|------------|------------|--------------|----|--------|-------------|
| JUL AUI | Datum    | i keu    | Firmenname         | Betreff    |                         | 1      | Su         | imme netto |              |    |        |             |
|         | KST      | Benutzer | Firmenname2        |            | Auftragsdaten           |        | Lieferdatu | m          | Summe brutto |    |        |             |
| 1014    | 13.03.   | 2020     | Max Mustermann     | Aufrag Ü   | İberarbeitung Software  | 10     |            |            | 642,21€      |    |        |             |
|         |          | ADMIN    | Hardwarehersteller |            |                         |        |            | 0          | 770,65€      |    |        |             |
| 1013    | 13.03.   | 2020     | Max Mustermann     | Auftrag    | Verbau Bodenbeleuchtung | 10     |            |            | 319,87€      |    |        |             |
|         |          | ADMIN    | Hardwarehersteller |            |                         |        |            | 0          | 383,84€      |    |        |             |
| 1011    | 25.10.   | 2019     | Markus Burtscher   |            |                         | 10     |            |            | 272,75€      |    |        |             |
| 1       |          | SI       |                    |            |                         |        |            | 0          | 327,30€      |    |        |             |
| 1010    | 25.10.   | 2019     | Test               |            |                         | 10     |            |            | 495,00 €     |    |        |             |
| 1       |          | SI       | Kunde              |            |                         |        |            | 0          | 594,00€      |    |        |             |
| 1009    | 25.10.   | 2019     | Max Mustermann     |            |                         | 10     |            |            | 377,25€      |    |        |             |
| 1       |          | SI       |                    |            |                         |        |            | 0          | 452,70 €     |    |        |             |
| 1006    | 19.08.   | 2019     | Max Mustermann     |            |                         | 10     |            |            | 2.170,00 €   |    |        |             |
| 1       |          | ADMIN    |                    |            |                         |        |            | 0          | 2.604,00 €   |    |        |             |
| 1005    | 🖉 19.08. | 2019     | Markus Burtscher   |            |                         | 10     |            |            | 2.050,00 €   |    |        |             |
|         |          | ADMIN    |                    |            |                         |        |            | 0          | 2.460,00€    |    |        |             |
| 1004    | 19.08.   | 2019     | Markus Burtscher   |            |                         | 10     |            |            | 0,00€        |    |        |             |
|         |          | ADMIN    |                    |            |                         |        |            | 0          | 0,00€        |    |        |             |
| 1003    | 25.01.   | 2019     | Markus             |            |                         | 10     |            |            | 520,00 €     |    |        |             |
| 1       |          | SI       | Burtscher          |            |                         |        |            | 0          | 624,00 €     |    |        |             |
| ariff   |          |          |                    |            | ur nicht erledigte      | rlager | n          |            |              |    |        | G           |

|           | Mit diesem Icon können Sie den Belegstatus vom Dokument verändern                                                    |
|-----------|----------------------------------------------------------------------------------------------------|
|           | Mit diesem Button können Sie den gesamten Verlauf des Dokuments sehen.                                               |
|           | Mit diesem Button starten Sie den Druckvorgang.                                                                      |
|           | Mit diesem Button starten Sie den XML-Export.                                                                        |
|           | Button zur Übernahme in das nächst folgende Dokument.                                                                |
| <u>81</u> | Mit diesem Button starten Sie die Suche nach einem bestimmten Formular.                                              |
|           | Mit diesem Button generieren Sie einen <u>neuen Datensatz</u> - Sie können dann die entsprechenden Felder ausfüllen. |
|           | Mit diesem Button öffnen Sie den Datensatz für die <u>Bearbeitung</u> - jetzt können Sie Korrekturen vornehmen.      |
| 2         | Mit diesem Button aktualisieren Sie die bestehende Ansicht.                                                          |
|           |                                                                                                    |

Artikel

| 🖬 Artikel                                                                                                    |                                                                                                    |                                                                                                    |                                                                  |  |
|----------------------------------------------------------------------------------------------------|----------------------------------------------------------------------------------------------------|----------------------------------------------------------------------------------------------------|------------------------------------------------------------------|--|
| Position Langtext Details Lohnkosten                                                                                                    |                                                                                                    |                                                                                                    |                                                                  |  |
| PosNr.<br>4.<br>Kurztext 1                                                                                                    | Artikel-Nr.<br>5025                                                                                           | Mwst: 19,0                                                                                              | Positionspreis<br>2.952,8100 €<br>3.513,8439 €                   |  |
| TECTON-I Ra                                                                                                    | ast C 35/49/80                                                                                                |                                                                                                    | 2.952,8100 CHF<br>3.513,8400 CHF                                 |  |
| Kurztext2                                                                                                    |                                                                                                    |                                                                                                    |                                                                  |  |
| Menge<br>10                                                                                                    | Einheit<br>Stk 💟                                                                                              | Preiseinheit                                                                                            | Einzelpreis<br>295,2810 €                                        |  |
| 168,25                                                                                                    | Kabatt EK                                                                                                    | 159,84 €                                                                                                | 168,25 €                                                         |  |
| • VK<br>• N + A                                                                                                    | Aufschlag-%<br>6,256256                                                                                       | Aufschlag<br>10 €                                                                                       | Lohnmin                                                          |  |
| + Mehrkoster<br>ind, 10% Gef                                                                                                    | n<br>ahrenzuschla 💟                                                                                           | Ges. Mehrkst<br>159,84                                                                                  | Rabatt-%                                                         |  |
|                                                                                                    |                                                                                                    |                                                                                                    |                                                                  |  |
| Artikel<br>Wenn Sie Artikel einfügen möchten, drücken Sie auf den Button.<br>Dieser Button öffnet die Artikelsuche mit allen vorhandenen Artikeln im<br>System.<br>Nach der Auswahl des Artikels werden die Felder automatisch befüllt. |                                                                                                    |                                                                                                    |                                                                  |  |
|                                                                                                    | Mit diesem Button springen Sie direkt in den ausgewählten Artikel mit allen<br>Informationen.                 |                                                                                                    |                                                                  |  |
| <u>Langtext</u>                                                                                                    | Ergänzen Sie weitere Informationen für diesen Artikel.                                                        |                                                                                                    |                                                                  |  |
| <u>Details</u>                                                                                                    | <ul> <li>Bearbeiten S</li> <li>Das Lager</li> <li>Die FIBU E</li> <li>Den Gewic</li> <li>Die Abmes</li> </ul> | ie unter Details r<br>für den jeweiliger<br>Details des Artike<br>htsanteil des Art<br>sungen des Artil | noch die internen Verweise:<br>n Artikel<br>els<br>ikels<br>kels |  |
## Lohnkosten Verwalten Sie die Lohnkosten der Mitarbeiter.

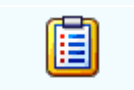

Mit diesem Button sehen Sie die vorhandenen Stücklisten für diesen Artikel.

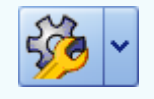

Zeigt den <u>disponiblen Lagerbestand</u> des Artikels an Zeigt die <u>Verbrauchsmatrix</u> des Artikels an Öffnet <u>IDS</u> für den jeweiligen Artikel

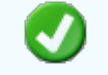

Mit diesem Button bestätigen Sie die Artikelauswahl und schließen das Fenster.

Mit diesem Button brechen Sie die Artikelauswahl ab und schließen das Fenster.

### Kopfdaten

| Ę | Kopfda                                                                                                    | ten       |        |              |        |      |                                                   |                           |      |       |                |        |            |   |
|---|----------------------------------------------------------------------------------------------------|-----------|--------|--------------|--------|------|---------------------------------------------------|---------------------------|------|-------|----------------|--------|------------|---|
| Γ | Empfänger                                                                                                    | Lieferans | chrift | Bestelldaten | Intern | Kalk | ulation                                           | Sonst                     | iges | Texte | ext. Dokumente | zusätz | . Adresser | ١ |
|   | Adresse<br>9003<br>Name 1<br>Max Mustermann<br>Name 2<br>Hardwareherstelle<br>z.Hd.<br>z.H. Frau MAS Mu                                                    |           | erfrau |              |        |      | Strasse<br>Muster<br>Plz/Ort<br>1105<br>Land<br>0 | e<br>straße<br>t<br>ÖSTER |      |       |                |        |            |   |
|   | Anrede                                                                                                    |           |        |              |        |      |                                                   |                           |      |       |                |        |            |   |
|   | Sehr geehrte Frau MAS Musterfrau,                                                                                                    |           |        |              |        |      |                                                   |                           |      |       |                |        |            |   |
|   |                                                                                                    |           |        |              |        |      |                                                   |                           |      |       |                |        |            |   |
|   |                                                                                                    |           |        |              |        |      |                                                   |                           |      |       |                |        | 0          |   |
|   |                                                                                                    |           |        |              |        |      |                                                   |                           |      |       |                |        |            |   |
|   | Empfänger<br>Wenn Sie eine Adresse einfügen möchten drücken Sie auf den -Button.<br>Dieser Button öffnet die Adresssuche mit allen vorhandenen Adressen im |           |        |              |        |      |                                                   |                           |      |       |                |        |            |   |

Mit diesem Button springen Sie direkt in die ausgewählte Adresse mit allen Informationen.

System. Nach der Auswahl des Artikels werden die Felder automatisch

Produktions<br/>detailsHier wird festgelegt welcher Artikel zu welcher Menge produziert werden<br/>soll.

.

befüllt.

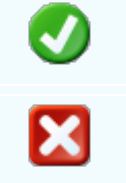

Mit diesem Button bestätigen Sie Ihre Auswahl und die Daten werden in das Dokument geladen.

Mit diesem Button brechen Sie die Auswahl ab und schließen das Fenster.

## Lieferanschrift

| Ę       | Kopfdaten             |                 |             |                 |                |             |           |       |                |                   | × |  |  |  |
|---------|-----------------------|-----------------|-------------|-----------------|----------------|-------------|-----------|-------|----------------|-------------------|---|--|--|--|
|         | Rechnungsanschrift    | Lieferanschrift | Bestelldate | n Anlag         | e Intern       | Kalkulation | Sonstiges | Texte | ext. Dokumente | zusätzl. Adressen |   |  |  |  |
| Adresse |                       |                 |             | Strasse         | itrasse        |             |           |       |                |                   |   |  |  |  |
|         | 9003 🔳                |                 |             | Beim Kreu       | Beim Kreuz 132 |             |           |       |                |                   |   |  |  |  |
|         | Name 1                |                 | Plz/Ort     |                 |                |             |           |       |                |                   |   |  |  |  |
|         | Sulim Idigov          |                 |             | 6700            | Bludenz        |             |           |       |                |                   |   |  |  |  |
|         | Name 2                |                 |             | Land            |                |             |           |       |                |                   |   |  |  |  |
|         | Hardwarehersteller    |                 |             | 0 ÖS            | 0 ÖSTERREICH   |             |           |       |                |                   |   |  |  |  |
|         | Ansprechpartner       |                 |             | Telefon         |                |             |           |       |                |                   |   |  |  |  |
|         | z.H. Herrn Dr. Idigov | /               |             | 066019854525210 |                |             |           |       |                |                   |   |  |  |  |
|         |                       |                 |             |                 |                |             |           | _     |                |                   |   |  |  |  |
|         |                       |                 |             |                 |                |             |           |       |                |                   |   |  |  |  |
|         |                       |                 |             |                 |                |             |           |       |                |                   |   |  |  |  |
|         |                       |                 |             |                 |                |             |           |       |                |                   |   |  |  |  |
|         |                       |                 |             |                 |                |             |           |       |                |                   |   |  |  |  |
| L       |                       |                 |             |                 |                |             |           |       |                |                   |   |  |  |  |
|         |                       |                 |             |                 |                |             |           |       |                | 🥑 🔀               |   |  |  |  |

| <u>Lieferanschr</u><br><u>ift</u> | Wenn Sie eine Adresse einfügen möchten drücken Sie auf den -Button.<br>Dieser Button öffnet die Adresssuche mit allen vorhandenen Adressen im<br>System. Nach der Auswahl des Artikels werden die Felder automatisch<br>befüllt. |  |  |  |  |  |
|-----------------------------------|----------------------------------------------------------------------------------------------------|--|--|--|--|--|
|                                   | Mit diesem Button springen Sie direkt in die ausgewählte Adresse mit allen<br>Informationen.                                                                                                    |  |  |  |  |  |
| <b>v</b>                          | Mit diesem Button bestätigen Sie Ihre Auswahl.                                                                                                    |  |  |  |  |  |
| ×                                 | Mit diesem Button brechen Sie die Auswahl ab und schließen das Fenster.                                                                                                    |  |  |  |  |  |

Bestelldaten

| VEINAUI J33 | Verkauf | 399 |
|-------------|---------|-----|
|-------------|---------|-----|

| 📮 Ко                       | pfdaten               |                 |              |               |        |          |     |           |       |                |                |
|----------------------------|-----------------------|-----------------|--------------|---------------|--------|----------|-----|-----------|-------|----------------|----------------|
| Rechn                      | ungsanschrift         | Lieferanschrift | Bestelldaten | Anlage        | Intern | Kalkulat | ion | Sonstiges | Texte | ext. Dokumente | zusätzl. A ≤ 🗋 |
| Bestelldaten               |                       |                 | Bestel       | Idatum        |        |          |     |           |       |                |                |
| Laut Gespräch am 1.02.2019 |                       |                 | 01.02        | .2019         |        |          |     |           |       |                |                |
| Auftragsart                |                       |                 | Termin       | Datum         |        | Uhrze    | eit |           |       |                |                |
| 0 Reparatur                |                       | 06.02           | .2019        |               | 12:00  | )        |     |           |       |                |                |
| Berechnung                 |                       |                 | Mont         | eur           |        |          |     |           |       |                |                |
| 2                          | 2 Bar bei Lieferung 🔽 |                 | Idigov       | Idigov, Sulim |        |          |     |           |       |                |                |
|                            |                       |                 |              |               |        |          |     |           |       |                |                |
| Arbei                      | Arbeitsanweisung      |                 |              |               |        |          |     |           |       |                |                |
|                            |                       |                 |              |               |        |          |     |           |       |                |                |
|                            |                       |                 |              |               |        |          |     |           |       |                |                |
|                            |                       |                 |              |               |        |          |     |           |       |                |                |
|                            |                       |                 |              |               |        |          |     |           |       |                |                |
|                            |                       |                 |              |               |        |          |     |           |       |                |                |
|                            |                       |                 |              |               |        |          |     |           |       |                |                |
|                            |                       |                 |              |               |        |          |     |           |       | l              |                |

| <u>Bestelldaten</u>                             | Hier ergänzen Sie die wichtigsten Bedingungen für den<br>Kundendienstauftrag. Ergänzen Sie Zahlungs- und Lieferbedingungen und<br>das Bestelldatum.                                     |
|-------------------------------------------------|----------------------------------------------------------------------------------------------------|
| <u>Auftragsart</u>                              | Wählen Sie in diesem Feld aus um welche Art von Auftrag es sich handeln soll.                                                                                                    |
| <u>Berechnung</u>                               | Wählen Sie wie die Berechnung des Preises zustande kommen soll.                                                                                                    |
| <u>Termin</u><br><u>Datum</u><br><u>Monteur</u> | Tragen Sie hier das Datum ein wann der Kundendienstauftrag erfolgen soll.<br>Wählen Sie von Ihren Mitarbeitern einen aus der als Monteur für diesen<br>Kundendienstauftrag dienen soll. |
| 0                                               | Mit diesem Button bestätigen Sie Ihre Auswahl.                                                                                                    |
| ×                                               | Mit diesem Button brechen Sie die Auswahl ab und schließen das Fenster.                                                                                                    |

Anlagedaten

| C Kopfdaten                                           | Kopfdaten       |                 |        |        |             |           |                                     |                |                   |  |  |  |
|-------------------------------------------------------|-----------------|-----------------|--------|--------|-------------|-----------|-------------------------------------|----------------|-------------------|--|--|--|
| Rechnungsanschrift                                    | Lieferanschrift | Bestelldaten    | Anlage | Intern | Kalkulation | Sonstiges | Texte                               | ext. Dokumente | zusätzl. Adressen |  |  |  |
| 0                                                     | )bjekt\Anlage   |                 |        |        |             |           |                                     |                |                   |  |  |  |
| Objekt                                                | Teilobjekt      |                 |        |        |             |           |                                     |                |                   |  |  |  |
| 1000                                                  | 1               | 🗅 🔳             |        |        |             |           |                                     |                |                   |  |  |  |
| Laptop von der Fir                                    | ma Acer. Kommt  | mit einer GTX : |        |        |             |           |                                     |                |                   |  |  |  |
| Acer - 102102                                         |                 |                 |        |        |             |           |                                     |                |                   |  |  |  |
|                                                       |                 |                 |        |        |             |           |                                     |                |                   |  |  |  |
|                                                       |                 |                 |        |        |             |           |                                     |                |                   |  |  |  |
|                                                       |                 |                 |        |        |             |           |                                     |                |                   |  |  |  |
|                                                       |                 |                 |        |        |             |           |                                     |                | 🕗 🔀               |  |  |  |
|                                                       |                 |                 |        |        |             |           |                                     |                |                   |  |  |  |
|                                                       |                 |                 |        |        |             |           |                                     |                |                   |  |  |  |
| Objekt/Anlag                                          | In dieser       | n Menüpu        | unkt k | önnen  | Sie zum     | n Kunde   | ndien                               | stauftrag eir  | ne Anlage         |  |  |  |
| <u>e</u>                                              | aniugen         | ale verwei      | naet v | verder | I SOII.     |           |                                     |                |                   |  |  |  |
| Starten Sie die Suche nach der Anlag                  |                 |                 |        |        |             |           | er Anlage wenn Sie auf den 🛄-Button |                |                   |  |  |  |
| drücken, nach der Auswahl der Anlage können Sie mit d |                 |                 |        |        |             |           |                                     | mit dom        | Button allo       |  |  |  |

drücken, nach der Auswahl der Anlage können Sie mit dem E-Button alle Informationen und Details sehen . Mit dem -Button können Sie eine neue Anlage erstellen.

Mit diesem Button bestätigen Sie Ihre Auswahl.

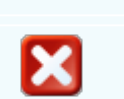

Mit diesem Button brechen Sie die Auswahl ab und schließen das Fenster.

#### Interne Daten

| 🖬 Kopfdaten                                     |              |                                                            |             |           |       |                |                |  |  |  |  |
|-------------------------------------------------|--------------|------------------------------------------------------------|-------------|-----------|-------|----------------|----------------|--|--|--|--|
| Rechnungsanschrift Lieferanschrift Bestelldate  | n Anlage     | Intern                                                     | Kalkulation | Sonstiges | Texte | ext. Dokumente | zusätzl. A < ≥ |  |  |  |  |
| Zahlungskonditionen                             |              | FIBU Daten                                                 |             |           |       |                |                |  |  |  |  |
| Zahlung                                         | Steuerart    | Steuerart : 10 Inland mit UST (Lieferungen und Leistungen) |             |           |       |                |                |  |  |  |  |
| Zahlbar innerhalb {Skontotage} Tagen r 🔽        |              |                                                            |             |           | -     |                |                |  |  |  |  |
| Netto-Tg. Rabatt-%                              | Konto :      | 4020                                                       | Er          | löse 20%  |       |                |                |  |  |  |  |
| 30 0                                            |              |                                                            |             |           |       |                |                |  |  |  |  |
| Skonto-Tg. Skonto-%                             | Unser Ze     | Unser Zeichen Belegdatum                                   |             |           |       |                |                |  |  |  |  |
| 8 4                                             | SI           |                                                            |             | 06.02.20  | 19    |                |                |  |  |  |  |
| Netto-Ziel Skonto-Ziel                          | Betreff      |                                                            |             |           |       |                |                |  |  |  |  |
| 08.03.2019 💟 14.02.2019 💟                       |              |                                                            |             |           |       |                |                |  |  |  |  |
|                                                 |              |                                                            |             |           |       |                |                |  |  |  |  |
| Zahlbar innerhalb 8 Tagen mit 4,0% Skonto, bzw. | innerhalb 30 | ohne Abz                                                   | ug          |           |       |                | <u>~</u>       |  |  |  |  |
|                                                 |              |                                                            |             |           |       |                |                |  |  |  |  |
|                                                 |              |                                                            |             |           |       |                |                |  |  |  |  |
|                                                 |              |                                                            |             |           |       |                |                |  |  |  |  |
|                                                 |              |                                                            |             |           |       |                |                |  |  |  |  |
|                                                 |              |                                                            |             |           |       | l              |                |  |  |  |  |

| Zahlungskon<br>ditionen | In diesem Feld können Sie zwei unterschiedliche Skontizahlungen und<br>einen Zusatzrabatt definieren.<br>Legen Sie auch fest wann der Kundendienstauftrag bezahlt werden muss<br>und die Frist der Skontizahlung. |
|-------------------------|----------------------------------------------------------------------------------------------------|
| FIBU Daten              | Ergänzen Sie die wichtigsten Daten für die FIBU. Wählen Sie eine passende Steuerart und das Konto welches für die Buchung gelten soll.                                                                            |
| <b>V</b>                | Mit diesem Button bestätigen Sie Ihre Auswahl.                                                                                                    |
| ×                       | Mit diesem Button brechen Sie die Auswahl ab und schließen das Fenster.                                                                                                    |

## Kalkulation Dokument

| 🖬 Kopfdaten                                                                  |                    |                    |                 |                |                   |  |  |  |  |  |
|------------------------------------------------------------------------------|--------------------|--------------------|-----------------|----------------|-------------------|--|--|--|--|--|
| Rechnungsanschrift Lieferanschrift B                                         | estelldaten Anlage | Intern Kalkulation | Sonstiges Texte | ext. Dokumente | zusätzl. Adressen |  |  |  |  |  |
| Berechnung                                                                   | 1                  |                    |                 |                |                   |  |  |  |  |  |
| nach Liste empfohlener VK Preis                                              | Preisliste         |                    |                 |                |                   |  |  |  |  |  |
| Netto + Aufschlag                                                            | 1                  | 1 Privat           |                 |                |                   |  |  |  |  |  |
| Aufschlag % 25<br>Kurs Zweitwährung 1,069<br>Rabatt im Einzelpreis ausweisen | -                  |                    |                 |                |                   |  |  |  |  |  |
| 1                                                                            |                    |                    |                 |                | <b>V</b>          |  |  |  |  |  |

| <u>Berechnung</u>                                     | Wählen Sie aus wie der Verkaufspreis ausgerechnet werden soll. Hier wird je nach Auswahl der Aufschlag dazugerechnet oder nicht.                                   |
|-------------------------------------------------------|----------------------------------------------------------------------------------------------------|
| <u>Aufschlag %</u><br><u>Kurs</u><br>Zweitwährun<br>g | Definieren Sie den pronzentuellen Aufschlag der zum Preis addiert werden<br>soll.<br>Geben Sie in dieses Feld den gängigen Kurs der jeweiligen Zweitwährung<br>an. |
| <b>v</b>                                              | Mit diesem Button bestätigen Sie Ihre Auswahl.                                                                                                    |
| ×                                                     | Mit diesem Button brechen Sie die Auswahl ab und schließen das Fenster.                                                                                            |

Sonstiges

Texte

| 🔲 Kopfdaten        |                   |                 |        |        |             |           |       |          |
|--------------------|-------------------|-----------------|--------|--------|-------------|-----------|-------|----------|
| Rechnungsanschrift | Lieferanschrift   | Bestelldaten    | Anlage | Intern | Kalkulation | Sonstiges | Texte | ext. Dok |
| Freie Felder       |                   |                 |        |        |             |           |       |          |
| Feld 1             |                   |                 |        |        |             |           |       |          |
| freies Feld 2      |                   |                 |        |        |             |           |       |          |
| freies Feld 3      |                   |                 |        |        |             |           |       |          |
| freies Feld 4      |                   |                 |        |        |             |           |       |          |
| freies Feld 5      |                   |                 |        |        |             |           |       |          |
| Seitenumbruch      | innerhalb der Pos | sition erlauben |        |        |             |           |       |          |
|                    |                   |                 |        |        |             |           |       | 🥑 🔀      |

Im Adressenstamm stehen 5 freie Felder zur Verfügung, diese können wahlweise von Ihnen beschriftet dann in Folge

mit den gewünschten Daten befüllt werden. Diese Felder stehen dann im Verkauf in den Kopfdaten wiederum zur

Verfügung, können ausgefüllt werden, oder sind bereits befüllt und können im Bericht mit angedruckt werden

| <u>Freie Felder</u>                      | Die gewählte Feldbezeichnung anstelle freies Feld 1 war hier "Feld 1" -<br>dieses kann nun mit<br>dem richtigen Namen befüllt und wenn im Bericht vorhanden, mit<br>ausgedruckt werden.<br>Mit den freien Feldern 2-5 kann einzeln genauso verfahren werden. |
|------------------------------------------|----------------------------------------------------------------------------------------------------|
| <u>Seitenumbru</u><br><u>ch erlauben</u> | Die Artikelposition wird auf der nächsten Seite gleich fortgeführt.                                                                                                    |
| <b>V</b>                                 | Mit diesem Button bestätigen Sie Ihre Auswahl.                                                                                                    |
| ×                                        | Mit diesem Button brechen Sie die Auswahl ab und schließen das Fenster.                                                                                                    |

|            |                 |              |        |             |           |       |                | Verkauf           | 403 |
|------------|-----------------|--------------|--------|-------------|-----------|-------|----------------|-------------------|-----|
| 📮 Kopfda   | iten            |              |        |             |           |       |                |                   | ×   |
| Empfänger  | Lieferanschrift | Bestelldaten | Intern | Kalkulation | Sonstiges | Texte | ext. Dokumente | zusätzl. Adressen |     |
| Vorlauftex | t               |              |        |             |           |       |                |                   |     |
|            |                 |              |        |             |           |       |                |                   |     |
|            |                 |              |        |             |           |       |                |                   |     |
|            |                 |              |        |             |           |       |                |                   |     |
| CabluGhaut |                 |              |        |             |           |       |                |                   | -   |
| Schlubtext |                 |              |        |             |           |       |                |                   |     |
|            |                 |              |        |             |           |       |                |                   |     |
|            |                 |              |        |             |           |       |                |                   |     |
|            |                 |              |        |             |           |       |                |                   |     |
|            |                 |              |        |             |           |       |                |                   |     |
|            |                 |              |        |             |           |       |                | 🥑 🖸               | 3   |

Oft werden in den Dokumenten bestimmte Texte als Vorlauf und dann Schlußtexte verwendet, für die Berichte

wurden deshalb ein Feld für den Vorlauftext und ein Feld für den Schlußtext programmiert. In diese Felder

können aus den Textbausteinen Texte eingefüllt werden oder manuell erfaßt werden. Die Formatierung der Texte erfolgt dann im jeweiligen Dokument

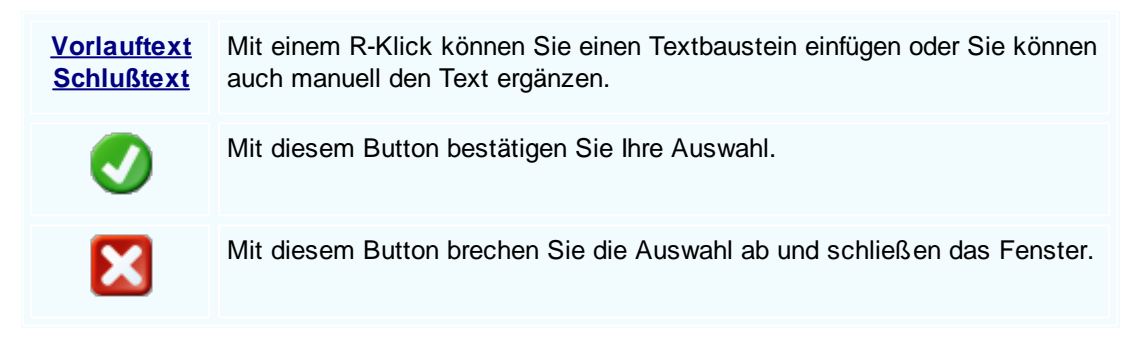

## Externe Dokumente

| I | G, | Kopfda   | ten       |                  |              |        |          |             |           |         |                |                   |
|---|----|----------|-----------|------------------|--------------|--------|----------|-------------|-----------|---------|----------------|-------------------|
|   | Re | chnungsa | anschrift | Lieferanschrift  | Bestelldaten | Anlage | Intern   | Kalkulation | Sonstiges | F Texte | ext. Dokumente | zusätzl. Adressen |
|   |    | ID       | Pfad      |                  |              |        | Dateinan | ne          |           |         |                |                   |
|   | •  | 132      | C:\SDWir  | n_Testversion\Do | )CS          |        | 01_10_0  | 0001003.tx  |           |         |                |                   |
|   |    | 133      | C:\SDWir  | n_Testversion\Do | CS           |        | 01_10_0  | 0001014.tx  |           |         |                |                   |
|   |    | 134      | C:\SDWir  | n_Testversion\Do | CS           |        | 01_10_0  | 0001015.tx  |           |         |                |                   |
|   |    | 135      | C:\SDWir  | n_Testversion\Do | CS           |        | 01_10_0  | 0001016.tx  |           |         |                |                   |
|   |    | 136      | C:\SDWir  | n_Testversion\Do | CS           |        | 01_10_0  | 0001017.tx  |           |         |                |                   |
|   |    | 137      | C:\SDWir  | n_Testversion\Do | CS           |        | 01_10_0  | 0001033.tx  |           |         |                |                   |
|   |    |          |           |                  |              |        |          |             |           |         |                |                   |
|   |    |          |           |                  |              |        |          |             |           |         |                |                   |
|   |    |          |           |                  |              |        |          |             |           |         |                |                   |
|   |    |          |           |                  |              |        |          |             |           |         |                |                   |
|   |    |          |           |                  |              |        |          |             |           |         |                |                   |
|   |    |          |           |                  |              |        |          |             |           |         |                |                   |
|   |    |          |           |                  |              |        |          |             |           |         |                | 🗅 💰 🖉 🚺           |
|   |    |          |           |                  |              |        |          |             |           |         |                |                   |
|   |    |          |           |                  |              |        |          |             |           |         |                | - 💟 🔽             |

Oft gibt es als Grundlage für ein Angebot ein Dokument, eine Zeichnung, eine Ausschreibung, Protokolle

von Besprechungen oder ähnliches. Diese externen Dokumente können direkt mit dem jeweiligen Dokument

verlinkt werden und stehen dadurch zur Verfügung.

Es ist natürlich auch eine Mehrfachverlinkung möglich, das heißt, einmal beim Kunden direkt, dann beim

Angebot, Auftrag usw.

|          | Mit diesem Button können Sie ein neues externen Dokument einfügen.                         |
|----------|--------------------------------------------------------------------------------------------|
|          | Mit diesem Button wird das Scan-Fenster mit den Einstellungen geöffnet.                    |
|          | Mit diesem Button starten Sie die Bearbeitung des ausgewählten externen Dokuments.         |
|          | Mit diesem Button können Sie den ausgewählten Datensatz nach einer<br>Bestätigung löschen. |
| <b>v</b> | Mit diesem Button bestätigen Sie Ihre Auswahl.                                             |
| ×        | Mit diesem Button brechen Sie die Auswahl ab und schließen das Fenster.                    |
|          |                                                                                            |

Zusätzl. Adressen

|     |         |                 |                          |                   |                  |              |       |                  | Verkauf           | 405 |
|-----|---------|-----------------|--------------------------|-------------------|------------------|--------------|-------|------------------|-------------------|-----|
| G   | Kopfda  | iten            |                          |                   |                  |              |       |                  |                   | X   |
| Emp | pfänger | Lieferanschrift | Bestelldaten             | Intern            | Kalkulation      | n Sonstiges  | Texte | e ext. Dokumente | zusätzl. Adressen |     |
|     | ID      | Adress ID       | Firmenname 1             |                   |                  | Firmenname 2 | 2 🔺   | Beschreibung     |                   |     |
|     | 3       | 10007           | Microsoft                |                   |                  |              |       |                  |                   |     |
| •   | 4       | 99999           | Diverse Kunde            | n+Liefera         | anten            |              |       |                  |                   |     |
|     | 5       | 10008           | Apple                    |                   |                  |              |       |                  |                   |     |
|     |         |                 |                          |                   |                  |              |       |                  |                   | 3   |
|     |         | Mit o           | liesem But               | ton füg           | jen Sie∶         | zusätzlich   | ne Ac | dressen zum E    | Dokument hinzu.   |     |
|     | J       | Mit o<br>Verä   | liesem But<br>Inderungen | ton sta<br>möglio | arten Sie<br>ch. | e den Bea    | rbeit | ungsmodus. N     | lun sind          |     |
|     | U       | Mit o           | liesem But               | ton lös           | chen S           | ie das aus   | sgew  | ählte Feld.      |                   |     |
|     | V       | Mit o           | liesem But               | ton be            | stätigen         | Sie Ihre /   | Ausv  | vahl.            |                   |     |
|     | X       | ) Mit c         | liesem But               | ton bre           | echen S          | ie die Aus   | wah   | l ab und schlie  | eßen das Fenste   | er. |

Γ

Datenerfassung

| 🖬 Ku  | ndendienst     | auftrag [1/0]                                                          |                                      |                                    |                                                                         |                 |
|-------|----------------|------------------------------------------------------------------------|--------------------------------------|------------------------------------|-------------------------------------------------------------------------|-----------------|
| Dokum | nent + Bearbe  | iten + Ansicht + Einstellu                                             | ngen • Einfügen • Format • Tabelle • |                                    |                                                                         |                 |
|       | 🏹 😂 🖉          | 📓 🗉 🔄 🤣                                                                | 🔄 🗄 🔛 🔤 🗖 🛆 🖄                        |                                    |                                                                         |                 |
| [Norm | al]            | ✓ Arial                                                                | <b>-</b> 10 <b>- F</b> K             |                                    | 差 註   100% ▼   ¶ ⊾                                                      |                 |
| L     | I <sup>2</sup> |                                                                        |                                      |                                    | 3                                                                       |                 |
|       |                | Lieferanschrift :<br>Markus<br>Burtscher<br>Bahnhofstraße<br>6751 Braz |                                      |                                    | Beispiel<br>GmbH<br>Beispielstr. 1<br>10000 Beispielstadt<br>Österreich | ^               |
|       |                | Ansprechpartner :                                                      |                                      |                                    | 0043 1234<br>info@sd-win.com                                            |                 |
|       |                | Rechnungsanschrift<br>Markus<br>6751 Braz                              | :                                    |                                    | Termin<br>06.02.2019 ca.: 00:00 Uhr                                     |                 |
|       |                | Kundendiens<br>Reparatur<br>Arbeitsanweisung :                         | stauftrag                            | Nummer<br>Datum<br>Ihre Kunden-Nr. | 0<br>06.02.2019<br>10006                                                |                 |
|       |                | Arbeitsbericht :                                                       |                                      |                                    |                                                                         |                 |
|       |                | Materialverbrauch :                                                    |                                      |                                    |                                                                         |                 |
|       |                | Pos. ArtNr.                                                            | Bezeichnung                          | Menge/Einh.                        | E-Preis Preis G-Preis<br>€ per €                                        |                 |
|       |                | 1. 9                                                                   | Acer Predator Computer x400          | 1,00 Stk                           | 924,38 1 924,38                                                         |                 |
|       |                | 2. 22061380                                                            | VERSCHR EX M25X1,5                   | 1,00 ST                            | 9,41 1 9,41                                                             |                 |
| 1/1   | 1/2 4          | 43 0                                                                   | NF                                   |                                    | < <u></u>                                                               | — <b>+</b> 100% |
|       |                | 6#0                                                                    | D 🖉 🗧                                | <b>) (1)</b>                       |                                                                         | <b>V</b>        |

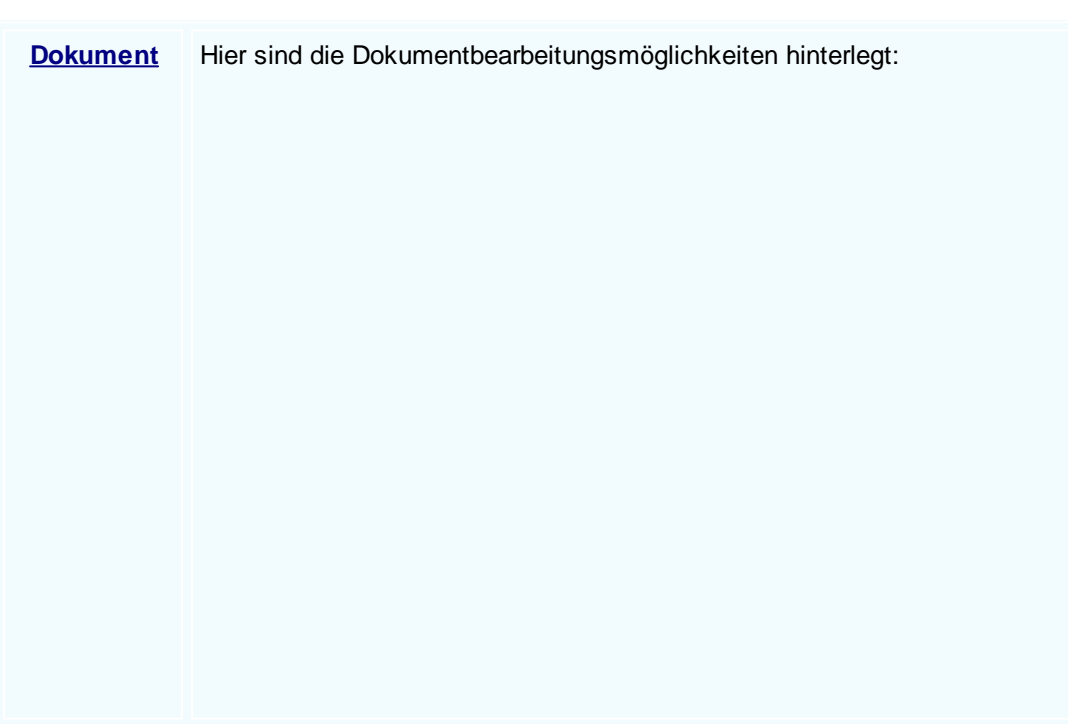

© 2022 Alexander Denz BSc.

|                                                                                 | Suchen<br>Neu<br>Bearbeiten                                  | Strg+F<br>Strg+N<br>Strg+E | Suchen: Starten Sie die Suche nach anderen Fertigungsaufträgen.                                                                               |
|---------------------------------------------------------------------------------|--------------------------------------------------------------|----------------------------|----------------------------------------------------------------------------------------------------|
| <br>B                                                                           | Übernehmen<br>Kopieren                                       | •                          | Neu: Erstellen Sie ein neues Dokument.                                                                                                    |
| ×                                                                               | Löschen<br>Als erledigt kennzeichnen                         | Strg+D                     | Bearbeiten: Mit diesem Befehl starten Sie den<br>Bearbeitungsmodus.                                                                           |
| <b>1</b>                                                                        | Seite einrichten<br>Seitenvorschau<br>Vorlage neu laden      |                            | Übernehmen: Mit diesem Befehl können Sie<br>das Dokument in ein anderes Dokument                                                              |
| ()<br>()                                                                        | Drucken<br>Drucken als                                       | Strg+P                     | umwandeln.                                                                                                    |
| 000                                                                             | Drucken (Standarddrucker)<br>Drucken Materialliste           | Strg+0                     | Kopieren: Mit diesem Befehl kopieren Sie das vorhandene Dokument.                                                                             |
| 10<br>10<br>10<br>10<br>10<br>10<br>10<br>10<br>10<br>10<br>10<br>10<br>10<br>1 | Etikettendruck<br>Speichern<br>Exportieren<br>Als PDE mailen | Strg+S<br>▶                | Löschen: Mit diesem Befehl können Sie das<br>Dokument löschen.                                                                                |
| ×                                                                               | Schliessen                                                   |                            | Als erledigt kennzeichnen: Mit diesem Befehl<br>können Sie das Dokument als erledigt<br>kennzeichnen.                                         |
|                                                                                 |                                                              |                            | Seite einrichten: Mit diesem Befehl können<br>Sie die Einstellungen für die Seite öffnen.<br>Passen Sie Größe, Ausrichtung und Ränder<br>ein. |
|                                                                                 |                                                              |                            | Seitenvorschau: Mit diesem Befehl wird Ihnen eine Vorschau gezeigt.                                                                           |
|                                                                                 |                                                              |                            | Vorlage neu laden: Mit diesem Befehl können<br>Sie die Vorlage neu laden.                                                                     |
|                                                                                 |                                                              |                            | Drucken: Mit diesem Befehl starten Sie den<br>Druckvorgang für dieses Dokument.                                                               |
|                                                                                 |                                                              |                            | Speichern: Mit diesem Befehl speichern Sie das Dokument.                                                                                      |
|                                                                                 |                                                              |                            | Exportieren: Mit diesem Befehl starten Sie die Exportfunktion.                                                                                |
|                                                                                 |                                                              |                            | Als PDF mailen: Mit diesem Befehl rufen Sie<br>die Mailfunktion auf und können das<br>Dokument als PDF mailen.                                |
|                                                                                 |                                                              |                            | Schliessen: Mit diesem Befehl schließen Sie das Dokument.                                                                                     |
|                                                                                 |                                                              |                            |                                                                                                    |

| <u>Bearbeiten</u> | Hier | r sind die Möglic      | hkeiten | der Bearbeitung innerhalb des Formulares:                                                                                    |
|-------------------|------|------------------------|---------|----------------------------------------------------------------------------------------------------|
|                   |      | Kopfdaten              | Strg+K  | Kopfdaten: Mit diesem Befehl können Sie die                                                                                  |
|                   | _    | Position               |         | Kopidaten aurulen.                                                                                                    |
|                   |      | Kalkulation            |         | Position: Mit diesem Befehl können Sie die                                                                                   |
|                   | 2    | Artikel Dispo          |         | ausgewählte Position aufrufen und sehen dann                                                                                 |
|                   |      | Verknüpfte Daten       |         | die Details des Artikels der sich in dieser                                                                                  |
|                   |      | Termin                 |         | Position befindet.                                                                                                    |
|                   | *‡   | Aktivität              |         |                                                                                                    |
|                   | ×    | Ausschneiden           | Strg+X  | Kalkulation: Mit diesem Befehl öffnen Sie die                                                                                |
|                   | Ba.  | Kopieren               | Strg+C  | Belegskalkulation.                                                                                                    |
|                   | ß    | Einfügen               | Strg+V  | Artikal Dispo: Mit diasam Bafahl öffnan Sia dia                                                                              |
|                   |      | Datenfeldeigenschaft   | en      | Artikel Dispo. Hier werden alle Artikel angezeigt                                                                            |
|                   |      | Datenfeld entfernen    |         | die einen negativen Lagerbestand aufweisen.                                                                                  |
|                   | ×    | Position entfernen     | Strg+R  |                                                                                                    |
|                   |      | alle Positionen lösche | n       | Verknüpfte Daten: Mit diesem Befehl öffnen Sie                                                                               |
|                   |      | Kopfzeile              |         | das Fenster mit den verknüpften Daten.                                                                                       |
|                   |      | Fusszeile              |         | Termin: Mit diesem Befehl können Sie einen                                                                                   |
|                   |      |                        |         | Termin für das Dokument anlegen.                                                                                             |
|                   |      |                        |         | Aluth that Mit discours Defet I finance Ois finances                                                                         |
|                   |      |                        |         | AKTIMITAT: MIT diesem Bereni fugen Sie für das                                                                               |
|                   |      |                        |         | bokument eine Aktivität an.                                                                                                  |
|                   |      |                        |         | Ausschneiden: Mit diesem Befehl können Sie<br>einen markierten Bereich aus dem Dokument<br>ausschneiden.                     |
|                   |      |                        |         | Kopieren: Mit diesem Befehl können Sie das<br>vorhandene Dokument kopieren.                                                  |
|                   |      |                        |         | Einfügen: Mit diesem Befehl können Sie kopierte Daten in das Dokument einfügen.                                              |
|                   |      |                        |         | Datenfeldeigenschaften: Mit diesem Befehl<br>können Sie von einem markierten Datenfeld die<br>Eigenschaften anzeigen lassen. |
|                   |      |                        |         | Datenfeld entfernen: Mit diesem Befehl<br>entfernen Sie das markierte Datenfeld.                                             |
|                   |      |                        |         | Alle Positionen löschen: Mit diesem Befehl<br>können Sie alle Positionen im Dokument<br>löschen.                             |
|                   |      |                        |         | Kopfzeile: Mit diesem Befehl springen Sie in die Kopfzeile des Dokuments.                                                    |
|                   |      |                        |         |                                                                                                    |

|                                 | Fusszeile: Mit diesem Befehl springen Sie in die Fusszeile des Dokuments.                                                                                                    |  |  |  |  |  |
|---------------------------------|----------------------------------------------------------------------------------------------------|--|--|--|--|--|
| <u>Ansicht</u>                  | Hier können Sie die Einstellungen für die Ansicht des Dokuments bearbeiten:                                                                                                    |  |  |  |  |  |
|                                 | <ul> <li>Tabellenform</li> <li>Direkteditor</li> <li>Ansicht aktualisieren</li> <li>Tabellenform: Mit diesem Befehl ändern Sie die Ansicht des Dokuments. Nun wird das Dokument in der Tabellenansicht angezeigt. Hier haben Sie verschiedene Funktionen.</li> </ul>                                                                                                    |  |  |  |  |  |
|                                 | Kopf - und Fusszeilen       Direkteditor: Mit diesem Befehl wechseln Sie         Zoom       in den Direkteditor.                                                                                                    |  |  |  |  |  |
|                                 | Ansicht aktualisieren: Mit diesem Befehl<br>aktualisieren Sie die Ansicht. Dies dient dazu<br>dass die Positionen neu aufgefasst werden.                                                                                                    |  |  |  |  |  |
|                                 | Kopf- und Fusszeilen: Mit diesem Befehl<br>springen Sie in die Kopf- und Fusszeile.                                                                                                    |  |  |  |  |  |
|                                 | Zoom: Mit diesem Befehl können Sie den Zoom des Dokuments einstellen.                                                                                                    |  |  |  |  |  |
| <u>Einstellunge</u><br><u>n</u> | <ul> <li>Info Fenster<br/>manuelle Positionsnummerierung<br/>automatische Aktualisierung</li> <li>Dokumenteinstellungen<br/>Dokumentversionen</li> <li>Grid Layout Ischen<br/>Grid Layout Ischen</li> <li>Grid Layout Ischen<br/>Fieldiste</li> <li>Dokumenteinstellungen:<br/>Dokumentversionen</li> <li>Bokumentverlauf</li> <li>Grid Layout Ischen<br/>Grid Layout Ischen</li> <li>Dokumenteinstellungen: Mit diesem<br/>Befehl können Sie die Positionsnummerierung<br/>manuell einstellen.</li> <li>Automatische Aktualisierung: Mit diesem<br/>Befehl können Sie die Positionsnummerierung<br/>automatisch aktualisieren lassen.</li> <li>Dokumenteinstellungen: Mit diesem Befehl<br/>können Sie die Dokumenteinstellungen<br/>aufrufen.</li> <li>Dokumentversionen: Mit diesem Befehl<br/>können Sie die Dokumentversionen finden.<br/>Falls Sie Fehler gemacht haben können Sie<br/>jederzeit auf eine frühere Version des<br/>Dokuments wechseln.</li> <li>Dokumentverlauf:</li> </ul> |  |  |  |  |  |
|                                 | Dokumentvendul.                                                                                                    |  |  |  |  |  |

| <u>Einfügen</u> | Einfügen von Daten in das aktuelle Dokument:                                                                                                    |
|-----------------|----------------------------------------------------------------------------------------------------|
|                 | Zeile (am Ende)<br>Teilrechnung anfügen<br>Artikel ZusammenfassungZeile (am Ende): Mit diesem Befehl können<br>Sie einstellen was am Ende des Dokuments<br>ausgegeben werden soll.Gruppen Zusammenstellung<br>SeitenvorschubArtikel Zusammenfassung: Mit diesem Befehl<br>können Sie am Ende des Dokuments eine<br>Zusammenfassung aller Artikel einfügen.Grafik (als Verweis)<br>Grafik (eingebettet)Gruppen Zusammenfassung: Mit diesem<br>Befehl können Sie am Ende des Dokuments eine<br>Zusammenfassung aller Artikel einfügen.Datenfeld<br>Positionstabelle<br>Externe Datei anfügenGruppen Zusammenfassung aller Gruppen, falls<br>vorhanden, einfügen. |
|                 | Externe Datei einfügen       > Seitenvorschub: Mit diesem Befehl können         Kopieren aus Beleg       Sie einen Seitenvorschub (Seitenumbruch) für         IDS Schnittstelle       das Dokument einfügen.                                                                                                    |
|                 | Grafik (als Verweis): Mit diesem Befehl<br>können Sie ein Bild/Grafik in das Dokument<br>einfügen.<br>Grafik (eingebettet): Mit diesem Befehl<br>können Sie ein Bild/Grafik in das Dokument<br>einfügen.<br>Datenfeld: Mit diesem Befehl können Sie ein<br>Datenfeld einfügen.<br>Externe Datei anfügen: Mit diesem Befehl<br>können Sie dem Dokument noch eine externe<br>Datei anfügen.<br>Kopieren aus Beleg: Mit diesem Befehl<br>können Sie Daten aus einem Beleg kopieren<br>und als Kundendienstauftrag speichern.<br>IDS Schnittstelle: Mit diesem Befehl öffnen<br>Sie die Einstellungen der IDS-Schnittstelle.                                       |
| <u>Format</u>   | A       Zeichen         A       Zeichen         Hintergrund       Zeichen: Mit diesem Befehl können Sie die Schriftgröße und Schriftart des Texts ändern.         Kopf- und Fusszeilen       Hintergrund: Mit diesem Befehl können Sie die Uintergrundfarbe des Texts ändern.                                                                                                    |
|                 | die mintergrundlarbe des Texts andem.                                                                                                    |

|                 |                                                                                         | Kopf- und Fusszeilen: Mit diesem Befehl<br>können Sie die Größe der Kopf- und<br>Fusszeilen bearbeiten.                                                                                                    |
|-----------------|-----------------------------------------------------------------------------------------|----------------------------------------------------------------------------------------------------|
| Tabelle         | Tabellenwerkzeug:EinfügenLöschenTrennenAuswählenEigenschaften                           | <ul> <li>Einfügen: Mit diesem Befehl können Sie eine neue Tabelle/Spalte/Zeile einfügen.</li> <li>Löschen: Mit diesem Befehl können Sie die marktierte Tabelle/Spalte/Zeile löschen.</li> <li>Trennen: Mit diesem Befehl können Sie die Tabelle oberhalb oder unterhalb trennen.</li> <li>Auswählen: Mit diesem Befehl können Sie entweder die gesamte Tabelle, eine gewisse Spalte oder Zeile auswählen.</li> <li>Eigenschaften: Mit diesem Befehl öffnen Sie die Eigenschaften der Tabelle. Ändern Sie die Größe, Ränder, Farbe usw.</li> </ul> |
| 6               | Mit diesem Button spring<br><u>zurück</u> - sollten Sie am A<br>entsprechenden Hinweis  | en Sie in der aktuellen Listen einen <u>Datensatz</u><br>nfang der Liste sein, bekommen Sie einen<br>- Tabellenende/Anfang erreicht!                                                                                                    |
|                 | Über dieses Feld starten                                                                | Sie die <u>Suche</u> nach einem bestimmten Formular                                                                                                    |
| €               | Mit diesem Button spring<br><u>vor</u> - sollten Sie am Ende<br>entsprechenden Hinweis. | en Sie in der aktuellen Liste einen <u>Datensatz nach</u><br>der Liste sein, so bekommen Sie einen                                                                                                    |
|                 | Mit diesem Button generi<br>dann die entsprechenden                                     | eren Sie einen <u>neuen Datensatz</u> - Sie können<br>Felder ausfüllen                                                                                                    |
|                 | Mit diesem Button öffnen<br>können Sie Korrekturen v                                    | Sie den Datensatz für die <u>Bearbeitung</u> - jetzt<br>ornehmen                                                                                                    |
|                 | Mit diesem Button starter                                                               | n Sie den Druckvorgang.                                                                                                    |
|                 | Mit diesem Button könne<br>vergeben.                                                    | n Sie zum Kundendienstauftrag einen Termin                                                                                                    |
| <del>ک</del> ا* | Mit diesem Button könne                                                                 | n Sie eine vorhandene Aktivität auswählen.                                                                                                    |

Der Kundendienstauftrag wird als Mail verschickt. E Mit diesem Button können Sie den aktuellen Datensatz nach einer Bestätigung löschen Mit diesem Button speichern Sie den aktuellen Datensatz Mit diesem Button verlassen Sie den aktuellen Datensatz. Haben Sie inzwischen Veränderungen vorgenommen und noch nicht gespeichert, so kommt die Nachfrage zur Speicherung der geänderten Daten.

#### Artikel suchen

#### 8.6 **Gutschrift**

## Verkauf → Gutschrift

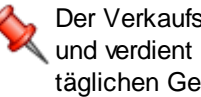

Der Verkaufsbereich ist der wichtigste Teil der Warenwirtschaft und verdient ganz besondere Aufmerksamkeit. Gemäß dem täglichen Geschehen am Markt haben wir versucht, dieses Geschehen so gut wie möglich abzubilden.

die Taste "F4" ist der schnellste Zugang, Sie erreichen die Gutschriften auch mit der seitlichen Navigationsleiste Verkauf/Gutschrift oder über den Menüzugang Verkauf/Gutschrift

**Belegübersicht** 

## Verkauf 413

| oot Auftrag | Lieferschein Red<br>Datum<br>T Benutzer | Chnung Kundendienstauftrag | Gutschrift Barverkauf |             |       |            |  |
|-------------|-----------------------------------------|----------------------------|-----------------------|-------------|-------|------------|--|
| KS          | Datum<br>ST Benutzer                    | Firmenname                 |                       |             |       |            |  |
| 1170 KS     | ST Benutzer                             |                            | Betreff               | Summe       | netto |            |  |
|             |                                         | Firmenname2                | Auftragsdaten         | Lieferdatum | Su    | nme brutto |  |
|             | 11.03.2020                              | Acer                       |                       | 11 02 2020  |       | 2,19 €     |  |
| 11/12       | 11 11 2010                              | Diverse Kunden Hieferen    |                       | 10          |       | 2,63 E     |  |
| 1145        | 11.11.2019                              | Diverse Kunden Huereran    |                       | 10 😈        | 0     | 190,00 €   |  |
| 1130        | 11 11 2019                              | Sulim Idigov               |                       | 10          | U     | 532 29 E   |  |
| P           | ST                                      | Sum rugov                  |                       | 04 11 2019  | 45    | 638.75€    |  |
| 1103        | 15, 10, 2019                            | Markus Burtscher           |                       | 10          | 15    | 230.95€    |  |
|             | SI                                      |                            |                       | 15.10.2019  | 0     | 277,14€    |  |
| 1074        | 04.09.2019                              | Max Mustermann             |                       | 10 🕗        |       | 0,00€      |  |
|             | SI                                      |                            |                       | 04.09.2019  | 0     | 0,00€      |  |
| 1043        | 29.01.2019                              | Markus                     |                       | 10 🕗        |       | 0,00€      |  |
| 1           | SI                                      | Burtscher                  |                       | 29.01.2019  | 0     | 0,00€      |  |
| 1023        | 29.01.2019                              | Markus                     |                       | 10 🕑        |       | 270,00 €   |  |
| 1           | SI                                      | Burtscher                  |                       | 29.01.2019  | 0     | 324,00 €   |  |
| 1033        | 24.01.2019                              | Markus                     |                       | 10 🥑        |       | 240,00€    |  |
| 10          | SI                                      | Burtscher                  |                       | 21.01.2019  | 4     | 288,00 €   |  |
| 1030        | 24.01.2019                              | Markus                     |                       | 10 🕑        |       | 150,00 €   |  |
| 1           | SI                                      | Burtscher                  |                       | 24.01.2019  | 0     | 180,00 €   |  |

|   | Mit diesem Icon können Sie den Belegstatus vom Dokument verändern                                                    |
|---|----------------------------------------------------------------------------------------------------|
|   | Mit diesem Button können Sie den gesamten Verlauf des Dokuments sehen.                                               |
|   | Mit diesem Button starten Sie den Druckvorgang.                                                                      |
|   | Mit diesem Button starten Sie den XML-Export.                                                                        |
|   | Button zur Übernahme in das nächst folgende Dokument.                                                                |
|   | Mit diesem Button starten Sie die <u>Suche</u> nach einem bestimmten Formular.                                       |
|   | Mit diesem Button generieren Sie einen <u>neuen Datensatz</u> - Sie können dann die entsprechenden Felder ausfüllen. |
|   | Mit diesem Button öffnen Sie den Datensatz für die <u>Bearbeitung</u> - jetzt können Sie Korrekturen vornehmen.      |
| 2 | Mit diesem Button aktualisieren Sie die bestehende Ansicht.                                                          |
|   |                                                                                                    |

## Artikel

| 🖬 Artikel       |                                                                                         |                                                                                    |                                                                    |                                                |                            |
|-----------------|-----------------------------------------------------------------------------------------|------------------------------------------------------------------------------------|--------------------------------------------------------------------|------------------------------------------------|----------------------------|
| Position Langt  | ext Details Lo                                                                          | hnkosten                                                                           |                                                                    |                                                |                            |
| PosNr.          | Artikel-Nr.                                                                             | Mwst: 19,0                                                                         | Positionspreis                                                     |                                                |                            |
| 4.              | 5025                                                                                    | 🧕                                                                                  | 2.952,8100                                                         | €                                              |                            |
| Kurztext1       |                                                                                         |                                                                                    | 3.513,8439                                                         | €                                              |                            |
| TECTON-I Ra     | ist C 35/49/80                                                                          |                                                                                    | 2.952,8100                                                         | CHF                                            |                            |
|                 |                                                                                         |                                                                                    | 3.513,8400                                                         | CHF                                            |                            |
| Kurztext2       |                                                                                         |                                                                                    |                                                                    |                                                |                            |
|                 |                                                                                         |                                                                                    |                                                                    |                                                |                            |
| Menge           | Einheit                                                                                 | Preiseinheit                                                                       | Einzelpreis                                                        |                                                |                            |
| 10              | Stk 💟                                                                                   | 1                                                                                  | 295,2810                                                           | €                                              |                            |
| Listenpreis     | Rabatt EK                                                                               | Einkaufspreis                                                                      | Verkaufspreis                                                      |                                                |                            |
| 168,25          | 5                                                                                       | 159,84 €                                                                           | 168,25                                                             | €                                              |                            |
| <b>о</b> vк     | Aufschlag-%                                                                             | Aufschlag                                                                          | Lohnmin                                                            |                                                |                            |
| 🔵 N + A         | 6,256256                                                                                | 10 €                                                                               | 0                                                                  |                                                |                            |
| + Mehrkoster    | 1                                                                                       | Ges. Mehrkst                                                                       | Rabatt-%                                                           |                                                |                            |
| incl. 10% Gef   | ahrenzuschla 🔛                                                                          | 159,84                                                                             | 10 0                                                               |                                                |                            |
| i ş             | <b>3</b> ~                                                                              |                                                                                    | <                                                                  |                                                |                            |
| <u>Artikel</u>  | Wenn Sie Ar<br>Dieser Buttor<br>System.<br>Nach der Aus                                 | tikel einfügen mö<br>n öffnet die Artike<br>swahl des Artikel                      | ochten, drücken Sie<br>elsuche mit allen vo<br>s werden die Felder | auf denBu<br>handenen Artike<br>automatisch be | tton.<br>eln im<br>efüllt. |
|                 | Mit diesem B<br>Informationen                                                           | sutton springen S<br>n.                                                            | ie direkt in den aus                                               | gewählten Artike                               | el mit allen               |
| <u>Langtext</u> | Ergänzen Sie                                                                            | e weitere Informat                                                                 | tionen für diesen Ar                                               | ikel.                                          |                            |
| <b>Details</b>  | Bearbeiten S                                                                            | ie unter Details r                                                                 | noch die internen Ve                                               | erweise:                                       |                            |
|                 | <ul> <li>Das Lager</li> <li>Die FIBU D</li> <li>Den Gewic</li> <li>Die Abmes</li> </ul> | für den jeweiliger<br>Details des Artike<br>htsanteil des Art<br>ssungen des Artil | n Artikel<br>Is<br>ikels<br>kels                                   |                                                |                            |

## Lohnkosten Verwalten Sie die Lohnkosten der Mitarbeiter.

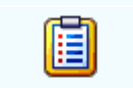

Mit diesem Button sehen Sie die vorhandenen Stücklisten für diesen Artikel.

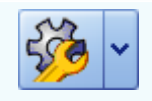

Zeigt den <u>disponiblen Lagerbestand</u> des Artikels an Zeigt die <u>Verbrauchsmatrix</u> des Artikels an Öffnet <u>IDS</u> für den jeweiligen Artikel

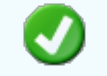

Mit diesem Button bestätigen Sie die Artikelauswahl und schließen das Fenster.

Mit diesem Button brechen Sie die Artikelauswahl ab und schließen das Fenster.

### Kopfdaten

| 📮 Kopfdaten                                                                                                    |                                        |                                       |                                       |                                                |                               |                                                    |                                               |                             |  |  |  |  |
|----------------------------------------------------------------------------------------------------|----------------------------------------|---------------------------------------|---------------------------------------|------------------------------------------------|-------------------------------|----------------------------------------------------|-----------------------------------------------|-----------------------------|--|--|--|--|
| Lieferanschrift Be                                                                                                    | estelldaten                            | Intern                                | Kalkulation                           | Sonstiges                                      | Texte                         | ext. Dokumente                                     | zusätzl. Adressen                             |                             |  |  |  |  |
| Adresse<br>10006<br>Name 1<br>Markus<br>Name 2<br>Burtscher<br>z.Hd.<br>z.H. Herrn Burtsc<br>Anrede<br>Sehr geehrter Her | ther<br>Tr Burtscher                   | · · · · · · · · · · · · · · · · · · · |                                       | Strass<br>Bahnh<br>Plz/Or<br>6751<br>Land<br>0 | se<br>iofstraße<br>t<br>ÖSTER | Braz                                               |                                               |                             |  |  |  |  |
|                                                                                                    |                                        |                                       |                                       |                                                |                               |                                                    | <b></b>                                       |                             |  |  |  |  |
| <u>Empfänger</u>                                                                                                    | Wenn S<br>Dieser<br>System<br>befüllt. | Sie ein<br>Button<br>n. Nacl          | e Adresse<br>öffnet die<br>n der Ausv | e einfüger<br>Adresss<br>wahl des              | n möch<br>uche r<br>Artike    | nten drücken S<br>nit allen vorha<br>Is werden die | Sie auf den<br>ndenen Adress<br>Felder automa | -Button.<br>sen im<br>tisch |  |  |  |  |

Mit diesem Button springen Sie direkt in die ausgewählte Adresse mit allen Informationen.
 Produktions details
 Hier wird festgelegt welcher Artikel zu welcher Menge produziert werden soll.
 Mit diesem Button bestätigen Sie Ihre Auswahl und die Daten werden in das Dokument geladen.
 Mit diesem Button brechen Sie die Auswahl ab und schließen das Fenster.

### Lieferanschrift

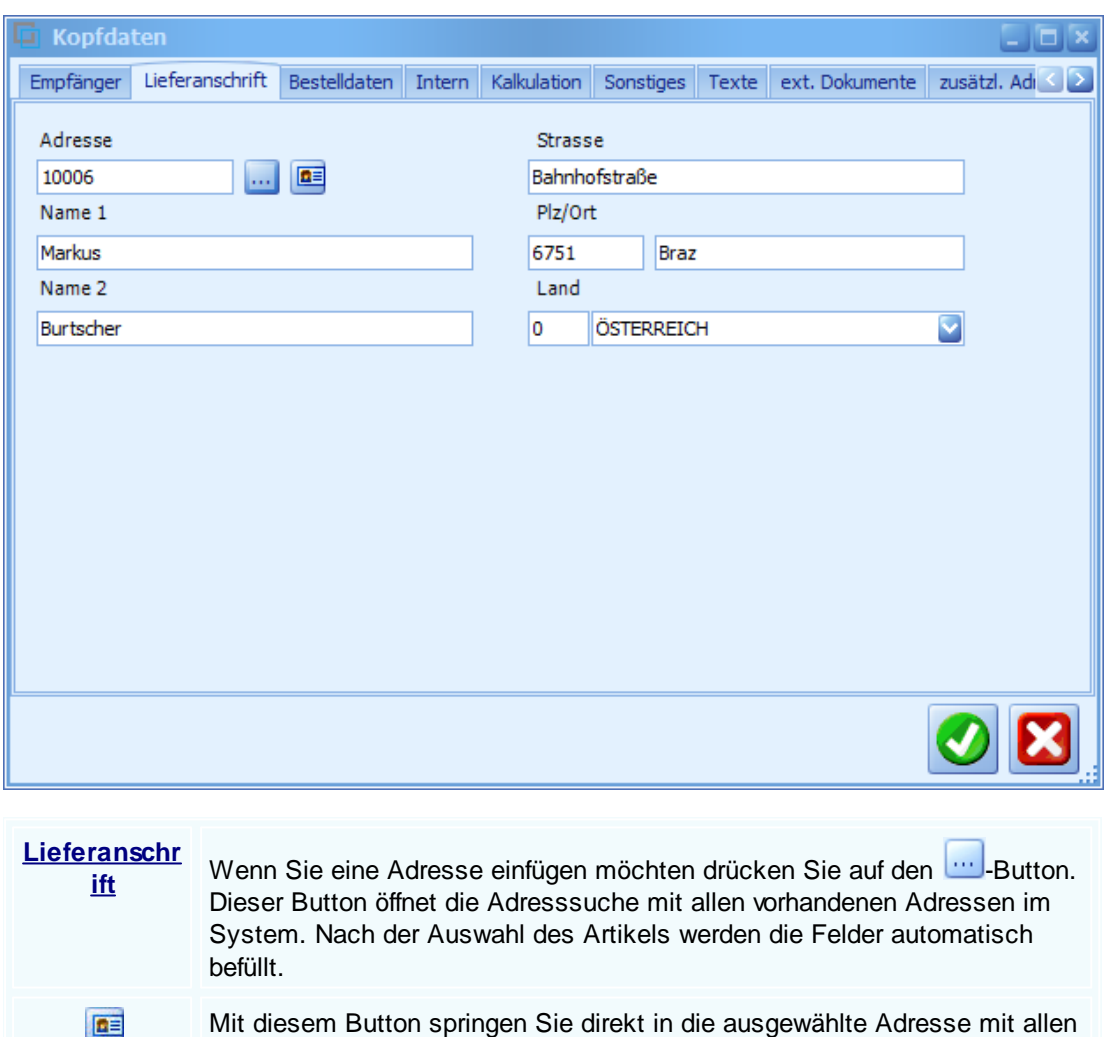

Mit diesem Button springen Sie direkt in die ausgewählte Adresse mit allen Informationen.

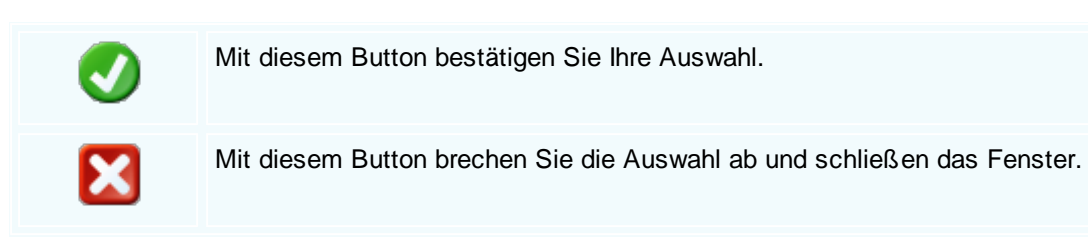

## Bestelldaten

| 🖬 Kopfdaten                                                                                  |                                                |                        |                      |                          |                         |                    |                                 |                     |  |  |  |  |
|----------------------------------------------------------------------------------------------|------------------------------------------------|------------------------|----------------------|--------------------------|-------------------------|--------------------|---------------------------------|---------------------|--|--|--|--|
| Empfänger Liefe                                                                              | ranschrift                                     | Bestelldaten           | Intern               | Kalkulation              | Sonstiges               | Texte              | ext. Dokumente                  | zusätzl. Adı < ≥    |  |  |  |  |
| Bestelldaten                                                                                 |                                                |                        |                      |                          | Bestelld                | atum               |                                 |                     |  |  |  |  |
| Laut Gespräch am                                                                             | 25.01.201                                      | 19                     |                      |                          | 29.01.20                | 19                 |                                 |                     |  |  |  |  |
| Lieferbedingung                                                                              | en                                             |                        |                      |                          |                         |                    |                                 |                     |  |  |  |  |
| Frei Haus                                                                                    | Frei Haus 💽                                    |                        |                      |                          | ditionen                | _                  |                                 |                     |  |  |  |  |
| Zahlung                                                                                      | Zahlung                                        |                        |                      | . R                      | abatt-%                 |                    |                                 |                     |  |  |  |  |
| Zahlbar innerhalb                                                                            | {Skontotag                                     | je} Tagi 🔽             | <b>3</b> 0           |                          | 5                       |                    |                                 |                     |  |  |  |  |
| Betreff                                                                                      |                                                |                        | Skonto-T             | g. S                     | konto-%                 |                    |                                 |                     |  |  |  |  |
|                                                                                              |                                                |                        | 8                    |                          | 4                       |                    |                                 |                     |  |  |  |  |
|                                                                                              |                                                |                        | Netto-Zie            | l S                      | konto-Ziel              |                    |                                 |                     |  |  |  |  |
|                                                                                              |                                                |                        | 28.02.20             | 19 🔽 (                   | 6.02.2019               |                    |                                 |                     |  |  |  |  |
|                                                                                              |                                                |                        |                      |                          |                         |                    |                                 |                     |  |  |  |  |
|                                                                                              |                                                |                        |                      |                          |                         |                    |                                 | <b>V</b>            |  |  |  |  |
|                                                                                              |                                                |                        |                      |                          |                         |                    |                                 |                     |  |  |  |  |
| <u>Bestelldaten</u>                                                                          | Hier e<br>Ergän                                | rgänzen S<br>zen Sie Z | sie die v<br>ahlungs | vichtigste<br>- und Lief | n Bedingu<br>ferbedingu | ingen t<br>Ingen t | für diese Guts<br>und das Beste | chrift.<br>Ildatum. |  |  |  |  |
| Zahlungskon                                                                                  | In dies                                        | sem Feld               | können               | Sie zwei                 | unterschi               | edliche            | e Skontizahlur                  | ngen und            |  |  |  |  |
| Legen Sie auch fest wann die Bestellung bezahlt werden muss und die Fi<br>der Skontizahlung. |                                                |                        |                      |                          |                         |                    |                                 |                     |  |  |  |  |
| Ø                                                                                            | Mit diesem Button bestätigen Sie Ihre Auswahl. |                        |                      |                          |                         |                    |                                 |                     |  |  |  |  |
|                                                                                              | Mit di                                         | esem Butt              | on brec              | hen Sie o                | die Auswa               | ihl ab i           | und schließen                   | das Fenster.        |  |  |  |  |

#### Interne Daten

0

| G Kopfdater                    | ı             |                 |           |             |            |                 |                 |                  |  |  |
|--------------------------------|---------------|-----------------|-----------|-------------|------------|-----------------|-----------------|------------------|--|--|
| Empfänger Lie                  | eferanschrift | Bestelldaten    | Intern    | Kalkulation | Sonstiges  | Texte           | ext. Dokumente  | zusätzl. Adı < ≥ |  |  |
| Spezifizierun<br>Elektrik      | g             |                 |           |             | l<br>!     | Jnser Zei<br>SI | chen 🕑          |                  |  |  |
| Quellbeleg :                   |               |                 |           |             | E          | elegdatu        | m               |                  |  |  |
| Rechnung 💟 1042 🖳 29.01.2019 💟 |               |                 |           |             |            |                 |                 |                  |  |  |
| Vertreter :                    |               |                 |           |             | f          | reie Spez       | ifizierung      |                  |  |  |
| 5 Schol                        | l Michael     |                 |           |             |            | )               |                 |                  |  |  |
|                                | FIBU          | Daten           |           |             |            |                 |                 |                  |  |  |
| Steuerart :                    | 10 Inland     | mit UST (Liefer | unge      |             |            |                 |                 |                  |  |  |
| Konto :                        | 4020 Erl      | öse 20%         |           |             |            |                 |                 |                  |  |  |
|                                |               |                 |           |             |            |                 |                 |                  |  |  |
|                                |               |                 |           |             |            |                 |                 |                  |  |  |
|                                |               |                 |           |             |            |                 |                 |                  |  |  |
|                                |               |                 |           |             |            |                 |                 |                  |  |  |
|                                |               |                 |           |             |            |                 |                 | <b>V</b>         |  |  |
|                                |               |                 |           |             |            |                 |                 |                  |  |  |
| <u>Intern</u>                  | Hier e        | rgänzen Si      | e die ir  | nternen Da  | aten. Wä   | ihlen Si        | ie eine Spezifi | zierung die      |  |  |
|                                | für die       | se Gutsch       | rift gelt | en soll. S  | ie könne   | n zur G         | utschrift einer | n Quellbeleg     |  |  |
|                                | anfüge        | en. Wählen      | Sie ei    | ne Belega   | art und d  | rücken          | dann auf den    | -Button.         |  |  |
|                                | INUIT W       |                 |           | Jokument    | e angez    | eigt wo         | nach Sie geint  | en naben.        |  |  |
| FIBU Date                      | n Ergän       | zen Sie die     | e wichti  | iasten Dat  | ten für di | e FIBU          | . Wählen Sie e  | eine             |  |  |
|                                | passe         | nde Steuer      | rart und  | das Kon     | to welch   | es für c        | lie Buchung ge  | elten soll.      |  |  |
|                                | Mit di        | esem Butte      | n hast    | ätinen Sid  | hro Au     | swahl           |                 |                  |  |  |
| $\sim$                         |               |                 | n best    | angen die   |            | Swaili.         |                 |                  |  |  |
|                                | Mit die       | esem Butto      | on brec   | hen Sie d   | ie Ausw    | ahl ab ι        | und schließen   | das Fenster.     |  |  |
|                                |               |                 |           |             |            |                 |                 |                  |  |  |

Kalkulation Dokument

| Verkauf | 419 |
|---------|-----|
|---------|-----|

| 🔹 Kopfdaten       |                   |              |         |             |           |       |                |                  |      |  |  |  |
|-------------------|-------------------|--------------|---------|-------------|-----------|-------|----------------|------------------|------|--|--|--|
| Empfänger         | Lieferanschrift   | Bestelldaten | Intern  | Kalkulation | Sonstiges | Texte | ext. Dokumente | zusätzl. Adresse | n    |  |  |  |
|                   | Berechnung        |              |         |             |           |       |                |                  |      |  |  |  |
| 💿 nach L          | iste empfohlener  | VK Preis     |         |             |           |       |                |                  |      |  |  |  |
| Netto + Aufschlag |                   |              |         |             |           |       |                |                  |      |  |  |  |
|                   |                   |              |         |             |           |       |                |                  |      |  |  |  |
| Aufschlag         | )%                | 0,00         |         |             |           |       |                |                  |      |  |  |  |
| Kurs Zwei         | twährung          | 1            |         |             |           |       |                |                  |      |  |  |  |
| - Delen           |                   |              |         |             |           |       |                |                  |      |  |  |  |
| M Rabatt          | im Einzelpreis au | sweisen      |         |             |           |       |                |                  |      |  |  |  |
|                   |                   |              |         |             |           |       |                |                  |      |  |  |  |
|                   |                   |              |         |             |           |       |                |                  |      |  |  |  |
|                   |                   |              |         |             |           |       |                |                  |      |  |  |  |
|                   |                   |              |         |             |           |       |                |                  |      |  |  |  |
|                   |                   |              |         |             |           |       |                |                  |      |  |  |  |
|                   |                   |              |         |             |           |       |                |                  |      |  |  |  |
|                   |                   |              |         |             |           |       |                |                  |      |  |  |  |
| Borochn           | wng Wah           | lon Sio au   | e wie r | lar Varka   | ufenroie  |       | rechnet werd   | on soll Hior     | wird |  |  |  |

| <u></u>                                 | je nach Auswahl der Aufschlag dazugerechnet oder nicht.                                                                                                    |
|-----------------------------------------|----------------------------------------------------------------------------------------------------|
| Aufschlag %<br>Kurs<br>Zweitwährun<br>g | Definieren Sie den pronzentuellen Aufschlag der zum Preis addiert werden<br>soll.<br>Geben Sie in dieses Feld den gängigen Kurs der jeweiligen Zweitwährung<br>an. |
| Ø                                       | Mit diesem Button bestätigen Sie Ihre Auswahl.                                                                                                    |
| ×                                       | Mit diesem Button brechen Sie die Auswahl ab und schließen das Fenster.                                                                                            |

Sonstiges

| 🗖 Kopfda      | Kopfdaten         |                 |        |             |           |       |                |          |          |   |  |  |  |
|---------------|-------------------|-----------------|--------|-------------|-----------|-------|----------------|----------|----------|---|--|--|--|
| Empfänger     | Lieferanschrift   | Bestelldaten    | Intern | Kalkulation | Sonstiges | Texte | ext. Dokumente | zusätzl. | Adressen |   |  |  |  |
| Freie Felde   | er                |                 |        |             |           |       |                |          |          |   |  |  |  |
| Feld 1        | [                 |                 |        |             |           |       |                |          |          |   |  |  |  |
| freies Feld 2 |                   |                 |        |             |           |       |                |          |          |   |  |  |  |
| freies Feld   | 3                 |                 |        |             |           |       |                |          |          |   |  |  |  |
| freies Feld   | 4                 |                 |        |             |           |       |                |          |          |   |  |  |  |
| freies Feld   | 5                 |                 |        |             |           |       |                |          |          |   |  |  |  |
| Seitenu       | imbruch innerhalb | der Position er | lauben |             |           |       |                |          |          |   |  |  |  |
|               |                   |                 |        |             |           |       |                |          | 0        | × |  |  |  |

Im Adressenstamm stehen 5 freie Felder zur Verfügung, diese können wahlweise von Ihnen beschriftet dann in Folge

mit den gewünschten Daten befüllt werden. Diese Felder stehen dann im Verkauf in den Kopfdaten wiederum zur

Verfügung, können ausgefüllt werden, oder sind bereits befüllt und können im Bericht mit angedruckt werden

| Freie Felder                             | Die gewählte Feldbezeichnung anstelle freies Feld 1 war hier "Feld 1" -<br>dieses kann nun mit<br>dem richtigen Namen befüllt und wenn im Bericht vorhanden, mit<br>ausgedruckt werden.<br>Mit den freien Feldern 2-5 kann einzeln genauso verfahren werden. |
|------------------------------------------|----------------------------------------------------------------------------------------------------|
| <u>Seitenumbru</u><br><u>ch erlauben</u> | Die Artikelposition wird auf der nächsten Seite gleich fortgeführt.                                                                                                    |
| <b>v</b>                                 | Mit diesem Button bestätigen Sie Ihre Auswahl.                                                                                                    |
| ×                                        | Mit diesem Button brechen Sie die Auswahl ab und schließen das Fenster.                                                                                                    |
|                                          |                                                                                                    |

Texte

| 🗖 Kopfda    | G Kopfdaten     |              |        |             |           |       |                |            |          |   |  |  |  |
|-------------|-----------------|--------------|--------|-------------|-----------|-------|----------------|------------|----------|---|--|--|--|
| Empfänger   | Lieferanschrift | Bestelldaten | Intern | Kalkulation | Sonstiges | Texte | ext. Dokumente | zusätzl. / | Adressen |   |  |  |  |
| Vorlauftext |                 |              |        |             |           |       |                |            |          |   |  |  |  |
| 1           |                 |              |        |             |           |       |                |            |          |   |  |  |  |
|             |                 |              |        |             |           |       |                |            |          |   |  |  |  |
|             |                 |              |        |             |           |       |                |            |          |   |  |  |  |
|             |                 |              |        |             |           |       |                |            |          |   |  |  |  |
| Schlußtext  |                 |              |        |             |           |       |                |            |          |   |  |  |  |
|             |                 |              |        |             |           |       |                |            |          |   |  |  |  |
|             |                 |              |        |             |           |       |                |            |          |   |  |  |  |
|             |                 |              |        |             |           |       |                |            |          |   |  |  |  |
|             |                 |              |        |             |           |       |                |            |          |   |  |  |  |
|             |                 |              |        |             |           |       |                |            |          |   |  |  |  |
|             |                 |              |        |             |           |       |                |            | 9 🖸      | 3 |  |  |  |

Verkauf

421

Oft werden in den Dokumenten bestimmte Texte als Vorlauf und dann Schlußtexte verwendet, für die Berichte

wurden deshalb ein Feld für den Vorlauftext und ein Feld für den Schlußtext programmiert. In diese Felder

können aus den Textbausteinen Texte eingefüllt werden oder manuell erfaßt werden. Die Formatierung der Texte erfolgt dann im jeweiligen Dokument

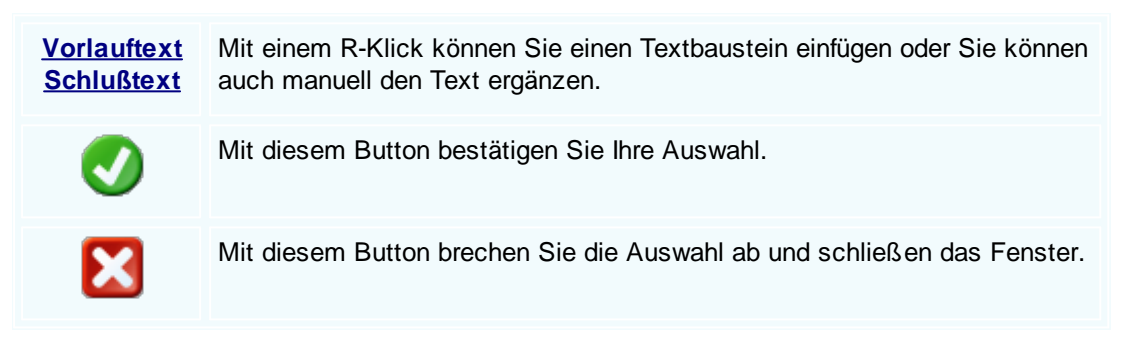

### Externe Dokumente

| I | 🔲 Kopfdaten |          |           |                 |              |        |         |             |           |       |                |                   |  |
|---|-------------|----------|-----------|-----------------|--------------|--------|---------|-------------|-----------|-------|----------------|-------------------|--|
|   | Red         | :hnungsa | anschrift | Lieferanschrift | Bestelldaten | Anlage | Intern  | Kalkulation | Sonstiges | Fexte | ext. Dokumente | zusätzl. Adressen |  |
|   | ID Pfad     |          |           |                 |              |        |         | ne          |           |       |                |                   |  |
|   | ×           | 132      | C:\SDWin  | _Testversion\D  | ocs          |        | 01_10_0 | 0001003.tx  |           |       |                |                   |  |
|   |             | 133      | C:\SDWin  | _Testversion\D  | ocs          |        | 01_10_0 | 0001014.tx  |           |       |                |                   |  |
|   |             | 134      | C:\SDWin  | _Testversion\D  | ocs          |        | 01_10_0 | 0001015.tx  |           |       |                |                   |  |
|   |             | 135      | C:\SDWin  | _Testversion\D  | ocs          |        | 01_10_0 | 0001016.tx  |           |       |                |                   |  |
|   |             | 136      | C:\SDWin  | _Testversion\D  | ocs          |        | 01_10_0 | 0001017.tx  |           |       |                |                   |  |
|   |             | 137      | C:\SDWin  | _Testversion\D  | OCS          |        | 01_10_0 | 0001033.tx  |           |       |                |                   |  |
|   |             |          |           |                 |              |        |         |             |           |       |                |                   |  |
|   |             |          |           |                 |              |        |         |             |           |       |                |                   |  |
|   |             |          |           |                 |              |        |         |             |           |       |                |                   |  |
|   |             |          |           |                 |              |        |         |             |           |       |                |                   |  |
|   |             |          |           |                 |              |        |         |             |           |       |                |                   |  |
|   |             |          |           |                 |              |        |         |             |           |       |                |                   |  |
|   |             |          |           |                 |              |        |         |             |           |       |                | 🗅 💰 🖉 🚺           |  |
|   |             |          |           |                 |              |        |         |             |           |       |                | 🥑 🔀               |  |

Oft gibt es als Grundlage für ein Angebot ein Dokument, eine Zeichnung, eine Ausschreibung, Protokolle

von Besprechungen oder ähnliches. Diese externen Dokumente können direkt mit dem jeweiligen Dokument

verlinkt werden und stehen dadurch zur Verfügung.

Es ist natürlich auch eine Mehrfachverlinkung möglich, das heißt, einmal beim Kunden direkt, dann beim

Angebot, Auftrag usw.

|   | Mit diesem Button können Sie ein neues externen Dokument einfügen.                      |
|---|-----------------------------------------------------------------------------------------|
|   | Mit diesem Button wird das Scan-Fenster mit den Einstellungen geöffnet.                 |
|   | Mit diesem Button starten Sie die Bearbeitung des ausgewählten externen Dokuments.      |
|   | Mit diesem Button können Sie den ausgewählten Datensatz nach einer Bestätigung löschen. |
| 0 | Mit diesem Button bestätigen Sie Ihre Auswahl.                                          |
| × | Mit diesem Button brechen Sie die Auswahl ab und schließen das Fenster.                 |
|   |                                                                                         |

Datenerfassung

| Gutschri              | ift [1/0           | 001035]                |                            |                               |                |           |                       |              | 2                  |     |
|-----------------------|--------------------|------------------------|----------------------------|-------------------------------|----------------|-----------|-----------------------|--------------|--------------------|-----|
| Dokument <del>•</del> | Bearbei            | iten • Ansicht         |                            | nfügen + Format + Tabelle     |                |           |                       |              |                    |     |
|                       | 3 8                |                        | 5 🖗 S S                    |                               |                |           |                       |              |                    |     |
| [Normal]              |                    |                        | al                         | ▼ 10 ▼ F                      | K <u>U</u>   ≣ |           |                       | EBE          | 100% 👻             | ¶ 🖬 |
| •                     |                    | lí                     | I <sup>3</sup>             |                               | 1101           | 11 12. 🖡  | .113114               |              |                    |     |
|                       | Monik              | a Helbock              |                            |                               |                |           | -                     | Bei          | spielstr. 6        | ^   |
|                       | Engle              | n 74                   |                            |                               |                |           | 1(                    | 000 Bei      | ispielstadt        |     |
|                       | Lingle             | 11 74                  |                            |                               |                |           |                       |              | Jsterreich         |     |
|                       | 6941               | Langenegg              |                            |                               |                |           | Tel. 0                | 043 650      | 890 8382           |     |
|                       |                    |                        |                            |                               |                |           | E-Mail:               | info@so      | d-win.com          |     |
|                       |                    |                        |                            |                               |                |           | Internet              | www.so       | d-win.com          |     |
|                       | Gut                | schrift N              | lr 1035                    |                               | 1              |           |                       | Datum 0      | 4.11.2014          |     |
|                       |                    |                        |                            |                               |                |           |                       | Seite        | 1 von ##0          |     |
|                       | Ihre Ze<br>defekte | ichen<br>Ware wird zun | ickgenommen                | Ihr Auftrag vom<br>04.11.2014 |                | lhr       | e Kunden-Nr.<br>10063 | Un           | iser Zeichen<br>SH |     |
|                       | Pos.               | ArtNr.                 | Bezeichnung                |                               | Mer            | nge/Einh. | E-Preis<br>€          | Preis<br>per | G-Preis<br>€       |     |
|                       | 1.                 | 0000140                | PVC-SCHLAU<br>A05VV-F 7G1, | CHLEIT. FBG.ADER 50N<br>5 HGR | 1 -1.000       | ,0 M<br>0 | 0,57                  | 100          | -572,70            |     |
|                       |                    |                        |                            |                               |                |           |                       |              |                    |     |
|                       |                    |                        |                            |                               | Nettobe        | etrag     | €                     |              | -572,70            |     |
|                       |                    |                        |                            |                               | ./. 0,00       | %         | €                     |              | 0,00               |     |
|                       |                    |                        |                            |                               | Brutto         | betrag    | €                     |              | -114,54            |     |
|                       |                    | _                      |                            |                               |                | 5         |                       |              |                    | ~   |

**Dokument** Hier sind die Dokumentbearbeitungsmöglichkeiten hinterlegt:

|          | Suchen<br>Neu<br>Bearbeiten                             | Strg+F<br>Strg+N<br>Strg+F | Suchen: Starten Sie die Suche nach anderen Fertigungsaufträgen.                                                                               |
|----------|---------------------------------------------------------|----------------------------|----------------------------------------------------------------------------------------------------|
| En.      | Übernehmen<br>Kopieren                                  | tugit.<br>►                | Neu: Erstellen Sie ein neues Dokument.                                                                                                    |
| ×        | Löschen<br>Als erledigt kennzeichnen                    | Strg+D                     | Bearbeiten: Mit diesem Befehl starten Sie den Bearbeitungsmodus.                                                                              |
| <b>N</b> | Seite einrichten<br>Seitenvorschau<br>Vorlage neu laden |                            | Übernehmen: Mit diesem Befehl können Sie das Dokument in ein anderes Dokument                                                                 |
| 00       | Drucken<br>Drucken als                                  | Strg+P                     | umwandeln.                                                                                                    |
| 0000     | Drucken (Standarddrucker)<br>Drucken Materialliste      | Strg+0                     | Kopieren: Mit diesem Befehl kopieren Sie das vorhandene Dokument.                                                                             |
|          | Speichern<br>Exportieren                                | Strg+S                     | Löschen: Mit diesem Befehl können Sie das<br>Dokument löschen.                                                                                |
| ×        | Als PDF mailen<br>Schliessen                            |                            | Als erledigt kennzeichnen: Mit diesem Befehl<br>können Sie das Dokument als erledigt                                                          |
|          |                                                         |                            | Seite einrichten: Mit diesem Befehl können<br>Sie die Einstellungen für die Seite öffnen.<br>Passen Sie Größe, Ausrichtung und Ränder<br>ein. |
|          |                                                         |                            | Seitenvorschau: Mit diesem Befehl wird Ihnen eine Vorschau gezeigt.                                                                           |
|          |                                                         |                            | Vorlage neu laden: Mit diesem Befehl können Sie die Vorlage neu laden.                                                                        |
|          |                                                         |                            | Drucken: Mit diesem Befehl starten Sie den<br>Druckvorgang für dieses Dokument.                                                               |
|          |                                                         |                            | Speichern: Mit diesem Befehl speichern Sie das Dokument.                                                                                      |
|          |                                                         |                            | Exportieren: Mit diesem Befehl starten Sie die Exportfunktion.                                                                                |
|          |                                                         |                            | Als PDF mailen: Mit diesem Befehl rufen Sie<br>die Mailfunktion auf und können das<br>Dokument als PDF mailen.                                |
|          |                                                         |                            | Schliessen: Mit diesem Befehl schließen Sie das Dokument.                                                                                     |
|          |                                                         |                            |                                                                                                    |

| <u>Bearbeiten</u> | Hie | r sind die Möglie                                       | chkeiten         | der Bearbeitung innerhalb des Formulares:                                                                                                    |
|-------------------|-----|---------------------------------------------------------|------------------|----------------------------------------------------------------------------------------------------|
|                   |     | Kopfdaten<br>Position                                   | Strg+K           | Kopfdaten: Mit diesem Befehl können Sie die Kopfdaten aufrufen.                                                                                     |
|                   |     | Kalkulation<br>Artikel Dispo<br>Verknüpfte Daten        |                  | Position: Mit diesem Befehl können Sie die<br>ausgewählte Position aufrufen und sehen dann<br>die Details des Artikels der sich in dieser           |
|                   | *\$ | Aktivität<br>Ausschneiden Strg+X                        |                  | Position befindet.                                                                                                    |
|                   | 4   | Ausschneiden<br>Kopieren                                | Strg+X<br>Strg+C | Belegskalkulation.                                                                                                    |
|                   | G   | Einfügen<br>Datenfeldeigenschaft<br>Datenfeld entfernen | Strg+V           | Artikel Dispo: Mit diesem Befehl öffnen Sie die<br>Artikel Dispo. Hier werden alle Artikel angezeigt<br>die einen negativen Lagerbestand aufweisen. |
|                   | ×   | alle Positionen lösch<br>Kopfzeile                      | strg+K<br>en     | Verknüpfte Daten: Mit diesem Befehl öffnen Sie<br>das Fenster mit den verknüpften Daten.                                                            |
|                   |     | Fusszeile                                               |                  | Termin: Mit diesem Befehl können Sie einen<br>Termin für das Dokument anlegen.                                                                      |
|                   |     |                                                         |                  | Aktivität: Mit diesem Befehl fügen Sie für das<br>Dokument eine Aktivität an.                                                                       |
|                   |     |                                                         |                  | Ausschneiden: Mit diesem Befehl können Sie<br>einen markierten Bereich aus dem Dokument<br>ausschneiden.                                            |
|                   |     |                                                         |                  | Kopieren: Mit diesem Befehl können Sie das vorhandene Dokument kopieren.                                                                            |
|                   |     |                                                         |                  | Einfügen: Mit diesem Befehl können Sie kopierte Daten in das Dokument einfügen.                                                                     |
|                   |     |                                                         |                  | Datenfeldeigenschaften: Mit diesem Befehl<br>können Sie von einem markierten Datenfeld die<br>Eigenschaften anzeigen lassen.                        |
|                   |     |                                                         |                  | Datenfeld entfernen: Mit diesem Befehl entfernen Sie das markierte Datenfeld.                                                                       |
|                   |     |                                                         |                  | Alle Positionen löschen: Mit diesem Befehl<br>können Sie alle Positionen im Dokument<br>löschen.                                                    |
|                   |     |                                                         |                  | Kopfzeile: Mit diesem Befehl springen Sie in die Kopfzeile des Dokuments.                                                                           |
|                   |     |                                                         |                  |                                                                                                    |

|                                 | Fusszeile: Mit diesem Befehl springen Sie in die Fusszeile des Dokuments.                                                                                                    |  |  |  |  |  |  |  |
|---------------------------------|----------------------------------------------------------------------------------------------------|--|--|--|--|--|--|--|
| Ansicht                         | Hier können Sie die Einstellungen für die Ansicht des Dokuments bearbeiten:                                                                                                    |  |  |  |  |  |  |  |
|                                 | <ul> <li>Tabellenform</li> <li>Direkteditor</li> <li>Ansicht aktualisieren</li> <li>Kopf - und Fusszeilen</li> <li>Tabellenform: Mit diesem Befehl ändern Sie die Ansicht des Dokuments. Nun wird das Dokument in der Tabellenansicht angezeigt. Hier haben Sie verschiedene Funktionen.</li> <li>Direkteditor: Mit diesem Befehl wechseln Sie</li> </ul>                                                                                                    |  |  |  |  |  |  |  |
|                                 | <ul> <li>Zoom</li> <li>in den Direkteditor.</li> <li>Ansicht aktualisieren: Mit diesem Befehl<br/>aktualisieren Sie die Ansicht. Dies dient dazu<br/>dass die Positionen neu aufgefasst werden.</li> <li>Kopf- und Fusszeilen: Mit diesem Befehl<br/>springen Sie in die Kopf- und Fusszeile.</li> <li>Zoom: Mit diesem Befehl können Sie den<br/>Zoom des Dokuments einstellen.</li> </ul>                                                                                                    |  |  |  |  |  |  |  |
| <u>Einstellunge</u><br><u>n</u> | <ul> <li>Info Fenster<br/>manuelle Positionsnummerierung<br/>automatische Aktualisierung<br/>Dokumentversionen</li> <li>Ookumentversionen</li> <li>Ookumentverlauf</li> <li>Grid Layout löschen<br/>Grid Layout löschen</li> <li>Grid Layout läden<br/>Feldliste</li> <li>Dokumentversionen: Die die Positionsnummerierung: Mit diesem<br/>Befehl können Sie die Positionsnummerierung<br/>manuell einstellen.</li> <li>Automatische Aktualisierung: Mit diesem<br/>Befehl können Sie die Positionsnummerierung<br/>manuell einstellen.</li> <li>Dokumentverlauf</li> <li>Dokumenteinstellungen: Mit diesem<br/>Befehl können Sie die Positionsnummerierung<br/>automatisch aktualisieren lassen.</li> <li>Dokumenteinstellungen: Mit diesem Befehl<br/>können Sie die Dokumenteinstellungen<br/>aufrufen.</li> <li>Dokumentversionen: Mit diesem Befehl<br/>können Sie die Dokumentversionen finden.<br/>Falls Sie Fehler gemacht haben können Sie<br/>jederzeit auf eine frühere Version des<br/>Dokuments wechseln.</li> <li>Dokumentverlauf:</li> </ul> |  |  |  |  |  |  |  |

| <u>Einfügen</u> | Einfügen von Daten in das aktuelle Dokument:                                                                                                    |
|-----------------|----------------------------------------------------------------------------------------------------|
|                 | Zeile (am Ende)Zeile (am Ende): Mit diesem Befehl können<br>Sie einstellen was am Ende des Dokuments<br>ausgegeben werden soll.Artikel ZusammenfassungArtikel Zusammenfassung: Mit diesem Befehl<br>können Sie am Ende des Dokuments eine<br>Zusammenfassung aller Artikel einfügen.Grafik (als Verweis)Grafik (eingebettet)Grafik (eingebettet)Gruppen Zusammenfassung: Mit diesem<br>Befehl können Sie am Ende des Dokuments eine<br>Zusammenfassung aller Artikel einfügen.Datenfeld<br>Positionstabelle<br>Eutere Datei aufürgenGruppen Zusammenfassung aller Gruppen, falls<br>vorhanden, einfügen.                                                                    |
|                 | Externe Datei einfügen Seitenvorschub: Mit diesem Befehl können                                                                                                    |
|                 | Kopieren aus Beleg         Sie einen Seitenvorschub (Seitenumbruch) für           IDS Schnittstelle         das Dokument einfügen                                                                                                    |
|                 | <ul> <li>Grafik (als Verweis): Mit diesem Befehl<br/>können Sie ein Bild/Grafik in das Dokument<br/>einfügen.</li> <li>Grafik (eingebettet): Mit diesem Befehl<br/>können Sie ein Bild/Grafik in das Dokument<br/>einfügen.</li> <li>Datenfeld: Mit diesem Befehl können Sie ein<br/>Datenfeld einfügen.</li> <li>Externe Datei anfügen: Mit diesem Befehl<br/>können Sie dem Dokument noch eine externe<br/>Datei anfügen.</li> <li>Kopieren aus Beleg: Mit diesem Befehl<br/>können Sie Daten aus einem Beleg kopieren<br/>und als Gutschrift speichern.</li> <li>IDS Schnittstelle: Mit diesem Befehl öffnen<br/>Sie die Einstellungen der IDS-Schnittstelle.</li> </ul> |
| <u>Format</u>   | A Zeichen Zeichen: Mit diesem Befehl können Sie die Schriftgröße und Schriftart des Texts ändern.                                                                                                    |
|                 | Hintergrund<br>Kenf und Europeiten Hintergrund: Mit diesem Befehl können Sie                                                                                                    |
|                 | die Hintergrundfarbe des Texts ändern.                                                                                                    |

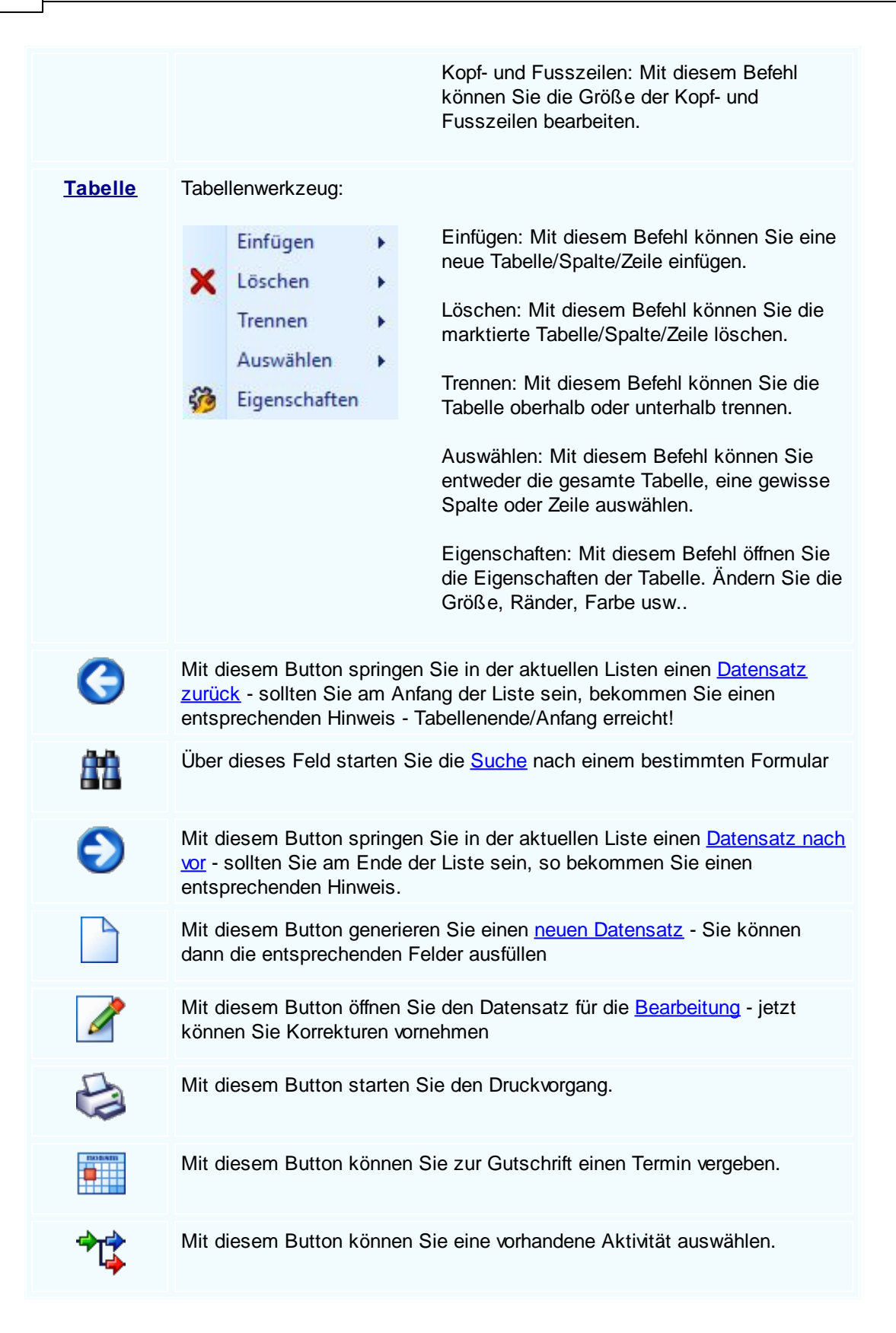

 Die Gutschrift wird als Mail verschickt.

 Image: Die Gutschrift wird als Mail verschickt.

 Image: Die Gutschrift wird als Mail verschickt.

 Image: Die Gutschrift wird als Mail verschickt.

 Image: Die Gutschrift wird als Mail verschickt.

 Image: Die Gutschrift wird als Mail verschickt.

 Image: Die Gutschrift wird als Mail verschickt.

 Image: Die Gutschrift wird als Mail verschickt.

 Image: Die Gutschrift wird als Mail verschickt.

 Image: Die Gutschrift wird als Mail verschickt.

 Image: Die Gutschrift wird als Mail verschickt.

 Image: Die Gutschrift wird als Mail verschickt.

 Image: Die Gutschrift wird als Mail verschickt.

 Image: Die Gutschrift wird als Mail verschickt.

 Image: Die Gutschrift wird als Mail verschickt.

 Image: Die Gutschrift wird als Mail verschickt.

 Image: Die Gutschrift wird als Mail verschickt.

 Image: Die Gutschrift wird als Mail verschickt.

 Image: Die Gutschrift wird als Mail verschickt.

 Image: Die Gutschrift wird als Mail verschickt.

 Image: Die Gutschrift wird als Mail verschickt.

 Image: Die Gutschrift wird als Mail verschickt.

 Image: Die Gutschrift wird als Mail verschickt.

 Image: Die Gutschrift wird als Mail verschickt.

 Image: Die Gutschrift wird als Mail verschickt.

Mit diesem Button <u>verlassen</u> Sie den aktuellen Datensatz. Haben Sie inzwischen Veränderungen vorgenommen und noch nicht gespeichert, so kommt die Nachfrage zur Speicherung der geänderten Daten.

## Artikel suchen

# 8.7 Barverkauf

## $\textit{Verkauf} \rightarrow \textit{Barverkauf}$

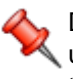

Der Verkaufsbereich ist der wichtigste Teil der Warenwirtschaft und verdient ganz besondere Aufmerksamkeit. Gemäß dem täglichen Geschehen am Markt haben wir versucht, dieses Geschehen so gut wie möglich abzubilden.

die Taste "F4" ist der schnellste Zugang, Sie erreichen den Barverkauf auch mit der seitlichen Navigationsleiste Verkauf/Barverkauf oder über den Menüzugang Verkauf/Barverkauf

#### Belegübersicht

| E    |             |                |                              |            |               |           | In  | ifo<br>1.131.74 | 10.25 |
|------|-------------|----------------|------------------------------|------------|---------------|-----------|-----|-----------------|-------|
|      |             |                |                              |            |               | Anzahl 13 | S   | ummen 1.358.08  | 38,30 |
| Ange | ebot Auftra | g Lieferschein | Rechnung Kundendienstauftrag | Gutschrift | Barverkauf    |           |     |                 |       |
| Π    | <b>)</b>    | Datum          | Firmenname                   | KST        | Betreff       | Ste       |     | Summe netto     | 2     |
|      |             | Benutzer       | Firmenname2                  |            | Auftragsdaten | Lieferdat |     | Summe brutto    |       |
|      | 1049        | 07.02.2019     | Diverse Kunden +Lieferanten  |            |               | 20,00 %   | 0   | 670,00€         |       |
|      | 💋 😂         | SI             |                              |            |               |           | 0   | 804,00 €        |       |
|      | 1048        | 07.02.2019     | Diverse Kunden+Lieferanten   |            |               | 20,00 %   | - O | 550,00€         |       |
|      | 10 2        | SI             |                              |            |               |           | 0   | 660,00 €        |       |
|      | 1047        | 07.02.2019     | Diverse Kunden +Lieferanten  |            |               | 20,00 %   | • 🕗 | 270,00€         |       |
|      | 10          | SI             |                              |            |               |           | 0   | 324,00 €        |       |
|      | 1046        | 07.02.2019     | Diverse Kunden +Lieferanten  |            |               | 20,00 %   | . 🕗 | 400,00 €        |       |
|      | 10 8        | SI             |                              |            |               |           | 0   | 480,00 €        |       |
|      | 1045        | 01.02.2019     | Diverse Kunden +Lieferanten  |            |               | 20,00 %   | . 🕗 | 52,25€          |       |
|      |             | SI             |                              |            |               |           | 0   | 62,70 €         | R     |

|         | Mit diesem Icon können Sie den Belegstatus vom Dokument verändern                                                    |
|---------|----------------------------------------------------------------------------------------------------|
|         | Mit diesem Button können Sie den gesamten Verlauf des Dokuments sehen.                                               |
|         | Mit diesem Button starten Sie den Druckvorgang.                                                                      |
|         | Mit diesem Button starten Sie den XML-Export.                                                                        |
|         | Button zur Übernahme in das nächst folgende Dokument.                                                                |
| 88      | Mit diesem Button starten Sie die Suche nach einem bestimmten Formular.                                              |
|         | Mit diesem Button generieren Sie einen <u>neuen Datensatz</u> - Sie können dann die entsprechenden Felder ausfüllen. |
|         | Mit diesem Button öffnen Sie den Datensatz für die <u>Bearbeitung</u> - jetzt können Sie Korrekturen vornehmen.      |
| 2       | Mit diesem Button aktualisieren Sie die bestehende Ansicht.                                                          |
| Artikel |                                                                                                    |

© 2022 Alexander Denz BSc.

|                 |                                                                                                    |                        |                                    | Verkaur        |  |  |
|-----------------|----------------------------------------------------------------------------------------------------|------------------------|------------------------------------|----------------|--|--|
| 🖬 Artikel       |                                                                                                    |                        |                                    |                |  |  |
| Position Langt  | ext Details Lo                                                                                                    | hnkosten               |                                    |                |  |  |
| PosNr.<br>4.    | Artikel-Nr.<br>5025                                                                                                    | Mwst: 19,0             | Positionspreis 2.952,8100 €        |                |  |  |
| Kurztext1       |                                                                                                    |                        | 3.513,0439 €                       |                |  |  |
| TECTON-I Ra     | st C 35/49/80                                                                                                    |                        | 2.952,8100 CHF<br>3.513,8400 CHF   |                |  |  |
| Kurztext2       |                                                                                                    |                        |                                    |                |  |  |
| Menge           | Einheit                                                                                                    | Preiseinheit           | Einzelpreis                        |                |  |  |
| 10              | Stk 🔽                                                                                                    | 1                      | 295,2810 €                         |                |  |  |
| Listenpreis     | Rabatt EK                                                                                                    | Einkaufspreis          | Verkaufspreis                      |                |  |  |
| 168,25          | 5                                                                                                    | 159,84 €               | 168,25 €                           |                |  |  |
| • VK<br>• N + A | Aufschlag-%<br>6,256256                                                                                                    | Aufschlag<br>10 €      | Lohnmin                            |                |  |  |
| + Mehrkoster    | 1                                                                                                    | Ges. Mehrkst           | Rabatt-%                           |                |  |  |
| incl. 10% Gef   | ahrenzuschla 💟                                                                                                    | 159,84                 | 10 0                               |                |  |  |
| Î Ş             | <u>-</u>                                                                                                    |                        |                                    |                |  |  |
| <u>Artikel</u>  | Wenn Sie Artikel einfügen möchten, drücken Sie auf den -Button.<br>Dieser Button öffnet die Artikelsuche mit allen vorhandenen Artikeln im<br>System.<br>Nach der Auswahl des Artikels werden die Felder automatisch befüllt. |                        |                                    |                |  |  |
|                 | Mit diesem B<br>Informationen                                                                                                    | utton springen S<br>I. | Sie direkt in den ausgewählten Art | ikel mit allen |  |  |
| <u>Langtext</u> | Ergänzen Sie                                                                                                    | e weitere Informa      | ationen für diesen Artikel.        |                |  |  |
| <b>Details</b>  | Bearbeiten Si                                                                                                    | ie unter Details       | noch die internen Verweise:        |                |  |  |

- Das Lager für den jeweiligen Artikel
- Die FIBU Details des Artikels
- Den Gewichtsanteil des Artikels
- Die Abmessungen des Artikels

| <u>Lohnkosten</u> | Verwalten Sie die Lohnkosten der Mitarbeiter.                                                                                                    |
|-------------------|----------------------------------------------------------------------------------------------------|
|                   | Mit diesem Button sehen Sie die vorhandenen Stücklisten für diesen Artikel.                                                                                    |
|                   | Zeigt den <u>disponiblen Lagerbestand</u> des Artikels an<br>Zeigt die <u>Verbrauchsmatrix</u> des Artikels an<br>Öffnet <u>IDS</u> für den jeweiligen Artikel |
| Ø                 | Mit diesem Button bestätigen Sie die Artikelauswahl und schließen das Fenster.                                                                                 |
| X                 | Mit diesem Button brechen Sie die Artikelauswahl ab und schließen das Fenster.                                                                                 |

## Kopfdaten

| Ę | Kopfda                                                                                | ten                                    |                |        |                                                   |                      |         |                |          | 2        | . D ×  |
|---|---------------------------------------------------------------------------------------|----------------------------------------|----------------|--------|---------------------------------------------------|----------------------|---------|----------------|----------|----------|--------|
| ſ | Empfänger                                                                             | Lieferanschrif                         | t Bestelldaten | Intern | Kalkulation                                       | Sonstiges            | Texte   | ext. Dokumente | zusätzl. | Adressen |        |
|   | Adresse<br>9003<br>Name 1<br>Max Muste<br>Name 2<br>Hardwareł<br>z.Hd.<br>z.H. Frau 1 | ermann<br>hersteller<br>MAS Musterfrau | (E)            |        | Strasse<br>Muster<br>Plz/Ort<br>1105<br>Land<br>0 | straße 1<br>:<br>Wie | n<br>CH | ext. Dokumente |          | Auressen |        |
|   | Anrede                                                                                |                                        |                |        |                                                   |                      |         |                |          |          |        |
|   | Sehr geeh                                                                             | rte Frau MAS M                         | usterfrau,     |        |                                                   |                      |         |                |          |          |        |
| L |                                                                                       |                                        |                |        |                                                   |                      |         |                |          |          |        |
|   |                                                                                       |                                        |                |        |                                                   |                      |         |                |          | <b>⊘</b> |        |
|   | <u>Empfär</u>                                                                         | nger We                                | enn Sie eine   | Adres  | sse einfüg                                        | gen möc              | hten d  | rücken Sie a   | uf den   | Bı       | utton. |

|                                      | Dieser Button öffnet die Adresse einrugen mochten drucken Sie auf den 29-Button.<br>Dieser Button öffnet die Adresssuche mit allen vorhandenen Adressen im<br>System. Nach der Auswahl des Artikels werden die Felder automatisch<br>befüllt. |
|--------------------------------------|----------------------------------------------------------------------------------------------------|
|                                      | Mit diesem Button springen Sie direkt in die ausgewählte Adresse mit allen Informationen.                                                                                                    |
| <u>Produktions</u><br><u>details</u> | Hier wird festgelegt welcher Artikel zu welcher Menge produziert werden soll.                                                                                                    |
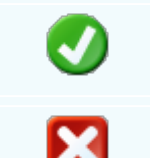

Mit diesem Button bestätigen Sie Ihre Auswahl und die Daten werden in das Dokument geladen.

Mit diesem Button brechen Sie die Auswahl ab und schließen das Fenster.

### Lieferanschrift

| Ģ | Kopfda    | ten             |              |        |             |          |       |       |                |      |                |  |
|---|-----------|-----------------|--------------|--------|-------------|----------|-------|-------|----------------|------|----------------|--|
| ł | Empfänger | Lieferanschrift | Bestelldaten | Intern | Kalkulation | Sonstig  | jes   | Texte | ext. Dokumente | zusä | ätzl. Adressen |  |
|   | Adresse   |                 |              |        | Strass      | e        |       |       |                |      |                |  |
|   | 10006     |                 |              | 2=     |             | ofstraße |       |       |                |      |                |  |
|   | Name 1    |                 | _            |        | Plz/Ort     | t        |       |       |                |      |                |  |
|   | Markus    |                 |              |        | 6751        | E        | Braz  |       |                |      |                |  |
|   | Name 2    |                 |              |        | Land        |          |       |       |                |      |                |  |
|   | Burtscher |                 |              |        | 0           | ÖSTERR   | REICH | ł     |                |      |                |  |
|   |           |                 |              |        |             |          |       |       |                |      |                |  |
|   |           |                 |              |        |             |          |       |       |                |      |                |  |
|   |           |                 |              |        |             |          |       |       |                |      |                |  |
|   |           |                 |              |        |             |          |       |       |                |      |                |  |
|   |           |                 |              |        |             |          |       |       |                |      |                |  |
|   |           |                 |              |        |             |          |       |       |                |      |                |  |
|   |           |                 |              |        |             |          |       |       |                |      |                |  |
|   |           |                 |              |        |             |          |       |       |                |      |                |  |
|   |           |                 |              |        |             |          |       |       |                |      |                |  |

| <u>Lieferanschr</u><br><u>ift</u> | Wenn Sie eine Adresse einfügen möchten drücken Sie auf den Button.<br>Dieser Button öffnet die Adresssuche mit allen vorhandenen Adressen im<br>System. Nach der Auswahl des Artikels werden die Felder automatisch<br>befüllt. |
|-----------------------------------|----------------------------------------------------------------------------------------------------|
|                                   | Mit diesem Button springen Sie direkt in die ausgewählte Adresse mit allen Informationen.                                                                                                    |
| <b>v</b>                          | Mit diesem Button bestätigen Sie Ihre Auswahl.                                                                                                    |
| ×                                 | Mit diesem Button brechen Sie die Auswahl ab und schließen das Fenster.                                                                                                    |

Bestelldaten

| 🖬 Kopfdaten                           |            |           |             |         |       |                | 2                 |   |
|---------------------------------------|------------|-----------|-------------|---------|-------|----------------|-------------------|---|
| Empfänger Lieferanschrift Bestelldate | n Intern   | Kalkulat  | tion Son    | stiges  | Texte | ext. Dokumente | zusätzl. Adresser | 1 |
| Bestelldaten                          |            |           | Be          | stellda | itum  |                |                   |   |
| laut Gespräch am 31.01.2019           |            |           | 01          | .02.20  | 19    |                |                   |   |
| Lieferbedingungen                     |            |           |             |         |       |                |                   |   |
|                                       | 2          | Zahlungsk | onditioner  | n       |       |                |                   |   |
| Zahlung                               | Netto-Tg   |           | Rabatt-     | %       |       |                |                   |   |
| Zahlbar sofort ohne Abzug             | 30         |           |             | 0       |       |                |                   |   |
| Betreff                               | Skonto-T   | g.        | Skonto-     | %       |       |                |                   |   |
| Microsoft Office                      | 2          |           |             | 4       |       |                |                   |   |
|                                       | Netto-Ziel |           | Skonto-Ziel |         |       |                |                   |   |
|                                       | 03.03.20   | 19 🔽      | 03.02.2     | 019     |       |                |                   |   |
| Zahlbar sofort ohne Abzug             |            |           |             |         |       |                |                   |   |
|                                       |            |           |             |         |       |                | 🥑 🛛               |   |

| <u>Bestelldaten</u>                   | Hier ergänzen Sie die wichtigsten Bedingungen für den Auftrag. Ergänzen Sie Zahlungs- und Lieferbedingungen und das Bestelldatum.                                                                        |
|---------------------------------------|----------------------------------------------------------------------------------------------------|
| <u>Zahlungskon</u><br><u>ditionen</u> | In diesem Feld können Sie zwei unterschiedliche Skontizahlungen und<br>einen Zusatzrabatt definieren.<br>Legen Sie auch fest wann die Bestellung bezahlt werden muss und die Frist<br>der Skontizahlung. |
| <b>I</b>                              | Mit diesem Button bestätigen Sie Ihre Auswahl.                                                                                                    |
| ×                                     | Mit diesem Button brechen Sie die Auswahl ab und schließen das Fenster.                                                                                                    |
|                                       |                                                                                                    |

Interne Daten

-

| Verkauf | 435 |
|---------|-----|
|---------|-----|

|            |                                                              |                    |         |             |             |          |                | L                 |
|------------|--------------------------------------------------------------|--------------------|---------|-------------|-------------|----------|----------------|-------------------|
| 🖬 Kopfda   | ten                                                          |                    |         |             |             |          |                |                   |
| Empfänger  | Lieferanschrit                                               | ft Bestelldaten    | Intern  | Kalkulation | Sonstiges   | Texte    | ext. Dokumente | zusätzl. Adressen |
| Spezifizie | rung                                                         |                    |         |             | U           | nser Zei | chen           |                   |
|            |                                                              |                    |         |             | S           | I        | Sec. 1         |                   |
| Quellbele  | :g :                                                         |                    |         |             | Be          | elegdatu | m              |                   |
|            |                                                              | 0                  |         | 🖳           | 0           | 1.02.201 | 9 🔽            |                   |
| Vertreter  | :                                                            |                    |         |             | fr          | eie Spez | ifizierung     |                   |
| 0          |                                                              |                    |         |             | 0           |          |                |                   |
|            | FI                                                           | BU Daten           |         |             |             |          |                |                   |
| Stauara    |                                                              |                    |         |             |             |          |                |                   |
| Steuera    | it i 10 Inla                                                 | nd mit UST (Liefer | unge    |             |             |          |                |                   |
| Konto :    | 4020                                                         | Erlöse 20%         |         |             |             |          |                |                   |
|            |                                                              |                    |         |             |             |          |                |                   |
|            |                                                              |                    |         |             |             |          |                |                   |
|            |                                                              |                    |         |             |             |          |                |                   |
|            |                                                              |                    |         |             |             |          |                | 🥑 🔀               |
|            |                                                              |                    |         |             |             |          |                |                   |
| Inter      | <mark>n</mark> Hie                                           | er ergänzen S      | Sie die | e internen  | Daten. \    | Nähle    | n Sie eine Sp  | ezifizierung die  |
|            | für                                                          | diesen Barv        | erkauf  | gelten so   | oll. Sie kö | önnen    | zum Barverk    | auf einen         |
|            | Qu                                                           | elibeleg anfl      | igen. V | wanien S    | ie eine E   | elega    | n una arucke   | n dann auf den    |
|            | Button. Nun werden Ihnen alle Dokumente angezeigt wonach Sie |                    |         |             |             |          |                |                   |
|            | gel                                                          | iltert haben.      |         |             |             |          |                |                   |
|            |                                                              |                    |         |             |             |          |                |                   |

**FIBU Daten** Ergänzen Sie die wichtigsten Daten für die FIBU. Wählen Sie eine passende Steuerart und das Konto welches für die Buchung gelten soll.

Mit diesem Button bestätigen Sie Ihre Auswahl.

Mit diesem Button brechen Sie die Auswahl ab und schließen das Fenster.

Kalkulation Dokument

X

| 🖬 Kopfdaten             | 🖬 Kopfdaten                 |                     |                        |                      |                 |                |                |        |
|-------------------------|-----------------------------|---------------------|------------------------|----------------------|-----------------|----------------|----------------|--------|
| Empfänger Liefera       | nschrift Bestelldaten       | Intern              | Kalkulation            | Sonstiges            | Texte           | ext. Dokumente | zusätzl. Adres | sen    |
| Berec<br>nach Liste emp | hnung<br>ofohlener VK Preis |                     |                        |                      |                 |                |                |        |
| Netto + Aufsc           | hlag                        |                     |                        |                      |                 |                |                |        |
| Aufschlag %             | 0,00                        |                     |                        |                      |                 |                |                |        |
| Kurs Zweitwährur        | ng 1                        |                     |                        |                      |                 |                |                |        |
| 🗹 Rabatt im Einze       | Ipreis ausweisen            |                     |                        |                      |                 |                |                |        |
|                         |                             |                     |                        |                      |                 |                |                |        |
|                         |                             |                     |                        |                      |                 |                | 0              | X      |
|                         |                             |                     |                        |                      |                 |                |                |        |
| Berechnung              | Wählen Sie au               | us wie (<br>ahl der | der Verka<br>Aufschlad | ufspreis<br>1 dazuge | ausge<br>rechne | rechnet werd   | en soll. Hie   | r wird |

| <u>Aufschlag %</u><br><u>Kurs</u><br>Zweitwährun<br>g | Definieren Sie den pronzentuellen Aufschlag der zum Preis addiert werden<br>soll.<br>Geben Sie in dieses Feld den gängigen Kurs der jeweiligen Zweitwährung<br>an. |
|-------------------------------------------------------|----------------------------------------------------------------------------------------------------|
| Ø                                                     | Mit diesem Button bestätigen Sie Ihre Auswahl.                                                                                                    |
| ×                                                     | Mit diesem Button brechen Sie die Auswahl ab und schließen das Fenster.                                                                                            |

Sonstiges

| 🗖 Kopfdat                                     | ten             |              |        |             |           |       |                |          |          |   |
|-----------------------------------------------|-----------------|--------------|--------|-------------|-----------|-------|----------------|----------|----------|---|
| Empfänger                                     | Lieferanschrift | Bestelldaten | Intern | Kalkulation | Sonstiges | Texte | ext. Dokumente | zusätzl. | Adressen |   |
| Freie Felde                                   | er              |              |        |             |           |       |                |          |          |   |
| Feld 1                                        | [               |              |        |             |           |       |                |          |          |   |
| freies Feld                                   | 2               |              |        |             |           |       |                |          |          | 5 |
| freies Feld                                   | 3               |              |        |             |           |       |                |          |          |   |
| freies Feld                                   | 4               |              |        |             |           |       |                |          |          |   |
| freies Feld                                   | 5               |              |        |             |           |       |                |          |          |   |
| Seitenumbruch innerhalb der Position erlauben |                 |              |        |             |           |       |                |          |          |   |
|                                               |                 |              |        |             |           |       |                |          | 0        | X |

Im Adressenstamm stehen 5 freie Felder zur Verfügung, diese können wahlweise von Ihnen beschriftet dann in Folge

mit den gewünschten Daten befüllt werden. Diese Felder stehen dann im Verkauf in den Kopfdaten wiederum zur

Verfügung, können ausgefüllt werden, oder sind bereits befüllt und können im Bericht mit angedruckt werden

| Freie Felder                             | Die gewählte Feldbezeichnung anstelle freies Feld 1 war hier "Feld 1" -<br>dieses kann nun mit<br>dem richtigen Namen befüllt und wenn im Bericht vorhanden, mit<br>ausgedruckt werden.<br>Mit den freien Feldern 2-5 kann einzeln genauso verfahren werden. |
|------------------------------------------|----------------------------------------------------------------------------------------------------|
| <u>Seitenumbru</u><br><u>ch erlauben</u> | Die Artikelposition wird auf der nächsten Seite gleich fortgeführt.                                                                                                    |
| <b>V</b>                                 | Mit diesem Button bestätigen Sie Ihre Auswahl.                                                                                                    |
| ×                                        | Mit diesem Button brechen Sie die Auswahl ab und schließen das Fenster.                                                                                                    |
|                                          |                                                                                                    |

Texte

| 🖬 Kopfda    | ten             |              |        |             |           |       |                | -                 |  |
|-------------|-----------------|--------------|--------|-------------|-----------|-------|----------------|-------------------|--|
| Empfänger   | Lieferanschrift | Bestelldaten | Intern | Kalkulation | Sonstiges | Texte | ext. Dokumente | zusätzl. Adressen |  |
| Vorlauftext |                 |              |        |             |           |       |                |                   |  |
|             |                 |              |        |             |           |       |                |                   |  |
|             |                 |              |        |             |           |       |                |                   |  |
|             |                 |              |        |             |           |       |                |                   |  |
| Schlußtext  |                 |              |        |             |           |       |                |                   |  |
|             |                 |              |        |             |           |       |                |                   |  |
|             |                 |              |        |             |           |       |                |                   |  |
|             |                 |              |        |             |           |       |                |                   |  |
|             |                 |              |        |             |           |       |                |                   |  |
|             |                 |              |        |             |           |       |                | 🥑 [               |  |

Für den Barverkauf werden diese Felder aber bereits im Bericht ausgefüllt damit die Erfassung und

der Ausdruck sehr schnell zu erstellen ist

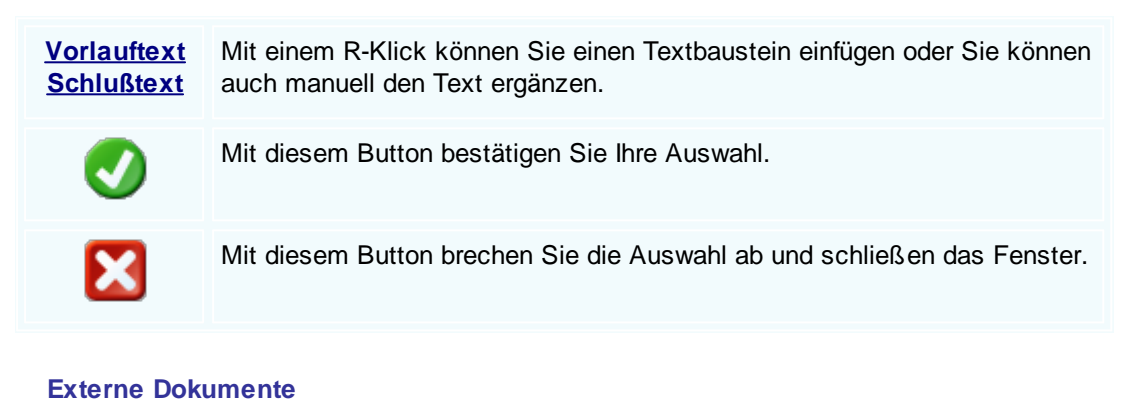

| Verkauf | 439 |
|---------|-----|
|---------|-----|

| Ę | 1   | Kopfda   | ten       |                  |              |        |          |             |           |         |                |          |          |
|---|-----|----------|-----------|------------------|--------------|--------|----------|-------------|-----------|---------|----------------|----------|----------|
|   | Rec | :hnungsa | anschrift | Lieferanschrift  | Bestelldaten | Anlage | Intern   | Kalkulation | Sonstiges | s Texte | ext. Dokumente | zusätzl. | Adressen |
|   |     | ID       | Pfad      |                  |              |        | Dateinar | ne          |           |         |                |          |          |
|   | F   | 132      | C:\SDWir  | n_Testversion\Do | ICS          |        | 01_10_0  | 0001003.tx  |           |         |                |          |          |
|   |     | 133      | C:\SDWir  | n_Testversion\Do | cs           |        | 01_10_0  | 0001014.tx  |           |         |                |          |          |
|   |     | 134      | C:\SDWir  | n_Testversion\Do | cs           |        | 01_10_0  | 0001015.tx  |           |         |                |          |          |
|   |     | 135      | C:\SDWir  | n_Testversion\Do | CS           |        | 01_10_0  | 0001016.tx  |           |         |                |          |          |
|   |     | 136      | C:\SDWir  | n_Testversion\Do | CS           |        | 01_10_0  | 0001017.tx  |           |         |                |          |          |
|   |     | 137      | C:\SDWir  | n_Testversion\Do | CS           |        | 01_10_0  | 0001033.tx  |           |         |                |          |          |
|   |     |          |           |                  |              |        |          |             |           |         |                |          |          |
|   |     |          |           |                  |              |        |          |             |           |         |                |          |          |
|   |     |          |           |                  |              |        |          |             |           |         |                |          |          |
|   |     |          |           |                  |              |        |          |             |           |         |                |          |          |
|   |     |          |           |                  |              |        |          |             |           |         |                |          |          |
| l |     |          |           |                  |              |        |          |             |           |         |                |          |          |
|   |     |          |           |                  |              |        |          |             |           |         |                | <u> </u> | 2 🗊      |
|   |     |          |           |                  |              |        |          |             |           |         |                |          |          |
|   |     |          |           |                  |              |        |          |             |           |         |                |          | / 🞑      |

Diese Funktion ist zwar vorhanden wir aber bei der Erstellung des Barverkaufs nicht in Betracht gezogen werden.

|   | Mit diesem Button können Sie ein neues externen Dokument einfügen.                         |
|---|--------------------------------------------------------------------------------------------|
|   | Mit diesem Button wird das Scan-Fenster mit den Einstellungen geöffnet.                    |
|   | Mit diesem Button starten Sie die Bearbeitung des ausgewählten externen Dokuments.         |
|   | Mit diesem Button können Sie den ausgewählten Datensatz nach einer<br>Bestätigung löschen. |
| Ø | Mit diesem Button bestätigen Sie Ihre Auswahl.                                             |
| × | Mit diesem Button brechen Sie die Auswahl ab und schließen das Fenster.                    |

Zusätzl. Adressen

| Ę.                                                           | Kopfda                                                                               | ten             |                                               |        |                    |                  |              |                |                   |
|--------------------------------------------------------------|--------------------------------------------------------------------------------------|-----------------|-----------------------------------------------|--------|--------------------|------------------|--------------|----------------|-------------------|
| Em                                                           | pfänger                                                                              | Lieferanschrift | Bestelldaten                                  | Intern | Kalkulation        | n Sonstiges      | Texte        | ext. Dokumente | zusätzl. Adressen |
|                                                              | ID                                                                                   | Adress ID       | Firmenname 1                                  |        | Firmenname 2 🔺 Bes |                  | Beschreibung |                |                   |
|                                                              | 3                                                                                    | 10007           | Microsoft                                     |        |                    |                  |              |                |                   |
|                                                              | 4                                                                                    | 10008           | Diverse Kunden+Liefera                        |        | anten              |                  |              |                |                   |
|                                                              |                                                                                      |                 |                                               |        |                    |                  |              |                |                   |
|                                                              |                                                                                      | Mit c           | diesem But                                    | ton fü | gen Sie            | zusätzlich       | e Ad         | ressen zum D   | okument hinzu.    |
|                                                              | Mit diesem Button starten Sie den Bearbeitungsmodus. Nun sind Veränderungen möglich. |                 |                                               |        |                    |                  |              | lun sind       |                   |
|                                                              | Mit diesem Button löschen Sie das ausgewählte Feld.                                  |                 |                                               |        |                    |                  |              |                |                   |
|                                                              | •                                                                                    | Mit c           | it diesem Button bestätigen Sie Ihre Auswahl. |        |                    |                  |              |                |                   |
| Mit diesem Button brechen Sie die Auswahl ab und schließen d |                                                                                      |                 |                                               |        |                    | ßen das Fenster. |              |                |                   |

Datenerfassung

| ument *                           | Bearbeiter | n → Ansicht → | Einstellungen + Einfüge | en 🔻                                                                                                    |                        |                                 |                                                                                                    |          |                            |                                    |          |
|-----------------------------------|------------|---------------|-------------------------|----------------------------------------------------------------------------------------------------|------------------------|---------------------------------|----------------------------------------------------------------------------------------------------|----------|----------------------------|------------------------------------|----------|
| rse Kunde                         | n+Liefera  | nten,         |                         |                                                                                                    |                        |                                 |                                                                                                    |          | Gesamtpreis                | 965,                               | 1370     |
| eile                              | Pos Nr.    | Artikel Nr.   | Kurztext 1              | Kurztext 2                                                                                                   | Menge                  | Einheit                         | E-Preis                                                                                                    | Rabatt % | Gesamtpreis                |                                    |          |
| 1 A                               | 1.         | 8             | Kühler                  |                                                                                                    | 1                      | Stk                             | 120,00€                                                                                                    |          | 0                          | 120,00€                            |          |
| 2 A                               | 2.         | 32050809      | ZE 1/18 T26 VVG I       | Einzellichtleiste                                                                                            | 1                      | ST                              | 42,85€                                                                                                    |          | 0                          | 42,85€                             |          |
| 3 A                               | 3.         | 59000046      | TECTON-I Rast L 35/4    |                                                                                                    | 5                      | ST                              | 52,25€                                                                                                    |          | 10                         | 235,13€                            |          |
| 4 A                               | 4.         | 22040575      | BAU 77.200.00           | Transformator 200 V                                                                                          | 9                      | ST                              | 63,02€                                                                                                    |          | 10                         | 567,16€                            |          |
|                                   |            |               |                         |                                                                                                    |                        |                                 |                                                                                                    |          |                            |                                    |          |
| sitionstyp                        |            |               | Ar                      | tikelnummer Menge Eint                                                                                       | eit                    | Einzelprei                      | s                                                                                                    |          | Pc                         | ositionspreis                      |          |
| sitionstyp                        |            |               | Ar<br>59                | tikelnummer Menge Ein<br>000046 5 ST                                                                         | eit                    | Einzelprei<br>52                | <b>s</b><br>2,25                                                                                                    |          | Po                         | ositionspreis<br>235, 1            | 25       |
| sitionstyp<br>tikel<br>( + Rabatt |            |               | Ar<br>59<br>TE          | tikelnummer Menge Einh<br>000046 5 ST<br>STON-I Rast L 35/49/80                                              | eit                    | Einzelprei<br>52                | s<br>,25                                                                                                    |          | Rabatt                     | 235, 1                             | 25       |
| sitionstyp<br>tikel<br>( + Rabatt |            |               | Ar<br>59<br>TE          | tikelnummer Menge Einh<br>000046 5 ST<br>SCTON-I Rast L 35/49/80                                             | eit                    | Einzelprei                      | s<br>1,25                                                                                                    |          | Pr<br>Rabatt               | 235,1                              | 25<br>0  |
| sitionstyp<br>tikel<br>< + Rabatt | :          |               | Ar<br>59<br>TE          | tikelnummer Menge Einh<br>000046 5 ST<br>ECTON-I Rast L 35/49/80<br>stenpreis Rabatt EK E                    | eit<br>S<br>K Preis    | Einzelprei<br>52<br>Aufsd       | s<br>,25<br>International<br>International<br>Internatio | 1        | Pr<br>Rabatt<br>Mehrkosten | ositionspreis<br>235, 1<br>10<br>0 | .25<br>0 |
| sitionstyp<br>tikel<br>( + Rabatt |            |               | Ar<br>59<br>Tt<br>Lis   | tikelnummer Menge Einh<br>000046 5 ST<br>ECTON-I Rast L 35/49/80<br>stenpreis Rabatt EK E<br>52,2500 -0,05 2 | keit<br>K Preis<br>52, | Einzelprei<br>52<br>Aufsd<br>22 | s<br>25<br>Nlag Lohnmir<br>25                                                                                                    | 0        | Pr<br>Rabatt<br>Mehrkosten | usitionspreis<br>235, 1<br>10<br>0 | 25       |

Verkauf

441

für den Barverkauf wurde eine Schnellerfassung programmiert die es erlaubt, die Artikel sehr schnell eingeben zu können. Vor allem wenn die aktuelle Position gespeichert wird, kann sofort die nächste Position gesucht, bzw. eingegeben werden. Selbstverständlich steht die Erfassung im Direkt-Editor ebenfalls zu Verfügung

| <b>Dokument</b> | Hier sind die Dokumentbearbeitungsmöglichkeiten hinterlegt: |
|-----------------|-------------------------------------------------------------|
|                 |                                                             |
|                 |                                                             |
|                 |                                                             |
|                 |                                                             |
|                 |                                                             |
|                 |                                                             |
|                 |                                                             |
|                 |                                                             |
|                 |                                                             |
|                 |                                                             |
|                 |                                                             |
|                 |                                                             |
|                 |                                                             |
|                 |                                                             |
|                 |                                                             |
|                 |                                                             |

|                                                                                                    | Suchen<br>Neu                        | Strg+F<br>Strg+N | Suchen: Starten Sie die Suche nach anderen Fertigungsaufträgen.                                                                               |
|----------------------------------------------------------------------------------------------------|--------------------------------------|------------------|----------------------------------------------------------------------------------------------------|
| in the second second se | Übernehmen<br>Konieren               | sug+c<br>►       | Neu: Erstellen Sie ein neues Dokument.                                                                                                    |
| ×                                                                                                    | Löschen<br>Als erledigt kennzeichnen | Strg+D           | Bearbeiten: Mit diesem Befehl starten Sie den                                                                                                 |
|                                                                                                    | Seite einrichten                     |                  | Bearbeitungsmouus.                                                                                                    |
| 8                                                                                                    | Seitenvorschau<br>Vorlage neu laden  |                  | Übernehmen: Mit diesem Befehl können Sie<br>das Dokument in ein anderes Dokument                                                              |
| 8                                                                                                    | Drucken                              | Strg+P           | umwandeln.                                                                                                    |
| 8                                                                                                    | Drucken als                          |                  |                                                                                                    |
| 8                                                                                                    | Drucken (Standarddrucker)            | Strg+O           | Kopieren: Mit diesem Befehl kopieren Sie das                                                                                                  |
| 9                                                                                                    | Drucken Materialliste                |                  | vorhandene Dokument.                                                                                                    |
| 63                                                                                                    | Etikettendruck                       |                  |                                                                                                    |
|                                                                                                    | Speichern                            | Strg+S           | Löschen: Mit diesem Befehl können Sie das                                                                                                    |
|                                                                                                    | Exportieren                          | +                | Dokument löschen.                                                                                                    |
|                                                                                                    | Als PDF mailen                       |                  |                                                                                                    |
| ×                                                                                                    | Schliessen                           |                  | Als erledigt kennzeichnen: Mit diesem Befehl<br>können Sie das Dokument als erledigt<br>kennzeichnen.                                         |
|                                                                                                    |                                      |                  | Seite einrichten: Mit diesem Befehl können<br>Sie die Einstellungen für die Seite öffnen.<br>Passen Sie Größe, Ausrichtung und Ränder<br>ein. |
|                                                                                                    |                                      |                  | Seitenvorschau: Mit diesem Befehl wird Ihnen eine Vorschau gezeigt.                                                                           |
|                                                                                                    |                                      |                  | Vorlage neu laden: Mit diesem Befehl können Sie die Vorlage neu laden.                                                                        |
|                                                                                                    |                                      |                  | Drucken: Mit diesem Befehl starten Sie den<br>Druckvorgang für dieses Dokument.                                                               |
|                                                                                                    |                                      |                  | Speichern: Mit diesem Befehl speichern Sie das Dokument.                                                                                      |
|                                                                                                    |                                      |                  | Exportieren: Mit diesem Befehl starten Sie die Exportfunktion.                                                                                |
|                                                                                                    |                                      |                  | Als PDF mailen: Mit diesem Befehl rufen Sie<br>die Mailfunktion auf und können das<br>Dokument als PDF mailen.                                |
|                                                                                                    |                                      |                  | Schliessen: Mit diesem Befehl schließen Sie das Dokument.                                                                                     |
|                                                                                                    |                                      |                  |                                                                                                    |

| <u>Bearbeiten</u> | Hie | r sind die Möglie                                                                         | chkeiten                   | der Bearbeitung innerhalb des Formulares:                                                                                                    |
|-------------------|-----|-------------------------------------------------------------------------------------------|----------------------------|----------------------------------------------------------------------------------------------------|
|                   |     | Kopfdaten<br>Position                                                                     | Strg+K                     | Kopfdaten: Mit diesem Befehl können Sie die Kopfdaten aufrufen.                                                                                                 |
|                   |     | Kalkulation<br>Artikel Dispo<br>Verknüpfte Daten<br>Termin                                |                            | Position: Mit diesem Befehl können Sie die<br>ausgewählte Position aufrufen und sehen dann<br>die Details des Artikels der sich in dieser<br>Position befindet. |
|                   | **  | Aktivität<br>Ausschneiden<br>Kopieren<br>Einfügen                                         | Strg+X<br>Strg+C<br>Strg+V | Kalkulation: Mit diesem Befehl öffnen Sie die<br>Belegskalkulation.                                                                                             |
|                   | ×   | Datenfeldeigenschaf<br>Datenfeld entfernen<br>Position entfernen<br>alle Positionen lörch | ten<br>Strg+R              | Artikel Dispo. Hier werden alle Artikel angezeigt<br>die einen negativen Lagerbestand aufweisen.                                                                |
|                   |     | Kopfzeile<br>Fusszeile                                                                    | 511                        | das Fenster mit den verknüpften Daten.                                                                                                    |
|                   |     |                                                                                           |                            | Termin für das Dokument anlegen.                                                                                                    |
|                   |     |                                                                                           |                            | Dokument eine Aktivität an.                                                                                                    |
|                   |     |                                                                                           |                            | Ausschneiden: Mit diesem Befehl können Sie<br>einen markierten Bereich aus dem Dokument<br>ausschneiden.                                                        |
|                   |     |                                                                                           |                            | Kopieren: Mit diesem Befehl können Sie das vorhandene Dokument kopieren.                                                                                        |
|                   |     |                                                                                           |                            | Einfügen: Mit diesem Befehl können Sie kopierte Daten in das Dokument einfügen.                                                                                 |
|                   |     |                                                                                           |                            | Datenfeldeigenschaften: Mit diesem Befehl<br>können Sie von einem markierten Datenfeld die<br>Eigenschaften anzeigen lassen.                                    |
|                   |     |                                                                                           |                            | Datenfeld entfernen: Mit diesem Befehl entfernen Sie das markierte Datenfeld.                                                                                   |
|                   |     |                                                                                           |                            | Alle Positionen löschen: Mit diesem Befehl<br>können Sie alle Positionen im Dokument<br>löschen.                                                                |
|                   |     |                                                                                           |                            | Kopfzeile: Mit diesem Befehl springen Sie in die Kopfzeile des Dokuments.                                                                                       |

|                   | Fusszeile: Mit diesem Befehl springen Sie in die Fusszeile des Dokuments.                                                                                                    |  |  |  |  |  |  |  |  |
|-------------------|----------------------------------------------------------------------------------------------------|--|--|--|--|--|--|--|--|
| <u>Ansicht</u>    | Hier können Sie die Einstellungen für die Ansicht des Dokuments bearbeiten:                                                                                                    |  |  |  |  |  |  |  |  |
|                   | <ul> <li>Tabellenform</li> <li>Direkteditor</li> <li>Ansicht aktualisieren</li> <li>Kopf - und Fusszeilen</li> <li>Tabellenform: Mit diesem Befehl ändern Sie die Ansicht des Dokuments. Nun wird das Dokument in der Tabellenansicht angezeigt. Hier haben Sie verschiedene Funktionen.</li> <li>Direkteditor: Mit diesem Befehl wechseln Sie</li> </ul>                                                                                                    |  |  |  |  |  |  |  |  |
|                   | <ul> <li>Zoom</li> <li>in den Direkteditor.</li> <li>Ansicht aktualisieren: Mit diesem Befehl<br/>aktualisieren Sie die Ansicht. Dies dient dazu<br/>dass die Positionen neu aufgefasst werden.</li> <li>Kopf- und Fusszeilen: Mit diesem Befehl<br/>springen Sie in die Kopf- und Fusszeile.</li> <li>Zoom: Mit diesem Befehl können Sie den<br/>Zoom des Dokuments einstellen.</li> </ul>                                                                                                    |  |  |  |  |  |  |  |  |
| Einstellunge<br>n | <ul> <li>Info Fenster<br/>manuelle Positionsnummerierung<br/>automatische Aktualisierung<br/>Dokumentversionen</li> <li>Dokumentverlauf</li> <li>Grid Layout Jachen</li> <li>Grid Layout Jachen</li> <li>Befehl können Sie die Positionsnummerierung<br/>manuell einstellen.</li> <li>Automatische Aktualisierung: Mit diesem<br/>Befehl können Sie die Positionsnummerierung<br/>manuell einstellen.</li> <li>Automatische Aktualisierung: Mit diesem<br/>Befehl können Sie die Positionsnummerierung<br/>manuell einstellen.</li> <li>Dokumentversionen Sie die Positionsnummerierung<br/>automatisch aktualisieren lassen.</li> <li>Dokumenteinstellungen: Mit diesem Befehl<br/>können Sie die Dokumenteinstellungen<br/>aufrufen.</li> <li>Dokumentversionen: Mit diesem Befehl<br/>können Sie die Dokumentversionen finden.<br/>Falls Sie Fehler gemacht haben können Sie<br/>jederzeit auf eine frühere Version des<br/>Dokumentverlauf:</li> </ul> |  |  |  |  |  |  |  |  |

| <u>Einfügen</u> | fügen von Daten in das aktuelle Dokument:                                                                                                    |
|-----------------|----------------------------------------------------------------------------------------------------|
|                 | Zeile (am Ende)Zeile (am Ende): Mit diesem Befehl können<br>Sie einstellen was am Ende des Dokuments<br>ausgegeben werden soll.Artikel ZusammenfassungArtikel Zusammenfassung: Mit diesem Befehl<br>können Sie am Ende des Dokuments eine                                                                                                    |
|                 | Grafik (als Verweis)     Zusammenfassung aller Artikel einfügen.       Grafik (eingebettet)     Gruppen Zusammenfassung: Mit diesem                                                                                                    |
|                 | DatenfeldBefehl können Sie am Ende des Dokuments<br>eine Zusammenfassung aller Gruppen, falls<br>vorhanden, einfügen.                                                                                                    |
|                 | Externe Dater einfugen         Seitenvorschub: Mit diesem Befehl können           Kopieren aus Beleg         Sie einen Seitenvorschub (Seitenumbruch) für           Dass te zwei in         Dakument einfügen                                                                                                    |
|                 | <ul> <li>Grafik (als Verweis): Mit diesem Befehl können Sie ein Bild/Grafik in das Dokument einfügen.</li> <li>Grafik (eingebettet): Mit diesem Befehl können Sie ein Bild/Grafik in das Dokument einfügen.</li> <li>Datenfeld: Mit diesem Befehl können Sie ein Datenfeld einfügen.</li> <li>Externe Datei anfügen: Mit diesem Befehl können Sie dem Dokument noch eine externe Datei anfügen.</li> <li>Kopieren aus Beleg: Mit diesem Befehl können Sie Daten Sie Daten aus einem Beleg kopieren und als Barverkauf speichern.</li> <li>IDS Schnittstelle: Mit diesem Befehl öffnen</li> </ul> |
|                 | Sie die Einstellungen der IDS-Schnittstelle.                                                                                                    |
| <u>Format</u>   | Zeichen Zeichen: Mit diesem Befehl können Sie die Schriftgröße und Schriftart des Texts ändern.                                                                                                    |
|                 | Kopf- und Fusszeilen Hintergrund: Mit diesem Befehl können Sie die Hintergrundfarbe des Texts ändern.                                                                                                    |
|                 |                                                                                                    |

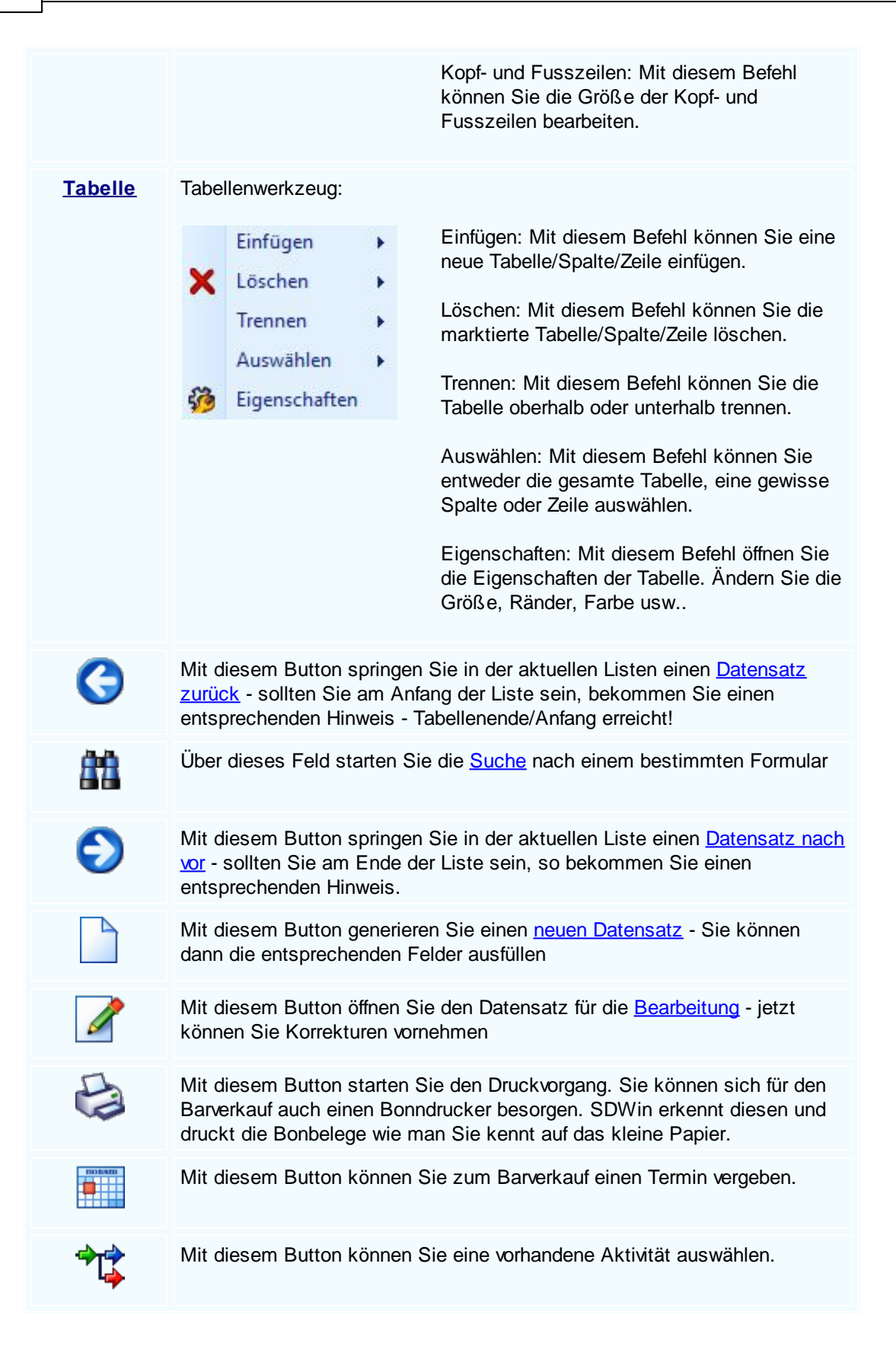

Der Barverkauf wird als Mail verschickt.

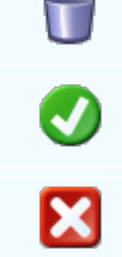

Mit diesem Button können Sie den aktuellen Datensatz nach einer Bestätigung löschen

Mit diesem Button speichern Sie den aktuellen Datensatz

Mit diesem Button <u>verlassen</u> Sie den aktuellen Datensatz. Haben Sie inzwischen Veränderungen vorgenommen und noch nicht gespeichert, so kommt die Nachfrage zur Speicherung der geänderten Daten.

#### Artikel suchen

# 8.8 Arbeitszeiten

### Verkauf -> Arbeitszeiten

In Zeiten wie diesen kann es sich kaum ein Unternehmer noch leisten, auf geleistete Stunden beim Kunden zu verzichten. Das leidige Thema hier ist nach wie vor die Art der Erfassung - und da hinkt die Erfassung an irgendwelchen Berichten, die meist erst am Abend oder gar am Ende der Woche gemacht werden, deutlich nach.

Eine mobile Zeiterfassung bietet hier wesentlich bessere Lösungsansätze an; die Aufträge werden direkt auf das mobile Gerät übermittelt, die der Techniker mit dabei hat. Mit einem Klick kann die Arbeit aufgezeichnet werden, mit einem weiteren Klick wird diese beendet. Die Art der Arbeit wie auch der Mitarbeiter wird natürlich richtig zugeordnet und vor allem; der Kunden kann nach getaner Arbeit diese direkt unterfertigen und Sie haben eine rechtsgültige Unterschrift auf dem geleisteten Auftrag.

Die Übermittlung auf und von den Geräten ist von der Hardware abhängig, mit einem PDA wird dieses per Kabel erledigt, mit einem MDA kann es über Email direkt übermittelt werden.

Sie erreichen die Arbeitszeiten unter Verkauf  $\rightarrow$  Arbeitszeiten.

Arbeitszeiten

| Ģ | Ar    | beitszeit  | ten                  |               |         |                    |         |          |            |              |                   |              |
|---|-------|------------|----------------------|---------------|---------|--------------------|---------|----------|------------|--------------|-------------------|--------------|
|   | Arb   | ei 🔻       | Name 🔺               | Beginn        | Ende    | Arbeitsbeschrei    | Verweis | Beleg Nr | Lohnart    | Dauer in Std | 22 bis 5 Uhr      | 23 bis 6 Uhr |
| F | Ξ     | Name: Bur  | tscher Markus (An    | zahl = 2)     |         |                    |         |          |            |              |                   |              |
|   |       | 06.03      | Burtscher Markus     | 14:00         | 17:00   | Schulung über Tele | dummy   | 0        | Normallohn | 3            | 0                 | 0            |
|   |       | 05.03      | Burtscher Markus     | 23:00         | 06:00   | Nachtdienst Wartu  | dummy   | 0        | Normallohn | 7            | 6                 | 7            |
|   |       |            | Stunden: 10          |               |         |                    |         |          |            |              | Stunden: 6        | Stunden: 7   |
|   |       | Name: Idig | gov Sulim (Anzahl =  | = 3)          |         |                    |         |          |            |              |                   |              |
|   |       | 06.03      | Idigov Sulim         | 08:00         | 11:00   | Installation SDWin | Auftrag | 1060     | Normallohn | 3            | 0                 | 0            |
|   |       | 03.03      | Idigov Sulim         | 22:00         | 07:00   | Nachtdienst Überw  | dummy   | 0        | Normallohn | 9            | 7                 | 7            |
|   |       | 02.03      | Idigov Sulim         | 10:15         | 11:00   | Programmierung D   | Auftrag | 1076     | Normallohn | 0,75         | 0                 | 0            |
|   |       |            | Stunden: 12,75       |               |         |                    |         |          |            |              | Stunden: 7        | Stunden: 7   |
|   |       | Name: Mu   | stermann Max (An:    | zahl = 1)     |         |                    |         |          |            |              |                   |              |
|   |       | 06.03      | Mustermann Max       | 13:12         | 16:04   | Aufbau der neuen   | Auftrag | 1036     | Normallohn | 2,87         | 0                 | 0            |
|   |       |            | Stunden: 2,87        |               |         |                    |         |          |            |              | Stunden: 0        | Stunden: 0   |
|   |       | Name: Ne:  | ssler Nicole (Anzahl | = 1)          |         |                    |         |          |            |              |                   |              |
|   |       | 04.03      | Nessler Nicole       | 15:00         | 16:00   | Geschäftsgespräch  | dummy   | 0        | Normallohn | 1            | 0                 | 0            |
|   |       |            | Stunden: 1           |               |         |                    |         |          |            |              | Stunden: 0        | Stunden: 0   |
|   |       |            |                      |               |         |                    |         |          |            |              |                   |              |
| V | on D  | Datum 01   | .03.2020 🔽           | Von Mitarbe   | iter    |                    |         |          |            |              | lle               | 1            |
|   | is Di | atum 06    | .03.2020 🔽           | Bis Mitarbeit | er ZZZZ | 2222222222222      |         |          |            |              | we<br>Nuftrag Nr. |              |
|   |       |            |                      |               |         | - di - k           |         |          |            | — к          | undendienst Nr.   |              |
| Â | rbei  | tsart se   | a vice               | Regie         | · • •   | verrechenbar       |         |          |            | • •          | dresse            |              |
|   | C     |            |                      |               |         |                    |         |          |            | ₽ ₽∆ 🔳       | I 🖉 (             | 😒 🔀          |

| <u> Von Datum - Bis Datum</u>                                                            | Mit diesen Feldern können Sie die Arbeitszeiten nach dem<br>Datum filtern                                                                                                    |
|------------------------------------------------------------------------------------------|----------------------------------------------------------------------------------------------------|
| Arbeitsart                                                                               | Mit diesem Feld können Sie die Arbeitszeit nach der<br>Arbeitsart filtern.                                                                                                    |
| <u>Von Mitarbeiter - Bis</u><br><u>Mitarbeiter</u>                                       | Mit diesen Feldern können Sie die Arbeitszeiten nach den Mitarbeitern filtern.                                                                                                    |
| <ul> <li>geplant</li> <li>erledigt</li> <li>Regie</li> <li>verrechenbar</li> </ul>       | Filtern Sie nach geplanten, erledigten, Regie oder verrechenbaren Arbeitszeiten                                                                                                    |
| <ul> <li>Alle</li> <li>Auftrag Nr.</li> <li>Kundendienst Nr.</li> <li>Adresse</li> </ul> | Nutzen Sie die Filter um die Anzeige und Suche der<br>Arbeitszeiten zu erleichtern. Zeigt entweder alles an oder<br>man kann auch nach Auftrag Nr. Kundendienst Nr. oder<br>Adresse filtern |
|                                                                                          | Mit diesem Button generieren Sie einen <u>neuen Datensatz</u> -<br>Sie können dann die entsprechenden Felder ausfüllen                                                                      |
|                                                                                          | Mit diesem Button öffnen Sie den Datensatz für die Bearbeitung - jetzt können Sie Korrekturen vornehmen                                                                                     |
|                                                                                          | Mit diesem Button können Sie den aktuellen Datensatz nach einer Bestätigung löschen                                                                                                    |

| <b>81</b> | Mit diesem Button starten Sie die <u>Suche</u> nach einer gewissen Arbeitszeit.               |
|-----------|-----------------------------------------------------------------------------------------------|
| G         | Mit diesem Button können Sie die Arbeitszeiten in der SDCube ausgeben                         |
|           | Mit diesem Button wird die Arbeitszeit auf dem Scheduler ausgegeben                           |
| <b>_</b>  | Mit diesem Button erhalten Sie eine Vorschau aller<br>Arbeitszeiten die dokumentiert wurden.  |
|           | Mit diesem Button können Sie die aktuellen Arbeitszeiten auf dem Drucker ausgeben             |
| ×         | Mit diesem Button brechen Sie die Bearbeitung der Arbeitszeiten ab und schließen das Fenster. |
|           |                                                                                               |

Arbeitszeiten Datensatz

450

| Datensatz                             |                                                                                        |  |  |  |  |
|---------------------------------------|----------------------------------------------------------------------------------------|--|--|--|--|
|                                       | Daten                                                                                  |  |  |  |  |
| Datum                                 | Mitarbeiter                                                                            |  |  |  |  |
| 19.09.2019                            | 1 Idigov, Sulim                                                                        |  |  |  |  |
| Zeit                                  | Lohn                                                                                   |  |  |  |  |
| Beginn Ende                           | Lohnkosten/h Lohnkosten gesamt                                                         |  |  |  |  |
| 09:00 😜 10:30 😜                       | 25,99 <b>38,99</b> €                                                                   |  |  |  |  |
|                                       | Arbeiteart 2 Technik                                                                   |  |  |  |  |
| Pausen/h Arbeitszeit/h                |                                                                                        |  |  |  |  |
| 0 1,50                                | Lohnart 0 Normallohn 💟                                                                 |  |  |  |  |
| geplant Reg                           | jie 🔄 verrechenbar 🗹 erledigt                                                          |  |  |  |  |
| Programmierung der Software           |                                                                                        |  |  |  |  |
|                                       | Verweis                                                                                |  |  |  |  |
| Kein                                  | Adresse                                                                                |  |  |  |  |
| Auftrag     Kundendienstauftrag       | 10006                                                                                  |  |  |  |  |
| <ul> <li>Fertigungsauftrag</li> </ul> | Markus Burtscher                                                                       |  |  |  |  |
| Mandant/Beleg-Nr.                     |                                                                                        |  |  |  |  |
|                                       |                                                                                        |  |  |  |  |
|                                       |                                                                                        |  |  |  |  |
| Datum T<br>Mitarbeiter A              | Fragen Sie zuerst das Datum ein welches bestimmt wanr<br>Arbeitszeit ausgeführt wurde. |  |  |  |  |

Um eine Arbeitszeit zu erfassen ist es wichtig dass Sie einen Mitarbeiter auswählen damit später ausgewertet werden kann wer wie viel Stunden geleistet hat.

Zeit In diesem Feld tragen Sie die Dauer ein die für diese Arbeitszeit gilt.

| <u>Lohn</u>                                                                                       | Berechnen Sie hier den Lohn der für diese Arbeitszeit gelten soll.                                                                                                    |
|---------------------------------------------------------------------------------------------------|----------------------------------------------------------------------------------------------------|
| <u>geplant</u><br><u>Regie</u><br><u>verrechenbar</u><br><u>erledig</u>                           | Wählen Sie den Status der Arbeitszeit aus.                                                                                                    |
| <u>Arbeitsbeschreibung</u><br><u>ext. Dokumente</u>                                               | In der Arbeitsbeschreibung können Sie noch Informationen<br>ergänzen die für diese Arbeitszeit wichtig waren.<br>Falls noch nebensächliche Dokumente vorhanden sind, die für<br>diese Arbeitszeit wichtig sind, können Sie sie hier einfügen |
| <ul> <li>Kein</li> <li>Auftrag</li> <li>Kundendienstauftrag</li> <li>Fertigungsauftrag</li> </ul> | Um der Arbeitsart ein Dokument anzuhägen wählen Sie in diesem Feld um welche Art von Dokument für diese Arbeitszeit berücksichtigt wurde.                                                                                                    |
| <u>Mandant/Beleg-Nr.</u>                                                                          | Wählen Sier hier nun das Dokument aus, welches für diese<br>Arbeitszeit berücksichtigt werden muss.                                                                                                    |
| <u>Adresse</u>                                                                                    | Wählen Sie hier einen Kunden aus, an den die Arbeitszeit verrechnet wird.                                                                                                    |
| \$                                                                                                | Mit diesem Button speichern Sie den Datensatz und erstellen direkt einen neuen.                                                                                                    |
| <b>v</b>                                                                                          | Mit diesem Button werden die Bearbeitungen gespeichert.                                                                                                    |
| ×                                                                                                 | Mit diesem Button brechen Sie die Erfassung der Arbeitszeit ab und schließen das Fenster.                                                                                                    |

#### Arbeitsarten

Datenerfassung ist nur so gut, wie es möglich ist, diese entsprechend den Anforderungen auszuwerten. Deshalb ist eine der Grundlagen, die für eine korrekte Arbeitszeitermittlung von Nutzen ist, ist die Anlage der unterschiedlichen Arbeitsarten. Wir unterscheiden hier weniger, ob es sich um Normalstunden, Überstunden oder sonst was ist, sondern uns geht es um die Art der Arbeit, die eher einer Beschäftigung zuzuordnen ist. Irgend wann möchten Sie vielleicht wissen, wieviel Sie an Leitung im Wartungs-, Service- oder Garantiebereich an Stunden geleistet haben.

Sie kommen über Datei/Einstellungen Stammdaten zu den Konstanten, dort können Sie beliebig viele unterschiedliche Arbeitsarten definieren. Um die Arbeitsarten in einem Kalender besser unterscheiden zu können, bieten wir hier auch noch die Zuordnung einer Farbe an.

| 🖬 Konstanten                                                                                                    |                                                                                                    |
|----------------------------------------------------------------------------------------------------|----------------------------------------------------------------------------------------------------|
| Arbeitsart<br>1 - Service<br>2 - Technik<br>3 - Büro<br>4 - Verkauf<br>5 - Telefon<br>6 - Malen<br>7 - Waschen<br>8 - Schleifen | Nummer :         1         Text :         Service         Farbe :         Image: Image: Imag |
|                                                                                                    | Mit diesem Button können Sie eine neue Arbeitsart anlegen.                                                                                                    |
|                                                                                                    | Mit diesem Button starten Sie die Bearbeitung, es können nun<br>Veränderungen vorgenommen werden.                                                                                                    |
|                                                                                                    | Mit diesem Button löschen Sie den ausgewählten Datensatz.                                                                                                    |
| <u>Nummer</u>                                                                                                    | Vergeben Sie zur jeder Arbeitsart eine Nummer damit diese besser erkennbar sind.                                                                                                    |
| <u>Text</u>                                                                                                    | In dieses Feld tragen Sie die Bezeichnung für die Arbeitsart ein.                                                                                                    |
| <u>Farbe</u>                                                                                                    | Um die Arbeiten in einer Übersicht besser unterscheiden zu können, haben<br>Sie die Möglichkeit, farblich die einzelnen Arbeitsarten zu unterscheiden.<br>Gerade in einem Scheduler über z.B. einen Wochenbereich ist das von<br>Vorteil.                                                                                                    |
| 0                                                                                                    | Mit diesem Button speichern Sie die Bearbeitung/Erstellung der Arbeitsart.                                                                                                    |
| ×                                                                                                    | Mit diesem Button brechen Sie die Bearbeitung/Erstellung der Arbeitsart ab und schließen das Fenster.                                                                                                    |

# 8.9 Fahrtenbuch

### $\textit{Verkauf} \rightarrow \textit{Fahrtenbuch}$

Das Fahrtenbuch umfasst alle Fahrten, die aus Anlass einer Dienstreise mit dem eigenen oder einem der Firma gehörenende Kraftfahrzeug zurückgelegt werden.

Sie erreichen das Fahrtenbuch unter "Verkauf".

### Fahrtenbuch

| 📮 Fahrtenbu                                                                                                    | ch                        |                           |                       |                      |           |              |           |          |                |
|----------------------------------------------------------------------------------------------------|---------------------------|---------------------------|-----------------------|----------------------|-----------|--------------|-----------|----------|----------------|
| Datum                                                                                                    | М                         | Name                      | gef                   | Anf                  | Ende      | Bemerk       | Ver       | Bel      | Art            |
| • 07.05.2019                                                                                                    | 1                         | Idigov Sulim              | 80                    | 20                   | 100       | NULL         | dummy     | 0        | Geschäftlich   |
| 07.05.2019                                                                                                    | 1                         | Idigov Sulim              | 5                     | 100                  | 105       | NULL         | dummy     | 0        | Privat         |
| Von Datum 01.05.2019   Bis Datum 07.05.2019   O7.05.2019 Bis Mitarbeiter   ZZZZZZZZZZZZZZZZZZZZZZZZZZZZZZZZZZZZ |                           |                           |                       |                      |           |              |           |          |                |
| <u>Von Datu</u><br>Datu                                                                                         | <u>m - Bi</u><br><u>m</u> | i <u>s</u> Mit d          | iesen Fo              | eldern k             | önnen S   | Sie die Fah  | rten nac  | h dem I  | Datum filtern. |
| <u>Von Mitarbe</u><br><u>Mitarbe</u>                                                                            | eiter -<br>eiter          | <u>Bis</u> Mit d<br>Mitar | iesen Fo<br>beitern f | eldern k<br>filtern. | önnen S   | Sie die Arbe | eitszeite | n nach   | den            |
| <u>Externe</u>                                                                                                  | Daten                     | E Falls                   | Sie wic<br>einfügen   | htige Da             | ateien ha | aben für die | ese Fah   | rt, könn | en Sie sie     |

| <ul> <li>Alle</li> <li>Auftrag Nr.</li> <li>Kundendienst Nr.</li> <li>Adresse</li> </ul> | Nutzen Sie die Filter um die Anzeige und Suche der Fahrten zu<br>erleichtern. Zeigt entweder alles an oder man kann auch nach<br>Auftrag Nr. Kundendienst Nr. oder Adresse filtern. |
|------------------------------------------------------------------------------------------|----------------------------------------------------------------------------------------------------|
|                                                                                          | Mit diesem Button generieren Sie einen <u>neuen Datensatz</u> - Sie können dann die entsprechenden Felder ausfüllen                                                                 |
|                                                                                          | Mit diesem Button öffnen Sie den Datensatz für die <u>Bearbeitung</u> -<br>jetzt können Sie Korrekturen vornehmen                                                                   |
|                                                                                          | Mit diesem Button können Sie den aktuellen Datensatz nach einer Bestätigung löschen                                                                                                 |
| <b>2</b> 2                                                                               | Mit diesem Button starten Sie die <u>Suche</u> nach einer gewissen<br>Fahrt.                                                                                                    |
| <b>.</b>                                                                                 | Mit diesem Button erhalten Sie eine Vorschau aller Fahrten die dokumentiert wurden.                                                                                                 |
| Ð                                                                                        | Mit diesem Button können Sie die aktuellen Fahrten auf dem<br>Drucker ausgeben.                                                                                                    |
| ×                                                                                        | Mit diesem Button brechen Sie die Bearbeitung der Fahrten ab und schließen das Fenster.                                                                                             |

Fahrtenbuch Datensatz

| Verkauf | 455 |
|---------|-----|
|---------|-----|

| Datensatz                          |                   |                |              |                       |                |
|------------------------------------|-------------------|----------------|--------------|-----------------------|----------------|
|                                    | [                 | Daten          |              |                       |                |
| Datum                              | M                 | litarbeiter    |              |                       |                |
| 19.09.2019                         | 2 1               | Idigov,        | , Sulim      |                       |                |
| Art der Fahrt                      | к                 | M Start        | КM           | I Ende                | Distanz        |
| 1 Geschäftlich                     |                   | 1000           |              | 1150                  | 150,00         |
| Fahrzeug                           | P                 | rivatanteil in | KM           | Summ                  | e geschäftlich |
| 1 testauto                         |                   | 60             |              |                       | 90,00          |
| Bemerkung ext. Dokumente           |                   |                |              |                       |                |
| Fracht an Kunde geliefert          |                   |                |              |                       |                |
| Verweis                            |                   |                |              |                       |                |
| Kein     Rech     Auftrag     Kund | nung<br>lendienst |                | Manda<br>1 1 | ant/Beleg-Nr.<br>1048 | 📮              |
|                                    |                   |                |              |                       | <b>V</b>       |

| <u>Datum</u><br><u>Mitarbeiter</u> | Tragen Sie zuerst das Datum ein welches bestimmt<br>wann die Fahrt ausgeführt wurde.<br>Um eine Fahrt zu erfassen ist es wichtig dass Sie<br>einen Mitarbeiter auswählen damit später<br>ausgewertet werden kann wer diese Fahrt erledigt<br>hat.                                                                                                    |
|------------------------------------|----------------------------------------------------------------------------------------------------|
| Daten                              | <ul> <li>Die wichtigsten Daten um eine Fahrt zu erfassen sind:</li> <li>Art der Fahrt: Wählen Sie aus um welche Art der Fahrt es sich handelt.</li> <li>Fahrzeug: Wählen Sie aus welches Fahrzeug für diese Fahrt verwendet wurde.</li> <li>KM Start/ KM Ende / Distanz: Hier können Sie den KM Wert vor der Abfahrt eintragen und nach der Fahrt die End KM Anzahl. Aus diesen zwei Werten wird dann die Distanz automatisch berechnet.</li> <li>Privatanteil / Summe geschäftlich: Tragen Sie im Feld Privatanteil die verwendete KM die der</li> </ul> |

|                                                                                   | Mitarbeiter für sich gfahren ist. Die Summe wird berechnet indem der Privatanteil von der Distanz abgezogen wird.                                                                                                    |
|-----------------------------------------------------------------------------------|----------------------------------------------------------------------------------------------------|
| <u>Arbeitsbeschreibung</u><br><u>ext. Dokumente</u>                               | In der Arbeitsbeschreibung können Sie noch<br>Informationen ergänzen die für diese Fahrt wichtig<br>waren.<br>Falls noch nebensächliche Dokumente vorhanden<br>sind, die für diese Fahrt wichtig sind, können Sie sie<br>hier einfügen |
| <ul> <li>Kein</li> <li>Rechnung</li> <li>Auftrag</li> <li>Kundendienst</li> </ul> | Um der Fahrt ein Dokument anzuhägen wählen Sie<br>in diesem Feld um welche Art von Dokument für<br>diese Fahrt berücksichtigt wurde.                                                                                                   |
| <u>Mandant/Beleg-Nr.</u>                                                          | Wählen Sier hier nun das Dokument aus, welches für diese Fahrt berücksichtigt werden muss.                                                                                                    |
|                                                                                   | Mit diesem Button werden die Bearbeitungen gespeichert.                                                                                                    |
| ×                                                                                 | Mit diesem Button brechen Sie die Erfassung der Fahrten ab und schließen das Fenster.                                                                                                    |

# 8.10 Reklamation

### $\textit{Verkauf} \rightarrow \textit{Reklamation}$

Der 8D-Report ist das Dokument, das die Ergebnisse einer Problemlösung – ausgelöst durch eine Reklamation – nach der 8D-Methode dokumentiert. Der 8D-Report ist somit ein Element des Reklamationsmanagements und Teil des Qualitätsmanagements.

Zu jeder Reklamation berichtet der Lieferant dem Abnehmer mit dem 8D-Report über den Fortschritt der Reklamationsbearbeitung nach den 8 Prozessschritten der 8D-Methode.

Sie erreichen die Reklamationen unter dem Menüpunkt Verkauf  $\rightarrow$  Reklamationen

Reklamation

| Verkauf | 457 |
|---------|-----|
|---------|-----|

| Deklamationen                     |                         |            |                                       |     |
|-----------------------------------|-------------------------|------------|---------------------------------------|-----|
| - Kekamauonen                     |                         |            |                                       |     |
| Allgemein Verweis Bilder ext. Dol | umente Kosten           |            |                                       |     |
|                                   | Ba                      | sisdaten   |                                       |     |
| ID Rek                            | amationsnummer          | Status     |                                       |     |
| 0 1                               |                         | 2          | In Arbeit                             |     |
| Churt End                         |                         | Dellever   |                                       |     |
| Start End                         |                         | Reklamatic | onsart                                |     |
| 01.10.2021                        | 0.2021                  | 1          | Kundenreklamation                     |     |
| Inspektionsdatum Inspe            | ektionsnummer           | Reklamatio | onsentscheid                          |     |
| 13.10.2021 2                      | 224                     | 1          | Garantieleistung                      |     |
|                                   |                         |            |                                       |     |
| 1 2 2                             | 4 5 000                 | lanto      | 6 eigeoführte 7 9                     |     |
| Team Problembeschreibung Sofort   | maßnahmen Fehler Abstel | Imaßnahme  | Abstellmaßnahme Vermeidung Teamerfolg |     |
| Mitarbeiter                       | Rolle                   |            |                                       |     |
| Idigov, Sulim                     | Leiter                  |            |                                       |     |
| Mustermann, Max                   | Abteilung Verkauf       |            |                                       |     |
| Musterfrau, Marie                 | Abteilung Einkauf       |            |                                       |     |
| Muster, Maria                     | Abteilung Lager         |            |                                       |     |
| *                                 |                         |            |                                       |     |
|                                   |                         |            |                                       |     |
|                                   |                         |            |                                       |     |
|                                   | ٢                       |            |                                       | 🥑 🔀 |
|                                   |                         |            |                                       |     |
| Kopfdat                           | en                      |            |                                       |     |

| <u>Basisdaten</u> | D: Automatisch vorgegebene ID vom System.                                                                                          |  |  |  |  |  |
|-------------------|----------------------------------------------------------------------------------------------------|--|--|--|--|--|
|                   | Reklamationsnummer: Definieren Sie eine Nummer für diese Reklamation.                                                              |  |  |  |  |  |
|                   | Start: Datum für den Beginn der Reklamation                                                                                        |  |  |  |  |  |
|                   | Ende: Datum für das Ende der Reklamation                                                                                           |  |  |  |  |  |
|                   | Inspektionsdatum: Datumsfeld für den Zeitpunkt der Inspektion                                                                      |  |  |  |  |  |
|                   | Inspektionsnummer: Definieren Sie eine Nummer für diese Inspektion                                                                 |  |  |  |  |  |
|                   | Status: Legen Sie den Status dieser Reklamation fest                                                                               |  |  |  |  |  |
| <u>Verweis</u>    | Adresse: Wählen Sie mit dem 🔜 Button eine Adresse aus, mit dem 💷 Button wird die Adresse angezeigt.                                |  |  |  |  |  |
|                   | Mandant/Beleg-Nr.: Wählen Sie mit dem 🔜 Button ein Dokument aus, mit dem 🛃 Button wird das Dokument in der Druckansicht angezeigt. |  |  |  |  |  |

|                                                          | Artikel: Wählen Sle mit dem Button einen Artikel aus, mit dem Button wird der Artikel angezeigt.                                                              |
|----------------------------------------------------------|----------------------------------------------------------------------------------------------------|
| <u>Bilder</u>                                            | In diesem Punkt können Sie für diese Reklamation Bilder hinterlegen.                                                                                          |
| <u>Ext.</u><br>Dokumente                                 | Fügen Sie externe Dokumente für diese Reklamation ein welche Ihrer<br>Meinung nach wichtig sein könnten                                                       |
| <u>Kosten</u>                                            | Ergänzen und definieren Sie Kosten die für diese Reklamation angefallen sind.<br>Dargestellt wird es in einem Kreisdiagramm.                                  |
|                                                          | <u>Details</u>                                                                                                    |
| <u>Team</u>                                              | Erstellen Sie ein Team aus den Mitarbeitern für diese Reklamation und teilen Sie Ihnen Rollen zu.                                                             |
| Problembe<br>schreibung                                  | In diesem Punkt werden die Probleme genau definiert und beschrieben.                                                                                          |
| <u>Sofortmaßn</u><br><u>ahmen</u>                        | In diesem Punkt werden Sofortmaßnahmen definiert, die zur<br>Schadensbegrenzung dienen.                                                                       |
| <u>Fehler</u>                                            | In diesem Punkt wird explizit nach Fehlerursachen gesucht.<br>Fehler können durch Experimente, Tests und Vergleiche identifiziert und<br>nachgewiesen werden. |
| <u>Geplante</u><br><u>Abstellmaß</u><br><u>nahmen</u>    | In diesem Punkt werden Maßnahmen definiert, welche die Fehlerursachen beseitigen können.                                                                      |
| <u>Eingeführte</u><br><u>Abstellmaß</u><br><u>nahmen</u> | In diesem Punkt werden Maßnahmen definiert, welche sich auf die Prüfmethoden auswirken können.                                                                |
| <u>Vermeidun</u><br>g                                    | In diesem Punkt werden Maßnahmen definiert, die es ermöglichen diesen Fehler zu vermeiden.                                                                    |
| <u>Teamerfolg</u>                                        | In diesem, Punkt wird der Teamerfolg des gesamten Teams zusammengefasst.                                                                                      |
|                                                          |                                                                                                    |

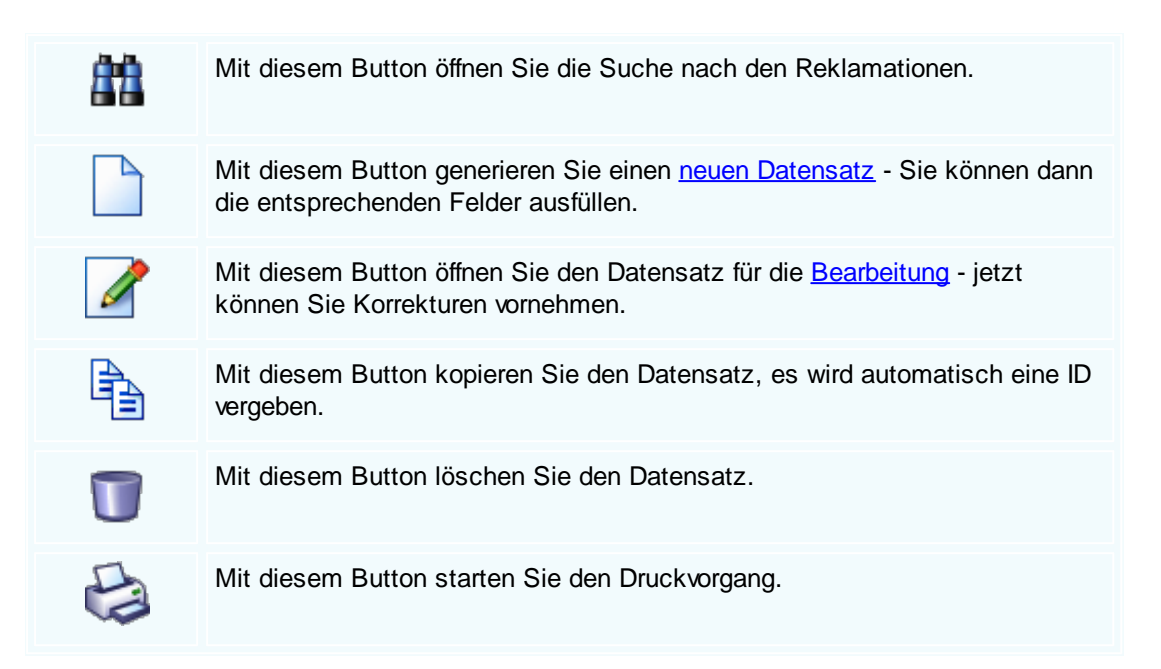

### Reklamation suchen

| P | Suchen     |             |          |                |              |          |            |             |                           |        |
|---|------------|-------------|----------|----------------|--------------|----------|------------|-------------|---------------------------|--------|
|   | ID         | Reklamation | snummer  | Firmenname 1   | Kurztext 1   | Status   | Start      | Ende        | Problembeschreibung       |        |
| × | 1          | 1           |          | Sulim Idigov   | Rad komplett | Offen    | 01.10.2021 | 05.10.2021  | Fehlerart: Fehlerhafte Bo | ohrung |
|   |            |             |          |                |              |          |            |             |                           |        |
|   |            |             |          |                |              |          |            |             |                           |        |
|   |            |             |          |                |              |          |            |             |                           |        |
|   |            |             |          |                |              |          |            |             |                           |        |
|   |            |             |          |                |              |          |            |             |                           |        |
|   |            |             |          |                |              |          |            |             |                           |        |
|   |            |             |          |                |              |          |            |             |                           |        |
| _ |            |             |          |                |              |          |            |             |                           |        |
| < |            |             |          |                | III          |          |            |             |                           |        |
|   | <u>)</u> E | 3           |          |                |              |          |            |             |                           |        |
| s | uchbeg     | riff        |          |                |              |          |            |             |                           |        |
|   |            |             |          |                |              |          |            |             |                           |        |
|   |            |             |          |                |              |          |            |             |                           |        |
| s | ucht       | peariff     | Geben    | Sie hier den E | Beariff ein  | nach de  | em Sie su  | uchen wol   | len.                      |        |
|   |            |             |          |                | -0           |          |            |             |                           |        |
|   |            |             |          |                |              |          |            |             |                           |        |
|   | -          | -           | Mit dies | sem Button st  | tarten Sie   | den Su   | chvorgan   | a mit dies  | sem Button kan            | n      |
|   |            | 7           | auch di  | e ganze Liste  | e neu delad  | den wer  | den.       | g, mit alot | born Batton Ram           | •      |
|   |            |             |          |                | golut        |          |            |             |                           |        |
|   |            |             | Mit dia  | om Button h    | ootötigon (  | Sia Ibra | Suche      | nd äffnan   | don ouo gowählt           | o.n    |
|   |            |             | Datens   | atz            | estatigen    |          | Suche u    | nu oimen    | uen ausgewählte           | en     |

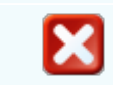

Mit diesem Button brechen Sie die Suche ab und schließen das Fenster.

# 8.11 Raumverwaltung

### $Verkauf \rightarrow Raumverwaltung$

Raumverwaltung

Mit der Raumverwaltung können innerbetrieblich die jeweiligen Räume nach Raumklassen eingeteilt angelegt werden. Die Räume können dann, je nach Aufgaben und Projekten verplant werden - innerbetrieblich oder außerbetrieblich. Somit bekommen Sie einen besseren Überblick auf freie Kapazitäten für Projektplanungen

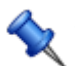

Sie erreichen die Raumverwaltung unter "Verkauf".

| G | Raumverwaltung         |            |          |                             |          |          |           |                       |        |        |   |
|---|------------------------|------------|----------|-----------------------------|----------|----------|-----------|-----------------------|--------|--------|---|
|   | Buchun                 | Buchun     | Raum Nr. | Name 1                      | Name 2   | Firmenna | Firmenna  | Ver                   | Bel    | Buchun |   |
| Þ | 07.05.201              | 15.05.201  | 6        | Halle 1                     |          | Acer     |           | Auftrag               | 1029   |        | 0 |
|   | 07.05.201              | 08.05.201  | 3        | Abstellplat                 |          | Markus   | Burtscher | Auftrag               | 1033   |        | × |
|   |                        |            |          |                             |          |          |           |                       |        |        |   |
| v | on Datum               | 01.05.2019 |          | Von Raum                    |          |          | •         | Alle<br>Auftrag Nr.   |        |        |   |
| в | is Datum<br>uchungsart | 07.05.2019 |          | <ul> <li>geplant</li> </ul> | erledigt |          |           | Kundendien<br>Adresse | st Nr. |        |   |
|   |                        |            |          |                             |          | 88       | ℃         | ]                     |        |        | 3 |

| <u>Von Datum - Bis</u><br><u>Datum</u> | Mit diesen Feldern können Sie die Raumverwaltung nach dem<br>Datum filtern  |
|----------------------------------------|-----------------------------------------------------------------------------|
| <u>Buchungsart</u>                     | Mit diesem Feld können Sie die Raumverwaltung nach der Buchungsart filtern. |
| <u>Von Raum Bis Raum</u>               | Mit diesen Feldern können Sie die Raumverwaltungen nach den Räumen filtern. |

| geplant, erledigt                                                                        | Filtern Sie nach geplanten oder erledigten Raumverwaltungen                                                                                                    |
|------------------------------------------------------------------------------------------|----------------------------------------------------------------------------------------------------|
| <ul> <li>Alle</li> <li>Auftrag Nr.</li> <li>Kundendienst Nr.</li> <li>Adresse</li> </ul> | Nutzen Sie die Filter um die Anzeige und Suche der<br>Raumverwaltungen zu erleichtern. Zeigt entweder alles an oder man<br>kann auch nach Auftrag Nr. Kundendienst Nr. oder Adresse filtern |
|                                                                                          | Mit diesem Button generieren Sie einen <u>neuen Datensatz</u> - Sie können dann die entsprechenden Felder ausfüllen                                                                         |
|                                                                                          | Mit diesem Button öffnen Sie den Datensatz für die <u>Bearbeitung</u> -<br>jetzt können Sie Korrekturen vornehmen                                                                           |
|                                                                                          | Mit diesem Button können Sie den aktuellen Datensatz nach einer Bestätigung löschen                                                                                                    |
| <u>88</u>                                                                                | Mit diesem Button starten Sie die <u>Suche</u> nach einer gewissen Raumverwaltung.                                                                                                    |
| °∆                                                                                       | Mit diesem Button können Sie die Raumverwaltungen in der SDCube ausgeben                                                                                                    |
|                                                                                          | Mit diesem Button wird die Raumverwaltung auf dem Scheduler ausgegeben                                                                                                    |
| <b>P</b>                                                                                 | Mit diesem Button erhalten Sie eine Vorschau aller<br>Raumverwaltungen die dokumentiert wurden.                                                                                             |
|                                                                                          | Mit diesem Button können Sie die aktuellen Raumverwaltungen auf dem Drucker ausgeben                                                                                                    |
| ×                                                                                        | Mit diesem Button brechen Sie die Bearbeitung der Raumverwaltungen ab und schließen das Fenster.                                                                                            |

Raumverwaltung Datenersatz

| Datensatz                                                                                                    |                                      |                                                                              |                                            |                                                                                                    |                                          |
|----------------------------------------------------------------------------------------------------|--------------------------------------|------------------------------------------------------------------------------|--------------------------------------------|----------------------------------------------------------------------------------------------------|------------------------------------------|
|                                                                                                    | Daten                                |                                                                              |                                            |                                                                                                    |                                          |
| Raum                                                                                                    | Beginn                               |                                                                              |                                            |                                                                                                    |                                          |
| 3                                                                                                    | 19.09                                | .2019 🛛 💟                                                                    | 10:00                                      | <b></b>                                                                                                    |                                          |
| Abstellplatz Besucher                                                                                                    | Ende                                 |                                                                              |                                            |                                                                                                    |                                          |
|                                                                                                    | 20.09                                | 2019 💟                                                                       | 10:00                                      | Image: A start of the start of the start |                                          |
|                                                                                                    |                                      |                                                                              |                                            |                                                                                                    |                                          |
| Buchungsart                                                                                                    |                                      | 🗹 gepla                                                                      | ant                                        |                                                                                                    |                                          |
| 1 Verrechnung Kunde                                                                                                    |                                      | komp                                                                         | lett erled                                 | digt                                                                                                    |                                          |
| Bemerkung ext. Dokumente                                                                                                    |                                      |                                                                              |                                            |                                                                                                    |                                          |
| Ardeit soilte dis zum 20.09.20.                                                                                                    | 19 abgeschlossen we                  | rden.                                                                        |                                            |                                                                                                    |                                          |
|                                                                                                    |                                      |                                                                              |                                            |                                                                                                    |                                          |
|                                                                                                    | Verweis                              |                                                                              |                                            |                                                                                                    |                                          |
| Kain                                                                                                    | Verweis<br>Adresse                   | 2                                                                            |                                            |                                                                                                    |                                          |
| <ul> <li>○ Kein</li> <li>● Auftrag</li> </ul>                                                                                        | Verweis<br>Adresse<br>10008          | 2                                                                            |                                            | @                                                                                                    |                                          |
| <ul> <li>Kein</li> <li>Auftrag</li> <li>Kundendienstauftrag</li> </ul>                                                               | Verweis<br>Adresse<br>10008<br>Apple | 2                                                                            |                                            | 🖻                                                                                                    |                                          |
| <ul> <li>Kein</li> <li>Auftrag</li> <li>Kundendienstauftrag</li> <li>Mandant/Beleg-Nr.</li> </ul>                                    | Verweis<br>Adresse<br>10008<br>Apple | 2                                                                            |                                            | 🖻                                                                                                    |                                          |
| Kein<br>Auftrag<br>Kundendienstauftrag<br>Mandant/Beleg-Nr.<br>1 1028                                                                | Verweis<br>Adresse<br>10008<br>Apple | 2                                                                            |                                            | @                                                                                                    |                                          |
| <ul> <li>Kein</li> <li>Auftrag</li> <li>Kundendienstauftrag</li> <li>Mandant/Beleg-Nr.</li> <li>1</li> <li>1028</li> <li></li> </ul> | Verweis<br>Adresse<br>10008<br>Apple | 2<br>2                                                                       |                                            | 🖻                                                                                                    |                                          |
| Kein<br>Auftrag<br>Kundendienstauftrag<br>Mandant/Beleg-Nr.<br>1 1028                                                                | Verweis<br>Adresse<br>10008<br>Apple | 2                                                                            |                                            | 🖻                                                                                                    |                                          |
| Kein<br>Auftrag<br>Kundendienstauftrag<br>Mandant/Beleg-Nr.<br>1 1028 (                                                              | Verweis<br>Adresse<br>10008<br>Apple | enButtor                                                                     | n drücke                                   | en öffnet                                                                                                    | sich das F                               |
| Kein<br>Kundendienstauftrag<br>Mandant/Beleg-Nr.<br>1 1028 (                                                                         | Verweis<br>Adresse<br>10008<br>Apple | en -Buttor<br>en Wählen S<br>g in Frage kor                                  | n drücke<br>ie einen<br>mmt.               | en öffnet<br>Raum a                                                                                                    | sich das F<br>aus der für                |
| Kein<br>Auftrag<br>Kundendienstauftrag<br>Mandant/Beleg-Nr.<br>1 1028<br>Raum<br>Beginn / Ende                                       | Verweis<br>Adresse<br>10008<br>Apple | en -Buttor<br>en Wählen S<br>g in Frage kor                                  | n drücke<br>ie einen<br>mmt.               | en öffnet<br>Raum a                                                                                                    | sich das F<br>aus der für                |
| Kein<br>Auftrag<br>Kundendienstauftrag<br>Mandant/Beleg-Nr.<br>1 1028 (<br>Raum<br>Beginn / Ende                                     | Verweis<br>Adresse<br>10008<br>Apple | en -Buttor<br>en. Wählen S<br>g in Frage kor<br>die Dauer ein                | n drücke<br>ie einen<br>mmt.<br>n wie lan  | en öffnet<br>Raum a                                                                                                    | sich das F<br>aus der für                |
| Kein<br>Auftrag<br>Kundendienstauftrag<br>Mandant/Beleg-Nr.<br>1 1028 (<br>Raum<br>Beginn / Ende                                     | Verweis<br>Adresse<br>10008<br>Apple | en Buttor<br>n. Wählen S<br>j in Frage kor<br>die Dauer ein                  | n drücke<br>ie einen<br>mmt.<br>n wie lang | en öffnet<br>Raum a                                                                                                    | sich das F<br>aus der für                |
| Kein<br>Auftrag<br>Kundendienstauftrag<br>Mandant/Beleg-Nr.<br>1 1028 (<br>Raum<br>Beginn / Ende<br>Buchungsart                      | Verweis<br>Adresse<br>10008<br>Apple | en -Buttor<br>en. Wählen S<br>g in Frage kor<br>die Dauer ein<br>welche Buch | n drücke<br>ie einen<br>mmt.<br>n wie lang | en öffnet<br>Raum a<br>g die Ra                                                                                                    | sich das F<br>aus der für<br>numverwalte |

| geplant     komplett erledigt                                          | Geben Sie an ob diese Raumverwaltung geplant ist oder komplett erledigt wurde.                                                                                                    |
|------------------------------------------------------------------------|----------------------------------------------------------------------------------------------------|
| <u>Bemerkung</u><br><u>ext. Dokumente</u>                              | Hier können Sie Zusatzinformationen schreiben, welche für die<br>Raumverwaltung wichtig sein könnten.<br>Um der Raumverwaltung ein Dokument anzuhägen wählen Sie in<br>diesem Feld um welche Art von Dokument für diese<br>Raumverwaltung berücksichtigt wurde. |
| <ul> <li>Kein</li> <li>Auftrag</li> <li>Kundendienstauftrag</li> </ul> | Um der Arbeitsart ein Dokument anzuhägen wählen Sie in diesem Feld um welche Art von Dokument für diese Arbeitszeit berücksichtigt wurde.                                                                                                    |
| <u>Mandant/Beleg-Nr.</u>                                               | Wählen Sier hier nun das Dokument aus, welches für diese<br>Arbeitszeit berücksichtigt werden muss.                                                                                                    |
| <b>v</b>                                                               | Mit diesem Button werden die Bearbeitungen gespeichert.                                                                                                    |
| ×                                                                      | Mit diesem Button brechen Sie die Erfassung der Raumverwaltung ab und schließen das Fenster.                                                                                                    |

# 8.12 Geräte- und Objektverleih

## Verkauf → Geräte- und Objektverleih

Mit der Geräte- und Objektverleih Funktion können Sie Kunden ihre angelegten Objekte und Geräte zum Verleih anbieten.

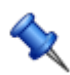

Sie erreichen der Geräteverleih unter "Verkauf".

Geräte- und Objektverleih

### 464

### SD WIN Business Software

| G | Geräte- un  | d Objektve  | leih    |                 |                     |            |           |                       |         |            |   |
|---|-------------|-------------|---------|-----------------|---------------------|------------|-----------|-----------------------|---------|------------|---|
|   | Verleih     | Verleih     | Gerät / | Name 1          | Name 2              | Firmenna   | Firmenna  | Ver                   | Bel     | Verleihart |   |
|   | 06.05.201   | 07.05.201   | 1000    | 1               | Laptop              | Markus     | Burtscher | Auftrag               | 1033    | Verrechnu  | × |
| × | 10.05.201   |             | 1       | Acer Laptop     | High Speed Laptop m |            |           | dummy                 | 0       |            | × |
|   |             |             |         |                 |                     |            |           |                       |         |            |   |
|   |             |             |         |                 |                     |            |           |                       |         |            |   |
|   |             |             |         |                 |                     |            |           |                       |         |            |   |
|   |             |             |         |                 |                     |            |           |                       |         |            |   |
|   |             |             |         |                 |                     |            |           |                       |         |            |   |
|   |             |             |         |                 |                     |            |           |                       |         |            |   |
|   |             |             |         |                 |                     |            |           |                       |         |            |   |
|   |             |             |         |                 |                     |            |           |                       |         |            |   |
|   |             |             |         |                 |                     |            |           |                       |         |            |   |
| ٧ | on Datum 01 | 1.05.2019 🔽 | Von G   | erät / Objekt   |                     |            | • P       | Alle                  |         |            |   |
| B | is Datum 10 | ).05.2019 🔽 | Bis Ge  | rät / Objekt    | ZZZZZZZZZZZZ        |            |           | Auftrag Nr.           |         |            |   |
|   | /orloibart  |             |         |                 |                     |            |           | lundendien<br>Adresse | ist Nr. |            |   |
| V | enemart     |             |         | geplant geplant | erledigt            |            | •         |                       |         |            |   |
|   | $\square$   |             |         |                 |                     | <b>Å</b> Å | C. E      |                       |         |            |   |
|   |             |             |         |                 |                     | 44         | <u>لا</u> | 3                     |         | 2          |   |

| <u>Von Datum - Bis</u><br><u>Datum</u>                                                   | Mit diesen Feldern können Sie die Verleihe nach dem Datum filtern                                                                                                    |
|------------------------------------------------------------------------------------------|----------------------------------------------------------------------------------------------------|
| <u>Verleihart</u>                                                                        | Mit diesem Feld können Sie die Verleihe nach der Verleihart filtern.                                                                                                    |
| <u>Von Gerät/Objekt</u><br><u>Bis Gerät/Objekt</u>                                       | Mit diesen Feldern können Sie die Verleihe nach den Geräten/Objekten filtern.                                                                                                    |
| <u>geplant, erledigt</u>                                                                 | Filtern Sie nach geplanten oder erledigten Verleihen.                                                                                                    |
| <ul> <li>Alle</li> <li>Auftrag Nr.</li> <li>Kundendienst Nr.</li> <li>Adresse</li> </ul> | Nutzen Sie die Filter um die Anzeige und Suche der Verleihe zu<br>erleichtern. Zeigt entweder alles an oder man kann auch nach<br>Auftrag Nr. Kundendienst Nr. oder Adresse filtern |
|                                                                                          | Mit diesem Button generieren Sie einen <u>neuen Datensatz</u> - Sie können dann die entsprechenden Felder ausfüllen                                                                 |
|                                                                                          | Mit diesem Button öffnen Sie den Datensatz für die Bearbeitung -<br>jetzt können Sie Korrekturen vornehmen                                                                          |
|                                                                                          | Mit diesem Button können Sie den aktuellen Datensatz nach einer Bestätigung löschen                                                                                                 |
| 88                                                                                       | Mit diesem Button starten Sie die <u>Suche</u> nach einem gewissen Verleih.                                                                                                    |

| G        | Mit diesem Button können Sie die Verleihe in der SDCube ausgeben                        |
|----------|-----------------------------------------------------------------------------------------|
|          | Mit diesem Button wird der Verleih auf dem Scheduler ausgegeben                         |
| <b>.</b> | Mit diesem Button erhalten Sie eine Vorschau aller Verleihe die dokumentiert wurden.    |
| -        | Mit diesem Button können Sie die aktuellen Verleihe auf dem<br>Drucker ausgeben         |
| ×        | Mit diesem Button brechen Sie die Bearbeitung der Verleih ab und schließen das Fenster. |

Geräte- und Objektverleih Datensatz

| SD | WIN | <b>Business</b> | Software |
|----|-----|-----------------|----------|
|----|-----|-----------------|----------|

| 🖵 Datensatz                                                                                                    |                                                                                                    |                                               |
|----------------------------------------------------------------------------------------------------|----------------------------------------------------------------------------------------------------|-----------------------------------------------|
|                                                                                                    | Daten                                                                                                    |                                               |
|                                                                                                    | Beainn                                                                                                    |                                               |
| Gerät 💽                                                                                                    | 19.09.2019                                                                                                    |                                               |
| 1                                                                                                    | Ende                                                                                                    |                                               |
| Acer Laptop                                                                                                    | 20.09.2019 💟 10:00 😜                                                                                                    |                                               |
|                                                                                                    |                                                                                                    |                                               |
|                                                                                                    |                                                                                                    |                                               |
| Verleihart                                                                                                    | geplant                                                                                                    |                                               |
| 1 Verrechnung Kunde                                                                                                    | komplett erledigt                                                                                                    |                                               |
|                                                                                                    |                                                                                                    |                                               |
| Bemerkung ext. Dokumente                                                                                                   |                                                                                                    |                                               |
| Verleih von Laptop an Kunden                                                                                               |                                                                                                    |                                               |
| Das Gerät wird für ein Projekt                                                                                             | verwendet und sollte am 20.09.2019 zurückgebracht werden.                                                                                                    |                                               |
|                                                                                                    |                                                                                                    |                                               |
|                                                                                                    |                                                                                                    |                                               |
|                                                                                                    |                                                                                                    |                                               |
|                                                                                                    |                                                                                                    |                                               |
|                                                                                                    |                                                                                                    |                                               |
|                                                                                                    |                                                                                                    |                                               |
|                                                                                                    | Verweis                                                                                                    |                                               |
| Kein                                                                                                    | Verweis                                                                                                    |                                               |
| Kein     Auftrag                                                                                                    | Verweis<br>Adresse<br>10006                                                                                                    |                                               |
| <ul> <li>Kein</li> <li>Auftrag</li> <li>Kundendienstauftrag</li> </ul>                                                     | Verweis<br>Adresse<br>10006 E                                                                                                    |                                               |
| <ul> <li>Kein</li> <li>Auftrag</li> <li>Kundendienstauftrag</li> <li>Mandant/Beleg-Nr.</li> </ul>                          | Verweis<br>Adresse<br>10006 🔳                                                                                                    |                                               |
| Kein<br>Auftrag<br>Kundendienstauftrag<br>Mandant/Beleg-Nr.<br>1 1033                                                      | Verweis Adresse 10006 Markus Burtscher                                                                                                    |                                               |
| <ul> <li>Kein</li> <li>Auftrag</li> <li>Kundendienstauftrag</li> <li>Mandant/Beleg-Nr.</li> <li>1033</li> </ul>            | Verweis Adresse 10006 Markus Burtscher                                                                                                    |                                               |
| <ul> <li>Kein</li> <li>Auftrag</li> <li>Kundendienstauftrag</li> <li>Mandant/Beleg-Nr.</li> <li>1 1033</li> </ul>          | Verweis Adresse 10006 Markus Burtscher                                                                                                    |                                               |
| <ul> <li>Kein</li> <li>Auftrag</li> <li>Kundendienstauftrag</li> <li>Mandant/Beleg-Nr.</li> <li>1</li> <li>1033</li> </ul> | Verweis Adresse 10006 Markus Burtscher                                                                                                    |                                               |
| Kein<br>Auftrag<br>Kundendienstauftrag<br>Mandant/Beleg-Nr.<br>1 1033                                                      | Verweis Adresse 10006 III IIII Markus Burtscher IIIIIIIIIIIIIIIIIIIIIIIIIIIIIIIIIIII                                                                                                    | Dbjekt                                        |
| Kein<br>Auftrag<br>Kundendienstauftrag<br>Mandant/Beleg-Nr.<br>1 1033                                                      | Verweis Adresse 10006 III Markus Burtscher III Markus Burtscher III Markus Burtscher IIII Markus Burtscher IIIIIIIIIIIIIIIIIIIIIIIIIIIIIIIIIIII                                                                                                    | Dbjekt<br>fnet sich                           |
| Kein<br>Auftrag<br>Kundendienstauftrag<br>Mandant/Beleg-Nr.<br>1 1033                                                      | Verweis         Adresse         10006         Image: Image: I | Dbjekt<br>fnet sich                           |
| Kein<br>Auftrag<br>Kundendienstauftrag<br>Mandant/Beleg-Nr.<br>1 1033     1   1033                                         | Verweis         Adresse         10006         Imarkus Burtscher         Imarkus Burtscher         Imarkuscher                                                                                                    | Dbjekt<br>fnet sich<br>in<br>nt.              |
| Kein         Auftrag         Kundendienstauftrag         Mandant/Beleg-Nr.         1       1033         Gerät/Objekt       | Verweis         Adresse         10006         Markus Burtscher         Image: State of the state of the state of the                            | Dbjekt<br>fnet sich<br>in<br>nt.<br>ern soll. |

| <u>Verleihart</u> | Wählen Sie aus welche Verleihart für diesen Verleih verwendet |
|-------------------|---------------------------------------------------------------|
|                   | werden soll.                                                  |

| geplant     komplett erledigt                                          | Geben Sie an ob dieser Verleih geplant ist oder komplett erledigt wurde.                                                                                                    |
|------------------------------------------------------------------------|----------------------------------------------------------------------------------------------------|
| <u>Bemerkung</u><br><u>ext. Dokumente</u>                              | Hier können Sie Zusatzinformationen schreiben, welche für den<br>Verleih wichtig sein könnten.<br>Um dem Verleih ein Dokument anzuhägen wählen Sie in diesem<br>Feld welche Art von Dokument für diesen Verleih berücksichtigt<br>wurde. |
| <ul> <li>Kein</li> <li>Auftrag</li> <li>Kundendienstauftrag</li> </ul> | Um dem Verleih ein Dokument anzuhägen wählen Sie in diesem<br>Feld um welche Art von Dokument für diesen Verleih<br>berücksichtigt wurde.                                                                                                |
| <u>Mandant/Beleg-Nr.</u>                                               | Wählen Sier hier nun das Dokument aus, welches für diesen Verleih berücksichtigt werden muss.                                                                                                    |
| <b>V</b>                                                               | Mit diesem Button werden die Bearbeitungen gespeichert.                                                                                                    |
| ×                                                                      | Mit diesem Button brechen Sie die Erfassung des Verleihs ab und schließen das Fenster.                                                                                                    |

#### 8.13 Aufmass

# $\textit{Verkauf} \rightarrow \textit{Aufmass}$

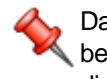

Das Aufmass dient zum Ausmessen und Aufzeichnen eines K bestehenden Gebäudes oder Bauwerks. Die Bauzeichnungen dienen dann als Grundlage für eine Planung.

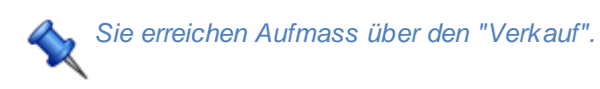

**Aufmass** 

468

### SD WIN Business Software

| Aufmass [1/001003]                      |     |   |    |      |                 |            |    |   |     |        |      |        |
|-----------------------------------------|-----|---|----|------|-----------------|------------|----|---|-----|--------|------|--------|
| Dokument + Bearbeiten + Einstellungen + |     |   |    |      |                 |            |    |   |     |        |      |        |
|                                         | E   |   | P  | Arti | Kurztext 1      | Kurztext 2 | Ei | G | Ei  | Gesa   | Gesa | Mehrko |
| 1                                       | . 1 | Α | 1. | 5003 | Metalgitter     |            | 4  | 4 | Stk | 950,40 | 0,00 | 0      |
| 2                                       | 1   | Α | 2. | 5001 | Beton für Funda |            | 1  | 1 | Stk | 79,20  | 0,00 | 0      |
| 3                                       | 1   | Α | 3. | 5002 | Glasplatten     |            | 1  | 1 | Stk | 128,70 | 0,00 | 0      |
| •                                       | 1   | A | 4. | 5000 | Stahlgeländer   |            | 2  | 2 | Stk | 772,20 | 0,00 | 0      |
|                                         |     |   |    |      |                 |            |    |   |     |        |      |        |
| Markus, 6751 Braz                       |     |   |    |      |                 |            |    |   |     |        |      |        |
|                                         |     |   |    |      |                 |            |    |   |     |        |      |        |
|                                         |     |   |    |      |                 |            |    |   |     |        |      |        |
| Artikel                                                                                                    |                                                                                       |                  | 263                                         |
|----------------------------------------------------------------------------------------------------|---------------------------------------------------------------------------------------|------------------|---------------------------------------------|
| Allgemein Preis Details                                                                                                 | Langtext                                                                              |                  |                                             |
| PosNr. Artikel-Nr.<br>1. 22061380                                                                                       |                                                                                       | Aufmass<br>2+2*3 | berechnen                                   |
| Kurztext1                                                                                                    |                                                                                       |                  |                                             |
| Kurztext2                                                                                                    |                                                                                       |                  |                                             |
| Verschraubung                                                                                                    |                                                                                       |                  |                                             |
| Menge Anzahl                                                                                                    | 4                                                                                     |                  | <u>*</u>                                    |
| G Artikel                                                                                                    |                                                                                       |                  |                                             |
| All Desta land                                                                                                    | Langtext                                                                              |                  |                                             |
| Aligemein Preis Details                                                                                                 |                                                                                       |                  |                                             |
| Aligemein Preis Details<br>Ges                                                                                          | amtpreis (Position)                                                                   |                  | 99,00                                       |
| Aligemein Preis Details<br>Ges<br>Material Montage Son                                                                  | amtpreis (Position)<br>stiges                                                         |                  | 99,00                                       |
| Aligemein Preis Details<br>Ges<br>Material Montage Son<br>Einkaufspreis (Material)                                      | amtpreis (Position)<br>stiges<br>Preis pro                                            |                  | 99.00                                       |
| Aligemein Preis Details<br>Ges<br>Material Montage Son<br>Einkaufspreis (Material)<br>100                               | amtpreis (Position)<br>stiges<br>Preis pro<br>1                                       |                  | 99,00<br>Gesamtpreis                        |
| Aligemein Preis Details<br>Ges<br>Material Montage Son<br>Einkaufspreis (Material)<br>100<br>Multi (Material)           | amtpreis (Position)<br>stiges<br>Preis pro<br>1<br>Verkautspreis<br>(Material)        |                  | 99,00<br>Gesamtpreis<br>(Material)          |
| Aligemein Preis Details<br>Ges<br>Material Montage Son<br>Einkaufspreis (Material)<br>100<br>Multi (Material)<br>1,0000 | amtpreis (Position)<br>stiges<br>Preis pro<br>1<br>Verkautspreis<br>(Material)<br>100 |                  | 99,00<br>Gesamtpreis<br>(Material)<br>99,00 |

| Artikel           | 382                                                                                                    |                                             |
|-------------------|----------------------------------------------------------------------------------------------------|---------------------------------------------|
| Allgemein Preis   | is Details Langtext                                                                                                    |                                             |
| Gewichtsanteil    | 1                                                                                                    |                                             |
| Aluminium         | [Kg pro 1 Stk] 1,5                                                                                                    |                                             |
| Oberfläche        |                                                                                                    |                                             |
|                   | 30 [Qm]                                                                                                    |                                             |
| Mehrkosten        |                                                                                                    |                                             |
| ind. 10% Gefah    | hrenzuschlag 0,00 €                                                                                                    |                                             |
| ind. 10% Gefah    | ahrenzuschlag                                                                                                    |                                             |
| ind. 2,00 Euro p  | pro Kg Alu-Mehrpreis                                                                                                    |                                             |
| Metallzuschlag p  | pro Kg Kupfermehrpreis                                                                                                    |                                             |
| Artikel           |                                                                                                    | ±                                           |
| Allgemein Preis   | is Details Langtext                                                                                                    |                                             |
| Materilien für de | den Bau für die Treppe sind ausrecihend vorhanden                                                                                           |                                             |
|                   |                                                                                                    |                                             |
|                   |                                                                                                    |                                             |
|                   |                                                                                                    |                                             |
|                   |                                                                                                    |                                             |
|                   |                                                                                                    |                                             |
| handhana          | Mit einem Klick auf diesen Button, wird die Formel                                                                                          | im Feld berechnet und                       |
| berechnen         | das Ergebnis wird dann in "Anzahl" ausgegeben                                                                                               |                                             |
| <u>Allgemein</u>  | Wählen Sie ein Artikel aus, nun können Sie eine F<br>Preis berechnen                                                                        | ormel angeben und den                       |
| <u>Preis</u>      | Material: Hier können Sie den Einkaufspreis des M<br>ausrechnen lassen<br>Montage: Hier können Sie die Zeit angeben die ber<br>Lohnkosten/h | aterials angeben und<br>ötigt wird, und die |

|                | Sonstiges: Hier werden die sonstigen Einkäufe berechnet die notwendig waren                                                                                                    |
|----------------|----------------------------------------------------------------------------------------------------|
| <u>Details</u> | Hier können Sie angeben wie viel Gewichtsanteil ein Artikel hat<br>Hier können Sie auch die Oberfläche angeben (nur in m²)<br>Falls Mehrkosten vorhanden sind, können Sie sie hier natürlich auch<br>anfügen |
| <u>Langtet</u> | Hier können Sie frei aufschreiben was zu diesem Aufmass noch alles dazugehört                                                                                                    |
|                | Mit diesem Button generieren Sie einen <u>neuen Datensatz</u> - Sie können dann die entsprechenden Felder ausfüllen                                                                                          |
|                | Mit diesem Button öffnen Sie den Datensatz für die <u>Bearbeitung</u> - jetzt können Sie Korrekturen vornehmen                                                                                               |
|                | Zeigt den <u>disponiblen Lagerbestand</u> des Artikels an<br>Zeigt die <u>Verbrauchsmatrix</u> des Artikels an<br>Öffnet <u>IDS</u> für den jeweiligen Artikel                                               |
|                | Mit diesem Button können Sie den aktuellen Datensatz nach einer<br>Bestätigung löschen                                                                                                    |
| Ø              | Mit diesem Button werden die Bearbeitungen gespeichert.                                                                                                    |
| ×              | Mit diesem Button brechen Sie die Bearbeitung der Aufmasse ab und schließen das Fenster.                                                                                                    |

## 8.14 Auskunftsanfrage

## $\textit{Verkauf} \rightarrow \textit{Auskunftsanfrage}$

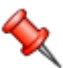

Das Fahrtenbuch umfasst alle Fahrten, die aus Anlass einer Dienstreise mit dem eigenen oder einem der Firma gehörenende Kraftfahrzeug zurückgelegt werden.

Sie erreichen die Auskunftsanfrage unter "Verkauf".

Auskunftsanfragen

| Ģ  | Auskunfts    | anfragen   |                |            |       |              |            |           |            |   |   |
|----|--------------|------------|----------------|------------|-------|--------------|------------|-----------|------------|---|---|
|    | Datum        | Ablaufd    | Auskun         | Beschre    | м     | Name         | Bemerk     | Bemerk    | Antwor     |   |   |
| ×  | 07.05.2019   | 07.06.2019 | Burtscher      | Auskunfts  | 1     | Idigov Sulim | NULL       | NULL      |            | 0 |   |
|    | 07.05.2019   | 07.06.2019 |                | Auskunfts  | 1     | Idigov Sulim | NULL       | NULL      | 07.05.2019 | 0 |   |
|    | 07.05.2019   | 07.06.2019 | Bacher Klaus   | Auskunfts  | 1     | Idigov Sulim | NULL       | NULL      | 07.05.2019 | 0 |   |
|    | 07.05.2019   | 07.06.2019 |                | Auskunfts  | 1     | Idigov Sulim | NULL       | NULL      | 07.05.2019 | 0 |   |
|    |              |            |                |            |       |              |            |           |            |   |   |
| Vo | on Datum 01. | .04.2019 🔽 | Von Mitarbei   | ter        |       | erledigt     | : Mand     | lant Mand | ant1       |   |   |
| Bi | s Datum 31.  | 05.2019 💟  | Bis Mitarbeite | er ZZZZZZZ | ZZZZZ | berecht      | tigt Adres | sse 10006 | 5          |   |   |
|    |              |            |                |            |       |              |            |           | ]          | Σ | 3 |

| <u>Von Datum -</u><br>Bis Datum                                        | Mit diesen Feldern können Sie die Auskunftsanfragen nach dem Datum filtern                                                                                                    |
|------------------------------------------------------------------------|----------------------------------------------------------------------------------------------------|
| <u>Von</u><br><u>Mitarbeiter -</u><br><u>Bis</u><br><u>Mitarbeiter</u> | Mit diesen Feldern können Sie die Auskunftsanfragen nach den Mitarbeitern filtern.                                                                                                    |
| <u>erledigt /</u><br>berechtigt                                        | Filtern Sie die Auskunftsanfragen nach entweder erledigten Anfragen oder berechtigten.                                                                                                    |
| <u>Mandant</u><br><u>Adresse</u>                                       | In diesen Felder können Sie die Auskunftsanfragen nach dem Mandanten<br>sortieren.<br>Wenn Sie auf den -Button drücken öffnet sich die Adresssuche, jetzt<br>kann nach einer Adresse gefiltert werden. |
|                                                                        | Mit diesem Button generieren Sie einen <u>neuen Datensatz</u> - Sie können dann die entsprechenden Felder ausfüllen                                                                                    |
|                                                                        | Mit diesem Button öffnen Sie den Datensatz für die <u>Bearbeitung</u> - jetzt können Sie Korrekturen vornehmen                                                                                         |
|                                                                        | Mit diesem Button können Sie den aktuellen Datensatz nach einer Bestätigung löschen                                                                                                    |
|                                                                        | Mit diesem Button starten Sie die <u>Suche</u> nach einer gewissen Auskunftsanfrage.                                                                                                    |

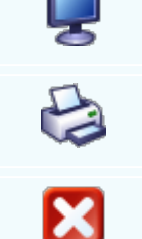

Mit diesem Button erhalten Sie eine Vorschau aller Auskunftsanfragen die dokumentiert wurden.

Mit diesem Button können Sie die aktuellen Auskunftsanfragen auf dem Drucker ausgeben

Mit diesem Button brechen Sie die Bearbeitung der Auskunftsanfragen ab und schließen das Fenster.

#### Auskunftsanfragen Datensatz

| 📮 Datensatz                                                 |                                |
|-------------------------------------------------------------|--------------------------------|
|                                                             | Daten                          |
| Anfrage Ablauf<br>20.09.2019 20.10.2019                     | Mitarbeiter<br>1 Idigov, Sulim |
| Auskunftsanfrage                                            |                                |
| Adresse                                                     | Ansprechpartner                |
| 10006 🖭                                                     | 13 Burtscher, Markus           |
| Markus Burtscher                                            |                                |
| Langtexte ext. Dokumente                                    |                                |
| Bemerkung                                                   | Bemerkung intern               |
| Wurde der Auftrag mit der Nummer<br>12341 bereits erledigt? |                                |
| berechtigte Anfrage bear                                    | ntwortet am:                   |
| erledigt 20.0                                               | 9.2019 💟 🔽 💟                   |

Anfrage - Ablauf hier können Sie die Auskunftsanfragen nach dem Datum filtern

474

| <u>Mitarbeiter</u>                                     | Welcher Mitarbeiter ist für diese Auskunftsanfrage zuständig                                                                                                    |
|--------------------------------------------------------|----------------------------------------------------------------------------------------------------|
| <u>Adresse</u>                                         | Wenn Sie auf denButton drücken öffnet sich die<br>Adresssuche, wählen Sie eine Adresse an dem diese<br>Auskunftsanfrage gerichtet ist.                                                                                                    |
| Ansprechpartner                                        | Hier können Sie einen Ansprechpartner von der jeweiligen<br>Adresse aussuchen                                                                                                    |
| <u>Langtexte</u><br><u>ext. Dokumente</u>              | In den Langtexten können Sie noch Informationen ergänzen die<br>für diese Auskunftsanfrage wichtig waren.<br>Falls noch nebensächliche Dokumente vorhanden sind, die für<br>diese Auskunftsanfrage wichtig sind, können Sie sie hier<br>einfügen |
| <ul><li>berechtigte Anfrage</li><li>erledigt</li></ul> | Wählen Sie aus ob die Anfrage berechtigt ist, und ob diese<br>Anfrage schon erledigt ist                                                                                                    |
| <u>Beantwortet am</u>                                  | hier können Sie eintragen wann die Auskunftsanfrage beantwortet wurde                                                                                                    |
|                                                        | Mit diesem Button können Sie die Auskunftsanfrage als Mail versenden.                                                                                                    |
| <b>v</b>                                               | Mit diesem Button speichern Sie die Auskunftsanfrage.                                                                                                    |
| ×                                                      | Mit diesem Button brechen Sie die Bearbeitung der Auskunftsanfragen ab und schließen das Fenster.                                                                                                    |

## 8.15 Kassa Display

## $\textit{Verkauf} \rightarrow \textit{Kassa Display Fenster}$

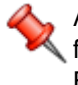

Ab dem 01.04.2017 gilt in Österreich die Registrierkassenpflicht für die Unternehmen, für die genauen gesetzlichen Bestimmungen fragen Sie Ihren Steuerberater oder lesen im Internet bei der Wirtschaftskammer nach <u>http://registrierkassenpflicht.wkoratgeber.at/</u>

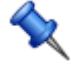

die Taste "F7" ist der schnellste Zugang, Sie erreichen den Barverkauf auch mit der seitlichen Navigationsleiste Verkauf/Barverkauf oder über den Menüzugang Verkauf/Barverkauf

Übersicht-Einstellungen

#### Einstellunge n Anzeige

Damit beim Barverkauf das Kassa-Display mit F7, bzw. mit dem seitlichen/oberen Menüpunkt angezeigt wird, ist eine Einstellung vorzunehmen. Gehen Sie dazu unter Datei/Einstellungen System/Programme in die Kategorie "Barverkauf" und wählen beim Register "neue Barverkaufsmaske verwenden" den Wert "ja". Falls Sie keine Berechtigung für diese Einstellungen haben, geben Sie Ihrem Betreuer Bescheid!

| 📮 Einstellungen Programm                                                 |         |
|--------------------------------------------------------------------------|---------|
| Kategorie                                                                |         |
| Barverkauf                                                               |         |
| neue Barverkaufsmaske verwenden                                          |         |
| Wert<br>ja Seschreibung<br>Die neue Barverkaufsmaske zur Bearbeitung ver | rwenden |
|                                                                          |         |

#### Einstellung Kassakonto

Damit beim Barverkauf das richtige Konto bebucht wird, ist eine Einstellung vorzunehmen. Gehen Sie dazu unter Datei/Einstellungen System/Programme in die Kategorie "Barverkauf" und wählen beim Register "Standardkonto Barverkauf" das bei Ihnen angelegte Konto für die Kassa, im Zweifelsfall fragen Sie Ihre Buchhaltung/Steuerberatung, welche Kontonummer verwendet werden soll. <u>OP Verwaltung-Kontenanlage</u>

| 🖬 Einstellungen Programm       |
|--------------------------------|
| Kategorie                      |
| Barverkauf                     |
| Standard Konto Barverkauf      |
| Wert<br>2700 Kassakonto 2700 💟 |
| Beschreibung                   |
|                                |
|                                |

#### Einstellung Konto Kreditkarten

Damit beim Barverkauf, Bezahlung Kreditkarten, das richtige Konto bebucht wird, ist eine Einstellung vorzunehmen. Gehen Sie dazu unter Datei/Einstellungen System/Programme in die Kategorie "Barverkauf" und wählen beim Register "Standardkonto Kreditkarten" das bei Ihnen angelegte Konto für die Kreditkarten, im Zweifelsfall fragen Sie Ihre Buchhaltung/Steuerberatung, welche Kontonummer verwendet werden soll.

| 🖬 Einstellungen Programm 📃 🗖 🗵                                                            |
|-------------------------------------------------------------------------------------------|
| Kategorie                                                                                 |
| Barverkauf                                                                                |
| Standard Konto Kreditkarte                                                                |
| Wert<br>2750 Kreditkarten S<br>Beschreibung<br>Standardkonto für Barverkauf (Kreditkarte) |
|                                                                                           |

#### Einstellung Konto Bankomat

Damit beim Barverkauf, Bezahlung Bankomat, das richtige Konto bebucht wird, ist eine Einstellung vorzunehmen. Gehen Sie dazu unter Datei/Einstellungen System/Programme in die Kategorie "Barverkauf" und wählen beim Register "Standardkonto Bankomat" das bei Ihnen angelegte Konto für die Bankomat Zahlung, im Zweifelsfall fragen Sie Ihre Buchhaltung/Steuerberatung, welche Kontonummer verwendet werden soll.

| Kategorie                   |                 |              |        |
|-----------------------------|-----------------|--------------|--------|
| Barverkauf                  |                 |              |        |
| Standard Ko                 | onto Bankomat   |              |        |
| Wert<br>2800 B<br>Beschreib | lank<br>ung     |              |        |
| Standard                    | konto für Barve | rkauf (Banko | mat) 📒 |

#### Einstellung Konto sonstige

Damit beim Barverkauf, Bezahlung sonstige, das richtige Konto bebucht wird, ist eine Einstellung vorzunehmen. Gehen Sie dazu unter Datei/Einstellungen System/Programme in die Kategorie "Barverkauf" und wählen beim Register "sonstige" das bei Ihnen angelegte Konto für die sonstige Zahlungen, im Zweifelsfall fragen Sie Ihre Buchhaltung/Steuerberatung, welche Kontonummer verwendet werden soll.

| Einste       | ellungen Programm                   |
|--------------|-------------------------------------|
| Kategorie    |                                     |
| Barverkau    | f 💟                                 |
| Standard     | Konto Sonstige 🛛                    |
| Wert<br>2850 | sonstige Zahlun 💟                   |
| Beschre      | ibung                               |
| Standa       | rdkonto für Barverkauf (Sonstige) 🔤 |
|              |                                     |

<u>Verkaufsprei</u> Wählen Sie anschließend die Kategorie "Verkaufspreisermittlung" und <u>sermittlung</u> wählen dort im Register "VK Preis fix" ebenfalls den Wert "ja"

| Einstellungen Programm                                                                                                    |
|----------------------------------------------------------------------------------------------------|
| Kategorie                                                                                                    |
| Verkaufspreisermittlung 💽                                                                                                    |
| VK Preis fix                                                                                                    |
| Wert<br>ja<br>Beschreibung<br>Wenn Verkaufspreis > 0 dann diesen verwenden / gilt<br>auch für Gutschriftenartikel mit Preis < 0 (Verkaufsbelege) |
|                                                                                                    |

# <u>z drucken</u>

Tagesumsat Im Listendruck haben wir eine Listen für den Tagesumsatz der Kassa hinterlegt, damit der Benutzer diesen ausführen kann, muss die dafür erforderliche Berechtigung erteilt werden.

> Verzweigen Sie dazu unter Datei/Systemeinstellungen/Berechtigungen und wählen den/die Benutzer aus, die eine Tagesumsatzliste ausdrucken können sollten.

| <table-of-contents> Berechtigungen</table-of-contents> |   |                                              |   |
|--------------------------------------------------------|---|----------------------------------------------|---|
| Idigov, Sulim 🛛                                        |   | Anzeige                                      | 2 |
| Auswahl                                                |   | Menü : Listendruck -> Umsatz (Adressen)      |   |
| Anzeigen                                               |   | Menü : Listendruck -> Umsatz (Artikel)       |   |
|                                                        | Þ | Menü : Listendruck -> Kassa Umsatz           |   |
|                                                        |   | Menü : Listendruck -> Kassa Umsatz (Artikel) |   |
|                                                        |   | Menü : OP Verwaltung                         |   |
|                                                        |   | Menü : OP Verwaltung-> Zahlungen             |   |
|                                                        |   | Menü : OP Verwaltung-> Kassabuch             |   |
|                                                        | < |                                              | > |
|                                                        |   |                                              |   |

#### Übersicht Kassa-Display mit hinterlegten Warengruppen und belegten Artikelfeldern

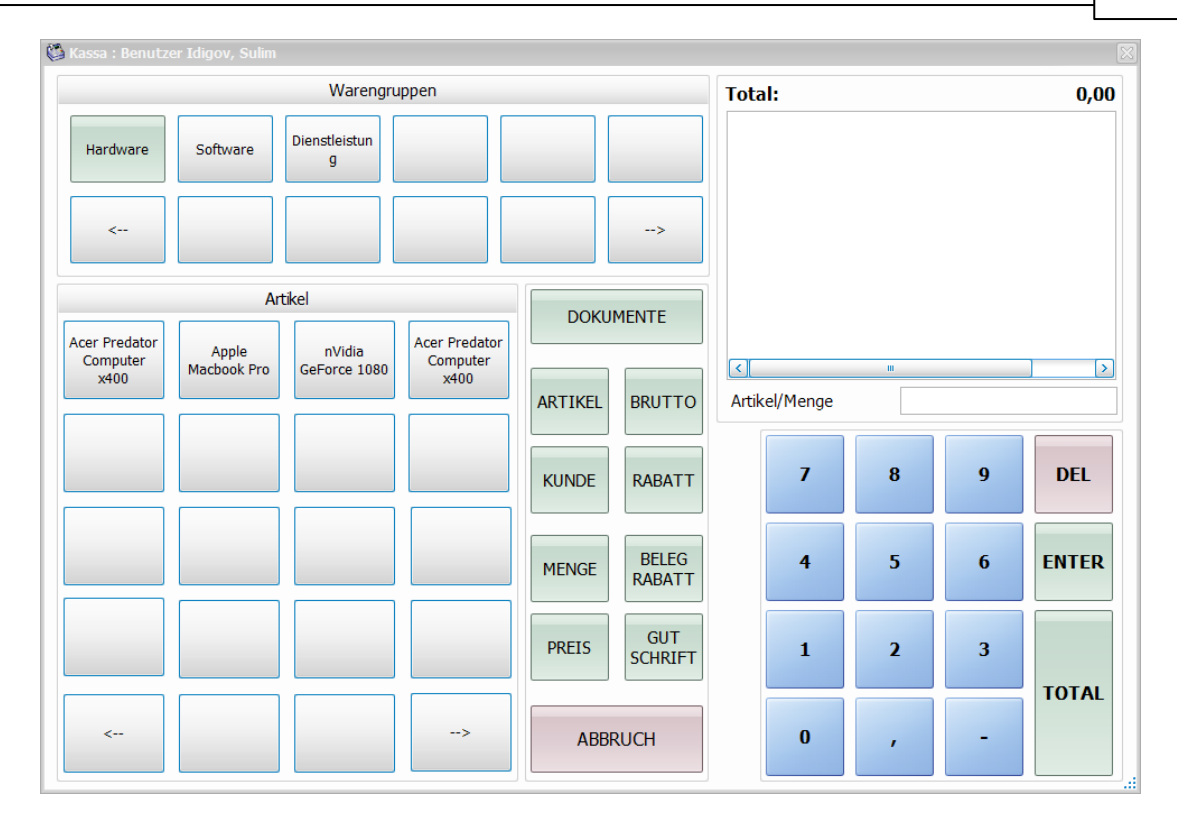

#### Warengruppen

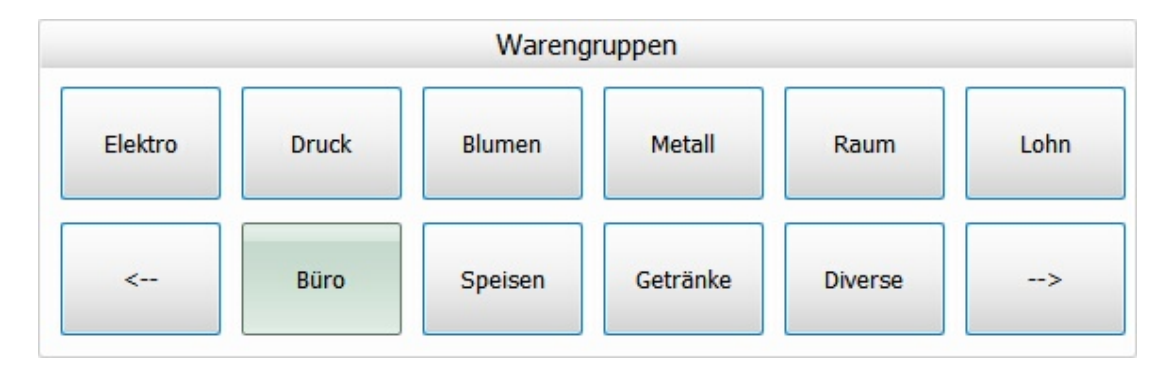

**Beschriftung** Die Beschriftung dieser Warengruppentasten erfolgen im SD WIN Hauptprogramm. Sie klicken auf Datei/Einstellungen Stammdaten/Artikel/ Warengruppen, dann öffnet sich das Fenster mit den Hauptwarengruppen, Sie können dann die gewünschten Warengruppen anlegen. Notwendig ist dabei eine Warengruppen ID wie auch eine Bezeichnung der Warengruppe, ein Konto für den Wareneinkauf und ein Konto für den Erlös dieser Warengruppen. Die Warengruppen können Sie unter Datei/Einstellungen Stammdaten/Einstellungen Artikel/Warengruppen anlegen. Etwa in der Mitte der Erfassungsmaske befindet sich ein Button, welcher dafür zuständig ist, das diese Warengruppe auf dem Kassa-Display angezeigt wird. Ist bei diesem Button kein Haken gesetzt, wird die Warengruppe auf dem Kassa-Display nicht angezeigt.

|   | ✓ für Kassa berücksichtigen                                                                      |
|---|--------------------------------------------------------------------------------------------------|
|   | Warengruppen anlegen                                                                             |
| > | Mit dieser Taste können Sie in den Warengruppen wie auch in den Artikel nach vor blättern        |
| < | Mit dieser Taste kommen Sie in den Warengruppen wie auch in den Artikel<br>auf den Anfang zurück |

#### Artikelbereich

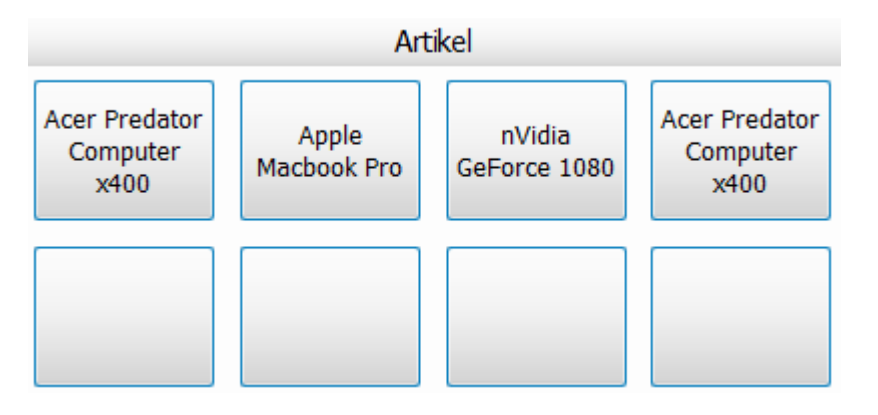

**Beschriftung** Die Beschriftung dieser Artikeltasten erfolgen im SD WIN Hauptprogramm. Sie klicken auf die Taste F3 oder über die Navigation Stammdaten Artikel und suchen den entsprechenden Artikel oder legen den entsprechenden Artikel neu an. Der Artikel muss einer Warengruppe zugeordnet sein, welche dem Kassa-Display bereits zugeordnet ist. Im Artikelfenster auf der rechten Seite, etwa in der Mitte der Artikelmaske,befindet sich ein Button, welcher dafür zuständig ist, das der Artikel auf dem Kassa-Display angezeigt wird. Ist bei diesem Button kein Haken gesetzt, wird der Artikel auf dem Kassa-Display nicht angezeigt.

Handel / Kassa

Artikel anlegen

#### Funktionsbereich

DOKUMENTE

Wenn Sie auf die Taste "DOKUMENTE" klicken, können Sie einen aktuellen Kassabeleg zwischenspeichern. Es öffnet sich das Fenster für die/eine Bezeichnung des aktuellen Beleges, geben Sie den entsprechenden Namen ein (in dem Fall steht T1 für Tisch 1)

480

481

| Bezeichnung                 | ×         |
|-----------------------------|-----------|
| Geben Sie bitte einen Betre | eff ein:  |
| Т1                          |           |
|                             |           |
| ОК                          | Abbrechen |

ein weiteres Fenster öffnet sich, das aktuelle Dokument wird mit dem Betreff und den wesentlichen Daten zwischengespeichert. In diesem Fenster sehen Sie auch alle

anderen gespeicherten Dokumente. Sie können dazu im oberen Fenster mit der Maus das entsprechende Dokument auswählen, die Artikel von dem ausgewählten Dokument

werden dann im unteren Fenster angezeigt (der Fokus steht im unteren Bild auf das Dokument T1):

| Ģ | offene | Bele    | ge   |             |        |       |             |            |     |        |     |             |         |
|---|--------|---------|------|-------------|--------|-------|-------------|------------|-----|--------|-----|-------------|---------|
|   | Nummer |         | Betr | eff         | Datum  |       | Empfänger   | Name 1     |     | Name 2 |     | Suchbe      | Strasse |
| • | 1      |         | Τ1   |             | 17.05. |       | 99999       | Diverse Ku | n   |        |     |             |         |
|   | 2      | 2 Meier |      | ier         | 17.05. |       | 99999       | Diverse Ku | n   |        |     |             |         |
|   |        |         |      |             |        |       |             |            |     |        |     |             |         |
| < | -      |         |      |             |        |       | Ш           |            |     |        |     |             | 5       |
| F |        |         |      |             |        |       |             |            |     |        | _   |             |         |
|   | Zeile  | Pos.    |      | Artikel Nr. |        | Kurzt | text 1      |            | Men | ge     | Ein | Einzelpreis | Gesamt  |
| • | 1      | 1.      |      | 1566199     |        | ENE   | RGIESPARLAM | PE GLÜH    |     |        | ST  | 11,72 €     | 14,06 € |
|   | 2      | 2.      |      | 1691414     |        | APP   | LIKATIONSBA | USTEIN     |     | 1      | ST  | 526,80 €    | 632,1   |
|   |        |         |      |             |        |       |             |            |     |        |     |             |         |
| L |        |         |      |             |        |       |             |            |     |        |     |             |         |
|   |        |         |      |             |        |       |             |            |     |        |     |             |         |
|   |        |         |      |             |        |       |             |            |     |        |     |             |         |

Aus dieser Ansicht können Sie entweder ein bestehendes Dokument in das Kassa-Display übernehmen, oder über das ICON Neu einen neuen Beleg eröffnen:

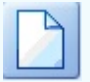

Beim Schließen der Kassa wird überprüft, ob sich noch offene, also noch nicht abgerechnete Dokumente im Zwischenspeicher befinden. Sind noch Dokumente im Speicher vorhanden,

werden Sie darauf aufmerksam gemacht und haben noch Gelegenheit, diese abzurechnen!

| l |
|---|

Wenn Sie auf die Taste "ARTIKEL" klicken, öffnet sich das Fenster für die Suche über den Artikelstamm, Sie können einen bestimmten Artikel suchen und auswählen

| ρ  | Artikel such | en - Anzahl Tref | fer: 65                |    |          |         |          |      |          |        |         |           | J× | ĺ |
|----|--------------|------------------|------------------------|----|----------|---------|----------|------|----------|--------|---------|-----------|----|---|
|    | ID           | Suchbegriff      | Kurztext 1             |    | Gruppe   | Listen  | EK Preis | E    | VK Preis | VK Br  | Lager   | EAN       |    |   |
| Þ  | 22061380     | ZUBEHOER         | VERSCHR EX M25X1,5     | ZS | Zumtobel | 9,41 €  | 9,41 €   | 0,05 | 9,41 €   | 11,29€ | 0,00    |           |    |   |
|    | 59000039     | ZUBEHOER         | TECTON-I Rast L 28/54  | ZS | Zumtobel | 52,25 € | 52,22€   | 0,05 | 52,25 €  | 62,7€  | 0,00    |           |    |   |
|    | 7            | GEHÄUSE          | Gehäuse                | 1  | Hardware | 100,0   | 100,0    | 0    | 150,0    | 180 €  | -3,00   |           |    |   |
|    | 59000042     | ZUBEHOER         | TECTON-I Rast C 35/4   | ZS | Zumtobel | 168,2   | 168,1    | 0,05 | 168,2    | 201,9€ | 0,00    |           |    |   |
|    | 8            | COOLER           | Kühler                 | 1  | Hardware | 80,00€  | 80,00€   | 0    | 120,0    | 144€   | -12,00  |           |    |   |
|    | 1            | PREDATOR         | Acer Predator Computer | 1  | Hardware | 0,00€   | 0,00€    | 0    | 924,3    | 1109,  | -1019   | 100       |    |   |
|    |              |                  |                        |    |          |         |          |      |          |        |         |           |    |   |
| G  | rp./Lief.    |                  |                        |    |          |         |          |      |          | mit S  | tückl.  | <u>de</u> | 5  |   |
| Sı | iche         |                  |                        |    |          |         |          |      |          | ohne   | Stückl. | <b>6</b>  |    |   |

BRUTTO

KUNDE

Mit diesem Fenster legen Sie fest, ob der neue Artikel mit dem Bruttobetrag, bzw. mit dem Nettobetrag eingegeben werden soll/kann

Normalerweise wird ein Standard Kunde in den Einstellungen vorbelegt, wenn Sie auf die Taste KUNDE klicken, können Sie sich einen bestimmten Kunden für den aktuellen Beleg auswählen

|                 | P                      | Adressen                                       |                                       |                                  |                          |                           |                     |                  |                                                            | E          |           |
|-----------------|------------------------|------------------------------------------------|---------------------------------------|----------------------------------|--------------------------|---------------------------|---------------------|------------------|------------------------------------------------------------|------------|-----------|
|                 | 1                      | ID                                             | Suchbegriff                           | Firmenname                       |                          | Firmenname 2              | Strasse             | PLZ              | Ort                                                        | Tel.       |           |
|                 | ×.                     | 10006                                          | MARKUS                                | Markus                           |                          | Burtscher                 | Bahnho              | 6751             | Braz                                                       |            |           |
|                 |                        | 99999                                          | DIVERSE                               | Diverse Kund                     | len+Liefera              |                           |                     | 1234             | Wien                                                       |            |           |
|                 | Su                     | uchbegrif                                      | ŕ                                     | Kategorie [<br>freie Kat. [      |                          |                           |                     |                  | <ul> <li>Alle</li> <li>Kunde</li> <li>Lieferant</li> </ul> | t          | <b>##</b> |
|                 |                        |                                                |                                       |                                  |                          |                           |                     |                  |                                                            |            |           |
| RABATT          | Mit<br>übe<br>abç<br>R | : dies<br>er das<br>gesch<br><mark>abat</mark> | er Taste w<br>Tastenfe<br>Iossen<br>t | <i>v</i> ird für di<br>ld möglic | e aktuelle<br>h, die Eir | e Zeile ein<br>ngabe wird | e Einga<br>d über o | abe vo<br>die Ta | n einem<br>ste ENT<br>10                                   | Raba<br>ER | att       |
| BELEG<br>RABATT | Mit<br>zuę             | : dies<br>gewie                                | er Taste w<br>sen                     | <i>v</i> ird dem                 | Beleg ein                | Rabatt ü                  | ber alle            | Posit            | ionen                                                      |            |           |
|                 | R                      | abat                                           | t gesamt                              | :                                |                          |                           |                     |                  | 10                                                         |            |           |

| MENGE          | Mit dem Button können Sie die Menge bestimmen in dem Sie auf der Zahlentastatur die Menge eingeben und mit der Taste ENTER bestätigen                       |
|----------------|----------------------------------------------------------------------------------------------------|
| PREIS          | Mit dieser Taste wird für die aktuelle Zeile eine Änderung vom Preis über<br>das Tastenfeld möglich, die Eingabe wird über die Taste ENTER<br>abgeschlossen |
|                | Preis 10                                                                                                    |
| GUT<br>SCHRIFT | Mit dieser Taste wird für den aktuellen Beleg automatisch eine Gutschrift<br>erstellt                                                                       |
| ABBRUCH        | Mit dem Button können Sie das aktuelle Dokument abbrechen, es werden keine Informationen gespeichert                                                        |

#### Zahlenblock

-

| 7 | 8 | 9 | DEL   |
|---|---|---|-------|
| 4 | 5 | 6 | ENTER |
| 1 | 2 | 3 |       |
| 0 | , | - | TOTAL |

# Zahlenblock Haben Sie die Funktion Preis, Menge, Rabatt oder Beleg Rabatt gewählt, können Sie mit/über den Zahlenblock die entsprechende Zahl eingeben

DEL Mit dieser Taste können Sie die aktuelle Zeile löschen

484

| <u>ENTER</u> | Mit dieser Taste können Sie den aktuell gewählten Wert vom Zahlenblock abschließen |
|--------------|------------------------------------------------------------------------------------|
| <u>TOTAL</u> | Mit dieser Taste schließen Sie das Dokument ab                                     |

## Anzeige erfasster Positionen

| Total: 122,00 |      |      |            |   |    |         |         |  |
|---------------|------|------|------------|---|----|---------|---------|--|
|               |      |      | Kurztext 1 |   |    | Gesamt  | Gesamt  |  |
| •             | 1    | 1    | Bildschirm | 0 | 20 | 101,67€ | 122,00€ |  |
|               |      |      |            |   |    |         |         |  |
|               |      |      |            |   |    |         |         |  |
|               |      |      |            |   |    |         |         |  |
|               |      |      |            |   |    |         |         |  |
|               |      |      |            |   |    |         |         |  |
|               |      |      |            |   |    |         |         |  |
|               |      |      |            |   |    |         |         |  |
| Ar            | tike | l/Me | enge       |   |    |         |         |  |
|               |      |      |            |   |    |         |         |  |

| <u>TOTAL</u>   | Das ist die gesamte Summe der bereits erfaßten Daten in diesem Beleg                                                                                                    |
|----------------|----------------------------------------------------------------------------------------------------|
| <u>SPALTEN</u> | Die angezeigten Spalten können Sie selber bestimmen, diese Spalten sind<br>über das jeweilige Layout änderbar. Sie können Spalten hinzufügen, bzw.<br>Spalten aus der Auflistung heraus nehmen. Nachdem alle Spalten<br>angeordnet sind, müssen Sie die das konfigurierte Layout speichern (Menü<br>über den R-Klick der Maus) |

Text der Position korrigieren

0

| Total: 122,0 |   |   |            |  |   |    |         | 122,00  |
|--------------|---|---|------------|--|---|----|---------|---------|
|              |   |   | Kurztext 1 |  |   |    | Gesamt  | Gesamt  |
| •            | 1 | 1 | Bildschirm |  | 0 | 20 | 101,67€ | 122,00€ |
|              |   |   |            |  |   |    |         |         |
|              |   |   |            |  |   |    |         |         |
|              |   |   |            |  |   |    |         |         |
|              |   |   |            |  |   |    |         |         |
|              |   |   |            |  |   |    |         |         |
|              |   |   |            |  |   |    |         |         |
|              |   |   |            |  |   |    |         |         |
|              |   |   |            |  |   |    |         |         |
|              |   |   |            |  |   |    |         |         |

| <u>KORREKTUR</u><br><u>TEXT</u> | Bleiben Sie mit mehr als 1 Sekunde auf der linken Maustaste, dann öffnet<br>sich das Textfenster und Sie können den Positionstext ändern, mit OK<br>speichern Sie die Änderungen |
|---------------------------------|----------------------------------------------------------------------------------------------------|
|                                 | Bezeichnung 🔀<br>Geben Sie bitte die neue Bezeichnung ein:                                                                                                    |
|                                 | KÜHLSCHRANK STAND. COOLER EE A SIEI<br>OK Abbrechen                                                                                                    |

Belegabschluss

| 🖬 Zahlung                                         |           |                           | ×                       |
|---------------------------------------------------|-----------|---------------------------|-------------------------|
| Einzelbuchung S                                   | plittbuch | ung                       |                         |
| Belegsumme:                                       |           | 1.031,88                  |                         |
| Zahlungsbetrag:                                   |           | 1.031.88                  |                         |
| zania igoze agi                                   |           | 1.001,00                  |                         |
| Restgeld:                                         |           |                           | 0,00                    |
|                                                   | Bezablu   | ing durch:                |                         |
| Bar                                               | Dezanio   | ing daran.                |                         |
| <ul> <li>Bankomat</li> </ul>                      |           |                           |                         |
| <ul> <li>Kreditkarte</li> <li>Sonstige</li> </ul> | 2         |                           |                         |
|                                                   |           |                           |                         |
|                                                   |           |                           |                         |
|                                                   |           |                           |                         |
| 📮 Zahlung                                         |           |                           | ×                       |
| Einzelbuchung S                                   | plittbuch | ung                       |                         |
| Belegsumme:                                       |           | 1.031,88                  |                         |
| noch offen:                                       |           | 0,00                      |                         |
|                                                   |           |                           |                         |
| Zahlungsart                                       |           | Zahlungsbetrag            |                         |
| Zahlungsart<br>Bar                                |           | Zahlungsbetrag            | 0                       |
| Zahlungsart<br>Bar<br>Zahlung                     | Zahlung   | Zahlungsbetrag            | 0                       |
| Zahlungsart<br>Bar<br>Zahlung<br>Bar              | Zahlung   | Zahlungsbetrag            | 0                       |
| Zahlungsart<br>Bar<br>Bar<br>Bar<br>Bankomat      | Zahlung   | Zahlungsbetrag<br>sbetrag | 0 💽<br>546,99<br>484,89 |
| Zahlungsart<br>Bar<br>Bar<br>Bankomat             | Zahlung   | Zahlungsbetrag            | 0 💽<br>546,99<br>484,89 |
| Zahlungsart<br>Bar<br>Bar<br>Bankomat             | Zahlung   | Zahlungsbetrag<br>        | 0                       |
| Zahlungsart<br>Bar<br>Bar<br>Bankomat             | Zahlung   | Zahlungsbetrag<br>sbetrag | 0                       |

| <u>Belegsumm</u><br><u>e</u> | Die Gesamtsumme des Barverkaufs |
|------------------------------|---------------------------------|
| Zahlungsbetr<br>ag           | Der bezahlte Betrag des Kunden  |

| <u>Restgeld</u>                   | Der übrig gebliebene Betrag den der Kunde erhält                      |
|-----------------------------------|-----------------------------------------------------------------------|
| <u>Bezahlung</u><br><u>durch</u>  | Wählen Sie eine Zahlungsmethode aus                                   |
| <u>noch offen</u>                 | Hier wird automatisch der noch offene Betrag ausgerechnet             |
| Zahlungsart<br>Zahlungsbetr<br>ag | Wählen Sie eine der 4 Zahlungsarten aus und tragen Sie den Betrag ein |

#### eRechnung 8.16

## eRechnung SEPA/XML an die Behörden

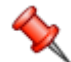

Ab dem 01.01.2014 werden von den Behörden keine Papierrechnungen und keine PDF-Files als Rechnung akzeptiert. Rechnungen sind digital auszufertigen, können dann von den Behörden eingelesen und kontrolliert werden. Die SD WIN Software ist ein offiziell zertifizierter und anerkannter Partner der Behörden. Damit die erstellte Rechnung exportiert werden kann, sind einige Einstellungen notwendig.

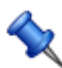

Die eRechnung wird über den Menüpunkt "Datei" in der Positionserfassung der Rechnung gestartet

#### Grundeinstellungen im Mandantenstamm

Wählen Sie dazu im unteren rechten Bereich über das Suchfenster die für eRechnungen zuständige Adresse aus.

Achten Sie aber darauf, das in der Adresse die dafür notwendigen Daten wie komplette Adresse, Telefonnummern,

E-Mailadresse und ATU Nummer etc. vorhanden sind!

| Ę |    | Ma  | ndanten/Dokur     | nente           |            |          |           |           |                    |        |
|---|----|-----|-------------------|-----------------|------------|----------|-----------|-----------|--------------------|--------|
|   |    |     | Bezeichnung       | Dokument Pfad   | Näc        | Erh      | Nu        | Direktedi | Formularname Email | ID 📤   |
|   |    | For | mularname         |                 |            |          |           |           |                    | =      |
|   |    | 3   | Fertigungsstückli | {AppPath}\Docs\ | 1001       | 0        | 0         |           |                    |        |
|   | 1  | Def | ault              |                 |            |          |           |           |                    |        |
|   |    | 5   | Aufmass           | {AppPath}\Docs\ | 1003       | 1        | 0         |           |                    |        |
|   | [  | Def | ault              |                 |            |          |           |           |                    |        |
|   |    | 10  | Angebot           | {AppPath}\Docs\ | 1028       | 1        | 0         | ~         |                    |        |
|   | 5  | SDV | Vin               |                 |            |          |           |           |                    |        |
|   |    | 15  | Auftrag           | {AppPath}\Docs\ | 1015       | 1        | 0         | ~         |                    |        |
|   | 5  | SDV | Vin               |                 |            |          |           |           |                    |        |
|   |    | 20  | Kundendienstauf   | {AppPath}\Docs\ | 1008       | 1        | 0         | ~         |                    |        |
|   | 5  | SDV | Vin               |                 |            |          |           |           |                    | $\sim$ |
| 4 |    | _   |                   |                 |            |          |           |           |                    |        |
| в | es | chr | iftung Mandant    | 1               | La         | nd 0     | ÖSTER     | REICH     |                    | $\sim$ |
|   |    |     |                   | verkni          | ipfte Adre | sse 2000 | 4         |           |                    |        |
|   |    |     |                   |                 |            | Schü     | er Walter |           |                    |        |
| S | ud | hbe | egriff            |                 |            |          |           |           | 200                | X      |

#### Änderungen in den Programmeinstellungen

Bei einer eRechnung muss eine Auftragsreferenz mit gesendet werden, dazu ist ein Feld notwendig. Als eine einfache Lösung können wir dazu eines der freien Textfelder für die Adressen verwenden.

Üblicherweise verwenden wir dafür das freie Textfeld Nr. 5. Um die entsprechenden Werte einzutragen, gehen Sie dazu unter Datei/Systemeinstellungen/Programm in das Untermenü Faktura, Dort finden Sie den Einstellbereich für die eRechnungen. Wählen Sie als Feld das Feld Nr. 5 als Wert aus.

| 🖬 Einstellungen Programm                                                                                         |
|----------------------------------------------------------------------------------------------------|
| Kategorie                                                                                                    |
| Faktura                                                                                                    |
| eRechnung an den Bund - Referenz Auftrag 💟                                                                       |
| Wert<br>FreeTextField5                                                                                           |
| Feld, welches für die Auftragsreferenz (anstelle<br>internes Feld) bei eRechnungen an den Bund<br>verwendet wird |
|                                                                                                    |

#### Umbenennung Textfeld Nr. 5

Als nächsten Punkt werden wir das Feld Nr. 5 umbenennen, bleiben Sie dafür in den Programmeinstellungen. Als Kategorie wählen Sie diesmal die Adressen aus. Im Unterverzeichnis finden Sie dann die Möglichkeit, die freien Textfelder im Programm umzubenennen.

Klicken Sie dazu auf das Feld Nr. 5, gehen auf ändern und tragen in das Feld "Auftragsreferenz" ein

| 📮 Einstellungen Programm                 |          |
|------------------------------------------|----------|
| Kategorie                                |          |
| Adressen                                 |          |
| Bezeichnung freies Feld5                 |          |
| Wert<br>Auftragsreferenz<br>Beschreibung |          |
| Bezeichnung freies Feld 5                |          |
|                                          | <b>V</b> |

Im Programm wird dann bei den Adressen das Feld Nr. 5 entsprechend als Auftragsreferenz dargestellt werden

| 📕 Adressen [624   | 20]     |             |              |   |
|-------------------|---------|-------------|--------------|---|
| Details Kategorie | Notizen | Konditionen | freie Felder |   |
| Kunde seit:       | 1       |             |              | _ |
| fraias Fald 2     | l       |             |              |   |
|                   | l       |             |              |   |
| freies Feld 3     | l       |             |              |   |
| freies Feld 4     |         |             |              |   |
| Auftragsreferenz  | 8       |             |              |   |
|                   |         |             |              |   |

#### eRechnung exportieren

Sobald Sie die Rechnung fertiggestellt haben, können Sie in der Rechnung auf den Punkt "Dokument" verzweigen, hier gibt es den Menüpunkt "eRechnung exportieren". Mit einem Doppelklick starten Sie den Export und werden dann gefragt, an welchem Speicherplatz Sie die Rechnung (umgewandelt in ein XML-File), ablegen möchten.

Die Rechnung bekommt dann als Namen die Rechnungsnummer, diese Daten können Sie dann an die empfangende Behörde senden. Dort wird das File eingelesen und auf Richtigkeit geprüft.

| R              | technung [1/001041]            |             |                               |                       |       |       |              |          |                   |     | . 🗆 🗵 |
|----------------|--------------------------------|-------------|-------------------------------|-----------------------|-------|-------|--------------|----------|-------------------|-----|-------|
| Doku           | iment - Bearbeiten - Ansicht - | Einstellung | en - Einfügen - Format - Tabe | lle <del>-</del>      |       |       |              |          |                   |     |       |
| 間              | Suchen                         | Strg+F      | <b>季册 ≥ ▲ △</b>               |                       |       |       |              |          |                   |     |       |
| ₿              | Neu                            | Strg+N      | ▼ 10 ▼ F                      | K U 🗐                 | 11    |       | E HE HE      | 100%     | -   ¶ 🗉           |     |       |
| B              | Bearbeiten                     | Strg+E      | 141518171                     | 8                     |       | 12    | 13 14        |          | 16 17             | 18  |       |
|                | Übernehmen                     |             |                               | 1                     |       |       |              |          |                   | * ∎ | ^     |
|                | Buchung erstellen              |             | - 10000 Beispielstadt         |                       |       |       |              |          | Beispiel          | - 1 |       |
| B <sub>−</sub> | Kopieren                       |             |                               |                       | 2     |       |              | Bei      | spielstr. 1       |     |       |
| ×              | Löschen                        | Strg+D      |                               |                       |       |       | 10           | 000 Bei  | spielstadt        | - 1 |       |
| 1              | Als erledigt kennzeichnen      |             |                               |                       | 1     |       |              | ,        | Sterreich         | - 1 |       |
|                | Seite einrichten               |             | -                             |                       |       |       | 01           | 043 650  | 890 8382          | - 1 |       |
|                | Seitenvorschau                 |             |                               |                       |       |       |              | info@sc  | l-win.com         | - 1 |       |
|                | Vorlage neu laden              |             |                               |                       |       |       |              | www.so   | l-win.com         | - 1 |       |
| 0              | Drucken                        | Strg+P      | 041                           |                       |       |       | E            | Datum 25 | 5.01.2019         | - 1 |       |
| 9              | Drucken als                    |             |                               |                       |       |       | 10.<br>11.   | Selle    | 1 1011 1110       |     | 1     |
| 9              | Drucken (Standarddrucker)      | Strg+O      | Ihr Auftrag vom<br>25.01.2019 | Ihre Kunden-<br>10006 | lr.   |       |              | Un       | ser Zeichen<br>Sl | - 1 |       |
| 0              | Etikettendruck                 |             |                               |                       |       |       |              |          |                   | - 1 |       |
|                | Speichern                      | Strg+S      | 111 10                        |                       |       |       |              |          |                   | - 1 |       |
|                | Exportieren                    | •           | eichnung                      | 22<br>55              | Menge | Einh. | E-Preis<br>€ | Preis    | G-Preis<br>€      | - 1 |       |
|                | eRechnung (XML)                |             | and Office Dec                |                       | 1 00  | Out   | 150.00       | -        | 150.00            | - 1 |       |
|                | Als PDF mailen                 |             | rosoft Office Pro             |                       | 1,00  | SIK   | 150,00       |          | 150,00            | - 1 |       |
| ×              | Schliessen                     |             |                               |                       |       |       |              |          |                   |     | ~     |
|                |                                | 1 1         |                               |                       |       |       |              | • -      |                   |     |       |
| 1/             | 1   1/1   63   0               |             | NF                            |                       |       |       | •            |          |                   | - + | 100%  |
|                | 合軸                             | 0           |                               |                       | -     |       |              |          |                   |     |       |
|                |                                |             |                               |                       | 4     |       |              |          |                   |     |       |

## 8.17 Registrierkassa

## Registrierkasse ab 01.04.2017 in Österreich

Ab dem 01.04.2017 ist für Unternehmen, welche einen Jahresumsatz höher als € 15.000,- und davon einen Anteil höher als € 7.5000,- haben, eine dem österreichischen Gesetz entsprechende Registrierkasse vorgeschrieben. In SD WIN gibt es ein dem Gesetz entsprechendes Modul, welches entweder alleinstehend oder als Erweiterung einer bestehenden Warenwirtschaft eingesetzt werden kann.

 $\sim$ 

Die Registrierkasse kann entweder über den bekannten Barverkauf oder über das Kassa-Display bedient werden, beide Menüpunkte finden Sie im Navigationsmenü links im Verkauf oder oben im Hauptmenü unter Verkauf/Belegeverwaltung/Verkauf

#### Voraussetzungen f ür die Registrierkasse in der Software

Für die Registrierkasse muss zumindest die SD WIN Version 4.2.7 ebenso wie die entsprechende Lizenz Nr. 7 und für das Kassen-Display die Lizenz Nr. 55 vorhanden sein. Wenn Sie sich über Ihren aktuellen Stand nicht sicher sind, kontaktieren Sie Ihren Betreuer bzw. Händler, Sie bekommen auch auf unserer Homepage <u>www.sd-win.com</u> entsprechende Informationen.

#### Hardware f ür die Registrierkasse

Um eine gültige Registrierkasse und die digitale Signierung der Belege durchführen zu können wird ein spezieller Kartenleser oder USB Stick (inklusive dem Chip), benötigt. Dabei können sowohl von A-Trust (<u>https://www.a-trust.at/</u>) als auch von Globaltrust (<u>http://www.globaltrust.eu</u>) Geräte verwendet werden. Die SD WIN Warenwirtschaft wurde mit Hardware von A-Trust getestet und es empfiehlt sich daher auch, dass deren Geräte verwendet werden. Da die Geräte von A-Trust etwas preisgünstiger sind, werden wir hier ausschließlich auf diese Geräte eingehen.

Die benötigte Hardware kann im Online Shop der A-Trust bestellt werden und kann entweder aus einem Kartenleser und einer Chipkarte oder einem USB Stick bestehen. Der USB Stick hat den Chip bereits integriert und ist somit kleiner und handlicher.

a. Kartenleser und Karte:

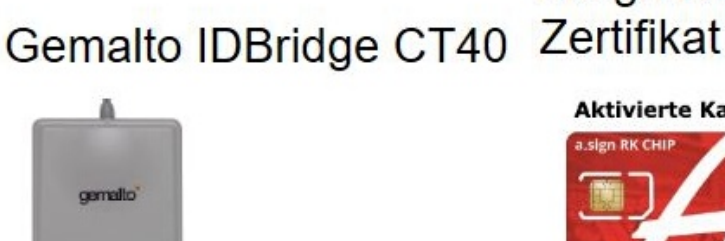

# a.sign RK CHIP inkl. Zertifikat

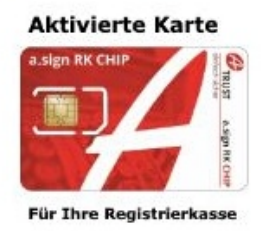

Die Karte wird in den Leser gesteckt und per USB am Computer verbunden

b. USB Stick

# Gemalto USB-Stick

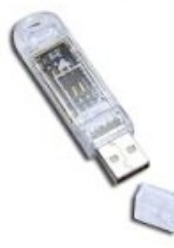

Der Stick wird ebenfalls per USB am Computer angesteckt.

In beiden Fällen müssen Sie die Unternehmensdetails beim Bestellvorgang an A-Trust oder Globaltrust mitteilen, damit diese im Chip integriert werden.

a. Kosten:

Aktuell kostet der Kartenleser 13,80 €, die Registrierkassen Chipkarte 9,90 €.

Der USB Stick kostet aktuell 17,76 €. Beide Angaben stammen vom 11.01.2017 und beinhalten keine Versandkosten.

b. Wo benötige ich diese Hardware?

An jedem PC, an dem Barverkäufe gemacht werden. Wenn Sie planen an mehreren Rechnern Barverkäufe zu machen, dann muss jeder über eine solche Signierungseinheit verfügen. Wenn Sie mehrere Mandanten (Firmen) haben, dann benötigen Sie pro Firma einen eigenen USB Stick oder Chipkarte. Das ist so, weil die UID Nummer der Firma im Chip einprogrammiert ist.

#### Einrichten der Kassa in SD WIN

Die Einrichtung der jeweiligen Kasse kann nur an dem PC geschehen, der auch die Hardware aus Punkt 1 angeschlossen hat. Das bedeutet, dass Sie die Hardware (Kartenleser mit Chipkarte oder den USB Stick), am PC angeschlossen haben müssen, um die Kassa in SD WIN zu aktivieren.

Sie öffnen nun folgenden Pfad: Datei → Einstellungen Stammdaten → Einstellungen Kassa → Registrierkassen

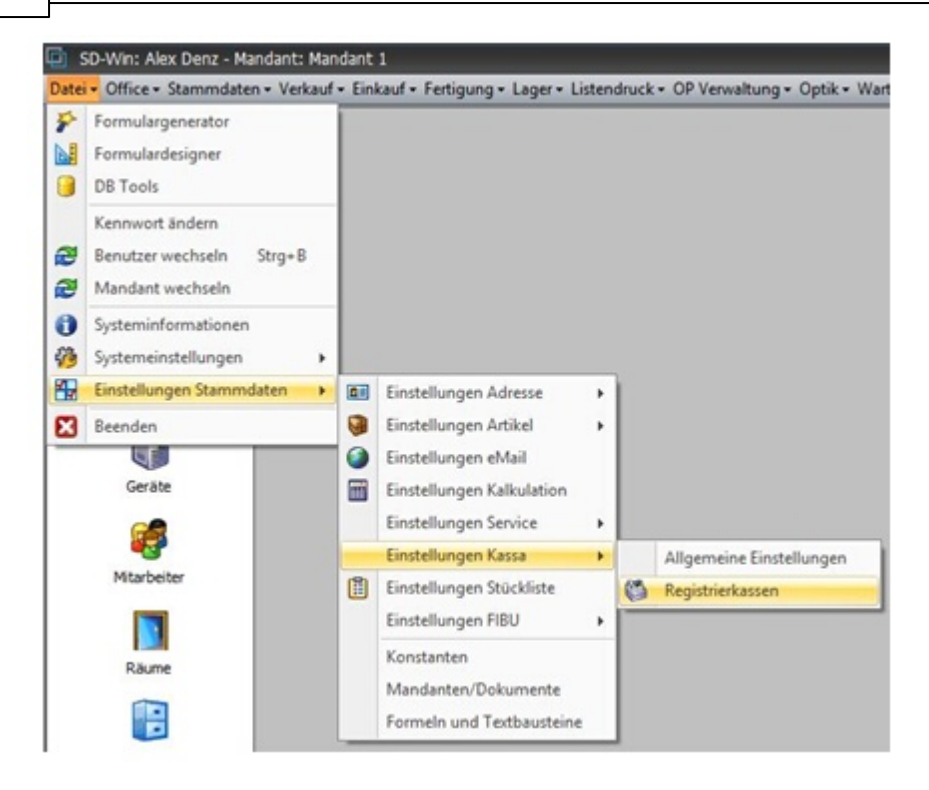

In diesem Fenster sehen Sie dann links alle eingetragenen Registrierkassen

| Kassa 3 | 2            |                            |          |   |  |  |  |
|---------|--------------|----------------------------|----------|---|--|--|--|
|         | 4            | Mandant1                   |          | - |  |  |  |
|         | Name         | Name                       |          |   |  |  |  |
|         | Kassa 2      |                            |          |   |  |  |  |
|         | IP Adresse   |                            |          |   |  |  |  |
|         | 192.168.1.12 |                            |          |   |  |  |  |
|         | AES Key      |                            |          |   |  |  |  |
|         | BiySFOmpw4   | iv9k64Uf3Vs3dSxMKqxosHPdde | tyfdZqE= | C |  |  |  |
|         | Kartenleser  |                            | PIN      |   |  |  |  |
|         | Gemalto USB  | Smart Card Reader 0 🚽 👻    | S 123456 |   |  |  |  |
|         |              |                            |          |   |  |  |  |

Um eine neue Kassa in Betrieb zu nehmen klicken Sie bitte auf den Neu Button. Es öffnet sich ein Wizard, in welchem man durch den gesamten Prozeß begleitet und geführt wird.

495

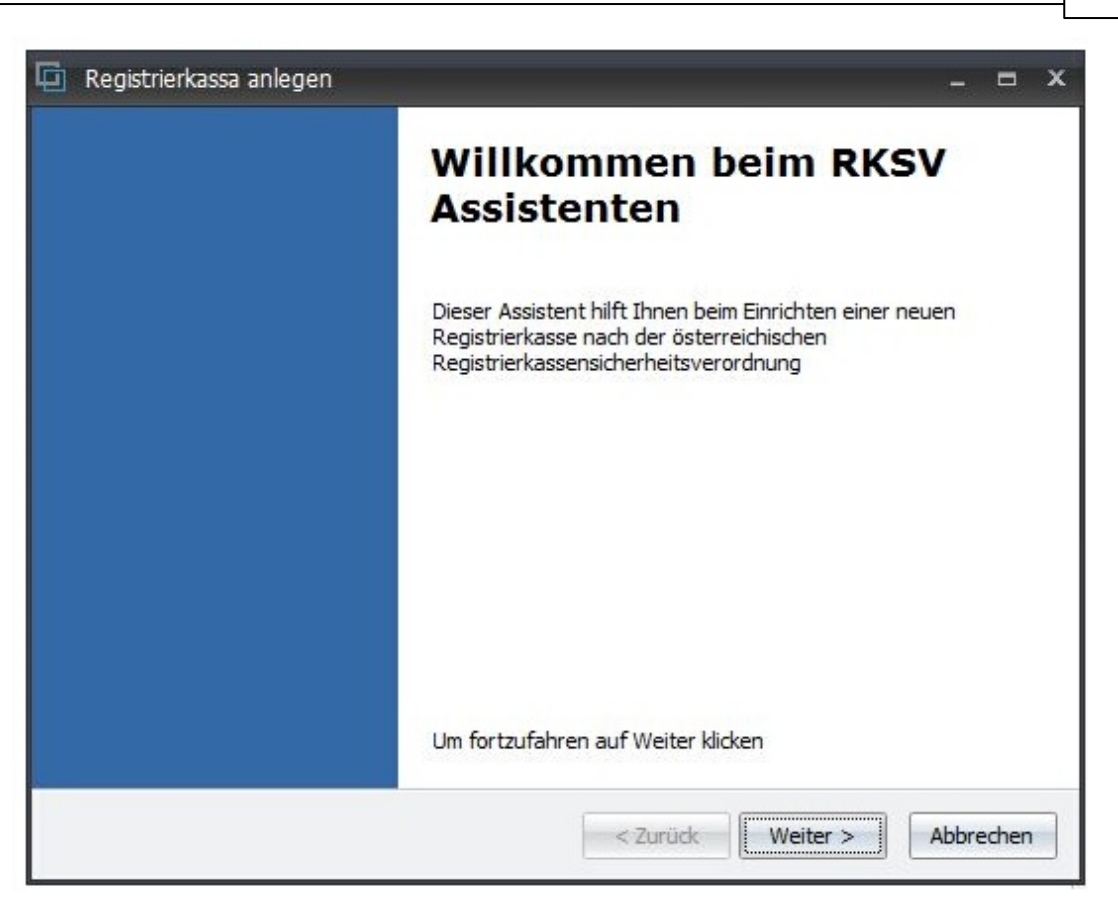

Hier bitte auf Weiter > klicken.

| 🔄 Registrierkassa anlegen                    |                                        | -     | = x  |
|----------------------------------------------|----------------------------------------|-------|------|
| Stammdaten anlegen<br>Festelgen der grundleg | enden Kassendaten                      |       |      |
| ID                                           | 4                                      |       |      |
| Name                                         | Kassa 4                                |       |      |
| aktuelle IP Adresse                          | 192, 168, 1, 12                        |       |      |
| Passwort                                     | dasisteinlangesKennwort                |       |      |
| AES Key                                      | OyTsNFEWOSsCC1uHHDiodItoAa035ot6mq61GF |       |      |
| gewählter Mandant                            | Mandant1 -                             |       |      |
|                                              |                                        |       |      |
|                                              | < Zurück Weiter >                      | Abbre | then |

In diesem Fenster geben Sie bitte die ID (numerisch) und den Namen der Kassa an. Die IP Adresse des Computers wird automatisch ausgelesen. Das Paßwort muss laut Definition der Registrierkassensicherheitsverordnung mindestens 16 Stellen lang sein. Der zugehörige AES Schlüssel wird dann daraus automatisch generiert. Wählen Sie am Ende dieser Seite den Mandanten aus, für den diese Kassa gilt und klicken auf Weiter >.

497

| Ersteller              | n der Kartenspez                                                                   | zifischen Details                                                                                            |                                                                                                    |  |
|------------------------|------------------------------------------------------------------------------------|----------------------------------------------------------------------------------------------------|----------------------------------------------------------------------------------------------------|--|
| Kartenles<br>Karten Pl | er<br>IN                                                                           | Gemalto USB Smar                                                                                             | t Card Reader 0 🔹                                                                                                 |  |
| Karte Seriennummer     |                                                                                    | 010659090000bbc                                                                                              | :5                                                                                                    |  |
| Maschinen              | code                                                                               | jgcspxtll6MVSZrdm                                                                                            | 1JoDf0O6jGhn6pqqoyNkvn4JClo=                                                                                      |  |
| Zertifikat             | MIIEzzCCAre<br>ANBgkqhkiG9<br>ELMAkGA 1UE<br>gNVBAoMP0E<br>BmLiBTaWNo<br>bWUgaW0gZ | gAwIBAgIEJ/L7Yz<br>w0BAQsFADCBoT<br>BhMCQVQxSDBGB<br>tVHJ1c3QgR2VzLi<br>ZXJoZWI0c3N5c3RI<br>Wxla3RyLiBEYXRIb | [Subject]<br>SERIALNUMBER=388247363806,<br>CN=UID ATU64386818, C=AT<br>[Issuer]<br>CN=A-Trust Registrierkasse.CA, |  |
| Zertifikat S           | eriennummer                                                                        | 27E2EB63                                                                                                    |                                                                                                    |  |

Wählen Sie nun den Kartenleser aus der Dropdown Liste aus und geben den Karten Pin ein, der von A-Trust oder Globaltrust mitgeliefert wurde. In den meisten Fällen ist dies 123456. Der Pin muss 6-stellig sein. Die anderen Felder werden automatisch ausgefüllt.

Die Seriennummer des Zertifikates werden Sie bei der Registrierung im FinanzOnline erneut benötigen. Sie können diese Seriennummer aber auch aus der Übersichtsmaske kopieren.

Klicken Sie nun auf Weiter >.

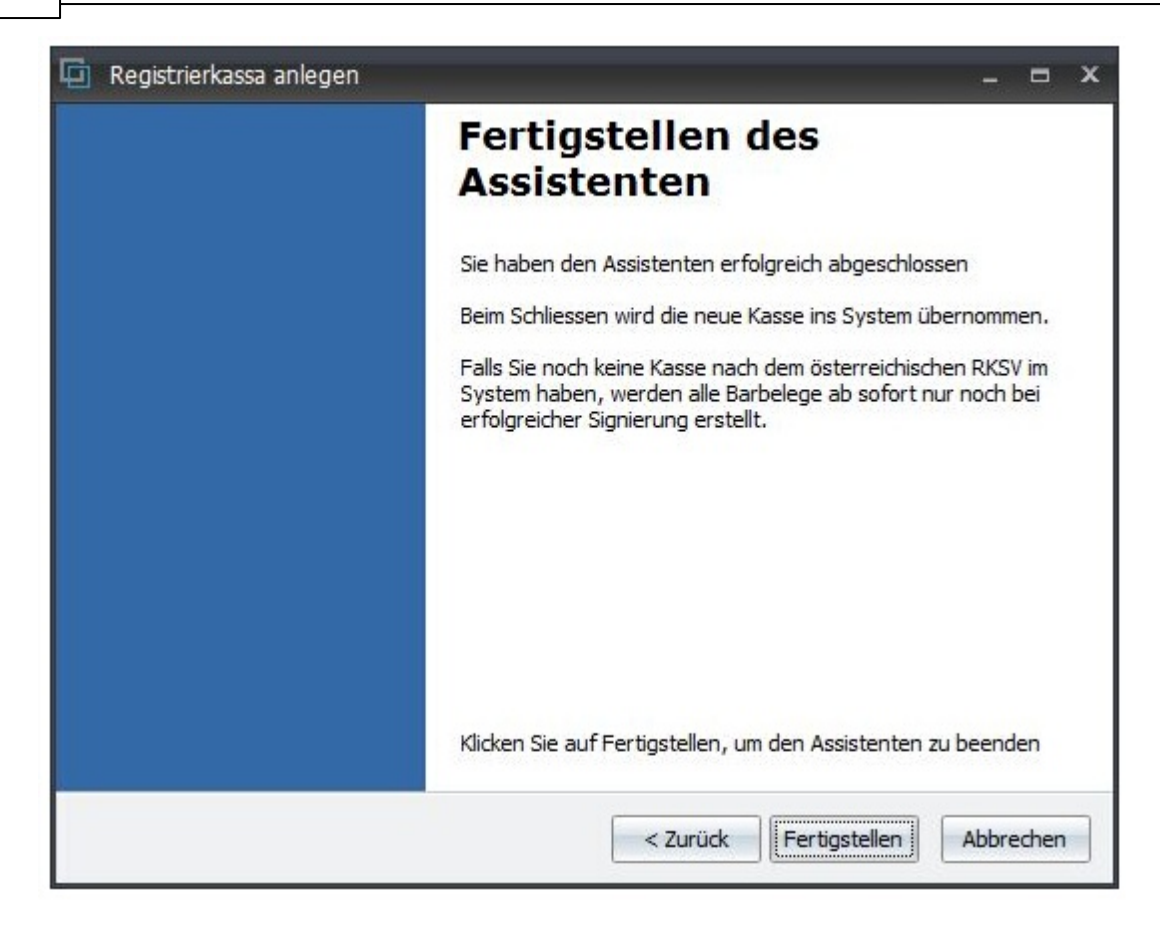

Mit dem Klick auf Fertigstellen wird die Kassa in SD WIN angelegt und steht in der Liste zur Aktivierung bereit.

#### FinanzOnline registrieren

Bevor diese Kassa nun aktiviert werden kann, müssen die entsprechenden Details erst über FinanzOnline eingetragen und aktiviert werden. Zudem benötigen Sie für die Aktivierung ein Smartphone und die installierte BMF Belegcheck App, welche Sie entweder über den Google Play Store oder den Apple AppStore herunterladen und installieren können.

Falls Sie noch kein Konto bei FinanzOnline haben wenden Sie sich bitte an ihr zuständiges Finanzamt. Die Anmeldung kann unter folgender Webseite erfolgen: https://finanzonline.bmf.gv.at/fon/

In der Hauptmaske können Sie nun unter folgendem Punkt die Registrierkasse anlegen:

| Hauptseite  | Abfragen 👻             | Eingaben               | DataBox       |  |
|-------------|------------------------|------------------------|---------------|--|
| Teilnehmer: | eilnehmer: Denz Alexar |                        | r Erklärungen |  |
| Benutzer:   | Denz Alexar            | Hauptfeststellung 2014 |               |  |
|             |                        | Übermittlun            | g             |  |
|             |                        | Anträge                |               |  |
|             |                        | Zustellung             |               |  |
|             |                        | Entwürfe               |               |  |
| Sie haben u | ngelesene Inhalti      | lt. Ergänzungsersuchen |               |  |
|             |                        | Registrierka           | ssen          |  |

## Eingaben → Registrierkassen

Es öffnet sich folgendes Menü, in welchem nicht alle Punkte für Sie relevant sind:

| REGISTRIERKASSEN - Funktionsauswahl                                                                                                    |  |  |  |
|----------------------------------------------------------------------------------------------------|--|--|--|
|                                                                                                    |  |  |  |
| Signatur- bzw. Siegelerstellungseinheiten                                                                                                    |  |  |  |
| Registrierung einer Signatur- bzw. Siegelerstellungseinheit                                                                                                    |  |  |  |
| Liste aller Signatur- bzw. Siegelerstellungseinheiten                                                                                                    |  |  |  |
| Ausfall und Außerbetriebnahme einer Signatur- bzw. Siegelerstellungseinheit                                                                                                    |  |  |  |
| Wiederinbetriebnahme einer Signatur- bzw. Siegelerstellungseinheit                                                                                                    |  |  |  |
|                                                                                                    |  |  |  |
| Registrierkassen                                                                                                    |  |  |  |
| Registrierung einer Registrierkasse                                                                                                    |  |  |  |
| Liste aller Registrierkassen                                                                                                    |  |  |  |
| Ausfall und Außerbetriebnahme einer Registrierkasse                                                                                                    |  |  |  |
| Ausfall und Außerbetriebnahme einer Registrierkasse                                                                                                    |  |  |  |
| Ausfall und Außerbetriebnahme einer Registrierkasse<br>Wiederinbetriebnahme einer Registrierkasse                                                                                                    |  |  |  |
| Ausfall und Außerbetriebnahme einer Registrierkasse<br>Wiederinbetriebnahme einer Registrierkasse                                                                                                    |  |  |  |
| Ausfall und Außerbetriebnahme einer Registrierkasse<br>Wiederinbetriebnahme einer Registrierkasse<br>Belegprüfung                                                                                                    |  |  |  |
| Ausfall und Außerbetriebnahme einer Registrierkasse         Wiederinbetriebnahme einer Registrierkasse         Belegprüfung         Verwaltung von Authentifizierungscodes für App zur Prüfung der Kassenbelege                      |  |  |  |
| Ausfall und Außerbetriebnahme einer Registrierkasse<br>Wiederinbetriebnahme einer Registrierkasse<br>Belegprüfung<br>Verwaltung von Authentifizierungscodes für App zur Prüfung der Kassenbelege<br>Liste aller übermittelten Belege |  |  |  |

#### Benutzeranlage

Anlegen eines Benutzers für Registrierkassen-Webservice

Der Aufbau ist sehr logisch von oben nach unten.

Beginnen Sie mit der Registrierung der Signatur- bzw. Siegelerstellungseinheit (Link ganz oben).

| Datenerfassung                                         |                 |
|--------------------------------------------------------|-----------------|
| Art der Sicherheitseinrichtung:                        | Signaturkarte 💙 |
| Vertrauensdiensteanbieter                              | AT1 A-TRUST 💉 * |
| Seriennummer des Signatur- bzw.<br>Siegelzertifikates: | 27F2FB41 *      |
|                                                        | Registrieren    |

Die Art der Sicherheitseinrichtung ist immer Signaturkarte (selbst wenn Sie einen USB Stick haben).

Der Vertrauensdienstanbieter ist entweder AT1 A-TRUST oder AT2 GLOBALTRUST. Andere Anbieter werden nicht unterstützt. In der Seriennummer tragen Sie nun bitte die Zertifikat Seriennummer ein.

| Kassa 2 | ID           | Mandant                       | AKTIV  |  |  |  |
|---------|--------------|-------------------------------|--------|--|--|--|
| Kassa 3 | 2            | Mandant1                      | *      |  |  |  |
|         | Name         |                               |        |  |  |  |
|         | Kassa 2      | Kassa 2                       |        |  |  |  |
|         | IP Adresse   | IP Adresse                    |        |  |  |  |
|         | 192.168.1.12 | 192.168.1.12                  |        |  |  |  |
|         | AES Key      |                               |        |  |  |  |
|         | BiySFOmpw4i  | v9k64Uf3Vs3dSxMKqxosHPddetyfd | ZqE=   |  |  |  |
|         | Kartenleser  |                               | PIN    |  |  |  |
|         | Gemalto USB  | Smart Card Reader 0 🚽 🖉       | 123456 |  |  |  |
|         |              |                               |        |  |  |  |
|         |              |                               |        |  |  |  |

Dafür klicken Sie bitte auf das S béi der Kassa neben den Kartenleser, um diesen in die Zwischenablage zu speichern und dann mittels Strg + V im Seriennummer einzufügen.

Wenn Sie auf Registrieren klicken ist die Sicherheitseinrichtung (also der Chip), auf ihr Unternehmen registriert. Fahren Sie nun mit der Erfassung der Kassa fort:

Dazu wählen Sie den Punkt Registrieren einer Registrierkasse aus.

| Datenerfassung                  | нате                                                                                                    |
|---------------------------------|----------------------------------------------------------------------------------------------------|
| Kassenidentifikationsnummer:    | 4                                                                                                    |
| Bemerkung:                      | Kassa 4                                                                                                    |
| Benutzerschlüssel AES-256:      | OyTsNFEWOSsCC1uHHDiod0tsAa03Sot6mq51GH0XyfI= =                                                                                                    |
| Prüfwert für Benutzerschlüssel: | Wenn Sie von Ihrem Kassensoftwarehersteller einen Prüfwert für den Benutzerschlüssel AES-256 zur Verfügung<br>gestellt bekommen haben, können Sie diesen hier eingeben, um die Richtigkeit der Eingabe des Benutzerschlüssels<br>überprüfen zu können. |
|                                 | Registrieren                                                                                                    |

Geben Sie hier die Kassenidentifikationsnummer = ID (numerisch, im aktuellen Beispiel ist es die 2), der Kassa und unter der Bemerkung den Namen ein.

| 🔄 Registrierkassen - Statu | s: Aktiv                                     | _ = ×                        |  |  |
|----------------------------|----------------------------------------------|------------------------------|--|--|
| Kassa 2                    | ID                                           | Mandant AKTIV                |  |  |
| Kassa 3                    | 2                                            | Mandant1 -                   |  |  |
|                            | Name                                         |                              |  |  |
|                            | Kassa 2                                      |                              |  |  |
|                            | IP Adresse                                   |                              |  |  |
|                            | 192.168.1.12                                 |                              |  |  |
|                            | AES Key                                      |                              |  |  |
|                            | OyTsNFEWOSsCC1uHHDiodItoAa035ot6mq61GH0XyfI= |                              |  |  |
|                            | Kartenleser                                  | PIN                          |  |  |
|                            | Gemalto USB                                  | Smart Card Reader 0 - 123456 |  |  |
| RKSV Kassa deaktivieren    |                                              |                              |  |  |
|                            |                                              |                              |  |  |

Für den AES Schlüssel klicken Sie bitte auf das C bei der Kassa neben den Schlüssel, um diesen in die Zwischenablage zu speichern und dann mittels Strg + V im AES Schlüsselfeld einzufügen.

Wenn Sie dann auf registrieren klicken, dann ist nun auch die Kassa beim Finanzamt registriert und SDWin ist bereit, den Startbeleg zu generieren und diesen mit der BMF Belegcheck App zu prüfen.

Um das zu machen benötigt man noch einen Authentifizierungscode.

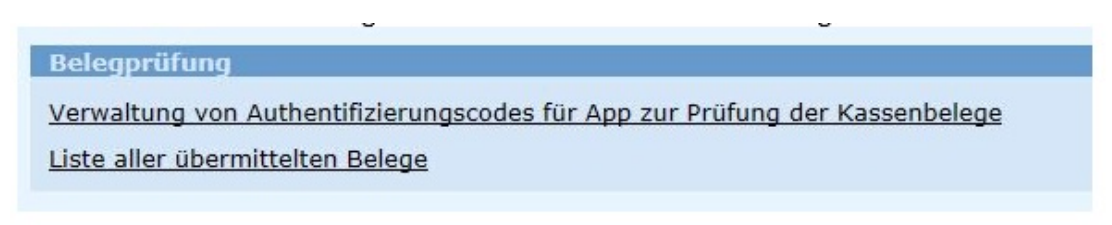

Klicken Sie auf Verwaltung von Authentifizierungscodes für App zur Prüfung der Kassenbelege und fordern einen neuen Code an, indem Sie den Namen der Kassa eintragen.

| Neuen Code and | ordern    |                |
|----------------|-----------|----------------|
| Bemerkung      | Kassa 4 × | Code anfordern |

Klicken Sie nun auf Code anfordern. Dieser sollte dann unten in der Liste erscheinen.

Einrichten der Formulare in SD WIN

Öffnen Sie nun in SD WIN den Formulardesigner und fügen in der Vorlage (Formular für den Barverkauf, entweder als A4 Dokument oder als Bon), an der gewünschten Stelle für den Barverkauf und der Gutschrift den RKSV Barcode ein:

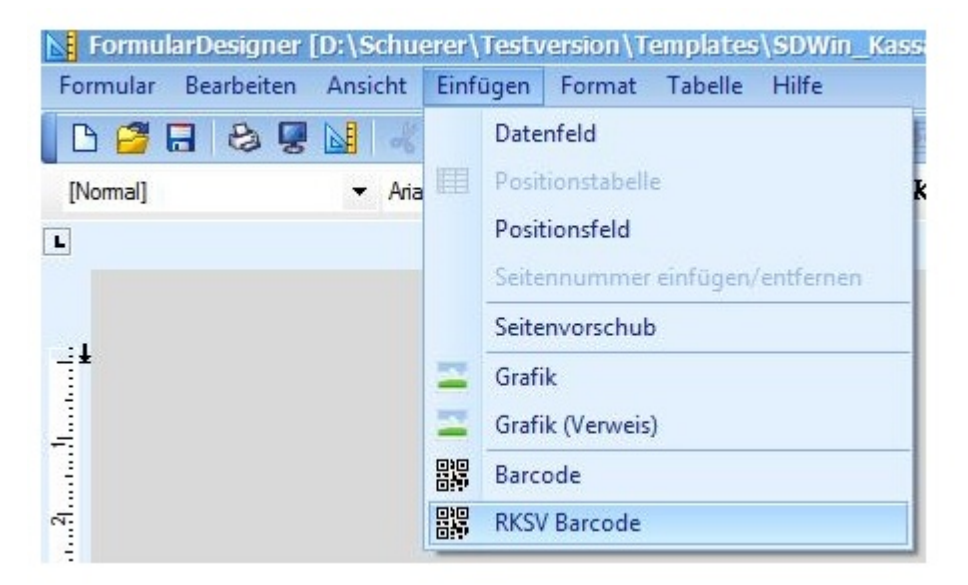

Alternativ können Sie die in SD WIN mitgelieferte Vorlage SDWin\_Kassabon.cashsale verwenden bzw. kopieren und anpassen. Wichtig ist, dass Sie auch bei der Gutschrift den RKSV Barcode mit implementieren. SD WIN erkennt dann selbständig, ob der Beleg signiert werden muss, oder nicht.

So oder so ähnlich sollte ihre Vorlage dann aussehen:

| Verka                                                                                                    | ıf 503 |
|----------------------------------------------------------------------------------------------------|--------|
| SD WIN Software - Steinfurt 58 in 7522 STREM<br>Tel.: +43 664 926 9 666<br>Offnungszeiten<br>Mo Fr.: 08:00 - 12:00 und 14:00 - 17:00 Uhr<br>und nach Vereinbarung<br>2000000000000000000000000000000000000 |        |

XXXX Rechnung Nr. X0000000X Strem, d/M/yyyy HH:mm:ss Kassa: X0000000000 -M E-Pr. Rab Text St. G-Pr. XXX #,0.00 XX Summe \$,\$\$\$,\$\$0.00 MWST. #0.00 Æ #0.00 MWST. #0.00 MWST. #0.00 #0.00 #0.00 eee Firmenbuch-Nr: xxxxxx Handelsgericht xxxxxx UID-Nr, ATU 123456789 Umfausch nur originalverpackt und mit Kassenbon innerhalb von zwei Wochen, kein Umfausch bei Sonderbestellungen und elektronischen Bauteilen Vielen Dank für Ihren Einkauf www.sd-win.com DãO

#### Prüfen mit der BMA APP und aktivieren der Kassa

In diesem Abschnitt generieren wir nun den Startbeleg, aktivieren das DEP (Datenerfassungsprotokoll), und prüfen das Ganze mit der BMF Belegcheck App am Smartphone. Suchen Sie bitte über ihr Smartphone im AppStore oder PlayStore nach "BMF Belegcheck".

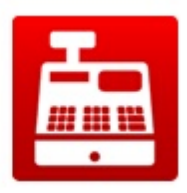

Hier das Symbol:

Dazu rufen Sie im SD WIN erneut das Kassenfenster auf: Datei  $\rightarrow$  Einstellungen Stammdaten  $\rightarrow$  Einstellungen Kassa  $\rightarrow$ Registrierkassen

| (assa 2 | ID          | Mandant                         | nicht aktiv |  |  |  |
|---------|-------------|---------------------------------|-------------|--|--|--|
| Kassa 3 | 2           | Mandant1                        | *           |  |  |  |
|         | Name        | Name                            |             |  |  |  |
|         | Kassa 2     | Kassa 2                         |             |  |  |  |
|         | IP Adresse  | IP Adresse                      |             |  |  |  |
|         | 192.168.1.1 | 192.168.1.12                    |             |  |  |  |
|         | AES Key     |                                 |             |  |  |  |
|         | OyTsNFEWO   | SsCC 1uHHDiodItoAa035ot6mq61GH0 | XyfI=       |  |  |  |
|         | Kartenleser |                                 | PIN         |  |  |  |
|         | Gemalto USB | Smart Card Reader 0 🗸           | 123456      |  |  |  |
|         |             |                                 |             |  |  |  |
|         |             |                                 |             |  |  |  |

Nun klicken Sie auf RKSV Kassa aktivieren. Nach der Sicherheitsabfrage, ob Sie die RKSV nun wirklich aktivieren wollen. Kommt die Frage nach dem Startbeleg:

| SD-Win | : Alex Denz - Mandant: Mandant1                                                                |                                                                       |
|--------|------------------------------------------------------------------------------------------------|-----------------------------------------------------------------------|
| ?      | Die Kasse wird nun aktiviert.<br>Wollen Sie den erforderlichen Startbeleg nun generieren<br>Ja | und mittels der Handy App des Finanzamt verifizieren lassen ?<br>Nein |

Bestätigen Sie diese Frage mit Ja, dann wird ein Startbeleg generiert. Dieser ist mit dem QR Barcode, (sofern Sie das in der Vorlage auch korrekt eingefügt haben), für die RKSV versehen.

Nehmen Sie nun den Beleg und ihr Smartphone zur Hand. Öffnen Sie die BMF Belegcheck App.

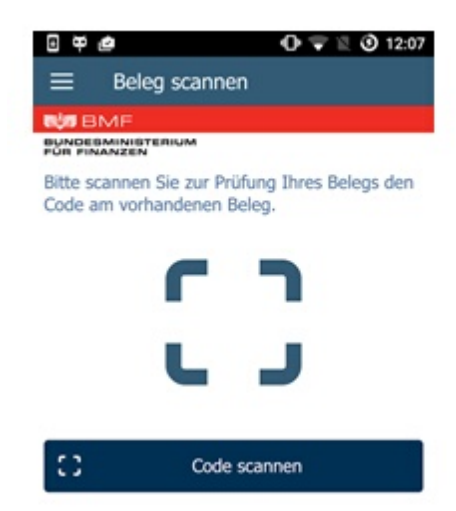

Klicken Sie auf Code scannen und halten dann das Rechteck auf den QR Barcode des Startbelegs. Nach dem erfolgreichen Erkennen des Barcodes
werden Sie zur Anmeldemaske weitergeleitet. Hier tragen Sie nun den Authentifizierungscode ein, den Sie im FinanzOnline für die App erstellt haben.

Wenn Sie alle Punkte korrekt abgehandelt haben, dann erscheint ein grüner Haken und ihre Kassa ist für ein Jahr vom Finanzamt für Barverkäufe freigegeben. Bekommen Sie diesen grünen Haken nicht, so besteht eine Differenz zwischen den Daten in SD WIN und den von Ihnen angelegten Daten in FinanzOnline, überprüfen Sie in solch einem Fall also nochmals ganz akribisch die bei FinanzOnline eingegebenen Daten und prüfen dann den SD WIN Startbeleg nochmals mit der BMF APP.

Was ist sonst noch zu beachten?

### a. Sicherungen und Exporte

Sie sind verpflichtet in regelmäßigen Abständen End- bzw. Monatsbelege zu generieren. Dies wird in der RKSV Optionen gemacht:

| 🔄 Registrierkassen - St | atus: Aktiv                                                            |                                   | _ = ×       |  |  |  |  |  |  |
|-------------------------|------------------------------------------------------------------------|-----------------------------------|-------------|--|--|--|--|--|--|
| Kassa 2                 | ID                                                                     | Mandant                           | nicht aktiv |  |  |  |  |  |  |
| Kassa 3                 | 2                                                                      | 2 Mandant1                        |             |  |  |  |  |  |  |
|                         | Name                                                                   |                                   |             |  |  |  |  |  |  |
|                         | Kassa 2                                                                |                                   |             |  |  |  |  |  |  |
|                         | IP Adresse                                                             |                                   |             |  |  |  |  |  |  |
|                         | 192.168.1.12                                                           |                                   |             |  |  |  |  |  |  |
|                         | 192. 168. 1. 12<br>AES Key<br>OyTsNFEWOSsCC 1uHHDiodItoAa035ot6mq6 1GF |                                   |             |  |  |  |  |  |  |
|                         | OyTsNFEWOS                                                             | SsCC1uHHDiodItoAa035ot6mq61GH0Xyf | I= C        |  |  |  |  |  |  |
|                         | Kartenleser                                                            |                                   | PIN         |  |  |  |  |  |  |
|                         | Gemalto USB                                                            | Smart Card Reader 0 🚽             | 123456      |  |  |  |  |  |  |
|                         |                                                                        |                                   |             |  |  |  |  |  |  |
| RKSV Kassa aktivieren   |                                                                        |                                   |             |  |  |  |  |  |  |

In die Optionen kommen Sie über diesen Button.

Wichtig ist, dass der Monatsbeleg für jede Kassa gemacht werden muss. Bedenken Sie dabei, dass die einzelne Kassa nur an dem jeweiligen Rechner mit der entsprechenden Signatureinheit verfügbar ist.

Bedeutet: An jedem Rechner, an dem eine Kassa mit Signatureinheit eingerichtet ist, muss ein Monatsbeleg für diese Kassa erstellt werden.

| Von Datum                         | 01.01.2017 -     |                 |
|-----------------------------------|------------------|-----------------|
| Bis Datum                         | 11.01.2017 -     |                 |
| Mandant                           | Mandant1         | · ·             |
| Kassa                             | Kassa 2          | •               |
|                                   | Export erstellen | Positionsexport |
| <b>bschlußbele</b><br>Endbeleg er | g generieren     |                 |

Das System weiß selbständig welche Kassa an welchem Rechner aktiv ist. Somit müssen Sie nur auf Endbeleg erstellen klicken. Der entsprechende Beleg wird erstellt und gedruckt.

Ebenfalls muss am Ende eines Quartals jeweils zuerst ein Monatsendbeleg erfaßt und im Anschluß der DEP Export für das jeweilige Quartal gemacht werden. Die generierten Dateien müssen an einem externen Ort (USB- oder Netzlaufwerk, CD oder DVD oder ähnlichem), gespeichert und gesichert werden.

SD WIN ist nicht für diese Sicherungen und die Erstellung der Monatsbelege verantwortlich. Dies liegt einzig und allein in der Verantwortung des Kunden.

## a. Ausfall einer Kassa oder Signatureinheit

Für den Fall, dass ein USB Stick oder ein Kartenleser defekt ist und somit ausfällt, ist keine korrekte Signierung mehr möglich und die SD WIN Kassa kann nicht in Betrieb genommen werden. In diesem Fall sind Sie verpflichtet den Ausfall umgehend über FinanzOnline zu melden.

Dies können Sie in dem jeweiligen Unterpunkt (in FinanzOnline), machen:

|--|

Signatur- bzw. Siegelerstellungseinheiten

Registrierung einer Signatur- bzw. Siegelerstellungseinheit

Liste aller Signatur- bzw. Siegelerstellungseinheiten

Ausfall und Außerbetriebnahme einer Signatur- bzw. Siegelerstellungseinheit

Wiederinbetriebnahme einer Signatur- bzw. Siegelerstellungseinheit

Registrierkassen

Registrierung einer Registrierkasse

Liste aller Registrierkassen

Ausfall und Außerbetriebnahme einer Registrierkasse

Wiederinbetriebnahme einer Registrierkasse

Melden Sie umgehend den Ausfall der Signatureinheit oder der Kassa. Sie sind verpflichtet das innerhalb von 24 Stunden nach Auftreten des Defekts zu melden und müssen dann umgehend für Ersatz sorgen. Belege können dann vorerst nicht erstellt werden, da diese Meldung erscheint:

| Bel | ege | können | dann vorer | st nicht | erstellt | werden, | da d | diese l | Meldu | ng ersc | hein | t: |
|-----|-----|--------|------------|----------|----------|---------|------|---------|-------|---------|------|----|
|-----|-----|--------|------------|----------|----------|---------|------|---------|-------|---------|------|----|

| SD-Win | : Alex Denz - Mandant: Mandant1    | x |
|--------|------------------------------------|---|
| 1      | Sicherheitseinrichtung ausgefallen |   |

Sie müssen daher in die Kassenübersicht gehen und die Kassa vorübergehend deaktivieren. Auch das ist über FinanzOnline zu melden.

Aus SD WIN können dann wieder Belege generiert werden, allerdings ohne Signierung und Verkettung. Da das Nachbestellen durchaus bis zu 14 Tage dauern kann empfiehlt es sich daher, einen Ersatz im Hause zu haben.

Wichtige Dokumente und Informationen

In diesem Abschnitt finden Sie noch Links zu den wichtigsten Informationen bezüglich RKSV.

 <u>https://www.wko.at/Content.Node/branchen/oe/sparte\_iuc/Unternehmens</u> <u>beratung-und-</u>

Informationstechnologie/IT\_Dienstleistung/Rahmenbedingungen/Technis ch-rechtliche-Grundlagen-zur-Registrierkassenpflicht.pdf (in Punkt 1.3 sind alle erforderlichen Elemente eines RKSV Belegs aufgelistet)

- <u>https://bmf.gv.at/steuern/selbststaendige-</u> unternehmer/Registrierkassen.html
- https://findok.bmf.gv.at/findok?execution=e2s1

# 8.18 Datenschutz - Verordnung

# **DSVGO - Anfragen beantworten**

Im Rahmen der DSGVO werden nun auch die Auskunftsanfragen in SDWin behandelt. Das ist, wenn eine Person ihr Recht auf Auskunft über die Verwendung Ihrer Daten an unser Unternehmen herantritt.

#### <u>Auskunftsanfragen</u>

Zu finden ist das entsprechende Fenster für die Beantwortung von Auskunftsanfragen (für Berechtigte Benutzer), unter dem Menüpunkt Verkauf/Auskunftsanfragen

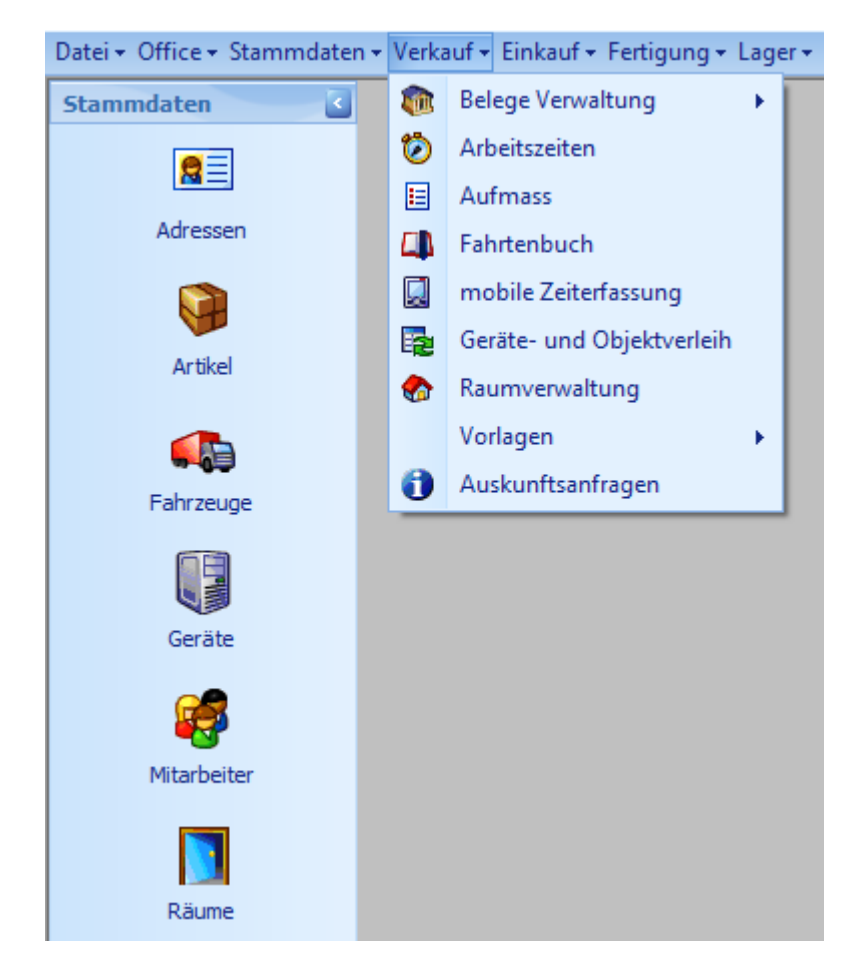

Nachfolgend sehen Sie das Fenster für die Erfassung/Auswahl des Datensatzes:

| Ģ  | Auskunfts   | anfragen   |                         |                  |                 |              |           |            |   | × |
|----|-------------|------------|-------------------------|------------------|-----------------|--------------|-----------|------------|---|---|
|    | Datum       | Ablaufd    | Firmenname1             | Beschreibung     | Mitarbeiter Nr. | Name         | Bemerkung | Antwor     |   |   |
|    | 03.01.2019  | 10.01.2019 | Acer                    | Auskunftsanfrage | 1               | Idigov Sulim |           |            |   |   |
|    | 25.01.2019  | 31.01.2019 | Zumtobel Leuchten GmbH  | Auskunftsanfrage | 1               | Idigov Sulim |           | 31.01.2019 | • | ) |
| Þ  | 31.01.2019  | 01.02.2019 | Markus                  | Auskunftsanfrage | 1               | Idigov Sulim |           |            | 0 |   |
|    | 04.02.2019  | 08.03.2019 | Microsoft               | Auskunftsanfrage | 1               | Idigov Sulim |           | 05.02.2019 | 0 |   |
|    |             |            |                         |                  |                 |              |           |            |   |   |
| V  | on Datum 01 | .01.2019 🍟 | Von Mitarbeiter         | erledi           | gt Mandant      |              |           |            |   | 2 |
| Bi | s Datum 28  | .02.2019 💟 | Bis Mitarbeiter ZZZZZZZ | ZZZZ: 🔳 bered    | htigt Adresse   |              |           |            |   |   |
|    |             |            |                         |                  |                 | 8            | 1         | Ð          |   |   |

Je nach Status werden diese auch farblich gekennzeichnet, damit man schnell weiss, um was man sich zu kümmern hat. Im Normalfall werden die erledigten Anfragen auch sofort ausgeblendet. Die roten Datensätze zeigen an, dass die Auskunftsanfrage bereits überfällig ist. Orange wird es eine Woche vor Ablauf der Frist.

Es ist jederzeit möglich die Liste zu Drucken. Natürlich gibt es auch wieder einen Bericht dazu, der über den FormularDesigner angepasst werden kann.

Nachfolgend sehen Sie einen einzelnen Datensatz dazu:

510

| 🖬 Datensatz                                                            | _ D ×                                          |
|------------------------------------------------------------------------|------------------------------------------------|
|                                                                        | Daten                                          |
| Anfrage Ablauf<br>20.09.2019 20.10.2019                                | Mitarbeiter           1         Idigov, Sulim  |
| Adresse       10006        Markus Burtscher                            | Ansprechpartner       13     Burtscher, Markus |
| Bemerkung<br>Wurde der Auftrag mit der Numm<br>12341 bereits erledigt? | er                                             |
| <ul> <li>berechtigte Anfrage</li> <li>erledigt</li> </ul>              | beantwortet am:                                |

Im Normalfall ist der Ablauf einer Anfrage einen Monat nach Eingang. Da es aber die Möglichkeit einer Verlängerung gibt (beispielsweise, wenn gerade sehr viel Anfragen reinkommen) gibt es auch hier die Möglichkeit das abzudecken.

Der Mitarbeiter ist immer der zugeordnete Mitarbeiter. Nun gibt es die Möglichkeit eine Adresse zuzuordnen (falls bereits bekannt) und dann auch einen Ansprechpartner.

Falls beides nicht bekannt, dann kann das Feld darunter verwendet werden.

Die Bemerkung und Bemerkung intern sind für die Beschreibung der Anfrage, interne Bemerkungen und dergleichen gedacht.

Das Feld gültige Anfrage wird dafür verwendet, ob der Auskunftssuchende sich identifiziert hat (eine Passkopie geschickt, sich also eindeutig als diese Person erkennbar gemacht hat).

Wenn die ganzen Daten zusammengestellt wurden und dem Auskunftssuchenden zugesendet wurden, dann kann der Datensatz als erledigt gekennzeichnet werden. Es wird dann automatisch das beantwortet am Datum gesetzt.

Zur Beantwortung der Frage, welche Daten verwendet wurden ist am besten die Verfahrensabfrage im Bereich Listendruck zu verwenden. Hier werden die ganzen Verfahren zusammengesucht und als Liste ausgegeben. Diese dient als Basis für die Auskunft. Die eigentlichen Daten müssen dann je nach Auskunftsanfrage separat übermittelt werden.

#### **Einverständniserklärung**

Um Daten für eine Adresse im lokalen System speichern zu dürfen, ist eine Einverständniserklärung notwendig. Damit Sie dieses Einverständnis pro Adresse nachweisen können, haben Sie in der Adresse einen eigenen Reiter, hinter diesem können Sie ablegen, in welcher Form die Einverständnis Erklärung vorliegt.

Dazu sind in der Grundlage zwei Kategorien angelegt, einmal die Erklärung per Emailversand und einmal als Newsletter, haken Sie die Version an, welche für die einzelne Adresse in Frage kommt.

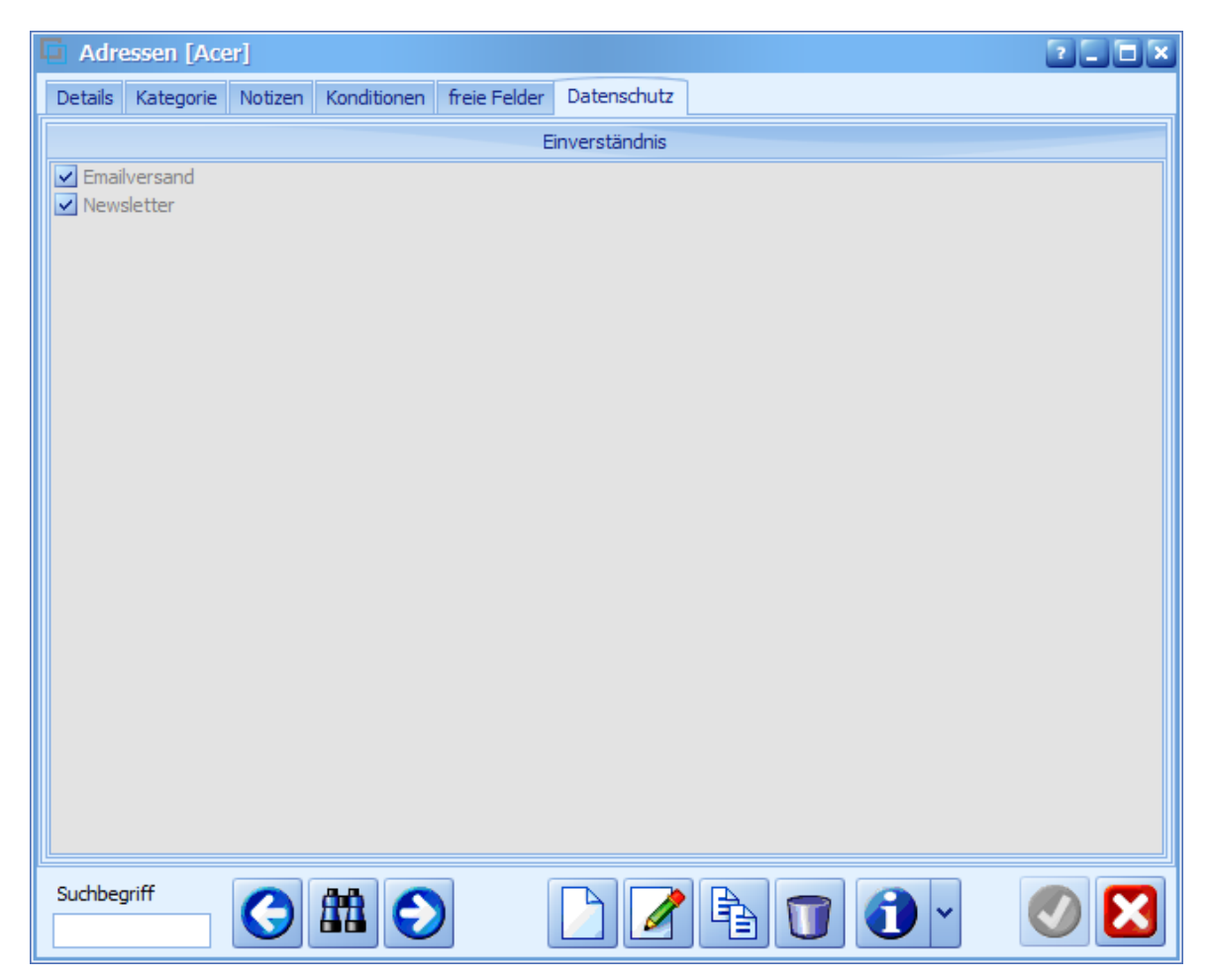

#### Hinweis zur Einverständniserklärung

Mit einem rechten Mausklick können Sie zur ausgewählten und abgelegten Art der Einverständniserklärung einen Hinweis hinterlegen (z.B. wo ist das Original dazu abgelegt)

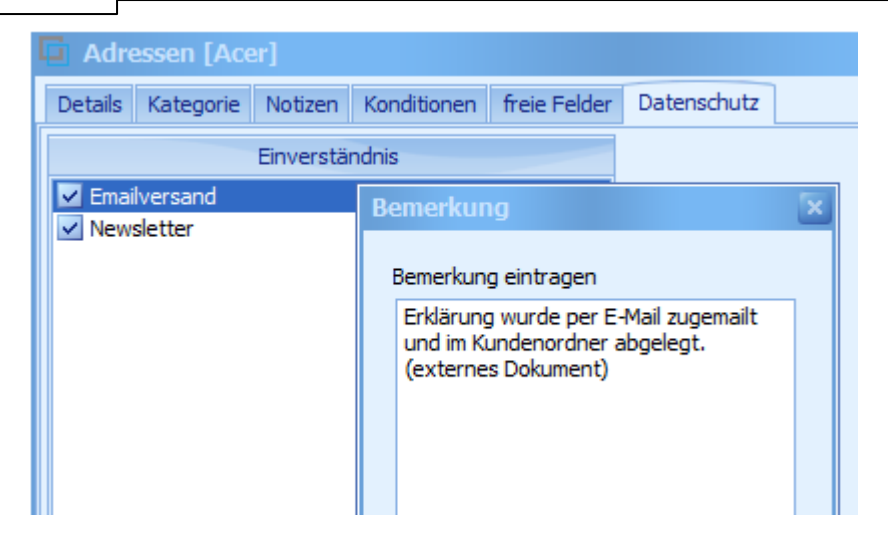

### Ablage der Einverständniserklärung

Sie können die Einverständniserklärung direkt in einem dafür bestimmten Ordner ablegen, über die externen Dokumente der Adresse (Zugang über das Info-Fenster der Adresse) können Sie die hinterlegte Einverständniserklärung verlinken und bei Belieben aufrufen/ausdrucken

| <b>Info Center: Acer</b> |   |    |                                  |                         |   |
|--------------------------|---|----|----------------------------------|-------------------------|---|
| Externe Dokumente        |   | ID | Pfad                             | Dateiname               |   |
| Auswahl                  | × | 1  | 3 C:\SDWin_Testversion\Templates | Einwilligung_Adresse.pd | f |
| 🕨 ┉ Alle                 |   |    |                                  |                         |   |
|                          |   |    |                                  |                         |   |
|                          |   |    |                                  |                         |   |
|                          |   |    |                                  |                         |   |
|                          |   |    |                                  |                         |   |
|                          |   |    |                                  |                         |   |
|                          |   |    |                                  |                         |   |
|                          |   |    |                                  |                         |   |
|                          |   | 4  |                                  |                         |   |
|                          |   |    |                                  |                         |   |

#### Ausdruck der Art der Einverständniserklärungen

Unter den Auswertungen bei den Adressen können Sie, abgesehen von den bis dato bekannten Auswertungskriterien zusätzlich noch die Art der Einverständniserklärung (rechts unten Auswahlfeld), auswerten.

Damit können Sie eine größere Anzahl von Adressen nach bestimmten Kriterien nach der Art der Einverständniserklärung auswerten.

| Verkauf | 513 |
|---------|-----|
|---------|-----|

| 🍓 Adre  | ssen                                         |           |      |                            |
|---------|----------------------------------------------|-----------|------|----------------------------|
| Formula | : Sort                                       | rtierung  | :    |                            |
| Default | ID                                           |           |      |                            |
|         | Suc                                          | chbegrifi | f    |                            |
|         | Pos                                          | stleitzah |      |                            |
|         | Firr                                         | mennam    | e 1  |                            |
|         |                                              |           |      |                            |
|         |                                              |           |      |                            |
|         | Adress-Nr.                                   |           |      | IstKunde 🔽                 |
| Filter  | Von-Bis ZZZZZZZZZZZZZZZZZZZZZZZZZZZZZZZZZZZZ |           | und  | = 💟 Ja                     |
|         |                                              | - 1       |      |                            |
| und     | Land                                         |           |      |                            |
| unu     | Enthält 🔄 ÖSTERREICH                         |           | una  | =                          |
|         |                                              |           |      |                            |
| und     | Postleitzahl Adresse                         |           | und  |                            |
|         | =                                            |           | unu  | =                          |
|         |                                              |           |      |                            |
|         |                                              |           |      | Auswahl                    |
|         | gi 10 - A Kunden 💟                           |           |      | Ansprechpartner ausgeben   |
|         | 2 10 - Handel                                |           |      |                            |
|         |                                              |           | Einv | verständnis:               |
|         |                                              |           | Em   | ailversand, Newsletter 🛛 🛛 |
|         |                                              |           |      | ×                          |

# 8.19 Kennzahlen

# $\textit{Verkauf} \rightarrow \textit{Kennzahlen}$

Kennzahlen sind dafür da um einen besseren Überblick zu bekommen. Sehen Sie offene Aufträge, Lieferscheine oder Zahlungen. Überprüfen Sie Ihre verrechneten Summen für Monat und Jahr.

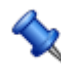

Um die Kennzaheln aufzurufen gehen Sie zum Menüpunkt Verkauf" und klicken Sie dann auf "Kennzahlen".

Kennzahlen

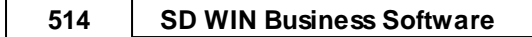

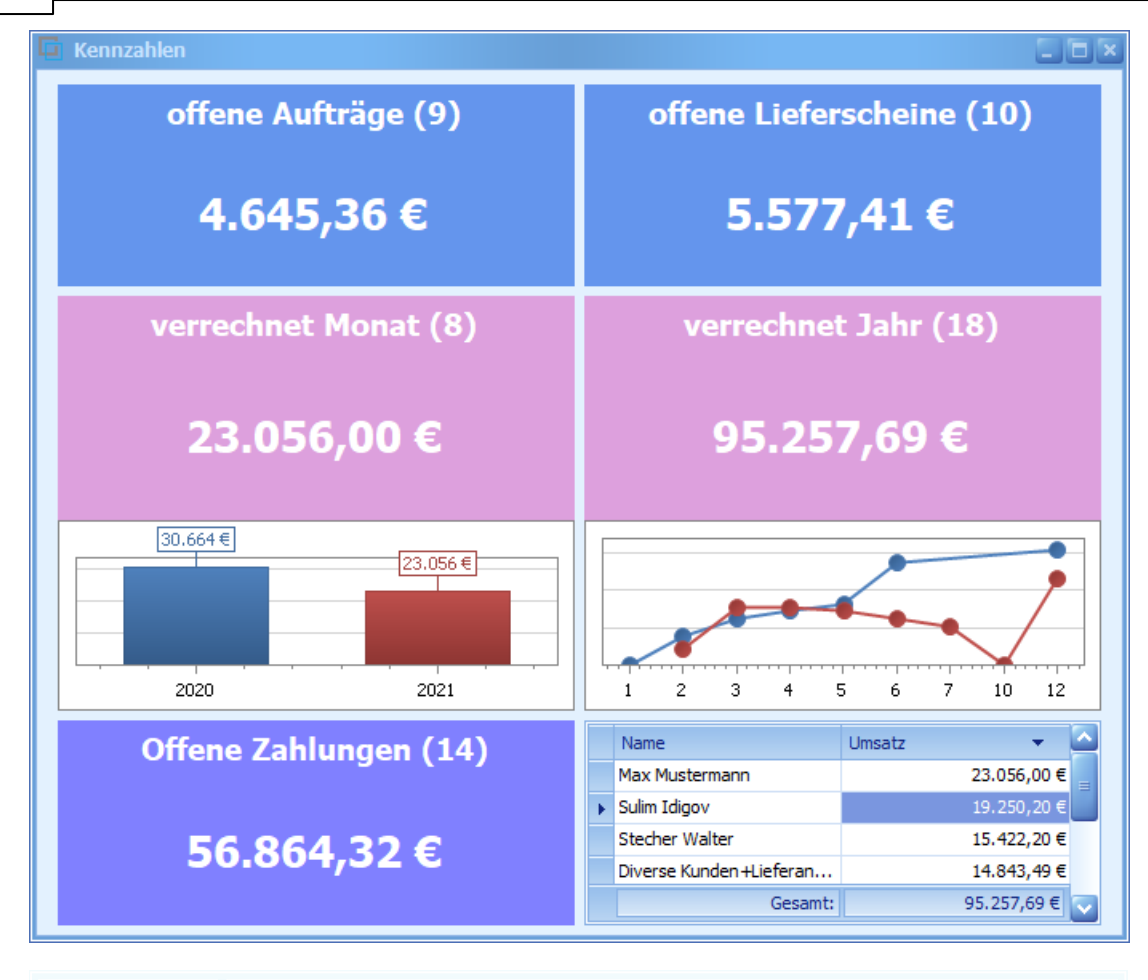

| <u>Offene</u><br><u>Aufträge</u>          | Hier werden Ihnen alle offenen Aufträge samt der Summe angezeigt.      |
|-------------------------------------------|------------------------------------------------------------------------|
| <u>Offene</u><br>Lieferschein<br><u>e</u> | Hier werden Ihnen alle offenen Lieferscheine samt der Summe angezeigt. |
| <u>Offene</u><br>Zahlungen                | Hier werden Ihnen alle offenen Zahlungen samt der Summe angezeigt.     |
| <u>verrechnet</u><br><u>Monat</u>         | Hier wird Ihnen die verrechnet Gesamtsumme des Monats angezeigt.       |
| <u>verrechnet</u><br><u>Jahr</u>          | Hier wird Ihnen die verrechnet Gesamtsumme des Jahres angezeigt.       |

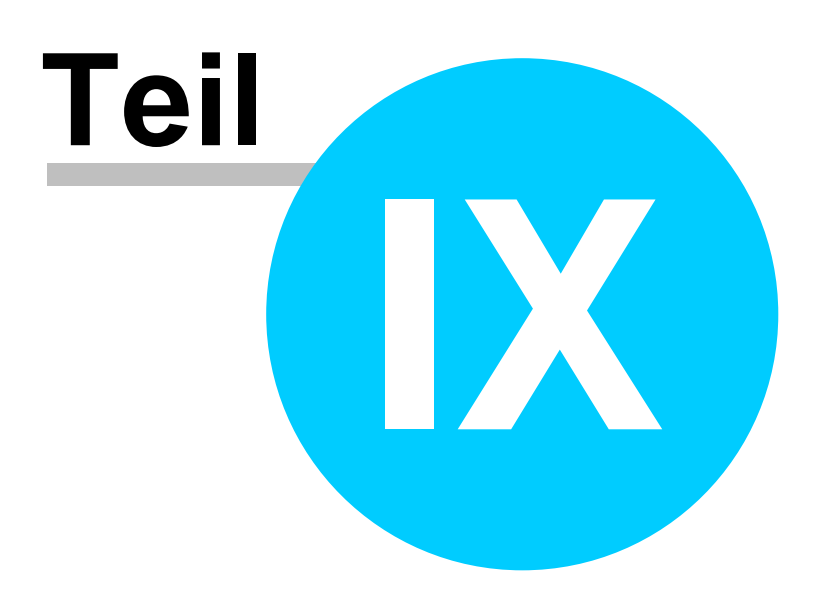

# 9 Einkauf

516

# Einkauf

Die Einkaufsverwaltung in der SD WIN Business Software beeinhaltet folgende Bereiche:
 die Taste "F5" ist der schnellste Zugang zum Einkauf/Lager, Sie erreichen den Einkauf/Lager auch mit der seitlichen Navigationsleiste Verkauf oder über den Menüzugang Verkauf/Belegeverwaltung

- Preisanfrage
- Bestellung
- <u>Einkaufslieferschein</u>
- Einkaufsrechnung

# 9.1 Preisanfrage

## $Einkaufsverwaltung \rightarrow Preisanfrage$

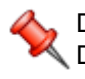

Die Preisanfrage hat ihren Einsatz in ganz konkreten Projekten. Durch die Preisanfrage soll für eine bestimmte Auftragsgröße für einen oder mehrere Artikel eine verbindliche Preisinformation bei den Lieferanten eingeholt werden. Dieser Preis wird dann im aktuellen Angebot hinterlegt und ergibt dann den Projektpreis für einen allfälligen Auftrag.

die Taste "F5" ist der schnellste Zugang zum Einkauf/Lager, Sie erreichen den Einkauf/Lager auch mit der seitlichen Navigationsleiste Einkauf oder über den Menüzugang Einkauf/Belegeverwaltung

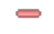

Belegübersicht Preisanfrage

#### Einkauf 517

|           |            | 3 🛃            |                           |           |                         |    |        |         |      | Anzahl 15    | Summen     | 26.921<br>32.305 |
|-----------|------------|----------------|---------------------------|-----------|-------------------------|----|--------|---------|------|--------------|------------|------------------|
| isanfrage | Bestellung | EK-Lieferschei | n EK-Rechnung             |           |                         |    |        |         |      |              |            |                  |
| D         |            | Datum          | Name 1                    | Betreff   |                         |    |        | Summe n | F    | FreeStatus1  |            |                  |
| . Ge      | edruckt    | KST            | Name 2                    |           | Bestelldaten            |    | Liefer | datum   | KW   | Summe brutto |            |                  |
| 101       | 14         | 13.03.2020     | Acer                      |           |                         | 10 |        | 340,    | 50 € |              |            |                  |
|           |            | SI             | Hardwarehersteller        |           |                         |    | 13.03  | .2020   | (    | D            | 408,60€    |                  |
| 101       | 13         | 13.03.2020     | Acer                      |           |                         | 10 | 1      | 1.300,  | 00€  |              |            |                  |
|           |            | SI             | Hardwarehersteller        |           |                         | 1  | 13.03  | .2020   | (    | )            | 1.560,00 € |                  |
| 101       | 12         | 13.03.2020     | Acer                      |           |                         | 10 |        | 130,    | 00€  |              | 100.00.0   |                  |
| 10.       |            | 51             | Hardwarenersteller        |           |                         | 10 | 13.03  | .2020   |      | J            | 156,00 €   |                  |
| 101       | 11         | 04.03.2020     | Zumtobel Leuchten GmbH    |           |                         | 10 | 02.02  | 31,     | 35 E |              | 27 62 6    |                  |
| 10:       | 10         | 08 11 2010     | Divorso Kundon I Lioforon |           |                         | 10 | 02.03  | .2020   | 10 F | ,            | 37,62 €    |                  |
| 101       | 10         | 00.11.2019     | Diverse Kunden Huereran   |           |                         | 10 | 04 11  | 2010    | 10 E | -            | 490 00 E   |                  |
| 100       | 9          | 07 11 2019     | Zumtobel Leuchten GmbH    |           |                         | 10 | 0      | 339     | 57 E |              | 100,00 C   |                  |
| <b>1</b>  |            | SI             | Edinober Eedenter onbit   |           |                         | 10 | 04.11  | ,2019   | 45   | 5            | 407.42€    |                  |
| 100       | 08         | 16.10.2019     | Markus Burtscher          |           |                         | 10 |        | 1.200.  | 00€  | 1            |            |                  |
| 1         |            | SI             |                           |           |                         |    | 14.10  | .2019   | 42   | 2            | 1.440,00 € |                  |
| 100       | 07         | 15.10.2019     | Markus Burtscher          |           |                         | 10 |        | 1.248,  | 32€  |              |            |                  |
| 1         |            | SI             |                           |           |                         |    | 15.10  | .2019   | (    | 0            | 1.497,98 € |                  |
| 100       | 06         | 18.07.2019     | Markus                    |           |                         | 10 |        | 2.731,  | 80€  |              |            |                  |
| 🔊 💰       | 0          | SI             | Burtscher                 |           |                         |    | 12.02  | .2019   | 0    | 0            | 3.278,16 € |                  |
| 100       | 05         | 24.01.2019     | Diverse Kunden +Lieferan  | Lieferung | von Ihrer Bestellung:25 | 10 |        | 4.800,  | 90€  |              |            |                  |
|           |            | SI             |                           |           |                         |    | 24.01  | .2019   | 4    | 4            | 5.760,00 € |                  |
| 100       | 04         | 24.01.2019     | Microsoft                 |           |                         | 10 |        | 400,    | 9 00 |              |            |                  |
| 1         |            | SI             |                           |           |                         |    | 21.01  | .2019   | 4    | 4            | 480,00 €   |                  |
| 100       | 03         | 18.01.2019     | Microsoft                 | Compute   | r und Microsoft Paket   | 10 |        | 500,    | 90€  |              |            |                  |

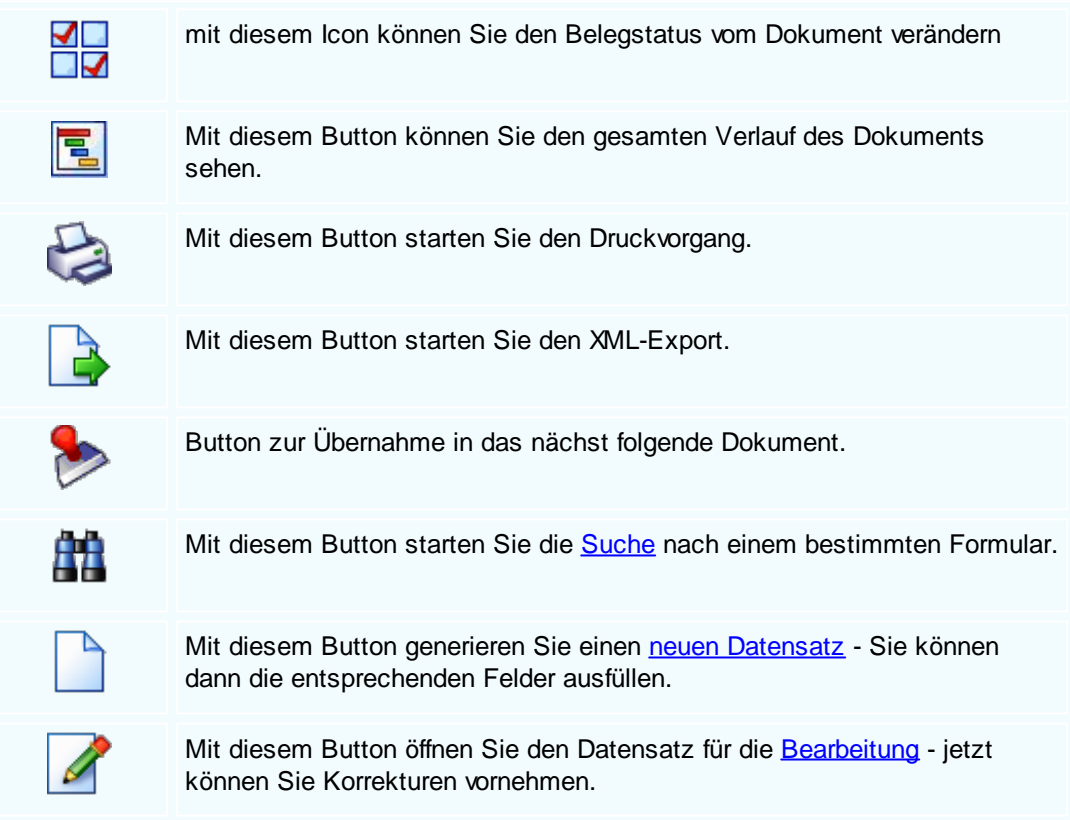

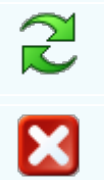

Mit diesem Button aktualisieren Sie die bestehende Ansicht.

Mit diesem Button <u>verlassen</u> Sie die Einkaufsansicht und schließen das Fenster.

Artikel

| G | Artikel                |                 |               |                |     |
|---|------------------------|-----------------|---------------|----------------|-----|
| Ρ | osition Lang           | text Details Lo | hnkosten      |                |     |
|   | Pos -Nr                | Artikal-Nr      | Mwst: 19,0    | Positionspreis |     |
|   | 4.                     | 5025            |               | 2.952,8100     | €   |
|   | Kurztext1              |                 |               | 3.513,8439     | €   |
|   | TECTON-I R             | ast C 35/49/80  |               | 2.952,8100     | CHF |
|   |                        |                 |               | 3.513,8400     | CHF |
|   | Kurztext2              |                 |               |                |     |
|   |                        |                 |               |                |     |
|   | Menge                  | Einheit         | Preiseinheit  | Einzelpreis    |     |
|   | 10                     | Stk 💟           | 1             | 295,2810       | €   |
|   | Listenpreis            | Rabatt EK       | Einkaufspreis | Verkaufspreis  |     |
|   | 168,2                  | 5 5             | 159,84 €      | 168,25         | €   |
|   | <ul> <li>УК</li> </ul> | Aufschlag-%     | Aufschlag     | Lohnmin        |     |
|   | 🔵 N + A                | 6,256256        | 10 €          | 0              |     |
|   | + Mehrkoste            | n               | Ges. Mehrkst  | Rabatt-%       |     |
|   | ind. 10% Ge            | fahrenzuschla 💟 | 159,84        | 10 0           |     |
|   | 1                      | ×               |               |                |     |

| <u>Langtext</u>   | Ergänzen Sie weitere Informationen für diesen Artikel.                                                                                                    |
|-------------------|----------------------------------------------------------------------------------------------------|
| <u>Details</u>    | <ul> <li>Bearbeiten Sie unter Details noch die internen Verweise:</li> <li>Das Lager für den jeweiligen Artikel</li> <li>Die FIBU Details des Artikels</li> <li>Den Gewichtsanteil des Artikels</li> <li>Die Abmessungen des Artikels</li> </ul> |
| <u>Lohnkosten</u> | Verwalten Sie die Lohnkosten der Mitarbeiter.                                                                                                    |
|                   | Mit diesem Button sehen Sie die vorhandenen Stücklisten für diesen Artikel.                                                                                                    |
| 30 -              | Zeigt den <u>disponiblen Lagerbestand</u> des Artikels an<br>Zeigt die <u>Verbrauchsmatrix</u> des Artikels an<br>Öffnet <u>IDS</u> für den jeweiligen Artikel                                                                                   |
| Ø                 | Mit diesem Button bestätigen Sie die Artikelauswahl und schließen das Fenster.                                                                                                    |
| ×                 | Mit diesem Button brechen Sie die Artikelauswahl ab und schließen das Fenster.                                                                                                    |

# Kopfdaten

| 🖬 Kopfda   | iten               |              |        |           |          |                |                   |            |
|------------|--------------------|--------------|--------|-----------|----------|----------------|-------------------|------------|
| Empfänger  | Lieferanschrift    | Bestelldaten | Intern | Sonstiges | Texte    | ext. Dokumente | zusätzl. Adressen |            |
| Adresse    |                    |              |        | Strass    | se       |                |                   |            |
| 10006      |                    |              |        | Bahnh     | ofstraße | 2              |                   |            |
| Name 1     |                    | _            |        | Plz/O     | t        |                |                   |            |
| Markus     |                    |              |        | 6751      |          | Braz           |                   |            |
| Name 2     |                    |              |        | Land      |          |                |                   |            |
| Burtscher  |                    |              |        | 0         | ÖSTER    | REICH          | Sector 1          |            |
| z.Hd.      |                    |              |        |           |          |                |                   |            |
| z.H. Herrn | Doktor Burtsche    | r            | $\sim$ |           |          |                |                   |            |
| Anrede     |                    |              |        |           |          |                |                   |            |
| Sehr geeh  | rter Herr Doktor I | Burtscher,   |        |           |          |                |                   |            |
|            |                    |              |        |           |          |                |                   |            |
|            |                    |              |        |           |          |                |                   |            |
|            |                    |              |        |           |          |                |                   |            |
|            |                    |              |        |           |          |                |                   | <b>V</b> 🔀 |

| <u>Empfänger</u> | Wenn Sie eine Adresse einfügen möchten drücken Sie auf den -Button.<br>Dieser Button öffnet die Adresssuche mit allen vorhandenen Adressen im<br>System. Nach der Auswahl des Artikels werden die Felder automatisch<br>befüllt. |
|------------------|----------------------------------------------------------------------------------------------------|
|                  | Mit diesem Button springen Sie direkt in die ausgewählte Adresse mit allen<br>Informationen.                                                                                                    |
| <b>V</b>         | Mit diesem Button bestätigen Sie Ihre Auswahl und die Daten werden in das Dokument geladen.                                                                                                    |
| ×                | Mit diesem Button brechen Sie die Auswahl ab und schließen das Fenster.                                                                                                    |

### Lieferanschrift

| 🗖 Kopfdat                     | ten                                      |                                                 |                               |                                    |                           |                                                 |                                                |                                  |
|-------------------------------|------------------------------------------|-------------------------------------------------|-------------------------------|------------------------------------|---------------------------|-------------------------------------------------|------------------------------------------------|----------------------------------|
| Empfänger                     | Lieferanschrift                          | Bestelldaten                                    | Intern                        | Sonstiges                          | Texte                     | ext. Dokumente                                  | zusätzl. Adresser                              | 1                                |
| Adresse<br>10006              |                                          |                                                 |                               | Stras<br>Bahnh                     | se<br>ofstraße            |                                                 |                                                |                                  |
| Name 1                        |                                          |                                                 |                               | Plz/O                              | rt                        |                                                 |                                                |                                  |
| Markus                        |                                          |                                                 |                               | 6751                               |                           | Braz                                            |                                                |                                  |
| Name 2                        |                                          |                                                 |                               | Land                               |                           |                                                 |                                                |                                  |
| Burtscher                     |                                          |                                                 |                               | 0                                  | ÖSTER                     | REICH                                           | <b>V</b>                                       |                                  |
|                               |                                          |                                                 |                               |                                    |                           |                                                 |                                                |                                  |
| <u>Lieferan</u><br><u>ift</u> | schr<br>Wenr<br>Diese<br>Syste<br>befüll | n Sie eine ,<br>er Button ö<br>em. Nach c<br>t. | Adress<br>ffnet di<br>der Aus | e einfüge<br>e Adress<br>swahl des | en mö<br>suche<br>s Artik | chten drücker<br>mit allen vor<br>els werden di | n Sie auf den<br>handenen Adi<br>e Felder auto | -Button.<br>ressen im<br>matisch |
|                               | Mit d<br>Inforn                          | iesem Butt<br>nationen.                         | on spr                        | ingen Sie                          | e direk                   | t in die ausge                                  | ewählte Adres                                  | se mit allen                     |
| 0                             | Mit d                                    | iesem Butt                                      | on bes                        | stätigen S                         | Sie Ihr                   | e Auswahl.                                      |                                                |                                  |

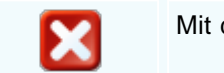

Mit diesem Button brechen Sie die Auswahl ab und schließen das Fenster.

#### Bestelldaten

| 📮 Kopfdaten             | Kopfdaten                                                                                              |                    |                      |                      |                 |                     |                |                              |            |  |  |  |
|-------------------------|----------------------------------------------------------------------------------------------------|--------------------|----------------------|----------------------|-----------------|---------------------|----------------|------------------------------|------------|--|--|--|
| Empfänger Liefera       | anschrift Beste                                                                                        | elldaten           | Intern               | Sonstiges            | Texte           | ext. Dokum          | ente           | zusätzl. Adressen            |            |  |  |  |
| Bestelldaten            |                                                                                                    |                    |                      |                      | Best            | elldatum            |                |                              |            |  |  |  |
| Laut dem Gespräch       | am 5.02.2019                                                                                           |                    |                      |                      | 08.03           | 2.2019              |                |                              |            |  |  |  |
| Lieferbedingungen       |                                                                                                    |                    |                      |                      |                 |                     |                |                              |            |  |  |  |
| Frei Haus               |                                                                                                    |                    | Zahlungskonditionen  |                      |                 |                     |                |                              |            |  |  |  |
| Zahlung                 | Ne                                                                                                    | etto-Tg.           | R                    | abatt-%              |                 |                     |                |                              |            |  |  |  |
| Zahlbar sofort ohne     | Zahlbar sofort ohne Abzug                                                                              |                    |                      |                      | 10              |                     |                |                              |            |  |  |  |
| Betreff                 |                                                                                                    | Sk                 | conto-Tg.            | S                    | konto-%         |                     |                |                              |            |  |  |  |
|                         |                                                                                                    |                    | 5                    |                      | 3,              |                     |                |                              |            |  |  |  |
|                         |                                                                                                    | Ne                 | etto-Ziel            | S                    | konto-Zi        | el                  |                |                              |            |  |  |  |
|                         |                                                                                                    | 1                  | 0.03.2019            | ) 🔽 1                | 3.02.201        | 9 🔽                 |                |                              |            |  |  |  |
| Zahlbar sofort ohne     | e Abzug                                                                                                |                    |                      |                      |                 |                     |                |                              |            |  |  |  |
|                         | -                                                                                                    |                    |                      |                      |                 |                     |                |                              |            |  |  |  |
|                         |                                                                                                    |                    |                      |                      |                 |                     |                |                              |            |  |  |  |
|                         |                                                                                                    |                    |                      |                      |                 |                     |                |                              |            |  |  |  |
| <u>Bestelldaten</u>     | Hier ergär<br>Sie Zahlu                                                                                | nzen Si<br>ngs- un | ie die w<br>nd Liefe | vichtigst<br>rbeding | ten Be<br>ungen | dingunge<br>und das | n für<br>Beste | den Auftrag. Ei<br>elldatum. | rgänzen    |  |  |  |
| Zahlungskon<br>ditionen | kon In diesem Feld können Sie zwei unterschiedliche Skontizahlungen und einen Zusatzrabatt definieren. |                    |                      |                      |                 |                     |                |                              | n und      |  |  |  |
| Ø                       | Mit diesem Button bestätigen Sie Ihre Auswahl.                                                         |                    |                      |                      |                 |                     |                |                              |            |  |  |  |
| ×                       | Mit diesem Button brechen Sie die                                                                      |                    |                      |                      |                 |                     |                | l schließen das              | s Fenster. |  |  |  |

Interne Daten

| 📮 Kopfda   | ten             |                 |          |               |       |                   |                   |       |
|------------|-----------------|-----------------|----------|---------------|-------|-------------------|-------------------|-------|
| Empfänger  | Lieferanschrift | Bestelldaten    | Intern   | Sonstiges     | Texte | ext. Dokumente    | zusätzl. Adressen |       |
| Spezifizie |                 |                 |          | Unser Zeichen |       |                   |                   |       |
|            |                 |                 |          |               |       | SI                |                   |       |
| Quellbele  | g:              |                 |          | _             |       | Belegdatum        |                   |       |
|            |                 | 0               |          | 🖳             |       | 12.02.2019        |                   |       |
| Vertreter  | :               |                 |          |               |       | freie Spezifizier | ung               |       |
| 1 Ba       | achmann Julian  |                 |          |               |       | 0                 |                   |       |
|            | FIBU            | Daten           |          |               |       |                   |                   |       |
| Steuera    | rt: 20 Lieferu  | ingen I.G. steu | erfrei 👔 |               |       |                   |                   |       |
| Konto :    | 4020 Erl        | öse 20%         |          |               |       |                   |                   |       |
|            |                 |                 |          |               |       |                   |                   |       |
| L          |                 |                 |          |               |       |                   |                   |       |
|            |                 |                 |          |               |       |                   |                   | 💟 🚺 ຼ |

| <u>Intern</u> | Hier ergänzen Sie die internen Daten. Wählen Sie eine Spezifizierung die für diesen Fertigungsauftrag gelten soll. Sie können zum Fertigungsauftrag einen Quellbeleg anfügen. Wählen Sie eine Belegart und drücken dann auf den -Button. Nun werden Ihnen alle Dokumente angezeigt wonach Sie gefiltert haben. |
|---------------|----------------------------------------------------------------------------------------------------|
| FIBU Daten    | Ergänzen Sie die wichtigsten Daten für die FIBU. Wählen Sie eine passende Steuerart und das Konto welches für die Buchung gelten soll.                                                                                                    |
| 0             | Mit diesem Button bestätigen Sie Ihre Auswahl.                                                                                                    |
| ×             | Mit diesem Button brechen Sie die Auswahl ab und schließen das Fenster.                                                                                                    |
| FIBU Daten    | Ergänzen Sie die wichtigsten Daten für die FIBU. Wählen Sie eine<br>passende Steuerart und das Konto welches für die Buchung gelten soll.<br>Mit diesem Button bestätigen Sie Ihre Auswahl.<br>Mit diesem Button brechen Sie die Auswahl ab und schließen das Fenste                                           |

Sonstiges

| 🗖 Kopfda    | ten               |                   |        |           |       |              |           |              |     |
|-------------|-------------------|-------------------|--------|-----------|-------|--------------|-----------|--------------|-----|
| Empfänger   | Lieferanschrift   | Bestelldaten      | Intern | Sonstiges | Texte | ext. Dokumen | te zusätz | zl. Adressen |     |
| Freie Felde | er                |                   |        |           |       |              |           |              |     |
| Feld 1      | [                 |                   |        |           |       |              |           |              |     |
| freies Feld | 2                 |                   |        |           |       |              |           |              |     |
| freies Feld | 3                 |                   |        |           |       |              |           |              |     |
| freies Feld | 4                 |                   |        |           |       |              |           |              |     |
| freies Feld | 5                 |                   |        |           |       |              |           |              |     |
| ✓ Seitenu   | umbruch innerhalb | o der Position er | lauben |           |       |              |           |              |     |
|             |                   |                   |        |           |       |              |           |              | 2 🛛 |

Im Adressenstamm stehen 5 freie Felder zur Verfügung, diese können wahlweise von Ihnen beschriftet dann in Folge

mit den gewünschten Daten befüllt werden. Diese Felder stehen dann im Verkauf in den Kopfdaten wiederum zur

Verfügung, können ausgefüllt werden, oder sind bereits befüllt und können im Bericht mit angedruckt werden

| Freie Felder                             | Die gewählte Feldbezeichnung anstelle freies Feld 1 war hier "Feld 1" -<br>dieses kann nun mit<br>dem richtigen Namen befüllt und wenn im Bericht vorhanden, mit<br>ausgedruckt werden.<br>Mit den freien Feldern 2-5 kann einzeln genauso verfahren werden. |
|------------------------------------------|----------------------------------------------------------------------------------------------------|
| <u>Seitenumbru</u><br><u>ch erlauben</u> | Die Artikelposition wird auf der nächsten Seite gleich fortgeführt.                                                                                                    |
| <b>V</b>                                 | Mit diesem Button bestätigen Sie Ihre Auswahl.                                                                                                    |
| ×                                        | Mit diesem Button brechen Sie die Auswahl ab und schließen das Fenster.                                                                                                    |

Texte

-

| 🖬 Kopfda    | ten             |              |        |           |       |                |                   |       |
|-------------|-----------------|--------------|--------|-----------|-------|----------------|-------------------|-------|
| Empfänger   | Lieferanschrift | Bestelldaten | Intern | Sonstiges | Texte | ext. Dokumente | zusätzl. Adressen |       |
| Vorlauftext |                 |              |        |           |       |                |                   |       |
|             |                 |              |        |           |       |                |                   |       |
|             |                 |              |        |           |       |                |                   |       |
|             |                 |              |        |           |       |                |                   |       |
| Schlußtext  |                 |              |        |           |       |                |                   |       |
|             |                 |              |        |           |       |                |                   |       |
|             |                 |              |        |           |       |                |                   |       |
|             |                 |              |        |           |       |                |                   |       |
|             |                 |              |        |           |       |                |                   |       |
|             |                 |              |        |           |       |                |                   | 🥑 🚺 . |

Oft werden in den Dokumenten bestimmte Texte als Vorlauf und dann Schlußtexte verwendet, für die Berichte

wurden deshalb ein Feld für den Vorlauftext und ein Feld für den Schlußtext programmiert. In diese Felder

können aus den Textbausteinen Texte eingefüllt werden oder manuell erfaßt werden. Die Formatierung der Texte erfolgt dann im jeweiligen Dokument

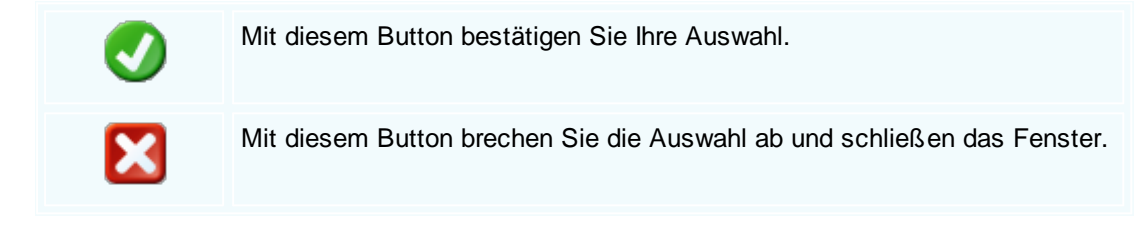

Externe Dokumente

| Ę | i I                            | Kopfda  | ten             |              |        |           |          |                |                   |          |
|---|--------------------------------|---------|-----------------|--------------|--------|-----------|----------|----------------|-------------------|----------|
| I | Emp                            | ofänger | Lieferanschrift | Bestelldaten | Intern | Sonstige  | s Texte  | ext. Dokumente | zusätzl. Adressen |          |
|   | ID Pfad                        |         |                 |              | [      | Dateiname |          |                |                   |          |
|   | 138 C:\SDWin_Testversion\Docs  |         |                 |              | 0      | 1_10_000  | 01003.tx |                |                   |          |
|   | 139 C:\\$DWin_Testversion\Docs |         |                 |              | 0      | 1_10_000  | 01014.tx |                |                   |          |
|   |                                | 140     | C:\SDWin_Testv  | ersion\Docs  |        | 0         | 1_10_000 | 01015.tx       |                   |          |
|   |                                | 141     | C:\SDWin_Testv  | ersion\Docs  |        | 0         | 1_10_000 | 01016.tx       |                   |          |
|   |                                | 142     | C:\SDWin_Testv  | ersion\Docs  |        | 0         | 1_10_000 | 01017.tx       |                   |          |
|   |                                | 143     | C:\SDWin_Testv  | ersion\Docs  |        | 0         | 1_10_000 | 01033.tx       |                   |          |
|   |                                |         |                 |              |        |           |          |                |                   |          |
|   |                                |         |                 |              |        |           |          |                |                   |          |
|   |                                |         |                 |              |        |           |          |                |                   |          |
|   |                                |         |                 |              |        |           |          |                |                   |          |
|   |                                |         |                 |              |        |           |          |                |                   |          |
|   |                                |         |                 |              |        |           |          |                |                   |          |
|   |                                |         |                 |              |        |           |          |                | 🗅 🖉 🖉 🖸           |          |
|   |                                |         |                 |              |        |           |          |                |                   | <b>V</b> |

Oft gibt es als Grundlage für ein Angebot ein Dokument, eine Zeichnung, eine Ausschreibung, Protokolle

von Besprechungen oder ähnliches. Diese externen Dokumente können direkt mit dem jeweiligen Dokument

verlinkt werden und stehen dadurch zur Verfügung.

Es ist natürlich auch eine Mehrfachverlinkung möglich, das heißt, einmal beim Kunden direkt, dann beim

Angebot, Auftrag usw.

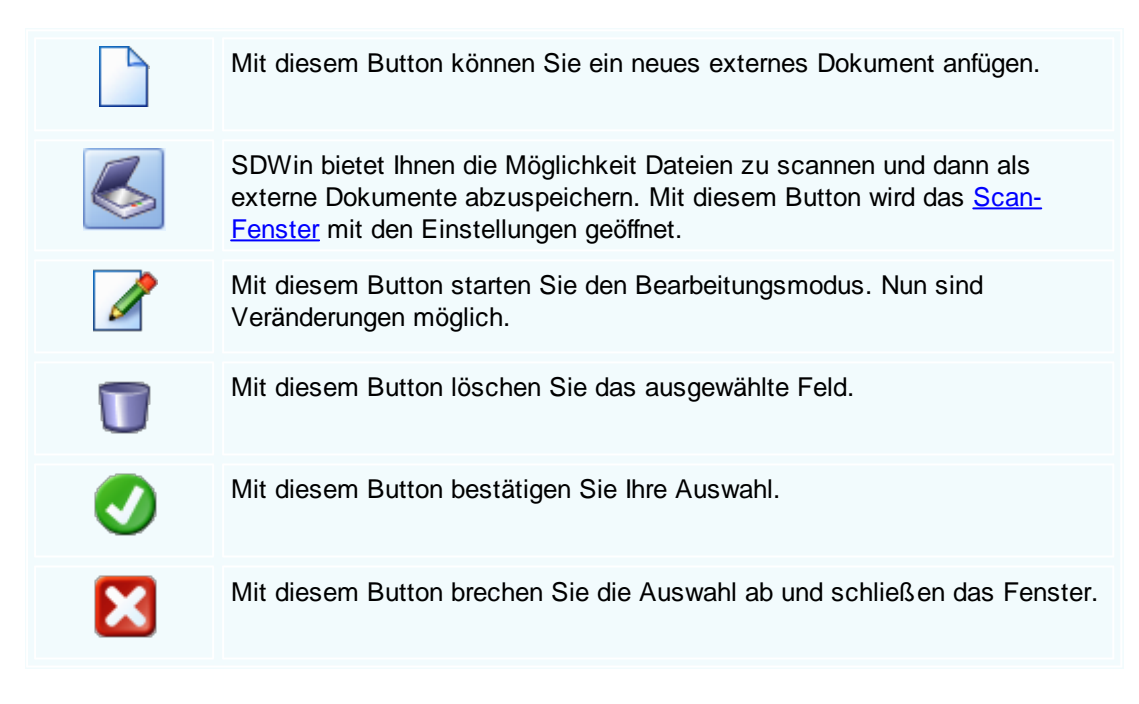

Zusätzl. Adressen

|          | Кор   | fda | ten                                                 |                        |             |           |         |            |         |         |                |                |
|----------|-------|-----|-----------------------------------------------------|------------------------|-------------|-----------|---------|------------|---------|---------|----------------|----------------|
| En       | npfän | ger | Liefera                                             | anschrift              | Bestelldate | en Intern | Sonstig | es Texte   | ext. Do | kumente | zusätzl. Adres | ssen           |
|          | ID    |     | A                                                   | Firmenn                | ame 1       | Firmennam | e 2     | Beschreibu | ng      |         |                |                |
|          |       | 6   | 10005                                               | Acer                   |             |           |         |            | -       |         |                |                |
|          |       | 7   | 99999                                               | Diverse I              | Kunden      |           |         |            |         |         |                |                |
|          |       | 8   | 10008                                               | Apple                  |             |           |         |            |         |         |                |                |
|          |       | 10  | 10009                                               | Zumtobe                | l Leucht    |           |         |            |         |         |                |                |
|          |       |     |                                                     |                        |             |           |         |            |         |         |                |                |
|          |       |     |                                                     |                        |             |           |         |            |         |         |                |                |
|          |       |     |                                                     |                        |             |           |         |            |         |         |                |                |
|          |       |     |                                                     |                        |             |           |         |            |         |         |                |                |
|          |       |     |                                                     |                        |             |           |         |            |         |         |                |                |
|          |       |     |                                                     |                        |             |           |         |            |         |         |                |                |
|          |       |     |                                                     |                        |             |           |         |            |         |         |                |                |
|          |       |     |                                                     |                        |             |           |         |            |         |         |                |                |
|          |       |     |                                                     |                        |             |           |         |            |         |         |                |                |
|          | Γ     |     | r                                                   | Mit d                  | iesem B     | utton füg | en Sie  | zusätzli   | iche Ac | dresser | n zum Doki     | ument hinzu.   |
|          |       |     |                                                     |                        |             |           |         |            |         |         |                |                |
|          |       | _   |                                                     | M:+ d                  | ioo om D    | utton oto | inten C | ia dan D   | oorboit |         | oduo Nuo       | aind           |
|          |       | 1   |                                                     | Veränderungen möglich. |             |           |         |            |         |         |                |                |
|          |       |     |                                                     |                        |             |           |         |            |         |         |                |                |
|          |       |     | Mit diesem Button löschen Sie das ausgewählte Feld. |                        |             |           |         |            |         |         |                |                |
|          |       |     |                                                     |                        |             |           |         |            |         |         |                |                |
| Mit dies |       |     | iesem R                                             | utton he               | stätine     | n Sie Ihr |         | vahl       |         |         |                |                |
|          |       |     | Witt G                                              |                        |             | statige   |         | C AUSW     | vann.   |         |                |                |
|          |       |     | _                                                   |                        |             |           |         |            |         |         |                |                |
|          | 5     | X   |                                                     | Mit d                  | iesem B     | utton bre | chen S  | Sie die A  | uswahl  | l ab un | d schließe     | n das Fenster. |
|          |       |     |                                                     |                        |             |           |         |            |         |         |                |                |
|          |       |     |                                                     |                        |             |           |         |            |         |         |                |                |

Datenerfassung

| Einkauf | 527 |
|---------|-----|
|         | -   |

|                  |                                                                                                    |                             |                                          |           |          |                        |                            |      | <u> </u>     |
|------------------|----------------------------------------------------------------------------------------------------|-----------------------------|------------------------------------------|-----------|----------|------------------------|----------------------------|------|--------------|
| 📮 Preisanfrage   | [1/0]                                                                                                    |                             |                                          |           |          |                        |                            | 2    |              |
| Dokument + Bearb | eiten <del>+</del> Ans                                                                                                    | sicht <del>+</del> Einstell | ungen + Einfügen + Format + Tabelle +    |           |          |                        |                            |      |              |
| 688              | ! 🔤 🛛 🗉                                                                                                    | I I- 🚧                      | ] डेन् डेन् 🔛 🚞 🛛 🛆 🖄                    | _         |          |                        |                            | _    |              |
| [Normal]         | The second second secon | Arial                       | ▼ 10 ▼   <b>F K U</b>                    | ■ Ξ Ξ     | 12       |                        | · ▼   ¶ []                 | -18  |              |
| Instruction      | -                                                                                                    |                             | etanlindarlindarlindarlindarlindarlindar | in toolin | notiin n | dintadián robind       | Deiesiel                   | ···· | ^            |
|                  | Beispiel G                                                                                                    | im bH · Beispiei            | str. 6 - 10000 Beispielstadt             |           |          |                        | GmbH                       |      |              |
|                  | Burtsch                                                                                                    | er<br>fetraß o              |                                          |           |          | 10000 E                | Beispielstadt              |      |              |
|                  | 6751 Br                                                                                                    | 37                          |                                          |           |          | 0043.6                 | 50 890 8382                |      |              |
|                  |                                                                                                    |                             |                                          |           |          | info@                  | 0043 1234<br>osd-win.com   |      |              |
|                  |                                                                                                    |                             |                                          |           |          | www                    | .sd-win.com                |      |              |
|                  | Preis                                                                                                    | anfrage                     | Nr. 0                                    |           |          | Datum                  | 07.02.2019<br>eite 1 von 1 |      |              |
|                  | Bestelltex                                                                                                    | t                           | Ihre Lieferanten-N                       | r.        |          |                        | Unser Zeichen              |      |              |
|                  |                                                                                                    | Art No                      | 10006                                    | Manag     | /Einh    | E Draia   Draia        | SI<br>C Davia              |      |              |
|                  | FUS.                                                                                                    | AIL-NI.                     | Dezeichnung                              | wenge     | s/∟mn.   | E-Fleis Fleis<br>€ per | G-Freis<br>€               |      |              |
|                  | 1.                                                                                                    | 59000481                    | TECT ON-I Refl B 35/49/80                | 1,00      | ST       |                        |                            |      |              |
|                  | 2                                                                                                    | 8                           | Kühler                                   | 1 00      | Stk      |                        |                            |      |              |
|                  |                                                                                                    | •                           |                                          | 1,00      |          |                        |                            |      |              |
|                  | 3.                                                                                                    | 20972843                    | LI 7492<br>DECKEN-/WANDLEUCHTE           | 1,00      | ST       |                        |                            |      |              |
|                  |                                                                                                    |                             |                                          |           |          |                        |                            |      | v            |
| <                |                                                                                                    |                             |                                          |           |          |                        |                            |      | >            |
| 1/1 1/1          | 76 0                                                                                                    |                             |                                          |           | _        | - @•@•                 |                            | - +  | 100%         |
|                  | G                                                                                                    | #1 🕥                        | ) 🔹 🚺 😂 🛛                                |           |          |                        |                            | 0    | $\mathbf{X}$ |
|                  |                                                                                                    |                             |                                          |           |          |                        |                            |      |              |
| <u>Dokume</u>    | e <u>nt</u>                                                                                                    | Hier sin                    | d die Dokumentbearbeitung                | smögli    | ichkei   | ten hinterle           | egt:                       |      |              |
|                  |                                                                                                    |                             |                                          |           |          |                        |                            |      |              |

|                                                                                                    | Suchen<br>Neu<br>Rassbaitan                             | Strg+F<br>Strg+N | Suchen: Starten Sie die Suche nach anderen Fertigungsaufträgen.                                                                               |
|----------------------------------------------------------------------------------------------------|---------------------------------------------------------|------------------|----------------------------------------------------------------------------------------------------|
| in the second second se | Übernehmen<br>Konieren                                  | sug+c<br>▶       | Neu: Erstellen Sie ein neues Dokument.                                                                                                    |
| ×                                                                                                    | Löschen<br>Als erledigt kennzeichnen                    | Strg+D           | Bearbeiten: Mit diesem Befehl starten Sie den Bearbeitungsmodus.                                                                              |
| <b>N</b>                                                                                                    | Seite einrichten<br>Seitenvorschau<br>Vorlage neu laden |                  | Übernehmen: Mit diesem Befehl können Sie das Dokument in ein anderes Dokument                                                                 |
| 0 0                                                                                                    | Drucken<br>Drucken als                                  | Strg+P           | umwandeln.                                                                                                    |
| 0 0 4                                                                                                    | Drucken (Standarddrucker)<br>Drucken Materialliste      | Strg+0           | Kopieren: Mit diesem Befehl kopieren Sie das vorhandene Dokument.                                                                             |
|                                                                                                    | Speichern<br>Exportieren<br>Als PDE mailen              | Strg+S           | Löschen: Mit diesem Befehl können Sie das<br>Dokument löschen.                                                                                |
| 8                                                                                                    | Schliessen                                              |                  | Als erledigt kennzeichnen: Mit diesem Befehl<br>können Sie das Dokument als erledigt<br>kennzeichnen.                                         |
|                                                                                                    |                                                         |                  | Seite einrichten: Mit diesem Befehl können<br>Sie die Einstellungen für die Seite öffnen.<br>Passen Sie Größe, Ausrichtung und Ränder<br>ein. |
|                                                                                                    |                                                         |                  | Seitenvorschau: Mit diesem Befehl wird Ihnen eine Vorschau gezeigt.                                                                           |
|                                                                                                    |                                                         |                  | Vorlage neu laden: Mit diesem Befehl können Sie die Vorlage neu laden.                                                                        |
|                                                                                                    |                                                         |                  | Drucken: Mit diesem Befehl starten Sie den<br>Druckvorgang für dieses Dokument.                                                               |
|                                                                                                    |                                                         |                  | Speichern: Mit diesem Befehl speichern Sie das Dokument.                                                                                      |
|                                                                                                    |                                                         |                  | Exportieren: Mit diesem Befehl starten Sie die Exportfunktion.                                                                                |
|                                                                                                    |                                                         |                  | Als PDF mailen: Mit diesem Befehl rufen Sie<br>die Mailfunktion auf und können das<br>Dokument als PDF mailen.                                |
|                                                                                                    |                                                         |                  | Schliessen: Mit diesem Befehl schließen Sie das Dokument.                                                                                     |
|                                                                                                    |                                                         |                  |                                                                                                    |

| <u>Bearbeiten</u> | Hier     | sind die Möglio                                  | chkeiten         | der Bearbeitung innerhalb des Formulares:                                                                                                    |  |  |  |  |
|-------------------|----------|--------------------------------------------------|------------------|----------------------------------------------------------------------------------------------------|--|--|--|--|
|                   |          | Kopfdaten<br>Position                            | Strg+K           | Kopfdaten: Mit diesem Befehl können Sie die Kopfdaten aufrufen.                                                                                     |  |  |  |  |
|                   |          | Kalkulation<br>Artikel Dispo<br>Verknüpfte Daten |                  | Position: Mit diesem Befehl können Sie die<br>ausgewählte Position aufrufen und sehen dann<br>die Details des Artikels der sich in dieser           |  |  |  |  |
|                   | **       | Aktivität                                        | StraL V          | Position befindet.<br>Kalkulation: Mit diesem Befehl öffnen Sie die                                                                                 |  |  |  |  |
|                   | A<br>A   | Kopieren<br>Einfügen                             | Strg+C<br>Strg+V | Belegskalkulation.                                                                                                    |  |  |  |  |
|                   |          | Datenfeldeigenschaft<br>Datenfeld entfernen      | ten              | Artikel Dispo: Mit diesem Befehl öffnen Sie die<br>Artikel Dispo. Hier werden alle Artikel angezeigt<br>die einen negativen Lagerbestand aufweisen. |  |  |  |  |
|                   | <b>^</b> | alle Position entremen<br>Kopfzeile              | strg+K<br>en     | Verknüpfte Daten: Mit diesem Befehl öffnen Sie das Fenster mit den verknüpften Daten.                                                               |  |  |  |  |
|                   |          | Fusszeile                                        |                  | Termin: Mit diesem Befehl können Sie einen<br>Termin für das Dokument anlegen.                                                                      |  |  |  |  |
|                   |          |                                                  |                  | Aktivität: Mit diesem Befehl fügen Sie für das<br>Dokument eine Aktivität an.                                                                       |  |  |  |  |
|                   |          |                                                  |                  | Ausschneiden: Mit diesem Befehl können Sie<br>einen markierten Bereich aus dem Dokument<br>ausschneiden.                                            |  |  |  |  |
|                   |          |                                                  |                  | Kopieren: Mit diesem Befehl können Sie das vorhandene Dokument kopieren.                                                                            |  |  |  |  |
|                   |          |                                                  |                  | Einfügen: Mit diesem Befehl können Sie kopierte Daten in das Dokument einfügen.                                                                     |  |  |  |  |
|                   |          |                                                  |                  | Datenfeldeigenschaften: Mit diesem Befehl<br>können Sie von einem markierten Datenfeld die<br>Eigenschaften anzeigen lassen.                        |  |  |  |  |
|                   |          |                                                  |                  | Datenfeld entfernen: Mit diesem Befehl entfernen Sie das markierte Datenfeld.                                                                       |  |  |  |  |
|                   |          |                                                  |                  | Alle Positionen löschen: Mit diesem Befehl<br>können Sie alle Positionen im Dokument<br>löschen.                                                    |  |  |  |  |
|                   |          |                                                  |                  | Kopfzeile: Mit diesem Befehl springen Sie in die Kopfzeile des Dokuments.                                                                           |  |  |  |  |
|                   |          |                                                  |                  |                                                                                                    |  |  |  |  |

|                                 | Fusszeile: Mit diesem Befehl springen Sie in die Fusszeile des Dokuments.                                                                                                    |
|---------------------------------|----------------------------------------------------------------------------------------------------|
| <u>Ansicht</u>                  | Hier können Sie die Einstellungen für die Ansicht des Dokuments bearbeiten:                                                                                                    |
|                                 | <ul> <li>Tabellenform</li> <li>Direkteditor</li> <li>Ansicht aktualisieren</li> <li>Kopf - und Fusszeilen</li> <li>Zoom</li> <li>Tabellenform: Mit diesem Befehl ändern Sie die Ansicht des Dokuments. Nun wird das Dokument in der Tabellenansicht angezeigt. Hier haben Sie verschiedene Funktionen.</li> </ul>                                                                                                    |
|                                 | Ansicht aktualisieren: Mit diesem Befehl<br>aktualisieren Sie die Ansicht. Dies dient dazu<br>dass die Positionen neu aufgefasst werden.<br>Kopf- und Fusszeilen: Mit diesem Befehl<br>springen Sie in die Kopf- und Fusszeile.<br>Zoom: Mit diesem Befehl können Sie den<br>Zoom des Dokuments einstellen.                                                                                                    |
| <u>Einstellunge</u><br><u>n</u> | <ul> <li>Info Fenster<br/>manuelle Positionsnummerierung<br/>automatische Aktualisierung<br/>Dokumentversionen</li> <li>Ookumentversionen</li> <li>Ookumentverlauf</li> <li>Grid Layout løschen</li> <li>Grid Layout løschen</li> <li>Grid Layout løschen</li> <li>Feldliste</li> <li>Dokumentversionen:</li> <li>Dokumentversionen:</li> <li>Dokumentverlauf:</li> </ul> |

| <u>Einfügen</u> | nfügen von Daten in das aktuelle Dokument:                                                                                                    |
|-----------------|----------------------------------------------------------------------------------------------------|
|                 | Zeile (am Ende)Zeile (am Ende): Mit diesem Befehl können<br>Sie einstellen was am Ende des Dokuments<br>ausgegeben werden soll.                                                                                                    |
|                 | Gruppen Zusammenstellung       Artikel Zusammenfassung: Mit diesem Befehl         Seitenvorschub       können Sie am Ende des Dokuments eine         Grafik (als Verweis)       Zusammenfassung aller Artikel einfügen.         Grafik (eingebettet)       Gruppen Zusammenfassung: Mit diesem         Datenfeld       Befehl können Sie am Ende des Dokuments |
|                 | Positionstabelle       eine Zusammenfassung aller Gruppen, falls         Externe Datei anfügen       vorhanden, einfügen.         Externe Datei einfügen       Seitenvorschub: Mit diesem Befehl können                                                                                                    |
|                 | Kopieren aus Beleg     Sie einen Seitenvorschub (Seitenumbruch) für<br>IDS Schnittstelle       das Dokument einfügen.                                                                                                    |
|                 | Grafik (als Verweis): Mit diesem Befehl<br>können Sie ein Bild/Grafik in das Dokument<br>einfügen.                                                                                                    |
|                 | Grafik (eingebettet): Mit diesem Befehl können Sie ein Bild/Grafik in das Dokument einfügen.                                                                                                    |
|                 | Datenfeld: Mit diesem Befehl können Sie ein Datenfeld einfügen.                                                                                                    |
|                 | Externe Datei anfügen: Mit diesem Befehl<br>können Sie dem Dokument noch eine externe<br>Datei anfügen.                                                                                                    |
|                 | Kopieren aus Beleg: Mit diesem Befehl<br>können Sie Daten aus einem Beleg kopieren<br>und als Fertigungsauftrag speichern.                                                                                                    |
|                 | IDS Schnittstelle: Mit diesem Befehl öffnen<br>Sie die Einstellungen der IDS-Schnittstelle.                                                                                                    |
| <u>Format</u>   | ZeichenZeichen: Mit diesem Befehl können Sie die<br>Schriftgröße und Schriftart des Texts ändern.                                                                                                    |
|                 | Kopf- und Fusszeilen Hintergrund: Mit diesem Befehl können Sie die Hintergrundfarbe des Texts ändern.                                                                                                    |
|                 |                                                                                                    |

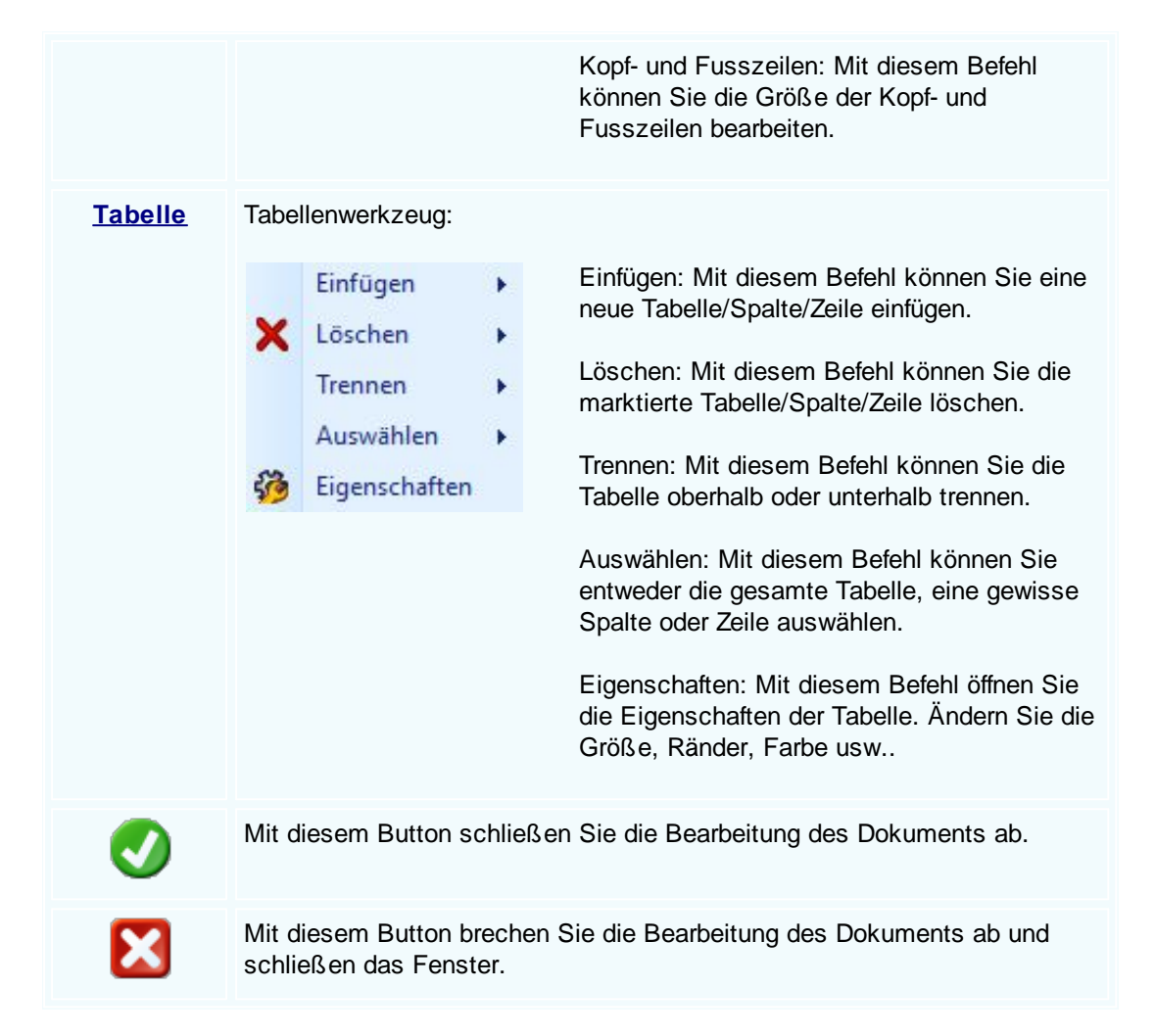

# 9.2 Bestellung

## $Einkaufsverwaltung \rightarrow Bestellung$

Die Bestellung ist der logische Beginn vom Warenlauf und hat ihren Einsatz in ganz konkreten Projekten. Durch die Bestellung soll der Warenfluss der eingekauften Artikel abgebildet, kontrolliert und für spätere Auswertungszwecke aufgezeichnet werden.Nicht zu vergessen ist die Urgenz von Bestellungen, die nicht zum vereinbarten Zeitpunkt eingetroffen sind.

die Taste "F5" ist der schnellste Zugang zum Einkauf/Lager, Sie erreichen den Einkauf/Lager auch mit der seitlichen Navigationsleiste Einkauf oder über den Menüzugang Einkauf/Belegeverwaltung

Belegübersicht Bestellung

|          |                |                          |                           |             |       |             |         |    | Info   |           |
|----------|----------------|--------------------------|---------------------------|-------------|-------|-------------|---------|----|--------|-----------|
|          | 1 😂            | 🕒 🛛 ≽                    | \$                        |             |       |             | Anzahl  | 10 | Summan | 22.332,2  |
|          |                |                          | _                         |             |       |             | Alizani | 10 | Junnen | 20.7 50,0 |
| sanfrage | Bestellung EK- | Lieferschein EK-Rechnung |                           |             | -     |             |         |    |        |           |
| )        | Datum          | Firmenname               | Betreff                   |             | Sum   | me n        | ·       |    |        |           |
|          | KST            | Firmenname2              | Bestelldaten              | Lieferdatum | <br>S | umme brutto |         |    |        |           |
| 1009     | 04.02.2019     | Markus                   | Auftrag: 2353             | 10          |       | 132,22€     |         |    |        |           |
|          | SI             | Burtscher                |                           | 04.02.2019  | 6     | 158,6       | 6€      |    |        |           |
| 1008     | 24.01.2019     | Diverse Kunden+Lieferan  |                           | 10          |       | 4.800,00€   |         |    |        |           |
| 1        | SI             |                          |                           | 21.01.2019  | 4     | 5.760,0     | 0€      |    |        |           |
| 1007     | 24.01.2019     | Diverse Kunden +Lieferan |                           | 10          |       | 0,00€       |         |    |        |           |
|          | SI             |                          |                           | 21.01.2019  | 4     | 0,0         | 0€      |    |        |           |
| 1006     | 24.01.2019     | Microsoft                | Office Paket vorhanden    | 10          |       | 400,00€     |         |    |        |           |
|          | SI             |                          |                           | 21.01.2019  | 4     | 480,0       | 0€      |    |        |           |
| 1005     |                | Diverse Kunden + Liefera | Ersatzteile für Reparatur | 10          |       | 1.700,00 €  |         |    |        |           |
| 8        |                |                          |                           |             |       | 2.040,0     | 0€      |    |        |           |
| 1004     | 22.01.2019     | Apple                    |                           | 10          |       | 1.300,00€   |         |    |        |           |
|          | SI             |                          |                           | 21.01.2019  | 4     | 1.560,0     | 0€      |    |        |           |
| 1003     | 18.01.2019     | Microsoft                |                           | 10          |       | 500,00€     |         |    |        |           |
| 1        | SI             |                          |                           | 14.01.2019  | 3     | 600,0       | 0€      |    |        |           |

Einkauf

533

|             | mit diesem Icon können Sie den Belegstatus vom Dokument verändern                                                    |
|-------------|----------------------------------------------------------------------------------------------------|
|             | Mit diesem Button können Sie den gesamten Verlauf des Dokuments sehen.                                               |
|             | Mit diesem Button starten Sie den Druckvorgang.                                                                      |
|             | Mit diesem Button starten Sie den XML-Export.                                                                        |
|             | Button zur Übernahme in das nächst folgende Dokument.                                                                |
| <b>8</b> 18 | Mit diesem Button starten Sie die Suche nach einem bestimmten Formular.                                              |
|             | Mit diesem Button generieren Sie einen <u>neuen Datensatz</u> - Sie können dann die entsprechenden Felder ausfüllen. |
|             | Mit diesem Button öffnen Sie den Datensatz für die <u>Bearbeitung</u> - jetzt können Sie Korrekturen vornehmen.      |
| 2           | Mit diesem Button aktualisieren Sie die bestehende Ansicht.                                                          |
|             |                                                                                                    |

# Artikel

-

| Artikel               |                                                                                                    |                                                                                                    |                                                                    |                                         |
|-----------------------|----------------------------------------------------------------------------------------------------|----------------------------------------------------------------------------------------------------|--------------------------------------------------------------------|-----------------------------------------|
| Position Langt        | ext Details Lo                                                                                                | hnkosten                                                                                                    |                                                                    |                                         |
| PosNr.                | Artikel-Nr.                                                                                                   | Mwst: 19,0                                                                                                  | Positionspreis                                                     |                                         |
| 4.                    | 5025                                                                                                    | 🕥                                                                                                    | 2.952,8100                                                         | €                                       |
| Kurztext1             |                                                                                                    |                                                                                                    | 3.513,8439                                                         | €                                       |
| TECTON-I Ra           | st C 35/49/80                                                                                                 |                                                                                                    | 2.952,8100                                                         | CHF                                     |
|                       |                                                                                                    |                                                                                                    | 3.513,8400                                                         | CHF                                     |
| Kurztext2             |                                                                                                    |                                                                                                    |                                                                    |                                         |
|                       |                                                                                                    |                                                                                                    |                                                                    |                                         |
| Menge                 | Einheit                                                                                                    | Preiseinheit                                                                                                | Einzelpreis                                                        |                                         |
| 10                    | Stk 💟                                                                                                    | 1                                                                                                    | 295,2810                                                           | €                                       |
| Listenpreis           | Rabatt EK                                                                                                    | Einkaufspreis                                                                                               | Verkaufspreis                                                      |                                         |
| 168,25                | 5                                                                                                    | 159,84 €                                                                                                    | 168,25                                                             | €                                       |
| <b>•</b> vк           | Aufschlag-%                                                                                                   | Aufschlag                                                                                                   | Lohnmin                                                            |                                         |
| 🔵 N + A               | 6,256256                                                                                                    | 10 €                                                                                                    | 0                                                                  |                                         |
| + Mehrkoster          | 1                                                                                                    | Ges. Mehrkst                                                                                                | Rabatt-%                                                           |                                         |
| incl. 10% Gef         | ahrenzuschla 💟                                                                                                | 159,84                                                                                                    | 10 0                                                               |                                         |
| i ş                   | <b>3</b>                                                                                                    |                                                                                                    |                                                                    |                                         |
| <u>Artikel</u>        | Wenn Sie Ar<br>Dieser Buttor<br>System.<br>Nach der Aus                                                       | tikel einfügen mö<br>n öffnet die Artike<br>swahl des Artikel                                               | ochten, drücken Sie<br>elsuche mit allen vo<br>Is werden die Felde | auf den<br>rhandenen A<br>r automatiscl |
|                       | Mit diesem E<br>Informationer                                                                                 | Button springen S<br>า.                                                                                     | Sie direkt in den aus                                              | gewählten A                             |
| Langtext Ergänzen Sie |                                                                                                    | e weitere Informa                                                                                           | tionen für diesen Ar                                               | tikel.                                  |
| <u>Details</u>        | <ul> <li>Bearbeiten S</li> <li>Das Lager</li> <li>Die FIBU I</li> <li>Den Gewic</li> <li>Die Abmes</li> </ul> | tie unter Details r<br>für den jeweiliger<br>Details des Artike<br>chtsanteil des Arti<br>ssungen des Artil | noch die internen Ve<br>n Artikel<br>els<br>tikels<br>kels         | erweise:                                |

## Lohnkosten Verwalten Sie die Lohnkosten der Mitarbeiter.

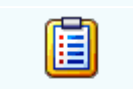

Mit diesem Button sehen Sie die vorhandenen Stücklisten für diesen Artikel.

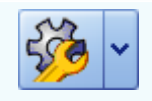

Zeigt den <u>disponiblen Lagerbestand</u> des Artikels an Zeigt die <u>Verbrauchsmatrix</u> des Artikels an Öffnet <u>IDS</u> für den jeweiligen Artikel

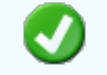

Mit diesem Button bestätigen Sie die Artikelauswahl und schließen das Fenster.

Mit diesem Button brechen Sie die Artikelauswahl ab und schließen das Fenster.

#### Kopfdaten

| 📮 Kopfda   | ten              |              |        |           |               |                |                   |  |
|------------|------------------|--------------|--------|-----------|---------------|----------------|-------------------|--|
| Empfänger  | Lieferanschrift  | Bestelldaten | Intern | Sonstiges | Texte         | ext. Dokumente | zusätzl. Adressen |  |
| Adresse    |                  |              |        | Stras     | se<br>ofstraß | e              |                   |  |
| Name 1     |                  | کا (         |        | Plz/O     | t             | -              |                   |  |
| Markus     |                  |              |        | 6751      |               | Braz           |                   |  |
| Name 2     |                  |              |        | Land      |               |                |                   |  |
| Burtscher  |                  |              |        | 0         | ÖSTER         | REICH          | Sector 1          |  |
| z.Hd.      |                  |              |        |           |               |                |                   |  |
| z.H. Herrn | Burtscher        |              |        |           |               |                |                   |  |
| Anrede     |                  |              |        |           |               |                |                   |  |
| Sehr geehr | ter Herr Burtsch | er,          |        |           |               |                |                   |  |
|            |                  |              |        |           |               |                |                   |  |
|            |                  |              |        |           |               |                |                   |  |
|            |                  |              |        |           |               |                | <                 |  |

| <u>Empfänger</u> | Wenn Sie eine Adresse einfügen möchten drücken Sie auf den -Button.<br>Dieser Button öffnet die Adresssuche mit allen vorhandenen Adressen im<br>System. Nach der Auswahl des Artikels werden die Felder automatisch<br>befüllt. |
|------------------|----------------------------------------------------------------------------------------------------|
|                  | Mit diesem Button springen Sie direkt in die ausgewählte Adresse mit allen Informationen.                                                                                                    |

Produktions<br/>detailsHier wird festgelegt welcher Artikel zu welcher Menge produziert werden<br/>soll.

Mit diesem Button bestätigen Sie Ihre Auswahl und die Daten werden in das Dokument geladen.

Mit diesem Button brechen Sie die Auswahl ab und schließen das Fenster.

#### Lieferanschrift

X

| 🖬 Kopfdat              | en                                              |                                              |                             |                                     |                           |                                                 |                                                |                                       |
|------------------------|-------------------------------------------------|----------------------------------------------|-----------------------------|-------------------------------------|---------------------------|-------------------------------------------------|------------------------------------------------|---------------------------------------|
| Empfänger              | Lieferanschrift                                 | Bestelldaten                                 | Intern                      | Sonstiges                           | Texte                     | ext. Dokumente                                  | zusätzl. Adresser                              | ٦                                     |
| Adresse                |                                                 |                                              |                             | Stras                               | se                        |                                                 |                                                |                                       |
| 10006                  |                                                 |                                              |                             | Bahnh                               | ofstraße                  | 2                                               |                                                |                                       |
| Name 1                 |                                                 |                                              |                             | Plz/O                               | rt                        |                                                 |                                                |                                       |
| Markus                 |                                                 |                                              |                             | 6751                                |                           | Braz                                            |                                                |                                       |
| Name 2                 |                                                 |                                              |                             | Land                                |                           |                                                 |                                                |                                       |
| Burtscher              |                                                 |                                              |                             | 0                                   | ÖSTER                     | REICH                                           | Solution                                       |                                       |
|                        |                                                 |                                              |                             |                                     |                           |                                                 |                                                |                                       |
|                        |                                                 |                                              |                             |                                     |                           |                                                 |                                                |                                       |
|                        |                                                 |                                              |                             |                                     |                           |                                                 |                                                |                                       |
|                        |                                                 |                                              |                             |                                     |                           |                                                 |                                                |                                       |
|                        |                                                 |                                              |                             |                                     |                           |                                                 |                                                |                                       |
|                        |                                                 |                                              |                             |                                     |                           |                                                 |                                                |                                       |
| <u>Lieferan</u><br>ift | <mark>schr</mark> Wen<br>Diese<br>Syst<br>befül | n Sie eine<br>er Button ö<br>em. Nach<br>It. | Adres<br>offnet c<br>der Au | se einfüg<br>die Adres<br>uswahl de | jen m<br>ssuch<br>es Arti | öchten drücko<br>ne mit allen vo<br>kels werden | en Sie auf de<br>orhandenen A<br>die Felder au | n -Button.<br>dressen im<br>tomatisch |
|                        | Mit d<br>Inforr                                 | liesem But<br>nationen.                      | ton sp                      | oringen Si                          | ie dire                   | kt in die auso                                  | gewählte Adre                                  | esse mit allen                        |
| 0                      | Mit d                                           | liesem But                                   | ton be                      | estätigen                           | Sie Ih                    | re Auswahl.                                     |                                                |                                       |
| X                      | Mit d                                           | liesem But                                   | ton br                      | echen Si                            | e die .                   | Auswahl ab u                                    | Ind schließen                                  | das Fenster.                          |

Bestelldaten

| 📮 Kopfdaten                                                             |                  |                   |                                |  |  |  |  |  |  |  |
|-------------------------------------------------------------------------|------------------|-------------------|--------------------------------|--|--|--|--|--|--|--|
| Empfänger Lieferanschrift Bestelldater                                  | n Intern Sonstig | es Texte ext. Dok | kumente zusätzl. Adressen      |  |  |  |  |  |  |  |
| Bestelldaten Bestelldatum                                               |                  |                   |                                |  |  |  |  |  |  |  |
| Laut Gespräch vom 27.01.2019                                            |                  | 01.02.2019        |                                |  |  |  |  |  |  |  |
| Lieferbedingungen                                                       |                  |                   |                                |  |  |  |  |  |  |  |
| Frei Haus                                                               | Zahlungsk        | onditionen        |                                |  |  |  |  |  |  |  |
| Zahlung                                                                 | Netto-Tg.        | Rabatt-%          |                                |  |  |  |  |  |  |  |
| Zahlbar innerhalb {Skontotage} Tag                                      | 30               | 0                 |                                |  |  |  |  |  |  |  |
| Betreff                                                                 | Skonto-Tg.       | Skonto-%          |                                |  |  |  |  |  |  |  |
| Kundenauftrag 190103                                                    | 8                | 4                 | Liefertermin<br>Jahr/KW 2010 F |  |  |  |  |  |  |  |
|                                                                         | Netto-Ziel       | Skonto-Ziel       | 2019 5                         |  |  |  |  |  |  |  |
|                                                                         | 03.03.2019 💟     | 09.02.2019        | oder Datum                     |  |  |  |  |  |  |  |
| Zahlbar innerhalb 8 Tagen mit 4,0% Skonto, bzw. innerhalb 30 ohne Abzug |                  |                   |                                |  |  |  |  |  |  |  |
|                                                                         |                  |                   |                                |  |  |  |  |  |  |  |
|                                                                         |                  |                   |                                |  |  |  |  |  |  |  |
|                                                                         |                  |                   | $\mathbf{v}$                   |  |  |  |  |  |  |  |

| <u>Bestelldaten</u>                   | Hier ergänzen Sie die wichtigsten Bedingungen für den Auftrag. Ergänzen Sie Zahlungs- und Lieferbedingungen und das Bestelldatum.                                                                        |
|---------------------------------------|----------------------------------------------------------------------------------------------------|
| <u>Zahlungskon</u><br><u>ditionen</u> | In diesem Feld können Sie zwei unterschiedliche Skontizahlungen und<br>einen Zusatzrabatt definieren.<br>Legen Sie auch fest wann die Bestellung bezahlt werden muss und die Frist<br>der Skontizahlung. |
| <u>Liefertermin</u>                   | Wählen Sie ein Datum wann die Lieferung der Ware erfolgen soll.                                                                                                    |
| Ø                                     | Mit diesem Button bestätigen Sie Ihre Auswahl.                                                                                                    |
| ×                                     | Mit diesem Button brechen Sie die Auswahl ab und schließen das Fenster.                                                                                                    |

Interne Daten

-

| 🖬 Koj | pfdat       | en             |                   |        |           |       |                   |          |          |          |
|-------|-------------|----------------|-------------------|--------|-----------|-------|-------------------|----------|----------|----------|
| Empfä | nger        | Lieferanschrif | Bestelldaten      | Intern | Sonstiges | Texte | ext. Dokumente    | zusätzl. | Adressen |          |
| Spez  | zifizier    | ung            |                   |        |           |       | Unser Zeichen     |          |          |          |
| Elekt | trik        |                |                   |        |           |       | SI                |          |          |          |
| Que   | llbeleg     | ;:             |                   |        |           |       | Belegdatum        |          |          |          |
| Auft  | rag         |                | 2 102             | 9      | 屠         |       | 01.02.2019        |          |          |          |
| Vert  | Vertreter : |                |                   |        |           |       | freie Spezifizier | ung      |          |          |
| 5     | Sch         | holl Michael   |                   |        |           |       | 1                 |          |          | <b>V</b> |
|       | FIBU Daten  |                |                   |        |           |       |                   |          |          |          |
| Ste   | euerart     | t: 10 Inlar    | d mit UST (Liefer | unge   |           |       |                   |          |          |          |
| Ko    | onto :      | 4020 E         | rlöse 20%         |        |           |       |                   |          |          |          |
|       |             |                |                   |        |           |       |                   |          |          |          |
|       |             |                |                   |        |           |       |                   |          |          |          |
|       |             |                |                   |        |           |       |                   |          |          |          |
|       |             |                |                   |        |           |       |                   |          |          |          |

| <u>Intern</u> | Hier ergänzen Sie die internen Daten. Wählen Sie eine Spezifizierung die für diesen Fertigungsauftrag gelten soll. Sie können zum Fertigungsauftrag einen Quellbeleg anfügen. Wählen Sie eine Belegart und drücken dann auf den -Button. Nun werden Ihnen alle Dokumente angezeigt wonach Sie gefiltert haben. |
|---------------|----------------------------------------------------------------------------------------------------|
| FIBU Daten    | Ergänzen Sie die wichtigsten Daten für die FIBU. Wählen Sie eine passende Steuerart und das Konto welches für die Buchung gelten soll.                                                                                                    |
| 0             | Mit diesem Button bestätigen Sie Ihre Auswahl.                                                                                                    |
| ×             | Mit diesem Button brechen Sie die Auswahl ab und schließen das Fenster.                                                                                                    |

Sonstiges

| Freie Felder       Feld 1       freies Feld 2       freies Feld 3                                                                                                    |
|----------------------------------------------------------------------------------------------------|
| reid 1 Internet Peld 2 Internet Peld 3 Internet Peld 3 Interne |
| Treies Feld 2       Treies Feld 3                                                                                                    |
| reies Feld 3                                                                                                    |
|                                                                                                    |
| reies Feld 4                                                                                                    |
| freies Feld 5                                                                                                    |

im Adressenstamm stehen 5 freie Felder zur Verfügung, diese können wahlweise von Ihnen beschriftet und dann in Folge

mit den gewünschten Daten befüllt werden. Diese Felder stehen dann im Verkauf in den Kopfdaten wiederum zur

Verfügung, können ausgefüllt werden, oder sind bereits befüllt und können im Bericht mit angedruckt werden. Wenn Sie

"Seitenumbruch innerhalb der Position erlauben" aktivieren, wird die Position mit Artikel, auf der nächsten Seite fortgeführt

anstatt die ganze Zeile in die neue Seite einzufügen.

| Freie Felder                             | Die gewählte Feldbezeichnung anstelle freies Feld 1 war hier "Feld 1" -<br>dieses kann nun mit<br>dem richtigen Namen befüllt und wenn im Bericht vorhanden, mit<br>ausgedruckt werden.<br>Mit den freien Feldern 2-5 kann einzeln genauso verfahren werden. |
|------------------------------------------|----------------------------------------------------------------------------------------------------|
| <u>Seitenumbru</u><br><u>ch erlauben</u> | Die Artikelposition wird auf der nächsten Seite gleich fortgeführt.                                                                                                    |
| <b>v</b>                                 | Mit diesem Button bestätigen Sie Ihre Auswahl.                                                                                                    |
| ×                                        | Mit diesem Button brechen Sie die Auswahl ab und schließen das Fenster.                                                                                                    |
| Seitenumbru<br>ch erlauben               | Die Artikelposition wird auf der nächsten Seite gleich fortgeführt.<br>Mit diesem Button bestätigen Sie Ihre Auswahl.<br>Mit diesem Button brechen Sie die Auswahl ab und schließen das Fenste                                                               |

Texte

540

| 🗖 Kopfda    | ten             |              |        |           |       |                |                   |  |
|-------------|-----------------|--------------|--------|-----------|-------|----------------|-------------------|--|
| Empfänger   | Lieferanschrift | Bestelldaten | Intern | Sonstiges | Texte | ext. Dokumente | zusätzl. Adressen |  |
| Vorlauftext |                 |              |        |           |       |                |                   |  |
| ł.          |                 |              |        |           |       |                |                   |  |
| Schlußtext  |                 |              |        |           |       |                |                   |  |
|             |                 |              |        |           |       |                |                   |  |
| 10          |                 |              |        |           |       |                |                   |  |
|             |                 |              |        |           |       |                |                   |  |

Oft werden in den Dokumenten bestimmte Texte als Vorlauf und dann Schlußtexte verwendet, für die Berichte

wurden deshalb ein Feld für den Vorlauftext und ein Feld für den Schlußtext programmiert. In diese Felder

können aus den Textbausteinen Texte eingefüllt werden oder manuell erfaßt werden. Die Formatierung der Texte erfolgt dann im jeweiligen Dokument

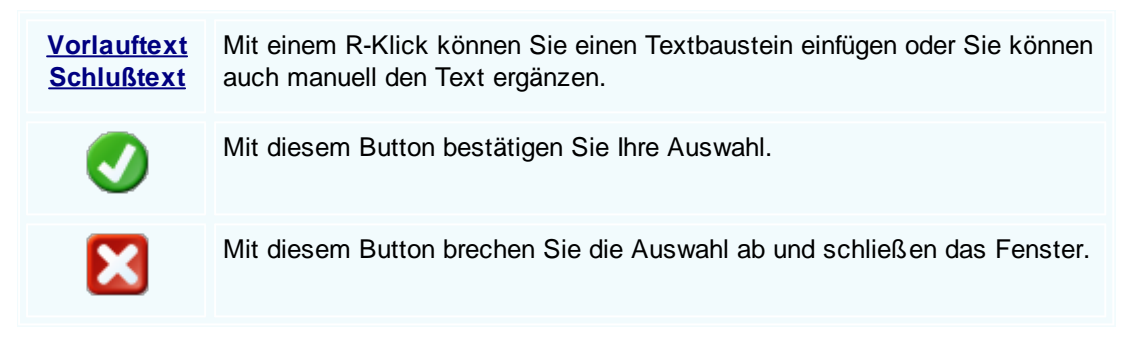

#### Externe Dokumente

© 2022 Alexander Denz BSc.
| Ę                                                      | Kopfdaten |         |                |                   |  |   |           |          |  |         |
|--------------------------------------------------------|-----------|---------|----------------|-------------------|--|---|-----------|----------|--|---------|
| Empfänger Lieferanschrift Bestelldaten Intern Sonstige |           | s Texte | ext. Dokumente | zusätzl. Adressen |  |   |           |          |  |         |
| ID Pfad D                                              |           |         |                | Dateiname         |  |   |           |          |  |         |
|                                                        | F         | 138     | C:\SDWin_Testv | ersion\Docs       |  | ( | 01_10_000 | 01003.tx |  |         |
|                                                        |           | 139     | C:\SDWin_Testv | ersion\Docs       |  | ( | 01_10_000 | 01014.tx |  |         |
|                                                        |           | 140     | C:\SDWin_Testv | ersion\Docs       |  | ( | 01_10_000 | 01015.tx |  |         |
|                                                        |           | 141     | C:\SDWin_Testv | ersion\Docs       |  | ( | 01_10_000 | 01016.tx |  |         |
|                                                        |           | 142     | C:\SDWin_Testv | ersion\Docs       |  | ( | 01_10_000 |          |  |         |
|                                                        |           | 143     | C:\SDWin_Testv | ersion\Docs       |  | ( | 01_10_000 | 01033.tx |  |         |
|                                                        |           |         |                |                   |  |   |           |          |  |         |
|                                                        |           |         |                |                   |  |   |           |          |  |         |
|                                                        |           |         |                |                   |  |   |           |          |  |         |
|                                                        |           |         |                |                   |  |   |           |          |  |         |
|                                                        |           |         |                |                   |  |   |           |          |  |         |
|                                                        |           |         |                |                   |  |   |           |          |  |         |
|                                                        |           |         |                |                   |  |   |           |          |  | 🗅 🖉 🖉 🗊 |
|                                                        |           |         |                |                   |  |   |           |          |  |         |

Oft gibt es als Grundlage für ein Angebot ein Dokument, eine Zeichnung, eine Ausschreibung, Protokolle

von Besprechungen oder ähnliches. Diese externen Dokumente können direkt mit dem jeweiligen Dokument

verlinkt werden und stehen dadurch zur Verfügung.

Es ist natürlich auch eine Mehrfachverlinkung möglich, das heißt, einmal beim Kunden direkt, dann beim

Angebot, Auftrag usw.

|          | Mit diesem Button können Sie ein neues externen Dokument einfügen.                         |
|----------|--------------------------------------------------------------------------------------------|
|          | Mit diesem Button wird das Scan-Fenster mit den Einstellungen geöffnet.                    |
|          | Mit diesem Button starten Sie die Bearbeitung des ausgewählten externen Dokuments.         |
| D        | Mit diesem Button können Sie den ausgewählten Datensatz nach einer<br>Bestätigung löschen. |
| <b>v</b> | Mit diesem Button bestätigen Sie Ihre Auswahl.                                             |
| ×        | Mit diesem Button brechen Sie die Auswahl ab und schließen das Fenster.                    |

Zusätzl. Adressen

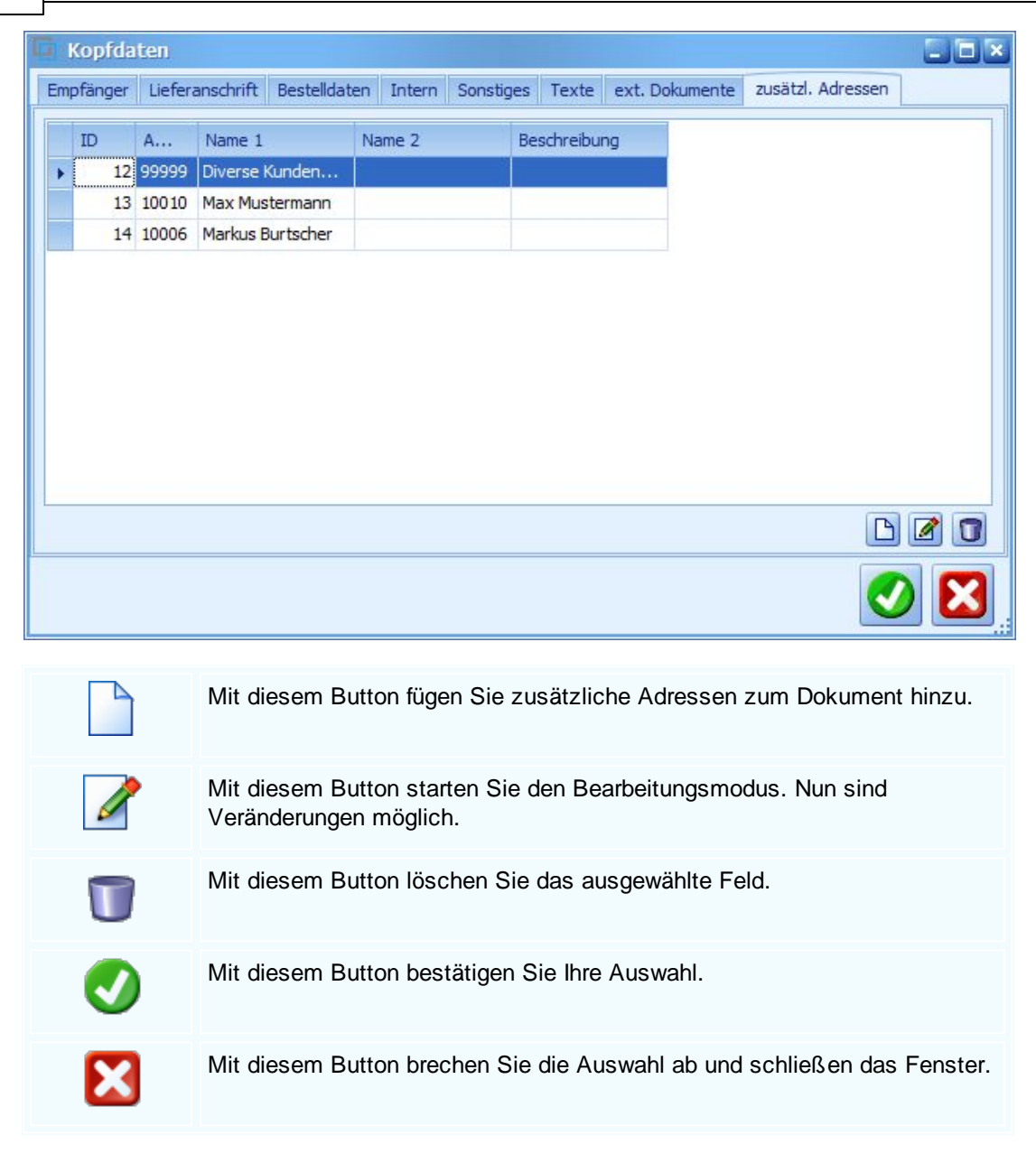

Datenerfassung

| Einkauf | 543 |
|---------|-----|
|---------|-----|

| kument • Be    | arbeiten <b>*</b> - | Ansicht <del>-</del> F | instellungen <del>+</del>           | Finfügen • Format       | ▼ Tabel   | le -                |                      |             |        |               |                     |              |                        |          | لالك |
|----------------|---------------------|------------------------|-------------------------------------|-------------------------|-----------|---------------------|----------------------|-------------|--------|---------------|---------------------|--------------|------------------------|----------|------|
| <b>- - - -</b> |                     | 田子                     | 🚜 🛛 🏣 🖡                             | - 19 🛛 🖌 A              | <u>\$</u> |                     |                      |             |        |               |                     |              |                        |          |      |
| Normal]        | 0 1                 | ▼ Arial                |                                     | → 10 ·                  | - E       | κU                  | E                    | 3.5         | =   := | - 1= 1        | ±= 100%             | -   ¶        |                        |          |      |
|                | l <sup>2</sup>      |                        | <b>€</b>                            | 3                       |           |                     | ı8                   | <br> 10     |        | - ,<br>12     |                     |              |                        | 18       |      |
|                | -                   | +<br>Beignie           | I Cm bH - Beieni                    | eletr. 6 . 10000 Beieni | aletarit  |                     |                      |             |        |               |                     |              | Beispiel               | <b>⊬</b> |      |
|                |                     | Delapic                | rombin beispi                       |                         |           |                     |                      | _           | GmbH   |               |                     |              |                        |          |      |
| Burtscher      |                     |                        |                                     |                         |           |                     |                      |             | 1      | Be<br>0000 Be | ispielstr. 1        |              |                        |          |      |
|                |                     | Bahnh                  | ofstraße                            |                         |           |                     |                      |             |        |               |                     |              | Österreich             |          |      |
|                |                     | 6751                   | Braz                                |                         |           |                     |                      |             |        |               | 0                   | 043 650      | 890 8382               |          |      |
|                |                     |                        |                                     |                         |           |                     |                      |             |        |               |                     | (            | 0043 1234              |          |      |
|                |                     |                        |                                     |                         |           |                     |                      |             |        |               |                     | unto@s       | d-win.com<br>d-win.com |          |      |
|                |                     |                        |                                     |                         |           |                     |                      |             |        |               |                     |              |                        |          |      |
|                |                     | Bes                    | Datum 04.02.2019<br>Seite 1 von ##0 |                         |           |                     |                      |             |        |               |                     |              |                        |          |      |
|                |                     | Bestelltext Ihre       |                                     |                         |           | e Lieferan<br>10006 | feranten-Nr.<br>0006 |             |        | Ur            | Unser Zeichen<br>SI |              |                        |          |      |
|                |                     | Pos.                   | ArtNr.                              | Bezeichnung             | chnung    |                     |                      | Menge/Einh. |        | E-Preis<br>€  | Preis<br>per        | G-Preis<br>€ |                        |          |      |
|                |                     | 1.                     | 59000039                            | TECTON-I Ras            | t L 28/5  | 54                  |                      |             | 1,00   | ST            | 52,22               | 1            | 52,22                  |          |      |
|                |                     | 2.                     | 8                                   | Kühler                  |           |                     |                      |             | 1,00   | Stk           | 80,00               | 1            | 80,00                  |          |      |
|                |                     |                        |                                     |                         |           |                     |                      |             |        |               |                     |              |                        |          |      |
|                |                     |                        |                                     |                         |           |                     |                      |             |        |               |                     |              |                        |          |      |
| /1   1/1       | 68 0                |                        | NF                                  |                         |           |                     |                      |             |        |               |                     | •            | ∲•⊪ –                  |          |      |
|                | G                   | #1                     | Ð                                   |                         |           | Ð                   | DOBADD               | <b>*</b> ¢  |        |               |                     |              |                        |          | 0    |
|                |                     |                        |                                     |                         |           |                     |                      |             |        |               |                     |              |                        |          |      |
|                |                     |                        |                                     | die Delaure             |           |                     |                      |             |        |               |                     |              |                        |          |      |

|          | Suchen<br>Neu<br>Bearbeiten                                          | Strg+F<br>Strg+N<br>Strg+F | Suchen: Starten Sie die Suche nach anderen Fertigungsaufträgen.                                                                               |
|----------|----------------------------------------------------------------------|----------------------------|----------------------------------------------------------------------------------------------------|
| En.      | Übernehmen<br>Kopieren                                               | •                          | Neu: Erstellen Sie ein neues Dokument.                                                                                                    |
| ×        | Löschen<br>Als erledigt kennzeichnen                                 | Strg+D                     | Bearbeiten: Mit diesem Befehl starten Sie den Bearbeitungsmodus.                                                                              |
| <b>N</b> | Seitenvorschau<br>Vorlage neu laden                                  |                            | Übernehmen: Mit diesem Befehl können Sie<br>das Dokument in ein anderes Dokument                                                              |
| 00       | Drucken<br>Drucken als                                               | Strg+P                     | umwandeln.                                                                                                    |
| 40 40 40 | Drucken (Standarddrucker)<br>Drucken Materialliste<br>Etikettendruck | Strg+0                     | Kopieren: Mit diesem Befehl kopieren Sie das vorhandene Dokument.                                                                             |
|          | Speichern<br>Exportieren<br>Als PDF mailen                           | Strg+S                     | Löschen: Mit diesem Befehl können Sie das<br>Dokument löschen.                                                                                |
| 8        | Schliessen                                                           |                            | Als erledigt kennzeichnen: Mit diesem Befehl<br>können Sie das Dokument als erledigt<br>kennzeichnen.                                         |
|          |                                                                      |                            | Seite einrichten: Mit diesem Befehl können<br>Sie die Einstellungen für die Seite öffnen.<br>Passen Sie Größe, Ausrichtung und Ränder<br>ein. |
|          |                                                                      |                            | Seitenvorschau: Mit diesem Befehl wird Ihnen eine Vorschau gezeigt.                                                                           |
|          |                                                                      |                            | Vorlage neu laden: Mit diesem Befehl können Sie die Vorlage neu laden.                                                                        |
|          |                                                                      |                            | Drucken: Mit diesem Befehl starten Sie den<br>Druckvorgang für dieses Dokument.                                                               |
|          |                                                                      |                            | Speichern: Mit diesem Befehl speichern Sie das Dokument.                                                                                      |
|          |                                                                      |                            | Exportieren: Mit diesem Befehl starten Sie die Exportfunktion.                                                                                |
|          |                                                                      |                            | Als PDF mailen: Mit diesem Befehl rufen Sie<br>die Mailfunktion auf und können das<br>Dokument als PDF mailen.                                |
|          |                                                                      |                            | Schliessen: Mit diesem Befehl schließen Sie das Dokument.                                                                                     |
|          |                                                                      |                            |                                                                                                    |

| <u>Bearbeiten</u> | Hie | r sind die Möglie                                                       | chkeiten         | der Bearbeitung innerhalb des Formulares:                                                                                                    |  |  |  |  |
|-------------------|-----|-------------------------------------------------------------------------|------------------|----------------------------------------------------------------------------------------------------|--|--|--|--|
|                   |     | Kopfdaten<br>Position                                                   | Strg+K           | Kopfdaten: Mit diesem Befehl können Sie die Kopfdaten aufrufen.                                                                                    |  |  |  |  |
|                   |     | Kalkulation<br>Artikel Dispo<br>Verknüpfte Daten<br>Termin<br>Aktivität |                  | Position: Mit diesem Befehl können Sie die<br>ausgewählte Position aufrufen und sehen dann<br>die Details des Artikels der sich in dieser          |  |  |  |  |
|                   | ••• |                                                                         |                  | Position befindet.                                                                                                    |  |  |  |  |
|                   | *   | Ausschneiden<br>Kopieren                                                | Strg+X<br>Strg+C | Kalkulation: Mit diesem Befehl öffnen Sie die Belegskalkulation.                                                                                   |  |  |  |  |
|                   | ß   | Einfügen<br>Datenfeldeigenschaf<br>Datenfeld entfernen                  | Strg+V<br>ten    | Artikel Dispo: Mit diesem Befehl öffnen Sie die<br>Artikel Dispo. Hier werden alle Artikel angezeigt<br>die einen negativen Lagerbestand aufweisen |  |  |  |  |
|                   | ×   | Position entfernen Strg+R<br>alle Positionen löschen                    |                  | Verknüpfte Daten: Mit diesem Befehl öffnen Sie<br>das Fenster mit den verknüpften Daten.                                                           |  |  |  |  |
|                   |     | Fusszeile                                                               |                  | Termin: Mit diesem Befehl können Sie einen<br>Termin für das Dokument anlegen                                                                      |  |  |  |  |
|                   |     |                                                                         |                  | Aktivität: Mit diesem Befehl fügen Sie für das<br>Dokument eine Aktivität an.                                                                      |  |  |  |  |
|                   |     |                                                                         |                  | Ausschneiden: Mit diesem Befehl können Sie<br>einen markierten Bereich aus dem Dokument<br>ausschneiden.                                           |  |  |  |  |
|                   |     |                                                                         |                  | Kopieren: Mit diesem Befehl können Sie das vorhandene Dokument kopieren.                                                                           |  |  |  |  |
|                   |     |                                                                         |                  | Einfügen: Mit diesem Befehl können Sie kopierte Daten in das Dokument einfügen.                                                                    |  |  |  |  |
|                   |     |                                                                         |                  | Datenfeldeigenschaften: Mit diesem Befehl<br>können Sie von einem markierten Datenfeld die<br>Eigenschaften anzeigen lassen.                       |  |  |  |  |
|                   |     |                                                                         |                  | Datenfeld entfernen: Mit diesem Befehl<br>entfernen Sie das markierte Datenfeld.                                                                   |  |  |  |  |
|                   |     |                                                                         |                  | Alle Positionen löschen: Mit diesem Befehl<br>können Sie alle Positionen im Dokument<br>löschen.                                                   |  |  |  |  |
|                   |     |                                                                         |                  | Kopfzeile: Mit diesem Befehl springen Sie in die Kopfzeile des Dokuments.                                                                          |  |  |  |  |
|                   |     |                                                                         |                  |                                                                                                    |  |  |  |  |

|                                 | Fusszeile: Mit diesem Befehl springen Sie in die Fusszeile des Dokuments.                                 |                                                                                                    |  |  |  |  |  |  |
|---------------------------------|----------------------------------------------------------------------------------------------------|----------------------------------------------------------------------------------------------------|--|--|--|--|--|--|
| <u>Ansicht</u>                  | Hier können Sie die Einstellungen für die Ansicht des Dokuments bearbeiten:                               |                                                                                                    |  |  |  |  |  |  |
|                                 | ✓ Tabellenform<br>✓ Direkteditor<br>Ansicht aktualisieren<br>Kopf - und Fusszeilen                        | Tabellenform: Mit diesem Befehl ändern Sie<br>die Ansicht des Dokuments. Nun wird das<br>Dokument in der Tabellenansicht angezeigt.<br>Hier haben Sie verschiedene Funktionen.                 |  |  |  |  |  |  |
|                                 | R Zoom                                                                                                    | in den Direkteditor.                                                                                                    |  |  |  |  |  |  |
|                                 |                                                                                                    | Ansicht aktualisieren: Mit diesem Befehl<br>aktualisieren Sie die Ansicht. Dies dient dazu<br>dass die Positionen neu aufgefasst werden.                                                       |  |  |  |  |  |  |
|                                 |                                                                                                    | Kopf- und Fusszeilen: Mit diesem Befehl springen Sie in die Kopf- und Fusszeile.                                                                                                    |  |  |  |  |  |  |
|                                 |                                                                                                    | Zoom: Mit diesem Befehl können Sie den Zoom des Dokuments einstellen.                                                                                                    |  |  |  |  |  |  |
| <u>Einstellunge</u><br><u>n</u> | Info Fenster     manuelle Positionsnummerierung     automatische Aktualisierung     Dokumenteinstellungen | Info Fenster: Mit diesem Befehl öffnen Sie das<br>Info-Fenster. Hier werden Ihnen alle<br>Informationen des Dokuments angezeigt.                                                               |  |  |  |  |  |  |
|                                 | Dokumentversionen       Dokumentverlauf       Grid Layout speichern                                       | Manuelle Positionsnummerierung: Mit diesem<br>Befehl können Sie die Positionsnummerierung<br>manuell einstellen.                                                                               |  |  |  |  |  |  |
|                                 | Grid Layout löschen<br>Grid Layout laden<br>Feldliste                                                     | Automatische Aktualisierung: Mit diesem<br>Befehl können Sie die Positionsnummerierung<br>automatisch aktualisieren lassen.                                                                    |  |  |  |  |  |  |
|                                 |                                                                                                    | Dokumenteinstellungen: Mit diesem Befehl<br>können Sie die Dokumenteinstellungen<br>aufrufen.                                                                                                  |  |  |  |  |  |  |
|                                 |                                                                                                    | Dokumentversionen: Mit diesem Befehl<br>können Sie die Dokumentversionen finden.<br>Falls Sie Fehler gemacht haben können Sie<br>jederzeit auf eine frühere Version des<br>Dokuments wechseln. |  |  |  |  |  |  |
|                                 |                                                                                                    | Dokumentverlauf:                                                                                                    |  |  |  |  |  |  |

| <u>Einfügen</u> | Einfügen von Daten in das aktuelle Dokument:                                                                                                    |
|-----------------|----------------------------------------------------------------------------------------------------|
|                 | <ul> <li>Zeile (am Ende)</li> <li>Teilrechnung anfügen</li> <li>Artikel Zusammenfassung</li> <li>Gruppen Zusammenstellung</li> <li>Zeile (am Ende): Mit diesem Befehl können<br/>Sie einstellen was am Ende des Dokuments<br/>ausgegeben werden soll.</li> <li>Artikel Zusammenfassung: Mit diesem Befehl</li> </ul> |
|                 | Seitenvorschub     Können Sie am Ende des Dokuments eine       Grafik (als Verweis)     Zusammenfassung aller Artikel einfügen.                                                                                                    |
|                 | Gruppen Zusammenfassung: Mit diesem<br>Datenfeld<br>Positionstabelle<br>Externe Datei anfügen<br>Externe Datei einfügen                                                                                                    |
|                 | IDS Schnittstelle       Seitenvorschub: Mit diesem Befehl können         Sie einen Seitenvorschub (Seitenumbruch) für         IDS Schnittstelle                                                                                                    |
|                 | Grafik (als Verweis): Mit diesem Befehl<br>können Sie ein Bild/Grafik in das Dokument<br>einfügen.                                                                                                    |
|                 | Grafik (eingebettet): Mit diesem Befehl<br>können Sie ein Bild/Grafik in das Dokument<br>einfügen.                                                                                                    |
|                 | Datenfeld: Mit diesem Befehl können Sie ein<br>Datenfeld einfügen.                                                                                                    |
|                 | Externe Datei anfügen: Mit diesem Befehl<br>können Sie dem Dokument noch eine externe<br>Datei anfügen.                                                                                                    |
|                 | Kopieren aus Beleg: Mit diesem Befehl<br>können Sie Daten aus einem Beleg kopieren<br>und als Fertigungsauftrag speichern.                                                                                                    |
|                 | IDS Schnittstelle: Mit diesem Befehl öffnen<br>Sie die Einstellungen der IDS-Schnittstelle.                                                                                                    |
| <u>Format</u>   | AZeichenZeichen: Mit diesem Befehl können Sie die<br>Schriftgröße und Schriftart des Texts ändern.                                                                                                    |
|                 | Kopf- und Fusszeilen Hintergrund: Mit diesem Befehl können Sie die Hintergrundfarbe des Texts ändern.                                                                                                    |

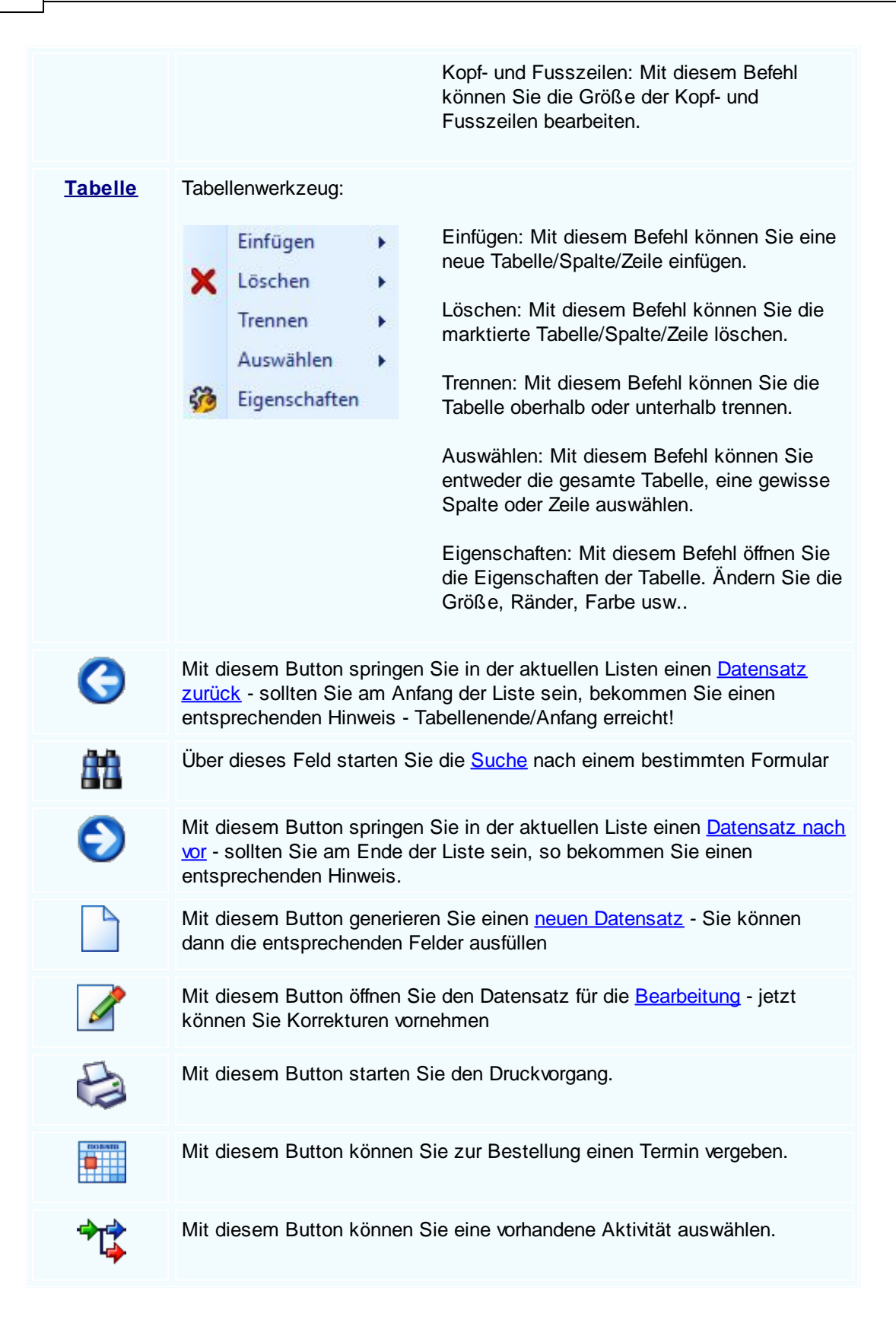

|   | Die Bestellung wird als Mail verschickt.                                                                                                    |
|---|----------------------------------------------------------------------------------------------------|
|   | Mit diesem Button können Sie den aktuellen Datensatz nach einer Bestätigung löschen                                                                                                    |
| Ø | Mit diesem Button speichern Sie den aktuellen Datensatz                                                                                                    |
| × | Mit diesem Button <u>verlassen</u> Sie den aktuellen Datensatz. Haben Sie<br>inzwischen Veränderungen vorgenommen und noch nicht gespeichert, so<br>kommt die Nachfrage zur Speicherung der geänderten Daten. |

Artikel suchen

550

# 9.3 Einkaufslieferschein

## $Einkaufsverwaltung \rightarrow Einkaufslieferschein$

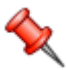

Der Einkaufslieferschein kontrolliert zum einen die Menge der Bestellung mit der Lieferung und zum anderen werden die Waren an das Lager gebucht.

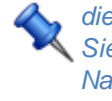

die Taste "F5" ist der schnellste Zugang zum Einkauf/Lager, Sie erreichen den Einkauf/Lager auch mit der seitlichen Navigationsleiste Einkauf oder über den Menüzugang Einkauf/Belegeverwaltung

## Belegübersicht EK-Lieferschein

|          | L 😂            | 🔄 🛛 🚩                    | •            |             |    | Anzahl       | 6 Summen | 23.0 |
|----------|----------------|--------------------------|--------------|-------------|----|--------------|----------|------|
| anfrage  | Bestellung EK- | Lieferschein EK-Rechnung |              |             |    |              |          |      |
|          | Datum          | Firmenname               | Betreff      |             | S  | Summe n      |          |      |
|          | KST            | Firmenname2              | Bestelldaten | Lieferdatum |    | Summe brutto |          |      |
| 1005     | 24.01.2019     | Diverse Kunden +Lieferan |              | 10          |    | 4.800,00 €   |          |      |
| •        | SI             |                          |              | 21.01.2019  | 4  | 5.760,00€    |          |      |
| 1004     | 24.01.2019     | Microsoft                |              | 10          |    | 400,00€      |          |      |
| <b>6</b> | SI             |                          |              | 21.01.2019  | 4  | 480,00 €     |          |      |
| 1003     | 18.01.2019     | Microsoft                |              | 10          |    | 500,00€      |          |      |
| <b>6</b> | SI             |                          |              | 14.01.2019  | 3  | 600,00€      |          |      |
| 1002     | 21.12.2018     | Apple                    |              | 10          |    | 6.500,00€    |          |      |
| 6        | SI             |                          |              | 17.12.2018  | 51 | 7.800,00€    |          |      |
| 1001     | 21.12.2018     | Microsoft                |              | 10          |    | 1.000,00€    |          |      |
| <b>@</b> | SI             |                          |              | 17.12.2018  | 51 | 1.200,00€    |          |      |
| 1000     | 21.12.2018     | Acer                     |              | 10          |    | 6.000,00€    |          |      |
|          | SI             |                          |              | 17.12.2018  | 51 | 7.200,00€    |          |      |
| <b>N</b> |                |                          |              |             |    |              |          |      |

mit diesem Icon können Sie den Belegstatus vom Dokument verändern

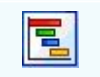

Mit diesem Button können Sie den gesamten Verlauf des Dokuments sehen.

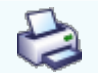

Mit diesem Button starten Sie den Druckvorgang.

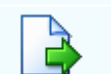

Mit diesem Button starten Sie den XML-Export.

Button zur Übernahme in das nächst folgende Dokument.

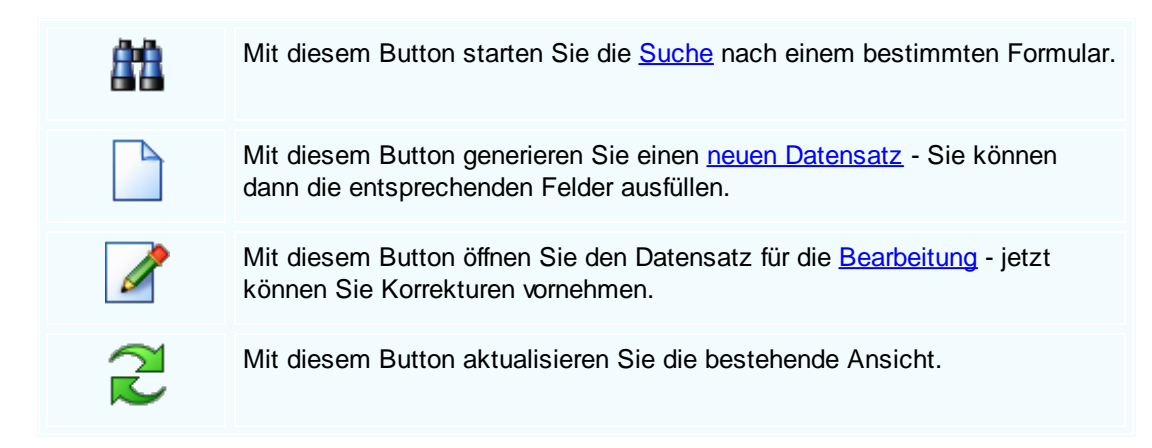

## Artikel

| 🗖 Artikel                               |                               |                                       |                                           |            |  |  |
|-----------------------------------------|-------------------------------|---------------------------------------|-------------------------------------------|------------|--|--|
| Position Langte                         | ext Details Lo                | hnkosten                              |                                           |            |  |  |
| Pos -Nr                                 | Artikel-Nr                    | Mwst: 19,0                            | Positionspreis                            |            |  |  |
| 4.                                      | 5025                          | 🚳                                     | 2.952,8100                                | €          |  |  |
| Kurztext1                               |                               |                                       | 3.513,8439                                | €          |  |  |
| TECTON-I Ras                            | st C 35/49/80                 |                                       | 2.952,8100                                | CHF        |  |  |
|                                         |                               |                                       | 3.513,8400                                | CHF        |  |  |
| Kurztext2                               |                               |                                       |                                           |            |  |  |
|                                         |                               |                                       |                                           |            |  |  |
| Menge                                   | Einheit                       | Preiseinheit                          | Einzelpreis                               |            |  |  |
| 10                                      | Stk 💟                         | 1                                     | 295,2810                                  | €          |  |  |
| Listenpreis                             | Rabatt EK                     | Einkaufspreis                         | Verkaufspreis                             |            |  |  |
| 168,25                                  | 5                             | 159,84 €                              | 168,25                                    | €          |  |  |
| <b>•</b> vк                             | Aufschlag-%                   | Aufschlag                             | Lohnmin                                   |            |  |  |
| 🔵 N + A                                 | 6,256256                      | 10 €                                  | 0                                         |            |  |  |
| + Mehrkosten                            |                               | Ges. Mehrkst                          | Rabatt-%                                  |            |  |  |
| incl. 10% Gefahrenzuschla 🗹 159,84 10 0 |                               |                                       |                                           |            |  |  |
|                                         |                               |                                       |                                           |            |  |  |
| <u>Artikel</u>                          | Wenn Sie Art<br>Dieser Buttor | ikel einfügen mö<br>öffnet die Artike | chten, drücken Sie<br>Isuche mit allen vo | auf den -E |  |  |

System.

552

|                   | Nach der Auswahl des Artikels werden die Felder automatisch befüllt.                                                                                                    |
|-------------------|----------------------------------------------------------------------------------------------------|
|                   | Mit diesem Button springen Sie direkt in den ausgewählten Artikel mit allen<br>Informationen.                                                                                                    |
| <u>Langtext</u>   | Ergänzen Sie weitere Informationen für diesen Artikel.                                                                                                    |
| <u>Details</u>    | <ul> <li>Bearbeiten Sie unter Details noch die internen Verweise:</li> <li>Das Lager für den jeweiligen Artikel</li> <li>Die FIBU Details des Artikels</li> <li>Den Gewichtsanteil des Artikels</li> <li>Die Abmessungen des Artikels</li> </ul> |
| <u>Lohnkosten</u> | Verwalten Sie die Lohnkosten der Mitarbeiter.                                                                                                    |
|                   | Mit diesem Button sehen Sie die vorhandenen Stücklisten für diesen Artikel.                                                                                                    |
| -<br>-            | Zeigt den <u>disponiblen Lagerbestand</u> des Artikels an<br>Zeigt die <u>Verbrauchsmatrix</u> des Artikels an<br>Öffnet I <u>DS</u> für den jeweiligen Artikel                                                                                  |
| <b>V</b>          | Mit diesem Button bestätigen Sie die Artikelauswahl und schließen das Fenster.                                                                                                    |
| ×                 | Mit diesem Button brechen Sie die Artikelauswahl ab und schließen das Fenster.                                                                                                    |

Kopfdaten

| 🖬 Kopfda   | ten               |              |        |           |           |                |               |                         |   |
|------------|-------------------|--------------|--------|-----------|-----------|----------------|---------------|-------------------------|---|
| Empfänger  | Lieferanschrift   | Bestelldaten | Intern | Sonstiges | Texte     | ext. Dokumente | zusätzl. Adre | ssen                    |   |
| Adresse    |                   |              |        | Strass    | e         |                |               |                         |   |
| 10009      |                   |              |        | Schille   | rstraße ( | 354            |               |                         |   |
| Name 1     |                   | _            |        | Plz/Or    | t         |                |               |                         |   |
| Zumtobel L | euchten GmbH      |              |        | 6700      |           | Bludenz        |               |                         |   |
| Name 2     | Name 2            |              |        |           |           |                |               |                         |   |
|            |                   |              |        | 0         | ÖSTER     | REICH          |               | $\overline{\mathbf{v}}$ |   |
| z.Hd.      |                   |              |        |           |           |                |               |                         |   |
| z.H. Herrn | Dr. Bacher        |              |        |           |           |                |               |                         |   |
| Anrede     |                   |              |        |           |           |                |               |                         |   |
| Sehr geehr | ter Herr Dr. Bach | er,          |        |           |           |                |               |                         |   |
|            |                   |              |        |           |           |                |               |                         |   |
|            |                   |              |        |           |           |                |               |                         |   |
|            |                   |              |        |           |           |                |               |                         |   |
|            |                   |              |        |           |           |                |               |                         | / |

| Empfänger              | Wenn Sie eine Adresse einfügen möchten drücken Sie auf denButton.<br>Dieser Button öffnet die Adresssuche mit allen vorhandenen Adressen im<br>System. Nach der Auswahl des Artikels werden die Felder automatisch<br>befüllt. |
|------------------------|----------------------------------------------------------------------------------------------------|
|                        | Mit diesem Button springen Sie direkt in die ausgewählte Adresse mit allen Informationen.                                                                                                    |
| Produktions<br>details | Hier wird festgelegt welcher Artikel zu welcher Menge produziert werden soll.                                                                                                    |
| <b>V</b>               | Mit diesem Button bestätigen Sie Ihre Auswahl und die Daten werden in das Dokument geladen.                                                                                                    |
| ×                      | Mit diesem Button brechen Sie die Auswahl ab und schließen das Fenster.                                                                                                    |

## Lieferanschrift

554

| Kopfdate                       | n                                   |                                                                                              |                                |                              |                             |                                                    |                                                 |                                  |  |
|--------------------------------|-------------------------------------|----------------------------------------------------------------------------------------------|--------------------------------|------------------------------|-----------------------------|----------------------------------------------------|-------------------------------------------------|----------------------------------|--|
| Empfänger L                    | ieferanschrift.                     | Bestelldaten                                                                                 | Intern                         | Sonstige                     | s Texte                     | ext. Dokumente                                     | zusätzl. Adresser                               | 1                                |  |
| Adresse                        |                                     |                                                                                              |                                | Str                          | asse                        |                                                    |                                                 |                                  |  |
| 10009                          |                                     |                                                                                              |                                | Sch                          | illerstraße                 | 354                                                |                                                 |                                  |  |
| Name 1                         |                                     |                                                                                              |                                | Plz                          | /Ort                        |                                                    |                                                 |                                  |  |
| Zumtobel Leu                   | ichten GmbH                         |                                                                                              |                                | 670                          | 0                           | Bludenz                                            |                                                 |                                  |  |
| Name 2                         |                                     |                                                                                              |                                | La                           | ıd                          |                                                    |                                                 |                                  |  |
|                                |                                     |                                                                                              |                                | 0                            | ÖSTE                        | REICH                                              | $\mathbf{\Sigma}$                               |                                  |  |
|                                |                                     |                                                                                              |                                |                              |                             |                                                    |                                                 |                                  |  |
|                                |                                     |                                                                                              |                                |                              |                             |                                                    |                                                 |                                  |  |
|                                |                                     |                                                                                              |                                |                              |                             |                                                    |                                                 |                                  |  |
|                                |                                     |                                                                                              |                                |                              |                             |                                                    |                                                 |                                  |  |
|                                |                                     |                                                                                              |                                |                              |                             |                                                    |                                                 |                                  |  |
|                                |                                     |                                                                                              |                                |                              |                             |                                                    |                                                 | 🥑 🔀                              |  |
|                                |                                     |                                                                                              |                                |                              |                             |                                                    |                                                 |                                  |  |
| <u>Lieferans</u><br><u>ift</u> | chr<br>Wen<br>Dies<br>Syst<br>befül | n Sie eine /<br>er Button ö<br>em. Nach c<br>lt.                                             | Adress<br>ffnet die<br>der Aus | e einfü<br>e Adre<br>swahl d | gen mö<br>sssuch<br>es Arti | ichten drücken<br>e mit allen vor<br>kels werden d | n Sie auf den<br>handenen Adı<br>ie Felder auto | -Button.<br>ressen im<br>matisch |  |
|                                | Mit c<br>Inforr                     | Mit diesem Button springen Sie direkt in die ausgewählte Adresse mit allen<br>Informationen. |                                |                              |                             |                                                    |                                                 |                                  |  |
| Ø                              | Mit c                               | Mit diesem Button bestätigen Sie Ihre Auswahl.                                               |                                |                              |                             |                                                    |                                                 |                                  |  |
| X                              | Mit c                               | liesem Butt                                                                                  | on bree                        | chen S                       | ie die A                    | ∖uswahl ab un                                      | d schließen c                                   | las Fenster.                     |  |
|                                |                                     |                                                                                              |                                |                              |                             |                                                    |                                                 |                                  |  |

Bestelldaten

| Empfänger Lieferanschrift Bestelle | aten Intern | Sonstiges   | Texte     | ext. Dokumer | nte zusätzl. Adresse | n        |  |  |
|------------------------------------|-------------|-------------|-----------|--------------|----------------------|----------|--|--|
| Bestelldaten                       |             |             | Best      | elldatum     |                      |          |  |  |
| Laut Gespräch am 29.01.2019        |             |             | 01.0      | 2.2019       |                      |          |  |  |
| Lieferbedingungen                  |             |             |           |              |                      |          |  |  |
| Frei Haus                          |             | Zahlungskon | ditionen  |              |                      |          |  |  |
| Zahlung                            | Netto-To    | g. F        | abatt-%   |              |                      |          |  |  |
| Zahlbar sofort ohne Abzug          | 3           | 0           | 0,        |              |                      |          |  |  |
| Betreff                            | Skonto-     | Tg. S       | konto-%   |              |                      |          |  |  |
| Bestellung 5629                    |             | 8           | 2         |              |                      |          |  |  |
|                                    | Netto-Zi    | el s        | Skonto-Zi | el           |                      |          |  |  |
|                                    | 03.03.2     | 019 🔽       | 09.02.20  | 19 🔽         |                      |          |  |  |
| Zahlbar sofort ohne Abzug          |             |             |           |              |                      |          |  |  |
|                                    |             |             |           |              |                      | <b>V</b> |  |  |

| <u>Bestelldaten</u>                   | Hier ergänzen Sie die wichtigsten Bedingungen für den Auftrag. Ergänzen Sie Zahlungs- und Lieferbedingungen und das Bestelldatum.                                                                        |
|---------------------------------------|----------------------------------------------------------------------------------------------------|
| <u>Zahlungskon</u><br><u>ditionen</u> | In diesem Feld können Sie zwei unterschiedliche Skontizahlungen und<br>einen Zusatzrabatt definieren.<br>Legen Sie auch fest wann die Bestellung bezahlt werden muss und die Frist<br>der Skontizahlung. |
| <u>Liefertermin</u>                   | Wählen Sie ein Datum wann die Lieferung der Ware erfolgen soll.                                                                                                    |
| Ø                                     | Mit diesem Button bestätigen Sie Ihre Auswahl.                                                                                                    |
| ×                                     | Mit diesem Button brechen Sie die Auswahl ab und schließen das Fenster.                                                                                                    |

Interne Daten

| Kopfdaten            |                                                                                  |                                                                                                    |                                                                  |                                                                                           |                                                                 |                                                                                                    |                                                               |                                                                       |                                             |
|----------------------|----------------------------------------------------------------------------------|----------------------------------------------------------------------------------------------------|------------------------------------------------------------------|-------------------------------------------------------------------------------------------|-----------------------------------------------------------------|----------------------------------------------------------------------------------------------------|---------------------------------------------------------------|-----------------------------------------------------------------------|---------------------------------------------|
| Empfänger Liefera    | anschrift E                                                                      | Bestelldaten                                                                                                   | Intern                                                           | Sonstiges                                                                                 | Texte                                                           | ext. Dokumente                                                                                                 | zusätzl.                                                      | Adressen                                                              |                                             |
| Spezifizierung       |                                                                                  |                                                                                                    |                                                                  |                                                                                           |                                                                 | Unser Zeichen                                                                                                  |                                                               |                                                                       |                                             |
| Elektrik             |                                                                                  |                                                                                                    |                                                                  | $\mathbf{\mathbf{\overline{2}}}$                                                          |                                                                 | SI                                                                                                    |                                                               | $\mathbf{\mathbf{\nabla}}$                                            |                                             |
| Quellbeleg :         |                                                                                  |                                                                                                    |                                                                  |                                                                                           |                                                                 | Belegdatum                                                                                                    |                                                               |                                                                       |                                             |
| Bestellung           |                                                                                  | 2 100                                                                                                    | 5                                                                | 🖳                                                                                         |                                                                 | 01.02.2019                                                                                                    |                                                               |                                                                       |                                             |
| Vertreter :          |                                                                                  |                                                                                                    |                                                                  |                                                                                           |                                                                 | freie Spezifizie                                                                                               | rung                                                          |                                                                       |                                             |
| 5 Scholl Mic         | hael                                                                             |                                                                                                    |                                                                  | $\mathbf{\sim}$                                                                           |                                                                 | 0                                                                                                    |                                                               |                                                                       |                                             |
|                      | FIBU D                                                                           | aten                                                                                                    |                                                                  |                                                                                           |                                                                 |                                                                                                    |                                                               |                                                                       |                                             |
| Steuerart : 10       | Inland m                                                                         | it UST (Liefer                                                                                                 | unde                                                             |                                                                                           |                                                                 |                                                                                                    |                                                               |                                                                       |                                             |
| 10                   |                                                                                  |                                                                                                    | angern                                                           |                                                                                           |                                                                 |                                                                                                    |                                                               |                                                                       |                                             |
| Konto: 402           | 20 Erlös                                                                         | e 20%                                                                                                    |                                                                  |                                                                                           |                                                                 |                                                                                                    |                                                               |                                                                       |                                             |
|                      |                                                                                  |                                                                                                    |                                                                  |                                                                                           |                                                                 |                                                                                                    |                                                               |                                                                       |                                             |
|                      |                                                                                  |                                                                                                    |                                                                  |                                                                                           |                                                                 |                                                                                                    |                                                               |                                                                       |                                             |
|                      |                                                                                  |                                                                                                    |                                                                  |                                                                                           |                                                                 |                                                                                                    |                                                               |                                                                       |                                             |
|                      |                                                                                  |                                                                                                    |                                                                  |                                                                                           |                                                                 |                                                                                                    |                                                               |                                                                       |                                             |
|                      |                                                                                  |                                                                                                    |                                                                  |                                                                                           |                                                                 |                                                                                                    |                                                               |                                                                       | 2 2                                         |
| Intern               | Hier er                                                                          | gänzen S<br>sen Fertig                                                                                         | ie die i                                                         | internen l                                                                                | Daten.<br>Iten so                                               | Wählen Sie<br>II. Sie könne                                                                                    | eine Sp<br>n zum F                                            | bezifizier<br>Fertigun                                                | V E                                         |
| Intern               | Hier en<br>für dies<br>einen (                                                   | gänzen S<br>sen Fertig<br>Quellbeleg                                                                           | ie die i<br>jungsau<br>g anfüg                                   | internen l<br>uftrag gel<br>jen. Wäh                                                      | Daten.<br>Iten so<br>Ien Sie                                    | Wählen Sie<br>II. Sie könne<br>e eine Belega                                                                   | eine Sp<br>n zum F<br>ırt und c                               | Dezifizier<br>Fertigun<br>drücken                                     | V E<br>rung die<br>gsauftra<br>dann au      |
| Intern               | Hier er<br>für dies<br>einen (<br>den u<br>gefilter                              | gänzen S<br>sen Fertig<br>Quellbeleg<br>-Button.<br>t haben.                                                   | ie die i<br>jungsau<br>g anfüg<br>Nun w                          | internen l<br>uftrag gel<br>jen. Wäh<br>verden Ih                                         | Daten.<br>Iten so<br>Ien Sie<br>nen all                         | Wählen Sie<br>II. Sie könne<br>e eine Belega<br>le Dokumente                                                   | eine Sp<br>n zum F<br>irt und c<br>e angez                    | Dezifizier<br>Fertigun<br>drücken<br>eigt wor                         | rung die<br>gsauftra<br>dann au<br>nach Sie |
| Intern<br>FIBU Daten | Hier en<br>für dies<br>einen (<br>den<br>gefilter<br>Ergänz<br>passer            | gänzen S<br>sen Fertig<br>Quellbeleg<br>-Button.<br>t haben.<br>t haben.<br>cen Sie di                         | ie die i<br>jungsau<br>g anfüg<br>Nun w<br>e wicht               | internen l<br>uftrag gel<br>jen. Wäh<br>verden Ih<br>tigsten D<br>id das Ko               | Daten.<br>Iten so<br>Ien Sie<br>nen all<br>Paten fü             | Wählen Sie<br>II. Sie könne<br>e eine Belega<br>le Dokumente<br>ür die FIBU. V<br>elches für die               | eine Sp<br>n zum F<br>irt und c<br>e angez<br>Vählen<br>Buchu | Dezifizier<br>Fertigun<br>drücken<br>eigt wor<br>Sie eine<br>ng gelte | rung die<br>gsauftra<br>dann au<br>nach Sie |
| Intern<br>FIBU Daten | Hier en<br>für dies<br>einen O<br>den<br>gefilter<br>Ergänz<br>passer<br>Mit die | gänzen S<br>sen Fertig<br>Quellbeleg<br>Button.<br>t haben.<br>t haben.<br>ten Sie di<br>nde Steue<br>sem Butt | ie die i<br>jungsau<br>g anfüg<br>. Nun w<br>e wicht<br>erart un | internen I<br>uftrag gel<br>jen. Wäh<br>verden Ih<br>tigsten D<br>id das Ko<br>stätigen S | Daten.<br>Iten so<br>Ien Sie<br>nen all<br>Paten fü<br>Donto we | Wählen Sie<br>II. Sie könne<br>e eine Belega<br>le Dokumente<br>ür die FIBU. V<br>elches für die<br>e Auswahl. | eine Sp<br>n zum F<br>art und c<br>e angez<br>Vählen<br>Buchu | bezifizier<br>Fertigun<br>drücken<br>eigt wor<br>Sie eine<br>ng gelte | rung die<br>gsauftra<br>dann au<br>nach Sie |

Sonstiges

| Empfänger     Lieferanschrift     Bestelldaten     Intern     Sonstiges     Texte     ext. Dokumente     zusätzl. Adressen       Freie Felder | Impfänger Lieferanschrift Bestelldaten Intern Sonstiges Texte ext. Dokumente zusätzl. Adressen   Freie Felder Feld 1 Freies Feld 2 freies Feld 3 freies Feld 4 freies Feld 5 Seitenumbruch innerhalb der Position erlauben |             | iten              |                 |        |           |       |                |                   |
|----------------------------------------------------------------------------------------------------|----------------------------------------------------------------------------------------------------|-------------|-------------------|-----------------|--------|-----------|-------|----------------|-------------------|
| Freie Felder Feld 1  freies Feld 2  freies Feld 3                                                                                             | Freie Felder       Feld 1       Image: Feld 2       freies Feld 3       freies Feld 4       freies Feld 5                                                                                                    | mpfänger    | Lieferanschrift   | Bestelldaten    | Intern | Sonstiges | Texte | ext. Dokumente | zusätzl. Adressen |
| Feld 1     I       reies Feld 2     I       reies Feld 3     I                                                                                | Feld 1   ireies Feld 2   ireies Feld 3   ireies Feld 4   ireies Feld 5    Seitenumbruch innerhalb der Position erlauben                                                                                                    | Freie Felde | er                |                 |        |           |       |                |                   |
| reies Feld 2 reies Feld 3                                                                                                    | reies Feld 2<br>reies Feld 3<br>reies Feld 4<br>reies Feld 5<br>Seitenumbruch innerhalb der Position erlauben                                                                                                    | eld 1       | [                 |                 |        |           |       |                |                   |
| reies Feld 3                                                                                                    | reies Feld 3 reies Feld 4 reies Feld 5 Seitenumbruch innerhalb der Position erlauben                                                                                                    | reies Feld  | 2                 |                 |        |           |       |                |                   |
| - 1 - 1 - 1 - 1 - 1 - 1 - 1 - 1 - 1 - 1                                                                                                    | freies Feld 4 freies Feld 5 Seitenumbruch innerhalb der Position erlauben                                                                                                    | freies Feld | 3                 |                 |        |           |       |                |                   |
| freies Feld 4                                                                                                    | freies Feld 5                                                                                                    | freies Feld | 4                 |                 |        |           |       |                |                   |
| freies Feld 5                                                                                                    | Seitenumbruch innerhalb der Position erlauben                                                                                                    | freies Feld | 5                 |                 |        |           |       |                |                   |
|                                                                                                    |                                                                                                    | Seiten      | umbruch innerhalb | der Position er | lauben |           |       |                |                   |
|                                                                                                    |                                                                                                    | Seiten      | umbruch innerhalb | der Position er | lauben |           |       |                |                   |

Im Adressenstamm stehen 5 freie Felder zur Verfügung, diese können wahlweise von Ihnen beschriftet und dann in Folge

mit den gewünschten Daten befüllt werden. Diese Felder stehen dann im Verkauf in den Kopfdaten wiederum zur

Verfügung, können ausgefüllt werden, oder sind bereits befüllt und können im Bericht mit angedruckt werden. Wenn Sie

"Seitenumbruch innerhalb der Position erlauben" aktivieren, wird die Position mit Artikel, auf der nächsten Seite fortgeführt

anstatt die ganze Zeile in die neue Seite einzufügen.

| dieses k<br>dem rich<br>ausgedr<br>Mit den | htigen Namen befüllt und wenn im Bericht vorhanden, mit<br>uckt werden.<br>freien Feldern 2-5 kann einzeln genauso verfahren werden. |
|--------------------------------------------|----------------------------------------------------------------------------------------------------|
| Seitenumbru Die Artik<br>ch erlauben       | elposition wird auf der nächsten Seite gleich fortgeführt.                                                                           |
| Mit dies                                   | em Button bestätigen Sie Ihre Auswahl.                                                                                               |
| Mit dies                                   | em Button brechen Sie die Auswahl ab und schließen das Fenster.                                                                      |

Texte

| 🗖 Kopfda    | ten             |              |        |           |       |                |                   |  |
|-------------|-----------------|--------------|--------|-----------|-------|----------------|-------------------|--|
| Empfänger   | Lieferanschrift | Bestelldaten | Intern | Sonstiges | Texte | ext. Dokumente | zusätzl. Adressen |  |
| Vorlauftext |                 |              |        |           |       |                |                   |  |
| ł.          |                 |              |        |           |       |                |                   |  |
| Schlußtext  |                 |              |        |           |       |                |                   |  |
|             |                 |              |        |           |       |                |                   |  |
| 10          |                 |              |        |           |       |                |                   |  |
|             |                 |              |        |           |       |                |                   |  |

Oft werden in den Dokumenten bestimmte Texte als Vorlauf und dann Schlußtexte verwendet, für die Berichte

wurden deshalb ein Feld für den Vorlauftext und ein Feld für den Schlußtext programmiert. In diese Felder

können aus den Textbausteinen Texte eingefüllt werden oder manuell erfaßt werden. Die Formatierung der Texte erfolgt dann im jeweiligen Dokument

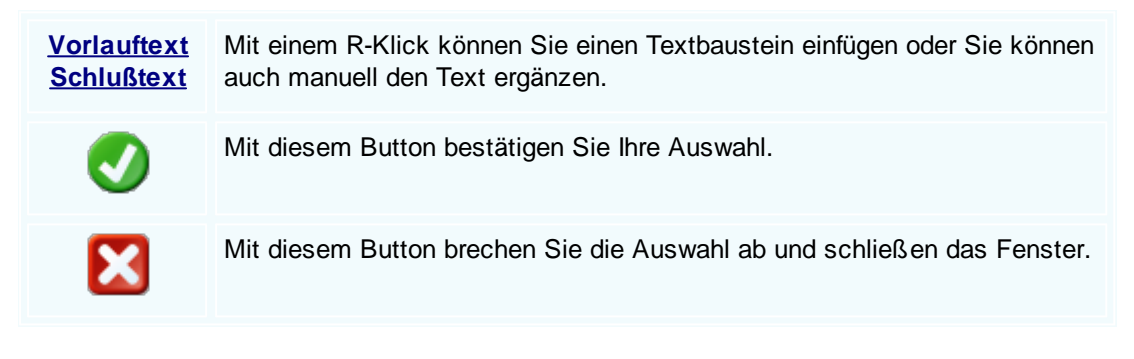

#### Externe Dokumente

| Ę | i I                                                    | Copfda | ten            |             |         |                |                   |          |  |          |
|---|--------------------------------------------------------|--------|----------------|-------------|---------|----------------|-------------------|----------|--|----------|
| ĺ | Empfänger Lieferanschrift Bestelldaten Intern Sonstige |        |                |             | s Texte | ext. Dokumente | zusätzl. Adressen |          |  |          |
|   |                                                        | ID     | Pfad           |             |         | [              | )ateiname         |          |  |          |
|   | Þ                                                      | 138    | C:\SDWin_Testv | ersion\Docs |         | 0              | 1_10_000          | 01003.tx |  |          |
|   |                                                        | 139    | C:\SDWin_Testv | ersion\Docs |         | 0              | 1_10_000          | 01014.tx |  |          |
|   |                                                        | 140    | C:\SDWin_Testv | ersion\Docs |         | 0              | 1_10_000          | 01015.tx |  |          |
|   | 141 C:\SDWin_Testversion\Docs 0                        |        |                |             |         |                | 1_10_000          | 01016.tx |  |          |
|   | 142 C:\SDWin_Testversion\Docs                          |        |                |             |         | 0              | 1_10_000          | 01017.tx |  |          |
|   |                                                        | 143    | C:\SDWin_Testv | ersion\Docs |         | 0              | 1_10_000          | 01033.tx |  |          |
|   | · · · · · · · · · · · · · · · · · · ·                  |        |                |             |         |                |                   |          |  |          |
|   |                                                        |        |                |             |         |                |                   |          |  |          |
|   |                                                        |        |                |             |         |                |                   |          |  |          |
|   |                                                        |        |                |             |         |                |                   |          |  |          |
|   |                                                        |        |                |             |         |                |                   |          |  |          |
|   |                                                        |        |                |             |         |                |                   |          |  |          |
|   |                                                        |        |                |             |         |                |                   |          |  | 🗅 💰 🖉 🗊  |
|   |                                                        |        |                |             |         |                |                   |          |  | <b>V</b> |

Oft gibt es als Grundlage für ein Angebot ein Dokument, eine Zeichnung, eine Ausschreibung, Protokolle

von Besprechungen oder ähnliches. Diese externen Dokumente können direkt mit dem jeweiligen Dokument

verlinkt werden und stehen dadurch zur Verfügung.

Es ist natürlich auch eine Mehrfachverlinkung möglich, das heißt, einmal beim Kunden direkt, dann beim

Angebot, Auftrag usw.

|          | Mit diesem Button können Sie ein neues externen Dokument einfügen.                      |
|----------|-----------------------------------------------------------------------------------------|
|          | Mit diesem Button wird das Scan-Fenster mit den Einstellungen geöffnet.                 |
|          | Mit diesem Button starten Sie die Bearbeitung des ausgewählten externen Dokuments.      |
|          | Mit diesem Button können Sie den ausgewählten Datensatz nach einer Bestätigung löschen. |
| <b>v</b> | Mit diesem Button bestätigen Sie Ihre Auswahl.                                          |
| ×        | Mit diesem Button brechen Sie die Auswahl ab und schließen das Fenster.                 |

Zusätzl. Adressen

| 🔲 Kopfdate  | n                   |                      |                   |                 |           |              |              |          |          |
|-------------|---------------------|----------------------|-------------------|-----------------|-----------|--------------|--------------|----------|----------|
| Empfänger L | ieferanschrift Be   | estelldaten          | Intern            | Sonstiges       | Texte     | ext. Dokumer | nte zusätzl. | Adressen |          |
| ID A.       | Name 1              | Na                   | me 2              | Be              | schreibur | Ig           |              |          |          |
| 12 99       | 9999 Diverse Kun    | den                  |                   |                 |           |              |              |          |          |
| 13 10       | 010 Max Muster      | mann                 |                   |                 |           |              |              |          |          |
| 14 10       | 006 Markus Burt     | scher                |                   |                 |           |              |              |          |          |
|             |                     |                      |                   |                 |           |              |              |          |          |
|             | Mit dies            | em Butto             | n füge            | n Sie zu        | sätzlic   | he Adress    | en zum D     | okument  | hinzu.   |
| 1           | Mit dies<br>Verände | em Butto<br>rungen n | n star<br>nöglich | ten Sie c<br>n. | len Bea   | arbeitungs   | modus. N     | un sind  |          |
|             | Mit dies            | em Butto             | n lösc            | hen Sie         | das au    | sgewählte    | Feld.        |          |          |
| Ø           | Mit dies            | em Butto             | n best            | tätigen S       | ie Ihre   | Auswahl.     |              |          |          |
| ×           | Mit dies            | em Butto             | n brec            | hen Sie         | die Au    | swahl ab ι   | ind schlie   | ßen das  | Fenster. |

Datenerfassung

-

| Einkauf | 561 |
|---------|-----|
|---------|-----|

| Eingangslieferschein [1     |                                                                                                    |                                                          |
|-----------------------------|----------------------------------------------------------------------------------------------------|----------------------------------------------------------|
| Dokument + Bearbeiten + Ans | sicht + Einstellungen + Einfügen + Format + Tabelle +                                                                                                    |                                                          |
| 🛛 🗖 🕹 🖉 🛯 🚺                 | 🛮 🖶 🭪 🛛 🗸 🖶 🔛 📨 🗛 🛆                                                                                                    |                                                          |
| [Nomal]                     |                                                                                                    | ■   <b>!</b> = <u>*</u> = <u>*</u> <b>!</b> 100% ▼   ¶ □ |
| L 12, 11,                   | <b>b</b> . <b>d</b> . 1 <sup>2</sup> . 1 <sup>3</sup> . 1 <sup>4</sup> . 1 <sup>5</sup> . 1 <sup>6</sup> . 1 <sup>7</sup> . 1 <sup>8</sup> . 1 <sup>9</sup> . 1 <sup>10</sup> |                                                          |
|                             | -                                                                                                    | Principl Carble                                          |
|                             | Beispiel GmbH - Beispielstr. 6 - 10000 Beispielstadt                                                                                                    | Business Software                                        |
|                             | Markus                                                                                                    | Beispielstr. 6                                           |
|                             | Burtscher<br>Behabsfetraße                                                                                                    | 10000 Beispielstadt                                      |
|                             | Daminorstraise                                                                                                    | Tel. 043 650 890 8382                                    |
|                             | 6751 Braz                                                                                                    | Fax. 0043 1234                                           |
|                             | OSTERREICH                                                                                                    | E-Mail: info@sd-win.com                                  |
|                             |                                                                                                    |                                                          |
|                             | Finnen velisfere desig No. O                                                                                                    | Datum 04 02 2019                                         |
|                             | Eingangslieferschein Nr. U                                                                                                    | Seite 1 von 2                                            |
|                             | Rechnungsanschrift :<br>Markus, 6751 Braz<br>Ihre Zeichen Unser Auftrag vom Ihre Kü<br>Ne 04.02.2019 10                                                                       | nden-Nr. Unsere Bestellung Unser Zeichen<br>006          |
|                             | Pos. ArtNr. Bezeichnung                                                                                                    | Menge/Einh.                                              |
|                             | 1. 7 Gehäuse                                                                                                    | 1,00 Stk                                                 |
|                             |                                                                                                    |                                                          |
|                             | 2. 59000039 TECT ON-I Rast L 28/54                                                                                                    | 1,00 ST                                                  |
|                             |                                                                                                    |                                                          |
|                             |                                                                                                    |                                                          |
| 1/1   1/1   67   0          | NF                                                                                                    | @•ⓐ• ━ + 100%                                            |
| G                           | # 🔊 🔹 📝 😂 🗐 😫                                                                                                    | I IIIIIIIIIIIIIIIIIIIIIIIIIIIIIIIIIIII                   |

| <u>Dokument</u> | Hier sind die Dokumentbearbeitungsmöglichkeiten hinterlegt: |
|-----------------|-------------------------------------------------------------|
|                 |                                                             |
|                 |                                                             |
|                 |                                                             |
|                 |                                                             |
|                 |                                                             |
|                 |                                                             |
|                 |                                                             |
|                 |                                                             |
|                 |                                                             |
|                 |                                                             |
|                 |                                                             |
|                 |                                                             |
|                 |                                                             |
|                 |                                                             |
|                 |                                                             |
|                 |                                                             |
|                 |                                                             |
|                 |                                                             |

|     | Suchen<br>Neu             | Strg+F<br>Strg+N | Suchen: Starten Sie die Suche nach anderen Fertigungsaufträgen.                                                                               |
|-----|---------------------------|------------------|----------------------------------------------------------------------------------------------------|
|     | Bearbeiten<br>Übernehmen  | Strg+E<br>▶      | Neu: Erstellen Sie ein neues Dokument.                                                                                                    |
| Ē₽_ | Kopieren                  |                  |                                                                                                    |
| ×   | Löschen                   | Strg+D           | Bearbeiten: Mit diesem Befehl starten Sie den                                                                                                 |
| ø   | Als erledigt kennzeichnen |                  | Bearbeitungsmodus.                                                                                                    |
|     | Seite einrichten          |                  | <u> </u>                                                                                                    |
|     | Seitenvorschau            |                  | Übernehmen: Mit diesem Befehl können Sie                                                                                                    |
|     | Vorlage neu laden         |                  | das Dokument in ein anderes Dokument                                                                                                    |
| 8   | Drucken                   | Strg+P           | umwandeln.                                                                                                    |
| 8   | Drucken als               |                  |                                                                                                    |
| 8   | Drucken (Standarddrucker) | Strg+O           | Kopieren: Mit diesem Befehl kopieren Sie das                                                                                                  |
| 8   | Drucken Materialliste     |                  | vorhandene Dokument.                                                                                                    |
| 8   | Etikettendruck            |                  |                                                                                                    |
|     | Speichern                 | Strg+S           | Löschen: Mit diesem Befehl können Sie das                                                                                                    |
|     | Exportieren               |                  | Dokument löschen.                                                                                                    |
| -   | Als PDF mailen            |                  |                                                                                                    |
| E   | Schliessen                |                  | Als erledigt kennzeichnen: Mit diesem Befehl                                                                                                  |
|     |                           |                  | können Sie das Dokument als erledigt kennzeichnen.                                                                                            |
|     |                           |                  | Seite einrichten: Mit diesem Befehl können<br>Sie die Einstellungen für die Seite öffnen.<br>Passen Sie Größe, Ausrichtung und Ränder<br>ein. |
|     |                           |                  | Seitenvorschau: Mit diesem Befehl wird Ihnen eine Vorschau gezeigt.                                                                           |
|     |                           |                  | Vorlage neu laden: Mit diesem Befehl können Sie die Vorlage neu laden.                                                                        |
|     |                           |                  | Drucken: Mit diesem Befehl starten Sie den<br>Druckvorgang für dieses Dokument.                                                               |
|     |                           |                  | Speichern: Mit diesem Befehl speichern Sie das Dokument.                                                                                      |
|     |                           |                  | Exportieren: Mit diesem Befehl starten Sie die Exportfunktion.                                                                                |
|     |                           |                  | Als PDF mailen: Mit diesem Befehl rufen Sie<br>die Mailfunktion auf und können das<br>Dokument als PDF mailen.                                |
|     |                           |                  | Schliessen: Mit diesem Befehl schließen Sie das Dokument.                                                                                     |
|     |                           |                  |                                                                                                    |

| <u>Bearbeiten</u> | Hie | r sind die Möglie                                | chkeiten         | der Bearbeitung innerhalb des Formulares:                                                                                                 |
|-------------------|-----|--------------------------------------------------|------------------|----------------------------------------------------------------------------------------------------|
|                   | _   | Kopfdaten Strg+K<br>Position                     |                  | Kopfdaten: Mit diesem Befehl können Sie die Kopfdaten aufrufen.                                                                           |
|                   |     | Kalkulation<br>Artikel Dispo<br>Verknüpfte Daten |                  | Position: Mit diesem Befehl können Sie die<br>ausgewählte Position aufrufen und sehen dann<br>die Details des Artikels der sich in dieser |
|                   |     | Termin<br>Aktivität                              |                  | Position befindet.                                                                                                    |
|                   | *   | Ausschneiden<br>Kopieren                         | Strg+X<br>Strg+C | Kalkulation: Mit diesem Befehl öffnen Sie die Belegskalkulation.                                                                          |
|                   | ß   | Einfügen<br>Datenfeldeigenschaf                  | Strg+V<br>ten    | Artikel Dispo: Mit diesem Befehl öffnen Sie die<br>Artikel Dispo. Hier werden alle Artikel angezeigt                                      |
|                   | ×   | Position entfernen<br>alle Positionen lösch      | Strg+R<br>en     | die einen negativen Lagerbestand aufweisen.<br>Verknüpfte Daten: Mit diesem Befehl öffnen Sie                                             |
|                   |     | Kopfzeile                                        |                  | das Fenster mit den verknüpften Daten.                                                                                                    |
|                   |     | 1 USSECIC                                        |                  | Termin: Mit diesem Befehl können Sie einen<br>Termin für das Dokument anlegen.                                                            |
|                   |     |                                                  |                  | Aktivität: Mit diesem Befehl fügen Sie für das<br>Dokument eine Aktivität an.                                                             |
|                   |     |                                                  |                  | Ausschneiden: Mit diesem Befehl können Sie<br>einen markierten Bereich aus dem Dokument<br>ausschneiden.                                  |
|                   |     |                                                  |                  | Kopieren: Mit diesem Befehl können Sie das vorhandene Dokument kopieren.                                                                  |
|                   |     |                                                  |                  | Einfügen: Mit diesem Befehl können Sie kopierte Daten in das Dokument einfügen.                                                           |
|                   |     |                                                  |                  | Datenfeldeigenschaften: Mit diesem Befehl<br>können Sie von einem markierten Datenfeld die<br>Eigenschaften anzeigen lassen.              |
|                   |     |                                                  |                  | Datenfeld entfernen: Mit diesem Befehl entfernen Sie das markierte Datenfeld.                                                             |
|                   |     |                                                  |                  | Alle Positionen löschen: Mit diesem Befehl<br>können Sie alle Positionen im Dokument<br>löschen.                                          |
|                   |     |                                                  |                  | Kopfzeile: Mit diesem Befehl springen Sie in die Kopfzeile des Dokuments.                                                                 |
|                   |     |                                                  |                  |                                                                                                    |

|                                 | Fusszeile: Mit diesem Befehl springen Sie in die Fusszeile des Dokuments.   |                                                                                                    |                                                                                                    |  |  |  |  |  |  |
|---------------------------------|-----------------------------------------------------------------------------|----------------------------------------------------------------------------------------------------|----------------------------------------------------------------------------------------------------|--|--|--|--|--|--|
| Ansicht                         | Hier können Sie die Einstellungen für die Ansicht des Dokuments bearbeiten: |                                                                                                    |                                                                                                    |  |  |  |  |  |  |
|                                 | *                                                                           | Tabellenform<br>Direkteditor<br>Ansicht aktualisieren                                                 | Tabellenform: Mit diesem Befehl ändern Sie<br>die Ansicht des Dokuments. Nun wird das<br>Dokument in der Tabellenansicht angezeigt.<br>Hier haben Sie verschiedene Funktionen.                 |  |  |  |  |  |  |
|                                 | £                                                                           | Kopf - und Fusszeilen                                                                                 | Direkteditor: Mit diesem Befehl wechseln Sie in den Direkteditor.                                                                                                    |  |  |  |  |  |  |
|                                 |                                                                             |                                                                                                    | Ansicht aktualisieren: Mit diesem Befehl<br>aktualisieren Sie die Ansicht. Dies dient dazu<br>dass die Positionen neu aufgefasst werden.                                                       |  |  |  |  |  |  |
|                                 |                                                                             |                                                                                                    | Kopf- und Fusszeilen: Mit diesem Befehl<br>springen Sie in die Kopf- und Fusszeile.                                                                                                    |  |  |  |  |  |  |
|                                 |                                                                             |                                                                                                    | Zoom: Mit diesem Befehl können Sie den<br>Zoom des Dokuments einstellen.                                                                                                    |  |  |  |  |  |  |
| <u>Einstellunge</u><br><u>n</u> | i li<br>r<br>v a                                                            | nfo Fenster<br>manuelle Positionsnummerierung<br>automatische Aktualisierung<br>Dokumenteinstellungen | Info Fenster: Mit diesem Befehl öffnen Sie das<br>Info-Fenster. Hier werden Ihnen alle<br>Informationen des Dokuments angezeigt.                                                               |  |  |  |  |  |  |
|                                 |                                                                             | Dokumentversionen<br>Dokumentverlauf<br>Grid Layout speichern                                         | Manuelle Positionsnummerierung: Mit diesem<br>Befehl können Sie die Positionsnummerierung<br>manuell einstellen.                                                                               |  |  |  |  |  |  |
|                                 | C<br>De C<br>F                                                              | Grid Layout löschen<br>Grid Layout laden<br>Feldliste                                                 | Automatische Aktualisierung: Mit diesem<br>Befehl können Sie die Positionsnummerierung<br>automatisch aktualisieren lassen.                                                                    |  |  |  |  |  |  |
|                                 |                                                                             |                                                                                                    | Dokumenteinstellungen: Mit diesem Befehl können Sie die Dokumenteinstellungen aufrufen.                                                                                                    |  |  |  |  |  |  |
|                                 |                                                                             |                                                                                                    | Dokumentversionen: Mit diesem Befehl<br>können Sie die Dokumentversionen finden.<br>Falls Sie Fehler gemacht haben können Sie<br>jederzeit auf eine frühere Version des<br>Dokuments wechseln. |  |  |  |  |  |  |
|                                 |                                                                             |                                                                                                    | Dokumentverlauf:                                                                                                    |  |  |  |  |  |  |

| <u>Einfügen</u> | Einfügen von Daten in das aktuelle Dokument:                                                                                                    |
|-----------------|----------------------------------------------------------------------------------------------------|
|                 | Zeile (am Ende) <ul> <li>Zeile (am Ende): Mit diesem Befehl können<br/>Sie einstellen was am Ende des Dokuments<br/>ausgegeben werden soll.</li> </ul> Gruppen Zusammenstellung       Artikel Zusammenfassung: Mit diesem Befehl<br>können Sie am Ende des Dokuments eine         Seitenvorschub       Können Sie am Ende des Dokuments eine         Grafik (als Verweis)       Zusammenfassung aller Artikel einfügen. |
|                 | Grafik (eingebettet)       Gruppen Zusammenfassung: Mit diesem         Datenfeld       Befehl können Sie am Ende des Dokuments         Positionstabelle       eine Zusammenfassung aller Gruppen, falls         Externe Datei einfügen       Soitenvorsehub: Mit diesem Bofehl können                                                                                                    |
|                 | Kopieren aus Beleg         Sie einen Seitenvorschub (Seitenumbruch) für<br>IDS Schnittstelle           das Dokument einfügen.                                                                                                    |
|                 | Grafik (als Verweis): Mit diesem Befehl<br>können Sie ein Bild/Grafik in das Dokument<br>einfügen.<br>Grafik (eingebettet): Mit diesem Befehl                                                                                                    |
|                 | können Sie ein Bild/Grafik in das Dokument einfügen.                                                                                                    |
|                 | Datenfeld: Mit diesem Befehl können Sie ein<br>Datenfeld einfügen.                                                                                                    |
|                 | Externe Datei anfügen: Mit diesem Befehl<br>können Sie dem Dokument noch eine externe<br>Datei anfügen.                                                                                                    |
|                 | Kopieren aus Beleg: Mit diesem Befehl<br>können Sie Daten aus einem Beleg kopieren<br>und als Fertigungsauftrag speichern.                                                                                                    |
|                 | IDS Schnittstelle: Mit diesem Befehl öffnen<br>Sie die Einstellungen der IDS-Schnittstelle.                                                                                                    |
| <u>Format</u>   | AZeichenAZeichen: Mit diesem Befehl können Sie die<br>Schriftgröße und Schriftart des Texts ändern.                                                                                                    |
|                 | Kopf- und Fusszeilen Hintergrund: Mit diesem Befehl können Sie die Hintergrundfarbe des Texts ändern.                                                                                                    |

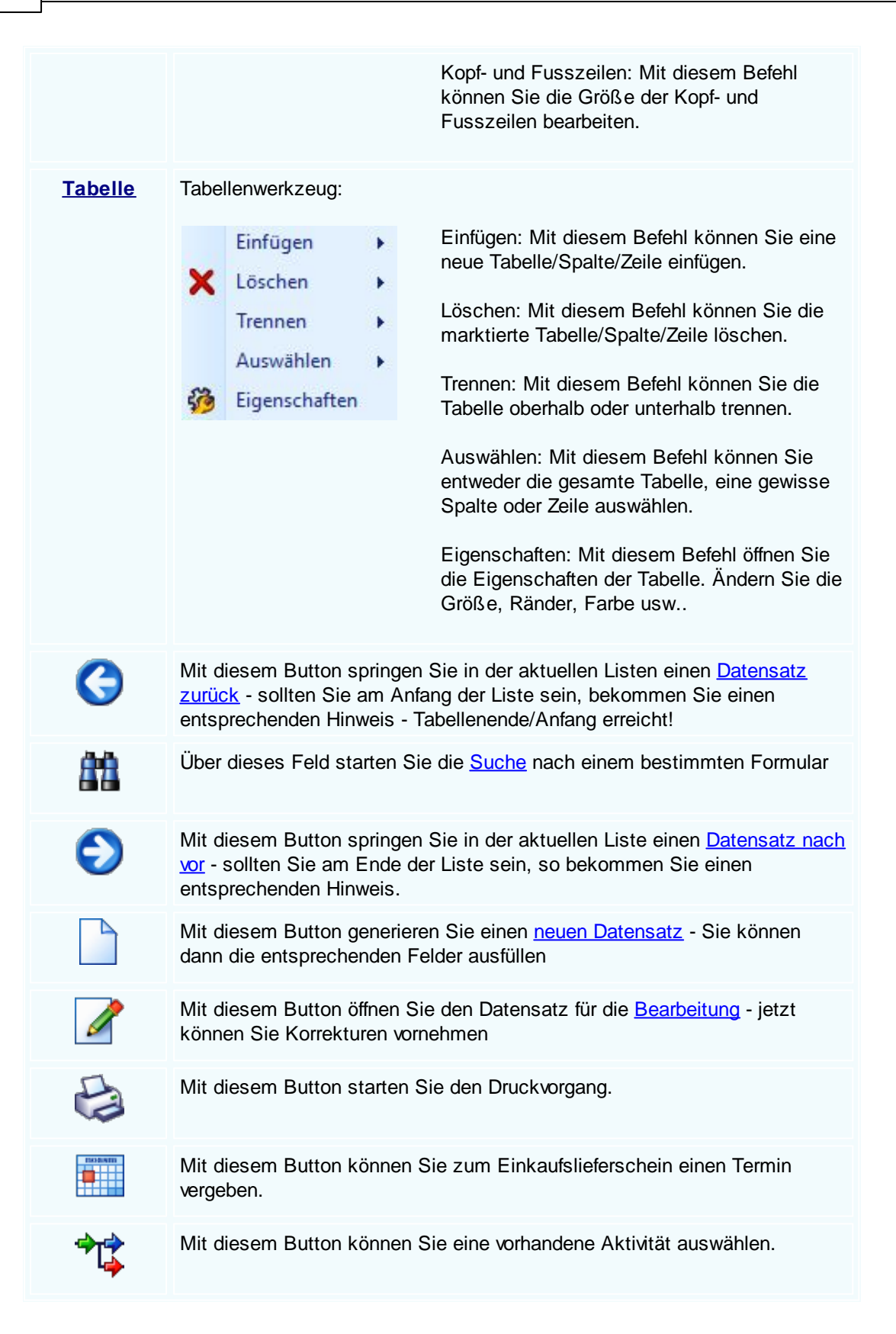

|   | Der Einkaufslieferschein wird als Mail verschickt.                                                                                                    |
|---|----------------------------------------------------------------------------------------------------|
|   | Mit diesem Button können Sie den aktuellen Datensatz nach einer Bestätigung löschen                                                                                                    |
| Ø | Mit diesem Button speichern Sie den aktuellen Datensatz                                                                                                    |
| × | Mit diesem Button <u>verlassen</u> Sie den aktuellen Datensatz. Haben Sie<br>inzwischen Veränderungen vorgenommen und noch nicht gespeichert, so<br>kommt die Nachfrage zur Speicherung der geänderten Daten. |

Artikel suchen

# 9.4 Einkaufsrechnung

## $Einkaufsverwaltung \rightarrow Einkaufsrechnung$

Die Einkaufsrechnung kontrolliert die Mengen der Lieferung wie auch der einzeln verrechnete Einkaufspreis der Waren. Das gibt Ihnen bei Abweichungen die Möglichkeit, sofort zu reagieren und verschiedene unklare Punkte mit den Lieferanten richtig stellen zu können.

die Taste "F5" ist der schnellste Zugang zum Einkauf/Lager, Sie erreichen den Einkauf/Lager auch mit der seitlichen Navigationsleiste Einkauf oder über den Menüzugang Einkauf/Belegeverwaltung

#### Belegübersicht EK-Rechnung

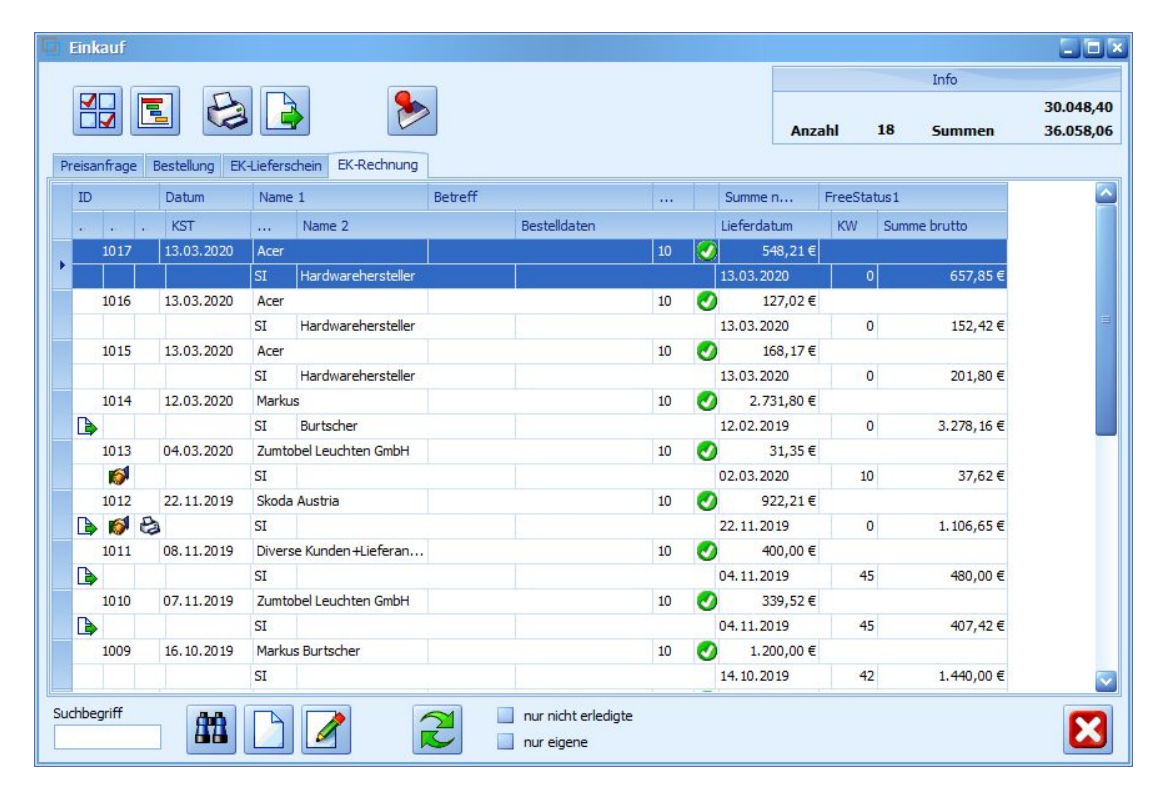

mit diesem Icon können Sie den Belegstatus vom Dokument verändern

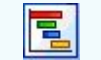

Mit diesem Button können Sie den gesamten Verlauf des Dokuments sehen.

Mit diesem Button starten Sie den Druckvorgang.

| Button zur Übernahme in das nächst folgende Dokument.                                                                |       |
|----------------------------------------------------------------------------------------------------|-------|
| Mit diesem Button starten Sie die <u>Suche</u> nach einem bestimmten Form                                            | ular. |
| Mit diesem Button generieren Sie einen <u>neuen Datensatz</u> - Sie können dann die entsprechenden Felder ausfüllen. |       |
| Mit diesem Button öffnen Sie den Datensatz für die <u>Bearbeitung</u> - jetzt können Sie Korrekturen vornehmen.      |       |
| Mit diesem Button aktualisieren Sie die bestehende Ansicht.                                                          |       |

Artikel

| 🗖 Artikel      |                                                                         |                                                                      |                                |            |  |  |  |  |
|----------------|-------------------------------------------------------------------------|----------------------------------------------------------------------|--------------------------------|------------|--|--|--|--|
| Position Lang  | text Details Lo                                                         | hnkosten                                                             |                                |            |  |  |  |  |
| Pos Nr         | Artikol Nr.                                                             | Mwst: 19,0                                                           | Positionspreis                 |            |  |  |  |  |
| 4.             | 5025                                                                    | 🕅                                                                    | 2.952,8100                     | €          |  |  |  |  |
| Kurztext1      |                                                                         |                                                                      | 3.513,8439                     | €          |  |  |  |  |
| TECTON-I Ra    | ast C 35/49/80                                                          |                                                                      | 2.952,8100                     | CHF        |  |  |  |  |
|                |                                                                         |                                                                      | 3.513,8400                     | CHF        |  |  |  |  |
| Kurztext2      |                                                                         |                                                                      |                                |            |  |  |  |  |
|                |                                                                         |                                                                      |                                |            |  |  |  |  |
| Menge          | Einheit                                                                 | Preiseinheit                                                         | Einzelpreis                    |            |  |  |  |  |
| 10             | Stk 💟                                                                   | 1                                                                    | 295,2810                       | €          |  |  |  |  |
| Listenpreis    | Rabatt EK                                                               | Einkaufspreis                                                        | Verkaufspreis                  |            |  |  |  |  |
| 168,25         | 5                                                                       | 159,84 €                                                             | 168,25                         | €          |  |  |  |  |
| о vк           | Aufschlag-%                                                             | Aufschlag                                                            | Lohnmin                        |            |  |  |  |  |
| N + A          | 0,230230                                                                | 10 E                                                                 | Dehett N                       |            |  |  |  |  |
| + Menrkoster   | n<br>fahrenzuschla 🔽                                                    | Ges. Menrkst<br>159,84                                               | 10 0                           |            |  |  |  |  |
|                |                                                                         |                                                                      |                                |            |  |  |  |  |
|                |                                                                         |                                                                      |                                |            |  |  |  |  |
| <u>Artikel</u> | Woop Sig Art                                                            | ikal ainfügan m                                                      | nächton, drückon Sio           | auf dan 🔛  |  |  |  |  |
|                | Dieser Button                                                           | i öffnet die Artik                                                   | kelsuche mit allen vor         | handenen A |  |  |  |  |
|                | System.<br>Nach der Aus                                                 | wahl des Artik                                                       | els werden die Felder          | automatisc |  |  |  |  |
|                | Mit diesem B                                                            | Mit diesem Button springen Sie direkt in den ausgewählten Artikel mi |                                |            |  |  |  |  |
| Langtext       | Ergänzen Sie weitere Informationen für diesen Artikel.                  |                                                                      |                                |            |  |  |  |  |
|                |                                                                         |                                                                      |                                |            |  |  |  |  |
| <b>Details</b> | Bearbeiten Si                                                           | ie unter Details                                                     | noch die internen Ve           | erweise:   |  |  |  |  |
|                | <ul> <li>Das Lager f</li> <li>Die FIBU D</li> <li>Den Gewich</li> </ul> | für den jeweilig<br>etails des Artik<br>htsanteil des A              | en Artikel<br>kels<br>.rtikels |            |  |  |  |  |

• Die Abmessungen des Artikels

allen

## Lohnkosten Verwalten Sie die Lohnkosten der Mitarbeiter.

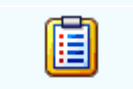

Mit diesem Button sehen Sie die vorhandenen Stücklisten für diesen Artikel.

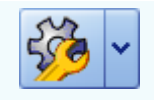

Zeigt den <u>disponiblen Lagerbestand</u> des Artikels an Zeigt die <u>Verbrauchsmatrix</u> des Artikels an Öffnet <u>IDS</u> für den jeweiligen Artikel

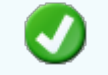

Mit diesem Button bestätigen Sie die Artikelauswahl und schließen das Fenster.

Mit diesem Button brechen Sie die Artikelauswahl ab und schließen das Fenster.

#### Kopfdaten

| <b>G</b> Kopfda                                                                                                    | ten                   |                                            |                             |                        |                |                                                  |                                                    |                        |
|----------------------------------------------------------------------------------------------------|-----------------------|--------------------------------------------|-----------------------------|------------------------|----------------|--------------------------------------------------|----------------------------------------------------|------------------------|
| Empfänger                                                                                                    | Lieferanschr          | ift Bestelldaten                           | Intern                      | Sonstiges              | Texte          | ext. Dokumente                                   | zusätzl. Adressen                                  |                        |
| Adresse Strasse   10006   Name 1 Plz/Ort   Markus 6751   Name 2 Land   Burtscher 0   z.Hd.   z.Hd.   z.H. Herrn Burtscher   Anrede   Sehr geehrter Herr Burtscher, |                       |                                            |                             |                        |                |                                                  |                                                    |                        |
|                                                                                                    |                       |                                            |                             |                        |                |                                                  |                                                    | <b>V</b>               |
| <u>Empfär</u>                                                                                                    | nger<br>W<br>Di<br>Sy | enn Sie eine<br>eser Button<br>vstem. Nach | Adres<br>öffnet o<br>der Au | se einfüg<br>die Adres | gen m<br>ssuch | öchten drücke<br>ne mit allen vo<br>ikels werden | en Sie auf den<br>orhandenen Ac<br>die Felder auto | dressen im<br>omatisch |

Mit diesem Button springen Sie direkt in die ausgewählte Adresse mit allen Informationen.

.

befüllt.

Produktions<br/>detailsHier wird festgelegt welcher Artikel zu welcher Menge produziert werden<br/>soll.

Mit diesem Button bestätigen Sie Ihre Auswahl und die Daten werden in das Dokument geladen.

Mit diesem Button brechen Sie die Auswahl ab und schließen das Fenster.

#### Lieferanschrift

**Bestelldaten** 

X

| 📮 Kopfdat | en              |              |                   |           |          |                 |                            |                     |
|-----------|-----------------|--------------|-------------------|-----------|----------|-----------------|----------------------------|---------------------|
| Empfänger | Lieferanschrift | Bestelldaten | Intern            | Sonstiges | Texte    | ext. Dokumente  | zusätzl. Adress            | en                  |
| Adresse   |                 |              |                   | Stras     | se       |                 |                            |                     |
| 10006     |                 | . 📭          |                   | Bahnh     | ofstraße | 2               |                            |                     |
| Name 1    |                 |              |                   | Plz/0     | rt       |                 |                            |                     |
| Markus    |                 |              |                   | 6751      |          | Braz            |                            |                     |
| Name 2    |                 |              |                   | Land      |          |                 |                            | _                   |
| Burtscher |                 |              |                   | 0         | ÖSTER    | REICH           |                            |                     |
|           |                 |              |                   |           |          |                 |                            | _                   |
|           |                 |              |                   |           |          |                 |                            |                     |
|           |                 |              |                   |           |          |                 |                            |                     |
|           |                 |              |                   |           |          |                 |                            |                     |
|           |                 |              |                   |           |          |                 |                            |                     |
|           |                 |              |                   |           |          |                 |                            |                     |
|           |                 |              |                   |           |          |                 |                            |                     |
|           |                 |              |                   |           |          |                 |                            |                     |
|           |                 |              |                   |           |          |                 |                            |                     |
|           |                 |              |                   |           |          |                 |                            |                     |
| Lieferan  | schr            |              |                   |           |          |                 |                            |                     |
| ift       |                 | nn Sie eine  | Adres             | se einfüg | gen m    | öchten drück    | en Sie auf d               | en <u>-</u> Button. |
|           | Dies            | tom Nach     | onnet o<br>dor Au | ale Aares | SSUCI    | ie mit allen vo | ornandenen<br>dio Eoldor a | Adressen Im         |
|           | befi            | illt         |                   | uswarii u | 55 AII   | ikeis weiden    | ule i eluei a              | utomatisch          |
|           | 2010            |              |                   |           |          |                 |                            |                     |
|           | Mit             | diesem But   | ton sp            | oringen S | ie dire  | ekt in die auso | gewählte Ad                | lresse mit allen    |
|           | Info            | rmationen.   |                   |           |          |                 |                            |                     |
|           | N 4:+           | diagon Du    | ton he            | otötigen  | Sio II   | ro Augurahi     |                            |                     |
|           | ivilt           | ulesem But   |                   | statigen  | Sie Ir   | ire Auswahl.    |                            |                     |
| -         |                 |              |                   |           |          |                 |                            |                     |
|           | Mit             | diesem But   | ton br            | echen Si  | e die    | Auswahl ab u    | Ind schließe               | en das Fenster      |
|           |                 |              |                   |           | 0.0      |                 |                            |                     |
|           |                 |              |                   |           |          |                 |                            |                     |

| 📮 Kopfdaten                                                             |                     |           |           |                |                   |          |  |  |
|-------------------------------------------------------------------------|---------------------|-----------|-----------|----------------|-------------------|----------|--|--|
| Empfänger Lieferanschrift Bestelldate                                   | n Intern            | Sonstiges | Texte     | ext. Dokumente | zusätzl. Adressen |          |  |  |
| Bestelldaten                                                            |                     | Best      | elldatum  |                |                   |          |  |  |
| Laut Gespräch am 25.01.2019                                             |                     |           | 01.0      | 2.2019 🔽       |                   |          |  |  |
| Lieferbedingungen                                                       |                     |           |           |                |                   |          |  |  |
| Frei Haus                                                               | Zahlungskonditionen |           |           |                |                   |          |  |  |
| Zahlung                                                                 | Netto-Tg. Rabatt-%  |           |           |                | <b>`</b>          |          |  |  |
| Zahlbar innerhalb {Skontotage} Tag 💟                                    | 30                  | ] [       | 0         |                |                   |          |  |  |
| Betreff                                                                 | Skonto-Tg.          |           | Skonto-%  |                |                   |          |  |  |
| Rechnung 8536                                                           | 8                   | ] [       | 4         |                |                   |          |  |  |
|                                                                         | Netto-Zie           | 1 :       | Skonto-Zi | el             |                   |          |  |  |
|                                                                         | 03.03.20            | 19 🔽      | 09.02.20  | 19 🔽           |                   |          |  |  |
| Zahlbar innerhalb 8 Tagen mit 4,0% Skonto, bzw. innerhalb 30 ohne Abzug |                     |           |           |                |                   |          |  |  |
|                                                                         |                     |           |           |                |                   | <b>V</b> |  |  |

| <u>Bestelldaten</u>                   | Hier ergänzen Sie die wichtigsten Bedingungen für den Auftrag. Ergänzen Sie Zahlungs- und Lieferbedingungen und das Bestelldatum.                                                                        |
|---------------------------------------|----------------------------------------------------------------------------------------------------|
| <u>Zahlungskon</u><br><u>ditionen</u> | In diesem Feld können Sie zwei unterschiedliche Skontizahlungen und<br>einen Zusatzrabatt definieren.<br>Legen Sie auch fest wann die Bestellung bezahlt werden muss und die Frist<br>der Skontizahlung. |
| <u>Liefertermin</u>                   | Wählen Sie ein Datum wann die Lieferung der Ware erfolgen soll.                                                                                                    |
| <b>V</b>                              | Mit diesem Button bestätigen Sie Ihre Auswahl.                                                                                                    |
| ×                                     | Mit diesem Button brechen Sie die Auswahl ab und schließen das Fenster.                                                                                                    |

Interne Daten

| 📮 Kopfdaten                         |             |           |       |                   |                   |  |
|-------------------------------------|-------------|-----------|-------|-------------------|-------------------|--|
| Empfänger Lieferanschrift Bestellda | aten Intern | Sonstiges | Texte | ext. Dokumente    | zusätzl. Adressen |  |
| Spezifizierung                      |             |           |       | Unser Zeichen     |                   |  |
| Elektrik                            |             |           |       | SI                |                   |  |
| Quellbeleg :                        |             |           |       | Belegdatum        |                   |  |
| Eingangslieferschein 🛛 🔄            | 1000        | 🖳         |       | 01.02.2019        |                   |  |
| Vertreter :                         |             |           |       | freie Spezifizier | ung               |  |
| 5 Scholl Michael                    |             |           |       | 0                 |                   |  |
| FIBU Daten                          |             |           |       |                   |                   |  |
| Steuerart : 10 Inland mit UST (     | Lieferunge  |           |       |                   |                   |  |
| Kanta ( 4020 Editor 2004            |             |           |       |                   |                   |  |
| Konco : 4020 Eriose 20%             |             |           |       |                   |                   |  |
|                                     |             |           |       |                   |                   |  |
|                                     |             |           |       |                   |                   |  |
| L                                   |             |           |       |                   |                   |  |
|                                     |             |           |       |                   |                   |  |
|                                     |             |           |       |                   |                   |  |

| den<br>gefil            | n Quellbeleg anfügen. Wählen Sie eine Belegart und drücken dann auf<br>Button. Nun werden Ihnen alle Dokumente angezeigt wonach Sie<br>tert haben. |
|-------------------------|----------------------------------------------------------------------------------------------------|
| FIBU Daten Ergá<br>pass | anzen Sie die wichtigsten Daten für die FIBU. Wählen Sie eine sende Steuerart und das Konto welches für die Buchung gelten soll.                   |
| Mit of                  | diesem Button bestätigen Sie Ihre Auswahl.                                                                                                    |
| Mit o                   | diesem Button brechen Sie die Auswahl ab und schließen das Fenster.                                                                                |

Sonstiges

| Freie Felder       Feld 1       freies Feld 2       freies Feld 3 | e Felder          1       I         1       I         s Feld 2                              | mpranger    | Lieferanschrift | Bestelldaten | Intern Son | stiges Texte | ext. Dokumente | zusätzl. Adressen |
|-------------------------------------------------------------------|---------------------------------------------------------------------------------------------|-------------|-----------------|--------------|------------|--------------|----------------|-------------------|
| Feld 1   freies Feld 2   freies Feld 3                            | 1     I       s Feld 2     I       s Feld 3     I       s Feld 4     I       s Feld 5     I | Freie Feld  | er              |              |            |              |                |                   |
| freies Feld 2                                                     | s Feld 2 s Feld 3 s Feld 4 s Feld 5 eitenumbruch innerhalb der Position erlauben            | Feld 1      | [               | 2            |            |              |                |                   |
| freies Feld 3                                                     | s Feld 2 s Feld 3 s Feld 4 s Feld 5 eitenumbruch innerhalb der Position erlauben            | freies Feld | 2               |              |            |              |                |                   |
| meles Feld 3                                                      | s Feld 3 s Feld 4 s Feld 5 eitenumbruch innerhalb der Position erlauben                     |             | -               |              |            |              |                |                   |
|                                                                   | s Feld 4 s Feld 5 eitenumbruch innerhalb der Position erlauben                              | meies ⊢eld  | 3               |              |            |              |                |                   |
| freies Feld 4                                                     | eitenumbruch innerhalb der Position erlauben                                                | freies Feld | 4               |              |            |              |                |                   |
| freies Feld 5                                                     | eitenumbruch innerhalb der Position erlauben                                                | freies Feld | 5               |              |            |              |                |                   |
|                                                                   |                                                                                             |             |                 |              |            |              |                |                   |
|                                                                   |                                                                                             |             |                 |              |            |              |                |                   |

Im Adressenstamm stehen 5 freie Felder zur Verfügung, diese können wahlweise von Ihnen beschriftet und dann in Folge

mit den gewünschten Daten befüllt werden. Diese Felder stehen dann im Verkauf in den Kopfdaten wiederum zur

Verfügung, können ausgefüllt werden, oder sind bereits befüllt und können im Bericht mit angedruckt werden

| Freie Felder                             | Die gewählte Feldbezeichnung anstelle freies Feld 1 war hier "Feld 1" -<br>dieses kann nun mit<br>dem richtigen Namen befüllt und wenn im Bericht vorhanden, mit<br>ausgedruckt werden.<br>Mit den freien Feldern 2-5 kann einzeln genauso verfahren werden. |
|------------------------------------------|----------------------------------------------------------------------------------------------------|
| <u>Seitenumbru</u><br><u>ch erlauben</u> | Die Artikelposition wird auf der nächsten Seite gleich fortgeführt.                                                                                                    |
| Ø                                        | Mit diesem Button bestätigen Sie Ihre Auswahl.                                                                                                    |
| ×                                        | Mit diesem Button brechen Sie die Auswahl ab und schließen das Fenster.                                                                                                    |
|                                          |                                                                                                    |

Texte

| 🗖 Kopfda    | ten             |              |        |           |       |                |                   |  |
|-------------|-----------------|--------------|--------|-----------|-------|----------------|-------------------|--|
| Empfänger   | Lieferanschrift | Bestelldaten | Intern | Sonstiges | Texte | ext. Dokumente | zusätzl. Adressen |  |
| Vorlauftext |                 |              |        |           |       |                |                   |  |
| 1           |                 |              |        |           |       |                |                   |  |
| Schlußtext  |                 |              |        |           |       |                |                   |  |
| 25          |                 |              |        |           |       |                |                   |  |
|             |                 |              |        |           |       |                |                   |  |
|             |                 |              |        |           |       |                |                   |  |
|             |                 |              |        |           |       |                |                   |  |

Oft werden in den Dokumenten bestimmte Texte als Vorlauf und dann Schlußtexte verwendet, für die Berichte

wurden deshalb ein Feld für den Vorlauftext und ein Feld für den Schlußtext programmiert. In diese Felder

können aus den Textbausteinen Texte eingefüllt werden oder manuell erfaßt werden. Die Formatierung der Texte erfolgt dann im jeweiligen Dokument

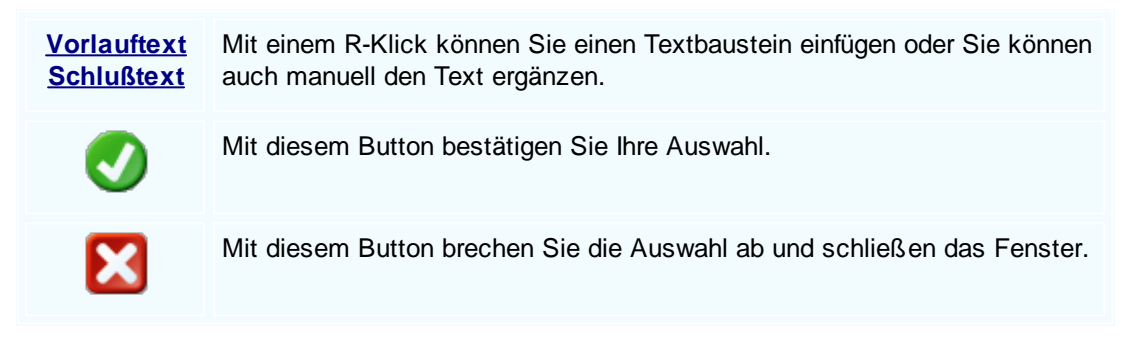

#### Externe Dokumente
| Ę | i I       | Kopfda  | ten             |              |        |          |                   |                |                   |  |
|---|-----------|---------|-----------------|--------------|--------|----------|-------------------|----------------|-------------------|--|
| j | Emp       | ofänger | Lieferanschrift | Bestelldaten | Intern | Sonstige | s Texte           | ext. Dokumente | zusätzl. Adressen |  |
|   | ID Pfad D |         | )ateiname       |              |        |          |                   |                |                   |  |
|   | ×         | 138     | C:\SDWin_Testv  | ersion\Docs  |        | 0        | 01_10_00001003.tx |                |                   |  |
|   |           | 139     | C:\SDWin_Testv  | ersion\Docs  |        | 0        | 1_10_000          | 01014.tx       |                   |  |
|   |           | 140     | C:\SDWin_Testv  | ersion\Docs  |        | 0        | 1_10_000          | 01015.tx       |                   |  |
|   |           | 141     | C:\SDWin_Testv  | ersion\Docs  |        | 0        | 1_10_000          | 01016.tx       |                   |  |
|   |           | 142     | C:\SDWin_Testv  | ersion\Docs  |        | 0        | )1_10_00001017.tx |                |                   |  |
|   |           | 143     | C:\SDWin_Testv  | ersion\Docs  |        | 0        | 01_10_00001033.tx |                |                   |  |
|   |           |         |                 |              |        |          |                   |                |                   |  |
|   |           |         |                 |              |        |          |                   |                |                   |  |
|   |           |         |                 |              |        |          |                   |                |                   |  |
|   |           |         |                 |              |        |          |                   |                |                   |  |
|   |           |         |                 |              |        |          |                   |                |                   |  |
|   |           |         |                 |              |        |          |                   |                |                   |  |
|   |           |         |                 |              |        |          | D 🖉 🖉 🖸           |                |                   |  |
|   |           |         |                 |              |        |          | <b>V</b>          |                |                   |  |

Oft gibt es als Grundlage für ein Angebot ein Dokument, eine Zeichnung, eine Ausschreibung, Protokolle

von Besprechungen oder ähnliches. Diese externen Dokumente können direkt mit dem jeweiligen Dokument

verlinkt werden und stehen dadurch zur Verfügung.

Es ist natürlich auch eine Mehrfachverlinkung möglich, das heißt, einmal beim Kunden direkt, dann beim

Angebot, Auftrag usw.

|          | Mit diesem Button können Sie ein neues externen Dokument einfügen.                      |
|----------|-----------------------------------------------------------------------------------------|
|          | Mit diesem Button wird das Scan-Fenster mit den Einstellungen geöffnet.                 |
|          | Mit diesem Button starten Sie die Bearbeitung des ausgewählten externen Dokuments.      |
|          | Mit diesem Button können Sie den ausgewählten Datensatz nach einer Bestätigung löschen. |
| <b>v</b> | Mit diesem Button bestätigen Sie Ihre Auswahl.                                          |
| ×        | Mit diesem Button brechen Sie die Auswahl ab und schließen das Fenster.                 |

Zusätzl. Adressen

#### 578 SD WIN Business Software

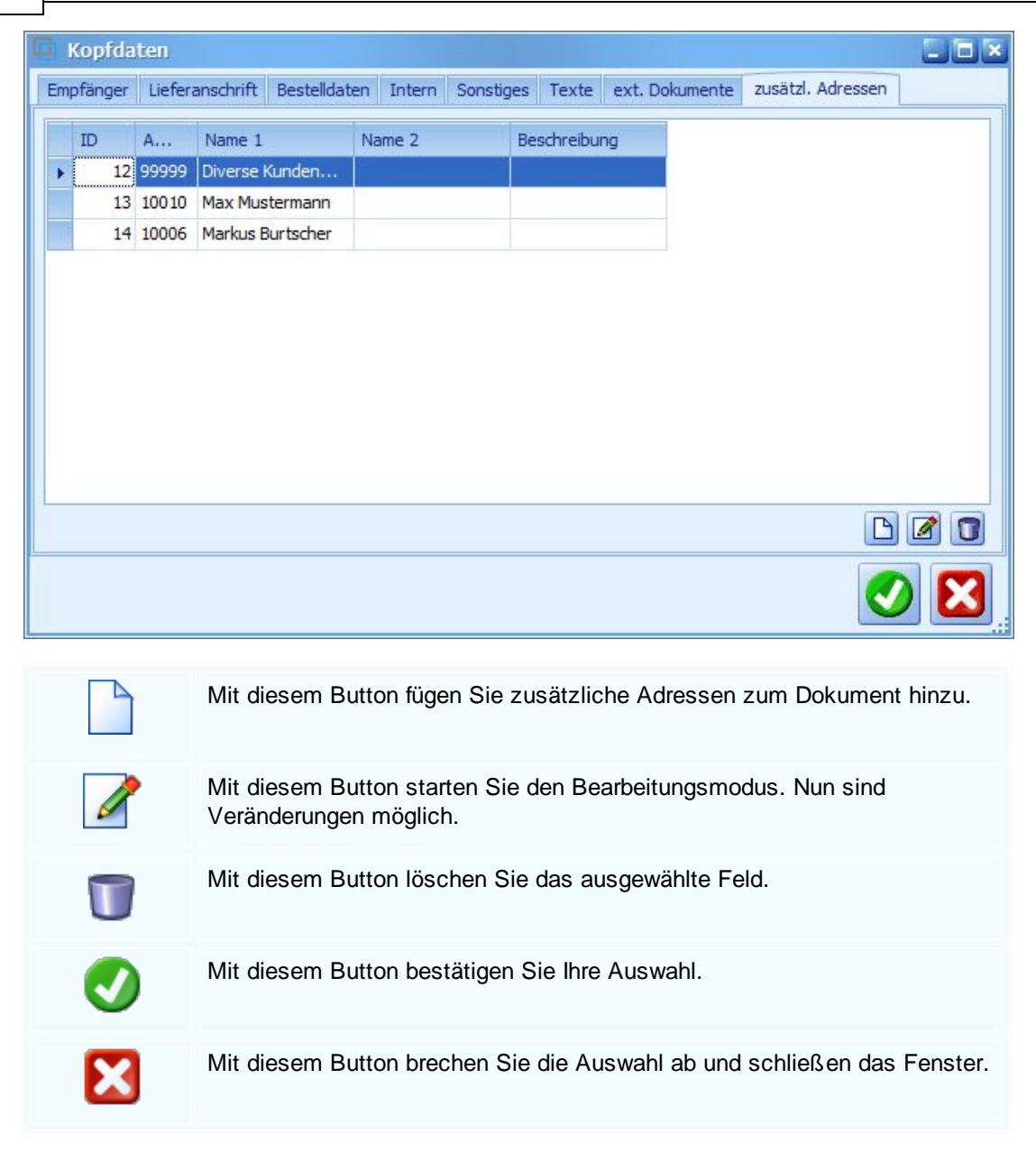

Datenerfassung

|                                                            |                                   |                   |        |                          |                  | E                       | inkauf       | 579      |
|------------------------------------------------------------|-----------------------------------|-------------------|--------|--------------------------|------------------|-------------------------|--------------|----------|
| Eingangsrechnung [1/0]                                     |                                   |                   |        |                          |                  |                         | ? _          |          |
| Dokument - Bearbeiten - Ansicht - Einstellungen - Einfügen | ✓ Format ✓ Tabelle ✓              |                   |        |                          |                  |                         |              |          |
|                                                            |                                   | _                 |        |                          |                  |                         |              |          |
| [Normal] • Arial •                                         | 10 <b>▼</b>   <b>F K</b> <u>U</u> |                   |        | ≡ <b>1</b> ≣ <b>1</b> 1≣ | 100%             | •   ¶ 🕒                 |              |          |
| ■ I <sup>2</sup> I <sup>1</sup>                            | 18                                | 19111.            |        |                          | 115              |                         |              |          |
| Beispiel GmbH · Beispielstr. 6 · 10000 Beis                | pielstadt                         |                   |        |                          |                  | Beispiel                | - 11         | ^        |
| Markus                                                     |                                   |                   |        |                          | Be               | GmbH<br>eispielstr 1    |              |          |
| Burtscher                                                  |                                   |                   |        | 1                        | 0000 Be          | eispielstadt            |              |          |
| Bannnörstralse                                             |                                   |                   |        |                          |                  | Osterreich              |              |          |
| 6751 Braz                                                  |                                   | 0043 650 890 8382 |        |                          |                  |                         |              |          |
|                                                            |                                   | info@sd-win.com   |        |                          |                  |                         |              |          |
|                                                            |                                   |                   |        |                          | www.s            | sd-win.com              |              |          |
| Eingangsrechnung Nr                                        | . 0                               |                   |        |                          | Datum (<br>Seite | 04.02.2019<br>1 von ##0 | - 11         |          |
| Bestelltext                                                | Ihre Lieferanten-N                | r.                |        |                          | U                | nser Zeichen            |              |          |
|                                                            | 10006                             |                   |        |                          |                  | SI                      |              |          |
| Pos. ArtNr. Bezeichnung                                    |                                   | Menge             | /Einh. | E-Preis                  | Preis            | G-Preis                 |              |          |
|                                                            |                                   |                   |        | e                        | per              | t                       |              |          |
| 1. 7 Gehäuse                                               |                                   | 1,00              | Stk    | 100,00                   | 1                | 100,00                  |              |          |
|                                                            |                                   |                   |        |                          |                  |                         |              |          |
| 2. 8 Kühler                                                |                                   | 1,00              | Stk    | 80,00                    | 1                | 80,00                   |              |          |
|                                                            |                                   |                   |        |                          |                  |                         |              | <b>•</b> |
| 1/1   1/1   68   0     NF                                  |                                   |                   |        |                          | •∲∙⊪ -           |                         | <b> +</b> 10 | 0%       |
|                                                            |                                   | 1                 |        |                          |                  |                         | 🥑 🛛          | ×        |

**Dokument** Hier sind die Dokumentbearbeitungsmöglichkeiten hinterlegt:

|          | Suchen<br>Neu<br>Bearbeiten                             | Strg+F<br>Strg+N<br>Strg+E | Suchen: Starten Sie die Suche nach anderen Fertigungsaufträgen.                                                                               |
|----------|---------------------------------------------------------|----------------------------|----------------------------------------------------------------------------------------------------|
| Ēħ.      | Übernehmen<br>Kopieren                                  | +                          | Neu: Erstellen Sie ein neues Dokument.                                                                                                    |
| ×        | Löschen<br>Als erledigt kennzeichnen                    | Strg+D                     | Bearbeiten: Mit diesem Befehl starten Sie den<br>Bearbeitungsmodus.                                                                           |
| <b>N</b> | Seite einrichten<br>Seitenvorschau<br>Vorlage neu laden |                            | Übernehmen: Mit diesem Befehl können Sie<br>das Dokument in ein anderes Dokument                                                              |
| 0 0      | Drucken<br>Drucken als                                  | Strg+P                     | umwandeln.                                                                                                    |
| 0 0 0    | Drucken (Standarddrucker)<br>Drucken Materialliste      | Strg+0                     | Kopieren: Mit diesem Befehl kopieren Sie das vorhandene Dokument.                                                                             |
|          | Speichern<br>Exportieren<br>Als PDE mailen              | Strg+S                     | Löschen: Mit diesem Befehl können Sie das<br>Dokument löschen.                                                                                |
| ×        | Schliessen                                              |                            | Als erledigt kennzeichnen: Mit diesem Befehl<br>können Sie das Dokument als erledigt<br>kennzeichnen.                                         |
|          |                                                         |                            | Seite einrichten: Mit diesem Befehl können<br>Sie die Einstellungen für die Seite öffnen.<br>Passen Sie Größe, Ausrichtung und Ränder<br>ein. |
|          |                                                         |                            | Seitenvorschau: Mit diesem Befehl wird Ihnen eine Vorschau gezeigt.                                                                           |
|          |                                                         |                            | Vorlage neu laden: Mit diesem Befehl können Sie die Vorlage neu laden.                                                                        |
|          |                                                         |                            | Drucken: Mit diesem Befehl starten Sie den<br>Druckvorgang für dieses Dokument.                                                               |
|          |                                                         |                            | Speichern: Mit diesem Befehl speichern Sie das Dokument.                                                                                      |
|          |                                                         |                            | Exportieren: Mit diesem Befehl starten Sie die Exportfunktion.                                                                                |
|          |                                                         |                            | Als PDF mailen: Mit diesem Befehl rufen Sie<br>die Mailfunktion auf und können das<br>Dokument als PDF mailen.                                |
|          |                                                         |                            | Schliessen: Mit diesem Befehl schließen Sie das Dokument.                                                                                     |
|          |                                                         |                            |                                                                                                    |

| <u>Bearbeiten</u> | Hie | r sind die Möglie                                        | chkeiten         | der Bearbeitung innerhalb des Formulares:                                                                                                    |
|-------------------|-----|----------------------------------------------------------|------------------|----------------------------------------------------------------------------------------------------|
|                   |     | Kopfdaten<br>Position                                    | Strg+K           | Kopfdaten: Mit diesem Befehl können Sie die Kopfdaten aufrufen.                                                                                     |
|                   |     | Kalkulation<br>Artikel Dispo<br>Verknüpfte Daten         |                  | Position: Mit diesem Befehl können Sie die<br>ausgewählte Position aufrufen und sehen dann<br>die Details des Artikels der sich in dieser           |
|                   | **  | Termin<br>Aktivität                                      |                  | Position befindet.                                                                                                    |
|                   | *   | Ausschneiden<br>Kopieren                                 | Strg+X<br>Strg+C | Kalkulation: Mit diesem Befehl öffnen Sie die Belegskalkulation.                                                                                    |
|                   | ß   | Einfügen<br>Datenfeldeigenschaf<br>Datenfeld entfernen   | Strg+V<br>ten    | Artikel Dispo: Mit diesem Befehl öffnen Sie die<br>Artikel Dispo. Hier werden alle Artikel angezeigt<br>die einen negativen Lagerbestand aufweisen. |
|                   | ×   | Position entfernen<br>alle Positionen lösch<br>Kopfzeile | Strg+R<br>en     | Verknüpfte Daten: Mit diesem Befehl öffnen Sie<br>das Fenster mit den verknüpften Daten.                                                            |
|                   |     | Fusszeile                                                |                  | Termin: Mit diesem Befehl können Sie einen<br>Termin für das Dokument anlegen.                                                                      |
|                   |     |                                                          |                  | Aktivität: Mit diesem Befehl fügen Sie für das<br>Dokument eine Aktivität an.                                                                       |
|                   |     |                                                          |                  | Ausschneiden: Mit diesem Befehl können Sie<br>einen markierten Bereich aus dem Dokument<br>ausschneiden.                                            |
|                   |     |                                                          |                  | Kopieren: Mit diesem Befehl können Sie das vorhandene Dokument kopieren.                                                                            |
|                   |     |                                                          |                  | Einfügen: Mit diesem Befehl können Sie kopierte Daten in das Dokument einfügen.                                                                     |
|                   |     |                                                          |                  | Datenfeldeigenschaften: Mit diesem Befehl<br>können Sie von einem markierten Datenfeld die<br>Eigenschaften anzeigen lassen.                        |
|                   |     |                                                          |                  | Datenfeld entfernen: Mit diesem Befehl entfernen Sie das markierte Datenfeld.                                                                       |
|                   |     |                                                          |                  | Alle Positionen löschen: Mit diesem Befehl<br>können Sie alle Positionen im Dokument<br>löschen.                                                    |
|                   |     |                                                          |                  | Kopfzeile: Mit diesem Befehl springen Sie in die Kopfzeile des Dokuments.                                                                           |
|                   |     |                                                          |                  |                                                                                                    |

|                                 | Fusszeile: Mit diesem Befehl springen Sie ir<br>die Fusszeile des Dokuments. |                                                                             |                                                                                                    |                                                                                                    |  |  |
|---------------------------------|------------------------------------------------------------------------------|-----------------------------------------------------------------------------|----------------------------------------------------------------------------------------------------|----------------------------------------------------------------------------------------------------|--|--|
| <u>Ansicht</u>                  | Hier I<br>beart                                                              | können Sie die Einste<br>beiten:                                            | llu                                                                                                    | ngen für die Ansicht des Dokuments                                                                                                    |  |  |
|                                 | *                                                                            | Tabellenform<br>Direkteditor<br>Ansicht aktualisieren                       |                                                                                                    | Tabellenform: Mit diesem Befehl ändern Sie<br>die Ansicht des Dokuments. Nun wird das<br>Dokument in der Tabellenansicht angezeigt.<br>Hier haben Sie verschiedene Funktionen.                 |  |  |
|                                 | £                                                                            | Kopf - und Fusszeilen<br>Zoom                                               | +                                                                                                    | Direkteditor: Mit diesem Befehl wechseln Sie<br>in den Direkteditor.                                                                                                    |  |  |
|                                 |                                                                              |                                                                             |                                                                                                    | Ansicht aktualisieren: Mit diesem Befehl<br>aktualisieren Sie die Ansicht. Dies dient dazu<br>dass die Positionen neu aufgefasst werden.                                                       |  |  |
|                                 |                                                                              |                                                                             |                                                                                                    | Kopf- und Fusszeilen: Mit diesem Befehl<br>springen Sie in die Kopf- und Fusszeile.                                                                                                    |  |  |
|                                 |                                                                              |                                                                             |                                                                                                    | Zoom: Mit diesem Befehl können Sie den<br>Zoom des Dokuments einstellen.                                                                                                    |  |  |
| <u>Einstellunge</u><br><u>n</u> | Ir Ir n ✓ a                                                                  | nfo Fenster<br>nanuelle Positionsnummerierung<br>utomatische Aktualisierung | renster     Info Fenster: Mit diese       uelle Positionsnummerierung     Info-Fenster: Hier were       natische Aktualisierung     Informationen des Dol       menteinstellungen     Manuelle Positionsnu       mentversionen     Befehl können Sie die       mentverlauf     manuell einstellen. | Info Fenster: Mit diesem Befehl öffnen Sie das<br>Info-Fenster. Hier werden Ihnen alle<br>Informationen des Dokuments angezeigt.                                                               |  |  |
|                                 | ں<br>م<br>ہے ا                                                               | Dokumentversionen<br>Dokumentverlauf<br>Grid Layout speichern               |                                                                                                    | Manuelle Positionsnummerierung: Mit diesem<br>Befehl können Sie die Positionsnummerierung<br>manuell einstellen.                                                                               |  |  |
|                                 | G<br>C G<br>F                                                                | irid Layout löschen<br>irid Layout laden<br>eldliste                        |                                                                                                    | Automatische Aktualisierung: Mit diesem<br>Befehl können Sie die Positionsnummerierung<br>automatisch aktualisieren lassen.                                                                    |  |  |
|                                 |                                                                              |                                                                             |                                                                                                    | Dokumenteinstellungen: Mit diesem Befehl können Sie die Dokumenteinstellungen aufrufen.                                                                                                    |  |  |
|                                 |                                                                              |                                                                             |                                                                                                    | Dokumentversionen: Mit diesem Befehl<br>können Sie die Dokumentversionen finden.<br>Falls Sie Fehler gemacht haben können Sie<br>jederzeit auf eine frühere Version des<br>Dokuments wechseln. |  |  |
|                                 |                                                                              |                                                                             |                                                                                                    | Dokumentverlauf:                                                                                                    |  |  |

| <u>Einfügen</u> | Einfügen von Daten in das aktuelle Dokument:                                                                                                    |
|-----------------|----------------------------------------------------------------------------------------------------|
|                 | Zeile (am Ende)       > Zeile (am Ende): Mit diesem Befehl können         Teilrechnung anfügen       Sie einstellen was am Ende des Dokuments ausgegeben werden soll.         Artikel Zusammenfassung       Artikel Zusammenfassung: Mit diesem Befehl können         Gruppen Zusammenstellung       Artikel Zusammenfassung: Mit diesem Befehl können Sie am Ende des Dokuments eine         Seitenvorschub       Können Sie am Ende des Dokuments eine         Grafik (als Verweis)       Zusammenfassung aller Artikel einfügen.                                                                                                    |
|                 | Datenfeld       Befehl können Sie am Ende des Dokuments         Positionstabelle       eine Zusammenfassung aller Gruppen, falls         Externe Datei anfügen       vorhanden, einfügen.                                                                                                    |
|                 | Kopieren aus Beleg       Seitenvorschub: Mit diesem Beteni konnen         Kopieren aus Beleg       Sie einen Seitenvorschub (Seitenumbruch) für         IDS Schnittstelle       das Dokument einfügen.                                                                                                    |
|                 | <ul> <li>Grafik (als Verweis): Mit diesem Befehl<br/>können Sie ein Bild/Grafik in das Dokument<br/>einfügen.</li> <li>Grafik (eingebettet): Mit diesem Befehl<br/>können Sie ein Bild/Grafik in das Dokument<br/>einfügen.</li> <li>Datenfeld: Mit diesem Befehl können Sie ein<br/>Datenfeld einfügen.</li> <li>Externe Datei anfügen: Mit diesem Befehl<br/>können Sie dem Dokument noch eine externe<br/>Datei anfügen.</li> <li>Kopieren aus Beleg: Mit diesem Befehl<br/>können Sie Daten aus einem Beleg kopieren<br/>und als Fertigungsauftrag speichern.</li> <li>IDS Schnittstelle: Mit diesem Befehl öffnen<br/>Sie die Einstellungen der IDS-Schnittstelle.</li> </ul> |
| <u>Format</u>   | A Zeichen Zeichen: Mit diesem Befehl können Sie die Schriftgröße und Schriftart des Texts ändern.                                                                                                    |
|                 | Kopf- und Fusszeilen Hintergrund: Mit diesem Befehl können Sie die Hintergrundfarbe des Texts ändern.                                                                                                    |

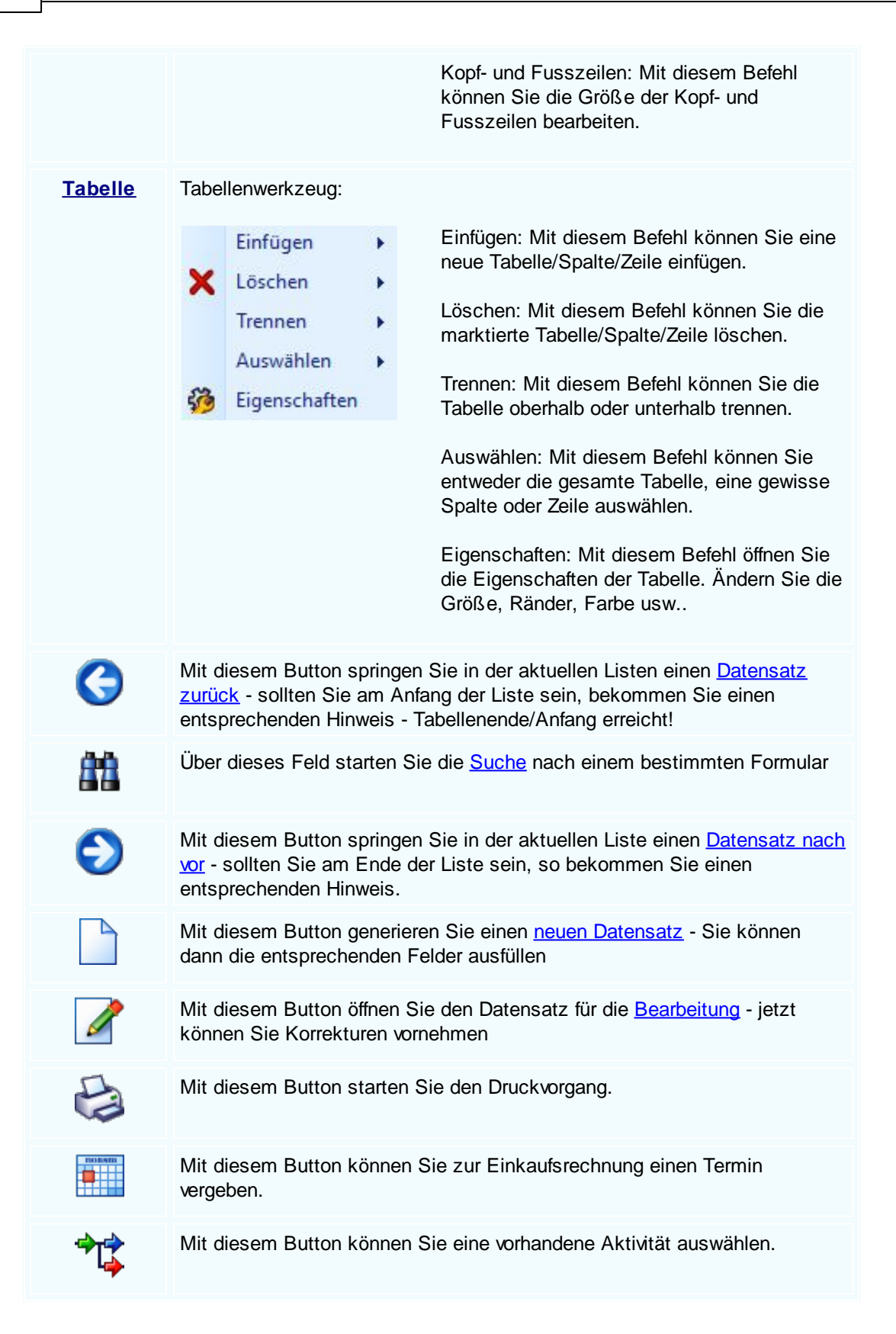

|          | Die Einkaufsrechnung wird als Mail verschickt.                                                                                                    |
|----------|----------------------------------------------------------------------------------------------------|
|          | Mit diesem Button können Sie den aktuellen Datensatz nach einer Bestätigung löschen                                                                                                    |
| <b>v</b> | Mit diesem Button speichern Sie den aktuellen Datensatz                                                                                                    |
| ×        | Mit diesem Button <u>verlassen</u> Sie den aktuellen Datensatz. Haben Sie<br>inzwischen Veränderungen vorgenommen und noch nicht gespeichert, so<br>kommt die Nachfrage zur Speicherung der geänderten Daten. |

Artikel suchen

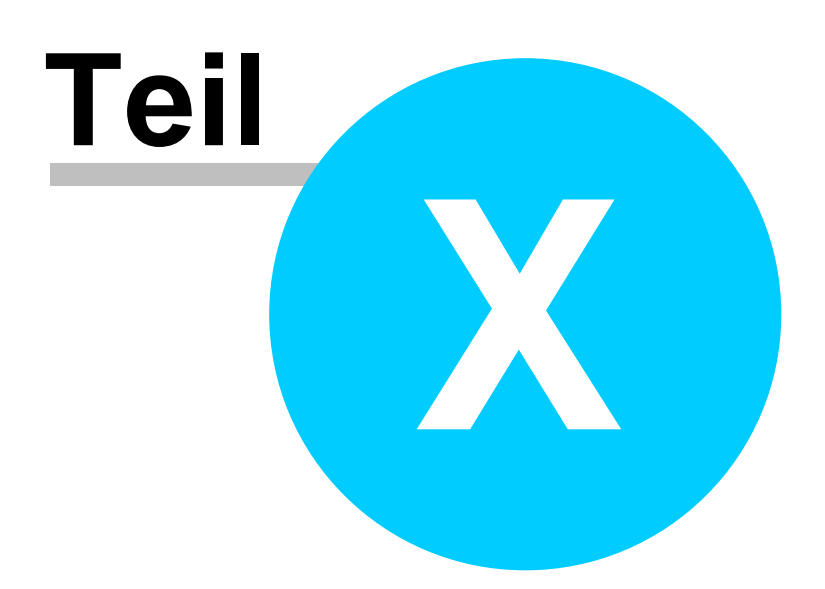

# 10 Fertigung

588

## Fertigung

Das SD Win Grundprogramm wird erweitert um die Anlage und Weiterverwendung von Fertigungsaufträgen. Legen Sie für die <u>Fertingung</u> unterschiedliche <u>Fertigungsstücklisten</u> an und binden Sie diese in <u>Fertigungsaufträge</u> mit klaren Terminstrukturen ein. Für die Fertigung gibt es einen Journaldruck und eine Auswertung derselben.

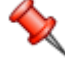

Für die Fertigung sind Stücklisten notwendig, eine Kombination zwischen Material, Lohnkosten, Herstellungskosten und Sonderkosten und unterliegt damit besonderen Bedingungen.
 Sie erreichen die Fertigung mit der seitlichen Navigationsleiste Fertigung oder über den Menüzugang Fertigung

- <u>Fertigungsauftrag</u>
- Fertigungsstückliste
- <u>Stücklistenkalkulation</u>

# 10.1 Fertigungsauftrag

## $\textbf{Fertigung} \rightarrow \textbf{Fertigungsauftrag}$

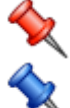

Im Fertigungsauftrag werden eine oder mehrere Stücklisten mit einer Terminvereinbarung verwaltet.

Sie erreichen die Fertigung mit der seitlichen Navigationsleiste Fertigung oder über den Menüzugang Fertigung

Belegerfassung

| 📮 Fertigungsauftr                                     | ag [1/001000]                                                | 7. D×                                           |  |  |  |  |  |  |  |
|-------------------------------------------------------|--------------------------------------------------------------|-------------------------------------------------|--|--|--|--|--|--|--|
| Dokument + Bearbeite                                  | en • Ansicht • Einstellungen • Einfügen • Format • Tabelle • |                                                 |  |  |  |  |  |  |  |
| 日 🐼 🕏 🖉 🕍 া 태 화 🤣 💁 4월 🔤 🔺 🛆 🛆                        |                                                              |                                                 |  |  |  |  |  |  |  |
| [Normal] ▼ Arial ▼ 10 ▼ F K U 5 3 3 5 10 10% ▼ 9 1 10 |                                                              |                                                 |  |  |  |  |  |  |  |
|                                                       |                                                              |                                                 |  |  |  |  |  |  |  |
|                                                       | ^<br>^                                                       |                                                 |  |  |  |  |  |  |  |
| E                                                     | Beispiel GmbH · Beispielstr. 6 · 10000 Beispielstadt         | Beispiel<br>GmbH                                |  |  |  |  |  |  |  |
| N F                                                   | Markus<br>Butscher                                           | Beispielstr. 1                                  |  |  |  |  |  |  |  |
| 2                                                     | z.H. Herrn Burtscher                                         | Österreich                                      |  |  |  |  |  |  |  |
|                                                       |                                                              | 0043 650 890 8382                               |  |  |  |  |  |  |  |
| t                                                     | 5/51 Braz                                                    | 004.3 1234<br>info@sd-win.com                   |  |  |  |  |  |  |  |
| -                                                     |                                                              | www.sd-win.com                                  |  |  |  |  |  |  |  |
|                                                       |                                                              | Seite 1 von 1                                   |  |  |  |  |  |  |  |
|                                                       | Nummer 1/1000                                                | Datum 05.02.2019                                |  |  |  |  |  |  |  |
| 2                                                     | zu Auftrag                                                   | Runden-NI. 10000                                |  |  |  |  |  |  |  |
| т                                                     | Fermin : 2019/06                                             |                                                 |  |  |  |  |  |  |  |
| 1                                                     | Pos. ArtNr. Materialbezeichnung                              | Menge/Einh. aktueller Dispo                     |  |  |  |  |  |  |  |
| L                                                     |                                                              | Lagerstand Lagerstand                           |  |  |  |  |  |  |  |
| 1                                                     | 1. 59000039 TECTON-I Rast L 28/54                            | 1,00 ST 0,00 0,00                               |  |  |  |  |  |  |  |
|                                                       | 2 59000481 TECTON-L Roft B 35/49/80                          | 100 ST 0.00 0.00                                |  |  |  |  |  |  |  |
| -                                                     |                                                              | 1,00 01 0,00 0,00                               |  |  |  |  |  |  |  |
| -                                                     | ··· ·                                                        |                                                 |  |  |  |  |  |  |  |
| <                                                     |                                                              |                                                 |  |  |  |  |  |  |  |
| 1/1 1/1 65                                            | 0 NF                                                         | (a) ← → ↓ 100%                                  |  |  |  |  |  |  |  |
|                                                       |                                                              |                                                 |  |  |  |  |  |  |  |
|                                                       |                                                              |                                                 |  |  |  |  |  |  |  |
| 1                                                     |                                                              | "                                               |  |  |  |  |  |  |  |
|                                                       | Mit diesem Button springen Sie in d                          | der aktuellen Listen einen Datensatz            |  |  |  |  |  |  |  |
| G                                                     | zurück - sollten Sie am Anfang der                           | Liste sein, bekommen Sie einen                  |  |  |  |  |  |  |  |
| -                                                     | entsprechenden Hinweis - Tabellen                            | ende/Anfang erreicht!                           |  |  |  |  |  |  |  |
|                                                       |                                                              |                                                 |  |  |  |  |  |  |  |
| <u>A A</u>                                            | Über dieses Feld starten Sie die <u>Su</u>                   | uche nach einem bestimmten Formular             |  |  |  |  |  |  |  |
|                                                       |                                                              |                                                 |  |  |  |  |  |  |  |
|                                                       |                                                              |                                                 |  |  |  |  |  |  |  |
|                                                       | Mit diesem Button springen Sie in o                          | der aktuellen Liste einen <u>Datensatz nach</u> |  |  |  |  |  |  |  |
|                                                       | vor - sollten Sie am Ende der Liste                          | sein, so bekommen Sie einen                     |  |  |  |  |  |  |  |
|                                                       | entsprechenden Hinweis.                                      |                                                 |  |  |  |  |  |  |  |
|                                                       | Mit discom Dutton generieren Sie e                           | inen neuen Detengetz – Sie kännen               |  |  |  |  |  |  |  |
|                                                       | dapp die enterrechenden Felder au                            | sfüllen                                         |  |  |  |  |  |  |  |
|                                                       | uann die entspiechenden Feider au                            | Siulien                                         |  |  |  |  |  |  |  |
|                                                       |                                                              |                                                 |  |  |  |  |  |  |  |
|                                                       | Mit diesem Button öffnen Sie den D                           | atensatz für die <u>Bearbeitung</u> - jetzt     |  |  |  |  |  |  |  |
|                                                       | können Sie Korrekturen vornehmen                             |                                                 |  |  |  |  |  |  |  |
| -                                                     |                                                              |                                                 |  |  |  |  |  |  |  |
|                                                       | Mit diesem Button starten Sie den                            | Mit diesem Button starten Sie den Druckvorgang. |  |  |  |  |  |  |  |

|         | Mit diesem Button können Sie zum Fertigungsauftrag einen Termin vergeben.                                                                                                    |
|---------|----------------------------------------------------------------------------------------------------|
| *1\$    | Mit diesem Button können Sie eine vorhandene Aktivität auswählen.                                                                                                    |
|         | Der Fertigungsauftrag wird als Mail verschickt.                                                                                                    |
|         | Mit diesem Button können Sie den aktuellen Datensatz nach einer Bestätigung löschen                                                                                                    |
| Ø       | Mit diesem Button speichern Sie den aktuellen Datensatz                                                                                                    |
| X       | Mit diesem Button <u>verlassen</u> Sie den aktuellen Datensatz. Haben Sie inzwischen Veränderungen vorgenommen und noch nicht gespeichert, so kommt die Nachfrage zur Speicherung der geänderten Daten. |
| Artikel |                                                                                                    |

590

allen

|                 |                                                                                                    |                                                                                                    |                                                                    | Ferug               |
|-----------------|----------------------------------------------------------------------------------------------------|----------------------------------------------------------------------------------------------------|--------------------------------------------------------------------|---------------------|
| Artikel         |                                                                                                    |                                                                                                    |                                                                    |                     |
| Position Langte | ext Details Loh                                                                                                    | nnkosten                                                                                               |                                                                    |                     |
| Boo -Nr         | Artikol Nr                                                                                                    | Mwst: 19,0                                                                                             | Positionspreis                                                     |                     |
| 4.              | 5025                                                                                                    | 🞑                                                                                                    | 2.952,8100                                                         | €                   |
| Kurztext1       |                                                                                                    |                                                                                                    | 3.513,8439                                                         | €                   |
| TECTON-I Ras    | st C 35/49/80                                                                                                    |                                                                                                    | 2.952,8100                                                         | CHF                 |
|                 |                                                                                                    |                                                                                                    | 3.513,8400                                                         | CHF                 |
| Kurztext2       |                                                                                                    |                                                                                                    |                                                                    |                     |
|                 |                                                                                                    |                                                                                                    |                                                                    |                     |
| Menge           | Einheit                                                                                                    | Preiseinheit                                                                                           | Einzelpreis                                                        |                     |
| 10              | Stk 🔽                                                                                                    | 1                                                                                                    | 295,2810                                                           | €                   |
| Listenpreis     | Rabatt EK                                                                                                    | Einkaufspreis                                                                                          | Verkaufspreis                                                      |                     |
| 168,25          | 5                                                                                                    | 159,84 €                                                                                               | 168,25                                                             | €                   |
| <b>•</b> VК     | Aufschlag-%                                                                                                    | Aufschlag                                                                                              | Lohnmin                                                            |                     |
| 🔵 N + A         | 6,256256                                                                                                    | 10 €                                                                                                   | 0                                                                  |                     |
| + Mehrkosten    |                                                                                                    | Ges. Mehrkst                                                                                           | Rabatt-%                                                           |                     |
| incl. 10% Gefa  | ihrenzuschla 💟                                                                                                    | 159,84                                                                                                 | 10 0                                                               |                     |
| i 👔             | <b>3</b>                                                                                                    |                                                                                                    |                                                                    |                     |
| <u>Artikel</u>  | Wenn Sie Arti<br>Dieser Button<br>System.<br>Nach der Aus                                                            | chten, drücken Sie<br>Isuche mit allen vo<br>s werden die Felde                                        | e auf denButton.<br>rhandenen Artikeln in<br>r automatisch befüllt |                     |
| <b>§</b>        | Mit diesem Bu<br>Informationen.                                                                                      | utton springen S                                                                                       | ie direkt in den aus                                               | gewählten Artikel m |
| <u>Langtext</u> | Ergänzen Sie                                                                                                    | weitere Informat                                                                                       | ionen für diesen Aı                                                | tikel.              |
| <u>Details</u>  | <ul> <li>Bearbeiten Sid</li> <li>Das Lager f</li> <li>Die FIBU Do</li> <li>Den Gewich</li> <li>Die Abmess</li> </ul> | e unter Details n<br>ür den jeweiliger<br>etails des Artike<br>ntsanteil des Artik<br>sungen des Artik | och die internen Vo<br>n Artikel<br>Is<br>ikels<br>cels            | ərweise:            |

| <u>Lohnkosten</u> | Verwalten Sie die Lohnkosten der Mitarbeiter.                                                                                                    |
|-------------------|----------------------------------------------------------------------------------------------------|
|                   | Mit diesem Button sehen Sie die vorhandenen Stücklisten für diesen Artikel.                                                                                    |
| *                 | Zeigt den <u>disponiblen Lagerbestand</u> des Artikels an<br>Zeigt die <u>Verbrauchsmatrix</u> des Artikels an<br>Öffnet <u>IDS</u> für den jeweiligen Artikel |
| <b>V</b>          | Mit diesem Button bestätigen Sie die Artikelauswahl und schließen das Fenster.                                                                                 |
| X                 | Mit diesem Button brechen Sie die Artikelauswahl ab und schließen das Fenster.                                                                                 |

## Kopfdaten

| 🖬 Kopfdaten              |                |        |        |         |         |            |         |                |        |             |
|--------------------------|----------------|--------|--------|---------|---------|------------|---------|----------------|--------|-------------|
| Empfänger Lieferanschrit | t Bestelldaten | Intern | Kalkul | lation  | Sonst   | iges Tex   | de e    | ext. Dokumente | zusätz | l. Adressen |
| Adresse                  |                |        | S      | Strasse | •       |            |         |                |        |             |
| 10006                    | 💷              |        | E      | Bahnho  | fstraße | 2          |         |                |        |             |
| Name 1                   |                |        | F      | 이z/Ort  |         |            |         |                |        |             |
| Markus                   |                |        | e      | 5751    |         | Braz       |         |                |        |             |
| Name 2                   |                |        | L      | and     |         |            |         |                |        |             |
| Burtscher                |                |        | C      | 0       | ÖSTER   | REICH      |         |                |        |             |
| z.Hd.                    |                |        |        |         |         | Produk     | tionsde | etails         |        |             |
| z.H. Herrn Burtscher     |                |        |        | Artike  | I-Nr.   |            |         | Menge          |        |             |
| Anrede                   |                |        |        | 59000   | 039     |            |         | 0,00           | ST     |             |
| Sehr geehrter Herr Burts | cher,          |        |        | TECTO   |         | et1 28/54  | 1       |                |        |             |
|                          |                |        |        | TECIC   |         | ISUE 20/5- | T       |                |        |             |
|                          |                |        |        |         |         |            |         |                |        |             |
|                          |                |        |        |         |         |            |         |                |        |             |
|                          |                |        |        |         |         |            |         |                | C      | / 🞑 .       |

| Empfäng<br>er | Wenn Sie eine Adresse einfügen möchten drücken<br>Sie auf den —-Button. Dieser Button öffnet die<br>Adresssuche mit allen vorhandenen Adressen im<br>System. Nach der Auswahl des Artikels werden die<br>Felder automatisch befüllt. |
|---------------|----------------------------------------------------------------------------------------------------|
|               | Mit diesem Button springen Sie direkt in die ausgewählte Adresse mit allen Informationen.                                                                                                    |

Produkti<br/>onsdetaiHier wird festgelegt welcher Artikel zu welcher<br/>Menge produziert werden soll.IsMit diesem Button bestätigen Sie Ihre Auswahl und<br/>die Daten werden in das Dokument geladen.Mit diesem Button brechen Sie die Auswahl ab und<br/>schließen das Fenster.

#### Lieferanschrift

| 🗖 Kopfdat                                                   | ten                                                              |                            |                                                   |                                                         |                                             |                                 |                |                   |
|-------------------------------------------------------------|------------------------------------------------------------------|----------------------------|---------------------------------------------------|---------------------------------------------------------|---------------------------------------------|---------------------------------|----------------|-------------------|
| Empfänger                                                   | Lieferanschrift                                                  | Bestelldaten               | Intern                                            | Kalkulation                                             | Sonstiges                                   | Texte                           | ext. Dokumente | zusätzl. Adressen |
| Adresse<br>10006<br>Name 1<br>Markus<br>Name 2<br>Burtscher |                                                                  |                            |                                                   | Strass<br>Bahnho<br>Plz/Or<br>6751<br>Land              | ofstraße<br>t<br>ÖSTERREI                   | nz<br>CH                        |                |                   |
|                                                             |                                                                  |                            |                                                   |                                                         |                                             |                                 |                |                   |
|                                                             |                                                                  |                            |                                                   |                                                         |                                             |                                 |                | <b>V</b>          |
| <u>Lieferan</u><br><u>schrift</u>                           | Wenn Sie<br>Sie auf der<br>Adresssuc<br>System. N<br>Felder auto | eine Adres<br>n            | se ein<br>on. Die<br>n vorha<br>uswahl<br>efüllt. | fügen mö<br>eser Butto<br>andenen <i>I</i><br>des Artik | chten dr<br>n öffnet<br>Adresse<br>els werd | ücken<br>die<br>n im<br>den die |                |                   |
|                                                             | Mit diesen<br>ausgewähl                                          | n Button sp<br>Ite Adresse | oringen<br>e mit a                                | I Sie direk                                             | t in die<br>nationen                        |                                 |                |                   |
| 0                                                           | Mit diesen                                                       | n Button be                | estätige                                          | en Sie Ihr                                              | e Auswa                                     | ıhl.                            |                |                   |
| X                                                           | Mit diesen<br>schließen                                          | n Button br<br>das Fenste  | echen<br>er.                                      | Sie die A                                               | uswahl                                      | ab und                          |                |                   |

#### Bestelldaten

| 🗖 Kopfdaten                                                                                                    |                                                                                   |                                                    |                            |                   |
|----------------------------------------------------------------------------------------------------|-----------------------------------------------------------------------------------|----------------------------------------------------|----------------------------|-------------------|
| Empfänger Lieferanschrift Bestelldat                                                                                                    | ten Intern Kalkula                                                                | tion Sonstiges                                     | Texte ext. Dokumente       | zusätzl. Adressen |
| Emptanger Lieteranschrift Besteilda<br>Bestelldaten<br>Laut Gespräch vom 01.02.2019<br>Lieferbedingungen<br>Frei Haus<br>Zahlung<br>Zahlbar innerhalb {Skontotage} Tagi | En Intern Kaikula<br>Zahlungs<br>Netto-Tg.<br>30<br>Skonto-Tg.<br>8<br>Netto-Ziel | konditionen<br>Rabatt-%<br>Skonto-%<br>Skonto-Ziel | Liefertermin<br>Jahr/KW 20 | 19 6              |
| Zahlbar innerhalb 8 Tagen mit 4,0% Sk                                                                                                    | 06.03.2019 💽                                                                      | 12.02.2019                                         | oder Datum                 |                   |
|                                                                                                    |                                                                                   |                                                    |                            | <b>V</b>          |
| Bestellda<br>Hier ergänzen S<br>den Auftrag. Erg<br>Lieferbedingung                                                                                                    | Sie die wichtigs<br>gänzen Sie Zah<br>en und das Be                               | ten Bedingur<br>hlungs- und<br>stelldatum.         | ngen für                   |                   |

| Zahlungs  | In diesem Feld können Sie zwei unterschiedliche |
|-----------|-------------------------------------------------|
| kondition | Skontizahlungen und einen Zusatzrabatt          |
| <u>en</u> | definieren.                                     |
|           |                                                 |

| Lieferter  | Wählen Sie ein Datum wann die Lieferung der |
|------------|---------------------------------------------|
| <u>min</u> | Ware erfolgen soll.                         |

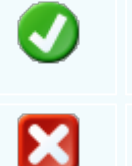

Mit diesem Button bestätigen Sie Ihre Auswahl.

Mit diesem Button brechen Sie die Auswahl ab und schließen das Fenster.

Interne Daten

| Kopfdaten         Engfanger       Leferanschrift       Bestelldaten       Intern       Kakulation       Sonstiges       Texte       ext. Dokumente       austat.       Adl I         Speaffzilerung       Unser Zeichen       St       Image: St       Image: St <td< th=""><th></th><th></th><th></th><th></th><th></th><th></th><th></th><th></th><th>Fertigung</th><th>5</th></td<>                                                                                                    |                         |                       |                  |                     |                         |          |            |                | Fertigung    | 5            |
|----------------------------------------------------------------------------------------------------|-------------------------|-----------------------|------------------|---------------------|-------------------------|----------|------------|----------------|--------------|--------------|
| Empfanger       Leferanachnift       Bestelikaten       Intern Kakulaton       Sonstiges       Texte       ext. Add international and the sonstiges         Spezifizierung       Unser Zeichen       Sig       Sig                                                                                                    | Kopfdat                 | ten                   |                  |                     |                         |          |            |                |              | ×            |
| Spezifizierung       Unser Zeichen         Steurart:       0         Steurart:       10         Imtern       Hier ergänzen Sie die internen Daten. Wählen Sie         eine Spezifizierung die für diesen Fertigungsauftrag         gelten soll. Sie können zum Fertigungsauftrag         gelten soll. Sie können zum Fertigungsauftrag         gelten soll. Sie können zum Fertigungsauftrag         Belegart und drücken dann auf der Button.         Nun werden Ihnen alle Dokumente angezeigt         wonach Sie gelittert haben.         FIBU         Ergänzen Sie die wichtigsten Daten für dies FIBU.         Wählen Sie eine passende Steuerart und das         Konto welches für die Buchung gelten soll.         Wählen Sie eine passende Steuerart und das         Konto welches für die Buchung gelten soll.         Mit diesem Button bestätigen Sie Ihre Auswahl.         Mit diesem Button brechen Sie die Auswahl ab und schließen das Eenster                                                                                                    | Empfänger               | Lieferanschrift       | Bestelldaten     | Intern              | Kalkulation             | Sonstige | s Texte    | ext. Dokumente | zusätzl. Adı |              |
| Bektrik       Image: State of the state of the state of  | Spezifizier             | rung                  |                  |                     |                         |          | Unser Zei  | ichen          |              |              |
| Quellbeleg :       Belegdatum         Auftrag       031         Vettreter :       Freie Spezifizierung         5       Schol Michael         0       Image: Schol Michael         0       Image: Schol Michael         0       Image: Schol Michael         0       Image: Schol Michael         0       Image: Schol Michael         0       Image: Schol Michael         0       Image: Schol Michael         0       Image: Schol Michael         0       Image: Schol Michael         0       Image: Schol Michael         0       Image: Schol Michael         0       Image: Schol Michael         0       Image: Schol Michael         10       Image: Schol Michael         10       Image: Schol Michael         10       Image: Schol Michael         10       Image: Schol Michael         10       Image: Schol Michael         10       Image: Schol Michael         10       Image: Schol Michael         11       Image: Schol Michael         12       Image: Schol Michael         13       Image: Schol Michael         14       Image: Schol Michael                                                                                                    | Elektrik                |                       |                  |                     |                         |          | SI         | Sec. 1         |              |              |
| Auftrag       1031       0       0         Vettreter :       freie Spezifizierung       0         5       Schol Michael       0       0         FIBU Daten         Steuerart : 10       Inleminit UST (Lieferunge)         Konto :       4020       Erlöse 20%       Image: Colspan="2">Colspan="2">Colspan="2"         Steuerart : 10       Indemint UST (Lieferunge)         Colspan="2">Colspan="2">Colspan="2">Colspan="2">Colspan="2">Colspan="2">Colspan="2">Colspan="2">Colspan="2">Colspan="2">Colspan="2">Colspan="2">Colspan="2">Colspan="2">Colspan="2"         Intern       Hier ergänzen Sie die internen Daten. Wählen Sie eine       Daten<                                                                                                    | Quellbeleg              | g:                    |                  |                     |                         |          | Belegdatı  | ım             |              |              |
| Vetreter :       freie Spezifizierung         5 Scholl Michael       0         Intern       FIBU Daten         Steuerart :       10 Inland mit UST (Lieferunge)         Konto :       4020 Eriose 20%         Intern       Hier ergänzen Sie die internen Daten. Wählen Sie eine Spezifizierung die für diesen Fertigungsauftrag gelten soll. Sie können zum Fertigungsauftrag einen Quellbeleg anfügen. Wählen Sie eine Belegart und drücken dann auf den eine Button. Nun werden Ihnen alle Dokumente angezeigt wonach Sie gefiltert haben.         FIBU       Ergänzen Sie die wichtigsten Daten für die FIBU.         Wählen Sie eine passende Steuerart und das Konto welches für die Buchung gelten soll.         Wit diesem Button bestätigen Sie Ihre Auswahl.         Mit diesem Button brechen Sie die Auswahl ab und schließen das Fenster                                                                                                    | Auftrag                 |                       | 103              | 1                   | 🖳                       |          | 04.02.20   | 19 💟           |              |              |
| 5       Scholl Michael       0         Intern       Hier ergänzen Sie die internen Daten. Wählen Sie eine Spezifizierung die für diesen Fertigungsauftrag gelten soll. Sie können zum Fertigungsauftrag einen Quellbeleg anfügen. Wählen Sie eine Belegart und drücken dann auf den Belton. Nun werden Ihnen alle Dokumente angezeigt wonach Sie gefiltert haben.         FIBU       Ergänzen Sie die wichtigsten Daten für die FIBU. Wählen Sie eine Belegart und drücken dann auf den Sie eine Belegart und drücken dann auf den Sie eine Belegart und drücken dann auf den Sie eine Belegart und drücken dann auf den Sie stelle Stuerart und das Konto welches für die Buchung gelten soll.         Imt diesem Button bestätigen Sie Ihre Auswahl.         Imt diesem Button brechen Sie die Auswahl ab und schließen das Fenster                                                                                                    | Vertreter :             | :                     |                  |                     |                         |          | freie Spez | zifizierung    |              |              |
| FIBU Daten         Steuerart : 10 Inland mit UST (Lieferunge)         Konto : 4020 Eriöse 20%         Intern         Hier ergänzen Sie die internen Daten. Wählen Sie         eine Spezifizierung die für diesen Fertigungsauftrag         gelten soll. Sie können zum Fertigungsauftrag         einen Quellbeleg anfügen. Wählen Sie eine         Belegart und drücken dann auf den Betuton.         Nun werden Ihnen alle Dokumente angezeigt         wonach Sie gefiltert haben.         FIBU         Ergänzen Sie die wichtigsten Daten für die FIBU.         Wählen Sie eine passende Steuerart und das         Konto welches für die Buchung gelten soll.         Imit diesem Button bestätigen Sie Ihre Auswahl.         Imit diesem Button brechen Sie die Auswahl ab und                                                                                                    | 5 Sd                    | holl Michael          |                  |                     |                         |          | 0          |                |              |              |
| Steuerart :       10       Inland mit UST (Leferunge )         Konto :       4020       Erlöse 20%         Intern       Hier ergänzen Sie die internen Daten. Wählen Sie eine Spezifizierung die für diesen Fertigungsauftrag gelten soll. Sie können zum Fertigungsauftrag einen Quellbeleg anfügen. Wählen Sie eine Belegart und drücken dann auf den Button. Nun werden Ihnen alle Dokumente angezeigt wonach Sie gefiltert haben.         FIBU       Ergänzen Sie die wichtigsten Daten für die FIBU. Wählen Sie eine passende Steuerart und das Konto welches für die Buchung gelten soll.         Wählen Sie eine passende Steuerart und das Konto welches für die Buchung gelten soll.         Wit diesem Button bestätigen Sie Ihre Auswahl.         Mit diesem Button brechen Sie die Auswahl ab und schließen das Fenster                                                                                                    |                         | FIBU                  | Daten            |                     |                         |          |            |                |              |              |
| Konto:       Image: Image: Image | Steuerar                | t: 10 Ioland          | mit LIST (Liefer | unge 🛛              | 3                       |          |            |                |              |              |
| Konto:       4020       Erlöse 20%         Intern       Hier ergänzen Sie die internen Daten. Wählen Sie eine Spezifizierung die für diesen Fertigungsauftrag gelten soll. Sie können zum Fertigungsauftrag einen Quellbeleg anfügen. Wählen Sie eine         Belegart und drücken dann auf den Belton. Nun werden Ihnen alle Dokumente angezeigt wonach Sie gefiltert haben.         FIBU Daten       Ergänzen Sie die wichtigsten Daten für die FIBU. Wählen Sie eine passende Steuerart und das Konto welches für die Buchung gelten soll.         Wit diesem Button bestätigen Sie Ihre Auswahl.       Mit diesem Button brechen Sie die Auswahl ab und schließen das Eenster                                                                                                    |                         |                       |                  | unge                |                         |          |            |                |              |              |
| Intern       Hier ergänzen Sie die internen Daten. Wählen Sie eine Spezifizierung die für diesen Fertigungsauftrag gelten soll. Sie können zum Fertigungsauftrag einen Quellbeleg anfügen. Wählen Sie eine Belegart und drücken dann auf den eige-Button. Nun werden Ihnen alle Dokumente angezeigt wonach Sie gefiltert haben.         FIBU Daten       Ergänzen Sie die wichtigsten Daten für die FIBU. Wählen Sie eine passende Steuerart und das Konto welches für die Buchung gelten soll.         Wit diesem Button bestätigen Sie Ihre Auswahl.         X         Mit diesem Button brechen Sie die Auswahl ab und schließen das Fenster                                                                                                    | Konto :                 | 4020 Erl              | löse 20%         |                     | 2                       |          |            |                |              |              |
| Intern       Hier ergänzen Sie die internen Daten. Wählen Sie eine Spezifizierung die für diesen Fertigungsauftrag gelten soll. Sie können zum Fertigungsauftrag einen Quellbeleg anfügen. Wählen Sie eine Belegart und drücken dann auf den eBelegart und drücken dann auf den eBelegart und können zum Fertigungsauftrag einen Charlen Ihnen alle Dokumente angezeigt wonach Sie gefiltert haben.         FIBU Daten       Ergänzen Sie die wichtigsten Daten für die FIBU. Wählen Sie eine passende Steuerart und das Konto welches für die Buchung gelten soll.         Image: Wit diesem Button bestätigen Sie Ihre Auswahl.         Image: Wit diesem Button brechen Sie die Auswahl ab und schließen das Fenster                                                                                                    |                         |                       |                  |                     |                         |          |            |                |              |              |
| Intern       Hier ergänzen Sie die internen Daten. Wählen Sie eine Spezifizierung die für diesen Fertigungsauftrag gelten soll. Sie können zum Fertigungsauftrag einen Quellbeleg anfügen. Wählen Sie eine Belegart und drücken dann auf den eie-Button. Nun werden Ihnen alle Dokumente angezeigt wonach Sie gefiltert haben.         FIBU Daten       Ergänzen Sie die wichtigsten Daten für die FIBU. Wählen Sie eine passende Steuerart und das Konto welches für die Buchung gelten soll.         Image: Wit diesem Button bestätigen Sie Ihre Auswahl.         Image: Wit diesem Button brechen Sie die Auswahl ab und schließen das Eenster                                                                                                    |                         |                       |                  |                     |                         |          |            |                |              |              |
| Intern       Hier ergänzen Sie die internen Daten. Wählen Sie eine Spezifizierung die für diesen Fertigungsauftrag gelten soll. Sie können zum Fertigungsauftrag einen Quellbeleg anfügen. Wählen Sie eine Belegart und drücken dann auf den ergebeuten. Nun werden Ihnen alle Dokumente angezeigt wonach Sie gefiltert haben.         FIBU Daten       Ergänzen Sie die wichtigsten Daten für die FIBU. Wählen Sie eine passende Steuerart und das Konto welches für die Buchung gelten soll.         Image: Wit diesem Button bestätigen Sie Ihre Auswahl.         Image: Wit diesem Button brechen Sie die Auswahl ab und schließen das Eenster                                                                                                    |                         |                       |                  |                     |                         |          |            |                |              |              |
| Intern       Hier ergänzen Sie die internen Daten. Wählen Sie eine Spezifizierung die für diesen Fertigungsauftrag gelten soll. Sie können zum Fertigungsauftrag einen Quellbeleg anfügen. Wählen Sie eine Belegart und drücken dann auf den obten -Button. Nun werden Ihnen alle Dokumente angezeigt wonach Sie gefiltert haben.         FIBU Daten       Ergänzen Sie die wichtigsten Daten für die FIBU. Wählen Sie eine passende Steuerart und das Konto welches für die Buchung gelten soll.         Image: With diesem Button bestätigen Sie Ihre Auswahl.       Mit diesem Button brechen Sie die Auswahl ab und schließen das Eenster                                                                                                    |                         |                       |                  |                     |                         |          |            |                |              |              |
| <ul> <li>Intern Hier ergänzen Sie die internen Daten. Wählen Sie eine Spezifizierung die für diesen Fertigungsauftrag gelten soll. Sie können zum Fertigungsauftrag einen Quellbeleg anfügen. Wählen Sie eine Belegart und drücken dann auf den e-Button. Nun werden Ihnen alle Dokumente angezeigt wonach Sie gefiltert haben.</li> <li>FIBU Ergänzen Sie die wichtigsten Daten für die FIBU. Wählen Sie eine passende Steuerart und das Konto welches für die Buchung gelten soll.</li> <li>Mit diesem Button bestätigen Sie Ihre Auswahl.</li> <li>Mit diesem Button brechen Sie die Auswahl ab und schließen das Fenster</li> </ul>                                                                                                    |                         |                       |                  |                     |                         |          |            |                |              |              |
| Intern       Hier ergänzen Sie die internen Daten. Wählen Sie eine Spezifizierung die für diesen Fertigungsauftrag gelten soll. Sie können zum Fertigungsauftrag einen Quellbeleg anfügen. Wählen Sie eine Belegart und drücken dann auf denButton. Nun werden Ihnen alle Dokumente angezeigt wonach Sie gefiltert haben.         FIBU Daten       Ergänzen Sie die wichtigsten Daten für die FIBU. Wählen Sie eine passende Steuerart und das Konto welches für die Buchung gelten soll.         Image: Wit diesem Button bestätigen Sie Ihre Auswahl.         Image: Wit diesem Button brechen Sie die Auswahl ab und schließen das Fenster                                                                                                    |                         |                       |                  |                     |                         |          |            |                | <b>V</b>     |              |
| InternHier ergänzen Sie die internen Daten. Wählen Sie<br>eine Spezifizierung die für diesen Fertigungsauftrag<br>gelten soll. Sie können zum Fertigungsauftrag<br>einen Quellbeleg anfügen. Wählen Sie eine<br>Belegart und drücken dann auf denButton.<br>Nun werden Ihnen alle Dokumente angezeigt<br>wonach Sie gefiltert haben.FIBU<br>DatenErgänzen Sie die wichtigsten Daten für die FIBU.<br>Wählen Sie eine passende Steuerart und das<br>Konto welches für die Buchung gelten soll.Image: Steller Sie Sie Sie Sie Sie Sie Sie Sie Sie Sie                                                                                                    |                         |                       |                  |                     |                         |          |            |                |              | <b>_</b> .:: |
| FIBU       Ergänzen Sie die wichtigsten Daten für die FIBU.         Daten       Ergänzen Sie die wichtigsten Daten für die FIBU.         Wählen Sie eine passende Steuerart und das Konto welches für die Buchung gelten soll.         Mit diesem Button bestätigen Sie Ihre Auswahl.         Mit diesem Button brechen Sie die Auswahl ab und schließen das Fenster                                                                                                    | Intern                  | Hier ergän            | zen Sie die      | interne             | n Daten                 | Wähle    | n Sie      |                |              |              |
| <ul> <li>gelten soll. Sie können zum Fertigungsauftrag<br/>einen Quellbeleg anfügen. Wählen Sie eine<br/>Belegart und drücken dann auf denButton.<br/>Nun werden Ihnen alle Dokumente angezeigt<br/>wonach Sie gefiltert haben.</li> <li>FIBU<br/>Daten</li> <li>Ergänzen Sie die wichtigsten Daten für die FIBU.<br/>Wählen Sie eine passende Steuerart und das<br/>Konto welches für die Buchung gelten soll.</li> <li>Mit diesem Button bestätigen Sie Ihre Auswahl.</li> <li>Mit diesem Button brechen Sie die Auswahl ab und<br/>schließen das Fenster</li> </ul>                                                                                                    |                         | eine Spez             | ifizierung di    | e für die           | esen Fert               | igungsa  | auftrag    |                |              |              |
| einen Quellbeleg anfügen. Wählen Sie eine         Belegart und drücken dann auf denButton.         Nun werden Ihnen alle Dokumente angezeigt wonach Sie gefiltert haben.         FIBU Daten         Ergänzen Sie die wichtigsten Daten für die FIBU.         Wählen Sie eine passende Steuerart und das Konto welches für die Buchung gelten soll.         Image: Steuer Button bestätigen Sie Ihre Auswahl.         Image: Mit diesem Button brechen Sie die Auswahl ab und schließen das Eenster                                                                                                    |                         | gelten soll           | . Sie könne      | en zum              | Fertigung               | sauftra  | g          |                |              |              |
| Belegart und drücken dann auf den Web-Button.<br>Nun werden Ihnen alle Dokumente angezeigt<br>wonach Sie gefiltert haben.         FIBU<br>Daten       Ergänzen Sie die wichtigsten Daten für die FIBU.<br>Wählen Sie eine passende Steuerart und das<br>Konto welches für die Buchung gelten soll.         Image: Image: Imag                                      |                         | einen Que             | llbeleg anfü     | igen. W             | ählen Sie               | e eine   |            |                |              |              |
| Nun werden Ihnen alle Dokumente angezeigt wonach Sie gefiltert haben.         FIBU Daten       Ergänzen Sie die wichtigsten Daten für die FIBU. Wählen Sie eine passende Steuerart und das Konto welches für die Buchung gelten soll.         Image: State of the state of the state                                                      |                         | Belegart u            | nd drücken       | dann a              | uf den 🕒                | -Butto   | on.        |                |              |              |
| FIBU Daten       Ergänzen Sie die wichtigsten Daten für die FIBU. Wählen Sie eine passende Steuerart und das Konto welches für die Buchung gelten soll.         Image: State of the state of the state                            |                         | Nun werde             | en Ihnen alle    | e Dokun             | nente an                | gezeigt  |            |                |              |              |
| FIBU Daten       Ergänzen Sie die wichtigsten Daten für die FIBU. Wählen Sie eine passende Steuerart und das Konto welches für die Buchung gelten soll.         Image: Steuer in the state of the state of the state                           |                         | wonach Si             | le gemilent r    | laben.              |                         |          |            |                |              |              |
| Daten       Wählen Sie eine passende Steuerart und das<br>Konto welches für die Buchung gelten soll.         Image: Steuer Button bestätigen Sie Ihre Auswahl.         Image: Steuer Button brechen Sie die Auswahl ab und<br>schließen das Eenster                                                                                                    | FIDU                    | Freiseren             |                  | h 4 : a a 4 a 1a    | Deter f                 | Valia El |            |                |              |              |
| Konto welches für die Buchung gelten soll.         Mit diesem Button bestätigen Sie Ihre Auswahl.         Mit diesem Button brechen Sie die Auswahl ab und schließen das Fenster                                                                                                    | <u>FIBU</u><br>Daten    | Erganzen<br>Wählen Si | Sie die wic      | ntigster<br>sende S | n Daten it<br>Steuerart | und das  | IBU.       |                |              |              |
| <ul> <li>Mit diesem Button bestätigen Sie Ihre Auswahl.</li> <li>Mit diesem Button brechen Sie die Auswahl ab und schließen das Fenster</li> </ul>                                                                                                    | Daton                   | Konto wel             | ches für die     | Buchu               | ng gelten               | soll.    | •          |                |              |              |
| Mit diesem Button brechen Sie die Auswahl ab und schließen das Fenster                                                                                                    |                         | Mit diasan            | n Button bo      | etätiaar            | n Sie Ibro              |          | hl         |                |              |              |
| Mit diesem Button brechen Sie die Auswahl ab und schließen das Fenster                                                                                                    | $\overline{\mathbf{v}}$ | witt diesen           | IT BULLOIT DE    | statiger            |                         | Auswa    | ai 11.     |                |              |              |
| Mit diesem Button brechen Sie die Auswahl ab und schließen das Fenster                                                                                                    | -                       |                       |                  |                     |                         |          |            |                |              |              |
| schließen das Fenster                                                                                                    |                         | Mit diesen            | n Button br      | echen S             | Sie die Au              | uswahla  | ab und     |                |              |              |
|                                                                                                    |                         | schließen             | das Fenste       | er.                 |                         |          |            |                |              |              |
|                                                                                                    |                         |                       |                  |                     |                         |          |            |                |              |              |

-Kalkulation Dokument

#### 596 SD WIN Business Software

V

X

Sonstiges

| 🖬 Kopfdaten                                                                                         |                                                             |                                                |                                                      |                                                 |                                |                                                  |                                        |                  |
|----------------------------------------------------------------------------------------------------|-------------------------------------------------------------|------------------------------------------------|------------------------------------------------------|-------------------------------------------------|--------------------------------|--------------------------------------------------|----------------------------------------|------------------|
| Empfänger Lieferar                                                                                  | nschrift Bestelldate                                        | n Intern                                       | Kalkulation                                          | Sonstiges                                       | Texte                          | ext. Dokumente                                   | zusätzl. Adress                        | sen              |
| Berech<br>nach Liste empi<br>Netto + Aufsch<br>Aufschlag %<br>Kurs Zweitwährung<br>Rabatt im Einzel | fohlener VK Preis<br>lag<br>0,00<br>g 1<br>preis ausweisen  | Preis                                          | liste<br>Privat                                      |                                                 |                                |                                                  |                                        |                  |
|                                                                                                    |                                                             |                                                |                                                      |                                                 |                                |                                                  | <b></b>                                |                  |
| Kalkulation                                                                                         | Wählen Sle i<br>Aufschlag de<br>Zweitwährung<br>Dokument de | n der Ka<br>r für dies<br>g kann h<br>en Rabat | alkulation<br>sen Fertig<br>ier ebenfa<br>tt im Einz | eine Pre<br>gungsauf<br>alls defin<br>elpreis z | eisliste<br>trag ge<br>iert we | e aus. Definie<br>elten soll. De<br>erden. Weise | ren Sie eine<br>r Kurs der<br>n Sie im | en               |
| <u>Berechnung</u>                                                                                   | In diesem Fe<br>Entweder wir                                | ld geber<br>d der en                           | n Sie an v                                           | vieder Pr                                       | reis de<br>s welc              | er ausgerechr<br>ches auf der I                  | net werden s                           | soll.<br>Denutzt |

oder der Nettopreis samt dem Aufschlag den Sie definiert haben.

Mit diesem Button brechen Sie die Auswahl ab und schließen das Fenster.

Mit diesem Button bestätigen Sie Ihre Auswahl.

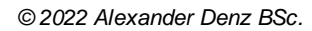

|                           |                         |                    |           |                | Fertigung         | 597 |
|---------------------------|-------------------------|--------------------|-----------|----------------|-------------------|-----|
| Kopfdaten                 |                         |                    |           |                |                   |     |
| Empfänger Lieferanschrift | Bestelldaten Intern     | Kalkulation Sonsti | jes Texte | ext. Dokumente | zusätzl. Adressen |     |
| Freie Felder              |                         |                    |           |                |                   |     |
| Feld 1                    |                         |                    |           |                |                   |     |
| freies Feld 2             |                         |                    |           |                |                   |     |
| freies Feld 3             |                         |                    |           |                |                   |     |
| freies Feld 4             |                         |                    |           |                |                   |     |
| freies Feld 5             |                         |                    |           |                |                   |     |
| Seitenumbruch innerhal    | b der Position erlauben |                    |           |                |                   |     |
|                           |                         |                    |           |                | 🥑 Σ               | 3   |

Im Adressenstamm stehen 5 freie Felder zur Verfügung, diese können wahlweise von Ihnen beschriftet dann in Folge

mit den gewünschten Daten befüllt werden. Diese Felder stehen dann im Verkauf in den Kopfdaten wiederum zur

Verfügung, können ausgefüllt werden, oder sind bereits befüllt und können im Bericht mit angedruckt werden

| Ø | Mit diesem Button bestätigen Sie Ihre Auswahl.                          |
|---|-------------------------------------------------------------------------|
| × | Mit diesem Button brechen Sie die Auswahl ab und schließen das Fenster. |

Texte

#### SD WIN Business Software

598

| 📮 Kopfda    | ten             |              |        |             |           |       |                |                   |  |
|-------------|-----------------|--------------|--------|-------------|-----------|-------|----------------|-------------------|--|
| Empfänger   | Lieferanschrift | Bestelldaten | Intern | Kalkulation | Sonstiges | Texte | ext. Dokumente | zusätzl. Adressen |  |
| Vorlauftext |                 |              |        |             |           |       |                |                   |  |
|             |                 |              |        |             |           |       |                |                   |  |
|             |                 |              |        |             |           |       |                |                   |  |
|             |                 |              |        |             |           |       |                |                   |  |
| Schlußtext  |                 |              |        |             |           |       |                |                   |  |
|             |                 |              |        |             |           |       |                |                   |  |
|             |                 |              |        |             |           |       |                |                   |  |
|             |                 |              |        |             |           |       |                |                   |  |
|             |                 |              |        |             |           |       |                |                   |  |
|             |                 |              |        |             |           |       |                | <b>S</b>          |  |

Oft werden in den Dokumenten bestimmte Texte als Vorlauf und dann Schlußtexte verwendet, für die Berichte

wurden deshalb ein Feld für den Vorlauftext und ein Feld für den Schlußtext programmiert. In diese Felder

können aus den Textbausteinen Texte eingefüllt werden oder manuell erfaßt werden. Die Formatierung der Texte erfolgt dann im jeweiligen Dokument

Mit diesem Button bestätigen Sie Ihre Auswahl.

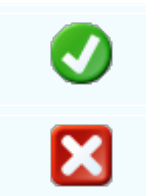

Mit diesem Button brechen Sie die Auswahl ab und schließen das Fenster.

Externe Dokumente

| Fertigung | 599 |
|-----------|-----|
|-----------|-----|

| 3   | ۲opfda  | iten            |              |        |             |            |       |                |          |            |     |
|-----|---------|-----------------|--------------|--------|-------------|------------|-------|----------------|----------|------------|-----|
| Emp | ofänger | Lieferanschrift | Bestelldaten | Intern | Kalkulation | Sonstiges  | Texte | ext. Dokumente | zusätzl. | Adressen   |     |
|     | ID      | Pfad            |              |        | Dat         | teiname    |       |                |          |            |     |
| ×   | 144     | C:\SDWin_Testv  | ersion\Docs  |        | 01_         | 10_0000100 | 3.tx  |                |          |            |     |
|     | 145     | C:\SDWin_Testv  | ersion\Docs  |        | 01_         | 10_0000101 | 4.tx  |                |          |            |     |
|     | 146     | C:\SDWin_Testv  | ersion\Docs  |        | 01_         | 10_0000101 | 5.tx  |                |          |            |     |
|     | 147     | C:\SDWin_Testv  | ersion\Docs  |        | 01_         | 10_0000101 | 6.tx  |                |          |            |     |
|     | 148     | C:\SDWin_Testv  | ersion\Docs  |        | 01_         | 10_0000101 | 7.tx  |                |          |            |     |
|     | 149     | C:\SDWin_Testv  | ersion\Docs  |        | 01_         | 10_0000103 | 3.tx  |                |          |            |     |
|     |         |                 |              |        |             |            |       |                |          |            |     |
|     |         |                 |              |        |             |            |       |                |          | <b>D</b> 6 | 2 🗊 |
|     |         |                 |              |        |             |            |       |                |          |            |     |

Oft gibt es als Grundlage für ein Angebot ein Dokument, eine Zeichnung, eine Ausschreibung, Protokolle

von Besprechungen oder ähnliches. Diese externen Dokumente können direkt mit dem jeweiligen Dokument

verlinkt werden und stehen dadurch zur Verfügung.

Es ist natürlich auch eine Mehrfachverlinkung möglich, das heißt, einmal beim Kunden direkt, dann beim

Angebot, Auftrag usw.

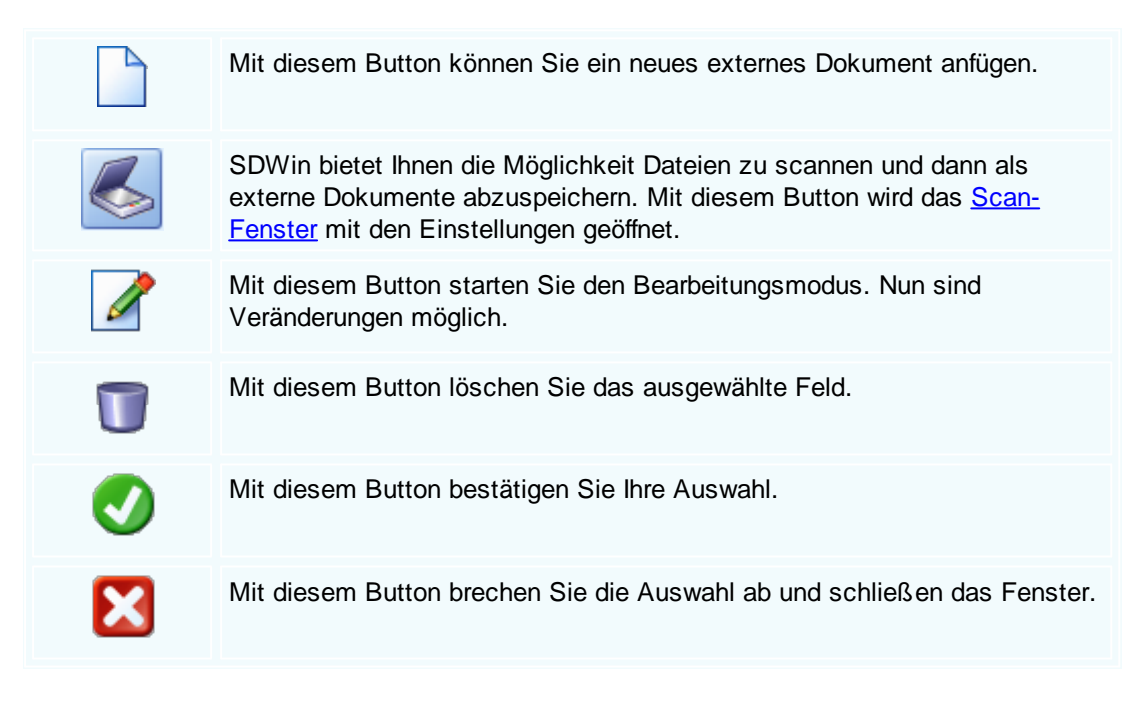

Zusätzl. Adressen

| G K | Copfda                                                                               | ten             |               |          |            |              |       |                |                   |
|-----|--------------------------------------------------------------------------------------|-----------------|---------------|----------|------------|--------------|-------|----------------|-------------------|
| Emp | fänger                                                                               | Lieferanschrift | Bestelldaten  | Intern   | Kalkulatio | n Sonstiges  | Texte | ext. Dokumente | zusätzl. Adressen |
|     | ID                                                                                   | Adress ID       | Firmenname 1  |          |            | Firmenname 2 | 2 🔺   | Beschreibung   |                   |
|     | 3                                                                                    | 10007           | Microsoft     |          |            |              |       |                |                   |
|     | 4                                                                                    | 10000           | Diverse Kunde | n+Liefer | anten      |              |       |                |                   |
|     | _                                                                                    |                 |               |          |            |              |       |                |                   |
|     |                                                                                      |                 |               |          |            |              |       |                | <b>V</b>          |
|     |                                                                                      |                 |               |          |            |              |       |                |                   |
|     |                                                                                      | Mit o           | diesem But    | ton fü   | gen Sie    | zusätzlich   | ne Ad | lressen zum D  | okument hinzu.    |
|     | Mit diesem Button starten Sie den Bearbeitungsmodus. Nun sind Veränderungen möglich. |                 |               |          |            |              |       |                |                   |
|     | Ū                                                                                    | Mit o           | diesem But    | ton lös  | schen S    | ie das aus   | sgewä | ählte Feld.    |                   |
|     | V                                                                                    | Mit o           | diesem But    | ton be   | estätiger  | n Sie Ihre / | Ausw  | ahl.           |                   |
|     | X                                                                                    | Mit o           | diesem But    | ton br   | echen S    | lie die Aus  | swahl | ab und schlie  | ßen das Fenster.  |

Datenerfassung

| Fertigungsa    | uftrag [1/0]<br>rbeiten + Ansicht + Einstell | ungen - Einfügen - Format - Tabelle - |       |                 |            |                       |       |     |
|----------------|----------------------------------------------|---------------------------------------|-------|-----------------|------------|-----------------------|-------|-----|
|                | 🖉 🖬 📗 🖅 🦓                                    | ≣= ₩ = A Δ                            |       |                 |            |                       |       |     |
| Normal]        | ▼ Arial                                      | - 10 - FKU                            |       |                 |            | 00% 👻 🖣 🗖             | 3     |     |
| I <sup>2</sup> |                                              |                                       |       |                 |            | 1 <sup>5</sup> 16117. | -<br> |     |
|                | →<br>Beispiel GmbH · Bei                     | spielstr. 6 · 10000 Beispielstadt     |       |                 |            | Beispiel              | - I   | ^   |
|                | Delopier officit Del                         |                                       |       |                 |            | GmbH                  |       |     |
|                | Markus                                       |                                       |       |                 |            | Beispielstr. 1        |       |     |
|                | Burtscher                                    |                                       |       |                 | 1000       | 0 Beispielstadt       |       |     |
|                | z.H. Herrn Burtsche                          | r                                     |       |                 |            | Osterreich            |       |     |
|                | Bahnhofstraße                                |                                       |       |                 |            |                       |       |     |
|                | 0754 D                                       |                                       |       |                 | 0043       | 8 650 890 8382        |       |     |
|                | 6751 Braz                                    |                                       |       |                 | inf        | 0043 1234             |       |     |
|                |                                              |                                       |       | into@sa-win.com |            |                       |       |     |
|                |                                              |                                       |       |                 |            |                       |       |     |
|                | Fertigungsau                                 | Iftrag                                | Seite |                 |            | 1 von 1               |       |     |
|                | Nummor 1/0                                   | ling                                  | Datu  | m               |            | 05.02.2019            |       |     |
|                | zu Auftrag                                   |                                       | Kund  | en-Nr.          |            | 10006                 |       |     |
|                | Termin : 2019/06                             |                                       |       |                 |            |                       |       |     |
|                | Pos. ArtNr.                                  | Materialbezeichnung                   | Meng  | e/Einh.         | aktueller  | Dispo                 |       |     |
|                |                                              |                                       |       |                 | Lagerstand | Lagerstand            |       |     |
|                | 1. 59000039                                  | TECTON-I Rast L 28/54                 | 1,00  | ST              | 0,00       | 0,00                  |       |     |
|                | 0 50000404                                   |                                       | 4.00  |                 | 0.00       | 0.00                  |       |     |
|                | 2. 59000481                                  | TECTON-I Refi B 35/49/80              | 1,00  | 51              | 0,00       | 0,00                  |       | U   |
|                |                                              |                                       |       |                 |            |                       |       | >   |
|                |                                              |                                       |       |                 | a frank -  |                       | + 100 | 10/ |

**Dokument** Hier sind die Dokumentbearbeitungsmöglichkeiten hinterlegt:

| <b>#1</b><br>(2)<br>(2)<br>(2)<br>(2)<br>(2)<br>(2)<br>(2)<br>(2) | Suchen<br>Neu<br>Bearbeiten                                  | Strg+F<br>Strg+N<br>Strg+E | Suchen: Starten Sie die Suche nach anderen<br>Fertigungsaufträgen.                                                                            |
|-------------------------------------------------------------------|--------------------------------------------------------------|----------------------------|----------------------------------------------------------------------------------------------------|
| Er.                                                               | Übernehmen<br>Kopieren                                       | •                          | Neu: Erstellen Sie ein neues Dokument.                                                                                                    |
| ×                                                                 | Löschen<br>Als erledigt kennzeichnen<br>Seite einrichten     | Strg+D                     | Bearbeiten: Mit diesem Befehl starten Sie den Bearbeitungsmodus.                                                                              |
| 8                                                                 | Seitenvorschau<br>Vorlage neu laden                          | Stra D                     | Übernehmen: Mit diesem Befehl können Sie<br>das Dokument in ein anderes Dokument                                                              |
| 000                                                               | Drucken Str<br>Drucken als<br>Drucken (Standarddrucker) Strg | Strg+0                     | Kopieren: Mit diesem Befehl kopieren Sie das                                                                                                  |
| 0 0                                                               | Drucken Materialliste<br>Etikettendruck                      |                            | vorhandene Dokument.                                                                                                    |
|                                                                   | Speichern<br>Exportieren<br>Als PDF mailen                   | Strg+S                     | Löschen: Mit diesem Befehl können Sie das<br>Dokument löschen.                                                                                |
| ×                                                                 | Schliessen                                                   |                            | Als erledigt kennzeichnen: Mit diesem Befehl<br>können Sie das Dokument als erledigt<br>kennzeichnen.                                         |
|                                                                   |                                                              |                            | Seite einrichten: Mit diesem Befehl können<br>Sie die Einstellungen für die Seite öffnen.<br>Passen Sie Größe, Ausrichtung und Ränder<br>ein. |
|                                                                   |                                                              |                            | Seitenvorschau: Mit diesem Befehl wird Ihnen eine Vorschau gezeigt.                                                                           |
|                                                                   |                                                              |                            | Vorlage neu laden: Mit diesem Befehl können<br>Sie die Vorlage neu laden.                                                                     |
|                                                                   |                                                              |                            | Drucken: Mit diesem Befehl starten Sie den<br>Druckvorgang für dieses Dokument.                                                               |
|                                                                   |                                                              |                            | Speichern: Mit diesem Befehl speichern Sie das Dokument.                                                                                      |
|                                                                   |                                                              |                            | Exportieren: Mit diesem Befehl starten Sie die Exportfunktion.                                                                                |
|                                                                   |                                                              |                            | Als PDF mailen: Mit diesem Befehl rufen Sie<br>die Mailfunktion auf und können das<br>Dokument als PDF mailen.                                |
|                                                                   |                                                              |                            | Schliessen: Mit diesem Befehl schließen Sie das Dokument.                                                                                     |
|                                                                   |                                                              |                            |                                                                                                    |

| <u>Bearbeiten</u> | Hie | r sind die Möglic                                | hkeiten          | der Bearbeitung innerhalb des Formulares:                                                                                                 |
|-------------------|-----|--------------------------------------------------|------------------|----------------------------------------------------------------------------------------------------|
|                   |     | Kopfdaten<br>Position                            | Strg+K           | Kopfdaten: Mit diesem Befehl können Sie die Kopfdaten aufrufen.                                                                           |
|                   |     | Kalkulation<br>Artikel Dispo<br>Verknüpfte Daten |                  | Position: Mit diesem Befehl können Sie die<br>ausgewählte Position aufrufen und sehen dann<br>die Details des Artikels der sich in dieser |
|                   | ••• | Termin<br>Aktivität                              |                  | Position befindet.                                                                                                    |
|                   | *   | Ausschneiden<br>Kopieren                         | Strg+X<br>Strg+C | Kalkulation: Mit diesem Befehl öffnen Sie die Belegskalkulation.                                                                          |
|                   | ß   | Einfügen<br>Datenfeldeigenschaft                 | Strg+V<br>en     | Artikel Dispo: Mit diesem Befehl öffnen Sie die<br>Artikel Dispo. Hier werden alle Artikel angezeigt                                      |
|                   | ×   | Datenfeld entfernen<br>Position entfernen        | Strg+R           | die einen negativen Lagerbestand aufweisen.                                                                                               |
|                   |     | alle Positionen lösche<br>Kopfzeile              | n                | Verknüpfte Daten: Mit diesem Befehl öffnen Sie<br>das Fenster mit den verknüpften Daten.                                                  |
|                   |     | Fusszeile                                        |                  | Termin: Mit diesem Befehl können Sie einen<br>Termin für das Dokument anlegen.                                                            |
|                   |     |                                                  |                  | Aktivität: Mit diesem Befehl fügen Sie für das<br>Dokument eine Aktivität an.                                                             |
|                   |     |                                                  |                  | Ausschneiden: Mit diesem Befehl können Sie<br>einen markierten Bereich aus dem Dokument<br>ausschneiden.                                  |
|                   |     |                                                  |                  | Kopieren: Mit diesem Befehl können Sie das vorhandene Dokument kopieren.                                                                  |
|                   |     |                                                  |                  | Einfügen: Mit diesem Befehl können Sie kopierte Daten in das Dokument einfügen.                                                           |
|                   |     |                                                  |                  | Datenfeldeigenschaften: Mit diesem Befehl<br>können Sie von einem markierten Datenfeld die<br>Eigenschaften anzeigen lassen.              |
|                   |     |                                                  |                  | Datenfeld entfernen: Mit diesem Befehl<br>entfernen Sie das markierte Datenfeld.                                                          |
|                   |     |                                                  |                  | Alle Positionen löschen: Mit diesem Befehl<br>können Sie alle Positionen im Dokument<br>löschen.                                          |
|                   |     |                                                  |                  | Kopfzeile: Mit diesem Befehl springen Sie in die Kopfzeile des Dokuments.                                                                 |
|                   |     |                                                  |                  |                                                                                                    |

|                                 |                                                                             | F                                                                                      | Fusszeile: Mit diesem Befehl springen Sie in<br>die Fusszeile des Dokuments.                                                                                                    |  |  |  |  |  |
|---------------------------------|-----------------------------------------------------------------------------|----------------------------------------------------------------------------------------|----------------------------------------------------------------------------------------------------|--|--|--|--|--|
| Ansicht                         | Hier können Sie die Einstellungen für die Ansicht des Dokuments bearbeiten: |                                                                                        |                                                                                                    |  |  |  |  |  |
|                                 | *                                                                           | Tabellenform<br>Direkteditor<br>Ansicht aktualisieren                                  | Tabellenform: Mit diesem Befehl ändern Sie<br>die Ansicht des Dokuments. Nun wird das<br>Dokument in der Tabellenansicht angezeigt.<br>Hier haben Sie verschiedene Funktionen.                 |  |  |  |  |  |
|                                 | £                                                                           | Kopf - und Fusszeilen                                                                  | Direkteditor: Mit diesem Befehl wechseln Sie in den Direkteditor.                                                                                                    |  |  |  |  |  |
|                                 |                                                                             |                                                                                        | Ansicht aktualisieren: Mit diesem Befehl<br>aktualisieren Sie die Ansicht. Dies dient dazu<br>dass die Positionen neu aufgefasst werden.                                                       |  |  |  |  |  |
|                                 |                                                                             |                                                                                        | Kopf- und Fusszeilen: Mit diesem Befehl<br>springen Sie in die Kopf- und Fusszeile.                                                                                                    |  |  |  |  |  |
|                                 |                                                                             |                                                                                        | Zoom: Mit diesem Befehl können Sie den Zoom des Dokuments einstellen.                                                                                                    |  |  |  |  |  |
| <u>Einstellunge</u><br><u>n</u> |                                                                             | Info Fenster<br>manuelle Positionsnummerierung<br>automatische Aktualisierung          | Info Fenster: Mit diesem Befehl öffnen Sie das<br>Info-Fenster. Hier werden Ihnen alle<br>Informationen des Dokuments angezeigt.                                                               |  |  |  |  |  |
|                                 |                                                                             | Dokumenteinstellungen<br>Dokumentversionen<br>Dokumentverlauf<br>Grid Lavout speichern | Manuelle Positionsnummerierung: Mit diesem<br>Befehl können Sie die Positionsnummerierung<br>manuell einstellen.                                                                               |  |  |  |  |  |
|                                 |                                                                             | Grid Layout löschen<br>Grid Layout laden<br>Feldliste                                  | Automatische Aktualisierung: Mit diesem<br>Befehl können Sie die Positionsnummerierung<br>automatisch aktualisieren lassen.                                                                    |  |  |  |  |  |
|                                 |                                                                             |                                                                                        | Dokumenteinstellungen: Mit diesem Befehl<br>können Sie die Dokumenteinstellungen<br>aufrufen.                                                                                                  |  |  |  |  |  |
|                                 |                                                                             |                                                                                        | Dokumentversionen: Mit diesem Befehl<br>können Sie die Dokumentversionen finden.<br>Falls Sie Fehler gemacht haben können Sie<br>jederzeit auf eine frühere Version des<br>Dokuments wechseln. |  |  |  |  |  |
|                                 |                                                                             |                                                                                        | Dokumentverlauf:                                                                                                    |  |  |  |  |  |

| <u>Einfügen</u> | infügen von Daten in das aktuelle Dokument:                                                                                                    |
|-----------------|----------------------------------------------------------------------------------------------------|
| Eintugen        | Zeile (am Ende)       Zeile (am Ende)         Teilrechnung anfügen       Zeile (am Ende): Mit diesem Befehl können<br>Sie einstellen was am Ende des Dokuments<br>ausgegeben werden soll.         Artikel Zusammenfassung       Artikel Zusammenfassung: Mit diesem Befehl<br>können Sie am Ende des Dokuments eine<br>Zusammenfassung aller Artikel einfügen.         Grafik (als Verweis)       Gruppen Zusammenfassung: Mit diesem<br>Befehl können Sie am Ende des Dokuments<br>eine Zusammenfassung aller Gruppen, falls<br>vorhanden, einfügen.         Datenfeld       Befehl können Sie am Ende des Dokuments<br>eine Zusammenfassung aller Gruppen, falls<br>vorhanden, einfügen.         Externe Datei einfügen       Seitenvorschub: Mit diesem Befehl können Sie<br>einen Seitenvorschub (Seitenumbruch) für das<br>Dokument einfügen.         IDS Schnittstelle       Dokument Sie ein Bild/Grafik in das Dokument<br>einfügen.         Grafik (eingebettet): Mit diesem Befehl können<br>Sie ein Bild/Grafik in das Dokument<br>einfügen.         Datenfeld : Mit diesem Befehl können Sie ein<br>Datenfeld einfügen.         Externe Datei anfügen       Datenfeld: Mit diesem Befehl<br>können Sie ein Bild/Grafik in das Dokument<br>einfügen.         Datenfeld : Mit diesem Befehl können Sie ein<br>Datenfeld einfügen.       Externe Datei anfügen: Mit diesem Befehl<br>können Sie dem Dokument noch eine externe<br>Datei anfügen.         Kopieren aus Beleg: Mit diesem Befehl<br>können Sie Daten aus einem Beleg kopieren<br>und als Fertigungsauftrag speichern.       IDS Schnittstelle: Mit diesem Befehl öffnen<br>Sie die Einstellungen der IDS-Schnittstelle. |
| <u>Format</u>   | A Zeichen Zeichen: Mit diesem Befehl können Sie die Schriftgröße und Schriftart des Texts ändern.                                                                                                    |
|                 | Kopf- und Fusszeilen Hintergrund: Mit diesem Befehl können Sie die Hintergrundfarbe des Texts ändern.                                                                                                    |
|                 | Kopf- und Fusszeilen: Mit diesem Befehl<br>können Sie die Größe der Kopf- und<br>Fusszeilen bearbeiten.                                                                                                    |

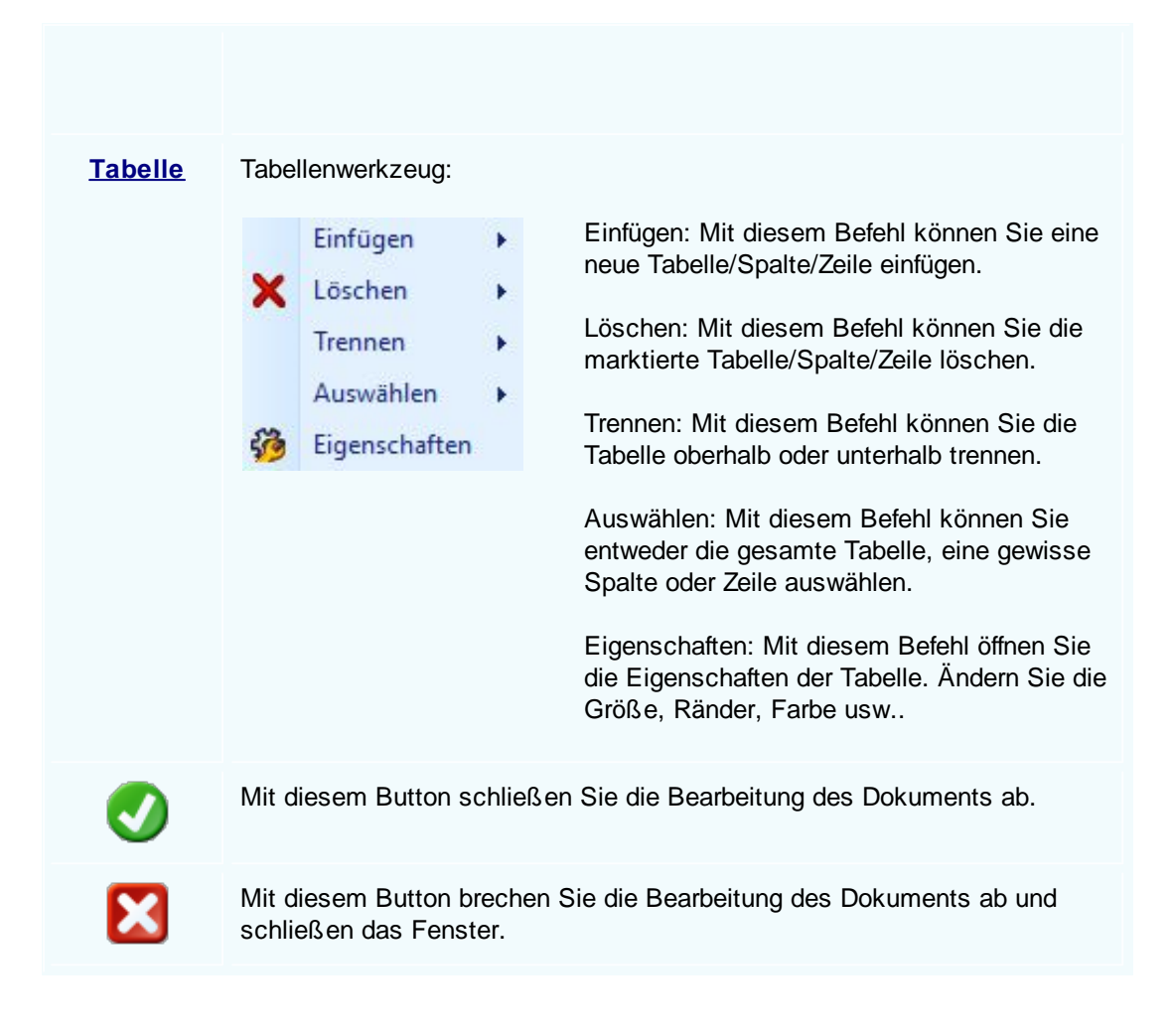

#### Fertigungsmeldung

Über<br/>nehmDer Fertigungsauftrag wird dann als abgeschlossen<br/>bestätigt wenn der Fertigungsauftrag in eine<br/>Fertigungsmeldung übernommen wird. Die Artikel<br/>welche im Fertigungsauftrag angegeben wurden,<br/>werden nun im Lager aktualisiert. Das gefertigte<br/>Produkt wird ins Lager gebucht und die verwendeten<br/>Materialien werden vom Lager abgebucht.

| E .            | ertigungsauftrag [1/001          | 012]          |                                                                                                    |                 |
|----------------|----------------------------------|---------------|----------------------------------------------------------------------------------------------------|-----------------|
| Doku           | ment - Bearbeiten - Ansicht      | + Einstellung | en • Einfügen • Format • Tabelle •                                                                                                    |                 |
| 翻              | Suchen                           | Strg+F        | w 昭 💷 🗛 💁                                                                                                    |                 |
|                | Neu                              | Strg+N        |                                                                                                    |                 |
|                | Bearbeiten                       | Strg+E        | 3  , 1 <sup>4</sup> , 1 <sup>5</sup> , 1 <sup>6</sup> , 1 <sup>7</sup> , 1 <sup>8</sup> , 1 <sup>9</sup> , 1 <sup>10</sup> , 1 <sup>11</sup>   1 <sup>2</sup> , 1 <sup>13</sup> , 1 <sup>4</sup> , 1 <sup>1</sup> <sup>5</sup> , 1 <sup>6</sup> , 1 <sup>7</sup> , 1 <sup>8</sup> , |                 |
|                | Übernehmen                       | ÷             | Fertigungsmeldung                                                                                                    | ^               |
| B <sub>A</sub> | Kopieren                         |               |                                                                                                    |                 |
| ×              | Löschen                          | Strg+D        | Sulim 11                                                                                                    |                 |
| 1              | Als erledigt kennzeichnen        |               |                                                                                                    |                 |
|                | Seite einrichten                 |               |                                                                                                    |                 |
| 9              | Seitenvorschau                   |               |                                                                                                    |                 |
|                | Vorlage neu laden                |               |                                                                                                    |                 |
| 8              | Drucken                          | Strg+P        | eispielstr. 6 · 10000 Beispielstadt Beispiel                                                                                                    |                 |
| 8              | Drucken als                      |               | Beispielstr. 1                                                                                                    |                 |
| Ð              | Drucken (Standarddrucker)        | Strg+O        | sterfrau Österreich                                                                                                    |                 |
| 8              | Drucken Materialliste            |               | 00/3 650 800 8382                                                                                                    |                 |
| 8              | Etikettendruck                   |               | 0043 1234                                                                                                    |                 |
|                | Speichern                        | Strg+S        | info@sd-win.com<br>www.sd-win.com                                                                                                    |                 |
|                | Exportieren                      | +             |                                                                                                    |                 |
|                | Als PDF mailen                   |               | uffrag Seite 1 von 1                                                                                                    |                 |
| ×              | Schliessen                       |               | Datum 07.12.2020                                                                                                    |                 |
|                | zu Au                            | ıftrag        |                                                                                                    |                 |
|                | Termi                            | in : 2020/50  |                                                                                                    |                 |
|                |                                  |               |                                                                                                    |                 |
|                | Pos.                             | ArtNr.        | Materialbezeichnung Menge/Einh. aktueller Dispo<br>Lagerstand Lagerstand                                                                                                    |                 |
|                | 1                                | 5000          | Stablaoländer 1.00 Stk 2.00 6.00                                                                                                    |                 |
|                | L.                               | 5000          |                                                                                                    |                 |
| Detail         | Field 1000 (PosNr - Positionsnur | nmer)         |                                                                                                    | ×               |
| 1/             | 1   1/1   56   1                 |               | NF (₽)                                                                                                    | - <b>+</b> 100% |
|                | G #                              | 0             |                                                                                                    | 2 🛛             |

## 10.2 Fertigungsstückliste

## $\textbf{Fertigung} \rightarrow \textbf{Fertigungsstückliste}$

Die Stückliste ist eine Kombination zwischen Material, Lohnkosten, Herstellungskosten und Sonderkosten und unterliegt damit besonderen Bedingungen. Nachstehend sind die dazu notwendigen Schritte aufgelistet.

608

-

#### SD WIN Business Software

Sie erreichen die Fertigung mit der seitlichen Navigationsleiste Fertigung oder über den Menüzugang Fertigung

### Fertigungsstückliste

| G   | Fertigungsstückliste [1/001003]        |          |   |         |             |                 |             |         |             |
|-----|----------------------------------------|----------|---|---------|-------------|-----------------|-------------|---------|-------------|
| Do  | okument + Bearbeiten + Einstellungen + |          |   |         |             |                 |             |         |             |
|     |                                        | Ebene    |   | Pos Nr. | Artikel Nr. | Kurztext 1      | Gesamtmenge | Einheit | Gesamtpreis |
| Þ   | 1                                      | 1        | A | 1.      | 59000039    | TECTON-I Rast L | 1           | ST      | 51,70       |
|     | 2                                      | 1        | Α | 2.      | 7           | Gehäuse         | 1           | Stk     | 99,00       |
|     | 3                                      | 1        | Α | 3.      | 5015        | TECTON-I Rast L | 1           | ST      | 51,70       |
|     | 4                                      | 1        | Α | 4.      | 59000042    | TECTON-I Rast   | 1           | ST      | 166,48      |
|     | 5                                      | 1        | Α | 5.      | 8           | Kühler          | 1           | Stk     | 79,20       |
|     | 6                                      | 1        | Α | 6.      | 5000        | Stahlgeländer   | 1           | Stk     | 386,10      |
|     |                                        |          |   |         |             |                 |             |         |             |
| Ace | er, 1                                  | 010 Wien |   |         |             |                 |             |         |             |
| L   |                                        |          | _ |         |             |                 |             |         |             |
| S   | uchb                                   | egriff   |   | 3 #     | $\bigcirc$  |                 |             |         |             |

| <u>Dokument</u> | Hier sind die Dol<br>dies gilt für das g                                                                                                    | kumentbearbeitungsmöglichkeiten hinterlegt, das heisst, gesamte Formular:                                                                                                    |
|-----------------|----------------------------------------------------------------------------------------------------|----------------------------------------------------------------------------------------------------|
|                 | Anzeigen       ▲     Suchen     Strg+1       ▲     Neu     Strg+1       ▲     Bearbeiten     Strg+1       ●     Ubernehmen        ►     Kopieren        ▲     Löschen     Strg+1       ●     Als erledigt kennzeichner                                                                                                    | Anzeigen: Der ausgewählte Artikel wird aufgerufen. Nun<br>kann man alle Informationen zu diesem Artikel sehen.<br>Suchen: Starten Sie die Suche nach verschiedenen<br>Fertigungsstücklisten.<br>Neu: Erstellen Sie eine neue Fertigungsstückliste.                                              |
|                 | Image: Seitenvorschau       Image: Speichern     Strg+1       Image: Speichern     Strg+2       Image: Speichern     Strg+2       Image: Speichern <td< th=""><th>Bearbeiten: Starten Sie die Bearbeitung für die<br/>ausgewählte Fertigungsstückliste.<br/>Übernehmen: Das aktuelle Dokument kann man in<br/>verschiedene Dokumente übernehmen. Es ist möglich<br/>aus der erstellten Fertigungsstückliste ein Angebot einen<br/>Auftrag oder Rechnung zu generieren.</th></td<> | Bearbeiten: Starten Sie die Bearbeitung für die<br>ausgewählte Fertigungsstückliste.<br>Übernehmen: Das aktuelle Dokument kann man in<br>verschiedene Dokumente übernehmen. Es ist möglich<br>aus der erstellten Fertigungsstückliste ein Angebot einen<br>Auftrag oder Rechnung zu generieren. |
|                 |                                                                                                    | Fertigungsstuckliste.                                                                                                    |

|                                 | Löschen: Die ausgewählte Fertigungsstückliste wird gelöscht.                                                                                                    |
|---------------------------------|----------------------------------------------------------------------------------------------------|
|                                 | Als erledigt kennzeichnen: Mit diesem Befehl kennzeichnen Sie dieses Dokument als erledigt.                                                                        |
|                                 | Seitenvorschau: Zeigt Ihnen eine Vorschau wie das<br>Dokument aussehen würde.                                                                                      |
|                                 | Drucken: Starten Sie den Druckvorgang.                                                                                                    |
|                                 | Speichern: Beim Drücken wird die Fertigungsstückliste gespeichert.                                                                                                 |
|                                 | Schliessen: Schliessen Sie das Fenster.                                                                                                    |
| <u>Bearbeiten</u>               | Hier sind die Möglichkeiten der Bearbeitung innerhalb des Formulares zu finden:                                                                                    |
|                                 | Kopfdaten Strg+K Kopfdaten: Zeigt Ihnen die Kopfdaten der Adresse an.                                                                                              |
|                                 | Zeile       Zeile anfügen         Zeile anfügen       Kalkulation: Die Kalkulation zeigt den Preis und alle         Zeile enfügen       nebensächlichen Kosten an. |
|                                 | Zeite initiaten -> Strg-Right<br>Position urwanden<br>Externe Datei einfügen<br>Externe Datei einfügen<br>Externe Datei einfügen                                   |
|                                 | Zeile anfügen: Mit diesem Befehl können Sie einen Titel,<br>Artikel oder eine neue Stückliste in die Zeile anfügen.                                                |
|                                 | Zeile einfügen: Mit diesem Befehl können Sie einen Titel,<br>Artikel oder eine neue Stückliste in die Zeile einfügen.                                              |
|                                 | Zeile entfernen: Mit diesem Befehl entfernen Sie die ausgewählte Zeile.                                                                                            |
|                                 | Zeile einrücken < : Mit diesem Befehl können Sie die ausgewählte Zeile einrücken.                                                                                  |
|                                 | Zeile einrücken>: Mit diesem Befehl können Sie die ausgewählte Zeile einrücken.                                                                                    |
|                                 | Externe Datei anfügen: Mit diesem Befehl können Sie eine externe Datei zur Position anfügen.                                                                       |
|                                 | Externe Datei einfügen: Mit diesem Befehl können Sie eine externe Datei in die Stückliste einfügen.                                                                |
| <u>Einstellunge</u><br><u>n</u> | Wählen Sie die Verkaufspreisermittlung, das Info-Fenster oder die manuelle Positionsnummerierung                                                                   |

| G | Mit diesem Button springen Sie in der aktuellen Liste einen <u>Datensatz</u><br><u>zurück</u> - sollten Sie am Anfang der Liste sein, bekommen Sie einen<br>entsprechenden Hinweis - Tabellenende/Anfang erreicht! |
|---|----------------------------------------------------------------------------------------------------|
|   | Mit diesem Button starten Sie die Suche nach einem bestimmten Formular.                                                                                                    |
| 0 | Mit diesem Button springen Sie in der aktuellen Liste einen <u>Datensatz nach</u><br>vorn - sollten Sie am Ende der Liste sein, so bekommen Sie einen<br>entsprechenden Hinweis -<br>Tabellenende/Anfang erreicht! |
|   | Mit diesem Button generieren Sie einen <u>neuen Datensatz</u> - Sie können dann die entsprechenden Felder ausfüllen                                                                                                |
|   | Mit diesem Button öffnen Sie den Datensatz für die <u>Bearbeitung</u> - jetzt können Sie Korrekturen vornehmen                                                                                                    |
|   | Mit diesem Button können Sie den aktuellen Datensatz nach einer Bestätigung löschen.                                                                                                    |
| 0 | Mit diesem Button speichern Sie die Änderungen für die Fertigungsstückliste.                                                                                                    |
| X | Mit diesem Button beenden Sie den Bearbeitungsmodus für die Fertigungsstückliste und schließen das Fenster.                                                                                                    |

#### Artikel

\_

| Artikel     |   |
|-------------|---|
| Daten       |   |
| Artikel-Nr. |   |
| 20355015 🤴  | ~ |
| Kurztext1   |   |
| XRV1 Paar   |   |
| Kurztext2   |   |
|             |   |
| Menge       |   |
| 10          |   |
|             |   |

| <u>Artikel-Nr.</u> | Wenn Sie auf den Button klicken öffnet sich die Artikelsuche. Wählen<br>Sie nun einen Artikel den Sie in die Fertigungsstückliste einfügen möchten.<br>Wenn Sie einen Artikel ausgewählt haben werden die Kurztext 1 und<br>Kurztext 2 Felder automatisch befüllt. |
|--------------------|----------------------------------------------------------------------------------------------------|
| <u>Menge</u>       | Ergänzen Sie die zu verhanden sein sollende Menge des Artikels für die Fertigungsstückliste.                                                                                                    |
|                    | Zeigt den <u>disponiblen Lagerbestand</u> des Artikels an<br>Zeigt die <u>Verbrauchsmatrix</u> des Artikels an<br>Öffnet <u>IDS</u> für den jeweiligen Artikel                                                                                                    |
| Ø                  | Mit diesem Button wird der Artikel in die Fertigungsstückliste eingefügt.                                                                                                    |
| ×                  | Mit diesem Button brechen Sie den Vorgang ab und schließen das Fenster.                                                                                                    |

# 10.3 Stücklistenkalkulation

## $Fertigung \rightarrow St \ddot{u} cklistenkalkulation$

Die Stückliste ist eine Kombination zwischen Material, Lohnkosten, Herstellungskosten und Sonderkosten und unterliegt damit besonderen Bedingungen. Nachstehend sind die einzelnen Kalkulationsmöglichkeiten dazu aufgelistet.

Sie erreichen die Stücklistenkalkulation mit der seitlichen Navigationsleiste Fertigung/Stücklistenkalkulation oder über den Menüzugang Stammdaten/Fertigung/Stücklistenkalkulation

Stücklistenkalkulation

### 612 SD WIN Business Software

| Stücklistenkalkulation [Acer Predator Computer x400] |           |                 |              |              |                      |                                                                                                    |                                                   |                                                                                                    |                                                                              |                                                                                         |                                                                                                    |                                                                                  |                                                               |                                                                       |                                                                                     |                                                                           |                                                                             |
|------------------------------------------------------|-----------|-----------------|--------------|--------------|----------------------|----------------------------------------------------------------------------------------------------|---------------------------------------------------|----------------------------------------------------------------------------------------------------|------------------------------------------------------------------------------|-----------------------------------------------------------------------------------------|----------------------------------------------------------------------------------------------------|----------------------------------------------------------------------------------|---------------------------------------------------------------|-----------------------------------------------------------------------|-------------------------------------------------------------------------------------|---------------------------------------------------------------------------|-----------------------------------------------------------------------------|
|                                                      | en:       | atz •           | Deal         | Deiterry     |                      |                                                                                                    |                                                   |                                                                                                    |                                                                              |                                                                                         |                                                                                                    | -                                                                                |                                                               |                                                                       |                                                                                     |                                                                           |                                                                             |
|                                                      | 1         | Δ               | Artike<br>8  | INr.         | Kürztex              | kt 1                                                                                                    | Kurzte                                            | ext 2                                                                                              | Meng                                                                         | e<br>1                                                                                  | Preiseinheit                                                                                                    | 1 Stk                                                                            |                                                               | EK Preis<br>80.00 €                                                   | EK Pos Preis<br>80.00 €                                                             | VK Preis<br>120.00 €                                                      | VK Pos Preis<br>120.00 €                                                    |
| É                                                    | 2         | A               | 7            |              | Gehäus               | e                                                                                                    |                                                   |                                                                                                    |                                                                              | 1                                                                                       |                                                                                                    | 1 Stk                                                                            |                                                               | 100,00 €                                                              | 100,00 €                                                                            | 150,00 €                                                                  | 150,00 €                                                                    |
|                                                      | 3         | A               | 6            |              | nVidia G             | GeForce 1                                                                                                    |                                                   |                                                                                                    |                                                                              | 1                                                                                       |                                                                                                    | 1 Stk                                                                            |                                                               | 300,00€                                                               | 300,00€                                                                             | 400,00€                                                                   | 400,00€                                                                     |
| Art<br>Su<br>La                                      | tike      | l - ID<br>egrif | ) [<br>Iff [ | I<br>REDATC  | DR                   | Kurztext<br>Kurztext                                                                                                    | :1                                                | Acer Predato                                                                                       | r Comp                                                                       | A                                                                                       | (400<br>Ile<br>it Stückliste                                                                                                    |                                                                                  | 66                                                            |                                                                       |                                                                                     | Summe                                                                     | : EK: <b>480 €</b><br>: VK: <b>670 €</b>                                    |
| Such                                                 | ibe       | grift           |              |              |                      |                                                                                                    |                                                   |                                                                                                    |                                                                              |                                                                                         | nit Stückliste<br>hne Stückliste                                                                                                  | $\mathbf{G}$                                                                     | 88                                                            | $\mathbf{O}$                                                          |                                                                                     |                                                                           |                                                                             |
| 1                                                    | <b>D</b>  | ate<br>ear      | ens<br>rbe   | atz<br>iten  | hi<br>im<br>Hi<br>?? | er sind<br>nmer da<br>ier sinc<br>Kalkulatid<br>Artikel ar<br>Zeile einr                                                                                                    | die<br>as (<br>l die<br>ifügen<br>ifügen<br>ücken | e Dokum<br>gesamte<br>Möglic<br>Ka<br>aus<br>Art<br>Stü<br>Zei<br>Stü<br>Zei<br>link<br>Zei<br>rec | nent<br>Ehke<br>Ikuli<br>sgev<br>ikel<br>ickl<br>le e<br>ss e<br>le e<br>hts | ibea<br>orm<br>atic<br>wäh<br>an<br>iste<br>intfe<br>iste<br>intfe<br>int<br>int<br>ein | arbeitung<br>ular<br>n der Be<br>on: Öffnei<br>ilten Arti<br>fügen: Fi<br>enkalkula<br>ernen: Er<br>enkalkula<br>icken <<br>icken | arbeite<br>n Sie o<br>kel. H<br>ügen S<br>ition e<br>ntferne<br>tion.<br>- : Rüd | lich<br>ung<br>die l<br>ier s<br>Sie o<br>in.<br>en S<br>cker | keiten<br>innerh<br>Kalkula<br>stehen<br>einen r<br>ie die<br>n Sie d | hinterleg<br>alb des l<br>ation für<br>die einz<br>neuen Ar<br>ausgewä<br>lie ausge | it, das l<br>Formula<br>den<br>elnen K<br>tikel in<br>ihlte Ze<br>ewählte | neißt,<br>ars.<br>čosten.<br>die<br>ile aus der<br>Zeile nach<br>Zeile nach |
| ļ                                                    | Ro        | ote             | es F         | eld          | W<br>m<br>nc         | Wie Sie in der Stücklistenkalkulation sehen können, sind manche Felder mit einer roten Farbe hinterlegt. Dies steht dafür dass die Artikel selbst noch eine eigene Stückliste haben. |                                                   |                                                                                                    |                                                                              |                                                                                         |                                                                                                    |                                                                                  |                                                               |                                                                       |                                                                                     |                                                                           |                                                                             |
| 5                                                    | <u>Su</u> | I <b>C</b> h    | be           | <u>griff</u> | Ü                    | ber die                                                                                                    | ses                                               | Feld k                                                                                             | önne                                                                         | en (                                                                                    | Sie nach                                                                                                    | einer                                                                            | n Ai                                                          | rtikel s                                                              | uchen.                                                                              |                                                                           |                                                                             |

© 2022 Alexander Denz BSc.
| 0         | Mit diesem Button springen Sie in der aktuellen Listen einen <u>Datensatz</u><br><u>zurück</u> - sollten Sie am Anfang<br>der Liste sein, bekommen Sie einen entsprechenden Hinweis -<br>Tabellenende/Anfang erreicht! |
|-----------|----------------------------------------------------------------------------------------------------|
| <b>88</b> | Mit diesem Button starten Sie die Artikelsuche.                                                                                                    |
| •         | Mit diesem Button springen Sie in der aktuellen Liste einen <u>Datensatz nach</u><br><u>vorn</u> - sollten Sie am Ende<br>der Liste sein, so bekommen Sie einen entsprechenden Hinweis.                                |
|           | Mit diesem Button generieren Sie einen <u>neuen Datensatz</u> - Sie können dann die entsprechenden Felder ausfüllen                                                                                                    |
|           | Mit diesem Button öffnen Sie den Datensatz für die <u>Bearbeitung</u> - jetzt können Sie Korrekturen vornehmen                                                                                                    |
|           | Mit diesem Button können Sie den aktuellen Datensatz nach einer Bestätigung löschen.                                                                                                    |
| <b>V</b>  | Mit diesem Button speichern Sie alle vorgenommenen Änderungen.                                                                                                    |
| X         | Mit diesem Befehl brechen Sie die Stücklistenkalkulation ab und schließen das Fenster.                                                                                                    |
|           |                                                                                                    |

Fertigungskosten

| 🖬 Kalkulation                                |            |
|----------------------------------------------|------------|
| Fertigungskosten Herstellkosten Sonderkosten |            |
| Materialkosten                               | 560,00     |
| +/- Pauschale                                | 10 € 10,00 |
| +/- Aufschlag/Abschlag Prozent 5 %           | 28,00      |
| Materialeinsatz                              | 598,00     |
| Zuschlag für Materialgemeinkosten 7,5 %      | 44,85      |
| Materialkosten                               | 642,85     |
| Fertigung 1 X                                | 22 € 22,00 |
| Montage 1 X                                  | 22 € 22,00 |
| 0 X                                          | 0 € 0,00   |
| 0 X                                          | 0 € 0,00   |
| Vorläufige Fertigungskosten                  | 44,00      |
| Zuschlag für Fertigungsgemeinkosten 62,5 %   | 27,50      |
| Fertigungskosten                             | 71,50      |
|                                              |            |
|                                              |            |

| <u>Materialkoste</u>                                                               | Hier bekommen Sie den Wert der                                                                                                    |
|------------------------------------------------------------------------------------|----------------------------------------------------------------------------------------------------|
| <u>n</u>                                                                           | Materialkosten (ohne Handelsartikel).                                                                                                    |
| <u>+/- Pauschale</u><br><u>+/-</u><br><u>Aufschlag/Abs</u><br><u>chlag Prozent</u> | Definieren Sie in diesem Feld den Betrag der<br>Pauschale.<br>Definieren Sie in diesem Feld den<br>prozentuellen Wert des<br>Aufschlags/Abschlags. |
| <u>Materialeinsat</u>                                                              | Hier steht der Preis für den gesamten                                                                                                    |
| <u>z</u>                                                                           | Materialeinsatz der Stückliste.                                                                                                    |
| Zuschlag für<br>Materialgeme<br>inkosten                                           | Hier wird ein prozentueller Aufschlag auf die gesamten Materialkosten definiert.                                                                   |
| <u>Materialkoste</u>                                                               | Hier sehen Sie freie Felder, nutzen Sie diese                                                                                                    |
| <u>n</u>                                                                           | Felder um noch mehrere Kosten zu ergänzen.                                                                                                    |
| <u>Vorläufige</u><br>Fertigungskos<br><u>ten</u>                                   | In diesem Feld stehen die vorläufigen<br>Fertigungskosten.                                                                                         |

| Zuschlag für         | Zuschlagsfeld in Prozent für die                                            |
|----------------------|-----------------------------------------------------------------------------|
| Fertigungsge         | Fertigungsgemeinkosten (bekommen Sie vom                                    |
| meinkosten           | Steuerberater).                                                             |
| <u>Fertigungskos</u> | Endbetrag der Fertigungskosten mit allen                                    |
| <u>ten</u>           | Zuschlägen                                                                  |
| Ø                    | Mit diesem Button <u>speichern</u> Sie alle<br>vorgenommenen Änderungen.    |
| ×                    | Mit diesem Befehl brechen Sie die Kalkulation ab und schließen das Fenster. |

#### Herstellkosten

| Ę | Kalkulation         |                  |              |    |   |    |   |          | 3   |
|---|---------------------|------------------|--------------|----|---|----|---|----------|-----|
|   | Fertigungskosten    | Herstellkosten   | Sonderkosten |    |   |    |   |          |     |
|   | Vorläufige Herstell | kosten (Material | + Fertigung) |    |   |    |   | 714,     | 35  |
|   | Sondereinzelkoster  | n                |              |    |   |    |   |          |     |
|   | Konstruktion        |                  |              | 0  | х | 48 | € | 0,       | ,00 |
|   |                     |                  |              | 0  | х | 0  | € | 0,       | ,00 |
|   |                     |                  |              | 0  | х | 0  | € | 0,       | ,00 |
|   |                     |                  |              |    |   | 0  | € | 0,       | ,00 |
|   | Herstellkosten      |                  |              |    |   |    |   | 714,     | 35  |
|   | Zuschlag für Verwa  | ltung            |              | 12 | % |    |   | 85,      | ,72 |
|   | Zuschlag für Vertri | eb               |              | 40 | % |    |   | 285,     | ,74 |
|   | Selbstkosten        |                  |              |    |   |    |   | 1.085,   | ,81 |
|   | Gewinn              |                  |              | 10 | % |    |   | 108,     | 58  |
|   | Vorläufiger Angebo  | otspreis         |              |    |   |    |   | 1.194,   | ,39 |
|   |                     |                  |              |    |   |    |   |          |     |
| L |                     |                  |              |    |   |    |   | <b>S</b> | 3   |

<u>Vorläufige</u> <u>Herstellkosten</u> (Material + Fertigung)

Die vorläufigen Kosten für Material und Fertigung.

## SD WIN Business Software

616

| <u>Sondereinzelk</u><br><u>osten</u>     | Hier sehen Sie freie Felder, nutzen Sie diese<br>Felder um noch mehrere Kosten zu<br>ergänzen. |
|------------------------------------------|------------------------------------------------------------------------------------------------|
| <u>Herstellkosten</u>                    | In diesem Feld sehen Sie berechneten<br>Herstellkosten.                                        |
| <u>Zuschlag für</u><br><u>Verwaltung</u> | Zuschlagsfeld in Prozent für die Verwaltung (den Satz erhalten Sie beim Steuerberater).        |
| <u>Zuschlag für</u><br><u>Vertrieb</u>   | Zuschlagsfeld in Prozent für den Vertrieb<br>(den Satz erhalten Sie beim Steuerberater).       |
| <u>Selbstkosten</u>                      | Darstellung Selbstkostenwert für das<br>Unternehmen.                                           |
| <u>Gewinn</u>                            | Zuschlagsfeld in Prozent für den geplanten<br>Gewinn.                                          |
| <u>Vorläufiger</u><br>Angebotspreis      | In diesem Feld sehen Sie nun den vorläufig ausgerechneten Angebotspreis.                       |
| 0                                        | Mit diesem Button <u>speichern</u> Sie alle vorgenommenen Änderungen.                          |
| ×                                        | Mit diesem Befehl brechen Sie die Kalkulation ab und schließen das Fenster.                    |

Sonderkosten

-

| Fertiauna | 617 |
|-----------|-----|
|           |     |

|   |                                 |              |   |    |        | L                                     |   |
|---|---------------------------------|--------------|---|----|--------|---------------------------------------|---|
| I | Kalkulation                     |              |   |    |        |                                       | × |
|   | Fertigungskosten Herstellkosten | Sonderkosten | ] |    |        |                                       |   |
|   | Vorläufiger Angebotspreis       |              |   |    |        | 1.194,39                              |   |
|   | SonderkostenVertrieb            |              |   |    |        |                                       |   |
|   | Verpackung                      |              |   | 5  | €      | 5,00                                  |   |
|   | Fracht                          |              |   | 15 | €      | 15,00                                 |   |
|   |                                 |              |   | 0  | €      | 0,00                                  |   |
|   |                                 |              |   | 0  | %      | 0,00                                  |   |
|   |                                 |              |   |    |        | 1 214 39                              |   |
|   | Vorläufiger Angebotspreis II    |              |   |    |        | 1,214,55                              |   |
|   | Skonto                          |              |   | 2  | % i.H. | 24,78                                 |   |
|   | Provision                       |              |   | 0  | % i.H. | 0,00                                  |   |
|   | Talaa haafaa ah                 |              |   |    |        | 1.239,17                              |   |
|   | Zielverkaufspreis               |              |   |    |        | · · · · · · · · · · · · · · · · · · · |   |
|   | Rabatt                          |              |   | 0  | % i.H. | 0,00                                  |   |
|   | Angebotspreis                   |              |   |    |        | 1.239.17                              |   |
|   | + Mehrkosten                    |              |   |    |        | 0.00                                  |   |
|   | - Frenkosten                    |              |   |    |        | 0,00                                  |   |
|   |                                 |              |   |    |        | 1.239,17                              |   |
|   |                                 |              |   |    |        | 🥑 🔀                                   |   |

| <u>Vorläufige</u><br><u>r</u><br><u>Angebotsp</u><br><u>reis</u>    | die vorläufigen Kosten für das Angebot (Material,<br>Fertigung, Herstellkosten)             |
|---------------------------------------------------------------------|---------------------------------------------------------------------------------------------|
| <u>Sonderkos</u><br><u>ten</u><br><u>Vertrieb</u>                   | Hier sehen Sie freie Felder, nutzen Sie diese<br>Felder um noch mehrere Kosten zu ergänzen. |
| <u>Vorläufige</u><br><u>r</u><br><u>Angebotsp</u><br><u>reis II</u> | Hier sehen Sie den mit Sonderkosten neu berechneten Angebotspreis.                          |
| <u>Skonto</u>                                                       | Abschlagsfeld in Prozent für den Skonto.                                                    |
| Provision                                                           | Abschlagsfeld für die Provision in Prozent.                                                 |
| <u>Zielverkauf</u><br><u>spreis</u>                                 | Hier steht der vorläufig kalkulierte<br>Zielverkaufspreis.                                  |

| <u>Rabatt</u>                     | Abschlagsfeld für einen allfälligen Rabatt in<br>Prozent.                   |
|-----------------------------------|-----------------------------------------------------------------------------|
| <u>Angebotsp</u><br><u>reis</u>   | Hier steht nun der ausgerechnete Angebotspreis.                             |
| ±<br><u>Mehrkoste</u><br><u>n</u> | Hier stehen die noch zuzüglich allfällige<br>Mehrkosten.                    |
| <b>V</b>                          | Mit diesem Button <u>speichern</u> Sie alle<br>vorgenommenen Änderungen.    |
| ×                                 | Mit diesem Befehl brechen Sie die Kalkulation ab und schließen das Fenster. |

| Fertigung | 619 |
|-----------|-----|
|           |     |

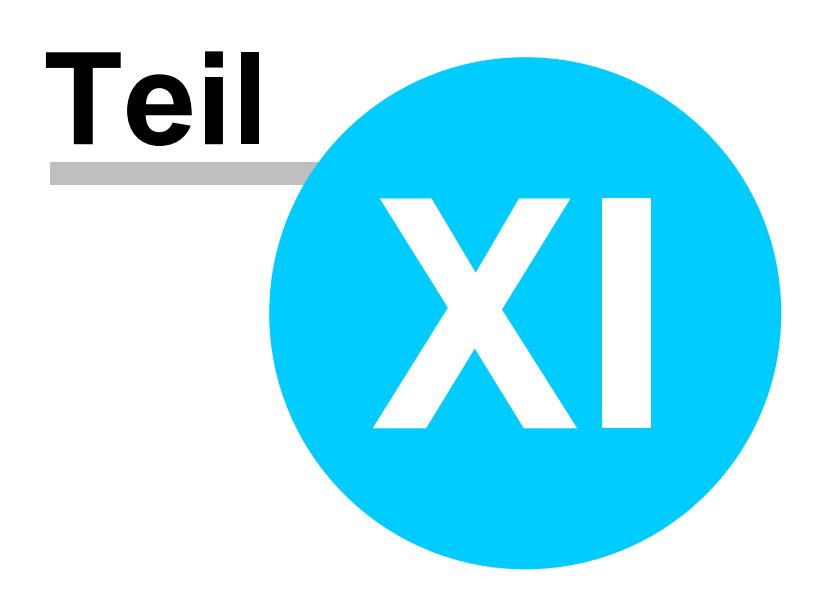

# 11 Lager

## Das Lager

Im Artikelstamm kann im Lagerbereich definiert werden, ob der entsprechenden Artikel im Bestand geführt wird. Bei JA bedeutet dies, bei jeder Lieferung bzw. wenn kein Lieferschein erstellt wurde, bei jeder Rechnung wird der Lagerstand um die Verrechnungsmenge vermindert.

Im Umkehrschluß heißt dieses aber auch, es müssen Zugänge gebucht werden, entweder über das SD WIN Einkaufsmodul oder manuell über die Lagerkorrektur.

SD WIN ist mehrlagerfähig, das heißt, die einzelnen Artikel können an verschiedenen Lagerorten liegen. So kann es zum Beispiel Sinn machen, das Auto eines fahrenden Technikers ebenfalls als Lager zu deklarieren.

Als Anwender können Sie beliebig viele Lager anlegen, im Dokument können Sie jeden Artikel von einem beliebigen Lager (falls ein Bestand vorhanden ist), abbuchen.

Das Lager bietet Ihnen die Möglichkeit, den Warenfluß zu kontrollieren und nachhaltig auszuwerten. Legen Sie fest, welche Artikel im Lager gebucht werden sollen, welche Artikel nicht gebucht werden. Verteilen Sie die Artikel auf unterschiedliche Lager, legen Sie den Mindestbestand verschiedener Artikel, wie auch die Mindestbestellmenge fest. Um ein Lager richtig führen zu können, ist unserer Ansicht der Einkauf als Vorlaufmodul fast zwingend. Dann sind die Bestellungen wie auch der Lagerzugang sichtbar, der Weg der Artikel bis hin zum Kunden ist somit transparent und gut nachvollziehbar.

Sie erreichen den Menüpunkt Lager über das Menü Lager, die einzelnen Lager legen Sie über Datei/Einstellung Stammdaten/ Konstanten/Lagerorte an

- Inventurbestand erfassen
- Inventur-/ Lagerbestand drucken
- Lagerkorrektur
- Lagerumbuchung
- Dispo Lagerbestand
- <u>Mindestbestand Unterschreitung</u>

## 11.1 Inventurbestand erfassen

## Inventurerfassung

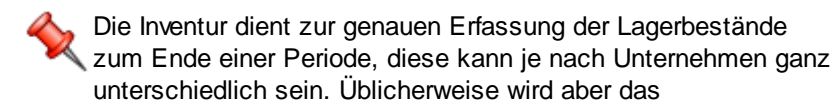

#### SD WIN Business Software

Wirtschaftsjahr gewählt werden, wobei das Wirtschaftsjahr nicht immer dem Kalenderjahr entsprechen muss.

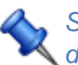

Sie erreichen den Menüpunkt Inventurbestand erfassen über das Menü Lager

#### Inventurbestand erfassen

| Inventurbe      | stand   | erfassen   |            |              |
|-----------------|---------|------------|------------|--------------|
| Buchungsdatum   | 04.03   | 3.2020     |            |              |
| Artikel-Nr.     | 2035    | 5015       | XRV1 Paar  |              |
| Lager           | 1       | Hauptlager |            |              |
|                 |         |            | Vorperiode | Lfd. Periode |
| Inventurbestand | ł       | ST         | 0,00       | 0,00         |
| Bewertungseinze | elpreis |            | 0,0000     | 2,0900       |
| -<br>-          |         |            |            |              |

| Buchungsdatum         | Bei dieser Schaltfläche geben sie das Buchungsdatum ein                  |
|-----------------------|--------------------------------------------------------------------------|
| <u>Artikel-Nr.</u>    | Hier suchen Sie den entsprechenden Artikel für die Bestandserfassung aus |
| <u>Lager</u>          | Hier wählen Sie ein eins der vorhandenen Lager aus                       |
| Inventurbestand       | Hier steht der Wert für den Inventurbestand - NICHT<br>ÄNDERBAR          |
| <u>Vorperiode</u>     | Hier steht der Vorjahreswert - NICHT ÄNDERBAR                            |
| <u>Lfd. Periode</u>   | Änderbarer Wert - Zubuchung - NICHT ÄNDERBAR                             |
| Bewertung Vorperiode  | Bewertung Vorperiode - NICHT ÄNDERBAR                                    |
| Bewertung Lfd Periode | Preisvorschlag von der Datenbank - ist aber änderbar                     |

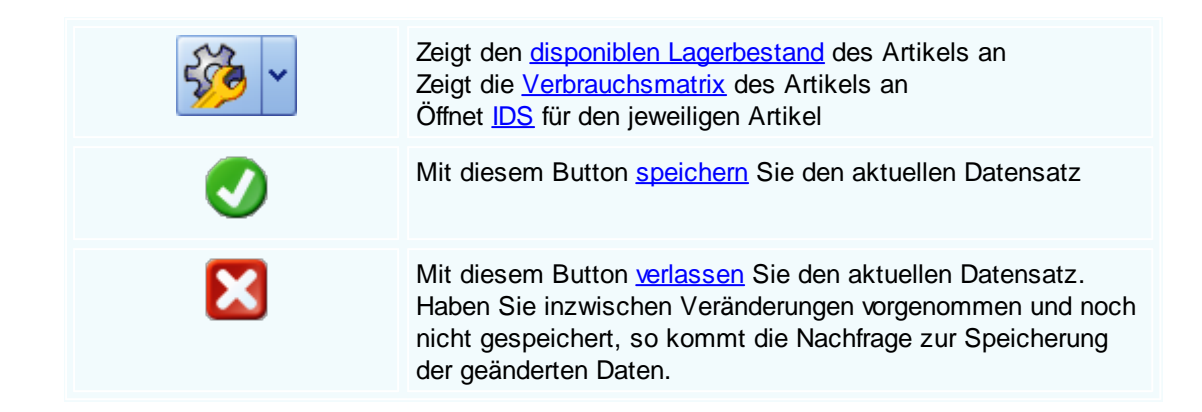

# 11.2 Inventur-/ Lagerbestand drucken

## Inventurbestand drucken

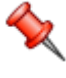

Über diesen Menüpunkt können Listen aus dem Inventurbereich erstellt und gedruckt werden. Wollen Sie sich noch mehrere Varianten dazu anlegen, so finden Sie diese Listen im Formulardesigner unter "articles".

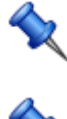

Bei großen Datenmengen kann die Erstellung einer Liste einige Zeit in Anspruch nehmen. Mit der "ESC"-Taste können Sie den Vorgang jederzeit abbrechen Sie erreichen den Menüpunkt Inventur-/Lagerbestand drucken

über das Menü Lager

Auswahlfenster für Inventurbestand drucken

#### SD WIN Business Software

| 🎍 Inve             | ntur- / La             | gerbestand drucken                                                                                                    |                          |                                                                                                    |  |  |  |  |  |
|--------------------|------------------------|----------------------------------------------------------------------------------------------------|--------------------------|----------------------------------------------------------------------------------------------------|--|--|--|--|--|
| Formular           |                        |                                                                                                    |                          | Sortierung :                                                                                                    |  |  |  |  |  |
| Inventur           | _Bewertung             |                                                                                                    |                          | ID                                                                                                    |  |  |  |  |  |
| Lagerliste         | 2                      |                                                                                                    |                          | Suchbegriff                                                                                                    |  |  |  |  |  |
|                    |                        |                                                                                                    |                          | Kurztext 1<br>EAN                                                                                                    |  |  |  |  |  |
|                    |                        |                                                                                                    |                          |                                                                                                    |  |  |  |  |  |
|                    |                        |                                                                                                    |                          |                                                                                                    |  |  |  |  |  |
|                    |                        |                                                                                                    |                          |                                                                                                    |  |  |  |  |  |
|                    |                        |                                                                                                    |                          |                                                                                                    |  |  |  |  |  |
|                    |                        |                                                                                                    |                          |                                                                                                    |  |  |  |  |  |
|                    |                        |                                                                                                    |                          |                                                                                                    |  |  |  |  |  |
|                    |                        |                                                                                                    |                          |                                                                                                    |  |  |  |  |  |
| <b>5</b> 11        | Artikel-Nr.            |                                                                                                    |                          | Lagerbestand Signature Signature Sig |  |  |  |  |  |
| Filter             | Von-Bis                | 22222222222222                                                                                                    | una                      | = 💟 50                                                                                                    |  |  |  |  |  |
|                    | Lagerolatz             |                                                                                                    |                          | ID Standardliaferant                                                                                                    |  |  |  |  |  |
| und                | cagerplatz             |                                                                                                    | und                      |                                                                                                    |  |  |  |  |  |
|                    | Enthalt                | Aupuager, Filiale Oftenand, Filiale 💟                                                                                                    |                          | Enthan                                                                                                    |  |  |  |  |  |
| und                |                        |                                                                                                    | Ι.                       |                                                                                                    |  |  |  |  |  |
| and                | =                      |                                                                                                    | und                      | =                                                                                                    |  |  |  |  |  |
|                    |                        |                                                                                                    |                          |                                                                                                    |  |  |  |  |  |
|                    | <b>I</b>               |                                                                                                    |                          | ×                                                                                                    |  |  |  |  |  |
| Forr               | <u>nular</u>           | Auswahl der Ausdruckformulare<br>Ausdrucksvarianten angelegt we<br>Formulardesigner nach ihren Vo<br>Datenfelder!                                                                                                    | -es l<br>erden<br>rstell | können verschiedene<br>n, diese erstellen Sie im<br>Ilungen - abhängig von den vorhandenen                                                                                                    |  |  |  |  |  |
| <u>Sorti</u>       | erung                  | Hier wählen Sie die Sortierung vom Ausdruck - entweder nachID= Sortierung erfolgt über die AdressnummerSuchbegriff= Sortierung erfolgt über den MatchcodeKurztext 1= Sortierung erfolgt über den vergebenen KurztextEAN= Sortierung erfolgt über die europäischeArtikelnummerierung (EAN/Strichcode) |                          |                                                                                                    |  |  |  |  |  |
| <u>Fil</u><br>und- | l <u>ter</u><br>Filter | Der Listendruck verwendet Filter um die Suche und die Ausgabe der Daten<br>besser auszugeben. Da Sie vermutlich nicht alle Daten haben wollen,<br>können Sie mit Leichtigkeit mit den ,und'-Filtern alle Daten auf das<br>minimalste einschränken.                                                   |                          |                                                                                                    |  |  |  |  |  |
|                    |                        | Um die Filter benutzen zu können müssen Sie zuerst ein Feld wählen<br>wonach gefiltert werden soll, jeder Filter besitzt andere Felder. Nachdem<br>man ein Feld ausgewählt hat, gibt es die Option das ausgewählte Feld noch<br>genauer zu filtern.                                                  |                          |                                                                                                    |  |  |  |  |  |

Folgendes Beispiel zeigt wie man die Filter benutzen kann:

 Beispiel f
ür Filter es gibt mehrere Felder von wonach man sortieren kann auszuw
ählen:

danach sollte man sich festlegen auf welche Art man das jeweilige Feld filtern möchte:

| Adress-Nr.                   |
|------------------------------|
|                              |
| Adress-Nr.                   |
| Suchbegriff                  |
| Postleitzahl Adresse         |
| Postleitzahl Ansprechpartner |
|                              |

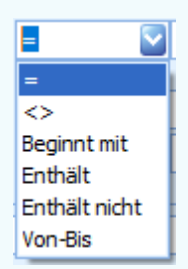

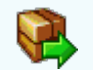

Mit diesem Button können Sie die gewählten Daten nach \*CSV exportieren (Excel lesbar) und weiter auswerten (lizenzpflichtig).

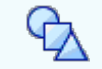

Mit diesem Button können Sie die gewählten Daten im SD CUBE weiter auswerten (lizenzpflichtig)

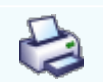

Mit diesem Button starten Sie den Druckvorgnag und die aktuelle Datenauswahl.

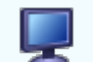

Hier erhalten Sie eine Vorschau der aktuellen Datenauswahl.

Mit diesem Button verlassen Sie die aktuelle Datenauswahl.

## 11.3 Lagerkorrektur

## $\textit{Lager} \rightarrow \textit{Lagerkorrektur}$

 Die Lagerkorrektur dient einesteils zu Artikelzubuchung und abbuchung.
 Sie erreichen den Menüpunkt Lagerkorrektur über das Menü Lager

#### Lagerkorrektur

| Lagerkorrekt                     |                                                                                                    |
|----------------------------------|----------------------------------------------------------------------------------------------------|
| Warenzugang vom                  | Lieferanten                                                                                                    |
| Buchungsdatum                    | 04.03.2020                                                                                                    |
| Artikel-Nr.                      | 20355015 XRV1 Paar                                                                                                    |
| Menge                            | 15                                                                                                    |
| Lager                            | 1 Hauptlager S                                                                                                    |
| Adresse                          | 10009 Zumtobel Leuchten GmbH                                                                                                    |
| Einzelpreis                      | 6700 Bludenz                                                                                                    |
| Rabatt-%                         | 10                                                                                                    |
| Preiseinheit                     |                                                                                                    |
| <u>Art der</u><br>Lagerkorrektur | ▼Beispiel für Lagerkorrektur         es gibt mehrere Arten von<br>Lagerkorrekturen       danach können Sie einen bestimmten<br>Kunden auswählen:         Rücksendung vom Kunde       Marense         Zugang (ohne Umsatz)       Einzelpreis         Abgang vom Lieferanten       Rabatt-%         Rücksendung vom Kunde       Preiseinheit |
| Pushungsdatur                    | Warensendung an Kunde                                                                                                    |
| Buchungsdatur                    | Lagerkorrektur.                                                                                                    |

Artikel-Nr. Wenn Sie auf den -Button drücken öffnet sich die Artikelsuche. Wählen Sie dann einen Artikel aus der für die Lagerkorrektur benötigt wird. Die Felder werden dann automatisch vom System ausgefüllt.

| <u>Menge</u>        | Geben Sie in dieses Feld die gewünschte Menge ein.                                                                                                    |
|---------------------|----------------------------------------------------------------------------------------------------|
| <u>Adresse</u>      | Wenn Sie auf den -Button drücken öffnet sich die Adresssuche.<br>Wählen Sie dann eine Adresse aus der für die Lagerkorrektur benötigt<br>wird. Die Felder werden dann automatisch vom System ausgefüllt.             |
| <u>Einzelpreis</u>  | Tragen Sie hier den Einzelpreis für den Artikel ein.                                                                                                    |
| <u>Rabatt %</u>     | Es besteht eine Möglichkeit noch einen Rabatt zu gewähren.                                                                                                    |
| <u>Preiseinheit</u> | Geben Sie in diesem Feld an in welchen Einheiten der Artikel erworben werden soll.                                                                                                    |
|                     | Zeigt den <u>disponiblen Lagerbestand</u> des Artikels an<br>Zeigt die <u>Verbrauchsmatrix</u> des Artikels an<br>Öffnet <u>IDS</u> für den jeweiligen Artikel<br>Öffnet das Artikelfenster mit allen Informationen. |
| <b>I</b>            | Mit diesem Button starten Sie die Lagerkorrektur.                                                                                                    |
| ×                   | Mit diesem Button brechen Sie Lagerkorrektur ab und schließen das Fenster.                                                                                                    |

# 11.4 Lagerumbuchung

## $\textbf{Lager} \rightarrow \textbf{Lagerumbuchung}$

 Die Lagerumbuchung dient dazu einen Artikel von einem Lagerort an einen anderen lagerort zu buchen
 Sie erreichen den Menüpunkt Lagerumbuchung über das Menü Lager

Lagerumbuchung

#### **SD WIN Business Software**

628

| Lagerumbuc                                      | hung                                  |                                          |                                                 |                       |                                               |                                  |                        |       |    |
|-------------------------------------------------|---------------------------------------|------------------------------------------|-------------------------------------------------|-----------------------|-----------------------------------------------|----------------------------------|------------------------|-------|----|
| Artikel-Nr.<br>Baueimer aus Kur                 | 10<br>hststoff                        |                                          | <b>3</b>                                        | M                     | Mandant<br>Mandant 1                          | L                                | Lager<br>Hauptlager    | Menge | 10 |
| Von Lager<br>Zu Lager<br>Menge<br>I Mandant wed | 1 1 - H<br>2 2 - N<br>hseln<br>2 Man  | Hauptlager<br>Nebenlager<br>5<br>Idant 2 |                                                 |                       |                                               |                                  |                        |       |    |
|                                                 |                                       |                                          |                                                 |                       |                                               |                                  |                        |       |    |
| <u>Artikel</u>                                  | ie auf den<br>Sie dann e<br>Felder we | einen A<br>erden d                       | utton drücken<br>rtikel aus der<br>ann automati | öffne<br>für d<br>sch | et sich die Ai<br>lie Lagerkorr<br>vom System | rtikelsuc<br>ektur be<br>ausgefü | he.<br>nötigt<br>Illt. |       |    |

| <u>Menge</u> | Geben Sie in dieses Feld die gewünschte Menge ein. |
|--------------|----------------------------------------------------|
|              |                                                    |

- Von Lager Von welchem Lagerort soll gebucht werden
  - Zu Lager An welchen lagerort soll zugebucht werden
  - **Mandant** Wenn dieser Haken gesetzt wird, dann ist es möglich Lagermengen, wechseln die einem Mandanten zugeordnet sind, auf einen anderen Mandanten zu buchen.
  - **Mandant** Funktioniert nur in Zusammenhang mit Mandant wechseln: Auswahl des zuzubuchenden Mandanten

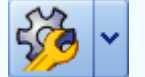

Zeigt den disponiblen Lagerbestand des Artikels an Zeigt die Verbrauchsmatrix des Artikels an Öffnet IDS für den jeweiligen Artikel Öffnet das Artikelfenster mit allen Informationen.

х

Mit diesem Button starten Sie die Lagerumbuchung.

Mit diesem Button brechen Sie Lagerumbuchung ab und schließen das Fenster.

# 11.5 Dispo Lagerbestand

## $\textbf{Lager} \rightarrow \textbf{Dispo Lagerbestand}$

Der Dispo Lagerbestand dient zur Aufteilung, Anordnung, Zuweisung und Verwaltung des Lagers.

Sie erreichen den Menüpunkt Dispo Lagerbestand über das Menü Lager

#### Dispo Detail

|  |    | Dispo Detail    |       |             |          |      |                           |              |              |       |        |                   |
|--|----|-----------------|-------|-------------|----------|------|---------------------------|--------------|--------------|-------|--------|-------------------|
|  | ID | )               |       | Suchbegriff |          |      | Lagerstand Mindestbestand |              |              |       |        | Artikel bestellen |
|  | 1  |                 |       | PREDATOR    |          |      |                           |              | 3,00 Stk     | 5,0   | 0 Stk  | A 12 - 1 6 - 12   |
|  | Kι | urztext 1       |       |             |          | Arti | kelart                    |              |              |       |        | Artikel tertigen  |
|  | A  | cer Predator Co | mpute | er x400     |          | 50   | ł                         | Hardware     |              |       | $\sim$ | Ansicht aktual.   |
|  |    |                 |       |             |          |      | engrup                    | be           |              |       |        |                   |
|  |    |                 |       |             |          | 1    |                           | Hardware     |              |       |        | S                 |
|  | Kι | urztext 2       |       |             |          | Unt  | erwaren                   | gruppe       |              |       |        |                   |
|  |    |                 |       |             |          | 1.6  |                           | PC's         |              |       |        | S                 |
|  |    | -               |       |             |          |      |                           |              |              |       |        |                   |
|  |    | Termin          | Beleg | gnummer     | Position |      | Vorgan                    | g            | Firmenname 1 | Menge | disp.  | Lagerstand        |
|  | Þ  | 06.05.2019      |       | 1010        | 1.       |      | Zugang                    | aus Best     | Acer         | 1     | 1      |                   |
|  |    | 06.05.2019      |       | 1011        | 1.       |      | Zugang                    | aus Best     | Acer         | 1     |        | 5                 |
|  |    | 21.01.2019      |       | 1027        | 1.       |      | Abgang                    | ) in Auftrag | Microsoft    | -3    |        | 2                 |
|  |    | 21.01.2019      |       | 1028        | 1.       |      | Abgang                    | ) in Auftrag | Apple        | -3    |        | -1                |
|  |    |                 |       |             |          |      |                           |              |              |       |        |                   |
|  |    |                 |       |             |          |      |                           |              |              |       |        |                   |
|  |    |                 |       |             |          |      |                           |              |              |       |        |                   |
|  |    |                 |       |             |          |      |                           |              |              |       |        |                   |
|  |    |                 |       |             |          |      |                           |              |              |       |        |                   |
|  |    |                 |       |             |          |      |                           |              |              |       |        |                   |
|  |    |                 |       |             |          |      |                           |              |              |       |        |                   |

#### Erläuterung Farben:

| <u>violett</u> | Die violette Farbe zeigt Ihnen das eine Unterschreitung des<br>Mindestbestands für den Artikel besteht.            |
|----------------|----------------------------------------------------------------------------------------------------|
| <u>rot</u>     | Die rote Farbe zeigt Ihnen das der Lagerbestand für den Artikel 0<br>unterschreitet. Der Bestand ist also negativ. |

#### 630 SD WIN Business Software

| Artikel bestellen | Dispo Detail Daten         Lieferant         Acer         Menge         3,00         Stk         06.05.2019         Otext         Stk         Office         Stk         Office         Acer         Office         Termin         Stk         Office         Stk         Office         Stk         Office         Stk         Office         Stk         Office         Stk         Office         Stk         Office         Stk         Office         Stk         Office         Stk         Office         Stk         Office         Stk         Stk         Stk         Stk         Stk         Stk         Stk         Stk         Stk         Stk         Stk         Stk         Stk         Stk         <                                                                                                    |
|-------------------|----------------------------------------------------------------------------------------------------|
| Artikel fertigen  | Dispo Detail Daten         Menge       Termin         Image       Image         Image       Image         Image |
| Ansicht aktual.   | Aktualisiert die Dispo Detail Ansicht damit Veränderungen vom System aufgefasst werden können.                                                                                                    |

# 11.6 Mindestbestand Unterschreitung

## $\textbf{Lager} \rightarrow \textbf{Mindestbestand Unterschreitung}$

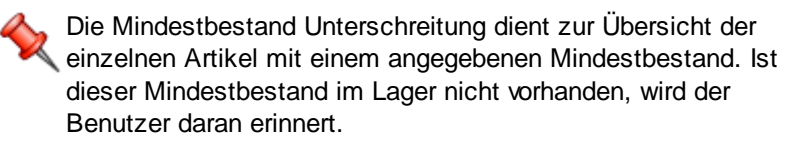

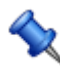

Sie erreichen den Menüpunkt Mindestbestand Unterschreitung über das Menü Lager

Mindestbestand Unterschreitung

| G   | Mindestbe | standsunterschreitung - Anza | hl Treffer: 6 |            |     |        |                     |       |                                        |           |
|-----|-----------|------------------------------|---------------|------------|-----|--------|---------------------|-------|----------------------------------------|-----------|
|     | ID        | Kurztext 1                   | Kurztext 2    | Lagerstand | Ein | - Auft | + Bes               | + Fer | - Fert                                 | disp      |
| Þ   |           | Acer Predator Computer x400  |               | -3         | Stk |        |                     |       |                                        | -3        |
|     | 1         | Acer Predator Computer x400  |               | 3          | Stk | 6      | 2                   | 0     | 0                                      | -1        |
|     | 4         | Microsoft Office Pro         |               | -4         | Stk | 0      | 5                   | 0     | 0                                      | 1         |
|     | 6         | nVidia GeForce 1080          |               | 5          | Stk | 0      | 1                   | 0     | 0                                      | 6         |
|     | 3         | Apple Macbook Pro            |               | 2          | Stk | 1      | 2                   | 0     | 0                                      | 3         |
|     | 2         | Photoshop Ver. 2.1           |               | 3          | Stk | 0      | 1                   | 0     | 0                                      | 4         |
|     |           |                              |               |            |     |        |                     |       |                                        |           |
| Grj | o./Lief.  | jesperrt                     |               |            |     | Al     | le<br>it Lagerstand | i o a | lle<br>nit Stückliste<br>hae Stücklist | <b>81</b> |
| Su  | chbegriff |                              |               |            |     |        | Loger bio           |       |                                        |           |

| G          | Dispo Detail       |       |         |        |             |    |                  |         |          | E           |         |
|------------|--------------------|-------|---------|--------|-------------|----|------------------|---------|----------|-------------|---------|
| I          | D                  | Suchb | egriff  |        |             |    | Lagerstand       | Mindest | bestand  | Artikel bes | stellen |
| 4          |                    | MICR  | OSOFT ( | OFFICE |             |    | -4,00 Stk        |         | 5,00 Stk |             |         |
| K          | urztext 1          |       |         |        | Artikelart  | t  |                  |         |          |             |         |
| <b>!</b> ! | licrosoft Office F | Pro   |         |        | 30          | S  | oftware          |         | $\sim$   | Ansicht a   | ktual.  |
|            |                    |       |         |        |             | up | pe               |         |          |             |         |
|            |                    |       |         |        | 2           |    | Software         |         |          | S           |         |
| к          | urztext 2          |       |         |        | Unterwar    | er | ngruppe          |         |          |             |         |
| Г          |                    |       |         |        | 2.4         |    | Office Programme |         |          | <b>~</b>    |         |
|            | 1                  |       |         |        |             |    | -                |         |          |             |         |
|            | Termin             | Beleg | P       | Vorgar | ng          |    | Firmenname1      | Menge   | disp     |             |         |
|            | 06.05.2019         | 1018  |         | Zugang | j aus Best. |    | Microsoft        | 5       | 5        | 1           |         |
|            |                    |       |         |        |             |    |                  |         |          |             |         |
|            |                    |       |         |        |             |    |                  |         |          |             |         |
|            |                    |       |         |        |             |    |                  |         |          |             |         |
|            |                    |       |         |        |             |    |                  |         |          |             |         |
|            |                    |       |         |        |             |    |                  |         |          |             |         |
|            |                    |       |         |        |             |    |                  |         |          |             |         |
|            |                    |       |         |        |             |    |                  |         |          |             |         |
|            |                    |       |         |        |             |    |                  |         |          |             |         |
|            |                    |       |         |        |             |    |                  |         |          |             |         |
|            |                    |       |         |        |             |    |                  |         |          |             |         |

## Erläuerung Farben:

| <u>violett</u> | Unterschreitung des Mindestbestands                    |
|----------------|--------------------------------------------------------|
| rot            | Lagerbestand unterschreitet 0 = negativer Lagerbestand |

| 632 | SD WIN Business                             | s Software                                                                                                    |
|-----|---------------------------------------------|----------------------------------------------------------------------------------------------------|
|     | Alle     mit Lagerstand     ohne Lagerstand | Filter Sie entweder nach allen Artikeln mit<br>Mindestbestandunterschreitungen oder mit einem Lagerstand oder<br>ohne Lagerstand                                                                                                    |
|     | Alle     mit Stückliste     ohne Stückliste | Filtern Sie entweder nach allen Artikeln mit Stücklisten oder ohne Stückliste.                                                                                                    |
|     |                                             | Über dieses Feld starten Sie die Suche nach den gefilterten Werten                                                                                                    |
|     | Artikel bestellen                           | Dispo Detail Daten         Lieferant         Acer         Menge       Termin         3,00       Stk       06.05.2019         Office       Office       Office         Mit einen Klick auf "Artikel bestellen" können Sie das ausgewählte Produkt sofort nachbestellen. |
|     | Ansicht aktual.                             | Mit diesem Button aktualisieren Sie die Dispo Detail Ansicht.                                                                                                    |
|     |                                             | Mit diesem Button speichern Sie den aktuellen Datensatz                                                                                                    |
|     | ×                                           | Mit diesem Button <u>verlassen</u> Sie den aktuellen Datensatz. Haben Sie<br>inzwischen Veränderungen vorgenommen und noch nicht gespeichert,<br>so kommt die Nachfrage zur Speicherung der geänderten Daten.                                                          |

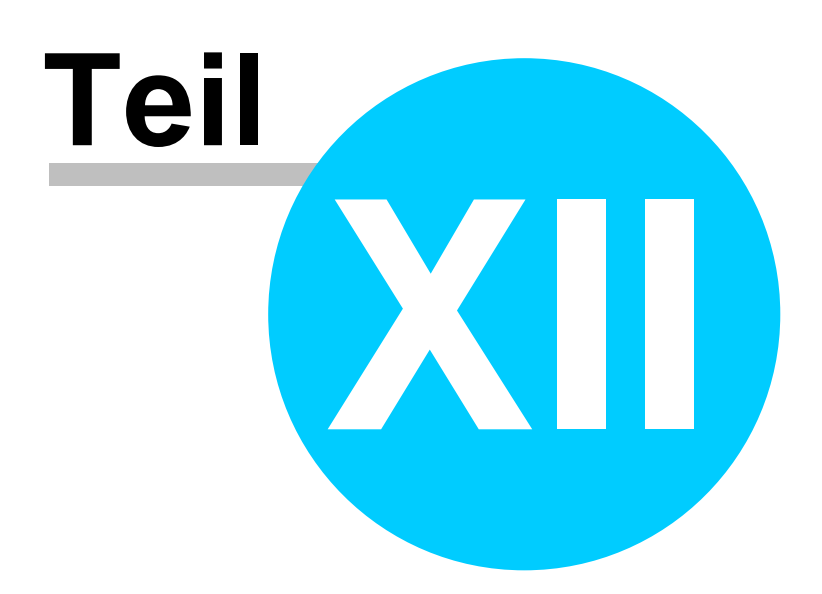

# 12 Listendruck

634

## Listendruck

SDWin bietet Ihnen die Möglichkeit, erfasste oder importierte Aufträge, Rechnungen, Adressen, Artikel usw. in Form von Listen auszudrucken. Den Listendruck finden Sie im Hauptmenü in der oberen Leiste unter "Listendruck". Im jeweiligen Listendruckfenster sehen Sie links die erstellten Formulare, rechts können Sie auswählen wovon die Sortierung abhängig ist.

Sie erreichen den Menüpunkt Listendruck über das Hauptmenü oder unter Stammdaten/Listendruck

- <u>Adressen</u>
- <u>Artikel</u>
- <u>Geräte</u>
- Objekte/Anlagen
- <u>Räume</u>
- <u>Verfahrensabfrage</u>
- <u>Auswertungen</u>
- <u>Journale</u>
- <u>Seriendruck Dokumente</u>
- <u>Umsätze (Adressen)</u>
- <u>Umsätze (Artikel)</u>
- Kassa Umsatz
- Kassa Umsatz (Artikel)
- Etikettendruck

## 12.1 Adressen

### $\textbf{Listendruck} \rightarrow \textbf{Adressen}$

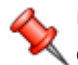

Über diesen Menüpunkt können Listen aus dem Adressbereich erstellt und gedruckt werden. Wollen Sie sich noch mehrere Varianten dazu anlegen, so finden Sie diese Listen im Formulardesigner unter "adress".

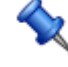

Bei großen Datenmengen kann die Erstellung einer Liste einige Zeit in Anspruch nehmen. Mit der "ESC"-Taste können Sie den Vorgang jederzeit abbrechen

Sie erreichen den Menüpunkt Listendruck über das Hauptmenü

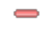

Auswahlfenster für Adressendruck

| Listendruck | 635 |
|-------------|-----|
|-------------|-----|

| 👗 Δdre              | scon                                                                                                    |      |                                                                                                    |
|---------------------|----------------------------------------------------------------------------------------------------|------|----------------------------------------------------------------------------------------------------|
| Formular<br>Default | .:<br>.:                                                                                                    |      | Sortierung :<br>ID<br>Suchbegriff<br>Postleitzahl<br>Firmenname 1                                                                                                    |
| Filter              | Adress-Nr.  Von-Bis ZZZZZZZZZZZZZZZZZZZZZZZZZZZZZZZZZZZZ                                                                      | und  | IstKunde 💽<br>= 💟 Ja                                                                                                    |
| und                 | Land STERREICH, AEQUATORIAL-GUINEA, AE S                                                                                      | und  | Anlagedatum Strategie Strategie Stra |
| und                 | Postleitzahl Adresse                                                                                                    | und  | Vertreter Scholl Michael                                                                                                    |
|                     | 10 - A Kunden, 20 - B Kunden, 30 - C Kunden, 40 - Andere<br>10 - Handel, 20 - Kommunale Einrichtungen, 30 - Industrie, 40 - G | ewer | Auswahl<br>Auswahl<br>Auswahl<br>Auswahl                                                                                                    |
|                     |                                                                                                    |      | Einverständnis:<br>Emailversand, Newsletter                                                                                                    |

| <u>Formular</u>          | Auswahl der Ausdruckformulare -es können verschiedene Ausdrucksvarianten angelegt werden, diese erstellen Sie im Formulardesigner nach ihren Vorstellungen - abhängig von den vorhandenen Datenfelder!                                                                                                    |  |  |  |
|--------------------------|----------------------------------------------------------------------------------------------------|--|--|--|
| <u>Sortierun</u><br>g    | Hier wählen Sie die Sortierung vom Ausdruck - entweder nachID= Sortierung erfolgt über die AdressnummerSuchbegriff= Sortierung erfolgt über den MatchcodePostleitzahl= Sortierung erfolgt über die PLZFirmenname 1 = Sortierung erfolgt über den Namen des Kunden/Lieferanten                                                                                                    |  |  |  |
| Filter<br>und-<br>Filter | Der Listendruck verwendet Filter um die Suche und die Ausgabe der Daten<br>besser auszugeben. Da Sie vermutlich nicht alle Daten haben wollen, können<br>Sie mit Leichtigkeit mit den "und'-Filtern alle Daten auf das minimalste<br>einschränken.<br>Um die Filter benutzen zu können müssen Sie zuerst ein Feld wählen wonach<br>gefiltert werden soll, jeder Filter besitzt andere Felder. Nachdem man ein Feld<br>ausgewählt hat, gibt es die Option das ausgewählte Feld noch genauer zu<br>filtern.<br>Folgendes Beispiel zeigt wie man die Filter benutzen kann: |  |  |  |
|                          | <ul> <li>Beispiel für Filter</li> <li>es gibt mehrere Felder von<br/>wonach man sortieren kann<br/>auszuwählen:</li> <li>danach sollte man sich festlegen auf welche Art<br/>man das jeweilige Feld filtern möchte:</li> </ul>                                                                                                    |  |  |  |

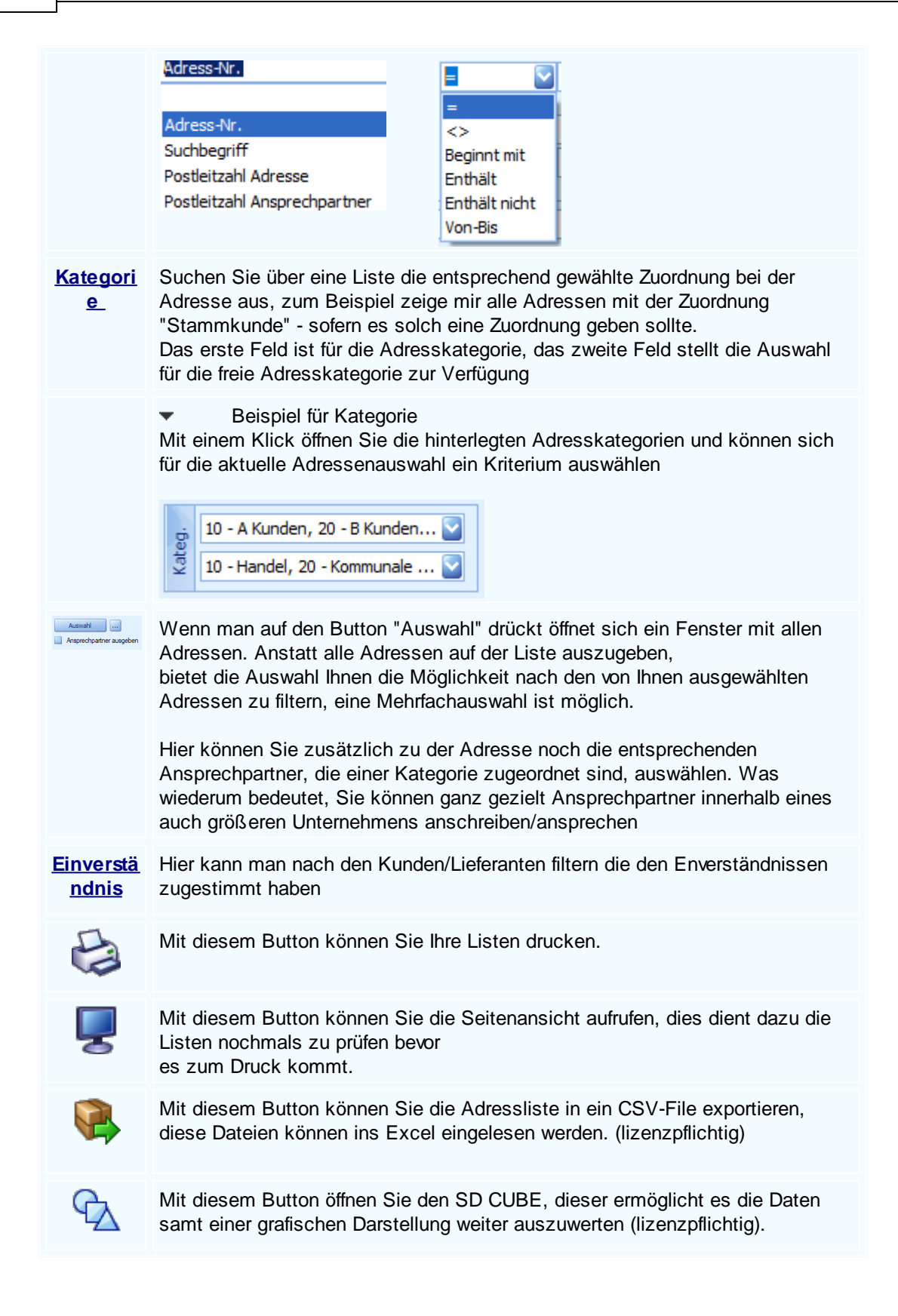

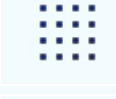

Mit diesem Button können Sie anstatt einer Liste, die Adressen auf Etiketten ausgeben.

Mit diesem Button beenden Sie den Listedruck und schließen das Fenster.

## 12.2 Reklamationsabfrage

#### $Listendruck \rightarrow Reklamations abfrage$

Über diesen Menüpunkt können Listen aus dem Reklamationen erstellt und gedruckt werden. Wollen Sie sich noch mehrere Varianten dazu anlegen, so finden Sie diese Listen im Formulardesigner unter ".complaint".

Bei großen Datenmengen kann die Erstellung einer Liste einige Zeit in Anspruch nehmen. Mit der "ESC"-Taste können Sie den Vorgang jederzeit abbrechen

Sie erreichen den Menüpunkt Listendruck über das Hauptmenü

#### Auswahlfenster für die Reklamationsabfrage

| 😂 Rekl              | amationsabfrage                                                                                                    |     |                                                                                                    |                              |            |  |
|---------------------|----------------------------------------------------------------------------------------------------|-----|----------------------------------------------------------------------------------------------------|------------------------------|------------|--|
| Formular<br>Default | :                                                                                                    |     | Sortierung :<br>ID Reklamat<br>Name 1<br>Artikel Kurzt<br>Datum Anfa<br>Datum Ende<br>Inspektionso | ion<br>vext 1<br>ng<br>datum |            |  |
| Filter              | Reklamation ID Von-Bis V 10 35                                                                                                    | und | Artikel ID<br>Enthält                                                                              | 1000                         |            |  |
| und                 | Status Status St | und | Datum Anfa<br>Von-Bis                                                                              | ang                          | 23.12.2021 |  |
| und                 |                                                                                                    | und | =                                                                                                  |                              |            |  |
| <b>L</b>            |                                                                                                    | •   |                                                                                                    | Auswahl                      |            |  |
|                     | 3 4                                                                                                    |     |                                                                                                    |                              |            |  |

| <u>Formular</u>                               | Auswahl der Ausdruckformulare -es können verschiedene Ausdrucksvarianten angelegt werden, diese erstellen Sie im Formulardesigner nach ihren Vorstellungen - abhängig von den vorhandenen Datenfelder!                                                                                                    |  |  |  |
|-----------------------------------------------|----------------------------------------------------------------------------------------------------|--|--|--|
| <u>Sortierun</u><br>g                         | Hier wählen Sie die Sortierung vom Ausdruck - entweder nachID Reklamation= Sortierung erfolgt über die ReklamationsnummerName 1= Sortierung erfolgt über den Namen des KundenArtikel Kurztext 1= Sortierung erfolgt über die Bezeichnung der ArtikelDatum Anfang= Sortierung erfolgt über das Beginndatum der jeweiligenReklamation= Sortierung erfolgt über das Enddatum der jeweiligenReklamation= Sortierung nach dem vergebenen Inspektionsdatum |  |  |  |
| <u>Filter</u><br><u>und-</u><br><u>Filter</u> | Der Listendruck verwendet Filter um die Suche und die Ausgabe der Daten<br>besser auszugeben. Da Sie vermutlich nicht alle Daten haben wollen, können<br>Sie mit Leichtigkeit mit den ,und'-Filtern alle Daten auf das minimalste<br>einschränken.                                                                                                    |  |  |  |
|                                               | Um die Filter benutzen zu können müssen Sie zuerst ein Feld wählen wonach<br>gefiltert werden soll, jeder Filter besitzt andere Felder. Nachdem man ein Feld<br>ausgewählt hat, gibt es die Option das ausgewählte Feld noch genauer zu<br>filtern.<br>Folgendes Beispiel zeigt wie man die Filter benutzen kann:                                                                                                    |  |  |  |
|                                               | <ul> <li>Beispiel für Filter</li> <li>es gibt mehrere Felder von<br/>wonach man sortieren kann:</li> <li>danach sollte man sich festlegen auf welche Art<br/>man das jeweilige Feld filtern möchte:</li> </ul>                                                                                                    |  |  |  |
|                                               | Adress-Nr. Suchbegriff Postleitzahl Adresse Postleitzahl Ansprechpartner Beginnt mit Enthält Enthält Von-Bis                                                                                                    |  |  |  |
| Auswahl                                       | Wenn man auf den Button "Auswahl" drückt öffnet sich ein Fenster mit allen<br>Artikeln. Anstatt alle Artikel auf der Liste auszugeben,<br>bietet die Auswahl Ihnen die Möglichkeit nach den von Ihnen ausgewählten<br>Artikeln zu filtern, eine Mehrfachauswahl ist möglich.                                                                                                    |  |  |  |
| <u>Einverstä</u><br><u>ndnis</u>              | Hier kann man nach den Kunden/Lieferanten filtern die den Enverständnissen zugestimmt haben                                                                                                    |  |  |  |
|                                               | Mit diesem Button können Sie Ihre Listen drucken.                                                                                                    |  |  |  |

Mit diesem Button können Sie die Seitenansicht aufrufen, dies dient dazu die Listen nochmals zu prüfen bevor es zum Druck kommt.

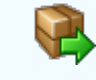

Mit diesem Button können Sie die Reklamationsabfrage in ein CSV-File exportieren, diese Dateien können ins Excel eingelesen werden. (lizenzpflichtig)

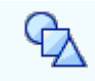

Mit diesem Button öffnen Sie den SD CUBE, dieser ermöglicht es die Daten samt einer grafischen Darstellung weiter auszuwerten (lizenzpflichtig).

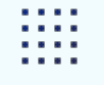

х

Mit diesem Button können Sie anstatt einer Liste, die Adressen auf Etiketten ausgeben.

Mit diesem Button beenden Sie den Listedruck und schließen das Fenster.

## 12.3 Artikel

## $Listendruck \rightarrow Artikel$

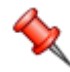

Über diesen Menüpunkt können Listen aus dem Artikelbereich erstellt und gedruckt werden. Wollen Sie sich noch mehrere Varianten dazu anlegen, so finden Sie diese Listen im Formulardesigner unter "articles".

Bei großen Datenmengen kann die Erstellung einer Liste einige Zeit in Anspruch nehmen. Mit der "ESC"-Taste können Sie den Vorgang jederzeit abbrechen

Sie erreichen den Menüpunkt Listendruck über das Hauptmenü

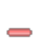

Auswahlfenster für Artikeldruck

| 🎍 Artikel                                                                                                  |                                                                                                    |                                                                    |                                                                                                    |
|----------------------------------------------------------------------------------------------------|----------------------------------------------------------------------------------------------------|--------------------------------------------------------------------|----------------------------------------------------------------------------------------------------|
| Formular :<br>Default<br>Liste_mit_Barcode<br>Liste_mit_Barcode_und<br>Liste_mit_MWST<br>Liste_Warengruppe | Preisen                                                                                                    | Sor<br>ID<br>Suc<br>Kur<br>EA<br>Wa<br>Sta                         | tierung :<br>chbegriff<br>rztext 1<br>N<br>rengruppe<br>undardlieferant                                                                                                    |
| Filter Artikel-Nr.<br>Von-Bis<br>und Handel / Kass<br>und Unterwarengr<br>Enthält<br>Verkaufspreisformel : | ZZZZZZZZZZZZZZZZZZZZZZZZZZZZZZZZZZZZ                                                                                                    | und<br>und<br>und                                                  | Kategorie       Image: Construct of the second second |
| Listenpreis                                                                                                |                                                                                                    |                                                                    | Attikel - Lieferantennummern ausgeben                                                                                                    |
| <u>Formular</u>                                                                                            | Auswahl der Ausdruckformulare -es ko<br>Ausdrucksvarianten angelegt werden,<br>Formulardesigner nach Ihren Vorstellu<br>Datenfelder!                                                                                                    | önnen<br>diese<br>Ingen                                            | verschiedene<br>erstellen Sie im<br>- abhängig von den vorhandenen                                                                                                    |
| <u>Sortierung</u>                                                                                          | Hier wählen Sie die Sortierung vom AuSuchbegriff= Sortierung erfolgtKurztext 1= Sortierung erfolgtEAN= Sortierung erfolgtWarengruppe= Sortierung erfolgtStandardlieferant= Sortierung erfolgt                                                                                                    | über<br>öt übe<br>gt übe<br>öber d<br>über d                       | ck - entweder nach<br>den Matchcode<br>r den Text im Kurztext 1<br>er die "European Article Number"<br>die Warengruppen<br>en Standardlieferanten                                                                                                    |
| <u>Filter</u><br>und-Filter                                                                                | Der Listendruck verwendet Filter um d<br>besser auszugeben. Da Sie vermutlich<br>können Sie mit Leichtigkeit mit den "u<br>minimalste einschränken.<br>Um die Filter benutzen zu können mü<br>wonach gefiltert werden soll, jeder Filt<br>man ein Feld ausgewählt hat, gibt es<br>genauer zu filtern.<br>Folgendes Beispiel zeigt wie man die | ie Suo<br>n nich<br>nd'-Fi<br>ssen :<br>er bes<br>die Op<br>Filter | che und die Ausgabe der Daten<br>t alle Daten haben wollen,<br>ltern alle Daten auf das<br>Sie zuerst ein Feld wählen<br>sitzt andere Felder. Nachdem<br>otion das ausgewählte Feld noch<br>benutzen kann:                                                                                                    |

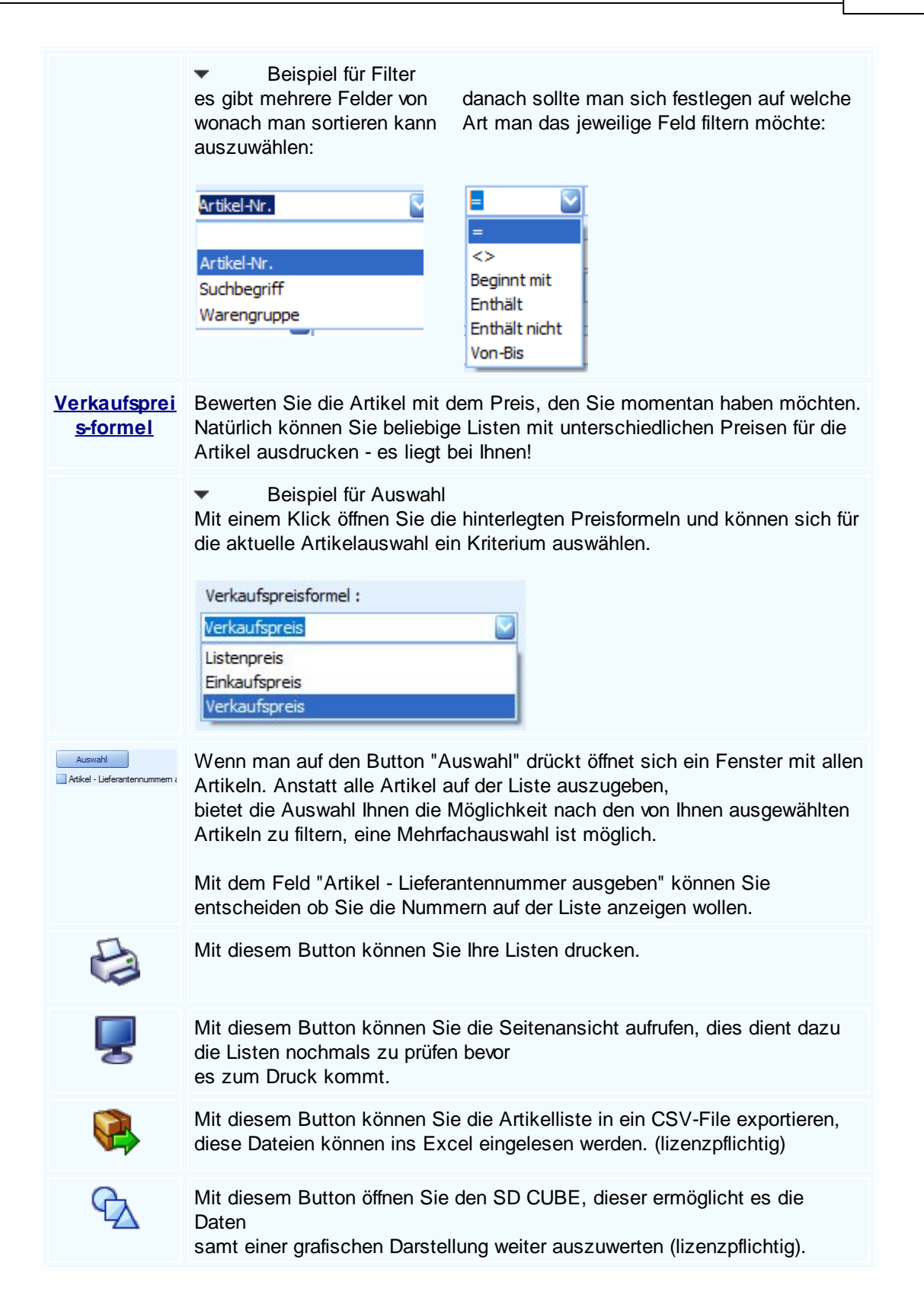

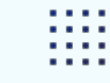

Mit diesem Button können Sie anstatt einer Liste, die Artikel auf Etiketten ausgeben.

Mit diesem Button beenden Sie den Listendruck und schließen das Fenster.

## 12.4 Geräte

## Listendruck → Geräte

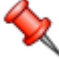

Über diesen Menüpunkt können Listen aus dem Gerätebereich erstellt und gedruckt werden.

Bei großen Datenmengen kann die Erstellung einer Liste einige Zeit in Anspruch nehmen. Mit der "ESC"-Taste können Sie den Vorgang jederzeit abbrechen

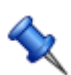

Sie erreichen den Menüpunkt Listendruck über das Hauptmenü

#### Auswahlfenster für Gerätedruck

| 🍥 Gerä             | te                    |                                   |                     |                                                    |                                                                                     |  |
|--------------------|-----------------------|-----------------------------------|---------------------|----------------------------------------------------|-------------------------------------------------------------------------------------|--|
| Formula<br>Default | r:                    |                                   |                     | Sort<br>ID<br>Kurz<br>Kau<br>Gara<br>Proo<br>Liefi | ierung :<br>rtext 1<br>fdatum<br>antie bis<br>duzent<br>erant<br>erant<br>erant-Nr. |  |
| Filter             | Geräte-Nr.<br>Von-Bis |                                   | 2222222222222222222 | und                                                | Kaufdatum<br>= 💽 01.05.2019                                                         |  |
| und                | Produzent<br>=        |                                   |                     | und                                                | Seriennummer                                                                        |  |
| und                | Gerätetyp<br>Enthält  | <b>1</b> , 2, 3, 4, 5, 6, 7, 8, 9 |                     | und                                                | =                                                                                   |  |
| Į,                 |                       |                                   |                     | I                                                  |                                                                                     |  |

| <u>Formular</u>                 | Auswahl der Ausdruckformulare -es können verschiedene Ausdrucksvarianten angelegt werden, diese erstellen Sie im Formulardesigner nach ihren Vorstellungen - abhängig von den vorhandenen Datenfelder!                                                                                                    |  |  |
|---------------------------------|----------------------------------------------------------------------------------------------------|--|--|
| <u>Sortierun</u><br>g           | hier wählen Sie die Sortierung vom Ausdruck - entweder nach<br>ID = Sortierung erfolgt über die Artikelnummer<br>Kurztext 1 = Sortierung erfolgt über den Kurztext 1<br>Kaufdatum = Sortierung erfolgt über das Kaufdatum<br>Garantie bis = Sortierung erfolgt über die Länge der Garantie<br>Produzent = Sortierung erfolgt über den Produzent<br>Lieferant = Sortierung erfolgt über den Lieferanten<br>Lieferant Nr = Sortierung erfolgt über die Lieferanten Nr |  |  |
| <u>Filter</u><br>und-<br>Filter | Der Listendruck verwendet Filter um die Suche und die Ausgabe der Daten<br>besser auszugeben. Da Sie vermutlich nicht alle Daten haben wollen, können<br>Sie mit Leichtigkeit mit den ,und'-Filtern alle Daten auf das minimalste<br>einschränken.                                                                                                    |  |  |
|                                 | Um die Filter benutzen zu können müssen Sie zuerst ein Feld wählen wonach<br>gefiltert werden soll, jeder Filter besitzt andere Felder. Nachdem man ein Feld<br>ausgewählt hat, gibt es die Option das ausgewählte Feld noch genauer zu<br>filtern.<br>Folgendes Beispiel zeigt wie man die Filter benutzen kann:                                                                                                    |  |  |
|                                 | <ul> <li>Beispiel für Filter</li> <li>es gibt mehrere Felder von<br/>wonach man sortieren kann<br/>auszuwählen:</li> <li>danach sollte man sich festlegen auf welche Art<br/>man das jeweilige Feld filtern möchte:</li> </ul>                                                                                                    |  |  |
|                                 | Geräte-Nr.  Geräte-Nr.  Kurztext 1  Kurztext 2  Enthält Enthält Enthält nicht Von-Bis                                                                                                    |  |  |
| Ð                               | Mit diesem Button können Sie Ihre Listen drucken.                                                                                                    |  |  |
| 9                               | Mit diesem Button können Sie die Seitenansicht aufrufen, dies dient dazu die<br>Listen nochmals zu prüfen bevor<br>es zum Druck kommt.                                                                                                    |  |  |
|                                 | Mit diesem Button können Sie die Geräteliste in ein CSV-File exportieren, diese Dateien können ins Excel eingelesen werden. (lizenzpflichtig)                                                                                                    |  |  |
| <b>℃</b> ∆                      | Mit diesem Button öffnen Sie den SD CUBE, dieser ermöglicht es die Daten samt einer grafischen Darstellung weiter auszuwerten (lizenzpflichtig).                                                                                                    |  |  |

::::

Mit diesem Button können Sie anstatt einer Liste, die Geräte auf Etiketten ausgeben.

Mit diesem Button beenden Sie den Listedruck und schließen das Fenster.

#### 12.5 **Objekte/Anlagen**

#### Listendruck $\rightarrow$ Objekte und Anlagen

Über diesen Menüpunkt können Listen aus dem Objekte-

Anlagenbereich erstellt und gedruckt werden. Wollen Sie sich noch mehrere Varianten dazu anlegen, so finden Sie diese Listen im Formulardesigner unter "objects". Bei großen Datenmengen kann die Erstellung einer Liste einige

Zeit in Anspruch nehmen. Mit der "ESC"-Taste können Sie den Vorgang jederzeit abbrechen

Sie erreichen den Menüpunkt Listendruck über das Hauptmenü

#### Auswahlfenster für Objekte-Anlagendruck

| 😂 Obje   | kte                           |          |                  |
|----------|-------------------------------|----------|------------------|
| Formular | :                             | Sortie   | erung :          |
| Anlagen  | _Wartung - Kopie              | Obje     | ekt-Nr.          |
| Anlagen  | _Wartung                      | Eiger    | ntümer ID        |
| Default  | Tesh                          | Nam      | e 1              |
| Objekte  | lest                          | Näch     | te wartung       |
|          |                               | Kauf     | fdatum           |
|          |                               | Gara     | antie bis        |
|          |                               |          |                  |
|          |                               |          |                  |
| 1        |                               |          |                  |
| e-tr     | Mandant                       |          |                  |
| Filter   | Enthält 💟 Mandant1            | una      | =                |
|          |                               |          |                  |
| und      | Letzte Wartung                | und      | Objektart        |
|          | Von-Bis 01.01.2019 31.12.2019 |          | Enthält 🔽 Laptop |
| 1.000    |                               |          | Cariana          |
| und      |                               | und      | seriennummer     |
|          | =                             | 0.000000 | = 01111002       |
|          |                               |          | Augurabl         |
|          |                               |          | Auswan           |
|          |                               |          |                  |
|          |                               |          |                  |
|          |                               |          |                  |
|          |                               |          |                  |
|          |                               |          |                  |
| Ha I     |                               |          |                  |
|          |                               |          |                  |

| <u>Formular</u>             | Auswahl der Ausdruckformulare -es können verschiedene<br>Ausdrucksvarianten angelegt werden, diese erstellen Sie im<br>Formulardesigner nach ihren Vorstellungen - abhängig von den<br>vorhandenen Datenfelder!                                                                                                    |
|-----------------------------|----------------------------------------------------------------------------------------------------|
| <u>Sortierung</u>           | hier wählen Sie die Sortierung vom Ausdruck - entweder nachObjekt Nr.= Sortierung erfolgt über die ObjektnummerEigentümer ID= Sortierung erfolgt über die Eigentümer der ObjekteName 1= Sortierung erfolgt über den Namen desEigentümers= Sortierung erfolgt über das Datum der letztenWartungSortierung erfolgt über das Datum der nächstenWartung= Sortierung erfolgt über das Datum der nächstenWartung= Sortierung erfolgt über das Datum der nächstenWartung= Sortierung erfolgt über das Datum der nächstenWartung= Sortierung erfolgt über das LaufdatumGarantie bis= Sortierung erfolgt über das Datum der Garantie |
| <u>Filter</u><br>und-Filter | Der Listendruck verwendet Filter um die Suche und die Ausgabe der<br>Daten besser auszugeben. Da Sie vermutlich nicht alle Daten haben<br>wollen, können Sie mit Leichtigkeit mit den ,und'-Filtern alle Daten auf das<br>minimalste einschränken.<br>Um die Filter benutzen zu können müssen Sie zuerst ein Feld wählen<br>wonach gefiltert werden soll, jeder Filter besitzt andere Felder. Nachdem<br>man ein Feld ausgewählt hat, gibt es die Option das ausgewählte Feld<br>noch genauer zu filtern.<br>Folgendes Beispiel zeigt wie man die Filter benutzen kann:                                                     |
|                             | <ul> <li>Beispiel für Filter</li> </ul>                                                                                                    |
|                             | es gibt mehrere Felder von<br>wonach man sortieren kann<br>auszuwählen:<br>Mandant<br>Objekt-ID<br>Objektnummer<br>Objektname<br>Eigentümer ID<br>Produzent ID                                                                                                    |
| Auswahl                     | Wenn man auf den Button "Auswahl" drückt öffnet sich ein Fenster mit<br>allen Adressen. Anstatt alle Adressen auf der Liste auszugeben,<br>bietet die Auswahl Ihnen die Möglichkeit nach den von Ihnen<br>ausgewählten Adressen zu filtern, eine Mehrfachauswahl ist möglich.                                                                                                    |
|                             | Mit diesem Button können Sie Ihre Listen drucken.                                                                                                    |
|                             |                                                                                                    |

|            | Mit diesem Button können Sie die Seitenansicht aufrufen, dies dient dazu<br>die Listen nochmals zu prüfen bevor<br>es zum Druck kommt.                 |
|------------|----------------------------------------------------------------------------------------------------|
|            | Mit diesem Button können Sie die Adressliste in ein CSV-File exportieren, diese Dateien können ins Excel eingelesen werden. (lizenzpflichtig)          |
| € <u>∆</u> | Mit diesem Button öffnen Sie den SD CUBE, dieser ermöglicht es die<br>Daten<br>samt einer grafischen Darstellung weiter auszuwerten (lizenzpflichtig). |
| ×          | Mit diesem Button beenden Sie den Listedruck und schließen das Fenster.                                                                                |

## 12.6 Räume

## $\textit{Listendruck} \rightarrow \textit{R\"aume}$

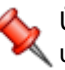

Über diesen Menüpunkt können Listen für die Räume erstellt und gedruckt werden.

 $\sim$ 

Bei großen Datenmengen kann die Erstellung einer Liste einige Zeit in Anspruch nehmen. Mit der "ESC"-Taste können Sie den Vorgang jederzeit abbrechen

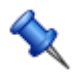

Sie erreichen den Menüpunkt Listendruck über das Hauptmenü

#### 🍓 Räume Formular : Sortierung : Default ID Kurztext 1 Quadratmeter Fläche Quadratmeter Wand Rüstzeit Quadratmeter Fläche Raum-Nr. 2 Filter und 2222222222222222222 200m² Von-Bis \_ ~ Raumart freies Feld 1 und und Enthält $\mathbf{\nabla}$ = und und = =

### Auswahlfenster für Räume

**Formular** Auswahl der Ausdruckformulare -es können verschiedene Ausdrucksvarianten angelegt werden, diese erstellen Sie im Formulardesigner nach ihren Vorstellungen - abhängig von den vorhandenen Datenfelder!

| <u>Sortierun</u><br>g           | hier wählen Sie die Sortierung vom Ausdruck - entweder nachID= Sortierung erfolgt über die ArtikelnummerKurztext 1= Sortierung erfolgt über den Kurztext 1 (Name desRaums)Sortierung erfolgt über die Quadratmeter der FlächeQuadratmeter Fläche= Sortierung erfolgt über die Quadratmeter der FlächeRüstzeit= Sortierung erfolgt über die Rüstzeit                                                                                                    |
|---------------------------------|----------------------------------------------------------------------------------------------------|
| <u>Filter</u><br>und-<br>Filter | Der Listendruck verwendet Filter um die Suche und die Ausgabe der Daten<br>besser auszugeben. Da Sie vermutlich nicht alle Daten haben wollen, können<br>Sie mit Leichtigkeit mit den ,und'-Filtern alle Daten auf das minimalste<br>einschränken.<br>Um die Filter benutzen zu können müssen Sie zuerst ein Feld wählen wonach<br>gefiltert werden soll, jeder Filter besitzt andere Felder. Nachdem man ein Feld<br>ausgewählt hat, gibt es die Option das ausgewählte Feld noch genauer zu<br>filtern.<br>Folgendes Beispiel zeigt wie man die Filter benutzen kann: |
|                                 | <ul> <li>Beispiel für Filter<br/>es gibt mehrere Arten von<br/>Listen auszuwählen:</li> <li>danach können Sie einen bestimmten Filter<br/>auswählen:</li> <li>Raum-Nr.</li> <li>Raum-Nr.</li> <li>Kurztext 1<br/>Kurztext 1<br/>Kurztext 2<br/>Standort ID</li> </ul>                                                                                                    |
|                                 | Mit diesem Button können Sie Ihre Listen drucken.                                                                                                    |
| <b>P</b>                        | Mit diesem Button können Sie die Seitenansicht aufrufen, dies dient dazu die<br>Listen nochmals zu prüfen bevor<br>es zum Druck kommt.                                                                                                    |
|                                 | Mit diesem Button können Sie die Räumelisten in ein CSV-File exportieren, diese Dateien können ins Excel eingelesen werden. (lizenzpflichtig)                                                                                                    |
| <b>G</b> ∆                      | Mit diesem Button öffnen Sie den SD CUBE, dieser ermöglicht es die Daten samt einer grafischen Darstellung weiter auszuwerten (lizenzpflichtig).                                                                                                    |

Mit diesem Button können Sie anstatt einer Liste, die Räume auf Etiketten ausgeben.

#### © 2022 Alexander Denz BSc.
X

Mit diesem Button beenden Sie den Listedruck und schließen das Fenster.

## 12.7 Verfahrensabfrage

### $Listendruck \rightarrow Verfahrensabfrage$

Über diesen Menüpunkt können Verfahrensabfragen erstellt und gedruckt werden. Wollen Sie sich noch mehrere Varianten dazu anlegen, so finden Sie diese Listen im Formulardesigner unter "analysis".

 $\langle \! \rangle$ 

Bei großen Datenmengen kann die Erstellung einer Liste einige Zeit in Anspruch nehmen. Mit der "ESC"-Taste können Sie den Vorgang jederzeit abbrechen - Sie erreichen den Menüpunkt Listendruck über das Hauptmenü

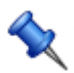

Sie erreichen den Menüpunkt Listendruck über das Hauptmenü.

#### Auswahlfenster für Verfahrensabfrage

| 🍓 Verfa               | ahrensabfrage                                              |                   |                                                                            |   |
|-----------------------|------------------------------------------------------------|-------------------|----------------------------------------------------------------------------|---|
| Formular :<br>Default |                                                            |                   | ortierung :<br>D                                                           |   |
|                       |                                                            | Fi<br>D<br>D<br>Ä | irmenname 1<br>eschreibung 1<br>latenart<br>Jatum Anfang<br>Inderungsdatum |   |
| Cilhan                | Mandant                                                    |                   | besondere Kategorien                                                       |   |
| Filter                | Enthält 💟 Mandant1 💟                                       | und               | = 💟 Ja                                                                     |   |
| und                   | Personengruppe                                             | und               | Änderungsdatum                                                             |   |
|                       | Enthält 💟 Mitarbeiter, Geschäftsführung, Ansprechpartner 💟 |                   | = 07.05.2019                                                               |   |
| und                   | Beschreibung                                               | und               |                                                                            |   |
|                       | =                                                          |                   | =                                                                          |   |
| ļ                     | 4 - Buchhaltung                                            |                   | Auswahl                                                                    |   |
|                       | <b>2</b>                                                   |                   |                                                                            | X |

| <u>Formular</u>             | Auswahl der Ausdruckformulare -es können verschiedene<br>Ausdrucksvarianten angelegt werden, diese erstellen Sie im<br>Formulardesigner nach Ihren Vorstellungen - abhängig von den vorhandenen<br>Datenfelder!                                                                                                    |  |  |  |  |  |
|-----------------------------|----------------------------------------------------------------------------------------------------|--|--|--|--|--|
| <u>Sortierung</u>           | hier wählen Sie die Sortierung vom Ausdruck - entweder nachID= Sortierung erfolgt über die IDFirmenname 1= Sortierung erfolgt über das BelegdatumBeschreibung 1= Sortierung erfolgt über die AdressnummerDatenart= Sortierung erfolgt über die DatenartDatum Anfang= Sortierung erfolgt über Datum AnfangÄnderungsdatum= Sortierung erfolgt über das letzte Änderungsdatum |  |  |  |  |  |
| <u>Filter</u><br>und-Filter | Der Listendruck verwendet Filter um die Suche und die Ausgabe der Daten<br>besser auszugeben. Da Sie vermutlich nicht alle Daten haben wollen,<br>können Sie mit Leichtigkeit mit den "und'-Filtern alle Daten auf das<br>minimalste einschränken.                                                                                                    |  |  |  |  |  |
|                             | wonach gefiltert werden soll, jeder Filter besitzt andere Felder. Nachdem<br>man ein Feld ausgewählt hat, gibt es die Option das ausgewählte Feld noch<br>genauer zu filtern.<br>Folgendes Beispiel zeigt wie man die Filter benutzen kann:                                                                                                    |  |  |  |  |  |
|                             | <ul> <li>Beispiel f ür Filter</li> </ul>                                                                                                    |  |  |  |  |  |
|                             | es gibt mehrere Felder von<br>wonach man sortieren kann<br>auszuwählen:danach sollte man sich festlegen auf<br>welche Art man das jeweilige Feld filtern<br>möchte:                                                                                                    |  |  |  |  |  |
|                             | Verfahren ID   Adressen ID   Mandant   Name 1   Name 2   Beschreibung 1                                                                                                    |  |  |  |  |  |
| Empfänger                   | Wählen Sie einen Empfänger für den diese Liste sein soll.                                                                                                    |  |  |  |  |  |
| Auswahl                     | Wenn man auf den Button "Auswahl" drückt öffnet sich ein Fenster mit allen<br>Adressen. Anstatt alle Adressen auf der Liste auszugeben,<br>bietet die Auswahl Ihnen die Möglichkeit nach den von Ihnen ausgewählten<br>Adressen zu filtern, eine Mehrfachauswahl ist möglich.                                                                                              |  |  |  |  |  |
| Ð                           | Mit diesem Button können Sie Ihre Listen drucken.                                                                                                    |  |  |  |  |  |

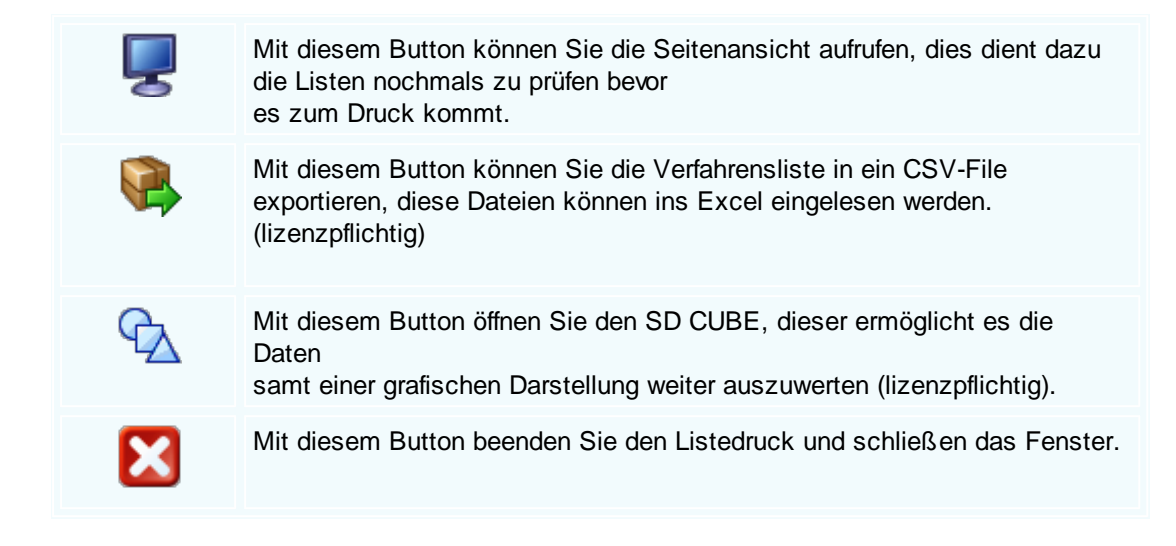

## 12.8 Auswertungen

### $\textbf{Listendruck} \rightarrow \textbf{Auswertungen}$

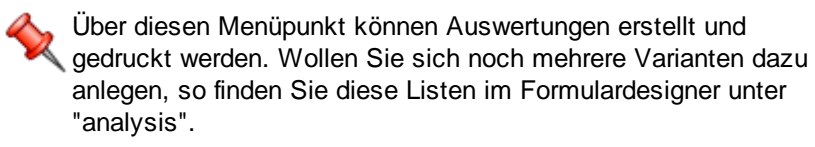

Bei großen Datenmengen kann die Erstellung einer Liste einige Zeit in Anspruch nehmen. Mit der "ESC"-Taste können Sie den Vorgang jederzeit abbrechen - Sie erreichen den Menüpunkt Listendruck über das Hauptmenü

Sie erreichen den Menüpunkt Listendruck über das Hauptmenü

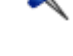

Auswahlfenster für Auswertungen

SD WIN Business Software

652

| 🎍 Auswertungen       |                                                            |         |                                       |  |  |  |  |
|----------------------|------------------------------------------------------------|---------|---------------------------------------|--|--|--|--|
| Formular :           |                                                            | Sor     | tierung :                             |  |  |  |  |
| Auftragsbestand      |                                                            | Be      | egnummer                              |  |  |  |  |
| Auswertung_Belegsum  | men                                                        | Bel     | egdatum                               |  |  |  |  |
| Auswertung_Beiegsum  | men_mit_MWST_Detail                                        | Ad      | ressnummer                            |  |  |  |  |
| Auswertung_Deckungs  | beitrag                                                    |         |                                       |  |  |  |  |
| Auswertung_Journaldr | uck                                                        |         |                                       |  |  |  |  |
| Auswertung_Kundendie | enstrechnungen                                             |         |                                       |  |  |  |  |
| Auswertung_Lonn      |                                                            |         |                                       |  |  |  |  |
|                      |                                                            |         |                                       |  |  |  |  |
| Belegnummer          | · 🖸                                                        |         | Belegdatum                            |  |  |  |  |
| Filter =             |                                                            | und     | = 01.05.2019                          |  |  |  |  |
|                      |                                                            |         |                                       |  |  |  |  |
| Erledigt             |                                                            | und     | Spezifikation                         |  |  |  |  |
| =                    | Ja 💟                                                       | und     | Enthält nich: 🔽                       |  |  |  |  |
|                      |                                                            |         |                                       |  |  |  |  |
| und Feld 1           |                                                            | und     |                                       |  |  |  |  |
| =                    |                                                            |         | =                                     |  |  |  |  |
| 10 Alfordan D        |                                                            |         | Auswahl                               |  |  |  |  |
| 10 - A Kunden, 2     | J - B Kunden 🎽                                             |         |                                       |  |  |  |  |
| I0 - Handel, 20 -    | Kommunale 🔄                                                |         |                                       |  |  |  |  |
| Dokumententyp :      |                                                            |         |                                       |  |  |  |  |
| Alle                 |                                                            |         |                                       |  |  |  |  |
|                      |                                                            |         |                                       |  |  |  |  |
| چ چ                  | S (2)                                                      |         | 🛃 🔀                                   |  |  |  |  |
| 5                    |                                                            |         | i i i i i i i i i i i i i i i i i i i |  |  |  |  |
|                      |                                                            |         |                                       |  |  |  |  |
| <u>Formular</u>      | Auswahl der Ausdruckformulare -es                          | könne   | en verschiedene                       |  |  |  |  |
|                      | Ausdrucksvarianten angelegt werden                         | n, dies | se erstellen Sie im                   |  |  |  |  |
|                      | Formulardesigner nach ihren Vorstel                        | lunge   | n - abhängig von den vorhandenen      |  |  |  |  |
|                      | Datenfelder!                                               | Ũ       | 00                                    |  |  |  |  |
|                      |                                                            |         |                                       |  |  |  |  |
| <u>Sortierung</u>    | hier wählen Sie die Sortierung vom A                       | lusdru  | uck - entweder nach                   |  |  |  |  |
|                      | Belegnummer = Sortierung erfol                             | lgt üb  | er die Belegnummer                    |  |  |  |  |
|                      | Belegdatum = Sortierung erfolgt üb                         | er das  | s Belegdatum                          |  |  |  |  |
|                      | Adressnummer = Sortierung erfol                            | lgt üb  | er die Adressnummer                   |  |  |  |  |
|                      |                                                            |         |                                       |  |  |  |  |
|                      |                                                            |         |                                       |  |  |  |  |
| Filter               | Der Listendruck verwendet Filter um                        | die S   | uche und die Ausgabe der Daten        |  |  |  |  |
| <u>und-Filter</u>    | besser auszugeben. Da Sie vermutlig                        | ch nic  | cht alle Daten haben wollen,          |  |  |  |  |
|                      | können Sie mit Leichtigkeit mit den,                       | und'-   | Filtern alle Daten auf das            |  |  |  |  |
|                      | minimalste einschränken.                                   |         |                                       |  |  |  |  |
|                      |                                                            |         |                                       |  |  |  |  |
|                      | Um die Filter benutzen zu können m                         | üssei   | n Sie zuerst ein Feld wählen          |  |  |  |  |
|                      | wonach gefiltert werden soll, jeder Fi                     | ilter b | esitzt andere Felder. Nachdem         |  |  |  |  |
|                      | man ein Feld ausgewählt hat, gibt es                       | s die ( | Option das ausgewählte Feld noch      |  |  |  |  |
|                      | genauer zu filtern.                                        |         |                                       |  |  |  |  |
|                      | Folgendes Beispiel zeigt wie man die Filter benutzen kann: |         |                                       |  |  |  |  |

 Beispiel f
ür Filter es gibt mehrere Felder von

danach sollte man sich festlegen auf welche Art man das jeweilige Feld filtern

© 2022 Alexander Denz BSc.

|                                 | wonach man sortieren kann<br>auszuwählen                                                                                                    | möchte                                                                                                    |
|---------------------------------|----------------------------------------------------------------------------------------------------|----------------------------------------------------------------------------------------------------|
|                                 | Artikel-ID<br>Artikel-ID<br>Warengruppe<br>Standardlieferant<br>Ursprungsland                                                                                                    | E<br>Seginnt mit<br>Enthält<br>Enthält nicht<br>Von-Bis                                                                                                    |
| <u>Kategorie</u>                | Suchen Sie über eine Liste die ent<br>Adresse aus, zum Beispiel zeige n<br>"Stammkunde" - sofern es solch ei<br>Das erste Feld ist für die Adresska<br>Auswahl für die freie Adresskatego | sprechend gewählte Zuordnung bei der<br>nir alle Adressen mit der Zuordnung<br>ne Zuordnung geben sollte.<br>tegorie, das zweite Feld stellt die<br>rie zur Verfügung |
| -                               | <ul> <li>Beispiel f ür Kategorie</li> <li>Mit einem Klick öffnen Sie die hinte<br/>sich f ür die aktuelle Adressenausw</li> </ul>                                                         | erlegten Adresskategorien und können<br>ahl ein Kriterium auswählen                                                                                                   |
|                                 | i0 - A Kunden, 20 - B Kunden<br>10 - Handel, 20 - Kommunale                                                                                                    |                                                                                                    |
| <u>Dokumenten</u><br><u>typ</u> | Wählen Sie zwischen den einzelne<br>usw.), um Sie besser filtern zu kön                                                                                                    | en Dokumententypen (Angebot, Rechnung nen                                                                                                    |
| Auswahi                         | Wenn man auf den Button "Auswa<br>Adressen. Anstatt alle Adressen a<br>bietet die Auswahl Ihnen die Möglic<br>Adressen zu filtern, eine Mehrfacha                                         | hl" drückt öffnet sich ein Fenster mit allen<br>uf der Liste auszugeben,<br>chkeit nach den von Ihnen ausgewählten<br>auswahl ist möglich.                            |
| Ð                               | Mit diesem Button können Sie Ihre                                                                                                    | Listen drucken.                                                                                                    |
| <b>P</b>                        | Mit diesem Button können Sie die<br>die Listen nochmals zu prüfen bevo<br>es zum Druck kommt.                                                                                             | Seitenansicht aufrufen, dies dient dazu<br>or                                                                                                    |
|                                 | Mit diesem Button können Sie die<br>exportieren, diese Dateien können<br>(lizenzpflichtig)                                                                                                | Auswertungen in ein CSV-File<br>ins Excel eingelesen werden.                                                                                                    |
| °₽∆                             | Mit diesem Button öffnen Sie den S<br>Daten<br>samt einer grafischen Darstellung v                                                                                                    | SD CUBE, dieser ermöglicht es die weiter auszuwerten (lizenzpflichtig).                                                                                               |

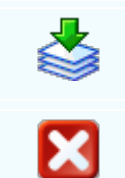

Ausdruck der Originaldokumente aufgrund der getroffenen Auswahl

Mit diesem Button beenden Sie den Listedruck und schließen das Fenster.

## 12.9 Journale

#### $Listendruck \rightarrow Journale$

Über diesen Menüpunkt können Journale erstellt und gedruckt werden. Wollen Sie sich noch mehrere Varianten dazu anlegen, so finden Sie diese Listen im Formulardesigner unter "analysis".

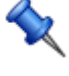

Bei großen Datenmengen kann die Erstellung einer Liste einige Zeit in Anspruch nehmen. Mit der "ESC"-Taste können Sie den Vorgang jederzeit abbrechen - Sie erreichen den Menüpunkt Listendruck über das Hauptmenü

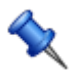

Sie erreichen den Menüpunkt Listendruck über das Hauptmenü

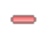

Auswahlfenster für Journaldruck

| 1 :   |      | al. |
|-------|------|-----|
| LISTE | naru | CK  |

| 🎍 Journale                                                     |                                                                                                    |                          |                                                                                                    |             |  |
|----------------------------------------------------------------|----------------------------------------------------------------------------------------------------|--------------------------|----------------------------------------------------------------------------------------------------|-------------|--|
| Formular :<br>Journal_erweitert<br>Journal_Standard            |                                                                                                    |                          | tierung :<br>egnummer<br>egdatum<br>ressnummer<br>ikelnummer<br>ikelnum<br>de und Datum<br>Steuerart |             |  |
|                                                                |                                                                                                    |                          |                                                                                                    |             |  |
| Filter                                                         | Mandanti 🕅                                                                                                    | und                      | Belegdatum                                                                                           |             |  |
| Entrial                                                        |                                                                                                    |                          | = 01.05.2019                                                                                         |             |  |
| Erledigt                                                       |                                                                                                    | und                      | Benutzer                                                                                             |             |  |
| =                                                              | 💟 Ja 💟                                                                                                    |                          | Enthält 🛛 Idigov, Sulim                                                                              |             |  |
| und Artikelnum                                                 | ner 🔽                                                                                                    |                          | Warengruppe                                                                                          |             |  |
| =                                                              |                                                                                                    | una                      | Enthält 🛛 🔄 Hardware                                                                                 |             |  |
| 10 - A Kunden<br>10 - Handel, 30<br>Dokumententyp :<br>Angebot | <ul> <li>Industrie, 4 ∑</li> <li>∑</li> </ul>                                                                                                    |                          | Auswahl                                                                                              | X           |  |
| <u>Formular</u>                                                | Auswahl der Ausdruckformulare -es k<br>Ausdrucksvarianten angelegt werden,<br>Formulardesigner nach ihren Vorstell<br>Datenfelder!                                                                                                    | cönne<br>, dies<br>ungei | en verschiedene<br>e erstellen Sie im<br>n - abhängig von den v                                      | vorhandenen |  |
| <u>Sortierung</u>                                              | hier wählen Sie die Sortierung vom Ausdruck - entweder nachBelegnummer= Sortierung erfolgt über die BelegnummerBelegdatum= Sortierung erfolgt über das BelegdatumAdressnummer= Sortierung erfolgt über die AdressnummerArtikelnummer= Sortierung erfolgt über die ArtikelnummerKunde und Datum= Sortierung erfolgt über Kunde und das DatumID Steuerart= Sortierung erfolgt über die ID der Steuerart |                          |                                                                                                    |             |  |

FilterDer Listendruck verwendet Filter um die Suche und die Ausgabe der Daten<br/>besser auszugeben. Da Sie vermutlich nicht alle Daten haben wollen,<br/>können Sie mit Leichtigkeit mit den ,und'-Filtern alle Daten auf das<br/>minimalste einschränken.

Um die Filter benutzen zu können müssen Sie zuerst ein Feld wählen wonach gefiltert werden soll, jeder Filter besitzt andere Felder. Nachdem man ein Feld ausgewählt hat, gibt es die Option das ausgewählte Feld noch genauer zu filtern.

Folgendes Beispiel zeigt wie man die Filter benutzen kann:

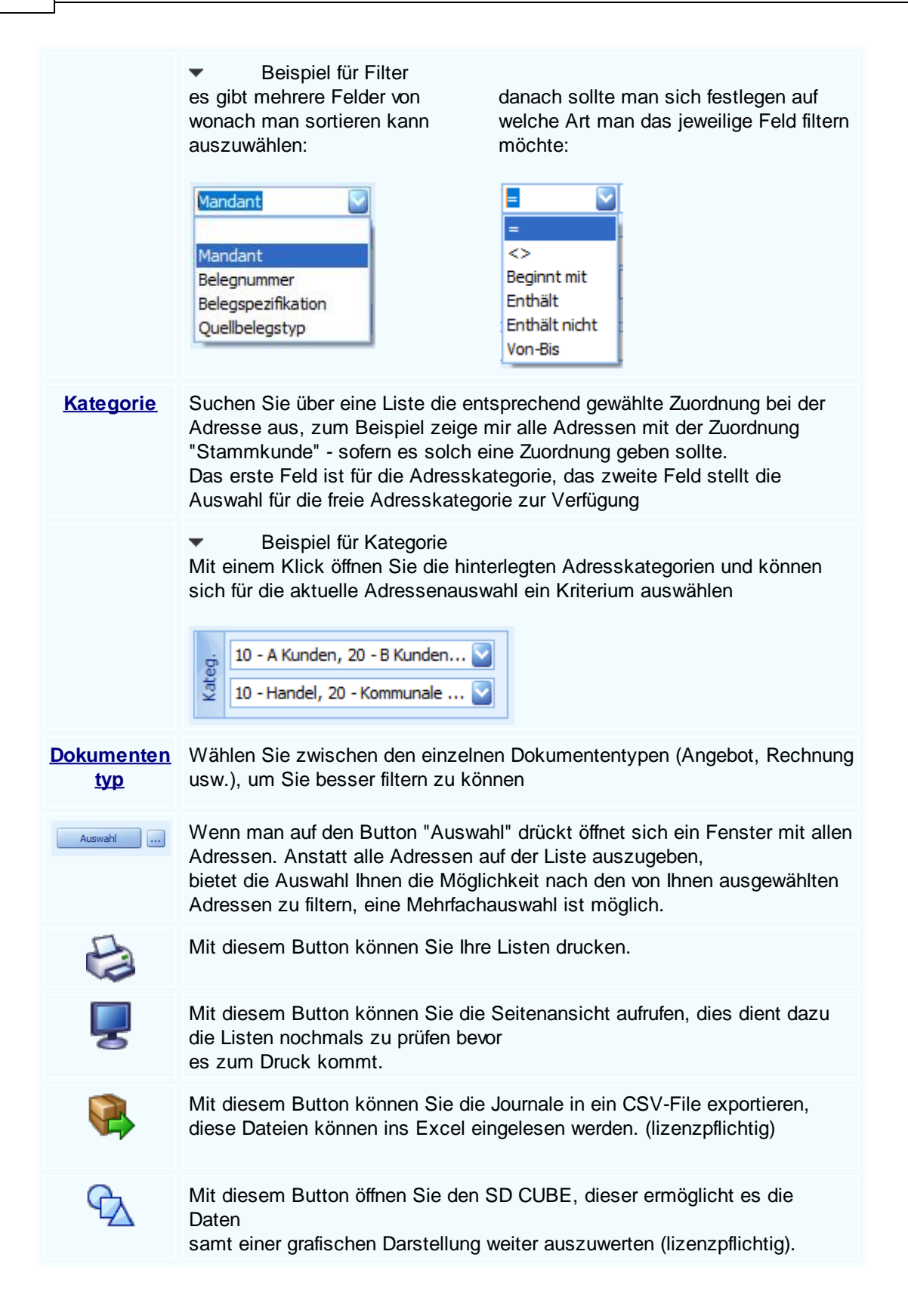

Mit diesem Button beenden Sie den Listedruck und schließen das Fenster.

# 12.10 Seriendruck Dokumente

X

### $\textbf{Listendruck} \rightarrow \textbf{Seriendruck}$

Über diesen Menüpunkt können Listen aus dem Adressbereich erstellt und gedruckt werden. Wollen Sie sich noch mehrere Varianten dazu anlegen, so finden Sie diese Listen im Formulardesigner unter "adress".

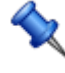

Bei großen Datenmengen kann die Erstellung einer Liste einige Zeit in Anspruch nehmen. Mit der "ESC"-Taste können Sie den Vorgang jederzeit abbrechen

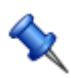

Sie erreichen den Menüpunkt Listendruck über das Hauptmenü

#### Auswahlfenster für Sereindruck

| 😂 Aus                                        | wertungen                                                                                                    |            |                                                           |
|----------------------------------------------|----------------------------------------------------------------------------------------------------|------------|-----------------------------------------------------------|
| Formulai                                     | vercungen<br>r:<br>uck                                                                                                    |            | Sortierung :<br>Belegnummer<br>Belegdatum<br>Adressnummer |
| Filter                                       | Mandant     Image: Constraint of the second second se | und<br>und | Belegdatum    =    01.01.2019                             |
| und                                          | =                                                                                                    | und        | - 0                                                       |
| i 10<br>be<br>i 10<br>10<br>Dokume<br>Angebo | I - A Kunden, 20 - B Kunden 🕑<br>I - Handel, 20 - Kommunale 🕑<br>ententyp :                                                                                                    |            | Auswahl                                                   |
|                                              | 5                                                                                                    |            |                                                           |

| <u>Formular</u>                               | Auswahl der Ausdruckformulare -es können verschiedene Ausdrucksvarianten<br>angelegt werden, diese erstellen Sie im Formulardesigner nach ihren<br>Vorstellungen - abhängig von den vorhandenen Datenfelder!                                                                                                    |
|-----------------------------------------------|----------------------------------------------------------------------------------------------------|
| <u>Sortierun</u><br>g                         | Hier wählen Sie die Sortierung vom Ausdruck - entweder nachBelegnummer= Sortierung erfolgt über die Nummern der BelegeBelegdatum= Sortierung erfolgt über das Erstellungsdatum der BelegeAdressnummer= Sortierung erfolgt über die Adressnummer                                                                                                    |
| <u>Filter</u><br><u>und-</u><br><u>Filter</u> | Der Listendruck verwendet Filter um die Suche und die Ausgabe der Daten<br>besser auszugeben. Da Sie vermutlich nicht alle Daten haben wollen, können<br>Sie mit Leichtigkeit mit den ,und'-Filtern alle Daten auf das minimalste<br>einschränken.                                                                                                    |
|                                               | Um die Filter benutzen zu können müssen Sie zuerst ein Feld wählen wonach<br>gefiltert werden soll, jeder Filter besitzt andere Felder. Nachdem man ein Feld<br>ausgewählt hat, gibt es die Option das ausgewählte Feld noch genauer zu<br>filtern.<br>Folgendes Beispiel zeigt wie man die Filter benutzen kann:                                                                                                    |
|                                               | <ul> <li>Beispiel für Filter</li> <li>es gibt mehrere Felder von<br/>wonach man sortieren kann<br/>auszuwählen:</li> <li>danach sollte man sich festlegen auf welche Art<br/>man das jeweilige Feld filtern möchte:</li> </ul>                                                                                                    |
|                                               | Mandant     Image: Constraint of the second second se |
| <u>Kategori</u><br><u>e</u>                   | Suchen Sie über eine Liste die entsprechend gewählte Zuordnung bei der<br>Adresse aus, zum Beispiel zeige mir alle Adressen mit der Zuordnung<br>"Stammkunde" - sofern es solch eine Zuordnung geben sollte.<br>Das erste Feld ist für die Adresskategorie, das zweite Feld stellt die Auswahl<br>für die freie Adresskategorie zur Verfügung                                                                                                    |
|                                               | <ul> <li>Beispiel f ür Kategorie</li> <li>Mit einem Klick öffnen Sie die hinterlegten Adresskategorien und k önnen sich<br/>f ür die aktuelle Adressenauswahl ein Kriterium ausw ählen</li> </ul>                                                                                                    |
|                                               | 10 - A Kunden, 20 - B Kunden         10 - Handel, 20 - Kommunale                                                                                                    |
| Auswahl                                       | Wenn man auf den Button "Auswahl" drückt öffnet sich ein Fenster mit allen Adressen. Anstatt alle Adressen auf der Liste auszugeben,                                                                                                    |

bietet die Auswahl Ihnen die Möglichkeit nach den von Ihnen ausgewählten Adressen zu filtern, eine Mehrfachauswahl ist möglich.

**Dokume** Wählen Sie zwischen den einzelnen Dokumententypen (Angebot, Rechnung usw.), um Sie besser filtern zu können.

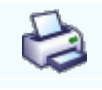

Mit diesem Button können Sie Ihre Listen drucken.

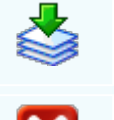

Ausdruck der Originaldokumente aufgrund der getroffenen Auswahl

Mit diesem Button beenden Sie den Listedruck und schließen das Fenster.

## 12.11 Umsatz Adressen

### Listendruck → Umsätze (Adressen)

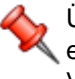

Über diesen Menüpunkt können Listen aus dem Adressbereich erstellt und gedruckt werden. Wollen Sie sich noch mehrere Varianten dazu anlegen, so finden Sie diese Listen im Formulardesigner unter "adress".

Bei großen Datenmengen kann die Erstellung einer Liste einige Zeit in Anspruch nehmen. Mit der "ESC"-Taste können Sie den Vorgang jederzeit abbrechen

Sie erreichen den Menüpunkt Listendruck über das Hauptmenü

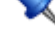

Auswahlfenster für Umsätze

| 🎍 Umså                                                                                                    | itze (Adressen)                                |                   |                                                       |
|----------------------------------------------------------------------------------------------------|------------------------------------------------|-------------------|-------------------------------------------------------|
| Formula                                                                                                    | r:                                             | Sort              | rtierung :                                            |
| Default<br>Erweitert<br>Umsatzlis                                                                                                    | te Umsatzliste<br>ste Deckungsbeitrag          | Adi<br>Suc<br>Pos | dressen-ID<br>Ichbegriff<br>Istleitzahl<br>rmenname 1 |
| Filter                                                                                                    | Zeitraum 1<br>Von-Bis 01.01.2018 31.01.2018    | und               | Zeitraum 2<br>Von-Bis 01.01.2019 31.01.2019           |
| und                                                                                                    | Adressen-ID C                                  | und               | Mandant 🔽<br>Enthält 💟 Mandant1 💟                     |
| und                                                                                                    | Einkaufsumsatz 💟<br>= 💟 Ja                     | und               | =                                                     |
| Kriterier<br>nach Re<br>j<br>j<br>j<br>j<br>j<br>10                                                                                                    | n:<br>chnungen S<br>- A Kunden S<br>- Handel S |                   | Auswahl                                               |
| e la companya de la companya de la c | See 22                                         |                   | $\mathbf{X}$                                          |

| <u>Formular</u>             | Auswahl der Ausdruckformulare -es können verschiedene<br>Ausdrucksvarianten angelegt werden, diese erstellen Sie im<br>Formulardesigner nach ihren Vorstellungen - abhängig von den vorhandenen<br>Datenfelder!                                                                                                    |
|-----------------------------|----------------------------------------------------------------------------------------------------|
| <u>Sortierung</u>           | Hier wählen Sie die Sortierung vom Ausdruck - entweder nach<br>Adressen ID = Sortierung nach der Adresse<br>Suchbegriff = Sortierung nach dem Suchbegriff<br>Postleitzahl = Sortierung nach der Postleitzahl<br>Firmenname 1 = Sortierung nach dem Namen der Firma                                                                                                    |
| <u>Filter</u><br>und-Filter | Der Listendruck verwendet Filter um die Suche und die Ausgabe der Daten<br>besser auszugeben. Da Sie vermutlich nicht alle Daten haben wollen,<br>können Sie mit Leichtigkeit mit den ,und'-Filtern alle Daten auf das<br>minimalste einschränken.<br>Um die Filter benutzen zu können müssen Sie zuerst ein Feld wählen<br>wonach gefiltert werden soll, jeder Filter besitzt andere Felder. Nachdem<br>man ein Feld ausgewählt hat, gibt es die Option das ausgewählte Feld noch<br>genauer zu filtern.<br>Folgendes Beispiel zeigt wie man die Filter benutzen kann: |

|                  | es gibt mehrere Felder von<br>wonach man sortieren kann<br>auszuwählen:<br>danach sollte man sich festlegen auf welche<br>Art man das jeweilige Feld filtern möchte:                                                                                                    |
|------------------|----------------------------------------------------------------------------------------------------|
|                  | Adressen-ID Adressen-ID Land E Beginnt mit Enthält Enthält Von-Bis                                                                                                    |
| <u>Kriterien</u> | Hier können Sie wählen nach welchem Kriterium der Umsatz der Adressen sich richten soll (nach Rechnung, nach Angebot usw.).                                                                                                    |
| <u>Kategorie</u> | Suchen Sie über eine Liste die entsprechend gewählte Zuordnung bei der<br>Adresse aus, zum Beispiel zeige mir alle Adressen mit der Zuordnung<br>"Stammkunde" - sofern es solch eine Zuordnung geben sollte.<br>Das erste Feld ist für die Adresskategorie, das zweite Feld stellt die<br>Auswahl für die freie Adresskategorie zur Verfügung |
|                  | <ul> <li>Beispiel für Kategorie</li> <li>Mit einem Klick öffnen Sie die hinterlegten Adresskategorien und können sich für die aktuelle Adressenauswahl ein Kriterium auswählen</li> <li>10 - A Kunden, 20 - B Kunden </li> <li>10 - Handel, 20 - Kommunale </li> </ul>                                                                        |
| Auswahl          | Wenn man auf den Button "Auswahl" drückt öffnet sich ein Fenster mit allen<br>Adressen. Anstatt alle Adressen auf der Liste auszugeben,<br>bietet die Auswahl Ihnen die Möglichkeit nach den von Ihnen ausgewählten<br>Adressen zu filtern, eine Mehrfachauswahl ist möglich.                                                                 |
| Ð                | Mit diesem Button können Sie Ihre Listen drucken.                                                                                                    |
|                  | Mit diesem Button können Sie die Seitenansicht aufrufen, dies dient dazu die Listen nochmals zu prüfen bevor es zum Druck kommt.                                                                                                    |
|                  | Mit diesem Button können Sie die Listen in ein CSV-File exportieren, diese Dateien können ins Excel eingelesen werden. (lizenzpflichtig)                                                                                                    |

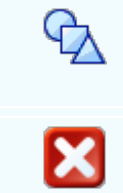

Mit diesem Button öffnen Sie den SD CUBE, dieser ermöglicht es die Daten

samt einer grafischen Darstellung weiter auszuwerten (lizenzpflichtig).

Mit diesem Button beenden Sie den Listedruck und schließen das Fenster.

## 12.12 Umsatz Artikel

### $\textbf{Listendruck} \rightarrow \textbf{Umsatz} \ \textbf{Artikel}$

Út er: Va

Über diesen Menüpunkt können Listen aus dem Artikelbereich erstellt und gedruckt werden. Wollen Sie sich noch mehrere Varianten dazu anlegen, so finden Sie diese Listen im Formulardesigner unter "analysis".

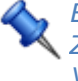

Bei großen Datenmengen kann die Erstellung einer Liste einige Zeit in Anspruch nehmen. Mit der "ESC"-Taste können Sie den Vorgang jederzeit abbrechen - Sie erreichen den Menüpunkt Listendruck über das Hauptmenü

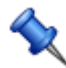

Sie erreichen den Menüpunkt Listendruck über das Hauptmenü

Auswahlfenster für Auswertungen Artikel

|                                                                                                    |                                                                                                    |                       |                            |                                           |                                                                     |                       |                  | Listendruck        | <u>í</u> | 663 |
|----------------------------------------------------------------------------------------------------|----------------------------------------------------------------------------------------------------|-----------------------|----------------------------|-------------------------------------------|---------------------------------------------------------------------|-----------------------|------------------|--------------------|----------|-----|
| 🎍 Ums                                                                                                    | ätze (Artik                                                                                                    | el)                   |                            |                                           |                                                                     |                       |                  |                    |          | 1   |
| Formular :<br>Default<br>Erweiterte Umsatzliste                                                                                                    |                                                                                                    |                       |                            | Sort<br>Arti<br>Sud<br>Kur:<br>EAN<br>War | ierung :<br>kel-ID<br>hbegriff<br>ztext 1<br>v<br>rengruppe         |                       |                  |                    |          |     |
| Filter                                                                                                    | Zeitraum 1<br>Von-Bis                                                                                                    | 01.01.2018            | 31.01.2018                 |                                           | und                                                                 | Zeitraum 2<br>Von-Bis | 01.01.2019       | 31.01.2019         |          |     |
| und                                                                                                    | Warengrupp<br>Enthält                                                                                                    | e<br>Hardware, Softwa | are, Dienstleistung, Zumt. |                                           | und                                                                 | Mandant<br>Enthält    | Mandant1         |                    |          |     |
| und                                                                                                    | Einkaufsums<br>=                                                                                                    | iatz<br>💽 Ja          |                            |                                           | und                                                                 | Kategorie<br>Enthält  | 💟 , Dienstleistu | ng, Auslaufartikel |          |     |
| Kriterie<br>nach Re                                                                                                    | n:<br>chnungen, Gi                                                                                                    | utschriften und Ba 🔽  |                            |                                           |                                                                     |                       | Auswahl          |                    |          |     |
| Formular       Auswahl der Ausdruckformulare -es können verschiedene         Ausdrucksvarianten angelegt werden, diese erstellen Sie im         Formulardesigner nach Ihren Vorstellungen - abhängig von den vorhandenen         Datenfelder!                                                                                                    |                                                                                                    |                       |                            |                                           |                                                                     |                       |                  |                    |          |     |
| <u>Sorti</u>                                                                                                    | SortierungHier wählen Sie die Sortierung vom Ausdruck - entweder nach<br>Artikel IDArtikel ID= Sortierung erfolgt über die Artikel ID<br>SuchbegriffSuchbegriff= Sortierung erfolgt über den Suchbegriff<br>Kurztext 1<br>= Sortierung erfolgt über den Kurztext 1 (Name des<br>Artikels)EAN= Sortierung erfolgt über die europäische<br>Artikelnummerierung (EAN/Strichcode)<br>WarengruppeWarengruppe= Sortierung erfolgt über die Warengruppe |                       |                            |                                           |                                                                     |                       |                  |                    |          |     |
| Filter<br>und-FilterDer Listendruck verwendet Filter um die Suche und die Ausgabe der Da<br>besser auszugeben. Da Sie vermutlich nicht alle Daten haben wollen,<br>können Sie mit Leichtigkeit mit den ,und'-Filtern alle Daten auf das<br>minimalste einschränken.Um die Filter benutzen zu können müssen Sie zuerst ein Feld wählen<br>wonach gefiltert werden soll, jeder Filter besitzt andere Felder. Nachde |                                                                                                    |                       |                            |                                           | gabe der Date<br>en wollen,<br>auf das<br>eld wählen<br>er. Nachdem | 'n                    |                  |                    |          |     |
| man ein Feld ausgewählt hat, gibt es die Option das ausgewählte Feld noch genauer zu filtern.                                                                                                    |                                                                                                    |                       |                            |                                           |                                                                     |                       |                  |                    |          |     |

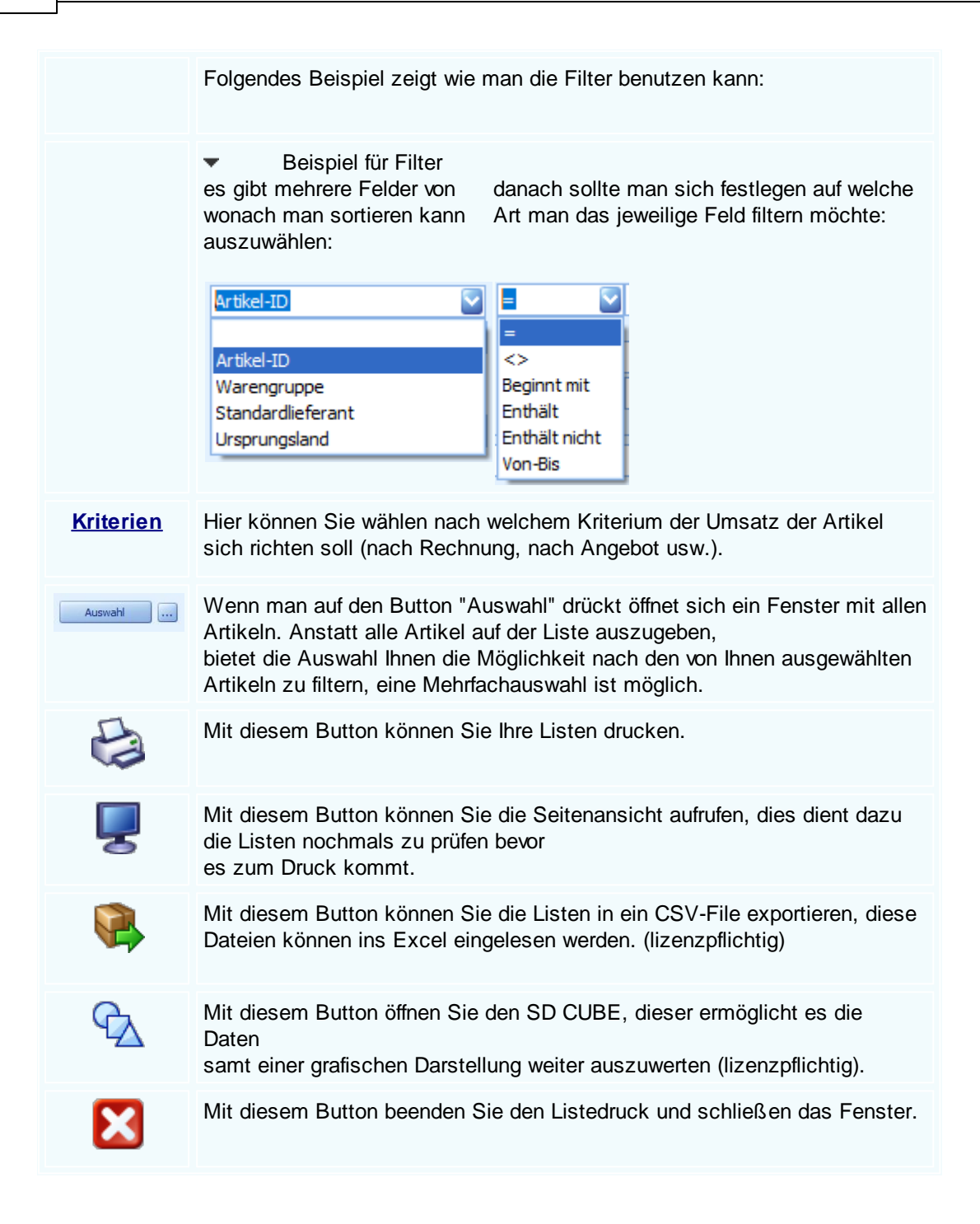

## 12.13 Kassa Umsatz

### $Listendruck \rightarrow Tagesumsatz \ Kassa$

Wer diesen Menüpunkt können Listen aus dem Kassabereich erstellt und gedruckt werden. Wollen Sie sich noch mehrere

Varianten dazu anlegen, so finden Sie diese Listen im Formulardesigner unter "analysis".

Bei großen Datenmengen kann die Erstellung einer Liste einige Zeit in Anspruch nehmen. Mit der "ESC"-Taste können Sie den Vorgang jederzeit abbrechen - Sie erreichen den Menüpunkt Listendruck über das Hauptmenü

Sie erreichen den Menüpunkt Listendruck über das Hauptmenü

#### Tagesumsatz Kassa

| 💩 Kassa Umsatz                                                   |                                   |
|------------------------------------------------------------------|-----------------------------------|
| Formular :                                                       | Sortierung :                      |
| Auftragsbestand                                                  | Belegnummer                       |
| Auswertung_Belegsummen                                           | Belegdatum                        |
| Auswertung_Belegsummen_mit_MWST                                  | Adressnummer                      |
| Auswertung_Belegsummen_mit_MWST_Detail                           |                                   |
| Auswertung_Deckungsbeitrag                                       |                                   |
| Auswertung_Journaldruck                                          |                                   |
| Auswertung_Kundendienstrechnungen                                |                                   |
| Auswertung_Lohn                                                  |                                   |
| Auswertung_Montage                                               |                                   |
|                                                                  |                                   |
| Mandant 🛛                                                        | Belegdatum                        |
| Filter                                                           | und Vop.Big 11.02.2019 11.02.2019 |
|                                                                  | VOIPDIS 11.02.2019 11.02.2019     |
| Rechnung erstellt                                                | Firmenname 1                      |
| und                                                              | und                               |
| = <u> </u>                                                       | =                                 |
| Patraff                                                          |                                   |
|                                                                  | und                               |
|                                                                  | = 🔛                               |
| 10 - A Kunden, 20 - B Kunden         10 - Handel, 20 - Kommunale | Auswahl                           |
|                                                                  |                                   |

| <u>Formular</u>   | dieses Formular ist voreingestellt und bringt automatisch den Kassaumsatz<br>vom aktuellen Tag. Natürlich können Sie das Formular im Formulardesigner<br>nach Ihren Vorstellungen anpassen - abhängig von den vorhandenen<br>Datenfelder! |
|-------------------|----------------------------------------------------------------------------------------------------|
| <u>Sortierung</u> | Hier wählen Sie die Sortierung vom Ausdruck - entweder nachBelegnummerBelegdatumAdressnummerSortierung erfolgt über das BelegdatumSortierung erfolgt über die Adressnummer                                                                |

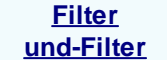

Der Listendruck verwendet Filter um die Suche und die Ausgabe der Daten besser auszugeben. Da Sie vermutlich nicht alle Daten haben wollen, können Sie mit Leichtigkeit mit den "und"-Filtern alle Daten auf das minimalste einschränken.

Um die Filter benutzen zu können müssen Sie zuerst ein Feld wählen wonach gefiltert werden soll, jeder Filter besitzt andere Felder. Nachdem man ein Feld ausgewählt hat, gibt es die Option das ausgewählte Feld noch genauer zu filtern.

Folgendes Beispiel zeigt wie man die Filter benutzen kann:

 Beispiel für Filter
 es gibt mehrere Felder von wonach man sortieren kann auszuwählen:

danach sollte man sich festlegen auf welche Art man das jeweilige Feld filtern möchte:

| Artikel-ID        |  |
|-------------------|--|
|                   |  |
| Artikel-ID        |  |
| Warengruppe       |  |
| Standardlieferant |  |
| Ursprungsland     |  |

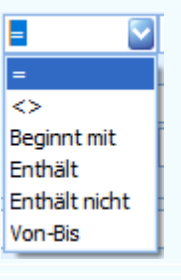

KategorieSuchen Sie über eine Liste die entsprechend gewählte Zuordnung bei der<br/>Adresse aus, zum Beispiel zeige mir alle Adressen mit der Zuordnung<br/>"Stammkunde" - sofern es solch eine Zuordnung geben sollte.<br/>Das erste Feld ist für die Adresskategorie, das zweite Feld stellt die<br/>Auswahl für die freie Adresskategorie zur Verfügung

Beispiel f
ür Kategorie

Mit einem Klick öffnen Sie die hinterlegten Adresskategorien und können sich für die aktuelle Adressenauswahl ein Kriterium auswählen

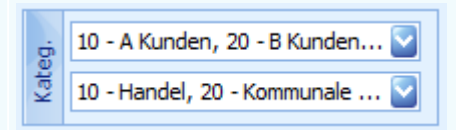

Auswahl ...

Wenn man auf den Button "Auswahl" drückt öffnet sich ein Fenster mit allen Adressen. Anstatt alle Adressen auf der Liste auszugeben, bietet die Auswahl Ihnen die Möglichkeit nach den von Ihnen ausgewählten

Adressen zu filtern, eine Mehrfachauswahl ist möglich.

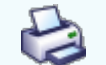

Mit diesem Button können Sie Ihre Listen drucken.

Mit diesem Button können Sie die Seitenansicht aufrufen, dies dient dazu die Listen nochmals zu prüfen bevor es zum Druck kommt.
 Mit diesem Button können Sie die Listen in ein CSV-File exportieren, diese Dateien können ins Excel eingelesen werden. (lizenzpflichtig)
 Mit diesem Button öffnen Sie den SD CUBE, dieser ermöglicht es die Daten samt einer grafischen Darstellung weiter auszuwerten (lizenzpflichtig).
 Ausdruck der Originaldokumente aufgrund der getroffenen Auswahl.
 Mit diesem Button beenden Sie den Listedruck und schließen das Fenster.

# 12.14 Kassa Umsatz (Artikel)

### $\textbf{Listendruck} \rightarrow \textbf{Kassa Umsatz (Artikel)}$

Über diesen Menüpunkt können Listen aus dem Kassabereich erstellt und gedruckt werden. Wollen Sie sich noch mehrere Varianten dazu anlegen, so finden Sie diese Listen im Formulardesigner unter "analysis".

Bei großen Datenmengen kann die Erstellung einer Liste einige Zeit in Anspruch nehmen. Mit der "ESC"-Taste können Sie den Vorgang jederzeit abbrechen - Sie erreichen den Menüpunkt Listendruck über das Hauptmenü

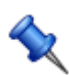

Sie erreichen den Menüpunkt Listendruck über das Hauptmenü

Auswahlfenster für Kassa Umsatz der Artikel

#### SD WIN Business Software

| 🍓 Kassa Umsatz (A           | (Artikel)                                                                                                    |                                                                                                    |
|-----------------------------|----------------------------------------------------------------------------------------------------|----------------------------------------------------------------------------------------------------|
| Formular :                  | Sortierung :                                                                                                    |                                                                                                    |
| Default                     | Artikel-ID                                                                                                    |                                                                                                    |
| Erweiterte Umsatzliste      | e Suchbegriff<br>Kurztext 1<br>EAN<br>Warengruppe                                                                                                    |                                                                                                    |
|                             |                                                                                                    |                                                                                                    |
| Filter Von-Bis              | ≥ 08.05.2019 ≥ 08.05.2019 ≥ und =                                                                                                    | 01.04.2019                                                                                                    |
| und =                       | Image: Second state     Image: Second state       Image: Second state     Image: Second state       Image: Second state     Image: Second state                                                                                                    | V Idigov, Sulim                                                                                                    |
| und Einkaufsums             | satz und Kategorie                                                                                                    | Dienstleistung, Auslaufartikel 💟                                                                                                    |
|                             |                                                                                                    | Auswahl                                                                                                    |
|                             |                                                                                                    | ×                                                                                                    |
| <u>Formular</u>             | Auswahl der Ausdruckformulare -es können verschi<br>Ausdrucksvarianten angelegt werden, diese erstelle<br>Formulardesigner nach ihren Vorstellungen - abhän<br>Datenfelder!                                                                                                    | edene<br>n Sie im<br>gig von den vorhandenen                                                                                             |
| <u>Sortierung</u>           | hier wählen Sie die Sortierung vom Ausdruck - entw<br>Artikel ID = Sortierung erfolgt über die ID der A<br>Suchbegriff = Sortierung erfolgt über den Suchbe<br>Kurztext 1 = Sortierung erfolgt über den Kurzte<br>angegeben wurde<br>EAN = Sortierung erfolgt über die europä<br>Artikelnummerierung (EAN/Strichcode)<br>Warengruppe = Sortierung erfolgt über die Warengr | veder nach<br>Artikel<br>egriff der Artikel<br>ext der für den Artikel<br>äische<br>uppe                                                 |
| <u>Filter</u><br>und-Filter | Der Listendruck verwendet Filter um die Suche und<br>besser auszugeben. Da Sie vermutlich nicht alle Da<br>können Sie mit Leichtigkeit mit den "und"-Filtern all<br>minimalste einschränken.<br>Um die Filter benutzen zu können müssen Sie zuer<br>wonach gefiltert werden soll, jeder Filter besitzt and<br>man ein Feld ausgewählt hat, gibt es die Option da           | die Ausgabe der Daten<br>aten haben wollen,<br>e Daten auf das<br>rst ein Feld wählen<br>lere Felder. Nachdem<br>s ausgewählte Feld noch |
|                             | genauer zu filtern.                                                                                                    | -                                                                                                    |

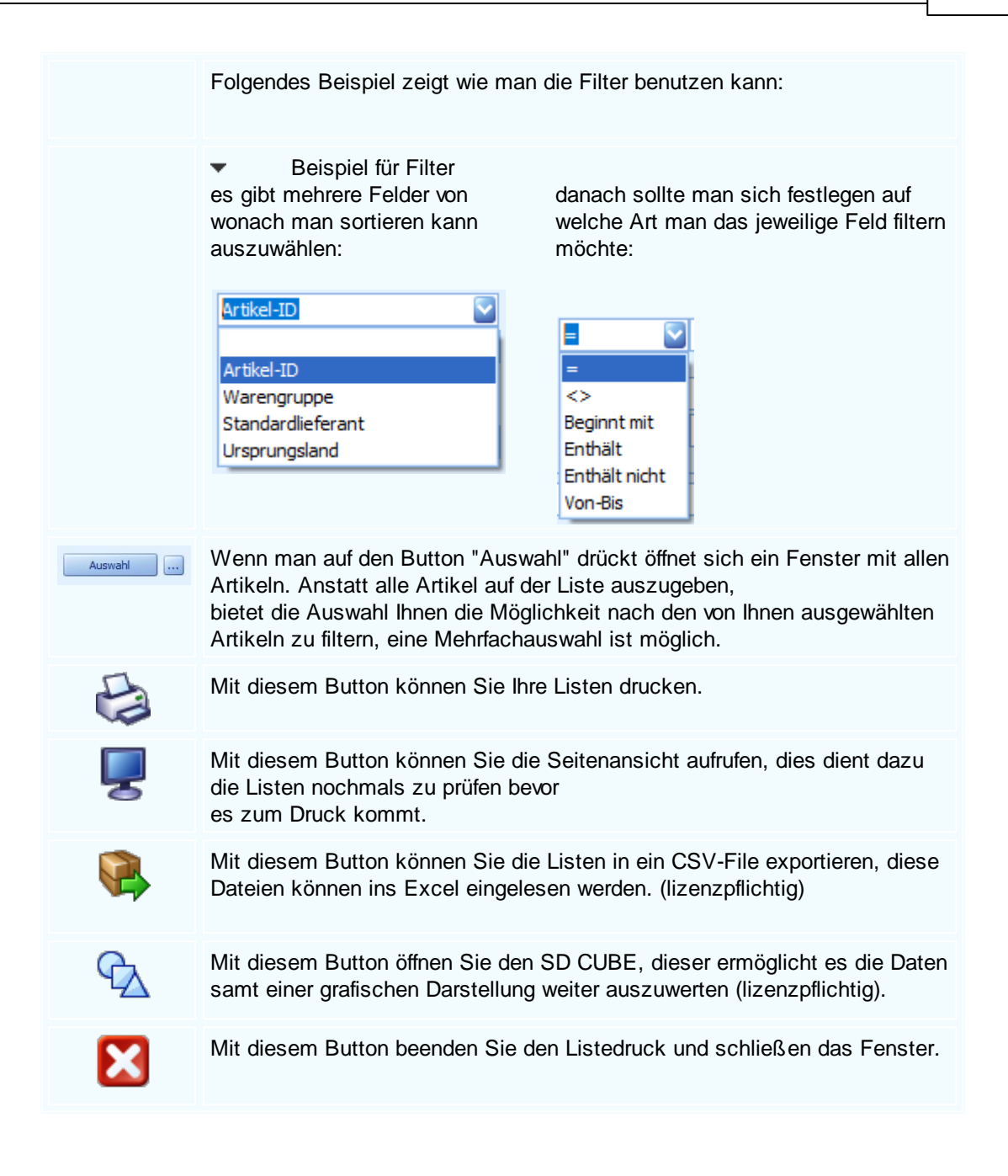

### 12.15 Etikettendruck

### $\textbf{Listendruck} \rightarrow \textbf{Etikettendruck}$

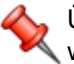

Über diesen Menüpunkt können Etiketten erstellt und gedruckt verden.

Bei großen Datenmengen kann die Erstellung einer Liste einige Zeit in Anspruch nehmen. Mit der "ESC"-Taste können Sie den

### 670 SD WIN Business Software

Vorgang jederzeit abbrechen - Sie erreichen den Menüpunkt Listendruck über das Hauptmenü

### Etikettendruck

| 📮 Etiketten Assis | tent     |                                                            |
|-------------------|----------|------------------------------------------------------------|
|                   |          | Willkommen zum Etiketten Assisten                          |
|                   |          | Dieser Assistent hilft Ihnen beim Erstellen von Etiketten  |
|                   |          | Bestehendes Etikettenformat laden                          |
|                   |          |                                                            |
|                   |          | Um fortzufahren auf Weiter klicken                         |
|                   |          |                                                            |
|                   |          | < Zurück Weiter > Abbrechen                                |
|                   |          |                                                            |
| laden             | mit dies | em Button können Sie ein bestehendes Etikettenformat laden |
| Weiter >          | Drücken  | um fortzufahren                                            |
| Abbrechen         | mit dies | em Button brechen Sie den Etikettendruck ab                |

Datenquelle wählen

| abelle | e wählen: | Adressen    |             | Daten la   | den Sel  | ektion           |              |          |
|--------|-----------|-------------|-------------|------------|----------|------------------|--------------|----------|
|        | Nummer    | Suchbeariff | Firmenn     | Firmenn    | Ort      | Postleitzabl     | Straße       | Telefon  |
|        | 10005     | ACER        | Acer        |            | Wien     | 1010             | Kreuzweg 32  | relefon  |
| X      | 10006     | MARKUS      | Markus      | Burtscher  | Braz     | 6751             | Bahnhofstr   |          |
| X      | 10007     | MICROSOFT   | Microsoft   |            | Berlin   | 2413             | Ludwigswe    |          |
| X      | 10008     | APPLE       | Apple       |            | Wien     | 1010             | Macstreet 10 |          |
| X      | 10009     | ZUMTOBEL    | Zumtobel L  |            | Bludenz  | 6700             | Schillerstra |          |
| X      | 10010     | MAX         | Max         | Mustermann | Beispiel | 12234            | Musterstra   |          |
| X      |           |             |             |            |          |                  |              |          |
|        | 99999     | DIVERSE     | Diverse Kun |            | Wien     | 1234             |              |          |
|        | 99999     | DIVERSE     | Diverse Kun |            | Wien     | 1234             |              |          |
|        | 99999     | DIVERSE     | Diverse Kun |            | Wien     | 1234<br>< Zurück | Weiter >     | Abbreche |

Selektion mit diesem Button können Sie die Selektion umkehren

Weiter > Drücken um fortzufahren

mit diesem Button brechen Sie den Etikettendruck ab

Einstellungen

Abbrechen

| 672 | SD WIN Business Software |
|-----|--------------------------|
|-----|--------------------------|

| Etiketten Assistent                                                      |                                                        |   |
|--------------------------------------------------------------------------|--------------------------------------------------------|---|
| <b>Etiketten Einstellungen</b><br>Treffen Sie die Einstellungen für die  | e Etiketten                                            |   |
|                                                                          |                                                        |   |
| Anzahl Etiketten                                                         | Seiteneinstellungen                                    |   |
| Anzahl Zeilen: 8 😜                                                       | Rand Links: 3 mm                                       |   |
| Anzahl Spalten: 3 😜                                                      | Rand Oben: 4 mm                                        |   |
| Etiketten Größe                                                          | Abstand zwischen Etiketten                             |   |
| Höhe: 37 mm                                                              | Horizontal 2 mm                                        |   |
| Breite: 70 mm                                                            | Vertikal 1 mm                                          |   |
|                                                                          |                                                        |   |
|                                                                          | < Zurück Weiter > Abbrecher                            | n |
| Anadi Ediciten<br>Anadi Zelen:<br>Anadi Spalten:<br>32<br>Anadi Spalten: | er kann man die Anzahl der Zeilen und der Spalten      |   |
| Electron Größe<br>Höhe: 37 mm<br>Breite: 70 mm                           | er kann man die Größe der Etiketten einstellen         |   |
| Rand Units: 3 mm<br>Rand Oben: 4 mm                                      | er kann man die Ränder der Seite einstellen            |   |
| Abstand zwischen Etiketten<br>Horizontal 2 mm<br>Verskal 1 mm            | er stellen Sie den Abstand der Etiketten ein           |   |
| Mit diesem Butto                                                         | n wird eine Vorschau mit ihren Einstellungen generiert |   |

Layout

\_

| Schriftart                                                                                                    |                                                              |                                                           | $\times$        |
|----------------------------------------------------------------------------------------------------|--------------------------------------------------------------|-----------------------------------------------------------|-----------------|
| Schriftart:<br>Microsoft Sans Serif<br>Microsoft Sans Serif<br>Microsoft Tai Le<br>Microsoft Uighur<br>Microsoft YaHei<br>Microsoft YaHei UI v | Schriftschnitt:<br>Standard<br>Schräg<br>Fett<br>Fett Schräg | Schriftgrad:<br>8<br>9<br>10<br>11<br>12<br>14<br>16<br>V | OK<br>Abbrechen |
| Effekte<br>Durchgestrichen<br>Unterstrichen                                                                                                    | Beispiel<br>AaBbYy<br>Skript:<br>Westlich                    | Zz                                                        |                 |
|                                                                                                    |                                                              |                                                           |                 |

#### Zeile 1 - 5 Hier stehen die Daten der Etiketten. Diese können auch verschoben werden.

A

Mit diesem Button öffnen Sie die Bearbeitung des Textes Hier kann man die Farbe, Schriftart, Schriftgröße usw. anpassen.

| Schriftart:            | Schriftschnitt: | Schriftgrad: |        |
|------------------------|-----------------|--------------|--------|
| Microsoft Sans Sent    | Standard        | 8            | OK     |
| Microsoft Sans Serif A | Standard ^      | 9            | Abbrec |
| IVIICTOSOTT TAI LE     | Schrag          | 10           |        |
| Microsoft Uighur       | Fett            | 12           |        |
| Microsoft YaHei        | Fett Schrag     | 14           |        |
| INICrosoft Yaher OF *  | × ×             | 10           |        |
| Effekte                | Beispiel        |              |        |
| Durchgestrichen        |                 |              |        |
|                        | AaBb YyZz       |              |        |
|                        |                 |              |        |
|                        | Skript:         |              |        |
|                        | Westlich        | •            |        |

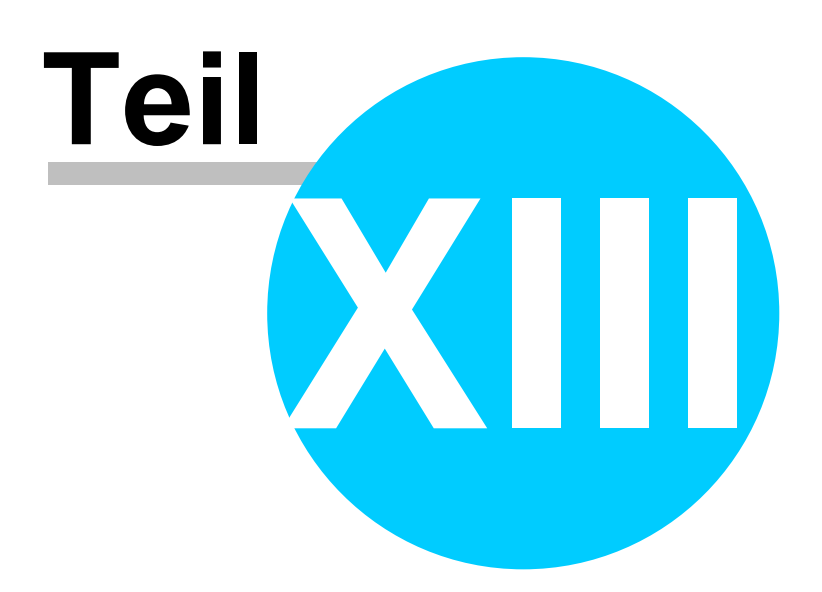

# 13 **OP-Verwaltung**

### **Offene Postenverwaltung**

Die Offene Postenverwaltung dient dem Ausgleich der geschriebenen Rechnungen und den Einkaufsrechnungen. Auch wenn eine Finanzbuchhaltung verwendet wird, kann die OP-Verwaltung viel schneller die Zahlungseingänge verbuchen. Es wird damit leichter, das Mahnwesen auf einem tatsächlichen Stand zu halten.

Sie erreichen den Menüpunkt OP Verwaltung über den Menüzugang OP Verwaltung

- Buchungen
- <u>Kassabuch</u>
- <u>Mahnwesen</u>
- Konten
- Journaldruck
- Export FIBU

## 13.1 Buchungen

### Offene Postenverwaltung - Buchungen - Zahlungen

Die Offene Postenverwaltung dient zum internen Ausgleich der geschriebenen Rechnungen. Diese Zahlungen sind nicht verbindlich für das Finanzamt, dieses geschieht in der Fibu. Diese Buchungen werden beim Ausdruck der Rechnung automatisch vom System erstellt. Wird die Rechnung, aus welchen Gründen auch immer, nicht ausgedruckt, so kann diese Buchung in der Positionserfassung manuell erstellt werden. Gehen Sie dazu in die Rechnung/Positionserfassung und Sie können links oben unter dem Menüpunkt "Datei" diese Buchung manuell erstellen.

Sie erreichen den Menüpunkt OP Verwaltung über den Menüzugang OP Verwaltung/Zahlungen buchen

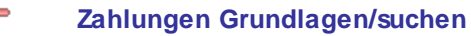

| Datum         Beleven           ▶         17.01.2019         Ausg           17.01.2019         Ausg           17.01.2019         Ausg           17.01.2019         Ausg           18.01.2019         Eingar           21.01.2019         Ausg | gtext<br>angsrechnung<br>angsrechnung<br>angsrechnung | Belegnummer<br>1001<br>1002 | Adresse<br>99999 | Name1<br>Diverse Kund <u>e</u> | Nettobetrag | Mwst-%  | Mehrwertsteuerbetrag            | fällig am                        |
|----------------------------------------------------------------------------------------------------|-------------------------------------------------------|-----------------------------|------------------|--------------------------------|-------------|---------|---------------------------------|----------------------------------|
| <ul> <li>17.01.2019 Ausg</li> <li>17.01.2019 Ausg</li> <li>17.01.2019 Ausg</li> <li>18.01.2019 Einga</li> <li>21.01.2019 Ausg</li> </ul>                                                                                                    | angsrechnung<br>angsrechnung<br>angsrechnung          | 1001<br>1002                | 99999            | Diverse Kunde                  | 0.00 €      | 0.00.0/ | 0.00.0                          |                                  |
| 17.01.2019 Ausg<br>17.01.2019 Ausg<br>18.01.2019 Einga<br>21.01.2019 Ausg                                                                                                    | angsrechnung<br>angsrechnung                          | 1002                        |                  |                                | 0,00 6      | 0,00 %  | 0,00€                           | 17.01.2019                       |
| 17.01.2019 Ausg<br>18.01.2019 Einga                                                                                                    | anosrechnung                                          |                             | 99999            | Diverse Kunde                  | 500,00 €    | 20,00 % | 100,00 €                        | 17.01.2019                       |
| 18.01.2019 Einga                                                                                                    |                                                       | 1003                        | 99999            | Diverse Kunde                  | 1.150,00 €  | 20,00 % | 230,00 €                        | 17.01.2019                       |
| 21 01 2019 Auso                                                                                                    | angsrechnung                                          | 1003                        | 10007            | Microsoft                      | 500,00 €    | 20,00 % | 100,00 €                        | 07.02.2019                       |
| 21.01.2015 Adag                                                                                                    | angsrechnung                                          | 1004                        | 10006            | Markus Burtscher               | 450,00 €    | 20,00 % | 90,00 €                         | 20.02.2019                       |
| 22.01.2019 Ausg                                                                                                    | angsrechnung                                          | 1006                        | 10006            | Markus Burtscher               | 150,00 €    | 20,00 % | 30,00 €                         | 21.02.2019                       |
| 22.01.2019 Ausg                                                                                                    | angsrechnung                                          | 1005                        | 99999            | Diverse Kunde                  | 400,00 €    | 20,00 % | 80,00 €                         | 22.01.2019                       |
| 22.01.2019 Ausg                                                                                                    | angsrechnung                                          | 1007                        | 99999            | Diverse Kunde                  | 500,00 €    | 20,00 % | 100,00 €                        | 22.01.2019                       |
| 23.01.2019 Ausg                                                                                                    | angsrechnung                                          | 1018                        | 10006            | Markus Burtscher               | 0,00 €      | 0,00 %  | 0,00€                           | 22.02.2019                       |
| 23.01.2019 Ausg                                                                                                    | angsrechnung                                          | 1011                        | 99999            | Diverse Kunde                  | 150,00 €    | 20,00 % | 30,00 €                         | 23.01.2019                       |
| 23.01.2019 Ausg                                                                                                    | angsrechnung                                          | 1019                        | 10006            | Markus Burtscher               | 150,00 €    | 20,00 % | 30,00 €                         | 22.02.2019                       |
| 23.01.2019 Ausg                                                                                                    | angsrechnung                                          | 1021                        | 10006            | Markus Burtscher               | 270,00 €    | 20,00 % | 54,00 €                         | 22.02.2019                       |
| 23.01.2019 Ausg                                                                                                    | angsrechnung                                          | 1023                        | 10006            | Markus Burtscher               | 270,00 €    | 20,00 % | 54,00 €                         | 22.02.2019                       |
| 23.01.2019 Ausg                                                                                                    | angsrechnung                                          | 1024                        | 10006            | Markus Burtscher               | 270,00€     | 20,00 % | 54,00 €                         | 22.02.2019                       |
| 23.01.2019 Ausg                                                                                                    | angsrechnung                                          | 1025                        | 10006            | Markus Burtscher               | 270,00€     | 20,00 % | 54,00 €                         | 22.02.2019                       |
| 23.01.2019 Ausg                                                                                                    | angsgutschrift                                        | 1022                        | 10006            | Markus Burtscher               | 270,00 €    | 20,00 % | 54,00 €                         | 22.02.2019                       |
| 23.01.2019 Ausg                                                                                                    | angsrechnung                                          | 1020                        | 10006            | Markus Burtscher               | 400,00 €    | 20,00 % | 80,00 €                         | 22.02.2019                       |
| 23.01.2019 Ausg                                                                                                    | angsrechnung                                          | 1008                        | 10006            | Markus Burtscher               | 550,00€     | 20,00 % | 110,00 €                        | 22.02.2019                       |
| 23.01.2019 Ausg                                                                                                    | angsrechnung                                          | 1017                        | 10006            | Markus Burtscher               | 620,00 €    | 20,00 % | 124,00 €                        | 22.02.2019                       |
| 23.01.2019 Ausg                                                                                                    | angsrechnung                                          | 1010                        | 99999            | Diverse Kunde                  | 1.100,00 €  | 20,00 % | 220,00 €                        | 23.01.2019                       |
| 23.01.2019 Ausg                                                                                                    | angsrechnung                                          | 1013                        | 10006            | Markus Burtscher               | 1.164,38 €  | 20,00 % | 232,88 €                        | 22.02.2019                       |
| 23.01.2019 Ausg                                                                                                    | angsrechnung                                          | 1012                        | 10006            | Markus Burtscher               | 1.324,38 €  | 20,00 % | 264,88 €                        | 22.02.2019                       |
| 23.01.2019 Ausg                                                                                                    | angsrechnung                                          | 1016                        | 10006            | Markus Burtscher               | 1.400,00 €  | 20,00 % | 280,00 €                        | 22.02.2019                       |
| Von Datum 01.01.20<br>Bis Datum 24.11.20                                                                                                    | 019 💟 Filter<br>020 💽                                 | =                           |                  |                                |             |         | Alle     Bezahlt     Noch offen | ) Alle<br>) Eingang<br>) Ausgang |

|                                      | mit dieser Schaltfläche könnten Sie grundsätzlich Sie einen <u>neuen</u><br><u>Datensatz</u> für einen/mehrere Kunden anlegen - wenn Sie zum Beispiel<br>noch alte Offene Posten aus Vorgängerzeiten haben, die noch nicht<br>bezahlt sind |
|--------------------------------------|----------------------------------------------------------------------------------------------------|
|                                      | Mit diesem Button öffnen Sie einen bestehenden Datensatz für die Bearbeitung                                                                                                    |
|                                      | Mit diesem Button können Sie den aktuellen Datensatz nach einer Bestätigung löschen                                                                                                    |
| 83                                   | Mit diesem Button können Sie nach einem Datensatz suchen                                                                                                    |
| 9                                    | Mit diesem Button starten Sie die Funktion "Zahlungen buchen"                                                                                                    |
| ×                                    | Mit diesem Befehl <u>verlassen</u> Sie den aktuellen Datensatz. Haben Sie<br>inzwischen Veränderungen vorgenommen und noch nicht gespeichert,<br>so kommt die Nachfrage zur Speicherung der geänderten Daten.                              |
| <u>Von Datum</u><br><u>Bis Datum</u> | Hier wird der Datumsbereich eingegrenzt (in den<br>Einstellungen/Programme kann in der Kategorie Mahnwesen die<br>Anzahl Monate für diesen Bereich vorgegeben werden                                                                       |

| <u>Filter</u> | In dem Bereich kann ein Filter gesetzt werden, um ganz speziell nach einem Beleg, Kunden, Konto oder Mandanten zu suchen                                                              |  |  |  |  |
|---------------|----------------------------------------------------------------------------------------------------|--|--|--|--|
|               | Auswahl über alle Belege, bezahlte Belege oder noch offene Belege:<br>Alle<br>Bezahlt<br>Noch offen<br>Auswahl über die Art der Belege, alle Belege, Eingang- oder<br>Ausgangsbelege: |  |  |  |  |
|               | Alle     Eingang     Ausgang                                                                                                    |  |  |  |  |

### Buchungssatz

| Daten A                          | llgemein         |                  |           | Daten für FIBU            |              |
|----------------------------------|------------------|------------------|-----------|---------------------------|--------------|
| Belegnummer                      | Datum            | Konto            |           |                           | Barzahlung   |
| 1158 🖳                           | 02.03.2020       | 4020             | Erlöse 20 | %                         |              |
| /erweis auf Mandant/Auftrags-Nr. | Art              | Gegen            | onto      |                           |              |
| 0 0                              | Ausgangsrechnung |                  |           |                           |              |
| Adresse                          |                  |                  |           |                           |              |
| 9003 🔳 Max                       | : Mustermann     | Nettota          | age       | 30 Bruttobetrag           | 142,8        |
| 110                              | 5 Wien           | Skonto           | tage      | 7 Mwst-%                  | 19           |
| Bemerkung                        |                  | Skonto           | -%        | 3 Nettobetrag             | 120,00       |
| Bemerkung                        | 5 Wien           | Skonto<br>Skonto | tage      | 7 Mwst-%<br>3 Nettobetrag | 19<br>120,00 |
|                                  |                  |                  | Bozah     | lung durch:               |              |

| <u>Belegnumm</u><br><u>er</u>                                 | In diesem Feld wird die Belegnummer eingetragen, beachten Sie dass<br>diese<br>Nummer nicht doppelt auftreten darf.                                                        |
|---------------------------------------------------------------|----------------------------------------------------------------------------------------------------|
| <u>Datum</u>                                                  | Hier tragen Sie das Datum der Buchung ein.                                                                                                    |
| <u>Verweis auf</u><br><u>Mandant/Au</u><br><u>ftrags-Nr</u> . | Wählen Sie einen Auftrag aus, der auf diese Buchung referenziert.<br>Ein Mandant kann ebenfals ausgewählt werden, damit man sieht von wem<br>diese Buchung erstellt wurde. |

| Art                             | Welche Belegart wurde gebucht - Auswahl über eine Liste -<br>Ausgangsrechnung, Ausgangsgutschrift, Eingangsrechnung,<br>Eingangsgutschrift                                                             |
|---------------------------------|----------------------------------------------------------------------------------------------------|
| <u>Adresse</u>                  | Hier können Sie die Adresse des Kunden/Lieferanten ergänzen damit wird<br>bestimmt<br>an wen die Buchung geht.                                                                                         |
|                                 | Über dieses Icon können Sie die entsprechende Adresse aus der Datenbank auswählen - die Daten werden danach automatisch angezeigt                                                                      |
|                                 | Mit diesem Button können Sie direkt in die Adresse springen.                                                                                                    |
| <u>Bemerkung</u>                | Raum für eine Bemerkung zu dieser Zahlung.                                                                                                    |
| <u>Bezahlug</u><br><u>durch</u> | Hier können Sie auswählen wie die Zahlung durchgeführt wurde.                                                                                                    |
| 0                               | Mit diesem Button können Sie den Datensatz speichern.                                                                                                    |
| X                               | Mit diesem Button verlassen Sie den aktuellen Datensatz. Haben Sie<br>inzwischen Veränderungen vorgenommen und noch nicht gespeichert, so<br>kommt die Nachfrage zur Speicherung der geänderten Daten. |

#### Rechnung als Barbeleg ausbuchen

In der Übersicht der Buchungen suchen Sie sich die entsprechende Rechnung, die der Kunde in bar bezahlen möchte, heraus und öffnen diese mit einem Doppelklick, darauf öffnet sich folgende Maske:

| 🛓 Buchungssatz                   |                    |                                   |
|----------------------------------|--------------------|-----------------------------------|
| Daten Ext. Dokumente             |                    |                                   |
| Daten A                          | llgemein           | Daten für FIBU                    |
| Belegnummer                      | Datum              | Konto Barzahlung                  |
| 1059                             | 14.08.2019         | 4020 Erlöse 20%                   |
| Verweis auf Mandant/Auftrags-Nr. | Art                | Gegenkonto                        |
| 0 0                              | Ausgangsrechnung 🧧 |                                   |
| Adresse                          | due Budadas        | Nettotage 30 Bruttobetrag 1338-43 |
| 10006 🛄 Ma                       | 51 Braz            | Skontotage 8 Must-% 20            |
| Bemerkung                        |                    | Skonto-% 4 Nettobetrag 1.115,36   |
|                                  |                    |                                   |
|                                  |                    |                                   |
|                                  |                    | Bezahlung durch:                  |
|                                  |                    | 🔵 Bar 🛛 🔘 Kreditkarte             |
|                                  |                    | 🕘 Bankomat 💿 Sonstige             |

Im Wesentlichen geht es darum, bei dem Icon Barzahlung einen Haken zu setzen, damit wird dem Programm mitgeteilt, dass die Bezahlung dieser Rechnung auf Ziel vom Kunden in bar bezahlt wird.

Mit der Bestätigung vom grünen Haken kommt dann folgende Abfrage:

| SD-Win | BETA VERSION                                                  |  |
|--------|---------------------------------------------------------------|--|
| ?      | Neuer Barverkauf wird generiert !<br>Möchten Sie fortfahren ? |  |
|        | Ja Nein                                                       |  |

Wenn Sie diese Abfrage bestätigen, produziert SD WIN eine Kopie dieser Rechnung als Barverkauf und verbucht diese Rechnung im Kassabuch. Der Kunde erhält diesen Beleg als Bestätigung seiner Bezahlung (Achtung, kein Bondruck!)

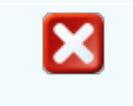

mit diesem Befehl <u>verlassen</u> Sie den aktuellen Datensatz. Haben Sie inzwischen Veränderungen vorgenommen und noch nicht gespeichert, so kommt die Nachfrage zur Speicherung der geänderten Daten.

#### Zahlungsfenster

Sie können das Zahlungsfenster mit drücken des Buchungen oder mittels rechter Maustaste aufrufen.

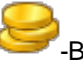

-Button in dem Hauptfenster der

Tragen Sie im Feld "Kontoauszug" die Nummer des Kontoauszugs den Sie von Ihrer Bank erhalten, ein. Somit erleichtern Sie der Buchhaltung die Arbeit beim Wiederfinden der einzelnen Buchungen.

### 680 SD WIN Business Software

| Zahlung buchen         |           |        |      |         | × |
|------------------------|-----------|--------|------|---------|---|
| Kontoauszug            | 1000      |        |      |         |   |
| Wertstellung           | 19.05.2   | 021    |      | S       |   |
| Rechnungsbetrag        |           |        |      | 332,78  | E |
| Basis Abzug            |           |        |      | 332,78  | Ē |
| abzügl. Rücklass       | 10        | %      |      | 33,28 ( | Ē |
| abzügl. Allgemein      | 5         | %      |      | 14,98 ( | Ē |
| abzügl. Skonto         | 3         | %      |      | 8,54    | Ē |
| Zahlungsbetrag         |           |        |      | 275,98  | Ē |
| Bemerkung              |           |        |      |         |   |
| Buchung der Ausgangsre | echnung I | Nr. 10 | 000. |         | ] |
|                        |           |        |      |         |   |
|                        |           |        |      |         |   |
|                        |           |        |      |         |   |

| <u>Kontoauszu</u><br>g             | Tragen Sie in dieses Feld die Nummer des Kontoauszugs ein.                                                                                                    |
|------------------------------------|----------------------------------------------------------------------------------------------------|
| <u>Wertstellung</u>                | Wählen Sie ein Datum aus an dem die Buchung eingehen soll.                                                                                                    |
| <u>Rechnungsb</u><br><u>etrag</u>  | In diesem Feld steht der insgesamte Betrag ohne den Abzügen.                                                                                                    |
| <u>abzügl.</u><br><u>Rücklass</u>  | Definieren Sie einen Rücklass für diese Buchung.<br>Der Betrag wird automatisch vom Programm ausgerechnet wenn Sie eine<br>Prozentzahl angeben.                                               |
| <u>abzügl.</u><br><u>Skonto</u>    | Falls bei den Dokumenten ein Skonto vorhanden ist, wird dieser in diesem<br>Feld ausgerechnet.<br>Der Betrag wird automatisch vom Programm ausgerechnet wenn Sie eine<br>Prozentzahl angeben. |
| <u>abzügl.</u><br><u>Allgemein</u> | Definieren Sie hier einen Wert für die allgemeinen Abzüge.<br>Der Betrag wird automatisch vom Programm ausgerechnet wenn Sie eine<br>Prozentzahl angeben.                                     |
| Zahlungsbet<br>rag                 | Hier steht der neu ausgerechnete Zahlungsbetrag.                                                                                                    |

| icht reduzierten<br>en → Programm<br>schläge" aktiviert |
|---------------------------------------------------------|
| e<br>e                                                  |

Wird bei einer Buchung nicht der komplette Betrag verbucht bekommt man folgende Meldung:

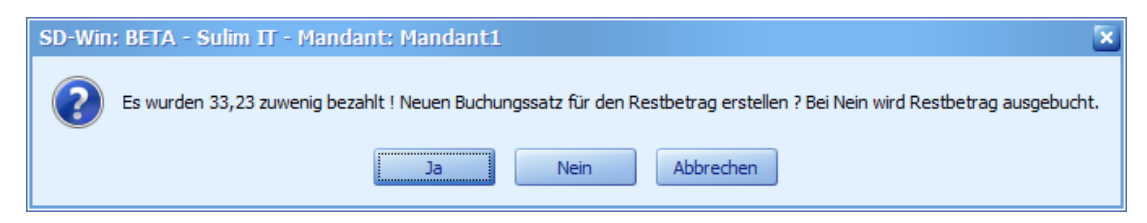

Hier können Sie bestimmen ob Sie den Restbetrag ausbuchen oder eine zusätzliche Buchung für den Fehlbetrag erstellen möchten.

In den Buchungen werden die zu bezahlenden Eingangs- und Ausgangrechnungen angezeigt. Schließen Sie nun eine Buchung ab, wird das entsprechende Dokument nun unter dem "Bezahlt"-Filter angezeigt.

# 13.2 Kassabuch

### Kassabuch

Im Kassabuch werden alle Belege aus dem Barverkauf und dem Kassa-Display automatisch gespeichert.

Sie erreichen den Menüpunkt Kassabuch über den Menüzugang OP Verwaltung/Kassabuch

Kassabuchfenster

| G        | Buchungen                 |                    |             |         |                  |             |         |                                 |                                  |   |
|----------|---------------------------|--------------------|-------------|---------|------------------|-------------|---------|---------------------------------|----------------------------------|---|
|          | Datum                     | Belegtext          | Belegnummer | Adresse | Name1            | Nettobetrag | Mwst-%  | Mehrwertsteuerbetrag            | fällig am                        |   |
| •        | 17.01.2019                | Ausgangsrechnung   | 1001        | 99999   | Diverse Kunde    | 0,00€       | 0,00 %  | 0,00€                           | 17.01.2019                       |   |
|          | 17.01.2019                | Ausgangsrechnung   | 1002        | 99999   | Diverse Kunde    | 500,00 €    | 20,00 % | 100,00 €                        | 17.01.2019                       | = |
|          | 17.01.2019                | Ausgangsrechnung   | 1003        | 99999   | Diverse Kunde    | 1.150,00 €  | 20,00 % | 230,00€                         | 17.01.2019                       |   |
|          | 18.01.2019                | Eingangsrechnung   | 1003        | 10007   | Microsoft        | 500,00 €    | 20,00 % | 100,00 €                        | 07.02.2019                       |   |
|          | 21.01.2019                | Ausgangsrechnung   | 1004        | 10006   | Markus Burtscher | 450,00 €    | 20,00 % | 90,00 €                         | 20.02.2019                       |   |
|          | 22.01.2019                | Ausgangsrechnung   | 1006        | 10006   | Markus Burtscher | 150,00 €    | 20,00 % | 30,00 €                         | 21.02.2019                       |   |
|          | 22.01.2019                | Ausgangsrechnung   | 1005        | 99999   | Diverse Kunde    | 400,00 €    | 20,00 % | 80,00 €                         | 22.01.2019                       |   |
|          | 22.01.2019                | Ausgangsrechnung   | 1007        | 99999   | Diverse Kunde    | 500,00 €    | 20,00 % | 100,00 €                        | 22.01.2019                       |   |
|          | 23.01.2019                | Ausgangsrechnung   | 1018        | 10006   | Markus Burtscher | 0,00 €      | 0,00 %  | 0,00€                           | 22.02.2019                       |   |
|          | 23.01.2019                | Ausgangsrechnung   | 1011        | 99999   | Diverse Kunde    | 150,00 €    | 20,00 % | 30,00 €                         | 23.01.2019                       |   |
|          | 23.01.2019                | Ausgangsrechnung   | 1019        | 10006   | Markus Burtscher | 150,00 €    | 20,00 % | 30,00 €                         | 22.02.2019                       |   |
|          | 23.01.2019                | Ausgangsrechnung   | 1021        | 10006   | Markus Burtscher | 270,00 €    | 20,00 % | 54,00 €                         | 22.02.2019                       |   |
|          | 23.01.2019                | Ausgangsrechnung   | 1023        | 10006   | Markus Burtscher | 270,00 €    | 20,00 % | 54,00 €                         | 22.02.2019                       |   |
|          | 23.01.2019                | Ausgangsrechnung   | 1024        | 10006   | Markus Burtscher | 270,00 €    | 20,00 % | 54,00 €                         | 22.02.2019                       |   |
|          | 23.01.2019                | Ausgangsrechnung   | 1025        | 10006   | Markus Burtscher | 270,00€     | 20,00 % | 54,00 €                         | 22.02.2019                       |   |
|          | 23.01.2019                | Ausgangsgutschrift | 1022        | 10006   | Markus Burtscher | 270,00 €    | 20,00 % | 54,00 €                         | 22.02.2019                       |   |
|          | 23.01.2019                | Ausgangsrechnung   | 1020        | 10006   | Markus Burtscher | 400,00 €    | 20,00 % | 80,00 €                         | 22.02.2019                       |   |
|          | 23.01.2019                | Ausgangsrechnung   | 1008        | 10006   | Markus Burtscher | 550,00 €    | 20,00 % | 110,00 €                        | 22.02.2019                       |   |
|          | 23.01.2019                | Ausgangsrechnung   | 1017        | 10006   | Markus Burtscher | 620,00 €    | 20,00 % | 124,00 €                        | 22.02.2019                       |   |
|          | 23.01.2019                | Ausgangsrechnung   | 1010        | 99999   | Diverse Kunde    | 1.100,00 €  | 20,00 % | 220,00 €                        | 23.01.2019                       |   |
|          | 23.01.2019                | Ausgangsrechnung   | 1013        | 10006   | Markus Burtscher | 1.164,38 €  | 20,00 % | 232,88 €                        | 22.02.2019                       |   |
|          | 23.01.2019                | Ausgangsrechnung   | 1012        | 10006   | Markus Burtscher | 1.324,38 €  | 20,00 % | 264,88 €                        | 22.02.2019                       |   |
|          | 23.01.2019                | Ausgangsrechnung   | 1016        | 10006   | Markus Burtscher | 1.400,00€   | 20,00 % | 280,00 €                        | 22.02.2019                       |   |
| Vo<br>Bi | on Datum 01<br>s Datum 24 | .01.2019 Silter    | =           |         |                  |             |         | Alle     Bezahlt     Noch offen | ) Alle<br>) Eingang<br>) Ausgang |   |
|          |                           |                    |             |         |                  |             |         |                                 |                                  |   |

|             | Mit diesem Button könnten Sie grundsätzlich einen<br>neuen Datensatz für einen/mehrere Kunden anlegen -<br>wenn Sie zum Beispiel noch alte Offene Posten aus<br>Vorgängerzeiten haben, die noch nicht bezahlt sind.  |
|-------------|----------------------------------------------------------------------------------------------------|
|             | Mit diesem Button öffnen Sie einen bestehenden Datensatz für die <u>Bearbeitung</u> .                                                                                                    |
|             | Mit diesem Button können Sie den aktuellen Datensatz<br>nach einer Bestätigung <u>löschen</u> .                                                                                                    |
| <b>8</b> 12 | Mit diesem Button können Sie nach einem Datensatz<br>suchen.<br>Haben Sie zum Beispiel auch ein Von und Bis Datum<br>eingetragen, zeigt Ihnen dieser Button ein Fenster an mit<br>allen Belegen aus diesem Zeitraum. |
| 9           | Mit diesem Button starten Sie die Funktion " <u>Zahlungen</u><br>buchen"                                                                                                    |
| ×           | Mit diesem Button <u>verlassen</u> Sie den aktuellen<br>Datensatz. Haben Sie inzwischen Veränderungen                                                                                                    |

|                                      | vorgenommen und noch nicht gespeichert, so kommt die Nachfrage zur Speicherung der geänderten Daten.                                                                                                    |
|--------------------------------------|----------------------------------------------------------------------------------------------------|
| <u>Von Datum</u><br><u>Bis Datum</u> | Hier wird der Datumsbereich eingegrenzt (in den<br>Einstellungen/Programme kann in der Kategorie<br>Mahnwesen die Anzahl Monate für diesen Bereich<br>vorgegeben werden                                                                                                    |
| Filter                               | In dem Bereich kann ein Filter gesetzt werden, um ganz<br>speziell nach einem Beleg, Kunden, Konto oder<br>Mandanten zu suchen                                                                                                    |
|                                      | Auswahl über alle Belege, bezahlte Belege oder noch<br>offene Belege:<br><ul> <li>Alle</li> <li>Bezahlt</li> <li>Noch offen</li> </ul> <li>Auswahl über die Art der Belege, alle Belege, Eingang-<br/>oder Ausgangsbelege: <ul> <li>Alle</li> <li>Eingang</li> <li>Ausgang</li> </ul> </li> |

### Buchungssatz

| Daten Allgemein                       |                  |                     | Daten für FIBU |         |              |        |
|---------------------------------------|------------------|---------------------|----------------|---------|--------------|--------|
| Belegnummer                           | Datum            | Konto               |                |         | Barzahlung   |        |
| 1158                                  | 02.03.2020       | 4020                | 20 Erlöse 20%  |         |              |        |
| Verweis auf Mandant/Auftrags-Nr.      | Art              | Gegenk              | Gegenkonto     |         |              |        |
| 0 0                                   | Ausgangsrechnung |                     |                |         |              |        |
| Adresse 9003 Max Mustermann 1105 Wien |                  | Nettota             | ge<br>age      | 30<br>7 | Bruttobetrag | 142,8  |
| Bemerkung                             |                  | Skonto-%            |                | 3       | Nettobetrag  | 120,00 |
|                                       |                  | Bezahlung durch:    |                |         |              |        |
|                                       |                  | 🔵 Bar 📃 Kreditkarte |                |         |              |        |

 Belegnumm
 In diesem Feld wird die Belegnummer eingetragen, beachten Sie dass

 er
 diese

 Nummer nicht doppelt auftreten darf.

| <u>Datum</u>                                                  | Hier tragen Sie das Datum der Buchung ein.                                                                                                    |
|---------------------------------------------------------------|----------------------------------------------------------------------------------------------------|
| <u>Verweis auf</u><br><u>Mandant/Auf</u><br><u>trags-Nr</u> . | Wählen Sie einen Auftrag aus, der auf diese Buchung referenziert.<br>Ein Mandant kann ebenfals ausgewählt werden, damit man sieht von wem<br>diese Buchung erstellt wurde.                            |
| Art                                                           | Welche Belegart wurde gebucht - Auswahl über eine Liste -<br>Ausgangsrechnung, Ausgangsgutschrift, Eingangsrechnung,<br>Eingangsgutschrift                                                            |
| <u>Adresse</u>                                                | Hier können Sie die Adresse des Kunden/Lieferanten ergänzen damit wird<br>bestimmt<br>an wen die Buchung geht.                                                                                        |
|                                                               | Über diesen Button können Sie die entsprechende Adresse aus der Datenbank auswählen - die Daten werden danach automatisch angezeigt                                                                   |
|                                                               | Mit diesem Button können Sie direkt in die Adresse springen                                                                                                    |
| <u>Bemerkung</u>                                              | Raum für eine Bemerkung zu dieser Zahlung.                                                                                                    |
| <u>Bezahlug</u><br><u>durch</u>                               | Hier können Sie auswählen wie die Zahlung durchgeführt werden soll.                                                                                                    |
| 0                                                             | Mit diesem Button können Sie den Datensatz speichern.                                                                                                    |
| ×                                                             | Mit diesem Button verlassen Sie den aktuellen Datensatz. Haben Sie<br>inzwischen Veränderungen vorgenommen und noch nicht gespeichert, so<br>kommt die Nachfrage zur Speicherung der geänderten Daten |

# 13.3 Mahnwesen

### $Offene\ Postenverwaltung \rightarrow Mahnwesen$

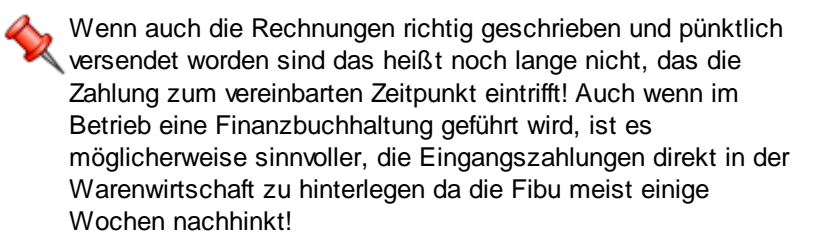
Sie erreichen den Menüpunkt OP Verwaltung über den Menüzugang OP Verwaltung Mahnungen

#### Mahnungen

Mit einem Klick auf den Menüpunkt Mahnungen bekommen Sie eine Übersicht der offenen Posten. Klicken Sie auf

eine der Adressen auf der linken Seite, dann bekommen Sie rechts davon die einzelnen Rechnung dargestellt.

Eine Mahnung wird von SDWin automatisch erstellt wenn der Kunde das Rechnungsdatum nicht eingehalten hat,

pro nicht eingezahlter Mahnung steigt die Mahnstufe. Wenn Sie die Mahnung drucken wird automatisch die Mahnstufe erhöht.

Kun... Name 1 PLZ Ort Datum ID Beleg-Nr Fälligkeitsda. Nettobetrag Bruttobet.. 22 10006 Markus Burts 0 200 1 1006 22.01.2019 21.02.2019 150,00€ 180,00€ 10007 Microsoft 10115 Berlin 0 190 1 1018 23.01.2019 22.02.2019 0,00€ 0,00€ 10010 Max Musterm 12234 Beispiel ŏ 234 1 1013 23.01.2019 22.02.2019 1.164,38 € 1.397,25€ 9001 Skoda 6700 Bludenz Õ 1 1017 23.01.2019 22.02.2019 620,00€ 744,00 € 226 99999 Diverse Kund.. 1234 Wien 0 217 1 1020 23.01.2019 22.02.2019 400,00€ 480,00€ 10005 Acer Hardwareher... 1010 Wien 212 1 1025 23.01.2019 22.02.2019 270,00 € 324,00 € 9003 Max Musterm... Hardwareher... 1105 Wien 213 1 1022 23.01.2019 22.02.2019 270,00 € 324,00 € 5441 9000 Test Kunde Abtenau 202 1 1019 23.01.2019 22.02.2019 150,00 € 180,00 € 208 1 1021 23.01.2019 22.02.2019 270,00€ 324.00 € 225 1 1008 23.01.2019 22.02.2019 550.00 € 660.00 € 210 1 1023 23.01.2019 22.02.2019 270,00 € 324,00 € 211 1 1024 23.01.2019 22.02.2019 270,00 € 324,00 € 235 1 1012 23.01.2019 22.02.2019 1.324,38 € 1.589,25 € 236 1 1016 23.01.2019 22.02.2019 1.400,00€ 1.680,00 € 1.769,25€ 237 1 1015 23.01.2019 22.02.2019 1.474.38 € 23.01.2019 22.02.2019 241 1 1009 2.488,75€ 2.986,50 € Õ 242 1 1014 23.01.2019 22.02.2019 2.488,75€ 2.986,50 € Ā 1 1031 24.01.2019 23.02.2019 120.00 € 144.00 € 197 Ð X

Mit diagon Dutton schon Cig die Doton om

Mit diesem Button drucken Sie die Datensätze aus.

y

Х

Mit diesem Button geben Sie die Daten am Bildschirm aus.

Mit diesem Button verlassen Sie den aktuellen Datensatz. Haben Sie inzwischen Veränderungen vorgenommen und noch nicht gespeichert, so kommt die Nachfrage zur Speicherung der geänderten Daten.

# 13.4 Konten

# Offene Postenverwaltung $\rightarrow$ Konten

Um die Offene Postenverwaltung und die Zuordnung der Einkäufe und Verkäufe durchzuführen, ist die Anlage von unterschiedlichen Konten notwendig. Zu den benötigten Konten gehören auch die dazugehörigen Mehrwertsteuersätze.

Sie erreichen den Menüpunkt OP Verwaltung über den Menüzugang OP Verwaltung/Konten

#### Konten

Falls Sie einen Barverkauf gemäß den Vorschriften Registrierkassenpflicht 2017 verwenden, legen Sie noch die Konten für die Kreditkarten/Bankomat und sonstige Zahlungen an!

| 🗖 Konten                                                                              |                                             |                                                          |                                       |                            |  |
|---------------------------------------------------------------------------------------|---------------------------------------------|----------------------------------------------------------|---------------------------------------|----------------------------|--|
| Kassakonto 2700<br>Erlöse 0%<br>Erlöse 10%<br>Erlöse 20%<br>Einkauf 0%<br>Einkauf 10% |                                             | Kontonummer<br>2700<br>Beschriftung<br>Kassakonto 2700   | Mwst-%<br>20                          | Kassa                      |  |
| Einkauf 20%<br>Post 0%<br>Büromaterial 20%<br>KFZ 0%<br>KFZ/LKW 20%<br>Diäten 0%      |                                             |                                                          |                                       |                            |  |
| Kontonumm<br>er                                                                       | In diesem                                   | n Feld wird die Kontonu                                  | mmer eingetrage                       | en.                        |  |
| <u>MWST.</u>                                                                          | Tragen Sie hier den Mehrwertsteuersatz ein. |                                                          |                                       |                            |  |
| <u>Kassa</u>                                                                          | Mit diese<br>mehrere<br>Unterneh            | m Befehl können Sie e<br>Kassen definierbar (z.B<br>men) | in Konto als Kas<br>. in unterschiedl | sakonto de<br>ichen Abteil |  |
| Reschriftung                                                                          | Tragen S                                    | ie hier den Namen des                                    | Kontos ein                            |                            |  |

Image: Image: Image:

# 13.5 Journaldruck

# Offene Postenverwaltung $\rightarrow$ Journal drucken

Im Journaldruck werden die gebuchten Zahlungen/Buchungen, je nach Eingabe und Einschränkung, gelistet. Sie erreichen den Menüpunkt OP Verwaltung über den Menüzugang OP Verwaltung/Journaldruck

|    | Journaldruc                    |           |              |                                                      |                           | × |
|----|--------------------------------|-----------|--------------|------------------------------------------------------|---------------------------|---|
| -z | eitraum                        |           |              | -Belegarten-                                         |                           |   |
|    | <ul> <li>Belegdatun</li> </ul> | n         | Jahr         | 🗹 Ausgang                                            | srechnungen/-gutschriften |   |
|    | 🔵 Datum Zah                    | lung      | 2019         | <ul> <li>Eingangsrechnungen/-gutschriften</li> </ul> |                           |   |
|    |                                |           |              | 🗹 Barverkä                                           | iufe                      |   |
|    | <ol> <li>Januar</li> </ol>     | 🔵 Juli    | 🗹 1. Quartal | Zahlung                                              | sbeträge ausgeben         |   |
|    | Februar                        | August    | 2. Quartal   | Buchung                                              | jen zuerst prüfen         |   |
|    | 🔵 März                         | September | 📃 3. Quartal | Konto                                                | Kassakonto 2700           |   |
|    | April                          | Oktober   | 📃 4. Quartal | Gegenkonto                                           | Erlöse 20%                | 1 |
|    | 🔵 Mai                          | November  |              |                                                      |                           |   |
|    | 🔵 Juni                         | Dezember  |              |                                                      |                           |   |
|    |                                |           | ]            | J                                                    | 5 🔽 🛛 🔽                   |   |
|    |                                |           |              |                                                      |                           | J |

| <u>Belegdatum</u>                 | Die Daten werden nach dem Belegdatum sortiert.                                                                                                    |
|-----------------------------------|----------------------------------------------------------------------------------------------------|
| <u>Datum</u><br>Zahlung           | Die Daten werden nach dem Zahlungsdatum sortiert.                                                                                                    |
| <u>Jahr</u>                       | Sie können die Ausgabe auf ein ganzes Jahr einschränken.                                                                                                    |
| <u>Monate</u>                     | Sie können die Ausgabe auf einen einzelnen Monat beschränken.                                                                                                    |
| <u>Quartal</u>                    | Die Sortierung wird auf das ausgewählte Quartal beschränkt (mehrere Quartale können gleichzeitig ausgewählt werden).                                                                                    |
| <u>Belegarten</u>                 | Wählen Sie die gewünschten Belegarten Ausgang- oder Eingangsrechnung oder Barverkäufe.                                                                                                    |
| <u>Zahlbeträge</u>                | Hier bestimmen Sie, ob die Zahlungsbeträge mit ausgegeben werden sollen.                                                                                                    |
| <u>Buchungen</u><br>zuerst prüfen | Mit diesem Befehl werden alle Buchungen die übernommen werden vorher nochmal geprüft.                                                                                                    |
| Ð                                 | Mit diesem Button starten Sie den Druckvorgang.                                                                                                    |
| <b>P</b>                          | Mit diesem Button erhalten Sie eine Vorschau der Daten.                                                                                                    |
| X                                 | Mit diesem Button <u>verlassen</u> Sie den aktuellen Datensatz. Haben Sie inzwischen Veränderungen vorgenommen und noch nicht gespeichert, so kommt die Nachfrage zur Speicherung der geänderten Daten. |

# 13.6 Export FIBU

# Offene Postenverwaltung $\rightarrow$ Export Fibu

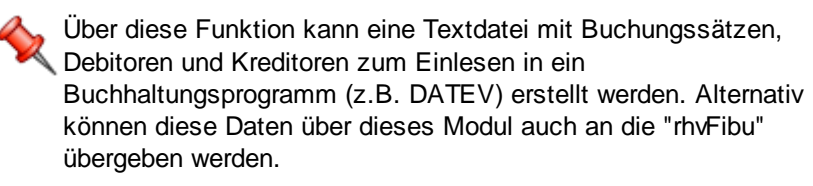

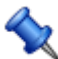

Sie erreichen den Menüpunkt OP Verwaltung über den Menüzugang OP Verwaltung\Export Fibu

| Export FIBU                                         |  |  |  |  |
|-----------------------------------------------------|--|--|--|--|
| Ausgabeformat                                       |  |  |  |  |
| Textdatei 💽                                         |  |  |  |  |
| Auswahl Belege                                      |  |  |  |  |
| Rechnungen und Barverkauf Gutschriften              |  |  |  |  |
| Eingangsrechnungen Eingangsgutschriften             |  |  |  |  |
| nur nicht bezahlte Abbucher verwenden               |  |  |  |  |
| Mandant Mandant1                                    |  |  |  |  |
|                                                     |  |  |  |  |
| Kreditoren Debitoren                                |  |  |  |  |
| Nur Änderungen ausgeben     Nur Änderungen ausgeben |  |  |  |  |
| Alle ausgeben     Alle ausgeben                     |  |  |  |  |
| Keine ausgeben     Keine ausgeben                   |  |  |  |  |
| Zeitraum                                            |  |  |  |  |
| Jahr 2020 Monat 11 bis 11                           |  |  |  |  |
| Buchungen zuerst prüfen 📃 Ausgabewiederholung       |  |  |  |  |
| Einstellungen Ausgabe starten                       |  |  |  |  |

| <u>Ausgabeform</u><br><u>at</u> | Das Ausgabeformat mit Liste (vorerst nur als Textdatei)                                                 |
|---------------------------------|----------------------------------------------------------------------------------------------------|
| <u>Auswahl</u><br><u>Belege</u> | Wählen Sie die gewünschten Belegarten Ausgang- oder Eingangsrechnungen<br>die exportiert werden sollen. |
| <u>Kreditoren</u>               | Auswahl für nur Änderungen ausgeben, alle ausgeben oder keine ausgeben.                                 |
| <u>Debitoren</u>                | Auswahl für Nur Änderungen ausgeben, alle ausgeben oder keine ausgeben.                                 |
| <u>Zeitraum</u>                 | Bestimmen Sie den Zeitraum für die Ausgaben mit von bis Monat und dem Jahr.                             |

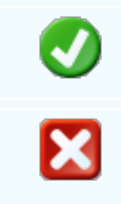

690

Mit diesem Button speichern Sie die aktuellen Daten.

Mit diesem Button <u>verlassen</u> Sie den aktuellen Datensatz. Haben Sie inzwischen Veränderungen vorgenommen und noch nicht gespeichert, so kommt die Nachfrage zur Speicherung der geänderten Daten.

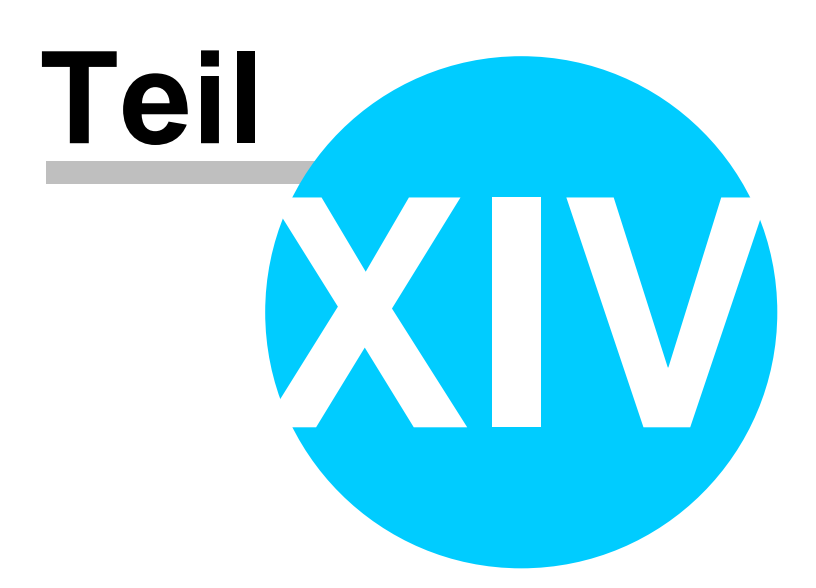

# 14 CRM - Aktivitäten

# **CRM** - Kundenbeziehungen

Der Austausch von Informationen unterschiedlichster Art mit den Kunden und Lieferanten nimmt einen immer größeren Raum ein. Zu einem Angebot/Auftrag/Projekt werden unter Umständen von mehreren Mitarbeitern Telefonate, E-Mails, Briefe, Besprechungen geführt/verfasst. Die Frage ist allerdings, wo und wie werden diese, teils wichtigen Zusatzinformationen gespeichert? Derzeit meist in unterschiedlichen Rechnern, in Outlook, Excel-Sheets, diversen Dokumenten, Hängeordnern oder kleben per Post-It auf dem Bildschirm. Diese Form der "Ablage" der einzelnen Daten erfordert zum einen eine Menge von unproduktiven Suchzeiten und erschwert zum anderen den Blick für den größeren Zusammenhang. Wir legen bei SD WIN die entsprechenden Daten dort ab, wo sie hingehören - zu den Adressen, den einzelnen Dokumenten (Angebot/Auftrag/Rechung/Einkauf) wo sie dann auch sehr schnell gefunden werden!.

- Brief
- Mailausgang
- <u>Maileingang</u>
- Aktivitäten
- Verknüpfte Daten
- Adresse CRM Info
- <u>CRM Übersicht</u>

# 14.1 Briefe

# Korrespondenz --> Briefe

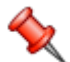

Das ursprüngliche Briefe schreiben wurde zwar zum größten Teil von der E-Mail abgelöst, dennoch gibt es normalerweise in einer Kunden- bzw. Lieferantenbeziehung immer noch einen Briefverkehr, in welchen Vereinbarungen dokumentiert, weitere Zusatzbedingungen gefordert oder das Beschwerdemanagement geführt wird.

Unserem Prinzip folgend, möglichst alle Daten in einem gemeinsamen Programm zu verwalten, können auch die Briefe in der SD WIN Business Software geschrieben werden. Sie müssen dabei nicht auf die gewohnten Formatierungen einer Textverarbeitung verzichten, SD WIN Business Software hat diese Möglichkeiten implementiert - wir haben sie nachstehend beschrieben.

Und natürlich ist der große Vorteil, den Brief dort gespeichert zu haben, an welche Adresse er geschrieben wurde. Damit ist die gesamte Kommunikation bei der Adresse abgelegt: Aktivitäten

### E-Mail Eingang E-Mail Ausgang Briefverkehr

Sie erreichen die Briefe mit der seitlichen Navigationsleiste Office\Briefe oder über den Menüzugang Office\Briefe Befinden Sie sich beim Kunden, so können Sie über das <u>Infofenster</u> die Briefe dieses Kunden sichten

### Auswahl

| Info Center: Markus |   |        |           |           |           |        |         |     |      |
|---------------------|---|--------|-----------|-----------|-----------|--------|---------|-----|------|
| Briefe 🛛 💟          |   | Nummer | Datum     | Empfänger | Matchcode | Name1  | Strasse | PLZ | Ort  |
| Auswahl             | Þ | 1006   | 07.02.201 | 10006     | MARKUS    | Markus |         |     | Braz |
| ▶ 🔤 Nur unerledigte |   | 1000   | 01.02.201 | 10006     | MARKUS    | Markus |         |     | Braz |
| Alle                |   |        |           |           |           |        |         |     |      |
|                     |   |        |           |           |           |        |         |     |      |
|                     |   |        |           |           |           |        |         |     |      |
|                     |   |        |           |           |           |        |         |     |      |
|                     |   |        |           |           |           |        |         |     |      |
|                     |   |        |           |           |           |        |         |     |      |
|                     |   |        |           |           |           |        |         |     |      |
|                     |   |        |           |           |           |        |         |     |      |
|                     |   |        |           |           |           |        |         |     |      |
|                     |   |        |           |           |           |        |         |     |      |
|                     | Г |        |           |           |           |        |         |     |      |
|                     |   |        |           |           |           |        |         |     |      |

Beim Öffnen der Briefe über die Navigationsleiste (Datei aller Briefe), bekommen Sie ein leeres Fenster, in diesem können Sie mit den Pfeiltasten in den bestehenden Briefen blättern oder über die Suche nach einem bestimmten Brief suchen. Sind Sie in einer Adresse, so können Sie über das Infofenster nach den Briefen genau dieser Adresse suchen

### Grundlagen

Für die Briefe haben Sie eine Vorlage in den Vorwahl der Formulare erstellt, wenn Sie also auf NEU klicken, bekommen Sie dann die Stammdaten zu dieser Adresse sofort in den richtigen Feldern hinterlegt.

Sind Ansprechpartner vorhanden, so können Sie diese auswählen und bekommen damit automatisch die richtige Anrede. Haben Sie keine Ansprechpartner hinterlegt, können Sie die Anrede natürlich auch manuell hinterlegen, ebenso den Betreff, es lassen sich auch das Datum und unser Zeichen für den Absender ändern.

## SD WIN Business Software

694

| ief [1/001000] |                                        |                                       |        |
|----------------|----------------------------------------|---------------------------------------|--------|
|                |                                        |                                       |        |
| - 6 -          | M 🖌 🗛 🚯 🔳 🗲                            | 🤣 圣 幸 🎛 🚬 🔺 🛆                         |        |
|                | *                                      | ▼ <b>▼ F K U   三 三 三 三 三 三 三 三 三</b>  |        |
| 1              |                                        |                                       |        |
|                |                                        |                                       |        |
| So             | oftwarelösungen                        | Sulim IT                              |        |
| Beis           | spiel Gm bH · Beispielstr. 6 · 10000 I | Beispielstadt Beispiel<br>GmbH        |        |
| Ma<br>Har      | x Mustermann<br>rdwarehersteller       | Beispielstr. 1<br>10000 Beispielstadt |        |
| Mu             | sterstraße 1                           | 0043 650 890 8382<br>0043 1234        |        |
| ÖS             | TERREICH                               | www.sd-win.com                        |        |
|                |                                        | Lustenau, den 01.02.2019              |        |
| Uns<br>SI      | er Zeichen                             | Ablage<br>1/1000/9003                 |        |
| Seh            | n geehrter Herr Mustermann,            | ,                                     |        |
| 1/1 1          | 0     NF                               | @⊕ <b>-</b> ── <b>-</b>               | + 100% |
| egriff         |                                        |                                       |        |

| <u>Suchbegriff</u> | Hier können Sie einen Suchbegriff für einen bereits geschriebenen Brief<br>eingeben                                                                                                    |
|--------------------|----------------------------------------------------------------------------------------------------|
| G                  | Mit diesem Button springen Sie in der aktuellen Listen einen <u>Datensatz</u><br><u>zurück</u> - sollten Sie am Anfang der Liste sein, bekommen Sie einen<br>entsprechenden Hinweis - Tabellenende/Anfang erreicht! |
|                    | Mit diesem Button können Sie in der aktuellen Liste einen <u>Datensatz</u><br>suchen                                                                                                    |
| €                  | Mit diesem Button springen Sie in der aktuellen Liste einen <u>Datensatz nach</u><br>vor - sollten Sie am Ende der Liste sein, so bekommen Sie einen<br>entsprechenden Hinweis - Tabellenende/Anfang erreicht!      |
|                    | Mit diesem Button generieren Sie einen <u>neuen Datensatz</u> für einen Artikel -<br>klicken Sie auf das Bild und geben Sie eine Nummer ein                                                                         |
|                    | Mit diesem Button öffnen Sie den Datensatz für die Bearbeitung                                                                                                    |

Mit diesem Button starten Sie den Druckvorgang und die aktuelle Auswahl kann <u>ausgedruckt</u> werden.

Mit diesem Button öffnen Sie das Hauptfenster für die Erstellung eines Termins. Wie das Terminfenster funktioniert erfahren Sie <u>hier</u>.

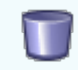

Mit diesem Button können Sie den aktuellen Datensatz nach einer Bestätigung löschen

Mit diesem Button speichern Sie den aktuellen Datensatz

Mit diesem Button <u>verlassen</u> Sie den aktuellen Datensatz. Haben Sie inzwischen Veränderungen vorgenommen und noch nicht gespeichert, so kommt die Nachfrage zur Speicherung der geänderten Daten.

### Anlegen

| 🖬 Kopfdaten 📰 🗖 🗙                                                                                                    |                                                                            |  |  |  |
|----------------------------------------------------------------------------------------------------|----------------------------------------------------------------------------|--|--|--|
| Empfänger                                                                                                    |                                                                            |  |  |  |
| Suchfeld                                                                                                    | 05 🖻                                                                       |  |  |  |
| Name 1                                                                                                    | un Herbert                                                                 |  |  |  |
| Name 2                                                                                                    | dition Strasse Lagerweg 13                                                 |  |  |  |
| z.Hd.                                                                                                    | . Herrn Braun 💽 Plz/Ort 6923 Lauterach                                     |  |  |  |
| Anrede                                                                                                    | r geehrter Herr Braun, Land 0 ÖSTERREICH                                   |  |  |  |
| Betreff<br>Datum                                                                                                    | Lieferung Platten für Nasszellen Unser Zeichen SH                          |  |  |  |
| <b>Empfänger</b> Hier stehen die Daten des Empfängers.<br>Mit diesem .<br>Button öffnen Sie die Adressensuche, wählen Sie die gewünschte Adresse aus und die Daten werden sofort in die Felder eingetragen |                                                                            |  |  |  |
| <b><u>z.Hd.</u></b> Diese Daten können mit der hinterlegten Liste verändert werden                                                                                                    |                                                                            |  |  |  |
| <u>Anrede</u>                                                                                                    | Es gibt Anreden zum Auswählen, Sie können aber auch selber eine eintragen. |  |  |  |

| <u>Betreff</u>          | Tragen Sie hier den Text für den Betreff ein.                                                                                                    |
|-------------------------|----------------------------------------------------------------------------------------------------|
| <u>Datum</u>            | Das Datum wird vorgegeben kann aber verändert werden.                                                                                                    |
| <u>Unser</u><br>Zeichen | Das Zeichen wird vom System vorgegeben aber kann auch verändert werden.                                                                                                    |
| 0                       | Mit diesem Button speichern Sie den aktuellen Datensatz                                                                                                    |
| ×                       | Mit diesem Button <u>verlassen</u> Sie den aktuellen Datensatz. Haben Sie<br>inzwischen Veränderungen vorgenommen und noch nicht gespeichert, so<br>kommt die Nachfrage zur Speicherung der geänderten Daten. |

# 14.2 Mailausgang

## $\textbf{Korrespondenz} \rightarrow \textbf{Email Ausgang}$

Der Emailausgang kann entweder über den internen E-Mail Client oder über die Outlookanbindung abgewickelt werden. Je nach dem, welche Art Sie benutzen, müssen Sie zuerst entweder die entsprechenden Daten für den Mailserver (POP3) in den Einstellungen hinterlegen, oder die Anbindung an Outlook bestätigen!

Die gesamte Emailabwicklung kann über die SD WIN Business Software abgewickelt werden.

Das heiß, jedes E-Mail hat den Zusammenhang mit dem jeweiligen Kunden oder Lieferanten und kann jederzeit von allen Mitarbeitern nachgelesen werden. Damit hat dann das ewige Suchen im Outlook, wo denn das E-Mail vergangener Tage gespeichert ist, ein Ende.

Im Netzwerk heißt das, alle Beteiligten sehen alle E-Mails zu der jeweiligen Adresse im Ausgang als auch im Eingang. Damit steigt die Transparenz beträchtlich und spart jede Menge Zeit und damit Geld!

Sie erreichen den Emailausgang mit der seitlichen Navigationsleiste Office\Emailausgang oder über den Menüzugang Office\Emailausgang

#### Übersicht

Beim Öffnen der E-Mails im Ausgang über die Navigationsleiste (Datei aller E-Mails), bekomm Sie ein leeres Fenster, in diesem können Sie mit den Pfeiltasten in den bestehenden E-Mails

blättern oder über die Suche nach einem bestimmten E-Mail suchen. Sind Sie in einer Adress so können Sie über das <u>Infofenster</u> nach den E-Mails genau dieser Adresse suchen.

| 📮 Info Center: Markus | ;<br>              |                   |                     |                    |                | E        |     |
|-----------------------|--------------------|-------------------|---------------------|--------------------|----------------|----------|-----|
| Mailausgang           | Nummer Datum       | Empfänger Matc    | Empfänger-Email     | Gesendet am        | Absender-Email | Betreff  |     |
| Auswahl               | ► 1000 06.02.2019  | 9   10006   MARKU | S   markusburtscher |                    |                |          |     |
| Alle                  |                    |                   |                     |                    |                |          |     |
|                       |                    |                   |                     |                    |                |          |     |
|                       |                    |                   |                     |                    |                |          |     |
|                       |                    |                   |                     |                    |                |          |     |
|                       |                    |                   |                     |                    |                |          |     |
|                       |                    |                   |                     |                    |                |          |     |
|                       |                    |                   |                     |                    |                |          |     |
|                       |                    |                   |                     |                    |                |          |     |
|                       |                    |                   |                     |                    |                |          |     |
|                       |                    |                   |                     |                    |                |          |     |
|                       |                    |                   |                     |                    |                |          | X   |
| J                     |                    |                   |                     |                    |                |          |     |
| Mailaussas            | bien kännen O'     |                   |                     |                    |                |          |     |
| Mailausgang  Auswahl  | hier konnen Sie z  | zwischen Mail     | eingang und         | Mailausgai         | ng suchen      |          |     |
| Nur unerledigte       | bior kännon Sio -  | zwiachan "nur     | uportodiato"        | und "Allo"         | Maila filtara  |          |     |
| Alle                  | nier konnen Sie A  | zwischen nur      | unenedigte          | una Alle           | mails intern   | 1        |     |
| Nummer                | die fortlaufende N | Nummerieruna      | der Mails           |                    |                |          |     |
|                       |                    |                   |                     |                    |                |          |     |
|                       |                    |                   |                     |                    |                |          |     |
| Dotum                 | daa Sandadatum     | dor Emoil         |                     |                    |                |          |     |
| Datum                 | das Sendedatum     | i der Email       |                     |                    |                |          |     |
|                       |                    |                   |                     |                    |                |          |     |
|                       |                    |                   |                     |                    |                |          |     |
| Empfänger             | die Emailadresse   | e vom Empfän      | ger                 |                    |                |          |     |
|                       |                    |                   |                     |                    |                |          |     |
|                       |                    |                   |                     |                    |                |          |     |
| <u>Betreff</u>        | der Betreff von de | er Email          |                     |                    |                |          |     |
|                       |                    |                   |                     |                    |                |          |     |
|                       |                    |                   |                     |                    |                |          |     |
|                       | mit dieser Schalt  | tfläche generie   | ren Sie eine        | n neues En         | nail - klicke  | en Sie a | auf |
|                       | das Icon und suc   | chen den Emp      | fänger aus          |                    |                |          |     |
|                       |                    |                   | 0                   |                    |                |          |     |
|                       | mit diasom loon    | öffnon Sio dor    | Datoneatz f         | ür die Roor        | boitung        |          |     |
|                       |                    |                   | Datensatz i         | ui ule <u>beai</u> | Deitung        |          |     |
|                       |                    |                   |                     |                    |                |          |     |
|                       |                    |                   |                     |                    |                |          |     |
|                       | Abgleich der Dat   | en mit dem pe     | ersönlichen F       | DA                 |                |          |     |
|                       |                    |                   |                     |                    |                |          |     |
|                       |                    |                   |                     |                    |                |          |     |
| (2)                   | Verbindung zum     | World Wide V      | Vebb                |                    |                |          |     |
| <b>~</b>              |                    |                   |                     |                    |                |          |     |
|                       |                    |                   |                     |                    |                |          |     |

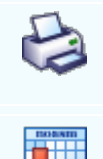

698

die aktuelle Auswahl kann ausgedruckt werden

mit diesem Icon können Sie einen Termin auswählen

X

mit diesem Befehl <u>verlassen</u> Sie den aktuellen Datensatz. Haben Sie inzwischen Veränderungen vorgenommen und noch nicht gespeichert, so kommt die Nachfrage zur Speicherung der geänderten Daten.

#### Neuanlage

Eine neue E-Mail kann entweder über die seitliche Navigationsleiste oder direkt bei der Adress angelegt werden.

Über das allgemeine Fenster müssen Sie sich den Empfänger mittels der Suchfunktionen suchen, wenn Sie die E-Mail direkt in der Adresse anlegen, werden diese Daten automatisch angelegt.

Mehrere Emailadressen:

Falls in der Adresse Ansprechartner hinterlegt sind, existieren auch mehrere E-Mail Adressen. Sie können die entsprechende Adresse, an welche die E-Mail gesendet werden soll, auswähle

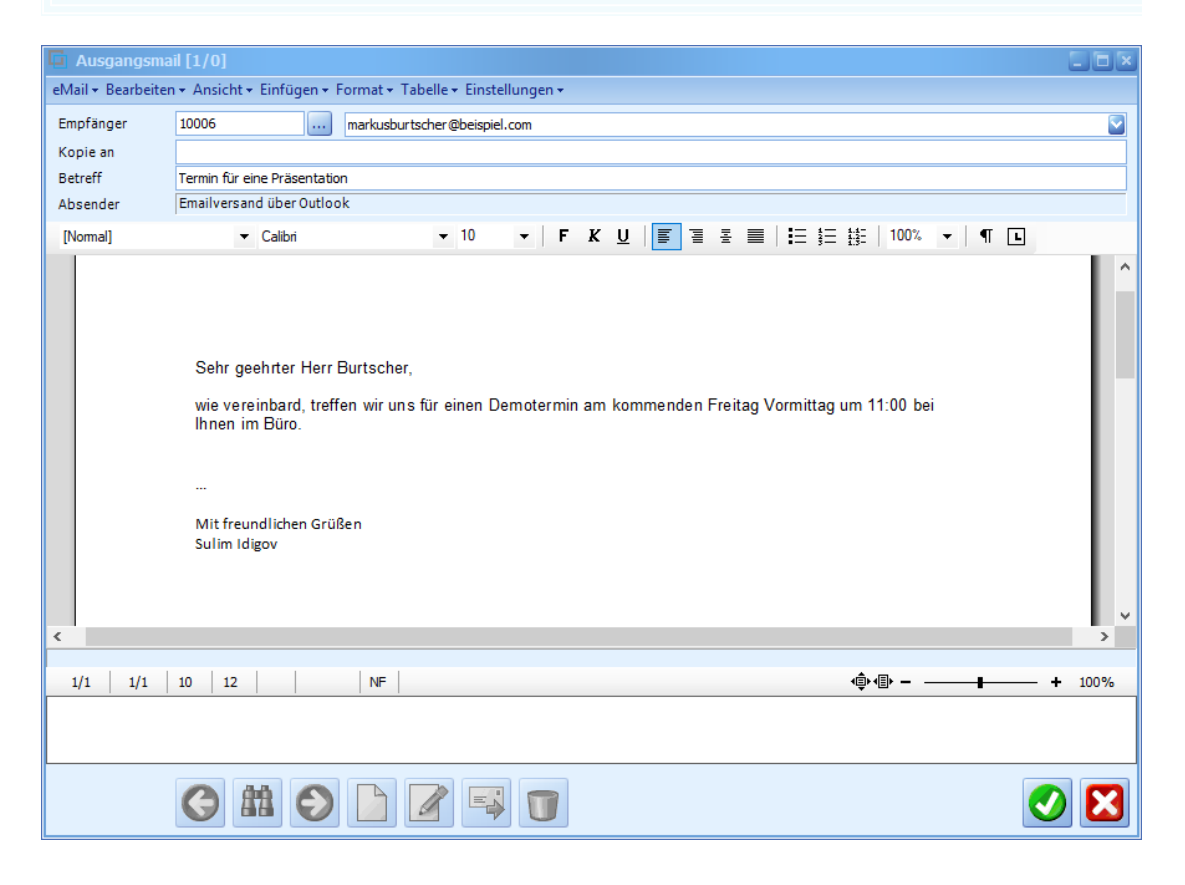

| Empfänger          | Mit diesemButton öffnen Sie Adresssuche. Hier werden alle Adressen angezeigt.                                                                                            |
|--------------------|----------------------------------------------------------------------------------------------------|
| <u>Kopie an</u>    | Sie können eine Kopie an eine weitere Adresse senden.                                                                                                    |
| <u>Betreff</u>     | Ergänzen Sie in diesem Feld den Betreff der Email.                                                                                                    |
| <u>Textbereich</u> | Hier können Sie den Text und die Informationen der Email ergänzen.<br>Wenn Sie noch auf Einfügen im Menü klicken haben Sie die Möglichkeit<br>auch eine Datei anzufügen. |
| <b>v</b>           | Mit diesem Button wird die Mail versendet.                                                                                                    |
| ×                  | Mit diesem Button brechen Sie den Vorgang ab und schließen das Fenster.                                                                                                  |

# 14.3 Maileingang

# $\textbf{Korrespondenz} \rightarrow \textbf{Eingangsmail}$

Der Emaileingang kann entweder über den internen E-Mail Client oder über die Outlookanbindung abgewickelt werden. Je nach dem, welche Art Sie benutzen, müssen Sie zuerst entweder die entsprechenden Daten für den Mailserver (POP3) in den Einstellungen hinterlegen, oder die Anbindung an Outlook bestätigen!

Die gesamte Emailabwicklung kann über die SD WIN Business Software abgewickelt werden.

Das heiß, jedes E-Mail hat den Zusammenhang mit dem jeweiligen Kunden oder Lieferanten und kann jederzeit von allen Mitarbeitern nachgelesen werden. Damit hat dann das ewige Suchen im Outlook, wo denn das E-Mail vergangener Tage gespeichert ist, ein Ende.

Im Netzwerk heißt das, alle Beteiligten sehen alle E-Mails zu der jeweiligen Adresse im Ausgang als auch im Eingang. Damit steigt die Transparenz beträchtlich und spart jede Menge Zeit und damit Geld!

Sie erreichen den Emaileingang mit der seitlichen Navigationsleiste Office\Emailausgang oder über den Menüzugang Office\Emaileingang

Übersicht

Beim Öffnen der E-Mails im Eingang über die Navigationsleiste (Datei aller E-Mails), bekomme Sie ein leeres Fenster, in diesem können Sie mit den Pfeiltasten in den bestehenden E-Mails blättern oder über die Suche nach einem bestimmten E-Mail suchen. Sind Sie in einer Adress so können Sie über das Infofenster nach den E-Mails genau dieser Adresse suchen

| Eingangsmai                   | l [1/001000]                                                                                                    | 6   |           |  |  |  |  |  |  |
|-------------------------------|----------------------------------------------------------------------------------------------------|-----|-----------|--|--|--|--|--|--|
| eMail - Bearbeite             | n - Ansicht - Einstellungen -                                                                                                    |     |           |  |  |  |  |  |  |
| Absender                      | 99999 outlook@email2.office.com                                                                                                    |     |           |  |  |  |  |  |  |
| Kopie an                      |                                                                                                    |     |           |  |  |  |  |  |  |
| Betreff                       | Anstehende Änderungen an Outlook.com für mobile Browser                                                                                                    |     |           |  |  |  |  |  |  |
| Empfänger                     | Empfänger sulimidigov@outlook.com                                                                                                    |     |           |  |  |  |  |  |  |
| [Normal]                      | ▼ Anal ▼ 10 ▼   F K U   F 至 至 目 1 至 註   100% ▼   ¶ L                                                                                                    |     |           |  |  |  |  |  |  |
| Sie haben diese Na<br>1/1 1/2 | Über die Outlook-Beta-Umschaltfläche können Sie die Betaversion deaktivieren.         So deaktivieren Sie die Betaversion:         1.       Tippen Sie auf das Menüsymbol (3 horizontale Linien oben links).         2.       Die Outlook-Beta-Umschaltfläche wird in der Seitenleiste oben angezeigt.         3.       Tippen Sie auf die Umschaltfläche, um zur klassischen Version zurückzukehren.         Gehen Sie folgendermaßen vor, wenn Sie die Betaversion deaktiviert haben und diese wieder aktivieren möchten:         1.       Melden Sie sich in einem mobilen Browser bei www.outlook.com <a "betaversion="" 4.="" <a="" aktivieren.="" auf="" beachten="" beiden="" betaversion="" bitte="" dass="" den="" der="" die="" einige="" features="" für="" href="https://citck" in="" können="" mail="" neue="" nicht="" noch="" sie="" sie,="" testen",="" testen".="" tippen="" um="" umschaltfläche="" unbegrenzt="" uns="" unterstützt="" uservoice-kanal="" vermissen,="" version="" versionen="" wechseln.="" wenn="" werden.="" zu="" zwischen="" über="">https://citck</a> mail2.offic.com/?gs=76ee4e?df8b2da973a45539cb8762911bd66cbf23f9881b6d10c013 <a href="https://citck">https://citck</a> mail2.effice.com/?gs=76ee4e?df8b2da973a45539cb876292311bd66c | _ + | ^<br>100% |  |  |  |  |  |  |
|                               |                                                                                                    |     |           |  |  |  |  |  |  |
| Suchbegriff                   |                                                                                                    |     | ×         |  |  |  |  |  |  |

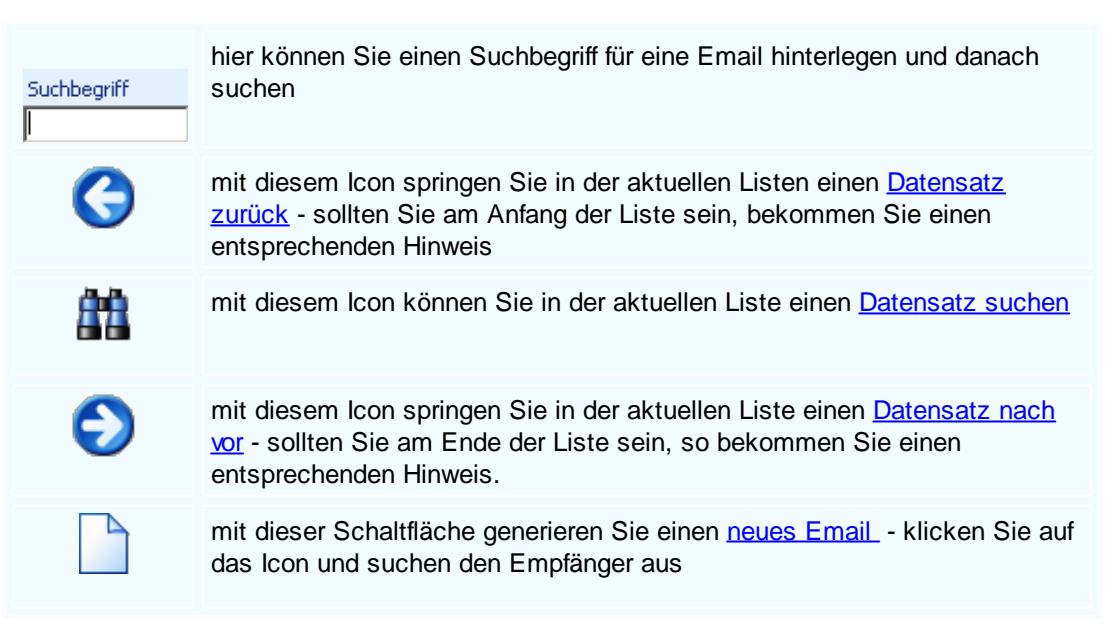

|   | mit diesem Icon öffnen Sie den Datensatz für die Bearbeitung                                                                                                    |
|---|----------------------------------------------------------------------------------------------------|
|   | mit diesem Icon starten Sie den Sendevorgang                                                                                                    |
|   | mit diesem Icon können Sie den aktuellen Datensatz nach einer<br>Bestätigung <u>löschen</u>                                                                                                    |
| 1 | Öffnen Sie den Listendruck für die Adressen                                                                                                    |
|   | mit diesem Icon <u>speichern</u> Sie den aktuellen Datensatz                                                                                                    |
| × | mit diesem Befehl <u>verlassen</u> Sie den aktuellen Datensatz. Haben Sie<br>inzwischen Veränderungen vorgenommen und noch nicht gespeichert, so<br>kommt die Nachfrage zur Speicherung der geänderten Daten. |

### Bearbeiten

-

| li e   | ingangsmail [1/0010                                                                                                    | 000]                                                                                                    |       |  |  |  |  |  |  |
|--------|----------------------------------------------------------------------------------------------------|----------------------------------------------------------------------------------------------------|-------|--|--|--|--|--|--|
| eMai   | I - Bearbeiten - Ansicht                                                                                                    | t + Einstellungen +                                                                                                    |       |  |  |  |  |  |  |
| 83     | Suchen Strg+F                                                                                                    | outlook@email2.office.com                                                                                                    |       |  |  |  |  |  |  |
|        | Antworten                                                                                                    |                                                                                                    |       |  |  |  |  |  |  |
|        | Weiterleiten                                                                                                    | e Änderungen an Outlook.com für mobile Browser                                                                                              |       |  |  |  |  |  |  |
| X      | Löschen                                                                                                    | w@outlook.com                                                                                                    |       |  |  |  |  |  |  |
|        | Empfangen                                                                                                    | • Arial • 10 • F K U   F Ξ Ξ Ξ   Η Ξ Ξ Η 1                                                                                                  | 00% 👻 |  |  |  |  |  |  |
|        | Seite einrichten                                                                                                    | ok-Beta-Umschaltfläche können Sie die Betaversion deaktivieren                                                                              | ^     |  |  |  |  |  |  |
| 9      | Seitenvorschau                                                                                                    | n Sie die Betaversion:                                                                                                    |       |  |  |  |  |  |  |
| 8      | Drucken                                                                                                    | ippen Sie auf das Menüsymbol (3 horizontale Linien oben links).<br>lie Outlook-Beta-Umschaltfläche wird in der Seitenleiste oben angezeigt. |       |  |  |  |  |  |  |
| ×      | Schliessen                                                                                                    | ippen Sie auf die Umschaltfläche, um zur klassischen Version zurückzukehren.                                                                |       |  |  |  |  |  |  |
|        | möchten:<br>1. Melden Sie sich in einem mobilen Browser bei www.outlook.com<br><https: ?qs="76ee4e7df8b2dad9acb9d9f4f2929ab693014727bb60c4bb258fe50c7&lt;br" click.email2.office.com="">b027eb90738913e947a987ce26df96c11c69b9db2293359c87a3aef6a31776a4387b541&gt; an.<br/>2. Tippen Sie auf das Menüsymbol (3 horizontale Linien oben links).<br/>3. Wenn Ibr Name und Ibre ETMail-Adresse angezeigt werden scrollen Sie ganz nach unten</https:> |                                                                                                    |       |  |  |  |  |  |  |
| <      |                                                                                                    |                                                                                                    | >     |  |  |  |  |  |  |
| Sie ha | aben diese Nachricht am 3                                                                                                    | 23.04.2019 13:13:21 erhalten                                                                                                    |       |  |  |  |  |  |  |
| 1/     | 1 1/2 1 0                                                                                                    | Deutsch (Österreich) NF 🔹                                                                                                    | 100%  |  |  |  |  |  |  |
|        |                                                                                                    |                                                                                                    |       |  |  |  |  |  |  |
| Such   |                                                                                                    |                                                                                                    | X     |  |  |  |  |  |  |

702

| <u>eMail</u>     | Hier werden die Bearbeitungsmöglichkeiten im Emaileingangsbereich aufgelistet                                                                                                    |
|------------------|----------------------------------------------------------------------------------------------------|
| <u>Ansicht</u>   | Unter Ansicht können Sie auf die HTML (formatierter Text), umschalten.                                                                                                    |
| 83               | Mit diesem Befehl können Sie in der aktuellen Liste einen Datensatz suchen                                                                                                    |
| <u>Antworten</u> | Sie können auf eine bestehende Email antworten                                                                                                    |
| ×                | Mit diesem Befehl können Sie die Email löschen                                                                                                    |
| <u>Empfangen</u> | Richten Sie über dieses Icon die Standardseite ein                                                                                                    |
|                  | Mit diesem Icon übernehmen Sie den geschriebenen Text                                                                                                    |
| Ţ                | Zeigt Ihnen eine Seitenvorschau der Email an.                                                                                                    |
|                  | Mit diesem Befehl starten Sie den Druckvrogang.                                                                                                    |
| X                | mit diesem Befehl <u>verlassen</u> Sie den aktuellen Datensatz. Haben Sie<br>inzwischen Veränderungen vorgenommen<br>und noch nicht gespeichert, so kommt die Nachfrage zur Speicherung der<br>geänderten Daten. |

# 14.4 Aktivitäten

# CRM → Aktivitäten

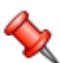

Für die Dokumentation der Kunden- bzw. K Lieferantenbeziehungen haben wir die Aktivitäten entwickelt. Sie können die Art dieser Aktivitäten selber anlegen und benennen, also z.B. Notiz, Telefonat, Gespräch oder was auch immer. Diese Aktivitäten stehen dann in den Adressen sowie in den Dokumenten zum Befüllen wie auch zum Nachlesen zur Verfügung.

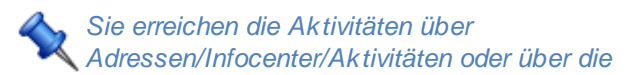

Dokumente/Aktivitäten

## Aktivität Übersicht

Bei den Adressen unter dem Info-Center haben Sie die Auswahl für die Aktivitäten und sehen dabei genau die Listung der Aktivitätenarten, die Sie in den Stammdaten unter den Konstanten angelegt haben.

Sie können entweder einen bestimmten Typ auswählen und sehen dann nur diese Einträge, die so klassifiziert wurden oder Sie wählen alle aus, dann werden alle Einträge sichtbar.

| 📮 Info Center: Markus |   |           |           |           |           |                |                                |  |
|-----------------------|---|-----------|-----------|-----------|-----------|----------------|--------------------------------|--|
| Aktivitäten 🔽         |   | Beginn    | Beginn    | Ende      | Ende Zeit | Betreff        | Bericht                        |  |
| Auswahl               | Þ | 05.02.201 | 05.02.201 | 06.02.201 | 06.02.201 | Liefertermin   | Liefertermin sollte spätestens |  |
| 🕨 💼 Alle              |   | 07.02.201 | 07.02.201 | 07.02.201 | 07.02.201 | neuer Computer | neuer Computer für das Büro    |  |
| - Angebot nachfassen  |   | 07.02.201 | 07.02.201 | 07.02.201 | 07.02.201 | Nachfassen     | Kunde hat urgiert es wären     |  |
| Termin vereinbaren    |   |           |           |           |           |                |                                |  |
| ···· Rechnungen bezah |   |           |           |           |           |                |                                |  |
| Auftrag 1030          |   |           |           |           |           |                |                                |  |
|                       |   |           |           |           |           |                |                                |  |
|                       |   |           |           |           |           |                |                                |  |
|                       |   |           |           |           |           |                |                                |  |
|                       |   |           |           |           |           |                |                                |  |
|                       |   |           |           |           |           |                |                                |  |
|                       |   |           |           |           |           |                |                                |  |
|                       |   |           |           |           |           |                |                                |  |
|                       |   |           |           |           |           |                |                                |  |
|                       |   |           |           |           |           |                |                                |  |
|                       |   |           |           |           |           |                |                                |  |
|                       |   |           |           |           |           |                |                                |  |
|                       | Г | Ъ 📝       |           |           |           |                | A 14 /                         |  |
|                       |   |           |           |           |           |                |                                |  |

| <u>Auswahl</u>                  | welcher Teil vom Info Center wurde ausgesucht (hier die Aktivitäten)                  |  |  |  |  |  |
|---------------------------------|---------------------------------------------------------------------------------------|--|--|--|--|--|
|                                 | Auswahl  Alle  Angebot nachfassen  Termin vereinbaren  Rechnungen bezah  Auftrag 1030 |  |  |  |  |  |
| linke Spalte                    | welche der Aktivitatenarten wird momentan ausgelesen                                  |  |  |  |  |  |
| <u>Beginn</u><br>Aktivität      | an welchem Datum begann der Eintrag                                                   |  |  |  |  |  |
| <u>Beginn</u><br><u>Uhrzeit</u> | um welche Zeit startete der Eintrag                                                   |  |  |  |  |  |

### SD WIN Business Software

704

| <u>Ende</u><br><u>Aktivität</u> | an welchem Tag endet die Aktiviät                                                                                                    |
|---------------------------------|----------------------------------------------------------------------------------------------------|
| <u>Ende Zeit</u>                | um welche Zeit endete die Aktivitäten                                                                                                    |
| <u>Betreff</u>                  | welchen Betreff hat die Aktivität                                                                                                    |
| <u>Bericht</u>                  | Teil des Berichtstextes                                                                                                    |
|                                 | neue Aktivität erstellen                                                                                                    |
|                                 | bearbeiten der ausgewählten Aktivität                                                                                                    |
|                                 | löschen der ausgewählten Aktivität                                                                                                    |
|                                 | drucken Sie das Dokument                                                                                                    |
| њ                               | falls Sie das Dokument nicht gleich ausdrucken wollen, gelangen Sie mit diesem Button in den Listendruck, hier können Sie ihre Aktivitäten filtern und ausdrucken |
| <b>v</b>                        | mit diesem Icon speichern Sie den aktuellen Datensatz                                                                                                    |
| ×                               | verlassen Sie das Infocenter                                                                                                    |

### Detail der Aktivität

Eine neue Aktivität kann bei offenem Adressfenster mit STRG+A angelegt werden. Nach dem Aufruf der Aktivität bekommen Sie ein Fenster, in welchem Sie die Aktivitätsart bestimmen können, wie auch alle anderen relevanten Einträge.

Zu jeder Aktivität können Sie auch externe Dokumente verlinken, die sind dann unter Anhänge gespeichert.

Die meisten der Felder sind selbst erklärend

| Aktivitäten         |                  |                               |                                          |  |  |  |
|---------------------|------------------|-------------------------------|------------------------------------------|--|--|--|
| Allgemein Anbänge   |                  |                               | 222                                      |  |  |  |
| Annange             |                  |                               |                                          |  |  |  |
| Aktivitätstyp       |                  | Betreff<br>Installation SDWin |                                          |  |  |  |
| 2 Termin Vereint    | oaren 💟          | Installation SP with          |                                          |  |  |  |
| Beginn              |                  | Adresse                       | Verweis                                  |  |  |  |
| 19.08.2020          | 09:12 💟          | 10005                         |                                          |  |  |  |
| Ende                |                  | Acer                          | Verweis auf                              |  |  |  |
| 19.08.2020          | 10:12            | Hardwarehersteller            | Dokumententyp/Mandant/<br>Nummer         |  |  |  |
| Mitarbeiter 1/Mitar | beiter 2         | Ansprechpartner               |                                          |  |  |  |
| 1 Idigov, Sulim     |                  | 12 Fritz, Peter 💟             | 1 0 🗹                                    |  |  |  |
|                     |                  |                               |                                          |  |  |  |
|                     |                  |                               |                                          |  |  |  |
| [Normal]            | ▼ Ari            | al 🔻 10                       | ▼   F K U   ≡ ≡ ≡   := != 1              |  |  |  |
| ▶                   |                  | 1 <sup>5</sup>                |                                          |  |  |  |
| Einen Termin ve     | reinbaren für di | e Installation von SDWin.     | ^                                        |  |  |  |
|                     |                  |                               |                                          |  |  |  |
|                     |                  |                               |                                          |  |  |  |
|                     |                  |                               | <b>~</b>                                 |  |  |  |
|                     |                  |                               |                                          |  |  |  |
| komplett erled      | iat              |                               | 🗟 🖃 💫 🛛 🗖 🗖                              |  |  |  |
|                     | ' <b>'</b>       |                               | ▝▝▁▝▀▁▝▀▁▝▀▁                             |  |  |  |
|                     |                  |                               |                                          |  |  |  |
| Aktivitätstyp       | um welche        | Art von Aktivität handelt     | es sich                                  |  |  |  |
|                     |                  |                               |                                          |  |  |  |
|                     |                  |                               |                                          |  |  |  |
| <u>Betreff</u>      | unter welch      | nem Begriff ist die Aktivitä  | ät eingetragen                           |  |  |  |
|                     |                  |                               |                                          |  |  |  |
|                     |                  |                               |                                          |  |  |  |
| <u>Adresse</u>      | Anschrift d      | es Kunden                     |                                          |  |  |  |
|                     |                  |                               |                                          |  |  |  |
|                     |                  |                               |                                          |  |  |  |
|                     | mit diesem       | Icon können Sie in der I      | Datenbank nach der abweichenden          |  |  |  |
|                     | Adresse su       | uchen                         |                                          |  |  |  |
|                     |                  |                               |                                          |  |  |  |
|                     | mit diesem       | Button können Sie direk       | t in die Adresse springen                |  |  |  |
|                     |                  |                               |                                          |  |  |  |
|                     |                  |                               |                                          |  |  |  |
| <u>Beginn -</u>     | die Beginn       | und Endzeiten und Datu        | m der Aktivität                          |  |  |  |
| <u>Ende</u>         |                  |                               |                                          |  |  |  |
|                     |                  |                               |                                          |  |  |  |
| Mitarbeiter 1       | es können        | zwei Mitarbeiter vom Unt      | ernehmen beteiligt sein, bei diesen wird |  |  |  |
| <u>+ 2</u>          | der Eintrag      | auch mitgeschrieben im        | Info Center, die Namen werden            |  |  |  |
|                     | angezeigt        |                               |                                          |  |  |  |

### SD WIN Business Software

706

| Ansprechpar<br>tner                 | Kundenseitig: mit welchem Ansprechpartner wurde die Aktivitätabgearbeitet                                                                                                    |
|-------------------------------------|----------------------------------------------------------------------------------------------------|
| <u>Terminverw</u><br><u>eis</u>     | die Aktivität kann mit einem Termin verlinkt werden, entweder einem stattgefundenen oder Sie legen einen neuen Termin dafür an                                                       |
| <u>Dokumenten</u><br><u>verweis</u> | die Aktivität kann mit einem Dokument verlinkt werden, Sie können das<br>entsprechende Dokument suchen (alternativ kann direkt beim Dokument<br>eine Aktivität dazu angelegt werden) |
| <u>Textteil</u>                     | hier werden die Detailinformationen zu der Aktivität eingetragen, Daten können mit Drag & Drop aus der Zwischenablage importiert werden                                              |
| <u>komplett</u><br><u>erledigt</u>  | ist komplett erledigt nicht angehakt, wird diese Aktivität im Heute Fenster des Mitarbeiters als zu erledigende Aufgabe angezeigt                                                    |
| <b></b>                             | Legt die Aktivität als Aufgabe im Outlook an.                                                                                                    |
|                                     | Diese Aktivität als Mail versenden.                                                                                                    |
| Ð                                   | Drucken Sie die erstellte Aktivität aus.                                                                                                    |
| <b>v</b>                            | mit diesem Icon <u>speichem</u> Sie den aktuellen Datensatz                                                                                                    |
| X                                   | mit diesem Befehl <u>verlassen</u> Sie den aktuellen Datensatz. Haben Sie<br>inzwischen Veränderungen vorgenommen und noch nicht gespeichert, so                                     |
|                                     | Kommt die Nachinage zur Opeicherung der geandenen Daten.                                                                                                    |

### Aktivität Anhang

Bei den Aktivitäten können Sie einen oder mehrere Anhänge dazu verlinken, alles was unter de Betriebssystem gelesen werden kann, kommt dafür in Frage. Ob Dokumente, Berechnungen, PDF-Files, Fotos oder was auch immer gelesen wird, es kann als Detailinformation mit dazu angelegt und verlinkt werden und erhöht auf alle Fälle die

Transparenz der Aktivität!

| Aktivitä     | äten       |                                       |                                            |                            |      |  |  |  |  |
|--------------|------------|---------------------------------------|--------------------------------------------|----------------------------|------|--|--|--|--|
| Allgemein    | Anhäng     | e                                     |                                            |                            |      |  |  |  |  |
| ID           | Dfa        | d                                     | Dateiname                                  | Status                     |      |  |  |  |  |
| 10           | 260 Culo   | u                                     | AKAPP-40971581-210720-14                   | Aktiv                      |      |  |  |  |  |
| -            | 209 C-1    | SDWin_Testversion\Files\Activities\10 | AKAPP-Aufrabel istemitRech                 | Aktiv                      |      |  |  |  |  |
|              | 271 C:\    | SDWin_Testversion\Files\Activities\10 | AKAPP-Datenbankanbindung                   | Aktiv                      |      |  |  |  |  |
|              |            |                                       |                                            |                            |      |  |  |  |  |
|              |            |                                       |                                            |                            |      |  |  |  |  |
|              |            |                                       |                                            |                            |      |  |  |  |  |
|              |            |                                       |                                            |                            |      |  |  |  |  |
|              |            |                                       |                                            |                            |      |  |  |  |  |
|              |            |                                       |                                            |                            |      |  |  |  |  |
|              |            |                                       |                                            |                            |      |  |  |  |  |
|              |            |                                       |                                            | D 💰 (                      | 2 🗊  |  |  |  |  |
|              |            |                                       |                                            |                            |      |  |  |  |  |
| komp         | plett erle | edigt                                 | 🔞 📑 🈂                                      | . 🥑                        | X    |  |  |  |  |
|              |            |                                       |                                            |                            |      |  |  |  |  |
| חו           |            | die interne Nummer des Anl            | nandes                                     |                            |      |  |  |  |  |
|              |            |                                       | langes                                     |                            |      |  |  |  |  |
|              |            |                                       |                                            |                            |      |  |  |  |  |
| Pfa          | d          | der Pfad an der sich die verl         | inkte Datei hefindet (hie                  | r macht es Sinn            | in   |  |  |  |  |
| <u>1 1a</u>  | <u>u</u>   | einem Unterordner von SD V            | VIN solche Daten abzul                     | egen) das kann i           | iber |  |  |  |  |
|              |            | den Parameter Einstellunge            | $n \rightarrow Programm \rightarrow Allge$ | mein $\rightarrow$ Dateien | im   |  |  |  |  |
|              |            | Anwendungsverzeichnis                 |                                            |                            |      |  |  |  |  |
| Deret        |            |                                       |                                            |                            |      |  |  |  |  |
| Dateina      | <u>ame</u> | génaue Name der Datei                 |                                            |                            |      |  |  |  |  |
|              |            |                                       |                                            |                            |      |  |  |  |  |
|              |            |                                       |                                            |                            |      |  |  |  |  |
| <u>Statı</u> | <u>us</u>  | Zeigt den derzeitigen Status          | des Anhangs an.                            |                            |      |  |  |  |  |
|              |            |                                       |                                            |                            |      |  |  |  |  |
| _            |            |                                       |                                            |                            |      |  |  |  |  |
|              | 1          | neue Datei anhängen                   |                                            |                            |      |  |  |  |  |
|              |            |                                       |                                            |                            |      |  |  |  |  |
|              |            |                                       |                                            |                            |      |  |  |  |  |
| -            |            | Scannen Sie ein Dokument              | domit og alg. Anhang og                    | activat wordon ka          | nn   |  |  |  |  |
|              | _          |                                       | damit es als Annang ar                     | igelugt werden ka          | um.  |  |  |  |  |

bearbeiten der angehängten Datei

löschen der angehängten Dateien

Ż

# 14.5 Verknüpfte Daten

# CRM → Verknüpfte Daten in den Dokumenten

Als Grundlage für die Auftragsabwicklung gibt es meist irgendwelche Vorgespräche, Telefonate, Termine und ähnliches eben Aktivitäten! Die Bearbeitung dieser haben wir schon im vorigen Kapitel behandelt. Wesentlich ist aber, Aktivitäten, die direkt dieses Dokument (Angebot, Auftrag, Lieferschein, Rechnung etc.) betreffen, auch in selbigem gelesen werden kann.

Deshalb haben wir in der Positionserfassung unter dem Menüpunkt "Bearbeiten" einen Punkt für Aktivitäten. Hat also z.B. der Verkauf bei der Auftragsannahme eine Aktivität wegen einem besonderen Wunsch hinterlegt, so kann der Lagerist bei der Auslieferung komfortabel nachlesen, was genau der Kundenwunsch bei der Bestellung war.

Sie erreichen die verknüpften Daten in der Positionserfassung in den Dokumenten über verknüpfte Daten. Sind verknüpfte Daten vorhanden, wird automatisch beim Menüpunkt ein Haken als Anzeige gezeigt

#### Verknüpfte Daten Menüpunkt

Wenn Arbeitszeiten auf dieses Dokument verwiesen wurden, erscheint der Eintrag "verknüpfte Daten" mit einem Haken. Mit einem Klick werden alle internen Verweise auf dieses Dokument angezeigt.

| La Auf            | trag             | [1/0           | 001031]                                                  |                                                                                                    |                               |                          |               |                   |                    | 2            | . Di× |
|-------------------|------------------|----------------|----------------------------------------------------------|----------------------------------------------------------------------------------------------------|-------------------------------|--------------------------|---------------|-------------------|--------------------|--------------|-------|
| Dokume            | ent 🕶            | Bearl          | beiten 🕶 Ansicht 👻 Ein                                   | stellungen <del>-</del>                                                                                                    | Einfügen + Format + Tabelle + |                          |               |                   |                    |              |       |
|                   |                  |                | Kopfdaten                                                | Strg+K                                                                                                    | 🗄 🖾 🕰 🕰                       |                          |               |                   |                    |              |       |
| [Normal] Position |                  |                | ▼ 10 ▼   F K U   F T H H H H H H H H H H H H H H H H H H |                                                                                                    |                               |                          |               |                   |                    |              |       |
| L (               | L I <sup>2</sup> |                | Kalkulation                                              |                                                                                                    |                               | .19                      |               |                   | 16                 | 18           |       |
|                   |                  | M              | Artikel Dispo                                            |                                                                                                    |                               |                          |               | WWWW.3            | u-win.com          | ·            | ^     |
|                   |                  |                | Planungsassistent                                        |                                                                                                    | ng Nr. 1031                   |                          |               | Datum 0           | 4.02.2019          | - 1          |       |
|                   |                  | ×              | Verknüpfte Daten                                         |                                                                                                    | 5                             |                          |               | Seite             | 1 von ##0          | - 1          |       |
|                   |                  |                | Termin                                                   |                                                                                                    | Ihr Anfrage vom<br>04.02.2019 | Ihre Kunden-Nr.<br>10006 | Unser Angebot | Nr. U             | nser Zeichen<br>Sl | - 1          |       |
|                   |                  | *\$            | Aktivität                                                |                                                                                                    | -                             |                          |               |                   |                    | - 1          |       |
|                   |                  | ×              | Ausschneiden                                             | Strg+X                                                                                                    | er,                           |                          |               |                   |                    | - 1          |       |
|                   |                  | ₽ <sub>b</sub> | Kopieren                                                 | Strg+C                                                                                                    |                               |                          |               |                   |                    | - 1          |       |
|                   |                  | ß              | Einfügen                                                 | Strg+V                                                                                                    | , den wir wie folgt ausführen | werden :                 |               |                   |                    | - 1          |       |
|                   |                  |                | Datenfeldeigenschaf                                      | ten                                                                                                    | inung                         | Menge/E                  | Enh. E-Preis  | Preis             | G-Preis            | - 1          |       |
|                   |                  |                | Datenfeld entfernen                                      |                                                                                                    |                               | 5                        | €             | per               | €                  | - 1          |       |
|                   |                  | ×              | Position entfernen                                       | Strg+R                                                                                                    | N-I Rast L 28/54              | 1,00                     | ST 52,25      | 1                 | 52,25              | - 1          |       |
|                   |                  |                | alle Positionen lösch                                    | en                                                                                                    |                               |                          |               |                   |                    | - 1          |       |
|                   |                  |                | Kopfzeile                                                |                                                                                                    |                               |                          |               |                   |                    | - 1          |       |
|                   |                  |                | Fusszeile                                                |                                                                                                    |                               |                          |               |                   |                    | - 1          |       |
|                   | -                |                |                                                          | Instruction generation of the second second seco |                               |                          |               |                   |                    |              |       |
|                   |                  |                |                                                          |                                                                                                    |                               | ./. 0,00 %               | €             |                   | 52,25              | - 1          |       |
|                   |                  |                |                                                          |                                                                                                    |                               | + Mwst. 20,              | 00 % €        |                   | 10,45              |              | ~     |
| 1/1               | 1                | /1             | 67 0                                                     | NF                                                                                                    |                               |                          |               | • <b>‡•</b> •∎• – |                    | - +          | 100%  |
|                   |                  |                |                                                          |                                                                                                    |                               |                          |               |                   |                    |              |       |
|                   |                  |                |                                                          | 0                                                                                                    |                               | 3 🛄 🏹                    |               |                   |                    | $\checkmark$ |       |

### Übersicht der verknüpften Daten

Mit einem Doppelklick öffnen Sie die Übersicht über alle Aktivitäten, die diesem Dokument zugeordnet sind. Sie können dann sehen, welcher Mitarbeiter an welchem Tag welchen Eintra erstellt hat.

Mit einem Doppelklick auf eine Aktivität öffnet sich diese für die Details

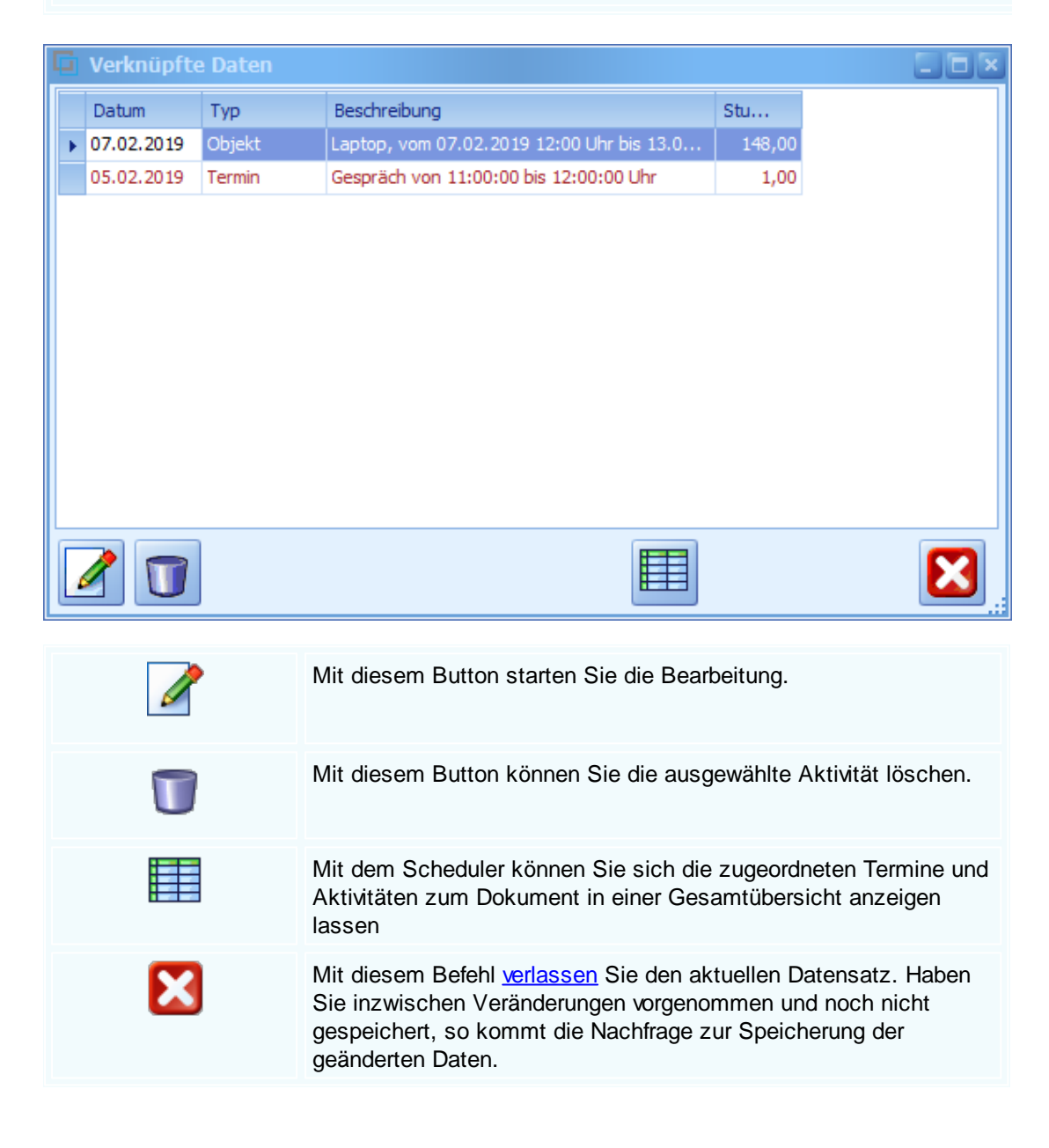

Aktivität im Detail

Mit dem Doppelklick landen Sie in den Details der Aktivität, können dort nachlesen und selbstverständlich auch erweitern

| Aktivitäten                     |                                 |                               |
|---------------------------------|---------------------------------|-------------------------------|
| Allgemein Anhänge               |                                 |                               |
| Aktivitätstyp                   | Betreff                         |                               |
| 1 Notiz 💽                       | Liefertermin                    |                               |
| Beginn                          | Adresse                         | Verweis                       |
| 18.11.2013 💟 10:00 💟            | 20000 💷                         | Termin                        |
| Ende                            | Meier Martin                    | Verweis auf                   |
| 18.11.2013 💟 10:20 💟            | Druckerei                       | Dokumententyp/Manda<br>Nummer |
| Mitarbeiter 1 / Mitarbeiter 2   | Ansprechpartner                 | Auftrag 💟                     |
| 3 Schürer , Horst               | 1 Meier, Daniela 💟              | 1 1014                        |
|                                 |                                 |                               |
| -                               | Ψ                               | -   F K U   E                 |
| 11                              |                                 |                               |
| mit Fr. Meier wird für den komr | nenden Tag die Lieferung verein | bart, Sie wird am 🔺           |
| Vormittag vor Ort sein.         |                                 | -                             |
|                                 |                                 |                               |
| komplett erledigt               |                                 |                               |
|                                 |                                 |                               |

# 14.6 Adresse CRM Info

## $\textbf{CRM} \rightarrow \textbf{Adresse CRM Info}$

Das CRM-Infofenster verschafft Ihnen einen genaueren Überblick der Aktivitäten, Termine und offenen Angebote/Aufträge des jeweiligen Kunden

Sie erreichen das CRM Infofenster unter Stammdaten  $\rightarrow$  Adressen  $\rightarrow$  Infocenter Button Menü.

Adresse CRM Info

| im Idigov<br>rdwareherstell<br>m Kreuz 132                                                                                                    | er                                                                                                    |                                                                                                    |                                                                                                    |                                                                                                    |                                                                                                    |                                                                                                    |                                               | Nun<br>0660                                                                        | <u>mmer anru</u><br>19854525 | fen<br>2 10                                                                                                    |                |
|----------------------------------------------------------------------------------------------------|----------------------------------------------------------------------------------------------------|----------------------------------------------------------------------------------------------------|----------------------------------------------------------------------------------------------------|----------------------------------------------------------------------------------------------------|----------------------------------------------------------------------------------------------------|----------------------------------------------------------------------------------------------------|-----------------------------------------------|------------------------------------------------------------------------------------|------------------------------|----------------------------------------------------------------------------------------------------|----------------|
| i700 Bludenz<br>ÖSTERREICH                                                                                                    |                                                                                                    |                                                                                                    |                                                                                                    |                                                                                                    |                                                                                                    | Email senden Hon                                                                                                    |                                               |                                                                                    | omepage.                     |                                                                                                    |                |
|                                                                                                    |                                                                                                    |                                                                                                    |                                                                                                    |                                                                                                    |                                                                                                    |                                                                                                    |                                               | sulim                                                                              | @beispiel.                   | com                                                                                                    |                |
| tivitäten: 🥘                                                                                                    | alle                                                                                                    | <ol> <li>nur offe</li> </ol>                                                                        | en Anza                                                                                                    | ahl: 3                                                                                                    |                                                                                                    | ermine: 🧕 🧿                                                                                                    | alle                                          | 🔵 nur off                                                                          | fen /                        | Anzahl: 5                                                                                                    |                |
| Beginn                                                                                                    | Beginn Zei                                                                                                    | t End.                                                                                              | Betreff                                                                                                    |                                                                                                    |                                                                                                    | Datum                                                                                                    | Beg                                           | Ende                                                                               | Betreff                      |                                                                                                    |                |
| 27.08.2020                                                                                                    | 09:55                                                                                                    | 10:55                                                                                               | 5 Verkabe                                                                                                    | eln                                                                                                    | 1                                                                                                    | 26.08.2020                                                                                                    | 08:50                                         | 09:45                                                                              | Besprechu                    | ung                                                                                                    |                |
| 26.08.2020                                                                                                    | 09:48                                                                                                    | 10:48                                                                                               | 8 Montag                                                                                                    | e Leuchten                                                                                                    |                                                                                                    | 25.08.2020                                                                                                    | 08:00                                         | 12:00                                                                              | Konferenz                    | z                                                                                                    |                |
| 11.03.2020                                                                                                    | 14:00                                                                                                    | 15:00                                                                                               | ) Montier                                                                                                    | ungen                                                                                                    |                                                                                                    | 24.08.2020                                                                                                    | 09:44                                         | 09:44                                                                              | Fernwart                     | ung Kunde                                                                                                    |                |
|                                                                                                    |                                                                                                    |                                                                                                    |                                                                                                    |                                                                                                    |                                                                                                    | 20.08.2020                                                                                                    | 13:10                                         | 14:10                                                                              | Fernwart.                    | ung Firma Mustermann                                                                                                    | 1              |
| 10                                                                                                    |                                                                                                    |                                                                                                    |                                                                                                    |                                                                                                    |                                                                                                    |                                                                                                    |                                               |                                                                                    |                              | >                                                                                                    |                |
|                                                                                                    |                                                                                                    |                                                                                                    |                                                                                                    |                                                                                                    |                                                                                                    |                                                                                                    |                                               |                                                                                    |                              |                                                                                                    |                |
|                                                                                                    |                                                                                                    |                                                                                                    |                                                                                                    |                                                                                                    |                                                                                                    |                                                                                                    |                                               |                                                                                    |                              |                                                                                                    |                |
| ene Angebote                                                                                                    | :                                                                                                    |                                                                                                    |                                                                                                    |                                                                                                    | Erwartungswert                                                                                                    | 1.110,94€                                                                                                    |                                               |                                                                                    |                              | Summe: 1.769,67                                                                                                    | €              |
| ene Angebote<br>Nu Dat                                                                                                    | :<br>um                                                                                                    | Betreff                                                                                             |                                                                                                    | Bestellt                                                                                                    | Erwartungswert                                                                                                    | 1.110,94€<br>Summe br                                                                                                    | Eintrit                                       | Eintritt %                                                                         | -                            | Summe: 1.769,67<br>Erwartun                                                                                                    | €              |
| ene Angebote<br>Nu Dat<br>2020024 19.                                                                                                    | um 1<br>08.2020 /                                                                                                    | Betreff<br>Angebot für r                                                                            | neue PC Bau,                                                                                                    | Bestellt                                                                                                    | Erwartungswert<br>Summe n<br>1.507,35 €                                                                                                    | 1.110,94€<br>Summe br<br>1.808,82€                                                                                                    | Eintrit<br>65,00 %                            | Eintritt %                                                                         |                              | Summe: 1.769,67<br>Erwartun<br>979,78 €                                                                                                    | €              |
| ene Angebote<br>Nu Dat<br>2020024 19.<br>2020025 19.1                                                                                                    | :<br>um 1<br>98.2020 /<br>98.2020 /                                                                                                    | Betreff<br>Angebot für r<br>Angebot Leuc                                                            | neue PC Bau.<br>hten                                                                                                    | Bestellt                                                                                                    | Erwartungswert<br>Summe n<br>1.507,35 €<br>262,32 €                                                                                                    | 1.110,94€<br>Summe br<br>1.808,82€<br>314,79€                                                                                                    | Eintrit<br>65,00 %<br>50,00 %                 | Eintritt %                                                                         |                              | Summe: 1.769,67<br>Erwartun<br>979,78 €<br>131,16 €                                                                                                    | €              |
| ene Angebote<br>Nu Dat<br>2020024 19.<br>2020025 19.1<br>fene Aufträge                                                                                                    | :<br>um 1<br>08.2020 /<br>08.2020 /                                                                                                    | Betreff<br>Angebot für r<br>Angebot Leuc                                                            | neue PC Bau.<br>hten                                                                                                    | Bestellt                                                                                                    | Erwartungswert<br>Summe n<br>1.507,35 €<br>262,32 €                                                                                                    | 1.110,94€<br>Summe br<br>1.808,82€<br>314,79€                                                                                                    | Eintrit<br>65,00 %<br>50,00 %                 | Eintritt %                                                                         |                              | Summe: 1.769,67<br>Erwartun<br>979,78 €<br>131,16 €<br>Summe: 7.450,94                                                                                             | €              |
| ene Angebote<br>Nu Dat<br>2020024 19.1<br>2020025 19.1<br>fene Aufträge<br>Dokumentart                                                                                                    | :<br>08.2020 /<br>08.2020 /<br>:<br>:                                                                                                    | Betreff<br>Angebot für r<br>Angebot Leuc                                                            | neue PC Bau.<br>hten<br>Datum                                                                                                    | Bestellt                                                                                                    | Erwartungswert<br>Summe n<br>1.507,35 €<br>262,32 €                                                                                                    | 1.110,94 €<br>Summe br<br>1.808,82 €<br>314,79 €                                                                                                    | Eintrit<br>65,00 %<br>50,00 %<br>Summ         | Eintritt %                                                                         | Summe                        | Summe: 1.769,67<br>Erwartun<br>979,78 €<br>131,16 €<br>Summe: 7.450,94                                                                                             | €<br>F€        |
| ene Angebote<br>Nu Dat<br>2020024 19.1<br>2020025 19.1<br>fene Aufträge<br>Dokumentart<br>Auftrag                                                                                                    | :<br>18.2020 /<br>18.2020 /<br>:<br>:<br>:                                                                                                    | Betreff<br>Angebot für r<br>Angebot Leuc<br>nmer<br>1078                                            | neue PC Bau,<br>hten<br>Datum<br>18.03.2020                                                                                                    | Eestellt                                                                                                    | Erwartungswert<br>Summe n<br>1.507,35 €<br>262,32 €<br>N Betreff<br>Angebot Bau                                                                                           | 1.110,94 €<br>Summe br<br>1.808,82 €<br>314,79 €                                                                                                    | Eintrit<br>65,00 %<br>50,00 %<br>Summ         | Eintritt %                                                                         | Summe                        | Summe: 1.769,67<br>Erwartun<br>979,78 €<br>131,16 €<br>Summe: 7.450,94<br>brutto<br>556,79 €                                                                       | €              |
| ene Angebote<br>Nu Dat<br>2020024 19.<br>2020025 19.0<br>fene Aufträge<br>Dokumentart<br>Auftrag<br>Auftrag                                                                                                    | : 1<br>08,2020 /<br>08,2020 /<br>:<br>:                                                                                                    | Betreff<br>Angebot für r<br>Angebot Leuc<br>nmer<br>1078<br>1076                                    | neue PC Bau.<br>hten<br>Datum<br>18.03.2020<br>05.03.2020                                                                                           | Eestellt                                                                                                    | Erwartungswert<br>Summe n<br>1.507,35 €<br>262,32 €<br>Betreff<br>Angebot Bau<br>Angebot Bau                                                                              | 1. 110,94 €<br>Summe br<br>1.808,82 €<br>314,79 €<br>/on Leuchten<br>en für Stahgelär                                                                                                    | Eintrit<br>65,00 %<br>50,00 %<br>Summ<br>nder | Eintritt %<br>e netto<br>463,99 €<br>646,12 €                                      | Summe                        | Summe: 1.769,67<br>Erwartun<br>979,78 €<br>131,16 €<br>Summe: 7.450,94<br>brutto<br>556,79 €<br>775,35 €                                                           | €              |
| ene Angebote<br>Nu Dat<br>2020024 19.<br>2020025 19.1<br>fene Aufträge<br>Dokumentart<br>Auftrag<br>Auftrag                                                                                                    | : 18.2020 / 10.2020 / 1                                                                                                    | Betreff<br>Angebot für n<br>Angebot Leuc<br>nmer<br>1078<br>1076                                    | neue PC Bau,<br>hten<br>Datum<br>18.03.2020<br>05.03.2020<br>30.01.2020                                                                             | Bestellt Lieferdatum 16.03.2020 02.03.2020 27.01.2020                                                          | Erwartungswert<br>Summe n<br>1.507,35 €<br>262,32 €<br>M Betreff<br>Angebot Bau<br>Angebot Bau<br>Angebot Ded                                                             | 1. 110,94 €<br>Summe br<br>1.808,82 €<br>314,79 €<br>Yon Leuchten<br>en für Stahgelär<br>enleuchten                                                                                                    | Eintrit<br>65,00 %<br>50,00 %<br>Summ<br>nder | Eintritt %<br>e netto<br>463,99 €<br>646,12 €<br>75,23 €                           | Summe                        | Summe: 1.769,67<br>Erwartun<br>979,78 €<br>131,16 €<br>Summe: 7.450,94<br>brutto<br>556,79 €<br>775,35 €<br>90,28 €                                                | €              |
| ene Angebote<br>Nu Dat<br>2020024 19.<br>2020025 19.1<br>Fene Aufträge<br>Dokumentart<br>Aufträg<br>Aufträg<br>Aufträg                                                                                                    | :<br>18,2020 /<br>188,2020 /<br>:<br>:                                                                                                    | Betreff<br>Angebot Leuc<br>nmer<br>1078<br>1076<br>1072<br>1058                                     | Datum<br>Datum<br>18.03.2020<br>05.03.2020<br>07.11.2019                                                                                            | Bestellt Lieferdatum 16.03.2020 02.03.2020 04.11.2019 04.11.2019                                               | Erwartungswert<br>Summe n<br>1.507,35 €<br>262,32 €<br>M Betreff<br>Angebot Bau<br>Angebot Ded<br>Angebot Ded<br>Angebot Soft                                             | 1. 110,94 €<br>Summe br<br>1.808,82 €<br>314,79 €<br>von Leuchten<br>en für Stahgelär<br>enleuchten<br>vare                                                                                                    | Eintrit<br>65,00 %<br>50,00 %<br>Summ<br>nder | Eintritt %<br>e netto<br>463,99 €<br>646,12 €<br>75,23 €<br>842,75 €               | Summe                        | Summe: 1.769,67<br>Erwartun<br>979,78 €<br>131,16 €<br>Summe: 7.450,94<br>brutto<br>556,79 €<br>775,35 €<br>90,28 €<br>1.011,30 €<br>2.452,95 €                    | €              |
| ene Angebote<br>2020024 19,<br>2020025 19,<br>2020025 19,<br>2020025 19,<br>40,<br>40,<br>40,<br>40,<br>40,<br>40,<br>40,<br>40,<br>40,<br>40                                                                                                    | :                                                                                                    | Betreff<br>Angebot für n<br>Angebot Leuc<br>nmer<br>1078<br>1076<br>1072<br>1058<br>1059            | Datum<br>18.03.2020<br>05.03.2020<br>07.11.2019<br>07.11.2019                                                                                       | Bestellt Lieferdatum 16.03.2020 02.03.2020 04.11.2019 04.11.2019                                               | Erwartungswert<br>Summe n<br>1.507,35 €<br>262,32 €<br>Meterff<br>Angebot Bau<br>Angebot Bau<br>Angebot Bau<br>Angebot Bab                                                | 1. 110,94 €<br>Summe br<br>1.808,82 €<br>314,79 €<br>/on Leuchten<br>en für Stahgelär<br>enleuchten<br>vare<br>Stahlgitter                                                                                                    | Eintrit<br>65,00 %<br>50,00 %<br>Summ<br>nder | Eintritt %<br>e netto<br>463,99 €<br>646,12 €<br>75,23 €<br>842,75 €<br>2,589,37 € | Summe I                      | Summe: 1.769,67<br>Erwartun<br>979,78 €<br>131,16 €<br>Summe: 7.450,94<br>brutto<br>556,79 €<br>775,35 €<br>90,28 €<br>1.011,30 €<br>3.107,25 €                    | €              |
| iene Angebote<br>Nu Dat<br>2020024 19.<br>2020025 19.1<br>ifene Aufträge<br>Dokumentart<br>Auftrag<br>Auftrag<br>Auftrag<br>Auftrag                                                                                                    | :                                                                                                    | Betreff<br>Angebot für n<br>Angebot Leuc<br>nmer<br>1078<br>1076<br>1072<br>1059                    | Datum<br>18.03.2020<br>05.03.2020<br>30.01.2020<br>07.11.2019                                                                                       | Bestellt Lieferdatum 16.03.2020 02.03.2020 27.01.2020 04.11.2019                                               | Erwartungswert<br>Summe n<br>1.507,35 €<br>262,32 €                                                                                                    | 1. 110,94 €<br>Summe br<br>1.808,82 €<br>314,79 €<br>/on Leuchten<br>en für Stahgelär<br>enleuchten<br>vare<br>Stahlgitter                                                                                                    | Eintrit<br>65,00 %<br>50,00 %<br>Summ<br>nder | Entritt %<br>e netto<br>463,99 €<br>646,12 €<br>75,23 €<br>842,75 €<br>2.589,37 €  | Summe                        | Summe: 1.769,67<br>Erwartun<br>979,78 €<br>131,16 €<br>Summe: 7.450,94<br>brutto<br>S556,79 €<br>90,28 €<br>1.011,30 €<br>3.107,25 €                               | €<br>+€<br>41€ |
| ene Angebote<br>Nu Dat<br>2020024 19.1<br>2020025 19.1<br>Fene Aufträge<br>Aufträg<br>Aufträg<br>Aufträg<br>Aufträg<br>Aufträg                                                                                                    | :<br>108.2020 /<br>188.2020 /<br>:<br>:<br>Nun<br>Nun<br>Nun<br>Nun<br>Nun<br>Nun<br>Nun<br>Nun                                                                                                    | Betreff<br>Angebot für n<br>Angebot Leuc<br>nmer<br>1078<br>1076<br>1072<br>1058<br>1059            | Datum<br>18.03.2020<br>05.03.2020<br>07.11.2019<br>07.11.2019                                                                                       | Bestellt Lieferdatum 16.03.2020 02.03.2020 27.01.2020 04.11.2019 Mwst-%                                        | Erwartungswert<br>Summe n<br>1.507,35 €<br>262,32 €<br>Betreff<br>Angebot Bau<br>Angebot Bau<br>Angebot Bau<br>Angebot Soft<br>Angebot Bau<br>Bruttobetrag                | 1. 110,94 €<br>Summe br<br>1.808,82 €<br>314,79 €<br>von Leuchten<br>en für Stahgelär<br>enleuchten<br>vare<br>Stahlgitter<br>fällig am                                                                                                    | Eintrit<br>65,00 %<br>50,00 %<br>Summ<br>nder | Entritt %<br>e netto<br>463,99 €<br>646,12 €<br>75,23 €<br>842,75 €<br>2.589,37 €  | Summe                        | Summe: 1.769,67<br>Erwartun<br>979,78 €<br>131,16 €<br>Summe: 7.450,94<br>brutto<br>S556,79 €<br>90,28 €<br>1.011,30 €<br>3.107,25 €<br>Summe: 716.172,            | €<br>+€<br>41€ |
| ene Angebote<br>Nu Dat<br>2020024 19.<br>2020025 19.<br>dene Aufträge<br>Auftrag<br>Auftrag<br>Auftrag<br>Auftrag<br>Auftrag<br>Auftrag<br>Datum<br>22.07.2020                                                                                                    | :<br>108.2020 /<br>18.2020 /<br>18.2020 /<br>10.2020 /<br>10.2020 | Betreff<br>Angebot für r<br>Angebot Leuc<br>nmer<br>1078<br>1076<br>1072<br>1058<br>1059<br>ner Net | neue PC Bau.<br>hten<br>18.03.2020<br>05.03.2020<br>05.03.2020<br>07.11.2019<br>07.11.2019<br>07.11.2019                                            | Bestellt Lieferdatum 16.03.2020 02.03.2020 27.01.2020 04.11.2019 04.11.2019 Mwst-% 19,90 %                     | Erwartungswert<br>Summe n<br>1.507,35 €<br>262,32 €                                                                                                    | 1. 110,94 €<br>Summe br<br>1.808,82 €<br>314,79 €<br>von Leuchten<br>en für Stahgelär<br>enleuchten<br>vare<br>Stahlgitter<br>fällig am<br>; € 21.08.2020                                                                                                    | Eintrit<br>65,00 %<br>50,00 %<br>Summ<br>nder | Entritt %<br>e netto<br>463,99 €<br>646,12 €<br>75,23 €<br>842,75 €<br>2.589,37 €  | Summe                        | Summe: 1.769,67<br>Erwartun<br>979,78 €<br>131,16 €<br>Summe: 7.450,94<br>brutto<br>S556,79 €<br>90,28 €<br>1.011,30 €<br>3.107,25 €<br>Summe: 716.172,            | €<br>+€<br>41€ |
| ene Angebote<br>Nu Dat<br>2020024 19.<br>2020025 19.<br>Columentart<br>Auftrag<br>Auftrag<br>Auftrag<br>Auftrag<br>Cantrag<br>Cantrag<br>Ca | :<br>108.2020 /<br>18.2020 /<br>18.2020 /<br>10.2020 /<br>10.2020 | Betreff<br>Angebot Leuc<br>Angebot Leuc<br>1078<br>1076<br>1072<br>1058<br>1059<br>ner Net          | Datum<br>18.03.2020<br>05.03.2020<br>07.11.2019<br>07.11.2019<br>tobetrag<br>851,91€<br>62,71€                                                      | Bestellt  Lieferdatum  16.03.2020 02.03.2020 04.11.2019 04.11.2019  Mwst-% 19,90 % 20,00 %                     | Erwartungswert<br>Summe n<br>1.507,35 €<br>262,32 €<br>Betreff<br>Angebot Bau<br>Angebot Bau<br>Angebot Bau<br>Bruttobetrag<br>1.021,4<br>75,22                           | 1. 110,94 €<br>Summe br<br>1.808,82 €<br>314,79 €<br>/on Leuchten<br>en für Stahgelär<br>enleuchten<br>vare<br>Stahlgitter<br>fallig am<br>€ 21.08.2020<br>€ 21.08.2020                                                                                                    | Eintrit<br>65,00 %<br>50,00 %<br>Summ<br>nder | Entritt %<br>e netto<br>463,99 €<br>646,12 €<br>75,23 €<br>842,75 €<br>2.589,37 €  | Summe                        | Summe: 1.769,67<br>Erwartun<br>979,78 €<br>131,16 €<br>Summe: 7.450,94<br>brutto<br>556,79 €<br>775,35 €<br>90,28 €<br>1.011,30 €<br>3.107,25 €<br>Summe: 716.172, | €<br>+€<br>41€ |
| ene Angebote<br>Nu Dat<br>2020024 19.<br>2020025 19.<br>2020025 19.<br>Auftrag<br>Auftrag<br>Auftrag<br>Auftrag<br>Auftrag<br>auftrag<br>cene Zahlunger<br>Datum<br>22.07.2020<br>22.07.2020                                                                                                    | : um 1175                                                                                                    | Betreff<br>Angebot Leuc<br>Angebot Leuc<br>1078<br>1076<br>1072<br>1058<br>1059<br>ner Net          | neue PC Bau,<br>htten<br>Datum<br>18.03.2020<br>05.03.2020<br>30.01.2020<br>07.11.2019<br>07.11.2019<br>tobetrag<br>851,91 €<br>62,71 €<br>470,26 € | Bestellt  Lieferdatum  16.03.2020 02.03.2020 27.01.2020 04.11.2019 04.11.2019  Mwst-%  19.90 % 20,00 % 20,00 % | Erwartungswert<br>Summe n<br>1.507,35 €<br>262,32 €<br>Betreff<br>Angebot Bau<br>Angebot Bau<br>Angebot Bau<br>Angebot Bau<br>Bruttobetrag<br>1.021,44<br>75,22<br>564,33 | 1. 110,94 €         Summe br         1.808,82 €         314,79 €         314,79 €         von Leuchten         en für Stahgelär         stahlgitter         fällig am         €         fällig am         €         21.08.2020         €         21.08.2020         €         21.08.2020 | Eintrit<br>65,00 %<br>50,00 %<br>Summ<br>nder | Eintritt %<br>e netto<br>463,99 €<br>646,12 €<br>75,23 €<br>842,75 €<br>2.589,37 € | Summe                        | Summe: 1.769,67<br>Erwartun<br>979,78 €<br>131,16 €<br>Summe: 7.450,94<br>brutto<br>556,79 €<br>775,35 €<br>90,28 €<br>1.011,30 €<br>3.107,25 €<br>Summe: 716.172, | €<br>+€<br>41€ |

| <u>Aktivitäten</u>      | Filtern Sie nach offenen/allen Aktivitäten. Sie können auch wenn Sie auf den 📴-Button drücken eine neue Aktivität hinzufügen |
|-------------------------|----------------------------------------------------------------------------------------------------|
| <u>Termine</u>          | Filtern Sie nach offenen/allen Terminen. Sie können auch wenn Sie auf den Button drücken einen neuen Termin hinzufügen       |
| offene Angebote         | Zeigt Ihnen die noch offenen Angebote des jeweiligen Kunden an.                                                              |
| <u>offene Aufträge</u>  | Zeigt Ihnen die noch offenen Aufträge des jeweiligen Kunden an.                                                              |
| <u>offene Zahlungen</u> | Hier sehen Sie die offenen Zahlungen der jeweiligen Kunden                                                                   |

# 14.7 CRM Übersicht

# $\textbf{CRM} \rightarrow \textbf{\ddot{U}bersicht}$

Die CRM-Übersicht ermöglicht es Ihnen einen geanueren Überblick zu den offenen Aufträgen, Angeboten und Zahlungen zu verschaffen. Sie können auch eigene Termine und Aktivitäten anlegen und die Dokumente direkt aus der CRM-Übersicht bearbeiten.

| 5 | Sie erreichen | die | CRM-Übei | rsicht | wenn | Sie | auf | die | F9-7 | aste |
|---|---------------|-----|----------|--------|------|-----|-----|-----|------|------|
|   | drücken.      |     |          |        |      |     |     |     |      |      |

### CRM Übersicht

| 📽 CRM Übersicht                                                                                                    |                                                                                                    |                                                                                                    |                                                                                                    |                                                                                                    |                                                                                                    |                                                                                                    |                                                                           |
|----------------------------------------------------------------------------------------------------|----------------------------------------------------------------------------------------------------|----------------------------------------------------------------------------------------------------|----------------------------------------------------------------------------------------------------|----------------------------------------------------------------------------------------------------|----------------------------------------------------------------------------------------------------|----------------------------------------------------------------------------------------------------|---------------------------------------------------------------------------|
| offene Aufträge:                                                                                                    |                                                                                                    |                                                                                                    |                                                                                                    |                                                                                                    |                                                                                                    | Summe: 1                                                                                                    | 5.352,76 €                                                                |
| 6.000 €                                                                                                    |                                                                                                    |                                                                                                    |                                                                                                    |                                                                                                    |                                                                                                    |                                                                                                    |                                                                           |
| 09-19 10-19                                                                                                    | 11-19 12-19                                                                                                    | 9 01-20 02                                                                                                    | -20 03-2                                                                                                    | 0 04-21                                                                                                    | 0 05-20                                                                                                    | 06-20                                                                                                    | 07-20 08-20                                                               |
| Dokumentart Nummer<br>Kundendienstauftrag<br>Kundendienstauftrag<br>Auftrag                                                                                                    | r Datum Adres<br>1013 13.03.2020 10003<br>1014 13.03.2020 10003<br>1047 13.09.2019 10006                                                                                                    | sse Betreff<br>5 Auftrag Verbau Bod<br>5 Aufrag Überarbeitur<br>6 Auftrag für neue Fe                           | enbeleuchtung<br>ng Software<br>atures in der S                                                                | Name 1<br>Acer<br>Acer<br>Markus Burtscher                                                                     | Summe netto<br>31<br>48<br>54                                                                                                    | Summe brutto<br>9,87 €<br>7,55 €<br>8.72 €                                                                     | 383,84 € <b>E S</b><br>585,06 € <b>E S</b><br>558,46 € <b>E S</b>         |
|                                                                                                    |                                                                                                    |                                                                                                    |                                                                                                    |                                                                                                    |                                                                                                    |                                                                                                    |                                                                           |
| offene Angebote:                                                                                                    | offene Angebote: Erwartungswert: 1.622,05 € Summe: 2.495,78 €                                                                                                    |                                                                                                    |                                                                                                    |                                                                                                    |                                                                                                    |                                                                                                    |                                                                           |
| 11-19                                                                                                    | 12-19 01-20                                                                                                    | 02-20 03-20                                                                                                    | 04-20                                                                                                    | 05-20                                                                                                    | 06-20                                                                                                    | 07-20 (                                                                                                    | 08-20 09-20                                                               |
| Nummer         Datum         Image: Arrow of the state of the state | Adresse         Name 1         Be           10005         Acer         Ar           9003         Sulim Idigov         Ar           9003         Sulim Idigov         Ar           9003         Sulim Idigov         Ar           9003         Sulim Idigov         Ar                                                                                                    | etreff<br>ngebot für Bodenbeleuchtung<br>ngebot Stahlgeländer<br>ngebot für neue PC Bauteile<br>ngebot Leuchten | Summe netto<br>348,86 €<br>377,25 €<br>1.507,35 €<br>262,32 €                                                  | Summe brutto<br>418,63<br>452,70<br>1.808,82<br>314,79                                                         | Eintritt %         Eintritt %           €         60,00 %           €         80,00 %           €         65,00 %           €         50,00 % | ritt % Erwarb                                                                                                  | ungswert 209,32 € 20 %<br>301,80 € 20 %<br>979,78 € 20 %<br>131,16 € 20 % |
| Aktivitäten: 🔵 alle 💿 n                                                                                                    | nur offen Anzahl: 12                                                                                                    |                                                                                                    | Termine: 💽                                                                                                    | alle 🔾                                                                                                    | nur offen                                                                                                    | Anzahl: 32                                                                                                    |                                                                           |
| Beginn         Beginn         En           27.08.2020         09:15         100           26.08.2020         09:148         100           19.08.2020         09:12         100           22.07.2020         08:12         09:12           11.03.2020         14:00         15:35                                                                                                    | Image: second second |                                                                                                    | Datum           26.08.2020           25.08.2020           24.08.2020           20.08.2020           19.08.2020 | Beginn           08:50         1           08:00         1           09:44         1           13:10         0 | Ende Betreff<br>09:45 Besprechung<br>12:00 Konferenz<br>09:44 Fernwartung<br>14:10 Fernwartung<br>08:30 Besprechung                           | g Kunde<br>g Firma Mustermann                                                                                  |                                                                           |
| offene Zahlungen:                                                                                                    |                                                                                                    |                                                                                                    |                                                                                                    |                                                                                                    |                                                                                                    |                                                                                                    |                                                                           |
| Datum         Belegnummer           16.07.2019         1056           23.09.2019         123           27.09.2019         12345           25.10.2019         1107                                                                                                    | Name 1<br>Acer<br>Max Mustermann<br>Markus Burtscher<br>Markus Burtscher                                                                                                    | Bemerkung                                                                                                    | Ne                                                                                                    | ttobetrag Mw<br>122,09 €<br>1.000,00 €<br>9.500,00 €<br>37,95 €                                                | st-% Bruttol<br>20,00 %<br>20,00 %<br>1<br>0,00 %<br>20,00 %                                                                                  | betrag fälig am<br>146,51 € 16.07.2019<br>1.200,00 € 08.10.2019<br>9.500,00 € 27.10.2019<br>45,54 € 24.11.2019 |                                                                           |

| <u>offene Aufträge</u> | Zeigt eine Übersicht aller fehlenden Aufträge, diese können per<br>Doppelklick aufgerufen werden. Das Chart zeigt Monat und Jahr an<br>wo die Aufträge erstellt worden sind. |
|------------------------|----------------------------------------------------------------------------------------------------|
| <u>offene Angebote</u> | Zeigt eine Übersicht aller fehlenden Angebote, diese können per<br>Doppelklick aufgerufen werden. Das Chart zeigt Monat und Jahr an<br>wo die Angebote erstellt worden sind. |

| <u>Aktivitäten/Termine</u> | Hier werden alle Aktivitäten und Termine angezeigt. Es ist auch möglich im CRM-Übersicht Fenster neue Aktivitäten/Termine anzulegen. |
|----------------------------|----------------------------------------------------------------------------------------------------|
| <u>offene Zahlungen</u>    | Zeigt eine Übersicht aller fehlenden Zahlungen der Kunden.                                                                           |
|                            | Zeigt Ihnen die Adresse des Kunden an                                                                                                |
| <b>6</b>                   | Öffnen Sie das CRM-Adressen Fenster, damit Sie einen besseren<br>Überblick vom einzelnen Kunden bekommen                             |
| 8                          | Hier können Sie eine Zahlung buchen                                                                                                  |